| <ul> <li>三菱電機 2023年版</li> <li>空調冷熱総合管理システム「MELANS」</li> <li>AE-200J 技術マニュアル(第6版)</li> <li>空調冷熱ネットワーク設計マニュアル(第4版)</li> </ul>                                                                                                    | 2023 三菱電機                                            | MITSUBISH                                      |
|----------------------------------------------------------------------------------------------------|------------------------------------------------------|------------------------------------------------|
|                                                                                                    | 空調冷熱総合管理システム                                         | 三菱電機<br>空調冷熱総合管理シス<br>AE-200J 技術マ<br>空調冷熱ネットワー |
| <section-header><section-header><section-header><section-header><section-header><section-header><section-header><section-header><section-header><section-header><section-header><section-header><section-header><section-header><section-header><section-header><section-header><section-header><image/><section-header><image/><image/><image/></section-header></section-header> | AE-200J 技術マニュアル(第6版)/空調冷熱ネットワーク設計マニュアル(第4版) 三菱電機株式会社 |                                                |

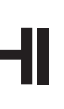

# 2023年版

# ステム「MELANS」 マニュアル(第6版) ーク設計マニュアル(第4版)

# 安全のために必ず守ること

- •この「安全のために必ず守ること」をよくお読みのうえ、取り扱ってください。
- ここに記載した注意事項は、安全に関する重要な内容です。必ずお守りください。

警告 取扱いを誤った場合、使用者が死亡または重傷を負うおそれのあるもの 取扱いを誤った場合、使用者が軽傷を負う、または物的損害が発生するおそ れのあるもの

• 図記号の意味は次のとおりです。

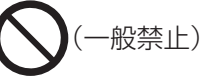

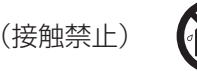

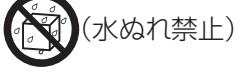

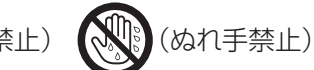

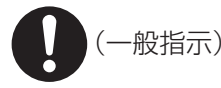

- •お読みになったあとは、お使いになる方に必ず本書をお渡しください。
- お使いになる方は、本書をいつでも見られるところに大切に保管してください。移設・修理の場合、工事 をされる方にお渡しください。また、お使いになる方が代わる場合、新しくお使いになる方にお渡しくだ さい。

一般事項

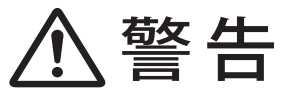

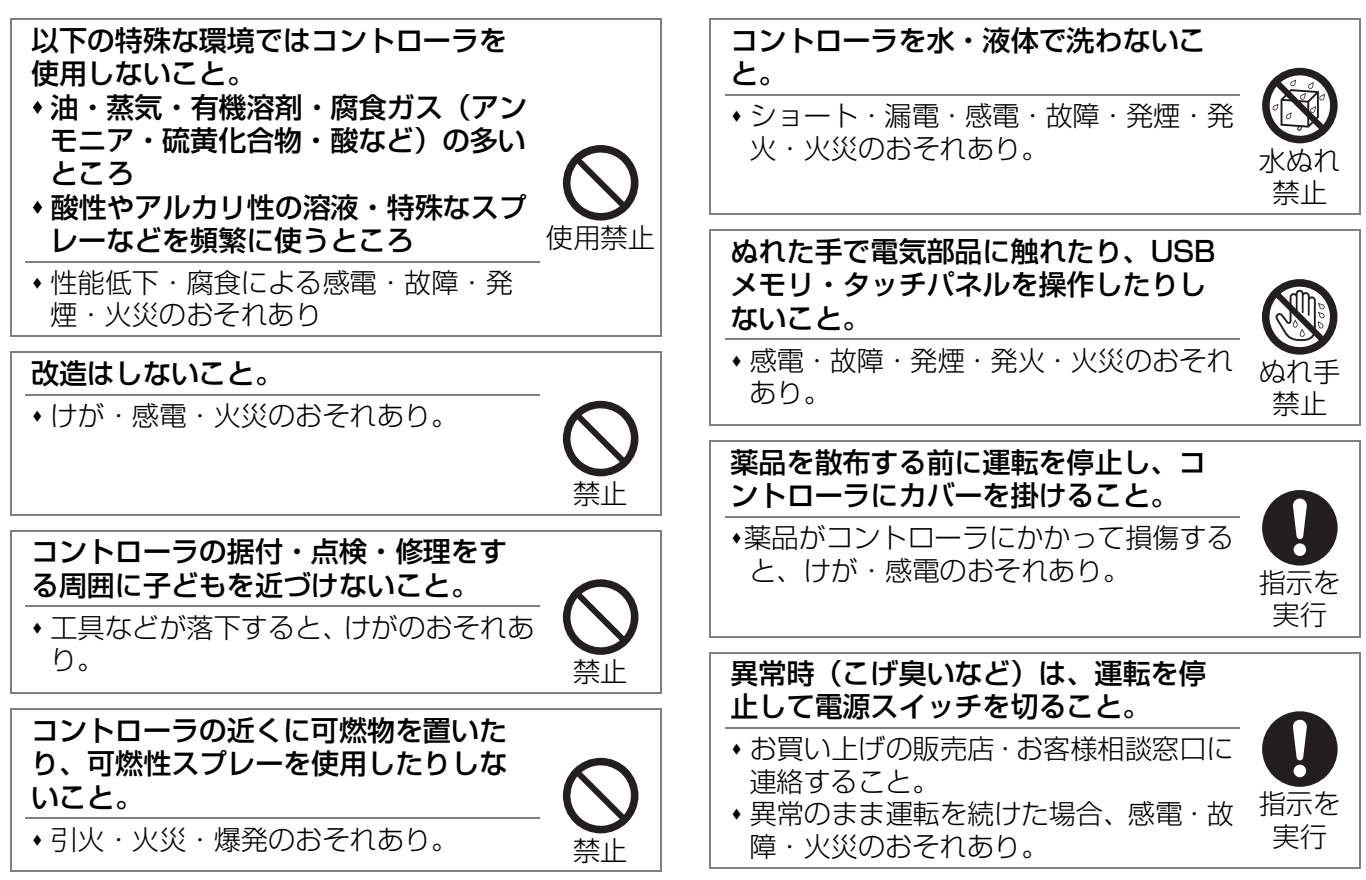

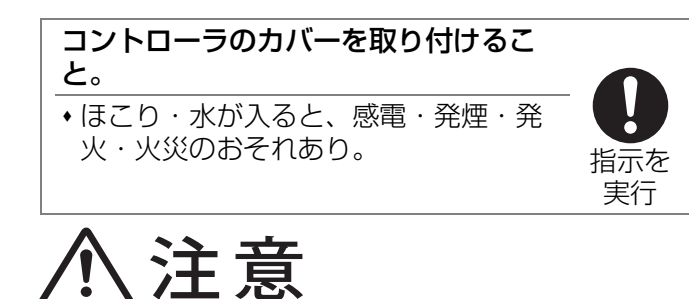

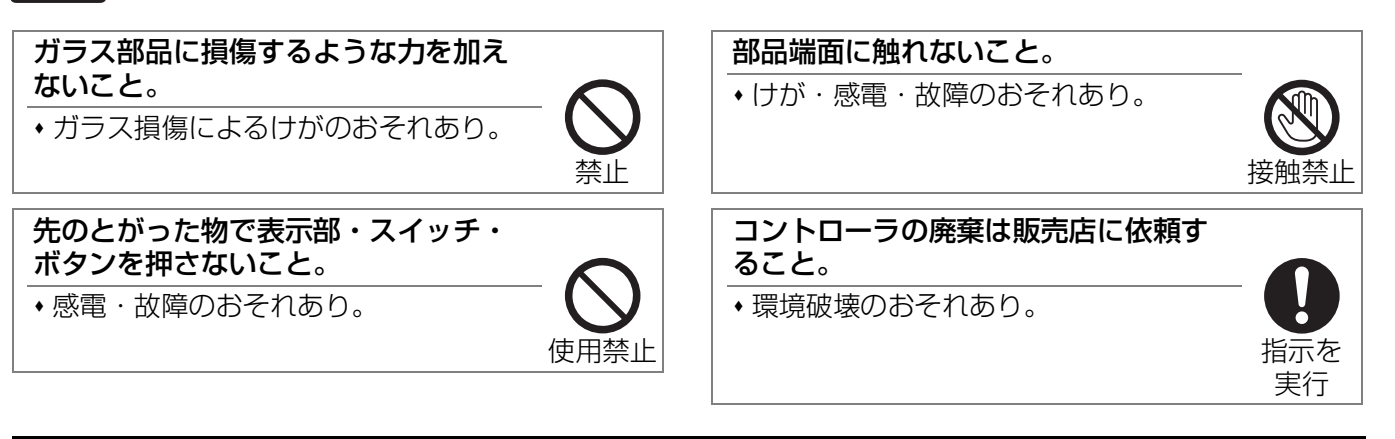

# 移設・修理をするときに

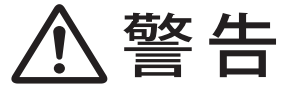

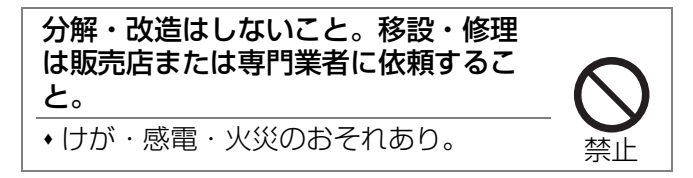

|                                                  | も                 | <                               | じ                                    |
|--------------------------------------------------|-------------------|---------------------------------|--------------------------------------|
| 安全のために必ず守ること                                     |                   | i <b>5.</b>                     | ブラインクー                               |
| はじめに                                             |                   | 1                               | 5-1. 機能一覧<br>5-2. 画面遷移<br>5-2-1. 液晶i |
| 1. 本書の記載について<br>2. 関連マニュアル一覧                     |                   | 1<br>.3                         | 5-2-2. 統合<br>5-3. アイコン               |
| 第1章 製品概要                                         |                   | 6.<br>4                         | <b>低温機器</b><br>6-1.機能一覧<br>6-2 面面遷移  |
| 1. 概要<br>2. 接続機器一覧                               |                   | 4<br>. 5                        | 6-2-1.液晶i<br>6-2-2.統合f               |
| 3. ライセンス<br>3-1. ライセンス概要                         |                   | . <b>7</b><br>. <sub>7</sub> 7. | 6-3. アイコン<br><b>除湿機</b>              |
| 3-2. ライセンスと対応機種                                  | <b>≣</b>          | . 8                             | 7-1. 機能一覧<br>7-2. 画面遷移<br>7-2-1. 液晶i |
| 第2章 機能概要<br>1.空調機                                |                   | 9<br>9                          | 7-2-2. 統合<br>7-3. アイコン               |
| 1-1. 機能一覧<br>1-2. 画面遷移                           |                   | . 9 <b>8.</b><br>14             | <b>給湯機</b>                           |
| 1-2-1.液晶画面<br>1-2-2.統合管理ブラウサ                     | <br>ブ画面           | 14<br>22                        | 8-2. 画面遷移<br>8-2-1. 液晶i<br>8-2-2 統合: |
| 1-3. アイコン表示<br>1-3-1. 空調機の状態表示<br>1-3-2 空調機アイコンの | <br>示<br>D種類      | 28<br>28<br>29                  | 8-3.アイコン<br>8-3-1.アイン                |
| 2-1.機能一覧                                         |                   | <b>30 9</b> .<br>30             | <b>汎用 DC/ 計</b><br>9-1. 機能一覧         |
| 2-2. 画面遷移<br>2-2-1. 液晶画面                         | 10                | 34<br>34                        | 9-2. 画面<br>9-2-1. 液晶i<br>9-2-2 統合:   |
| 2-2-2. 統合管理フラワ<br>2-3. アイコン表示<br>2-3-1 ロスナイの状態   | ナ画面<br><br>東示     | 42<br>47<br>47                  | 9-3.アイコン<br>9-3-1.選択                 |
| 2-3-2. 加熱加湿付ロスス<br>(外気処理ユニッ                      | ト)の状態表示 …         | 47                              | 9-3-2. 状態<br>9-3-3. アイ               |
| 2-3-3. ロスナイ、加熱加<br>(外気処理ユニッ<br>アイコンの種類           | □湿付ロスナイ<br>ト)<br> | <sub>47</sub> 第                 | 3章 シス                                |
| 3. ファンコイルユニット・<br>水冷式パッケージエアニ                    | י                 | 1.<br>48                        | <b>空調機室内ユ</b><br>1-1. 基本操作           |
| 3-1. 機能一覧<br>3-2. 画面遷移<br>3-2-1 液島画面             |                   | 48 <b>2.</b><br>51<br>51        | <b>ロスナイユニ</b><br>2-1. 基本操作           |
| 3-2-2. 統合管理ブラウt<br>3-3. アイコン表示                   | プ画面               | 51<br>51                        | 2-2.24 时间探<br>2-2-1.制御(<br>2-2-2.制約) |
| <b>4.DT-R</b>                                    |                   | <b>52</b><br>52                 | 2-3. ナイトパ-<br>2-3-1. 制御              |
| 4-2. 画面遷移<br>4-2-1. 液晶画面<br>ム-2-2 統合管理ブラウ+       |                   | 54<br>54 <b>3</b> .<br>58       | 2-3-2.制約<br>空調機室内ユ<br>機能             |
| 4-3. アイコン表示                                      | × ല്വവ            | 63                              | 173FL                                |

| 5. | . ブラインクーラ                      | 64   |
|----|--------------------------------|------|
|    | 5-1. 機能一覧                      | 64   |
|    | 5-2. 画面遷移                      | 66   |
|    | 5-2-1.液晶画面                     | .66  |
|    | 5-2-2. 統合管理ブラウザ画面              | .70  |
|    | 5-3. アイコン表示                    | 75   |
| 6. | 低温機器                           | 76   |
|    | 6-1. 機能一覧                      | 76   |
|    | 6-2. 画面遷移                      | 80   |
|    | 6-2-1.液晶画面                     | . 80 |
|    | 6-2-2. 統合管理ブラウザ画面              | .86  |
|    | 6-3. アイコン表示                    | 87   |
| 7. | . 除湿機                          | 88   |
|    | 7-1. 機能一覧                      | 88   |
|    | 7-2. 画面遷移                      | 90   |
|    | 7-2-1.液晶画面                     | . 90 |
|    | 7-2-2. 統合管理ブラウザ画面              | .93  |
|    | 7-3. アイコン表示                    | 94   |
| 8. | . 給湯機                          | 96   |
|    | 8-1. 機能一覧                      | 96   |
|    | 8-2. 画面遷移                      | 99   |
|    | 8-2-1.液晶画面                     | . 99 |
|    | 8-2-2. 統合管理ブラウザ画面 <sup>-</sup> | 105  |
|    | 8-3. アイコン表示                    | 117  |
|    | 8-3-1. アイコンの状態表示               | 117  |
| 9. | . 汎用 DC/ 計量 MC/ 環境 MC 1        | 19   |
|    | 9-1.機能一覧                       | 119  |
|    | 9-2. 画面                        | 121  |
|    | 9-2-1.液晶画面                     | 121  |
|    | 9-2-2. 統合管理ブラウザ画面              | 129  |
|    | 9-3. アイコン表示                    | 135  |
|    | 9-3-1. 選択可能なアイコン一覧             | 135  |
|    | 9-3-2. 状態表示                    | 135  |
|    | 9-3-3. アイコンの種類 <sup>-</sup>    | 136  |

## 第3章 システム機能......138

| 1. | 空調機室内ユニットの基本機能   | 138 |
|----|------------------|-----|
|    | 1-1. 基本操作        | 138 |
| 2. | ロスナイユニットの換気機能    | 141 |
|    | 2-1. 基本操作        | 141 |
|    | 2-2.24 時間換気      | 145 |
|    | 2-2-1.制御内容       | 145 |
|    | 2-2-2. 制約事項      | 146 |
|    | 2-3. ナイトパージ      | 147 |
|    | 2-3-1.制御内容       | 147 |
|    | 2-3-2. 制約事項      | 148 |
| З. | 空調機室内ユニットのスケジュール |     |
|    | 機能               | 149 |
|    | 3-1. スケジュール機能とは  | 149 |

# もくじ

| 3-1-1.週間スケジュール         | . 149        | 1 |
|------------------------|--------------|---|
| 3-1-2.年間スケジュール         | . 149        |   |
| 3-1-3.当日スケジュール         | . 149        |   |
| 3-2. スケジュールのよる起動方法について | 150          |   |
| 3-3.AI スマート起動についての注意事項 |              |   |
| (理解いただきたいこと)           | 153          |   |
| 4. ロスナイユニットのスケジュール機能   | 154          |   |
| 4-1. スケジュール機能          | 154          |   |
| 5. 操作禁止 / 制限機能         | 158          |   |
| 5-1. 操作禁止設定            | 158          | 1 |
| 5-2. 設定温度範囲制限          | 161          |   |
| 6. オートチェンジオーバー         | 163          |   |
| 6-1. 概要                | 163          | 1 |
| 6-2. 使用方法              | 164          |   |
| 7. ナイトセットバック           | 165          |   |
| 7-1. 概要                | 165          |   |
| 7-2. 制御内容              | 165          |   |
| 7-3. 使用方法              | 167          |   |
| 8. サーモ OFF 時送風設定       | 168          |   |
| 8-1. 概要                | 168          | _ |
| 8-2. 制御内容              | 169          | 1 |
| 9. 外気温連動制御             | 170          |   |
| 9-1. 概要                | 170          |   |
| 9-2.制御内容               | 170          |   |
| 9-3. 制御例               | 171          |   |
| 10. 能力上限セーブ制御          | 173          |   |
| 10-1. 概要               | 173          |   |
| 10-2. 制御内容             | 174          |   |
| 10-3. 設定方法             | 174          |   |
| 11. アドバンストパワーセーブ       | 175          |   |
| 11-1. 概要               | 175          |   |
| 11-2. 制御内容             | 175          |   |
| 11-3. 設定方法             | 176          |   |
| 11-4. アドバンストパワーセーブと    |              |   |
| 省エネピークカット制御の比較         | 177          |   |
| 12.ET 制御               | 178          |   |
| 12-1. 概要               | 178          |   |
| 12-2.制御内容              | 178          |   |
| 12-3. 設定方法             | 179          |   |
| 13. 高顕熱制御              | 180          |   |
| 13-1. 概要               | 180          |   |
| 13-2. 設定内容             | 181          |   |
| 13-2-1.加熱加湿付ロスナイ       |              |   |
| (外気処理ユニット)または          |              |   |
| MEリモコンが接続されている         |              |   |
| 場合                     | . 181        |   |
| 13-2-2. 加熱加湿付ロスナイ      | 7            |   |
| (外気処埋ユニット)か接続されていたい 埋今 | (<br>100     |   |
| ↓/よ↓/あ□                | . וסב<br>100 |   |
| こし. 改作リ/ム              | 103          |   |

| 14. ナイトモード                                  | 187   |
|---------------------------------------------|-------|
| 14-1. 概要                                    | . 187 |
| 14-2. 制御内容                                  | . 187 |
| 14-3. 設定方法                                  | . 188 |
| 14-3-1.ナイトモードスケジュール                         | 188   |
| 14-3-2. 室外機スケジュール 2                         |       |
| ナイトモード                                      | 189   |
| 14-3-3.AE-200J からナイトモード<br>(仮図文) 記句をする場合    | 100   |
| (低融百) 改止を9 る場面<br>15 電取り                    | 190   |
| 15. 相収り                                     | 191   |
| つ- .                                        | . 191 |
| 10-2. 設正力法                                  | . 192 |
| 10. 王詞悈主パユニットのスクシュール<br>機能                  | 103   |
| 102月12<br>1021                              | 103   |
| 1611 宏以継フケジュール1の頂日                          | 103   |
|                                             | 102   |
|                                             | 190   |
| スケジュール機能の差異                                 | 194   |
| 16-3 設定画面                                   | 195   |
| 17.省エネピークカット制御                              | 201   |
| 17-1 概要                                     | 201   |
| 17-1-1 デマンドとは                               | 201   |
| 17-1-2. 契約電力と最大デマンドの関係                      | 201   |
| 17-1-3. デマンドの集計について                         | 201   |
| 17-1-4. 電気料金の仕組み                            | 201   |
| 17-2.省エネ制御システム設計フロー                         | . 202 |
| 17-2-1.省エネ制御手段の決定                           | 202   |
| 17-2-2. 必要部材の決定                             | 202   |
| 17-2-3. 省エネ制御レベルの決定                         | 202   |
| 17-2-4. 省エネ制御の設定                            | 202   |
| 17-3. ピークカット制御方式                            | . 203 |
| 17-3-1. 外部接点入力方式                            | 204   |
| 17-3-2.計量用計測コントローラ方式                        |       |
| (計量用パルス入力)                                  | 205   |
| 17-3-3.計量用計測コントローラ方式                        |       |
| (計量用計測コントローラ入力)                             | 206   |
| I /-3-4.EcoServer Ⅲ接続万式                     | 207   |
| /-4. 省エネ制御状態・履歴モニタ                          | . 208 |
| /-4- . 省エネ制御状態のアイコン表示                       | : 208 |
| /-5.空調機/加熱加湿付ロスナイ                           | 000   |
| (外気処理ユニット)の前御内谷                             | . 209 |
| 17-0. 空調機 / 加熱加湿竹ロスノイ<br>( 外気処理ユニット) の制御による |       |
| ユニットの動作                                     | . 210 |
| 17-6-1.室内ユニット                               | 210   |
| 17-6-2.室外ユニット                               | 212   |
| 17-6-3. 設定画面                                | 213   |
| 17-7. 低温機器の制御方式                             | . 214 |
| 17-7-1. コンデンシングユニット                         | 214   |

# もくじ

| 17-7-2.(ハイ)クオリティコントローラ           | 7          |
|----------------------------------|------------|
| の制御内容                            | 214        |
| 17-7-3. 優先順位の演算方法について .          | 215        |
| 17-7-4. 設定画面                     | 216        |
| 17-8. ピークカット制御状態の履歴確認…           | 217        |
| 17-8-1. ピークカット状態履歴(日報)           | .217       |
| 17-8-2. トレンドグラフの作成               | 217        |
| 18. 電力按分課金支援機能                   | 218        |
| 18-1. 概要                         | 218        |
| 18-2. 電力按分課金支援機能対応機種             | . 220      |
| 18-3. 按分課金例                      | . 221      |
| 18-4. 直読み方式のみの例                  | . 221      |
| 18-5. 電力按分課金支援機能をご使用時の           |            |
|                                  | 222        |
| 19. エイルキー官埋機能                    | 223        |
|                                  | 223        |
| 9-1-1. エネルギー管理の用途                | 223        |
|                                  | 224        |
| 19-2-1. 本体液晶と統合官理ノフリワの<br>機能差異   | 224        |
| (成化) 広共                          | こころ<br>つつら |
| 1922 2 グラフま元項日の選択                | 226        |
| 19-2-3. ノブブ衣小項日の選択               | 226        |
| 19-2-4. ノブブのノーブ                  | 220        |
| 効果の表示機能                          | 227        |
| 19-3. ランキング                      | . 228      |
| 19-3-1. 画面表示                     | . 229      |
| 19-4. エネルギー管理対応機種                | 241        |
| 19-4-1.エネルギー管理データの               |            |
| 保存期間                             | . 242      |
| 19-5. 空調室内ユニットの電力量の              |            |
| 算出方法                             | 242        |
| 19-5-1.電力量の算出とは                  | . 242      |
| 19-5-2. 按分モード(按分基準データ)           |            |
|                                  | 243        |
| 19-5-3. 復敛機種接続時の按分七一下の<br>翌中について | 242        |
| 医扒について                           | 243        |
| 19-5-5                           | 240        |
| (ビル用マルチエアコンのみの                   |            |
| 場合)                              | . 244      |
| 19-5-6. 電力量の算出方法                 |            |
| (ビル用マルチエアコンのみの                   |            |
| 場合)                              | . 245      |
| 19-5-7. 待機電力量の算出方法               |            |
| (ヒル用マルナエアヨンと<br>Δ 制御フロル継挿の埋合)    | 2/6        |
| ス 同時ベンム派性の物ロノ<br>19-5-8 雷力島の質出方法 | 40         |
| (ビル用マルチエアコンと                     |            |
| A 制御スリム機種の場合)                    | 247        |
|                                  |            |

| 19-5-9. 電力量の算出方法<br>( 室外 / 室内ユニットが同一電源 | īЛ  |
|----------------------------------------|-----|
| A 制御スリム機種の場合)                          | 248 |
| 20. 異常                                 | 250 |
| 20-1. 空調機                              | 250 |
| 20-2. 空調機 /DT-R/ ブラインクーラ /             |     |
| 給湯機の状態リスト                              | 255 |
| 20-2-1. 異常発生中画面                        | 255 |
| 20-3. 各種履歴                             | 256 |
| 20-3-1.ユニット異常 / 通信異常                   | 256 |
| 20-4. 低温機器 / 除湿機の異常発生状態                | 257 |
| 20-4-1. 警報出力の解除                        | 257 |
| 20-4-2. 異常コード表示画面                      | 258 |
| 20-4-3. 異常発生中画面                        | 259 |
| 20-4-4. 異常履歴画面                         | 260 |
| 21. 空調機の冷媒量点検サポート機能                    | 261 |
| 21-1. 概要                               | 261 |
| 21-2. 初期測定                             | 261 |
| 21-3. 手動操作                             | 261 |
| 21-4. スケジュール点検                         | 261 |
| 21-5.CSV 出力                            | 261 |

# 第4章 外部入出力...... 262

| 1. 汎用 DC/ 計量 MC/ 環境 MC                                                                                                    | 262                                                                                              |
|----------------------------------------------------------------------------------------------------|--------------------------------------------------------------------------------------------------|
| 1-1. 基本機能                                                                                                    | 262                                                                                              |
| 1-1-1. 汎用機器 (PAC-YG66DC(1))                                                                                                    |                                                                                                  |
| 接続                                                                                                    | 262                                                                                              |
| 1-1-2.計量用計測コントローラ                                                                                                    |                                                                                                  |
| (PAC-YG60MC(1))、                                                                                                    |                                                                                                  |
| 環境用計測コントローラ                                                                                                    |                                                                                                  |
| (PAC-YG63MC(1)) 接続                                                                                                    | 263                                                                                              |
| 1-2. スケジュール                                                                                                    | 264                                                                                              |
| 1-2-1. 汎用機器 (PAC-YG66DC(1))                                                                                                    | 264                                                                                              |
| 1-2-2.計量用計測コントローラ                                                                                                    |                                                                                                  |
| (PAC-YG60MC(1))、                                                                                                    |                                                                                                  |
| 環境用計測コントローラ                                                                                                    | ~~~                                                                                              |
| (PAC-YG63MC(T))                                                                                                    | 266                                                                                              |
|                                                                                                    |                                                                                                  |
| 2. 本体 (AE-200J/AE-50J/EW-50J)                                                                                                    | ) 267                                                                                            |
| 2. 本体 (AE-200J/AE-50J/EW-50J)<br>2-1. 概要                                                                                                    | ) <b>267</b><br>267                                                                              |
| 2. 本体 (AE-200J/AE-50J/EW-50J)<br>2-1. 概要<br>2-2. 外部入力                                                                                                    | ) <b>267</b><br>267<br>268                                                                       |
| 2. 本体 (AE-200J/AE-50J/EW-50J)<br>2-1. 概要<br>2-2. 外部入力<br>2-2-1. 外部入力について                                                                                                    | ) <b>267</b><br>267<br>268<br>268                                                                |
| <ol> <li>2. 本体 (AE-200J/AE-50J/EW-50J)</li> <li>2-1. 概要</li> <li>2-2. 外部入力</li> <li>2-2-1. 外部入力について</li> <li>2-3. 外部出力</li> </ol>                                                                                                    | ) <b>267</b><br>267<br>268<br>268<br>278                                                         |
| <ol> <li>2. 本体 (AE-200J/AE-50J/EW-50J)</li> <li>2-1. 概要</li> <li>2-2. 外部入力</li> <li>2-2-1. 外部入力について</li> <li>2-3. 外部出力</li> <li>2-3-1. 外部出力について</li> </ol>                                                                                                    | ) <b>267</b><br>267<br>268<br>268<br>278<br>278                                                  |
| <ol> <li>2. 本体 (AE-200J/AE-50J/EW-50J)</li> <li>2-1. 概要</li> <li>2-2. 外部入力</li> <li>2-2-1. 外部入力について</li> <li>2-3. 外部出力</li> <li>2-3-1. 外部出力について</li> <li>2-3-2. 異常レベル (低温)</li> </ol>                                                                                                    | ) <b>267</b><br>267<br>268<br>268<br>278<br>278<br>278<br>280                                    |
| <ol> <li>2. 本体 (AE-200J/AE-50J/EW-50J)</li> <li>2-1. 概要</li> <li>2-2. 外部入力</li> <li>2-2-1. 外部入力について</li> <li>2-3. 外部出力</li> <li>2-3-1. 外部出力について</li> <li>2-3-2. 異常レベル (低温)</li> <li>2-3-3. 警報出力の解除</li> </ol>                                                                                                    | ) <b>267</b><br>267<br>268<br>268<br>278<br>278<br>278<br>280<br>282                             |
| <ol> <li>2. 本体 (AE-200J/AE-50J/EW-50J)</li> <li>2-1. 概要</li> <li>2-2. 外部入力</li> <li>2-2-1. 外部入力について</li> <li>2-3. 外部出力</li> <li>2-3. 外部出力</li> <li>2-3-1. 外部出力について</li> <li>2-3-2. 異常レベル(低温)</li> <li>2-3-3. 警報出力の解除</li> <li>2-4. 計量用パルス入力</li> </ol>                                                                       | ) <b>267</b><br>267<br>268<br>268<br>278<br>278<br>278<br>280<br>282<br>283                      |
| <ol> <li>2. 本体 (AE-200J/AE-50J/EW-50J)</li> <li>2-1. 概要</li></ol>                                                                                                    | ) <b>267</b><br>267<br>268<br>268<br>268<br>278<br>278<br>278<br>280<br>283<br>283               |
| <ol> <li>2. 本体 (AE-200J/AE-50J/EW-50J)</li> <li>2-1. 概要</li></ol>                                                                                                    | ) <b>267</b><br>267<br>268<br>268<br>278<br>278<br>278<br>280<br>283<br>283<br>283<br>283        |
| <ol> <li>2. 本体 (AE-200J/AE-50J/EW-50J)</li> <li>2-1. 概要</li> <li>2-2. 外部入力</li> <li>2-2-1. 外部入力について</li> <li>2-3. 外部出力</li> <li>2-3. 外部出力について</li> <li>2-3-1. 外部出力について</li> <li>2-3-2. 異常レベル (低温)</li> <li>2-3-3. 警報出力の解除</li> <li>2-4-1. 計量用パルス入力について</li> <li>2-4-1. 計量用パルス入力について</li> <li>2-4-2. 電力量計のパルス取込み方法</li> </ol> | ) 267<br>267<br>268<br>268<br>278<br>278<br>278<br>278<br>280<br>283<br>283<br>283<br>283        |
| 2. 本体 (AE-200J/AE-50J/EW-50J)<br>2-1. 概要<br>2-2. 外部入力                                                                                                    | ) 267<br>267<br>268<br>268<br>268<br>278<br>278<br>278<br>280<br>283<br>283<br>283<br>283<br>285 |

#### じ も \_\_\_ <

| 3-1-1. 連動制御でできること<br>3-1-2. 連動制御でできないこと<br>3-1-3. 連動制御のシステム構成例 | 285<br>286<br>287 |
|----------------------------------------------------------------|-------------------|
| 3-2.AE-200J/AE-50J/EW-50J を<br>使った連動制御                         | . 288             |
| 3-2-1. 特徴                                                      | 288               |
| 3-2-2. 必要部材                                                    | 289               |
| 3-2-3. システム構築時の留意事項                                            | 290               |
| 3-2-4. 室内ユニットフリー接点接続の                                          |                   |
| 汎用機器のシステム設定                                                    | 291               |
| 4. 異常メール                                                       | 293               |
| 4-1. 異常メール通報の概要                                                | . 293             |
| 4-2. 異常メールの種類                                                  | . 293             |
| 4-3. メール環境の構築                                                  | . 294             |
| 4-4. メール設定                                                     | . 296             |
| 4-5. 送信先メールアドレス設定                                              | . 298             |
| 4-6. メールフォーマット                                                 | . 302             |
| 5.BACnet <sup>®</sup> 接続                                       | 305               |
| 5-1. 概要                                                        | . 305             |
| 5-2. システム概要図                                                   | . 305             |
| 5-3. オブジェクト CSV ファイルによる<br>中央監視のポイント設計概要                       | . 306             |
| 5-4. オブジェクトリスト授受用<br>CSV ファイル作成に必要な資料                          | . 306             |
| 5-5. オブジェクトリスト授受用                                              |                   |
| CSV ファイルについて                                                   | . 307             |
| 5-6.BACnet <sup>®</sup> に対する機能一覧                               | . 308             |
| 6.DT-RのPLC接続                                                   | 311               |
| 6-1. 概要                                                        | . 311             |
| 6-2. 機能                                                        | . 311             |
| 7.Facima・BuilUnity 接続                                          | 312               |
| 7-1. 接続機種一覧 (AE-200J/AE-50J/                                   |                   |
| EW-50J ~ Ver7.99 時点 )                                          | . 312             |
| 7-2. 機能一覧                                                      | . 313             |
| 第5章 製品仕様                                                       | 316               |

| 1.AE-200J/AE-50J       | .316  |
|------------------------|-------|
| 1-1. 各部の名称             | . 316 |
| 1-2. 仕様表               | . 318 |
| 1-3. 外形図               | . 319 |
| 1-4. 必要スペース            | . 320 |
| 2.EW-50J               | 321   |
| 2-1. 仕様表               | . 321 |
| 2-2.外形図                | . 322 |
| 2-2-1.制御盤面に取付ける場合      | 322   |
| 2-2-2.DIN レールに取付ける場合   | 322   |
| 2-3. 必要スペース            | . 323 |
| 2-3-1.L 字金具を使用して取付ける場合 | 323   |
|                        |       |

| 2-3-2.DIN レールを使用して取付ける                                                                                                    |                                                                                                    |
|----------------------------------------------------------------------------------------------------|----------------------------------------------------------------------------------------------------|
| 場合                                                                                                    | 323                                                                                                    |
| 3. 伝送線用給電ユニット                                                                                                    | 324                                                                                                    |
| 3-1.PAC-SC51KU                                                                                                    | . 324                                                                                                    |
| 3-1-1. 仕様表                                                                                                    | 324                                                                                                    |
| 3-1-2.外形図                                                                                                    | 324                                                                                                    |
| 3-2.CB-33KU-A                                                                                                    | . 325                                                                                                    |
| 3-2-1. 仕様表                                                                                                    | 325                                                                                                    |
| 3-2-2.外形図                                                                                                    | 325                                                                                                    |
| 4. 伝送線用給電拡張ユニット                                                                                                    | 000                                                                                                    |
|                                                                                                    | 326                                                                                                    |
| 4-1. 仕様表                                                                                                    | . 326                                                                                                    |
| 4-2.外形凶                                                                                                    | . 326                                                                                                    |
| 5. 汎用 DC(PAC-YG66DC(1))                                                                                                    | 327                                                                                                    |
| 5-1. 彩品概要                                                                                                    | . 327                                                                                                    |
| 5-2. 仕様表                                                                                                    | . 327                                                                                                    |
| 5-3.外形凶                                                                                                    | . 328                                                                                                    |
| 5-4. 必安人八一人                                                                                                    | . 328                                                                                                    |
| 5-5.                                                                                                    | . 329                                                                                                    |
|                                                                                                    |                                                                                                    |
| 3-3-2. 電源線、IVI-INET 伝达線の接続                                                                                                    | 330                                                                                                    |
|                                                                                                    | 001                                                                                                    |
| 5-5-3.信号線の接続<br>6 計量 MC(PAC VC60MC(1))                                                                                                    | 331                                                                                                    |
| 5-5-3.信号線の接続<br>6.計量 MC(PAC-YG60MC(1))                                                                                                    | 331<br><b>335</b>                                                                                                    |
| 5-5-3.信号線の接続<br>6.計量 MC(PAC-YG60MC(1))<br>6-1.製品概要<br>6.2.仕様素                                                                                                    | 331<br><b>335</b><br>. 335                                                                                                    |
| 5-5-3.信号線の接続<br>6.計量 MC(PAC-YG60MC(1))<br>6-1.製品概要<br>6-2.仕様表                                                                                                    | 331<br><b>335</b><br>. 335<br>. 335<br>. 336                                                                                                    |
| 5-5-3.信号線の接続<br><b>6.計量 MC(PAC-YG60MC(1))</b><br>6-1.製品概要<br>6-2.仕様表<br>6-3.外形図<br>6-4.必要フペーフ                                                                                                    | 331<br>335<br>. 335<br>. 335<br>. 336<br>. 336                                                                                                    |
| 5-5-3.信号線の接続<br>6.計量 MC(PAC-YG60MC(1))<br>6-1.製品概要<br>6-2.仕様表<br>6-3.外形図<br>6-4.必要スペース<br>6-5 配線方法                                                                                                    | 331<br>335<br>. 335<br>. 335<br>. 336<br>. 336<br>. 337                                                                                                    |
| 5-5-3.信号線の接続<br>6.計量 MC(PAC-YG60MC(1))<br>6-1.製品概要<br>6-2.仕様表<br>6-3.外形図<br>6-4.必要スペース<br>6-5.配線方法<br>6-5.1 多部の名称                                                                                                    | 331<br>335<br>. 335<br>. 335<br>. 336<br>. 336<br>. 337<br>. 337                                                                                                    |
| <ul> <li>5-5-3.信号線の接続</li> <li>6.計量 MC(PAC-YG6OMC(1))</li> <li>6-1.製品概要</li> <li>6-2.仕様表</li> <li>6-3.外形図</li> <li>6-3.外形図</li> <li>6-4.必要スペース</li> <li>6-5.配線方法</li> <li>6-5-1.各部の名称</li> <li>6-5-2 露源線 M-NET 伝送線の接続</li> </ul>                                                                                                    | 331<br>335<br>.335<br>.335<br>.336<br>.336<br>.337<br>.337<br>.338                                                                                                    |
| <ul> <li>5-5-3.信号線の接続</li> <li>6.計量 MC(PAC-YG6OMC(1))</li> <li>6-1.製品概要</li> <li>6-2.仕様表</li> <li>6-3.外形図</li> <li>6-3.外形図</li> <li>6-4.必要スペース</li> <li>6-5.配線方法</li> <li>6-5-1.各部の名称</li> <li>6-5-2.電源線、M-NET 伝送線の接続</li> <li>6-5-3.信号線の接続</li> </ul>                                                                                                    | 331<br>335<br>. 335<br>. 335<br>. 336<br>. 336<br>. 337<br>337<br>338                                                                                                    |
| <ul> <li>5-5-3.信号線の接続</li> <li>6.計量 MC(PAC-YG60MC(1))</li> <li>6-1.製品概要</li> <li>6-2.仕様表</li> <li>6-3.外形図</li> <li>6-3.外形図</li> <li>6-4.必要スペース</li> <li>6-5.配線方法</li> <li>6-5-1.各部の名称</li> <li>6-5-2.電源線、M-NET 伝送線の接続</li> <li>6-5-3.信号線の接続</li> <li>7 環境 MC(PAC-YG63MC(1))</li> </ul>                                                                                                    | 331<br>335<br>. 335<br>. 335<br>. 336<br>. 336<br>. 337<br>337<br>338<br>339<br>340                                                                                                    |
| <ul> <li>5-5-3.信号線の接続</li> <li>6.計量 MC(PAC-YG6OMC(1))</li> <li>6-1.製品概要</li> <li>6-2.仕様表</li> <li>6-3.外形図</li> <li>6-3.外形図</li> <li>6-4.必要スペース</li> <li>6-5.配線方法</li> <li>6-5-1.各部の名称</li> <li>6-5-2.電源線、M-NET 伝送線の接続</li> <li>6-5-3.信号線の接続</li> <li>7.環境 MC(PAC-YG63MC(1))</li> <li>7-1 製品概要</li> </ul>                                                                                              | 331<br>335<br>. 335<br>. 335<br>. 336<br>. 336<br>. 337<br>337<br>338<br>339<br>340<br>.340                                                                                              |
| <ul> <li>5-5-3.信号線の接続</li> <li>6.計量 MC(PAC-YG60MC(1))</li> <li>6-1.製品概要</li> <li>6-2.仕様表</li> <li>6-3.外形図</li> <li>6-3.外形図</li> <li>6-4.必要スペース</li> <li>6-5.配線方法</li> <li>6-5-1.各部の名称</li> <li>6-5-2.電源線、M-NET 伝送線の接続</li> <li>6-5-3.信号線の接続</li> <li>7.環境 MC(PAC-YG63MC(1))</li> <li>7-1.製品概要</li> <li>7-2.仕様表</li> </ul>                                                                             | 331<br>335<br>.335<br>.335<br>.336<br>.336<br>.337<br>337<br>337<br>338<br>339<br>340<br>.340<br>.340                                                                                    |
| <ul> <li>5-5-3.信号線の接続</li> <li>6.計量 MC(PAC-YG6OMC(1))</li> <li>6-1.製品概要</li> <li>6-2.仕様表</li> <li>6-3.外形図</li> <li>6-3.外形図</li> <li>6-4.必要スペース</li> <li>6-5.配線方法</li> <li>6-5-1.各部の名称</li> <li>6-5-2.電源線、M-NET 伝送線の接続</li> <li>6-5-3.信号線の接続</li> <li>7.環境 MC(PAC-YG63MC(1))</li> <li>7-1.製品概要</li> <li>7-2.仕様表</li> <li>7-3.外形図</li> </ul>                                                            | 331<br>335<br>. 335<br>. 335<br>. 336<br>. 336<br>. 336<br>. 337<br>338<br>339<br>340<br>. 340<br>. 340<br>. 340<br>. 341                                                                |
| <ul> <li>b-b-3.信号線の接続</li> <li>c.計量 MC(PAC-YG6OMC(1))</li> <li>c-1.製品概要</li> <li>c-2.仕様表</li> <li>c-3.外形図</li> <li>c-4.必要スペース</li> <li>c-5.配線方法</li> <li>c-5-1.各部の名称</li> <li>c-5-2.電源線、M-NET 伝送線の接続</li> <li>c-5-3.信号線の接続</li> <li>7.環境 MC(PAC-YG63MC(1))</li> <li>7-1.製品概要</li> <li>7-2.仕様表</li> <li>7-3.外形図</li> <li>7-4.必要スペース</li> </ul>                                                         | 331<br>335<br>. 335<br>. 335<br>. 336<br>. 336<br>. 337<br>338<br>339<br>340<br>. 340<br>. 340<br>. 341<br>. 341                                                                         |
| <ul> <li>b-5-3.信号線の接続</li> <li>6.計量 MC(PAC-YG6OMC(1))</li> <li>6-1.製品概要</li> <li>6-2.仕様表</li> <li>6-3.外形図</li> <li>6-4.必要スペース</li> <li>6-5.配線方法</li> <li>6-5-1.各部の名称</li> <li>6-5-2.電源線、M-NET 伝送線の接続</li> <li>6-5-3.信号線の接続</li> <li>7.環境 MC(PAC-YG63MC(1))</li> <li>7-1.製品概要</li> <li>7-2.仕様表</li> <li>7-3.外形図</li> <li>7-4.必要スペース</li> <li>7-5. 配線方法</li> </ul>                                      | 331<br>335<br>. 335<br>. 335<br>. 336<br>. 336<br>. 336<br>. 337<br>337<br>337<br>338<br>339<br>340<br>. 340<br>. 340<br>. 341<br>. 341<br>. 342                                         |
| <ul> <li>b-b-3.信号線の接続</li> <li>6.計量 MC(PAC-YG6OMC(1))</li> <li>6-1.製品概要</li> <li>6-2.仕様表</li> <li>6-2.仕様表</li> <li>6-3.外形図</li> <li>6-4.必要スペース</li> <li>6-5.配線方法</li> <li>6-5-1.各部の名称</li> <li>6-5-2.電源線、M-NET 伝送線の接続</li> <li>6-5-3.信号線の接続</li> <li>7.環境 MC(PAC-YG63MC(1))</li> <li>7-1.製品概要</li> <li>7-2.仕様表</li> <li>7-3.外形図</li> <li>7-4.必要スペース</li> <li>7-5.配線方法</li> <li>7-5.1.各部の名称</li> </ul> | 331<br>335<br>. 335<br>. 335<br>. 336<br>. 336<br>. 337<br>338<br>339<br>340<br>. 340<br>. 340<br>. 341<br>. 341<br>. 342<br>342                                                         |
| <ul> <li>b-b-3.信号線の接続</li> <li>c.計量 MC(PAC-YG6OMC(1))</li> <li>c-1.製品概要</li> <li>c-2.仕様表</li> <li>c-3.外形図</li> <li>c-4.必要スペース</li> <li>c-5.配線方法</li> <li>c-5-1.各部の名称</li> <li>c-5-3.信号線の接続</li> <li>7.環境 MC(PAC-YG63MC(1))</li> <li>7-1.製品概要</li> <li>7-2.仕様表</li> <li>7-2.仕様表</li> <li>7-3.外形図</li> <li>7-4.必要スペース</li> <li>7-5.配線方法</li> <li>7-5.1.各部の名称</li> <li>7-5-2.電源線、M-NET 伝送線の接続</li> </ul> | 331<br>335<br>. 335<br>. 335<br>. 336<br>. 336<br>. 336<br>. 337<br>337<br>337<br>338<br>339<br>340<br>. 340<br>. 340<br>. 340<br>. 340<br>. 341<br>. 342<br>342<br>342<br>343           |
| 5-5-3.信号線の接続<br>6.計量 MC(PAC-YG6OMC(1))<br>6-1.製品概要                                                                                                    | 331<br>335<br>. 335<br>. 335<br>. 336<br>. 336<br>. 336<br>. 337<br>337<br>337<br>338<br>339<br>340<br>. 340<br>. 340<br>. 340<br>. 341<br>. 341<br>. 342<br>342<br>342<br>343<br>344    |
| 5-5-3.信号線の接続<br>6.計量 MC(PAC-YG6OMC(1))<br>6-1.製品概要<br>6-2.仕様表<br>6-3.外形図<br>6-4.必要スペース<br>6-5.配線方法<br>6-5-1.各部の名称<br>6-5-2.電源線、M-NET 伝送線の接続<br>6-5-2.電源線、M-NET 伝送線の接続<br>7-環境 MC(PAC-YG63MC(1))<br>7-1.製品概要<br>7-2.仕様表<br>7-3.外形図<br>7-4.必要スペース<br>7-5.配線方法<br>7-5-1.各部の名称<br>7-5-2.電源線、M-NET 伝送線の接続<br>7-5-2.電源線、M-NET 伝送線の接続<br>7-5-4.上下限警報出力(無電圧接点)の                                               | 331<br>335<br>.335<br>.335<br>.336<br>.336<br>.337<br>337<br>338<br>339<br>340<br>.340<br>.340<br>.340<br>.341<br>.341<br>.341<br>.342<br>342<br>342<br>343<br>344                       |
| 5-5-3.信号線の接続<br>6.計量 MC(PAC-YG6OMC(1))<br>6-1.製品概要<br>6-2.仕様表<br>6-3.外形図<br>6-4.必要スペース<br>6-5.配線方法<br>6-5-1.各部の名称<br>6-5-2.電源線、M-NET 伝送線の接続<br>6-5-3.信号線の接続<br>7.環境 MC(PAC-YG63MC(1))<br>7-1.製品概要<br>7-2.仕様表<br>7-2.仕様表<br>7-3.外形図<br>7-5.配線方法<br>7-5.1.各部の名称<br>7-5-1.各部の名称<br>7-5-2.電源線、M-NET 伝送線の接続<br>7-5-3.センサの接続<br>7-5-3.センサの接続<br>7-5-4.上下限警報出力(無電圧接点)の<br>接続                                 | 331<br>335<br>. 335<br>. 335<br>. 336<br>. 336<br>. 337<br>337<br>337<br>337<br>337<br>337<br>337<br>337<br>340<br>. 340<br>. 340<br>. 341<br>. 341<br>. 342<br>342<br>343<br>344<br>345 |

# 第6章 M-NET システム概要 346

| 1.M-NET の基本システム              | . 346 |
|------------------------------|-------|
| 1-1.空調機の場合                   | . 347 |
| 1-2.DT-R、ブラインクーラ (BALV-EN) ( | D     |
| 場合                           | . 347 |
| 1-3. ブラインクーラ (BAOV-EN) の場合 . | . 347 |

# もくじ

|    | 1-4. 低温機器の場合                                         | 348         |
|----|------------------------------------------------------|-------------|
|    | 1-5. 業務用エコキュートの場合                                    | 348         |
|    | 1-6. ホットウォーターヒートポンプの場合                               | 348         |
| 2  | .M-NET 伝送線の仕様・制限                                     | 349         |
|    | 2-1.M-NET 伝送線の線種・サイズ・                                |             |
|    | 配線長                                                  | 349         |
|    | 2-2.M-NET 伝送線の配線長制限                                  | 350         |
|    | 2-3. 最大給電距離 (200m 以下)                                | 355         |
|    | 2-4. 最遠端距離                                           | 359         |
|    | 2-5. リピーター台数の制限                                      | 361         |
|    | 2-6. 給電能力係数・消費電力係数・L係数<br>M-NET 管理総数の制限              | ر .<br>363  |
|    | 2-6-1. 給電能力係数                                        | 364         |
|    | 2-6-2. 消費電力係数·L係数                                    | 365         |
|    | 2-6-3.M-NET 管理総数                                     | 367         |
|    | 2-7.AE-200J/AE-50J/EW-50J M-NET                      | -           |
|    | 伝送線接続位置                                              | 370         |
| _  | 2-8. 給電用コネクタの設定について                                  | 371         |
| З. | .M-NET アドレス                                          | 372         |
|    | 3-1.M-NET アドレスの設定概要                                  | 372         |
|    | 3-2. 接続台数と M-NET アドレス                                | 372         |
| 4. | AE-200J のシステム構成                                      | 383         |
|    | 4-1.シ人テム導入ノロー                                        | 383         |
|    | 4-2. システム構成ハターン                                      | 384         |
|    | 4-2-1. 標準の構成                                         | 384         |
|    | 4-2-2. 電刀按分課金文援機能を使用9 る<br>場合の構成                     | 387         |
|    | 4-2-3.A 制御スリムへの接続について                                | 389         |
|    | 4-2-4. ファンコイルユニット・水冷式                                | 201         |
|    | バックーンエアコノの構成<br>4.0 F D 4.0 a a t <sup>®</sup> 博進の構成 | 391         |
|    | 4-2-3.BAUTEL <sup>®</sup> 伝年の構成                      | 392         |
|    | 4-2-0.BACHEL® の電力投力 株金叉 抜<br>機能使用時の構成                | 394         |
|    | 4-3.M-NET 集中管理システムでの                                 | 000         |
|    |                                                      | 396         |
|    | 4-3-1. 時刻同期に関9る動作概要と<br>タコントローラ設定方法                  | 206         |
| 5  |                                                      | <b>200</b>  |
| 0. | <b></b>                                              | 200         |
|    | 5-21 ΔNI の接続機器台数                                     | 2000<br>201 |
|    | 5-31 ANI 接続田の推奨部材                                    | 401         |
|    | 5-4   AN ケーブルの配線長                                    | 401         |
|    | 5-51 AN の設定方法                                        | 402         |
|    | 5-5-1. 専用LAN に接続する場合                                 | 402         |
|    | 5-5-2. 既設 LAN に接続する場合                                | 403         |
|    | 5-6. 光ケーブルを使用する場合                                    | 404         |
|    | 5-7. 遠隔監視機能を使用する場合                                   | 405         |
|    |                                                      |             |

## 第7章 機能別対応機種一覧.. 408

| 1. マルチエアコン室外ユニット |  |
|------------------|--|
|------------------|--|

| 2. マルチエアコン室内ユニット   | 426 |
|--------------------|-----|
| 3. 設備用パッケージエアコン    | 438 |
| 4.AE-200J 接続可能機種一覧 | 448 |

## 第8章 補足資料...... 454

| 1.CSV フォーマット一覧表                                                        | 454                                                                |
|------------------------------------------------------------------------|--------------------------------------------------------------------|
| 1-1. エネルギー管理                                                           | . 455                                                              |
| ]-]-].エネルギー管理データー覧                                                     | 455                                                                |
| 1-1-2. エネルギー利用状況                                                       | 456                                                                |
| 1-1-3. ランキング                                                           | 461                                                                |
| 1-1-4. ピークカット制御状況                                                      | 463                                                                |
| 1-2. 冷媒量点検サポート                                                         | . 464                                                              |
| 1-3. エネルギー管理 CSV 出力                                                    | . 465                                                              |
| 1-3-1.空調機                                                              | 465                                                                |
| 1-3-2. 給湯機                                                             | 476                                                                |
| 1-3-3.DT-R                                                             | 482                                                                |
| 1-3-4. ブラインクーラ                                                         | 486                                                                |
| 1-3-5. 課金パラメータ・計量計データ                                                  | 491                                                                |
| 1-3-6 帳票ツ―ル(低温機哭)                                                      | 105                                                                |
| 〒0-0. 収示ノ ノレ ( 匹/皿1火砧 /                                                | 490                                                                |
| 2. 異常コード一覧                                                             | 495<br><b>501</b>                                                  |
| 2. 異常コード一覧<br>3. 搭載機能について                                              | 490<br>501<br>510                                                  |
| <ol> <li>2. 異常コード一覧</li> <li>3. 搭載機能について</li></ol>                     | 501<br>510<br>515                                                  |
| 2. 異常コード一覧<br>3. 搭載機能について<br>5. 機種別設定温度範囲一覧                            | 501<br>510<br>515<br>515<br>518                                    |
| <ol> <li>2. 異常コード一覧</li> <li>3. 搭載機能について</li> <li>4. 関連ツール一覧</li></ol> | 501<br>510<br>515<br>515<br>518<br>519                             |
| <ol> <li>2. 異常コード一覧</li></ol>                                          | 501<br>510<br>515<br>515<br>518<br>519<br>521                      |
| <ol> <li>2. 異常コード一覧</li></ol>                                          | 501<br>510<br>515<br>518<br>519<br>521<br>523                      |
| <ol> <li>2. 異常コード一覧</li></ol>                                          | 501<br>510<br>515<br>518<br>519<br>521<br>523<br>526               |
| <ol> <li>2. 異常コード一覧</li></ol>                                          | 501<br>510<br>515<br>518<br>519<br>521<br>523<br>526<br>529        |
| <ol> <li>2. 異常コード一覧</li></ol>                                          | 501<br>510<br>515<br>518<br>519<br>521<br>523<br>526<br>529        |
| <ol> <li>2. 異常コード一覧</li></ol>                                          | 501<br>510<br>515<br>518<br>519<br>521<br>523<br>526<br>529<br>531 |
| <ol> <li>2. 異常コード一覧</li></ol>                                          | 501<br>510<br>515<br>518<br>521<br>523<br>526<br>529<br>531<br>532 |

# はじめに

# 1. 本書の記載について

#### ● 空調機

空調機の室外ユニット、室内ユニットのことを総称して「空調機」と表記します。

#### ● 換気機器

外気処理ユニットのことを「加熱加湿付ロスナイ(外気処理ユニット)」と表記します。 加熱加湿付ロスナイ(外気処理ユニット)とロスナイを総称して換気機器と表記します。

● DT-R、給湯機、ブラインクーラ

空冷ヒートポンプチラー DT-Rのことを、「DT-R」と表記します。 特に指定が無いかぎりホットウォーターヒートポンプ、業務用エコキュートのことを、「給湯機」と表記します。 特に指定が無いかぎり空冷式ブラインクーラ(BALV-EN、BAOV-EN)のことを、「ブラインクーラ」と表記します。 ※「エコキュート」の名称は、電力会社・給湯機メーカーが自然冷媒CO2ヒートポンプ給湯機を総称するペットネームとして取り扱っています。

● 低温機器、除湿機

R410A、R463A-J、R463A-J/R410Aコンデンシングユニットのことを「R410Aコンデンシングユニット」と 表記します。

#### ● 水冷式パッケージエアコン

三菱電機冷熱応用システム株式会社製の水冷式パッケージエアコン(MB(H)(MT))を「水冷式パッケージエアコン」と 表記します。

● AE-200J、AE-50J、EW-50J

AE-200Jは、液晶タッチパネルを搭載した、Web対応の空調冷熱総合管理システムです。液晶画面からの直接操作、 または統合管理ブラウザから空調機を監視/操作することができます。 AE-50Jは、AE-200Jの拡張コントローラです。液晶タッチパネル搭載(AE-50Jに接続されている機器を、AE-200JおよびAE-50Jで監視/操作できます。) EW-50Jは、AE-200Jの拡張コントローラです。単独でも使用できます。液晶タッチパネルレス(監視/操作はAE-200J、または統合管理ブラウザで行います。) 特に指定が無いかぎり「AE-200」は「AE-200J/AE-50J/EW-50J」を指します。

● 統合管理ブラウザ

統合管理ブラウザを使用することで、40台のAE-200J/AE-50J/EW-50Jに接続された最大2000台までの空調機 をパソコンから監視/操作することができます。また、無線LANにより、タブレット、スマートフォンからも監視/操 作できます。また、「統合Web」と表記します。

● 汎用DC、計量MC、環境MC
 汎用インターフェース(PAC-YG66DC(1))のことを、「汎用DC」と表記します。
 計量用計測コントローラ(PAC-YG60MC(1))のことを、「計量MC」と表記します。
 環境用計測コントローラ(PAC-YG63MC(1))のことを、「環境MC」と表記します。

#### ● 計量用パルス入力

計量計のパルス信号をAE-200J/AE-50J/EW-50JのCN7に直接パルス信号入力することで、計量MCを使用せずにエネルギー管理やピークカット制御ができます。この方式を「計量用パルス入力」と表記します。

● システムリモコン

液晶タッチパネルを搭載したシステムリモコンPAC-SF50AT(1)(2)です。液晶画面から空調機を監視/操作することができます。

● ON/OFFリモコン

ボタンにより運転/停止がシンプルに操作ができるON/OFFリモコン(PAC-YT40ANR-W1)です。また、操作ボタン横のランプで運転/停止や異常状態を確認することができます。

● 給電ユニット

集中管理用伝送線に給電する機器のことを、「給電ユニット」と表記します。 給電ユニットには、以下の機器があります。

- ・伝送線用給電ユニット(PAC-SC51KU)
- ・M-NET伝送線用給電ユニット(CB-33KU-A)(三菱電機エンジニアリング株式会社(MEE)製)

- 伝送線用給電拡張ユニット(PAC-SF46EP1)
   M-NET伝送線が200mを超える場合に、配線を延長するために使用する機器のことを、「給電拡張ユニット」と表記します。給電する機器としてはご利用できません。
- MEリモコン
   M-NET伝送線(室内外伝送線)に接続するタイプのリモコンを、「MEリモコン」と表記します。
   MEリモコンには、以下の機器があります。
   ・MEリモコン
- MAリモコン

室内ユニットに接続するタイプのリモコンを、「MAリモコン」と表記します。 (詳細は「第6章 1. M-NETの基本システム」を参照してください。) MAリモコンには、以下の機器があります。

- ・MAスマートリモコン
- ・MAスムースリモコン
- ・MAコンパクトリモコン
- ・受光アダプタ(MAタイプ)
- ・設備用MAスマートリモコン
- ・設備用MAスムースリモコン
- 以下のリモコンもMAタイプのリモコンですが、それぞれ次のとおり表記します。
- ・チラー DT-R用リモコン・給湯リモコン
- ・低温機器用リモコン
- ・ジーニアスリモコン(ロスナイ用)
- ・ロスナイコンパクトリモコン
- 統合ソフト(PAC-TG2000)、電力量カウントソフト(PAC-YG11,12,13ATM)、デマンド入力PLCソフト(PAC-YG41,42,43ATM, PAC-YG91,92,93ATM)
   2016年に販売を終了していますので、新規の購入はできません。
- BMアダプタ(PAC-YW01BAC)
   当アダプタは2017年6月に販売を終了していますので、新規の購入はできません。
   当マニュアルではBMアダプタ(PAC-YW01BAC)のネットワーク関連情報として掲載しています。

#### お知らせ

• 特に記載のないかぎり、モデルアップ品も同等のものとして記載します。

# 2. 関連マニュアル一覧

AE-200J/AE-50J/EW-50J関連マニュアルの一覧を以下に示します。

|        |                                                                                    |                                                                                  |        | (                          | 〇:該当                        |  |  |  |  |
|--------|------------------------------------------------------------------------------------|----------------------------------------------------------------------------------|--------|----------------------------|-----------------------------|--|--|--|--|
|        |                                                                                    |                                                                                  |        | 入手方法                       |                             |  |  |  |  |
| 分類     | マニュアル名                                                                             | 備考                                                                               | 製品本体同梱 | W I N <sup>2</sup> K(一般向け) | W I N <sup>2</sup> K(陣営内向け) |  |  |  |  |
| リレムニ   | 空調冷熱総合管理システム<br>「MELANS」<br>AE-200J 技術マニュアル<br>(第6版)<br>空調冷熱ネットワーク設計<br>マニュアル(第4版) | AE-200J/AE-50J/EW-50Jの機能説明と制約事項を記載しています。                                         |        | 0                          | 0                           |  |  |  |  |
| こと重工   | 技術マニュアル<br><電力按分課金支援機能編>                                                           | 電力按分課金支援機能の説明                                                                    |        |                            | 0                           |  |  |  |  |
| 着      | 技術マニュアル<低温編>                                                                       | 低温MELTOUCH機能の説明、トラブルシューティング                                                      |        | 0                          | 0                           |  |  |  |  |
| 技      | 技術マニュアル<br><業務用ヒートポンプ給湯機編>                                                         | 業務用エコキュート機能の説明、トラブルシューティング                                                       |        | 0                          | 0                           |  |  |  |  |
|        | BACnet <sup>®</sup> 機能に関するトラブ<br>ル事例とその対処方法                                        | BACnet <sup>®</sup> 機能のトラブルシューティング                                               |        |                            | 0                           |  |  |  |  |
| філ    | AE-200J/AE-50J<br>据付工事説明書<br>EW-50J据付工事説明書                                         | AE-200J/AE-50J/EW-50Jの据付方法、試運転方法、ソフトウェアアップデート方法を<br>記載しています。                     |        |                            |                             |  |  |  |  |
|        | AE-200J/AE-50J<br>取扱説明書                                                            | AE-200J/AE-50Jの液晶画面、および統合管理ブラウザの監視/スケジュールの基本機能<br>の操作方法を記載しています。                 | 0      | 0                          | 0                           |  |  |  |  |
| 影明     | AE-200J/AE-50J/EW-50J<br>取扱説明書 初期設定編                                               | AE-200J/AE-50J/EW-50Jの初期設定方法(グループ設定、ブロック設定など)を記載し<br>ています。                       |        | 0                          | 0                           |  |  |  |  |
|        | AE-200J/AE-50J<br>取扱説明書 操作(詳細)編                                                    | AE-200J/AE-50Jの液晶画面での詳細な操作方法(空調機・換気機器・汎用機器操作、エネルギー管理画面操作など)を記載しています。             |        | 0                          | 0                           |  |  |  |  |
|        | AE-200J/AE-50J/EW-50J<br>取扱説明書 アップデートツール編                                          | アップデートツールを使用する際はご覧ください。                                                          |        | 0                          | 0                           |  |  |  |  |
|        | AE-200J/AE-50J/EW-50J<br>取扱説明書<br>統合管理ブラウザ操作編                                      | /EW-50J AE-200J/EW-50Jの統合管理ブラウザ操作方法を記載しています。<br>Web統合管理ライセンスをご使用の方はご覧ください。<br>作編 |        |                            |                             |  |  |  |  |
|        | AE-200J/AE-50J/EW-50J<br>取扱説明書<br>電力按分課金機能編                                        | 電力按分課金ライセンスを使用する際はご覧ください。                                                        |        | 0                          | 0                           |  |  |  |  |
| ta lar | AE-200J 取扱説明書<br>低温MELTOUCH機能編                                                     | 低温MELTOUCHライセンスを使用する際はご覧ください。                                                    |        | 0                          | 0                           |  |  |  |  |
| 、説明書   | AE-200J/AE-50J/EW-50J<br>DT-R機能編                                                   | DT-R機能の初期設定方法、操作方法、トラブルシューティング。DT-R接続ライセンスを使<br>用する際はご覧ください。                     |        | 0                          | 0                           |  |  |  |  |
| ライセンス  | AE-200J/AE-50J/EW-50J<br>取扱説明書<br>空冷式ブラインクーラ機能編                                    |                                                                                  |        | 0                          | 0                           |  |  |  |  |
|        | AE-200J 取扱説明書<br>業務用H/P給湯機編                                                        | 給湯機機能の初期設定方法、操作方法、トラブルシューティング。給湯機を使用する際はご<br>覧ください。                              |        | 0                          | 0                           |  |  |  |  |
|        | AE-200J/AE-50J/EW-50J<br>取扱説明書<br>BACnet <sup>®</sup> 設定ツール編                       | BACnet <sup>®</sup> 機能の初期設定方法。BACnet <sup>®</sup> 接続ライセンスを使用する際はご覧ください。          |        | 0                          | 0                           |  |  |  |  |
|        | AE-200J/AE-50J/EW-50J<br>取扱説明書<br>BACnet <sup>®</sup> 機能編                          | BACnet <sup>®</sup> 機能の操作方法、試運転方法。BACnet <sup>®</sup> 接続ライセンスを使用する際はご覧くだ<br>さい。  |        | 0                          | 0                           |  |  |  |  |

# 第1章 製品概要

## 1. 概要

AE-200Jは、10.4インチのカラー液晶タッチパネルを搭載した空調冷熱総合管理システムです。 AE-200J1台で、50<sup>\*</sup>台までの室内ユニットを制御・監視ができます。 また、拡張コントローラ(液晶付きのAE-50J、または液晶レスのEW-50J)を接続することで、最大200<sup>\*</sup>台までの室 内ユニットを制御・監視ができます。接続可能機種は「2. 接続機器一覧」を参照してください。 \*\*接続する機器・機能により接続可能な台数が異なります。

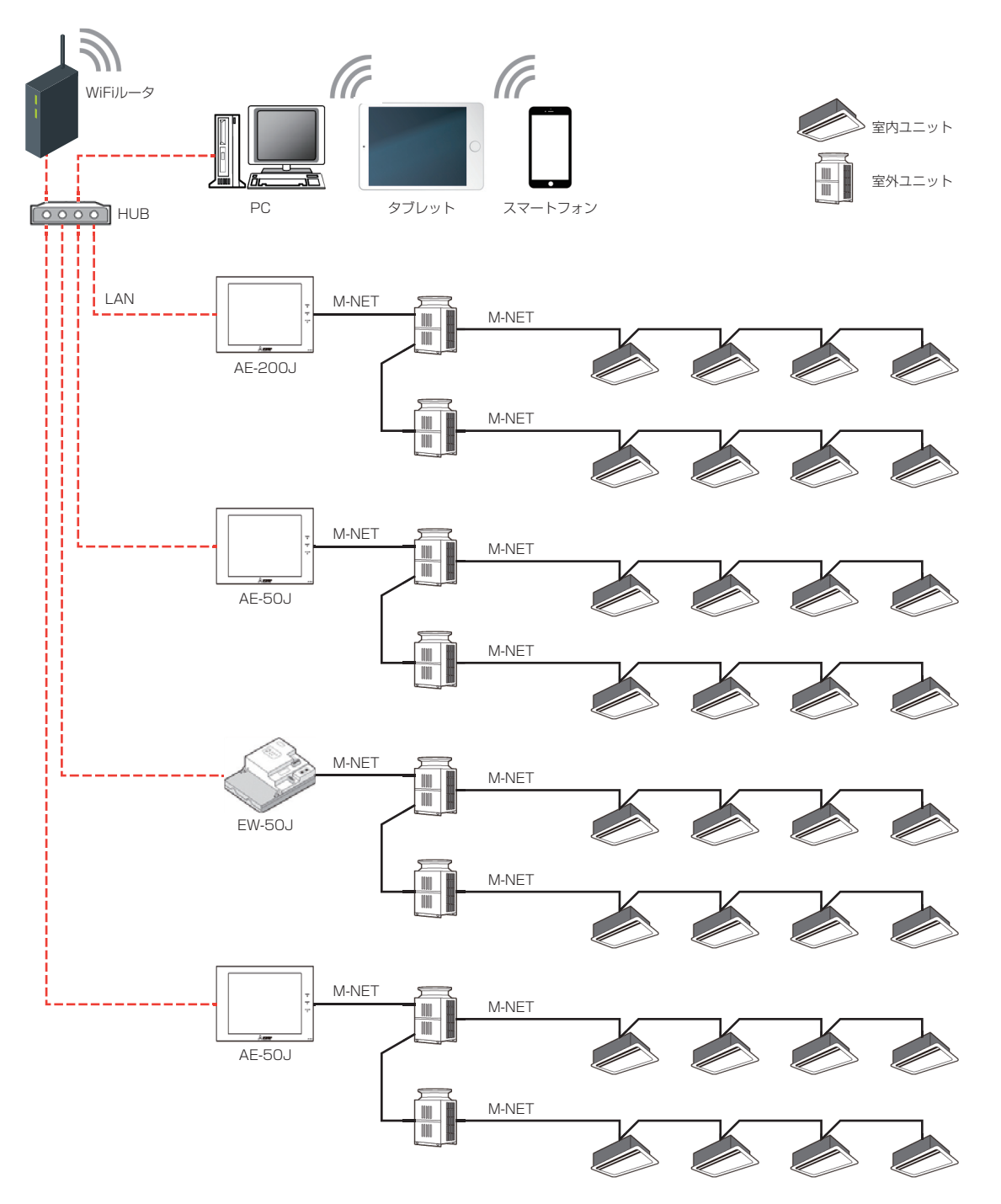

#### 接続機器 ·覧 2

AE-200J/AE-50J/EW-50Jが管理できる対象機器を以下に示します。(2022年10月 Ver.7.99時点)

○: 接続可 ×: 接続不可(使用不可) △: 詳細はお問い合わせください

| 1            |                 |                                     |                |                  |                              |             |
|--------------|-----------------|-------------------------------------|----------------|------------------|------------------------------|-------------|
|              |                 |                                     |                |                  |                              |             |
|              |                 | 機種分類                                | ON/OFFリモコン     | システムリモコン         | 空調冷熱総合<br>管理システム             | 備考          |
|              | _               |                                     | PAC-YT40ANR-W1 | PAC-SF50AT1      | AE-200J/AE-50J/<br>EW-50J%20 |             |
|              | ビル用マル<br>(1997年 | ルチエアコン<br>E以降販売のビル用マルチフリープランシステム機種) | 0              | 0                | 0                            | <b>%</b> 1  |
|              |                 | 設備用パッケージエアコン                        | 0              | 0                | 0                            |             |
|              | 設備              | スポットエアコン                            | 0              | 0                | 0                            | *4          |
|              | T AG            | 電算室用パッケージエアコン                       |                | $\bigtriangleup$ | 0                            | *2          |
|              | <b>氷蓄熱機</b>     | ■<br>種                              | 0              | 0                | 0                            |             |
| 空調機          |                 | A制御スリム機種(同時タイプ)                     | 0              | 0                | 0                            | *3*4        |
|              | 店舗用             | スリムドシリーズ(個別マルチタイプ)                  | 0              | 0                | 0                            |             |
|              |                 | A制御スリム機種(エコ・アイスmini)                | 0              | 0                | 0                            | *4          |
|              | ルームエ            | アコン(RAC)                            | 0              | 0                | ×                            | *4*17       |
|              | ハウジン            | グエアコン(HAC)                          | 0              | 0                | ×                            | *4*17       |
|              | K制御機種           |                                     | ×              | ×                | ×                            |             |
|              | 業務用ロス           | スナイ マイコンタイプ(フリープラン対応形)              | 0              | 0                | 0                            |             |
|              | 設備用口            | スナイ マイコンタイプ(フリープラン対応形)              | 0              | 0                | 0                            |             |
| 協気機界         | 加熱加湿            | 付ロスナイ(外気処理ユニット)                     | 0              | 0                | 0                            |             |
| 1天又1182日日    | 業務用単数           | 独加湿ユニット                             | 0              | 0                | 0                            | *5          |
|              | 換気扇·業<br>(換気関連  | 務用ロスナイ<br>職器用フリープランアダプタによる接続)       | 0              | 0                | 0                            | *6          |
|              | (ハイ)ク:          | オリティコントローラ                          | ×              | ×                | 0                            | *8          |
|              | R410A           | クールマルチ                              | ×              | ×                | 0                            | *8*10*11    |
| 低温機器         | R410A-<br>AFSVシ | インバータニ段スクリュークーリングユニット<br>リーズ        | ×              | ×                | 0                            | *8          |
|              | R404A           | クールマルチ                              | ×              | ×                | 0                            | *8*12       |
| 産業用除湿機       | 熋               |                                     | ×              | ×                | 0                            | *8*13       |
| 空冷ヒートオ       | ポンプチラ-          | – DT-R                              | ×              | ×                | 0                            | *9          |
| ブラインクー       | -ラ(BALV         | -EN、BAOV-EN)                        | ×              | ×                | 0                            | *9          |
| 業務用エコキ       | Fユート            |                                     | ×              | ×                | 0                            | *16         |
| ホットウォー       | ーターヒー           | トポンプ                                | ×              | ×                | 0                            | <b>%</b> 21 |
| ファンコイル       | レユニット           |                                     | ×              | ×                | 0                            | *14         |
| 水冷式パック       | <i>ァ</i> ージエア:  | עב                                  | ×              | ×                | 0                            | <b>%</b> 15 |
| フロルク         | 計量用計測           | <br>則コントローラ                         | ×              | ×                | 0                            |             |
| その他の<br>汎用機器 | 環境用計測           | 則コントローラ                             | ×              | ×                | 0                            |             |
| יים אין נו ש | 汎用イン            | ターフェース                              | △ ※19          | 0                | 0                            |             |
|              | エアー搬送           | 送ファン(送風機用フリープランアダプタによる接続)           | 0              | 0                | 0                            | *7          |
| その他          | 床暖房シン<br>(集中管理  | ステム エコヌクール<br>2月制御アダプタによる接続)        | ×              | ○ %18            | ×                            |             |

リプレースマルチも含みます。 **※**1

発停、モード切換、温度設定のみ可能。 ₩2

電算室用パッケージエアコン単独でAE-200J/AE-50J/EW-50Jを設けてください。

ただし、一括発停操作を行うと監視している全ての空調機が一括停止しますので取扱いには十分注意してください。

A制御スリムのジェットバーナー機種、再熱除湿機種は、管理できません。 жЗ

別途、システムコンポーネント機材が必要になります。 ₩4

・M-NET接続用アダプタ(A制御スリム機種、室外ユニット、スポットエアコン接続用) ・M-NET接続用インターフェース(A制御スリム機種、室内ユニット接続用) ・システム制御用インターフェース(ルームエアコン、ハウジングエアコン)

具体的な適用機種については、「三菱換気送風機総合カタログ」を参照してください。また、接続方法、および各種機能については、「三菱ロスナイ技術資 \*5 料」もしくはフリープランアダプタの「据付工事説明書」を参照してください。 具体的な適用機種については、「三菱換気送風機総合カタログ」を参照してください。適用機種の接続方法、および各種機能については、フリープランアダ ₩6

プタの「据付工事説明書」を参照してください。 %7 適用機種の接続方法、および各種機能については、集中管理用制御アダプタの「据付工事説明書」を参照してください。

AE-200Jに接続できます。AE-50J/EW-50Jには接続できません。 \*8

DT-R、ブラインクーラは、AE-200J、拡張コントローラAE-50J/EW-50Jにも接続することができます。(EW-50J単独には接続することはできませ \*9 h.)

※10 ECOVシリーズ/ECVシリーズは、2012年8月以降販売の機器から接続できます。(2012年7月以前販売の機器とは接続できません。)

※11 ERA-EN22A、ERA-EN30Aのみ(ハイ)クオリティコントローラ経由の接続となります。

※12 (ハイ)クオリティコントローラ経由の接続となります。

※13 KFH-PO8RB-W(BK)は接続できません。

- ※14 ファンコイルユニットは、空調機、DT-R、低温機器、除湿機、ブラインクーラ、給湯機と同一M-NET系統に接続することはできません。空調機とファン コイルユニットを接続する場合は、ファンコイルユニット専用のM-NET系統を別に設定してください。 別途、給電ユニット(PAC-SC51KU、CB-33KU-A、PAC-SF46EP)が必要になります。
- ※15 水冷式パッケージエアコンは、空調機、DT-R、低温機器、除湿機、ブラインクーラ、給湯機と同一M-NET系統に接続することはできません。水冷式パッケージエアコン専用のM-NET系統を別に設定してください。別途、給電ユニット(PAC-SC51KU、CB-33KU-A、PAC-SF46EP)が必要になります。
   ※16 QAHV-N560D(-HWP)(2016年12日以降に発売)から接続できます。
- ※16 QAHV-N560D(-HWP)(2016年12月以降に発売)から接続できます。
   ※17 電気用品安全法により三菱電機ルームエアコンおよびハウジングエアコン(システム制御用インターフェース接続)は、AE-200JシステムのEthernet通信 や無線通信をご使用することはできません。詳細は販売店にお問い合わせください。
- ※18 上位システムコントローラとして使用する場合のみ使用できます。下位システムコントローラとして接続されている場合は、使用できません。 ※19 6chのうち、1ch目のみ操作できます。
- ※19 0ch0555、10h100の採作できます ※20 AE-50Jは単独では使用できません。
- ※21 CAHV-P500AK2-H、CAHV-P500VAK2-Hのみ接続できます。(2022年12月時点) また、貯湯量センサ(Q-4S)を接続する場合、AE-200Jは接続できません。

MEES22W019

# 3. ライセンス

## 3-1. ライセンス概要

AE-200J/AE-50J/EW-50J本体にライセンスを登録することで、機能拡張を実現します。 ライセンスには以下のラインアップがあり、AE-200J/AE-50J/EW-50Jのシリアルナンバーが必要です。

| ライセンス名                      | 制御の概要説明                                                                             |
|-----------------------------|-------------------------------------------------------------------------------------|
| 高顕熱制御ライセンス                  | 空調機の冷房運転時の潜熱負荷が小さい場合に、室外ユニットを高顕熱運転して省エネ制御を行います。                                     |
| 省エネ制御ライセンス                  | 空調機の室内ユニット(温度制御、送風制御、停止制御)または室外ユニット(能力セーブ)に対して省エネ<br>運転を実施します。                      |
| 省エネピークカット制御ライセンス            | 電気料金のデマンド(最大需要電力)抑制を目的とした省エネ運転を最大4段階で実施します。                                         |
| 電力按分課金支援ライセンス               | 空調機で使用された電力量をテナント(室内ユニット)ごとに運転状況と能力に応じて按分することができます。                                 |
| DT-R接続ライセンス                 | DT-Rの監視・操作を行うことができます。                                                               |
| 低温MELTOUCHライセンス             | 低温機器・除湿機の監視・操作を行うことができます。                                                           |
| ブラインクーラ接続ライセンス              | ブラインクーラの監視・操作を行うことができます。                                                            |
| 業務用ヒートポンプ給湯機ライセンス           | 給湯機の監視・操作を行うことができます。                                                                |
| BACnet <sup>®</sup> 接続ライセンス | BACnet <sup>®</sup> 通信プロトコルを用いて中央監視装置から監視・操作を行うことができます。                             |
| Web統合管理ライセンス                | LANに接続されているパソコン、タブレット・スマートフォンから空調冷熱機器の監視・操作を行うことができます。(AE-200Jシステム単独の場合はライセンス不要です。) |
| 連動制御ライセンス                   | 空調機以外の機器と連動運転ができます。テナントビルなどのセキュリティシステム連動や、空調機の消し<br>忘れの防止に効果的です。                    |

※ BACnet<sup>®</sup>は、米国暖房冷凍空調学会 (ASHRAE)の登録商標です。

| ライセンス名       | 制御内容                       | 制御の概要説明                                           |
|--------------|----------------------------|---------------------------------------------------|
|              | ET制御 <sup>※1※2</sup>       | 冷房運転時の負荷が小さい場合に、圧縮機を制御して冷媒の蒸発温度を高くする省エネ制御を行います。   |
| E制御<br>ライヤンス | アドバンストパワーセーブ <sup>※1</sup> | 高負荷~低負荷の状態に応じて、圧縮機を制御して省エネ制御を行います。                |
|              | サーモOFF時送風制御 <sup>※1</sup>  | 冷房・暖房運転でサーモ OFF した際に、室内ユニットの FAN を停止する省エネ制御を行います。 |

※1 Ver.7.4以降はライセンス不要(標準機能)です。

※2 設定初期値(有効/無効)は[~Ver. 7.91: 有効、Ver. 7.92~: 無効] となっています。

#### お知らせ

- デマンド(最大需要電力)抑制は、運用(設定)方法により契約電力を超えるおそれがあります。その旨をご理解のうえ、 使用してください。
- ライセンス番号の購入方法については、お買い上げの販売店に問い合わせてください。

## 3-2. ライセンスと対応機種

○:対応 ×:非対応

|                                                                    |                                                           |                                                  | ライセンス      |            |                  |               |             |                     |                |                     |                                      |              |           |  |
|--------------------------------------------------------------------|-----------------------------------------------------------|--------------------------------------------------|------------|------------|------------------|---------------|-------------|---------------------|----------------|---------------------|--------------------------------------|--------------|-----------|--|
|                                                                    |                                                           |                                                  | 高顕熟制御ライセンス | 省エネ制御ライセンス | 省エネピークカット制御ライセンス | 電力按分課金支援ライセンス | DT-R接続ライセンス | 低温 MEL TOUCH ライ センス | ブラインクーラ接続ライセンス | 業務用ヒートポンプ給湯機接続ライセンス | BACnet <sup>®</sup> 接続ラ <i>ト</i> センス | Web統合管理ライセンス | 連動制御ライセンス |  |
|                                                                    | ビル用マル<br>(1997年<br>機種)                                    | レチエアコン<br>以降販売のビル用マルチフリープランシステム                  | 0          | 0          | 0                | 0             | ×           | ×                   | ×              | ×                   | 0                                    | 0            | 0         |  |
|                                                                    |                                                           | 設備用パッケージエアコン                                     | ×          | 0          | 0                | 0             | ×           | ×                   | ×              | ×                   | 0                                    | 0            | 0         |  |
|                                                                    | 設備                                                        | スポットエアコン                                         | ×          | 0          | 0                | ×             | ×           | ×                   | ×              | ×                   | ×                                    | 0            | 0         |  |
|                                                                    | I AU                                                      | 電算室用パッケージエアコン                                    | ×          | ×          | ×                | ×             | ×           | ×                   | ×              | ×                   | ×                                    | 0            | ×         |  |
| 周機                                                                 | 氷蓄熱機種                                                     | <b>→</b>                                         | Х          | 0          | 0                | ×             | ×           | Х                   | Х              | ×                   | 0                                    | 0            | 0         |  |
| ŧ                                                                  |                                                           | A 制御スリム機種(同時タイプ)                                 | ×          | 0          | 0                | 0             | ×           | ×                   | ×              | ×                   | 0                                    | 0            | 0         |  |
|                                                                    | 店舗用                                                       | スリムKシリーズ(個別マルチタイプ)                               | ×          | 0          | 0                | 0             | ×           | ×                   | ×              | ×                   | 0                                    | 0            | 0         |  |
|                                                                    | エアコン                                                      | A制御スリム機種 (エコ・アイスmini)                            | Х          | 0          | 0                | X             | ×           | Х                   | Х              | ×                   | 0                                    | 0            | 0         |  |
|                                                                    | ルームエス                                                     | $P \exists \mathcal{V}(RAC)$                     | Х          | 0          | 0                | 0             | ×           | Х                   | Х              | ×                   | 0                                    | 0            | 0         |  |
|                                                                    | ハウジン                                                      | グエアコン(HAC)                                       | ×          | 0          | 0                | 0             | ×           | ×                   | ×              | ×                   | 0                                    | 0            | 0         |  |
|                                                                    | K制御機利                                                     |                                                  | ×          | ×          | ×                | ×             | ×           | ×                   | ×              | ×                   | ×                                    | ×            | ×         |  |
|                                                                    | 業務用ロフ                                                     | ☆                                                | ×          | 0          | 0                | 0             | ×           | ×                   | ×              | ×                   | 0                                    | 0            | 0         |  |
|                                                                    | 設備田口                                                      | スナイ マイコンタイプ(フリープラン対応形)                           | X          | 0          | 0                | 0             | ×           | X                   | X              | ×                   | 0                                    | 0            | 0         |  |
| 器                                                                  | 加熱加湿化                                                     | オロスナイ(外気処理コニット)                                  | $\cap$     | 0          | 0                | 0             | ×           | X                   | ×              | ×                   | 0                                    | 0            | 0         |  |
| 氮                                                                  | 業務田単初                                                     |                                                  | X          | 0          | 0                | 0             | ×           | X                   | X              | ×                   | 0                                    | 0            | 0         |  |
| 扺                                                                  | 換気扇·業<br>(換気関連                                            | ※新用ロスナイ<br>機器用フリープランアダプタによる接続)                   | ×          | 0          | 0                | 0             | ×           | ×                   | ×              | ×                   | 0                                    | 0            | 0         |  |
|                                                                    | (ハイ)クス                                                    | オリティコントローラ                                       | 1          |            |                  |               |             |                     |                |                     |                                      |              |           |  |
|                                                                    | R410A                                                     |                                                  |            |            |                  |               |             |                     |                |                     |                                      |              |           |  |
| 低温機器                                                               | R410A-<br>スクリュ-<br>AFSVシ!                                 | インバータ二段<br>ークーリングユニット<br>ノーズ<br>フールマルチ           | ×          | ×          | 0                | ×             | ×           | 0                   | ×              | ×                   | ×                                    | ×            | ×         |  |
| <b>産業日</b>                                                         | 11年10年八 /                                                 |                                                  | ×          | ×          | ×                | ×             | ×           | 0                   | ×              | ×                   | ×                                    | ×            | ×         |  |
| 空冷と                                                                |                                                           | プチラー DT-B                                        | ×          | ×          | ×                | ×             | $\cap$      | ×                   | ×              | ×                   | $\cap$                               | $\cap$       | ×         |  |
| エルレ                                                                | - ・ … ノ .<br>ハッカー ニ ・                                     |                                                  | ×          | ×          | ×                | ×             | ×           | ×                   |                | ×                   | 0                                    | 0            | ×         |  |
| ジンコ                                                                |                                                           |                                                  | ×          | ×          | ×                | ×             | ×           | ×                   | ×              |                     | ×                                    | 0            | ×         |  |
| 초까거                                                                |                                                           |                                                  | ×          | ×          | ~                | ×             | ~           | ×                   | ×              | 0                   | $\sim$                               |              | ~         |  |
| 7-2                                                                | ノューメー<br>ノコイル.コー                                          |                                                  | ×          | ×          | ×                | ×             | ~<br>×      | ×                   | ×              | ×                   | 0                                    | 0            | ×         |  |
| ノゲン                                                                | ・ニョールエー                                                   | - < i<br>ジェアコン                                   | ×          | ×          | ×                | ×             | ~<br>       | ×                   | ×              | ×                   | ×                                    | 0            | ×         |  |
|                                                                    |                                                           |                                                  | ~          | $\sim$     | ~                | ~             | ~           | ~                   | ~              | ~                   |                                      | 0            |           |  |
| も思義                                                                | 可 里州可》<br>理接田丰                                            |                                                  | ~          | ~          | ~                | ~             | ~           | ~                   | ~              | ~                   | ~                                    | 0            | ~         |  |
| ろ<br>1<br>1<br>1<br>1<br>1<br>1<br>1<br>1<br>1<br>1<br>1<br>1<br>1 | 泉境田司!                                                     | ミュノ トローノ<br>シーフェーフ                               | ~          | ~          | ~                | ~             | ~           | ~                   | ~              | ~                   | ~                                    | 0            |           |  |
| -F1                                                                | バルコーン?                                                    |                                                  | ×          | 0          | 0                | 0             | ×           | ×                   | ×              | ×                   | 0                                    | 0            | 0         |  |
| 704                                                                | <ul> <li>(达風機用)</li> <li>床暖房シン</li> <li>(生山管理)</li> </ul> | レッワーノフノアダノタによる技統)<br>ステム エコヌクール<br>田制御アダプタによろ接続) | ×          | ×          | ×                | ×             | ×           | ×                   | ×              | ×                   | ×                                    | ×            | ×         |  |
|                                                                    | (本)百姓                                                     |                                                  |            |            |                  |               |             |                     |                |                     |                                      | L            |           |  |

# 1. 空調機

## 1-1. 機能一覧

以下の表の右列の「マルチ」「スリム」「設備」はそれぞれビル用マルチエアコン、店舗用エアコン(スリムエアコン)、 設備用パッケージエアコンを指します。

本章の機種分類の詳細は、「第1章 2.接続機器一覧」を参照してください。

一部、液晶画面と統合管理ブラウザで区別できない機能については、○×の表記欄を一つにまとめて記載しています。

<sup>○:</sup>機能あり ×:機能なし

|      |                           |          |                      |     |          |                                                                                         | マルチ             | スリム               | 設備              |
|------|---------------------------|----------|----------------------|-----|----------|-----------------------------------------------------------------------------------------|-----------------|-------------------|-----------------|
|      | <b>榉</b> 能—_暨             |          |                      | 200 | 内容       |                                                                                         |                 | 本体液晶              | 本体液晶            |
|      | אל טמאיו                  |          |                      |     |          | r 3 <u>म</u>                                                                            | /               | /                 | /               |
|      | 10.11                     |          |                      |     |          |                                                                                         | 統合Web           | 統合Web             | 統合Web           |
| □ 基本 | 操作                        | 1        | 1                    | 1   |          |                                                                                         |                 |                   |                 |
|      |                           | 1        | 運転/停止                | 7.1 | 操作<br>表示 | グループ単位で、運転/停止の操作と、運転/停止の操<br>作状態を表示します。                                                 | 0/0             | 0/0               | 0/0             |
|      |                           | 2        | 運転モード                | 7.1 | 操作<br>表示 | グループ単位で、運転モード(冷房・暖房・ドライ・送<br>風・自動)の操作と、運転モードの操作状態を表示します。                                | 0/0             | 0/0               | 0/0             |
|      |                           |          |                      | _   | 操作<br>表示 | グループ単位で、設定温度の操作と、設定温度の操作<br>状態を表示します。                                                   | -               | -                 | -               |
|      |                           | 3        | 設定温度                 | 7.1 |          | 設定温度(0.5℃単位)                                                                            | 0/0             | 0/0               | 0/0             |
|      |                           |          |                      | 7.1 |          | 設定温度(自動モード二値)                                                                           | 0/0             | ×/×               | 0/0             |
|      |                           |          |                      | 7.1 |          | 設定温度(冷暖モード二値)                                                                           | 0/0             | ×/×               | 0/0             |
|      |                           | 4        | 風速                   | 7.1 | 操作表示     | グループ単位で、風速の操作と、風速の操作状態を表示します。                                                           | 0/0             | 0/0               | 0/0             |
|      |                           | 5        | 風向                   | 7.1 | 操作<br>表示 | ブループ単位で、風向の操作と、風向の操作状態を表示します。                                                           | 0/0             | 0/0               | 0/0             |
| 1    | 基本操作                      | 6        | ルーバ                  | ×   | 操作<br>表示 | ルーバは手元リモコンからのみ操作グループに対し、<br>操作できます。                                                     | ×/×             | ×/×               | ×/×             |
|      |                           | 7        | 風向(ムーブアイ)            | ×   | 操作<br>表示 | (風よけ、風あて、ムラ無をMAリモコンからのみ操作<br>グループに対し、操作できます(スリムのみ))                                     | ×/×             | ×/×               | ×/×             |
|      |                           | 8        | 風向固定                 | ×   | 操作<br>表示 | MAリモコンからのみ操作グループに対し、操作できま<br>す。                                                         | ×/×             | ×/×               | ×/×             |
|      |                           | 9        | ハイパワー運転              | ×   | 操作<br>表示 | 30分間能力を上げて運転させます。MAリモコンからのみ操作グループに対し、操作できます(スリムのみ)                                      | ×/×             | ×/×               | ×/×             |
|      |                           | 10       | 人感ムーブアイ設定            | ×   | 操作<br>表示 | 室内ユニットのムーブアイ動作をMAリモコンからの<br>み操作グループに対し、操作できます。                                          | ×/×             | ×/×               | ×/×             |
|      |                           | 1        | 風速自動静音設定             | ×   | 操作<br>表示 | 風速自動時、最大風速を使用しないようMAリモコン<br>からのみ操作グループに対し、操作できます。                                       | ×/×             | ×/×               | ×/×             |
|      |                           |          | 冷風防止ベーン設定            | ×   | 操作<br>表示 | 標準吹きよりも風向を上向きにしてドラフト感を防止<br>するようMAリモコンからのみ操作グループに対し、<br>操作できます。                         | ×/×             | ×/×               | ×/×             |
| 2    | 状態表示                      | 1        | 吸込み温度                | 7.1 | 表示       | グループ単位で、吸込み温度を表示します。                                                                    | 0/0             | 0/0               | 0/0             |
|      |                           | 1        | )スケジュール設定            | _   | 設定       | グループ単位で、週間スケジュール・年間スケジュー<br>ル・当日スケジュールができ、また、それぞれ、AIス<br>マートスケジュール/最適起動スケジュールができま<br>す。 | _               | -                 | _               |
| З    | 上位指令<br>スケジュール            |          |                      | 7.1 |          | 週間スケジュール・年間スケジュール・当日スケ<br>ジュール<br>最適起動スケジュール                                            | 0/0             | 0/0               | 0/0             |
|      |                           |          |                      | 7.9 |          | AIスマート起動スケジュール                                                                          | 0/0             | $\times/\times$   | $\times/\times$ |
|      |                           | 2        | スケジュール有効/無効          | 7.1 | 設定       | グループ単位で、スケジュールを有効/無効にできます。                                                              | 0/0             | 0/0               | 0/0             |
|      |                           |          |                      | _   | 設定       | グループ単位で、そのグループに接続の手元リモコン<br>の操作の禁止設定ができます。                                              | _               | _                 | _               |
|      |                           |          |                      | 7.1 |          | 運転/停止                                                                                   | 0/0             | 0/0               | 0/0             |
|      |                           | 1        |                      | 7.1 |          | 運転モード                                                                                   | 0/0             | 0/0               | 0/0             |
| л    | 上位指令手元リモコン                | <u>_</u> | チーリエコン場が判例           | 7.1 |          | 設定温度                                                                                    | 0/0             | 0/0               | 0/0             |
| 4    | 操作禁止                      | $\cup$   | ナルリモコノ採作利限           | 7.1 |          | フィルタサインリセット ※2                                                                          | 0/0             | 0/0               | 0/0             |
|      |                           | 1        |                      | 7.1 |          | 風向                                                                                      | 0/0             | $\times / \times$ | 0/0             |
|      |                           | 1        |                      | 7.1 |          | 風速                                                                                      | 0/0             | $\times / \times$ | 0/0             |
|      |                           | 1        |                      | 7.1 |          | タイマ                                                                                     | 0/0             | $\times / \times$ | 0/0             |
|      |                           |          |                      | ×   |          | リレーノベ                                                                                   | $\times/\times$ | $\times/\times$   | $\times/\times$ |
| 5    | 手元リモコン操作禁止<br>(手元リモコンで設定) | 1        | リモコン本体での操作<br>制限     | ×   | 設定       | 手元リモコンでその手元リモコンに対して操作の禁止<br>設定ができます。(運転/停止、運転モード、設定温度、<br>風向、風速、ルーバ、メニューボタン)            | ×/×             | ×/×               | ×/×             |
| 6    | 上位指令設定温度範囲<br>制限          | 1        | 手元リモコン温度設定<br>制限     | 7.1 | 設定       | グループ単位で、そのグループに接続の手元リモコン<br>の設定温度の範囲を制限することができます。                                       | ×/0             | ×/×               | ×/0             |
| 7    | 設定温度範囲制限<br>(手元リモコンで設定)   | 1        | 手元リモコン本体での<br>温度設定制限 | ×   | 設定       | グループ単位で、そのグループに接続の手元リモコン<br>から設定温度の範囲を制限することができます。                                      | ×/×             | ×/×               | ×/×             |

|    |     |            |     |                  | . –  |          |                                                                                     | マルチ               | スリム               | 設備                |
|----|-----|------------|-----|------------------|------|----------|-------------------------------------------------------------------------------------|-------------------|-------------------|-------------------|
|    |     | 機能—        | 皆   |                  | AE-  |          | 内容                                                                                  | 本体液晶              | 本体液晶              | 本体液晶              |
|    |     | 1800.      | 56  |                  | Ver. |          | r 3Ll                                                                               | /<br>(木へ)M-ト      | /<br>你太久)\\\      | /                 |
| Πé | 則卻幽 |            |     |                  |      |          |                                                                                     | 統合Web             | 統合Web             | 航台 Web            |
| шг |     |            |     |                  |      |          | 室処コニットアドレス単位で スケジュールによる省                                                            |                   |                   |                   |
|    |     |            |     |                  | _    | 設定       | エネ制御ができます。                                                                          | -                 | -                 | -                 |
|    |     |            | _   |                  | 7.6  |          | 能力上限セーブ制御                                                                           | 0/0               | $\times / \times$ | $\times / \times$ |
|    |     |            | (1) | 室外機人ケシュールI       | 7.6  |          | ET制御                                                                                | 0/0               | $\times / \times$ | $\times / \times$ |
|    |     |            |     |                  | 7.6  |          | アドバンストパワーセーブ                                                                        | 0/0               | $\times / \times$ | $\times/\times$   |
|    |     |            |     |                  | 7.6  |          | 高顕熱制御                                                                               | 0/0               | $\times/\times$   | $\times/\times$   |
|    |     |            |     |                  | _    | 設定       | グループ単位で、制御内容を有効/無効に設定できま<br>す。<br>                                                  | -                 | -                 | _                 |
|    | 1   | 上位指令スケジュール | 2   | 室外機スケジュール2       | 7.6  |          | ナイトモードスケジュール<br>(室外機スケジュール2)<時刻、制御レベル>                                              | 0/0               | ×/×               | ×/×               |
|    |     |            |     |                  | 7.6  |          | 霜取り運転                                                                               | 0/0               | $\times / \times$ | 0/0               |
|    |     |            | 3   | ナイトモード<br>スケジュール | 7.1  | 設定       | 制御を有効にする時間を設定できます。                                                                  | ×/O               | ×/×               | ×/O               |
|    |     |            | Ø   | 室外機スケジュール        | _    | 操作<br>表示 | MAリモコンからのみ操作グループ内の室外ユニットに<br>対し、操作できます(スリムのみ)                                       | _                 | _                 | _                 |
|    |     |            | •   | (手元リモコン)         | ×    |          | 室外サイレントモード                                                                          | $\times/\times$   | $\times / \times$ | $\times / \times$ |
|    |     |            |     |                  | ×    | 18.7     | 省エネ運転スケジュール                                                                         | $\times/\times$   | $\times/\times$   | $\times/\times$   |
|    |     |            |     |                  | —    | 操作<br>表示 | 室内ユニットクルーフ単位、室外ユニットアドレス単<br>位で省エネピークカット制御ができます。                                     | -                 | -                 | -                 |
|    |     |            |     | <b>ユ 上 の ナ →</b> | 7.1  |          | AE直入力(デマンドレベル接点4段階入力、計量<br>用パルス入力)                                                  | 0/0               | 0/0               | 0/0               |
|    |     |            | U   | 入月の方式            | 7.1  |          | 計量用計測コントローラ                                                                         | 0/0               | 0/0               | 0/0               |
|    |     |            |     |                  | 7.1  |          | EcoServer II、E-Energy入力                                                             | 0/0               | 0/0               | 0/0               |
|    |     |            |     |                  | ×    |          | 電力カウントPLC(2016年に販売終了)                                                               | $\times / \times$ | $\times / \times$ | $\times/\times$   |
|    |     |            |     |                  | ×    |          | デマンドPLC(2016年に販売終了)                                                                 | $\times/\times$   | ×/×               | $\times/\times$   |
|    |     |            |     |                  | _    | 操作<br>表示 | 省エネピークカット制御ができます。                                                                   | _                 | -                 | _                 |
|    |     |            |     |                  | 7.1  |          | 空調のデマンド制御                                                                           | 0/0               | 0/0               | 0/0               |
|    |     |            |     |                  | 7.2  |          | 低温機器のデマンド制御                                                                         | ×/×               | ×/×               | ×/×               |
|    |     |            | 2   | 制御内容             | ×    |          | 換気機器のデマンド制御                                                                         | X/X               | ×/×               | ×/×               |
|    |     |            |     |                  | X    |          | DI-Rのテマント制御                                                                         | X/X               | X/X               | X/X               |
|    | 2   | デマンド制御     |     |                  | ×    |          | ノフインのティント制御                                                                         | X/X               | X/X               | X/X               |
|    |     |            |     |                  | ~    |          | ね湯のナマント 前御<br>除泪機のデフィンド 判御                                                          | ×/×               | ×/×<br>×/×        | ×/×<br>×/×        |
|    |     |            |     |                  | -    | 操作       | 家A型(KO)アマント 前脚<br>室外ユニットアドレス単位で、省エネ制御ができます。                                         | _                 | -                 | -                 |
|    |     |            |     |                  | 7.1  |          | 能力上限セーブ制御 ※2                                                                        | 0/0               | 0/0               | 0/0               |
|    |     |            | 3   | 省工ネ制御            | 7.1  |          | ET制御                                                                                | 0/0               | ×/×               | ×/×               |
|    |     |            |     |                  | 7.1  |          | アドバンストパワーセーブ                                                                        | 0/0               | ×/×               | ×/×               |
|    |     |            |     |                  | 7.2  |          | 高顕熱制御                                                                               | O/X               | $\times / \times$ | ×/×               |
|    |     |            | 4   | パワーシェア           | ×    | 操作<br>表示 | 各冷媒系統が協調して運転するように、MAリモコンからのみ操作グループの冷媒系統に対し、操作できます(<br>スリムのみ。1グループ内の冷媒系統が2~4つの場合のみ。) | ×/×               | ×/×               | ×/×               |
|    |     |            | 5   | リモコン人感<br>センサ利用  | ×    | 操作<br>表示 | PAR-F30ME(1) リモコンからのみ操作グループに対し、リモコン付属の人感センサを利用して省エネ制御できます。                          | ×/×               | ×/×               | ×/×               |
|    |     |            | 1   | オートチェンジ<br>オーバー  | 7.1  | 設定       | 室温の変化により、同一室外ユニットに接続されてい<br>る室内ユニットの運転モードを自動的に切換えること<br>ができます。                      | 0/0               | ×/×               | ×/×               |
|    | 3   | その他        | 2   | 外気温連動制御          | 7.1  | 設定       | 外気温度を計測することにより、室内ユニットの設定<br>温度を変更できます。                                              | 0/0               | 0/0               | 0/0               |
|    |     |            | 3   | サーモOFF時送風設定      | 7.1  | 設定       | 室内ユニットに、サーモOFF時の送風制御(リモコン設<br>定風量/弱風/微風/停止)を設定できます。                                 | 0/0               | ×/×               | 0/0               |
|    |     |            | 4   | ナイトセットバック        | 7.1  | 設定       | 室内ユニットに、下限/上限の設定温度範囲内から吸込<br>み温度が外れた時に、自動的に冷房または暖房運転ス<br>ケジュールを設定できます。              | 0/0               | 0/0               | 0/0               |

|                        |     |           |      |                                                   |     | マルチ      | スリム                                                                                                    | 設備    |     |     |
|------------------------|-----|-----------|------|---------------------------------------------------|-----|----------|----------------------------------------------------------------------------------------------------|-------|-----|-----|
| 機能— 暫                  |     |           | AE-  | 内容                                                |     | 本体液晶     | 本体液晶                                                                                                    | 本体液晶  |     |     |
| <sub>[汉形</sub> ]一見     |     |           | Ver. |                                                   |     | /        | /                                                                                                    | /     |     |     |
|                        |     |           |      |                                                   |     |          | 統合Web                                                                                                    | 統合Web |     |     |
| Ⅲ 見える化機能<br>  <b>Ⅲ</b> |     |           |      |                                                   |     | 10.4     |                                                                                                    | 1     |     |     |
|                        |     |           |      |                                                   |     | 操作       | 使用電力量の按分モードを選択します。                                                                                                    | -     | -   | -   |
|                        |     |           | 1    | 按分の種類                                             | 7.1 |          | 能力セーフ                                                                                                    | 0/0   | 0/0 | 0/0 |
|                        |     |           |      |                                                   | 7.1 |          | サーモON 時間                                                                                                    | 0/0   | 0/0 | 0/0 |
|                        |     |           |      |                                                   | 7.1 |          | FAN運転時間                                                                                                    | 070   | 0/0 | 0/0 |
|                        | 1   | 電力按分機能    |      | 按分結果                                              | _   | 操作<br>表示 | 按分結果のデータを出力します。<br>                                                                                                    | _     | -   | _   |
|                        |     |           | 0    |                                                   | 7.1 |          | 按分計算結果                                                                                                    | 0/0   | 0/0 | 0/0 |
|                        |     |           | C    |                                                   | 7.1 |          | 料金計算結果                                                                                                    | 0/0   | 0/0 | 0/0 |
|                        |     |           |      |                                                   | 7.1 |          | 課金パラメータ                                                                                                    | 0/0   | 0/0 | 0/0 |
|                        |     |           |      |                                                   | 7.1 |          | 電力量データ                                                                                                    | 0/0   | 0/0 | 0/0 |
|                        |     |           |      |                                                   | -   | 操作<br>表示 | 電力使用量や運転時間などエネルギー管理に関する状況をグラフ表示します。                                                                                           | -     | -   | _   |
|                        |     |           |      |                                                   | 7.1 |          | 室内ユニット(電力量)                                                                                                    | 0/0   | 0/0 | 0/0 |
|                        |     |           | 1    | 室内ユニット                                            | 7.1 |          | 室内ユニット(FAN運転時間)                                                                                                    | 0/0   | 0/0 | 0/0 |
|                        |     |           |      |                                                   | 7.1 |          | 室内ユニット(サーモON時間)                                                                                                    | 0/0   | 0/0 | 0/0 |
|                        |     |           |      |                                                   | 7.1 |          | 室内ユニット(設定温度)                                                                                                    | 0/0   | 0/0 | 0/0 |
|                        |     |           |      |                                                   | 7.1 |          | 室内ユニット(室内温度)                                                                                                    | 0/0   | 0/0 | 0/0 |
|                        |     | エネルギー管理機能 |      |                                                   | -   | 操作表示     | 室外ユニットが算出した電力使用量および省エネ制御<br>を実施した場合の電力量削減効果を表示します。                                                                            | _     | _   | _   |
|                        |     |           | 2    | 室外ユニット                                            | 7.6 |          | 室外ユニット(電力量)                                                                                                    | 0/0   | X/X | X/X |
|                        |     |           |      |                                                   | 7.6 |          | 室外ユニット(省エネ効果)                                                                                                    | 0/0   | ×/× | X/X |
|                        | 2   |           | 0    | <ul> <li>③ 表示機能</li> <li>④ 省エネ制御状態・履歴</li> </ul>  | -   | 操作<br>表示 | 電力使用量やFAN運転時間、サーモON時間を比較表<br>示または、多い順にグラフ表示し、省エネ状況を見え<br>る化します。                                                               | _     | _   | _   |
|                        |     |           | -    |                                                   | 7.1 |          | 比較表示                                                                                                    | 0/0   | 0/0 | 0/0 |
|                        |     |           |      |                                                   | 7.1 |          | ランキング表示                                                                                                    | 0/0   | 0/0 | 0/0 |
|                        |     |           | 4 =  |                                                   | -   | 表示       | 現在、省エネ制御が実施されているかを、グループ単<br>位でアイコンの木のマークで確認できます。また、<br>ピークカット制御状態の履歴を確認できます。                                                  | _     | _   | _   |
|                        |     |           |      |                                                   | 7.1 |          | 省エネ制御中表示                                                                                                    | 0/0   | 0/0 | 0/0 |
|                        |     |           |      | CSV出力                                             | _   | 操作<br>表示 | エネルギー管理のデータをCSV出力します。                                                                                                    | -     | _   | _   |
|                        |     |           | _    |                                                   | 7.1 |          | エネルギー管理(表示)画面データの出力                                                                                                    | 0/0   | 0/0 | 0/0 |
|                        |     |           | (5)  |                                                   | 7.1 |          | エネルギー管理(ランキング表示)画面データの出<br>力                                                                                                  | 0/0   | 0/0 | 0/0 |
|                        |     |           |      |                                                   | 7.1 |          | エネルギー管理(CSVツール)データの出力                                                                                                    | ×/0   | ×/0 | ×/0 |
|                        |     |           | 6    | 室外ユニット+<br>室内ユニット 電力量<br>(手元リモコン)                 | ×   | _        | 室外ユニットと室内ユニットの電力量を算出してリモ<br>コンに表示(スリムのみ)                                                                                      | ×/×   | ×/× | ×/× |
|                        |     |           | 0    | 室外ユニット+<br>室内ユニット CO <sub>2</sub> 排<br>出量(手元リモコン) | ×   | _        | 室外ユニットと室内ユニットの運転状態から推定されるCO2排出量をリモコンに表示(スリムのみ)                                                                                | ×/×   | ×/× | ×/× |
| N 5                    | 外部入 | 、出力機能     | _    |                                                   | _   |          |                                                                                                    |       |     |     |
|                        |     |           | 1    | 外部出力                                              | 7.1 | _        | 1台以上の空調機が運転している場合に「運転」信号<br>が接点出力されます。1台以上の空調機に異常が発生<br>している場合に「異常」信号が接点出力されます。                                               | 0     | 0   | 0   |
|                        | 1   | 本体外部1/0   | 2    | 外部入力                                              | 7.1 | _        | <ul> <li>外部からの接点入力により、管理しているすべての空</li> <li>調機を対象に緊急停止/通常、緊急停止復元/通常、運</li> <li>転/停止、手元リモコンの操作禁止/許可、デマンドレベルの入力ができます。</li> </ul> |       | 0   | 0   |
|                        |     |           | 3    | 計量用パルス入力                                          | 7.1 | -        | 外部から計量用パルスを直接入力できます。                                                                                                    | 0     | 0   | 0   |
|                        |     |           | 4    | 連動制御                                              | 7.1 | -        | 連動条件を設定した機器間で連動制御を行います。                                                                                                    | 0     | 0   | 0   |
|                        |     |           | (5)  | 集中制御へのデフロス<br>ト信号出力機能                             | 7.6 | _        | 室外ユニットからデフロスト情報を受けて、連動制御<br>を行えます。                                                                                            |       | ×   | ×   |
|                        |     |           | 6    | BACnet <sup>®</sup>                               | 7.1 | -        | AE-200J/AE-50J/EW-50J に接続された機器の監<br>視・操作をBACnet <sup>®</sup> 通信プロトコルを用いたビル管理<br>システムから行えます。                                   | 0     | 0   | 0   |

| マルギーフロル 記様 |    |                 |   |                 |                   |    |                                                                                     |       |                   |       |
|------------|----|-----------------|---|-----------------|-------------------|----|-------------------------------------------------------------------------------------|-------|-------------------|-------|
| AE         |    |                 |   |                 | AE-               |    |                                                                                     | マルノ   | 大りム               | 这 佣   |
| 機能一覧 200   |    |                 |   |                 | 200<br>Vor        |    | 内容                                                                                  |       | /                 | /     |
| VEI.       |    |                 |   |                 |                   |    |                                                                                     | 統合Web | 統合Web             | 統合Web |
| V 保守機能     |    |                 |   |                 |                   |    |                                                                                     | 1     |                   |       |
| 1          |    | 状態表示            | 1 | 現在時刻表示          | 現在時刻表示 7.1 表示 現在時 |    | 現在時刻と年月日を表示します。                                                                     | 0     | 0                 | 0     |
|            |    |                 | 2 | 省エネ制御中表示        | 7.1               | 表示 | グループ単位で、省エネ制御中を表示します。                                                               | 0     | 0                 | 0     |
| 2          |    | メンテナンス          | 1 | フィルタサイン表示       | 7.1               | 表示 | グループ単位で、フィルタサインが発生しているユ<br>ニットの表示ができます。                                             | 0     | 0                 | 0     |
|            |    |                 | 2 | フィルタサイン<br>リセット | 7.1               | 操作 | グループ単位で、フィルタサイン表示のリセットがで<br>きます。                                                    | 0     | 0                 | 0     |
|            | 2  |                 | 3 | 自動昇降パネル操作       | ×                 | _  | MAリモコンからのみM-NETアドレス単位(マルチ)、<br>号機単位(スリム)で自動昇降パネルの昇降操作、設定<br>ができます。                  | ×     | ×                 | ×     |
|            |    |                 | 4 | 自動清掃操作          | ×                 | -  | MAリモコンからのみ操作グループに対し、自動清掃操<br>作、設定ができます。                                             | ×     | ×                 | ×     |
|            |    | 異常表示            | 1 | 異常              | 7.1               | 表示 | 異常発生中ユニットのアドレスと異常コード、および<br>異常を検出したユニットのアドレスを表示します。                                 | 0/0   | 0/0               | 0/0   |
|            |    |                 | 2 | 異常リセット          | 7.1               | 表示 | 発生している異常のリセットができます。                                                                 | 0/0   | 0/0               | 0/0   |
|            | 3  |                 | 3 | 異常履歴            | 7.1               | 表示 | 現在発生中および過去に発生したユニット異常、通信<br>異常が表示されます。                                              | 0/0   | 0/0               | 0/0   |
|            |    |                 | 4 | 異常履歴リセット        | 7.1               | 操作 | 異常履歴(ユニット異常、通信異常)のリセットができ<br>ます。                                                    | 0/0   | 0/0               | 0/0   |
|            |    | 冷媒量点検<br>サポート機能 | 1 | 表示              | 7.4               | 表示 | 手動操作で冷媒量点検を実施し、結果を表示できます。                                                           | 0/0   | X/X               | 0/0   |
|            | 4  |                 | 2 | スケジュール          | 7.6               | -  | 冷媒量点検をスケジュールで実施できます。                                                                | 0/0   | $\times / \times$ | 0/0   |
|            |    |                 | 3 | CSV出力           | 7.6               | -  | 表示されている冷媒量点検履歴データをCSV形式の<br>ファイルで出力します。                                             | 0/0   | ×/×               | 0/0   |
|            | 5  | プレアラーム          | 1 | 表示・履歴           | 7.4               | 表示 | 系統ごとに、冷媒量不足などのプレアラームの表示と<br>履歴を表示します。                                               |       | ×                 | ×     |
|            | 6  | メール             | 1 | 異常              | 7.1               | —  | 特定のメールアドレスに異常情報を送信します。                                                              | 0     | 0                 | 0     |
|            |    | 試運転             | 1 | 試運転             | 7.1               | _  | グループ単位で、試運転操作ができます。                                                                 | ⊖/×   | O/X               | O/X   |
|            | 7  |                 | 2 | ドレンポンプ試運転       | ×                 | -  | MAリモコンからのみ操作グループに対し、ドレンポン<br>プだけを運転できます。                                            | ×     | ×                 | ×     |
|            |    | サービス情報登録        | 1 | 情報登録            | ×                 | —  | 形名、販売店名などをMAリモコンに登録できます。                                                            | ×     | ×                 | ×     |
|            | 8  |                 | 2 | 情報収集            | ×                 | -  | 形名、製造番号をMAリモコンが自動収集し、MAリモコンに登録します。                                                  | ×     | ×                 | ×     |
| ç          |    | 設定              | 1 | 機能選択            | ×                 | _  | 室内ユニットの機能をリモコンから設定できます。                                                             | ×     | ×                 | ×     |
|            | 9  |                 | 2 | ローテーション設定       | ×                 | -  | MAリモコンからのみローテーション運転の設定ができ<br>ます(スリムのみ)(室内ユニット:室外ユニット=1:<br>1システムを2台、1リモコンで制御する場合のみ) | ×     | ×                 | ×     |
| 10         |    | 点検              | 1 | 診断              | ×                 | -  | MAリモコンから自己診断(M-NETアドレスごとに異常<br>履歴表示)、リモコン診断(通信の診断)ができます。                            | ×     | ×                 | ×     |
|            | 10 |                 | 2 | スマートメンテナンス      | ×                 | _  | MAリモコンで、安定した運転状態の運転データを表示<br>することができます(スリムのみ)                                       | ×     | ×                 | ×     |
|            | 10 |                 | 3 | 要求コード送信         | ×                 | _  | MAリモコンで、運転データの詳細を1項目ごとに表示<br>することができます(スリムのみ)                                       | ×     | ×                 | ×     |
|            |    |                 | 4 | 運転データ収集         | ×                 | _  | MAリモコンで、運転データ(取得時のデータ)を表示<br>することができます(スリムのみ)                                       | ×     | ×                 | ×     |

室内ユニットと連動設定されている換気機器の場合、空調手元リモコンでは運転表示されません。 スリムはAE-200 Ver. 7.8以降(PAC-SK16MFでの接続時)のみ可能です。 %1 %2

# MEMO

### 1-2. 画面遷移

#### 1-2-1.液晶画面

AE-200J液晶画面上の空調機関連画面の遷移イメージを以下に記載します。

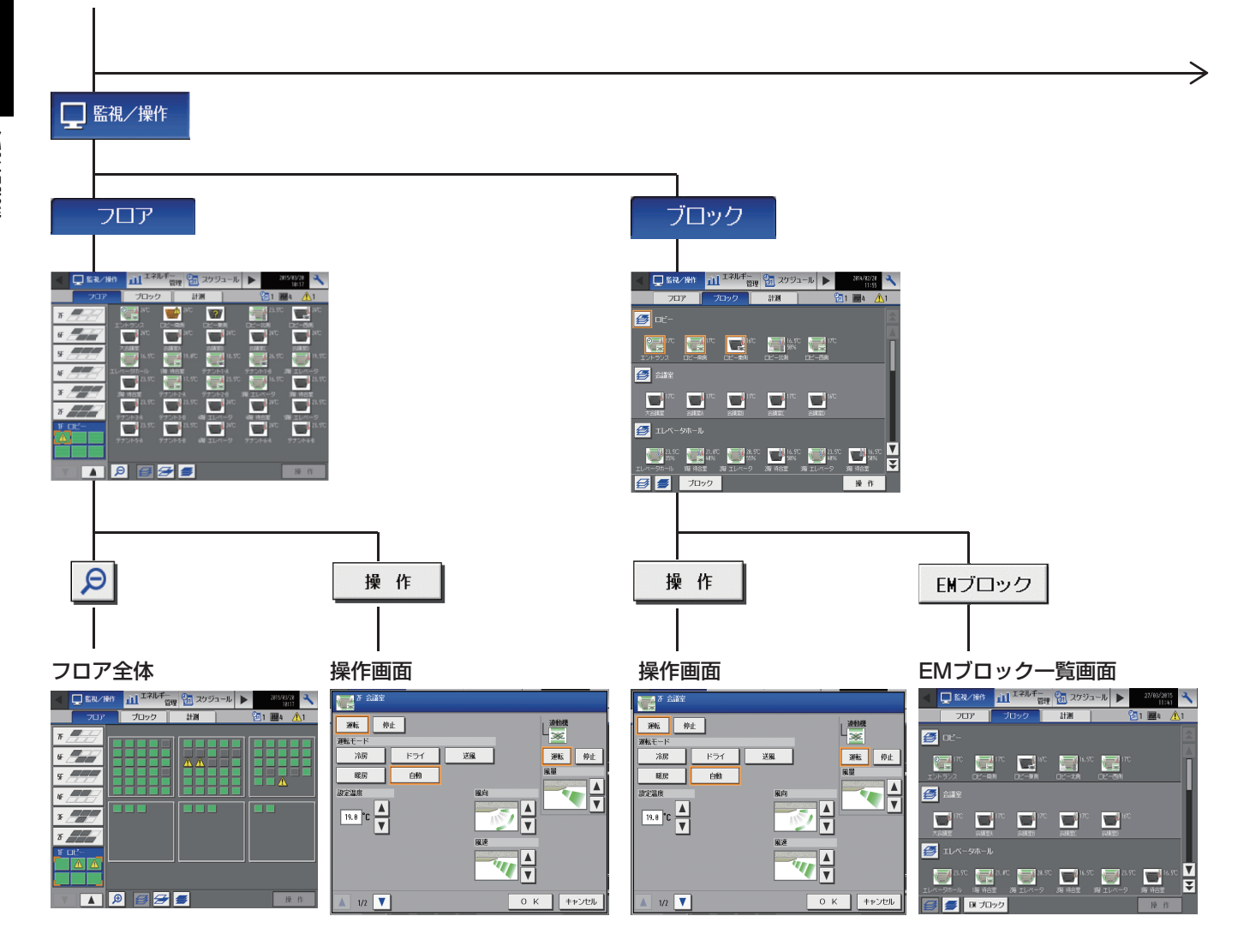

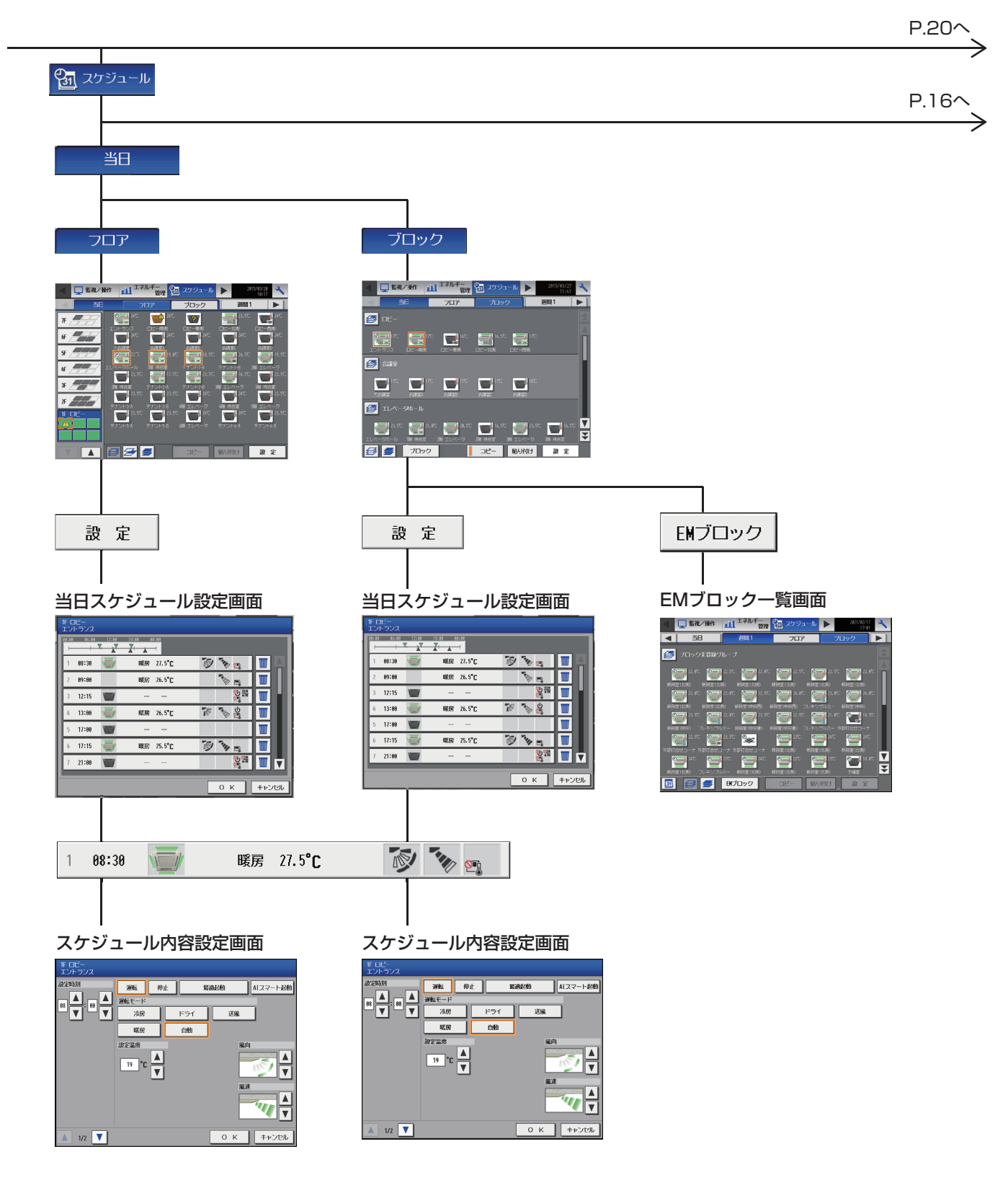

#### P.14から

#### P.15から

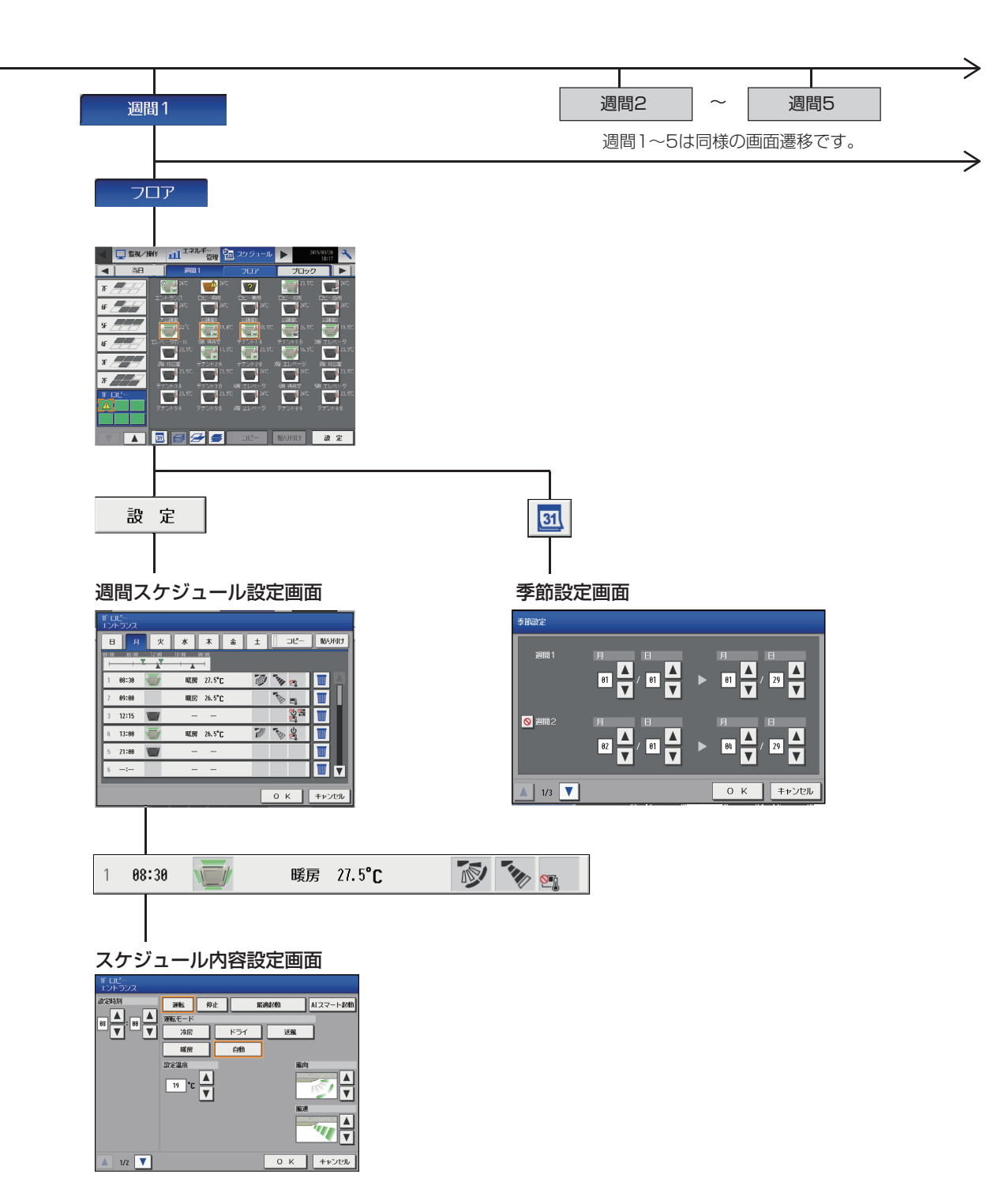

 $\geq$ 

# P.20^

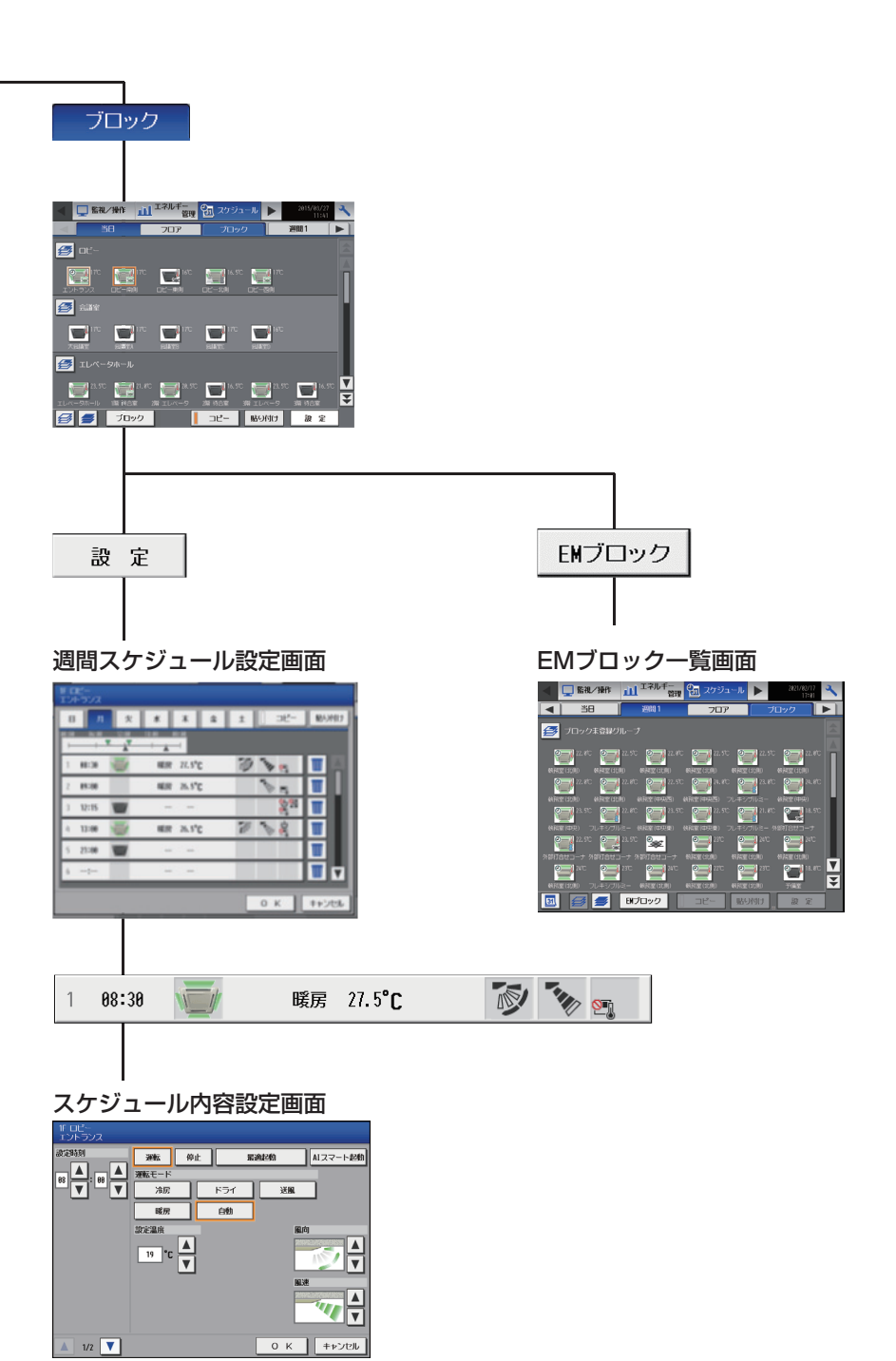

僟能概要

#### P.14から

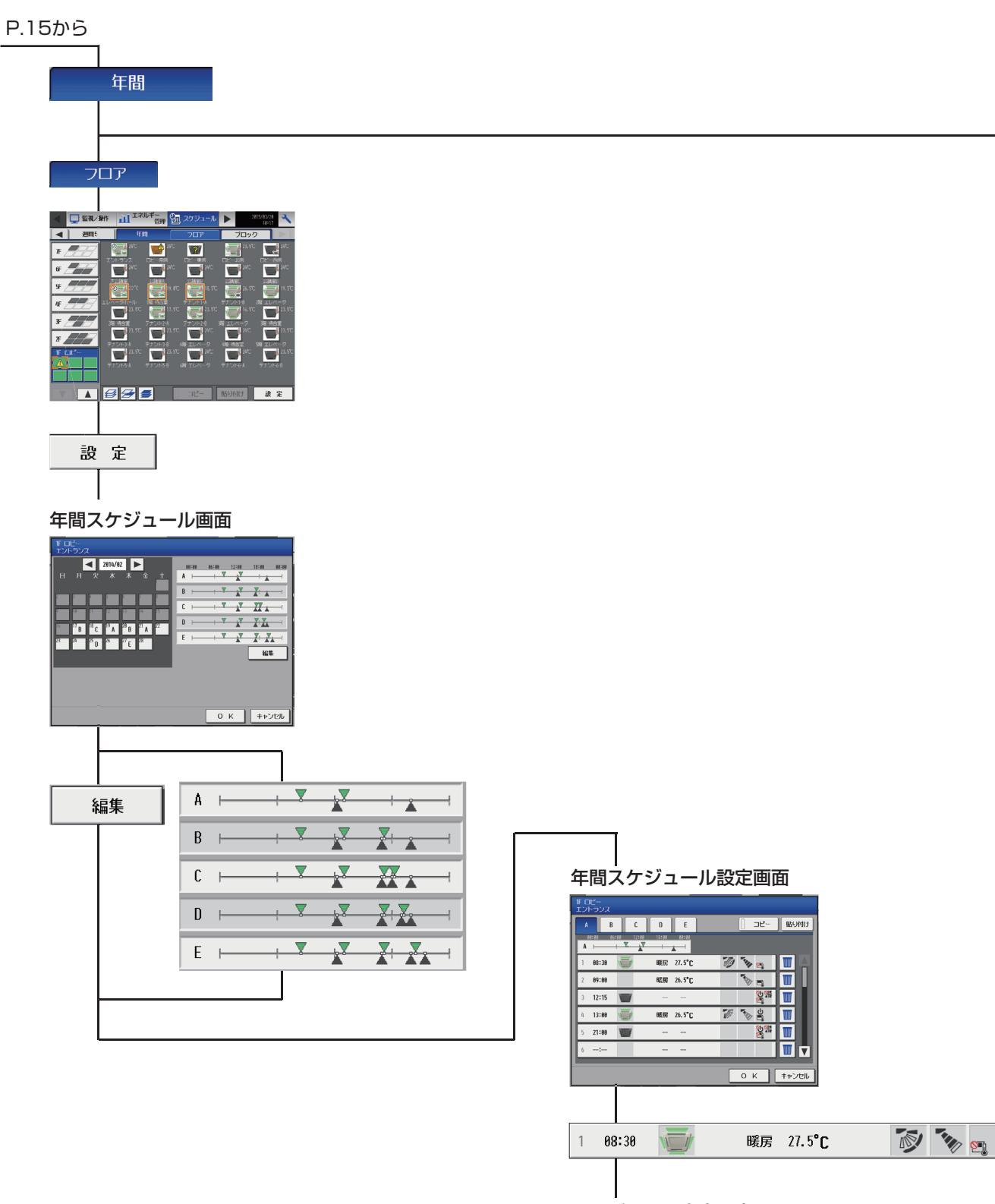

スケジュール内容設定画面

 $\geq$ 

 $\rightarrow$ 

| 11 ロビー<br>エントランス |                      |           |            |                    |
|------------------|----------------------|-----------|------------|--------------------|
|                  | <b>運転</b> 停<br>運転モード | it I      | 5929       | AIスマート起動           |
|                  | 治历                   | ドライ<br>白朝 | 送服         |                    |
|                  | 設定温度<br>19 ℃         |           | 1<br>(610) | <b></b> , <b>(</b> |
|                  |                      |           | 86.38      |                    |
|                  |                      |           |            |                    |
| 1/2 🔻            |                      |           | ОК         | キャンセル              |

P.20~

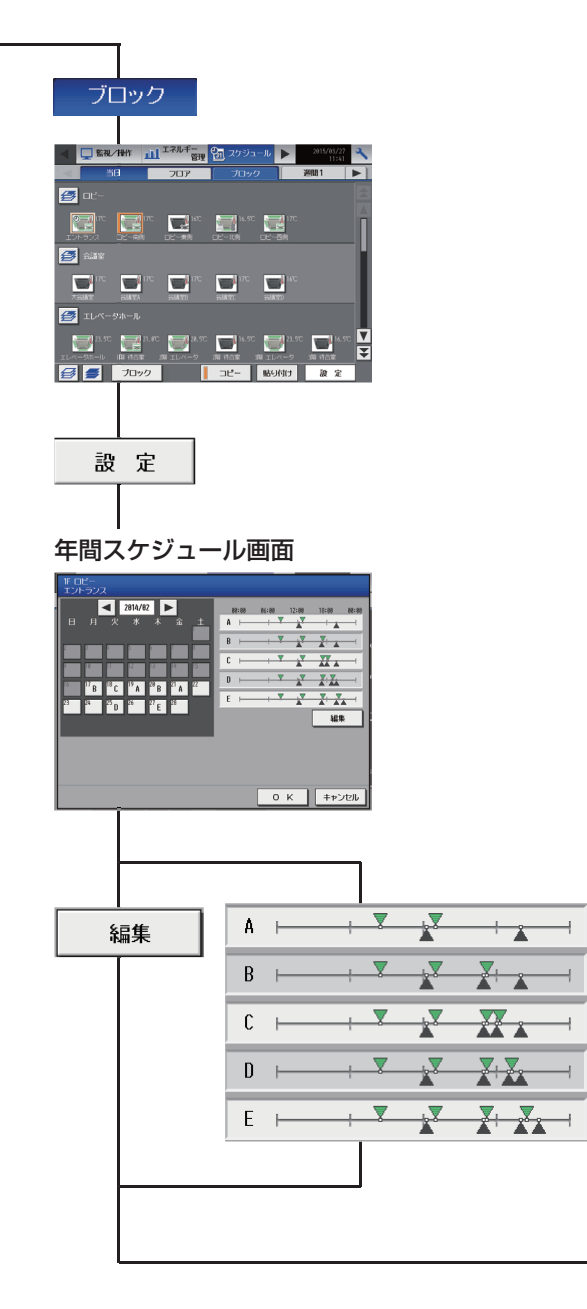

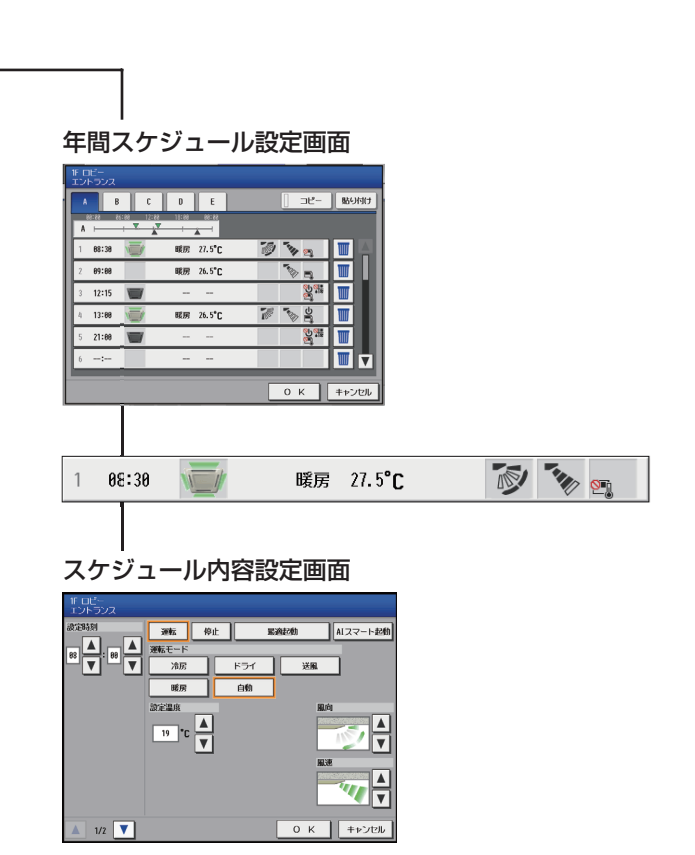

#### P.15から

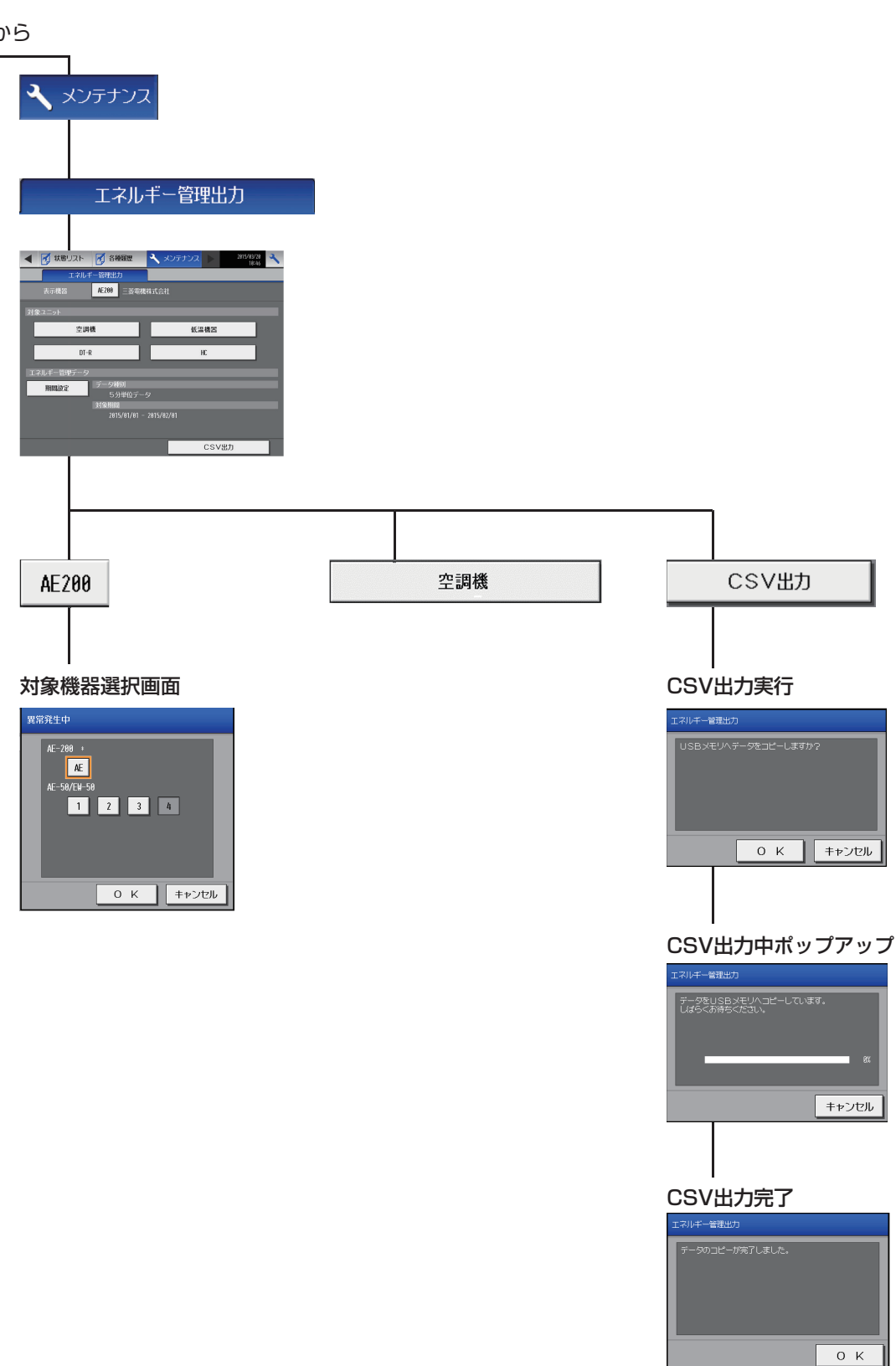

# MEMO

### 1-2-2.統合管理ブラウザ画面

AE-200J統合管理ブラウザ画面上の空調機関連画面の遷移イメージを以下に記載します。

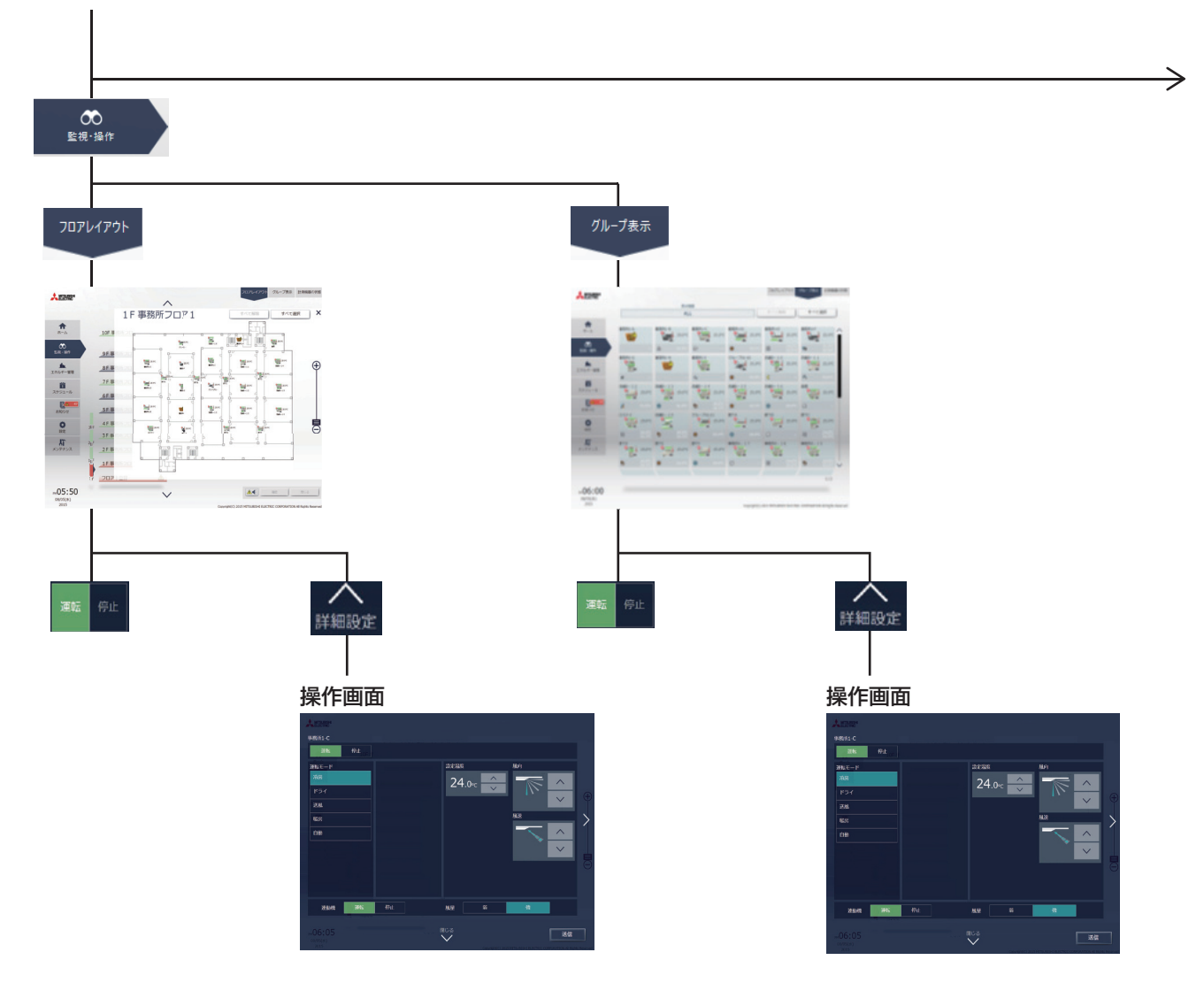

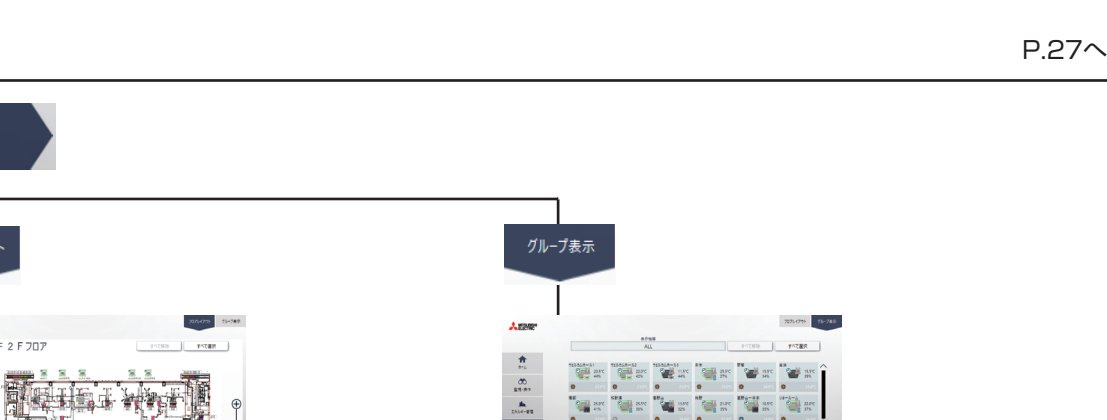

٨Ţ

11:27 300 1275(0)

#### 設定方法選択

<mark>1</mark> スケジュール

**†** 

00 88.87

.... 

11:25

2F 2 F 707

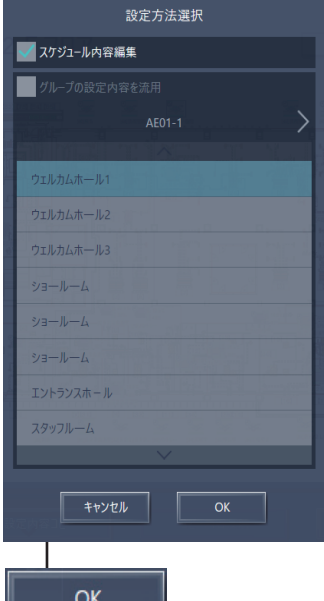

スケジュール設定

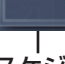

# \_\_\_\_\_ スケジュール設定(月表示)

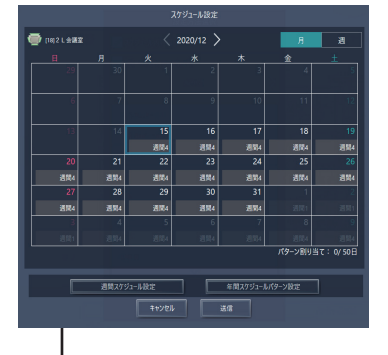

P.24/

 $\rightarrow$ 

#### P.22から

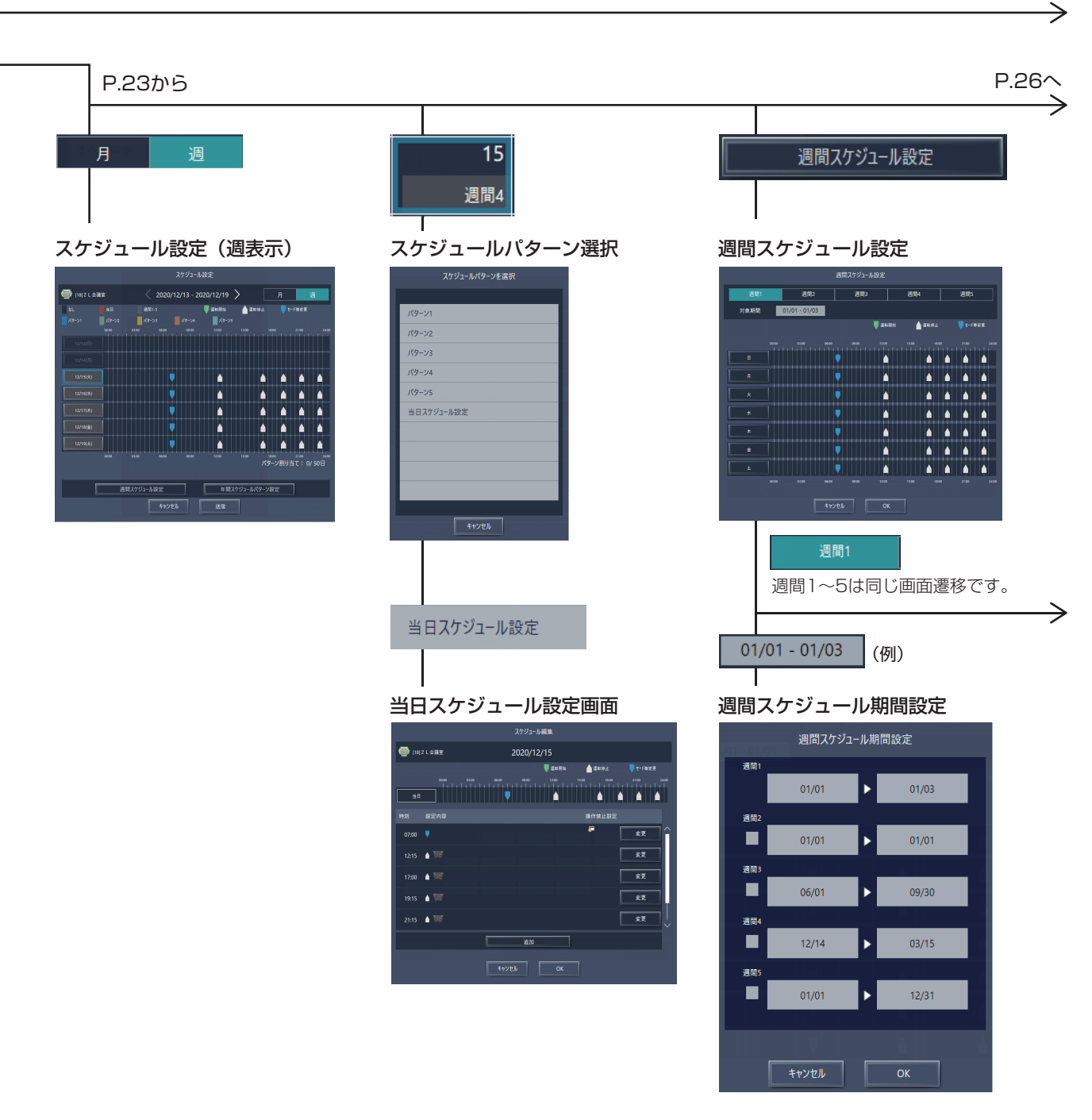

P.27~

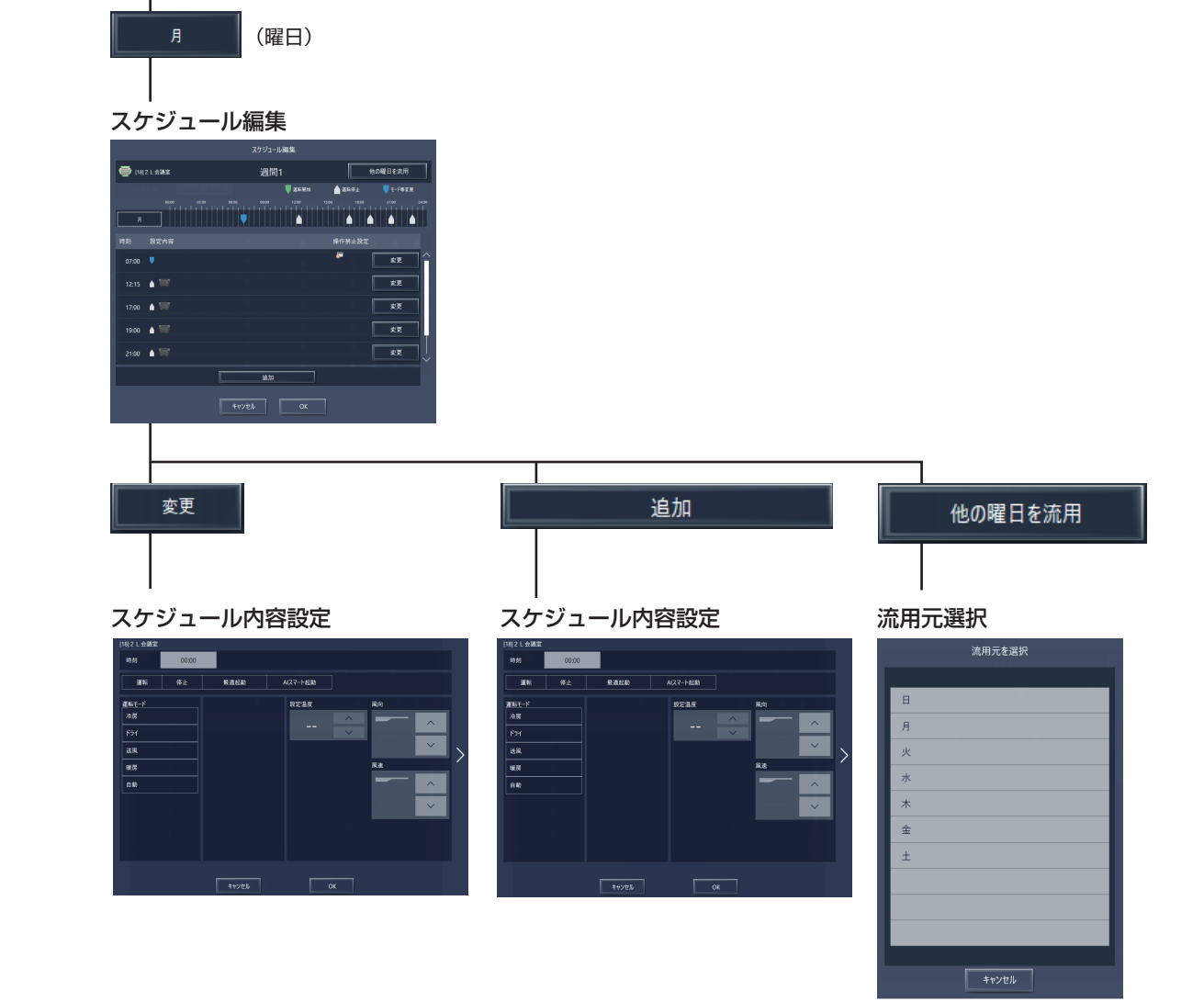

#### P.22から

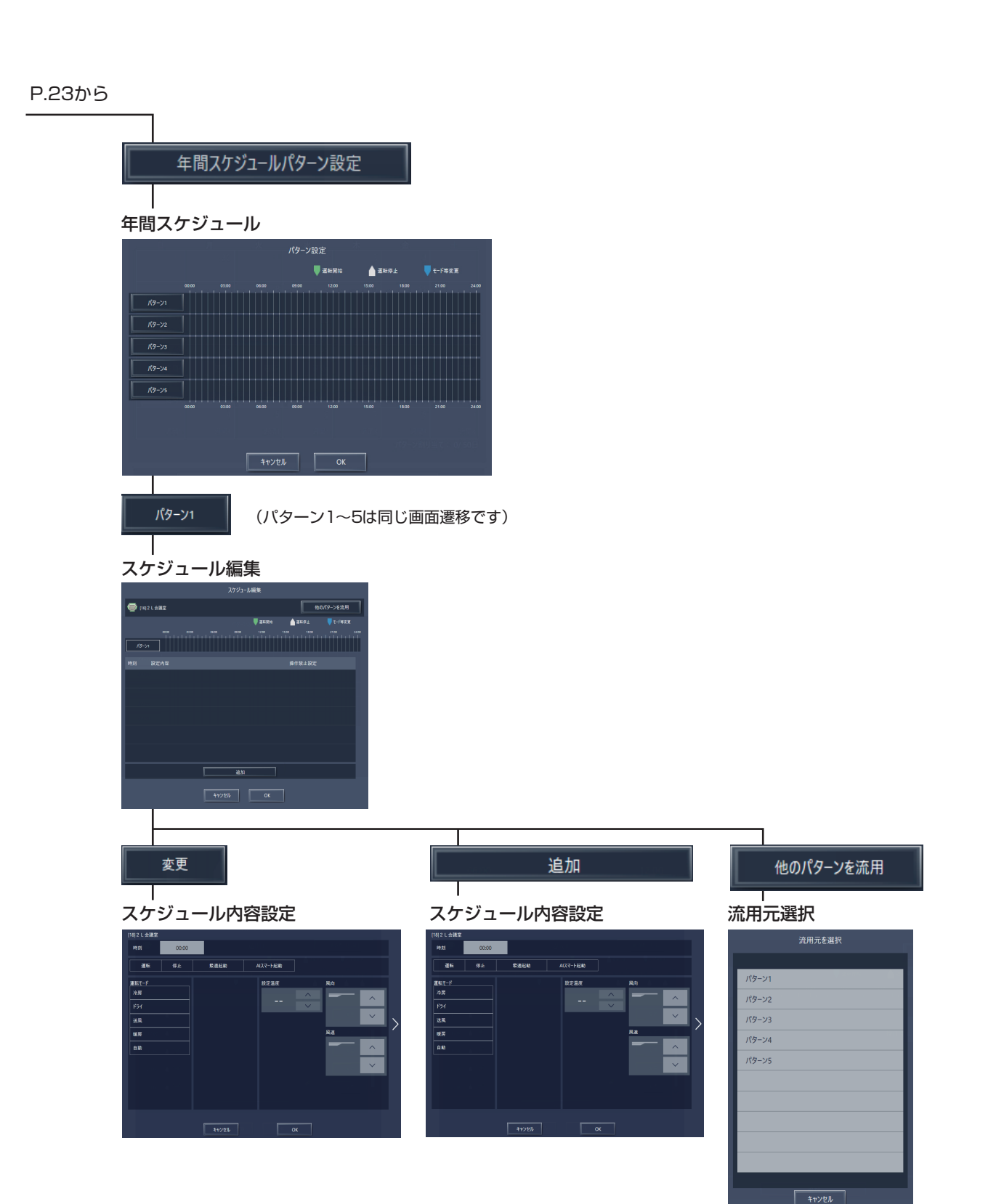

 $\geq$ 

| CSV出力                                                  |                                     |
|--------------------------------------------------------|-------------------------------------|
|                                                        |                                     |
| CSVダウンロードツールへ移動                                        |                                     |
|                                                        |                                     |
|                                                        |                                     |
| CSVタワンロードツール<br>■ 4-3004-90199307(3972-6)7-506588 ×    |                                     |
| AE-2001AE-50IEW-50 CSVファイルダウンロードツール                    |                                     |
| 新教史 ((ウンドレス)(または(ホスト名))<br>  16.132.57.32  - 現世和後      |                                     |
| 88%<br>C-UserWR1MITDocuments//E 6%                     |                                     |
| CSV27 1 Atta                                           |                                     |
| 重なパラメータ<br>上ネルギー管理データ<br>エネルギー管理データ<br>エネルギー管理データの17月9 |                                     |
|                                                        |                                     |
|                                                        |                                     |
| 間にる                                                    |                                     |
|                                                        |                                     |
|                                                        |                                     |
|                                                        |                                     |
| エネルキー管理テータ                                             |                                     |
|                                                        |                                     |
|                                                        |                                     |
| ログイン                                                   |                                     |
|                                                        |                                     |
|                                                        |                                     |
| ユーザー名                                                  |                                     |
|                                                        |                                     |
| パスワード                                                  | 取得対象選択                              |
|                                                        | エネルギー管理データ取得対象選択 ×                  |
|                                                        | データ種別                               |
|                                                        | 5分単位データ                             |
|                                                        |                                     |
|                                                        |                                     |
|                                                        |                                     |
|                                                        |                                     |
|                                                        | I                                   |
|                                                        | ダウンロード中                             |
|                                                        | ダウンロード中                             |
|                                                        | 0%                                  |
|                                                        |                                     |
|                                                        | キャンセル                               |
|                                                        |                                     |
|                                                        |                                     |
|                                                        | 取得完了                                |
|                                                        | AE-200/AE-50/EW-50 CSVファイルダウンロードツール |
|                                                        |                                     |
|                                                        | CSVファイル出力が完了しました。                   |

 $\times$ 

ОК

## 1-3. アイコン表示

液晶画面や統合管理ブラウザ上で表示されるアイコンは、以下の通りです。

#### 1-3-1.空調機の状態表示

| 運転中               | 停止中                          | 異常発生中          | 連動ロスナイ運転中*1                | 連動ロスナイ停止中 <sup>※2</sup>    |  |
|-------------------|------------------------------|----------------|----------------------------|----------------------------|--|
|                   |                              |                | X                          |                            |  |
| スケジュールあり          | スケジュール無効                     | 省工ネ制御中*3*11    | ナイトセットバック運転中 <sup>※9</sup> | 立ち上げ中※10                   |  |
| 0-                | 0-                           |                |                            | ?                          |  |
| 在室中/不在時**4*5*6*13 | 明るい/暗い <sup>※7※8※9</sup> *13 | 室温の表示*12*13*14 | 停止制御中*15                   | AIスマート起動制御中 <sup>※16</sup> |  |
| (青色) (灰色)         | (黄色) (灰色)                    | (赤色)           |                            |                            |  |

**%**1 ロスナイがビル用マルチエアコンまたはA制御スリムエアコンと連動設定されている場合、ロスナイが単体で運転している場合でも、「連動ロスナイ運転 中」アイコンが表示されます。

ロスナイが複数のグループの室内ユニットに連動設定されている場合、「連動ロスナイ停止中」アイコンが表示されていても、ロスナイが運転している場合 ж2 があります。

「省エネ制御中」アイコンは、AE-200Jからグループまたはグループに接続されている室外ユニットに対して①省エネ制御時間帯②ET制御運転中③アド жЗ バンストパワーセーブ制御運転中④ピークカット制御運転中⑤高顕熱制御の場合に表示されます。 ①~⑤についてAE側で行う設定条件は下記のとおり。

| ① ④尖エン制御 ピ クカット制御 | (1)省エネピークカット制御ライセンスが登録されている。             |  |  |  |  |  |
|-------------------|------------------------------------------|--|--|--|--|--|
| ①、④首エネ前御、ヒーンガット前御 | (2)初期設定液晶画面→機能設定1→ピークカット(設定、空調)が設定されている。 |  |  |  |  |  |
| ③□□□==            | (1)E制御ライセンスが登録されている。                     |  |  |  |  |  |
|                   | (2)初期設定液晶画面→機能設定1→ET制御設定が設定されている。        |  |  |  |  |  |
|                   | (1)E制御ライセンスが登録されている。                     |  |  |  |  |  |
| ③アドバンスドバシービーン制御   | (2)初期設定液晶画面→機能設定1→アドバンストパワーセーブが設定されている。  |  |  |  |  |  |
| ② 京 晤 熱 判 御       | (1)高顕熱制御ライセンスが登録されている。                   |  |  |  |  |  |
| ③同蛆积和抑            | (2)初期設定液晶画面→機能設定1→高顕熱制御設定が設定されている。       |  |  |  |  |  |

設定の詳細についてはAE-200J/AE-50J/EW-50J取扱説明書 初期設定編を参照してください。

- 「在室中/不在時」アイコンは、初期設定の「人感センサ表示」で[2](青色)、[2](灰色)、または[2]// 📓 ](青色/灰色)が選択されている場合のみ ₩4 表示されます。
- \*5 「在室中/不在時」アイコンは、グループのリモコンに人感センサが搭載されている (MEリモコン PAR-F30ME)場合のみ表示されます。
- \*6 「在室中/不在時」アイコンは、「連動ロスナイ運転中」アイコンおよび「連動ロスナイ停止中」アイコンに優先して表示されます。
- 「相当中/小程時」 アイコンは、「運動ロスノイ運転中」 アイコンは300 「運動ロスノイ停止中」 アイコンに 優先 ひて 役 かどれよす。 「明るい/暗い」 アイコンは、グループのリモコンに照度センサが搭載さている (ME リモコン PAR-F30ME) 場合のみ表示されます。初期設定の「照度セン サ表示」で[\_\_\_](黄色)、[\_\_](灰色)、または[\_\_\_/ \_\_](黄色/灰色)が選択されている場合のみ表示されます。 「明るい/暗い」アイコンは、グループのリモコンに照度センサが搭載されていない場合は表示されません。 「ナイトセット/バック運転中」アイコンは、「明るい/暗い」アイコンに優先して表示されます。 \*7
- \*8
- \*9
- ※10 立ち上げ後、機器が認識できない場合、このアイコンが表示され続けますので、接続とグループ設定を確認してください。
- ※11「省エネ制御中」アイコンは、「室温の表示」アイコンに優先して表示されます。
- ※12 室温の表示/非表示は初期設定画面で切り替えできます。

※13 初期設定は、液晶画面のユニット情報、または初期設定ツールの基本システムで行います。設定方法は、「取扱説明書 初期設定編」を参照してください。

- ※14 設定温度表示の設定になっている(ユニット情報2画面で「温度表示設定」が[設定温度表示]に設定されている)場合および、「表示しない」に設定されて いる場合は、表示されません。
- ※15 外部接点/ビル管理システム(BACnet®)での緊急停止やピークカット制御(制御方法:停止、制御時間:30分)が行われている場合に表示されます。
- ※16「AIスマート起動制御中」アイコンは、指定時刻の90分前から指定時刻までの間に表示されます。なお、指定時刻に室内温度が設定温度に到達していない 場合は、指定時刻以降もアイコンが表示され、設定温度に到達するとアイコンが非表示となります。

#### お知らせ

 空調機グループのアイコンは4方向タイプ、2方向タイプ、天吊りタイプなど、使用する室内ユニットの外観に合わせ て選択できます。アイコンの選択は、グループ設定画面で設定できます。
# 1-3-2.空調機アイコンの種類

AE-200J/AE-50J/EW-50Jの空調機アイコンは以下のとおりです。

|                      | 運転       | 停止 | 異常       |
|----------------------|----------|----|----------|
| 天井カセット形<br>(4方向吹出し)  |          |    |          |
| 天井力セット形<br>(2方向吹出し)  |          |    | <b></b>  |
| 天井カセット形<br>(1 方向吹出し) |          |    |          |
| 天井埋込形 1              |          |    |          |
| 天井埋込形2               | I        |    | 4        |
| 天吊り形                 |          |    | <u>_</u> |
| 壁掛形                  |          |    | <u> </u> |
| 床置形 1                |          |    |          |
| 床置形2                 |          |    | 21       |
| 床置形3                 | <u> </u> |    |          |
| 床置形4                 |          |    |          |

# 2. 換気機器

# 2-1. 機能一覧

○:機能あり ×:機能なし

|      | 機能一覧               |                    |     | AE-<br>200<br>Ver.                 |            | 内容                             |            |                                                                                                    |                   |
|------|--------------------|--------------------|-----|------------------------------------|------------|--------------------------------|------------|----------------------------------------------------------------------------------------------------|-------------------|
| I 基本 | 操作                 |                    | 1   |                                    |            |                                |            |                                                                                                    | 1                 |
|      | ① 運転/停止            |                    | 7.1 | 操作<br>表示                           | グルー<br>ます。 | −ブ単位で、運転/停止の操作と、運転/停止の操作状態を表示し | 0/0        |                                                                                                    |                   |
|      | 1                  | 坐≁]休IF() 建到)       | 2   | 風量                                 | 7.1        | 操作<br>表示                       | グルー        | - プ単位で、設定風量の切換えができます。                                                                                                    | 0/0               |
|      |                    |                    | 1   | 運転/停止                              | 7.1        | 操作<br>表示                       | グル-<br>間換気 | ーブ単位で、運転/停止/24時間換気の操作と、運転/停止/24時<br>気の操作状態を表示します。                                                                                     | 0/0               |
|      |                    |                    | 2   | 風量                                 | 7.1        | 操作表示                           | グルー        | - ブ単位で、設定風量の切換えと、操作状態を表示します。                                                                                                    | 0/0               |
|      |                    |                    | 3   | 換気モード                              | 7.1        | 操作表示                           | グル-<br>を表示 | ーブ単位で、普通換気/熱交換換気/自動換気の操作と、設定状態<br>示します。                                                                                               | 0/0               |
|      | 2                  | 基本操作(単独)           | 4   | 加湿<br>(加熱加湿付ロスナイ<br>(外気処理ユニット))    | 7.1        | 操作<br>表示                       | グルー        | ープ単位で、運転/停止の操作と、設定状態を表示します。                                                                                                    | 0/0               |
|      |                    |                    | 5   | 運転モード<br>(加熱加湿付ロスナイ<br>(外気処理ユニット)) | 7.1        | 操作<br>表示                       | グルー<br>位で、 | −プ単位で、冷房/送風/暖房/自動の操作ができます。グループ単<br>操作状態を表示します。                                                                                        | 0/0               |
|      |                    |                    | 6   | 設定温度<br>(加熱加湿付ロスナイ<br>(外気処理ユニット))  | 7.1        | 操作<br>表示                       | グルー<br>状態を | ーブ単位で、設定温度の切換えができます。グループ単位で、操作<br>を表示します。                                                                                             | 0/0               |
|      |                    |                    |     |                                    | Ι          | 設定                             | グルー        | - プ単位でスケジュール設定ができます。                                                                                                    | -                 |
|      | 3                  | 上位指令スケジュール<br>(連動) | 1   | スケジュール設定                           | ×          |                                |            | ロスナイ:運転/停止、換気モード、風量、加湿運転、リモコン<br>操作禁止(運転/停止)<br>加熱加湿付ロスナイ(外気処理ユニット):運転/停止、運転モー<br>ド、換気モード、設定温度、風量、加湿運転、リモコン操作禁止<br>(運転/停止、運転モード、設定温度) | ×/×               |
|      |                    |                    |     |                                    | ×          |                                |            | 通常スケジュール(週間スケジュール/年間スケジュール/当日ス<br>ケジュール)                                                                                              | ×/×               |
|      |                    |                    | 2   | スケジュール有効/無効                        | ×          | 設定                             | グルー        | -<br>ープ単位で、スケジュールを有効/無効にできます。                                                                                                    | X/X               |
|      |                    |                    |     |                                    | -          | 設定                             | グルー        | ープ単位でスケジュール設定ができます。                                                                                                    | -                 |
|      | 4 上位指令スケジコ<br>(単独) |                    | 1   | スケジュール設定                           | 7.1        |                                |            | ロスナイ:運転/停止、換気モード、風量、加湿運転、リモコン<br>操作禁止(運転/停止)<br>加熱加湿付ロスナイ(外気処理ユニット):運転/停止、運転モー<br>ド、換気モード、設定温度、風量、加湿運転、リモコン操作禁止<br>(運転/停止、運転モード、設定温度) | 0/0               |
|      |                    |                    |     |                                    | 7.1        |                                |            | 通常スケジュール(週間スケジュール/年間スケジュール/当日ス<br>ケジュール)                                                                                              | 0*1/<br>0*1       |
|      |                    |                    | 2   | スケジュール有効/無効                        | 7.1        | 設定                             | グルー        | ープ単位で、スケジュールを有効/無効にできます。                                                                                                    | 0/0               |
|      | _                  | 上位指令手元リモコン         |     |                                    | _          | 設定                             | グルー<br>きます | ープ単位で、換気機器に接続の手元リモコンの操作の禁止設定がで<br>す。                                                                                                  | _                 |
|      | 5                  | 操作禁止(連動)           | U   | 授気                                 | 7.1        |                                |            | 運転/停止                                                                                                    | $\times / \times$ |
|      |                    |                    |     |                                    | 7.1        |                                |            | フィルタサインリセット                                                                                                    | $\times / \times$ |
|      |                    |                    |     |                                    | _          | 設定                             | グルー<br>きます | ープ単位で、換気機器に接続の手元リモコンの操作の禁止設定がです。                                                                                                    | —                 |
|      |                    | 上位指令手元リモコン         |     |                                    | 7.1        |                                |            | 運転/停止                                                                                                    | 0/0               |
|      | 6                  | 操作禁止(単独)           | U   | 授気                                 | 7.1        |                                |            | フィルタサインリセット                                                                                                    | 0/0               |
|      |                    |                    |     |                                    | 7.1        |                                |            | 運転モード (加熱加湿付ロスナイ(外気処理ユニット))                                                                                                    | 0/0               |
|      |                    |                    |     |                                    | 7.1        |                                |            | 設定温度 (加熱加湿付ロスナイ(外気処理ユニット))                                                                                                    | 0/0               |

|        |         |            |     |        | <b>۸</b> ۲ |                                                                   | 換気                |
|--------|---------|------------|-----|--------|------------|-------------------------------------------------------------------|-------------------|
| 機能一覧   |         | AE-<br>200 | 内容  | 本体液晶   |            |                                                                   |                   |
|        |         | 10015      | 0   |        | Ver.       |                                                                   | /<br>姑今Wab        |
| □制御    | 機能      |            |     |        |            |                                                                   | MLD WED           |
| чц, ц, | 1/26/10 |            | 1   |        |            | 操作                                                                |                   |
|        | 1       | +イトパージ     | 0   | ナイトパージ | _          | 表示 「表示」 グルーブ単位で、ナイトパージスケジュールの設定ができます。                             | —                 |
|        |         | 5419(-)    | U   | スケジュール | 7.1        | 有効/無効、実施曜日、開始·終了時刻、初期風量、動作条件(外<br>気温度閾値、室内外温度差)                   | 0/0               |
|        |         |            |     |        | -          | 操作 室内ユニットグループ単位、室外ユニットアドレス単位で省エネピーク<br>表示 カット制御ができます。             | _                 |
|        |         |            |     |        | 7.1        | AE直入力(デマンドレベル接点4段階入力、計量用パルス入力)                                    | 0/0               |
|        |         |            | 1   | 入力の方式  | 7.1        | 計量用計測コントローラ                                                       | 0/0               |
|        |         |            |     |        | 7.1        | EcoServer II、E-Energy入力                                           | 0/0               |
|        |         |            |     |        | ×          | 電力カウントPLC(2016年に販売終了)                                             | $\times / \times$ |
|        |         |            |     |        | ×          | デマンドPLC(2016年に販売終了)                                               | $\times/\times$   |
|        | 2       | デマンド制御     |     |        | -          | 操作<br>表示<br>省エネピークカット制御ができます。                                     | _                 |
|        |         |            |     |        | 7.1        | 空調のデマンド制御                                                         | 0/0               |
|        |         |            |     |        | 7.2        | 低温機器のデマンド制御                                                       | $\times / \times$ |
|        |         |            | 2   | 制御内容   | ×          | 換気機器のデマンド制御                                                       | $\times / \times$ |
|        |         |            |     |        | ×          | DT-Rのデマンド制御                                                       | $\times / \times$ |
|        |         |            |     |        | ×          | ブラインのデマンド制御                                                       | X/X               |
|        |         |            |     |        | ×          | 給湯のデマンド制御                                                         | X/X               |
|        |         |            |     |        | ×          | 除湿機のデマンド制御                                                        | X/X               |
| Ⅲ 見え   | る化樹     | 幾能         |     | ·      |            |                                                                   |                   |
|        |         |            |     |        | -          | 操作使用電力量の按分モードを選択します。                                              | _                 |
|        |         |            | 0   | )按分の種類 | 7.1        | 能力セーブ                                                             | X/X               |
|        |         |            |     |        | 7.1        | サーモON時間                                                           | $\times / \times$ |
|        |         |            |     |        | 7.1        | FAN運転時間                                                           | ×/×               |
|        | 1       | 電力按分機能     |     |        | -          | 操作<br>表示<br>按分結果のデータを出力します。                                       | _                 |
|        |         |            |     |        | 7.1        | 按分計算結果                                                            | X/X               |
|        |         |            | 2   | 按分結果   | 7.1        | 料金計算結果                                                            | $\times / \times$ |
|        |         |            |     |        | 7.1        | 課金パラメータ                                                           | $\times / \times$ |
|        |         |            |     |        | 7.1        | 電力量データ                                                            | $\times / \times$ |
|        |         |            |     |        | -          | 操作 電力使用量や運転時間などエネルギー管理に関する状況をグラフ表示し<br>表示 ます。                     | _                 |
|        |         |            |     |        | 7.1        | 電力量(加熱加湿付ロスナイ(外気処理ユニット))                                          | 0/0               |
|        |         |            | 1   | 換気機器   | 7.1        | FAN 運転時間(ロスナイ、加熱加湿付ロスナイ(外気処理ユニット))                                | 0/0               |
|        |         |            |     |        | 7.1        | サーモON時間(加熱加湿付ロスナイ(外気処理ユニット))                                      | 0/0               |
|        |         |            |     |        | 7.1        | 設定温度(加熱加湿付ロスナイ(外気処理ユニット))                                         | 0/0               |
|        |         |            |     |        | 7.1        | 室内温度(加熱加湿付ロスナイ(外気処理ユニット))                                         | 0/0               |
|        | 2       | エネルギー管理機能  |     |        | -          | 操作 電力使用量やFAN運転時間、サーモON時間を比較表示または、多<br>表示 い順にグラフ表示し、省エネ状況を見える化します。 | _                 |
|        |         |            | 2   | 表示機能   | 7.1        | 比較表示                                                              | 0/0               |
|        |         |            |     |        | 7.1        | ランキング表示                                                           | 0/0               |
|        |         |            |     |        | -          | 操作<br>表示<br>工ネルギー管理のデータをCSV出力します。                                 | _                 |
|        |         |            | (3) | CSV出力  | 7.1        | エネルギー管理(表示)画面データの出力                                               | 0/0               |
|        |         |            |     |        | 7.1        | エネルギー管理(ランキング表示)画面データの出力                                          | 0/0               |
|        |         |            |     |        | 7.1        | エネルギー管理(CSVツール)データ                                                | X/O               |

| 機能一覧 |     | AE-<br>200                              |   | 内容                    | 換気<br>本体液晶<br>/ |    |                                                                                               |       |
|------|-----|-----------------------------------------|---|-----------------------|-----------------|----|-----------------------------------------------------------------------------------------------|-------|
|      |     |                                         |   |                       | ver.            |    |                                                                                               | 統合Web |
| Ⅳ 外部 | 入出ス | り機能                                     |   | ſ                     |                 |    |                                                                                               |       |
|      |     |                                         | 1 | 外部出力                  | 7.1             | _  | 1台以上の空調機が運転している場合に「運転」信号が接点出力されま<br>す。1台以上の空調機に異常が発生している場合に「異常」信号が接点<br>出力されます。               | 0     |
|      |     |                                         | 2 | 外部入力                  | 7.1             | _  | 外部からの接点入力により、管理しているすべての空調機を対象に緊急<br>停止/通常、緊急停止復元/通常、運転/停止、手元リモコンの操作禁止<br>/許可、デマンドレベルの入力ができます。 | 0     |
|      | 1   | 本体外部1/0                                 | 3 | 計量用パルス入力              | 7.1             | -  | 外部から計量用パルスを直接入力できます。                                                                          | 0     |
|      |     |                                         | 4 | 連動制御                  | 7.1             | _  | 連動条件を設定した機器間で連動制御を行います。                                                                       | 0     |
|      |     |                                         | 5 | 集中制御へのデフロス<br>ト信号出力機能 | 7.6             | _  | 室外ユニットからデフロスト情報を受けて、連動制御を行えます。                                                                | ×     |
|      |     |                                         | 6 | BACnet®               | 7.1             | _  | AE-200J/AE-50J/EW-50J に接続された機器の監視・操作を<br>BACnet <sup>®</sup> 通信プロトコルを用いたビル管理システムから行えます。       | 0     |
| V 保守 | 機能  |                                         |   |                       |                 |    |                                                                                               |       |
|      | 1   | 小影手二                                    | 1 | 現在時刻表示                | 7.1             | 表示 | 現在時刻と年月日を表示します。                                                                               | 0     |
|      | I   | 认愿衣小                                    | 2 | 省工ネ制御中表示              | 7.1             | 表示 | グループ単位で、省エネ制御中を表示します。                                                                         | ×     |
|      |     |                                         | 1 | フィルタサイン表示             | 7.1             | 表示 | グループ単位で、フィルタサインが発生しているユニットの表示ができ<br>ます。                                                       | 0     |
|      | 0   | ~~~~~~~~~~~~~~~~~~~~~~~~~~~~~~~~~~~~~~~ | 2 | フィルタサイン<br>リセット       | 7.1             | 操作 | グループ単位で、フィルタサイン表示のリセットができます。                                                                  | 0     |
|      | 2   | メノテアノス                                  | 3 | 自動昇降パネル操作             | ×               | -  | MAリモコンからのみM-NETアドレス単位(マルチ)、<br>号機単位(スリム)で自動昇降パネルの昇降操作、設定ができます。                                | ×     |
|      |     |                                         | 4 | 自動清掃操作                | ×               | -  | MAリモコンからのみ操作グループに対し、自動清掃操作、設定ができます。                                                           | ×     |
|      |     | 異常表示                                    | 1 | 異常                    | 7.1             | 表示 | 異常発生中ユニットのアドレスと異常コード、および異常を検出したユニットのアドレスを表示します。                                               | 0     |
|      | 2   |                                         | 2 | 異常リセット                | 7.1             | 操作 | 発生している異常のリセットができます。                                                                           | 0     |
|      | 0   |                                         | 3 | 異常履歴                  | 7.1             | 表示 | 現在発生中および過去に発生したユニット異常、通信異常が表示されま<br>す。                                                        | 0     |
|      |     |                                         | 4 | 異常履歴リセット              | 7.1             | 操作 | 異常履歴(ユニット異常、通信異常)のリセットができます。                                                                  | 0     |
|      |     |                                         | 1 | 表示                    | 7.4             | 表示 | 手動操作で冷媒量点検を実施し、結果を表示できます。                                                                     | ×     |
|      | 4   | 冷媒量点検                                   | 2 | スケジュール                | 7.6             | -  | 冷媒量点検をスケジュールで実施できます。                                                                          | ×     |
|      |     | リハート成能                                  | 3 | CSV出力                 | 7.6             | -  | 表示されている冷媒量点検履歴データをCSV形式のファイルで出力します。                                                           | ×     |
|      | 5   | プレアラーム                                  | 1 | 表示・履歴                 | 7.4             | 表示 | 系統ごとに、冷媒量不足などのプレアラームの表示と履歴を表示します。                                                             | ×     |
|      | 6   | メール                                     | 1 | 異常                    | 7.1             | -  | 特定のメールアドレスに異常情報を送信します。                                                                        | 0     |
|      | -   | =+\===                                  | 1 | 試運転                   | 7.1             | -  | グループ単位で、試運転操作ができます。                                                                           | ×     |
|      | /   | 武連転                                     | 2 | ドレンポンプ試運転             | ×               | -  | MAリモコンからのみ操作グループに対し、ドレンボンブだけを運転できます。                                                          | ×     |
|      | ~   |                                         | 1 | 情報登録                  | ×               | -  | 形名、販売店名などをMAリモコンに登録できます。                                                                      | ×     |
|      | 8   | サーヒス情報登録                                | 2 | 情報収集                  | ×               | -  | 形名、製造番号をMAリモコンが自動収集し、MAリモコンに登録します。                                                            | ×     |
|      |     |                                         | 1 | 機能選択                  | ×               | -  | 室内ユニットの機能をリモコンから設定できます。                                                                       | ×     |
|      | 9   | 設定                                      | 2 | ローテーション設定             | ×               | _  | MA リモコンからのみローテーション運転の設定ができます(スリムの<br>み)(室内ユニット:室外ユニット=1:1システムを2台、1リモコン<br>で制御する場合のみ)          | ×     |
|      |     |                                         | 1 | 診断                    | ×               | _  | MAリモコンから自己診断(M-NETアドレスごとに異常履歴表示)、リモコン診断(通信の診断)ができます。                                          | ×     |
|      | 10  | 占桳                                      | 2 | スマートメンテナンス            | ×               | _  | MAリモコンで、安定した運転状態の運転データを表示することができ<br>ます(スリムのみ)                                                 | ×     |
|      | 10  | ////天                                   | 3 | 要求コード送信               | ×               | -  | MAリモコンで、運転データの詳細を1項目ごとに表示することができます(スリムのみ)                                                     | ×     |
|      |     |                                         | 4 | 運転データ収集               | ×               | _  | MAリモコンで、運転データ(取得時のデータ)を表示することができます(スリムのみ)                                                     | ×     |

※1 室内ユニットと連動設定されている換気機器の場合、空調手元リモコンでは運転表示されません。

# MEMO

### 2-2. 画面遷移

### 2-2-1.液晶画面

AE-200J液晶画面上の換気機器関連画面の遷移イメージを以下に記載します。

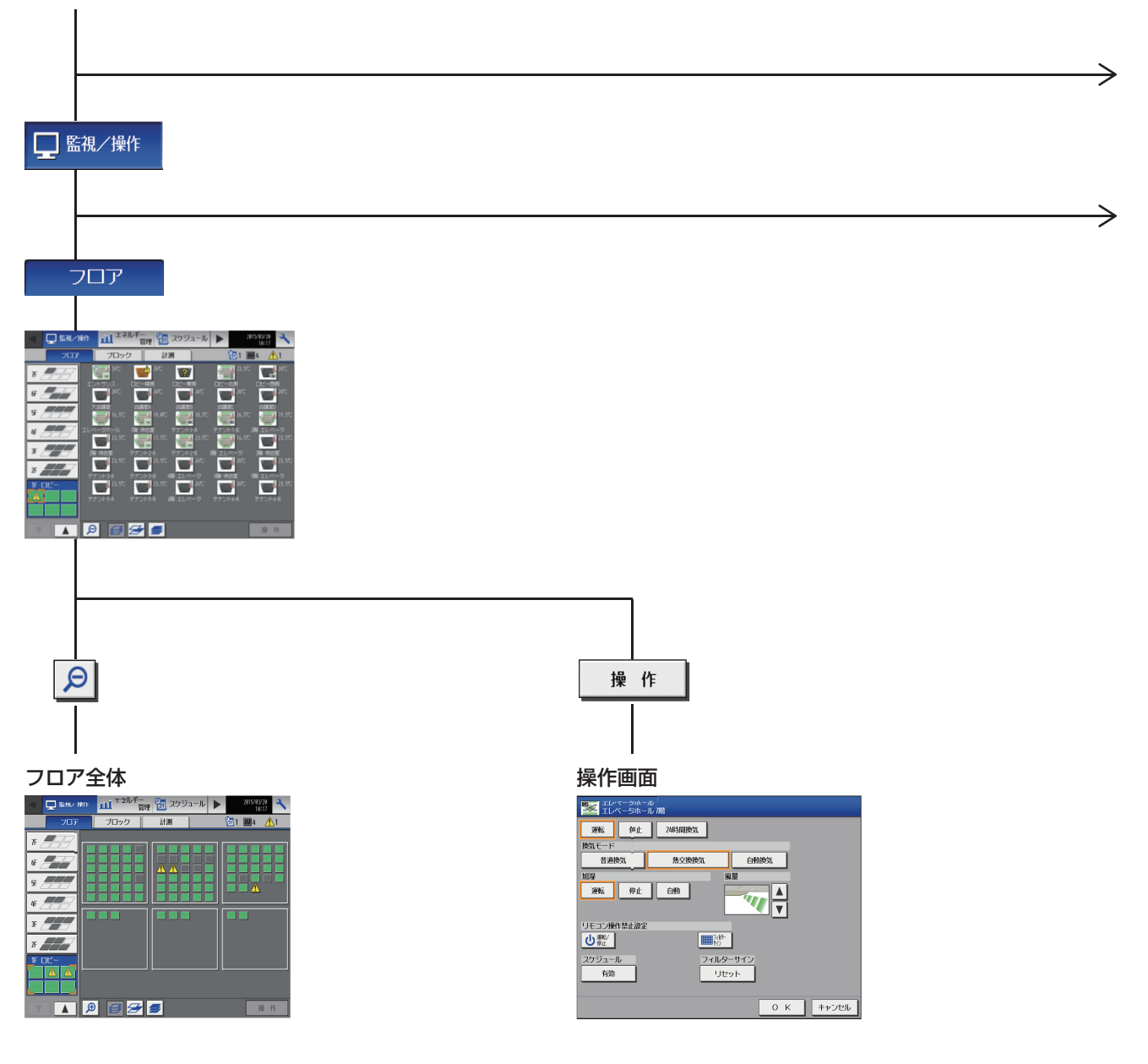

P.36^

僟能概要

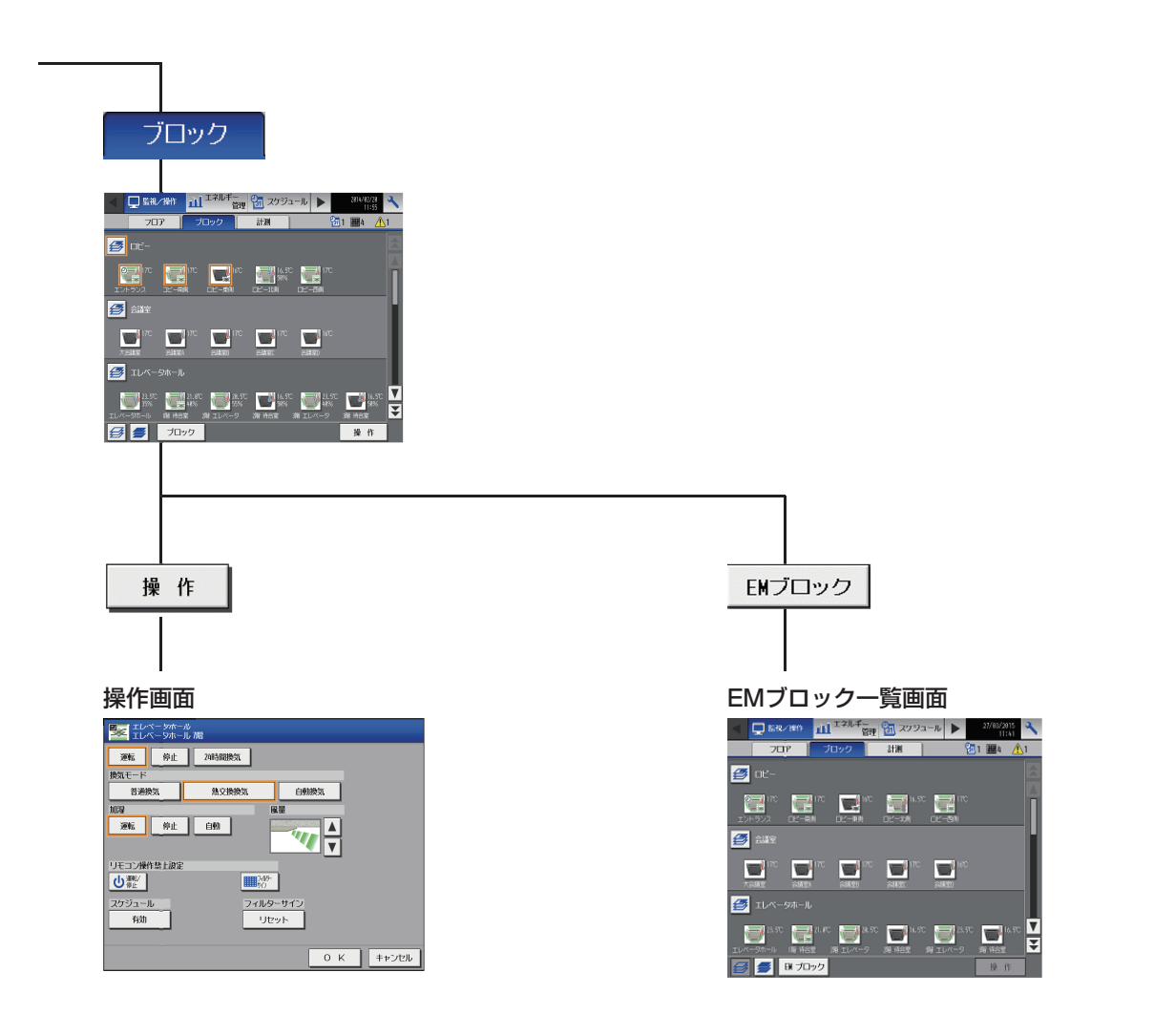

#### P.34から

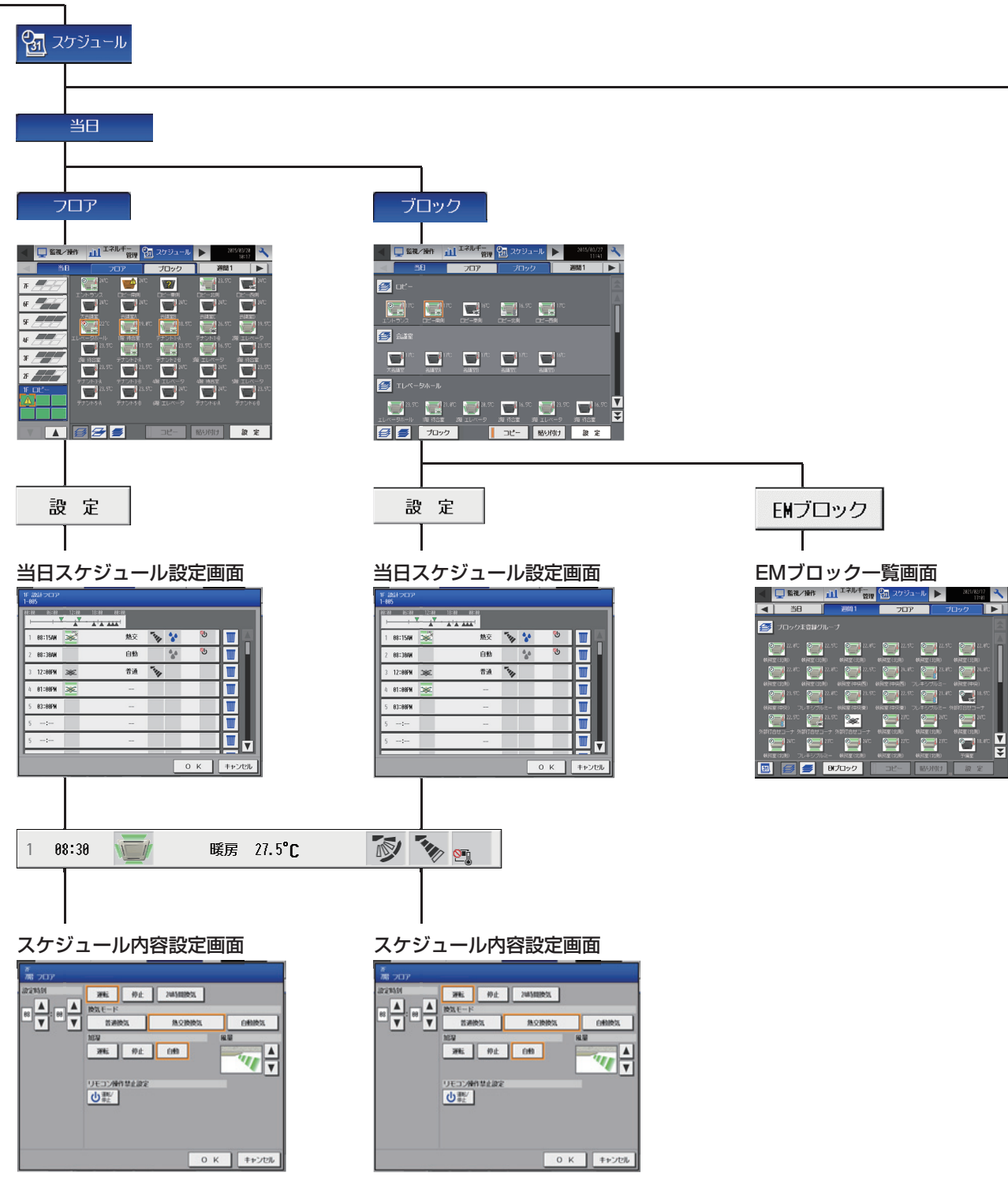

 $\rightarrow$ 

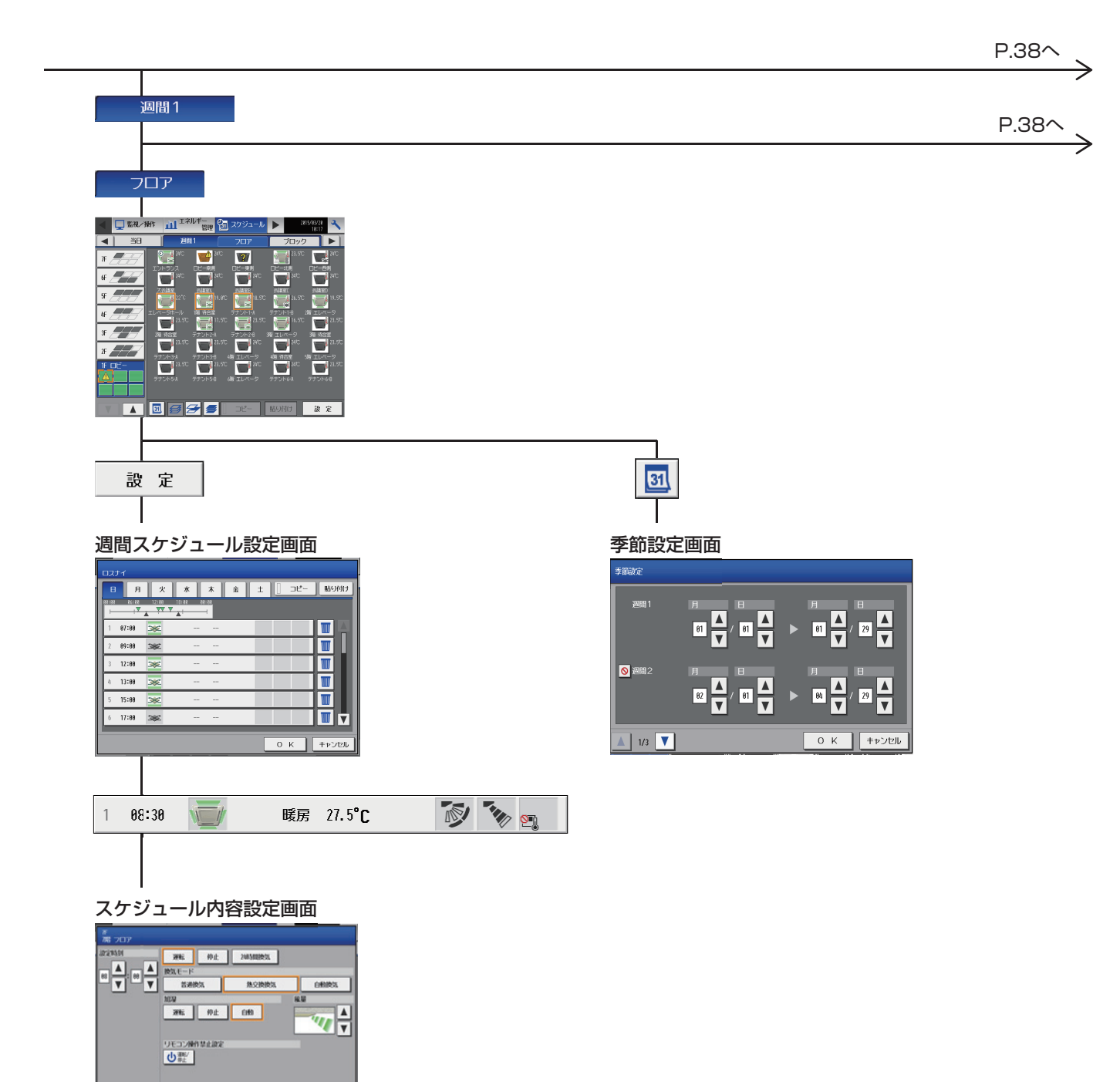

0 K キャンセル

#### P.37から

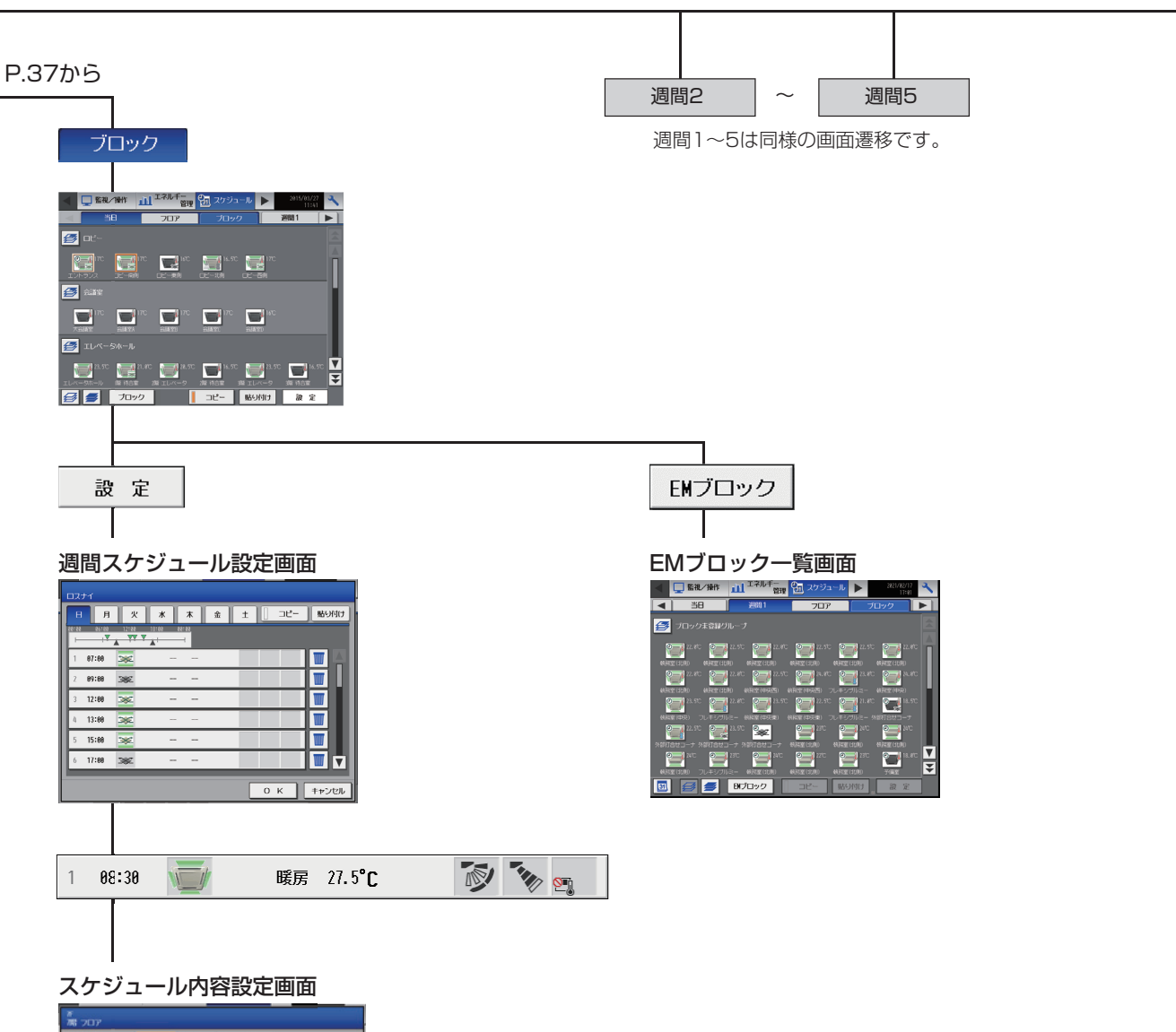

 $\rightarrow$ 

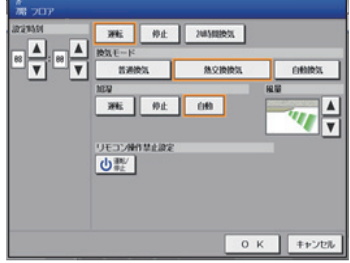

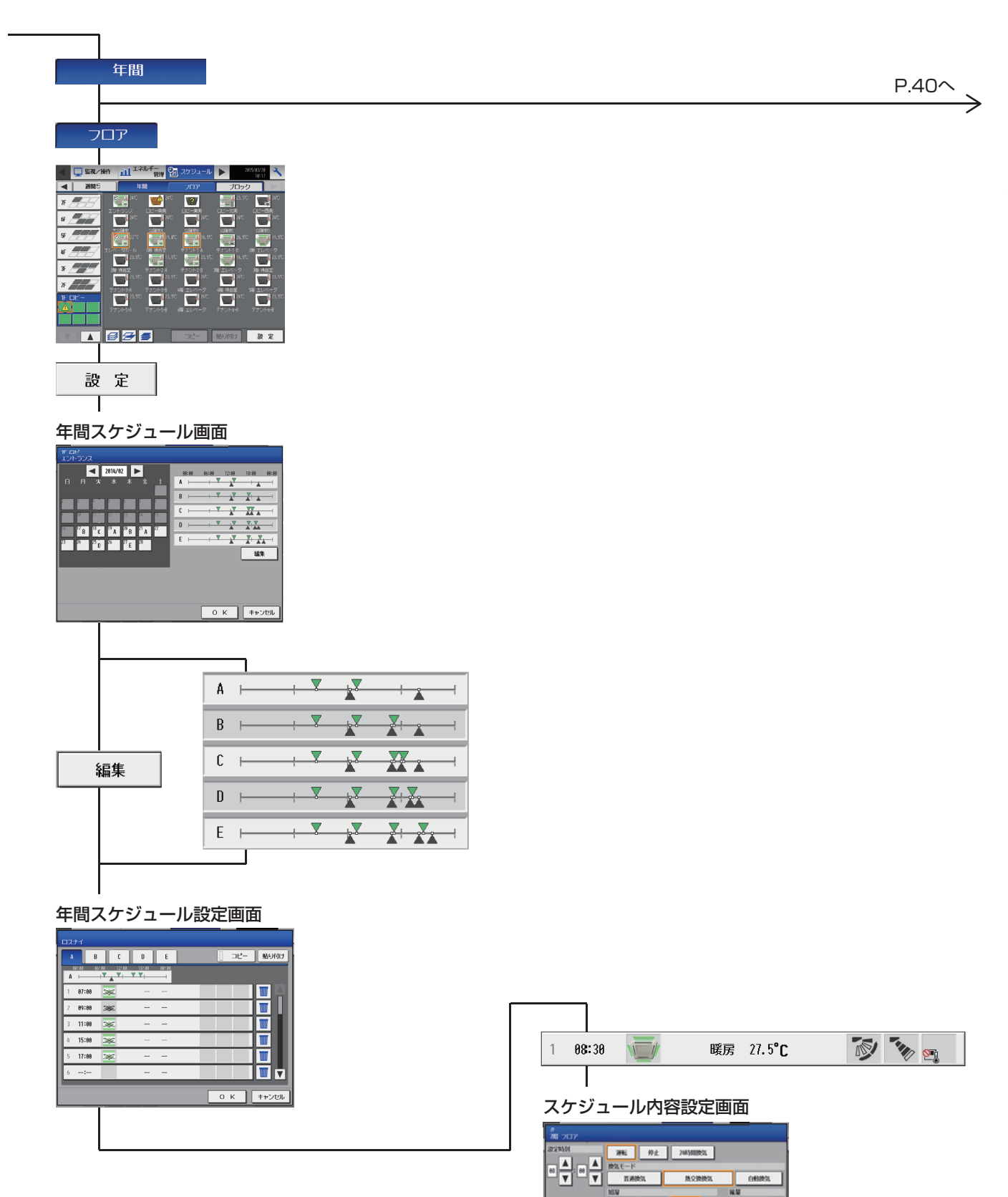

296 97£ 049

····

0 К ++>tub

#### P.39から

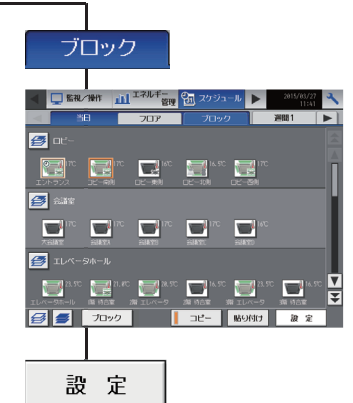

| 年間スケジュール画面

| 11 ロビ・<br>エントランス                |                                             |
|---------------------------------|---------------------------------------------|
| <b>2314/62</b> ►<br>□ □ ★ ★ ★ ± | 88:00 86:00 12:00 18:00 88:00<br>A ├───┴──┴ |
|                                 | B + + ¥ ¥ ¥ ¥ A                             |
|                                 |                                             |
|                                 |                                             |
| 2 2 2 2 0 0 2 2 2               |                                             |
|                                 | 植果                                          |
|                                 |                                             |
|                                 |                                             |

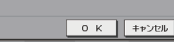

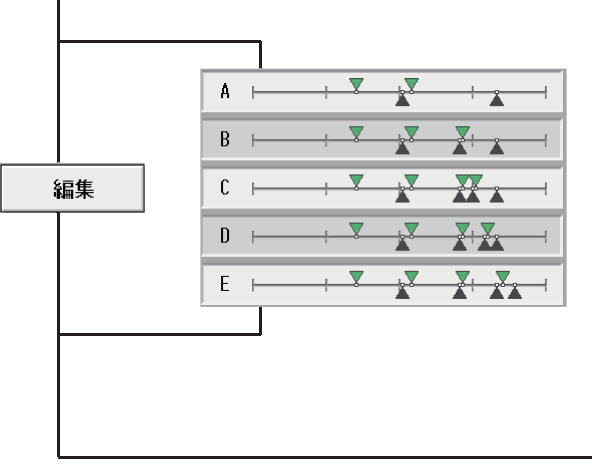

| 年間に           | <br> <br>スケジュー          | ・ル設定画      | 百     |
|---------------|-------------------------|------------|-------|
| D271          |                         |            |       |
| A B           | C D E                   | ) <u> </u> | 貼り付け  |
| €22:23<br>A ⊢ | 12:00 12:00 18:00 00:00 |            |       |
| 1 87:88       | 342                     |            |       |
| 2 89:88       | ж                       |            |       |
| 3 11:00       | ×                       |            |       |
| 4 15:88       | 342                     |            |       |
| 5 17:88       | ×                       |            |       |
| 6:            |                         |            |       |
|               |                         | ОК         | キャンセル |
|               |                         |            |       |
|               |                         |            |       |

| 1 | 08:30 | 暖房 | 27.5°C | <b>N N</b> |  |
|---|-------|----|--------|------------|--|
|   |       |    |        |            |  |

#### スケジュール内容設定画面

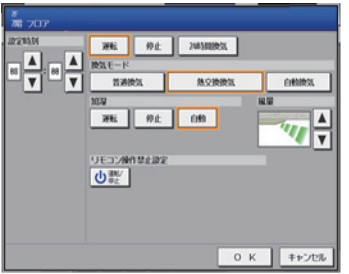

# MEMO

# 2-2-2.統合管理ブラウザ画面

AE-200J統合管理ブラウザ画面上の換気機器関連画面の遷移イメージを以下に記載します。

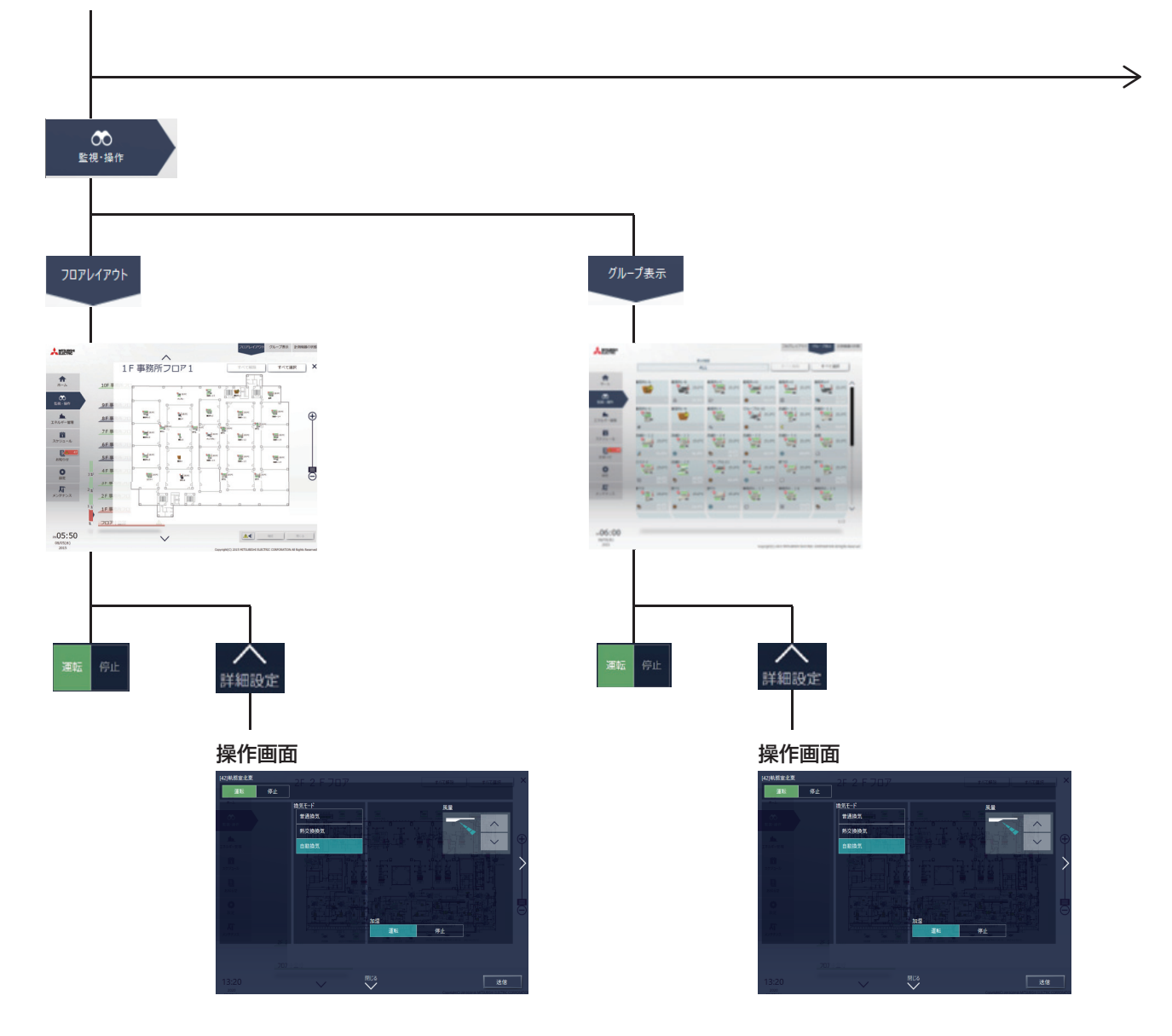

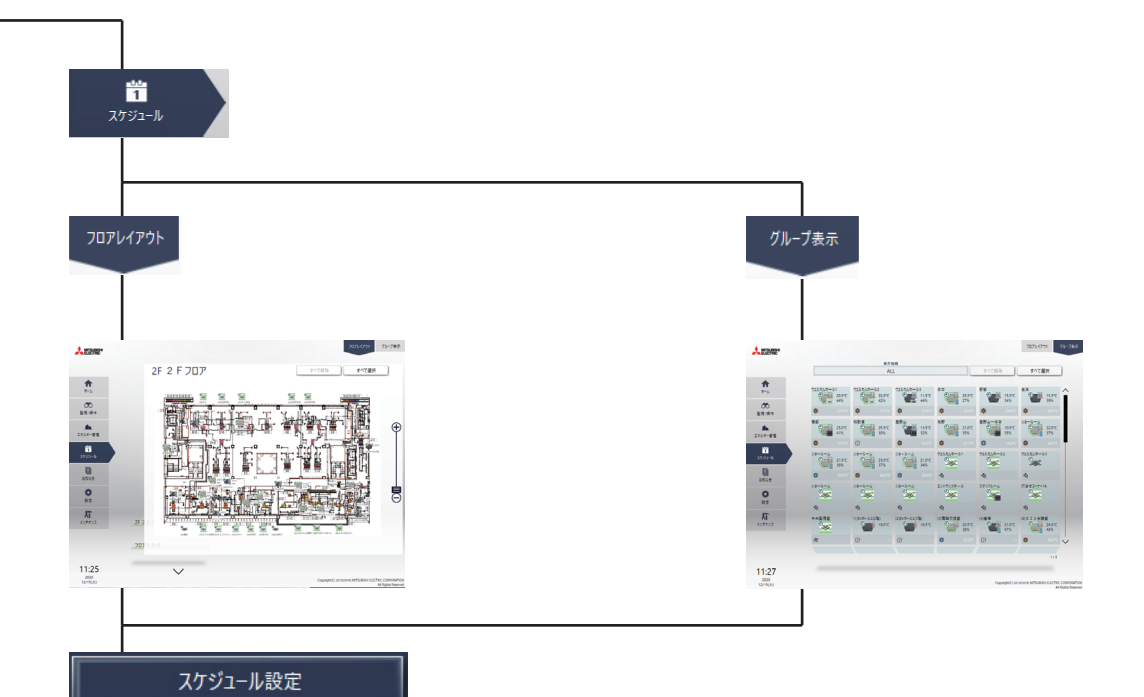

#### 設定方法選択

| 設定方法選択       |
|--------------|
| ✔ スケジュール内容編集 |
| グループの設定内容を流用 |
| AE01-1       |
| ウェルカムホール1    |
| ウェルカムホール2    |
| ウェルカムホール3    |
| ショールーム       |
| ショールーム       |
| ショールーム       |
| エントランスホール    |
| スタッフルーム      |
|              |
| キャンセルOK      |
|              |
| OK           |
|              |
|              |

#### スケジュール設定(月表示)

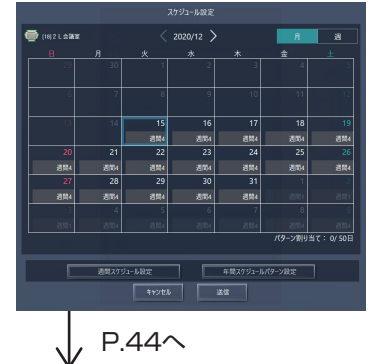

#### P.43から

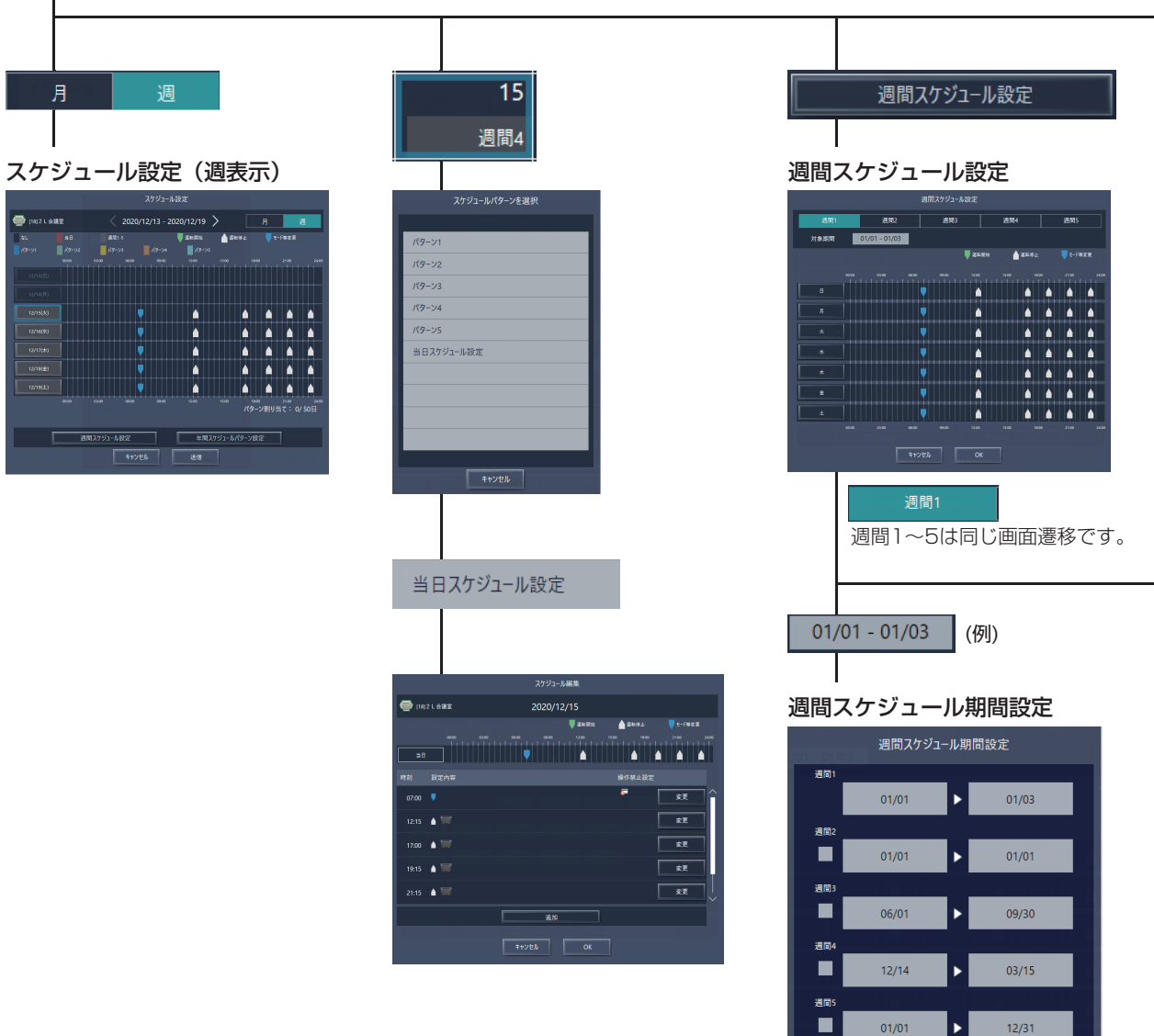

 $\geq$ 

 $\geq$ 

P.46

 $\rightarrow$ 

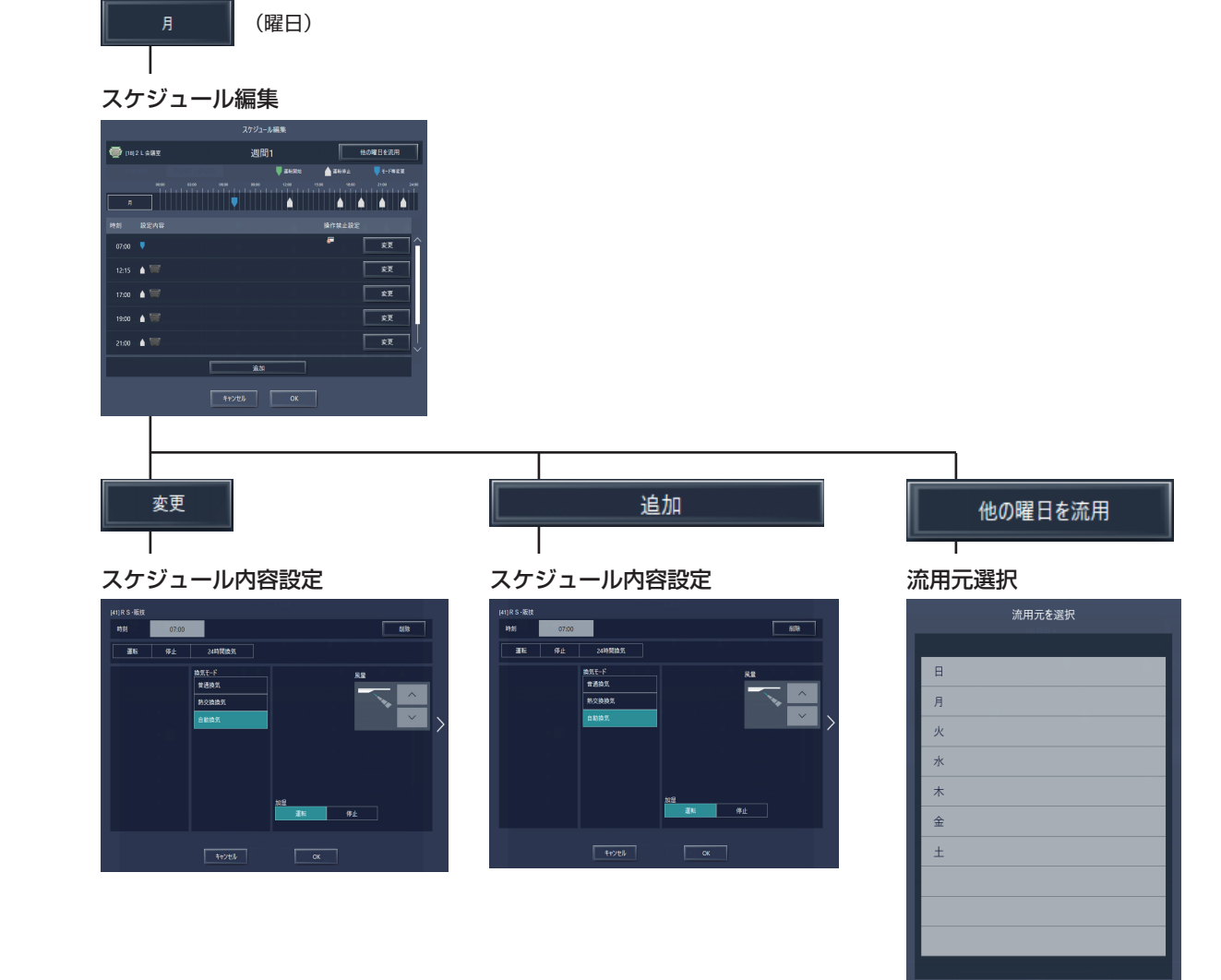

# P.44から 年間スケジュールパターン設定

年間スケジュール

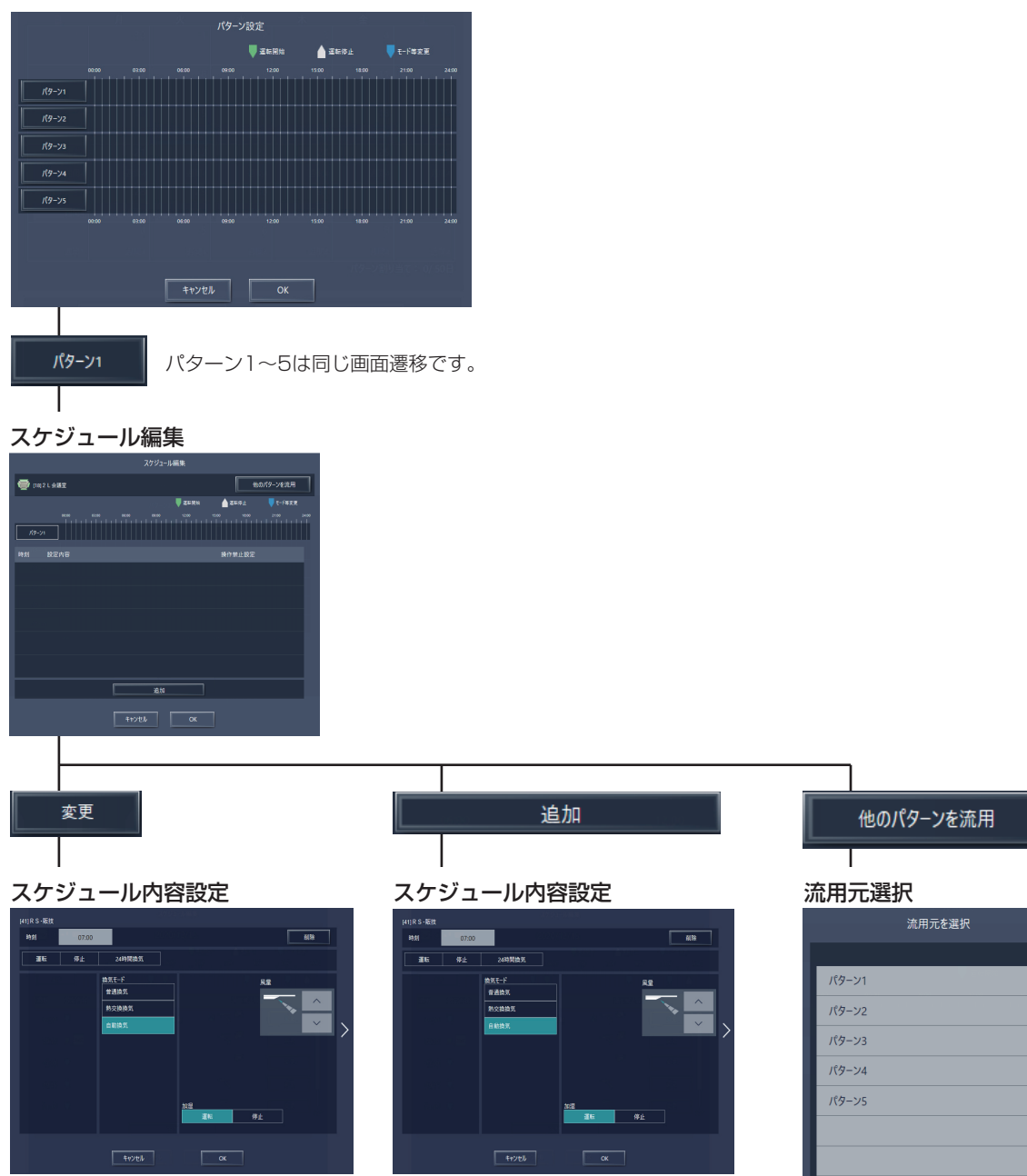

機能概要

キャンセル

# 2-3. アイコン表示

液晶画面や統合管理ブラウザ上で表示されるアイコンは以下のとおりです。

### 2-3-1.ロスナイの状態表示

| 運転中        | 停止中                     | 異常発生中                                    | スケジュールあり <sup>※3</sup> | スケジュール無効 <sup>※3</sup> |
|------------|-------------------------|------------------------------------------|------------------------|------------------------|
| *          | *                       | *                                        | 0×                     | <b>\$</b>              |
| 省工ネ制御中※1※2 | 24時間換気中 <sup>※2※4</sup> | ナイトパージ <sup>※3※4</sup><br>運転中/停止中        | 停止制御中 <sup>※6</sup>    |                        |
| *          | 24h                     | <b>ジェンク (</b><br>(青色) (灰色) <sup>※5</sup> | •                      |                        |

「省エネ制御中」アイコンは、ロスナイグループに対してピークカット制御が実行されているときに表示されます。 「省エネ制御中」アイコンは「24時間換気中」アイコンに優先して表示されます。 **%**1

ж2

жЗ ナイトパージ運転中にスケジュール設定ありが表示される場合は、表示の優先度は高い方から、「ナイトパージ運転中」→「スケジュールあり」となりま す。スケジュール無効が表示される場合も、表示の優先度は高い方から、「ナイトパージ運転中」→「スケジュール無効」となります。

ナイトパージ運転中は、「24時間換気中」アイコンは表示されません。 \*4

\*5

操作設定画面にのみ表示されます。フロアー覧画面やブロックー覧画面には表示されません。 外部接点/ビル管理システム(BACnet<sup>®</sup>)での緊急停止やピークカット制御(制御方法:停止、制御時間:30分)が行われている場合に表示されます。 \*6

### 2-3-2.加熱加湿付ロスナイ(外気処理ユニット)の状態表示

| 運転中        | 停止中                     | 異常発生中                             | スケジュールあり <sup>※3</sup> | スケジュール無効 <sup>※3</sup> |
|------------|-------------------------|-----------------------------------|------------------------|------------------------|
|            |                         |                                   | 0                      | 8                      |
| 省工ネ制御中※1※2 | 24時間換気中 <sup>※2※4</sup> | ナイトパージ <sup>※3※4</sup><br>運転中/停止中 | 室温の表示 <sup>※6※7</sup>  | 停止制御中 <sup>※8</sup>    |
|            | 24h                     | (青色) (灰色) <sup>※5</sup>           | (赤色)                   |                        |

「省エネ制御中」アイコンは、加熱加湿付ロスナイグループに対してピークカット制御が実行されているときに表示されます。 **%**1

「省エネ制御中」アイコンは「24時間換気中」アイコンに優先して表示されます。 \*2

жЗ ナイトパージ運転中にスケジュール設定ありが表示される場合は、表示の優先度は高い方から、「ナイトパージ運転中」→「スケジュールあり」となりま す。スケジュール無効が表示される場合も、表示の優先度は高い方から、「ナイトパージ運転中」→「スケジュール無効」となります。

ナイトパージ運転中は、「24時間換気中」アイコンは表示されません。 ₩4

操作設定画面にのみ表示されます。フロアー覧画面やブロックー覧画面には表示されません。 \*5

室温の表示/非表示は初期設定画面で切り替えできます。 \*6

設定温度表示の設定になっている(ユニット情報2画面で「温度表示設定」が[設定温度表示]に設定されている)場合および、「表示しない」に設定されて \*7 いる場合は、表示されません。

外部接点/ビル管理システム(BACnet<sup>®</sup>)での緊急停止やピークカット制御(制御方法:停止、制御時間:30分)が行われている場合に表示されます。 \*8

#### 2-3-3. ロスナイ、加熱加湿付ロスナイ(外気処理ユニット)アイコンの種類

AE-200J/AE-50J/EW-50Jのロスナイ、加熱加湿付ロスナイ(外気処理ユニット)アイコンは以下のとおりです。

|      | 運転 | 停止 | 異常 |
|------|----|----|----|
| ロスナイ | *  | *  | *  |

# 3. ファンコイルユニット・水冷式パッケージエアコン

# 3-1. 機能一覧

○:機能あり ×:機能なし

| 機能一覧 |                           | ΔF- |                      |      | ファンコイル   | 水冷式パッケー<br>ジエアコン                                                                                 |            |                                           |
|------|---------------------------|-----|----------------------|------|----------|--------------------------------------------------------------------------------------------------|------------|-------------------------------------------|
|      |                           | 200 |                      | 内容   |          | 本体液晶                                                                                             |            |                                           |
|      |                           |     |                      | Ver. |          |                                                                                                  |            | /<br>//////////////////////////////////// |
|      | 品作                        |     |                      |      |          |                                                                                                  | 統合 Web     | 統合Web                                     |
|      |                           |     |                      |      |          |                                                                                                  |            |                                           |
|      |                           | 1   | 運転/停止                | 7.1  | 表示       | 状態を表示します。                                                                                        | 0/0        | 0/0                                       |
|      |                           | 2   | 運転モード                | 7.1  | 操作<br>表示 | グルーブ単位で、運転モード(冷房・暖房・ドライ・送<br>風・自動)の操作と、運転モードの操作状態を表示しま<br>す。                                     | 0/0        | 0/0                                       |
|      |                           |     |                      | -    | 操作<br>表示 | グルーブ単位で、設定温度の操作と、設定温度の操作状<br>態を表示します。                                                            | 0          | 0                                         |
|      |                           | 3   | 設定温度                 | 7.1  |          | 設定温度(0.5℃単位)                                                                                     | X/X        | ×/×                                       |
|      |                           |     |                      | 7.1  |          | 設定温度(自動モード二値)                                                                                    | X/X        | ×/×                                       |
|      |                           |     |                      | 7.1  |          | 設定温度(冷暖モード二値)                                                                                    | X/X        | ×/×                                       |
|      |                           | 4   | 風速                   | 7.1  | 操作<br>表示 | グループ単位で、風速の操作と、風速の操作状態を表示<br>します。                                                                | 0/0        | 0/0                                       |
|      |                           | (5) | 風向                   | 7.1  | 操作<br>表示 | グループ単位で、風向の操作と、風向の操作状態を表示<br>します。                                                                | ×/×        | ×/×                                       |
|      | <b>奉</b> 争 探作             | 6   | ルーバ                  | ×    | 操作<br>表示 | ルーバは手元リモコンからのみ操作グループに対し、操作できます。                                                                  | ×/×        | ×/×                                       |
|      |                           | 7   | 風向(ムーブアイ)            | ×    | 操作<br>表示 | 風よけ、風あて、ムラ無をMAリモコンからのみ操作グ<br>ループに対し、操作できます(スリムのみ)                                                | ×/×        | ×/×                                       |
|      |                           | 8   | 風向固定                 | ×    | 操作<br>表示 | MAリモコンからのみ操作グループに対し、操作できます。                                                                      | ×/×        | ×/×                                       |
|      |                           | 9   | ハイパワー運転              | ×    | 操作<br>表示 | 梁作  30分間能力を上げて連転させます。MAリモコンからの 表示 み操作グループに対し、操作できます(スリムのみ)                                       |            | ×/×                                       |
|      |                           | 10  | 人感ムーブアイ設定            | ×    | 操作<br>表示 | 室内ユニットのムーブアイ動作をMAリモコンからのみ<br>操作グループに対し、操作できます。                                                   | ×/×        | ×/×                                       |
|      |                           | 1   | 風速自動静音設定             | ×    | 操作<br>表示 | 風速自動時、最大風速を使用しないようMAリモコンからのみ操作グループに対し、操作できます。                                                    | ×/×        | ×/×                                       |
|      |                           | 12  | 冷風防止ベーン設定            | ×    | 操作<br>表示 | 標準吹きよりも風向を上向きにしてドラフト感を防止す<br>るようMAリモコンからのみ操作グループに対し、操作<br>できます。                                  | ×/×        | ×/×                                       |
| 2    | 状態表示                      | 1   | 吸込み温度                | 7.1  | 表示       | グループ単位で、吸込み温度を表示します。                                                                             | 0/0        | 0/0                                       |
|      |                           |     |                      | _    | 設定       | グルーブ単位で、週間スケジュール・年間スケジュー<br>ル・当日スケジュールができ、また、それぞれ、AIス<br>マートスケジュール/最適起動スケジュール/通常スケ<br>ジュールができます。 | _          | _                                         |
| З    | 上位指令<br>スケジュール            | 1   | スケジュール設定             | 7.1  |          | 週間スケジュール・年間スケジュール・当日スケ<br>ジュール<br>通常スケジュール<br>最適起動スケジュール                                         | 0/0        | 0/0                                       |
|      |                           |     |                      | 7.9  |          | AIスマート起動スケジュール                                                                                   | ×/×        | X/X                                       |
|      |                           |     | スケジュール有効/無効          | 7.1  | 設定       | グループ単位で、スケジュールを有効/無効にできます。                                                                       | 0/0        | 0/0                                       |
|      |                           |     |                      | _    | 設定       | クルーブ単位で、そのグループに接続の手元リモコンの<br>操作の禁止設定ができます。                                                       | -          | _                                         |
|      |                           | 1   |                      | 7.1  |          | 運転/停止                                                                                            | 0/0        | 0/0                                       |
|      |                           |     |                      | 7.1  |          | 運転モード                                                                                            | 0/0        | 0/0                                       |
| 4    | 上位指令手元リモコン                | n   | 手元リモコン操作制限           | 7.1  |          | 設定温度                                                                                             | 0/0        | 0/0                                       |
| '    | 溧作禁止                      |     |                      | 7.1  | <u> </u> | フィルタサインリセット                                                                                      | 0/0        | 0/0                                       |
|      |                           | 1   |                      | 7.1  |          |                                                                                                  | X/X        | X/X                                       |
|      |                           |     |                      | /.   |          |                                                                                                  | 0/0        | 0/0                                       |
|      |                           |     |                      | 7.1  |          |                                                                                                  | 0/0        | 070<br>X/Y                                |
| 5    | 手元リモコン操作禁止<br>(手元リモコンで設定) | 1   | リモコン本体での操作制限         | ×    | 設定       | 「デーリモコンでその手元リモコンに対して操作の禁止設定ができます。(運転/停止、運転モード、設定温度、風                                             | ×/×<br>×/× | ×/×<br>×/×                                |
| 6    | 上位指令設定温度範囲制限              | 1   | 手元リモコン温度設定制限         | 7.1  | 設定       | 回、風速、ルーバ、メニューボタン)<br>グルーブ単位で、そのグループに接続の手元リモコンの<br>設定温度の範囲を制限することができます。                           | ×/0        | ×/O                                       |
| 7    | 設定温度範囲制限<br>(手元リモコンで設定)   | 1   | 手元リモコン本体での<br>温度設定制限 | ×    | 設定       | グルーブ単位で、そのグループに接続の手元リモコンから設定温度の範囲を制限することができます。                                                   | ×/×        | X/X                                       |

|    |     | 松台         | 臣仁         |                                         | AE-         | 内容        |                                                                                                    | ファンコイル                                                                                                    | 水冷式パッケージエアコン |
|----|-----|------------|------------|-----------------------------------------|-------------|-----------|----------------------------------------------------------------------------------------------------|----------------------------------------------------------------------------------------------------|--------------|
|    |     | 成肥         | 見          |                                         | Z00<br>Ver. |           | 内谷                                                                                                    | 本体液晶                                                                                                    | 本体液晶<br>/    |
|    |     |            |            |                                         |             |           |                                                                                                    | 統合Web                                                                                                    | 統合Web        |
| Πŕ | 制御樹 | 機能         |            |                                         |             |           |                                                                                                    |                                                                                                    |              |
|    |     |            |            |                                         | _           | 設定        | 室外ユニットアドレス単位で、スケジュールによる省エ<br>ネ制御ができます。                                                                 | _                                                                                                    | -            |
|    |     |            | ത          | 安材 燃フケジュニル 1                            | 7.6         |           | 能力上限セーブ制御                                                                                              | X/X                                                                                                    | X/X          |
|    |     |            | U          | 主外版へりフェール「                              | 7.6         |           | ET制御                                                                                                   | X/X                                                                                                    | X/X          |
|    |     |            |            |                                         | 7.6         |           | アドバンストパワーセーブ                                                                                           | X/X                                                                                                    | X/X          |
|    |     |            |            |                                         | 7.6         |           | 高顕熱制御                                                                                                  | X/X                                                                                                    | X/X          |
|    |     |            |            |                                         | _           | 設定        | グループ単位で、制御内容と有効/無効を設定できます。                                                                             | -                                                                                                    | -            |
|    | 1   | 上位指令スケジュール | 2          | 室外機スケジュール2                              | 7.6         |           | ナイトモードスケジュール<br>(室外機スケジュール2)<時刻、制御レベル>                                                                 | ×/×                                                                                                    | ×/×          |
|    |     |            |            |                                         | 7.6         |           | 霜取り運転                                                                                                  | X/X                                                                                                    | X/X          |
|    |     |            | 3          | ナイトモード<br>スケジュール<br>(統合管理ブラウザ)          | 7.1         | 設定        | 制御を有効にする時間を設定できます。                                                                                     | ×/×                                                                                                    | ×/×          |
|    |     |            |            | 室外機スケジュール                               | _           | 操作<br>表示  | MAリモコンからのみ操作グループ内の室外ユニットに<br>対し、操作できます(スリムのみ)                                                          | _                                                                                                    |              |
|    |     |            | 4)         | (手元リモコン)                                | ×           |           | 室外サイレントモード                                                                                             | X/X                                                                                                    | X/X          |
|    |     |            |            |                                         | ×           |           | 省エネ運転スケジュール                                                                                            | X/X                                                                                                    | X/X          |
|    |     |            |            |                                         | _           | 操作<br>表示  | 室内ユニットグループ単位、室外ユニットアドレス単位<br>で省エネピークカット制御ができます。                                                        | -                                                                                                    | -            |
|    |     |            | (T)        | 1++++++++++++++++++++++++++++++++++++++ | 7.1         |           | AE直入力(デマンドレベル接点4段階入力、計量<br>用パルス入力)                                                                     | ×/×                                                                                                    | X/X          |
|    |     |            | $\bigcirc$ | 人力の方式                                   | 7.1         |           | 計量用計測コントローラ                                                                                            | X/X                                                                                                    | X/X          |
|    |     |            |            |                                         | 7.1         |           | EcoServerII、E-Energy入力                                                                                 | X/X                                                                                                    | X/X          |
|    |     |            |            |                                         | ×           |           | 電力カウントPLC(2016年に販売終了)                                                                                  | X/X                                                                                                    | X/X          |
|    |     |            |            |                                         | ×           |           | デマンドPLC(2016年に販売終了)                                                                                    | X/X                                                                                                    | X/X          |
|    |     |            |            |                                         | _           | 操作<br>表示  | 省エネピークカット制御ができます。                                                                                      | -                                                                                                    | -            |
|    |     |            |            |                                         | 7.1         |           | 空調のティント制御                                                                                              | X/X                                                                                                    | X/X          |
|    |     |            |            |                                         | 7.2         |           | 低温機器のデマンド制御<br>したに修用のデマンド制御                                                                            | x/x         x/x           x/x         x/x           x/x         x/x           x/x         x/x           x/x         x/x |              |
|    |     |            | 2          | 制御内容                                    | ×           |           | 探気機器のティント制御                                                                                            |                                                                                                    |              |
|    |     |            |            |                                         | ×           |           | DI-Rのデマント制御                                                                                            |                                                                                                    |              |
|    | 2   | デマンド制御     |            |                                         | ×           |           | ノフインのティンド制御                                                                                            | X/X                                                                                                    | X/X          |
|    |     |            |            |                                         | ×           |           | お湯のティント制御                                                                                              | X/X                                                                                                    | X/X          |
|    |     |            | -          |                                         | ×           | 18/6      | 际湿機のテマント制御                                                                                             | X/X                                                                                                    | X/X          |
|    |     |            |            |                                         | -           | 探1F<br>表示 | 室外ユニットアドレス単位で、省エネ制御ができます。                                                                              | -                                                                                                    | _            |
|    |     |            | 3          | 省工ネ制御                                   | 7.1         |           | 形力上限セーノ制御<br>  「工具」物                                                                                   | X/X                                                                                                    | X/X          |
|    |     |            |            |                                         | /.          |           |                                                                                                    | X/X                                                                                                    | X/X          |
|    |     |            |            |                                         | 7.1         | <u> </u>  | アトハンストハワーゼーノ                                                                                           | X/X                                                                                                    | X/X          |
|    |     |            | 4          | パワーシェア                                  | 7.2<br>X    | 操作<br>表示  | □同岐系の回回<br>各冷媒系統が協調して運転するように、MAリモコンか<br>らのみ操作グループの冷媒系統に対し、操作できます(ス<br>リムのみ。1グループ内の冷媒系統が2~4つの場合の<br>み。) | ×/×                                                                                                    | ×/×          |
|    |     |            | 5          | リモコン人感<br>センサ利用                         | ×           | 操作<br>表示  | PAR-F30ME(1)リモコンからのみ操作グループに対し、<br>リモコン付属の人感センサを利用して省エネ制御できま<br>す。                                      | ×/×                                                                                                    | ×/×          |
|    |     |            | 1          | オートチェンジ<br>オーバー                         | 7.1         | 設定        | 室温の変化により、同一室外ユニットに接続されている<br>室内ユニットの運転モードを自動的に切換えることがで<br>きます。                                         | ×/×                                                                                                    | ×/×          |
|    | 3   | その他        | 2          | 外気温連動制御                                 | 7.1         | 設定        | 外気温度を計測することにより、室内ユニットの設定温<br>度を変更できます。                                                                 | 0/0                                                                                                    | 0/0          |
|    |     |            | 3          | サーモOFF時送風設定                             | 7.1         | 設定        | 室内ユニットに、サーモOFF時の送風制御(リモコン設<br>定風量/弱風/微風/停止)を設定できます。                                                    | ×/×                                                                                                    | ×/×          |
|    |     |            | 4          | ナイトセットバック                               | 7.1         | 設定        | 室内ユニットに、下限/上限の設定温度範囲内から吸込<br>み温度が外れた時に、自動的に冷房または暖房運転スケ<br>ジュールを設定できます。                                 | ×/×                                                                                                    | ×/×          |

|      | 機能一覧 |           |     |                                                                                            |     |                            | 内容                                                                                                    | ファンコイル<br>本体液晶<br>/<br>統合Web | 水冷式パッケー<br>ジエアコン<br>本体液晶<br>/<br>統合Web |
|------|------|-----------|-----|--------------------------------------------------------------------------------------------|-----|----------------------------|----------------------------------------------------------------------------------------------------|------------------------------|----------------------------------------|
| II   | 見える  | る化機能      |     |                                                                                            |     |                            |                                                                                                    |                              |                                        |
|      |      |           |     |                                                                                            | -   | 操作                         | 使用電力量の按分モードを選択します。                                                                                                    | -                            | _                                      |
|      |      |           | _   | ゆりったギ                                                                                      | 7.1 |                            | 能力セーブ                                                                                                    | ×/×                          | ×/×                                    |
|      |      |           | (1) | 按分の種類                                                                                      | 7.1 |                            | サーモON 時間                                                                                                    | ×/×                          | ×/×                                    |
|      |      |           |     |                                                                                            | 7.1 |                            | FAN運転時間                                                                                                    | ×/×                          | ×/×                                    |
|      | 1    | 電力按分機能    |     |                                                                                            | -   | - 操作<br>表示 按分結果のデータを出力します。 |                                                                                                    | _                            | _                                      |
|      |      |           |     |                                                                                            | 71  |                            | 按分計質結果                                                                                                    | ×/×                          | ×/×                                    |
|      |      |           | 2   | 按分結果                                                                                       | 71  |                            |                                                                                                    | ×/×                          | ×/×                                    |
|      |      |           |     |                                                                                            | 7.1 |                            |                                                                                                    | ×/×                          | ×/×                                    |
|      |      |           |     |                                                                                            | 7.1 |                            |                                                                                                    | ~/~                          | ×/×                                    |
|      |      |           |     |                                                                                            | -   | 操作表示                       |                                                                                                    | -                            | -                                      |
|      |      |           |     |                                                                                            | 71  | -10/17                     |                                                                                                    | ×/×                          | ×/×                                    |
|      |      |           | _   |                                                                                            | 7.1 |                            |                                                                                                    | ~/~                          | ×/×                                    |
|      |      |           | (1) | 室内ユニット                                                                                     | 7.1 |                            |                                                                                                    | ×/×                          | ×/×                                    |
|      |      |           |     |                                                                                            | /.  |                            | 至内ノーット(サーセUN時間)                                                                                                    | X/X                          | X/X                                    |
|      | 1    |           | 1   |                                                                                            | 7.1 |                            | 室内ユニット(設定温度)                                                                                                    | 0/0                          | 0/0                                    |
|      |      |           |     |                                                                                            | 7.1 |                            | 室内ユニット(室内温度)                                                                                                    | 0/0                          | 0/0                                    |
|      |      |           | 0   | 定りフェット                                                                                     | _   | 操作<br>表示                   | 室外ユニットが算出した電力使用量および省エネ制御を<br>実施した場合の電力量削減効果を表示します。                                                                            | _                            | —                                      |
|      |      |           | C   | 至271ユニット                                                                                   | 7.6 |                            | 室外ユニット(電力量)                                                                                                    | $\times / \times$            | $\times/\times$                        |
|      |      |           |     |                                                                                            | 7.6 |                            | 室外ユニット(省エネ効果)                                                                                                    | ×/×                          | ×/×                                    |
|      |      |           | (3) | )表示機能                                                                                      | _   | 操作<br>表示                   | 電力使用量やFAN運転時間、サーモON時間を比較表示<br>または、多い順にグラフ表示し、省エネ状況を見える化<br>します。                                                               | _                            | -                                      |
|      |      |           |     | 10110                                                                                      | 7.1 |                            | 比較表示                                                                                                    | ×/×                          | ×/×                                    |
|      | 2    | エネルギー管理機能 |     |                                                                                            | 7.1 |                            | ランキング表示                                                                                                    | ×/×                          | ×/×                                    |
|      |      |           | 4   | 省エネ制御状態・履歴                                                                                 | _   | 表示                         | 現在、省エネ制御が実施されているかを、グループ単位<br>でアイコンの木のマークで確認できます。また、ピーク<br>カット制御状態の履歴を確認できます。                                                  | _                            | _                                      |
|      |      |           |     |                                                                                            | 7.1 |                            | 省工ネ制御中表示                                                                                                    | ×/×                          | ×/×                                    |
|      |      |           | 5   | -         操作<br>表示         エネルギー管理のデータをCSV出力します。           7.1         エネルギー管理(表示)画面データの出力 | -   | _                          |                                                                                                    |                              |                                        |
|      | 1    |           |     |                                                                                            | 7.1 |                            | エネルギー管理(表示)画面データの出力                                                                                                    | X/X                          | X/X                                    |
|      |      |           |     | (20 五)]                                                                                    | 7.1 |                            | エネルギー管理(ランキング表示)画面データの出<br>力                                                                                                  | ×/×                          | ×/×                                    |
|      | 1    |           | 1   |                                                                                            | 7.1 |                            | エネルギー管理(CSVツール)データの出力                                                                                                    | X/X                          | X/X                                    |
|      |      |           | 6   | 室外ユニット+<br>室内ユニット 電力量<br>(手元リモコン)                                                          | ×   | _                          | 室外ユニットと室内ユニットの電力量を算出してリモコ<br>ンに表示(スリムのみ)                                                                                      | ×/×                          | ×/×                                    |
|      |      |           | 0   | 室外ユニット+<br>室内ユニット CO <sub>2</sub> 排<br>出量(手元リモコン)                                          | ×   | _                          | 室外ユニットと室内ユニットの運転状態から推定される<br>CO <sub>2</sub> 排出量をリモコンに表示(スリムのみ)                                                               | ×/×                          | ×/×                                    |
| IV : | 外部之  | 入出力機能     |     |                                                                                            |     |                            |                                                                                                    |                              |                                        |
|      |      |           | 1   | 外部出力                                                                                       | 7.1 | _                          | 1台以上の空調機が運転している場合に「運転」信号が<br>接点出力されます。1台以上の空調機に異常が発生して<br>いる場合に「異常」信号が接点出力されます。                                               | 0                            | 0                                      |
|      |      |           | 2   | 外部入力                                                                                       | 7.1 | _                          | <ul> <li>外部からの接点入力により、管理しているすべての空調</li> <li>機を対象に緊急停止/通常、緊急停止復元/通常、運転/</li> <li>停止、手元リモコンの操作禁止/許可、デマンドレベルの入力ができます。</li> </ul> |                              | 0                                      |
|      | 1    | 本体外部1/0   | 3   | 計量用パルス入力                                                                                   | 7.1 | -                          | 外部から計量用パルスを直接入力できます。                                                                                                    | ×                            | ×                                      |
|      |      |           | 4   | 連動制御                                                                                       | 7.1 | -                          | 連動条件を設定した機器間で連動制御を行います。                                                                                                    | ×                            | ×                                      |
|      |      |           | 5   | 集中制御へのデフロス<br>ト信号出力機能                                                                      | 7.6 | -                          | 室外ユニットからデフロスト情報を受けて、連動制御を<br>行えます。                                                                                            | ×                            | ×                                      |
|      |      |           | 6   | BACnet®                                                                                    | 7.1 | _                          | AE-200J/AE-50J/EW-50J に接続された機器の監<br>視・操作をBACnet <sup>®</sup> 通信プロトコルを用いたビル管理<br>システムから行えます。                                   | 0                            | ×                                      |

|    |     |                 |    |                 | AF-      |                 |                                                                                     | ファンコイル | 水冷式パッケー<br>ジエアコン |
|----|-----|-----------------|----|-----------------|----------|-----------------|-------------------------------------------------------------------------------------|--------|------------------|
|    |     | 機能一             | 一覧 |                 | 200      |                 | 内容                                                                                  | 本体液晶   | 本体液晶             |
|    |     |                 |    |                 | Ver.     |                 |                                                                                     | /      | /                |
| Ví | 呆守相 | 樂能              |    |                 |          |                 |                                                                                     | ML WED | WLD WED          |
| •, |     | ① 現在時刻表示        |    | 7.1             | 表示       | 現在時刻と年月日を表示します。 | 0                                                                                   | 0      |                  |
|    | 1   | 状態表示            | 2  | 省工ネ制御中表示        | 7.1      | 表示              | グループ単位で、省エネ制御中を表示します。                                                               | ×      | ×                |
|    |     |                 | 1  | フィルタサイン表示       | 7.1      | 表示              | グループ単位で、フィルタサインが発生しているユニッ<br>トの表示ができます。                                             | 0      | 0                |
|    |     | メンテナンス          | 2  | フィルタサイン<br>リセット | 7.1      | 操作              | グループ単位で、フィルタサイン表示のリセットができ<br>ます。                                                    | 0      | 0                |
|    | 2   |                 | 3  | 自動昇降パネル操作       | ×        | -               | MAリモコンからのみM-NETアドレス単位(マルチ)、号<br>機単位(スリム)で自動昇降パネルの昇降操作、設定がで<br>きます。                  | ×      | ×                |
|    |     |                 | 4  | 自動清掃操作          | ×        | _               | MA リモコンからのみ操作グループに対し、自動清掃操<br>作、設定ができます。                                            | ×      | ×                |
|    |     | 異常表示            | 1  | 異常              | 7.1      | 表示              | 異常発生中ユニットのアドレスと異常コード、および異<br>常を検出したユニットのアドレスを表示します。                                 | 0      | 0                |
|    |     |                 | 2  | 異常リセット          | 7.1      | 操作              | 発生している異常のリセットができます。                                                                 | 0      | 0                |
|    | 3   |                 | 3  | 異常履歴            | 7.1      | 表示              | 現在発生中および過去に発生したユニット異常、通信異<br>常が表示されます。                                              | 0      | 0                |
|    |     |                 | 4  | 異常履歴リセット        | 7.1      | 操作              | 異常履歴(ユニット異常、通信異常)のリセットができます。                                                        | 0      | 0                |
|    |     |                 | 1  | 表示              | 7.4      | 表示              | 手動操作で冷媒量点検を実施し、結果を表示できます。                                                           | ×      | ×                |
|    | 4   | 冷媒量点検<br>サポート機能 | 2  | スケジュール          | 7.6      | —               | 冷媒量点検をスケジュールで実施できます。                                                                | ×      | ×                |
|    |     |                 | 3  | CSV出力           | 7.6      | -               | 表示されている冷媒量点検履歴データをCSV形式のファ<br>イルで出力します。                                             | ×      | ×                |
|    | 5   | プレアラーム          | 1  | 表示・履歴           | 7.4      | 表示              | 系統ごとに、冷媒量不足などのプレアラームの表示と履<br>歴を表示します。                                               | ×      | ×                |
|    | 6   | メール             | 1  | 異常              | 7.1      | —               | 特定のメールアドレスに異常情報を送信します。                                                              | 0      | 0                |
|    |     |                 | 1  | 試運転             | 7.1      | —               | グループ単位で、試運転操作ができます。                                                                 | O/X    | O/X              |
|    | 7   | 試運転             | 2  | ドレンポンプ試運転       | ×        | -               | MAリモコンからのみ操作グループに対し、ドレンポン<br>プだけを運転できます。                                            | ×      | ×                |
|    |     |                 | 1  | 情報登録            | ×        | —               | 形名、販売店名などをMAリモコンに登録できます。                                                            | ×      | ×                |
|    | 8   | サービス情報登録        | 2  | 情報収集            | ×        | -               | 形名、製造番号をMAリモコンが自動収集し、MAリモ<br>コンに登録します。                                              | ×      | ×                |
|    |     |                 | 1  | 機能選択            | $\times$ | —               | 室内ユニットの機能をリモコンから設定できます。                                                             | ×      | ×                |
|    | 9   | 設定              | 2  | ローテーション設定       | ×        | _               | MAリモコンからのみローテーション運転の設定ができ<br>ます(スリムのみ)(室内ユニット:室外ユニット=1:1<br>システムを2台、1リモコンで制御する場合のみ) | ×      | ×                |
|    |     |                 | 1  | 診断              | ×        | _               | MAリモコンから自己診断(M-NETアドレスごとに異常<br>履歴表示)、リモコン診断(通信の診断)ができます。                            | ×      | ×                |
|    | 10  | 占檢              | 2  | スマートメンテナンス      | ×        | _               | MAリモコンで、安定した運転状態の運転データを表示<br>することができます(スリムのみ)                                       | ×      | ×                |
|    | 10  | (元)<br>(大)      | 3  | 要求コード送信         | ×        | _               | MAリモコンで、運転データの詳細を1項目ごとに表示<br>することができます(スリムのみ)                                       | ×      | ×                |
|    |     |                 | 4  | 運転データ収集         | ×        | -               | MA リモコンで、運転データ(取得時のデータ)を表示す<br>ることができます(スリムのみ)                                      | ×      | ×                |

※1 室内ユニットと連動設定されている換気機器の場合、空調手元リモコンでは運転表示されません。

### 3-2. 画面遷移

#### 3-2-1.液晶画面

「1-2-1. 液晶画面」を参照してください。 ※機能によって、遷移できない画面があります。

### 3-2-2. 統合管理ブラウザ画面

「1-2-2. 統合管理ブラウザ画面」を参照してください。 ※機能によって、遷移できない画面があります。

# 3-3. アイコン表示

「1-3. アイコン表示」を参照してください。

僟能概要

# 4. DT-R

# 4-1. 機能一覧

○:機能あり ×:機能なし

|        |     |            |        |                 | ΔF-  |                                                         |                          |                                                                               | DT-R              |
|--------|-----|------------|--------|-----------------|------|---------------------------------------------------------|--------------------------|-------------------------------------------------------------------------------|-------------------|
|        |     | 機能一        | 覧      |                 | 200  |                                                         |                          | 内容                                                                            | 本体液晶              |
|        |     |            |        |                 | Ver. |                                                         |                          |                                                                               | /<br>統合Web        |
| Ιį     | 基本操 | <br>}作     |        |                 |      |                                                         |                          |                                                                               | 1                 |
|        |     |            | 1      | 運転/停止           | 7.3  | 操作<br>表示                                                | 系統こ                      | ごとに、運転/停止の操作ができます。                                                            | 0/0               |
|        | _   |            | 2      | 運転モード           | 7.3  | 操作<br>表示                                                | 系統こ                      | ごとに、運転モードの操作ができます。                                                            | 0/0               |
|        | 1   | 熱源機基本操作    | 3      | 設定水温            | 7.3  | 操作<br>表示                                                | 系統こ                      | ごとに、水温の設定操作ができます。                                                             | 0/0               |
|        |     |            | 4      | ファンモード          | 7.3  | 操作<br>表示                                                | 系統こ                      | ごとに、ファンモード(常時/降雪)の操作ができます。                                                    | 0/0               |
|        | 2   | 状態表示       | 1      | 水温および外気温度       | 7.5  | 操作<br>表示                                                | 系統<br>転<br>グル<br>表示<br>て | ごとに、代表温度(入口水温、出口水温)状態が表示できます。同時運<br>レープごとに、ユニット温度(入口水温、出口水温、外気温度)状態が<br>できます。 | 0/0               |
|        | 2   | ト位指令スケジュール | 1      | スケジュール          | 7.3  | 設定<br>系統ごとにスケジュール設定ができます。<br>週間スケジュール/年間スケジュール/当日スケジュール |                          | 0/0                                                                           |                   |
|        | 3   | エビョウスクンユール | 2      | スケジュール<br>有効/無効 | 7.3  | 設定                                                      | 系統単                      | 単位で、スケジュールを有効/無効にできます。                                                        | 0/0               |
| Ⅱ 制御機能 |     |            |        |                 |      |                                                         |                          |                                                                               |                   |
|        |     |            |        |                 | -    | 操作<br>表示                                                | 室内二<br>カット               | ユニットグループ単位、室外ユニットアドレス単位で省エネピーク<br>ト制御ができます。                                   | -                 |
|        |     |            |        |                 | 7.1  |                                                         |                          | AE直入力(デマンドレベル接点4段階入力、計量用パルス入力)                                                | ×/×               |
|        |     |            | 1      | 入力の方式           | 7.1  |                                                         |                          | 計量用計測コントローラ                                                                   | ×/×               |
|        |     |            | -      |                 | 7.1  |                                                         |                          | EcoServer II、E-Energy入力                                                       | ×/×               |
|        |     |            |        |                 | ×    |                                                         |                          | 電力カウントPLC(2016年に販売終了)                                                         | X/X               |
|        |     |            |        |                 | ×    |                                                         |                          | デマンドPLC(2016年に販売終了)                                                           | ×/×               |
|        | 1   | デマンド制御     |        |                 | -    | 操作<br>表示                                                | 省エネ                      | ネピークカット制御ができます。                                                               | _                 |
|        |     |            |        |                 | 7.1  |                                                         |                          | 空調のデマンド制御                                                                     | ×/×               |
|        |     |            |        |                 | 7.2  |                                                         |                          | 低温機器のデマンド制御                                                                   | X/X               |
|        |     |            | 2      | 制御内容            | ×    |                                                         |                          | 換気機器のデマンド制御                                                                   | ×/×               |
|        |     |            |        | דר אישוניוו י   | ×    | ×                                                       |                          | DT-Rのデマンド制御                                                                   | X/X               |
|        |     |            |        |                 | ×    |                                                         | ブラインのデマンド制御              |                                                                               | X/X               |
|        |     |            |        |                 | ×    |                                                         |                          | 給湯のデマンド制御                                                                     | $\times / \times$ |
|        |     |            |        |                 | ×    |                                                         |                          | 除湿機のデマンド制御                                                                    | $\times / \times$ |
| II     | 見える | 小化機能       |        |                 |      |                                                         |                          |                                                                               |                   |
|        |     |            |        |                 | -    | 操作                                                      | 使用電                      | 電力量の按分モードを選択します。                                                              | -                 |
|        |     |            | 0      | や八つ毛術           | 7.1  |                                                         |                          | 能力セーブ                                                                         | ×/×               |
|        |     |            | $\cup$ | 扱力の理知           | 7.1  |                                                         |                          | サーモON時間                                                                       | $\times / \times$ |
|        |     |            |        |                 | 7.1  |                                                         |                          | FAN運転時間                                                                       | ×/×               |
|        | 1   | 電力按分機能     |        |                 | -    | 操作<br>表示                                                | 按分約                      | 吉果のデータを出力します。                                                                 | -                 |
|        |     |            |        |                 | 7.1  |                                                         |                          | 按分計算結果                                                                        | ×/×               |
|        |     |            | 2      | 按分結果            | 7.1  |                                                         |                          | 料金計算結果                                                                        | ×/×               |
|        |     |            |        |                 | 7.1  | 1                                                       |                          | 課金パラメータ                                                                       | ×/×               |
|        |     |            |        |                 | 7.1  |                                                         |                          | 電力量データ                                                                        | ×/×               |
|        | 2   | エネルギー管理機能  | 1      | DT-R            | -    |                                                         |                          |                                                                               | $\times / \times$ |

|      |     | 機能一        | 覧 |                       | AE-<br>200<br>Ver. |    | 内容                                                                                     |         |
|------|-----|------------|---|-----------------------|--------------------|----|----------------------------------------------------------------------------------------|---------|
| IV 4 | 水部入 | 出力機能       |   |                       |                    |    |                                                                                        | № □ мер |
|      |     |            | 1 | 外部出力                  | 7.1                | _  | 1台以上の空調機が運転している場合に「運転」信号が接点出力されます。<br>1台以上の空調機に異常が発生している場合に「異常」信号が接点出力されます。            | 0       |
|      |     |            | 2 | 外部入力                  | 7.1                | -  | 外部からの接点入力により、管理しているすべての空調機を対象に緊急停止/通常、緊急停止復元/通常、運転/停止、手元リモコンの操作禁止/許可、デマンドレベルの入力ができます。  | ×       |
|      | 1   | 本体外部1/0    | 3 | 計量用パルス入力              | 7.1                | —  | 外部から計量用パルスを直接入力できます。                                                                   | 0       |
|      |     |            | 4 | 連動制御                  | 7.1                | _  | 連動条件を設定した機器間で連動制御を行います。                                                                | ×       |
|      |     |            | 5 | 集中制御へのデフロス<br>ト信号出力機能 | 7.6                | _  | 室外ユニットからデフロスト情報を受けて、連動制御を行えます。                                                         | ×       |
|      |     |            | 6 | BACnet <sup>®</sup>   | 7.1                | -  | AE-200J/AE-50J/EW-50J に接続された機器の監視・操作をBACnet <sup>®</sup><br>通信プロトコルを用いたビル管理システムから行えます。 | 0       |
| V 1  | 呆守機 | 制          | r | I                     |                    | 1  |                                                                                        | 1       |
|      | 1   | 状能表示       | 1 | 現在時刻表示                | 7.1                | 表示 | 現在時刻と年月日を表示します。                                                                        | 0       |
|      | -   | 10,2212/17 | 2 | 省エネ制御中表示              | 7.1                | 表示 | グループ単位で、省エネ制御中を表示します。                                                                  | ×       |
|      |     |            | 1 | フィルタサイン表示             | 7.1                | 表示 | グループ単位で、フィルタサインが発生しているユニットの表示ができます。                                                    | ×       |
|      | 2   | メンテナンス     | 2 | フィルタサイン<br>リセット       | 7.1                | 操作 | グループ単位で、フィルタサイン表示のリセットができます。                                                           | ×       |
|      |     |            | 3 | 自動昇降パネル操作             | ×                  | -  | MAリモコンからのみM-NETアドレス単位(マルチ)、号機単位(スリム)で<br>自動昇降バネルの昇降操作、設定ができます。                         | ×       |
|      |     |            | 4 | 自動清掃操作                | ×                  | -  | MAリモコンからのみ操作グループに対し、自動清掃操作、設定ができま<br>す。                                                | ×       |
|      |     | 異常表示       | 1 | 異常                    | 7.1                | 表示 | 異常発生中ユニットのアドレスと異常コード、および異常を検出したユ<br>ニットのアドレスを表示します。                                    | 0       |
|      | З   |            | 2 | 異常リセット                | 7.1                | 操作 | 発生している異常のリセットができます。                                                                    | 0       |
|      |     |            | 3 | 異常履歴                  | 7.1                | 表示 | 現在発生中および過去に発生したユニット異常、通信異常が表示されます。                                                     | 0       |
|      |     |            | 4 | 異常履歴リセット              | 7.1                | 操作 | 異常履歴(ユニット異常、通信異常)のリセットができます。                                                           | 0       |
|      |     |            | 1 | 表示                    | 7.4                | 表示 | 手動操作で冷媒量点検を実施し、結果を表示できます。                                                              | ×       |
|      | 4   | 冷媒量点検      | 2 | スケジュール                | 7.6                | -  | 冷媒量点検をスケジュールで実施できます。                                                                   | ×       |
|      |     | サボート機能     |   | CSV出力                 | 7.6                | _  | 表示されている冷媒量点検履歴データをCSV形式のファイルで出力しま<br>す。                                                | ×       |
|      | 5   | プレアラーム     | 1 | 表示·履歴                 | 7.4                | 表示 | 系統ごとに、冷媒量不足などのプレアラームの表示と履歴を表示します。                                                      | ×       |
|      | 6   | メール        | 1 | 異常                    | 7.1                | —  | 特定のメールアドレスに異常情報を送信します。                                                                 | 0       |
|      |     |            | 1 | 試運転                   | 7.1                | _  | グループ単位で、試運転操作ができます。                                                                    | ×       |
|      | 7   | 試運転        | 2 | ドレンポンプ試運転             | ×                  | -  | MAリモコンからのみ操作グループに対し、ドレンポンプだけを運転できます。                                                   | ×       |
|      | 0   | サレフ桂却必ら    | 1 | 情報登録                  | ×                  | _  | 形名、販売店名などをMAリモコンに登録できます。                                                               | ×       |
|      | 8   | リーヒス情報空球   | 2 | 情報収集                  | ×                  | -  | 形名、製造番号をMAリモコンが自動収集し、MAリモコンに登録します。                                                     | ×       |
|      |     |            | 1 | 機能選択                  | ×                  | -  | 室内ユニットの機能をリモコンから設定できます。                                                                | ×       |
|      | 9   | 設定         | 2 | ローテーション設定             | ×                  | _  | MAリモコンからのみローテーション運転の設定ができます(スリムのみ)<br>(室内ユニット:室外ユニット=1:1システムを2台、1リモコンで制御<br>する場合のみ)    | ×       |
|      |     |            | 1 | 診断                    | ×                  | _  | MAリモコンから自己診断(M-NETアドレスごとに異常履歴表示)、リモコ<br>ン診断(通信の診断)ができます。                               | ×       |
|      | 10  | 占梌         | 2 | スマートメンテナンス            | ×                  | _  | MAリモコンで、安定した運転状態の運転データを表示することができます<br>(スリムのみ)                                          | ×       |
|      |     | (元)(大)     | 3 | 要求コード送信               | ×                  | _  | MAリモコンで、運転データの詳細を1項目ごとに表示することができます<br>(スリムのみ)                                          | ×       |
|      |     |            | 4 | 運転データ収集               | ×                  | _  | MAリモコンで、運転データ(取得時のデータ)を表示することができます<br>(フリムのみ)                                          | ×       |

### 4-2. 画面遷移

### 4-2-1.液晶画面

AE-200J液晶画面上のDT-R関連画面の遷移イメージを以下に記載します。

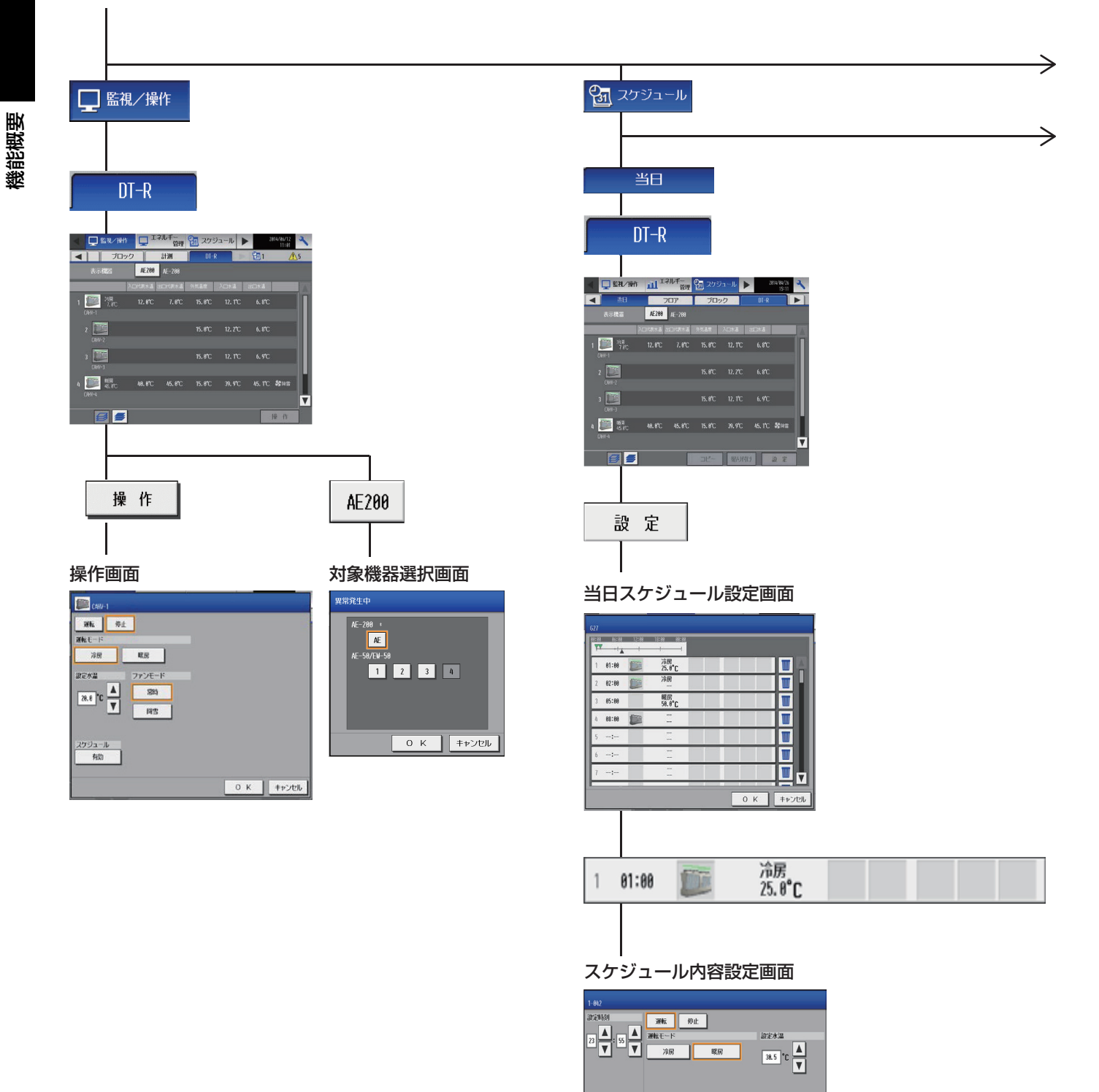

0 K キャンセル

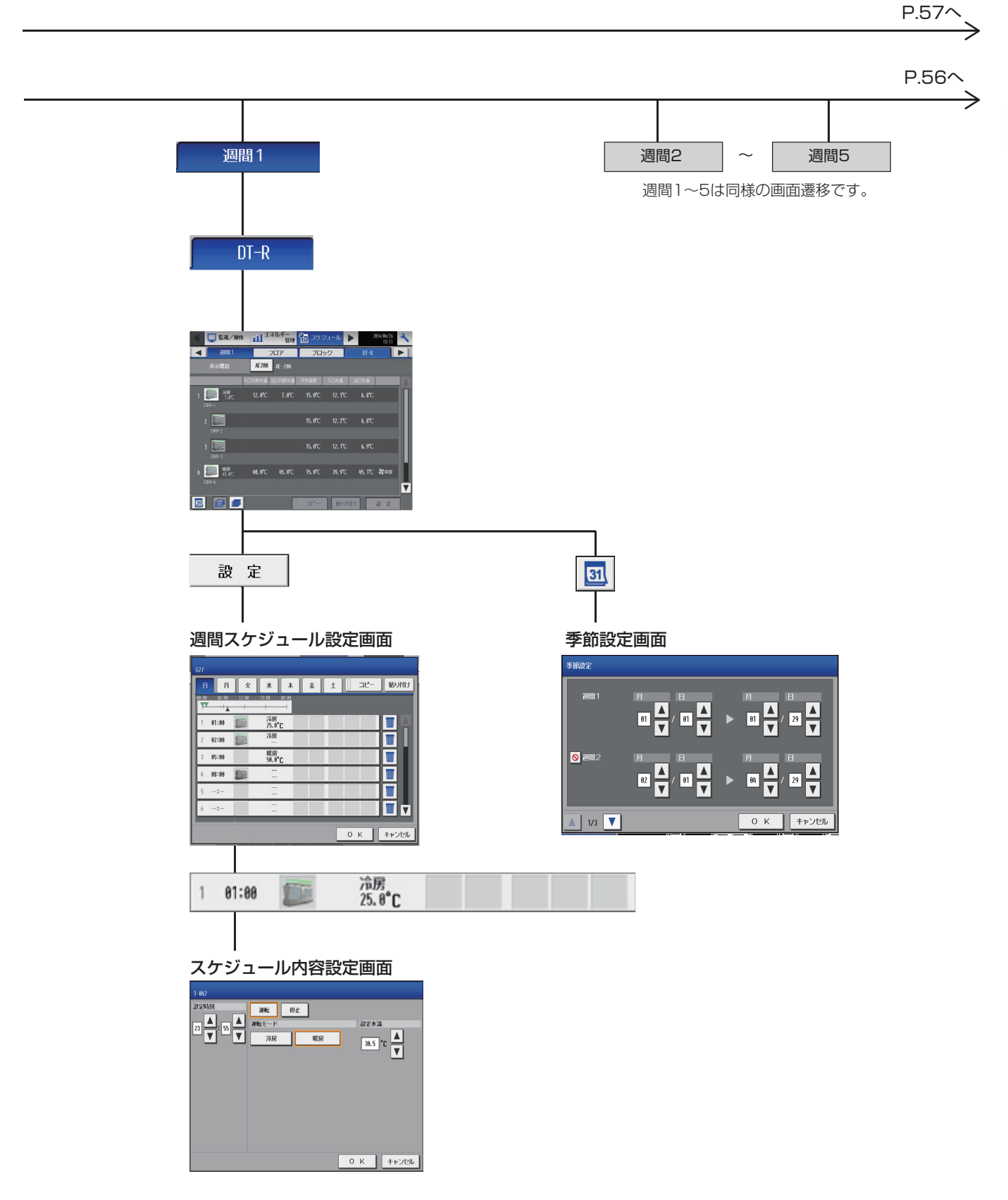

機能概要

#### P.54から

P.55から

| 年間                                                                                                    |   |
|----------------------------------------------------------------------------------------------------|---|
|                                                                                                    |   |
| DT-R                                                                                                    |   |
|                                                                                                    |   |
| ■         □         □         □         □         □         □         □         □         □         □         □         □         □         □         □         □         □         □         □         □         □         □         □         □         □         □         □         □         □         □         □         □         □         □         □         □         □         □         □         □         □         □         □         □         □         □         □         □         □         □         □         □         □         □         □         □         □         □         □         □         □         □         □         □         □         □         □         □         □         □         □         □         □         □         □         □         □         □         □         □         □         □         □         □         □         □         □         □         □         □         □         □         □         □         □         □         □         □         □         □         □         □         □         □         □         □ |   |
| 表示現在 (私名) AF-200                                                                                                    |   |
| 2 000 K. R. 12.70 K. R.                                                                                                    |   |
| 2 (Conv)<br>(Conv)                                                                                                    |   |
|                                                                                                    |   |
|                                                                                                    |   |
| 設定                                                                                                    |   |
|                                                                                                    |   |
| 年間スケジュール画面                                                                                                    |   |
|                                                                                                    |   |
|                                                                                                    |   |
|                                                                                                    |   |
|                                                                                                    |   |
| о к <b>*</b> +>си                                                                                                    |   |
|                                                                                                    |   |
|                                                                                                    | " |
|                                                                                                    |   |
|                                                                                                    | T |
|                                                                                                    |   |
|                                                                                                    |   |
|                                                                                                    |   |
|                                                                                                    |   |
|                                                                                                    |   |

| n              |                           |          |
|----------------|---------------------------|----------|
| A B (          | DE                        | コピー 貼り付け |
| 88-28 85-28 1. | 2288 18288 88288<br>+ + + |          |
| 1 81:88 📁      | 冷房<br>25.8℃               |          |
| 2 82:88 📖      | 冷房                        |          |
| 3 85:88        | 瞎房<br>58.8℃               |          |
| 4 88:88 📁      |                           |          |
| 5 -:-          | -                         |          |
| 6 -:           | =                         |          |

 $\rightarrow$ 

1 01:00 🎉 冷房 25.0°C

スケジュール内容設定画面

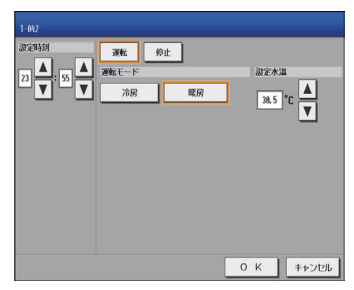

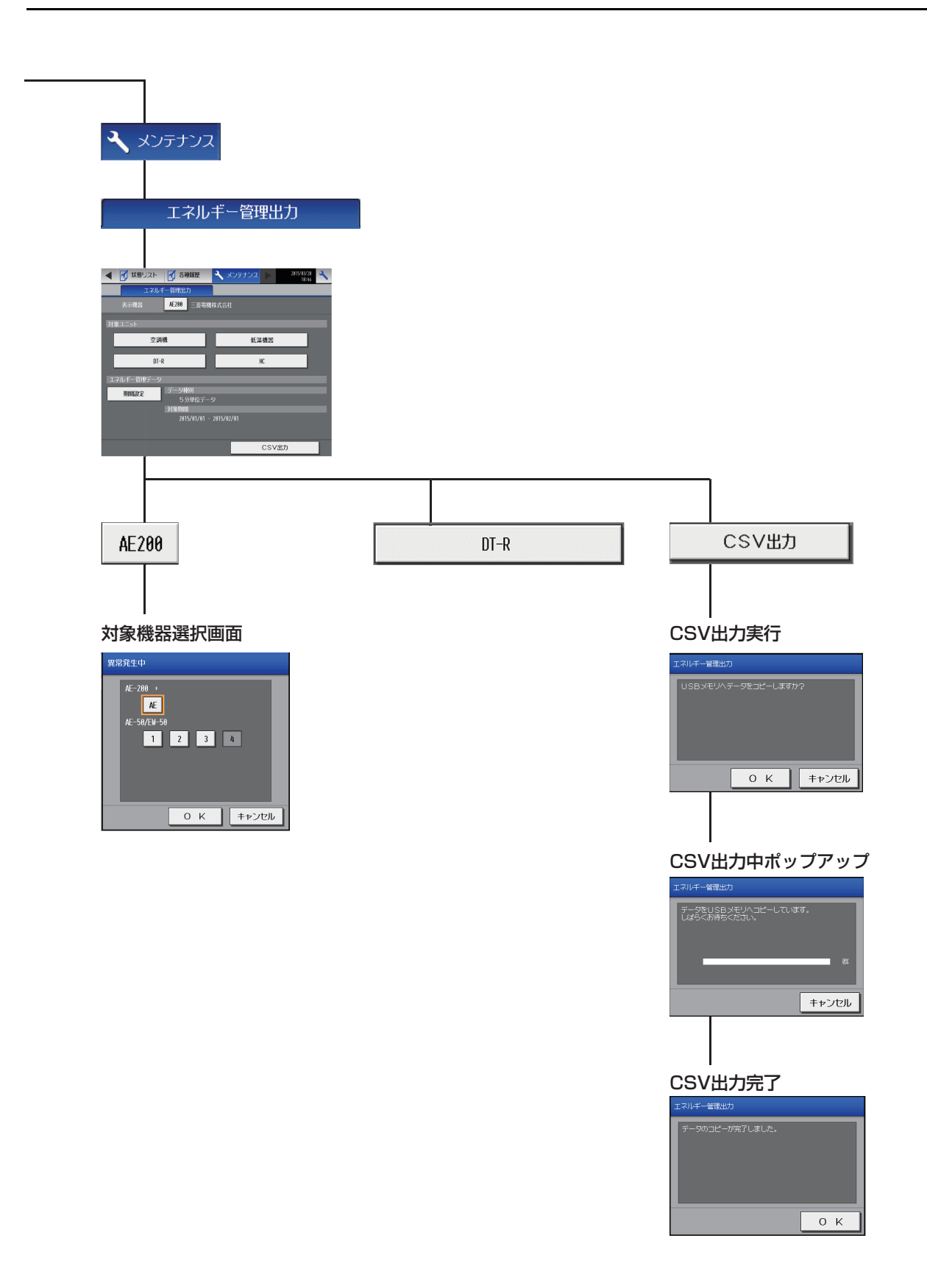

### 4-2-2. 統合管理ブラウザ画面

AE-200J統合管理ブラウザ画面上のDT-R関連画面の遷移イメージを以下に記載します。

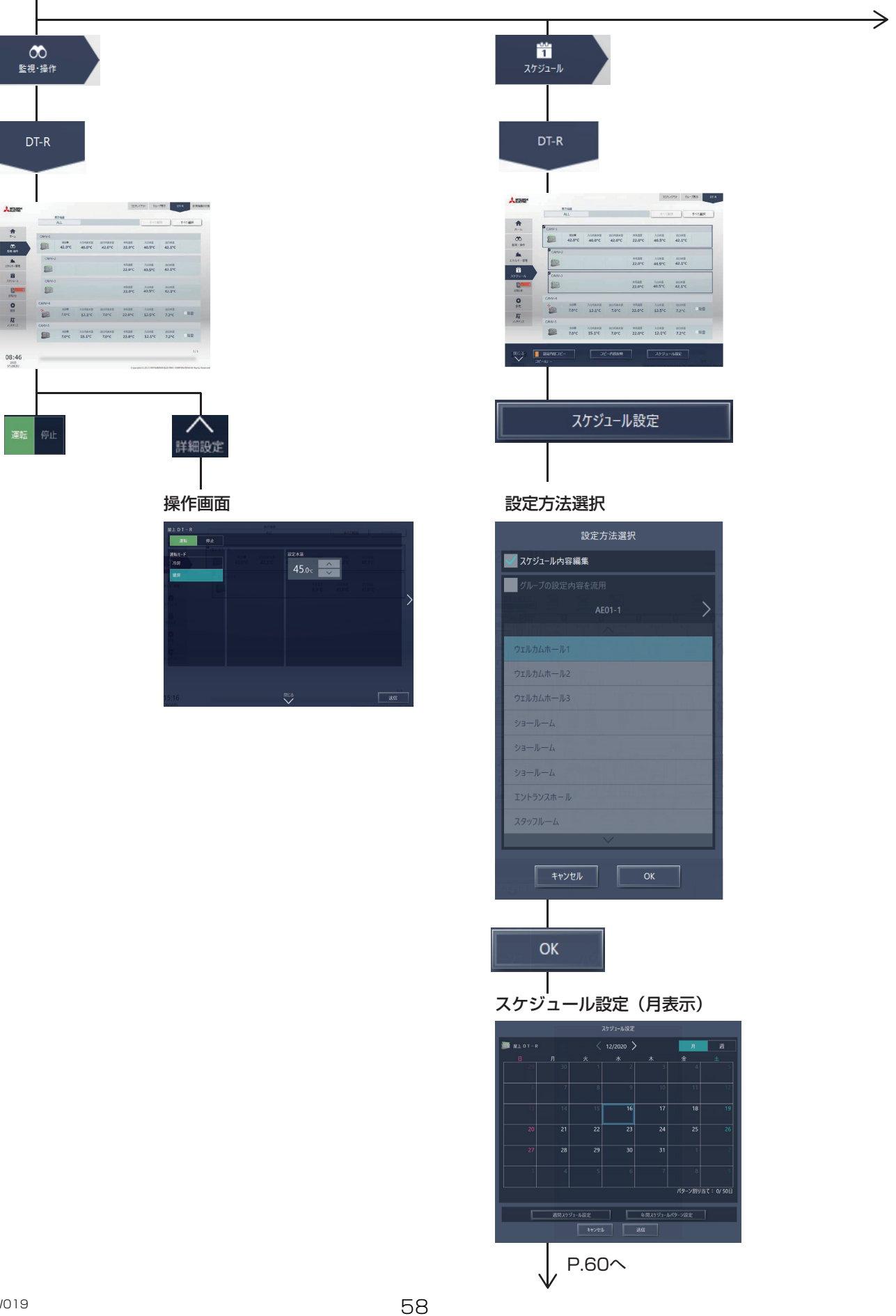

|                                                                                                    | CSV出力                               |
|----------------------------------------------------------------------------------------------------|-------------------------------------|
| CSVダウ<br>CSVダウンロー<br>742-75/75 (5) マンロー<br>742-75/75 (5) マンフィルジン71                                                                                                    | ウンロードツールへ移動<br><b>ドツール</b><br>- ╹ × |
| and a set of the set of the set o | <u>_</u> 限型形体                       |
| 10.1.80.81.80                                                                                                    |                                     |
| 9.139.51.89                                                                                                    | 94                                  |
| R.<br>SUSers/WRI9567/Documents/VE                                                                                                    | 专項.                                 |
| な<br>S.USersWRI 9567 DocumentaWE<br>ファイル協力<br>講会パラメータ                                                                                                    | ●様、<br>計量計デー2                       |
| 101.09.09.04<br>決<br>C USersWH 1957日coumertsWE<br>ファイ永市内<br>課金パラメーラ<br>エネルイー業種データ                                                                                                    |                                     |

#### ログイン

٦

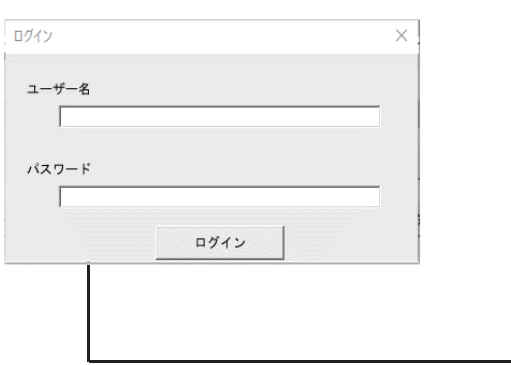

エネルギー管理データ(DT-R)

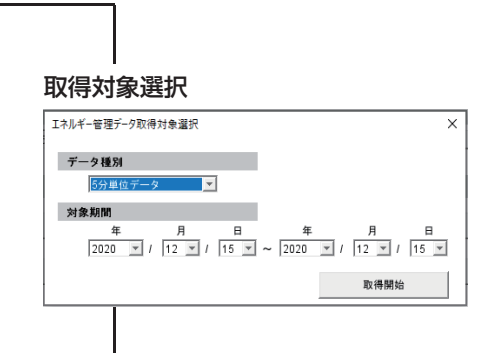

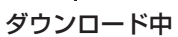

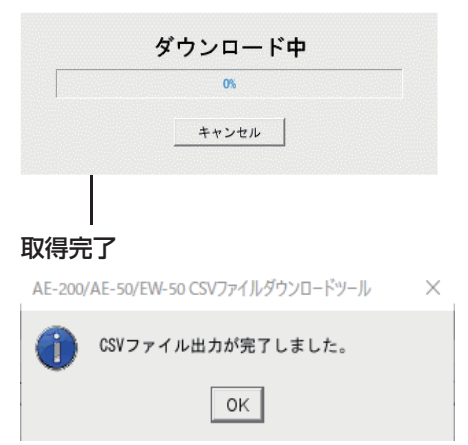

#### P.58から

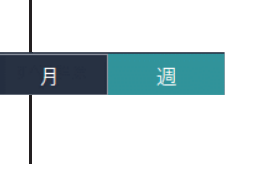

#### スケジュール設定(週表示)

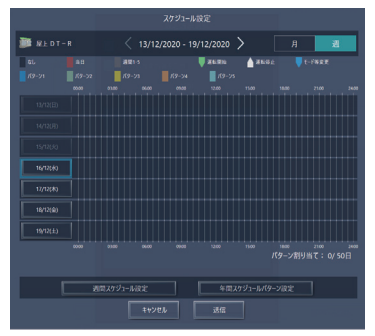

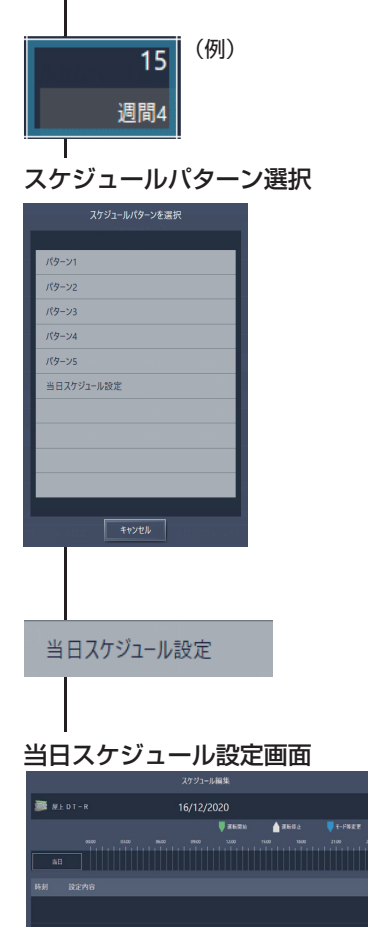

|                                                                                                  | 週間スケ             | ジュール設定                                              |             |                 |
|--------------------------------------------------------------------------------------------------|------------------|-----------------------------------------------------|-------------|-----------------|
| 週間ス                                                                                              | ケジュー             | ル設定                                                 |             |                 |
| 831<br>7858<br>8<br>8<br>8<br>8<br>8<br>8<br>8<br>8<br>8<br>8<br>8<br>8<br>8<br>8<br>8<br>8<br>8 | 4588<br>         | 92-5802<br>■ 10 0 0 0 0 0 0 0 0 0 0 0 0 0 0 0 0 0 0 |             |                 |
|                                                                                                  | 週間1<br>(週間]~!    | 5は同様のI                                              | <b>画面遷移</b> | です)<br><b>~</b> |
| 01/0<br>」<br>週間ス                                                                                 | 1-01/03<br>ケジュー  | 」<br>(例)<br>ル期間設定                                   | 2           |                 |
| 週間1                                                                                              | 週間スケジュ-<br>01/01 | -ル期間設定                                              |             |                 |
| 週間2                                                                                              | 01/01            | ▶ 01/01                                             |             |                 |
| 週間4                                                                                              | 06/01            | 09/30                                               |             |                 |
| 週間5                                                                                              | 01/01            | ▶ 12/31                                             |             |                 |

 $\rightarrow$ 

P.62^

 $\rightarrow$ 

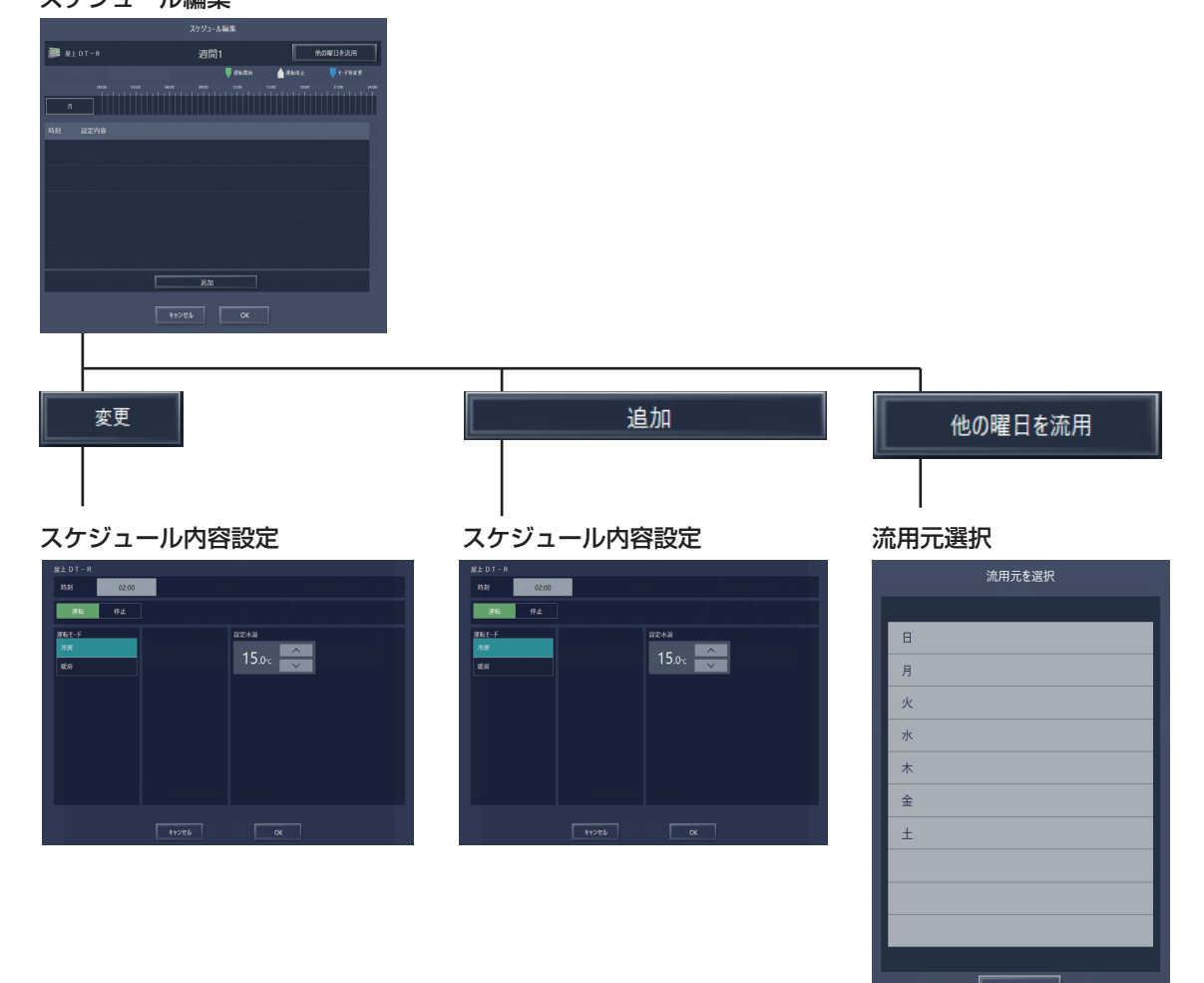

(曜日)

I

スケジュール編集

MEES22W019

#### P.60から

### 年間スケジュールパターン設定

年間スケジュール

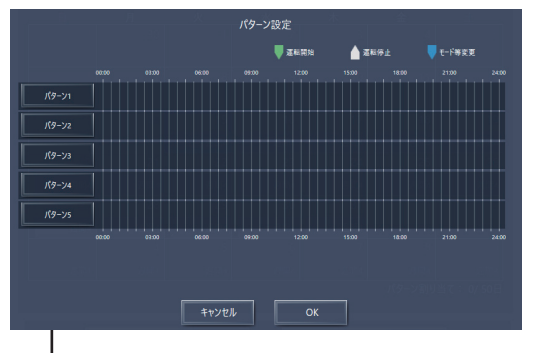

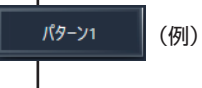

スケジュール編集

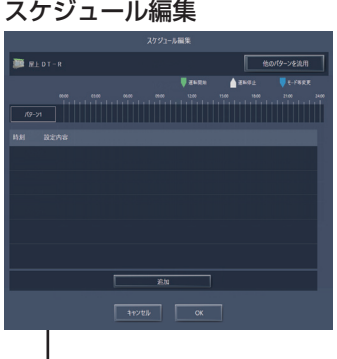

変更

Τ

#### スケジュール内容設定

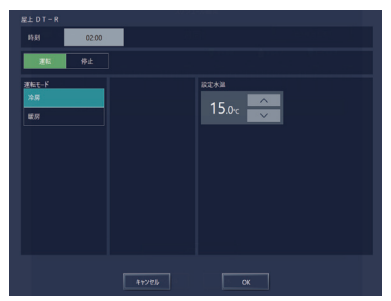

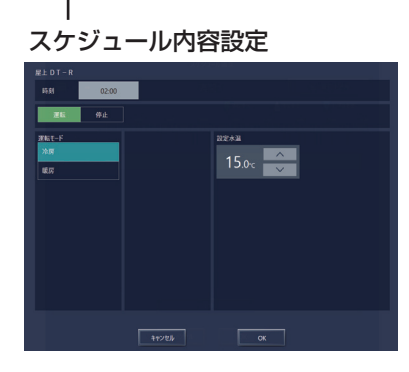

追加

|       | 流用元     | を選択 |  |
|-------|---------|-----|--|
|       |         |     |  |
| パターン1 |         |     |  |
| パターン2 |         |     |  |
| パターン3 |         |     |  |
| パターン4 |         |     |  |
| パターン5 |         |     |  |
|       |         |     |  |
|       |         |     |  |
|       |         |     |  |
|       |         |     |  |
|       |         |     |  |
|       |         |     |  |
|       | <b></b> | セル  |  |

他のパターンを流用

# 4-3. アイコン表示

液晶画面、または統合管理ブラウザ画面で表示されるアイコンは、以下のとおりです。

| 運転   | 停止 | 異常発生中 | スケジュールあり | スケジュール無効 |
|------|----|-------|----------|----------|
| (緑色) |    |       | 9        | 2        |

※1 「スケジュール無効」アイコンは、「スケジュールあり」アイコンより優先して表示します。

# 5. ブラインクーラ

# 5-1. 機能一覧

○:機能あり ×:機能なし

|    |     |           |   | AE-                                                          |           |                |                                                                                               | BALV-<br>EN                                 | BAOV-<br>EN       |                 |
|----|-----|-----------|---|--------------------------------------------------------------|-----------|----------------|-----------------------------------------------------------------------------------------------|---------------------------------------------|-------------------|-----------------|
|    |     | 機能一點      | 覧 |                                                              | 20<br>OVe |                |                                                                                               | 内容                                          | 本体液晶              | 本体液晶            |
|    |     |           |   |                                                              | r.        |                |                                                                                               |                                             | /<br>統合Web        | /<br>統合Web      |
| Ιį | 甚本損 | 操作        |   |                                                              |           |                |                                                                                               |                                             |                   |                 |
|    |     |           | 1 | 運転/停止                                                        | 7.9       | 操作<br>表示       | 系統。                                                                                           | ごとに、運転/停止の操作ができます。                          | 0/0               | 0/0             |
|    | 1   | 熱源機基本操作   | 2 | 設定水温                                                         | 7.9       | 操作<br>表示       |                                                                                               | 0/0                                         | 0/0               |                 |
|    |     |           | 3 | ファンモード                                                       | 7.9       | 操作<br>表示       | 系統で                                                                                           | ごとに、ファンモード(常時/降雪)の操作ができます。                  | 0/0               | ×/×             |
|    | 2   | 状態表示      | 1 | 水温および外気温度                                                    | 7.9       | 操作<br>表示       | 作<br>示<br>家統ごとに、代表温度(入口水温、出口水温)状態が表示できます。同<br>時運転グループごとに、ユニット温度(入口水温、出口水温、外気温<br>度)状態が表示できます。 |                                             | 0/0               | 0/0             |
|    | 3   | 上位指令      | 1 | スケジュール                                                       | 7.9       | 設定             | , 系統ごとにスケジュール設定ができます。<br>週間スケジュール/年間スケジュール/当日スケジュール<br>: 系統単位で、スケジュールを有効/無効にできます。             |                                             | 0/0               | 0/0             |
|    | 0   | スケジュール    | 2 | スケジュール<br>有効/無効                                              | 7.9       | 設定             |                                                                                               |                                             | 0/0               | 0/0             |
| 日常 | 訓御機 | 能         |   |                                                              |           | 1              |                                                                                               |                                             |                   |                 |
|    |     |           |   |                                                              | —         | 操作 室内<br>表示 クカ |                                                                                               | ユニットグループ単位、室外ユニットアドレス単位で省エネピー<br>ット制御ができます。 | -                 | _               |
|    |     |           |   |                                                              | 7.1       |                |                                                                                               | AE直入力(デマンドレベル接点4段階入力、計量用パルス入力)              | $\times/\times$   | ×/×             |
|    |     |           | 1 | 入力の方式                                                        | 7.1       |                |                                                                                               | 計量用計測コントローラ                                 | $\times / \times$ | $\times/\times$ |
|    |     |           |   |                                                              | 7.1       |                |                                                                                               | EcoServer II、E-Energy入力                     | $\times / \times$ | $\times/\times$ |
|    |     | デマンド制御    |   |                                                              | ×         |                |                                                                                               | 電力カウントPLC(2016年に販売終了)                       | $\times / \times$ | $\times/\times$ |
|    |     |           |   |                                                              | $\times$  |                |                                                                                               | デマンドPLC(2016年に販売終了)                         | $\times / \times$ | $\times/\times$ |
|    | 1   |           | 2 | -     操作<br>表示     省エネピークカット制御ができます。       7.1     空調のデマンド制御 | _         | _              |                                                                                               |                                             |                   |                 |
|    |     |           |   |                                                              | 7.1       | 7.1            |                                                                                               | 空調のデマンド制御                                   | $\times / \times$ | $\times/\times$ |
|    |     |           |   |                                                              | 7.2       |                | <ul><li>低温機器のデマンド制御</li><li>換気機器のデマンド制御</li></ul>                                             |                                             | $\times / \times$ | $\times/\times$ |
|    |     |           |   | 制御内容                                                         | $\times$  |                |                                                                                               |                                             | $\times / \times$ | $\times/\times$ |
|    |     |           |   |                                                              | ×         |                |                                                                                               | DT-Rのデマンド制御                                 | $\times / \times$ | $\times/\times$ |
|    |     |           |   |                                                              | $\times$  |                |                                                                                               | ブラインのデマンド制御                                 | $\times/\times$   | $\times/\times$ |
|    |     |           |   |                                                              | $\times$  |                |                                                                                               | 給湯のデマンド制御                                   | $\times/\times$   | $\times/\times$ |
|    |     |           |   |                                                              | ×         |                |                                                                                               | 除湿機のデマンド制御                                  | $\times/\times$   | $\times/\times$ |
| Πļ | 見える | 5化機能      | r |                                                              | 1         |                |                                                                                               |                                             | 1                 | ·               |
|    |     |           |   |                                                              | <u> </u>  | 操作             | 使用電                                                                                           | 電力量の按分モードを選択します。                            | _                 |                 |
|    |     |           | 1 | 按分の種類                                                        | 7.1       |                |                                                                                               | 能力セーブ                                       | ×/×               | ×/×             |
|    |     |           |   |                                                              | 7.1       |                |                                                                                               | サーモON時間                                     | ×/×               | ×/×             |
|    |     |           |   |                                                              | 7.1       | 15.4           | 1                                                                                             | FAN連転時間                                     | ×/×               | ×/×             |
|    | 1   | 電力按分機能    |   |                                                              | _         | 操作<br>表示       | 按分約                                                                                           | 結果のデータを出力します。<br>コート                        | -                 | —               |
|    |     |           | ୭ | 按分結果                                                         | 7.1       |                |                                                                                               | 按分計算結果                                      | ×/×               | ×/×             |
|    |     |           | C |                                                              | 7.1       |                |                                                                                               | 料金計算結果                                      | ×/×               | ×/×             |
|    |     |           |   |                                                              | 7.1       | L              |                                                                                               | 課金パラメータ                                     | $\times/\times$   | $\times/\times$ |
|    |     |           |   |                                                              | 7.1       |                |                                                                                               | 電力量データ                                      | ×/×               | ×/×             |
|    | 2   | エネルギー管理機能 | 1 | ブラインクーラ                                                      | $\times$  |                |                                                                                               |                                             | $\times/\times$   | X/X             |
| 機能一覧                                                |                                                                                              |                                                                                                    | AE-<br>20             |                      | BALV-<br>EN<br>本体液晶                                                                                                    | BAOV-<br>EN<br>本体液晶                                                                                                    |                                                                                                    |                                                                                                    |
|-----------------------------------------------------|----------------------------------------------------------------------------------------------|----------------------------------------------------------------------------------------------------|-----------------------|----------------------|----------------------------------------------------------------------------------------------------|----------------------------------------------------------------------------------------------------|----------------------------------------------------------------------------------------------------|----------------------------------------------------------------------------------------------------|
|                                                     |                                                                                              |                                                                                                    |                       | r.                   |                                                                                                    |                                                                                                    | ·中仲/kaa<br>/<br>然合Wab                                                                                                    | ·中仲/kaa<br>/<br>(尓会W/ab                                                                                                    |
| ⊾部7                                                 | 人出力機能                                                                                        |                                                                                                    |                       |                      |                                                                                                    |                                                                                                    |                                                                                                    | 杭口Web                                                                                                    |
|                                                     |                                                                                              | 1                                                                                                    | 外部出力                  | 7.1                  | _                                                                                                    | 1台以上の空調機が運転している場合に「運転」信号が接点出力され<br>ます。1台以上の空調機に異常が発生している場合に「異常」信号が<br>接点出力されます。                                                                                                    | 0                                                                                                    | 0                                                                                                    |
| ②     外部入力       1     本体外部I/O       ③     計量用パルス入力 |                                                                                              | 外部入力                                                                                                    | 7.1                   | -                    | 外部からの接点入力により、管理しているすべての空調機を対象に緊<br>急停止/通常、緊急停止復元/通常、運転/停止、手元リモコンの操作<br>禁止/許可、デマンドレベルの入力ができます。                                                                                                    | ×                                                                                                    | ×                                                                                                    |                                                                                                    |
|                                                     |                                                                                              | 7.1                                                                                                    | _                     | 外部から計量用パルスを直接入力できます。 | 0                                                                                                    | 0                                                                                                    |                                                                                                    |                                                                                                    |
|                                                     |                                                                                              | 4                                                                                                    | 連動制御                  | 7.1                  | -                                                                                                    | 連動条件を設定した機器間で連動制御を行います。                                                                                                    | ×                                                                                                    | ×                                                                                                    |
|                                                     |                                                                                              | 5                                                                                                    | 集中制御へのデフロ<br>スト信号出力機能 | 7.6                  | -                                                                                                    | 室外ユニットからデフロスト情報を受けて、連動制御を行えます。                                                                                                    | ×                                                                                                    | ×                                                                                                    |
|                                                     |                                                                                              | 6                                                                                                    | BACnet®               | 7.1                  | _                                                                                                    | AE-200J/AE-50J/EW-50J に接続された機器の監視・操作を<br>BACnet <sup>®</sup> 通信プロトコルを用いたビル管理システムから行えます。                                                                                                    |                                                                                                    | 0                                                                                                    |
| 呆守機                                                 | 幾能                                                                                           | -                                                                                                    | 1                     | 1                    | 1                                                                                                    | r                                                                                                    |                                                                                                    |                                                                                                    |
| 1                                                   | 状態表示                                                                                         | 1                                                                                                    | 現在時刻表示                | 7.1                  | 表示                                                                                                    | 現在時刻と年月日を表示します。                                                                                                    | 0                                                                                                    | 0                                                                                                    |
|                                                     |                                                                                              | 2                                                                                                    | 省エネ制御中表示              | 7.1                  | 表示                                                                                                    | クループ単位で、省エネ制御中を表示します。                                                                                                    | X                                                                                                    | Х                                                                                                    |
|                                                     |                                                                                              | 1                                                                                                    | フィルタサイン表示             | 7.1                  | 表示                                                                                                    | クルーブ単位で、フィルタサインが発生しているユニットの表示がで<br>きます。                                                                                                    | ×                                                                                                    | ×                                                                                                    |
| 0                                                   | メンテナンス                                                                                       | 2                                                                                                    | フィルタサイン<br>リセット       | 7.1                  | 操作                                                                                                    | グループ単位で、フィルタサイン表示のリセットができます。                                                                                                    | ×                                                                                                    | ×                                                                                                    |
| 2                                                   |                                                                                              | 3                                                                                                    | 自動昇降パネル操作             | ×                    | _                                                                                                    | MAリモコンからのみM-NETアドレス単位(マルチ)、号機単位(スリム)で自動昇降パネルの昇降操作、設定ができます。                                                                                                    | ×                                                                                                    | ×                                                                                                    |
|                                                     |                                                                                              | 4                                                                                                    | 自動清掃操作                | ×                    | -                                                                                                    | MAリモコンからのみ操作グルーブに対し、自動清掃操作、設定ができます。                                                                                                    | ×                                                                                                    | ×                                                                                                    |
|                                                     |                                                                                              | 1                                                                                                    | 異常                    | 7.1                  | 表示                                                                                                    | 異常発生中ユニットのアドレスと異常コード、および異常を検出した<br>ユニットのアドレスを表示します。                                                                                                    | 0                                                                                                    | 0                                                                                                    |
| ~                                                   | 田尚主一                                                                                         | 2                                                                                                    | 異常リセット                | 7.1                  | 操作                                                                                                    | 発生している異常のリセットができます。                                                                                                    | 0                                                                                                    | 0                                                                                                    |
| 3                                                   | 共币农小                                                                                         | 3                                                                                                    | 異常履歴                  | 7.1                  | 表示                                                                                                    | 現在発生中および過去に発生したユニット異常、通信異常が表示され<br>ます。                                                                                                    | 0                                                                                                    | 0                                                                                                    |
|                                                     |                                                                                              | 4                                                                                                    | 異常履歴リセット              | 7.1                  | 操作                                                                                                    | 異常履歴(ユニット異常、通信異常)のリセットができます。                                                                                                    | 0                                                                                                    | 0                                                                                                    |
|                                                     |                                                                                              | 1                                                                                                    | 表示                    | 7.4                  | 表示                                                                                                    | 手動操作で冷媒量点検を実施し、結果を表示できます。                                                                                                    | ×                                                                                                    | ×                                                                                                    |
| 4                                                   | 冷媒量点検                                                                                        | 2                                                                                                    | スケジュール                | 7.6                  | -                                                                                                    | 冷媒量点検をスケジュールで実施できます。                                                                                                    | ×                                                                                                    | ×                                                                                                    |
|                                                     | サポート機能                                                                                       | 3                                                                                                    | CSV出力                 | 7.6                  | -                                                                                                    | 表示されている冷媒量点検履歴データをCSV形式のファイルで出力<br>します。                                                                                                    | ×                                                                                                    | ×                                                                                                    |
| 5                                                   | プレアラーム                                                                                       | 1                                                                                                    | 表示·履歴                 | 7.4                  | 表示                                                                                                    | 系統ごとに、冷媒量不足などのプレアラームの表示と履歴を表示します。                                                                                                    | ×                                                                                                    | ×                                                                                                    |
| 6                                                   | メール                                                                                          | 1                                                                                                    | 異常                    | 7.1                  | _                                                                                                    | 特定のメールアドレスに異常情報を送信します。                                                                                                    | ×                                                                                                    | ×                                                                                                    |
|                                                     |                                                                                              | 1                                                                                                    | 試運転                   | 7.1                  |                                                                                                    | グループ単位で、試運転操作ができます。                                                                                                    | ×                                                                                                    | ×                                                                                                    |
| 7                                                   | 試運転                                                                                          | 2                                                                                                    | ドレンポンプ試運転             | ×                    | -                                                                                                    | MAリモコンからのみ操作グループに対し、ドレンポンプだけを運転<br>できます。                                                                                                    | ×                                                                                                    | ×                                                                                                    |
|                                                     |                                                                                              | 1                                                                                                    | 情報登録                  | ×                    | -                                                                                                    | 形名、販売店名などをMAリモコンに登録できます。                                                                                                    | ×                                                                                                    | ×                                                                                                    |
| 8                                                   | サービス情報登録                                                                                     | 2                                                                                                    | 情報収集                  | ×                    | _                                                                                                    | 形名、製造番号をMAリモコンが自動収集し、MAリモコンに登録し<br>ます。                                                                                                    | ×                                                                                                    | ×                                                                                                    |
|                                                     |                                                                                              | 1                                                                                                    | 機能選択                  | ×                    | -                                                                                                    | 室内ユニットの機能をリモコンから設定できます。                                                                                                    | ×                                                                                                    | ×                                                                                                    |
| 9                                                   | 設定                                                                                           | 2                                                                                                    | ローテーション設定             | ×                    | _                                                                                                    | MAリモコンからのみローテーション運転の設定ができます(スリムの<br>み)<br>(家内コニット:家外コニット=1:1:2テムを2台、11モコン                                                                                                    | ×                                                                                                    | ×                                                                                                    |
|                                                     |                                                                                              |                                                                                                    |                       |                      |                                                                                                    | (1)                                                                                                    |                                                                                                    |                                                                                                    |
|                                                     |                                                                                              | 1                                                                                                    | 診断                    | ×                    | -                                                                                                    | モコン診断(通信の診断)ができます。<br>MALIモコンで、安定した運転状態の運転データをまデオスストパマ                                                                                                    | ×                                                                                                    | ×                                                                                                    |
| 10                                                  | 占埃                                                                                           | 2                                                                                                    | メンテナンス                | ×                    | -                                                                                                    | 1014 シェコンと、女正しに運転状態の運転ナーダを衣示することかできます(スリムのみ)                                                                                                    | ×                                                                                                    | ×                                                                                                    |
| ιU                                                  | <b>尽快</b>                                                                                    | 3                                                                                                    | 要求コード送信               | ×                    | -                                                                                                    | MAリモコンで、連転テータの詳細を「項目ごとに表示することができます(スリムのみ)                                                                                                    | ×                                                                                                    | ×                                                                                                    |
|                                                     |                                                                                              |                                                                                                    | 運転データ収集               | ×                    | -                                                                                                    | MAリモコンで、運転データ(取得時のデータ)を表示することができ<br>ます<br>(スリムのみ)                                                                                                    | ×                                                                                                    | ×                                                                                                    |
|                                                     | Implementation   Implementation     1   1     2   3     3   4     5   6     7   8     9   10 | km       1     本体外部I/O       RPW        1     状態表示       1     状態表示       2     メンテナンス       3     異常表示       4     冷媒量点検<br>サポート機能       5     ブレアラーム       6     メール       7     試運転       8     サービス情報登録       10     点検 | <                     | 根限ビー勇                | (WRE-PA         OVer<br>r.           (部入出力機能)         ()         ()         ()           ()         ()         ()         ()         ()         ()         ()         ()         ()         ()         ()         ()         ()         ()         ()         ()         ()         ()         ()         ()         ()         ()         ()         ()         ()         ()         ()         ()         ()         ()         ()         ()         ()         ()         ()         ()         ()         ()         ()         ()         ()         ()         ()         ()         ()         ()         ()         ()         ()         ()         ()         ()         ()         ()         ()         ()         ()         ()         ()         ()         ()         ()         ()         ()         ()         ()         ()         ()         ()         ()         ()         ()         ()         ()         ()         ()         ()         ()         ()         ()         ()         ()         ()         ()         ()         ()         ()         ()         ()         ()         ()         ()         () | 中秋田・時代         Product         Product <thproduct< th=""> <thproduct< th=""> <th< td=""><td>中国         内国         内国           (a) 人は力焼却         (1) 日日以上の空調像が構築している場合に「雑製」目台が提出したされ<br/>ます。1日以上の空調像が構築している場合に「雑製」目台が<br/>したいる場合に「雑製」目台が<br/>(2) 外部入力         7.1         -         1日以上の空調像が構築している場合に「雑製」目台が<br/>したいる場合に「罪製」目号が<br/>(2) 外部入力           (1) 本体外部の         (2) 外部入力         7.1         -         1日以上の空調像が構築している場合に「罪製」目号が<br/>(2) 別まかられまかいたどし、通常、生きのしためですべきの空調像を対象に変<br/>(2) 外部入力           (2) 外部入力         7.1         -         1日のたいないまか。<br/>(2) 小部のかったどし、通常ですいため、ためいまかいたき、<br/>(2) 小部のかった         1         7.1         -         2) おからかま御がたができ。<br/>(2) 小さかいたどし、通常ですいため、<br/>(2) 小さかいたどし、通常ですいため、<br/>(2) 小さいないたどし、「ないた (2) 小さないたどし、<br/>(2) 日本利用いたどし、<br/>(2) 日本利用いた (2) 小さないたどし、<br/>(2) 日本利用いたどし、<br/>(2) 日本利用いた (2) 小さないたどしいなしていたさいたいできます。<br/>(2) マイルクワインで、<br/>(2) 日本利用いた (2) 小さないたいたどしないまついたのでます。<br/>(2) マイルクワインで、<br/>(2) 日本利用いた (2) 小さかいたどし、<br/>(2) 日本利用いた (2) 小さかいたどし、<br/>(2) 日本利用いた (2) 小さかいたどし、<br/>(2) 日本利用いた (2) 小さかいたどし、<br/>(2) 日本利用いた (2) 小さかいた (2) 小さかいたどし、<br/>(2) 日本利用いた (2) 小さかいた (2) 小さい (2) 小さの)<br/>(2) 小さの)<br/>(2) 日本利用いた (2) 小さの)<br/>(2) 日本利用いた (2) 小さの)<br/>(2) 小さの)<br/>(2) 日本利用いた (2) 小さの)<br/>(2) 日本利用いた (2) 小さの)<br/>(2) 日本 (2) ビング)<br/>(2) 日本 (2) いた (2) 小さの)<br/>(2) 小さの)<br/>(2) 小さの)<br/>(2) イルクワイン (2) また (2) いた (2) 小さの)<br/>(2) 小さの)<br/>(2) 小さの)<br/>(2) イルクワイン (2) また (2) いた (2) 小さの)<br/>(2) いた (2) いた (2) 小さの)<br/>(2) いた (2) いた (2) 小さの)<br/>(2) いた (2) いた (2) 小さの)<br/>(2) いた (2) いた (2) 小さの)<br/>(2) 小さの)<br/>(2) 小さの)<br/>(2) 小さの)<br/>(2) 小さの)<br/>(2) 小さの)<br/>(2) 小さの)<br/>(2) 小さの)<br/>(2) 小さの)<br/>(2) 小さの)<br/>(2) 小さの)<br/>(2) 小さの)<br/>(3) いま (2) いた (2) 小さの)<br/>(3) 日本 (2) いた (2) 小さの)<br/>(3) 日本 (2) いた (2) 小さの)<br/>(4) 日本 (2) いた (2) 小さの)<br/>(4) 日本 (2) いた (2) 小さの)<br/>(4) 日本 (2) いた (2) 小さの)<br/>(4) 日本 (2) いた (2) いた (2) 小さの)<br/>(4) 日本 (2) いた (2) 小さの)<br/>(4) 日本 (2) いた (2) 小さの)<br/>(4) 日本 (2) いた (2) 小さの)<br/>(4) 日本 (2) いた (2) 小さの)<br/>(4) 日本 (2) いた (2) 小さの)<br/>(4) 日本 (2) いた (2) 小さの)<br/>(4) 日本 (2) いた (2) 小さの)<br/>(4) 日本 (2) いた (2) 小さの)<br/>(4) 日本 (2) いた (2) 小さの)<br/>(4) 日本 (2) いた (2) 小さの)<br/>(4) 日本 (2) いた (2) 小さの)<br/>(4) 日本 (2) いた (2) 小さの</td><td>Non-Her         Ove<br/>F         Page         Page         AttRag<br/>(hth wate)           13.1         ボホリロ・         0         9         1         1         1         1         1         1         1         1         1         1         1         1         1         1         1         1         1         1         1         1         1         1         1         1         1         1         1         1         1         1         1         1         1         1         1         1         1         1         1         1         1         1         1         1         1         1         1         1         1         1         1         1         1         1         1         1         1         1         1         1         1         1         1         1         1         1         1         1         1         1         1         1         1         1         1         1         1         1         1         1         1         1         1         1         1         1         1         1         1         1         1         1         1         1         1</td></th<></thproduct<></thproduct<> | 中国         内国         内国           (a) 人は力焼却         (1) 日日以上の空調像が構築している場合に「雑製」目台が提出したされ<br>ます。1日以上の空調像が構築している場合に「雑製」目台が<br>したいる場合に「雑製」目台が<br>(2) 外部入力         7.1         -         1日以上の空調像が構築している場合に「雑製」目台が<br>したいる場合に「罪製」目号が<br>(2) 外部入力           (1) 本体外部の         (2) 外部入力         7.1         -         1日以上の空調像が構築している場合に「罪製」目号が<br>(2) 別まかられまかいたどし、通常、生きのしためですべきの空調像を対象に変<br>(2) 外部入力           (2) 外部入力         7.1         -         1日のたいないまか。<br>(2) 小部のかったどし、通常ですいため、ためいまかいたき、<br>(2) 小部のかった         1         7.1         -         2) おからかま御がたができ。<br>(2) 小さかいたどし、通常ですいため、<br>(2) 小さかいたどし、通常ですいため、<br>(2) 小さいないたどし、「ないた (2) 小さないたどし、<br>(2) 日本利用いたどし、<br>(2) 日本利用いた (2) 小さないたどし、<br>(2) 日本利用いたどし、<br>(2) 日本利用いた (2) 小さないたどしいなしていたさいたいできます。<br>(2) マイルクワインで、<br>(2) 日本利用いた (2) 小さないたいたどしないまついたのでます。<br>(2) マイルクワインで、<br>(2) 日本利用いた (2) 小さかいたどし、<br>(2) 日本利用いた (2) 小さかいたどし、<br>(2) 日本利用いた (2) 小さかいたどし、<br>(2) 日本利用いた (2) 小さかいたどし、<br>(2) 日本利用いた (2) 小さかいた (2) 小さかいたどし、<br>(2) 日本利用いた (2) 小さかいた (2) 小さい (2) 小さの)<br>(2) 小さの)<br>(2) 日本利用いた (2) 小さの)<br>(2) 日本利用いた (2) 小さの)<br>(2) 小さの)<br>(2) 日本利用いた (2) 小さの)<br>(2) 日本利用いた (2) 小さの)<br>(2) 日本 (2) ビング)<br>(2) 日本 (2) いた (2) 小さの)<br>(2) 小さの)<br>(2) 小さの)<br>(2) イルクワイン (2) また (2) いた (2) 小さの)<br>(2) 小さの)<br>(2) 小さの)<br>(2) イルクワイン (2) また (2) いた (2) 小さの)<br>(2) いた (2) いた (2) 小さの)<br>(2) いた (2) いた (2) 小さの)<br>(2) いた (2) いた (2) 小さの)<br>(2) いた (2) いた (2) 小さの)<br>(2) 小さの)<br>(2) 小さの)<br>(2) 小さの)<br>(2) 小さの)<br>(2) 小さの)<br>(2) 小さの)<br>(2) 小さの)<br>(2) 小さの)<br>(2) 小さの)<br>(2) 小さの)<br>(2) 小さの)<br>(3) いま (2) いた (2) 小さの)<br>(3) 日本 (2) いた (2) 小さの)<br>(3) 日本 (2) いた (2) 小さの)<br>(4) 日本 (2) いた (2) 小さの)<br>(4) 日本 (2) いた (2) 小さの)<br>(4) 日本 (2) いた (2) 小さの)<br>(4) 日本 (2) いた (2) いた (2) 小さの)<br>(4) 日本 (2) いた (2) 小さの)<br>(4) 日本 (2) いた (2) 小さの)<br>(4) 日本 (2) いた (2) 小さの)<br>(4) 日本 (2) いた (2) 小さの)<br>(4) 日本 (2) いた (2) 小さの)<br>(4) 日本 (2) いた (2) 小さの)<br>(4) 日本 (2) いた (2) 小さの)<br>(4) 日本 (2) いた (2) 小さの)<br>(4) 日本 (2) いた (2) 小さの)<br>(4) 日本 (2) いた (2) 小さの)<br>(4) 日本 (2) いた (2) 小さの)<br>(4) 日本 (2) いた (2) 小さの | Non-Her         Ove<br>F         Page         Page         AttRag<br>(hth wate)           13.1         ボホリロ・         0         9         1         1         1         1         1         1         1         1         1         1         1         1         1         1         1         1         1         1         1         1         1         1         1         1         1         1         1         1         1         1         1         1         1         1         1         1         1         1         1         1         1         1         1         1         1         1         1         1         1         1         1         1         1         1         1         1         1         1         1         1         1         1         1         1         1         1         1         1         1         1         1         1         1         1         1         1         1         1         1         1         1         1         1         1         1         1         1         1         1         1         1         1         1         1         1 |

### 5-2. 画面遷移

## 5-2-1.液晶画面

AE-200J液晶画面上のブラインクーラ関連画面の遷移イメージを以下に記載します。 ※ ブラインクーラ (BAOV-EN) では、系統代表グループの情報以外は表示されません。

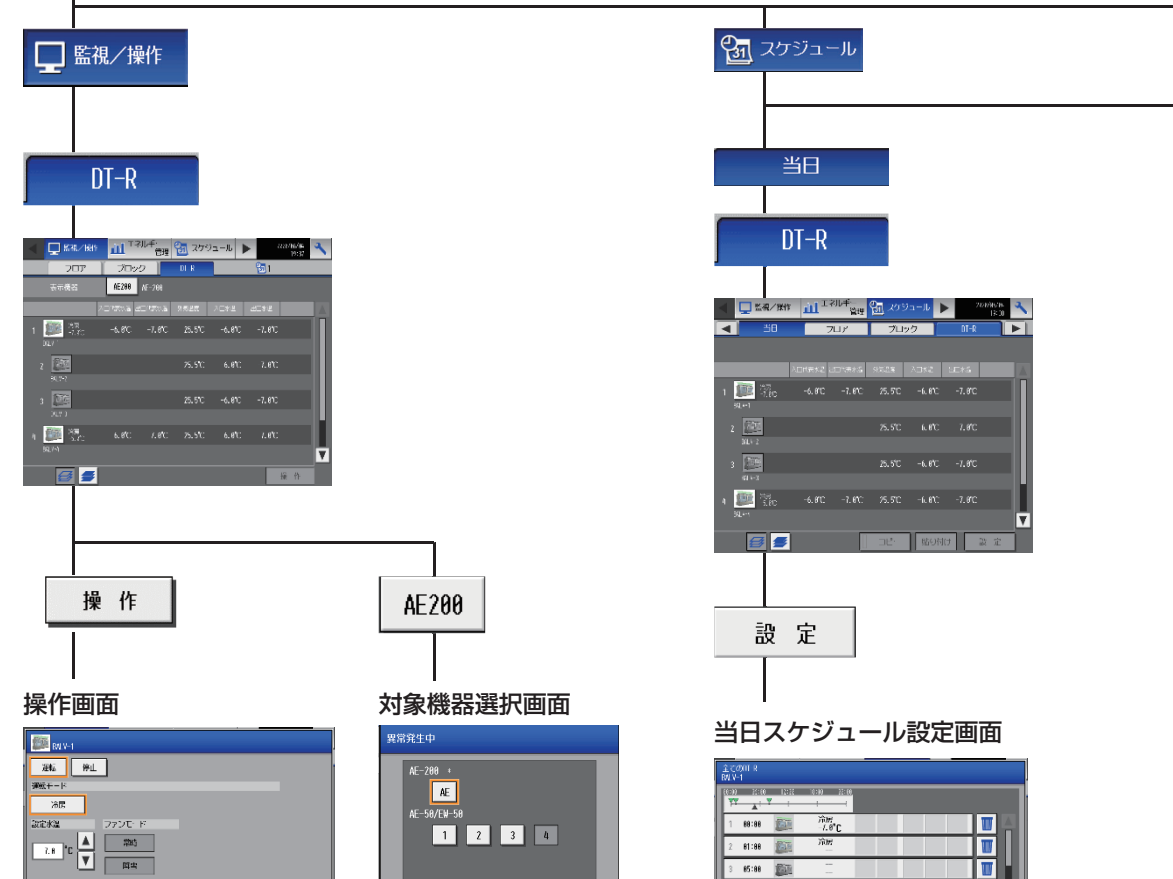

スケジュール 有効 0 K +ャンビル

| 常発生中        |       |
|-------------|-------|
| AE-200 +    |       |
| AE-58/EW-58 |       |
| 1 2 3       | 4     |
|             |       |
|             |       |
|             |       |
| ОК          | キャンセル |

スケジュール内容設定画面

T

W W

W **I** 🖬 🗖

冷房 -7.0℃

0 K ++

88:88

1 01:00

 $\geq$ 

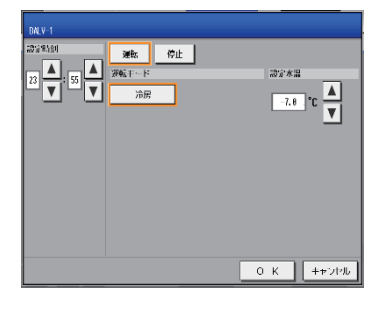

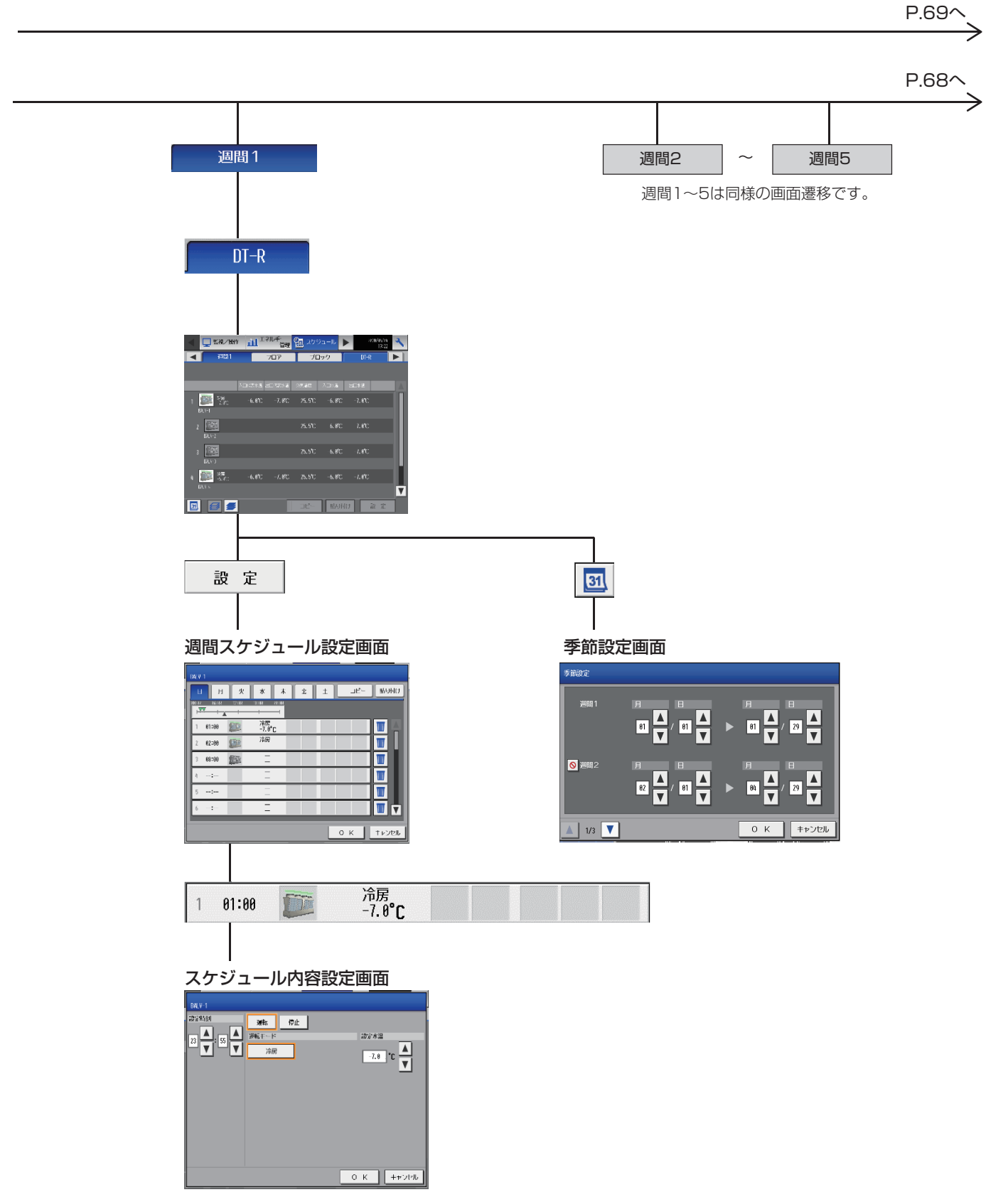

#### P.66から

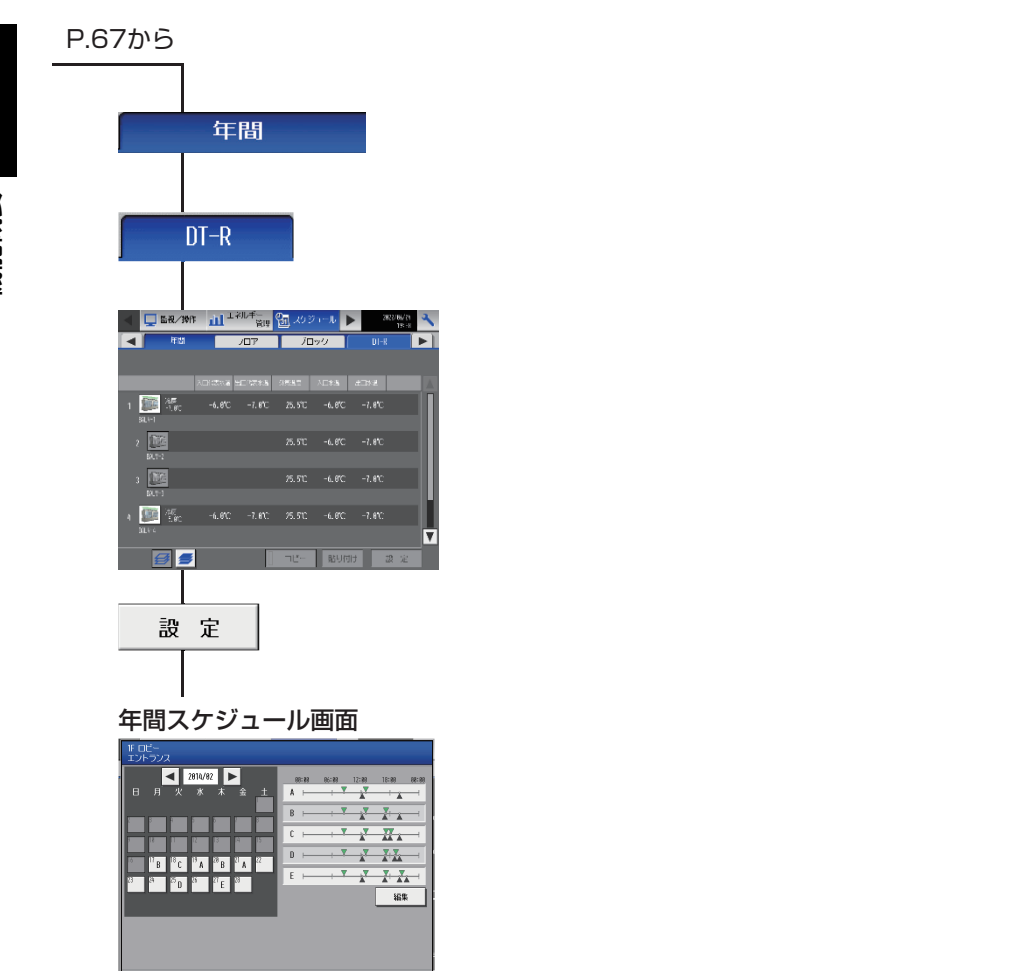

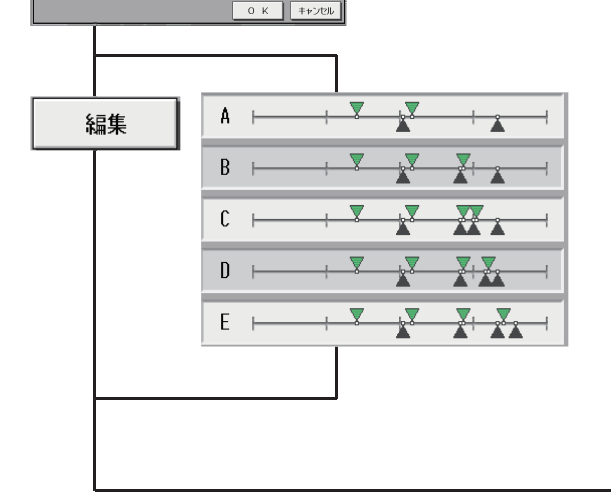

ー 年間スケジュール設定画面  $\geq$ 

| A | TT.   | 51283 1288 | 8 19:00      | 1 |   |   |  |
|---|-------|------------|--------------|---|---|---|--|
| 1 | 81:88 |            | 冷房<br>25.8°C |   |   |   |  |
| 2 | 82:88 |            | 冷房           |   |   |   |  |
| 3 | 85:88 |            | 暖房<br>58.8°C |   |   |   |  |
| 4 | 88:88 |            | -            |   |   |   |  |
| 5 | -:    |            | _            |   |   |   |  |
| 6 | -:    |            |              |   |   |   |  |
| - | -     | _          | _            | - | - | _ |  |

1 01:00 🗊 冷房 -7.0°C

スケジュール内容設定画面

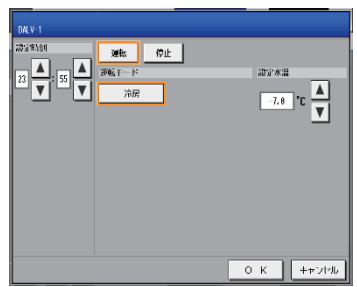

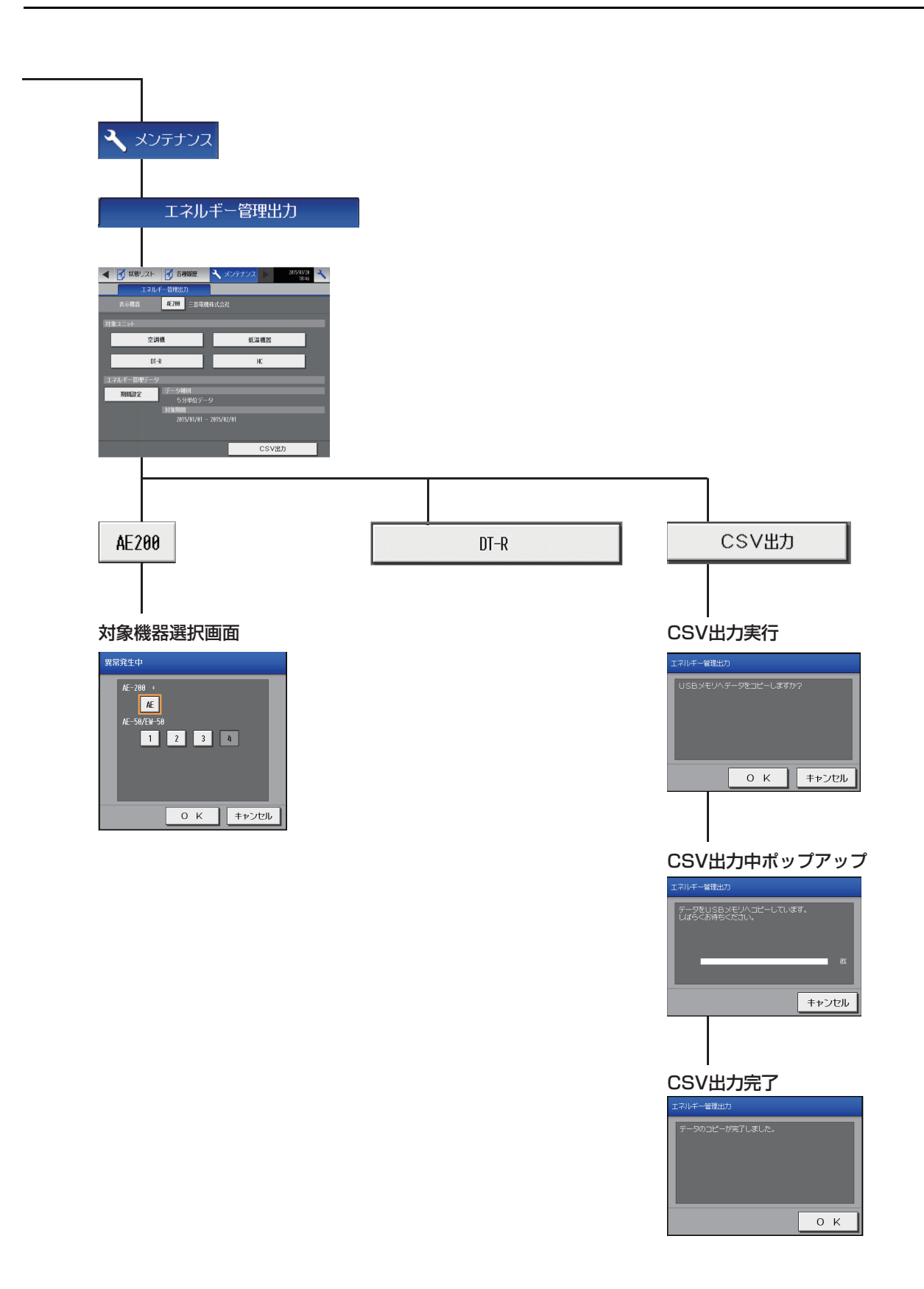

#### 5-2-2. 統合管理ブラウザ画面

AE-200J統合管理ブラウザ画面上のブラインクーラ関連画面の遷移イメージを以下に記載します。 ※ ブラインクーラ (BAOV-EN) では、系統代表グループの情報以外は表示されません。

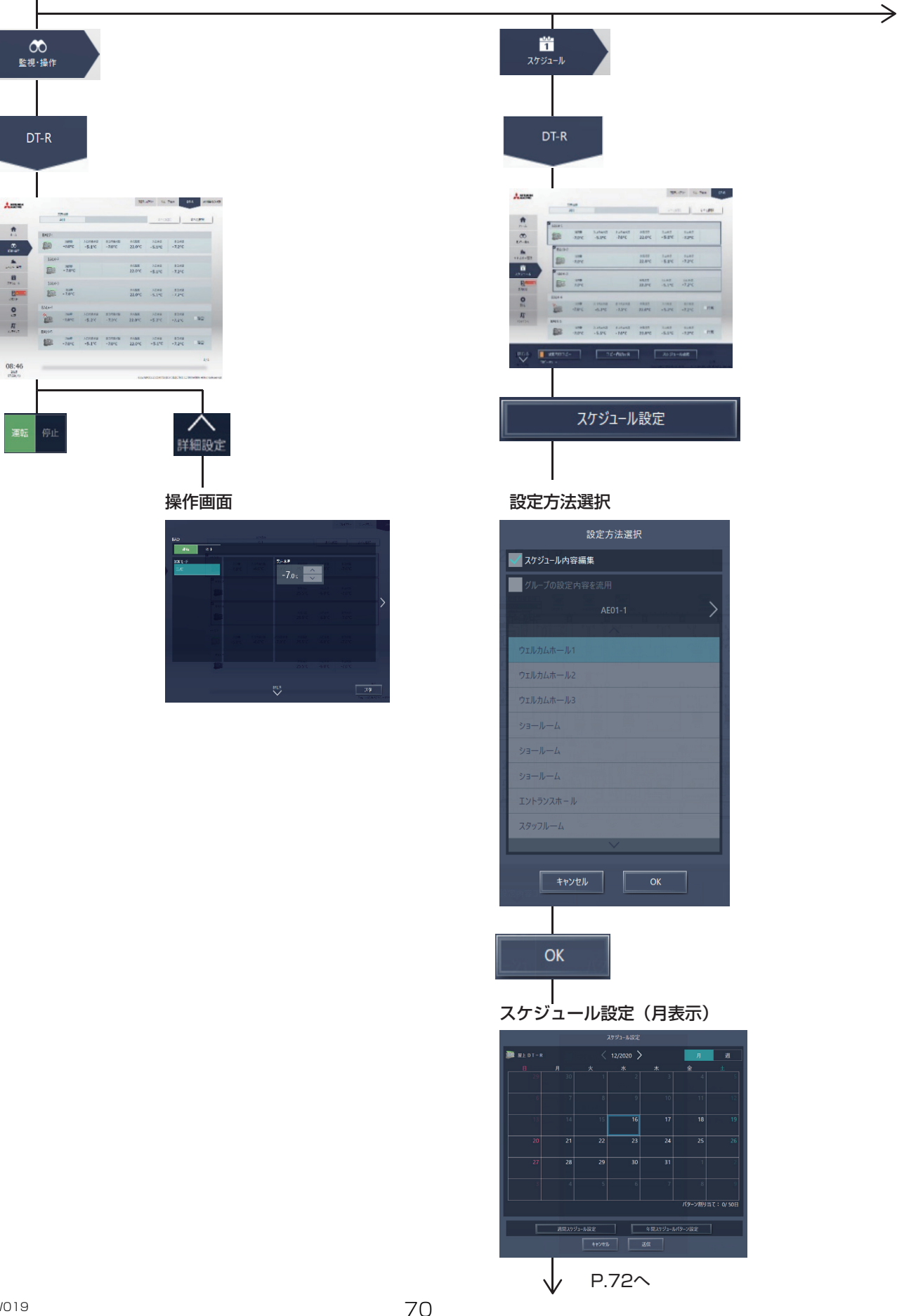

| גד<br>געידדע א                                                                                                    |  |  |  |  |  |  |  |
|----------------------------------------------------------------------------------------------------|--|--|--|--|--|--|--|
|                                                                                                    |  |  |  |  |  |  |  |
| CSV出力                                                                                                    |  |  |  |  |  |  |  |
| CSVダウンロードツールへ移動                                                                                                    |  |  |  |  |  |  |  |
| CSVダウンロードツール                                                                                                    |  |  |  |  |  |  |  |
| ■ A Account Across 000/1697/1997-04 AdvAsta<br>Als_2000ALE 500世以60 CGV ファイルダントロードソール<br>神経史、(ロアドレス)または(ホメト名)<br>「113/5133】 ■ ■ ■ 単形所 |  |  |  |  |  |  |  |
| 書作文<br>CULXersWR19567Document@AE<br>参照。                                                                                              |  |  |  |  |  |  |  |
| CSVファイル曲力<br>詳重パフノージ 計量計デージ                                                                                                    |  |  |  |  |  |  |  |
| エネルギー電電データ エネルギー電電データ(D1名)                                                                                                    |  |  |  |  |  |  |  |
|                                                                                                    |  |  |  |  |  |  |  |
|                                                                                                    |  |  |  |  |  |  |  |
|                                                                                                    |  |  |  |  |  |  |  |
| エネルギー管理データ(DT-R)                                                                                                    |  |  |  |  |  |  |  |
|                                                                                                    |  |  |  |  |  |  |  |

#### ログイン

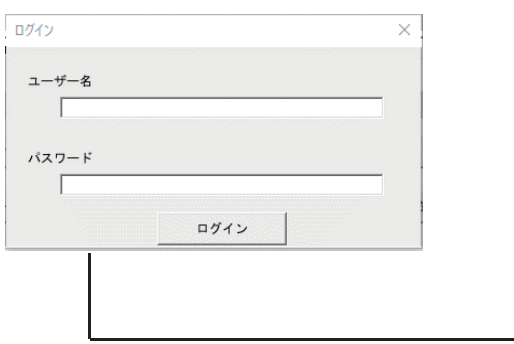

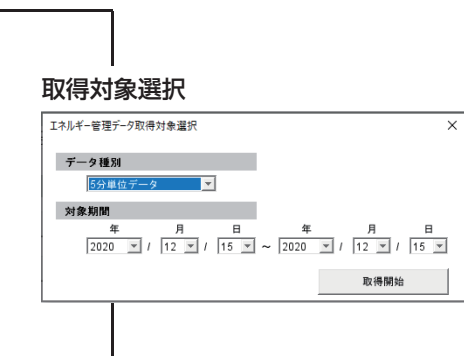

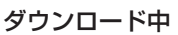

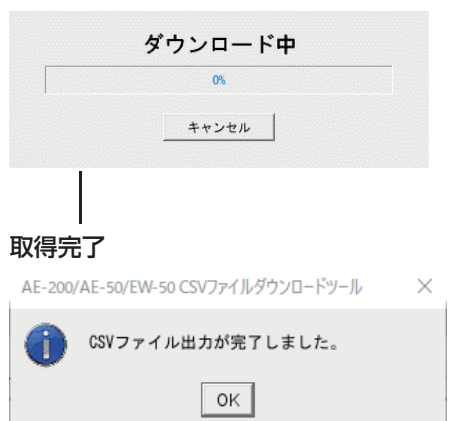

#### P.70から $\rightarrow$ 15 (例) 週間スケジュール設定 週間4 Τ 週間スケジュール設定 スケジュール設定(週表示) スケジュールパターン選択 27923-5622 ■ HL DT-= 〈 13/12/2020 - 19/12/2020 〉 50 - HL DT-= ATT-1 ATT-1 A スケジュールパターンを選択 週間スケジュール設定 調問 对象期間 1 01/01 - 01/03 パターン2 パターン3 . . . パターン4 . . . パターン5 . . . A 当日スケジュール設定 **A** ۵ ۵ L. . . . ۵ L. ۵ . . . A. ۵ ۵ L. (週間1~5は同じ画面遷移です。) $\rightarrow$ 当日スケジュール設定 01/01 - 01/03 (例) 当日スケジュール設定画面 週間スケジュール期間設定 2012-5488 ■ 12.01-0 16/12/2020 ■ 16/12/2020 ■ 16/12/20 週間スケジュール期間設定 週間1 01/03 01/01 ► 週間2 01/01 01/01 週間3 06/01 09/30 週間4 12/14 03/15

週間5

01/01

12/31

►

キャンセル OK

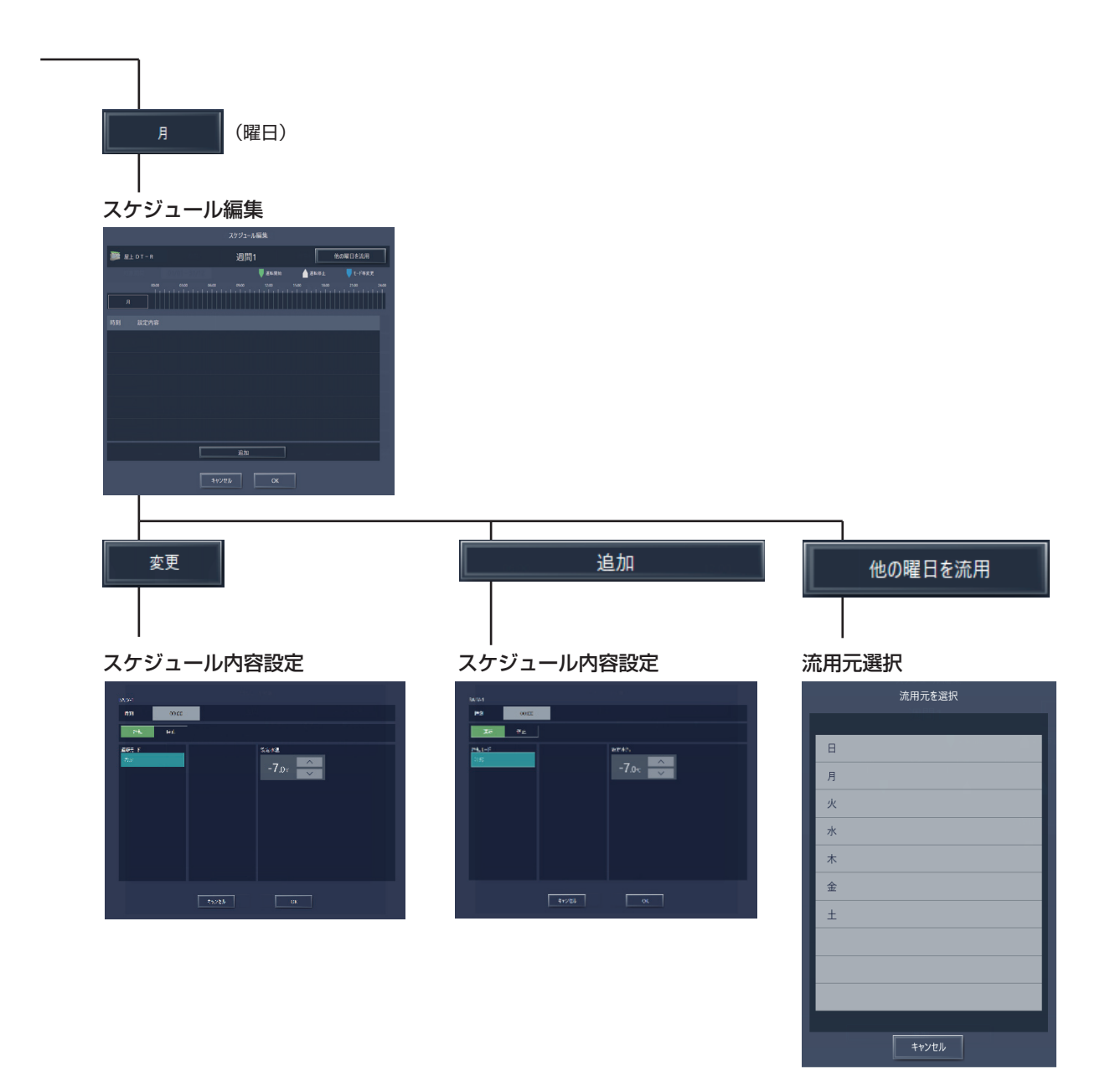

#### P.72から

#### 年間スケジュールパターン設定

年間スケジュール

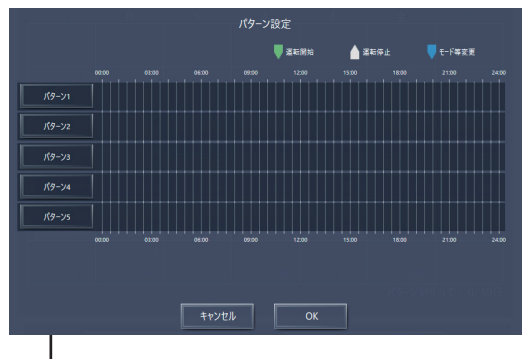

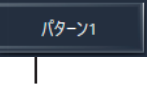

スケジュール編集

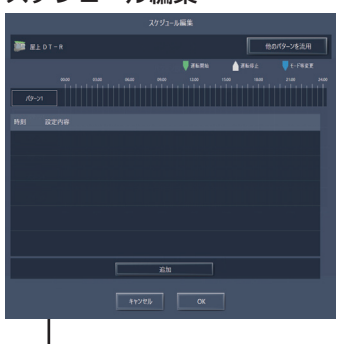

\_\_\_\_\_<sup>変更</sup>\_\_\_\_ | スケジュール内容設定

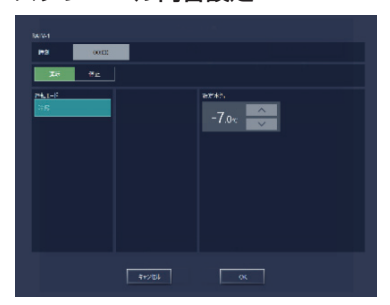

| <br>スケ:         | ジュ-   | ール内容  | 容設定     |  |
|-----------------|-------|-------|---------|--|
| Relive          |       |       |         |  |
| 143             | 00.00 |       |         |  |
| Xe.             | 9£    |       |         |  |
| 74 <u>,1-</u> 3 |       |       | -7.0x × |  |
|                 |       | #5/23 |         |  |

追加

| パターン1 |  |
|-------|--|
|       |  |
| パターン2 |  |
| パターン3 |  |
| パターン4 |  |
| パターン5 |  |
|       |  |
|       |  |
|       |  |
|       |  |
|       |  |

他のパターンを流用

# 5-3. アイコン表示

液晶画面、または統合管理ブラウザ画面で表示されるアイコンは、以下のとおりです。

| 運転   | 停止 | 異常発生中 | スケジュールあり | スケジュール無効 |
|------|----|-------|----------|----------|
| (緑色) |    |       | 9        | 2        |

※1 「スケジュール無効」アイコンは、「スケジュールあり」アイコンより優先して表示します。

# 6. 低温機器

# 6-1. 機能一覧

○:機能あり ×:機能なし

|   |      |                    |   |                    |      |          |                                                                                                 | 任语              | 機器                |
|---|------|--------------------|---|--------------------|------|----------|-------------------------------------------------------------------------------------------------|-----------------|-------------------|
|   | 機能一覧 |                    |   | AE-<br>200         |      | 内容       | (ハイ)<br>クオリティ<br>コントローラ                                                                         | コンデンシング<br>ユニット |                   |
|   |      |                    |   |                    | Ver. |          |                                                                                                 | 本体液晶            | 本体液晶              |
|   |      |                    |   |                    |      |          |                                                                                                 |                 | /<br>統合Web        |
| I | 基本操作 |                    |   |                    |      |          |                                                                                                 |                 |                   |
|   |      |                    | 1 | 運転/停止              | 7.2  | 操作<br>表示 | グループ単位/一括で、運転/停止の操作ができます。<br>また、グループ単位で運転/停止の状態を表示できま<br>す。                                     | 0/x             | ×/×               |
|   | 1    | 基本操作               | 2 | 設定温度               | 7.2  | 操作<br>表示 | グループ単位/一括で、庫内温度の設定状態表示と設<br>定操作ができます。                                                           | 0/×             | ×/×               |
|   |      |                    | 3 | 温度シフト              | 7.2  | 操作<br>表示 | グループ単位で、温度シフトの操作ができます。                                                                          | 0/×             | ×/×               |
|   |      |                    | 4 | 霜取操作               | 7.2  | 操作<br>表示 | グループ単位で、手動霜取/霜取リセットができま<br>す。                                                                   | ⊖/×             | ×/×               |
|   |      | 上位指令手元リモコン<br>操作禁止 | 1 |                    | _    | 設定       | グループ単位で、(ハイ)クオリティコントローラに接<br>続の手元リモコンの操作の禁止設定ができます。                                             | _               | _                 |
|   | 2    |                    |   | 低温機器               | 7.8  |          | 運転/停止                                                                                           | ⊖/x             | $\times / \times$ |
|   |      |                    |   |                    | 7.8  |          | 設定温度                                                                                            | ⊖/×             | X/X               |
|   |      |                    | 1 | 運転状態               | 7.2  | 表示       | 運転または停止を表示します。                                                                                  | ⊖/×             | X/X               |
|   |      |                    | 2 | デマンドレベル            | 7.2  | 表示       | ピークカットのデマンドレベル(制御レベル)をOFF、<br>1 段警報(制御レベル1)、2 段警報(制御レベル2)、3<br>段警報(制御レベル3)、4 段警報(制御レベル4)で表示します。 | 0/x             | ×/×               |
|   | 3    | 状態表示               | 3 | 設定温度               | 7.2  | 表示       | 設定温度を表示します。                                                                                     | ⊖/×             | $\times/\times$   |
|   | )    |                    | 4 | スケジュール状態           | 7.2  | 表示       | 現在実行されているスケジュール状態(週間/年間/<br>Base)が制御スケジュール、霜取りスケジュールの<br>順で表示されます。                              | 0/×             | ×/×               |
|   |      |                    | 5 | 運転状態詳細             | 7.2  | 表示       | 現在の運転状態((運転(サーモON、サーモOFF、<br>セットバック、温度シフト、霜取中、強制霜取中)、<br>停止、異常停止、停止制御中)が表示されます。                 | 0/x             | ×/×               |
|   |      |                    |   |                    | —    | 設定       | グループ単位でスケジュールを設定できます。                                                                           | _               | -                 |
|   | 4    | 上位指令スケジュール         | 1 | 〕 スケジュール設定         |      |          | Baseスケジュール・曜日パターンの週間スケ<br>ジュール・年間スケジュールを、グループ単位で<br>設定できます。                                     | 0/×             | ×/×               |
|   |      |                    | 2 | 強制Baseスケジュール<br>操作 | 7.2  | 設定       | 当日の週間スケジュールまたは年間スケジュールを、<br>グループ単位でBase スケジュールに切り替えること<br>ができます。                                | 0/x             | ×/×               |

|    |      |         |     |                               |      | 低温機器         |                                                                               |                 |            |
|----|------|---------|-----|-------------------------------|------|--------------|-------------------------------------------------------------------------------|-----------------|------------|
|    | 機能一覧 |         |     | AE-<br>200                    |      | 内容           | (ハイ)<br>クオリティ<br>コントローラ                                                       | コンデンシング<br>ユニット |            |
|    |      |         |     |                               | ver. |              |                                                                               | 本体液晶            | 本体液晶       |
|    |      |         |     |                               |      |              |                                                                               | /<br>統合Web      | /<br>統合Web |
| Πŕ | 制御樽  | 能       |     |                               |      |              |                                                                               |                 |            |
|    |      |         | (1) | 庫内温度差設定                       | 7.2  | 設定           | グループ単位で、庫内温度差を設定できます。                                                         | 0/x             | ×/×        |
|    |      |         | 2   | 温度シノト差設定                      | 7.2  | 設定           | クルーノ単位で、温度シノト差を設定できます。                                                        | 0/x             | ×/×        |
|    |      |         | (3) | 高温言報温度差設正<br>霜取バックアップ時間<br>設定 | 7.2  | 設定設定         | クルーノ単位で、高温音報温度差を設定できます。<br>ユニット単位で、霜取バックアップ時間を設定できま                           | 0/x<br>0/x      | ×/×<br>×/× |
|    |      |         | (5) | <sub>取足</sub><br>水切り停止時間設定    | 7.2  | 設定           | 9。<br>ユニット単位で、霜取終了後の水切り停止時間を設定<br>できます。(分単位)                                  | 0/x             | ×/×        |
|    | 1    | 負荷側詳細   | 6   | 予冷運転(ファン遅延)<br>時間の設定          | 7.2  | 設定           | ユニット単位で、予冷運転(ファン遅延)時間の設定<br>ができます。(分単位)                                       | ⊖/×             | ×/×        |
|    |      |         | (7) | 日標蒸発温度                        | 7.2  | 設定           | 日標蒸発温度を設定します。                                                                 | X/X             | 0/x        |
|    |      |         | 0   | 目標凝縮温度                        | 7.0  | =            |                                                                               |                 | 0.1%       |
|    |      |         | 8   | (ファンコン)<br>低圧カット復帰遅延時         | 7.2  | 設正           | 日標縦縮温度(ノアノコノ)を設定しま9。                                                          | ×/×             | 0/x        |
|    |      |         | g   | 間                             | 7.2  | 設正           | 低圧力ット復帰遅延时間を設定しま 9。<br>                                                       | X/X             | 0/x        |
|    |      |         | 10  | 低圧カットOFF値/<br>低圧カットON値        | 7.2  | 設定           | 低圧カットOFF値と低圧カットON値を設定します。                                                     | ×/×             | O/×        |
|    |      |         | 1   | 学習周期霜取時間                      | 7.2  | 表示           | ユニット単位で、現在の周期霜取の学習時間を表示で<br>きます。(時間単位)                                        | ⊖/×             | ×/×        |
|    |      | 負荷側状態表示 | 2   | 経過時間                          | 7.2  | 表示           | ユニット単位で、霜取周期の経過時間を表示できま<br>す。(時間単位)                                           | ⊖/×             | ×/×        |
|    |      |         | 3   | 運転状態                          | 7.2  | 表示           | コンデンシングユニットの運転状態(運転、低圧カッ<br>ト停止、容量制御停止)を表示できます。                               | ×/×             | ⊖/×        |
|    | 2    |         | (4) | デマンドレベル<br>(制御レベル)            | 7.2  | 表示           | ピークカットの制御レベル(OFF、1段階警報、2段<br>警報、3段階警報、4段階警報)                                  | ×/×             | O/×        |
|    |      |         | 5   | 異常状態                          | 7.2  | 表示           | 異常が発生しているとき、異常レベル1~4または異<br>常あり(通信異常など)が表示されます。異常が発生<br>していないときは、異常なしと表示されます。 | ×/×             | 0/×        |
|    |      |         | 6   | 個別運転状態                        | 7.2  | 表示           | コンデンシングユニットごとに、運転状態(圧縮機運<br>転、低圧カット停止、容量制御停止)、停止、異常)を<br>表示できます。              | ×/×             | 0/×        |
|    |      |         | 7   | 運転状態詳細                        | 7.2  | 表示           | 冷凍機の運転状態の詳細を表示します。                                                            | X/X             | O/X        |
|    |      |         |     |                               | _    | 操作<br>表示     | 室内ユニットグループ単位、室外ユニットアドレス単<br>位で省エネピークカット制御ができます。                               | _               | _          |
|    |      |         |     |                               | 7.1  |              | AE直入力(デマンドレベル接点4段階入力、計<br>量用パルス入力)                                            | 0/×             | O/×        |
|    |      |         | (1) | 人力の万式                         | 7.1  |              | 計量用計測コントローラ                                                                   | ⊖/×             | O/X        |
|    |      |         |     |                               | 7.1  |              | EcoServer II、E-Energy入力                                                       | O/X             | 0/x        |
|    |      |         |     |                               | ×    |              | 電力カウントPLC(2016年に販売終了)                                                         | X/X             | X/X        |
|    |      |         | -   |                               | ×    | 10 <i>''</i> | デマンドPLC(2016年に販売終了)                                                           | X/X             | X/X        |
|    |      |         |     |                               | _    | 操作<br>表示     | 省エネピークカット制御ができます。                                                             | _               | _          |
|    |      |         |     |                               | 7.1  |              | 空調のデマンド制御                                                                     | X/X             | ×/×        |
|    |      |         |     |                               | 7.2  |              | 低温機器のデマンド制御                                                                   | ⊖/x             | 0/×        |
|    | З    | デマンド制御  | 2   | 制御内容                          | ×    |              | 換気機器のデマンド制御                                                                   | X/X             | ×/×        |
|    |      |         |     |                               | ×    |              | DI-Rのデマンド制御                                                                   | X/X             | ×/×        |
|    |      |         |     |                               | ×    |              | ノフインのテマンド制御                                                                   | X/X             | ×/×        |
|    |      |         |     |                               | ×    |              | <ul> <li></li></ul>                                                           | X/X             | ×/×        |
|    |      |         |     |                               | -    | 操作           | %/#0507 × ノド前脚<br>(八イ)クオリティコントローラ、コンデンシングユ<br>ニット単位で、省エラ判知ができます               | -               | -          |
|    |      |         |     |                               | 7.2  | 北小           | ーン「王座く、日エイ町岬/J) くさみり。<br>ETシフトセットバック                                          | ×/×             | ∩/x        |
|    |      |         |     |                               | 7.2  |              | 最大周波数制限                                                                       | X/X             | 0/x        |
|    |      |         | 3   | 省エネ制御                         | 7.2  |              | 周波数強制ダウン                                                                      | ×/×             | 0/x        |
|    |      |         |     |                               | 7.2  | 1            | 設定温度セットバック                                                                    | O/X             | X/X        |
|    |      |         |     |                               | 7.2  |              | 強制サーモOFF                                                                      | ⊖/×             | X/X        |
|    |      |         |     |                               | 7.2  |              | 強制停止                                                                          | O/X             | X/X        |

| <u> </u> |     |           |     |                       |            |          |                                                                                                   | 低温機器                    |                    |
|----------|-----|-----------|-----|-----------------------|------------|----------|---------------------------------------------------------------------------------------------------|-------------------------|--------------------|
|          |     | 機能一       | 覧   |                       | AE-<br>200 |          | 内容                                                                                                | (ハイ)<br>クオリティ<br>コントローラ | コンデンシング<br>ユニット    |
|          |     |           |     |                       | Ver.       |          |                                                                                                   | 本体液晶                    | 本体液晶               |
|          |     |           |     |                       |            |          |                                                                                                   | /<br>統合Web              | /<br>統合Web         |
| Ⅲ.       | 見える | 化機能       |     |                       |            |          |                                                                                                   |                         |                    |
|          |     |           |     |                       | -          | 操作       | 使用電力量の按分モードを選択します。                                                                                | _                       | _                  |
|          |     |           | 0   | 坊分の種類                 | 7.1        |          | 能力セーブ                                                                                             | X/X                     | ×/×                |
|          |     |           | 0   |                       | 7.1        |          | サーモON時間                                                                                           | X/X                     | ×/×                |
|          |     |           |     |                       | 7.1        |          | FAN運転時間                                                                                           | X/X                     | ×/×                |
|          | 1   | 電力按分機能    |     | ) 按分結果                | _          | 操作<br>表示 | 按分結果のデータを出力します。                                                                                   | —                       | —                  |
|          |     |           |     |                       | 7.1        |          | 按分計算結果                                                                                            | X/X                     | ×/×                |
|          |     |           | (2) |                       | 7.1        |          | 料金計算結果                                                                                            | X/X                     | ×/×                |
|          |     |           |     |                       | 7.1        |          | 課金パラメータ                                                                                           | X/X                     | ×/×                |
|          |     |           |     |                       | 7.1        |          | 電力量データ                                                                                            | X/X                     | ×/×                |
|          |     |           | 1   | 任泪操品,吃泪森              | _          | 操作<br>表示 | 設定温度と庫内温度をグラフ表示します。                                                                               | —                       | —                  |
|          |     |           |     | 低温機器・际湿機              | 7.1        |          | 設定温度                                                                                              | ⊖/x                     | ×/×                |
|          |     |           |     |                       | 7.1        |          | 庫内温度                                                                                              | O/X                     | X/X                |
|          |     | エラルゼー等理機能 | 2   | 〕表示機能                 | -          | 操作<br>表示 | 他の(ハイ)クオリティコントローラの設定温度、庫<br>内温度を併せて表示します。                                                         | -                       | -                  |
|          | 0   |           |     |                       | 7.1        |          | 比較表示                                                                                              | O/X                     | X/X                |
|          | 2   | エイルイー官哇威能 |     |                       | 7.1        |          | ランキング表示                                                                                           | X/X                     | ×/×                |
|          |     |           | 3   | )CSV出力                | _          | 操作<br>表示 | エネルギー管理のデータをCSV出力します。                                                                             | _                       | _                  |
|          |     |           |     |                       | 7.1        |          | エネルギー管理(表示)画面データの出力                                                                               | O/X                     | ×/×                |
|          |     |           |     |                       | 7.1        |          | エネルギー管理(ランキング表示)画面データの<br>出力                                                                      | ×/×                     | ×/×                |
|          |     |           |     |                       | 7.1        |          | エネルギー管理(CSVツール)データ                                                                                | O/X                     | ×/×                |
| IV :     | 外部入 | 、出力機能     |     | -                     |            |          |                                                                                                   |                         |                    |
|          |     |           | 1   | 外部出力                  | 7.1        | -        | 1台以上の空調機が運転している場合に「運転」信号<br>が接点出力されます。1台以上の空調機に異常が発生<br>している場合に「異常」信号が接点出力されます。                   | ○<br>異常/正常<br>出力のみ      | ○<br>異常/正常<br>出力のみ |
|          |     |           | 2   | 外部入力                  | 7.1        | _        | 外部からの接点入力により、管理しているすべての空<br>調機を対象に緊急停止/通常、緊急停止復元/通常、<br>運転/停止、手元リモコンの操作禁止/許可、デマン<br>ドレベルの入力ができます。 | 0                       | 0                  |
|          | 1   | 本体外部1/0   | 3   | 計量用パルス入力              | 7.1        | -        | 外部から計量用パルスを直接入力できます。                                                                              | 0                       | 0                  |
|          |     |           | (4) | 連動制御                  | 7.1        | -        | 連動条件を設定した機器間で連動制御を行います。                                                                           | ×                       | ×                  |
|          |     |           | (5) | 集中制御へのデフロス<br>ト信号出力機能 | 7.6        | _        | 室外ユニットからデフロスト情報を受けて、連動制御<br>を行えます。                                                                | ×                       | ×                  |
|          |     |           | 6   | BACnet <sup>®</sup>   | 7.1        | _        | AE-200J/AE-50J/EW-50J に接続された機器の監<br>視・操作をBACnet <sup>®</sup> 通信プロトコルを用いたビル管<br>理システムから行えます。       | ×                       | ×                  |

|   |      |                 |     |                 |     | 低温機器 |                                                                                         |                         |                 |
|---|------|-----------------|-----|-----------------|-----|------|-----------------------------------------------------------------------------------------|-------------------------|-----------------|
|   | 機能一覧 |                 |     |                 |     |      | 内容                                                                                      | (ハイ)<br>クオリティ<br>コントローラ | コンデンシング<br>ユニット |
|   |      |                 |     |                 |     |      |                                                                                         | 本体液晶                    | 本体液晶            |
|   |      |                 |     |                 |     |      |                                                                                         | /<br>統合Web              | /<br>統合Web      |
| V | 保守機  | 能               |     |                 |     |      |                                                                                         |                         |                 |
|   | 1    | 状能表示            | 1   | 現在時刻表示          | 7.1 | 表示   | 現在時刻と年月日を表示します。                                                                         | 0                       | 0               |
|   | _    |                 | 2   | 省エネ制御中表示        | 7.1 | 表示   | グループ単位で、省エネ制御中を表示します。                                                                   | ×                       | ×               |
|   |      |                 | 1   | フィルタサイン表示       | 7.1 | 表示   | グループ単位で、フィルタサインが発生しているユニットの表示ができます。                                                     | ×                       | ×               |
|   |      |                 | 2   | フィルタサイン<br>リセット | 7.1 | 操作   | グループ単位で、フィルタサイン表示のリセットがで<br>きます。                                                        | ×                       | ×               |
|   | 2    | メンテナンス          | 3   | 自動昇降パネル操作       | ×   | _    | MAリモコンからのみM-NETアドレス単位(マルチ)、<br>号機単位(スリム)で自動昇降パネルの昇降操作、設<br>定ができます。                      | ×                       | ×               |
|   |      |                 | 4   | 自動清掃操作          | ×   | _    | MAリモコンからのみ操作グループに対し、自動清掃<br>操作、設定ができます。                                                 | ×                       | ×               |
|   |      |                 | 1   | 異常              | 7.1 | 表示   | 異常発生中ユニットのアドレスと異常コード、および<br>異常を検出したユニットのアドレスを表示します。                                     | 0                       | 0               |
|   |      | 異常表示            | 2   | 異常リセット          | 7.1 | 操作   | 発生している異常のリセットができます。                                                                     | 0                       | 0               |
|   | 3    |                 | 3   | 異常履歴            | 7.1 | 表示   | 現在発生中および過去に発生したユニット異常、通信<br>異常が表示されます。                                                  | 0                       | 0               |
|   |      |                 | 4   | 異常履歴リセット        | 7.1 | 操作   | 異常履歴(ユニット異常、通信異常)のリセットがで<br>きます。                                                        | 0                       | 0               |
|   |      | 冷媒量点検<br>サポート機能 | 1   | 表示              | 7.4 | 表示   | 手動操作で冷媒量点検を実施し、結果を表示できま<br>す。                                                           | ×                       | ×               |
|   | 4    |                 | 2   | スケジュール          | 7.6 | -    | 冷媒量点検をスケジュールで実施できます。                                                                    | ×                       | ×               |
|   |      |                 | 3   | CSV出力           | 7.6 | -    | 表示されている冷媒量点検履歴データをCSV 形式の<br>ファイルで出力します。                                                | ×                       | ×               |
|   | 5    | プレアラーム          | 1   | 表示・履歴           | 7.4 | 表示   | 系統ごとに、冷媒量不足などのプレアラームの表示と<br>履歴を表示します。                                                   | 0                       | 0               |
|   | 6    | メール             | 1   | 異常              | 7.1 | -    | 特定のメールアドレスに異常情報を送信します。                                                                  | 0                       | 0               |
|   | _    |                 | 1   | 試運転             | 7.1 | -    | グループ単位で、試運転操作ができます。                                                                     | ×                       | ×               |
|   | 7    | 試運転             | 2   | ドレンポンプ試運転       | ×   | -    | MAリモコンからのみ操作グループに対し、ドレンポ<br>ンプだけを運転できます。                                                | ×                       | ×               |
|   |      |                 | 1   | 情報登録            | ×   | —    | 形名、販売店名などをMAリモコンに登録できます。                                                                | ×                       | ×               |
|   | 8    | サービス情報登録        | 2   | 情報収集            | ×   | -    | 形名、製造番号をMAリモコンが自動収集し、MAリ<br>モコンに登録します。                                                  | ×                       | ×               |
|   |      |                 | 1   | 機能選択            | ×   | -    | 室内ユニットの機能をリモコンから設定できます。                                                                 | ×                       | ×               |
|   | 9    | 設定              | 2   | ローテーション設定       | ×   | -    | MAリモコンからのみローテーション運転の設定がで<br>きます(スリムのみ)(室内ユニット:室外ユニット=<br>1:1システムを2台、1リモコンで制御する場合の<br>み) | ×                       | ×               |
|   |      |                 | 1   | 診断              | ×   | _    | MAリモコンから自己診断(M-NETアドレスごとに異<br>常履歴表示)、リモコン診断(通信の診断)ができます。                                | ×                       | ×               |
|   | 10   | 占接              | 2   | スマートメンテナンス      | ×   | -    | MAリモコンで、安定した運転状態の運転データを表示することができます(スリムのみ)                                               | ×                       | ×               |
|   |      | <b>示</b> (灾     | 3   | 要求コード送信         | ×   | _    | MAリモコンで、運転データの詳細を1項目ごとに表<br>示することができます(スリムのみ)                                           | ×                       | ×               |
|   |      |                 | (4) | 運転データ収集         | ×   | _    | MAリモコンで、運転データ(取得時のデータ)を表示<br>することができます(スリムのみ)                                           | ×                       | ×               |

## 6-2. 画面遷移

## 6-2-1.液晶画面

AE-200J液晶画面上の低温関連画面の遷移イメージを以下に記載します。

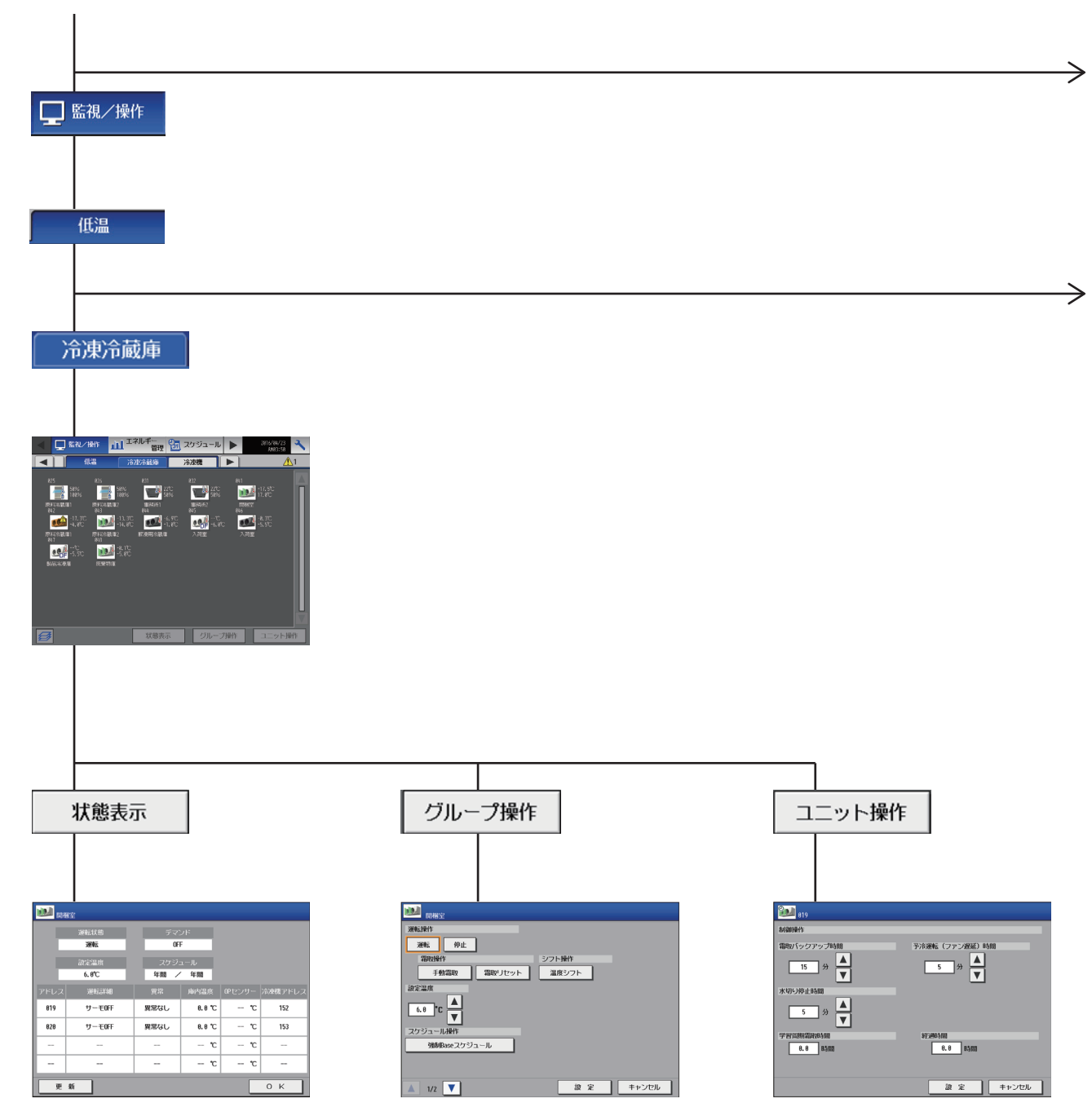

機能概要

P.86^

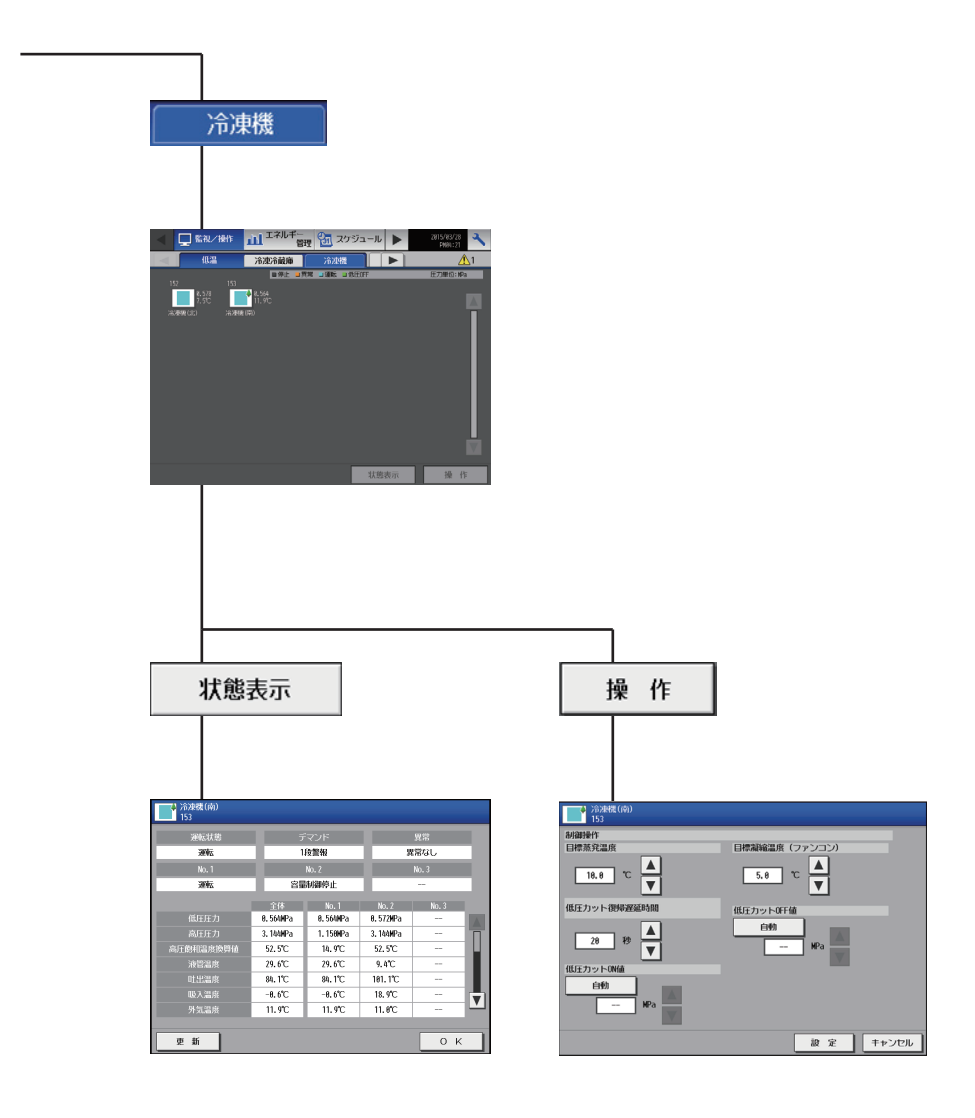

#### P.80から

| פינוטג                                                                                                    |                                                                                        |                                           |
|----------------------------------------------------------------------------------------------------|----------------------------------------------------------------------------------------|-------------------------------------------|
| ③ スケジュール                                                                                                    |                                                                                        |                                           |
| 低温<br>Base                                                                                                    |                                                                                        |                                           |
|                                                                                                    |                                                                                        |                                           |
| 設定                                                                                                    |                                                                                        |                                           |
| Baseスケジュール設定画面                                                                                                    |                                                                                        |                                           |
|                                                                                                    |                                                                                        |                                           |
|                                                                                                    |                                                                                        |                                           |
| 1 AM06:00 通常運転                                                                                                    | 1 AM05:00 (何))                                                                         | 5.0 (例)                                   |
| 、 、 、 、 、 、 、 、 、 、 、 、 、 、 、 、 、 、 、                                                                                                    | 霜取開始時刻                                                                                 | 霜取周期                                      |
| EAHK ☆     EAHK ☆     EAHN ☆     EAHN ☆     EAH | TaityBb605刻     AM     AM     B5     ▼     B0     ▼     B0     ▼     C     K     年+ンセル | 11日日日日<br>11日日日日<br>5.0<br>▼<br>○ K ++ンセル |

0 К **+**+>ンセル

#### P.86~

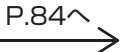

# 

週間スケジュール設定画面

0 К =+>UU

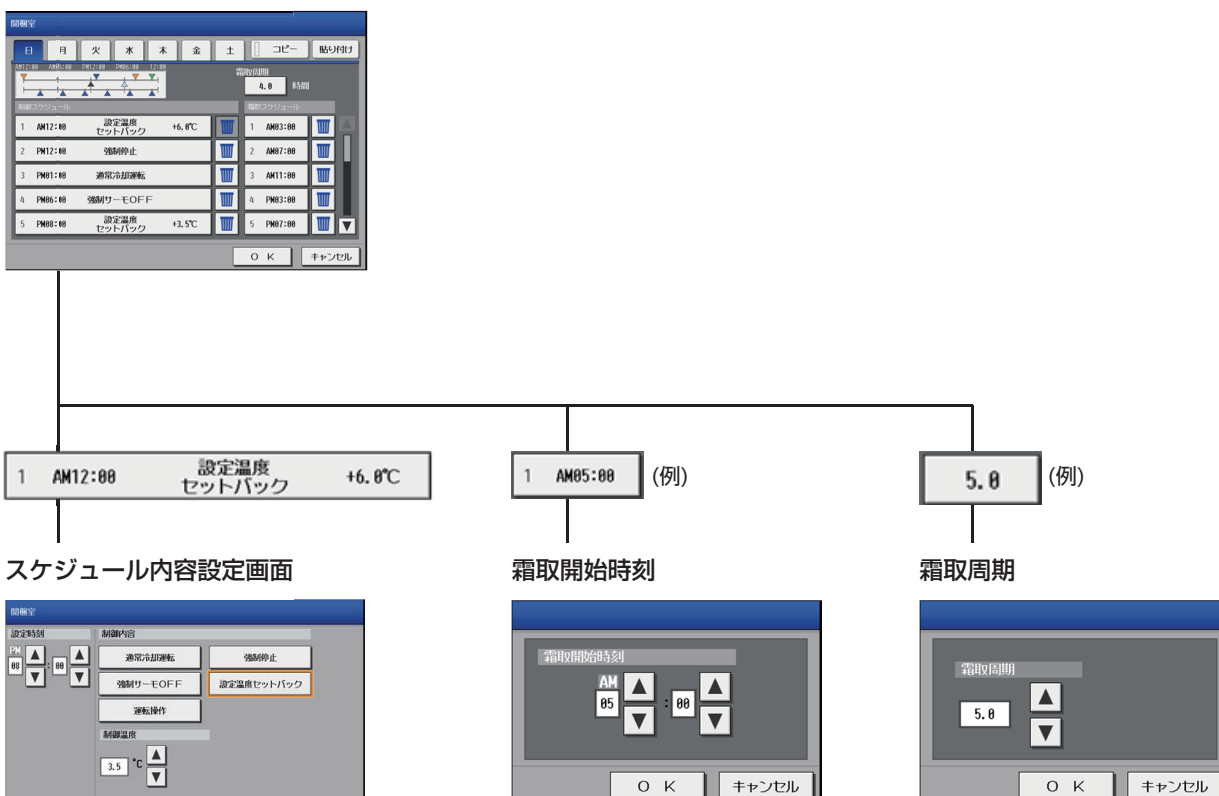

#### P.80から

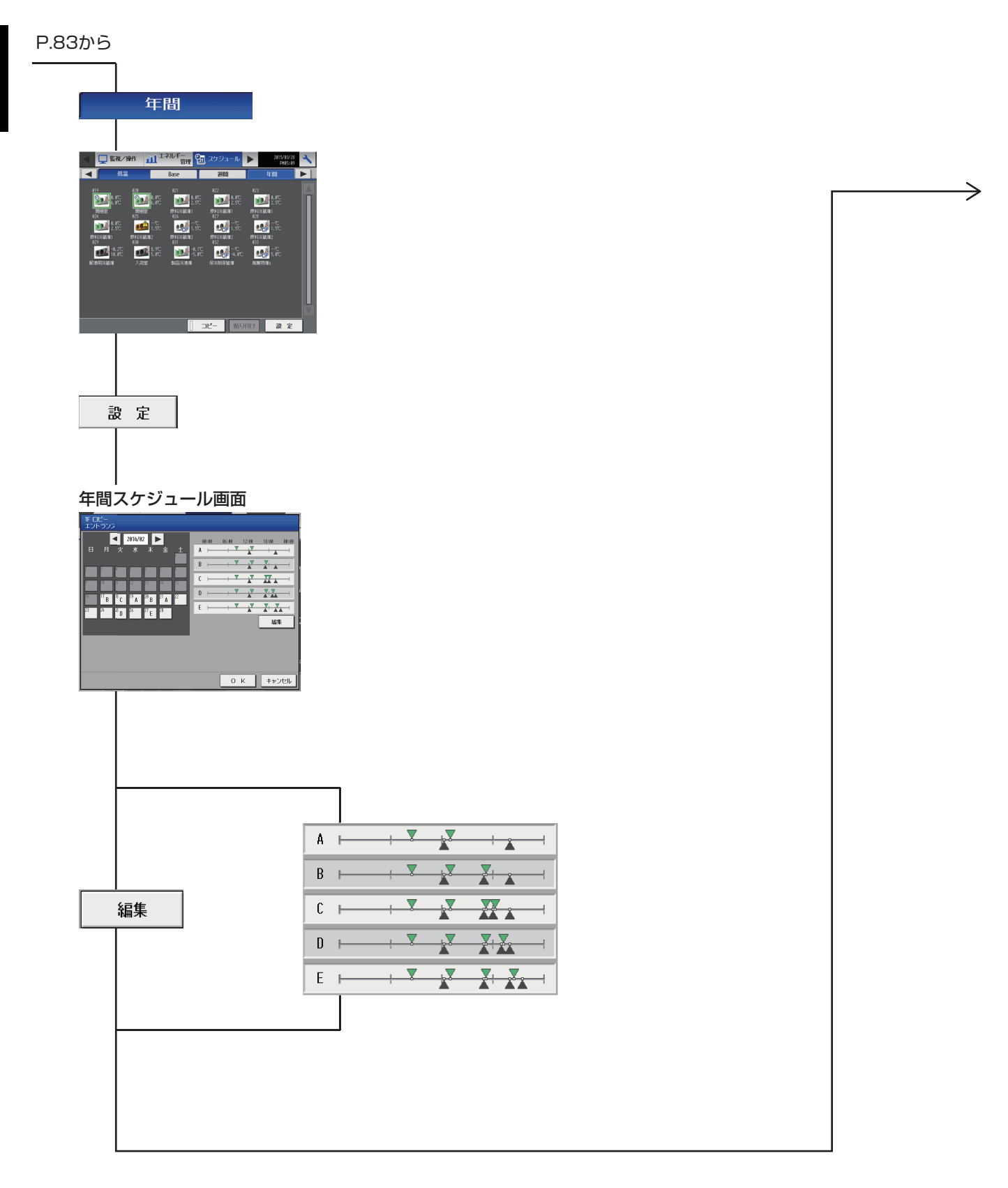

 $\rightarrow$ 

機能概要

P.86^

ightarrow

#### 年間スケジュール設定画面 A B C D E □ □ピー | 貼り付け 7880(530) 4.8 8510 1 AM12:00 設定温度 +0.5℃ 🔟 1 AN84:88 🎹 2 AM82:00 3 AM87:00 Avr Avr Avr 1 2 Avr 10:200 1000 3 PM04:200 1000 1000 1000 1 4 PM18:200 1000 1000 1 5 -2:-- 1000 1000 運転操作 通常冷却運転 強制停止 通常冷却運転 4 AH11:00 5 PW12:00 キャン οк 設定温度 セットバック (例) 5.0 (例) 1 AM05:00 1 AM12:00 +0.5°C 霜取開始時刻 霜取周期刻 スケジュール内容画面 開欄室 設定時刻 通常冷却運転 强利停止 霜取周期 АМ 05 ▼ θθ ▼ 強制サーモのFF 設定温度セットバック 5.0 運転操作 制御温度 3.5 °C 👗 0 K キャンセル ок キャンセル 0 K キャンセル

| P.80から                                                                               |      |                                                                    |
|--------------------------------------------------------------------------------------|------|--------------------------------------------------------------------|
| 🔧 メンテナンス                                                                             |      |                                                                    |
| エネルギー管理出力                                                                            |      |                                                                    |
|                                                                                      |      |                                                                    |
| 日本 KC<br>エネルイー公開テータ<br>第484002<br>35581400 - 29<br>358800<br>2015/01/10 - 2915/02/01 |      |                                                                    |
| CSVH/                                                                                |      |                                                                    |
| AE200                                                                                | 低温機器 | CSV出力                                                              |
| 異常発生中                                                                                |      | CSV出力実行<br>エネルチーを激出力<br>USBメモリハデータをコピーにますか?                        |
|                                                                                      |      | CSV出力中ポップアップ<br>エネルギー省電出力<br>デークをUSB メモリハコピーしています。<br>しょうくの時ちくたさい。 |

## 6-2-2. 統合管理ブラウザ画面

低温機器は、統合管理ブラウザに対応していません。

キャンセル

ОК

CSV出力完了

## 6-3. アイコン表示

| サーモON        | サーモOFF                  | 停止                   | 霜取り中                    | 異常発生中※1              |
|--------------|-------------------------|----------------------|-------------------------|----------------------|
| <b>(</b> 水色) | (緑色)                    | 00                   | DF                      |                      |
| 停止制御中※2      | スケジュール制御中 <sup>※3</sup> | 省工ネ制御中 <sup>※4</sup> | 庫内温度の表示 <sup>※4※5</sup> | プレアラーム <sup>※6</sup> |
| کے / ک       |                         | 0.0.1                | 0.0.1                   | Par                  |

₩1 異常発生中は「省エネ制御中」や「庫内温度の表示」のアイコンは表示されません。

※2 外部接点からの緊急停止信号を受信した場合に表示されます。
 ※2 外部接点からの緊急停止信号を受信した場合に表示されます。
 また、(/\イ)クオリティコントローラの設定内容によって、停止または異常発生中アイコンが表示されます。
 ※3 週間/年間スケジュールで動作している場合に表示されます。週間/年間スケジュールを登録しているだけでは、アイコンは表示されません。
 ※4 (ハイ)クオリティコントローラに対して、ピークカット制御を実施している場合に表示されます。
 また、「省エネ制御中」アイコンは、「庫内温度の表示」アイコンに優先して表示されます。

\*5 庫内温度の表示/非表示は初期設定画面で切り替えできます。 冷媒不足検知などのプレアラームを検知した際に表示されます。 また、プレアラーム対応の(ハイ)クオリティコントローラのみ表示されます。 \*6

詳細は、(ハイ)クオリティコントローラの据付工事説明書を確認してください。

# 7. 除湿機

# 7-1. 機能一覧

○:機能あり ×:機能なし

|    | 機能一覧   |            |     |                 |      | 内容        |                                                                 | 除湿機<br>本体液晶       |
|----|--------|------------|-----|-----------------|------|-----------|-----------------------------------------------------------------|-------------------|
|    |        |            |     |                 | Ver. |           |                                                                 | /<br>統合Web        |
| I  | 基本操    | 作          |     |                 |      |           |                                                                 | .1                |
|    |        |            | 1   | 運転/停止           | 7.4  | 操作<br>表示  | グループ単位/一括で、運転/停止の操作ができます。また、グループ単位<br>で運転/停止の状態を表示できます。         | O/×               |
|    | 1      | 其大操作       | 2   | 運転モード           | 7.4  | 操作<br>表示  | グループ単位/一括で、「除湿」「送風」「冷却」「自動」の操作ができます。<br>機種によって設定できる運転モードは異なります。 | 0/×               |
|    |        |            | 3   | 設定温度            | 7.4  | 操作<br>表示  | グループ単位で、庫内温度の設定状態表示と設定操作ができます。                                  | 0/×               |
|    |        |            | 4   | 設定湿度            | 7.4  | 操作<br>表示  | グループ単位で、庫内湿度の設定状態表示と設定操作ができます。                                  | O/×               |
|    |        |            | 1   | スケジュール          | _    | 設定        | グループ単位で、スケジュール設定ができます。                                          | -                 |
|    | 2      | 上位指令スケジュール |     |                 | 7.4  |           | 週間スケジュール/年間スケジュール/当日スケジュール                                      | 0/x               |
|    |        |            | 2   | スケジュール<br>有効/無効 | 7.4  | 設定        | グループ単位で、スケジュールを有効/無効にできます。                                      | ⊖/×               |
| Πŕ | 制御機    | 能          | 1   |                 | T    |           |                                                                 | <b>T</b>          |
|    |        |            |     |                 | -    | 操作<br>表示  | 室内ユニットグルーブ単位、室外ユニットアドレス単位で省エネビーク<br>カット制御ができます。                 |                   |
|    |        |            |     |                 | 7.1  |           | AE 直人力(デマンドレベル接点4段階人力、計量用バル人人力)                                 | ×/×               |
|    |        |            | 1   | 入力の方式           | 7.1  |           |                                                                 | ×/×               |
|    |        |            |     |                 | 7.1  |           |                                                                 | ×/×               |
|    |        |            |     |                 | ×    |           | 電力カリントPLU(2016年に販売終了)                                           | X/X               |
|    |        |            |     |                 | ~    | 撮化        | テマントPLU(2010年に販売終」)                                             | ~/~               |
|    | 1      | デマンド制御     | 2   | )制御内容           | -    | 探1F<br>表示 | 省エネピークカット制御ができます。                                               | -                 |
|    |        |            |     |                 | 7.1  |           |                                                                 | ×/×               |
|    |        |            |     |                 | 7.2  |           |                                                                 | ×/×               |
|    |        |            |     |                 | ×    |           | 換気機器のデマンド制御                                                     | ×/×               |
|    |        |            |     |                 | ×    |           |                                                                 | ×/×               |
|    |        |            |     |                 | ×    |           |                                                                 | X/X               |
|    |        |            |     |                 | ×    |           | お湯のティント制御                                                       | ×/×               |
| πι |        | 化総合        |     |                 | X    |           | 际湿機のディント制御                                                      | X/X               |
| ш  | 7.<br> | 16/成月6     | Г   |                 | Γ_   | 協化        |                                                                 | T                 |
|    |        |            |     |                 | 71   | 床IF       | 使用電力量の扱力と一下を選択します。<br>能力セーブ                                     | ×/×               |
|    |        |            | 1   | 按分の種類           | 7.1  | 1         |                                                                 | ×/×               |
|    |        |            |     |                 | 71   |           | FAN運転時間                                                         | ×/×               |
|    | 1      | 電力按分機能     |     |                 | _    | 操作表示      | はからないにあります。<br>按分結果のデータを出力します。                                  | _                 |
| 1  |        |            |     |                 | 7.1  |           | 按分計算結果                                                          | ×/×               |
|    |        |            | 2   | 按分結果            | 7.1  |           | 料金計算結果                                                          | ×/×               |
|    |        |            |     |                 | 7.1  |           | 課金パラメータ                                                         | ×/×               |
|    |        |            |     |                 | 7.1  |           | 電力量データ                                                          | ×/×               |
|    |        |            |     |                 | -    | 操作<br>表示  | 設定温度と庫内温度をグラフ表示します。                                             | -                 |
|    |        |            | 1   | 低温機器・除湿機        | 7.1  | 1         | 設定温度                                                            | $\times / \times$ |
|    |        |            | L   |                 | 7.1  |           | 庫内温度                                                            | $\times / \times$ |
|    |        |            |     |                 | _    | 操作<br>表示  | 他の(ハイ)クオリティコントローラの設定温度、庫内温度を併せて表示します。                           | _                 |
|    | 2      | エネルギー管理機能  | (2) | <b>衣</b> 示機能    | 7.1  |           | 比較表示                                                            | $\times/\times$   |
| 1  |        |            | L   |                 | 7.1  |           | ランキング表示                                                         | $\times/\times$   |
|    |        |            |     |                 |      | 操作<br>表示  | エネルギー管理のデータをCSV出力します。                                           | _                 |
| 1  |        |            | 3   | CSV出力           | 7.1  |           | エネルギー管理(表示)画面データの出力                                             | $\times / \times$ |
|    |        |            |     |                 | 7.1  |           | エネルギー管理(ランキング表示)画面データの出力                                        | $\times / \times$ |
|    |        |            |     |                 | 7.1  |           | エネルギー管理(CSVツール)データ                                              | $\times / \times$ |

|     | AE-<br>200<br>Ver. |             |     |                       |     |    | 内容                                                                                                    |                    |  |
|-----|--------------------|-------------|-----|-----------------------|-----|----|----------------------------------------------------------------------------------------------------|--------------------|--|
| W A | 水部入                | 出力機能        |     |                       |     |    |                                                                                                    | 机口Web              |  |
| ,   |                    |             | 1   | 外部出力                  | 7.1 | _  | <ul> <li>1台以上の空調機が運転している場合に「運転」信号が接点出力されます。</li> <li>1台以上の空調機に異常が発生している場合に「異常」信号が接点出力されます。</li> </ul> | ○<br>異常/正常<br>出力のみ |  |
|     |                    |             | 2   | 外部入力                  | 7.1 | _  | 外部からの接点入力により、管理しているすべての空調機を対象に緊急停止/通常、緊急停止復元/通常、運転/停止、手元リモコンの操作禁止/許可、デマンドレベルの入力ができます。                 | 0                  |  |
|     | 1                  | 本体外部1/0     | 3   | 計量用パルス入力              | 7.1 | —  | 外部から計量用パルスを直接入力できます。                                                                                  | 0                  |  |
|     |                    |             | 4   | 連動制御                  | 7.1 | -  | 連動条件を設定した機器間で連動制御を行います。                                                                               | ×                  |  |
|     |                    |             | 5   | 集中制御へのデフロス<br>ト信号出力機能 | 7.6 | _  | 室外ユニットからデフロスト情報を受けて、連動制御を行えます。                                                                        | ×                  |  |
|     |                    |             | 6   | BACnet <sup>®</sup>   | 7.1 | —  | AE-200J/AE-50J/EW-50J に接続された機器の監視・操作をBACnet <sup>®</sup><br>通信プロトコルを用いたビル管理システムから行えます。                | ×                  |  |
| V 1 | 呆守機                | 能           | -   |                       | -   | -  |                                                                                                    |                    |  |
|     | 1                  | 壮能表示        | 1   | 現在時刻表示                | 7.1 | 表示 | 現在時刻と年月日を表示します。                                                                                       | 0                  |  |
|     | I                  | 认思衣小        | 2   | 省工ネ制御中表示              | 7.1 | 表示 | グループ単位で、省エネ制御中を表示します。                                                                                 | $\times$           |  |
|     |                    |             | 1   | フィルタサイン表示             | 7.1 | 表示 | グループ単位で、フィルタサインが発生しているユニットの表示ができます。                                                                   | ×                  |  |
|     | 2                  | メンテナンス      | 2   | フィルタサイン<br>リセット       | 7.1 | 操作 | グループ単位で、フィルタサイン表示のリセットができます。                                                                          | ×                  |  |
|     |                    |             | 3   | 自動昇降パネル操作             | ×   | _  | MAリモコンからのみM-NETアドレス単位(マルチ)、号機単位(スリム)で<br>自動昇降バネルの昇降操作、設定ができます。                                        | ×                  |  |
|     |                    |             | 4   | 自動清掃操作                | ×   | _  | MAリモコンからのみ操作グループに対し、自動清掃操作、設定ができます。                                                                   | ×                  |  |
|     |                    | 異常表示        | 1   | 異常                    | 7.1 | 表示 | 異常発生中ユニットのアドレスと異常コード、および異常を検出したユ<br>ニットのアドレスを表示します。                                                   | 0                  |  |
|     | З                  |             | 2   | 異常リセット                | 7.1 | 操作 | 発生している異常のリセットができます。                                                                                   | 0                  |  |
|     |                    |             | 3   | 異常履歴                  | 7.1 | 表示 | 現在発生中および過去に発生したユニット異常、通信異常が表示されます。                                                                    | 0                  |  |
|     |                    |             | 4   | 異常履歴リセット              | 7.1 | 操作 | 異常履歴(ユニット異常、通信異常)のリセットができます。                                                                          | 0                  |  |
|     |                    |             | 1   | 表示                    | 7.4 | 表示 | 手動操作で冷媒量点検を実施し、結果を表示できます。                                                                             | $\times$           |  |
|     | 4                  | 冷媒量点検       | 2   | スケジュール                | 7.6 | -  | 冷媒量点検をスケジュールで実施できます。                                                                                  | ×                  |  |
|     | •                  | サボート機能      | 3   | CSV出力                 | 7.6 | _  | 表示されている冷媒量点検履歴データをCSV 形式のファイルで出力します。                                                                  | ×                  |  |
|     | 5                  | プレアラーム      | 1   | 表示·履歴                 | 7.4 | 表示 | 系統ごとに、冷媒量不足などのプレアラームの表示と履歴を表示します。                                                                     | ×                  |  |
|     | 6                  | メール         | 1   | 異常                    | 7.1 | -  | 特定のメールアドレスに異常情報を送信します。                                                                                | 0                  |  |
|     |                    |             | 1   | 試運転                   | 7.1 | —  | グループ単位で、試運転操作ができます。                                                                                   | $\times$           |  |
|     | 7                  | 試運転         | 2   | ドレンポンプ試運転             | ×   | _  | MAリモコンからのみ操作グループに対し、ドレンポンプだけを運転できま<br>す。                                                              | ×                  |  |
|     | 0                  | サービフ 桂祝祭母   | 1   | 情報登録                  | ×   | -  | 形名、販売店名などをMAリモコンに登録できます。                                                                              | ×                  |  |
|     | 0                  | リーレス消報豆球    | 2   | 情報収集                  | ×   | -  | 形名、製造番号をMAリモコンが自動収集し、MAリモコンに登録します。                                                                    | $\times$           |  |
|     |                    |             | 1   | 機能選択                  | ×   | -  | 室内ユニットの機能をリモコンから設定できます。                                                                               | ×                  |  |
|     | 9                  | 設定          | 2   | ローテーション設定             | ×   | _  | MAリモコンからのみローテーション運転の設定ができます(スリムのみ)(<br>室内ユニット:室外ユニット=1:1システムを2台、1リモコンで制御<br>する場合のみ)                   | ×                  |  |
|     |                    |             | 1   | 診断                    | ×   | _  | MAリモコンから自己診断(M-NETアドレスごとに異常履歴表示)、リモコ<br>ン診断(通信の診断)ができます。                                              | ×                  |  |
|     | 10                 | 占垵          | 2   | スマートメンテナンス            | ×   | _  | MAリモコンで、安定した運転状態の運転データを表示することができます<br>(スリムのみ)                                                         | ×                  |  |
|     | 10                 | <b>示</b> 1天 | 3   | 要求コード送信               | ×   | _  | MAリモコンで、運転データの詳細を1項目ごとに表示することができます<br>(スリムのみ)                                                         | ×                  |  |
|     |                    |             | (4) | 運転データ収集               | ×   | _  | MAリモコンで、運転データ(取得時のデータ)を表示することができます(                                                                   | ×                  |  |

## 7-2. 画面遷移

## 7-2-1.液晶画面

AE-200J液晶画面上の除湿機関連画面の遷移イメージを以下に記載します。

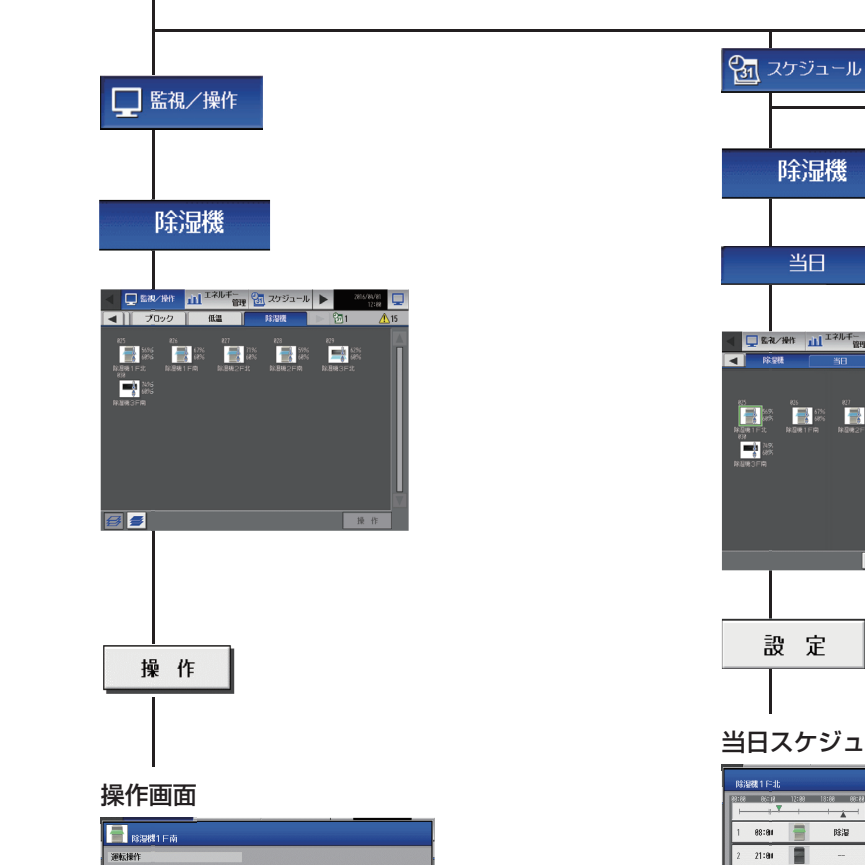

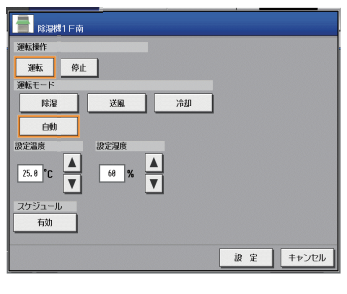

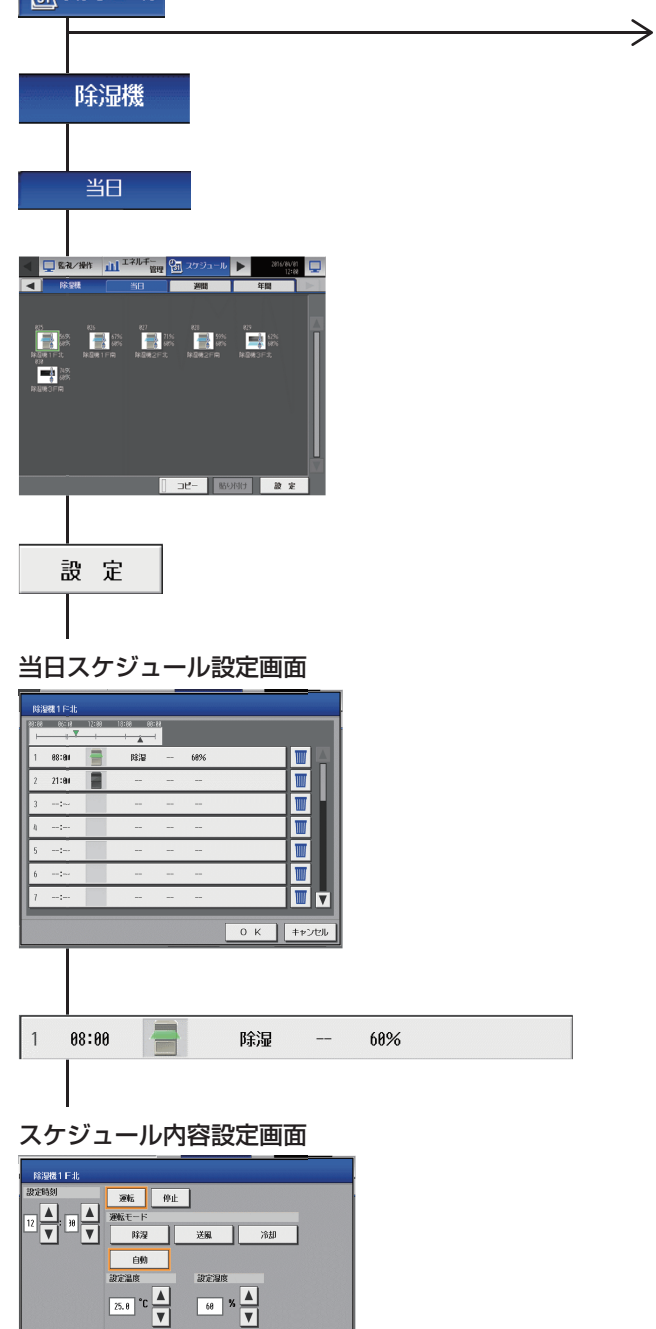

0 K キャンセル

 $\rightarrow$ 

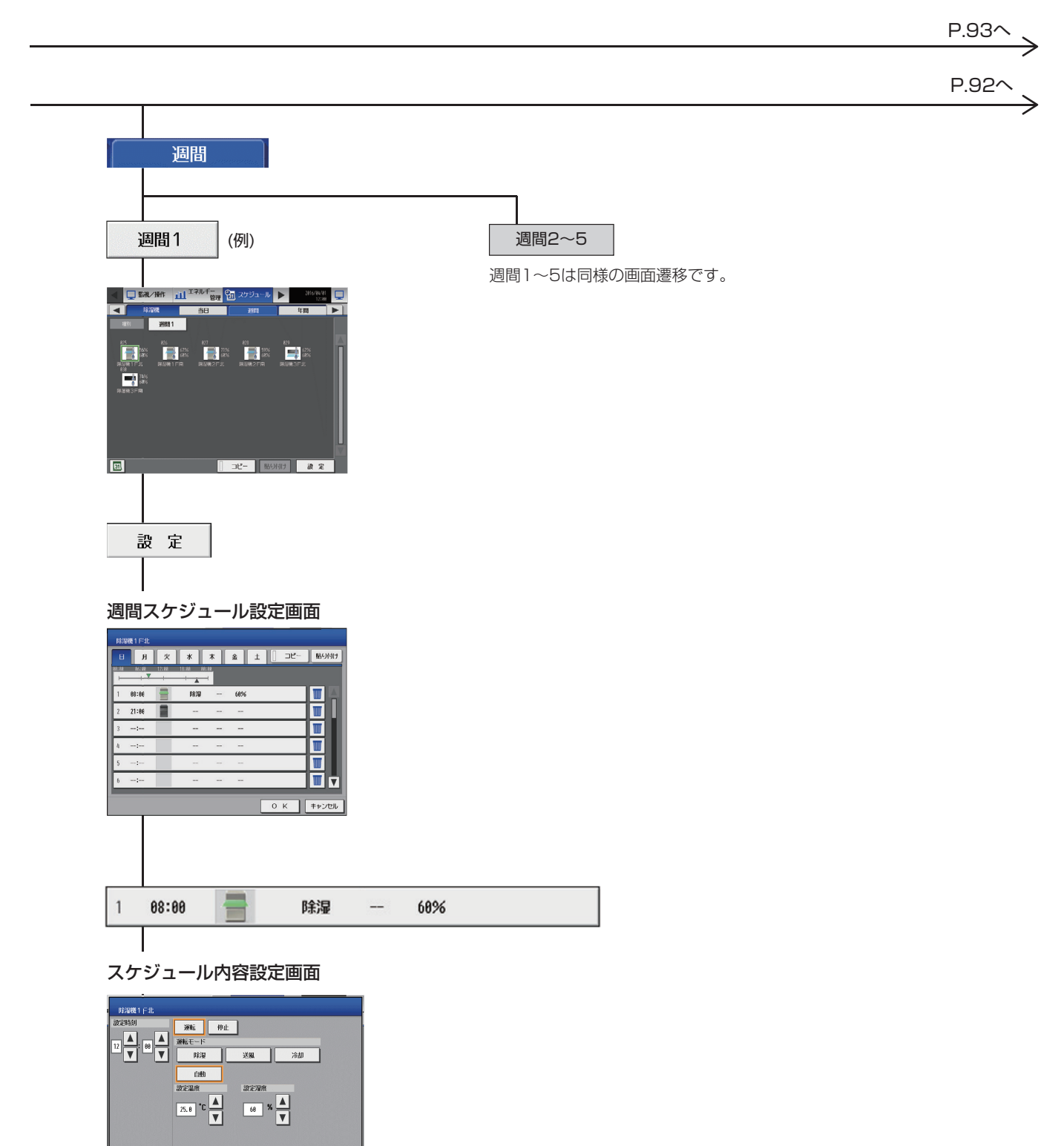

0 К **+**+>tu

#### P.90から

#### P.91から

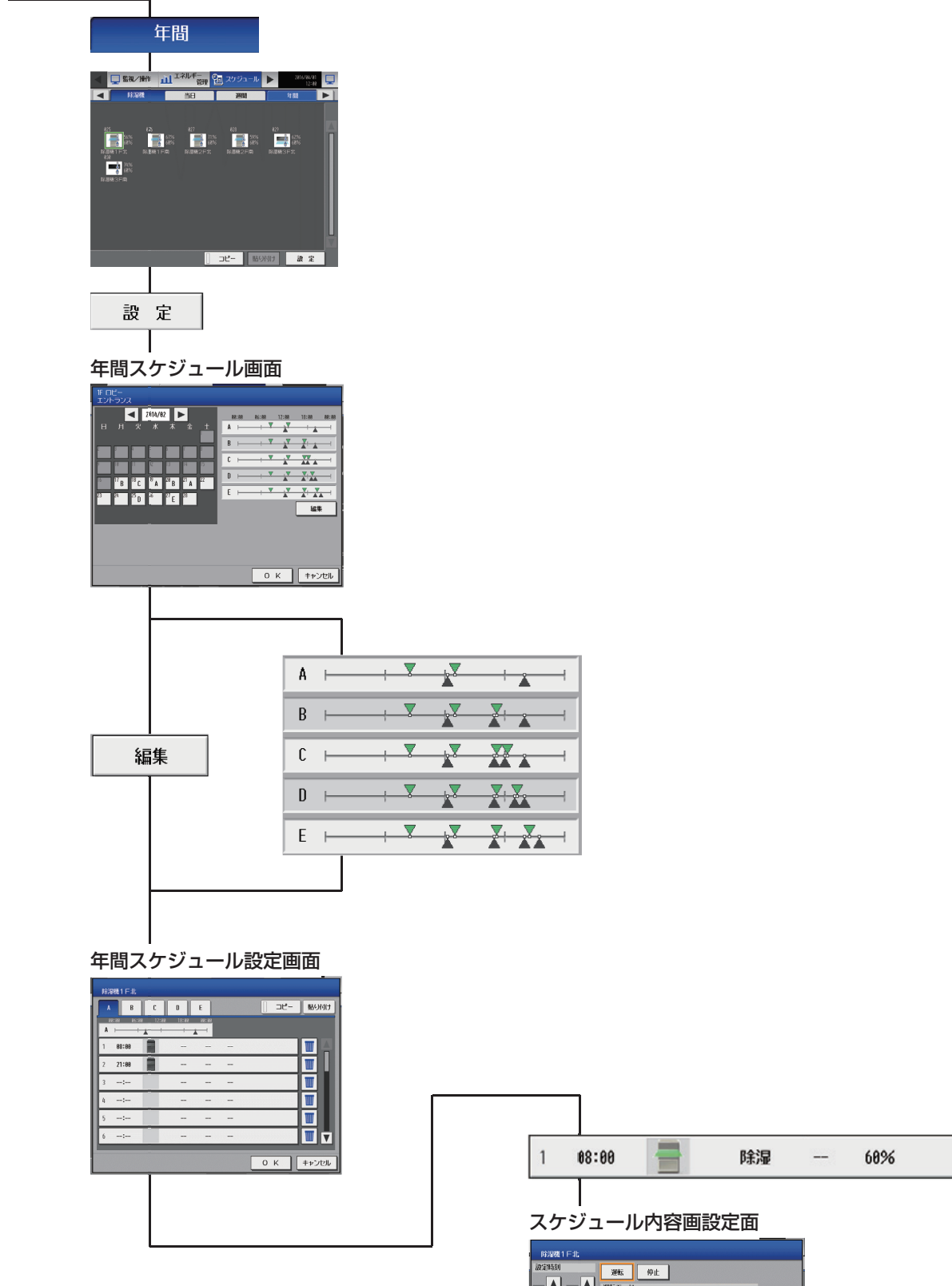

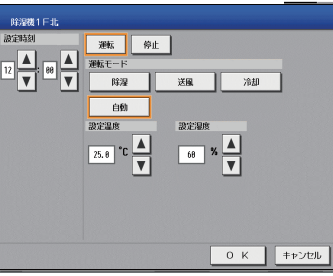

 $\geq$ 

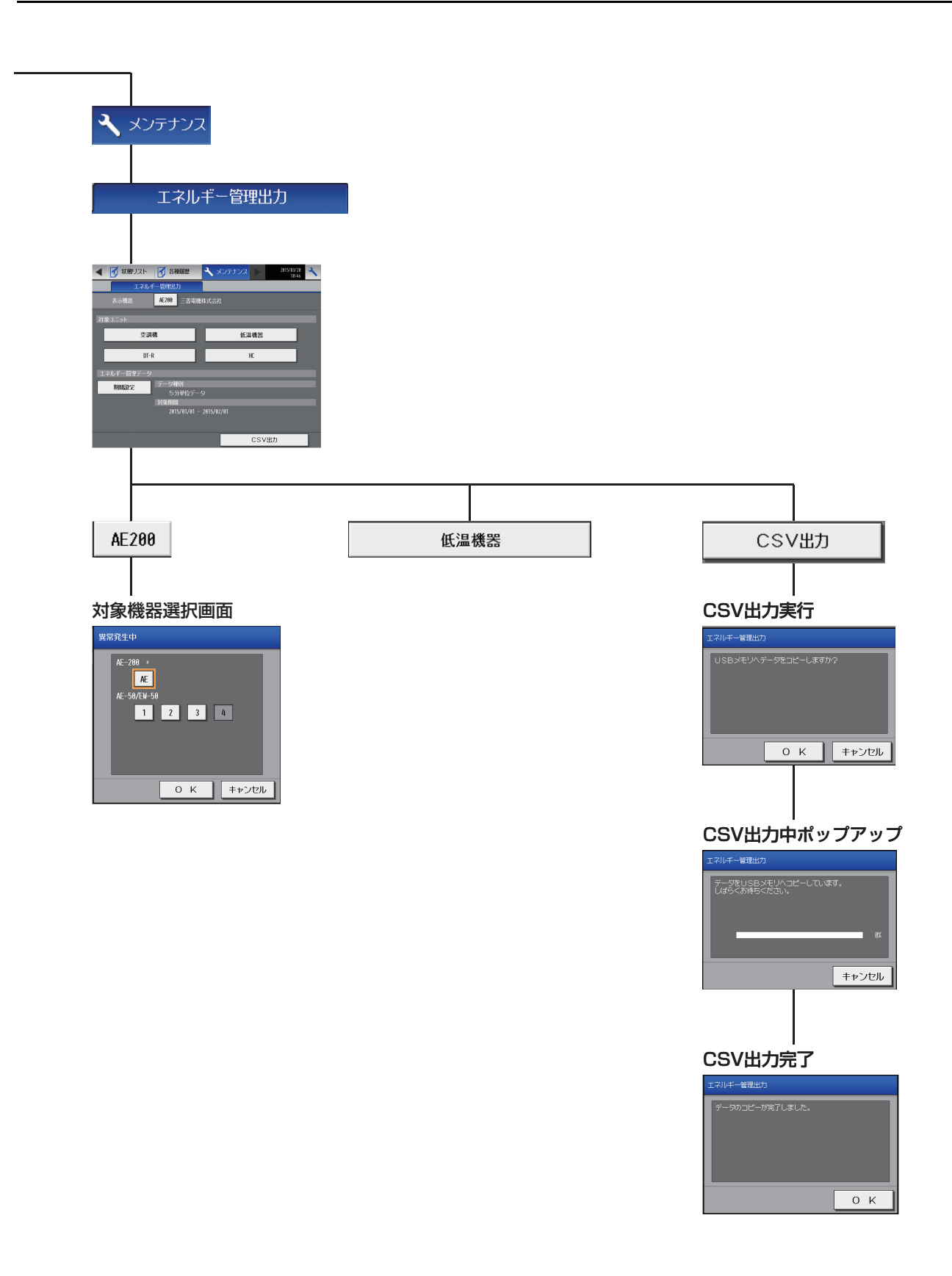

## 7-2-2. 統合管理ブラウザ画面

除湿機は、統合管理ブラウザに対応していません。

## 7-3. アイコン表示

| サーモON        | サーモOFF   | 停止                    | 霜取り中                  | 異常発生中※1               | 停止制御中**2              |
|--------------|----------|-----------------------|-----------------------|-----------------------|-----------------------|
| (水色)         | (緑色)     |                       | D                     |                       |                       |
| スケジュール制御中**3 | スケジュール無効 | 室内温度の表示 <sup>※4</sup> | 室内湿度の表示 <sup>※4</sup> | 設定温度の表示 <sup>※4</sup> | 設定湿度の表示 <sup>※4</sup> |
| 0            | 8        |                       |                       |                       |                       |

異常発生中は「室内温度の表示」「室内湿度の表示」「設定温度の表示」「設定湿度の表示」のアイコンは表示されません。 外部接点からの緊急停止信号を受信した場合に表示されます。 **%**1

\*2

※2 外部接点がらの楽意停止信号を受信した場合に表示されます。
 ※3 当日/週間/年間スケジュールで動作している場合に表示されます。
 当日/週間/年間スケジュールを登録しているだけでは、アイコンは表示されません。
 ※4 表示/非表示は初期設定画面で切り替えできます。

# MEMO

# 8. 給湯機

# 8-1. 機能一覧

○:機能あり ×:機能なし

|    |     | 機能一覧               |     |                 | AE-<br>200<br>Ver. |                                                          | 内容                                                                                     | 業務用<br>エコ<br>キュート<br>本体液晶<br>/<br>(なく)いっト | ホット<br>ウォーター<br>ヒートポンプ<br>本体液晶<br>/ |
|----|-----|--------------------|-----|-----------------|--------------------|----------------------------------------------------------|----------------------------------------------------------------------------------------|-------------------------------------------|-------------------------------------|
| тŧ |     | 3.1/-              |     |                 |                    |                                                          |                                                                                        | 統合 Web                                    | 稅合Web                               |
|    | "牛疗 | R1 F               | 1   | 運転/停止           | 7.5                | 操作<br>表示                                                 | 系統ごとに、運転/停止の操作ができます。                                                                   | 0/0                                       | 0/0                                 |
|    |     |                    | 2   | 運転モード           | 7.5                | 操作表示                                                     | 系統ごとに、運転モードの操作ができます。                                                                   | 0/0                                       | 0/0                                 |
|    | _   |                    | 3   | 設定温度            | 7.5                | 操作表示                                                     | 系統ごとに、水温の設定操作ができます。                                                                    | 0/0                                       | 0/0                                 |
|    | 1   | 熱源機基本操作            | 4   | ファンモード          | 7.5                | 操作<br>表示                                                 | 系統ごとに、ファンモード(常時/降雪)の操作ができます。                                                           | 0/0                                       | 0/0                                 |
|    |     |                    | (5) | 緊急沸き増し          | 7.5                | 操作<br>表示                                                 | 系統ごとに、緊急沸き増し(通常/沸き増し)の操作ができます。                                                         | 0/0                                       | ×/×                                 |
|    |     |                    | 6   | 沸き増し<br>目標貯湯量   | 7.5                | 操作<br>表示                                                 | 系統ごとに、沸き増し目標貯湯量の操作ができます。                                                               | 0/0                                       | ×/×                                 |
|    |     |                    | 1   | 給湯機運転状況         | 7.5                | 操作<br>表示                                                 | 給湯機の運転状況(目標貯湯量、実績貯湯量)を1 時間単位でグラフ表<br>示することができます。また、本日のデータと指定した日のグラフを<br>比較表示することも可能です。 | 0/0                                       | ×/×                                 |
| ć  | 2   | 状態表示               | 2   | 水温および<br>外気温度   | 7.5                | 操作<br>表示                                                 | 系統ごとに、代表温度(入口水温、出口水温)状態が表示できます。同時運転グループごとに、ユニット温度(入口水温、出口水温、外気温度)状態が表示できます。            | 0/0                                       | 0/0                                 |
|    |     |                    | 3   | モード表示           | 7.5                | 操作<br>表示                                                 | 系統ごとに、運転モード・ファンモードの表示ができます。                                                            |                                           | 0/0                                 |
| ,  | 2   | 上位指令               |     | スケジュール          | 7.5                | 7.5 設定 系統ごとにスケジュール設定ができます。<br>週間スケジュール/年間スケジュール/当日スケジュール |                                                                                        | 0/0                                       | 0/0                                 |
| ,  | ر   | スケジュール             | 2   | スケジュール<br>有効/無効 | 7.5                | 設定                                                       | 系統単位で、スケジュールを有効/無効にできます。                                                               | 0/0                                       | 0/0                                 |
|    |     |                    | 1   | 手元リモコン操作<br>制限  | _                  | 設定                                                       | 設定<br>グループ単位でそのグループに接続の手元リモコンの操作の禁止設定<br>ができます。                                        |                                           | -                                   |
| 2  | 4   | 上位指令手元リモコン<br>操作禁止 |     |                 | 7.5                |                                                          | 運転/停止                                                                                  | 0/0                                       | 0/0                                 |
|    |     |                    |     |                 | 7.5                |                                                          | 運転モード                                                                                  | $\times/\times$                           | X/X                                 |
|    |     |                    |     |                 | 7.5                |                                                          | 設定温度                                                                                   | $\times / \times$                         | ×/×                                 |
| Ⅱ制 | 御橋  | <b>送能</b>          | 1   | I               | 1                  |                                                          |                                                                                        | I                                         |                                     |
|    |     |                    |     |                 | _                  | 操作<br>表示                                                 | 室内ユニットグループ単位、室外ユニットアドレス単位で省エネピー<br>クカット制御ができます。                                        | -                                         | -                                   |
|    |     |                    |     |                 | 7.1                |                                                          | AE直入力(デマンドレベル接点4段階入力、計量用パルス入力)                                                         | $\times/\times$                           | X/X                                 |
|    |     |                    | 1   | 入力の方式           | 7.1                |                                                          | 計量用計測コントローラ                                                                            | $\times/\times$                           | X/X                                 |
|    |     |                    |     |                 | 7.1                |                                                          | EcoServer II、E-Energy入力                                                                | $\times/\times$                           | X/X                                 |
|    |     |                    | 1   |                 | ×                  |                                                          | 電力カウントPLC(2016年に販売終了)                                                                  | $\times/\times$                           | X/X                                 |
|    |     |                    |     |                 | ×                  |                                                          | デマンドPLC(2016年に販売終了)                                                                    | ×/×                                       | X/X                                 |
|    | 1   | デマンド制御             |     |                 | _                  | 操作<br>表示                                                 | 省エネピークカット制御ができます。                                                                      | _                                         | -                                   |
|    |     |                    | 1   |                 | 7.1                |                                                          | 空調のデマンド制御                                                                              | X/X                                       | X/X                                 |
|    |     |                    | 1   |                 | 7.2                |                                                          | 低温機器のデマンド制御                                                                            | X/X                                       | X/X                                 |
|    |     |                    | 2   | 制御内容            | ×                  |                                                          | 換気機器のデマンド制御                                                                            | X/X                                       | X/X                                 |
|    |     |                    | 1   |                 | ×                  |                                                          | DT-Rのデマンド制御                                                                            | X/X                                       | X/X                                 |
|    |     |                    | 1   |                 | ×                  |                                                          | ブラインのデマンド制御                                                                            | $\times/\times$                           | $\times / \times$                   |
|    |     |                    | 1   |                 | ×                  |                                                          | 給湯のデマンド制御                                                                              | $\times / \times$                         | $\times / \times$                   |
|    |     |                    | 1   |                 | ×                  |                                                          | 除湿機のデマンド制御                                                                             | $\times / \times$                         | $\times/\times$                     |

| 機能一覧 |     |           |   |                                      | AE-<br>200<br>Ver. |          | 内容                |                                                                                        |                    | ホット<br>ウォーター<br>ヒートポンプ<br>本体液晶<br>/<br>統合Web |
|------|-----|-----------|---|--------------------------------------|--------------------|----------|-------------------|----------------------------------------------------------------------------------------|--------------------|----------------------------------------------|
| II J | 見える | る化機能      |   |                                      |                    | 1        | r                 |                                                                                        | 1                  |                                              |
|      |     |           |   |                                      | _                  | 操作       | 使用電               | <b>⑤力量の按分モードを選択します。</b>                                                                | -                  | -                                            |
|      |     |           | ന | 按分の種類                                | 7.1                |          |                   | 能力セーブ                                                                                  | $\times/\times$    | $\times / \times$                            |
|      |     |           | U | 1201 ULEXR                           | 7.1                |          |                   | サーモON時間                                                                                | $\times/\times$    | $\times / \times$                            |
|      |     |           |   |                                      | 7.1                |          | r                 | FAN運転時間                                                                                | $\times/\times$    | $\times / \times$                            |
|      | 1   | 電力按分機能    |   |                                      | _                  | 操作<br>表示 | 按分約               | 吉果のデータを出力します。                                                                          | -                  | -                                            |
|      |     |           | _ | 按分結果                                 | 7.1                |          |                   | 按分計算結果                                                                                 | $\times/\times$    | $\times / \times$                            |
|      |     |           | 2 |                                      | 7.1                |          |                   | 料金計算結果                                                                                 | $\times/\times$    | $\times / \times$                            |
|      |     |           |   |                                      | 7.1                |          |                   | 課金パラメータ                                                                                | $\times/\times$    | $\times / \times$                            |
|      |     |           |   |                                      | 7.1                |          |                   | 電力量データ                                                                                 | $\times/\times$    | $\times / \times$                            |
|      | 2   | エネルギー管理機能 | 1 | 給湯                                   | ×                  |          |                   | -                                                                                      | $\times/\times$    | $\times / \times$                            |
| IV 🖞 | 外部2 | 人出力機能     |   |                                      |                    | -        | -                 |                                                                                        |                    |                                              |
|      |     |           | 1 | 外部出力                                 | 7.1                | _        | 1台以<br>ます。<br>接点出 | 以上の空調機が運転している場合に「運転」信号が接点出力され<br>1台以上の空調機に異常が発生している場合に「異常」信号が<br>出力されます。               | ○<br>異常/正常<br>出力のみ | ○<br>異常/正常<br>出力のみ                           |
|      |     |           | 2 | 外部入力                                 | 7.1                | _        | 外部た<br>急停」<br>禁止/ | からの接点入力により、管理しているすべての空調機を対象に緊<br>と/通常、緊急停止復元/通常、運転/停止、手元リモコンの操作<br>許可、デマンドレベルの入力ができます。 | ×                  | ×                                            |
|      |     |           | 3 | 計量用パルス入<br>力                         | 7.1                | _        | 外部た               | ッら計量用パルスを直接入力できます。                                                                     | 0                  | 0                                            |
|      | 1   | 本体外部I/O   | 4 | 連動制御<br>(ライセンス必<br>要)                | 7.1                | _        | 連動系               | A件を設定した機器間で連動制御を行います。                                                                  | ×                  | ×                                            |
|      |     |           | 5 | 集中制御へのデ<br>フロスト信号出<br>力機能            | 7.6                | _        | 室外二               |                                                                                        | ×                  | ×                                            |
|      |     |           | 6 | BACnet <sup>®</sup><br>(ライセンス必<br>要) | 7.1                | _        | AE-2<br>BACr      | 00J/AE-50J/EW-50J に接続された機器の監視・操作を<br>net <sup>®</sup> 通信プロトコルを用いたビル管理システムから行えます。       | ×                  | 0                                            |

| 機能一覧 |       |                 |     |                 |     |    | 内容                                                                                      | 業務用<br>エコ<br>キュート<br>本体液晶<br>/ | ホット<br>ウォーター<br>ヒートポンプ<br>本体液晶<br>/ |
|------|-------|-----------------|-----|-----------------|-----|----|-----------------------------------------------------------------------------------------|--------------------------------|-------------------------------------|
| V 佔  | 守橋    | 柴台に             |     |                 |     |    |                                                                                         | 抗口 Web                         | 杭口Web                               |
|      | מויני | ×H5             | (1) | 現在時刻表示          | 7.1 | 表示 | 現在時刻と年月日を表示します。                                                                         | 0                              | 0                                   |
|      | 1     | 状態表示            | 2   | 省工ネ制御中表<br>示    | 7.1 | 表示 | グループ単位で、省エネ制御中を表示します。                                                                   | ×                              | ×                                   |
|      |       |                 | 1   | フィルタサイン<br>表示   | 7.1 | 表示 | グループ単位で、フィルタサインが発生しているユニットの表示がで<br>きます。                                                 | ×                              | ×                                   |
|      | ~     | (5) = 15.7      | 2   | フィルタサイン<br>リセット | 7.1 | 操作 | グループ単位で、フィルタサイン表示のリセットができます。                                                            | ×                              | ×                                   |
|      | 2     | メンテナンス          | 3   | 自動昇降パネル<br>操作   | ×   | -  | MAリモコンからのみM-NETアドレス単位(マルチ)、号機単位(スリム)で自動昇降パネルの昇降操作、設定ができます。                              | ×                              | ×                                   |
|      |       |                 | 4   | 自動清掃操作          | ×   | -  | MAリモコンからのみ操作グループに対し、自動清掃操作、設定ができます。                                                     | ×                              | ×                                   |
|      |       | 異常表示            | 1   | 異常              | 7.1 | 表示 | 異常発生中ユニットのアドレスと異常コード、および異常を検出した<br>ユニットのアドレスを表示します。                                     | 0                              | 0                                   |
|      |       |                 | 2   | 異常リセット          | 7.1 | 操作 | 発生している異常のリセットができます。                                                                     | 0                              | 0                                   |
|      | 3     |                 | 3   | 異常履歴            | 7.1 | 表示 | 現在発生中および過去に発生したユニット異常、通信異常が表示され<br>ます。                                                  | 0                              | 0                                   |
|      |       |                 | 4   | 異常履歴<br>リセット    | 7.1 | 操作 | 異常履歴(ユニット異常、通信異常)のリセットができます。                                                            | 0                              | 0                                   |
| Γ    |       |                 | 1   | 表示              | 7.4 | 表示 | 手動操作で冷媒量点検を実施し、結果を表示できます。                                                               | ×                              | ×                                   |
|      | 1     | 冷媒量点検<br>サポート機能 | 2   | スケジュール          | 7.6 | —  | 冷媒量点検をスケジュールで実施できます。                                                                    | ×                              | ×                                   |
|      | -     |                 | 3   | CSV出力           | 7.6 | -  | 表示されている冷媒量点検履歴データをCSV 形式のファイルで出力<br>します。                                                | ×                              | ×                                   |
|      | 5     | プレアラーム          | 1   | 表示·履歴           | 7.4 | 表示 | 系統ごとに、冷媒量不足などのプレアラームの表示と履歴を表示します。                                                       | ×                              | ×                                   |
| Ī    | 6     | メール             | 1   | 異常              | 7.1 | -  | 特定のメールアドレスに異常情報を送信します。                                                                  | ×                              | ×                                   |
| Γ    |       |                 | 1   | 試運転             | 7.1 | -  | グループ単位で、試運転操作ができます。                                                                     | ×                              | ×                                   |
|      | 7     | 試運転             | 2   | ドレンポンプ<br>試運転   | ×   | -  | MAリモコンからのみ操作グループに対し、ドレンポンプだけを運転<br>できます。                                                | ×                              | ×                                   |
| Ī    |       |                 | 1   | 情報登録            | ×   | —  | 形名、販売店名などをMAリモコンに登録できます。                                                                | ×                              | ×                                   |
|      | 8     | サービス情報登録        | 2   | 情報収集            | ×   | -  | 形名、製造番号をMAリモコンが自動収集し、MAリモコンに登録します。                                                      | ×                              | ×                                   |
| Ī    |       |                 | 1   | 機能選択            | ×   | -  | 室内ユニットの機能をリモコンから設定できます。                                                                 | ×                              | ×                                   |
|      | 9     | 設定              | 2   | ローテーション<br>設定   | ×   | _  | MAリモコンからのみローテーション運転の設定ができます(スリムの<br>み)<br>(室内ユニット:室外ユニット=1:1システムを2台、1リモコン<br>で制御する場合のみ) | ×                              | ×                                   |
| -    |       |                 | 1   | 診断              | ×   | -  | MAリモコンから自己診断(M-NETアドレスごとに異常履歴表示)、リ<br>モコン診断(通信の診断)ができます。                                | ×                              | ×                                   |
|      | 10    | 占按              | 2   | スマート<br>メンテナンス  | ×   | _  | MAリモコンで、安定した運転状態の運転データを表示することができます(スリムのみ)                                               | ×                              | ×                                   |
|      | ĨŪ    | <b>宗</b> (次     | 3   | 要求コード送信         | ×   | -  | MAリモコンで、運転データの詳細を1項目ごとに表示することができます(スリムのみ)                                               | ×                              | ×                                   |
|      |       |                 | 4   | 運転データ収集         | ×   | _  | MAリモコンで、運転データ(取得時のデータ)を表示することができ<br>ます(スリムのみ)                                           | ×                              | ×                                   |

### 8-2. 画面遷移

## 8-2-1.液晶画面

AE-200J液晶画面上の給湯機関連画面の遷移イメージを以下に記載します。

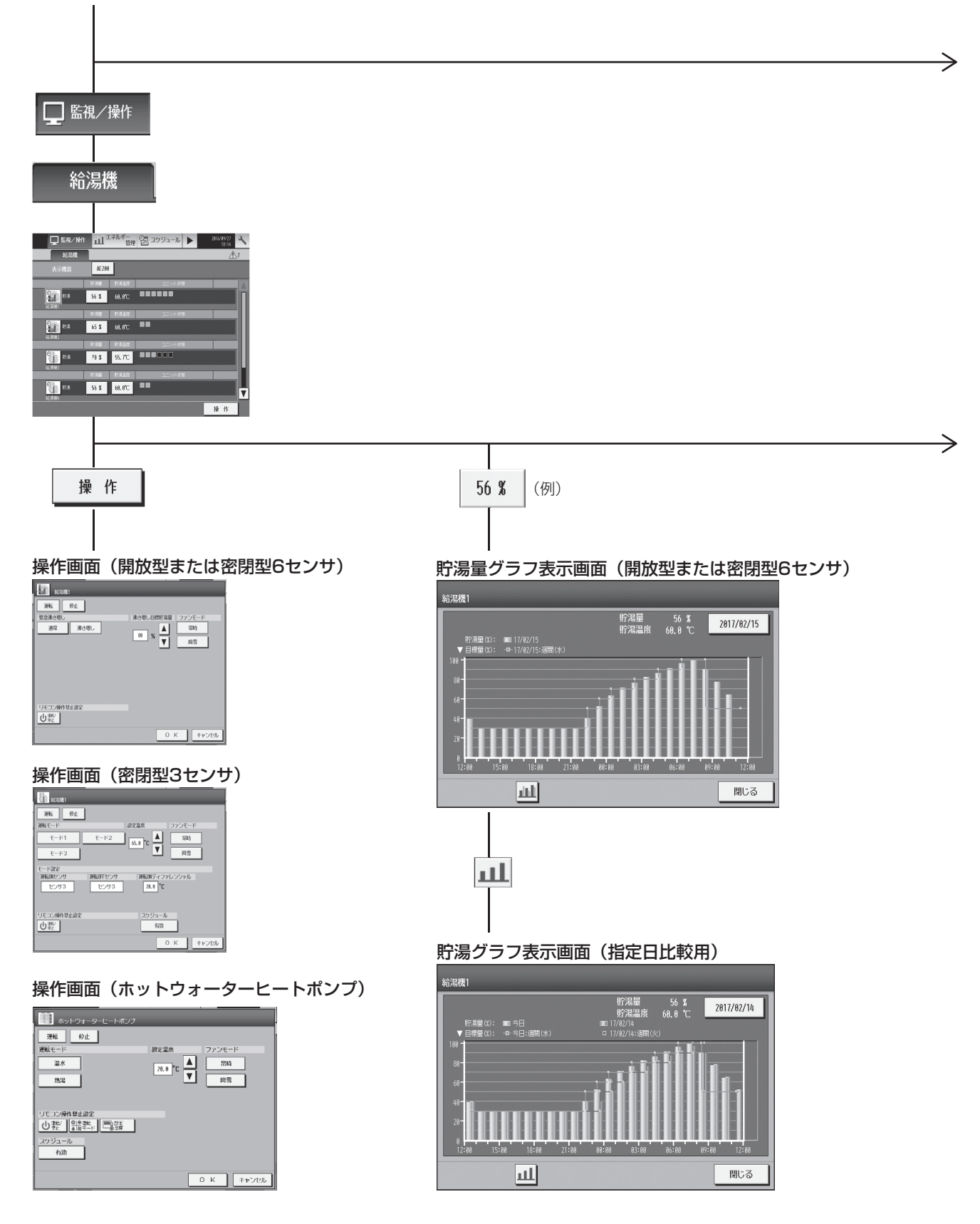

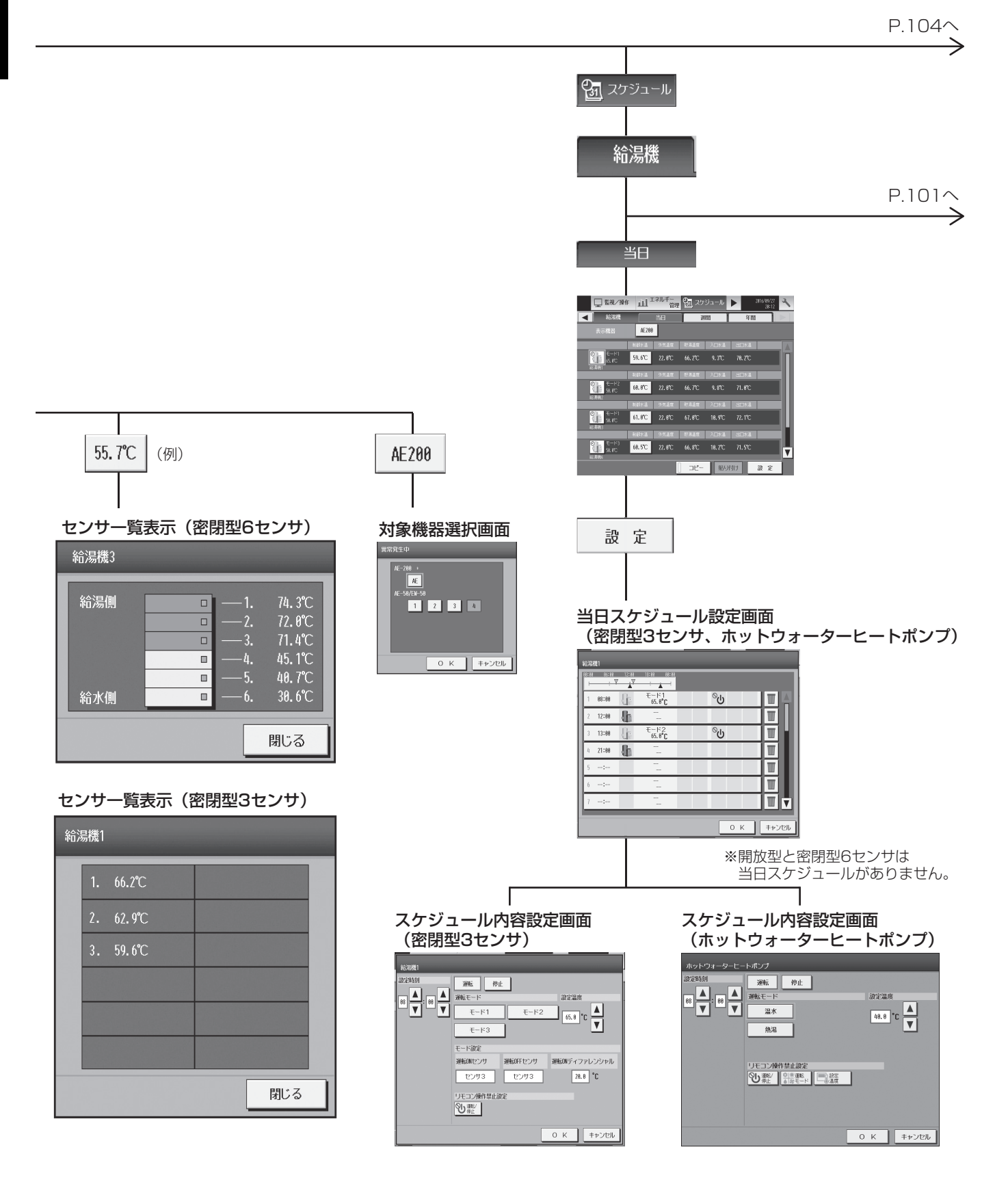
#### P.100から

P.100から

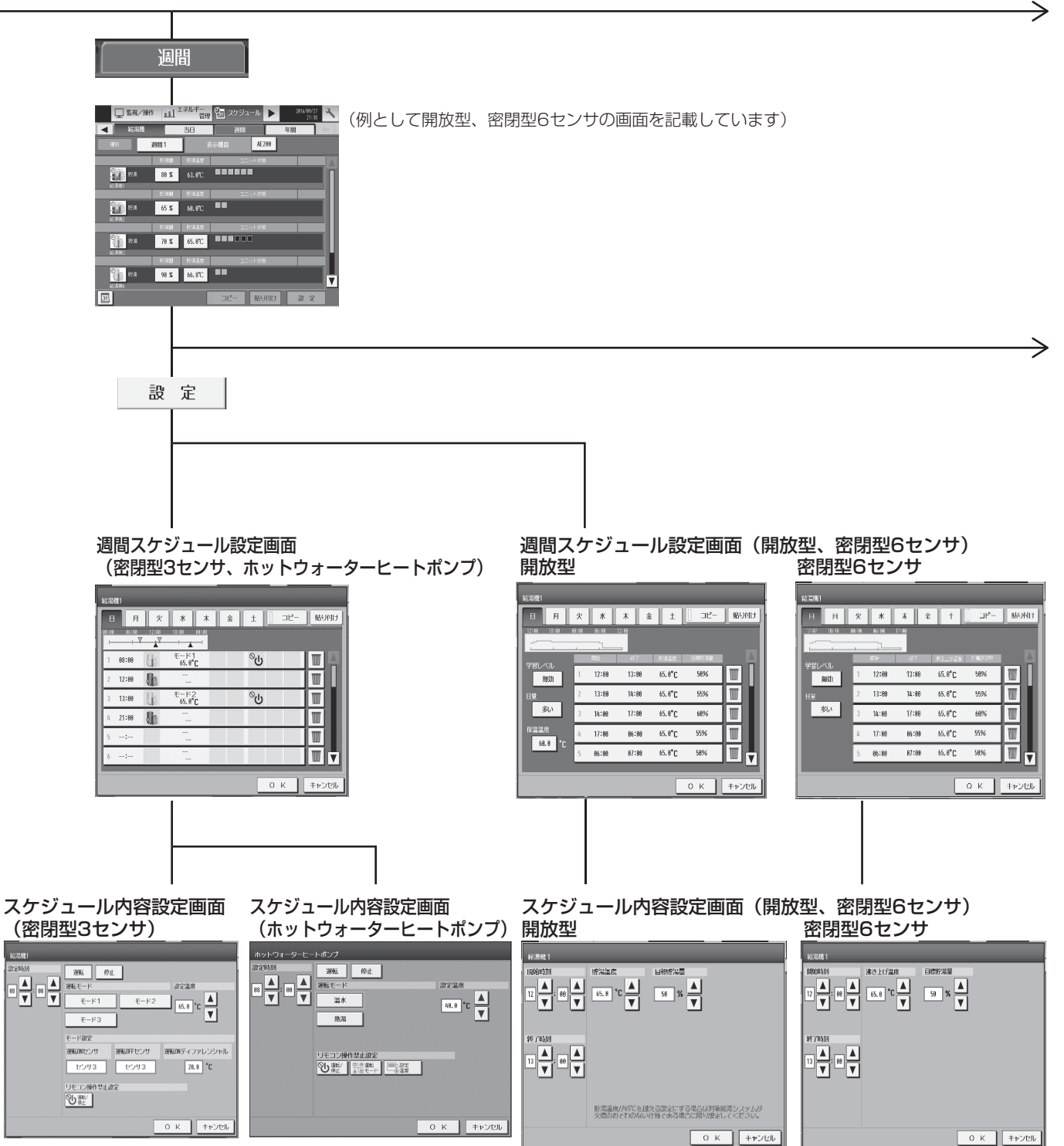

 $\rightarrow$ 

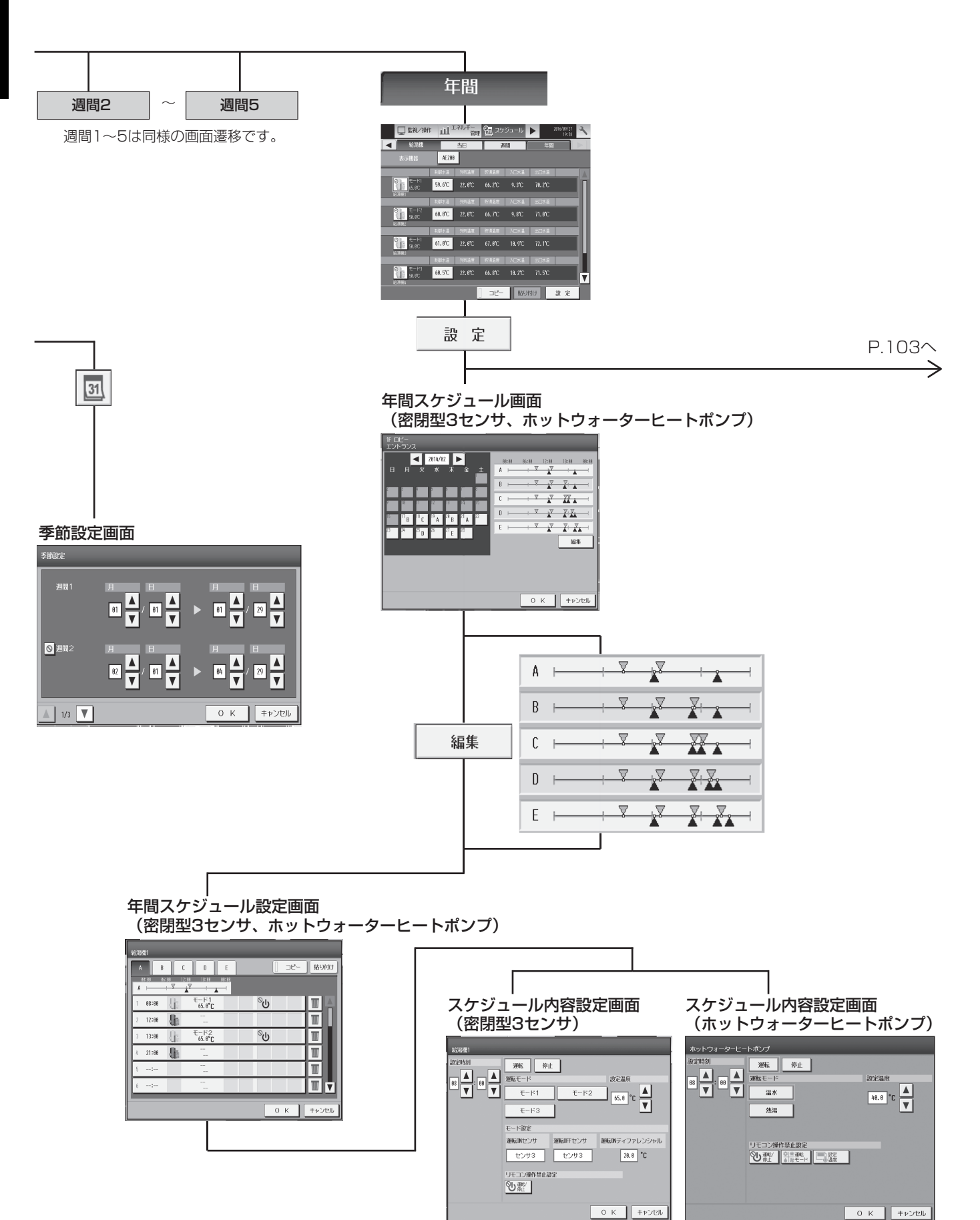

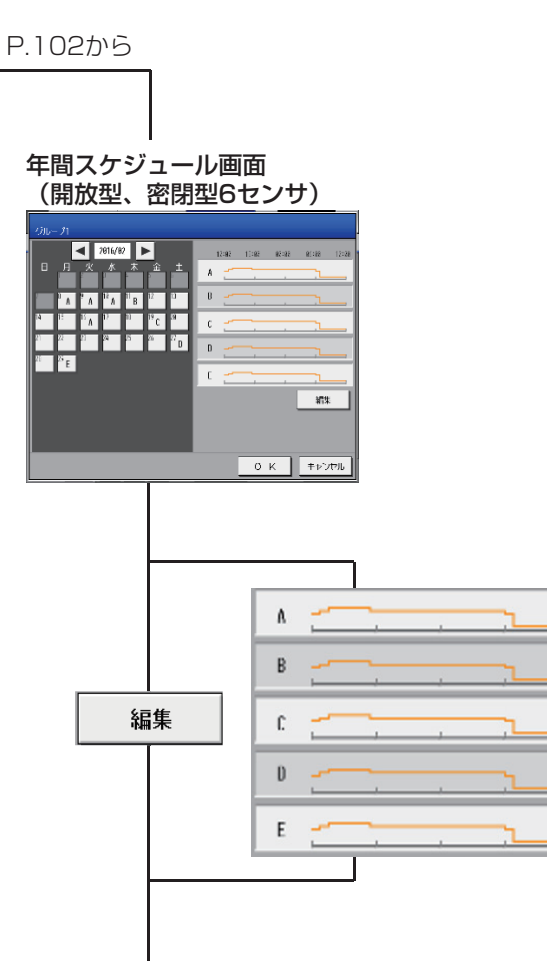

年間スケジュール設定画面 (開放型、密閉型6センサ)

| 10001   | _     | _     | _      |   | _               |        |          |
|---------|-------|-------|--------|---|-----------------|--------|----------|
| 日月      | *     | *     | *      | £ | 1               | 35-    | 整印的      |
| 124 S.K | NER I | 统计数   | 18     |   |                 |        |          |
|         |       | 7     | _      |   |                 |        |          |
| 学習してし   |       | ₽r    |        |   | 1242            | 125.75 | - 1 A    |
| 類如      | 1     | 12:98 | 13:88  |   | 65.8°C          | 58%    |          |
| U¥      | ž     | 13:38 | 11:09  |   | 65.8 <b>°C</b>  | 55%    |          |
| 刻い      | 3     | 14:88 | 17:89  | _ | 92'8 <b>,</b> C | 68%    | <b>W</b> |
| 65.2 m  | 4     | 17:88 | NG 183 |   | 02.8°C          | 95%    |          |
|         | 5     | 86:88 | 87.98  |   | 65.8 <b>°C</b>  | 58%    |          |
|         | -     | -     | -      | - | -               | _      | _        |
|         |       |       |        |   |                 | θК     | 1998b    |
|         |       |       | T      |   |                 |        |          |
|         |       |       |        |   |                 |        |          |
|         |       |       |        |   |                 |        |          |

スケジュール内容設定画面(開放型、密閉型6センサ) 開放型 密閉型6センサ

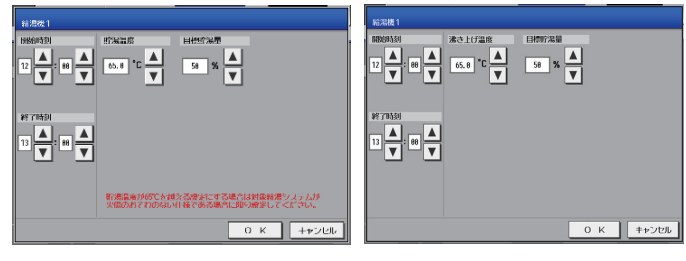

 $\geq$ 

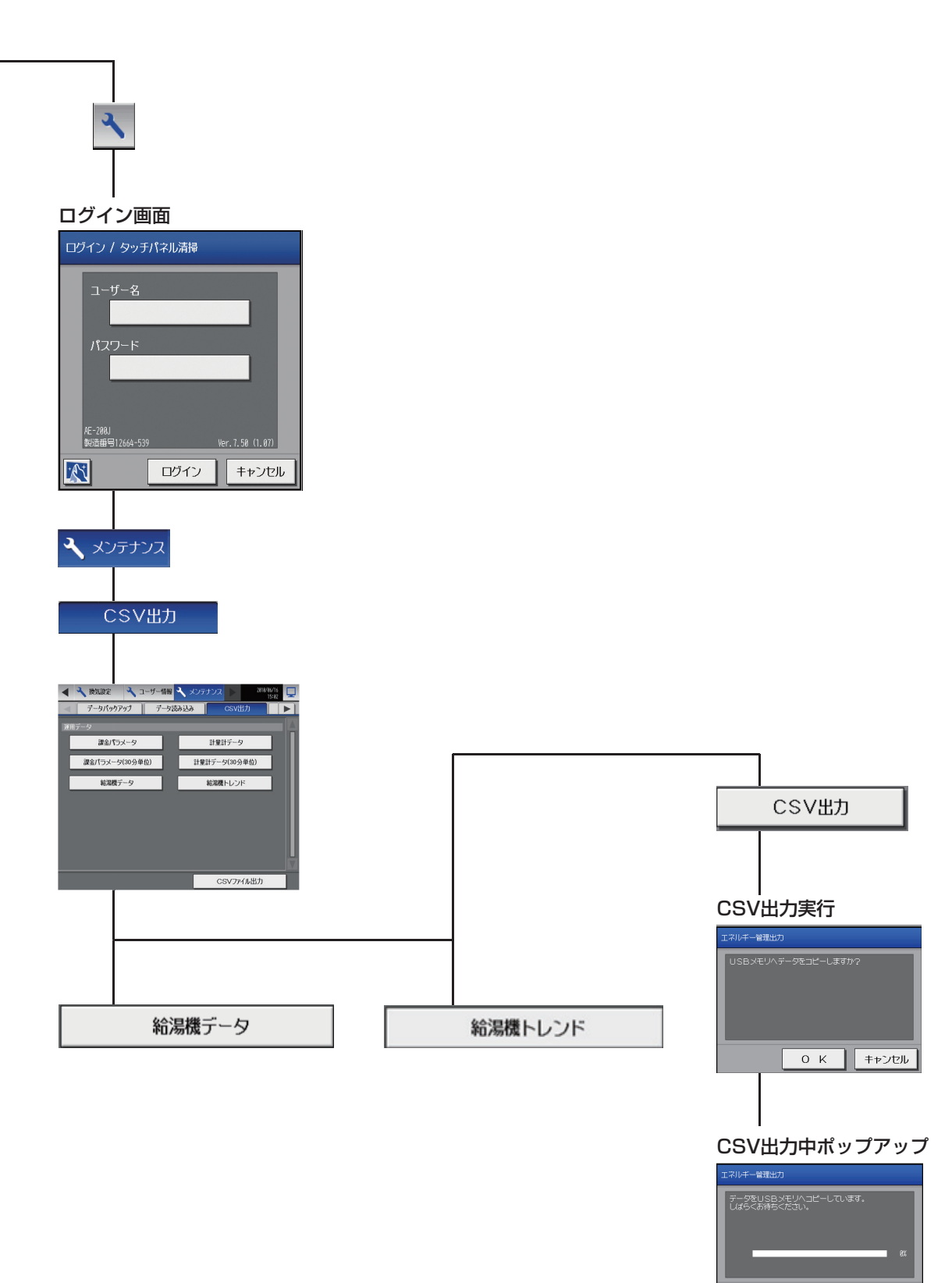

キャンセル

οк

CSV出力完了 エネルギー管理出力 テーダのコピーが完了しました。

## 8-2-2. 統合管理ブラウザ画面

AE-200J統合管理ブラウザ画面上の給湯機(開放型、密閉型6センサ)関連画面の遷移イメージを以下に記載します。

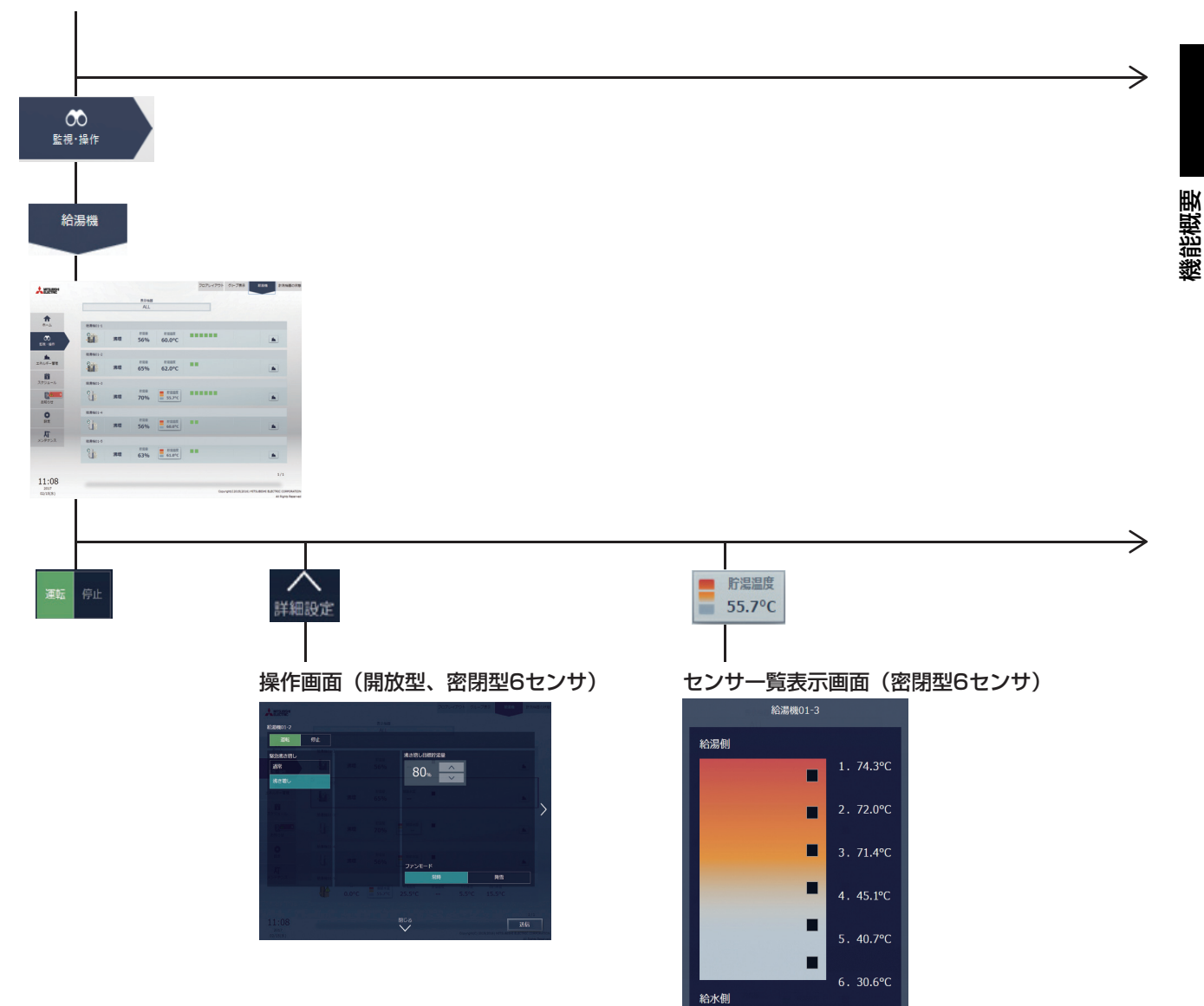

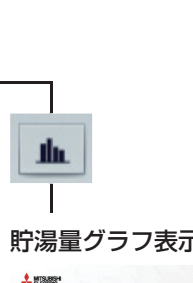

貯湯量グラフ表示画面(開放型または密閉型6センサ)

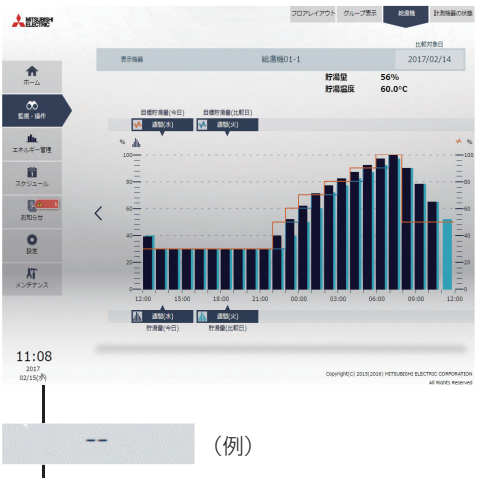

#### 比較対象日選択

|    | 日付の選択    |        |          |  |  |  |  |  |  |
|----|----------|--------|----------|--|--|--|--|--|--|
| Г  |          |        |          |  |  |  |  |  |  |
| н. | ^        | ^      | <u> </u> |  |  |  |  |  |  |
| L  |          |        | 12       |  |  |  |  |  |  |
| L  | 2016     | 1月     | 13       |  |  |  |  |  |  |
| l  | 2017     | 2月     | 14       |  |  |  |  |  |  |
| L  |          | 3月     | 15       |  |  |  |  |  |  |
| L  |          | 4月     | 16       |  |  |  |  |  |  |
| L  | $\sim$   | $\sim$ | $\sim$   |  |  |  |  |  |  |
| L  |          |        |          |  |  |  |  |  |  |
|    | キャンセル OK |        |          |  |  |  |  |  |  |

<mark>1</mark> スケジュール 給湯機 フロアレイアウ・ブループ最新 松市名 RFn8 ALL **\*** 00 ER-85 M ### 56% 60.0°C 1 . ŝ. 65% 62.0°C ñ #增 70% = #### E4 8 0 ١ï, スケジュール設定 設定方法選択 ✓ スケジュール内容編集 グループの設定内容を流用

スケジュール設定(月表示)

ОК

キャンセル

OK

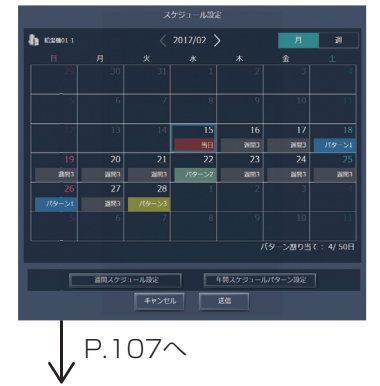

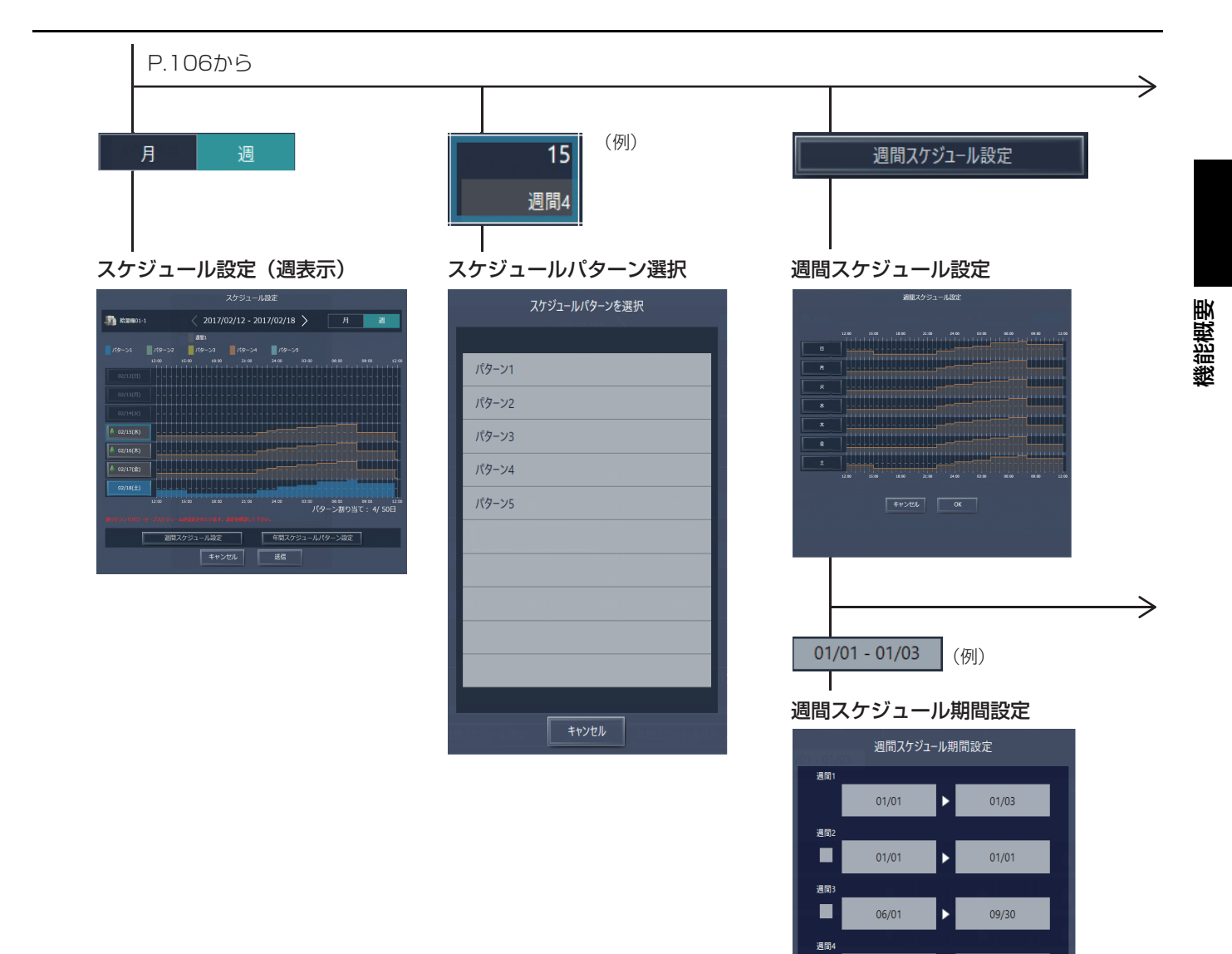

週間5

12/14

01/01

►

►

キャンセル OK

03/15

12/31

(曜日)

(004(B+))/I

🏭 給湯根1

スケジュール編集

スケジュール編集

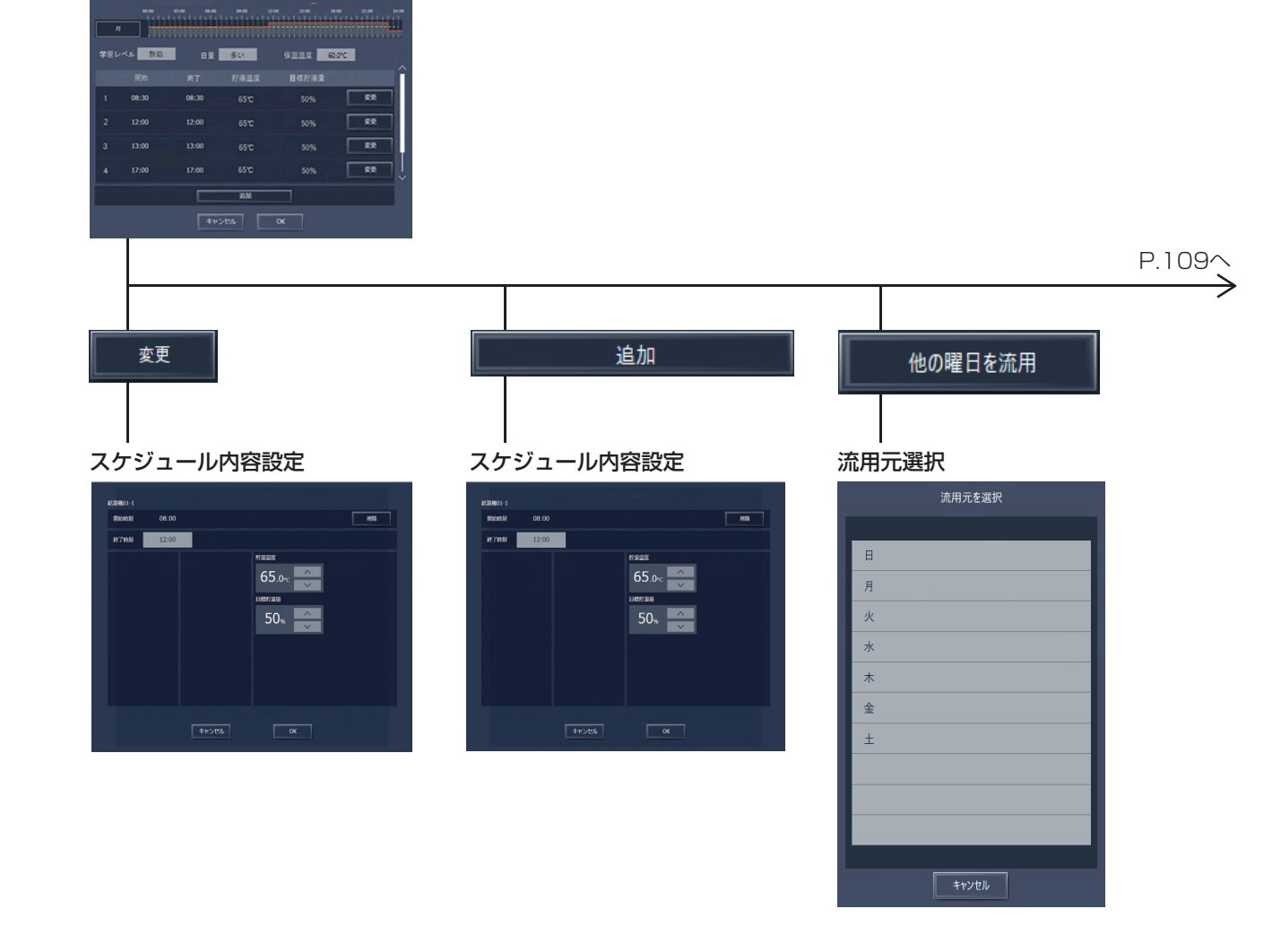

P.110~

 $\rightarrow$ 

 $\rightarrow$ 

#### P.108から

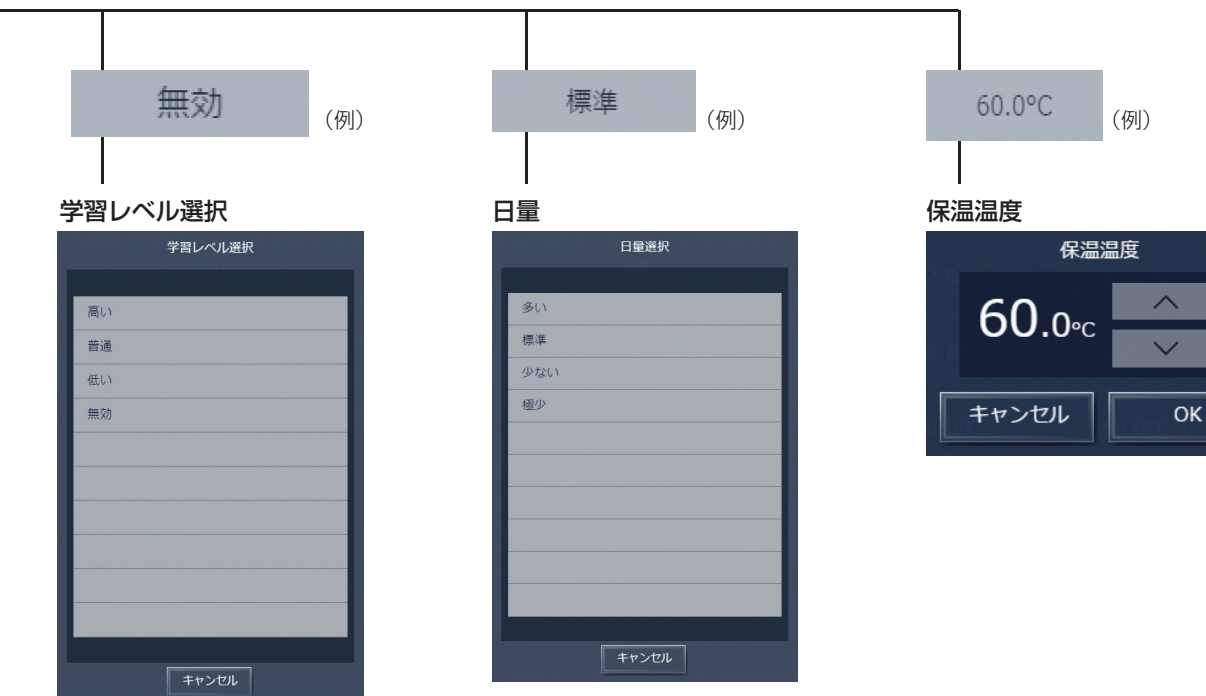

| шk |  |
|----|--|
| 毘  |  |
| 鰀  |  |
| 德  |  |
| 模  |  |

#### 年間スケジュールパターン設定

年間スケジュール

|        | パターン設定 |       |         |       |       |       |       |       |       |  |
|--------|--------|-------|---------|-------|-------|-------|-------|-------|-------|--|
|        |        |       |         |       |       |       |       |       |       |  |
|        |        |       |         |       |       |       | 05.00 | 09:00 |       |  |
| パターン1  |        |       |         |       |       |       |       |       |       |  |
| パターン2  |        |       |         |       |       |       |       |       |       |  |
| パターン3  |        |       |         |       |       |       |       |       |       |  |
| 1(9->4 |        |       |         |       |       |       |       |       |       |  |
| パターン5  |        |       |         |       |       |       |       |       |       |  |
|        | 12:00  | 15:00 | 18:00   | 21:00 | 24:00 | 03:00 | 05.00 | 09:00 | 12:00 |  |
|        |        |       |         |       |       |       |       |       |       |  |
|        |        |       |         |       |       |       |       |       |       |  |
|        |        |       | ±47\d   | 711.  | OK    |       |       |       |       |  |
|        |        |       | L + 1 > |       | OK    |       |       |       |       |  |

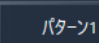

パターン1~5は同じ画面遷移です。

| スケジュール編集

| スケジュール編集 |                      |       |           |      |          |   |  |  |  |  |
|----------|----------------------|-------|-----------|------|----------|---|--|--|--|--|
| an esse  | - 1 他のパターンを説用<br>と説用 |       |           |      |          |   |  |  |  |  |
| 169->1   | 1700 1               |       | 2130 2430 |      | 9010 174 |   |  |  |  |  |
|          |                      |       | 標準        | GREE | 60.0°C   |   |  |  |  |  |
|          |                      |       |           |      |          |   |  |  |  |  |
|          |                      |       |           |      | \$2      | 1 |  |  |  |  |
|          |                      |       |           |      | \$Ŧ      |   |  |  |  |  |
|          |                      |       |           |      | \$Ŧ.     |   |  |  |  |  |
|          |                      |       |           |      |          |   |  |  |  |  |
|          |                      |       |           |      | \$7      |   |  |  |  |  |
|          |                      |       |           |      |          |   |  |  |  |  |
|          |                      | キャンセル | ок        |      |          |   |  |  |  |  |

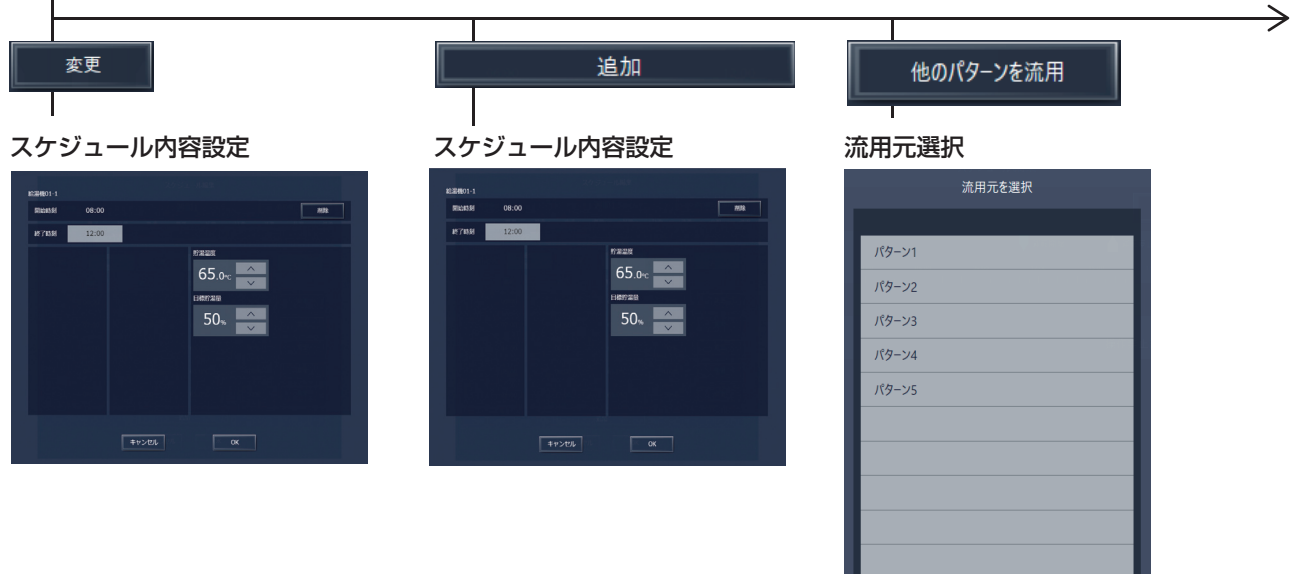

P.111~

#### P.110から

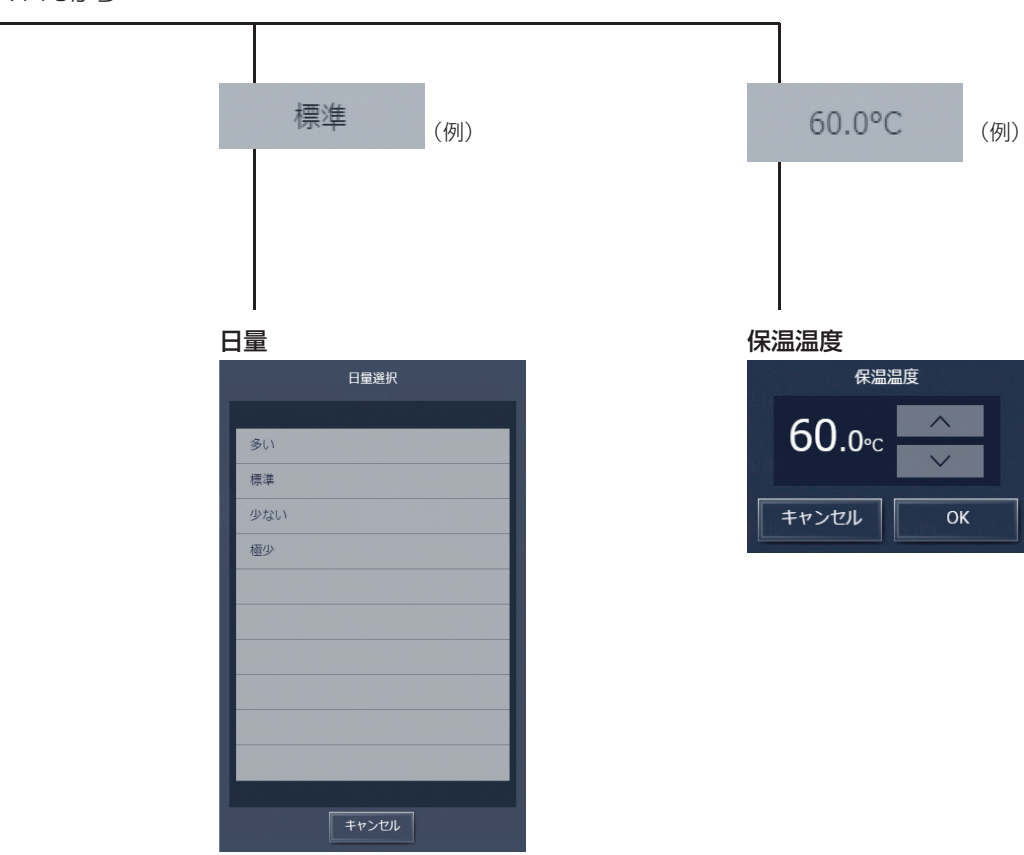

# MEMO

AE-200J統合管理ブラウザ画面上の給湯機(密閉型3センサ)・ホットウォーターヒートポンプ関連画面の遷移イメージを以下に記載します。

※スケジュール設定画面は各機種の操作画面を参照してください。

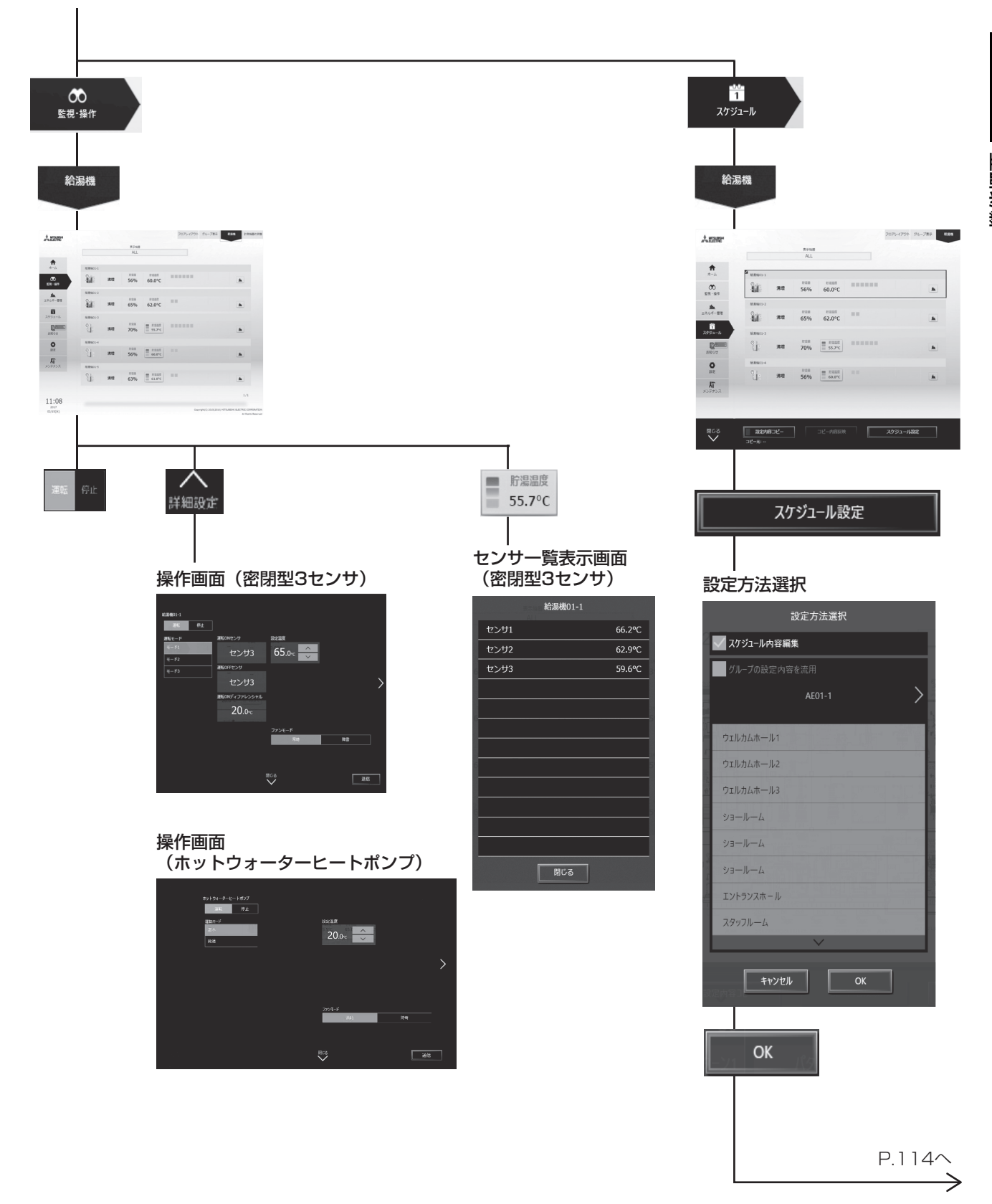

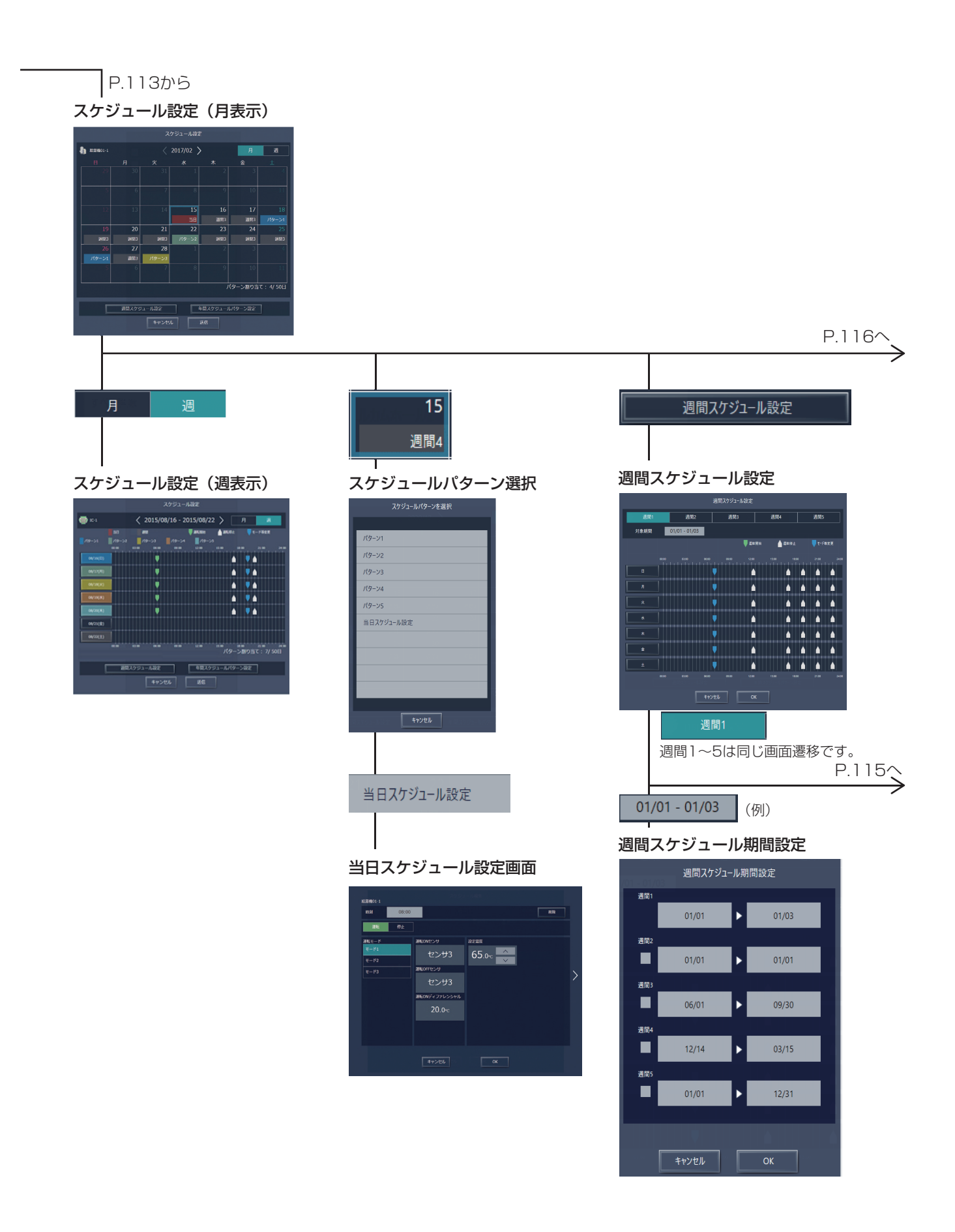

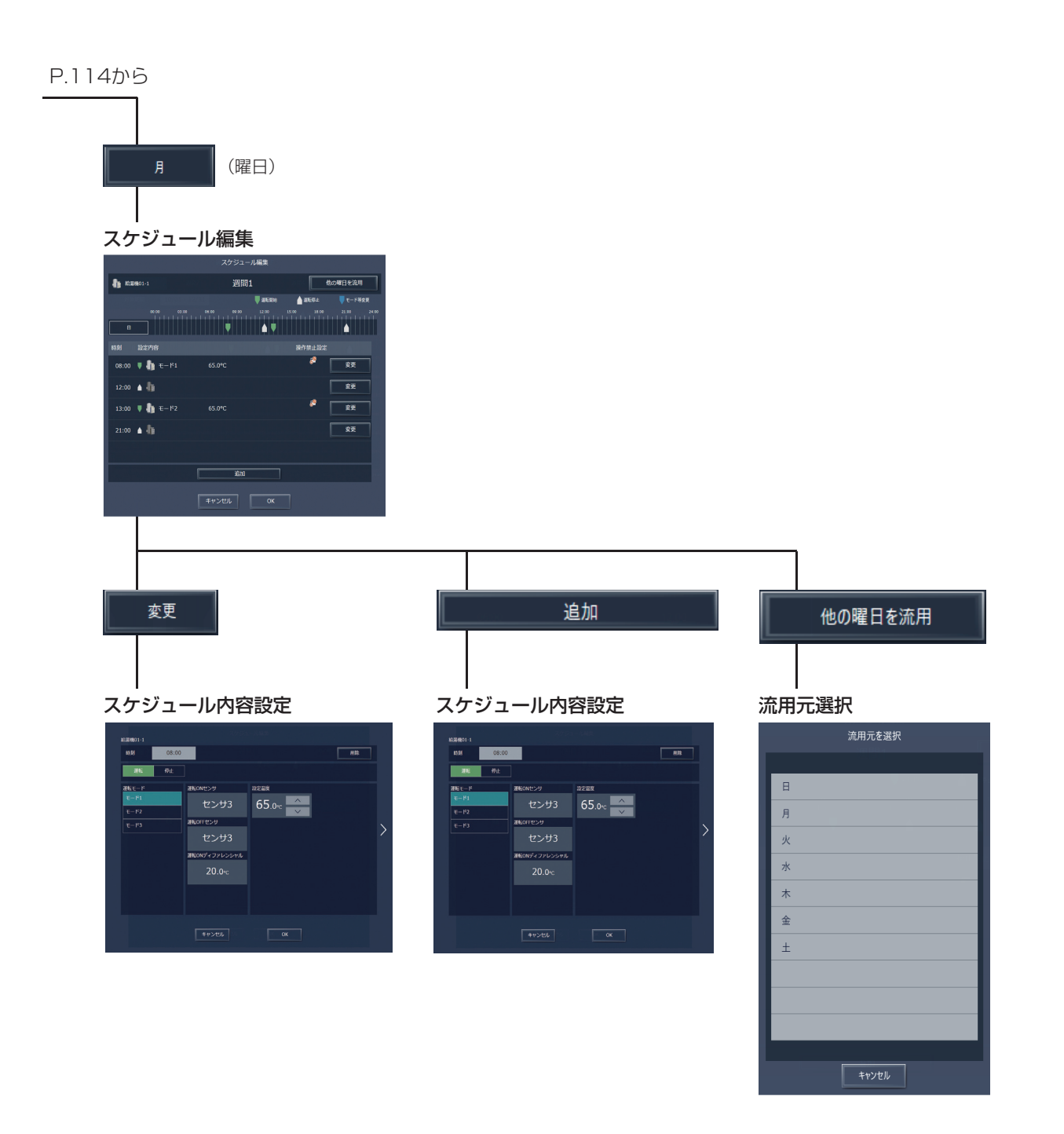

 $\rightarrow$ 

#### 年間スケジュールパターン設定

年間スケジュール

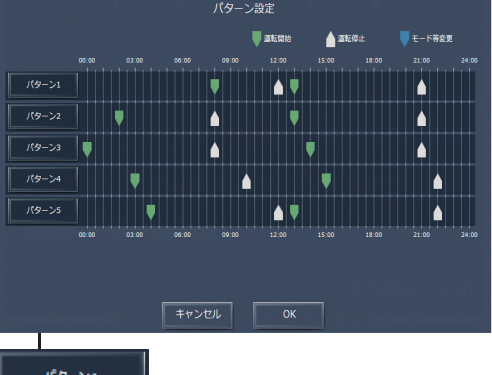

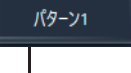

#### スケジュール編集

|              |        |       |            |      | ール編集           |          |         |           |
|--------------|--------|-------|------------|------|----------------|----------|---------|-----------|
| <b>h</b> 162 | 8101-1 |       |            | 週間   | 81             |          | -       | 他の曜日を流用   |
|              |        |       |            |      | <b>a</b> titte | <b>A</b> | atific: |           |
| B            |        |       |            | •••• | 12:00          |          |         | 2100 2400 |
|              |        |       |            |      |                |          |         |           |
| 08:00        | • 8    | €-F1  |            |      |                |          | 2       | 変更        |
|              | • I)   |       |            |      |                |          |         | 童更        |
|              | • 8    | €-152 |            |      |                |          | 2       | 変更        |
|              | • I)   |       |            |      |                |          |         | 童更        |
|              |        |       |            |      |                |          |         |           |
|              |        |       |            | ilin |                |          |         |           |
|              |        |       | <b>#</b> 1 | っっせル | ОК             |          |         |           |
|              |        |       |            |      |                |          |         |           |

変更

#### スケジュール内容設定

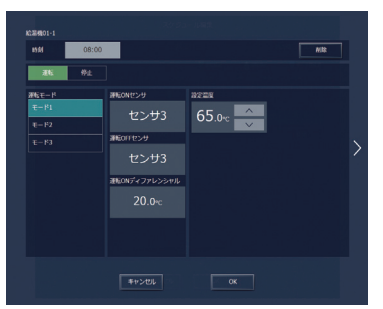

| スケジュ                                   | ール内                                                           | 容設定    |    |  |
|----------------------------------------|---------------------------------------------------------------|--------|----|--|
| 80.284601-1<br>8556 08:00<br>2646 4742 |                                                               |        | HR |  |
| 366 E− P<br>E− P1<br>E− P2<br>E− P3    | #EGNゼンジ<br>センサ3<br>#EGNFゼンジ<br>センサ3<br>#EGNディファレンシャル<br>20.0% | 65.0rc |    |  |
|                                        |                                                               |        |    |  |

追加

| I              |
|----------------|
| 流用元選択          |
| <b>法田</b> 二方哪也 |
| 派用儿を選択         |
|                |
| パターン1          |
| パターン2          |
| パターン3          |
| パターン4          |
| パターン5          |
|                |
|                |
|                |
|                |
|                |
|                |
| キャンセル          |

他のパターンを流用

# 8-3. アイコン表示

# 8-3-1.アイコンの状態表示

#### [1] 給湯機が開放型または密閉型6センサの場合(アイコンは開放型の例を示す)

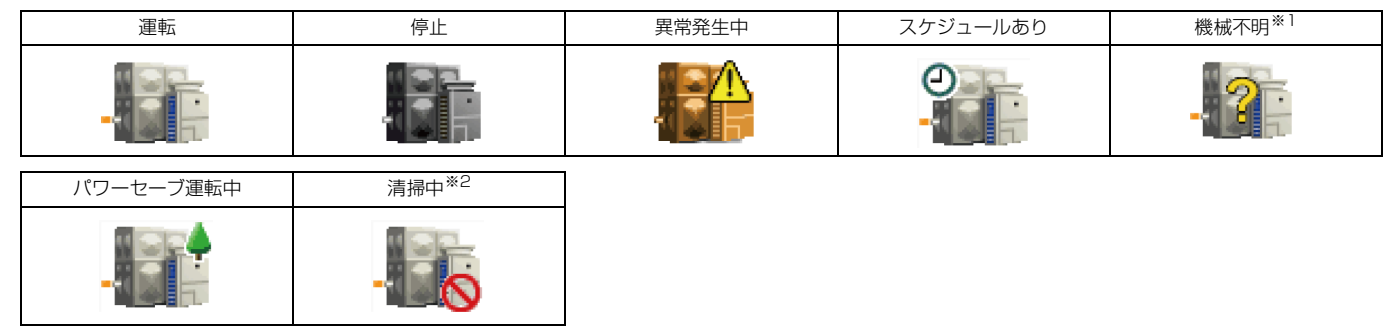

#### [2] 給湯機が密閉型3センサの場合

| 運転     | 停止        | 異常発生中 | スケジュールあり | スケジュール無効 |
|--------|-----------|-------|----------|----------|
|        |           |       | 0        |          |
| 機械不明*1 | パワーセーブ運転中 |       |          |          |
|        |           |       |          |          |

#### [3] ホットウォーターヒートポンプの場合

| 運転 | 停止 | 異常発生中 | スケジュールあり | スケジュール無効 |
|----|----|-------|----------|----------|
|    |    |       | 0        | 8        |

※1 AE-200Jの立ち上げ後、機器が認識できない場合、このアイコンが表示され続けますので、給湯機の接続と給湯機設定を確認してください。給湯機の設 定については、「取扱説明書 業務用H/P給湯機編」を参照してください。

※2 清掃中(給湯機の清掃スイッチ入力中)のアイコンが表示されている間は、運転操作を行っても給湯機は運転しません。

# MEMO

# 9. 汎用DC/計量MC/環境MC

# 9-1. 機能一覧

○:機能あり ×:機能なし

|      |              |                        |        |              |      |           |                                                      |                   | 汎用機器              |                   |
|------|--------------|------------------------|--------|--------------|------|-----------|------------------------------------------------------|-------------------|-------------------|-------------------|
| 機能一覧 |              |                        |        |              | AE-  |           |                                                      | 汎用DC              | 計量MC              | 環境MC              |
| 機能一覧 |              |                        | 200    | 内容           |      | 本体液晶      | 本体液晶                                                 | 本体液晶              |                   |                   |
|      |              |                        |        |              | ver. |           |                                                      | /<br>//           | /<br>(**          | /<br>(ホヘ) M = ト   |
| т 1  | *** 1 10 //_ |                        |        |              |      |           |                                                      | 航台Web             | 統合 Web            | 統合Web             |
| 1 2  | <b>圣</b> 本撰  | 11F                    | 1      |              |      | +문 //~    |                                                      |                   |                   |                   |
|      | 1            | 基本操作(汎用DC)             | 1      | 運転/停止        | 7.1  | 探1F<br>表示 | グループ単位で操作ができます。                                      | 0/0               | $\times/\times$   | $\times/\times$   |
|      |              |                        |        |              | -    | 設定        | グループ単位でスケジュール設定ができます。(運転/<br>停止のみ)                   | _                 | _                 | _                 |
|      | 2            | 上位指令スケジュール             | 1      | スケジュール設定     | 7.1  |           | 通常スケジュール(週間スケジュール/年間スケ<br>ジュール/当日スケジュール)             | 0/0               | ×/×               | ×/×               |
|      |              |                        | 2      | スケジュール有効/無効  | 7.1  | 操作<br>表示  | グループ単位で、スケジュールを有効/無効にできます。                           | 0/0               | ×/×               | ×/×               |
|      | З            | 状態表示(計量MC)             | 1      | 計測表示         | 7.1  | 操作<br>表示  | 電力量計、水道量計などの計測状態を表示します。(計<br>量用計測コントローラを接続している場合)    | ×/×               | 0/0               | ×/×               |
|      | 4            | 状態表示(環境MC)             | 1      | 計測表示         | 7.1  | 操作<br>表示  | 温度、湿度の計測状態を表示します。(温度センサ、湿<br>度センサを接続している場合)          | ×/×               | ×/×               | 0/0               |
|      | 5            | その他(環境MC)              | 1      | 外気温連動制御      | 7.1  | 操作<br>表示  | 環境MCに温度センサを接続し、外気温度を計測する<br>ことにより室内ユニットの設定温度を変更できます。 | ×/×               | ×/×               | 0/0               |
| Πf   | 訓御機          | 能                      |        | 1            | ı    |           |                                                      |                   |                   | <u> </u>          |
|      |              |                        |        |              | _    | 操作<br>表示  | 室内ユニットグループ単位、室外ユニットアドレス単<br>位で省エネピークカット制御ができます。      | _                 | _                 | _                 |
|      |              |                        | 1      | 入力の方式        | 7.1  |           | AE直入力(デマンドレベル接点4段階入力、計量<br>用パルス入力)                   | ×/×               | ×/×               | ×/×               |
|      |              |                        |        |              | 7.1  | 1         | 計量用計測コントローラ                                          | ×/×               | ×/×               | X/X               |
|      |              |                        |        |              | 7.1  | 1         | EcoServer II、E-Energy入力                              | ×/×               | ×/×               | X/X               |
|      |              |                        |        |              | ×    |           | 電力カウントPLC(2016年に販売終了)                                | X/X               | ×/×               | $\times/\times$   |
|      |              |                        |        |              | ×    |           | デマンドPLC(2016年に販売終了)                                  | ×/×               | ×/×               | X/X               |
|      | 1            | デマンド制御                 |        |              | _    | 操作<br>表示  | 省エネピークカット制御ができます。                                    | _                 | _                 | _                 |
|      |              |                        |        |              | 7.1  |           | 空調のデマンド制御                                            | ×/×               | ×/×               | $\times / \times$ |
|      |              |                        |        |              | 7.2  |           | 低温機器のデマンド制御                                          | ×/×               | ×/×               | ×/×               |
|      |              |                        | (2)    | 制御内容         | ×    |           | 換気機器のデマンド制御                                          | ×/×               | ×/×               | $\times / \times$ |
|      |              |                        |        |              | ×    |           | DT-Rのデマンド制御                                          | ×/×               | ×/×               | $\times / \times$ |
|      |              |                        |        |              | ×    |           | ブラインのデマンド制御                                          | ×/×               | ×/×               | ×/×               |
|      |              |                        |        |              | ×    |           | 給湯のデマンド制御                                            | ×/×               | ×/×               | $\times / \times$ |
|      |              |                        |        |              | ×    |           | 除湿機のデマンド制御                                           | ×/×               | $\times / \times$ | $\times / \times$ |
| II   | 見える          | 小化機能                   | •      | •            |      |           |                                                      |                   |                   | ·                 |
|      |              |                        |        |              | _    | 操作        | 使用電力量の按分モードを選択します。                                   | -                 | —                 | —                 |
|      |              |                        | Ō      | 協会の種業        | 7.1  |           | 能力セーブ                                                | $\times / \times$ | $\times / \times$ | $\times / \times$ |
|      |              |                        | $\cup$ | 15人力の/理決     | 7.1  |           | サーモON時間                                              | ×/×               | ×/×               | $\times / \times$ |
|      |              |                        |        |              | 7.1  |           | FAN運転時間                                              | ×/×               | $\times / \times$ | $\times/\times$   |
|      | 1            | 電力按分機能                 |        |              | _    | 操作<br>表示  | 按分結果のデータを出力します。                                      | -                 | -                 | _                 |
|      |              |                        |        |              | 7.1  |           | 按分計算結果                                               | X/X               | X/X               | $\times / \times$ |
|      |              |                        | 2      | 按分結果         | 7.1  |           | 料金計算結果                                               | X/X               | X/X               | $\times / \times$ |
|      |              |                        |        |              | 7.1  |           | 課金パラメータ                                              | ×/×               | $\times / \times$ | ×/×               |
|      |              |                        |        |              | 7.1  |           | 電力量データ                                               | X/X               | ×/×               | $\times / \times$ |
|      |              |                        |        |              | _    | 操作<br>表示  | 計量MCにパルスで取り込んだ電力量をグラフで確認<br>することができます。               | _                 | _                 |                   |
|      |              |                        | (1)    | 電力量(CSV出力含む) | 7.1  |           | エネルギー管理(表示)画面データの出力                                  | ×/×               | O/X               | $\times/\times$   |
|      | 0            | て フルギー 笹田 継約           | L      |              | 7.1  |           | エネルギー管理(CSVツール)データ                                   | ×/×               | ×/O               | $\times / \times$ |
|      | 2            | エイルナ <sup>ー</sup> 官理械能 |        | 温度、湿度表示      | _    | 操作<br>表示  | 計測値をグラフで確認することができます。                                 | -                 | _                 | _                 |
|      |              |                        | (2)    | (CSV出力含む)    | 7.1  |           | エネルギー管理(表示)画面データの出力                                  | ×/×               | $\times / \times$ | 0/0               |
|      |              |                        |        |              | 7.1  |           | エネルギー管理(CSV ツール) データ                                 | ×/×               | ×/×               | ×/0               |

|      |     |                                         |    |                       |             |    |                                                                                                   | 汎用機器               |            |            |
|------|-----|-----------------------------------------|----|-----------------------|-------------|----|---------------------------------------------------------------------------------------------------|--------------------|------------|------------|
|      |     |                                         | 66 |                       | AE-         |    |                                                                                                   | 汎用DC               | 計量MC       | 環境MC       |
|      |     | 機能−                                     | 覧  |                       | 200<br>Ver. |    | 内容                                                                                                | 本体液晶               | 本体液晶       | 本体液晶       |
|      |     |                                         |    |                       |             |    |                                                                                                   | /<br>統合Web         | /<br>統合Web | /<br>統合Web |
| IV : | 外部ノ | 出力機能                                    |    |                       |             |    |                                                                                                   | 1                  | 1          |            |
|      |     |                                         | 0  | 外部出力                  | 7.1         | _  | 1 台以上の空調機が運転している場合に「運転」信号<br>が接点出力されます。1 台以上の空調機に異常が発生<br>している場合に「異常」信号が接点出力されます。                 | ○<br>異常/正常<br>出力のみ | ×          | ×          |
|      |     |                                         | 2  | 外部入力                  | 7.1         | _  | 外部からの接点入力により、管理しているすべての空<br>調機を対象に緊急停止/通常、緊急停止復元/通常、運<br>転/停止、手元リモコンの操作禁止/許可、デマンドレ<br>ベルの入力ができます。 | ○<br>機器設定<br>による   | ×          | ×          |
|      | 1   | 本体外部1/0                                 | 3  | 計量用パルス入力              | 7.1         | —  | 外部から計量用パルスを直接入力できます。                                                                              | ×                  | ×          | ×          |
|      |     |                                         | 4  | 連動制御                  | 7.1         | —  | 連動条件を設定した機器間で連動制御を行います。                                                                           | ×                  | ×          | ×          |
|      |     |                                         | 5  | 集中制御へのデフロス<br>ト信号出力機能 | 7.6         | —  | 室外ユニットからデフロスト情報を受けて、連動制御<br>を行えます。                                                                | ×                  | ×          | ×          |
|      |     |                                         | 6  | BACnet®               | 7.1         | _  | AE-200J/AE-50J/EW-50J に接続された機器の監<br>視・操作をBACnet <sup>®</sup> 通信プロトコルを用いたビル管<br>理システムから行えます。       | ×                  | 0          | ×          |
| Vŕ   | 保守機 | 後能                                      | 1  | 1                     |             | 1  | 1                                                                                                 | 1                  | 1          |            |
|      | 1   | 状態表示                                    | 1  | 現在時刻表示                | 7.1         | 表示 | 現在時刻と年月日を表示します。                                                                                   | 0                  | 0          | 0          |
|      |     | ,,,,,,,,,,,,,,,,,,,,,,,,,,,,,,,,,,,,,,, | 2  | 省エネ制御中表示              | 7.1         | 表示 | グループ単位で、省エネ制御中を表示します。                                                                             | ×                  | ×          | ×          |
|      |     | メンテナンス                                  | 1  | フィルタサイン表示             | 7.1         | 表示 | グループ単位で、フィルタサインが発生しているユ<br>ニットの表示ができます。                                                           | ×                  | ×          | ×          |
|      |     |                                         | 2  | フィルタサイン<br>リセット       | 7.1         | 操作 | グループ単位で、フィルタサイン表示のリセットがで<br>きます。                                                                  | ×                  | ×          | ×          |
|      | 2   |                                         | 3  | 自動昇降パネル操作             | ×           | _  | MA リモコンからのみ M-NET アドレス単位 (マルチ)、<br>号機単位 (スリム) で自動昇降パネルの昇降操作、設定<br>ができます。                          | ×                  | ×          | ×          |
|      |     |                                         | 4  | 自動清掃操作                | ×           | -  | MAリモコンからのみ操作グループに対し、自動清掃操<br>作、設定ができます。                                                           | ×                  | ×          | ×          |
|      |     |                                         | 1  | 異常                    | 7.1         | 表示 | 異常発生中ユニットのアドレスと異常コード、および<br>異常を検出したユニットのアドレスを表示します。                                               | 0                  | 0          | 0          |
|      |     | 異常表示                                    | 2  | 異常リセット                | 7.1         | 操作 | 発生している異常のリセットができます。                                                                               | 0                  | 0          | 0          |
|      | 3   |                                         | 3  | 與常履歴                  | 7.1         | 表示 | 現在発生中および過去に発生したユニット異常、通信<br>異常が表示されます。                                                            | 0                  | 0          | 0          |
|      |     |                                         | 4  | 異常履歴リセット              | 7.1         | 操作 | 異常履歴(ユニット異常、通信異常)のリセットができ<br>ます。                                                                  | 0                  | 0          | 0          |
|      |     |                                         | 1  | 表示                    | 7.4         | 表示 | 手動操作で冷媒量点検を実施し、結果を表示できます。                                                                         | ×                  | ×          | ×          |
|      | 4   | 冷媒量点検                                   | 2  | スケジュール                | 7.6         | -  | 冷媒量点検をスケジュールで実施できます。                                                                              | ×                  | ×          | ×          |
|      |     | サホート機能                                  | 3  | CSV出力                 | 7.6         | -  | 表示されている冷媒量点検履歴データをCSV 形式の<br>ファイルで出力します。                                                          | ×                  | ×          | ×          |
|      | 5   | プレアラーム                                  | 1  | 表示・履歴                 | 7.4         | 表示 | 系統ごとに、冷媒量不足などのプレアラームの表示と<br>履歴を表示します。                                                             | ×                  | ×          | ×          |
|      | 6   | メール                                     | 1  | 異常                    | 7.1         | —  | 特定のメールアドレスに異常情報を送信します。                                                                            | 0                  | ×          | ×          |
|      |     |                                         | 1  | 試運転                   | 7.1         | _  | グループ単位で、試運転操作ができます。                                                                               | ×                  | ×          | ×          |
|      | 7   | 試運転                                     | 2  | ドレンポンプ試運転             | ×           | _  | MA リモコンからのみ操作グループに対し、ドレンポン<br>プだけを運転できます。                                                         | ×                  | ×          | ×          |
|      |     |                                         | 1  | 情報登録                  | ×           | _  | 形名、販売店名などをMAリモコンに登録できます。                                                                          | ×                  | ×          | ×          |
|      | 8   | サービス情報登録                                | 2  | 情報収集                  | ×           | _  | 形名、製造番号をMAリモコンが自動収集し、MAリモ<br>コンに登録します。                                                            | ×                  | ×          | ×          |
|      |     |                                         | 1  | 機能選択                  | ×           | _  | 室内ユニットの機能をリモコンから設定できます。                                                                           | ×                  | ×          | ×          |
|      | 9   | 設定                                      | 2  | ローテーション設定             | ×           | _  | MA リモコンからのみローテーション運転の設定ができ<br>ます (スリムのみ)(室内ユニット:室外ユニット= 1:<br>1システムを2台、1 リモコンで制御する場合のみ)           | ×                  | ×          | ×          |
|      |     |                                         | 1  | ) 診断                  | ×           | -  | MAリモコンから自己診断(M-NETアドレスごとに異常<br>履歴表示)、リモコン診断(通信の診断)ができます。                                          | ×                  | ×          | ×          |
|      | 10  | 占檢                                      | 2  | スマートメンテナンス            | ×           | _  | MAリモコンで、安定した運転状態の運転データを表示<br>することができます(スリムのみ)                                                     | ×                  | ×          | ×          |
|      |     | 「「「大」                                   | 3  | 要求コード送信               | ×           | -  | MAリモコンで、運転データの詳細を1項目ごとに表示<br>することができます(スリムのみ)                                                     | ×                  | ×          | ×          |
|      |     |                                         | 4  | 運転データ収集               | ×           | -  | MA リモコンで、運転データ(取得時のデータ)を表示<br>することができます(スリムのみ)                                                    | ×                  | ×          | ×          |

## 9-2. 画面

# 9-2-1.液晶画面

AE-200J液晶画面上の汎用DC(汎用機器)、環境MC(計測機器)、計量MC(計量機器)関連画面の遷移イメージを以下に 記載します。

#### [1] 汎用DC(汎用機器)

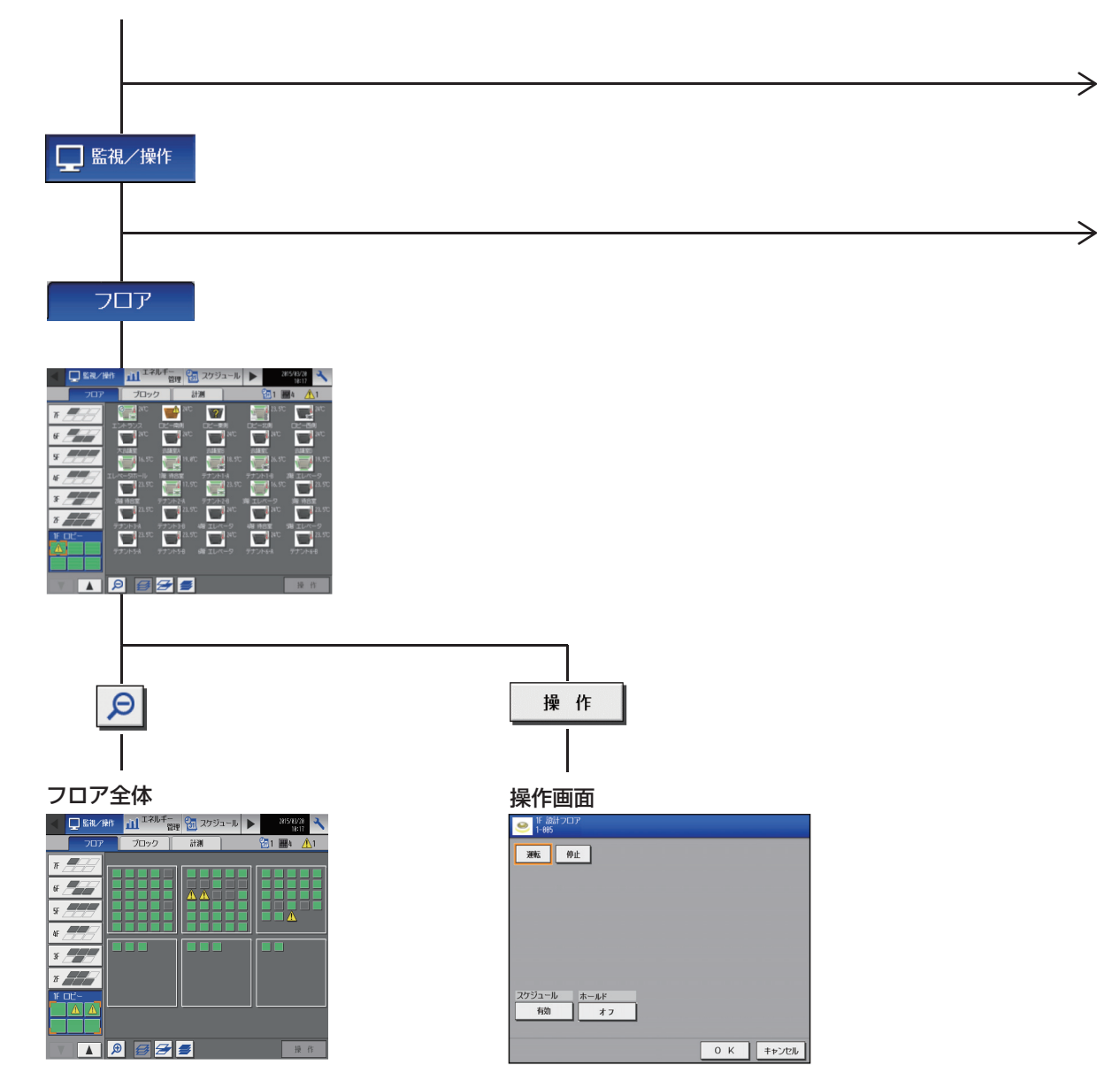

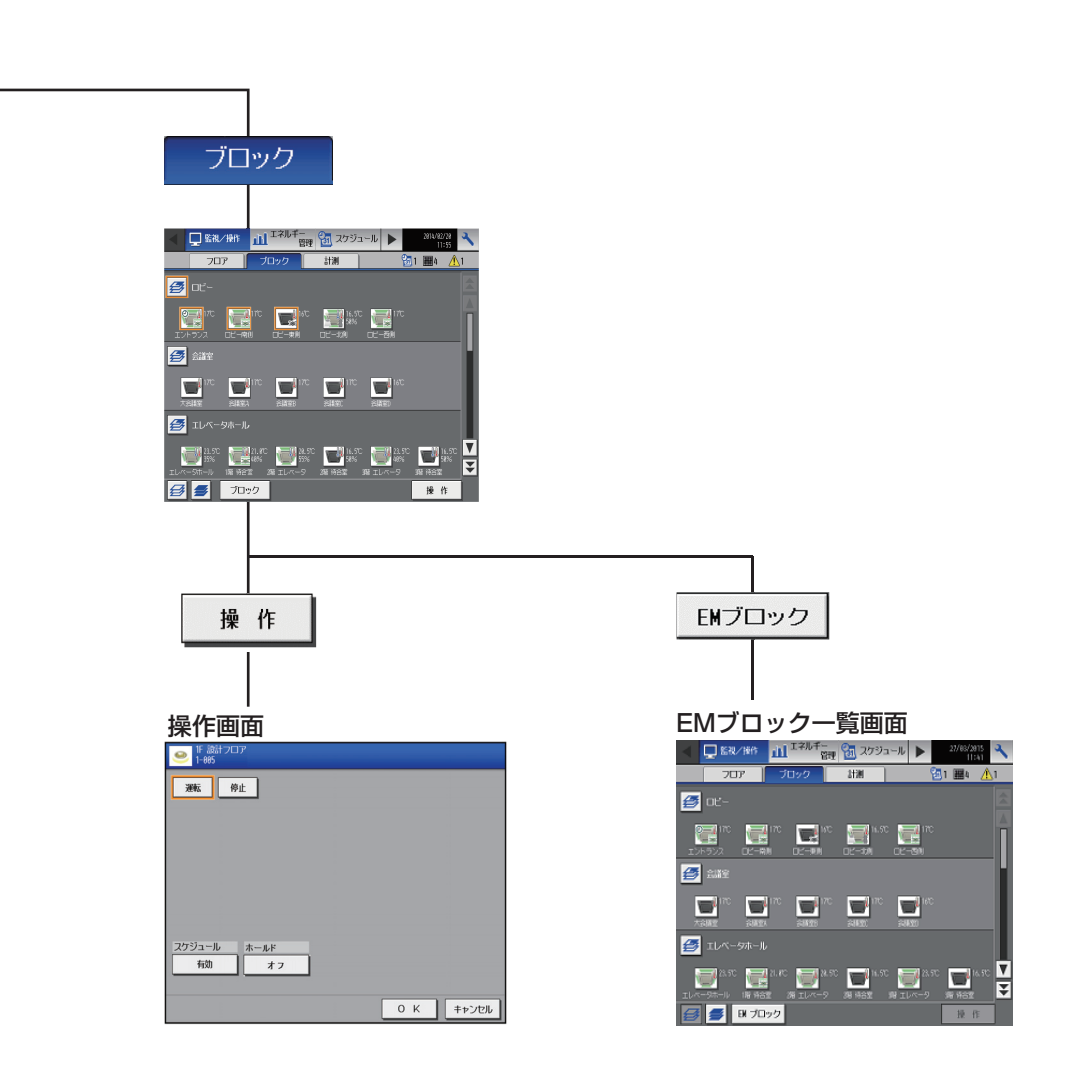

P.123^

 $\rightarrow$ 

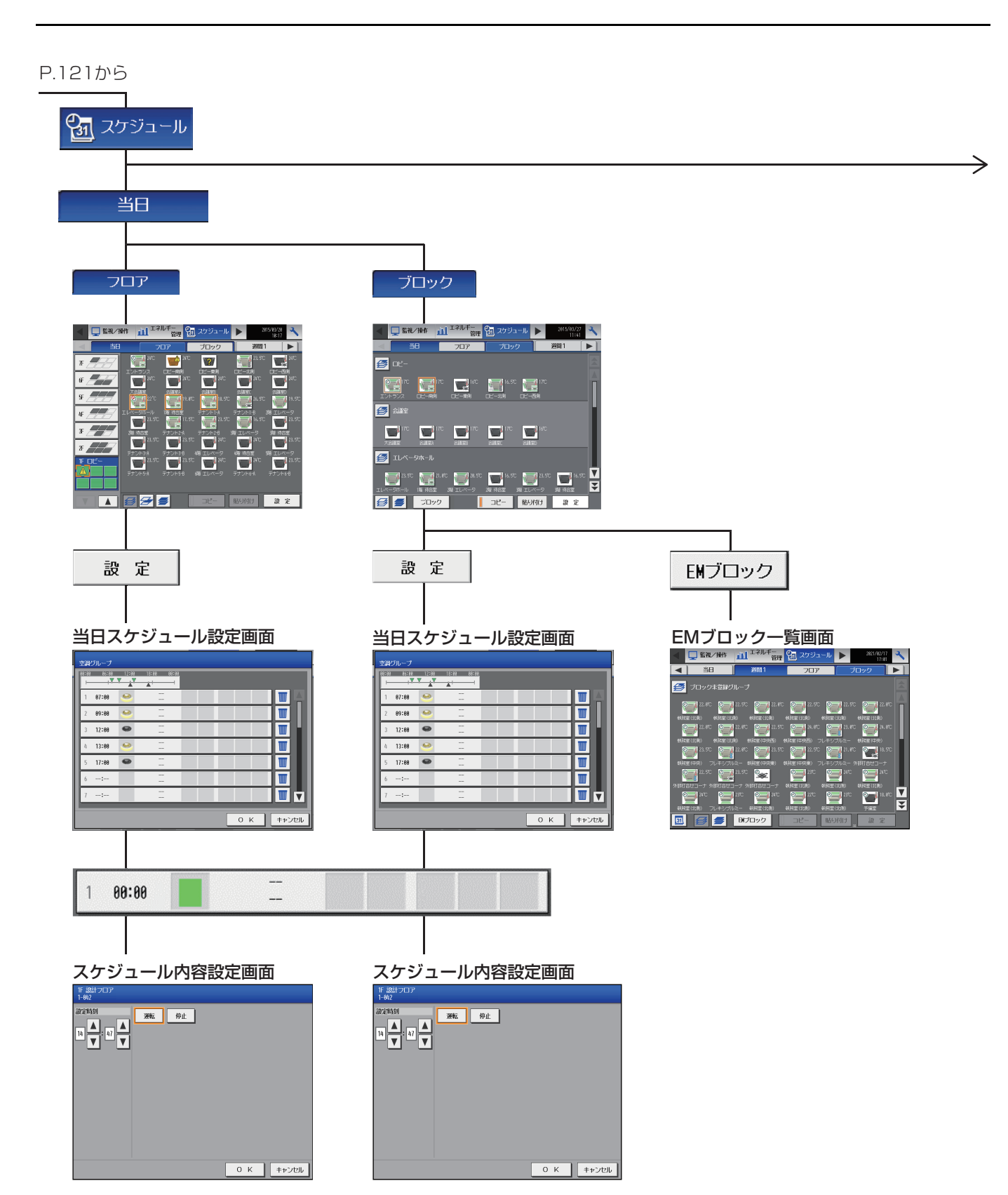

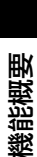

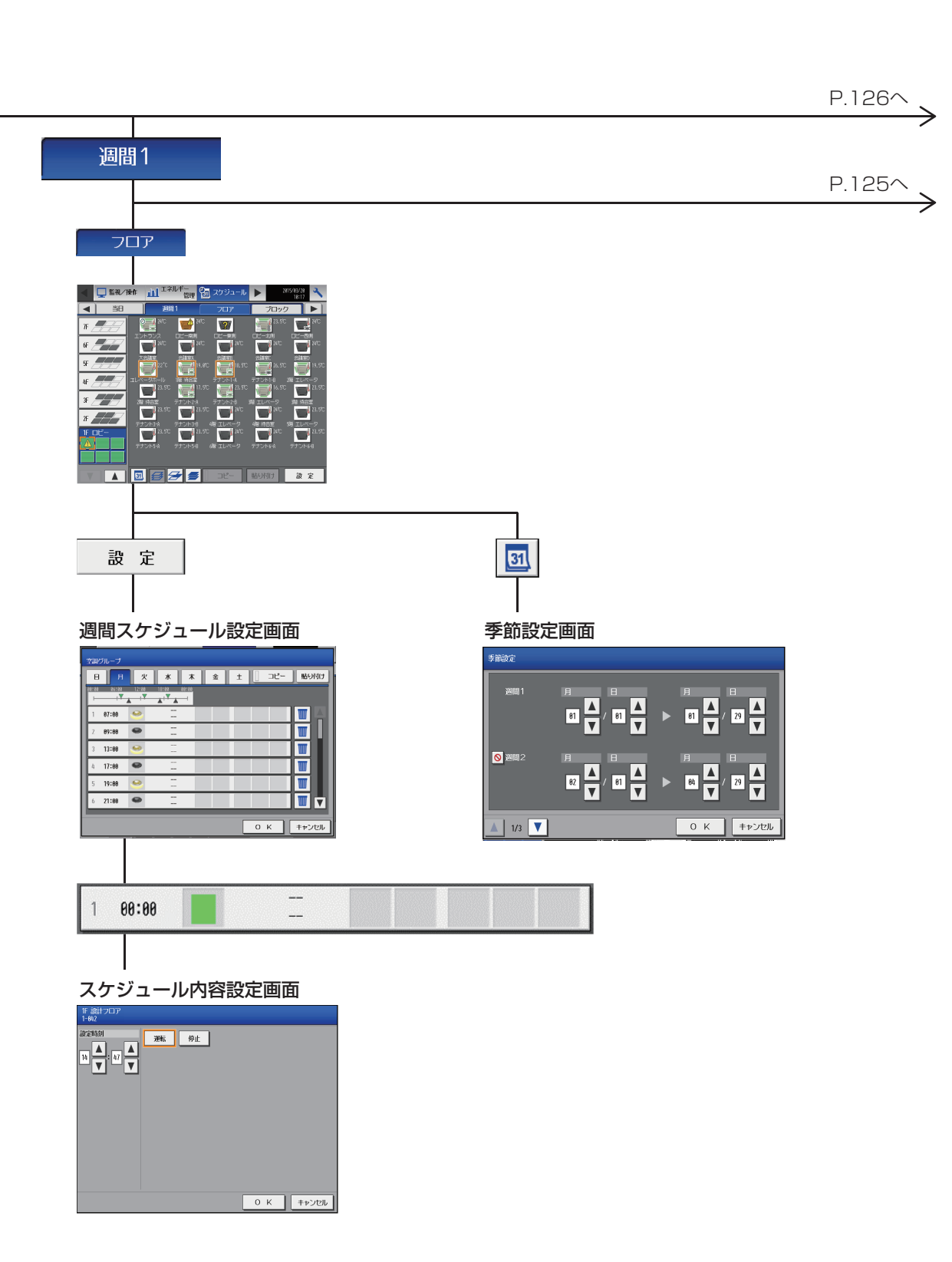

#### P.123から

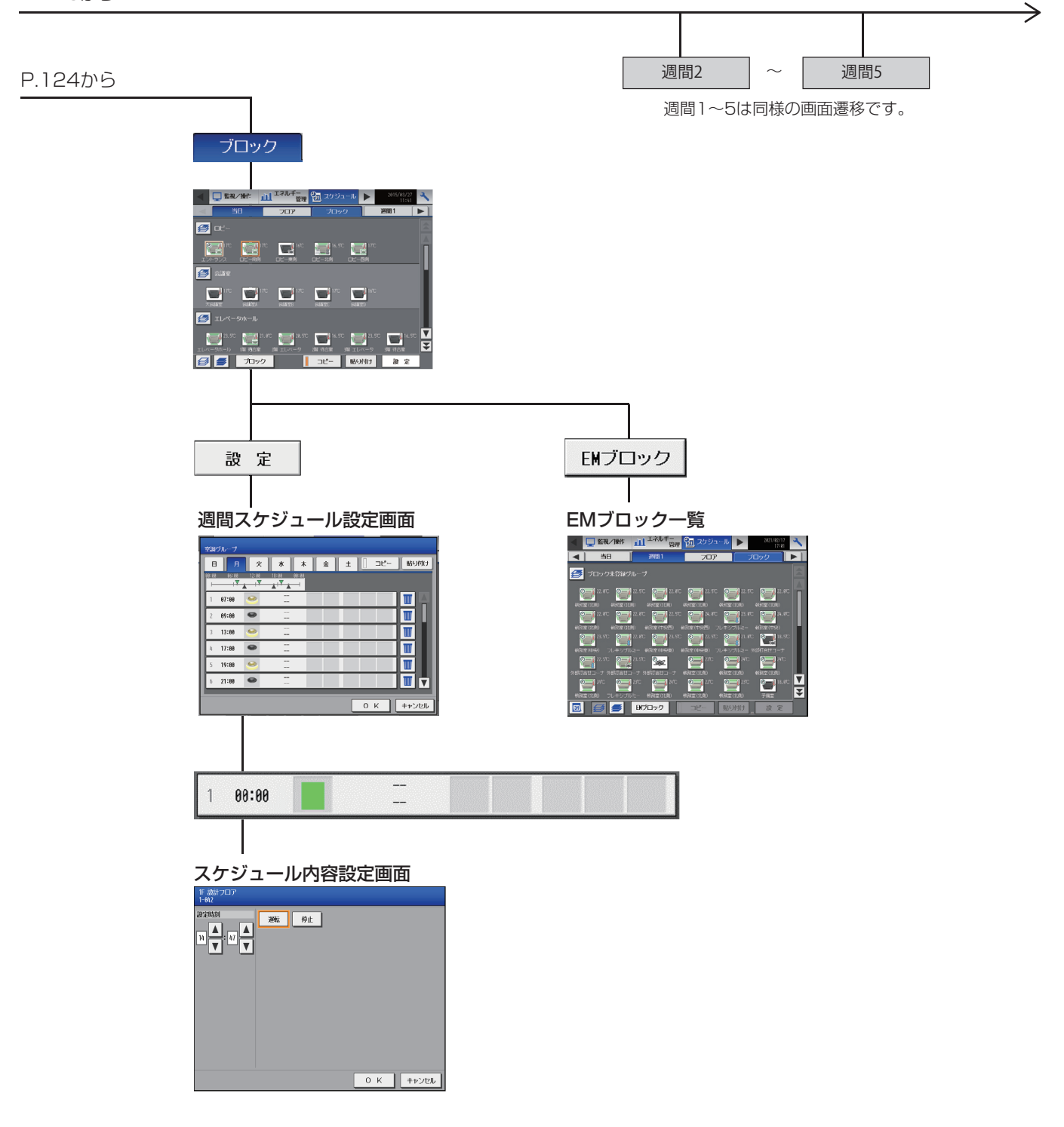

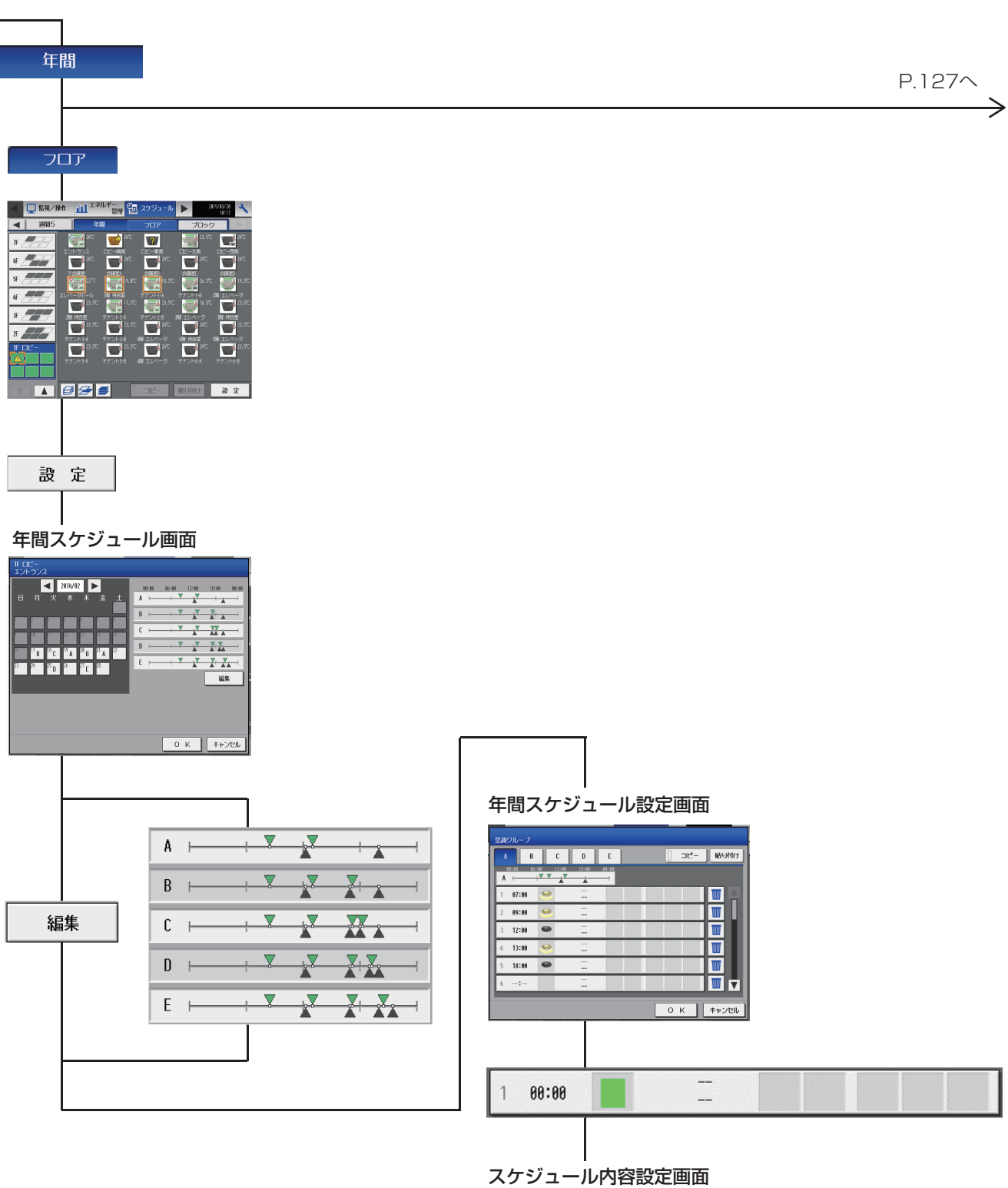

#### P.126から

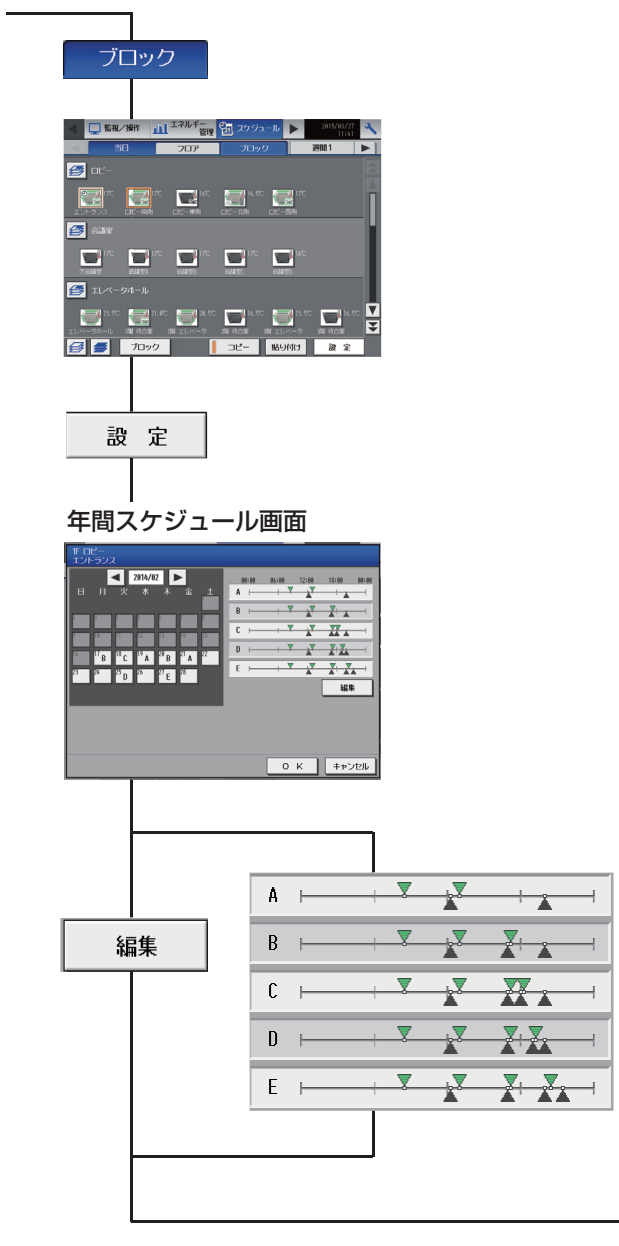

| 年間スケジ | ュール設定画面 |
|-------|---------|

T

| A |       | · <b>X</b> X |  |  |   |
|---|-------|--------------|--|--|---|
| 1 | 87:88 | ۲            |  |  | W |
| 2 | 89:88 | ۲            |  |  |   |
| 3 | 12:00 | ۹            |  |  |   |
| 4 | 13:00 | ۲            |  |  |   |
| 5 | 18:00 | ۲            |  |  |   |
| 6 | :     |              |  |  |   |

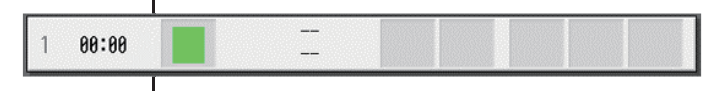

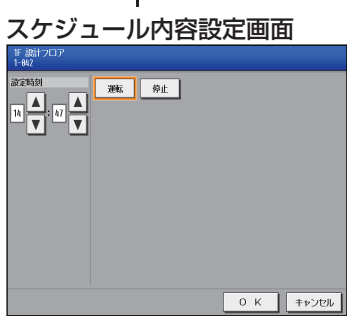

#### [2] 環境MC(計測機器)

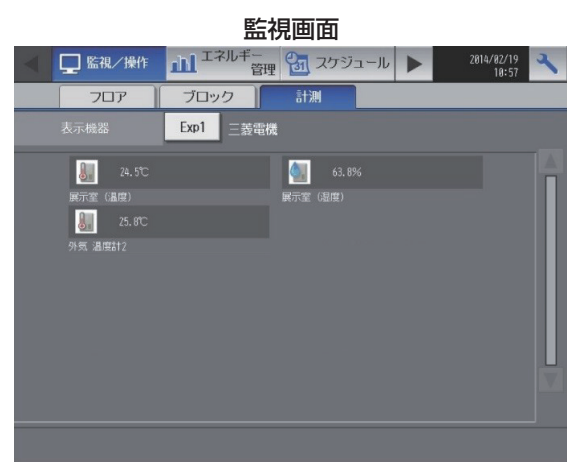

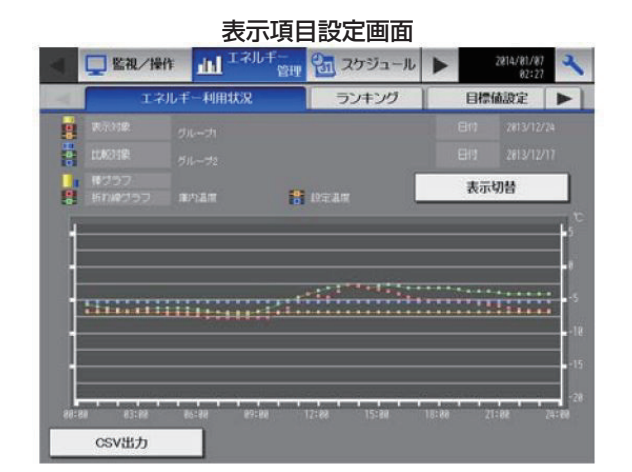

最新の情報に更新

CSV出力

機能概要

#### 9-2-2. 統合管理ブラウザ画面

AE-200J統合管理ブラウザ画面上の汎用DC(汎用機器)、環境MC(計測機器)、計量MC(計量機器)関連画面の遷移イメージを以下に記載します。

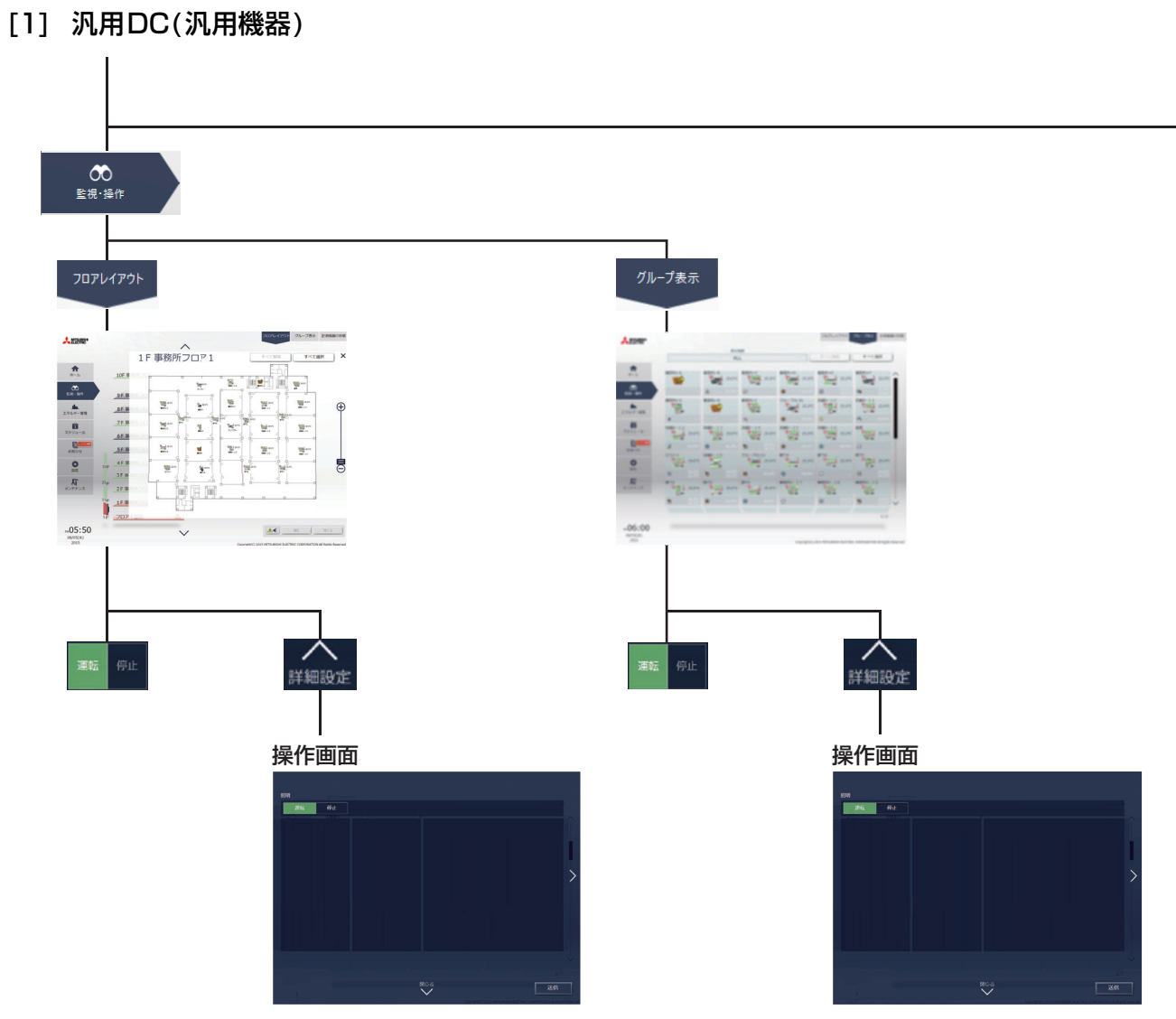

 $\geq$ 

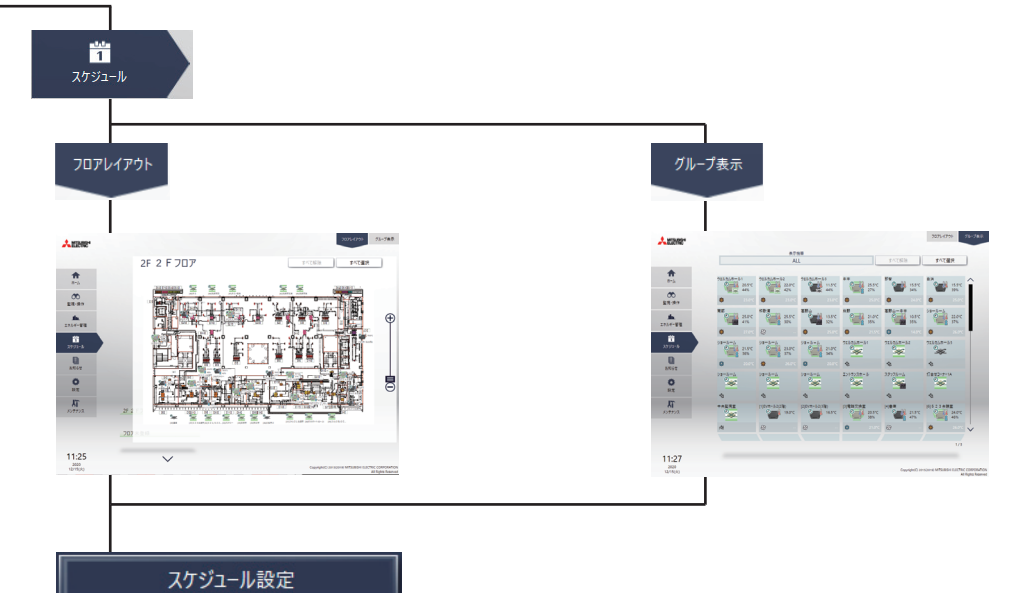

#### -設定方法選択

|   | 設定方法選択                      |
|---|-----------------------------|
|   | ✔ スケジュール内容編集                |
| ſ | グループの設定内容を流用                |
|   | AE01-1 >                    |
|   | and the The Arman and Maria |
|   | ウェルカムホール1                   |
|   | ウェルカムホール2                   |
|   | ウェルカムホール3                   |
|   | J-U-EC                      |
|   | ν-μ-ες                      |
|   | ν-μ-εκ                      |
|   | エントランスホール                   |
|   | スタッフルーム                     |
| l | ~                           |
|   | キャンセル OK                    |
|   |                             |
| _ |                             |
| ĺ | ОК                          |

#### スケジュール設定(月表示)

Т

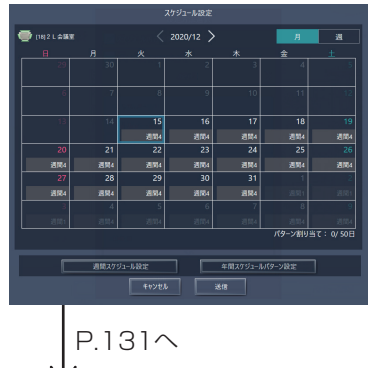

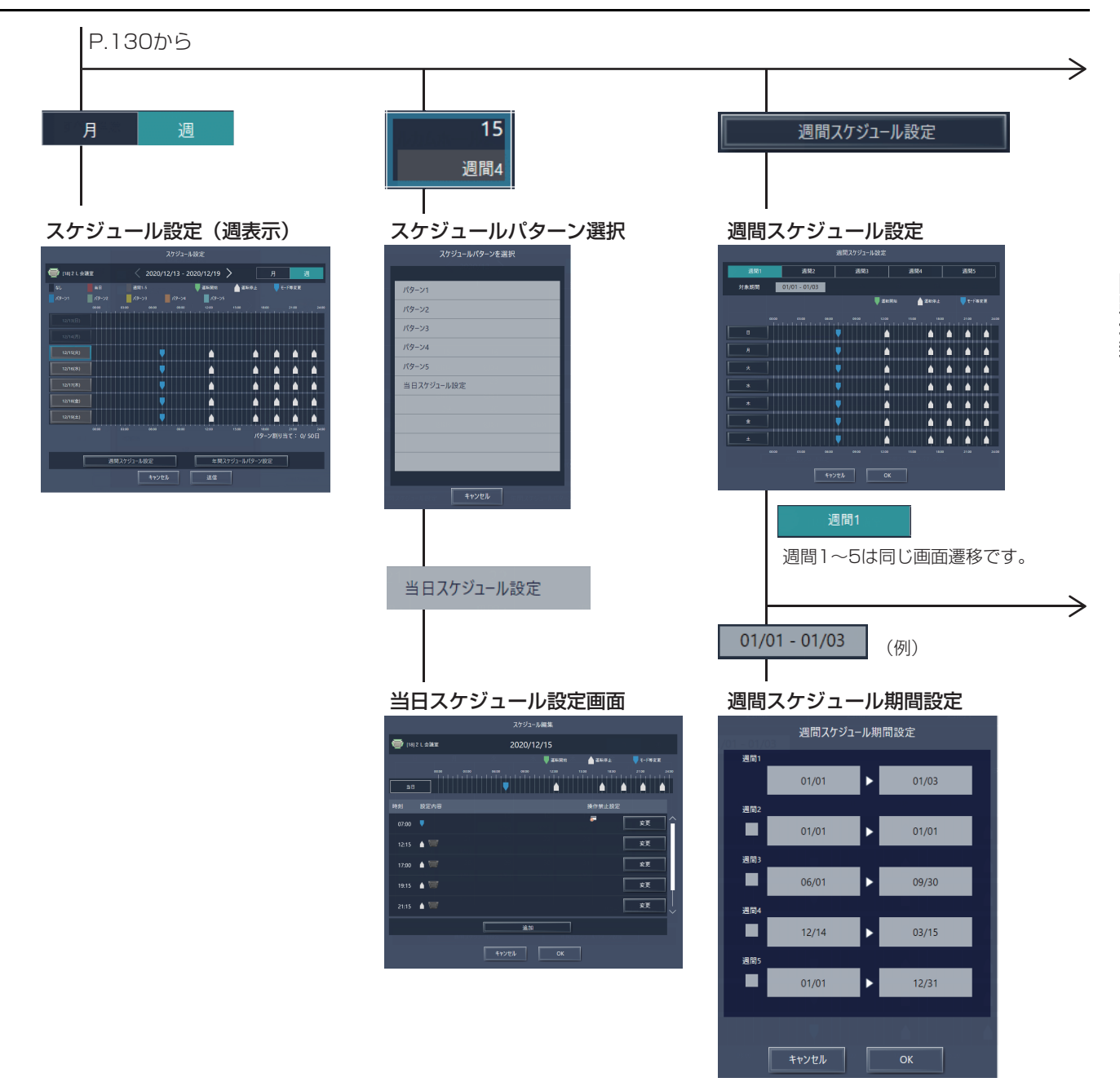

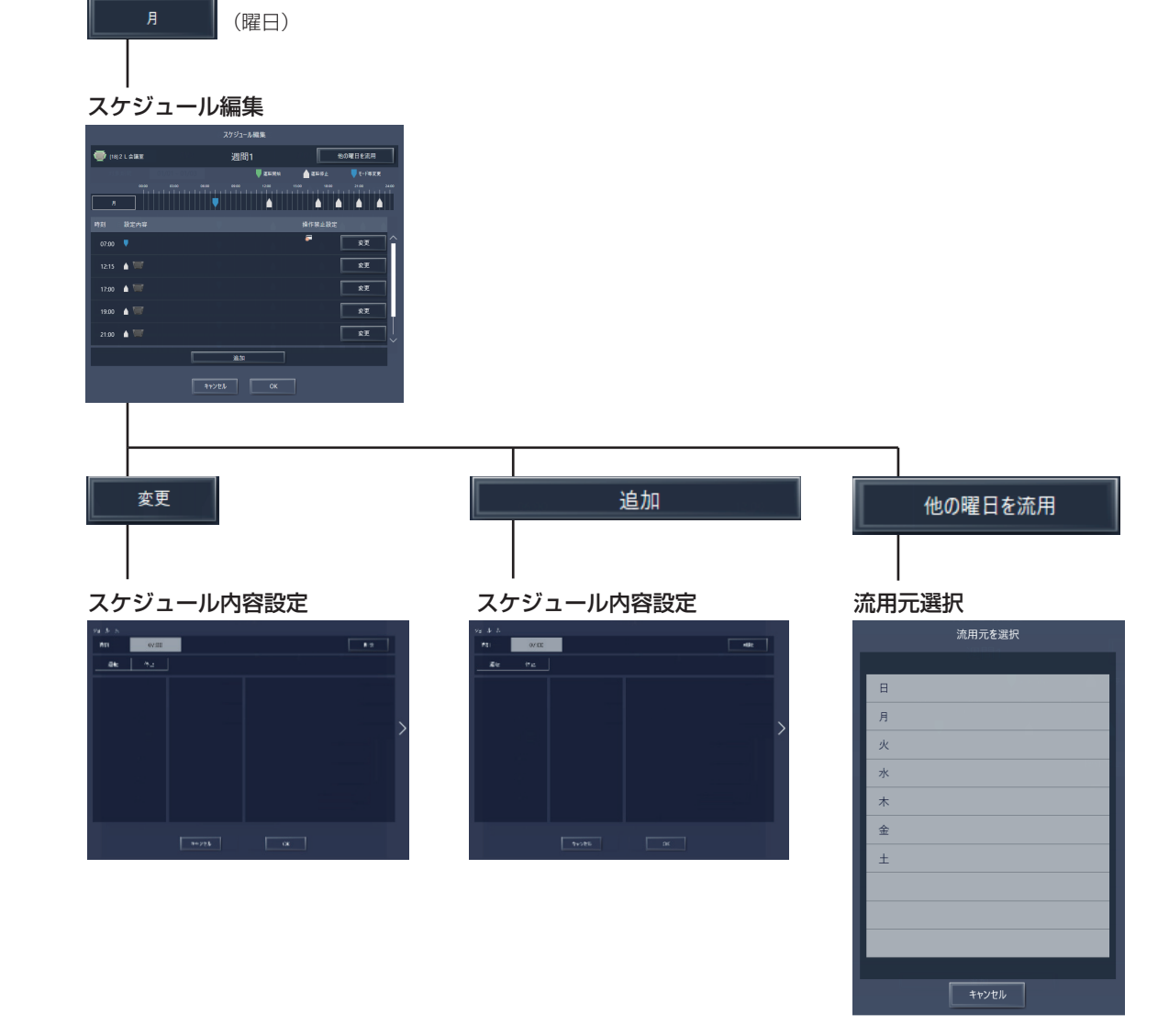

P.133^

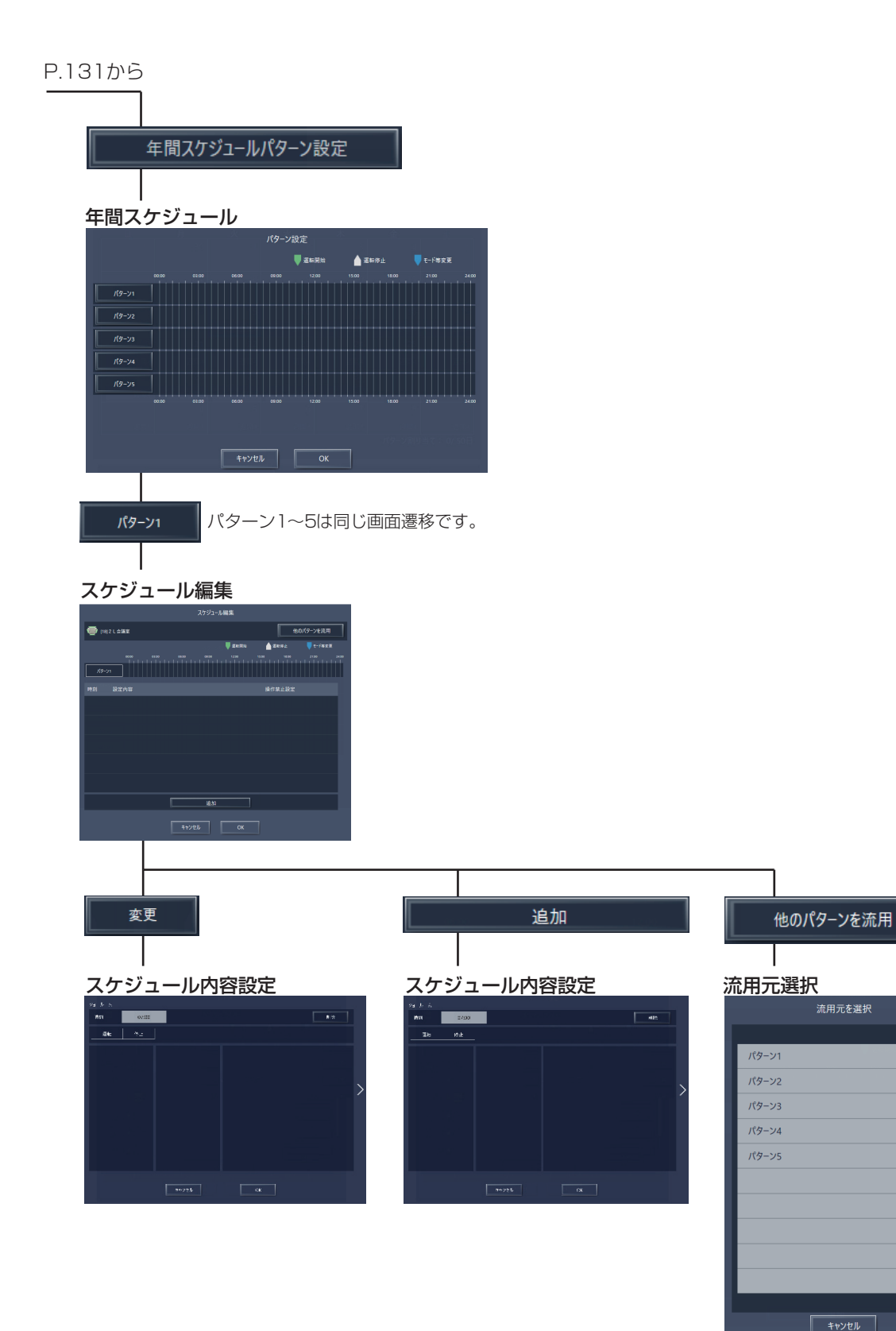

# [2] 環境MC(計測機器)

[3] 計量MC(計量機器)

監視画面

| MISLICHIC         |                | フロアレイアクト クループ表示 11月日本の日 |
|-------------------|----------------|-------------------------|
| •                 | 計測機器の状態        | 表示编辑<br>ALL             |
| 赤- <b>ム</b>       | 11-20142-88    | 計制值                     |
| 00<br>6-11 - 1841 | 空總使用電力量計       | 222280.22 kWh           |
| ih.               | 8128101-1-2    | 247.08 kWh              |
|                   | 31 St#St01-1-3 | 39.00 kWh               |
|                   | 8+22+01-1-4    | 48.99 kWh               |
| 20000             | 1F 電力量計        | 24693.41 kWh            |
| 0<br>102          | 2F電力量計         | 18815.15 kWh            |
| ドレテナンス            | 3F電力量計         | 0.00 kWh                |
|                   | 展示查違度計         | 20.4 °C                 |
|                   | 展示查温度計         | 50.4 %                  |
| 23:31             |                | 1/3                     |

# グラフ表示項目設定画面

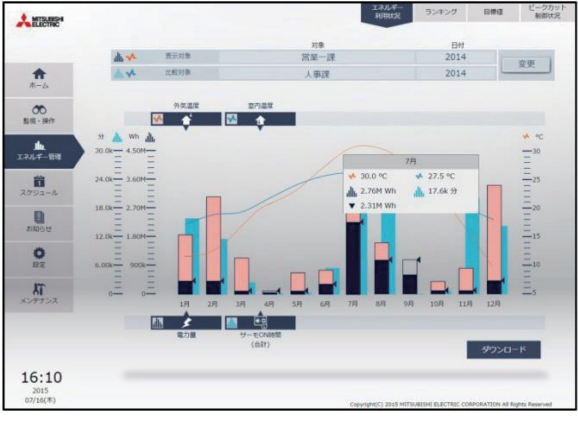

### グラフ表示項目設定画面

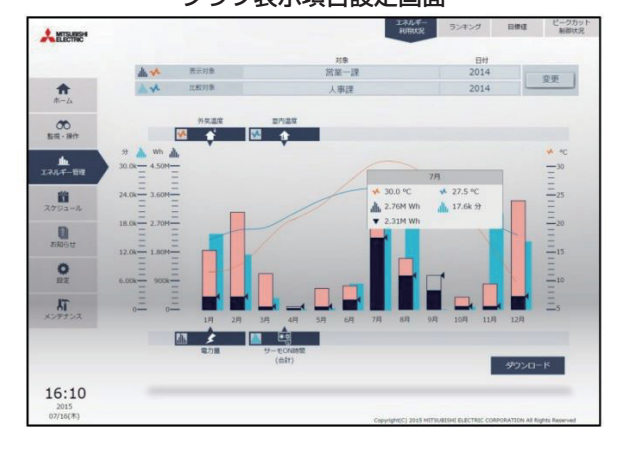

|                        | 監視            | 画面                                                           |         |
|------------------------|---------------|--------------------------------------------------------------|---------|
| MERCHINE               |               | フロアレイアウト グループ表示 1138年                                        | 80113   |
|                        | 計測機器の状態       | 表示编辑<br>ALL                                                  |         |
| #-4                    | 計測機器          | 計測值                                                          |         |
| 00<br>1531 - 1841      | 空調使用電力量計      | 222280.22 kWh                                                | î       |
| 111.<br>1.7.1.4 - 1012 | atmst01-1-2   | 247.08 kWh                                                   |         |
| 8                      | Itmit01-1-3   | 39.00 kWh                                                    |         |
| スケジュール                 | ■ 数十篇数十01-1-4 | 48.99 kWh                                                    |         |
| 3906t                  | 1F 電力量計       | 24693.41 kWh                                                 |         |
| 0<br>Bž                | 2F 電力量計       | 18815.15 kWh                                                 |         |
| <b>XT</b>              | 3F 電力量計       | 0.00 kWh                                                     |         |
|                        | ● 展示室温度計      | 20.4 °C                                                      |         |
|                        | 展示室湿度計        | 50.4 %                                                       | _       |
| 23:31                  |               | 1                                                            | /3      |
| 2015                   |               | Copyright(C) 2015 MITSUBISHI BLECTRIC CORPORATION All Rights | Reserve |

# 9-3. アイコン表示

9-3-1. 選択可能なアイコン一覧

[1] 汎用DC

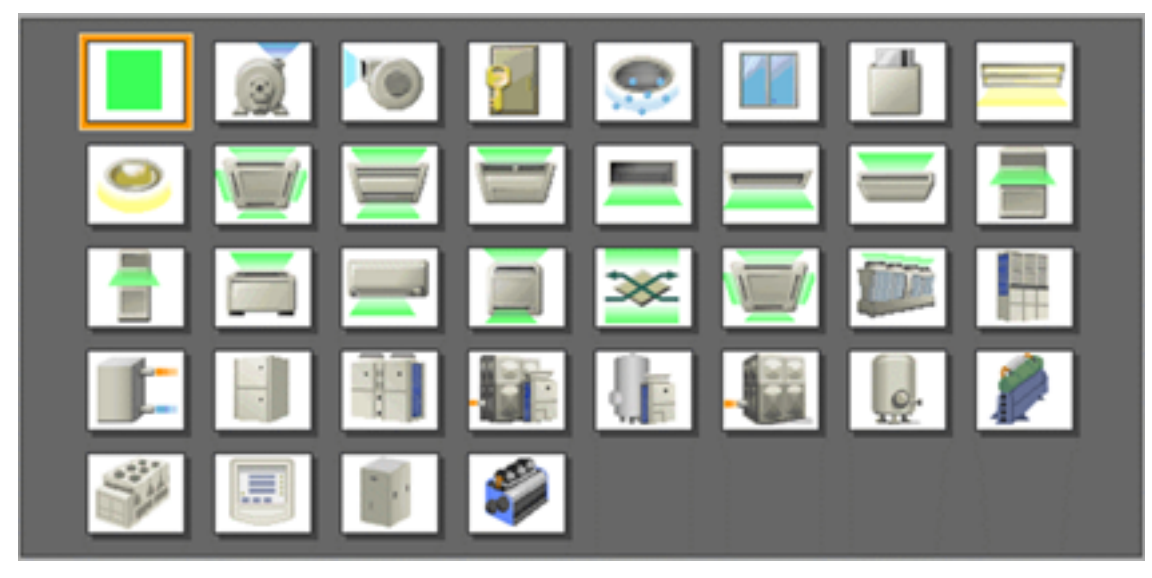

## 9-3-2.状態表示

#### [1] 汎用DC

| 運転中 | 停止中 | 異常発生中 | スケジュールあり *1 | スケジュール無効 |
|-----|-----|-------|-------------|----------|
|     |     |       | Ð           | 0        |

※1 操作禁止に設定されている(グループ設定画面で、「操作設定」が「操作禁止」に設定されている)汎用インターフェースにスケジュールが設定されている場合、「スケジュールあり」アイコンは表示されますが、スケジュール設定による運転は実行されません。

#### [2] 環境MC

|       | 運転 | 停止 | 異常        |
|-------|----|----|-----------|
| 温度センサ |    | _  | <b>If</b> |
| 湿度センサ | ۵. | _  | e         |

#### [3] 計量MC

|      | 運転 | 停止 | 異常 |
|------|----|----|----|
| 電力量計 |    | _  |    |

# 9-3-3.アイコンの種類

[1] 汎用DC

|                 | 運転  | 停止     | 異常        |
|-----------------|-----|--------|-----------|
| ポンプ             |     |        |           |
| ファン             |     | ۹      | <b>*</b>  |
| ドア<br>(電子錠)     | 0   |        |           |
| 照明<br>(蛍光灯)     |     |        | <u>_</u>  |
| 照明<br>(ダウンライト)  | ٥   | ٩      | <         |
| 加湿器             | 0}  | 0      | <         |
| ホテルの窓           |     | 8<br>N |           |
| カードキー           | 3   |        |           |
| 温度センサ           |     | _      |           |
| 湿度センサ           |     | _      | <b>**</b> |
| 電力量計            | i I | _      |           |
| フリー接点経由<br>汎用機器 |     |        |           |
# MEMO

#### 第3章 **システム機能**

## 1. 空調機室内ユニットの基本機能

## 1-1. 基本操作

この章では、AE-200J/AE-50Jに接続された機器のグループを監視・操作する基本操作について説明します。

### [1] 機器の状態を確認する

① まず、AE-200Jの監視/操作画面を表示させるため、画面上のタブ「監視/操作」をタッチします。

- ② 次に「フロア」タブをタッチして、登録している空調機を表示します。
- ③ フロアが複数あるときは、確認したい機器があるフロアを選択します。
- ④ フロアが分割されている場合は、表示させたいフロアを選択します。
- ⑤ 対象機器のアイコンを探し、状態を確認します。 アイコンは設定時に選択されたものが表示されています。アイコンの設定方法については、取扱説明書(初期設定編) をご参照ください。

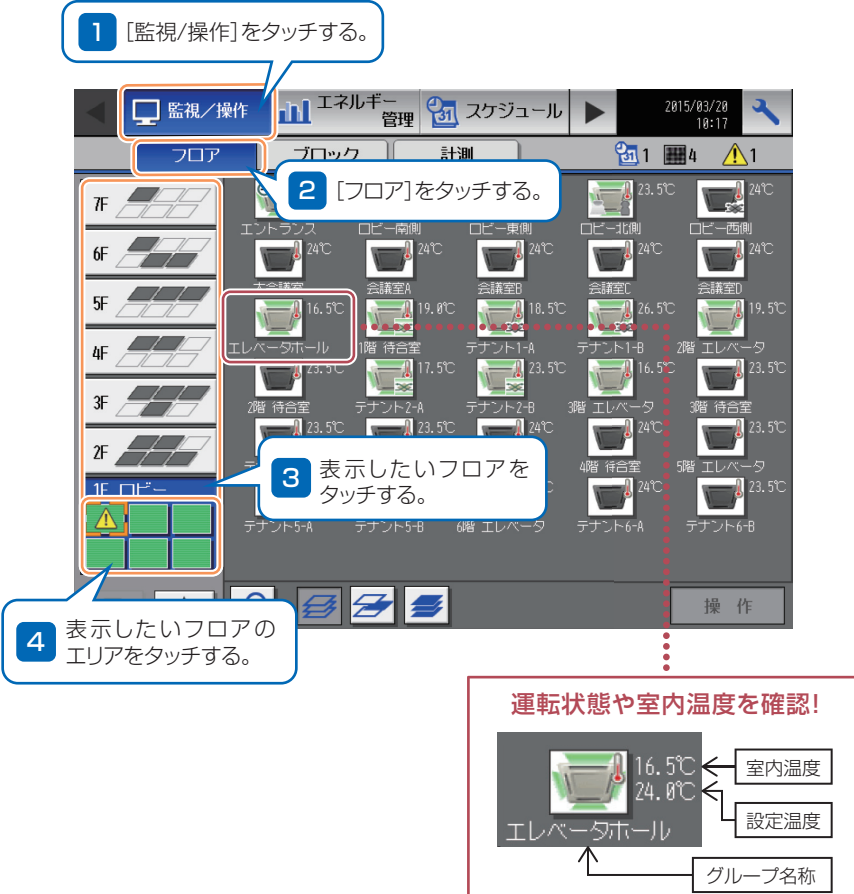

\*設定により温度非表示可能

### [2] 機器を操作する

- (1) 機器を選択する
  - ① 操作したい機器のアイコンをタッチして選択します。
     ② 操作ボタンを押します。

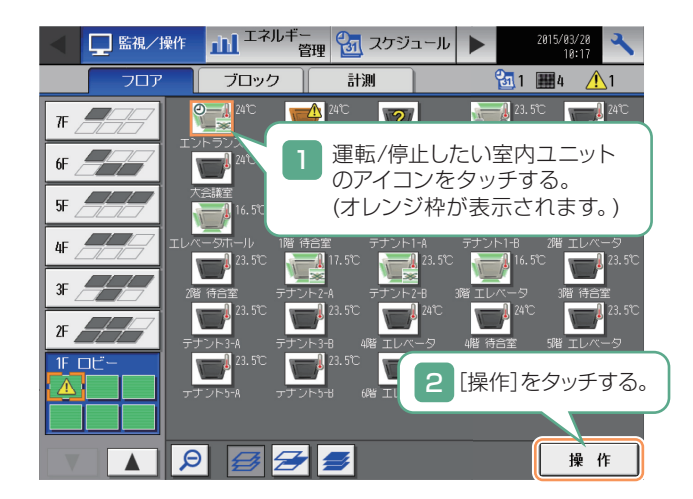

#### (2) 運転/停止する

運転ボタンまたは停止ボタンを選択してからOKボタンを押します。

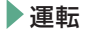

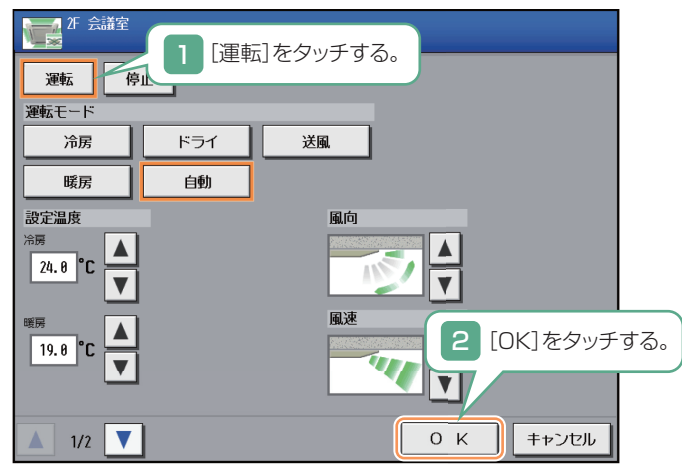

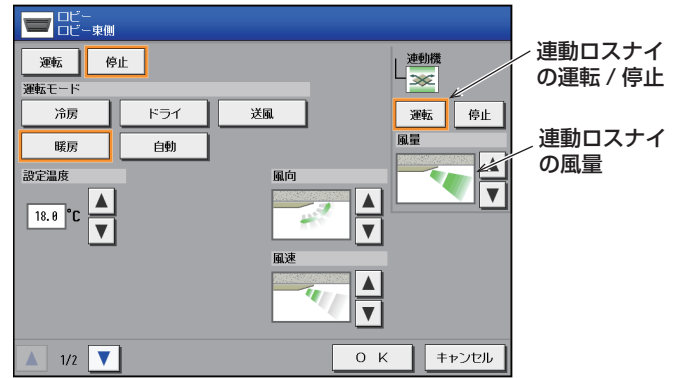

ロスナイが連動設定されている場合、連動されたロスナイ (連動ロスナイ)の運転/停止、風量を操作できます。 連動ロスナイは、リモコンで室内ユニットを運転/停止し た場合、室内ユニットに連動して運転/停止します。

停止

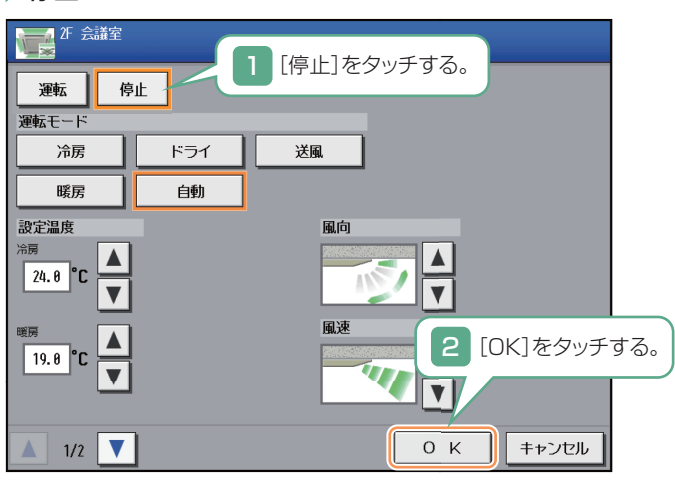

システム機能

(3) 運転モードを切り替える 運転したいモードを選択してからOKボタンを押します。

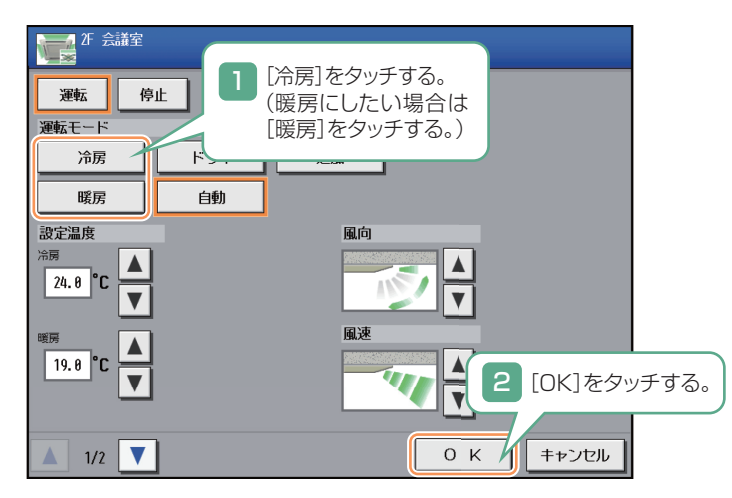

(4) 設定温度を変更する

設定したい温度を設定し、OKボタンを押します。 冷房設定温度と暖房設定温度はそれぞれ個別に保持しています(ビル用マルチエアコンのみ)。

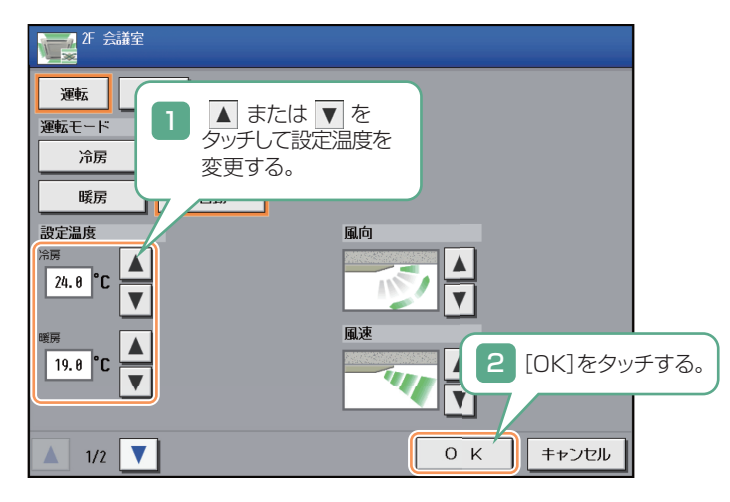

- (5) 2ページ目の設定
  - 手元リモコンの操作禁止項目 設定
  - スケジュール実行の有効/無効 設定
  - フィルターサインのリセット 操作

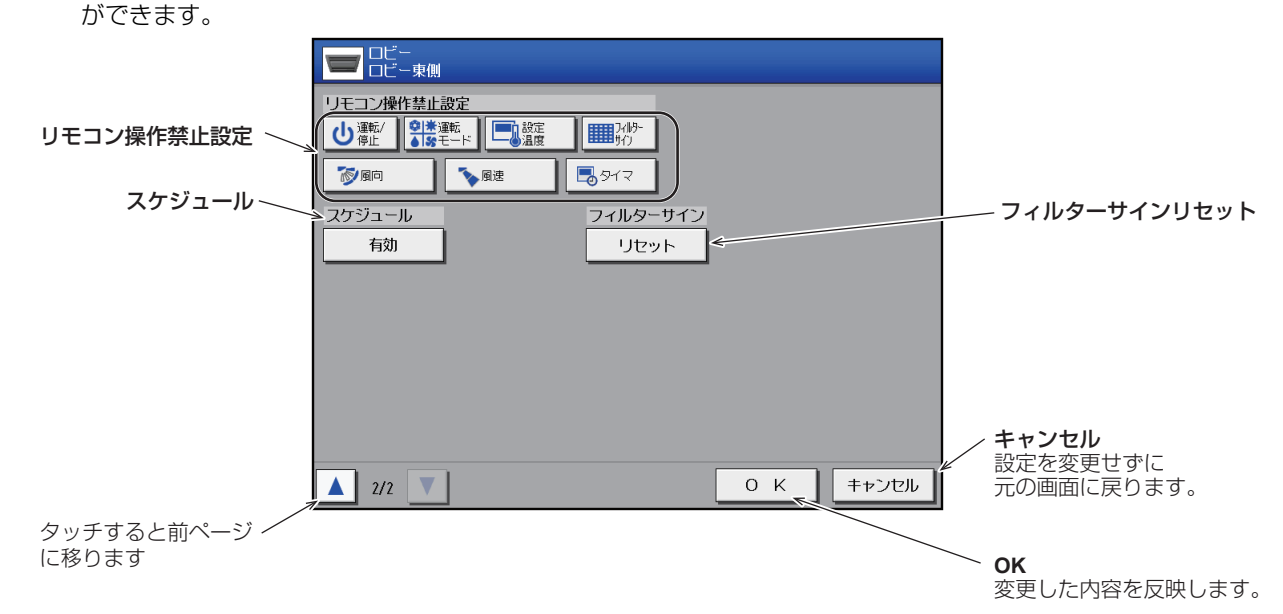

# 2. ロスナイユニットの換気機能

## 2-1. 基本操作

基本的な操作は「1-1. 基本操作」を参照してください。また、連動ロスナイについての操作も同様に「1-1. 基本操作」 を参照してください。

ここでは換気(ロスナイ、加熱加湿付ロスナイ(外気処理ユニット))のグループに対する基本操作について説明します。

### ロスナイグループの場合

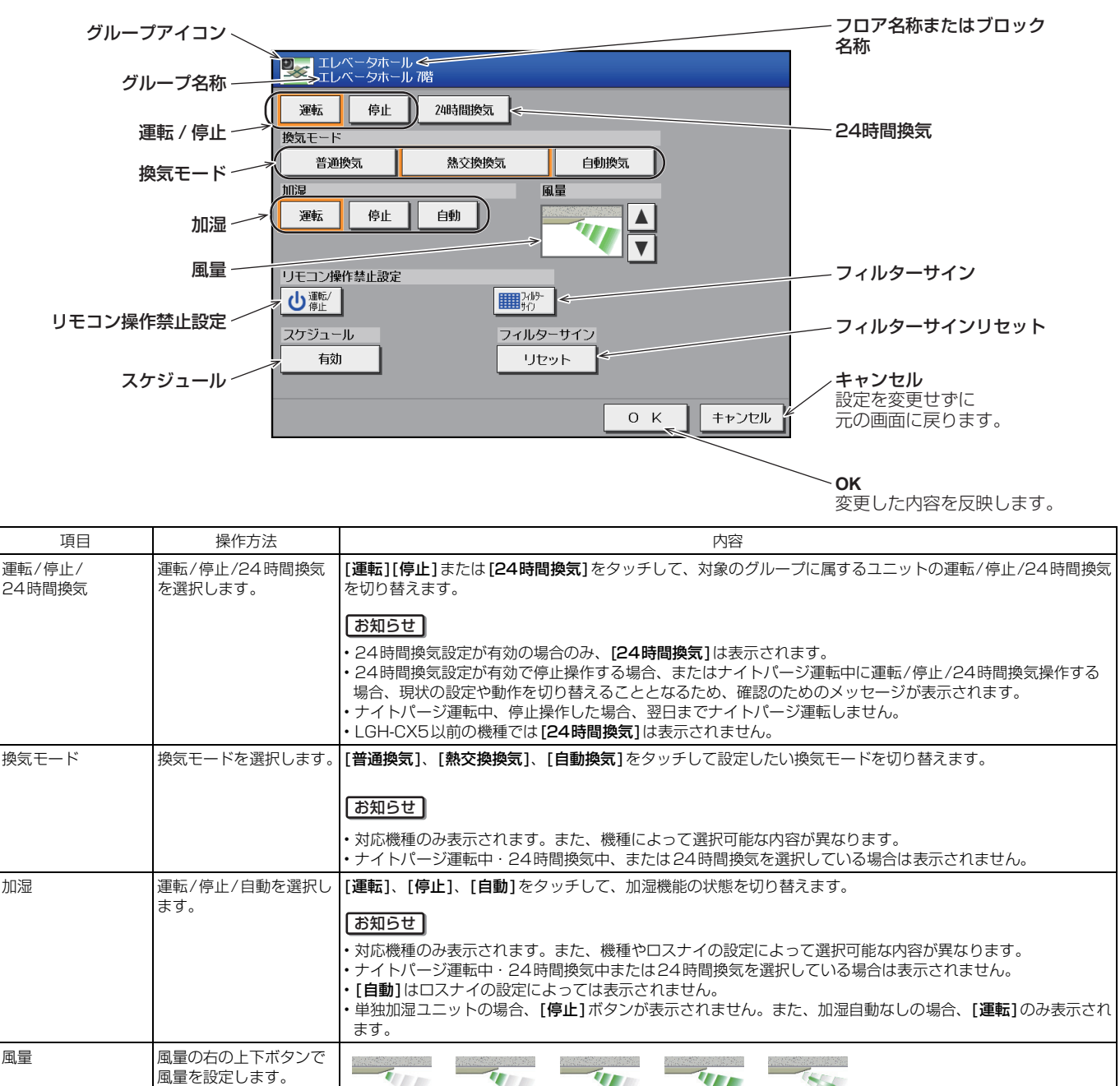

|    |                          | <ul> <li>         ・ 単独加湿ユニ<br/>ます。     </li> </ul>                                               | ットの場合、[                                              | 停止」ホタンかき                                              | 夜示されません                        | 。また、加湿日動なしの場合、 | [連転]のの衣示され |
|----|--------------------------|--------------------------------------------------------------------------------------------------|------------------------------------------------------|-------------------------------------------------------|--------------------------------|----------------|------------|
| 風量 | 風量の右の上下ボタンで<br>風量を設定します。 | (微弱)                                                                                             | (弱)                                                  | ·<br>(強)                                              | (特強)                           | (自動)           |            |
|    |                          | お知らせ                                                                                             |                                                      |                                                       |                                |                |            |
|    |                          | <ul> <li>・風量1段機種</li> <li>・機種により選</li> <li>・「自動」は別</li> <li>・24時間換気な</li> <li>・ナイトパージ</li> </ul> | の場合、風量は<br>択可能な風量か<br>売のCO2センサ<br>を設定すると、<br>運転中の風量を | は表示されません<br>「異なります。<br>けを使用した場う<br>表示されません<br>変更できます。 | い。<br>合に表示されま<br>/。<br>「自動」は表示 | す。             |            |

| 項目               | 操作方法                                                 | 内容                                                                                                    |  |  |  |  |  |  |
|------------------|------------------------------------------------------|----------------------------------------------------------------------------------------------------|--|--|--|--|--|--|
| リモコン操作           | リモコン操作禁止設定の                                          | 、<br>タンを押すたびに、操作許可と操作禁止が切り替わります。                                                                                                    |  |  |  |  |  |  |
| 宗正設定             | それそれのホタフを押し、<br>リモコン操作の許可/禁                          | 操作許可操作禁止                                                                                                    |  |  |  |  |  |  |
|                  | 止を切り替えます。禁止<br>項目は、運転/停止、<br>フィルターサインリセッ<br>トの2項目です。 | 運転/停止 <b>心 心</b>                                                                                                    |  |  |  |  |  |  |
|                  |                                                      | フィルターサイン<br>リセット                                                                                                    |  |  |  |  |  |  |
| スケジュール<br>有効/無効  | スケジュール有効/無効<br>を選択します。                               | ボタンを押すたびに、[ <b>有効]</b> と[ <b>無効]</b> が切り替わります。<br>【お知らせ】<br>・[ <b>無効</b> ]に設定した場合、スケジュールが設定されていても動作しません。                            |  |  |  |  |  |  |
| フィルターサイン<br>リセット | フィルターサインリセッ<br>トを選択した状態で、<br>[OK] を押します。             | フィルター清掃時期の表示をリセットします。(積算時間がリセットされます。)<br><b>「お知らせ」</b><br>・フィルター清掃後に行ってください。<br>・フィルターサインをリセットしても、手元リモコンのフィルターサインが消えるまでに最大1時間かかります。 |  |  |  |  |  |  |
| ОК               | [ <b>OK</b> ] を押し、設定を反映<br>させます。                     | [OK]を押すと、設定を確定し、操作画面に移行する前の画面(フロアー覧画面もしくはブロックー覧画面)に戻ります。                                                                            |  |  |  |  |  |  |
| キャンセル            | [ <b>キャンセル]</b> を押し、設<br>定を元の状態に戻します。                | 設定を設定前の状態に戻し、操作画面に移行する前の画面(フロアー覧画面もしくはブロック一覧画面)に戻り<br>ます。                                                                           |  |  |  |  |  |  |

\*\* グループアイコンは、ナイトパージ設定が有効であり、ナイトパージ運転中は アイコン (青色)が表示され、ナイトパージ運転していない場合はナイトパージ停止中

### 加熱加湿付ロスナイグループの場合

1ページ目

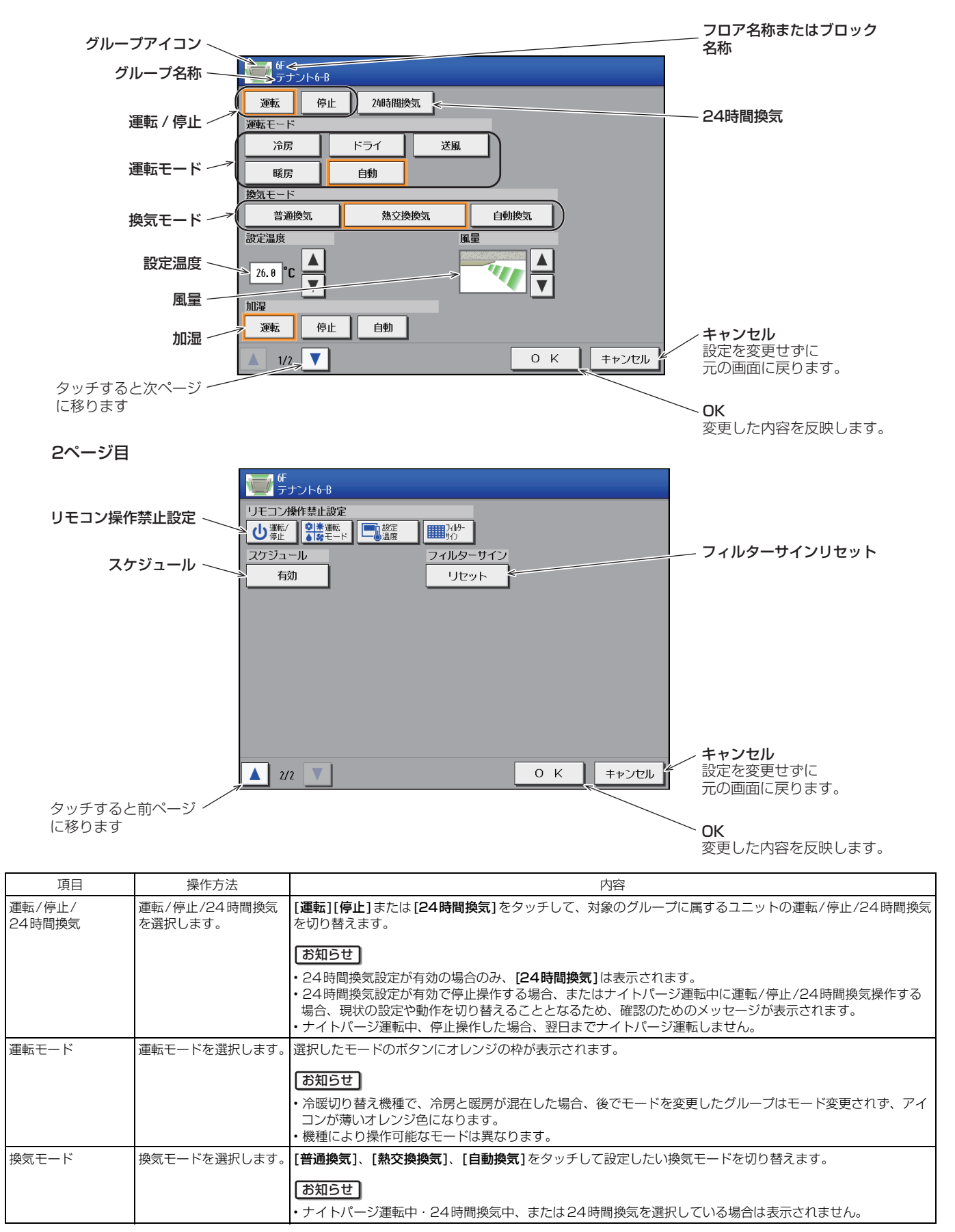

| 項目               | 操作方法                                     |                                                                                                    |
|------------------|------------------------------------------|----------------------------------------------------------------------------------------------------|
| 設定温度             | 右の▲▼で温度を設定                               | 上ボタンを押すと、温度が上昇し、下ボタンを押すと下降します。                                                                                     |
|                  | します。                                     | 機種         冷房・ドライ         暖房         自動                                                                            |
|                  |                                          | 通常機種 19~30℃ 17~28℃ 19~28℃                                                                                          |
|                  |                                          | <ul> <li>お知らせ</li> <li>・加熱加湿付ロスナイ(外気処理ユニット)やロスナイ本体の制御についてはロスナイ技術資料を参照してください。</li> </ul>                            |
| 風量               | 右の▲▼で風量を設定                               | ▲▼をタッチして、風量を調整します。                                                                                                 |
|                  | 089.                                     |                                                                                                    |
|                  |                                          | (微弱) (弱) (強) (特強) (自動)                                                                                             |
|                  |                                          | お知らせ                                                                                                    |
|                  |                                          | ・機種により選択可能な風量は異なります。<br>・「自動」は別売のCO2センサを使用したときのみ表示されます。                                                            |
| 加湿               | 運転/停止/自動を選択し<br>ます。                      | 選択したモードのボタンにオレンジの枠が表示されます。                                                                                         |
|                  |                                          | お知らせ                                                                                                    |
|                  |                                          | <ul> <li>・加湿対応機種でも、運転モードにより加湿ボタンが表示されない場合があります。</li> <li>・ナイトパージ運転中・24時間換気中、または24時間換気を選択している場合は表示されません。</li> </ul> |
| リモコン操作           | リモコン操作禁止設定の                              | ボタンを押すたびに、[ <b>操作許可</b> ]と[ <b>操作禁止</b> ]が切り替わります。                                                                 |
| 崇止改足             | それそれのホタンを押し、<br>リモコン操作の許可/禁              | 操作許可 操作禁止                                                                                                    |
|                  | 止を切り替えます。禁止<br>項目は、運転/停止、運<br>転モード、設定温度、 |                                                                                                    |
|                  | フィルターサインリセッ<br>トの4項目です。                  |                                                                                                    |
|                  |                                          | 設定温度                                                                                                    |
|                  |                                          |                                                                                                    |
| スケジュール           | スケジュール有効/無効                              | ボタンを押すたびに、 <b>[有効]</b> と <b>[無効]</b> が切り替わります。                                                                     |
| 有効/ 無効           | を選択します。                                  | お知らせ                                                                                                    |
|                  |                                          | ・[無効]に設定した場合、スケジュールが設定されていても動作しません。                                                                                |
| フィルターサイン<br>リセット | フィルターサインリセッ<br>トを選択した状態で、<br>[OK]を押します。  | フィルター清掃時期の表示をリセットします。(積算時間がリセットされます。)<br>あ知らせ                                                                      |
|                  |                                          | ・フィルター清掃後に行ってください。                                                                                                 |
| UK               | [UK]を押し、設定を反映<br>させます。                   | [UK]を押9と、設定を唯正し、ノロアー覧画面もしくはフロックー覧画面に戻ります。                                                                          |
| キャンセル            | [ <b>キャンセル]</b> を押し、設<br>定を元の状態に戻します。    | 設定を設定前の状態に戻し、フロアー覧画面もしくはブロックー覧画面に戻ります。                                                                             |

※ グループアイコンは、ナイトパージ設定が有効であり、ナイトパージ運転中は (青色)が表示され、ナイトパージ運転していない場合はナイトパージ停止中 アイコン (灰色)が表示されます。

## 2-2. 24時間換気

ロスナイまたは加熱加湿付ロスナイ(外気処理ユニット)を運転中に、ジーニアスリモコンまたはMAスマートリモコンで 停止ボタンを押したとき、完全停止させずに24時間微風で換気運転をさせる機能です。24時間換気は、建築基準法<sup>※1</sup> の24時間換気に対応する制御です。

※1 建築基準法の改正により、住宅やビルなどにはシックハウス対策の1つとして、これまでの各部屋単独の換気でなく、「計画的な換気」を取り入れ る必要があります。

つまり建物全体を効率的に24時間(常時)換気する設備の設置が義務化されています。

### 2-2-1.制御内容

24時間換気対応のロスナイグループまたは加熱加湿付ロスナイグループに対して、グループ単位で有効/無効を選択できます。24時間換気中のユニットは、加湿を停止し、微弱風量で運転動作します。

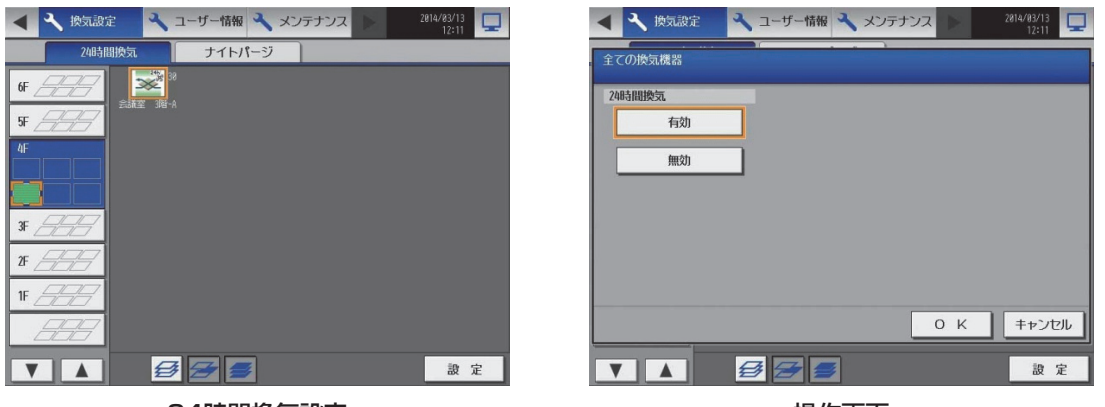

24時間換気設定

操作画面

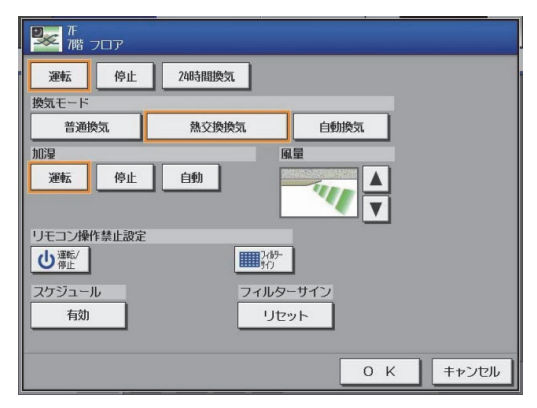

#### 設定対象選択画面

- ※24時間換気設定画面で「有効」を選択した場合のみ、操作画面に「24時間換気」のボタンが表示されます。
- ※24時間換気設定画面で「有効」を選択しただけでは、24時間換気は開始しません。 操作画面で24時間換気を開始させる必要があります。
- ※24時間換気から通常運転に切り替えた場合、風量は元の設定に戻ります。
- ※24時間換気中に「無効」に設定した場合、ロスナイは停止します。
- ※スケジュール設定により、24時間換気の運転/停止を設定することができます。
- ただし、24時間換気を「有効」から「無効」に変更する場合は、24時間換気のスケジュールを削除してから設定を変更してください。
- ※24時間換気非対応のユニットは、設定対象選択画面にアイコンが表示されません。

### 2-2-2.制約事項

#### [1] グループ化について

同一グループに24時間換気の対応ユニットと未対応ユニットの混在は禁止です。 対応ユニットと未対応ユニットが混在した場合、親ユニット(グループ内で最も若いアドレスのユニット)が未対応 機種の場合は、子機が24時間換気有効の場合でも、24時間換気は無効になります。 子ユニットが24時間換気未対応の場合は、親機が24時間換気実施中でも子機は通常運転となります。

#### [2] 外部入力(レベル入力)による運転中(または停止中)は、24時間換気運転をしません。

#### [3] 手元リモコンからの操作

24時間換気運転中に手元リモコンから「運転/停止」ボタンを押すと、「24時間換気」と「運転」を繰り返し、容易に停止することを不可としていますが、下記の操作をすれば停止させることができます。

- 加熱加湿付ロスナイ(外気処理ユニット)(MAスマートリモコン: PAR-43MAの場合)
   (a)「運転/停止」ボタンの長押し
- ロスナイ(ジーニアスリモコン: PGL-62DRの場合)
   (a)「運転/停止」ボタンの長押し

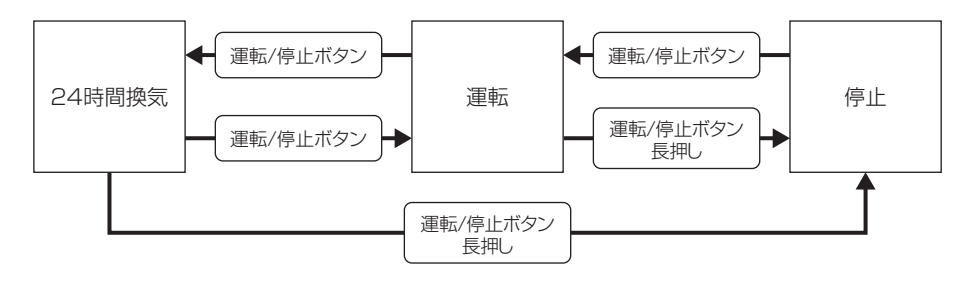

#### [4] 24時間換気非対応リモコンでの操作

24時間換気運転中に同機能非対応リモコン(MAスムースリモコン、MEリモコン、システムリモコン、ON/OFF リモコン、ロスナイコンパクトリモコンなど)から「運転/停止」ボタンを押すと停止します。 (ただし、ロスナイ本体の設定によります。詳細はロスナイの据付工事説明書を参照してください。) また、非対応リモコンで風量を変更すると、通常の運転に移行します。 通常運転や停止になると、非対応リモコンから24時間換気運転に戻すことはできません。 なお、24時間換気運転中の非対応リモコンの画面は、運転/停止は運転、風量は「弱」の風量が表示されます。

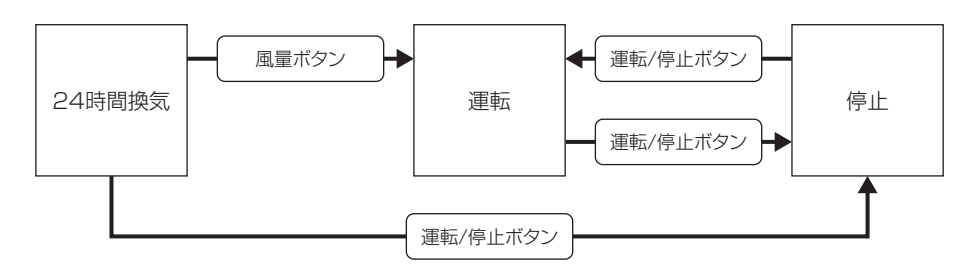

※ 非対応リモコンを使用している場合でも、ロスナイ本体の設定により、「運転/停止」ボタンを押しても24時間換気を継続させる設定があります。 ただし、非対応リモコンから停止させることができなくなります。停止させるには24時間換気対応リモコンが必要になります。 詳細はロスナイの据付工事説明書を参照してください。

#### [5] 連動制御について

24時間換気を行う場合は、連動制御は使用しないでください。また、連動制御を設定すると、24時間換気は解除されます。

## 2-3. ナイトパージ

ナイトパージとは外気温度の低い夜間に外気を取り入れ、室内の空気を排出することで、翌日の冷房の立ち上がり時の冷 房負荷を軽減する機能です。

室内温度が高く、外気温度との差が大きい場合に、ナイトパージが起動します。 ナイトパージ実行の制御は、ロスナイ本体で行います。

### 2-3-1.制御内容

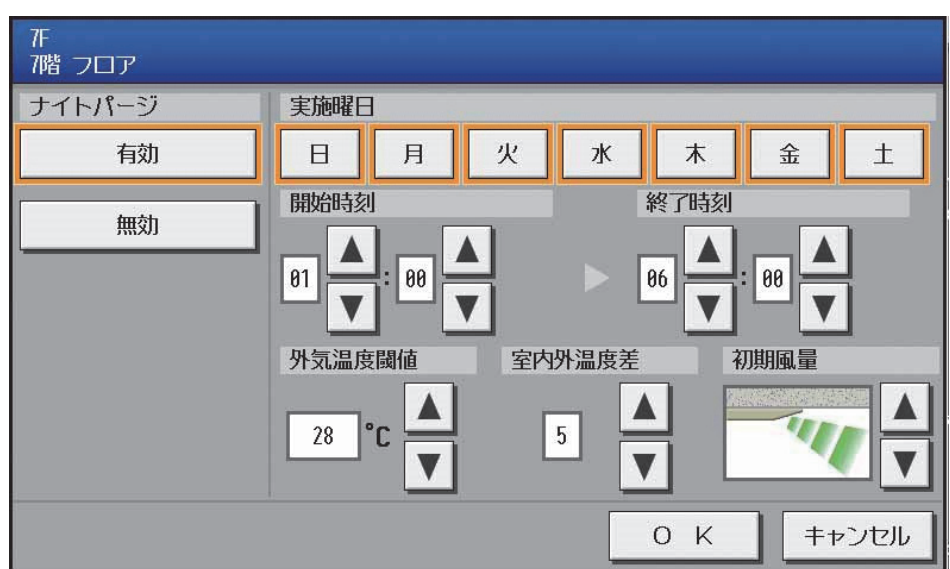

※ナイトパージ運転中は、普通換気で運転します。(換気モードの変更はできません。)

※ 外気温度閾値の設定温度範囲は、15~30℃です。

※室内外温度差の設定温度範囲は、0~7℃です。

※ 実施曜日は、開始時刻の曜日を選択してください。例えば、開始時刻を23:00、終了時刻を6:00とした場合、実施曜日を「月」とすると、月曜日の 23:00に開始し、火曜日の6:00に終了します。 曜日は複数を選択できます。複数グループを選択して本画面を表示した場合は、すべての曜日を選択した状態となります。

外気温度閾値と室内外温度差は、ナイトパージが動作する条件(外気温度、室内と室外の温度差)を設定します。

上記画面例でのナイトパージ開始の条件は、以下のとおりです。

- 条件1:停止中または24時間換気中
- 条件2: (室内温度-室外温度)が室内外温度差5℃(設定値)より大きい場合
- 条件3:現在の室内温度が22℃より高い場合(AE-200Jからは設定できません。ロスナイまたは加熱加湿付ロスナイ (外気処理ユニット)本体の設定です。)
- 条件4:現在時刻が開始時刻1:00から終了時刻6:00までの間(設定値)
- 条件5: 過去24時間以内にロスナイまたは加熱加湿付ロスナイ(外気処理ユニット)が外気温度閾値28℃(設定値)以 上を検知している
  - 当社マルチエアコンとロスナイをMELANS(フリープラン)で連動させている場合で、マルチエアコンの運転 モードが冷房になっている(ロスナイの場合)
  - 冷房(除湿)運転していた(加熱加湿付ロスナイ(外気処理ユニット)の場合)

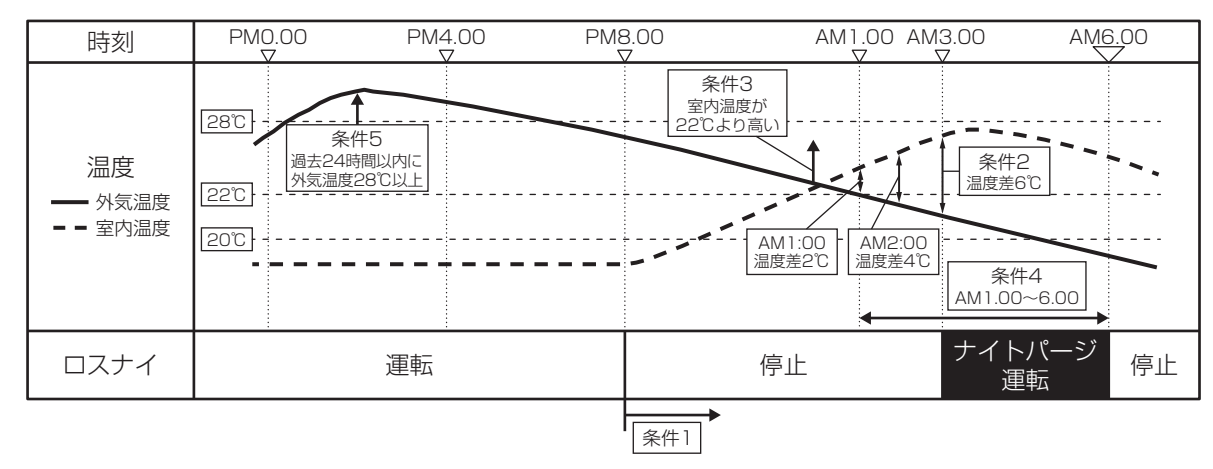

- また、下記の条件1~3になったときはナイトパージを停止します。
- 条件1:室内温度が22℃以下になったとき
- 条件2:室内外温度差が設定温度以下になったとき
- 条件3:終了時刻に達したとき

※室内温度、室外温度はロスナイまたは加熱加湿付ロスナイ(外気処理ユニット)が検知した値です。

※ナイトパージの開始条件の詳細は、ロスナイまたは加熱加湿付ロスナイ(外気処理ユニット)の技術資料を参照してください。

※ナイトパージの開始条件になり、ロスナイまたは加熱加湿付ロスナイ(外気処理ユニット)が停止または24時間換気中の場合にナイトパージが開始されます。

※開始時刻と終了時刻の設定は、AE-200J/AE-50J/EW-50Jからのみ可能です。

(ジーニアスリモコン、MAスマートリモコンからは設定できません。)

## 2-3-2.制約事項

#### [1] グループ化について

同一グループにナイトパージの対応ユニットと非対応ユニットの混在は禁止です。 対応ユニットと非対応ユニットが混在した場合、親ユニット(グループ内で最も若いアドレスのユニット)が非対応 機種の場合は、子機がナイトパージ対応の場合でも、ナイトパージは無効になります。 \*\*グループ内の最小アドレスのユニットが、親ユニットになります。

#### [2] 外部入力(レベル入力)によるレベル運転中は、ナイトパージ運転をしません。

[3] ナイトパージの再開

ナイトパージ運転中に停止操作をした場合、その日はナイトパージ運転を再開しません。

[4] スケジュール設定について

ナイトパージ時間帯にスケジュールが設定されている場合、スケジュール設定が優先されます。

[5] 連動制御について

ナイトパージ時間帯に連動制御が設定されている場合、連動制御の設定が優先されます。

[6] 24時間換気との競合について

ナイトパージ実行中に24時間換気を実行すると、24時間換気が実行されます。

## 3. 空調機室内ユニットのスケジュール機能

## 3-1. スケジュール機能とは

季節に応じて期間を指定し、週間・年間スケジュールを設定しておくことで手間いらずの空調制御ができます。 1日にスケジュール設定項目を24項目(イベント)まで設定することができます。

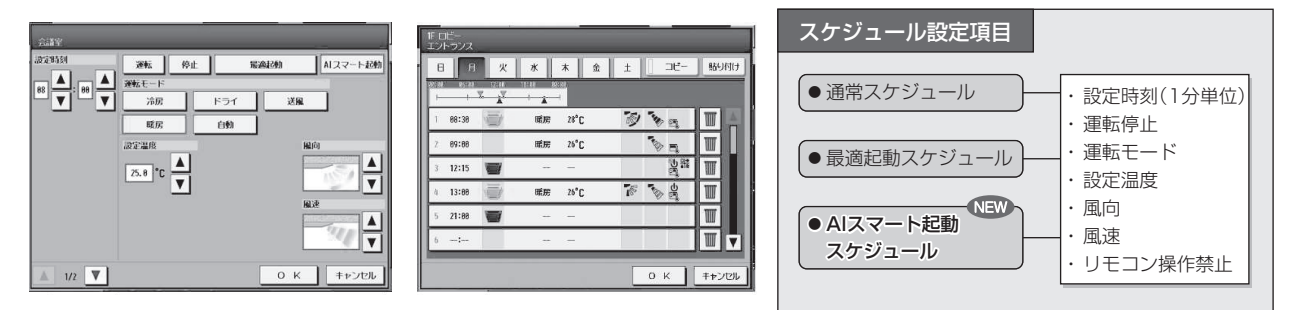

### 3-1-1.週間スケジュール

1週間の運転スケジュールを曜日・時間ごとに設定することができます。 5種類の季節設定ができるので、季節ごとにスケジュールを切り替えて設定することができます。

例)春、夏、秋、冬、長期休暇 等… 事前に季節毎に設定。

| Ŧ |           | 1月 | 2月 | 3月 | 4月 | 5月 | 6月 | 7月 | 8月 | 9月 | 10月 | 11月 | 12F |
|---|-----------|----|----|----|----|----|----|----|----|----|-----|-----|-----|
| - | 週間スケジュール1 |    |    |    |    |    |    |    | 休暇 |    |     |     |     |
|   | 週間スケジュール2 |    |    |    |    | 春用 |    |    |    |    |     |     |     |
| / | 週間スケジュール3 |    |    |    |    |    |    |    | 夏用 | 6  |     |     |     |
|   | 週間スケジュール4 |    |    |    |    |    |    |    |    |    | 秋   | 用   |     |
|   | 週間スケジュール5 |    | 冬用 |    |    |    |    |    |    |    |     |     | 冬月  |

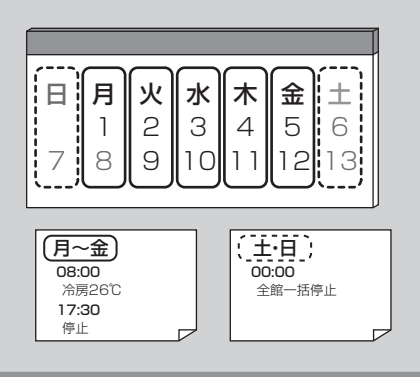

システム機能

## 3-1-2.年間スケジュール

祝日や特異日など、週間スケジュールとは別の設定が年間スケジュールです。5パターンの運転スケジュールを 当月を含む24ヶ月間で最大50日設定できます。週間 スケジュールより優先して実行されるため、週間スケ ジュールを変更する必要がありません。

例)祝日や既に決まっている創立記念日等の休日を事前に設定。

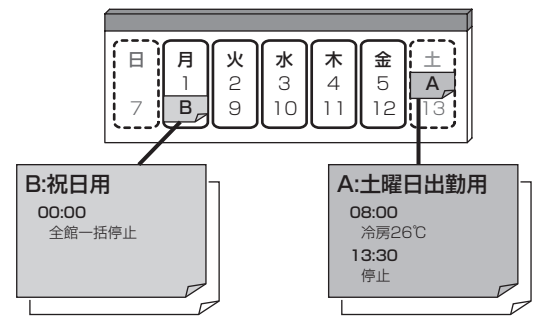

### 3-1-3.当日スケジュール

急なスケジュール変更が発生した場合に、当日のみ実施されるスケジュールが設定できます。 週間・年間スケジュールより優先して実行されるため、週間スケジュール・年間スケジュールを変更せず、急なスケ ジュール変更に対応することができます。

例)本来午前中のみの土曜日が、緊急会議により午後からもスケジュールが必要になった

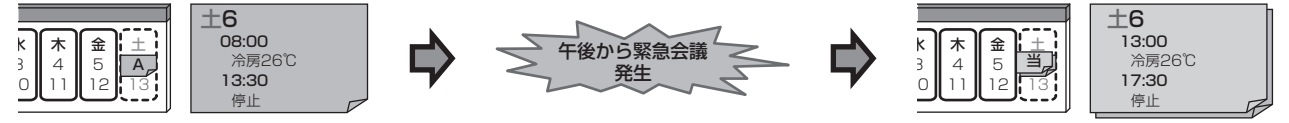

#### お知らせ

- 週間スケジュール、年間スケジュールは設定日の翌日から有効となります。
- 週間スケジュールの季節設定は、他のユニット(室内ユニット、低温機器、DT-R、給湯機、室外ユニット)のスケジュールの季節設定と共通です。設定を変更する場合、他のユニット(室内ユニット、低温機器、DT-R、給湯機、室外ユニット)のスケジュールも併せて確認してください。

## 3-2. スケジュールのよる起動方法について

### [1] AIスマート起動スケジュール

指定された時刻に指定された設定温度となるように、AIが学習した運転データ(外気温・室温・設定温度・運転台数・設定時 刻)を使用し、日毎の温度変化に対しても設定温度到達に要する時間を算出し、消費電力を抑えた予冷/予熱運転を行います。 AIスマート起動のスケジュール設定方法の詳細は「取扱説明書<操作(詳細)編>」を参照ください。

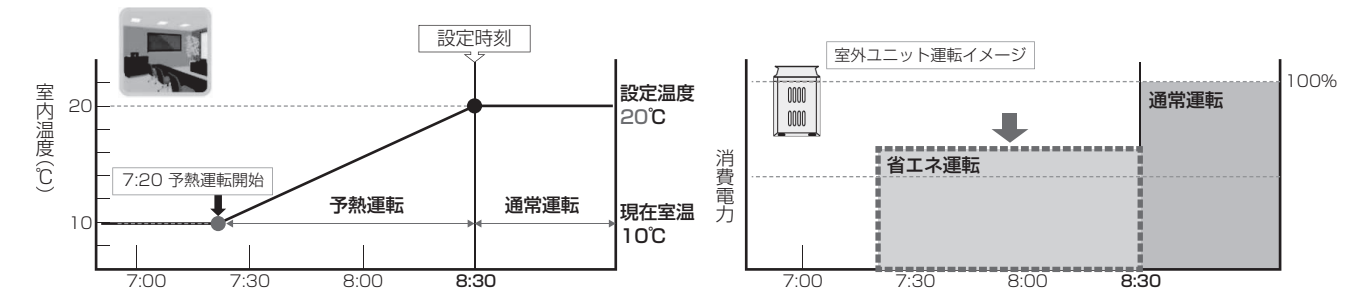

### 予冷・予熱運転時に高効率運転 設定時刻までのトータル消費電力削減

AIスマート起動時、効率の良い運転を実施することで、設定温度到達までのトータル消費電力量を抑制します。

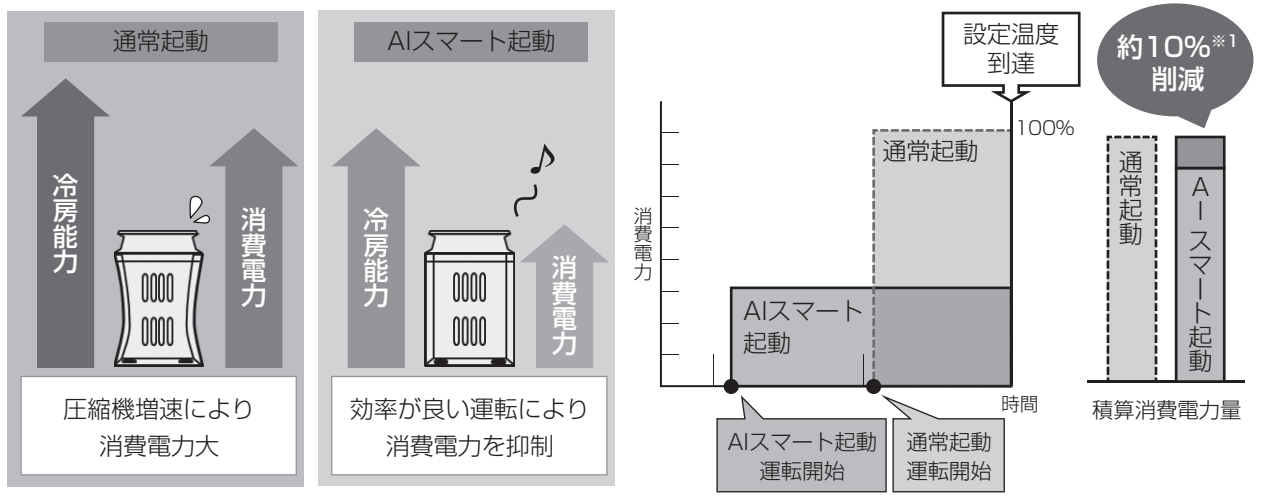

※1 冷房運転において10馬力の室外ユニット1台、5馬力の室内ユニット2台、外気温32℃、設定温度26℃の条件とし、当社にて試算
 ※ 省エネ運転しますので、負荷によっては設定温度に近付きにくい場合があります。そのような場合は「最適起動スケジュール」をご利用ください。
 ※ ナイトモード、デマンド、アドバンストパワーセーブとの重複は避けてください。設定温度に近付かない場合があります。

### 設定時刻に設定した室温で快適

AIが過去の学習データを元に、毎日狙った時刻(設定時刻)に設定した室温になるように、システム内の各空調機の起動 時刻を自動で調整します。毎日の温度(環境)の変化に対しても設定温度到達に要する時間を算出し、予冷/予熱運転を行 います。(予冷/予熱運転中は室外ユニットの容量制御による効率の良い運転を行います。)

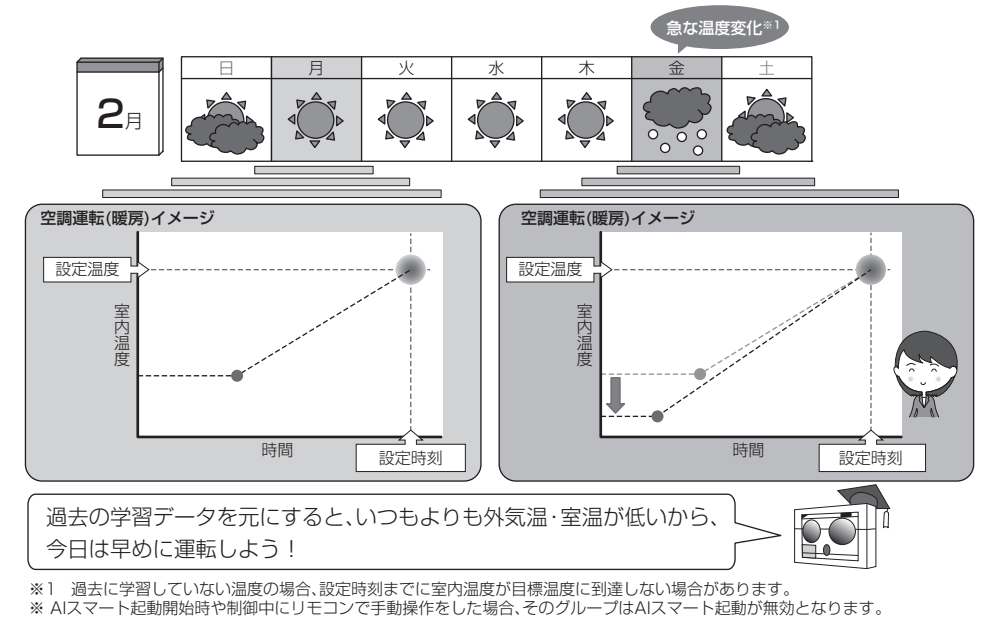

システム機能

#### 基本動作

●AIスマート起動の基本動作を下表に記します。

| No. |                             |      | 内容                                                            |
|-----|-----------------------------|------|---------------------------------------------------------------|
| 1   | AIスマート起動の設定                 |      | 室内グループ単位で下記を設定します。<br>①設定(目標)時刻<br>②設定(目標)温度<br>③運転モード<br>④風速 |
| 2   | ユニットの運転開始<br>(予冷・予熱運転)      |      | AIで推論した時刻から運転開始します。<br>・推論は室内グループ個々に行い、開始時刻を決定します。            |
| 3   | 予冷(予熱)運転中のユニット動作            | <室内> | 風速は「強」で運転します。<br>設定(目標)温度と運転モードはスケジュールで設定した内容で動作。             |
|     |                             | <室外> | 室外ユニットは容量制御で運転します。                                            |
| 4   | 4 設定(目標)時刻到達時のユニット動作 <室内> 調 |      | 設定条件で運転継続します。<br>『風速』は、スケジュール設定した風速に変更します。                    |
|     |                             | <室外> | 通常運転に戻ります。                                                    |

## 基本動作(タイムチャート)

■ 室内ユニット1 グループでAIスマート起動を実施した場合

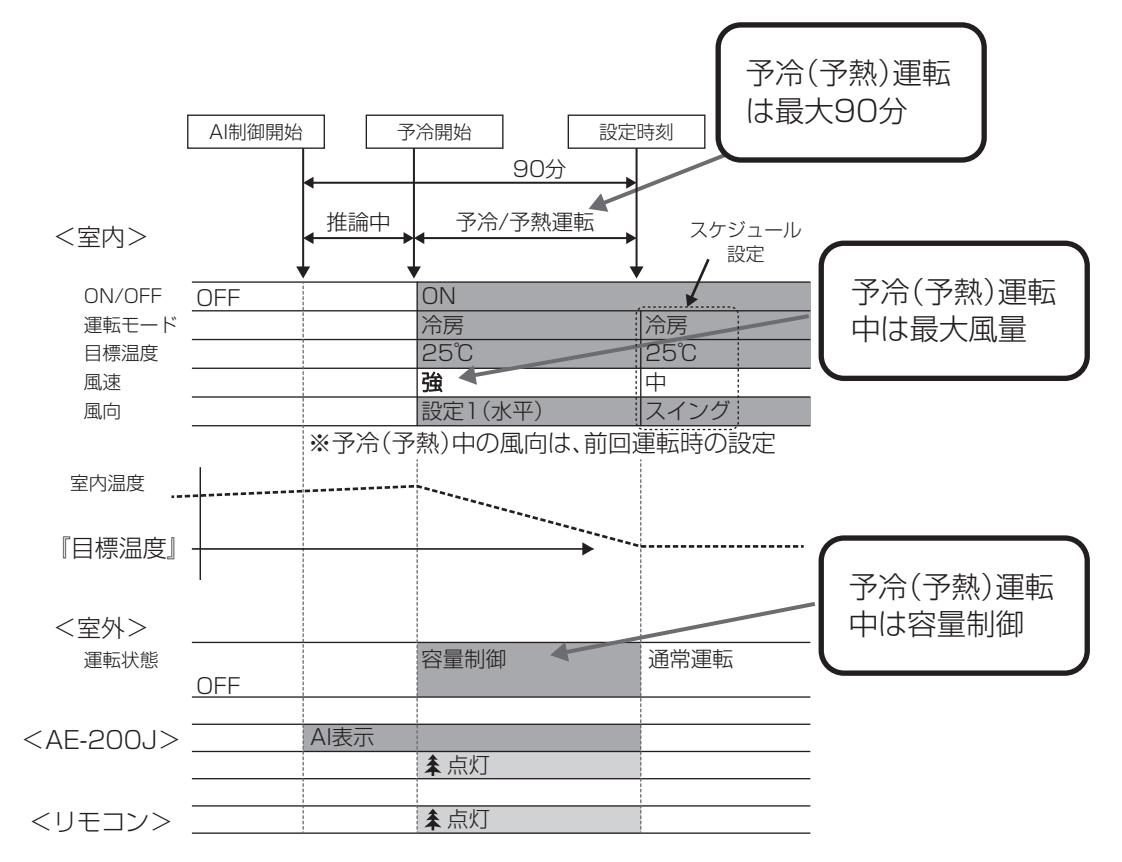

システム機能

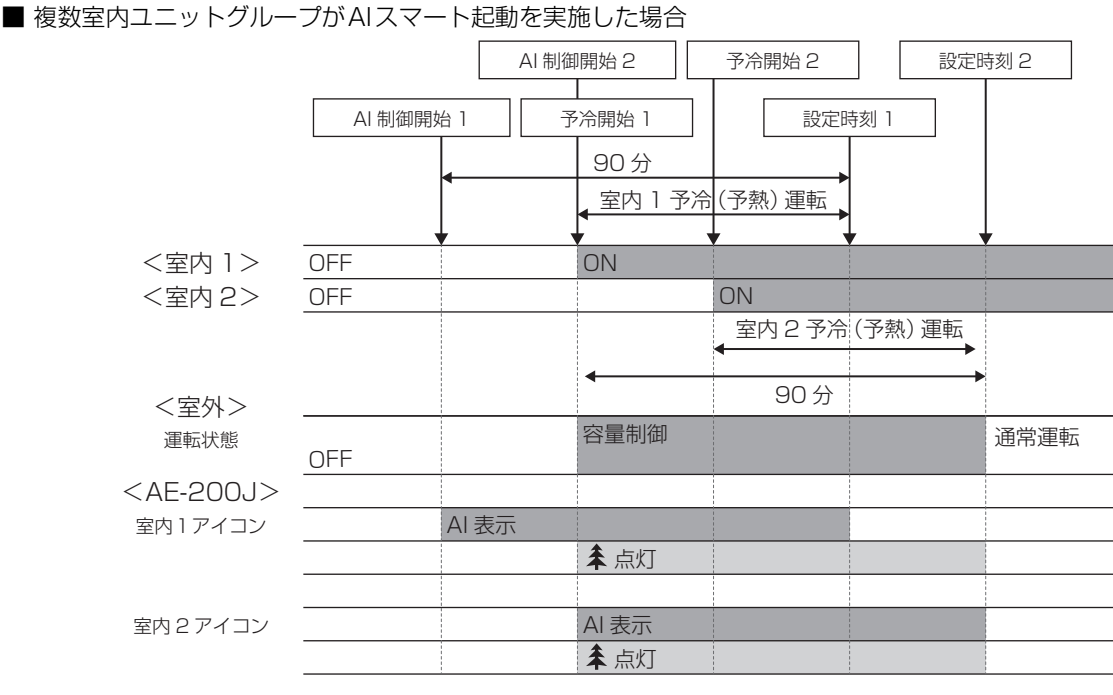

室外ユニットの容量制御は、同一冷媒の全室内ユニットグループの予冷(予熱)運転が終了(中断)したときに制御が終了し 通常制御に戻ります。

#### [2] 最適起動スケジュール

指定された時刻に指定された設定温度となるように、過去の運転データ(室温・設定温度)から、設定温度到達に要する時 間を算出し、予冷/予熱運転を行います。

#### お知らせ

- 最適起動スケジュールは、空調機グループと加熱加湿付ロスナイグループに対してのみ選択可能です。
- 最適起動スケジュールは、設定時刻の最大60分前に予冷/予熱運転を開始します(初回は30分前に運転を開始します)。
- 最適起動スケジュールと同時にリモコン操作禁止設定した場合は、その設定が適用されるのは設定時刻以降となります。

#### [3] 通常スケジュール

指定された時刻に設定されたスケジュールで運転を行います。(予冷/予熱運転は行いません。)

お知らせ

次に示す図は、AIスマート起動スケジュールおよび最適起動スケジュールの制御イメージ例です。

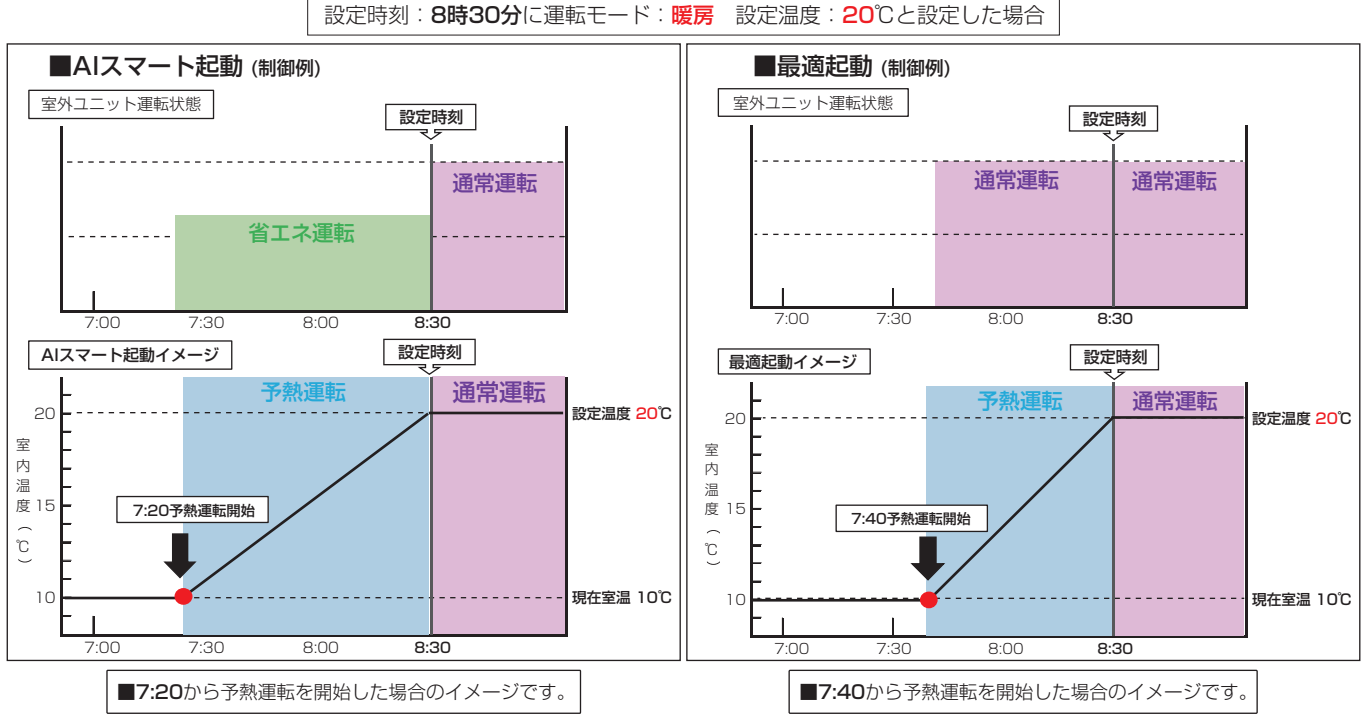

MEES22W019

## 3-3. AIスマート起動についての注意事項(理解いただきたいこと)

- 下記内容のシステム設計、据付、運用など、ビルオーナ様と実際の使用者様に、ご説明し、ご理解いただきますよう にお願いします。
- [1] AIスマート起動の概要
  - 本機能は、指定された時刻に指定された設定温度となるように、AIが学習した過去の運転データ(外気温度、室内温度、設定温度、運転台数、設定時刻)から、毎日の状況の変化に対しても設定温度への到達に要する時間を算出し、予冷/予熱運転を行います。
  - AIスマート起動は、室外ユニットの容量制御による効率運転を実施しています。

#### [2] AIスマート起動<使用時の注意事項>

- 下記制約条件下では、正常に学習できず、設定温度に到達できない場合があることをご理解いただき、運用していただきますようお願いします。
  - ①開放空間など安定運転できない環境
  - ② AIスマート起動制御中(AI制御開始~設定時刻)に、空調機にリモコン操作や別のスケジュール設定をした場合
  - ③ 他の制御※と併用した場合
     ※アドバンストパワーセーブ、デマンド制御、ナイトモード、高顕熱運転、デフロストスケジュールなど
     ④ 空調負荷に対して機器の能力が不足している場合
- 異冷媒グループでのAIスマート起動は使用できません。
- 次のような場合は、学習が不十分なため、設定時刻に温度が到達しない可能性があります。
  - ① 初めてAIスマート起動運転を実行したとき
  - ② AIスマート起動制御を使って3日経過していない場合
  - ③季節の変わり目で、運転モードが変わったとき
  - ④ 室内温度と設定温度の差が大きく、学習していない場合
  - ⑤ 室外温度と室内温度の差が大きく、学習していない場合

AIスマート起動は、過去の運転データにより学習するため、設定時刻・温度を100%到達することを保証することはできません。

#### [3] その他

- AIスマート起動での暖房運転中に室外ユニットがデフロスト運転に入らないように事前にデフロストスケジュール運転を行っておくことをおすすめします。
- AIスマート起動中、室外ユニットは容量制御運転しますので、AIスマート起動運転する室内ユニットが多くなると各 室内ユニットの能力が通常運転より低下する場合があります。
- 室温検知位置を室内ユニットセンサーに設定している場合、暖房運転時は保護運転の影響で室内温度が高めに検知され、予暖運転が動作しない場合があります。
   室温検知位置をリモコン内蔵センサーに変更することで解決する場合があります。

## 4. ロスナイユニットのスケジュール機能

## 4-1. スケジュール機能

ここでは換気(ロスナイ、加熱加湿付ロスナイ(外気処理ユニット))のグループに対する週間スケジュール操作について説明します。

メニューの[スケジュール] - [週間1]、[週間2]、[週間3]、[週間4]、または [週間5] をタッチして選択した週間ス ケジュールの設定画面を開きます。

週間スケジュール設定画面では、曜日ごとにスケジュールを設定できます。

#### お知らせ

• 季節設定を使用する場合は、高度設定画面の「スケジュール 季節設定」を[**有効**]にしてください。 「スケジュール 季節設定」を[**無効**]にした場合、週間スケジュールはすべて無効になります。

#### [1] 適用期間を設定する(季節設定)

#### 手順

1. スケジュール設定画面で[フロア]または[ブロック] 表示で、季節設定[1]をタッチする。

#### お知らせ

高度設定画面の「スケジュール 季節設定」の設定が[無効]に設定されている場合は、季節設定
 [□]は非表示となり、季節設定は使用できません。

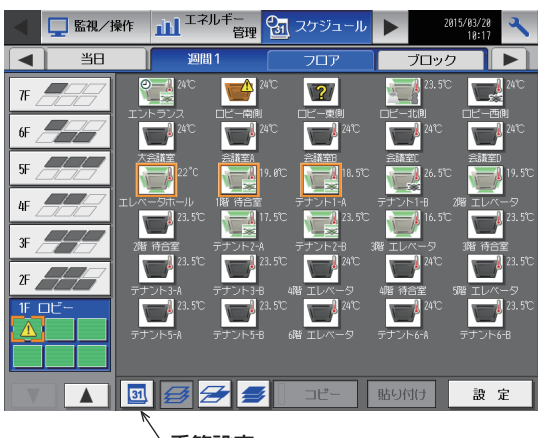

季節設定

- 各週間スケジュールを有効とする期間を入力する。 画面左の[有効/無効]をタッチすることで、その週 間スケジュール設定の有効、無効を切り替えられま す。
  - \_\_\_\_: 有効
  - 💊 :無効(初期値)

#### お知らせ

- 週間スケジュール設定1~5のいずれかの期間が 重なる場合は、番号の小さいスケジュールが優先 されます。たとえば、週間スケジュール設定1と 週間スケジュール設定2が重なる場合は、週間ス ケジュール1が優先されます。
- 11/01~03/31のように、年をまたいだ期間 を設定することもできます。
- AE-200J 画面で設定した内容は、AE-50J/EW-50J にも反映されます。

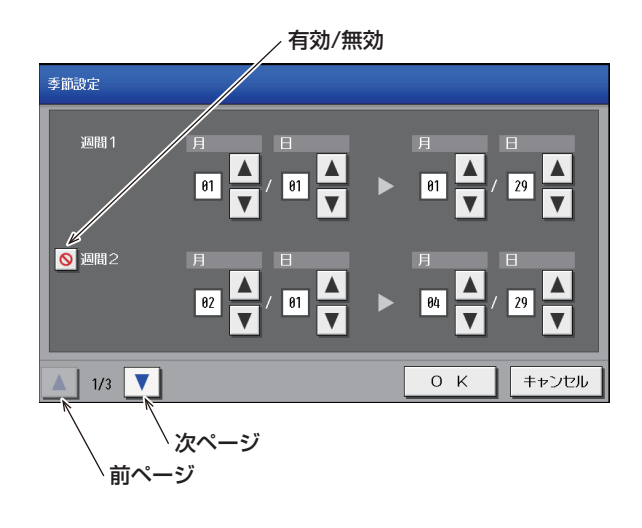

#### [2] 設定対象を選択する

#### 手順

1. [フロア]または[ブロック]表示で、スケジュールを 設定する対象のグループ、ブロック、またはフロア を選択する。

2. [設定]をタッチしたとき、選択したグループ内に空調機グループとロスナイグループ、加熱加湿付ロスナイグループ、汎用機器グループ(その他の機器)が 混在している場合、機種選択画面が表示されますので、設定する機種を1つ選択する。

3. 複数グループ選択している場合は、スケジュール設定方法を[新規内容設定]するか、[グループの設定内容を流用して設定]するかを選択する画面が表示されます。今までの設定に追加したい場合などは流用を選択し、流用元のグループを選択後、[OK]を押してください。新規を選択した場合はスケジュール内容欄が全て空欄で表示されます。流用を選択した場合は、流用元グループに設定されているスケジュール内容が、スケジュール内容欄に表示されます。

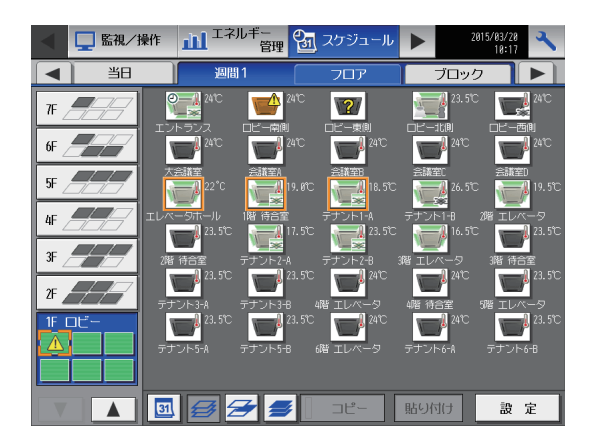

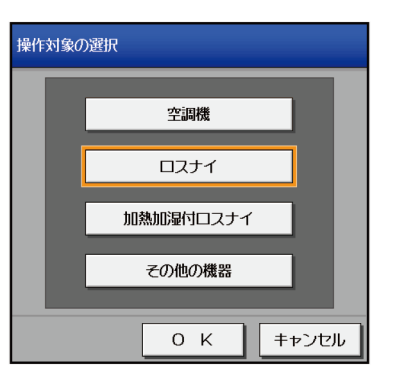

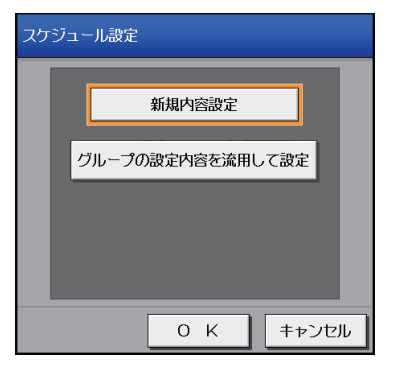

#### [3] 曜日を選択する

#### 手順

1. スケジュールを設定したい曜日をタッチする。 スケジュール内容ボタンを押すと、スケジュール内 容設定画面が表示されます。

スケジュール簡易表示部のアイコン

- ▼ :入 ▲ :切
- 🖃 :その他のイベント
- ♥:24時間換気

### お願い

• 設定したスケジュールを消去する場合は、対象の 行の削除 [ ]] をタッチしてください。

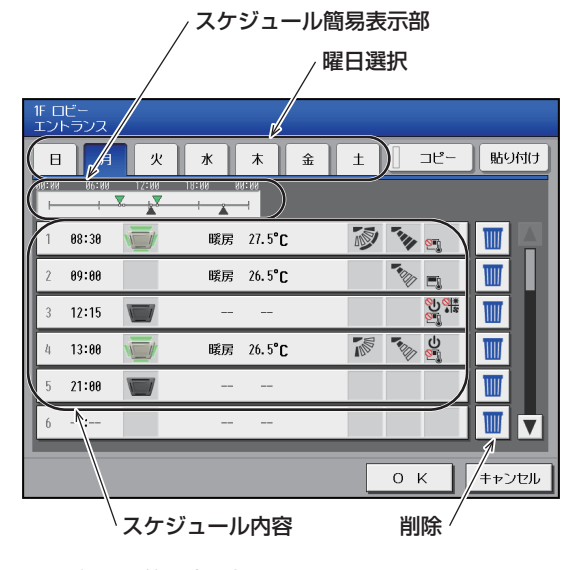

スケジュール簡易表示部

| 00:00 | 06:00 | 12:00 | 18:00 | 00:00 |
|-------|-------|-------|-------|-------|
|       |       |       |       |       |

### [4] スケジュール内容を設定する

### 手順

- 1. スケジュール内容欄で、設定するスケジュールの行 をタッチし、スケジュール設定画面を表示する。
- 2. スケジュール適用開始時刻、およびスケジュール運 転内容を設定し、[OK]をタッチする。 すでに設定した内容をコピーして作成する場合は、 「AE-200J 取扱説明書 操作(詳細)編」を参照し てください。

#### お知らせ

• 必要な運転内容だけでもスケジュール設定するこ とができます。すべての運転内容を設定する必要 はありません。

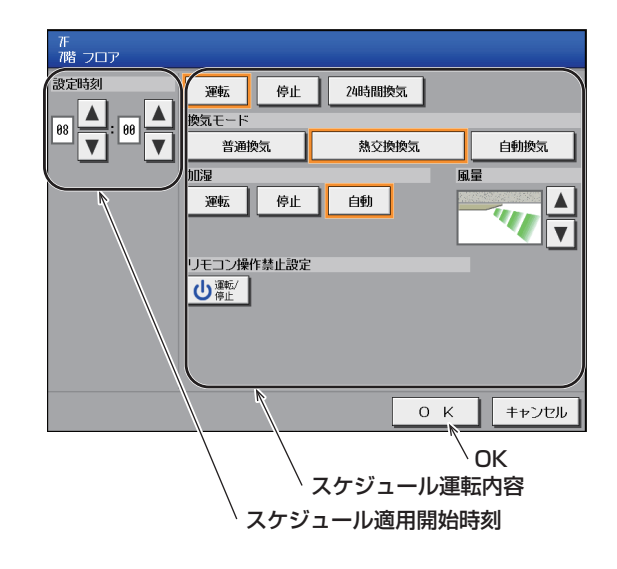

### お知らせ

画面上に表示される運転内容は、グループの機器の種類によって異なります。

| ĺ | 开<br>7階 フロア |    |    |     |
|---|-------------|----|----|-----|
| ł | 設定時刻        | 運転 | 停止 | 248 |
|   |             |    |    |     |

| 運転         停止           換気モード | 24時間換気 |       |
|-------------------------------|--------|-------|
| 普通換気                          | 熱交換換気  | 自動換気  |
| 加湿                            |        |       |
|                               |        |       |
| リモコン操作禁止設定                    |        |       |
|                               |        |       |
|                               |        |       |
|                               |        |       |
|                               | ОК     | キャンセル |

加熱加湿付ロスナイグループ(1ページ目)

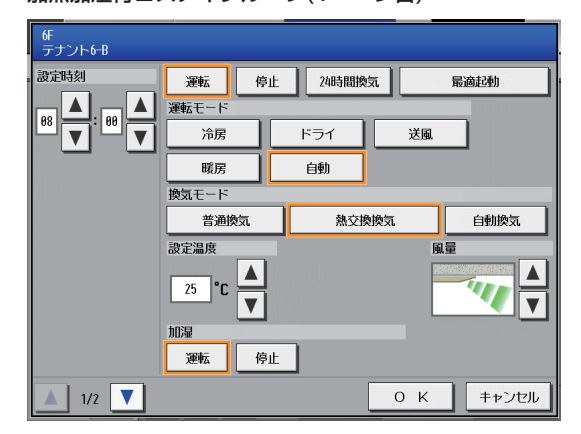

加熱加湿付ロスナイグループ(2ページ目)

| 6F<br>テナント6-B<br>設定時刻 | リモコン機作禁止設定 |         |
|-----------------------|------------|---------|
|                       |            |         |
|                       |            |         |
|                       |            |         |
|                       |            |         |
| 2/2 🔻                 | 0          | K キャンセル |

### [5] 連動ロスナイ換気のスケジュール設定について

室内ユニットと連動して運転/停止するように設定された連動ロスナイへの基本操作は

- ① 室内ユニット操作画面で空調機を運転させ、連動してロスナイが運転(空調機連動操作)
- ② 室内ユニット操作画面で連動機操作し、連動ロスナイを直接運転(ロスナイ直接操作)
- の2通りがあります。

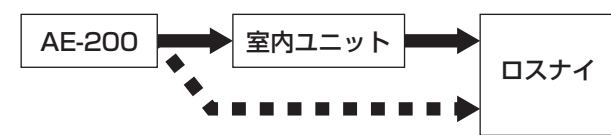

| ①上位→室内ユニット→ロスナイ |
|-----------------|
| ②上位→ロスナイ        |

室内ユニットのスケジュール設定画面からは②の設定ができません。 連動ロスナイをスケジュール運転したい場合は下記を参照してください。

○:スケジュール設定によりロスナイ運転できます ×:スケジュール設定によりロスナイ運転できません

| 操作方法      | 空調機スケジュール    | ロスナイスケジュール            |
|-----------|--------------|-----------------------|
| ①空調機連動操作  | ○空調機も運転します   | _                     |
| ②ロスナイ直接操作 | ×<br>設定できません | ○<br>空調リモコンに運転表示されません |

# 5. 操作禁止/制限機能

## 5-1. 操作禁止設定

操作画面から操作禁止設定をして、手元リモコン操作を無効にすることができます。

#### [1] 空調機グループの場合

1ページ目

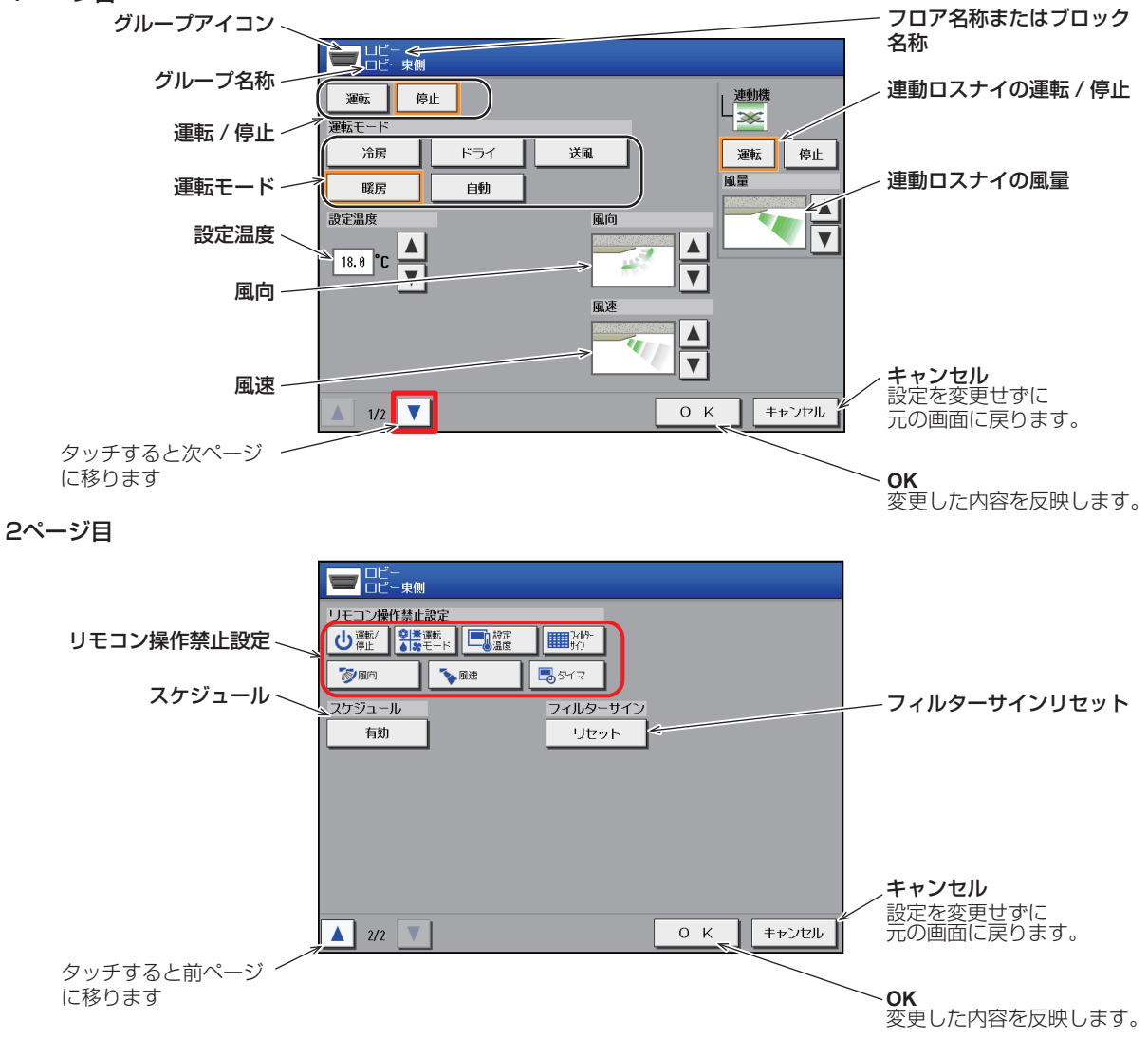

リモコン操作禁止設定ボタンを押し、操作許可または操作禁止の設定をします。 禁止項目は、運転/停止、運転モード、設定温度、フィルターサインリセット、風向、風速、タイマの7項目です。

|              | 操作許可 | 操作禁止             |
|--------------|------|------------------|
| 運転/停止        | G    | <mark>о</mark>   |
| 運転モード        | ***  | <mark>⊘ *</mark> |
| 設定温度         |      |                  |
| フィルターサインリセット |      | 0                |
| 風向           |      | 0                |
| 風速           | *    |                  |
| タイマ          |      | <b>2</b>         |
|              |      |                  |

#### お知らせ

- 操作禁止に設定した項目は手元リモコン操作が禁止されます。
- タイマを禁止にすると手元リモコンで設定した以下のスケジュールが動作しなくなります。
   (週間スケジュールタイマ、オン/オフタイマ、消忘れ防止タイマ)
- 機種により選択可能な項目が異なります。
- スケジュールでも操作禁止ができます。禁止項目は、運転/停止、運転モード、設定温度の3項目です。

### [2] ロスナイグループの場合

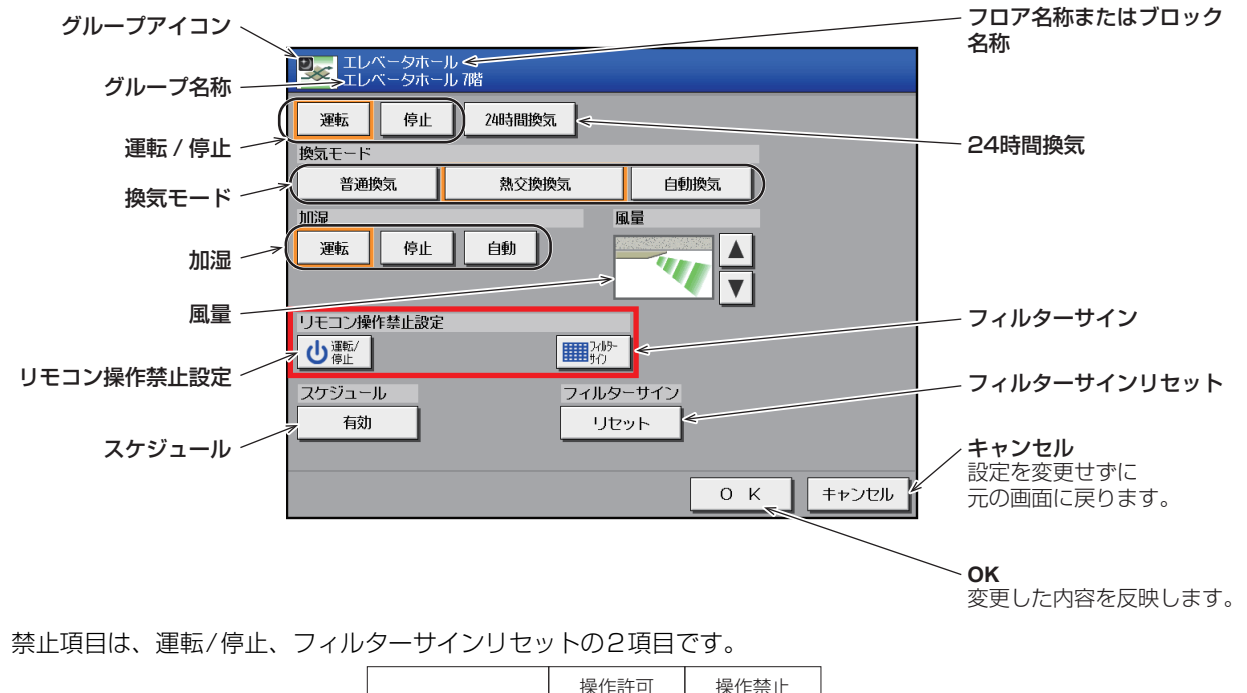

|                  | 操作許可 | 操作禁止             |
|------------------|------|------------------|
| 運転/停止            | G    | <mark>©</mark> Г |
| フィルターサイン<br>リセット |      | <b>0</b>         |

#### お知らせ

• スケジュールでも操作禁止ができます。禁止項目は、運転/停止です。

### [3] 加熱加湿付ロスナイグループの場合

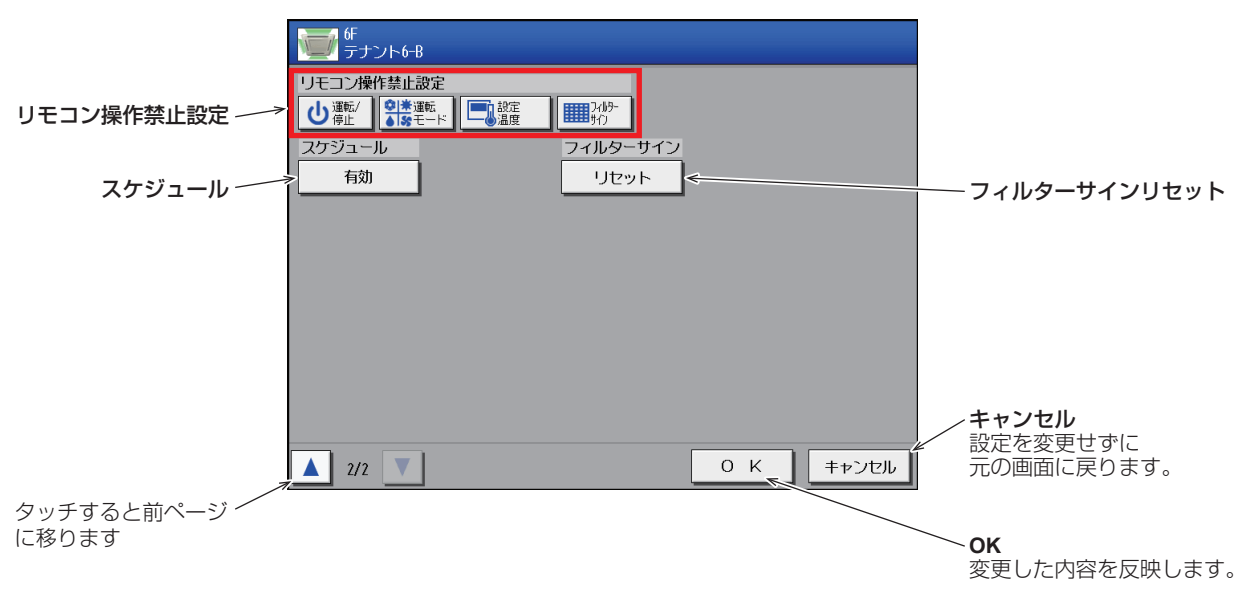

禁止項目は、運転/停止、運転モード、設定温度、フィルターサインリセットの4項目です。

|              | 操作許可    | 操作禁止              |
|--------------|---------|-------------------|
| 運転/停止        | G       | <mark>о</mark> ј  |
| 運転モード        | *<br>\$ | <mark>⊘*</mark> * |
| 設定温度         |         |                   |
| フィルターサインリセット |         | <b>0</b>          |

#### お知らせ

• スケジュールでも操作禁止ができます。禁止項目は、運転/停止、運転モード、設定温度の3項目です。

## 5-2. 設定温度範囲制限

手元リモコンまたは一般ユーザー用統合管理ブラウザの設定温度の範囲を制限することができます。冷房、暖房、および 自動モードの設定温度の上/下限を制限することで、省エネ効果が期待できます。

統合管理ブラウザの画面左部にあるメニューの[設定]-[機能設定]-[設定温度範囲制限]をクリックして設定温度範囲 制限設定画面を開きます。

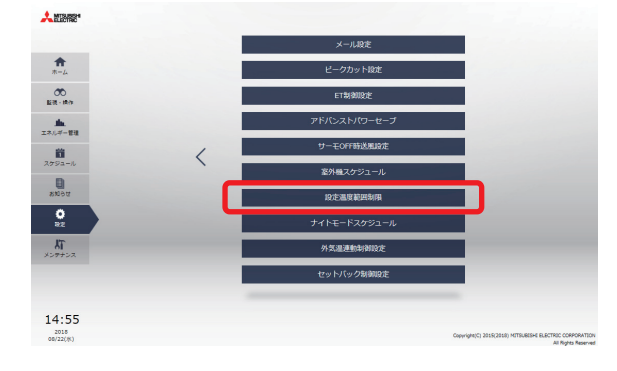

#### お知らせ

• 設定温度の操作範囲制限は下記リモコンに対して利用可能です。※1

| MEリモコン(PAR-F27ME)                                                                         | :冷房下限値、 | 暖房上限値  |       |
|-------------------------------------------------------------------------------------------|---------|--------|-------|
| MEリモコン(PAR-F28ME、PAR-F29ME、PAR-F29ME1、<br>PAR-F30ME、PAR-F30ME1、PAR-F40ME)                 | :冷房上下限、 | 暖房上下限、 | 自動上下限 |
| MAスムースリモコン(PAR-22MA、PAR-24MA、PAR-26MA、<br>PAR-26MA1、PAR-26MA2) <sup>※2</sup>              | :冷房上下限、 | 暖房上下限、 | 自動上下限 |
| MAスマートリモコン(PAR-30MA~PAR-38MA、<br>PAR-40MA~PAR-44MA、PAR-31MA-SE、PAR-35MA-SE) <sup>※2</sup> | :冷房上下限、 | 暖房上下限、 | 自動上下限 |
| MAデラックスリモコン(PAC-YT35ST、PAC-YT37ST) <sup>※2</sup>                                          | :冷房上下限、 | 暖房上下限、 | 自動上下限 |
| MAコンパクトリモコン(PAC-YT52CR、PAC-SF01CR) <sup>※2</sup>                                          | :冷房上下限、 | 暖房上下限、 | 自動上下限 |
|                                                                                           |         |        |       |

- ※1 設定可能な運転モードは機種により異なります。
- ※2 機種により本機能が利用できない場合があります。
- リモコンと室内ユニットの機種により、設定温度範囲制限設定が有効でない場合があります。
- A制御スリム、ルームエアコンとハウジングエアコンは、設定温度範囲制限設定を利用できません。
   A制御スリムは、2018年以降のユニットと最新のアダプタ(PAC-SK16MF)の組み合わせから設定温度範囲制限設定が利用可能ですが、手元リモコンで操作してから数秒後に制限がかかります。
- 本機能は管理者ユーザでログインしたときのみ設定できます。
- 設定温度範囲制限設定は、一般ユーザー用統合管理ブラウザでは有効ですが、管理者用統合管理ブラウザでは有効で はありません。管理者用統合管理ブラウザでは、本設定にかかわらず、ユニットの動作可能温度範囲内の任意の温度 に設定できます。
- 自動モードの設定温度制限の範囲は、デュアルオートモードに対応した空調機グループについては設定できません。
   通常冷房および暖房モードの設定温度範囲が、デュアルオートモードの冷房と暖房の設定温度範囲に使用されます。

|                             |                        | 設定温度範囲制限                                 |                                           |
|-----------------------------|------------------------|------------------------------------------|-------------------------------------------|
| 対象機器                        | → 対象機器 ALL             | 表示プロック ALL                               |                                           |
| 対象の集中コントローラを                | グループ<br>番号 アイコン グループ名称 | 冷房 睡房 自動<br>下限/上限 下限/上限 下限/上限 一話設定 <     | ——————————————————————————————————————    |
| 選択します。<br>ALLの場合、統合管理ブラ     | 01-1 🥣 エレベータホール        | 21.0/30.0°C 19.0/28.0°C 21.0/28.0°C 設定変更 | 全グループを一括で設定し<br>ます。                       |
| リサで官理する集中コント<br>ローラ全てとなります。 | 01-2 🤠 金講室A            | 22.0/28.0°C 19.0/27.0°C 23.0/26.0°C 設定変更 |                                           |
|                             | 01-3 💮 金講室B            | 23.0/29.0℃ 21.0/27.0℃ 22.0/27.0℃ 設定変更    | 設定変更                                      |
|                             | 01-4 💮 会議室C            | 23.0/27.0℃ 20.0/25.0℃ 23.0/25.0℃ 設定変更    |                                           |
| グループ番号とグループ名                | 01-21 👾 会議室D           | 23.0/28.0°C 21.0/27.0°C 23.0/26.0°C 設定変更 |                                           |
|                             |                        |                                          |                                           |
|                             |                        |                                          |                                           |
|                             |                        |                                          | UK<br>設定をAE-200J/AE-50J/<br>EW-50小に保存します。 |
|                             | 4+                     | VEIL OK 2                                |                                           |

### 手順

システム機能

- 1. 上方または下方スクロールして、対象のグループを 表示する。
- 2. [設定変更]をクリックする。
   設定画面を表示します。
   すべてのグループに対して一度に設定を行う場合
   は、[一括設定]をチェックします。
   冷房、暖房、および自動モードの設定温度範囲を設定し、[OK]ボタンをクリックして、前の画面に戻ります。

#### お知らせ

- ドライモードの設定温度範囲は、冷房モードと同じになります。
- [OK]をクリックする。
   設定をAE-200J/AE-50J/EW-50Jに保存します。

#### お知らせ

• 設定温度範囲制限は手元リモコンからも設定可能ですが、設定が集中コントローラに反映されないため、集中コント ローラで管理している場合は集中コントローラから設定してください。

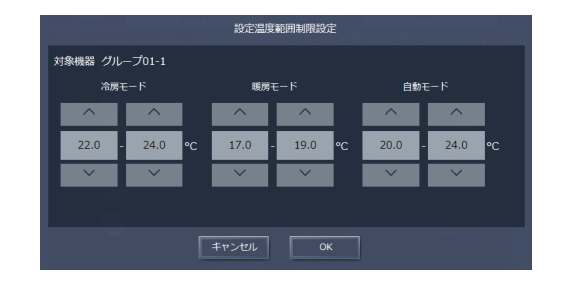

# 6. オートチェンジオーバー

## 6-1. 概要

オートチェンジオーバー機能は、同一の室外ユニットに接続された室内ユニットの運転モード(冷房と暖房)を、室温と 設定温度に基づいて自動で切り換えます。

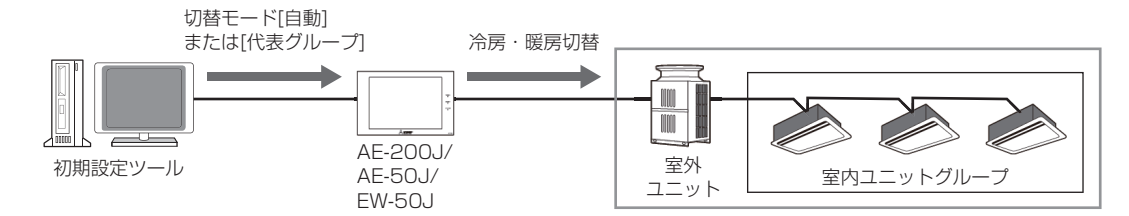

すべての室内ユニットの運転モード(冷房と暖房)が、室温と設定温度の状況に応じて自動で切り換えられるため、リモコンから手動で運転モードを切り換える必要がありません。

なお、本機能は、運転モードに自動モードが無いYシリーズの室外ユニットで利用できます。

R2シリーズの室外ユニットは本機能を利用せず、運転モードを自動モードに設定して運転してください。

使用例:朝のうちは暖房を入れ、午後に一斉に冷房に切り換える

## 6-2. 使用方法

AE-200J/AE-50J本体または初期設定ツールから、室内ユニットのグループ設定を行う。\*1

AE-200J/AE-50J本体または初期設定ツールから、室外ユニットの冷媒系設定を行う。※1

初期設定ツールからオートチェンジオーバー設定を開き、室外ユニットごとに切替モードを設定する。

| 切替モード  | 内容                                                                                                    |
|--------|----------------------------------------------------------------------------------------------------|
| なし     | オートチェンジオーバー機能を使用しない。                                                                                                    |
| 自動     | 室外ユニットに接続された全ての室内グループの設定温度と室温との差、および室内グループに含まれる各室内ユニットの能力値を考慮して運転モード(冷房と暖房)を切り換える。<br>※ 停止中のグループ、送風モードまたは自動モードで運転中のグループはオートチェンジオーバー機能による運転モードの切替を行いません。 |
| 代表グループ | 代表の室内グループを選択し、その室内グループの設定温度と室温との差で運転モード(冷房・暖房)を切り換える。<br>※ 代表グループの室内ユニットが停止している場合または運転モードが送風モード・自動モードの場合は、本機能は切替モード[自<br>動]で動作します。                      |
|        |                                                                                                    |

15分おき(毎時05分、20分、35分、50分)に設定した切替モード([自動]または[代表グループ])で冷房と暖房 を自動で切り替える。

※1 設定方法はAE-200J/AE-50J/EW-50J取扱説明書 初期設定編を確認してください。

#### 【注意事項】

室内ユニットグループのデュアルオートモード対応・非対応によって、本機能の動作が異なります。
 以下の図を参考にしてください。

※ デュアルオートモードは2値(冷房・暖房)の温度を設定でき、デュアルオートモード運転中に室内温度により室内ユニットが自動的に冷房と暖房を 切換えて、2つの設定温度内に室内温度を維持する機能です。

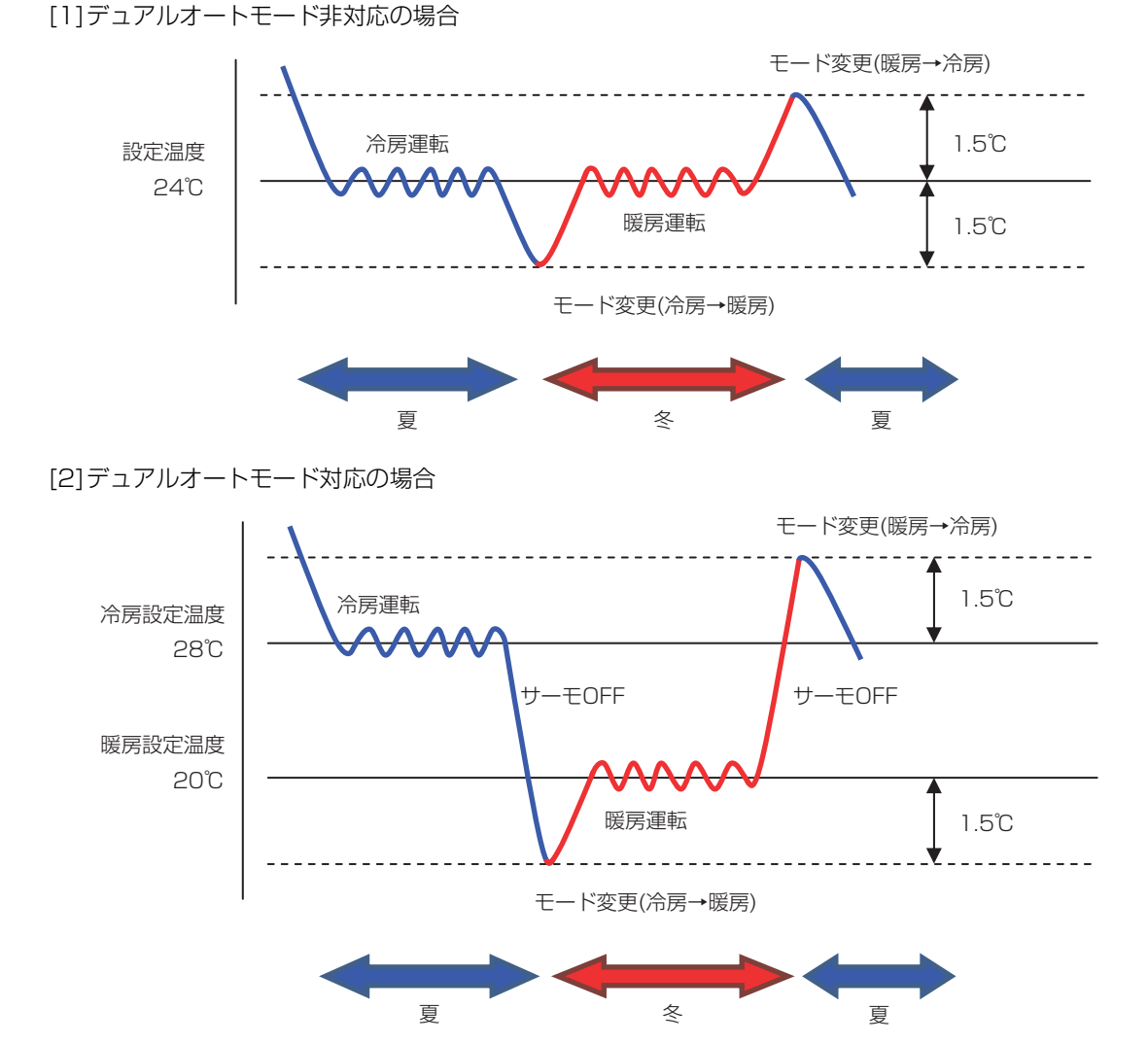

• 本機能を使用する場合、初期設定ツールVer.1.61~を使用してください。

# 7. ナイトセットバック

## 7-1. 概要

ナイトセットバック機能とは、停止状態の空調機に対して設定した時間内に設定した下限/上限温度範囲内から室温が外れたときに自動的に暖房または冷房運転を行い、室内の露付きや過度の温度上昇を防止する機能です。

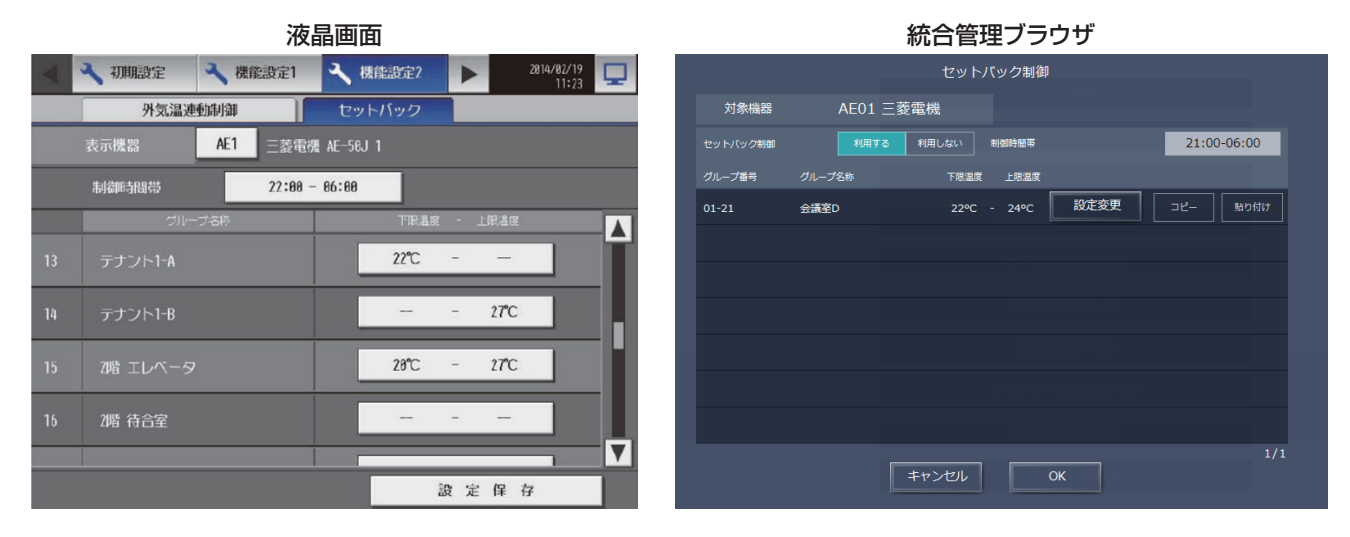

## 7-2. 制御内容

本制御では、制御時間内でナイトセットバック対象空調グループが[停止]かつ[指定温度を超過]した場合に、暖房また は冷房運転を開始します。制御時間帯が終了、または下限値よりも3℃以上上昇、または上限値よりも3℃以上降下した 場合にセットバック運転制御を終了します。

#### お知らせ

- ナイトセットバック運転中に停止操作しても、動作条件を満たしていればナイトセットバック運転を開始します。
- 本機能の対象は空調機グループのみで、ロスナイや汎用機器の制御はできません。

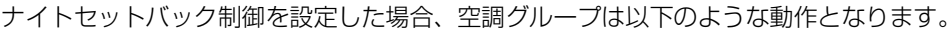

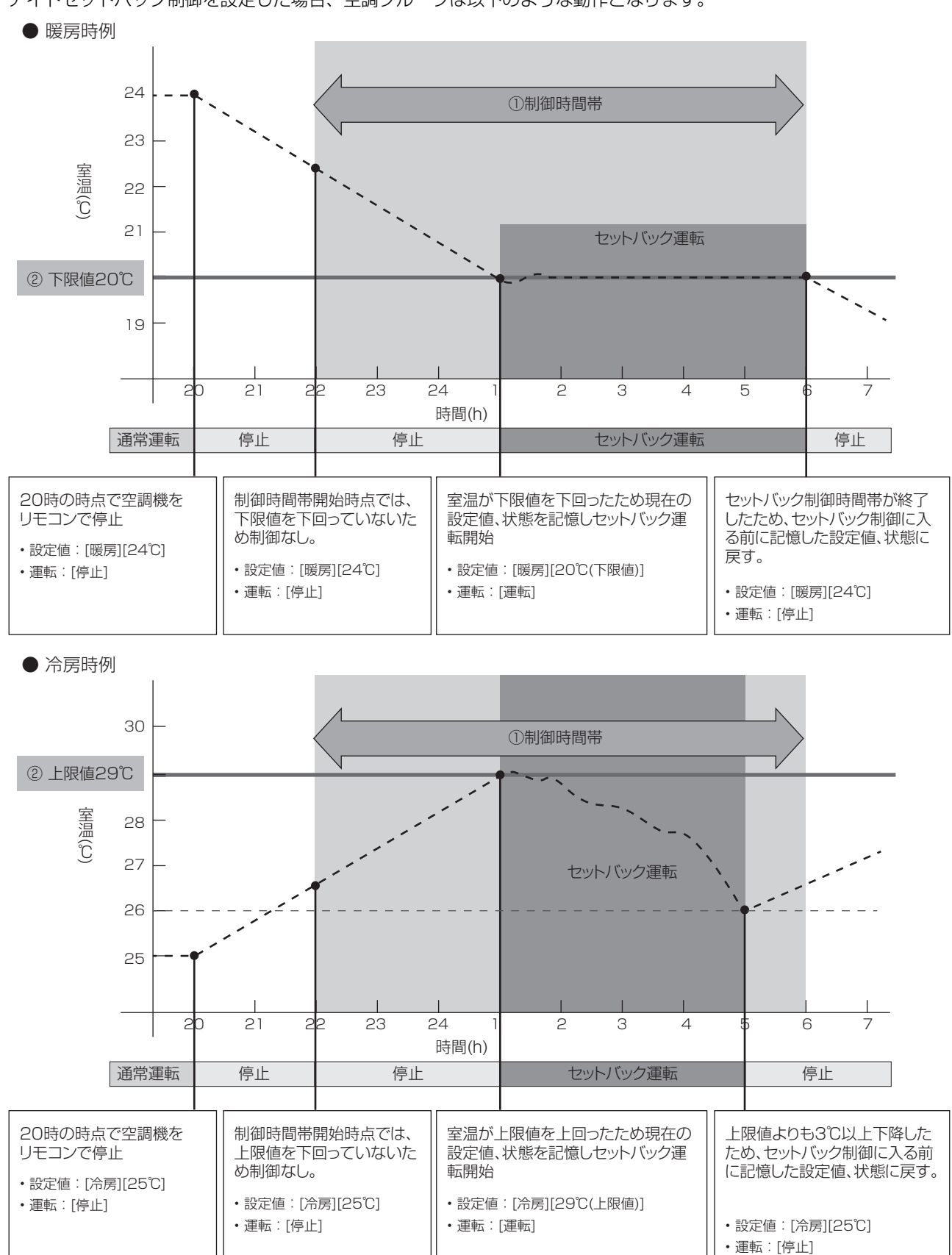

# 7-3. 使用方法

① ナイトセットバック運転を実行させたい時間帯を設定します。

| <  | 🔧 初期設定 🔍 機能設定1                | → 機能設定2  | 2814/82/19 |          |               | セットバック制御     |      |       |         |          |
|----|-------------------------------|----------|------------|----------|---------------|--------------|------|-------|---------|----------|
|    | 外気温連動制御                       | セットバック   |            | 対象機器     | ≸ AE02-2 5 Ft | ビルマルチ系統 2    |      |       |         |          |
|    | 表示機器 AE1 三菱電機                 | AE-56J 1 |            | セットバック制御 |               | る利用しない 制御時間帯 |      | 22:00 | 0-06:00 |          |
|    | 制御時間帯 22:00 -                 | 86:88    |            | グループ番号   |               | 下聚温度 上聚温度    | 制御設定 |       |         |          |
|    | グループ名称                        | 下眼温度     | 上限温度       | 02-2-1   | 予備室           | 27°C°C       | 設定変更 |       |         | $\hat{}$ |
| 13 | <b>テ</b> ナ <sup>∼</sup> ノト1-∆ | 22°C -   | -          | 02-2-2   | EVホール2        | °C - 27°C    | 設定変更 |       |         |          |
|    |                               | -        |            | 02-2-3   | 会議室558        | 20°C - 27°C  | 設定変更 |       |         |          |
| 14 | テナント1-B                       |          | 27°C       | 02-2-4   | 会議室557        |              | 設定変更 |       |         |          |
| 15 | 21巻 エレベーク                     | 28°C -   | 27°C       | 02-2-5   | 会議室556        |              | 設定変更 |       |         |          |
| 15 |                               |          |            | 02-2-6   | 書庫            |              | 設定変更 |       |         |          |
| 16 | 2階 待合室                        |          | -          | 02-2-8   | 会議室555        |              | 設定変更 | של-   | 貼り付け    |          |
|    |                               | 設定       | <b>保存</b>  |          |               | キャンセル        | ЭК   |       | 1/2     |          |

② グループごとにナイトセットバック運転を開始する下限温度と上限温度を設定します。

|    | 🔧 初期設定 🔍 機能設定    | 1 🔧 機能設定2 🕨 | 2814/02/19<br>11:23 |          |               | セットバック制御    |      |        |       |
|----|------------------|-------------|---------------------|----------|---------------|-------------|------|--------|-------|
|    | 外気温連動制御          | セットバック      |                     | 対象機器     | AE02-2 5 Fビルマ | ルチ系統 2      |      |        |       |
|    | 表示機器 AE1 三菱      | 電機 AE-50J 1 |                     | セットバック制御 | 利用する          | 利用しない制御時間帯  |      | 22:00- | 06:00 |
|    | 制御時間帯 22:6       | 00 - 06:00  |                     | グループ番号   | グループ名称        | 下限温度 上限温度   |      |        |       |
|    | グループ名称           | 2 下限温度 - 上印 |                     | 02-2-1   | 予備室           | 27℃℃        | 設定変更 | 38-    | 貼り付け  |
| 13 | <b>デナ~</b> ノト1-A | 22°C -      | -                   | 02-2-2   | EVホール2        | *C - 27*C   | 設定変更 |        | 貼り付け  |
|    |                  |             |                     | 02-2-3   | 会議室558        | 20°C - 27°C | 設定変更 | ЭĽ-    | 貼り付け  |
| 14 | テナント1-B          |             | 27°C                | 02-2-4   | 会議室557        | °C°C        | 設定変更 |        |       |
| 15 | 2階 エレベータ         | 20°C -      | 27°C                | 02-2-5   | 会議室556        | •c•c        | 設定変更 |        | 貼り付け  |
|    |                  |             |                     | 02-2-6   | 書庫            | °C°C        | 設定変更 |        | 貼り付け  |
| 16 | 2階 待合室           |             | -                   | 02-2-8   | 会議室555        | °C°C        | 設定変更 |        |       |
|    |                  |             |                     |          | F             |             | v l  |        |       |
|    |                  | 設定          | 保存                  |          |               |             | K    |        |       |
|    |                  |             |                     |          |               |             |      |        |       |

| 項目   | 内容                                                                                   | 上限/下限設定範囲 |
|------|--------------------------------------------------------------------------------------|-----------|
| 下限温度 | 室温(温度センサーの検出温度)が何℃まで下がったときに暖房運転を開始するかを設定します。また、この<br>下限温度の設定値が、暖房運転の設定温度(目標温度)になります。 | 17~28℃(※) |
| 上限温度 | 室温(温度センサーの検出温度)が何じまで上がったときに暖房運転を開始するかを設定します。また、この<br>上限温度の設定値が、冷房運転の設定温度(目標温度)になります。 | 19~30℃(%) |

※設定できる温度は機種により異なる場合があります。

# 8. サーモOFF時送風設定

## 8-1. 概要

- サーモOFF時送風設定とは、室内ユニットのサーモOFF時にファンを停止、または風速を下げる機能です。
  - 暖房時

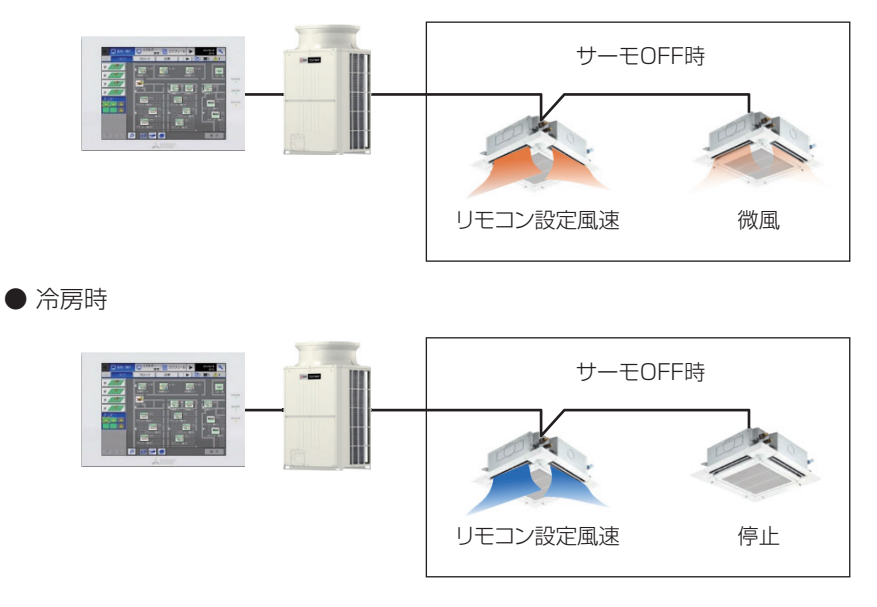

#### お知らせ

- 通常のサーモOFF時のファン風速は、以下のとおりとなります。
  - 冷房時サーモOFF時の初期値: リモコン設定
  - 暖房時サーモOFF時の初期値:微風(機種によって異なる場合があります。詳細は各ユニットのサービスハンド ブックをご確認ください。)

## 8-2. 制御内容

本機能の有効/無効は室内ユニット単位になります。

|           | 項目         | 内容                                        |
|-----------|------------|-------------------------------------------|
|           | 「リモコン設定風速」 | AE-200J/AE-50J/EW-50Jやリモコンで設定された風速で動作します。 |
|           | 「弱風」       | 「弱風」で動作します。                               |
| 暖房り一てOFF時 | 「微風」       | 「微風」で動作します                                |
|           | 「停止」       | ファンが停止します。                                |
| 冷房サーモOFF時 | 「リモコン設定風速」 | AE-200J/AE-50J/EW-50Jやリモコンで設定された風速で動作します。 |
|           | 「停止」       | ファンが停止します。                                |

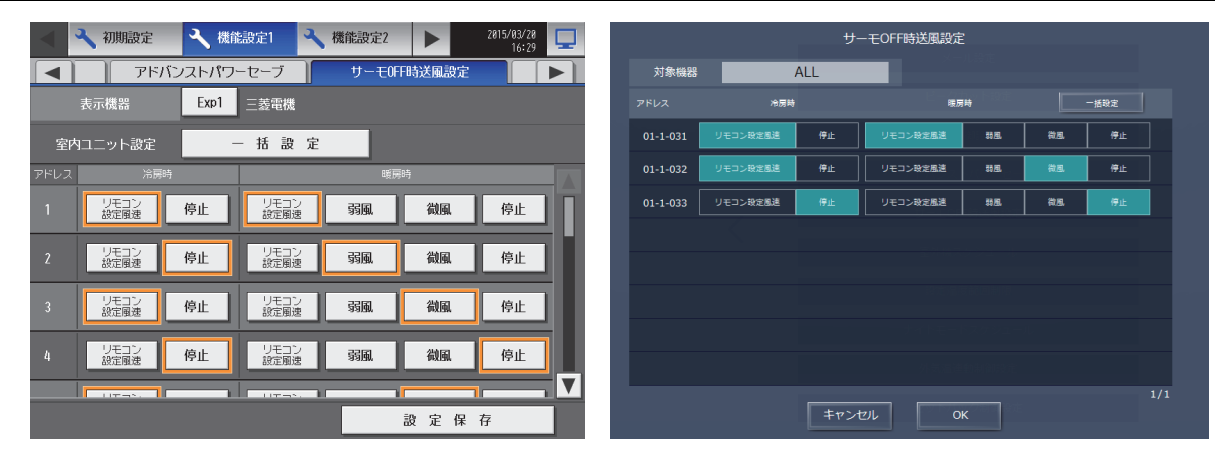

#### お知らせ

- サーモOFF時送風設定は、AE-200J/AE-50J/EW-50JのVer.7.4以降で標準搭載になりました。
- サーモOFF時に風の循環を止める場合は、室内ユニットの温度センサーでは室温を正確に検知できなくなります。
   室温を正しく検知するために、外付けの温度センサー (PAC-SE40TS)を取付けるか、リモコンセンサーに切り替える必要があります。
- サーモOFF時の風速設定を変更しても、通常運転時の風速設定は変更されません。
- サーモOFF時でも、AE-200J/AE-50J/EW-50Jの表示画面や、手元リモコンには、通常運転時の設定している風 速が表示されます。
- MAスマートリモコンからも機能選択によりサーモOFF時の風速を変更できますが、後で設定した内容が優先されます。
- サーモOFF時送風制御を実行していても、室内ユニットアイコンに省エネマーク(木のマーク)は表示されません。
- 全室内ユニットを同じ設定にする場合は、「一括設定」を行うことができます。
- ただし、拡張コントローラがある場合の一括設定は、拡張コントローラの範囲での一括になります。

## 9. 外気温連動制御

## 9-1. 概要

外気温連動制御とは、冷房または暖房期間中に外気温度と建物内(入口)の温度差が小さくなるように制御して、外部から建物内に入ったときのヒートショック(急な温度差による身体への負担)を防止するための機能です。 AE-200J/AE-50J本体またはAE-200J/AE-50J/EW-50Jの統合管理ブラウザから設定します。

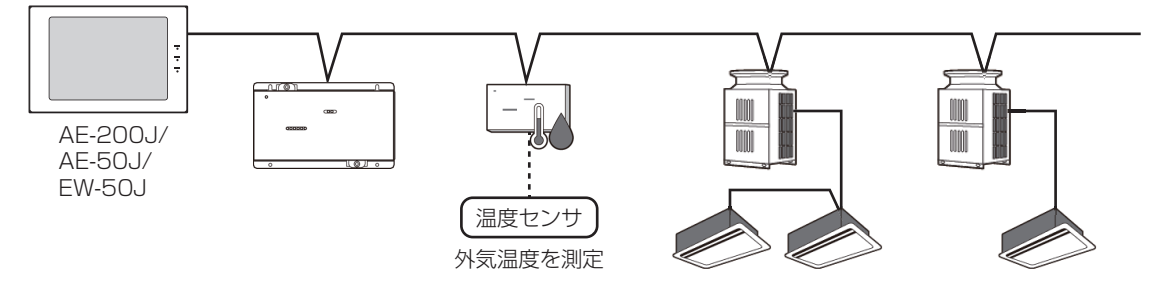

#### お知らせ

- 環境MC(PAC-YG63MC)に温度センサを接続し、外気温度を計測してください。
- 制御対象は空調機グループのみで、ロスナイや汎用機器の制御はできません。

## 9-2. 制御内容

空調機の設定温度の最大変化幅は空調機単位で設定することができ、エリアごとに温度差によってレベル1~レベル4を 設定することができます。(設定温度-4~-1℃または+1~+4℃)

また、外気温連動したくないエリアは対象外(制御なし)の設定ができます。

例えば、入口付近(温度差が大きい)をレベル4、廊下部分をレベル3、事務所入口をレベル2、事務所内は制御なしというように設定できます。

レベル設定をすることで、建物入口から事務所までの温度を徐々に変化させることができ、ヒートショックを防止すると 共に快適性を保つことができます。

統合管理ブラウザからも設定可能です。

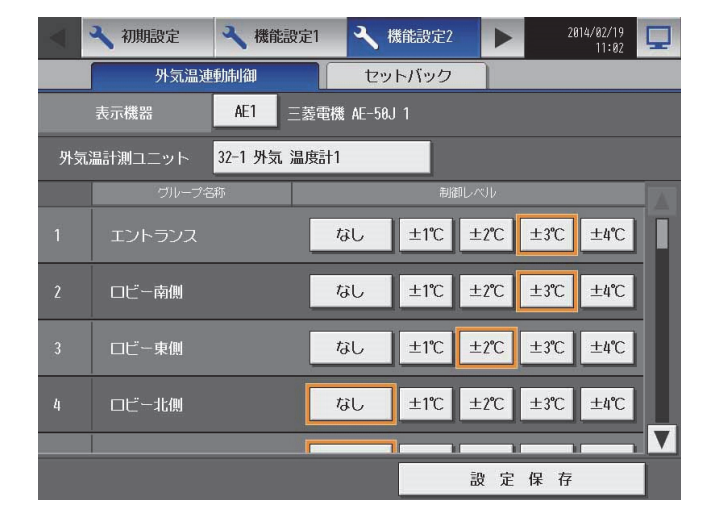

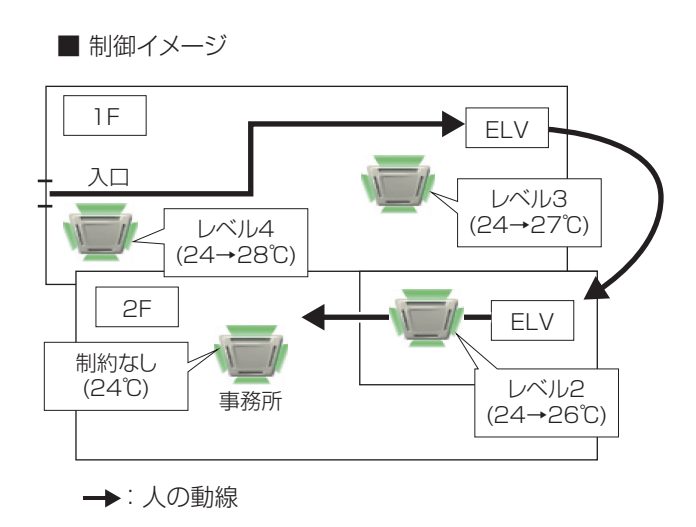

## 9-3. 制御例

#### [1] 「冷房」および「ドライ」モードの場合

下図は冷房・設定温度25℃で「外気温度」が変化した場合、各制御レベルにおける制御後の設定温度を「出力温度」として示しています。設定温度はリモコン等で設定された冷房目標温度のことで、手元リモコンやAE-200J/ AE-50J/EW-50Jに表示します。

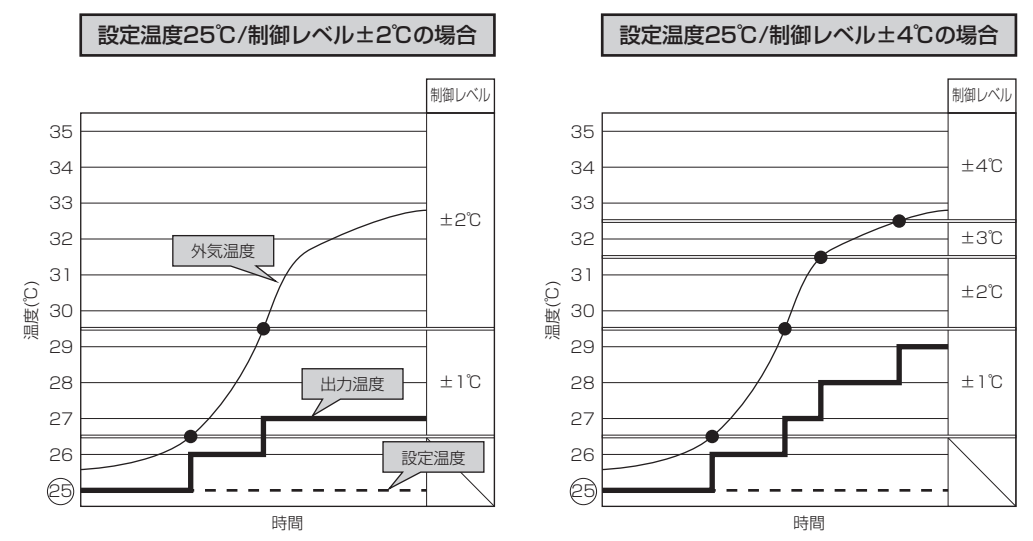

| 判御しべし  | 外気温連動制御の    | 制御条件と設定温度の変化値   | 冷房・設定温度25℃の場合 |       |  |
|--------|-------------|-----------------|---------------|-------|--|
| 同曲レインレ | 外気温度と設定温度の差 | 連動制御による設定温度の変化値 | 外気温度          | 出力温度  |  |
| ±4°C   | 7.5℃~       | 設定温度+4℃         | 32.5℃~        | 29°C  |  |
| ±3℃    | 6.5~7.5℃未満  | 設定温度+3℃         | 31.5~32.5℃未満  | 28°C  |  |
| ±2℃    | 4.5~6.5℃未満  | 設定温度+2℃         | 29.5~31.5℃未満  | 27°C  |  |
| ±1℃    | 1.5~4.5℃未満  | 設定温度+1℃         | 26.5~29.5℃未満  | 26°C  |  |
| —      | ~1.5℃未満     | 変動なし            | ~26.5℃未満      | 25℃維持 |  |

冷房時の動作例:

外気温連動の制御レベルを±2℃、空調機の設定温度を25℃に設定した場合

- ① 外気温度29.5℃のとき設定温度25℃との差は4.5℃になり、+2℃の制御が働くことで設定温度は25℃→27℃ になります。
- ② 外気温度32℃のとき設定温度25℃との差は7℃になり、+3℃の制御条件に該当しますが、制御レベルの設定が ±2℃(まで)のため+2℃の制御が働き、設定温度は25℃→27℃になります。
- ③ 外気温度26℃のとき設定温度25℃との差は1℃になり、冷房時の制御条件(外気温度と設定温度の差が1.5℃以上) に該当しないため、外気温連動制御は働かず、設定温度25℃のまま変化しません。

#### [2] 「暖房」モードの場合

下図は暖房・設定温度21℃で「外気温度」が変化した場合、各制御レベルにおける制御後の設定温度を「出力温度」として示しています。設定温度はリモコン等で設定された暖房目標温度のことで、手元リモコンやAE-200J/ AE-50J/EW-50Jに表示します。

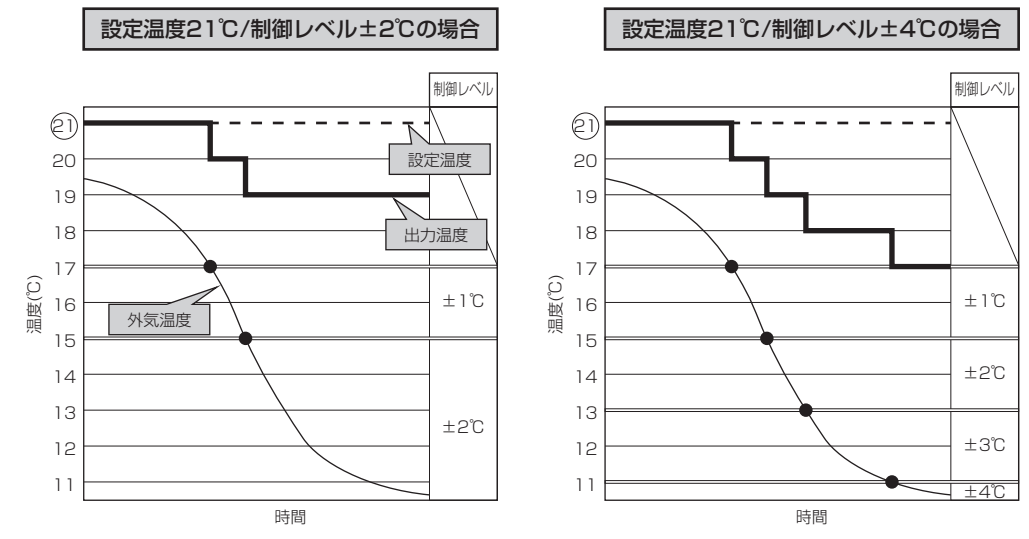

| 判知しへい | 外気温連動制御の制                   | 削御条件と設定温度の変化値 | 暖房・設定温度21℃の場合 |       |  |
|-------|-----------------------------|---------------|---------------|-------|--|
|       | 外気温度と設定温度の差 連動制御による設定温度の変化値 |               | 外気温度          | 出力温度  |  |
| —     | ~4℃未満                       | 変動なし          | ~17℃未満        | 21℃維持 |  |
| ±1℃   | 4~6℃未満                      | 設定温度-1℃       | 17~15℃未満      | 20°C  |  |
| ±2℃   | 6~8℃未満                      | 設定温度-2℃       | 15~13℃未満      | 19°C  |  |
| ±3℃   | 8~10℃未満                     | 設定温度-3℃       | 13~11℃未満      | 18°C  |  |
| ±4℃   | 10°C~                       | 設定温度-4℃       | 11°C~         | 17°C  |  |

暖房時の動作例:

外気温連動の制御レベルを±4℃、空調機の設定温度を21℃に設定した場合

- ① 外気温度17℃のとき設定温度21℃との差は4℃になり、-1℃の制御が働くことで設定温度は21℃→20℃になります。
- ② 外気温度11℃のとき設定温度21℃との差は10℃になり、-4℃の制御が働くことで設定温度は21℃→17℃になります。
- ③ 外気温度18℃のとき設定温度21℃との差は3℃になり、暖房時の制御条件(外気温度と設定温度の差が4℃以上) に該当しないため、外気温連動制御は働かず、設定温度21℃のまま変化しません。
## 10. 能力上限セーブ制御

#### 10-1.概要

能力上限セーブ制御は、室外ユニットの圧縮機の「最大運転能力の上限」を設定することで、室外ユニットの消費電力量 を抑制する省エネ制御です。

AE-200J/AE-50J/EW-50Jを使って能力上限セーブ制御を行う方法は、「室外機スケジュール1」、「ピークカット制御」、および「省エネ制御」の3つの方法があります。以下に3つの方法の概要を比較説明します。

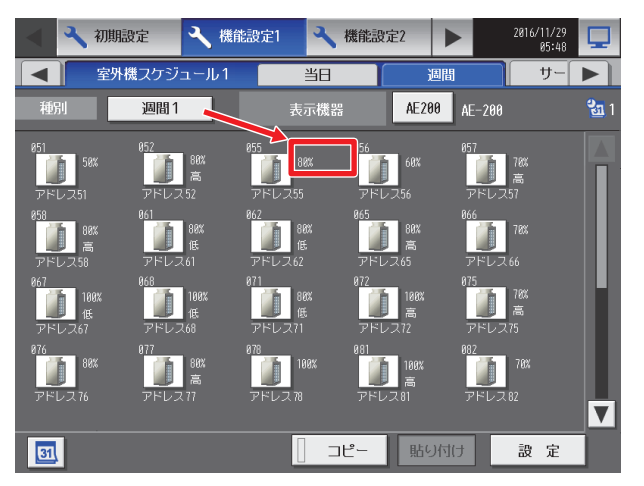

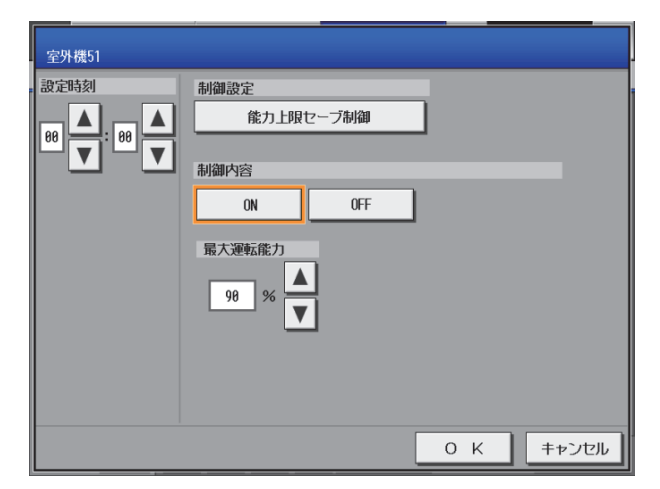

※ 最大運転能力の指令状態は、室外機スケジュール1の一覧画面で確認できます。 設定した内容が正しく反映されているかは、この画面で確認してください。

|                  | 制御名称                                                                                                    |                                                                      |                                                                                             |
|------------------|----------------------------------------------------------------------------------------------------|----------------------------------------------------------------------|---------------------------------------------------------------------------------------------|
| 項目               | 能力上限セーブ制御<br>(室外機スケジュール l)                                                                                                    | 省エネピークカット制御                                                          | 省工ネ制御                                                                                       |
| 特長               | 当日/週間スケジュールに制御内容を設定で<br>きます。                                                                                                    | 4段階のデマンドレベル応じて自動的に制御<br>が行われます。                                      | 常に制御を行います。                                                                                  |
| 詳細参照先            | 本章<br>※ スケジュール機能に関しては「16. 空調<br>機室外ユニットのスケジュール機能」を参照<br>してください。                                                                                                    | 「17. 省エネピークカット制御」を参照してく                                              | ださい。                                                                                        |
| 必要部材             | Ver.7.6以降<br>省エネ制御ライセンス、又は省エネピーク<br>カット制御ライセンス                                                                                                    | Ver.7.1 以降<br>省エネピークカット制御ライセンス                                       | Ver.7.1 以降<br>省エネ制御ライセンス                                                                    |
| 設定箇所             | 本体液晶                                                                                                    | 本体液晶                                                                 | 本体液晶                                                                                        |
|                  | 統合管理ブラウザ                                                                                                    | 統合管理ブラウザ                                                             | 統合管理ブラウザ                                                                                    |
| 設定内容             | 室外ユニットのアドレスごとに下記を設定し<br>ます。<br>・有効/無効の指令時間<br>・最大運転能力                                                                                                    | 室外ユニットのアドレスごとに4段階のデマ<br>ンドレベル別に下記を設定します。<br>・制御時間<br>・最大運転能力         | 室外ユニットのアドレスごとに1段階の下記<br>の設定をします。<br>・制御時間<br>・最大運転能力                                        |
| 制御概要             | 設定された指令時間に「最大運転能力」をユ<br>ニットに指令し、圧縮機の運転能力を「最大<br>運転能力」で抑制します。 <sup>※1</sup>                                                                                                    | 対象のデマンドレベルが入力されている時間<br>帯に設定された制御時間を考慮し、圧縮機の<br>運転能力を「最大運転能力」で抑制します。 | 常に設定された制御時間を考慮し、圧縮機の<br>運転能力を「最大運転能力」で抑制します。<br>※ 省エネピークカット制御(ライセンス)は、<br>省エネ制御の機能を包含しています。 |
| 制御が重なった<br>場合の動作 | 制御が重なった場合、最も低い「最大運転能力」の値が適用されます。<br>但し、室外ユニットにピークカット制御の接点信号が入力されている場合、室外ユニットの接点入力が優先されるため、「能力上限セー<br>ブ制御」「省エネピークカット制御」「省エネ制御」の設定値は動作しません。<br>室外ユニットの接点入力の詳細は、室外ユニットの「設計工事マニュアル」を参照してください。 |                                                                      |                                                                                             |

※1 設定された時間に指令を行うため AE-200J/AE-50J/EW-50Jと室外ユニットが通信できない場合、設定が反映されません。
 例1 AE-200J/AE-50J/EW-50Jまたは室外ユニットの電源が切れている場合
 例2 AE-200J/AE-50J/EW-50Jが室外ユニットの通信異常を検知している場合

#### お知らせ

- 室外ユニットのスケジュール設定を削除する場合は、スケジュールで制御する機能が無効(またはOFF)となっていることを確認してください。
   制御が有効(またはON)状態でスケジュール設定を削除した場合、制御が実行されて冷房時や暖房時に設定温度にならない原因となる可能性があります。
   制御が無効(OFF)となっているかを確認する方法は、指定のページを参照してください。「お知らせ(194ページ)」
- 季節スケジュールを利用している場合で、日をまたいで制御を実施するときは、以下のような設定例で運用してください。
   設定例 「22:00:制御有効 23:59:制御無効 24:00:制御有効 07:00:制御無効」

## 10-2.制御内容

室内ユニットの負荷に応じて変動する室外ユニットの圧縮機の運転能力を設定した最大値以上に上がらないように抑制します。最大運転能力を50%~90%(10%刻み)の範囲で設定できます。

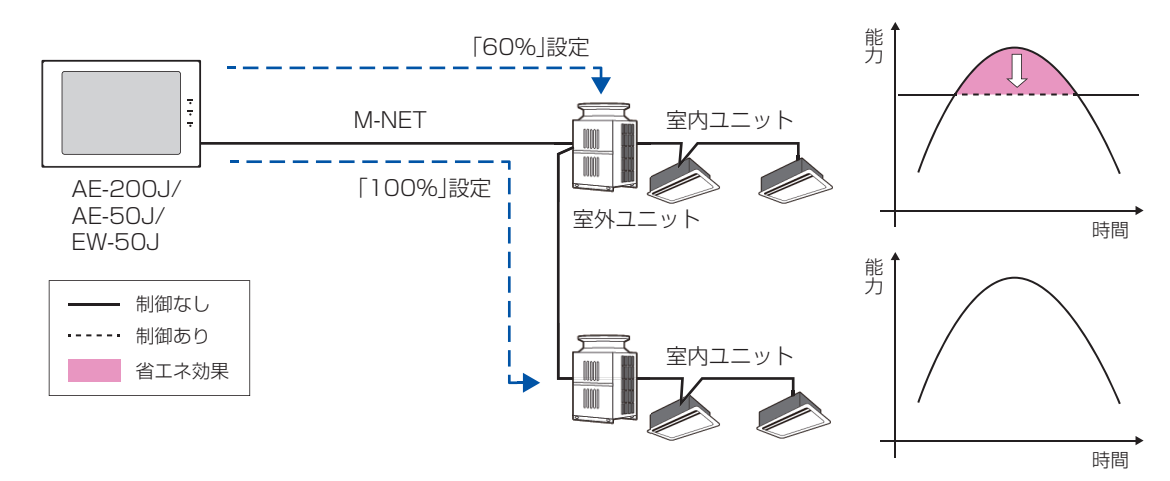

#### お知らせ

- 指令値が100%は、OFF設定の場合です。
- 最大運転能力の実指令状態は、集中コントローラからの指令値です。室外ユニットにピークカット制御の接点信号が 入力されている場合、室外ユニットの設定値が優先されるため、表示されている指令では動作しません。(詳細は、室 外ユニットの「設計工事マニュアル」を参照してください。)
- 室外ユニットの接点入力が解除された場合は、本画面での設定値に戻るまでに最大10分かかることがあります。

## 10-3.設定方法

① 制御内容をON設定に切り替えます。OFF設定の場合、最大運転能力を抑制しません。

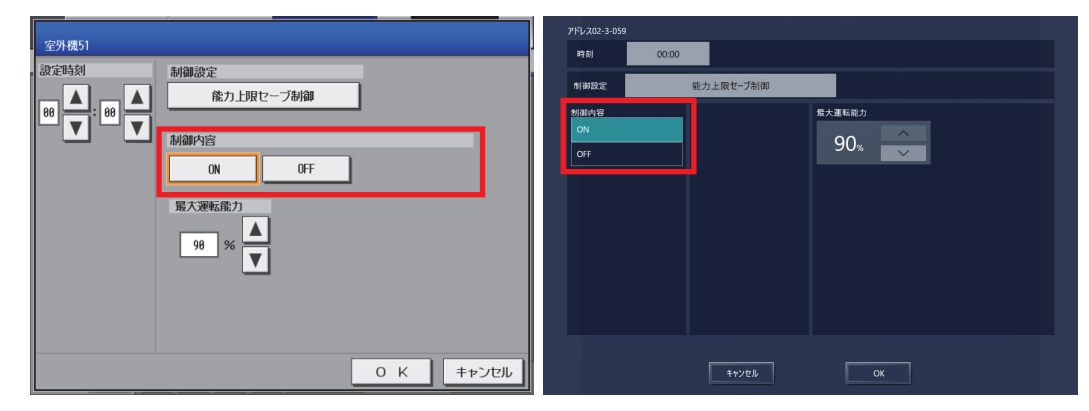

② 最大運転能力を最大運転能力を50%~90%(10%刻み)の範囲で設定します。
 ON/OFF設定がOFFの場合は、100%固定となります。

| 室外標51                                                                                                    | 7%/202-3-059                                                                                                    |
|----------------------------------------------------------------------------------------------------|----------------------------------------------------------------------------------------------------|
| <ul> <li>設定時刻</li> <li>制御設定</li> <li>(株力上限セーブ利御</li> <li>(株力上限セーブ利御</li> <li>(N) OFF</li> <li>現録内容</li> <li>(N) OFF</li> <li>現大運転能力</li> <li>98 % ▼</li> </ul> | htmlata<br>htmlata<br>htmlata<br>Net<br>Prime<br>Prime<br>Prim<br>Prim |
| 0 K キャンセル                                                                                                    | 11/2/E// OK                                                                                                    |

## 11. アドバンストパワーセーブ

#### 11-1.概要

アドバンストパワーセーブとは、室外ユニットの能力セーブを行うことで、省エネ効果を得るための室外ユニットの機能 です。

アドバンストパワーセーブは、AE-200J/AE-50J/EW-50Jから室外ユニットごとに有効(制御を実行する)/無効(制御 を実施しない)と、制御レベルの設定を行うことで利用可能となります。

|      | アドバンストパワーセーブ制御                                                                                         | 室外機スケジュール 1                                                           |
|------|----------------------------------------------------------------------------------------------------|-----------------------------------------------------------------------|
| 設定画面 | 液晶                                                                                                    | 画面                                                                    |
|      | 統合管理                                                                                                   | ブラウザ                                                                  |
| 設定項目 | <ul> <li>・室外ユニット毎に有効/無効を設定します。</li> <li>・終日のアドバンストパワーセーブ制御を行いたい場合は、</li> <li>本画面から設定してください。</li> </ul> | <ul> <li>・室外ユニット毎に週間スケジュール、当日スケジュールで<br/>有効/無効にする時間を設定します。</li> </ul> |

## 11-2.制御内容

室外ユニットに対し、常時運転時の使用電力量に制限をかけます。室外ユニットごとに「有効」、「無効」を設定することができます。また、室外ユニットごとに「なし」「弱」「中」「強」のいずれかの制御レベルを設定することができます。

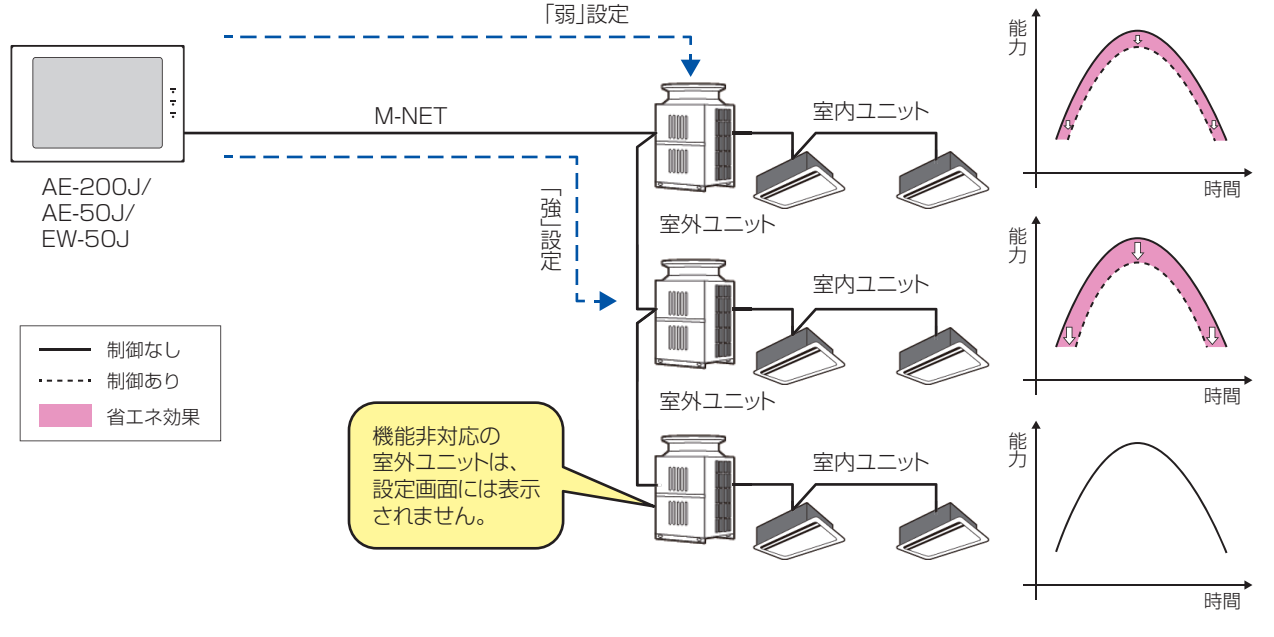

#### お知らせ

- アドバンストパワーセーブは、AE-200J/AE-50J/EW-50JのVer.7.4以降で標準搭載になりました。
- AE-200J/AE-50J/EW-50J複数台接続して使用する場合は、いずれか1台のAE-200J/AE-50J/EW-50Jで、アドバンストパワーセーブの設定をしてください。
- アドバンストパワーセーブに非対応の室外ユニットは、設定画面にアドレス番号が表示されません。
- アドバンストパワーセーブ設定と省エネピークカット制御の室外ユニットの能力セーブ制御を行っている場合は、能力セーブ量の大きい方が働きます。
- アドバンストパワーセーブの実行時は、AE-200J/AE-50J/EW-50Jの室内ユニットアイコンに省エネマーク(木の マーク)が表示されます。 なお、MAリモコンにも、省エネマークが表示されます。<sup>※1</sup>

※1 省エネマークの表示機能の有無はリモコンの取扱説明書を参照してください。

- 室外ユニットのスケジュール設定を削除する場合は、スケジュールで制御する機能が無効(またはOFF)となっていることを確認してください。
   制御が有効(またはON)状態でスケジュール設定を削除した場合、制御が実行されて冷房時や暖房時に設定温度にならない原因となる可能性があります。
- 制御が無効(OFF)となっているかを確認する方法は、指定のページを参照してください。「お知らせ(194ページ)」 • 季節スケジュールを利用している場合で、日をまたいで制御を実施するときは、以下のような設定例で運用してくだ さい。

設定例 「22:00:制御有効 23:59:制御無効 24:00:制御有効 07:00:制御無効」

## 11-3.設定方法

① 室外ユニットごとに「有効」「無効」を設定します。「無効」にした場合は、制御レベルの設定値はそのままでアドバンストパワーセーブ制御は行いません。

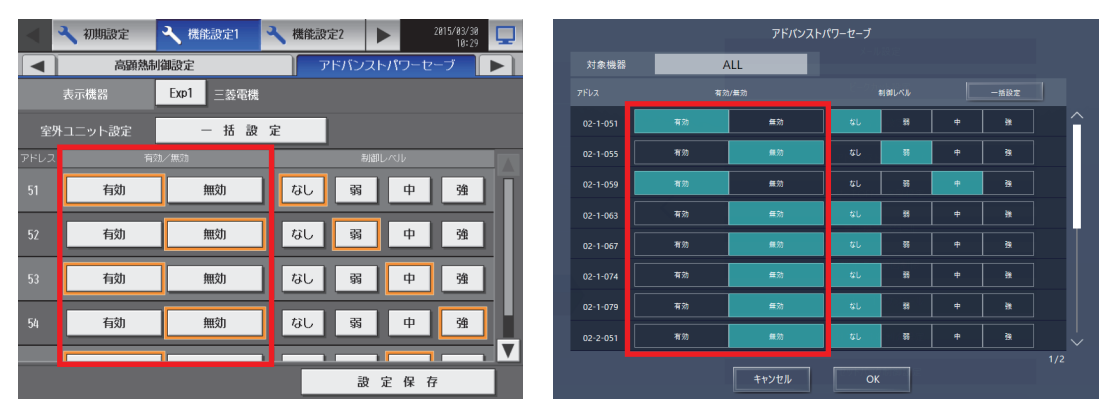

② 室外ユニットごとに制御レベルを設定します。「なし」ではアドバンストパワーセーブ制御は行われず、「弱」→「中」
 →「強」の順に省エネ効果が増加します。

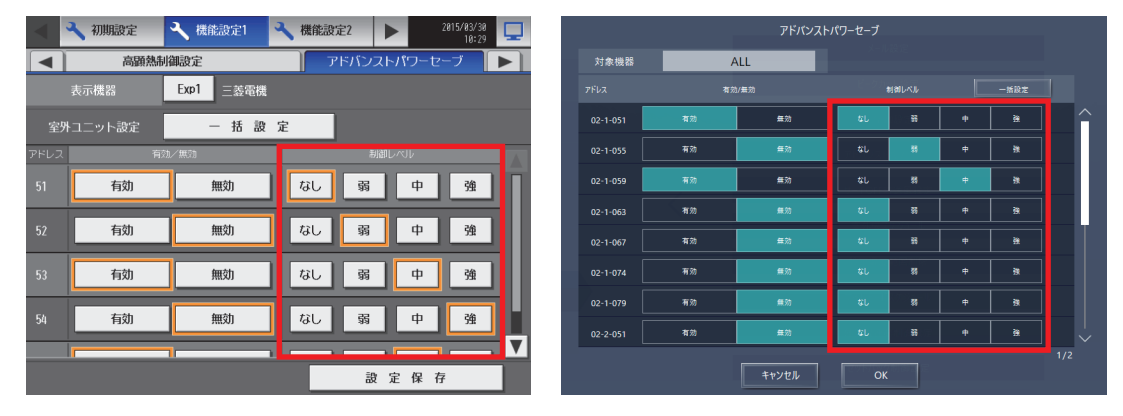

全室外ユニットを同じに設定する場合は、「一括設定」を行うことができます。ただし、拡張コントローラがある場合の一括設定は、拡張コントローラの管理範囲での一括設定となります。

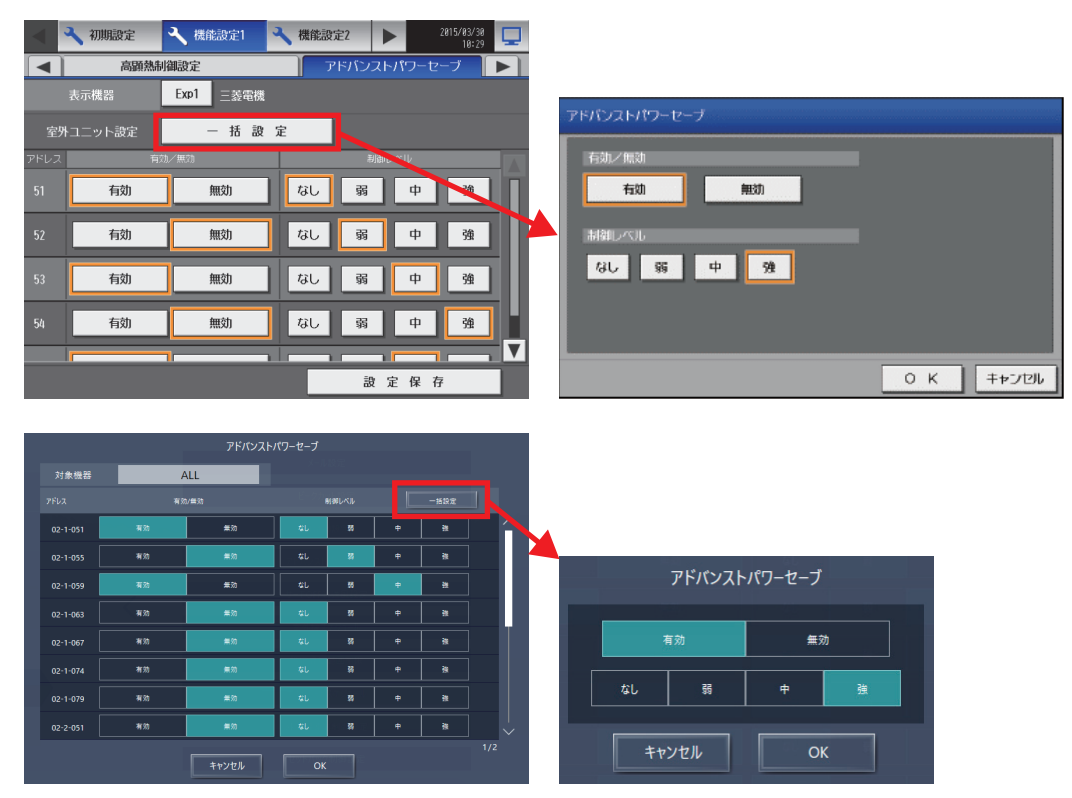

## 11-4.アドバンストパワーセーブと省エネピークカット制御の比較

室外ユニットの能力セーブにはアドバンストパワーセーブ以外に、省エネピークカット制御での方法があり、違いは以下のとおりです。

|           | アドバンストパワーセーブ                          | 室外ユニットへの省エネピークカット制御                                                                                 |
|-----------|---------------------------------------|----------------------------------------------------------------------------------------------------|
| 能力セーブの違い  | 省エネ効果あり       設定値       制御なし       時間 | 省エネ     省エネ     省エネ       効果なし     効果あり     効果なし       設定値     ・・・・・・・・・・・・・・・・・・・・・・・・・・・・・・・・・・・・ |
|           | 全ての時間帯において、能力セーブを行う。                  | 圧縮機の最大出力が設定値を超えたときのみ、能力セーブを行う。                                                                      |
| メリット      | 全ての時間帯で能力セーブを行うので、省エネ効果が高い。           | ビーク時のみの能力セーブなので、快適性が低下する時間帯が限<br>定的。<br>デマンド電力の削減に特化している。                                           |
| デメリット     | 全ての時間帯で快適性が低下する。                      | 圧縮機の出力が設定値を越えなければ、省エネ効果がない。                                                                         |
| ローテーション運転 | 不可                                    | 可                                                                                                   |

## 12. ET制御

## 12-1.概要

ET制御とは冷房運転時、従来は蒸発温度(Evaporating Temperature)を一定に制御しているのに対して、負荷に応じ て蒸発温度を上昇させ圧縮機の仕事量を低減することにより、運転効率を向上させる室外ユニットの機能です。中間期な どの空調負荷が少ない場合に効果的で、快適性を低下させずに省エネを図ることができます。

|      | ET制御                                                                               | ET制御(室外機スケジュール1)                                                      |
|------|------------------------------------------------------------------------------------|-----------------------------------------------------------------------|
| 設定画面 | 液晶                                                                                 | 画面                                                                    |
|      | 統合管理                                                                               | ブラウザ                                                                  |
| 設定項目 | <ul> <li>・室外ユニット毎に有効/無効を設定します。</li> <li>・終日のET制御を行いたい場合は、本画面から設定してください。</li> </ul> | <ul> <li>・室外ユニット毎に週間スケジュール、当日スケジュールで<br/>有効/無効にする時間を設定します。</li> </ul> |

## 12-2.制御内容

ET制御は1台の室外ユニットのすべての室内ユニットの空調負荷が少ない(冷房の設定温度と室温の差が小さくなった)場合に働きます。

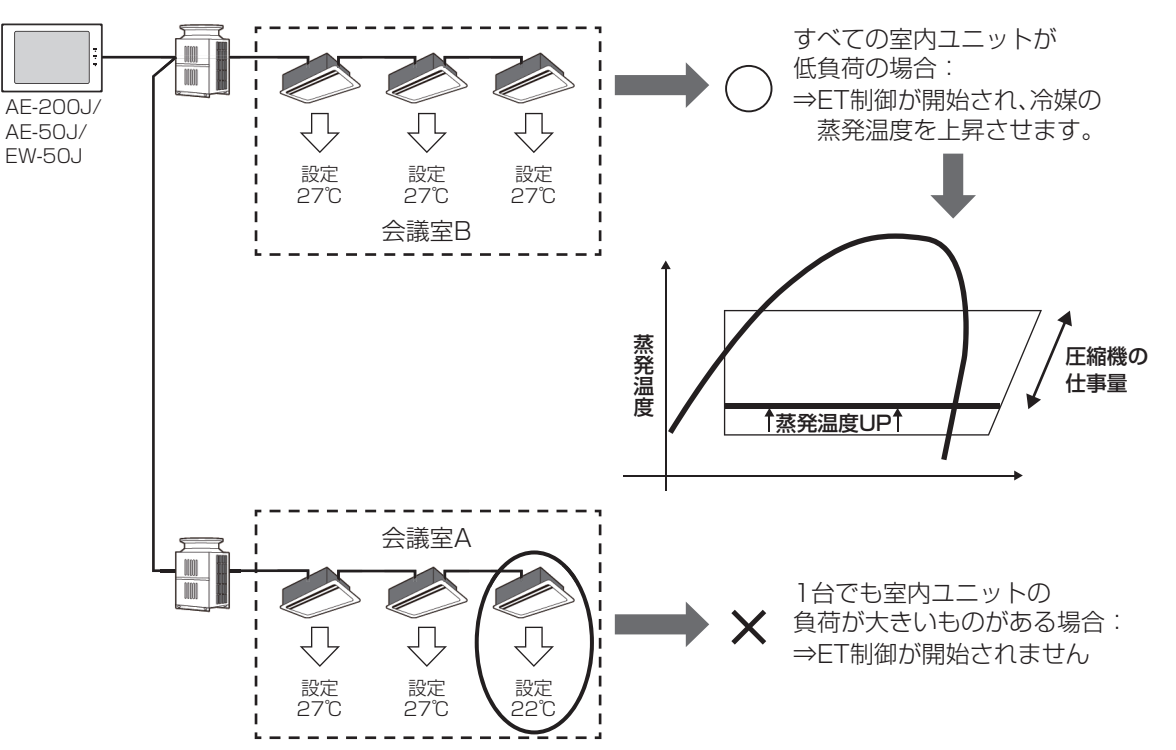

ET制御機能を搭載した室外ユニットとAE-200J/AE-50J/EW-50Jの組み合わせにより制御が行われます。 AE-200J/AE-50J/EW-50Jから、室外ユニット別にET制御の有効/無効を切り換えます。(初期値は無効です) ET制御は、AE-200J/AE-50J/EW-50JのVer.7.4以降で標準搭載になり、室外ユニット毎に有効/無効が画面から切 換できるようになりました。

また、AE-200J/AE-50J/EW-50JのVer.7.6以降とビル用マルチエアコンの形名の末尾がDMG5以降との組み合わせにより、スケジュール設定により任意の時間に有効/無効を切り換えできるようになりました。

#### お知らせ

- ET制御は、AE-200J/AE-50J/EW-50JのVer.7.4以降で標準搭載になりました。
- ET制御の実行の判断や蒸発温度の決定は、室外ユニットで行われています。
- 室外ユニットがET制御に対応している場合に利用できます。
- ET制御が実行されるのは冷房時のみで、暖房時には非対応です。
- ET制御が開始するかは、すべての室内ユニットの負荷次第であり、節電効果は使用環境で異なります。
- ビル管理者でログインした場合、操作が禁止されている場合があります。
- ET制御の実行時は、AE-200J/AE-50J画面の室内ユニットアイコンに省エネマーク(木のマーク)が表示されます。 なお、MAリモコンにも、省エネマークが表示されます。<sup>※1</sup>
  - ※1 省エネマークの表示機能の有無はリモコンの取扱説明書を参照してください。

- 室外ユニットのスケジュール設定を削除する場合は、スケジュールで制御する機能が無効(またはOFF)となっていることを確認してください。
   制御が有効(またはON)状態でスケジュール設定を削除した場合、制御が実行されて冷房時や暖房時に設定温度にならない原因となる可能性があります。
- 制御が無効(OFF)となっているかを確認する方法は、指定のページを参照してください。「お知らせ(194ページ)」 • 季節スケジュールを利用している場合で、日をまたいで制御を実施するときは、以下のような設定例で運用してくだ さい。
  - 設定例 「22:00:制御有効 23:59:制御無効 24:00:制御有効 07:00:制御無効」

## 12-3.設定方法

① 室外ユニットごとに「有効」「無効」を設定します。

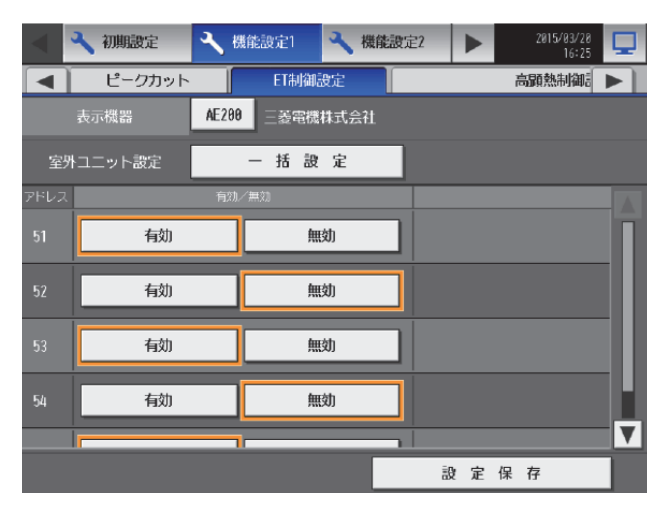

|        | ET制街  | 設定    |      |          |
|--------|-------|-------|------|----------|
| 対象機器   | ALL   |       |      |          |
|        |       | 有効/無効 | 一括設定 |          |
| 01-051 |       | 有効    | 無効   | $\hat{}$ |
| 01-053 |       | 有効    | 無効   |          |
| 01-062 |       | 有効    | 無効   |          |
| 01-075 |       | 有効    | 無効   |          |
| 02-051 |       | 有効    | 無効   |          |
| 02-054 |       | 有効    | 無効   |          |
| 03-051 |       | 有効    | 無効   |          |
| 03-077 |       | 有効    | 無効   |          |
|        | キャンセル | ок    |      | 4        |

全室外ユニットを同じに設定する場合は、「一括設定」を行うことができます。ただし、拡張コントローラがある場合の一括設定は、拡張コントローラの管理範囲での一括設定となります。

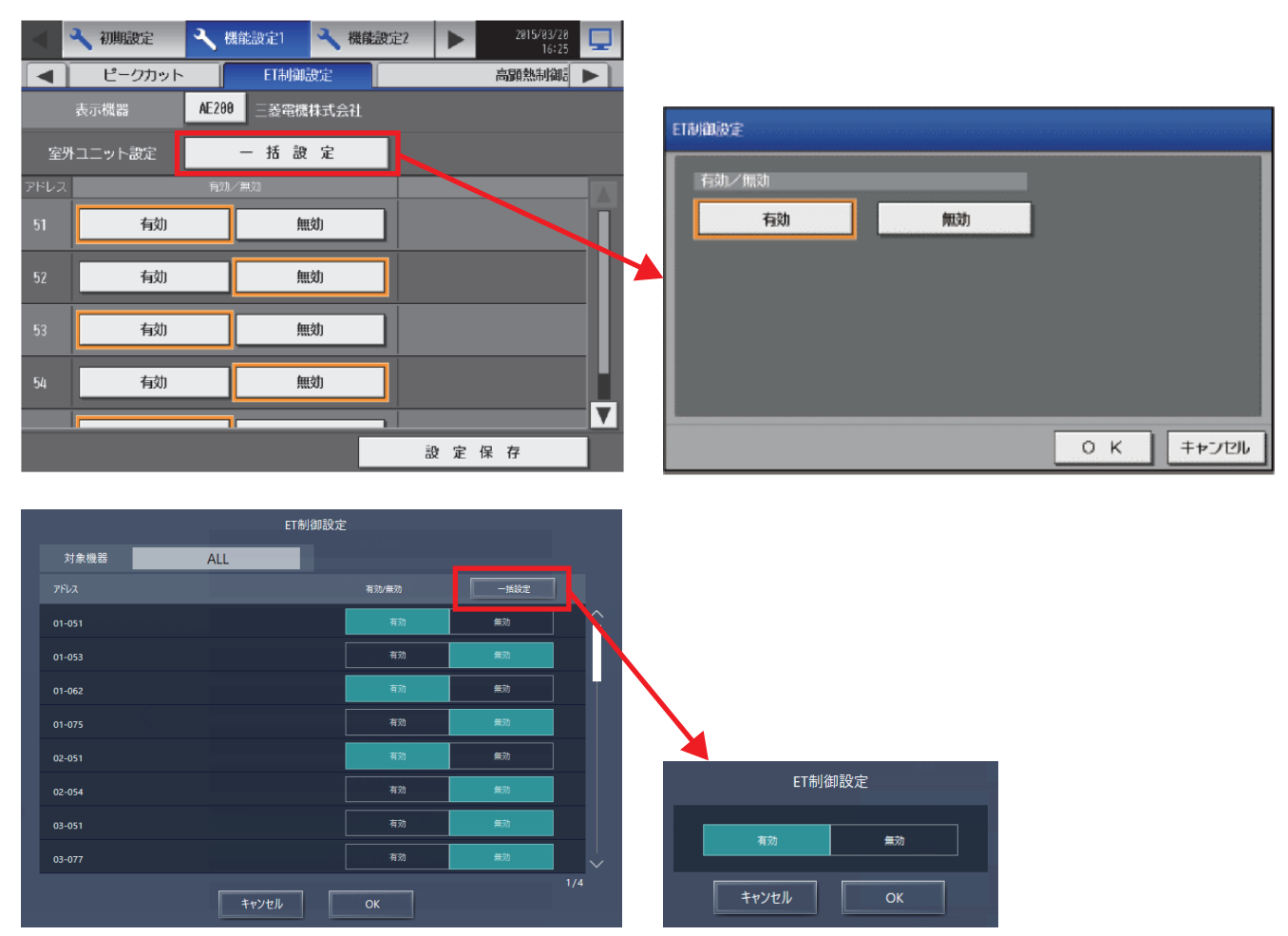

## 13. 高顕熱制御

## 13-1.概要

中間期など冷房運転時同一冷媒系統で潜熱負荷が小さい場合、潜熱処理を抑えた高顕熱制御を実施することで高効率な運 転が可能です。

通常の運転と比較して潜熱処理を抑えて顕熱処理を優先します。

高顕熱制御を行うには、高顕熱制御に対応した室外ユニットが必要です。(受注品対応)

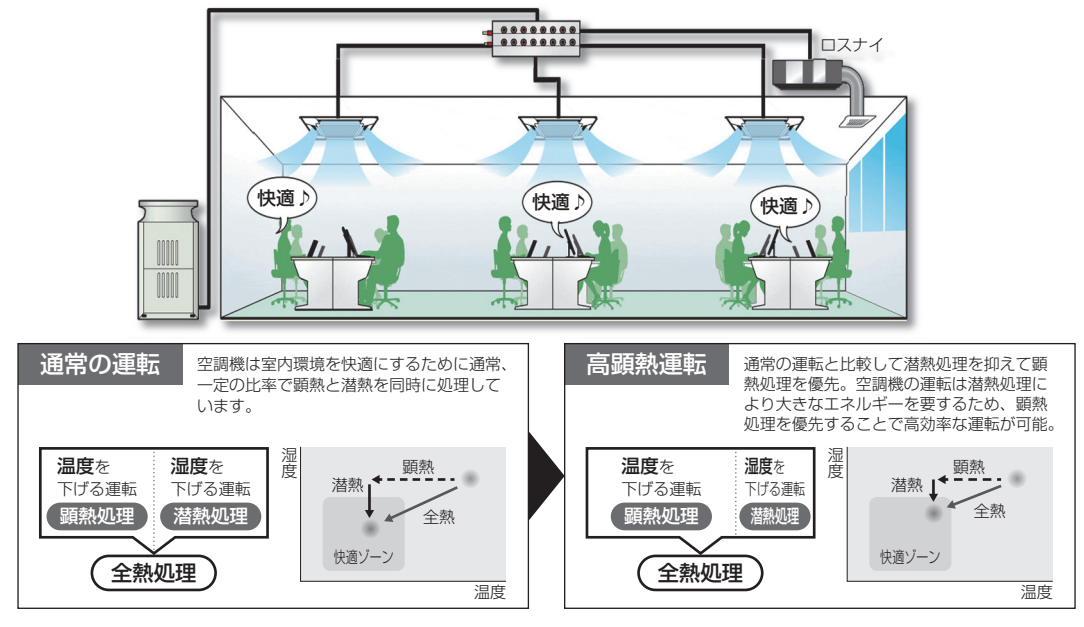

※「潜顕スマート除/加湿空調システム・潜顕スマート省エネ空調システム技術マニュアル」を参照してください。

|      | 高顕熱制御(液晶)                                                                                                    | 高顕熱制御(室外機スケジュール1)                                                      |
|------|----------------------------------------------------------------------------------------------------|------------------------------------------------------------------------|
| 設定画面 | 液晶                                                                                                    | 画面                                                                     |
|      | 初期設定ツール                                                                                                    | 統合管理ブラウザ                                                               |
| 設定項目 | 室外ユニットアドレス毎に以下を設定します。<br>・有効/無効<br>・自動/高/低<br>・温度差設定<br>・湿度差設定<br>・湿度取得元設定アドレス<br>・湿度取得元設定アドレス<br>※終日の高顕熱制御の設定を行いたい場合は、本画面から設定<br>してください。 | 室外ユニット毎に週間スケジュール、当日スケジュールで以下の<br>実施時間を設定します。<br>・有効/無効の指令時間<br>・自動/高/低 |

■ 制御レベル「自動」選択した場合は、室外ユニットが自動的に下図のような制御をします。

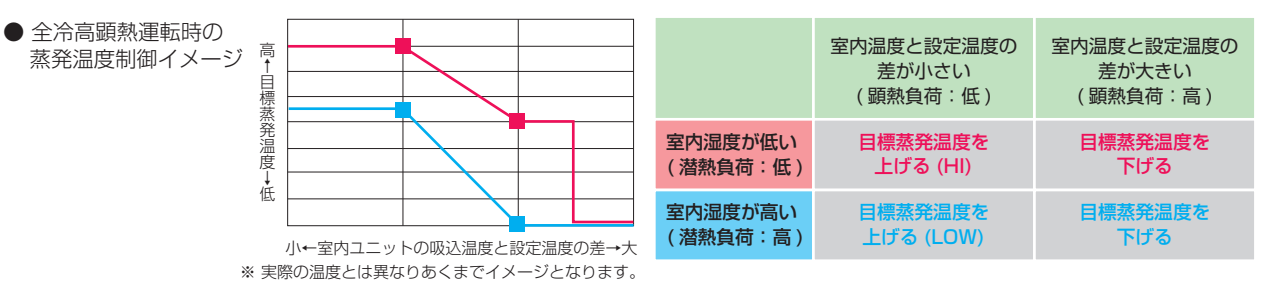

#### お知らせ

- 高顕熱制御は、受注品対応の室外ユニットが必要です。
- AE-200J/AE-50J/EW-50Jから高顕熱制御の設定をするには、高顕熱制御ライセンスが必要です。
- ビル管理者でログインした場合、操作が禁止されている場合があります。
- 高顕熱制御の実行時は、AE-200J/AE-50J画面の室内ユニットアイコンに省エネマーク(木のマーク)が表示されます。 なお、MAリモコンにも、省エネマークが表示されます。<sup>※1</sup>
  - ※1 省エネマークの表示機能の有無はリモコンの取扱説明書を参照してください。

- 室外ユニットのスケジュール設定を削除する場合は、スケジュールで制御する機能が無効(またはOFF)となっていることを確認してください。
   制御が有効(またはON)状態でスケジュール設定を削除した場合、制御が実行されて冷房時や暖房時に設定温度にならない原因となる可能性があります。
   制御が無効(OFF)となっているかを確認する方法は、指定のページを参照してください。「お知らせ(194ページ)」
- 季節スケジュールを利用している場合で、日をまたいで制御を実施するときは、以下のような設定例で運用してください。
  - 設定例 「22:00:制御有効 23:59:制御無効 24:00:制御有効 07:00:制御無効」

## 13-2.設定内容

## 13-2-1.加熱加湿付ロスナイ(外気処理ユニット)またはMEリモコンが接続されている場合

冷房運転時、負荷(顕熱と潜熱)に応じて目標蒸発温度(通常⇔低⇔高)を切換えることにより運転効率が向上します。

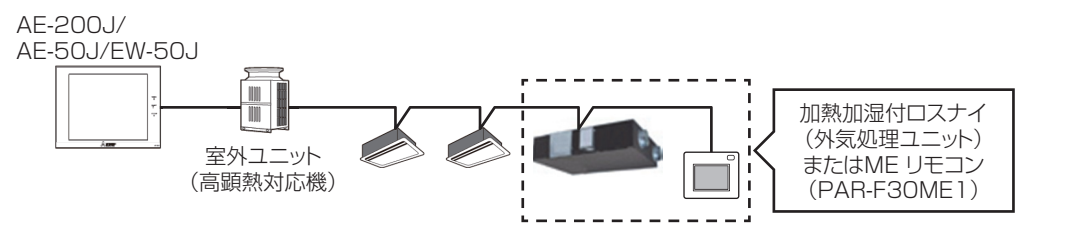

| 構成品                                          | 説明                                                |
|----------------------------------------------|---------------------------------------------------|
| AE-200J/AE-50J/EW-50J                        | 高顕熱の有効/無効の切換、制御レベルの切換を行います。                       |
| 室外ユニット(高顕熱対応機)                               | 冷媒の蒸発温度の高/低を切り換えます。                               |
| 室内ユニット                                       | 室温により、室外ユニットの目標蒸発温度を切り換えます。                       |
| 加熱加湿付ロスナイ(外気処理ユニット)<br>またはMEリモコン(PAR-F30ME1) | 制御レベルを自動で使う場合に必要です。室内の湿度により、室外ユニットの目標蒸発温度を切り換えます。 |

#### 設定内容の説明

| 設定内容        | 説明                                                                                                    |
|-------------|----------------------------------------------------------------------------------------------------|
| 有効/無効の切換    | 切換可能                                                                                                    |
| 制御レベルの切換    | <br>自動/高/低のいずれの選択も可能                                                                                                    |
| 制御温度差 ※     | 高顕熱制御に用いる制御温度差(設定温度と室温の差)を設定                                                                                                    |
| 制御湿度差 ※     | 高顕熱制御に用いる制御湿度差(目標湿度と湿度センサの値との差)を設定(温度26℃の場合の相対湿度(%)の<br>湿度差)                                                                                                    |
| MEリモコン目標湿度※ | 高顕熱制御に用いる MEリモコン目標湿度を設定<br>(MEリモコン目標湿度は、温度26℃の場合の相対湿度(%))<br>湿度情報取得元設定でMEリモコン(PAR-F3OME1)が選択されている場合のみ設定可                                                                                                    |
| 温度情報取得元設定 ※ | 室外ユニットと同一冷媒系統内の室内ユニットグループのうち、温度情報を取得する室内ユニットのM-NETアドレスを設定<br>・室外ユニットと別の冷媒系統の室内ユニットグループのうち、温度情報を取得する室内ユニットのM-NETアドレスを黒色で表示します。                                                                                   |
| 湿度情報取得元設定 ※ | 室外ユニットと同一冷媒系統内の加熱加湿付ロスナイグループのうち、湿度情報を取得する加熱加湿付ロスナイ<br>(外気処理ユニット)のM-NETアドレスを設定<br>・室外ユニットと別の冷媒系統の加熱加湿付ロスナイグループのうち、湿度情報を取得する加熱加湿付ロスナイ<br>(外気処理ユニット)のM-NETアドレスと湿度情報を取得するMEリモコン(PAR-F30ME1)のM-NETアドレ<br>スを黒色で表示します。 |

※はVer.7.6以降で、形名の末尾がDMG5以降の室外ユニットが必要です。

設定の詳細は「潜顕スマート除/加湿空調システム・潜顕スマート省エネ空調システム技術マニュアル」を参照してくだ さい。

## 13-2-2.加熱加湿付ロスナイ(外気処理ユニット)が接続されていない場合

冷房運転時、負荷(顕熱)に応じて目標蒸発温度(通常⇔低、または通常⇔高)を切換えることにより運転効率が向上しま す。

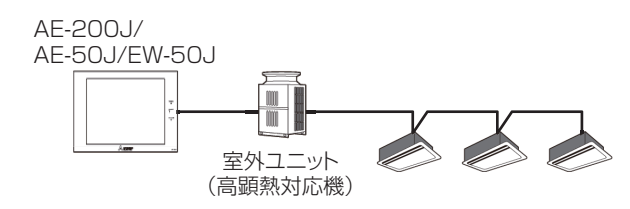

| 構成品                   | 説明                          |
|-----------------------|-----------------------------|
| AE-200J/AE-50J/EW-50J | 高顕熱の有効/無効の切換、制御レベルの切換を行います。 |
| 室外ユニット(高顕熱対応機)        | 冷媒の蒸発温度の高/低を切り換えます。         |
| 室内ユニット                | 室温により、室外ユニットの目標蒸発温度を切り換えます。 |

#### 設定内容の説明

| 設定内容        | 説明                                                                                                    |  |
|-------------|----------------------------------------------------------------------------------------------------|--|
| 有効/無効の切換    | 切換可能                                                                                                    |  |
| 制御レベルの切換    | 高/低のいずれかを選択してください。<br>自動は選択しないでください。                                                                                               |  |
| 制御温度差 ※     | 高顕熱制御に用いる制御温度差(設定温度と室温の差)を設定                                                                                                    |  |
| 温度情報取得元設定 ※ | 室外ユニットと同一冷媒系統内の室内ユニットグループの温度情報を取得する室内ユニットのM-NETアドレス<br>を設定<br>・室外ユニットと別の冷媒系統の室内ユニットグループのうち、温度情報を取得する室内ユニットのM-NETア<br>ドレスを黒色で表示します。 |  |

※はVer.7.6以降で、形名の末尾がDMG5以降の室外ユニットが必要です。 設定の詳細は「潜顕スマート除/加湿空調システム・潜顕スマート省エネ空調システム技術マニュアル」を参照してくだ さい。

## 13-3.設定方法

- 初期設定メニューの[機能設定1]-[高顕熱制御設定] をタッチする。
   高顕熱制御機能設定可能な室外ユニットが一覧表示 され、各室外ユニットの設定が選択表示されます。
   (工場出荷時は、[有効][自動])
- 2. 室外ユニット毎に[**有効**] [無効]のいずれかを選択 する。

| 設定項目 | 詳細            |
|------|---------------|
| 有効   | 高顕熱制御を有効にします。 |
| 無効   | 高顕熱制御を無効にします。 |

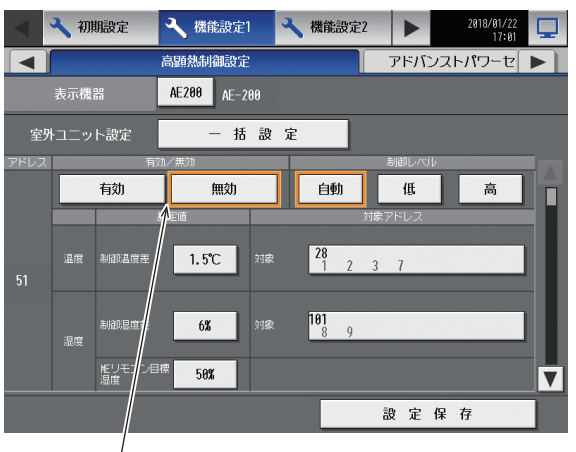

有効/無効

- 🔧 初期設定 🔧 機能設定1 🔧 機能設定2 17:01 高顯熱制御設定 アドバンストパワーセ AE200 AE-200 一括設定 有効 無効 自動 低 高 1.5°C 28 101 6% 50% 施リモコン目標 温度 ▼ 設定保存 制御レベル
- 🔧 機能設定1 🗳 機能設定2 🕨 🔧 初期設定 アドバンストパワーセ 高顯熱制御設定 AE200 AE-200 一括設定 有効 無効 自動 低 高 1.5°C 28 6% 101 8 9 50% V 設定保存

制御温度差

3. 室外ユニット毎に制御レベル[自動][低][高]のい ずれかを選択する。

| 設定項目 | 詳細                                |
|------|-----------------------------------|
| 自動   | 室外ユニットの判断で[ 低] と[ 高] を切り替え<br>ます。 |
| 低    | 省エネ効果の低い制御設定になります。                |
| 高    | 省エネ効果の高い制御設定になります。                |

制御温度差をタッチする。
 制御温度差設定ダイアログを表示します。

 上下のボタンをタッチし、1.0~3.0℃の範囲で制 御温度差を設定する。
 設定後、[OK] をタッチする。

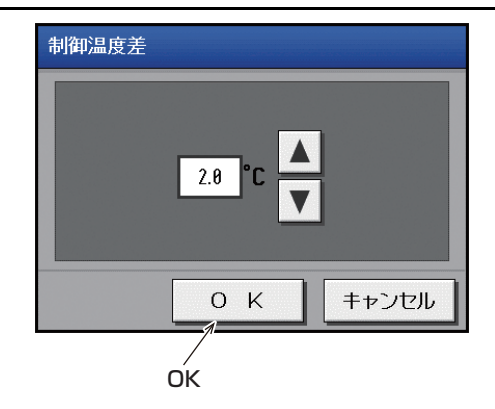

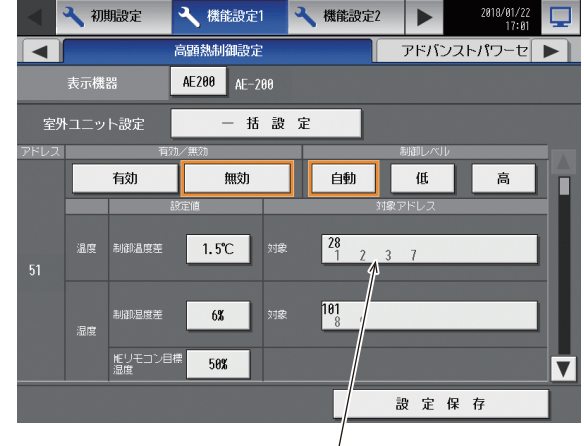

温度情報取得元設定

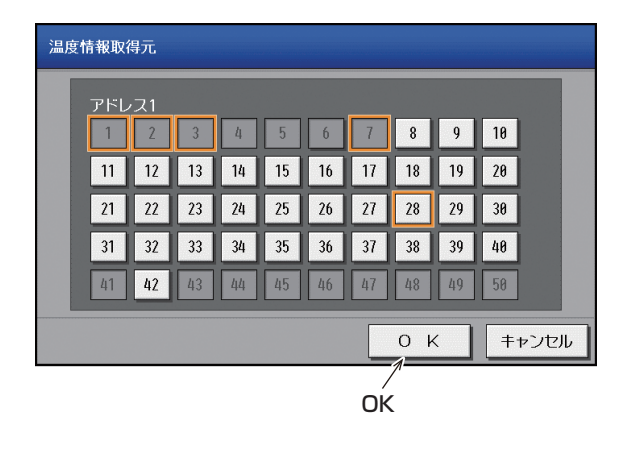

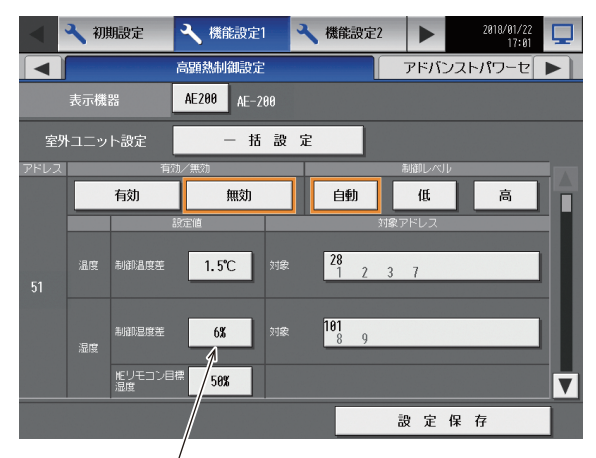

制御湿度差

6. 温度情報取得元設定をタッチする。 温度情報取得元設定ダイアログを表示します。

#### お知らせ

 室外ユニットと別の冷媒系統の室内ユニットを、 温度情報取得元として設定する場合のみ、実施し てください。

アドレス選択部をタッチし、温度情報の取得元アドレス(オレンジ枠)を設定する。
 温度情報を取得する室内ユニットのM-NET アドレスを選択し、選択状態(オレンジ枠)にします。
 選択を解除したい場合は、再度タッチすることで非選択状態(枠なし)に戻ります。
 設定後、[OK]をタッチする。

#### お知らせ

- 非選択状態(枠なし)の室内ユニットについては 温度情報を取得しません。
- 室外ユニットと同一冷媒系統内の室内ユニットグ ループについては、初期状態が温度情報の取得元 アドレス(オレンジ枠)となります。
- 取得元に選択できるのは、最大 12 アドレスです。
- 8. 制御湿度差をタッチする。 制御湿度差設定ダイアログを表示します。

システム機能

2018/01/22 17:01

高

アドバンストパワーセ

低

 上下のボタンをタッチし、5~15%の範囲で制御 湿度差を設定する。 設定後、[OK]をタッチする。

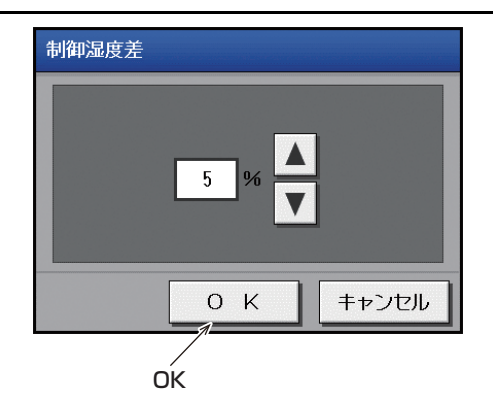

🔧 機能設定2

自動

🔧 初期設定

有効

◀

- 機能設定1

高顯熱制御設定

AE200 AE-200

無効

一括設定

10. 湿度情報取得元設定をタッチする。 湿度情報取得元設定ダイアログを表示します。

#### お知らせ

• 室外ユニットと別の冷媒系統の室内ユニットや ME リモコン (PAR-F30ME1)を、湿度情報取得 元として設定する場合のみ、実施してください。

アドレス選択部をタッチし、湿度情報の取得元アドレス(オレンジ枠)を設定する。
 湿度情報を取得する室内ユニットのM-NETアドレスを選択し、選択状態(オレンジ枠)にします。
 選択を解除したい場合は、再度タッチすることで非選択状態(枠なし)に戻ります。
 設定後、[OK]をタッチする。

#### お知らせ

- 非選択状態(枠なし)の室内ユニットと ME リモ コン(PAR-F30ME1)については湿度情報を取得 しません。
- 室外ユニットと同一冷媒系統内の室内ユニットの うち湿度取得可能なユニットについては、初期状 態が湿度情報の取得元アドレス(オレンジ枠)と なります。
- 取得元に選択できるのは、最大12アドレスです。

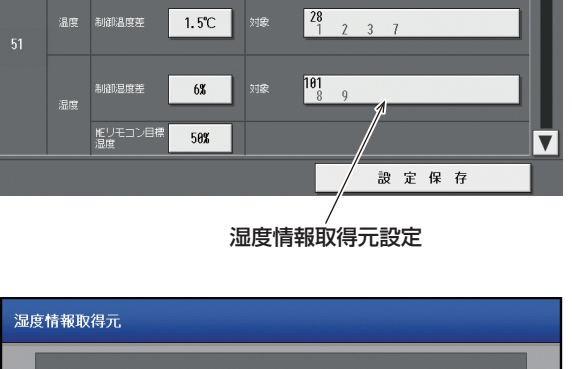

|  | アドレ<br>1 | ん<br>2 | 3  | 4  | 5  | 6  | 7  | 8  | 9  | 10 |   |
|--|----------|--------|----|----|----|----|----|----|----|----|---|
|  | 11       | 12     | 13 | 14 | 15 | 16 | 17 | 18 | 19 | 20 |   |
|  | 21       | 22     | 23 | 24 | 25 | 26 | 27 | 28 | 29 | 30 | н |
|  | 31       | 32     | 33 | 34 | 35 | 36 | 37 | 38 | 39 | 40 |   |
|  | 41       | 42     | 43 | 44 | 45 | 46 | 47 | 48 | 49 | 50 |   |
|  |          |        |    |    |    |    |    |    |    |    |   |

**12.** MEリモコン目標湿度をタッチする。 MEリモコン目標湿度設定ダイアログを表示します。

#### お知らせ

 湿度情報取得元設定で ME リモコン (PAR-F30ME1) が選択されている場合のみ設定することができます。

13. 上下のボタンをタッチし、50~65%の範囲で目

標湿度を設定する。

設定後、[OK]をタッチする。

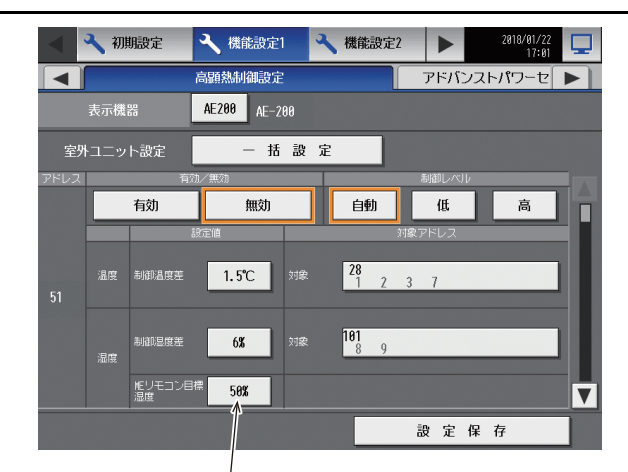

MEリモコン目標湿度

リモコン目標湿度 60 % ▲ 0 K ++ンセル OK

全室外ユニットを同じに設定する場合は、「一括設定」を行うことができます。ただし、拡張コントローラがある場合の 一括設定は、拡張コントローラの管理範囲での一括設定となります。

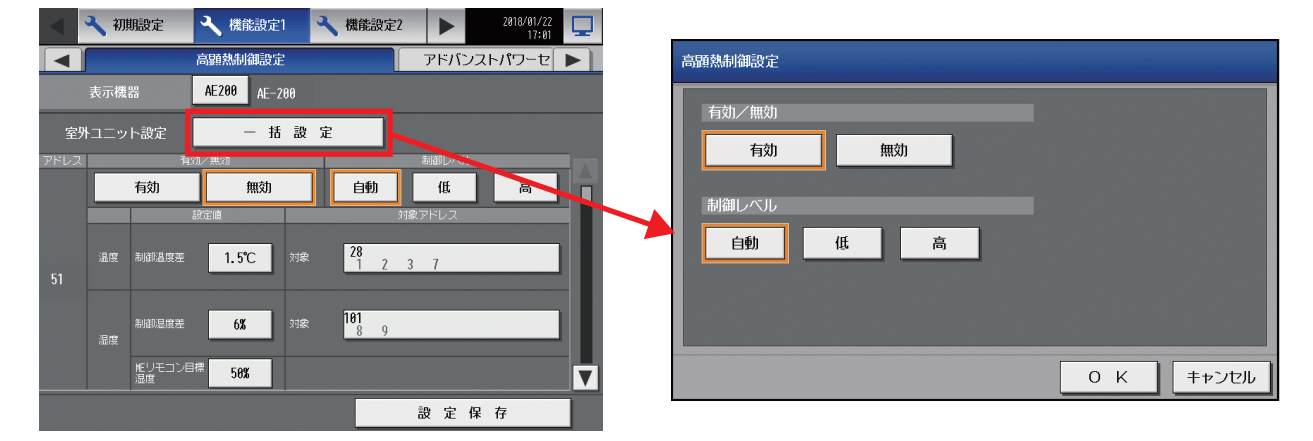

## 14. ナイトモード

#### 14-1.概要

ナイトモード(低騒音運転)は、室外ユニットを低騒音化する制御です。

ナイトモード(低騒音運転)の設定は、ナイトモードスケジュールの設定と室外機スケジュール2の2種類があります。

## 14-2.制御内容

- ナイトモード(統合管理ブラウザ)
   設定された指令時間にユニットに指令し、低騒音運転を行います。この時の低騒音運転の制御レベルは、ユニットのディップスイッチの設定に依存します。
- ナイトモード(室外機スケジュール2)

設定された指令時間にユニットに指令し、低騒音運転を行います。この時の低騒音運転の制御レベルは、設定した制御レベル(弱/中/強)です。

上記2つの指令時間が重なった場合、どちらかが有効であればその制御を反映します。また、どちらも有効だった場合、 室外機スケジュール2の制御レベル(弱/中/強)が反映されます。

|      | ナイトモードスケジュール(統合管理ブラウザ)                             | ナイトモード(室外機スケジュール2)                                                                                                    |
|------|----------------------------------------------------|----------------------------------------------------------------------------------------------------|
| 設定画面 | 統合管理ブラウザ                                           | 統合管理ブラウザ・液晶画面                                                                                                    |
| 設定項目 | ・有効/無効の有効時間を設定します。(全アドレス共通)<br>・アドレス別にON/OFFの切換が可能 | <ul> <li>アドレス別に有効/無効の時間設定が可能。</li> <li>アドレス別にナイトモードの制御レベルにより稼働音を指定できます。</li> <li>強:45dB</li> <li>中:50dB</li> <li>低:55dB<sup>*1</sup></li> </ul> |

※1 詳細は室外ユニットの「設計工事マニュアル」を参照してください。

#### お知らせ

- ナイトモードの制御レベルは監視画面に表示されません。
- AE-200J/AE-50J/EW-50Jを使わない場合、室外ユニットの接点(遠方入出力制御: CN3D)により、低騒音運転が可能です。
   各ナイトモードが同じ時間帯にいずれも有効の場合、室外ユニットの接点>室外機スケジュール2>ナイトモードス

ケジュールの優先順位で動作します。

詳しくは室外ユニットのシステム設計・工事マニュアルを参照してください。

- 室外ユニットが接点により低騒音運転に入っている場合、室外ユニットの設定値が優先して実施されます。 AE-200J/AE-50J/EW-50Jのナイトモードが有効であっても実施されません。
- 室外ユニットの接点入力が解除された場合は、本画面での操作値に戻るまでに最大20分かかることがあります。
- 設定された時間に指令を行うため、AE-200J/AE-50J/EW-50Jと室内ユニットが通信出来ない場合、設定が反映されません。AE-200J/AE-50J/EW-50Jまたは室外ユニットの電源が切れている場合、またはAE-200J/AE-50J/EW-50Jが室外ユニットの通信異常を検知している場合です。
- 室外ユニットのスケジュール設定を削除する場合は、スケジュールで制御する機能が無効(またはOFF)となっていることを確認してください。
   制御が有効(またはON)状態でスケジュール設定を削除した場合、制御が実行されて冷房時や暖房時に設定温度にならない原因となる可能性があります。
   制御が無効(OFF)となっているかを確認する方法は、指定のページを参照してください。「お知らせ(194ページ)」
- 季節スケジュールを利用している場合で、日をまたいで制御を実施するときは、以下のような設定例で運用してください。

設定例 「22:00:制御有効 23:59:制御無効 24:00:制御有効 07:00:制御無効」

## 14-3.設定方法

## 14-3-1.ナイトモードスケジュール

① ナイトモード運転を実行する「開始時刻」と「終了時刻」を設定します。

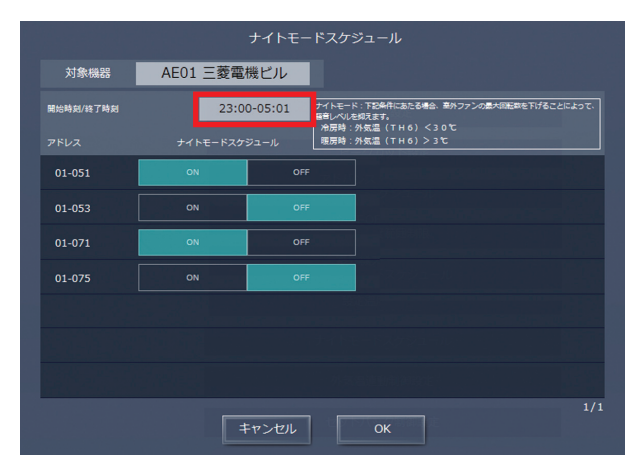

② 室外ユニットごとにナイトモードスケジュールのON/OFFを選択します。

|           |          | ナイトモー   | - ドスケジュール                                                                   |
|-----------|----------|---------|-----------------------------------------------------------------------------|
| 対象機器      | AE01 三菱電 | 機ビル     | 1                                                                           |
| 開始時刻/終了時刻 | 23:0     | 0-05:01 | ナイトモード:下記条件にあたる場合、高外ファンの最大印記等を下げることによって、<br>暦音レベルを招えます。<br>か年時は、リママリノ・ノーンのた |
| アドレス      |          |         | 端(IH6)く300<br>暖房時:外 3温(TH6)>3で                                              |
| 01-051    | ON       | OFF     |                                                                             |
| 01-053    |          | OFF     |                                                                             |
| 01-071    | ON       | OFF     |                                                                             |
| 01-075    |          | OFF     |                                                                             |
|           |          |         |                                                                             |
|           |          |         |                                                                             |
|           |          |         |                                                                             |
|           |          | ドャンセル   | 1/1<br>OK                                                                   |

#### お知らせ

- すべてのユニットが正常に運転している状態で設定してください。室内または室外ユニットで接続異常が発生している場合、対象室外ユニットが正しく表示されないことがあります。
- ナイトモード運転により低減される騒音値は、室外ユニットの機種により異なります。
- 時間帯設定は日をまたいだ設定も可能です。(例:22:00~6:00)
- ナイトモードと室外機スケジュール2によるナイトモードでいずれかの設定が「有効」である場合、「有効」が表示されます。「無効」は双方で「無効」となっている場合に表示されます。
- 本スケジュールは毎日設定した時刻帯で動作します。日によって異なるスケジュールで制御したい場合は、「4-3-2. 室 外機スケジュール2」のナイトモードスケジュールを使用してください。

## 14-3-2.室外機スケジュール2 ナイトモード

① 制御設定に「ナイトモード」を選択します。

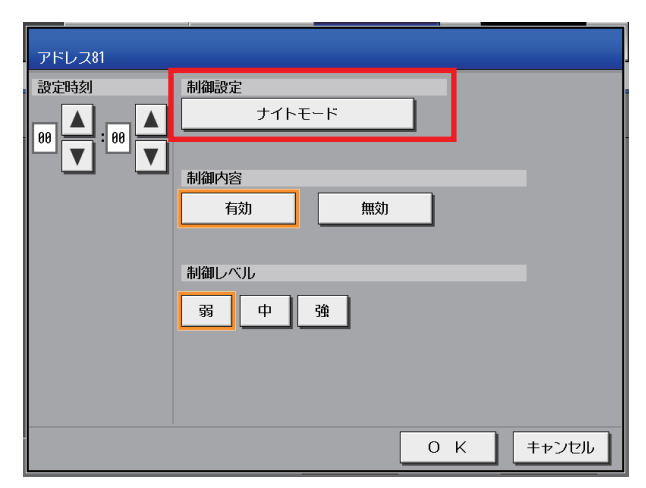

#### お知らせ

- ・室外ユニットの接点が入っている場合、接点の設定が優先されるため、本画面で設定した値では動作しません。
- ・接点入力が解除された場合は、本画面での操作状態に戻る まで最大20分かかることがあります。

②「制御内容」を有効にし、制御レベルを「弱」「中」「強」から選択します。

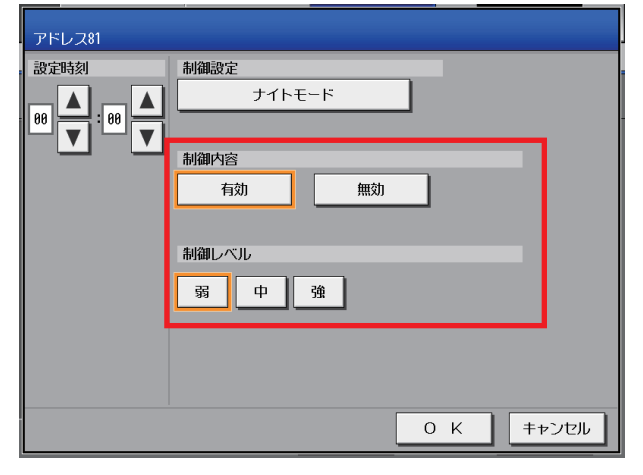

#### お知らせ

- ・有効/無効が無効の場合、制御レベルは操作できません。
- ・室外ユニットの接点が入っている場合、室外ユニットに設定された制御レベルが優先されるため、本画面で設定した制御レベルでは動作しません。(設定の詳細は、室外ユニットの「設計工事マニュアル」参照)

#### お願い

・能力重視の制御レベルは操作できません。能力重視の制御 レベルを設定したい場合は、室外ユニットの設定を変更して ください。(設定の詳細は、室外ユニットの「設計工事マニュ アル」参照)

#### 14-3-3.AE-200Jからナイトモード(低騒音)設定をする場合

AE-200Jのナイトモードスケジュール設定画面で、ナイトモードの制御レベルが3段階(弱・中・強)で表示されない 場合、室外ユニットのスイッチ設定変更が必要となります。

#### ●設定変更方法

- (手順1)室内ユニットを全台停止し、室外ユニットを停止する。
- (手順2)室外ユニットの制御基板のDipスイッチ SW-6-10をONにする。

(手順3) 室外ユニットの制御基板のDipスイッチ SW-4-808、809を表1の設定に変更する。

| スイッチ番号        | SW4-808           | SW4-809          |
|---------------|-------------------|------------------|
| 機能            | ナイトモード<br>レベル切替 1 | ナイトモード<br>レベル切替2 |
| 変更後設定         | OFF               | ON               |
| (※参考:工場出荷時設定) | OFF               | OFF              |

- (手順4) 室外ユニットの制御基板のプッシュスイッチ SWP1を2秒以上押す。
- (手順5) 室外ユニットの制御基板のDipスイッチ SW-6-10をOFFにする。
- (手順6) AE-200Jの電源を切/入する。
- (手順7) AE-200Jのナイトモードスケジュール設定画面で、制御レベルが3種類(弱・中・強)表示され、 3段階での設定が可能となっていることを確認する。

#### ●注意事項

- ・AE-200Jの電源切/入にかかる時間は、最大でおよそ6分です。
- ·AE-200Jの電源切/入によって、室内ユニットが停止する等の影響はありません。
- ・AE-200Jにて課金按分支援機能を使用している場合は、 毎時0分~15分、30分~45分はAE-200Jの電源切/入は避けてください。
- ・TG-2000を接続し課金按分支援機能を使用している場合は、
- 23:00~05:00でのAE-200Jの電源切/入は避けてください。
- ・室外ユニットの電源切/入は必要ありません。

## 15. 霜取り

## 15-1.概要

翌朝の暖房運転に備えて夜間など任意の時間に霜取り運転ができます。 下表のとおり、液晶画面もしくは統合管理ブラウザの室外機スケジュール2で霜取り運転時間を設定します。 室外ユニットのアドレス毎に霜取り運転する時刻を週間スケジュール、または当日スケジュールに設定します。 霜取り運転では、一時的に室内ユニットを暖房運転にする必要があるため、対象の室外ユニットの冷媒系統の内、1台の 室内ユニットアドレスを指定します。

|      | 室外機スケジュール2                                                                                                    |
|------|----------------------------------------------------------------------------------------------------|
| 設定画面 | 統合管理ブラウザ・液晶画面                                                                                                    |
| 設定項目 | <ul> <li>・室外ユニットに接続された室内ユニットのアドレスの内、一時的に冷房運転させるグループの親機を選択します。</li> <li>また、選択するアドレスは室温変化や冷風感が生じても問題ない場所(廊下など)に設置されている室内ユニットをおすすめします。</li> </ul> |

#### お知らせ

- 選択された室内ユニットは、霜取り運転終了後に運転モードが「暖房」となります。霜取り運転後に室内ユニットを運転する場合、動作させたい運転モードになっているか確認してください。また、室内ユニットのスケジュールを設定している場合、霜取り運転後のスケジュール設定が、動作させたい運転モード設定になっているか確認してください。
- 制御時刻に室外ユニットが停止状態である場合に霜取り運転が開始されます。
- 霜取り運転は最長50分程度かかることがあるので、霜取り運転の設定は、最低でも1時間空けて設定してください。
- 周辺の騒音に配慮し、霜取り運転のスケジュールを設定してください。

## 15-2.設定方法

①制御設定に「霜取り運転」を選択します。

| 室外機51                 |                                   |
|-----------------------|-----------------------------------|
| : 設定時刻<br>00 ▲ : 00 ▲ | 制御設定 霜取り運転                        |
|                       | 利御内宮<br>ON                        |
|                       | 霜取り時運転アドレス<br>アドレス14 グループ名称:グループ1 |
|                       |                                   |
|                       | 0 K キャンセル                         |

#### お知らせ

- 室外ユニットが停止状態である場合にのみ、制御が実行されます。
- シティ (ズバ暖)マルチS は停止後霜取り機能を無効(SW5-1:ON)に設定してください。
- ② 霜取り時運転アドレスの設定

停止霜取り運転では、一時的に室内ユニットを暖房運転にする必要があるため、運転させる室内ユニットアドレスを 指定します。

霜取り時運転アドレスの指定画面は下記のとおりです。

| 霜取り | 霜取り時運転アドレス |     |     |     |    |    |    |    |    |     |    |
|-----|------------|-----|-----|-----|----|----|----|----|----|-----|----|
|     | グルー        | プ名称 | ・グル | ープ1 |    |    |    |    |    |     |    |
|     | 1          | 2   | 3   | 4   | 5  | 6  | 7  | 8  | 9  | 10  |    |
|     | 11         | 12  | 13  | 14  | 15 | 16 | 17 | 18 | 19 | 20  |    |
|     | 21         | 22  | 23  | 24  | 25 | 26 | 27 | 28 | 29 | 30  |    |
|     | 31         | 32  | 33  | 34  | 35 | 36 | 37 | 38 | 39 | 40  |    |
|     | 41         | 42  | 43  | 44  | 45 | 46 | 47 | 48 | 49 | 50  |    |
|     |            |     |     |     |    |    |    |    |    |     |    |
|     |            |     |     |     |    |    |    | οк |    | キャン | セル |

霜取り運転アドレス指定画面

#### お知らせ

- 室外ユニットに接続された室内ユニットのアドレスの内、グループの親機のみ選択不可能となります。
- 室外ユニットに接続された室内ユニットの中にグループの親機が存在しない場合はメッセージ「対象の室内ユニット アドレスにグループの親機のアドレスがないため、霜取り運転を設定できません。」が表示され、霜取り運転アドレス 指定画面には遷移できません。

#### お願い

- 選択された室内ユニットは、霜取り運転終了後に運転モードが「暖房」となります。霜取り運転後に室内ユニットを 運転する場合、動作させたい運転モードになっているか確認してください。また、室内ユニットのスケジュールを設 定している場合、霜取り運転後のスケジュール設定が、動作させたい運転モードになっているか確認してください。
- 霜取り運転は、最低でも1時間空けて設定してください。

## 16. 空調機室外ユニットのスケジュール機能

#### 16-1.概要

室外ユニットの各種機能を必要なときに動作するようにスケジュール設定できます。

室外ユニットのスケジュール機能は、「室外機スケジュール1」と「室外機スケジュール2」の2種類があります。 それぞれに「当日スケジュール」と「週間スケジュール1~5」が設定できます。

スケジュールの優先度は、高いほうから、当日スケジュール > 週間スケジュール 1 > ・・・> 週間スケジュール5の順 です。

※ 年間スケジュール機能はありません。

室外機スケジュール1と室外機スケジュール2の各機能を使用するために必要なライセンスを下表に示します。 また、室外機スケジュール1と室外機スケジュール2の各機能の詳細機能、および対応している空調機の機種、および形 名は、下表の参照先を確認してください。

※ 設定方法は、「取扱説明書 初期設定編」または「取扱説明書 統合管理ブラウザ管理編」を参照してください。

#### お知らせ

- 室外機スケジュール1・2は、Ver.7.6以降対応です。
- 室外ユニットのスケジュール設定を削除する場合は、スケジュールで制御する機能が無効(またはOFF)となっている ことを確認してください。制御が有効(またはON)状態でスケジュール設定を削除した場合、制御が実行されて冷房時 や暖房時に設定温度にならない原因となる可能性があります。
   制御が無効(またはOFF)となっているかを確認する方法は、制御により異なります。
   詳しくは、AE-200J/AE-50J/EW-50J 取扱説明書[初期設定編]を参照してください。
- 週間スケジュールの季節設定は、他のユニット(室内ユニット、低温機器、DT-R、給湯機、室外ユニット)のスケジュールの季節設定と共通です。設定を変更する場合、他のユニット(室内ユニット、低温機器、DT-R、給湯機、室 外ユニット)のスケジュールも併せて確認してください。

#### 16-1-1.室外機スケジュール1の項目

以下の室外ユニットの省エネ制御の機能を利用して、目的の時間に室外ユニットの消費電力量を抑制することができます。

| 設定項目         | 必要ライセンス                        | 詳細説明参照先           |
|--------------|--------------------------------|-------------------|
| 能力上限セーブ制御    | 省エネピークカット制御ライセンスまたは、省エネ制御ライセンス | 「10. 能力上限セーブ制御」   |
| アドバンストパワーセーブ | Ver.7.4以降はライセンス無しで使用できます。      | 「11.アドバンストパワーセーブ」 |
| ET制御         | Ver.7.4以降はライセンス無しで使用できます。      | 「12. ET制御」        |
| 高顕熱制御        | 高顕熱制御ライセンス                     | 「13. 高顕熱制御」       |

#### 16-1-2.室外機スケジュール2の項目

以下の室外ユニットの機能(動作)について、目的の時間に動作させることができます。

| 設定項目   | 必要ライセンス         | 詳細説明参照先      |
|--------|-----------------|--------------|
| ナイトモード | ライセンス無しで使用できます。 | 「14. ナイトモード」 |
| 霜取り運転  | ライセンス無しで使用できます。 | 「15. 霜取り」    |

## 16-2.室内ユニット・室外ユニットのスケジュール機能の差異

室外ユニットと室内ユニットのスケジュール機能の差異を表に示します。

|                    | 項目            |      | 室内ユニット                                                                    | 室外ユニット                                                                                            |  |  |
|--------------------|---------------|------|---------------------------------------------------------------------------|---------------------------------------------------------------------------------------------------|--|--|
| 操作対象者              |               |      | 一般ユーザー                                                                    | 保守ユーザー (メンテナンスユーザー)                                                                               |  |  |
|                    |               |      |                                                                           | ビル管理者(管理者)<br>※保守ユーザーにより利用可能な機能に室外ユニットス<br>ケジュール1・2が許可されている場合                                     |  |  |
| ログイン要否             |               |      | ログイン不要                                                                    | ユーザー名とパスワードによるログインが必要                                                                             |  |  |
| 設定画面(液晶)           |               |      | 通常画面のスケジュールのタブ<br>※ 設定方法は、「取扱説明書 操作(詳細)編」を参照し<br>てください。                   | 初期設定画面(ログインが必要)<br>※ ログイン方法、設定方法は、「取扱説明書 初期設定<br>編」を参照してください。                                     |  |  |
| 設定画面<br>(統合管理ブラウザ) |               |      | 通常画面、管理者用画面のスケジュールのタブ<br>※ ログイン方法、設定方法は、「取扱説明書 統合管理<br>ブラウザ操作編」を参照してください。 | 管理者用画面の設定のタブ<br>※ ログイン方法、設定方法は、「取扱説明書 統合管理<br>ブラウザ操作編」を参照してください。                                  |  |  |
| スケジュール<br>種別       | ジュール 当日スケジュール |      | 設定項目は、1日に24回です。                                                           | 設定項目は、1日に12回です。ただし、室外ユニット<br>のスケジュールは「有効」と「無効」を対で扱うため、<br>6組の制御となります。                             |  |  |
|                    | 週間スケジュール      |      | 設定項目は、1日(各曜日)に24回です。<br>週間スケジュール1~5が設定できます。                               | 設定項目は、1日(各曜日)に12回です。ただし、室外<br>ユニットのスケジュールは「有効」と「無効」を対で扱<br>うため、6組の制御となります。<br>週間スケジュール1~5が設定できます。 |  |  |
|                    |               | 季節設定 | 季節設定(週間スケジュール1~5の期間設定)は、室内二                                               | ユニット、室外ユニットで共通です。                                                                                 |  |  |
|                    | 年間スケジ         | ュール  | 設定項目は、1日(各パターン)に24回です。<br>パターンA~Eの5パターンが設定できます。                           | ×(設定不可)                                                                                           |  |  |

#### お知らせ

 室外ユニットのスケジュール設定を削除する場合は、スケジュールで制御する機能が無効(またはOFF)となっている ことを確認してください。制御が有効(またはON)状態でスケジュール設定を削除した場合、制御が実行されて冷房時 や暖房時に設定温度にならない原因となる可能性があります。制御が無効(またはOFF)となっているかを確認する方 法は、制御により異なります。下記に従って確認してください。

| 制御             | 確認方法                                                                                                    |
|----------------|----------------------------------------------------------------------------------------------------|
| 能力上限セーブ制御      | 画面:室外機スケジュール1の一覧画面<br>方法:最大運転能力の実指令状態が100%になっていることを確認してください。ただし、デマ<br>ンドコントローラ、E-Energy/EcoServerⅢ、Facima などからのピークカットレベルの入<br>力がある場合はそれらの設定値が表示されます。併せて確認してください。 |
| ET制御           | 画面: E T 制御の設定画面<br>方法:対象の室外ユニットアドレスの設定が「無効」になっていることを確認してください。                                                                                                    |
| 高顕熱制御          | 画面:高顕熱制御の設定画面<br>方法:対象の室外ユニットアドレスの設定が「無効」になっていることを確認してください。                                                                                                    |
| アドバンストバワーセーブ   | 画面:アドバンストパワーセーブの設定画面<br>方法:対象の室外ユニットアドレスの設定が「無効」になっていることを確認してください。                                                                                               |
| ナイトモード(低騒音モード) | 画面:室外機スケジュール2の一覧画面<br>方法:ナイトモードの実指令状態が「無効」になっていることを確認してください。ただし、統合<br>管理ブラウザからナイトモードが設定されている場合は、「有効」が表示される可能性があ<br>ります。併せて確認してください。                              |

## 16-3.設定画面

#### [1] 液晶画面 室外機スケジュール1(機能選択1画面)

保守ユーザー (メンテナンスユーザー)、またはビル管理者(管理者)でログインし、「機能選択1」→「室外機スケジュール1」を表示します。

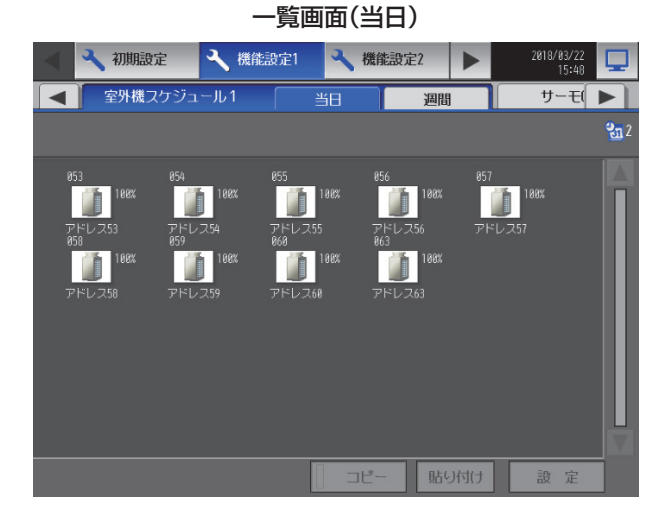

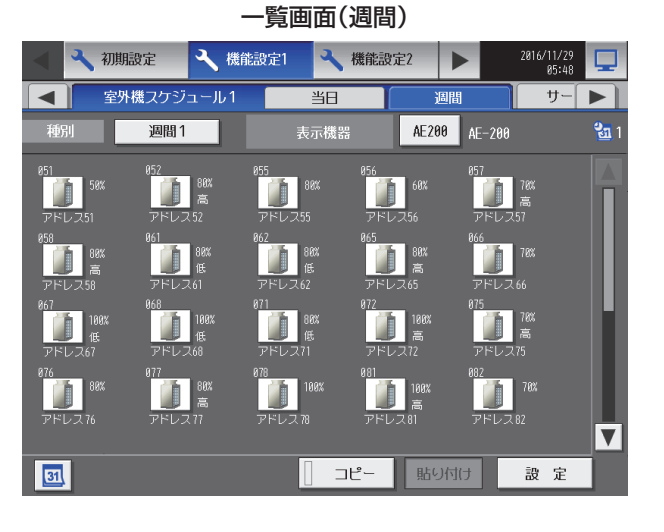

#### スケジュール設定画面(当日)

| Ţ | アドレス53    |       |                   |    |    |     |    |  |  |
|---|-----------|-------|-------------------|----|----|-----|----|--|--|
| ľ | 10:00<br> | 86:08 | 12:00 18:00 00:00 |    |    |     |    |  |  |
|   | 1         | 04:00 | アドバンストパワーセーブ      | 有効 | 強  | W   |    |  |  |
|   | 2         | 05:00 | アドバンストパワーセーブ      | 無効 |    | W   |    |  |  |
|   | 3         | 06:00 | 高顕熱制御             | 有効 | 高  |     |    |  |  |
|   | 4         | 07:00 | 高顕熱制御             | 無効 |    |     | Ш. |  |  |
|   | 5         | :     |                   |    |    |     |    |  |  |
|   | 6         | :     |                   |    |    |     |    |  |  |
|   | 7         | :     |                   |    |    | W   |    |  |  |
|   |           |       |                   |    | ок | キャン | セル |  |  |

能力上限セーブ制御設定画面

| 室外機51                                                                                                    |                                                    |
|----------------------------------------------------------------------------------------------------|----------------------------------------------------|
| <ul> <li>設定時刻</li> <li>00</li> <li>●</li> <li>●&lt;</li></ul> | 制御設定<br>億力上限セーブ制御 利御内容 0N OFF 最大運転能力 90 % ▲ 98 % ▼ |
|                                                                                                    | 0 K =++ンセル                                         |

スケジュール設定画面(週間)

| アドレ   | /ス53  |        |    |       |       |
|-------|-------|--------|----|-------|-------|
| в     | 月     | 火水木    | 金土 | ☐ ⊐ピ- | 貼り付け  |
| 00:00 | 06:00 |        |    |       |       |
| 1     | 02:00 | ナイトモード | 有効 | 弱     |       |
| 2     | 03:00 | ナイトモード | 無効 |       |       |
| 3     | :     |        |    |       |       |
| 4     | :     |        |    |       |       |
| 5     | -:    |        |    |       |       |
| 6     | :     |        |    |       |       |
|       |       |        |    | ок    | キャンセル |

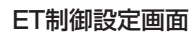

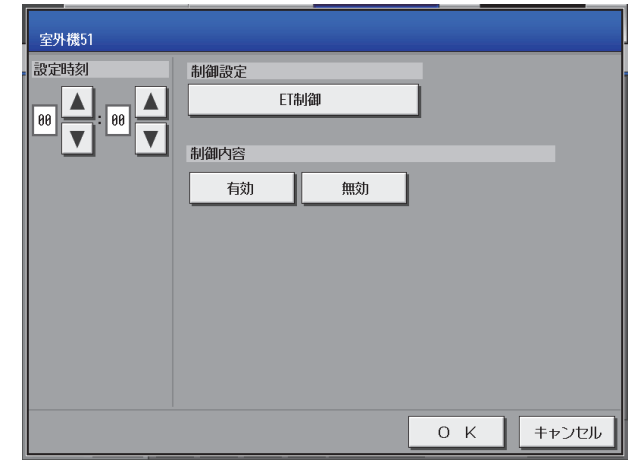

| 高顕熱制御設定画面                                                                                | アドバンストパワーセーブ設定画面                                                                                                    |
|------------------------------------------------------------------------------------------|----------------------------------------------------------------------------------------------------|
| アドレス53       設定時刻     制御設定       00     ▼:00       ▼:00     ▼       制御内宮       有効     無効 | 室外機51       設定時刻       ● ●       ● ●       ● ●       ● ●       ● ●       ● ●       ● ●       ● ●       ● ●       ● ●       ● ●       ● ●       ● ●       ● ●       ● ●       ● ●       ● ●       ● ●       ● ●       ● ●       ● ●       ● ●       ●       ●       ●       ●       ●       ●       ●       ●       ●       ●       ●       ●       ●       ●       ●       ●       ●       ●       ●       ●       ●       ●       ●       ●       ●       ●       ●       ●       ●       ●       ●       ●       ●       ●       ●       ●       ●       ●       ●       ●       ●       ● |
| 制御レベル<br>自動 低 高                                                                          | 制御レベル                                                                                                    |
| 0 K キャンセル                                                                                | 0 К =+>Jtzル                                                                                                    |

#### [2] 液晶画面 室外機スケジュール2(機能選択2画面)

保守ユーザー (メンテナンスユーザー)、またはビル管理者(管理者)でログインし、「機能選択2」→「室外機スケジュール2」を表示します。

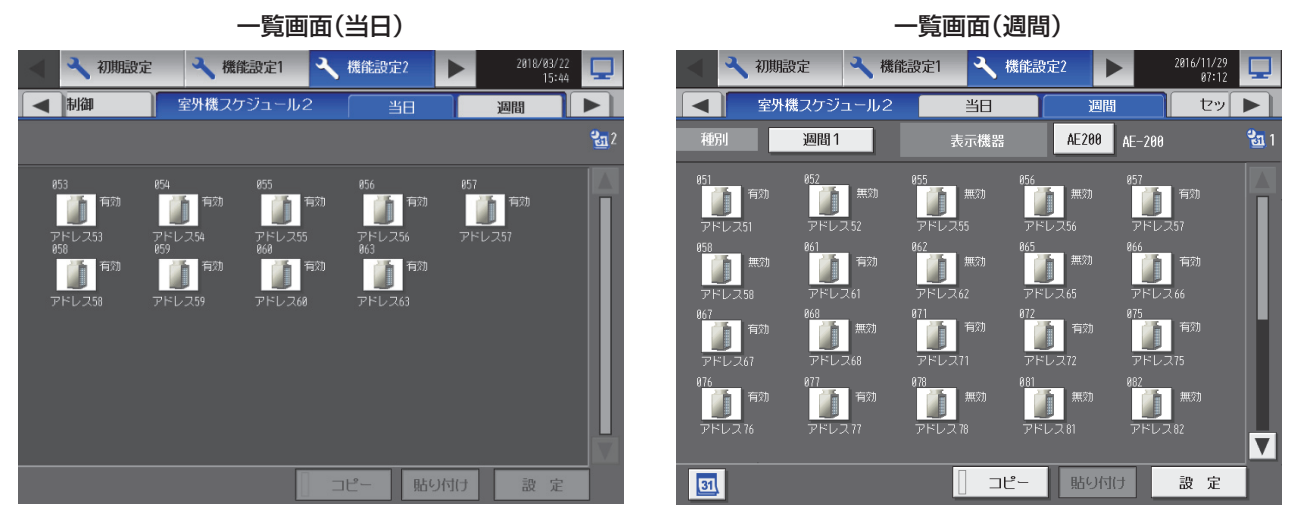

#### スケジュール設定画面(当日)

| アドレ   | -ス53  |                   |    |            |       |
|-------|-------|-------------------|----|------------|-------|
| 00:00 | 86:88 | 12:00 18:00 00:00 |    |            |       |
| 1     | 02:00 | ナイトモード            | 有効 | <b>3</b> 3 |       |
| 2     | 03:00 | ナイトモード            | 無効 |            |       |
| 3     | :     |                   |    |            |       |
| 4     | :     |                   |    |            |       |
| 5     | :     | —                 |    |            |       |
| 6     | :     | -                 |    |            |       |
| 7     | :     |                   |    |            |       |
|       |       |                   |    | ок         | キャンセル |

スケジュール設定画面(週間)

|   | 室外    | 幾51   |        |     |        |       |
|---|-------|-------|--------|-----|--------|-------|
| - | B     | 月     | 火水木    | 金 土 | ⊐Ľ-    | 貼り付け  |
|   | 88:68 | 86:88 |        |     |        |       |
|   | 1     | 01:00 | 霜取り運転  | ON  | アドレス14 |       |
|   | 2     | 02:00 | ナイトモード | 有効  | ф      |       |
|   | 3     | 03:00 | ナイトモード | 無効  |        |       |
|   | 4     | :     |        |     |        |       |
|   | 5     | :     |        |     |        |       |
|   | 6     | :     |        |     |        |       |
|   |       |       |        |     | ОК     | キャンセル |

ナイトモード(低騒音モード)設定画面

| 室外機51                            |                                                   | 室外機51                                     |                                                                                                    |
|----------------------------------|---------------------------------------------------|-------------------------------------------|----------------------------------------------------------------------------------------------------|
| 室外機51<br>設定時刻<br>00 ▲: 00 ▲<br>▼ | 制御設定<br>ナイトモード<br>制御内容<br>有効 無効<br>制御レベル<br>弱 中 強 | <br>空外視51<br>2定時刻<br>0 ▲: 00 ▲<br>▼: 00 ▼ | <ul> <li>制御設定</li> <li>霜取り運転</li> <li>制御内容</li> <li>ON</li> <li>霜取り時運転アドレス</li> <li>アドレス14</li> <li>グループ名称:グループ1</li> </ul> |
|                                  | 0 K キャンセル                                         |                                           | 0 K =+ゥンセル                                                                                                    |

#### [3] 統合管理ブラウザ(WEB) 室外機スケジュール1

保守ユーザー (メンテナンスユーザー)、またはビル管理者(管理者)でログインし、設定タブの「機能設定」→「室外機 スケジュール」を選択し、右上の「室外機スケジュール1」タブを選択します。

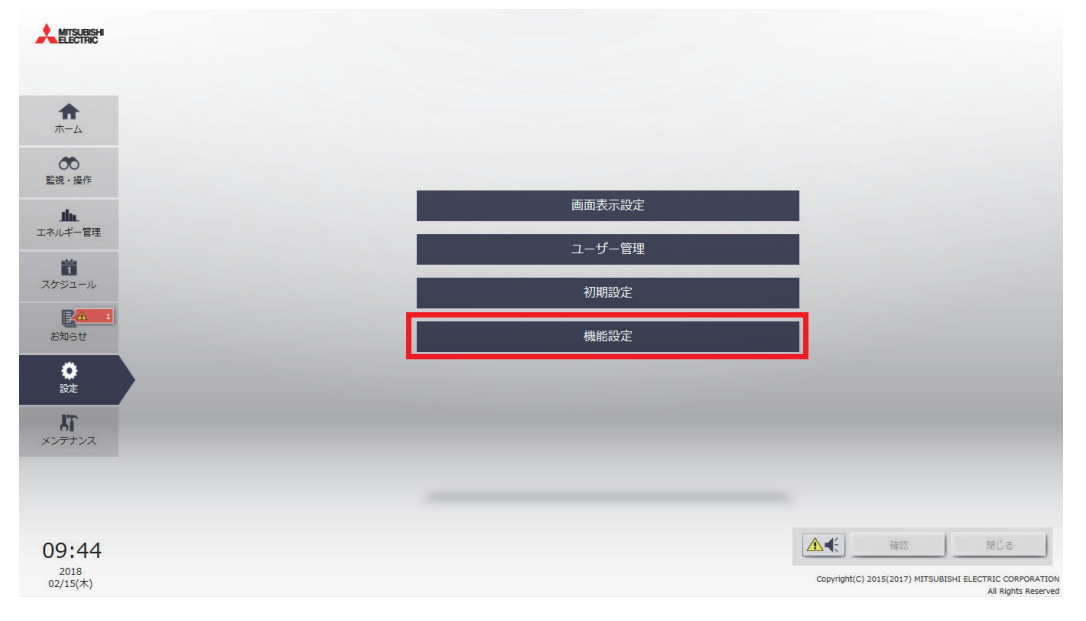

一覧画面 設定タブ

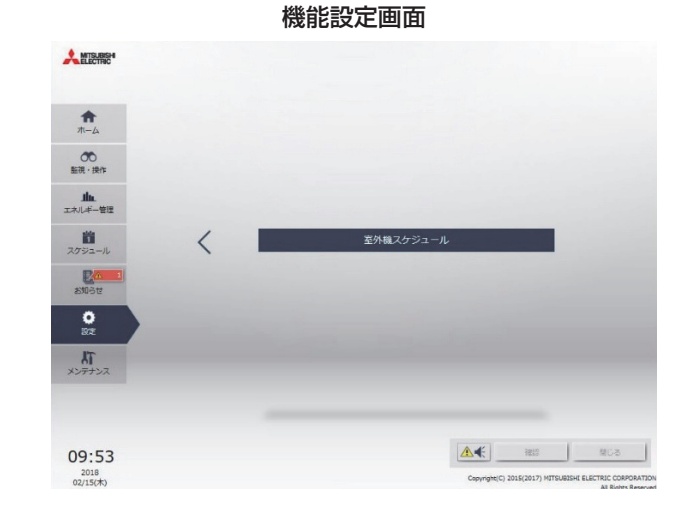

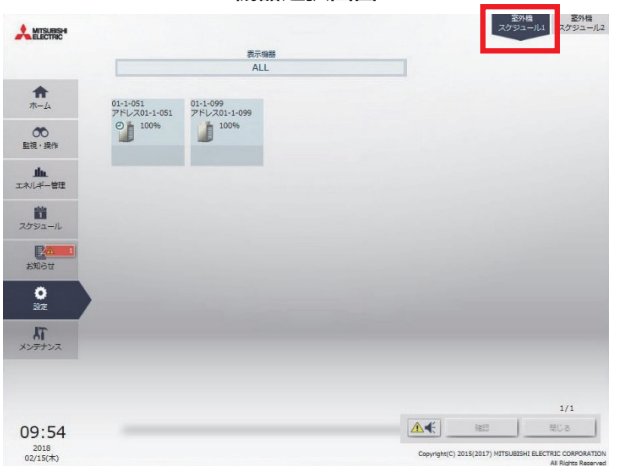

## 機器選択画面

霜取り運転設定画面

システム機能

| 一覧画面(当日)          |        |        |        |             |  |       |
|-------------------|--------|--------|--------|-------------|--|-------|
|                   | 室外機スケジ | ュール1編集 |        |             |  |       |
| アドレス01-1-051      | 2018/0 | )2/15  |        |             |  | איז 🥼 |
|                   |        |        | ▲ 利御停止 |             |  |       |
|                   |        | 12:00  |        | 21:00 24:00 |  | 月     |
| 時刻制御設定            |        | 制御内容1  | 制御内容2  |             |  | 時刻    |
| 13:00 🛡 アドバンストパワー | -セーブ   | 有効     | ¥      | 変更          |  | 13:00 |
| 16:00 💧 アドバンストパワ- | ーセーブ   | 無効     |        | 変更          |  | 16:00 |
|                   |        |        |        |             |  |       |
|                   |        |        |        |             |  |       |
|                   |        |        |        |             |  |       |
|                   | 追加     |        |        |             |  |       |
|                   | キャンセル  | ок     |        |             |  |       |

能力上限セーブ制御設定画面

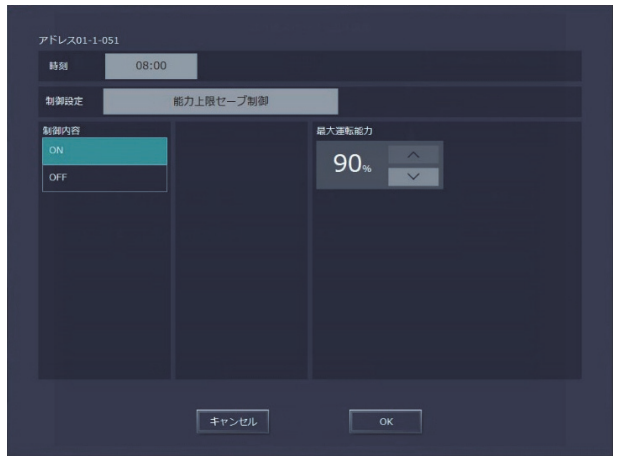

#### 高顕熱制御設定画面

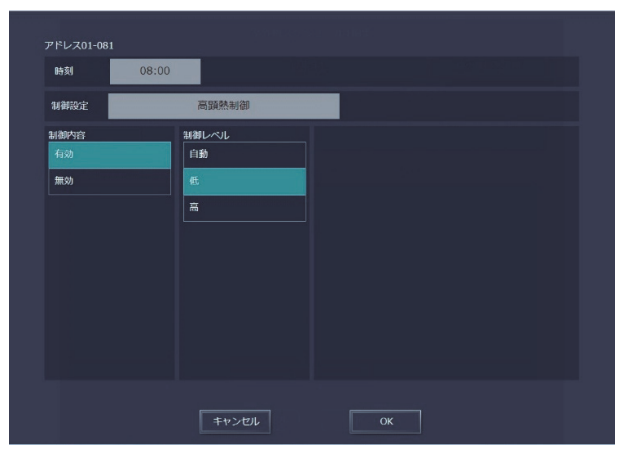

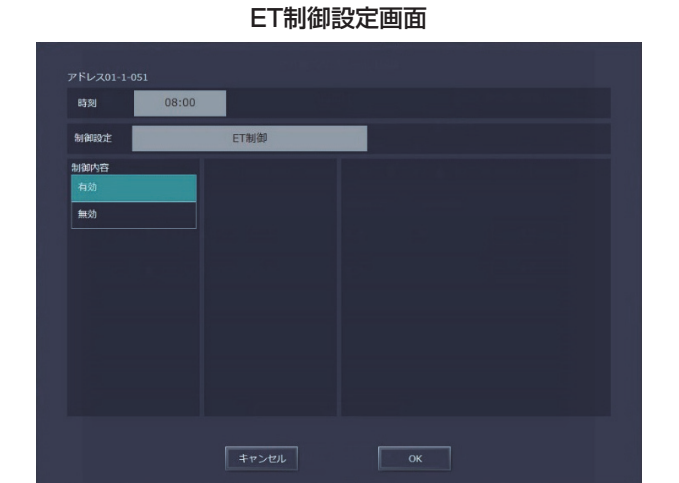

アドバンストパワーセーブ設定画面

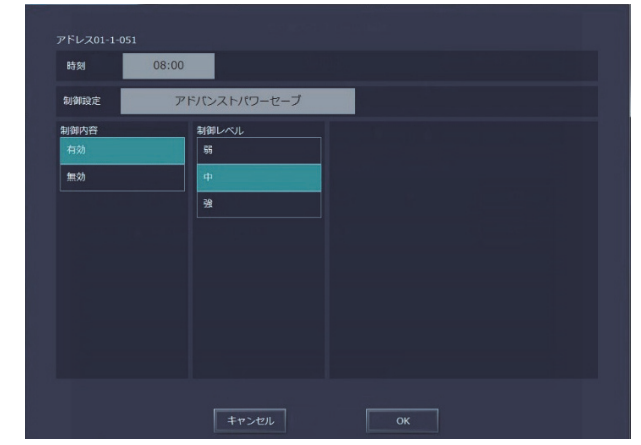

#### [4] 統合管理ブラウザ(WEB) 室外機スケジュール2

保守ユーザー (メンテナンスユーザー)、またはビル管理者(管理者)でログインし、設定タブの「機能設定」→「室外機 スケジュール」を選択し、右上の「室外機スケジュール2」タブを選択します。

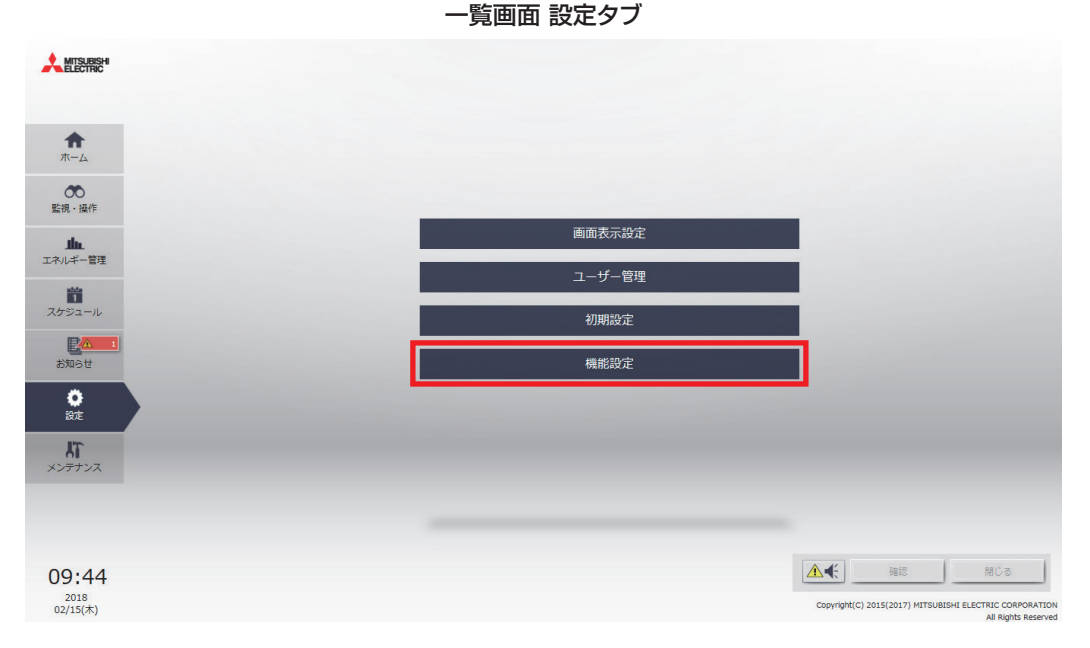

システム機能

機能設定画面

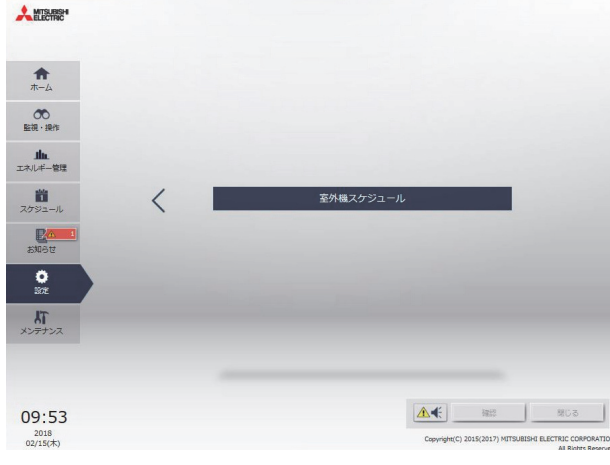

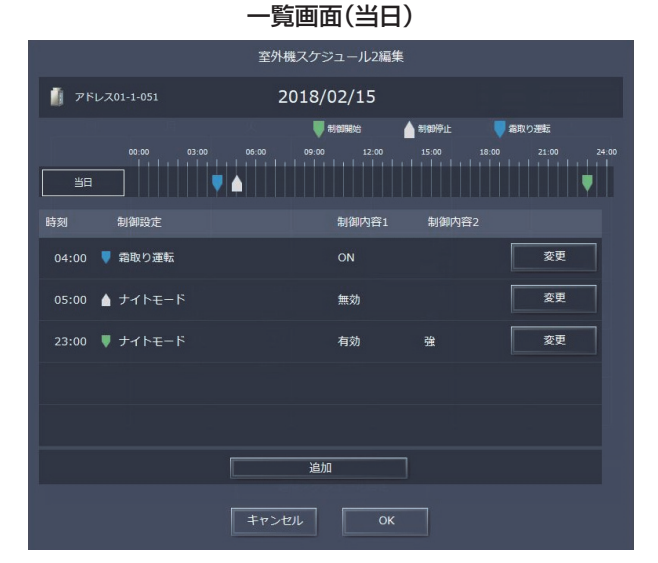

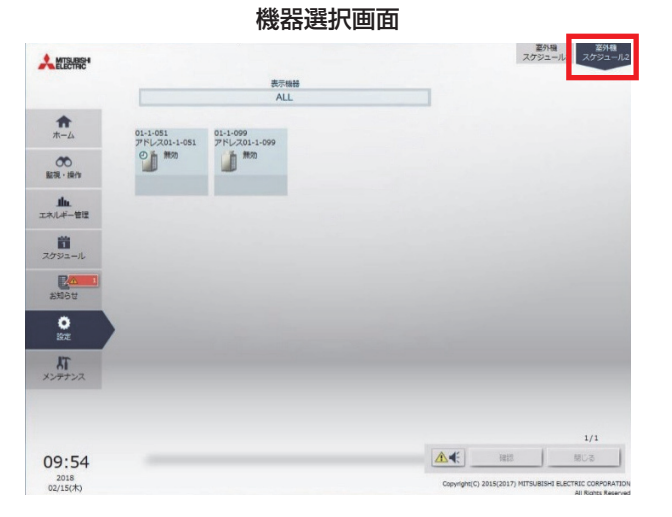

室外機スケジュール2編集 🧃 アドレス01-1-051 他の曜日を流用 週間1 🔰 tianait 🥃 霜取り運転 💧 制御停止 5.00 09.00 12.00 15.00 18.00 21.00 24.0 時刻 制御設定 変更 04:00 🞈 霜取り運転 05:00 💧 ナイトモード 変更 変更 有効 強 追加 キャンセル OK

一覧画面(週間)

## 制御設定 ナイトモード 制御内君 有効 無効 強

ナイトモード(低騒音モード)設定画面

# 霜取り運転 報取り時運転アドレス アドレス01-1-031:オフィス 制御 ON

## 17. 省エネピークカット制御

## 17-1.概要

本機能はオプションです。制御を行うAE-200Jシステムごとにライセンスを登録してください。 ライセンスは、省エネ制御ライセンスと省エネピークカット制御ライセンスの2種類があります。 省エネ制御の対象は、空調機のみです。ピークカット制御の対象は、空調機と低温機器です。

| 機能                        | 主な削減対象 | 制御レベル | 制御タイミング                       | 制御の概要説明                                                                               |
|---------------------------|--------|-------|-------------------------------|---------------------------------------------------------------------------------------|
| 省エネピークカット制御 <sup>※1</sup> | 基本料金削減 | 1~4   | 制御レベル1~4入力時、<br>またはデマンド超過予測時。 | 上限目標のデマンド(30分間の平均電力)を超えないよう<br>に、デマンドの状態に応じて4段階(レベル1~4)の省エネ<br>制御を行い、基本料金の抑制に効果があります。 |

※1 省エネピークカット制御ライセンスには、省エネ制御機能が含まれます。

## 17-1-1.デマンドとは

デマンド(需要電力)とは、30分間の平均電力のことで、デマンドにより電気料金の基本料金が決まります。

#### 17-1-2.契約電力と最大デマンドの関係

デマンドと契約電力の関係は以下のようになっています。(契約電力500kWの例)

| 契約電力        | 500kW以上                   | 500kW未満                                       |
|-------------|---------------------------|-----------------------------------------------|
| 契約          | 個別契約                      | 実量制契約                                         |
| 契約電力を超過した場合 | 超過金を払う<br>契約電力が変更になる場合もある | その月と過去11ヶ月の最大デマンド値(需要電力)の中で最も大きい値=契約電力に自動的に変更 |

#### 17-1-3.デマンドの集計について

デマンド(kW)=30分間の平均電力

例)前半15分を500kW、後半15分を300kW使った場合

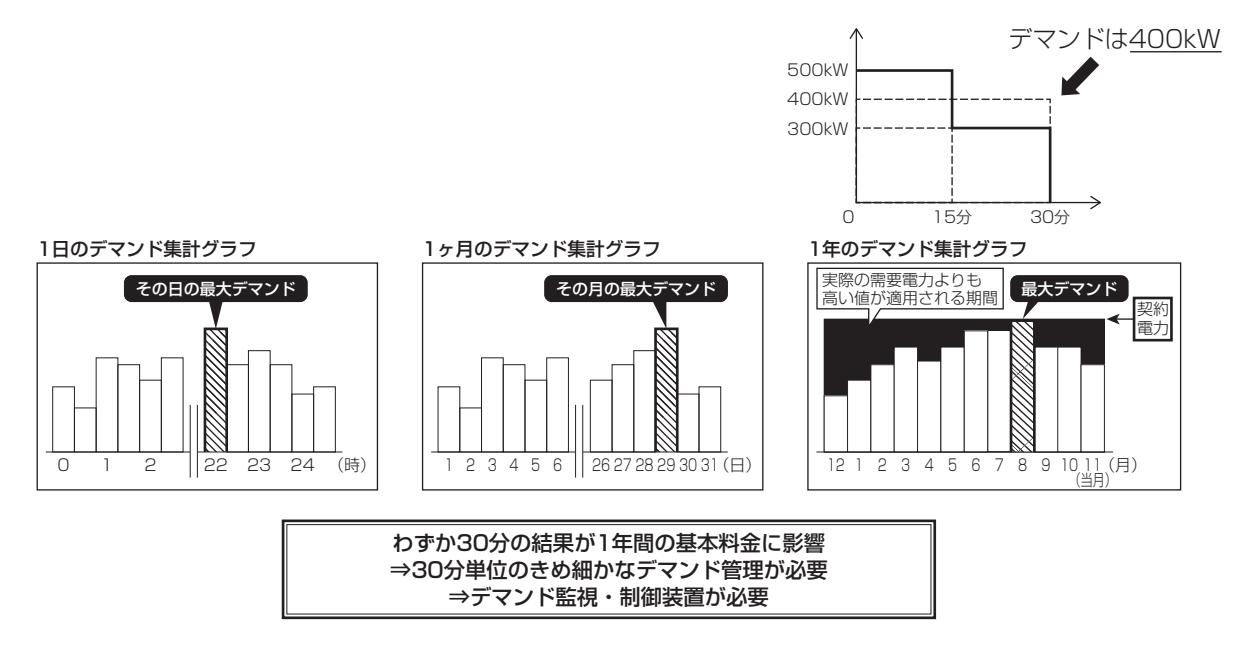

#### 17-1-4.電気料金の仕組み

電気料金=電力量料金+基本料金+消費税

=(使用電力量)×(電力量料金単価)+(契約電力)×(料金単価)×(1+0.85-力率)+消費税

#### お知らせ

- 省エネピークカット制御は、制御レベルに応じて制御を行います。このため病院、食品加工工場など制御が可能かどうか事前に十分に検討してください。
- 省エネピークカット制御を使用する際は、AE-200J/AE-50J/EW-50Jなどの故障または停電により、使用電力が契約電力値を超えた場合など、いかなる損害が発生しても損害補償は行いません。その旨をあらかじめお客様(オーナー様、ビル管理者様など)とご同意のうえ、使用してください。

## 17-2.省エネ制御システム設計フロー

省エネ制御を実施するための、システム設計フローをまとめます。

#### 17-2-1.省エネ制御手段の決定

省エネ制御手段を決定します。

デマンドレベルや使用電力量をWeb で監視したい。

電気料金の契約電力料金を削減したい。 デマンドコントローラを導入する、または 既にデマンドコントローラが導入されている。

電気料金の契約電力料金を削減したい。 デマンドコントローラを導入する予定はないが、 使用電力量に応じた省エネ制御を行いたい。

電気料金の従量料金を削減したい。 使用電力量に関係なく、省エネ制御を行いたい。 ⇒ピークカット制御(その他のシステム方式)

⇒ピークカット制御 (外部接点入力方式またはデマンド入力PLC方式)

 ⇒ピークカット制御
 (計量用計測コントローラ方式または 電力量カウントPLC 方式)

#### 17-2-2.必要部材の決定

省エネ制御手段に応じて必要部材を抽出します。

#### 17-2-3.省エネ制御レベルの決定

ピークカット制御を行う場合、制御レベルを4段階設定します。まず、現在の契約電力から目標とする契約電力を考慮し、最終レベル(レベル4)の値を決定します。その後、レベル4に至るまでの各レベルを決めていきます。

【例】目標契約電力=100kWの場合

| レベル4: | 85 | kW $\sim$ |    |    |
|-------|----|-----------|----|----|
| レベル3: | 75 | kW $\sim$ | 85 | kW |
| レベル2: | 65 | kW $\sim$ | 75 | kW |
| レベル1: | 55 | kW $\sim$ | 65 | kW |

左記□□の値を決定します。 外部接点入力方式、その他のシステム方式、他の AE方式では、それぞれのレベル信号により制御を 行いますので、□□の値は設定不要です。

制御レベル4については、契約電力より10~15%低い値を入力します。 制御レベル3~1については、高い制御レベルの設定値から約10%低い値を入力します。

#### 17-2-4.省エネ制御の設定

- 空調機器の場合、[室内ユニットによる省エネ制御] はブロック別に、[室外ユニットによる省エネ制御] はアドレス 別に制御内容を設定します。
- 低温機器の場合、[冷凍冷蔵庫設定]はグループ別に、[冷凍機の設定]はアドレス別に制御内容を設定します。

## 17-3.ピークカット制御方式

ピークカット制御の実行には、AE-200J/AE-50J/EW-50Jに電力量計のパルス、もしくはデマンドレベルを入力する 必要があります。各方式の必要部材を以下にまとめます。

| No. | ピークカット制御方式                               | 必要部材                                                                                                    | 備考                                                                                                    |
|-----|------------------------------------------|----------------------------------------------------------------------------------------------------|----------------------------------------------------------------------------------------------------|
| 1   | 外部接点入力方式                                 | <ul> <li>・省エネピークカット制御ライセンス</li> <li>・外部入力アダブタ</li> <li>・デマンドコントローラ</li> <li>PAC-<br/>YG10HA</li> <li>デマンドコントローラ</li> <li>GN5に接続</li> <li>デマンドレベル接点(最大4段階)</li> </ul>                                                                  | デマンドコントローラからの制御レベル信号を、直接<br>AE-200J/AE-50J/EW-50Jに入力する方式。                                                                                   |
| 2   | 計量用計測<br>コントローラ方式<br>(計量用パルス入力)          | <ul> <li>・省エネピークカット制御ライセンス</li> <li>・パルス検出器         <ul> <li>・パルス検出器</li></ul></li></ul>                                                                                                    | 計量用バルス入力(電力バルスを直接AE-200J/AE-<br>50J/EW-50Jに入力)を使用して、AE-200J/AE-<br>50J/EW-50Jが制御レベルを予測する方式。                                                 |
| 3   | 計量用計測<br>コントローラ方式<br>(計量用計測<br>コントローラ入力) | <ul> <li>・省エネピークカット制御ライセンス</li> <li>・計量MC</li> <li>・パルス検出器</li> <li>・パルス検出器</li> <li>・パルス検出器</li> <li>・コントローラ (100ス検出器<br/>ロノトローラ)</li> <li>・アクトローラ (100ス検出器<br/>ロノトローラ)</li> <li>・アクトローラ (100ス検出器<br/>電力量計<br/>電力パルスをカウント</li> </ul> | 電力パルスを計量MCに入力し、AE-200J/AE-<br>50J/EW-50Jが制御レベルを予測する方式。                                                                                      |
| 4   | EcoServer Ⅲ<br>接続方式                      | <ul> <li>・ 省エネピークカット制御ライセンス</li> <li>・ EcoServer II</li> <li>・ パルス検出器</li> <li>・ パルス検出器</li> <li>・ パルス検出器</li> <li>・ 「ロレス使出器</li> <li>・ 「ロレス使出器</li> <li>・ 「ロレス使出器</li> <li>・ 「ロレスを力力ント</li> </ul>                                    | 電力パレスをEcoServer IIに入力し、EcoServer II<br>が予測した制御レベルをLAN経由でAE-200J/AE-<br>50J/EW-50Jに入力する方式。EcoServer IIで10<br>台のAE-200J/AE-50J/EW-50Jと接続できます。 |

#### お知らせ

• 他のAE-200J/AE-50J/EW-50Jのピークカット制御レベルを参照する方式です。

他のAE

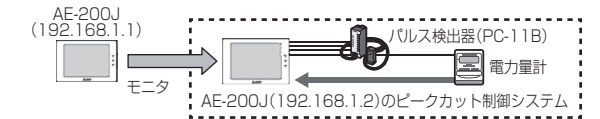

- ※1 LAN接続しているAE-200J/AE-50J/EW-50Jのうち、No.1~4のいずれかのピークカット方式を使っているAE-200J/AE-50J/EW-50J が必ず1台以上ある場合に限り採用できる方式です。
- ※2 他のAE-200J/AE-50J/EW-50Jのピークカット制御レベルを参照(モニタ)時間に最大1分の遅れが出るため、ピークカット制御のタイミン グが遅くなる点をご理解のうえ、導入してください。

## 17-3-1.外部接点入力方式

デマンドコントローラからのデマンドレベル信号を、AE-200J/AE-50J/EW-50Jに直接入力する方式です。

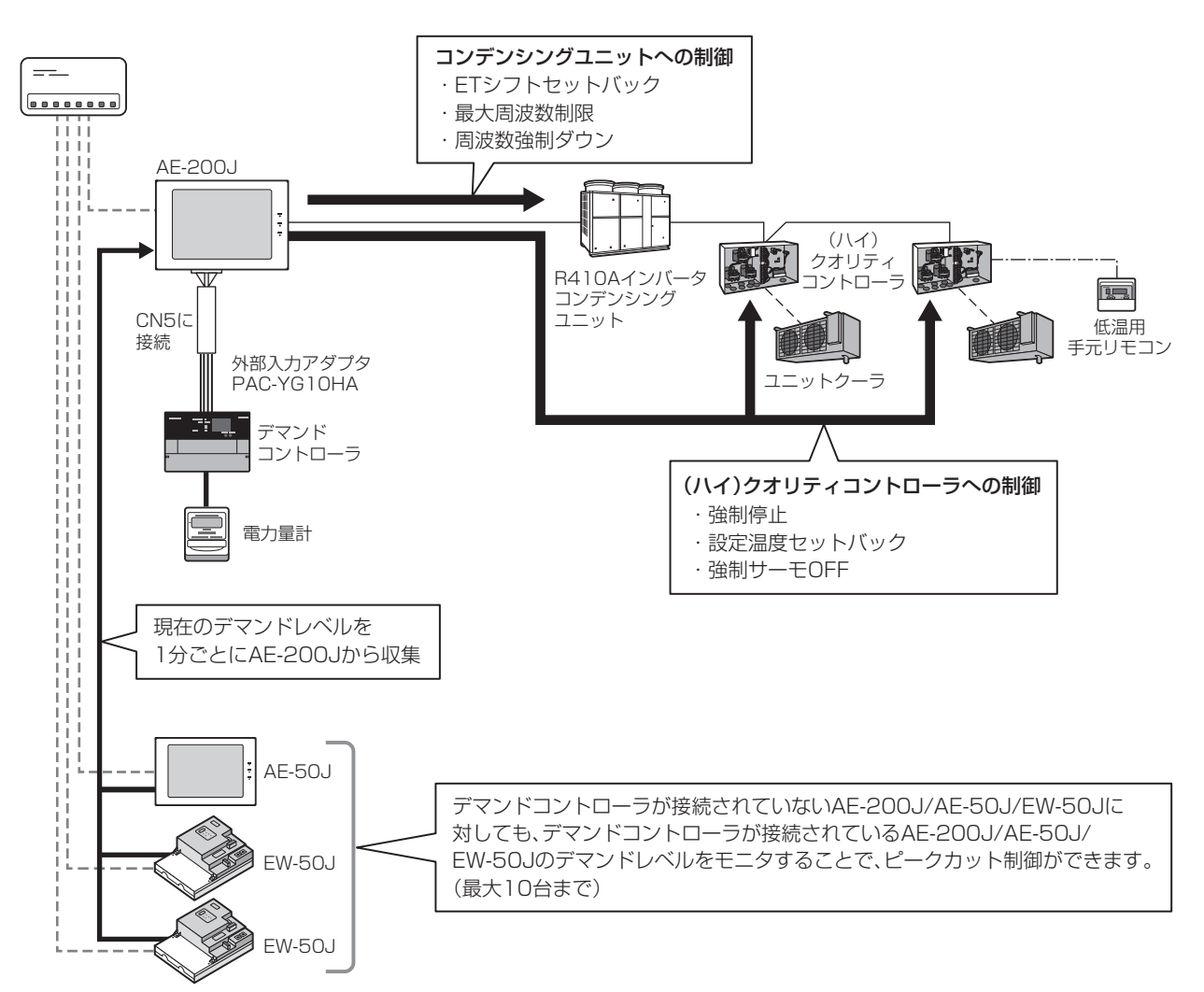

## 17-3-2.計量用計測コントローラ方式(計量用パルス入力)

電力パルスをAE-200J/AE-50J/EW-50JのCN7に直接入力する方式です。

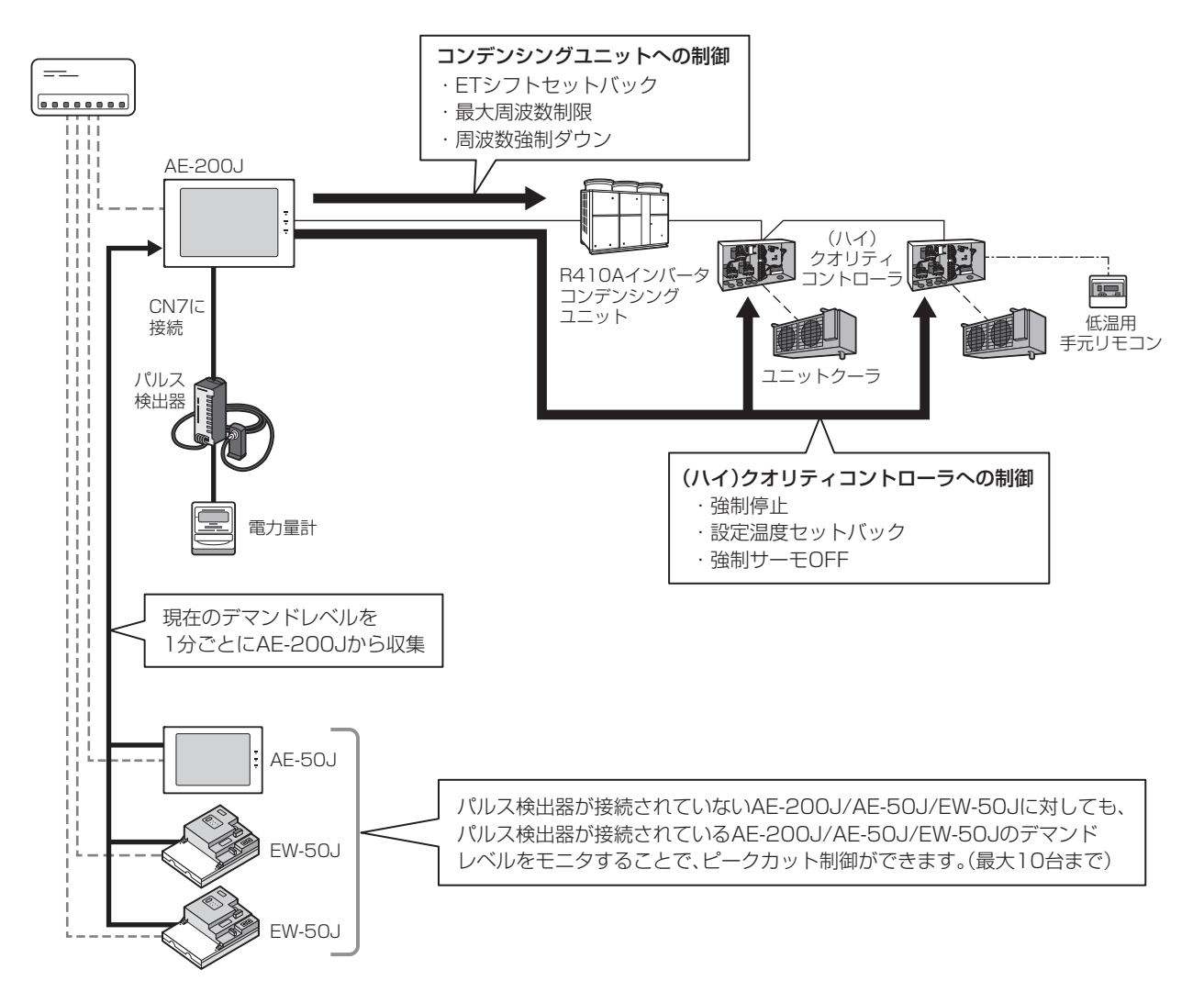

電力パルスをAE-200J/AE-50J/EW-50Jに入力することで、30分間の使用電力量を予測して、ピークカット制御を 4段階の制御レベル(レベル1~レベル4)に分けて実施することが可能です。

なお、制御レベルの判断はAE-200J/AE-50J/EW-50Jで1分おきに実施しており、過去30分間の電力使用実績値と、 予測値から高いレベルの制御を行います。

## 17-3-3.計量用計測コントローラ方式(計量用計測コントローラ入力)

電力パルスを計量MCに入力する方式です。

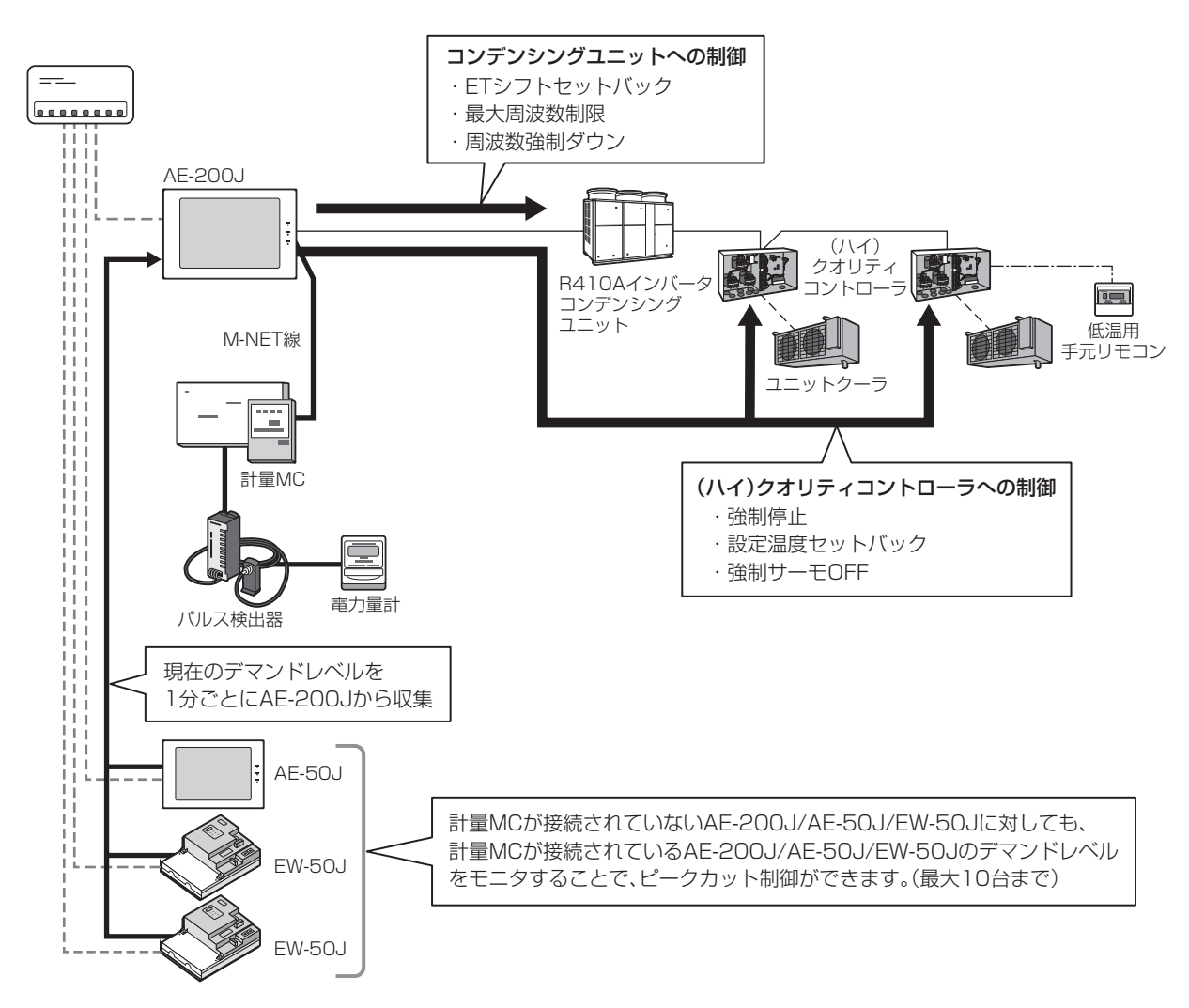

計量用計測コントローラを接続することで、30分間の使用電力量を予測して、制御を4段階の制御レベル(レベル1~レベル4)に分けて実施することが可能です。

なお、制御レベルの判断はAE-200J/AE-50J/EW-50Jで1分おきに実施しており、過去30分間の電力使用実績値と、 予測値から高いレベルの制御を行います。

## 17-3-4.EcoServer II接続方式

EcoServer Ⅲからのデマンドレベル信号を、AE-200J/AE-50J/EW-50Jに直接入力する方式です。

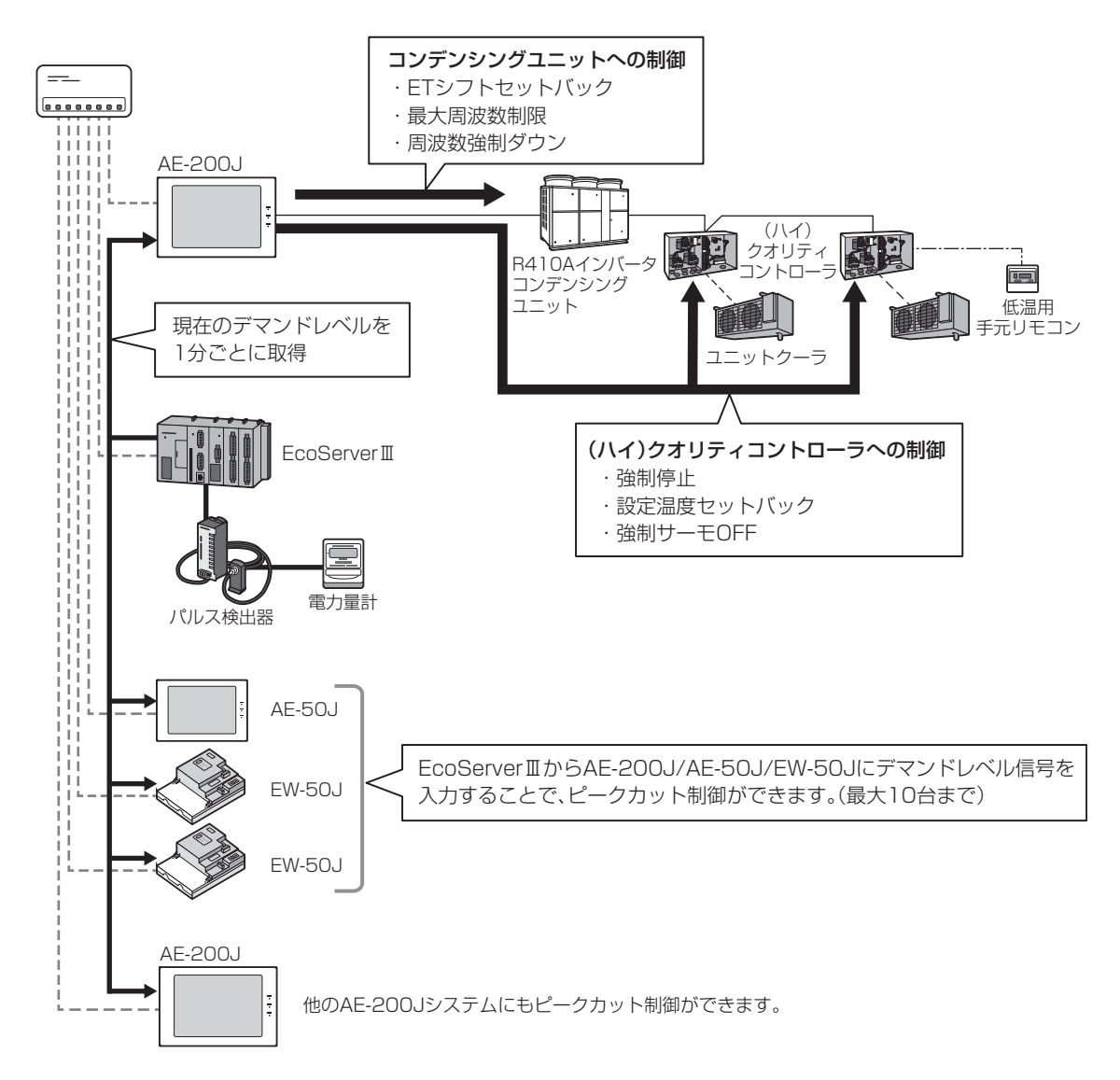

## 17-4.省エネ制御状態・履歴モニタ

#### 17-4-1.省エネ制御状態のアイコン表示

現在、省エネ制御が実施されているかを、グループ単位で確認できます。 省エネ制御が実施されている場合、運転状態アイコンが以下のように表示されます。

#### 空調機の場合

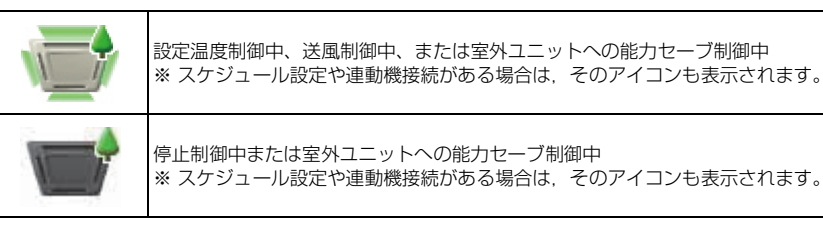

#### 低温機器の場合

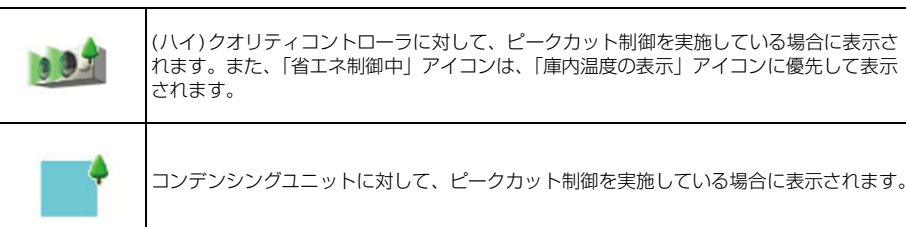

※状態モニタ時、省エネ制御が実施されている空調グループにのみ表示されます。

※ 設定温度と室温の差が省エネ無効差温以上のグループに対しては、レベルO制御が実行されず、省エネ制御中アイコンも表示されません。 省エネ無効差温以上のグループに対して、ピークカット制御(レベル1~4)は実行します。
## 17-5.空調機/加熱加湿付ロスナイ(外気処理ユニット)の制御内容

#### <設定内容>

省エネ制御ライセンス、および省エネピークカット制御ライセンスによる制御内容を説明します。

| 室内ユニット<br>制御方法                          | 制御時間                                   | 制御単位                     | 室内ユニット 制御内容                                                                                                    | 省エネ制御<br>設定数       | ピークカット<br>制御設定数                                   |
|-----------------------------------------|----------------------------------------|--------------------------|----------------------------------------------------------------------------------------------------|--------------------|---------------------------------------------------|
| ±2℃                                     | 3分                                     |                          | 設定温度を、冷房・ドライモード時は+2℃、暖房モード時は-2℃<br>シフトします。制御開始時刻に設定温度を±2℃シフトし、制御終了<br>時刻に元の設定温度に戻します。<br>制御中のシフトした設定温度は、手元リモコンなどに表示します。<br>※ 送風、自動モード運転中は制御しません。<br>※ 制御継続中に操作やスケジュールで設定温度が変更された場合は、<br>変更後の設定温度に対して±2℃シフトします。この動作を1分周<br>期で行います。<br>※ 温度制御中に操作やスケジュールで設定温度が変更され、制御終了<br>時に制御開始時の設定温度と異なっていた場合でも、制御開始前の<br>温度には戻しません。 |                    |                                                   |
| 送風                                      | 6分<br>9分<br>15分<br>30分<br>波<br>訳       | 操作<br>ブロック               | <ul> <li>制御開始時に室内ユニットをサーモOFFし、制御終了時に元の運転状態に戻します。</li> <li>制御中の手元リモコンの表示は、冷房・暖房を継続します。</li> <li>※ 制御中に操作やスケジュールでモードが変更され、制御終了時に送風モード以外であった場合は、制御終了時刻になっても制御開始前の運転モードには戻しません。</li> </ul>                                                                                                    | レベル0の1段階の<br>み設定可能 | 0~4レベルの5段階の設<br>定が可能<br>※ レベル0は省エネ制御<br>です。       |
| 停止                                      |                                        |                          | <ul> <li>制御開始時に室内ユニットを停止し、制御終了時に元の運転状態に戻します。停止制御中は、手元リモコンなども停止表示になります。</li> <li>制御時間[30分]を選択した場合、手元リモコン、液晶画面、統合管理ブラウザ、スケジュールなどによる運転操作はできません。(操作禁止マークが表示されます)</li> <li>** 制御時間[3~15分]を選択時、停止制御中に手元リモコンなどから運転操作やスケジュールから運転制御がされた場合で、制御が継続しているときは、室内ユニットを再び停止させます。この動作を1分周期で行います。</li> </ul>                             |                    |                                                   |
| 室外ユニット<br>制御方法                          | 制御時間                                   | 制御単位                     | 室外ユニット 制御内容                                                                                                    | 省エネ制御<br>設定数       | ピークカット<br>制御設定数                                   |
| 50%<br>60%<br>70%<br>80%<br>90%<br>から選択 | 3分<br>6分<br>9分<br>15分<br>30分<br>遊<br>訳 | 室外<br>ユニット<br>アドレス<br>単位 | 室内ユニットの負荷に応じて変動する室外ユニットの圧縮機の運転能<br>力を設定した最大値以上に上がらないように抑制する制御です。<br>※ 室内ユニットの負荷により圧縮機が設定した能力以下で運転してい<br>る場合、省エネ効果はありません。                                                                                                    | レベル0の1段階の<br>み設定可能 | アドレス別に0~4レベ<br>ルの5段階の設定が可能<br>※ レベル0は省エネ制御<br>です。 |

#### お知らせ

- 暖房運転時に室内ユニットのローテーション制御を使用する場合、運転再開後の一定期間、能力が発揮できないこと があります。
- サーモOFF時の冷風感が気になる場合は、サーモOFF時風量を停止に変更して使用してください。

# 17-6.空調機/加熱加湿付ロスナイ(外気処理ユニット)の制御によるユニットの動作

#### 17-6-1.室内ユニット

室内ユニットの省エネ制御は、30分間のうち、「制御方法」で選択した制御をグループごとに何分間実施するかを、3/ 6/9/15/30分間の中から指定します。指定した制御ができるだけ重ならないように、操作ブロック内のグループ数で均 等に分けたタイミングで、グループ番号の小さい順にローテーションして制御を実施します。 ローテーションの制御タイミングの例を示します。

参考:省エネ制御として「制御方法:停止」「制御時間:30分間」を実行している場合、操作ブロック内の全グループに 対しての運転操作は、どのコントローラからも行えません。

#### 室内ユニットのローテーション動作例1

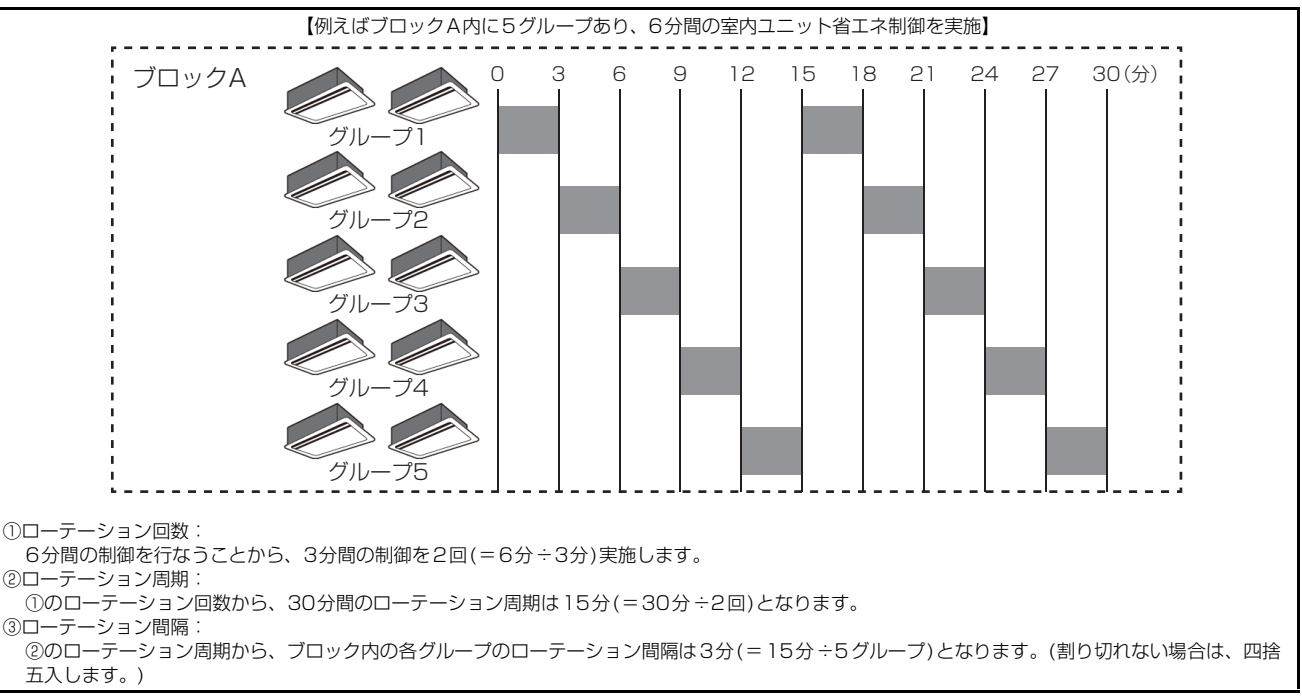

#### 室内ユニットローテーション動作例2

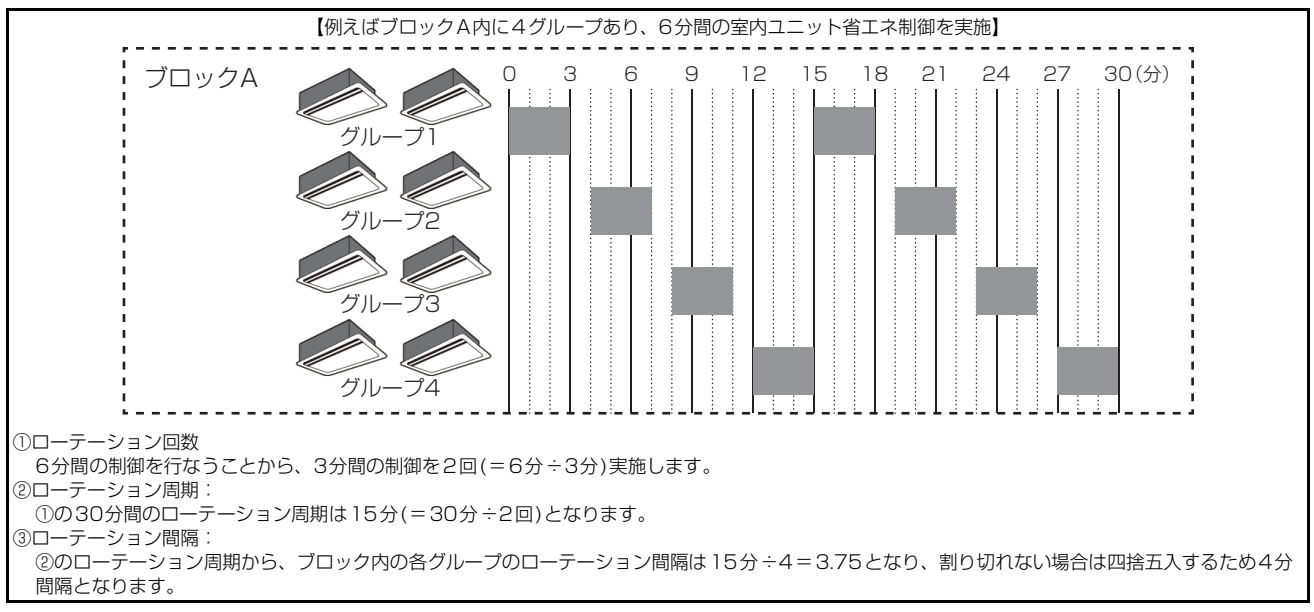

#### ただし、以下のように1つの操作ブロック内に1つのグループしか構成されていない場合、常に同じタイミングで制御が 実施されます。グループ別にはローテーションされません。

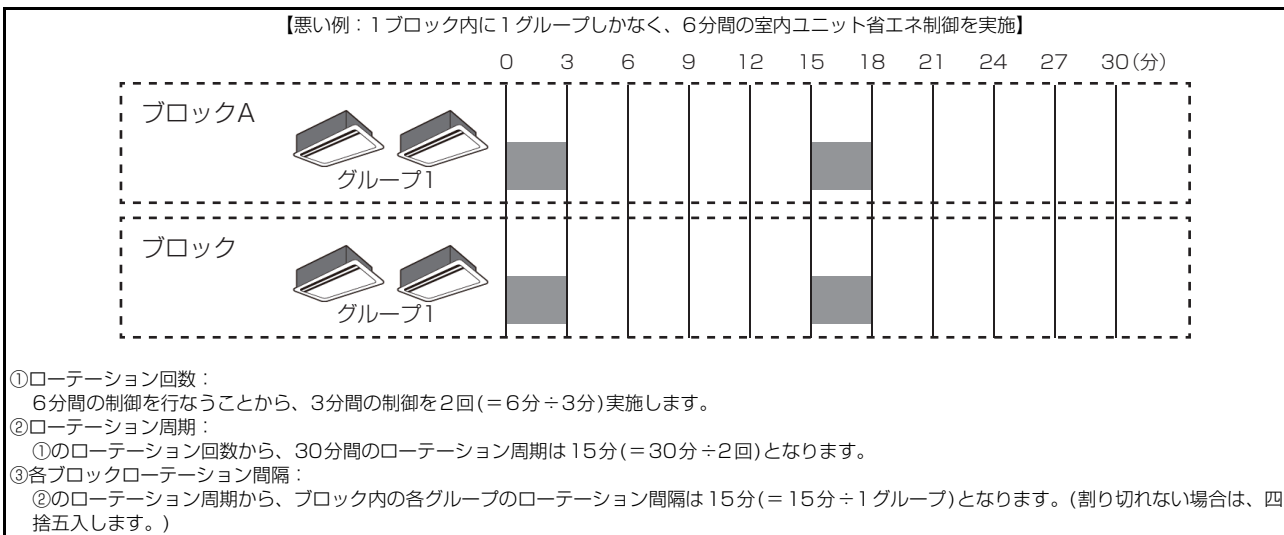

#### お知らせ

- 省エネ制御するには、操作ブロックの設定が必要です。
- 送風/サーモOFF制御を選択した場合、フリープラン機種、A制御スリム機種に対してはサーモOFF(能力セーブ制御) 指令を行います。
- 省エネ無効差温を設定すると、吸込温度と設定温度の温度差が設定値以上開いているブロックは、レベルOの制御を 実施しません。
- 液晶画面、統合管理ブラウザから運転操作した場合、最大1分間(自動更新の場合)画面表示が「運転」表示になりますが、空調機は運転しません。
- ローテーション制御は常にグループ1から制御するわけではなく、時刻により制御を開始するグループが変わります。
   例えば、ローテーション動作例1で10:06に制御が始まった場合は、グループ3から制御が開始されます。

#### 17-6-2.室外ユニット

室外ユニットの省エネ制御は30分間のうち、室外ユニットごとに何分間の最大能力制限を行うかを、3/6/9/15/30分間の中から指定します。それらの制御をAE-200J/AE-50J/EW-50J別にそれぞれに接続する室外ユニットの台数で均等に分けたタイミングで、制御時間の重複が少なくなるように省エネ制御を実施します。

制御時間(3分、6分、9分、15分)と制御方法(能力セーブ50%、60%、70%、80%、90%)が同一の室外ユニットの中でローテーションします。

#### 室外ユニットのローテーション動作例

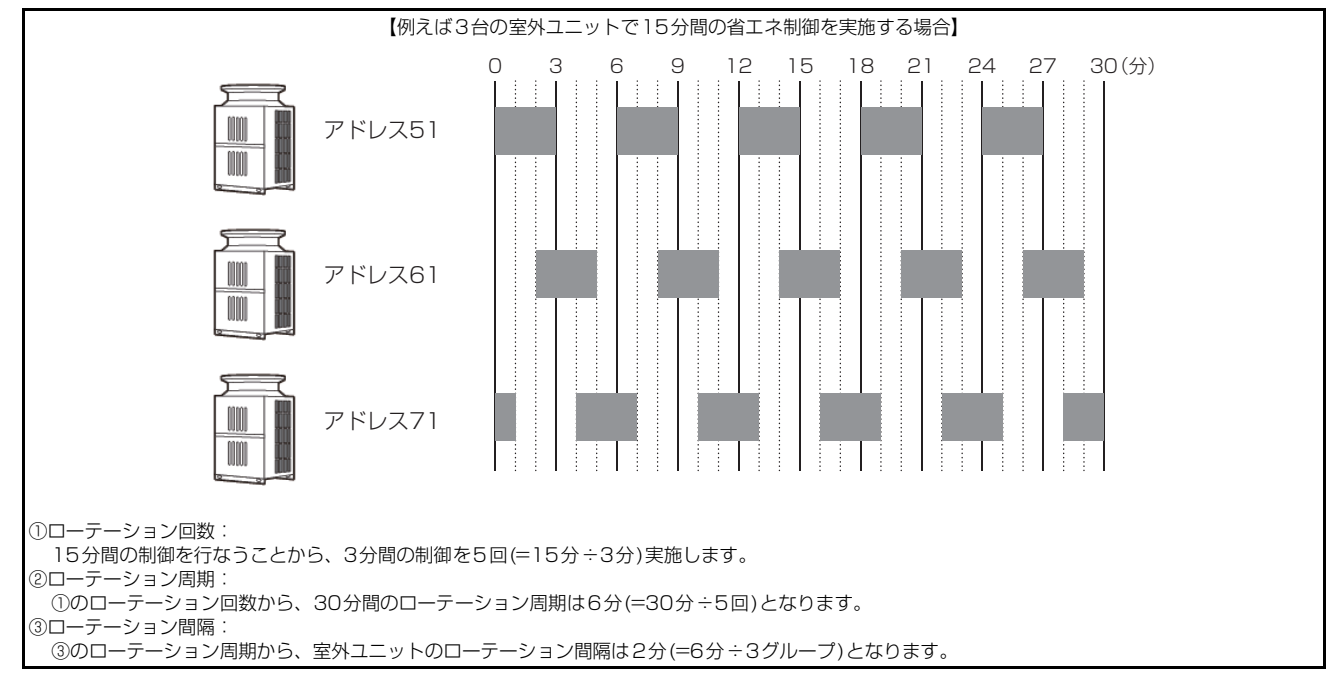

#### お知らせ

• 能力セーブ制御は、室外ユニットの能力の最大値を抑える制御です。最大運転能力を80%と設定しても能力80%以下で運転している場合は、本設定による省エネ効果はありません。

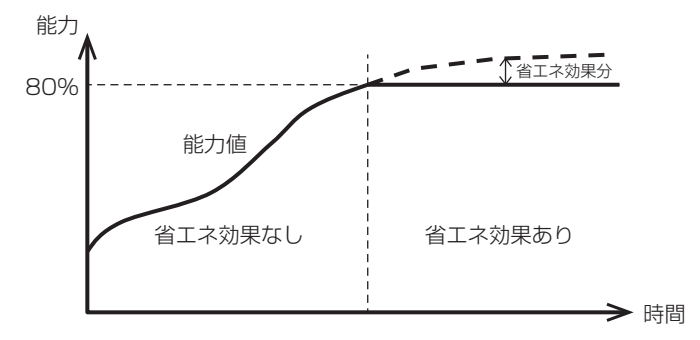

- 室外ユニットへの省エネ制御の場合、室外ユニット単位に能力セーブ制御を実施します。
   そのため、冷媒系統をまたいでグループ設定していた場合、制御対象外の室内ユニットも制御されます。
- 室外ユニットへの能力セーブ制御の場合、短い設定時間での制御では効果が出にくくなります。30分、もしくは15 分での制御を推奨します。
- 蓄熱機種(ICE-Y)への能力セーブ制御を行わないでください。夜間の蓄熱時間中に能力セーブ制御を行うと、正常に蓄 熱が行えなくなりますので、最大運転能力を「100%」に設定してください。

ピークカット設定の「設定温度と室内温度の差の設定」について

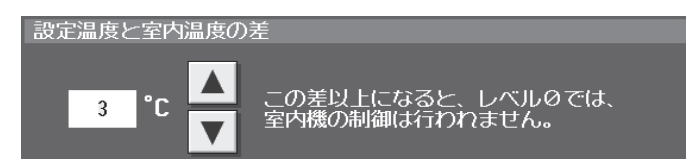

省エネ制御ライセンスおよび省エネピークカット制御ライセンスのレベルOについては、冷房・暖房の設定温度と室温の 差が大きい場合に制御をしない設定ができます。設定温度範囲は、「--」(設定なし:初期値)または3~9℃(1℃単位)で す。

#### 17-6-3.設定画面

省エネ制御、および省エネピークカット制御の制御内容を設定する画面です。

| く 🔧 初期設定  | く 機能設定1   | く 機能設定2 | 2015/03/20  |            |
|-----------|-----------|---------|-------------|------------|
| く ピークカ    | リット 設     | 定 空調    | ET制御設定 🕨    |            |
| 表示機器      | AE200 三菱電 | 電機株式会社  |             |            |
| 室内ユニット設定: | エントランス    | 一 括 設 定 | □ コピー 貼り付け  | ĵ.         |
|           | 制御方法      |         | 制御時間        |            |
| 4 なし      | ±2℃ 送風    | 停止 3    | 6 9 15 30 = |            |
| 3 なし      | ±2℃ 送風    | 停止 3    | 6 9 15 30   | 311ネピークカット |
| 2 なし      | ±2℃ 送風    | 停止 3    | 6 9 15 30   | 制御設定内容     |
| 1 なし      | ±2℃ 送風    | 停止 3    | 6 9 15 30   |            |
| 0 なし      | ±2℃ 送風    | 停止 3    | 6 9 15 30   | 省エネ制御設定内容  |
| 1/2       |           |         | 設定保存        |            |

#### 室内ユニットの設定画面

室外ユニットの設定画面

|      | 🔧 初期設定 | 入機能設?    | È1 く 相  | 幾能設定2 | 2015. | /03/20 |            |           |
|------|--------|----------|---------|-------|-------|--------|------------|-----------|
|      | ピークカット | <b>`</b> | 設定      | 空調    | ET制御  | 設定 🕨   |            |           |
|      | 表示機器   | AE200 =  | 菱電機株式会社 | 社     |       |        |            |           |
| 室外ユニ | ニット設定: | アドレス51   | - 括     | 設定    | □ コピー | 貼り付け   |            |           |
|      |        | 最大運転能力   |         |       | 制御時間  |        | _          |           |
| 4    | 100 90 | 80 70    | 60 50   | 3 6   | 9 15  | 30     |            |           |
| 3    | 100 90 | 80 70    | 60 50   | 36    | 9 15  | 30     | Г          | 省エネピークカット |
| 2    | 100 90 | 80 70    | 60 50   | 3 6   | 9 15  | 30     | Γ <b>ν</b> | 制御設定内容    |
| 1    | 100 90 | 80 70    | 60 50   | 36    | 9 15  | 30     |            |           |
| θ    | 100 90 | 80 70    | 60 50   | 36    | 9 15  | 30     | ₩>         | 省工ネ制御設定内容 |
|      | 2/2    |          |         | 設     | 定保存   |        |            |           |

## 17-7.低温機器の制御方式

17-7-1.コンデンシングユニット

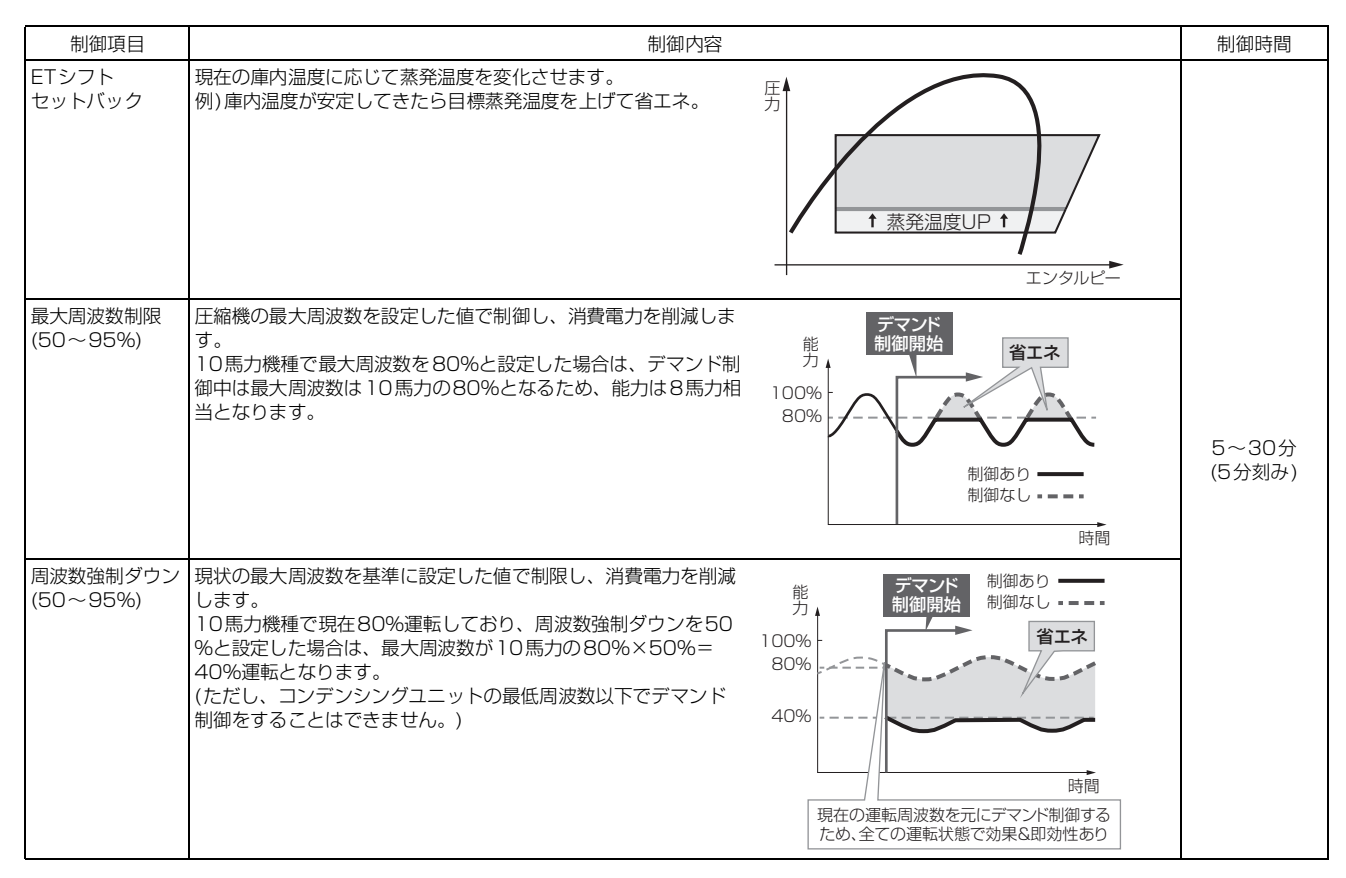

## 17-7-2.(ハイ) クオリティコントローラの制御内容

| 制御項目                        | 制御内容                                                                                                    | 制御時間            |
|-----------------------------|----------------------------------------------------------------------------------------------------|-----------------|
| 設定温度<br>セットバック<br>(0.5~10℃) | 設定温度をシフトさせます。<br>例)庫内設定温度 - 10℃で運転中、セット<br>バック設定時が2℃の時にはデマンド制御<br>中は - 8℃で運転。<br>サーモ<br>OFF点<br>0FF点<br>デマンド制御中<br>セットバック値設定範囲<br>0.5~10℃ | 5~30分<br>(5分刻み) |
| 強制サーモOFF                    | 送風運転になります。                                                                                                    |                 |
| 強制停止                        | 運転を強制的に停止させます。                                                                                                    |                 |

上記準備フローで仮設定した「デマンド電力レベル」について、本設定します。

- 低温機器のピークカット制御は、制御しすぎると、庫内が不冷となりますので電力デマンドレベルは、高めでスタートし、動作状況により少しずつデマンド値を低くすることをお勧めします。
- ピークカット制御状況は、庫内温度の帳票出力機能により確認できるため、こちらを活用し、運用改善により、電力 量のデマンド制御レベルの変更を実施してください。
- 電力使用機器のシステム構成や建物の室内環境により、適正値は異なります。建物の電力使用状況に応じて決定して ください。

## 17-7-3.優先順位の演算方法について

1. 低温機器のピークカット制御は、「設定温度」-「庫内温度(吸込温度)」の差で判断した優先順位により、制御を実行します。

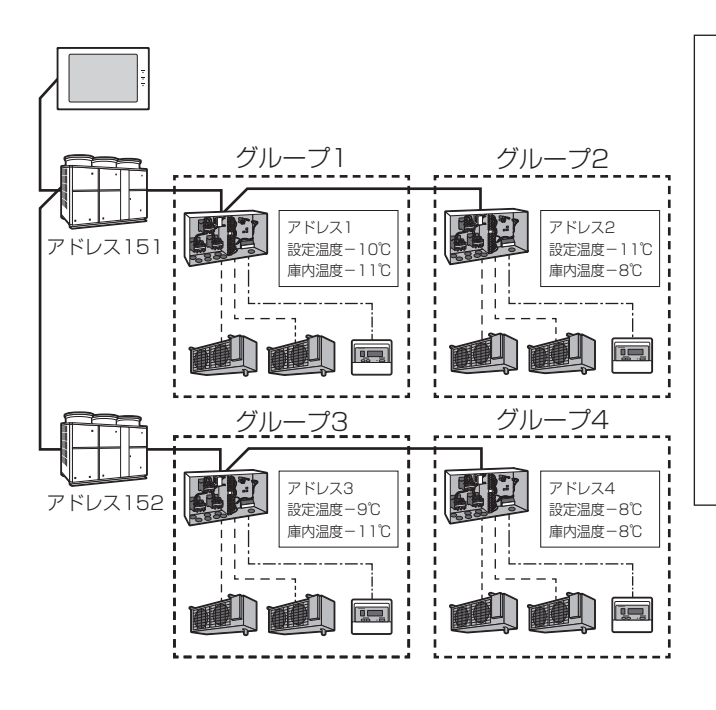

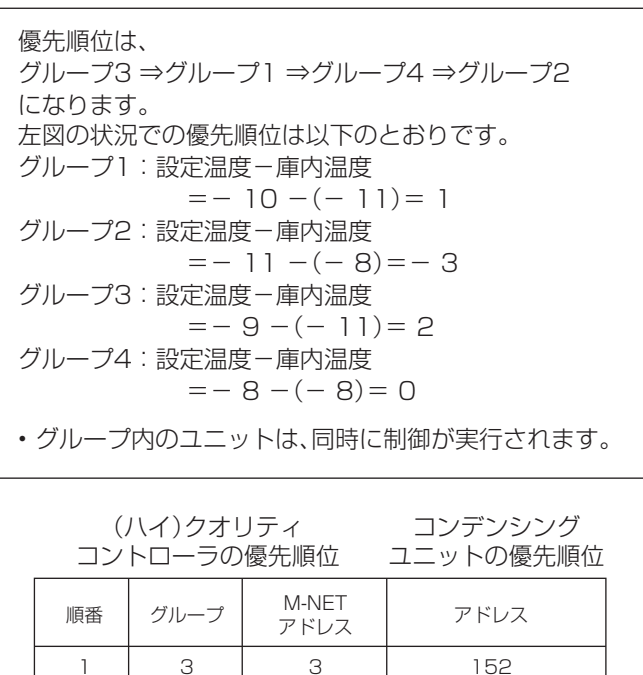

1

4

2

151

152

151

下図のようにグループ登録し、かつ優先順位がグループ1⇒グループ3⇒グループ2の場合、優先順位は以下のとおりです。

2

З

4

1

4

2

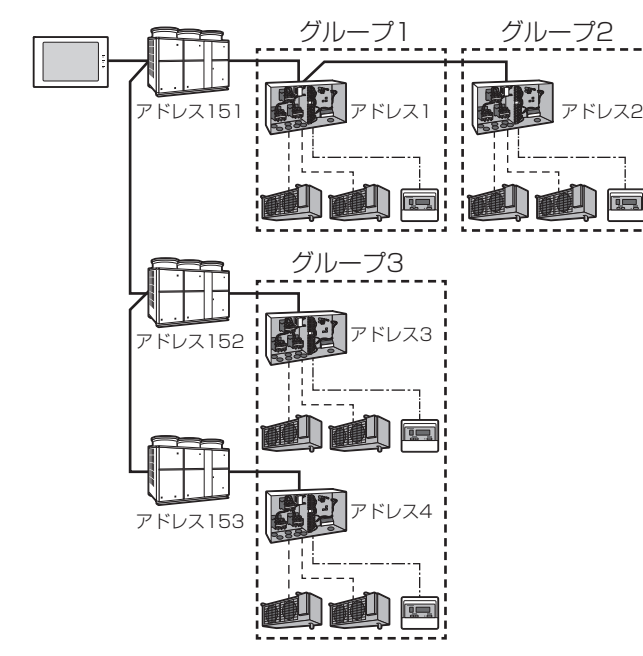

| ()<br>コン | ハイ)クオ!<br>トローラの | Jティ<br>優先順位 | コンデンシング<br>ユニットの優先順位 |
|----------|-----------------|-------------|----------------------|
| 順番       | グループ            | アドレス        | アドレス                 |
| 1        | 1               | 1           | 151                  |
| 2        | 3               | 3、4         | 152,153              |
| З        | 2               | 2           | 151                  |

【優先順位の判定について】

- 同一グループ内に複数の(ハイ)クオリティコントローラが接続されている場合は、アドレスの小さい(ハイ)クオリ ティコントローラの設定温度と庫内温度で、優先順位が判定されます。
- ・同一グループ内に複数の(ハイ)クオリティコントローラが接続されている場合は、同時にデマンド制御を実行します。
   (アドレス3、アドレス4)
- ・同一グループ内に複数のコンデンシングユニットが接続されている場合は、同時にデマンド制御を実行します。(アドレス152、アドレス153)

#### 17-7-4.設定画面

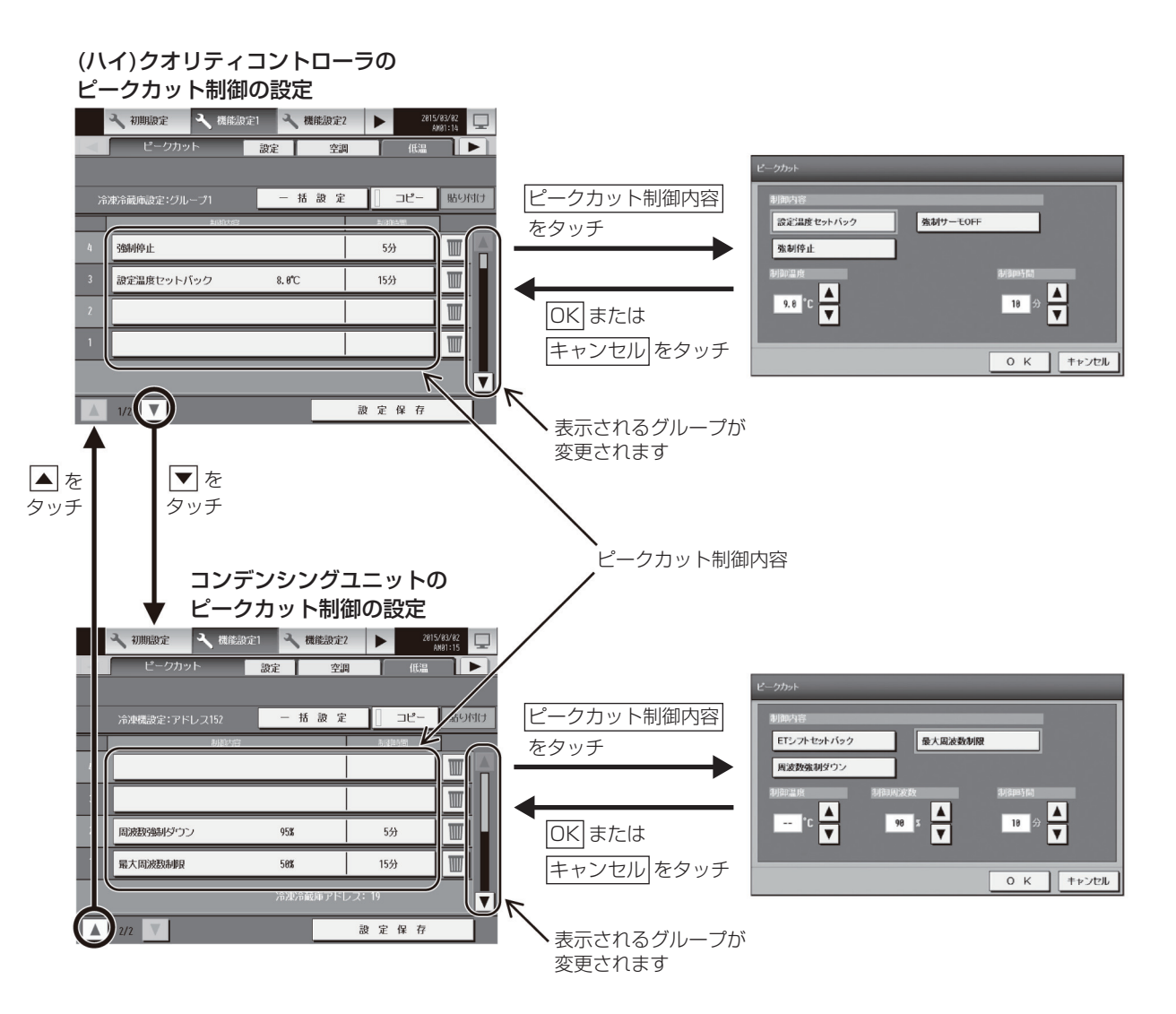

## 17-8.ピークカット制御状態の履歴確認

ピークカット制御状態の履歴を液晶画面、統合管理ブラウザで確認できます。

### 17-8-1.ピークカット状態履歴(日報)

1分間隔の制御レベルと、30分単位の使用電力量(kWh)データをCSV形式のファイルで出力することができます。 Ver.7.4以降から日報は当日を含む過去25ヶ月分表示可能です。Ver.7.3以前は3日分表示可能です。 \*\* ただし、30分単位の使用電力量は電力量モニタ方式のみ本機能を使用できます。

※30分単位の使用電力と使用電力量の関係は、使用電力(kW)=2×使用電力量(kWh)となります。

## 17-8-2.トレンドグラフの作成

液晶画面、統合管理ブラウザの[エネルギー管理]メニューをクリックし、[ピークカット制御状況]を選択するとピーク カット状態履歴(日報)がグラフで表示されます。ピークカット制御のグラフは当日を含む過去25ヶ月分表示可能です。 また、表示中のデータをCSV形式のファイルでダウンロードすることができます。 CSV出力時のフォーマットに関しては「第8章 補足資料 1-1-4. ピークカット制御状況」を参照してください。

平均消費電力のグラフは、[機能設定1] - [ピークカット]のピークカット設定画面で、ピークカット方式が「電力量カウントPLC」または「計量用計測コントローラ」に設定されている場合のみ表示されます。

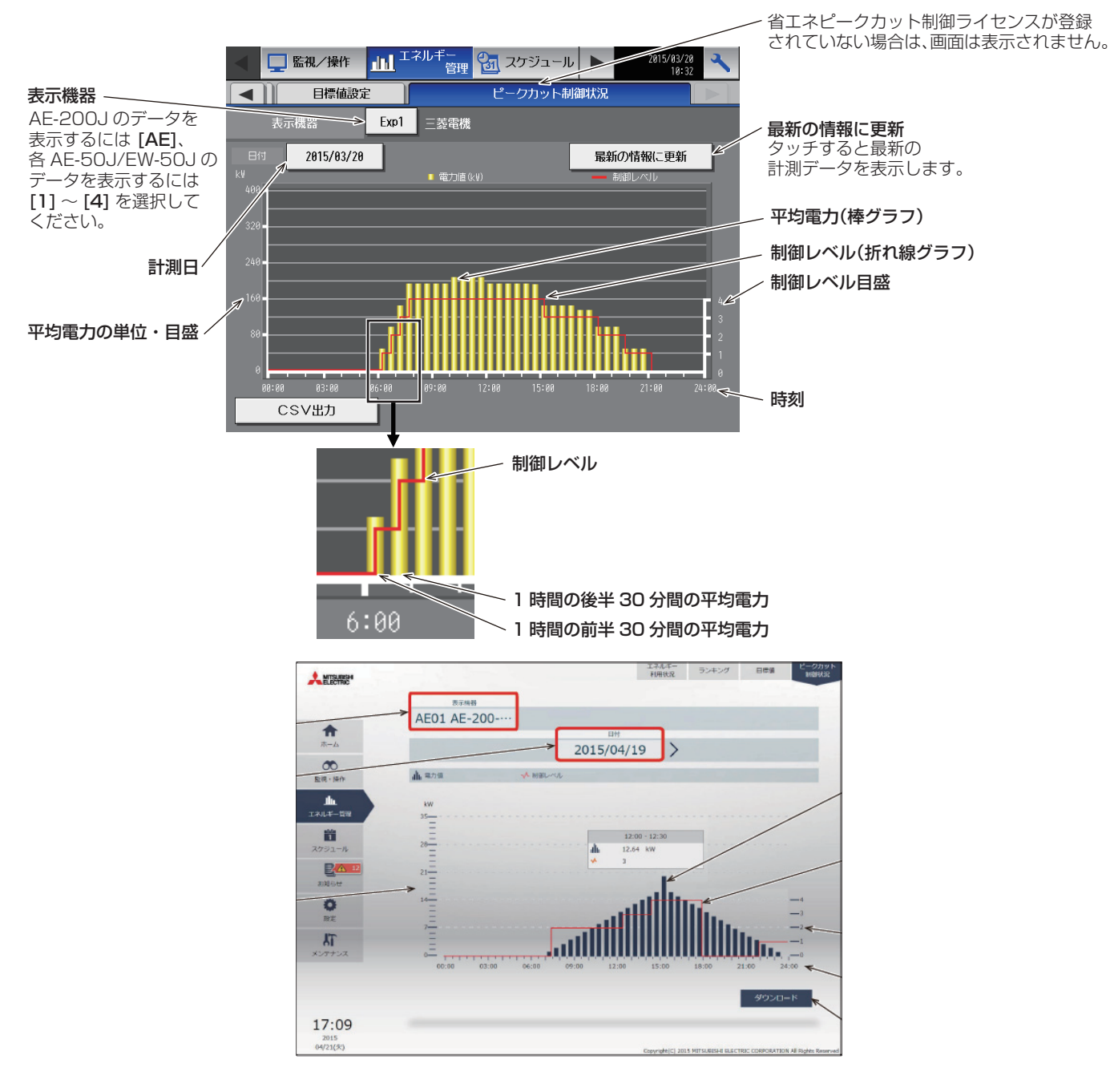

## 18. 電力按分課金支援機能

## 18-1.概要

室外ユニットを1つのテナントで使用する場合は、各冷媒系統単位の室外ユニット・室内ユニットに電力量計を取付ける ことにより、テナントごとに消費電力量を把握することができますが、同一冷媒系統内の室内ユニットが複数のテナント にまたがって設置されている場合は、電力量計の値ではテナントごとの消費電力量を把握することができないため、電力 按分課金支援機能が必要となります。

電力按分課金支援機能とは、各空調機が使用した電力量を直接計測するものではなく、空調機の運転状況に応じて、パル ス発信機能付電力量計により入力した電力量を按分する当社独自の電力按分方法です。

(例1)電力按分課金支援機能が不要な構成例(同一冷媒系統内の室外ユニットにつながる室内ユニットを同一テナントで 使用する場合)

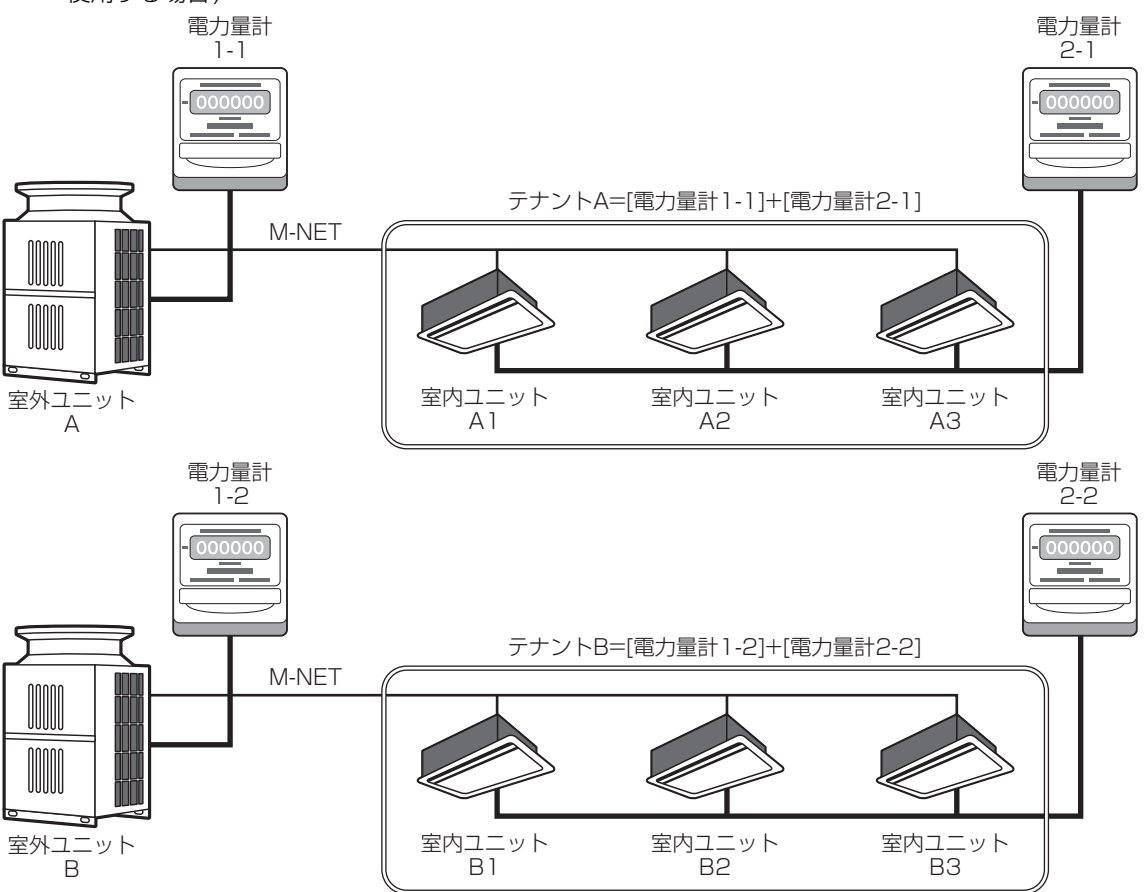

#### お知らせ

- 電力按分課金支援機能を使用する際には、現地調整業者などによる事前の初期設定と試運転が必要となります。また、 運用に際しては、工事店・販売店から説明を受けてからのご使用をお願いします。
- 詳細な説明は「取扱説明書 電力按分課金支援機能編」および、「AE-200」技術マニュアル電力按分課金支援機能編」を参照してください。

(例2)電力按分課金支援機能が必要な構成例(同一冷媒系統内の室外ユニットにつながる室内ユニットが複数のテナント に設置される場合)

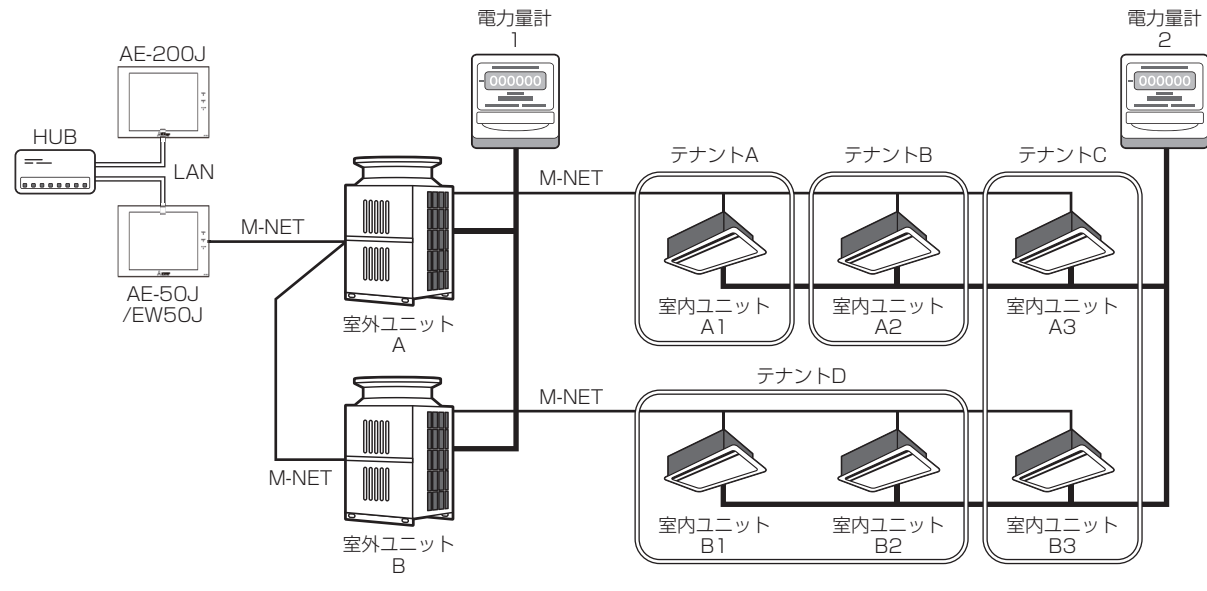

空調機の電力量には、室外ユニットが消費する室外ユニット消費電力量と、室内ユニットが消費する室内ユニット消費電 力量があります。また、室外ユニット消費電力量には室外ユニットの使用電力量と室外ユニットの待機電力量、室内ユ ニット消費電力量には、室内ユニットの使用電力量と室内ユニットの待機電力量があります。 電力按分課金支援機能では、それぞれ使用した電力量をテナントごとの運転状況と能力に応じて按分することができま す。

電力量計量(計量計あり)方式の場合を例に説明します。(電力量手入力(計量計なし)方式の場合は、待機電力量は按分し ません。)

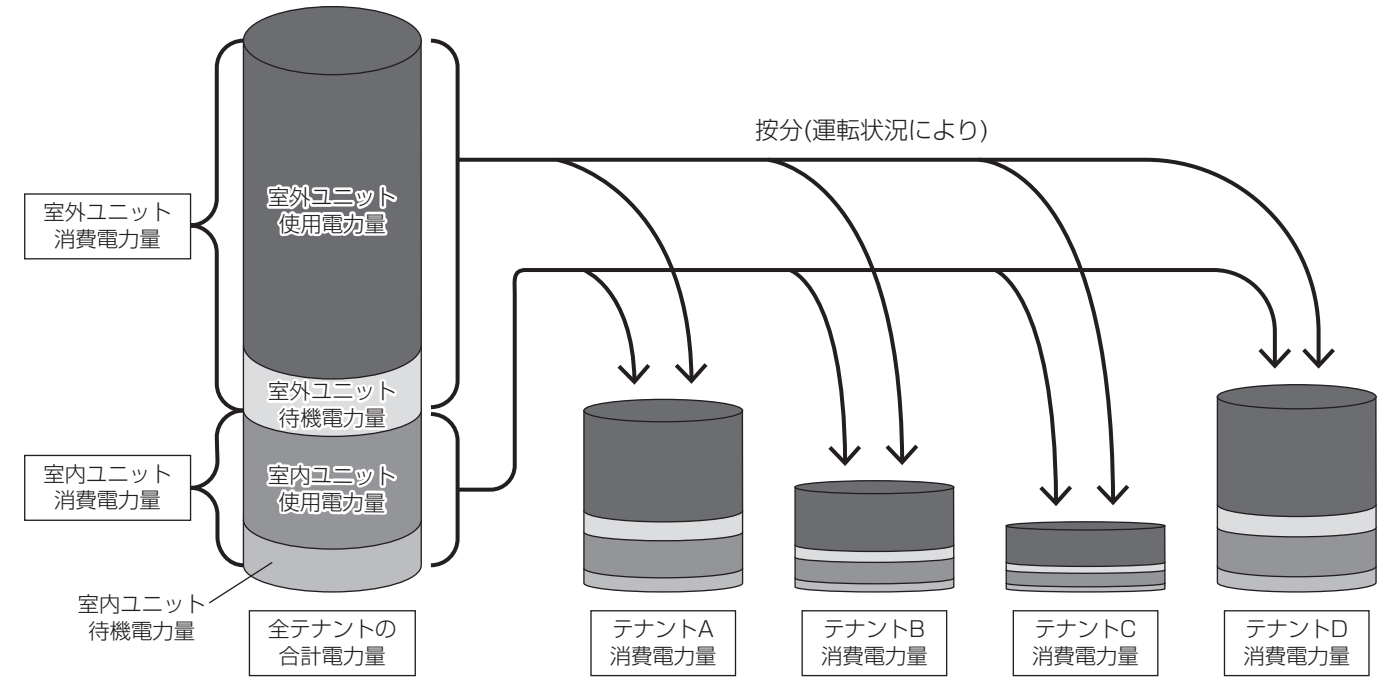

## 18-2.電力按分課金支援機能対応機種

AE-200J本体の電力按分課金支援機能に適合する機種を以下に示します。

|         |                                                                                            |            |                                      | 接続可否       ◎:接続可 ×:接続不可                       |
|---------|--------------------------------------------------------------------------------------------|------------|--------------------------------------|-----------------------------------------------|
|         |                                                                                            |            |                                      | 按分課金◇:制約事項あり○:按分可能×:対応不可                      |
|         | -                                                                                          | 1+ /       |                                      | 機能                                            |
|         | <i>ドーン・</i> フル イ ※1 ※2                                                                     | 接続可否       | おおおおおおおおおおおおおおおおおおおおおおおおおおおおおおおおおおおお | 備考                                            |
|         |                                                                                            | 0          | 0                                    |                                               |
|         | $2 = - 2 \times 2 \times 2 \times 2 \times 2 \times 2 \times 2 \times 2 \times 2 \times 2$ | 0          | 0                                    |                                               |
|         | シティマルチ R2****                                                                              | 0          | 0                                    |                                               |
|         | シティマルチWR2****                                                                              | 0          | 0                                    |                                               |
|         | シティマルチWY*1*2                                                                               | 0          | 0                                    |                                               |
|         | シティマルチS*1                                                                                  | 0          | 0                                    |                                               |
|         | シティマルチ ICEY<br>氷蓄熱機種                                                                       | $\diamond$ | ×                                    |                                               |
|         | 設備用パッケージエアコン<br>インバーター <sup>※2</sup>                                                       | $\bigcirc$ | $\diamond$                           | 電力量計は設備用パッケージエアコン用として、分けて設置してください。            |
|         | 電算室用パッケージエアコン                                                                              | 0          | $\diamond$                           | 電力量計は電算室用パッケージエアコン用として、分けて設置してくださ<br>い。       |
|         | フリープラン室内ユニット                                                                               | 0          | 0                                    |                                               |
|         | フリープランロスナイ                                                                                 | 0          | 0                                    |                                               |
|         | フリープランアダプタ付<br>換気関連機器                                                                      | 0          | 0                                    |                                               |
|         | フリープランアダプタ付<br>エアー搬送ファン                                                                    | O          | ×                                    |                                               |
| 櫟種      | 加熱加湿付ロスナイ<br>(外気処理ユニット)                                                                    | 0          | 0                                    | 加湿分は考慮されません。                                  |
| 1/26/1王 | 単独加湿ユニット                                                                                   | 0          | ×                                    |                                               |
|         | A制御スリム機種<br>(同時タイプ) <sup>※3※4</sup>                                                        | O          | $\diamond$                           | 電力量計はA制御スリム機種用として、分けて設置してください。                |
|         | スリム機種Kシリーズ<br>(個別タイプ)                                                                      | 0          | 0                                    | シティマルチと同じ按分となりますので、初期設定ツールで冷媒系設定が<br>必要になります。 |
|         | A制御スリム機種<br>(エコ・アイス mini)                                                                  | 0          | ×                                    |                                               |
|         | ルームエアコン(RAC)                                                                               | 0          | $\diamond$                           | 電力量計はルームエアコン(RAC)用として、分けて設置してください。            |
|         | ハウジングエアコン (HAC)                                                                            | 0          | $\diamond$                           | 電力量計はハウジングエアコン(HAC)用として、分けて設置してください。          |
|         | 汎用DC経由汎用機器                                                                                 | 0          | ×                                    |                                               |
|         | 室内ユニット フリー接点経由汎用<br>機器                                                                     | 0          | ×                                    |                                               |
|         | 給湯機                                                                                        | ×          | ×                                    | 電力按分課金支援システム構成で接続できません。                       |
|         | 低温機器コンデンシングユニット                                                                            | ×          | ×                                    | 電力按分課金支援システム構成で接続できません。                       |
|         | 低温機器クールマルチ                                                                                 | Х          | ×                                    | 電力按分課金支援システム構成で接続できません。                       |
|         | DT-R                                                                                       | 0          | ×                                    |                                               |
|         | ブラインクーラ                                                                                    | 0          | ×                                    |                                               |
|         | ファンコイルユニット                                                                                 | 0          | ×                                    |                                               |
|         | 水冷式パッケージエアコン                                                                               | 0          | ×                                    |                                               |

課金按分できない機種は電力量計を分けて設置し、電力量を直読みしてください。

**※**1

リプレースマルチを含みます。フリープラン(1997年以降発売のビル用マルチエアコン)以前の機種は除きます。 大型室内ユニット(複数台の室内ユニット換算に該当する)は、個別に室内ユニットの電力量計を設置してください。 \*2

M-NET接続アダプタが下記形名の場合のみ、室外ユニット使用電力量按分モード「能力セーブ量」での按分が可能です。 PAC-SJ10MA、PAC-SJ18MA、PAC-SJ31MA、PAC-SJ68MA、PAC-SJ69MA、PAC-SG98MA、PAC-SJ98MA、PAC-SJ99MA、 жЗ PAC-SK15MA、PAC-SK16MF

他の形名のM-NET接続アダプタがシステム構成に含まれている場合は、「サーモON時間」または「FAN運転時間」で按分の設定を行ってくださ い。

※4 室外ユニット-室内ユニット同一電源、室外ユニット-室内ユニット別電源の2つの構成のうち、1つの構成を選択します。

## 18-3.按分課金例

室外ユニット、室内ユニットごとに電力量計を設置し、各々按分課金支援を行う例です。

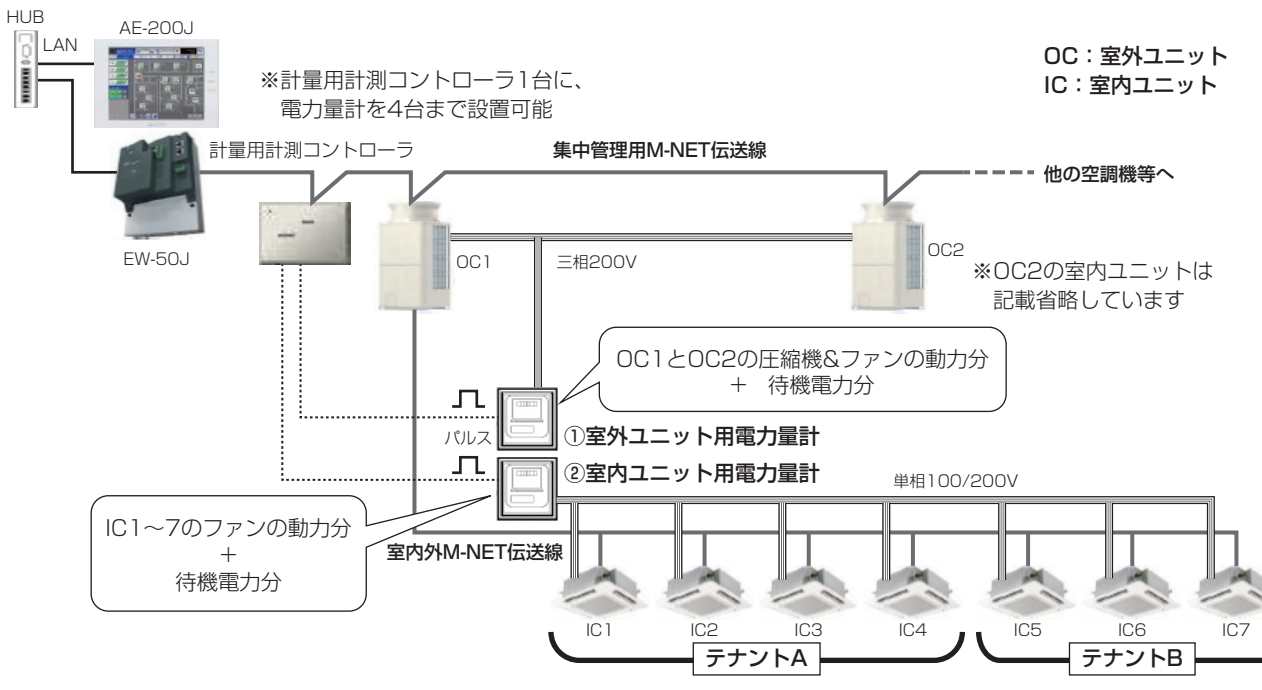

<メリット>

- 室外ユニット用電力量計を按分可能
   A制御スリムエアコンや設備用パッケージエアコンも、ビル用マルチエアコンと同様に按分が可能です。
   待機電力分の按分も可能です。
   但し、機種ごとに最低1台の電力量計の設置が必要です。
- ② 室内ユニット用電力量計を按分可能
   空調機のみ接続するので、動力分だけでなく待機電力分も按分支援が可能です。

## 18-4.直読み方式のみの例

按分非対象の機器でも、計量用計測コントローラを通じてAE-200Jの按分課金支援システムに取り込み可能です。

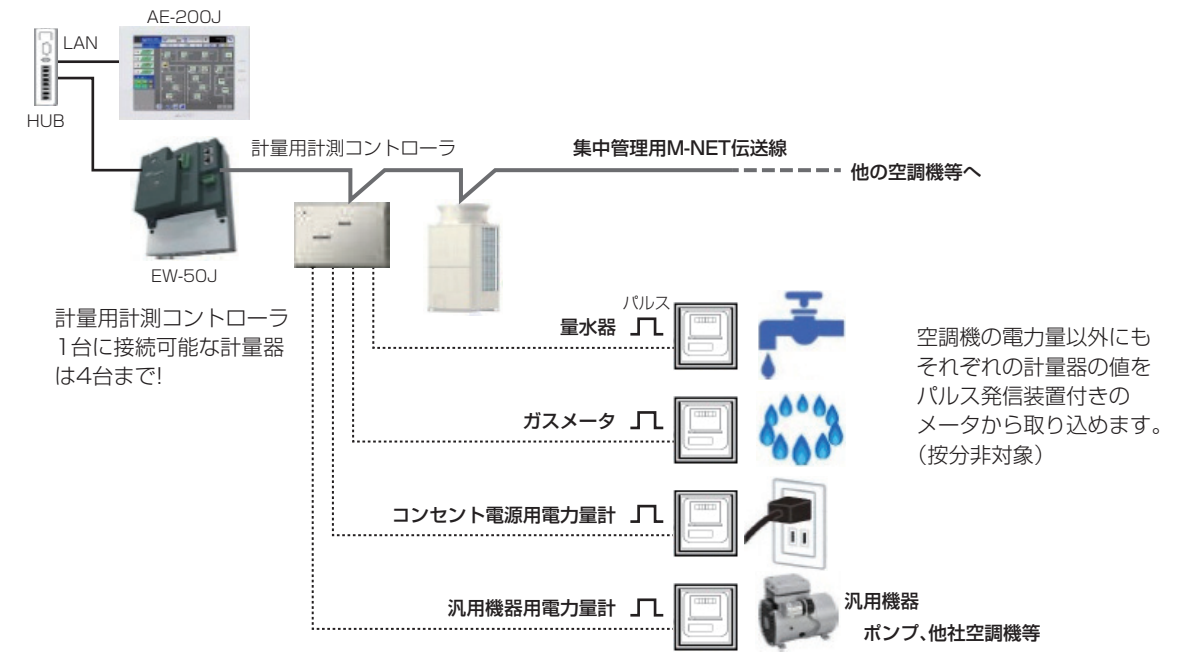

#### <メリット>

按分対象でない機器(ルームエアコン(RAC)/ハウジングエアコン(HAC)、DT-R等)も、課金対象ごとに電力量計を設置 すれば、使用電力量を直読しAE-200Jの按分課金支援システムに取込み可能です。 空調機の電力量だけでなくパルス発信装置付きのガスメータ、量水器、電力量計により使用量をそのまま読み込み可能で す。

## 18-5.電力按分課金支援機能をご使用時の確認事項

#### ユーザーの皆様へ(使用許諾契約)

- 本製品(機能)は、各空調機が使用した電力量を直接計測するものではなく、空調機の運転状況を室内ユニット・室 外ユニットの通信内容から判断し、その使用状況に応じて、パルス発信機能付電力量計により入力した電力量を按 分する、当社独自の方法です。
- パルス発信機能付電力量計により入力した電力量は、電力量を按分するための内部的な数値として使用しており、 テナント様への表明は想定しておりません。
- ご使用にあたっては、ビルオーナー様とテナント様の個別契約で「空調料金は空調機の運転状況を勘案した按分計算による使用料を徴収する」の内容を、契約に盛り込んでください。
- 三菱電機または、その販売会社はいかなる場合にもお客様に、付随的、派生的または特別の損害に対する責任を、 たとえ販売者がその種の損害が発生する可能性について通知を受けていたとしても負いません。第三者からのいか なる権利の主張に対する責任も負いません。

#### お願い

- 各空調機の使用電力量を電力供給箇所で直接計測するシステムではありません。
- 空調使用電力量を推測するシステムです、したがって証明用としては使用できません。
- 空調機室内ユニットの運転状態による按分方式のため、 室外ユニットの機種構成および運転状態により、室内ユニットの使用時間が同一でも、 使用電力量が異なる場合があります。
- 空調機は停止中でも通電しており、空調機を使用しなくても待機電力として按分されます。
- 料金算出はテナント(エネルギー管理ブロック)ごとに単価別に表示桁で切り捨て処理となるため、総電力量の料金 と異なる場合があります。
- 時刻にずれが発生すると、正常な時間で按分処理ができなくなるため、AE-200J本体画面で定期的な時刻合わせを実施してください。
- 電力量や水道量、ガス量などはパルス変換により取り込んでおり、性能や精度などは計量計に依存します。
- AE-200システムの停電などにより、空調機は稼動しているが、AE-200J/AE-50J/EW-50J および計量用計測コントローラの電源が遮断された場合、正常に電力按分できません。
- 空調機器(室内ユニット)の『ファン動作機能』(※)により、室内ユニット停止後にファン動作するため、予期せぬ 按分がされることがあります。
   ※詳細は、「空調冷熱ネットワークマニュアル(第4版)」の「11.空調機器(室内ユニット)の『ファン動作機能』 についての注意事項」を参照ください。

ビルオーナー様とテナント様の個別契約で「上記の動作」内容を、契約に盛り込んでください。 契約に盛り込めない場合は、下記いずれかの対応を実施してください。

- (1) 室内ユニット用の電力量計を準備する場合は、テナント毎に電力量計を設置してください。
- (2) 空調機器(室内ユニット)の『ファン動作機能』を無効設定してください。

## 19. エネルギー管理機能

#### 19-1.概要

エネルギー管理機能では、電力使用量や運転時間、外気温度など、エネルギー管理に関する状況をグラフに表示することができます。

また、エネルギー管理データは、AE-200J/AE-50J/EW-50Jに保存され、パソコンにCSV形式で出力することができます。データには5分単位、30分単位、1日単位、1ヶ月単位、1年単位があります。 詳細は「第8章 1-1. エネルギー管理」を参照してください。

対象のユニットに対し、日/月/年を指定して、ブロック、グループ、またはユニットアドレスごとのデータを表示し、 エネルギーの利用状況を詳細に確認することができます。 異なるエリア(ブロック)のユニットのエネルギー利用状況を、一つの画面で併せて表示し、比較することができます。 また、エネルギー管理データは、過去(例えば1年前)のデータと比較することもできます。

本機能によりエネルギー利用状況の見える化ができ、以下のような使用方法が可能になります。 ここでは、主に電力按分課金支援ライセンスを導入していない場合のエネルギー管理について説明します。

#### 19-1-1.エネルギー管理の用途

#### [1] 現状の把握

現状のエネルギー (電力量)の利用状況、および運転状況(運転時間、設定温度、室温など)を把握することができます。

また、運転状況から無駄な項目(消し忘れ、過剰な温度設定など)の有無を確認して、省エネ対策を検討することが できます。

[2] 省エネ対策効果の確認

省エネ対策実施前と比較して、省エネ対策実施後の消費電力量の削減、および運転状況の改善効果を確認すること ができます。

#### [3] 空調機の状態把握

空調機の運転時間に対して消費電力量が適切かを比較して確認することができます。 消費電力量が適切でない場合は、空調機の能力低下、外部環境の影響などが想定されるため、調査の足掛かりとす ることができます。

[4] 空調機以外の状況把握

環境MCに接続した温度センサや湿度センサの温度、湿度を表示、CSV出力が可能です。 計量MCに接続したパルス発信機能付きの電力量計や量水器の情報を表示、CSV出力が可能です。

#### お知らせ

• AE-200J/AE-50J/EW-50Jの故障時に備え、エネルギー管理のデータを定期的にPCなどに保存してください。

CSVデータの保存期間の詳細は、「第8章 1-1-1.エネルギー管理データー覧」を参照してください。

- 消費電力量は、室外ユニットの電力量に対して算出します。室内ユニットの消費電力量は考慮されませんので、消費 電力量の目安として利用してください。
   ただし、電力按分課金支援ライセンスを登録して設定を行った場合は、消費電力量に室内ユニットの消費電力が含ま れます。
- エネルギー管理機能で算出された消費電力量は、テナントなどへの空調料金の請求には使用しないでください。計量法でいう(計量による)取引、証明には使用できません。

汎用DCに接続した機器は、エネルギー管理機能を使用できません。 電力量の按分の可否については、「19-5-3. 複数機種接続時の按分モードの選択について」を参照してください。

 電力按分課金支援ライセンスを導入した場合のエネルギー管理機能については、「取扱説明書 電力按分課金支援機能 編」を参照してください。

## 19-2.エネルギー利用状況

エネルギー利用状況画面では、電力使用量や運転時間、外気温度など、エネルギー管理に関する状況がグラフに表示されます。対象の室内ユニットに対し、日付指定でグループ、ブロック、EMブロックまたはユニットアドレスごとのデータを表示し、エネルギー利用状況を詳細に確認することができます。また、他の室内ユニットのエネルギー利用状況を同じ画面に表示して比較することができます。\*1

時間ごと、日ごと、月ごとのエネルギー利用状況をグラフで表示し、省エネ状況を見える化します。電力使用量の時間的 推移や、室温の時間的推移を見て、省エネ計画の策定を支援します。さらに、目標値を設定することで、目標値と現在の エネルギー利用状況を比較することでタイムリーに省エネ対策を実施することができます。

AE-200J/AE-50J/EW-50Jは、それぞれ自機のM-NETに接続されたユニットのデータを保存します。

AE-200Jは、AE-50J/EW-50Jのデータを保存しませんが、エネルギー利用状況画面表示時にAE-50J/EW-50Jから データを取得して表示します。

データは、毎時15分にSDカード(=不揮発メモリ:AE-200J/AE-50J/EW-50Jの電源をOFFしてもデータが消えない内部メモリ)に保存されます。

グラフを表示するためには初期設定が必要です。初期設定は、液晶画面、または初期設定ツールのエネルギー管理設定画 面で行ってください。(初期設定の方法は、「取扱説明書 初期設定編」を参照してください。)

AE-200J本体画面では、表示切替により、接続されているAE-50J/EW-50Jのエネルギー利用状況を表示することができます。AE-50J本体画面では、AE-50Jのみのエネルギー利用状況の表示となります。

Webページでは、AE-200J/AE-50J/EW-50Jそれぞれ自機のM-NETに接続されたユニットのみを表示できます。 統合管理ブラウザでは、AE-200Jをまたいだユニットを表示できます。

※1 計量MC環境MC共にch単位で表示することはできません。

#### お知らせ

- 本機能は、初期設定が必要です。
- 万が一のAE-200J/AE-50J/EW-50Jの故障時に備え、定期的に液晶画面または、統合管理ブラウザのエネルギー利 用状況画面のダウンロード機能もしくはCSV出力画面より、CSV形式でファイルを保存することを推奨します。

#### 19-2-1.本体液晶と統合管理ブラウザの機能差異

液晶画面と統合管理ブラウザのエネルギー管理機能の機能差異を以下に示します。

| 項目        | 液晶画面                                                                                             | 統合管理ブラウザ                                                         |
|-----------|--------------------------------------------------------------------------------------------------|------------------------------------------------------------------|
| 棒グラフの表示   | 表示対象・比較対象で共通の1項目を表示                                                                              | 表示対象・比較対象それぞれに選択可能                                               |
| 折れ線グラフの表示 | 表示対象・比較対象で単位が共通の項目を2項目選択可能<br>※ ただし、空調機のみ表示対象・比較対象でそれぞれ2種<br>類のグラフが表示されるため、最大4つの折れ線グラフ<br>が表示される | 表示対象・比較対象それぞれに選択可能<br>表示対象・比較対象でそれぞれ選択するため、最大2つの<br>折れ線グラフが表示される |
| データ表示単位   | <ul><li>60分</li><li>※ 画面表示時、または画面表示中に手動で[最新の情報に更新]ボタンをタッチしたとき</li></ul>                          | 30分<br>※ 自動で更新                                                   |

#### 19-2-2.画面表示

液晶画面、統合管理ブラウザ画面に表示される画面を以下に示します。

[1] 液晶画面

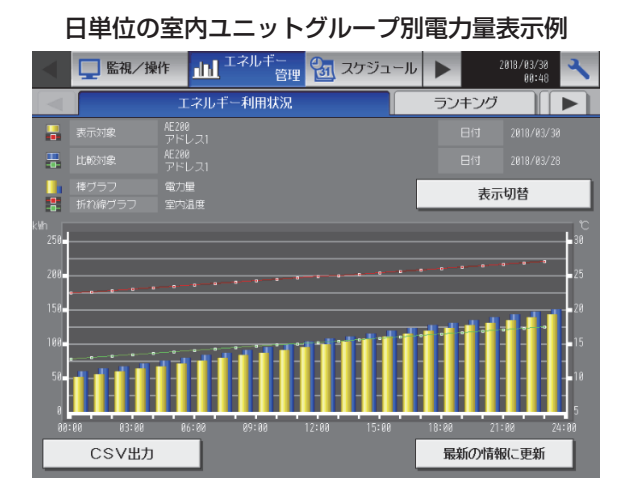

#### 日単位の室外ユニットアドレス別電力量表示例

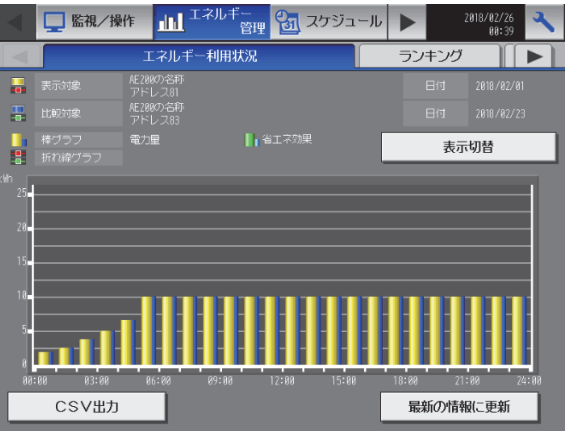

#### [2] 統合管理ブラウザ画面

日単位の室内ユニットグループ別電力量表示例

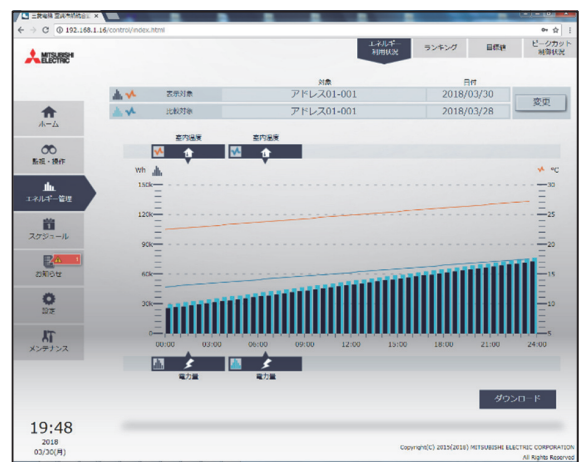

日単位の室外ユニットアドレス別電力量表示例

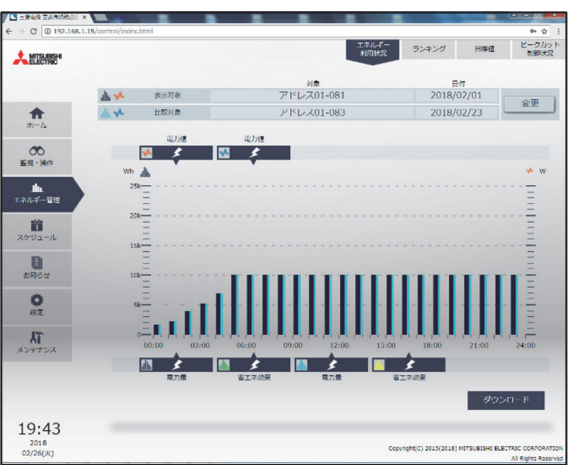

| 項目         |                     | 内容                                                                                    | 備考                                                                                            |
|------------|---------------------|---------------------------------------------------------------------------------------|-----------------------------------------------------------------------------------------------|
| 表示対象       | 上段                  | AE-200J/AE-50J/EW-50Jの名称を表示します。                                                       |                                                                                               |
|            | 下段                  | 表示している棒グラフ、折れ線グラフのブロック名称、グ<br>ループ名称、アドレス番号を表示します。                                     |                                                                                               |
| 比較対象       | 上段                  | AE-200J/AE-50J/EW-50Jの名称を表示します。                                                       |                                                                                               |
|            | 下段                  | 比較表示している棒グラフ、折れ線グラフのブロック名称、<br>グループ名称、アドレス番号を表示します。                                   | <ul> <li>他の室内ユニットと比較したい場合に、表示させることが<br/>できます。</li> </ul>                                      |
| 棒グラフ       | 棒グラフ                | フで表示している表示項目名を表示します。                                                                  |                                                                                               |
| 折れ線グラフ     | 折れ線                 | グラフで表示している表示項目名を表示します。                                                                |                                                                                               |
| 表示対象日付     | 表示対象                | 象で表示しているデータの日付を表示します。                                                                 |                                                                                               |
| 比較対象日付     | 比較対象                | <b>象で表示しているデータの日付を表示します。</b>                                                          | <ul> <li>「比較対象」を「表示対象」と同じブロック、グルーブ、<br/>アドレスにし、比較する日付を変えることで、過去のデー<br/>タとの比較ができます。</li> </ul> |
| 表示切替       | グラフネ<br>タッチ<br>表示項E | を表示するとき、まずこのボタンをタッチします。<br>すると、グラフ表示する内容を設定する画面が表示されます。<br>目設定画面にて設定をした内容でグラフが表示されます。 | ・詳細については、「 第8章 補足資料 1-1-1. エネルギー<br>管理データー覧」を参照してください。                                        |
| 棒グラフの単位・目盛 | 棒グラフ                | フの単位と目盛が表示されます。                                                                       | <ul> <li>「表示項目」に合わせた単位が表示されます。</li> <li>・目盛はデータの最大値に合わせて自動的に調整されます。</li> </ul>                |
| 最新の情報に更新   | 現在保持                | 寺している最新の情報に更新されます。                                                                    | <ul> <li>1時間ごとに最新の情報が保持されます。</li> </ul>                                                       |

## 19-2-3.グラフ表示項目の選択

エネルギー利用状況画面の「表示項目」をタッチすることで表示期間(年月日)や表示単位(アドレス、グループ、ブロック、EMブロック)、表示対象、比較対象などを選択できます。

エネルギー利用状況画面に表示される棒グラフや折れ線グラフの内容は表示単位(アドレス、グループ、ブロック、EM ブロック)によって異なります。

各項目の詳細は「19-2-2. 画面表示」または「取扱説明書 操作詳細編」を確認してください。

| 表示 | 示項目設定  |        |        |            |            |
|----|--------|--------|--------|------------|------------|
|    | 表示期間   | 8      | 表示単位   |            | グループ       |
|    | 表示対象   |        |        |            |            |
|    | 表示機器   |        |        |            |            |
|    | 打ち合    | わせコーナー |        | 日付         | 2015/09/15 |
|    | 比較対象   |        |        |            |            |
|    | 表示機器   |        |        |            |            |
|    |        | 煙ルーム   |        | 日付         | 2015/09/15 |
|    | 棒グラフ   |        | 📲 折れ線グ |            |            |
|    | <br>電力 | ₽      |        | 室内温<br>外気温 | 度/<br>度    |
|    |        |        |        | ОК         | キャンセル      |

#### 19-2-4.グラフのデータ

棒グラフ、折れ線グラフのデータの値と表示間隔は、表示期間により異なります。 表示期間は、[日]、[月]、[年]の3種類から選択します。 [日]を選択した場合、その日の0:00から24:00までの1時間単位のグラフを表示します。 [月]を選択した場合、その月の1日から31日までの1日単位のグラフを表示します。 [年]を選択した場合、その年の1月から12月までの1ヶ月単位のグラフを表示します。 グラフが表示されるのは、AE-200J/AE-50J/EW-50Jの電源が入っている間のデータのみです。 AE-200J/AE-50J/EW-50Jの電源が切れていた間のデータは表示されません。

表示期間[日]の場合

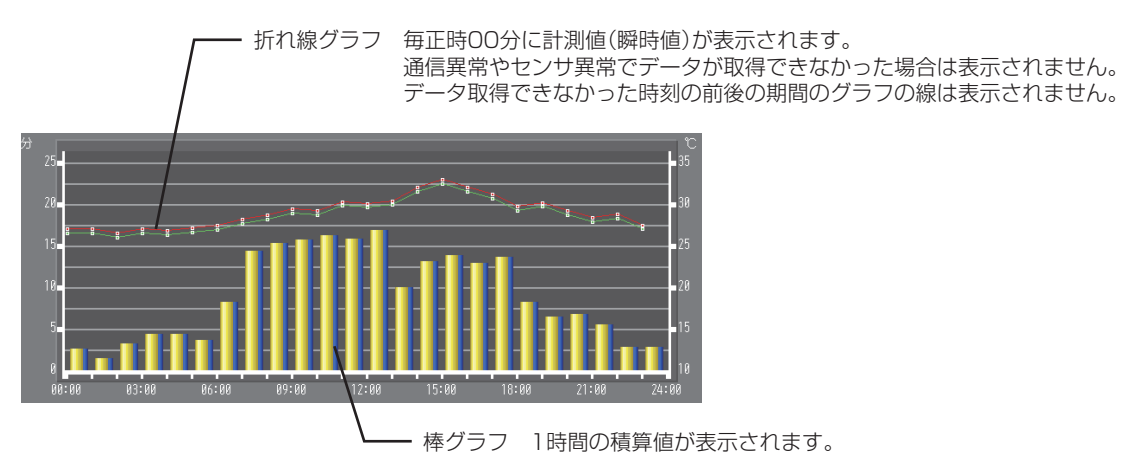

#### お知らせ

• グラフに最新値が反映されるのは、毎時15分以降です。

#### 19-2-5.室外ユニットの電力量・省エネ効果の表示機能

室外ユニットのアドレスを選択することにより、電力量および省エネ制御を実施した場合の電力量の削減効果(省エネ効果)を室外ユニット(対応機種は「第7章 機能別対応機種一覧」を参照してください)が算出し、AE-200Jのエネル ギー利用状況画面に表示することができます。

また、本データはCSV出力が可能です(データ内容は「第8章 1-1-1.エネルギー管理データー覧」の「室外ユニット」 の項目を参照してください)。

本機能は省エネ効果(省エネ制御による電力量の削減結果)が見える化できることと、電力量計の設置が不要で、室外ユニットとAE-200Jの組み合わせのみでエネルギー管理できることが特長です。

グラフ表示の基本的な内容は「エネルギー利用状況画面」に記載のとおりですが、室外ユニットのアドレス選択時の特徴 として、室外ユニットの電力量を表示する他に省エネ効果を表示することができます。

省エネ効果は室外ユニットの内部で算出した「省エネ制御がかかった実際の電力量」と「省エネ制御がかからなかった場合の電力量」を比較して算出しています。

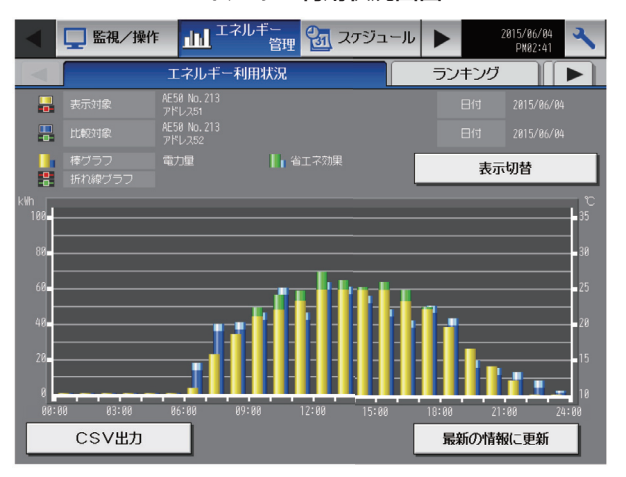

#### エネルギー利用状況画面

#### 室外ユニットアドレス選択時の表示項目

| 棒グラフ | データ内容            |
|------|------------------|
|      | 室外ユニットの電力量(表示対象) |
|      | 省工ネ効果(表示対象)      |
|      | 室外ユニットの電力量(比較対象) |
|      | 省工ネ効果(比較対象)      |
|      |                  |
| 線グラフ | データ内容            |
|      | 外気温度**1          |

※1 外気温計測ユニットとして設定した環境MCの計測値

#### お知らせ

- 本章の電力量は室外ユニットで演算した目安の値のため、電力量計を使用するエネルギー管理機能や電力按分課金支援機能で算出した電力量とは一致しない可能性があります。
- 本機能で算出した室外ユニットの電力量は、室内ユニットの電力量として按分することはできません。

## 19-3.ランキング

ランキング画面では、室内ユニットのEMブロック、ブロック、グループおよびユニットアドレスごとに、電力使用量、 FAN運転時間、サーモON時間(合計、冷房、暖房)を多い順に棒グラフで表示し、省エネ状況を見える化します。電力 使用量の多いブロック、グループが一目でわかり、省エネ計画の策定を支援します。

また、目標値を設定し、目標値と現在のエネルギー利用状況を比較することでタイムリーに省エネ対策を実施することができます。

AE-200J/AE-50J/EW-50Jは、それぞれ自機のM-NETに接続されたユニットのデータを保存します。

AE-200Jは、AE-50J/EW-50Jのデータを保存しませんが、ランキング画面表示時にAE-50J/EW-50Jから データを取得して表示します。

データの保存期間は以下のとおりです。

データは、毎時15分にSDカード(=不揮発メモリ:AE-200J/AE-50J/EW-50Jの電源をOFFしてもデータが消えない内部メモリ)に保存されます。

グラフを表示するためには初期設定が必要です。初期設定は液晶画面または、初期設定ツールのエネルギー管理設定画面 で行ってください。

また、目標値を表示するためには、本体画面の目標値設定画面にて、あらかじめユニットごとに目標値(全ユニットに対してのパーセンテージ)の設定が必要です。

AE-200J本体画面では、表示切替により、全体のランキングおよび接続されているAE-50J/EW-50Jのランキングを 表示できます。

AE-50J本体画面では、AE-50Jのランキングのみを表示できます。

統合管理ブラウザでは、接続されているAE-200J/AE-50J/EW-50Jのランキングを表示できます。

#### お知らせ

- 本機能は、必ず初期設定が必要です。
- 万が一のAE-200J/AE-50J/EW-50Jの故障時に備え、定期的に液晶画面または、統合管理ブラウザのエネルギー利 用状況画面のダウンロード機能もしくはCSV出力画面より、CSV形式でファイルを保存することを推奨します。

## 19-3-1.画面表示

液晶画面、統合管理ブラウザ画面に表示される画面を以下に示します。

[1] 液晶画面

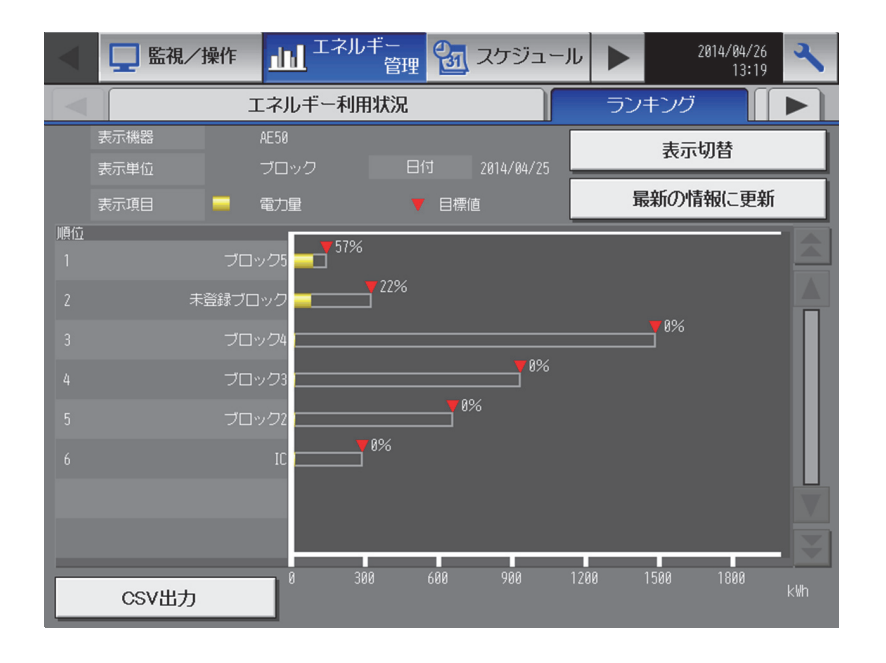

#### [2] 統合管理ブラウザ画面

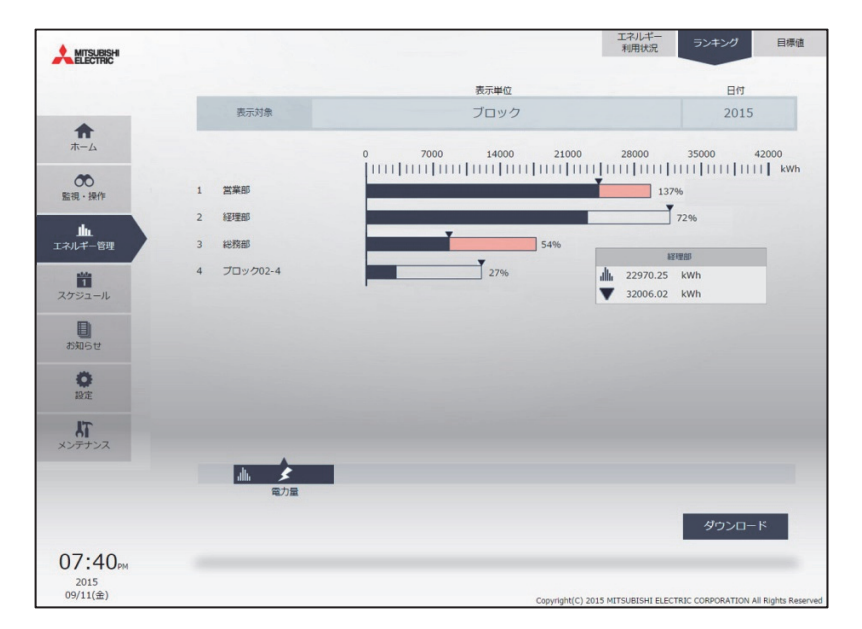

| 百口       | 中容                                                                                                    | (井平)                                                                                                    |
|----------|----------------------------------------------------------------------------------------------------|----------------------------------------------------------------------------------------------------|
|          | 内谷                                                                                                    | 加考                                                                                                    |
| 表示機器     | AE-200J/AE-50J/EW-50Jの名称を表示します。                                                                        | ・全体のランキング表示の場合には、「全ての表示機器」が<br>表示されます。                                                                                                    |
| 表示単位     | ランキンググラフの表示単位を表示します。<br>アドレス、グループ、ブロックまたはEMブロック単位で表<br>示できます。                                          | ・EMブロックは、「全ての表示機器」を選択時のみ表示できます。                                                                                                    |
| 表示項目     | ランキンググラフで表示している表示項目名を表示します。                                                                            | ・表示項目は、電力量、FAN運転時間、サーモON時間(合計)、冷房サーモON時間、暖房サーモON時間のうちいずれか1つです。                                                                                                    |
| 順位       | 使用量・使用時間の多い順に1から順位を表示します。                                                                              | <ul> <li>・電力使用量、FAN運転時間、サーモON時間が同じ場合で<br/>も同一順位では表示しません。ブロック番号、グループ番<br/>号、ユニットアドレス番号が若いほうを上位に表示しま<br/>す。</li> </ul>                                                                                                    |
| 名称       | エネルギー管理ブロック名称、ブロック名称、グループ名称、またはユニットアドレス番号を表示します。                                                       | <ul> <li>「表示単位」で選択した項目により、表示される名称が変わります。</li> <li>・ブロック名称が登録されていないブロックは、["ブロック"<br/>+ブロック番号]を表示します。</li> <li>グループ名称が登録されていないグループは、["グループ"<br/>+グループ番号]を表示します。</li> <li>EMブロック名称が登録されていないEMブロックは、<br/>["EMブロック"+EMブロック番号]を表示します。</li> </ul> |
| 日付       | ランキンググラフを表示している日付を表示します。                                                                               |                                                                                                    |
| 表示切替     | グラフを表示するとき、まずこのボタンをタッチします。<br>タッチすると、グラフ表示する内容を設定する画面が表示<br>されます。<br>表示項目設定画面にて設定をした内容でグラフが表示され<br>ます。 | ・詳細については、「第8章 1-1-1.エネルギー管理データ<br>一覧」を参照してください。                                                                                                    |
| 最新の情報に更新 | 現在保持している最新の情報に更新されます。                                                                                  | <ul> <li>1時間ごとに最新の情報が保持されます。</li> </ul>                                                                                                    |

## MEMO

#### 画面遷移

#### [1] 液晶画面

AE-200J液晶画面上のエネルギー管理機能関連画面の遷移イメージを以下に記載します。

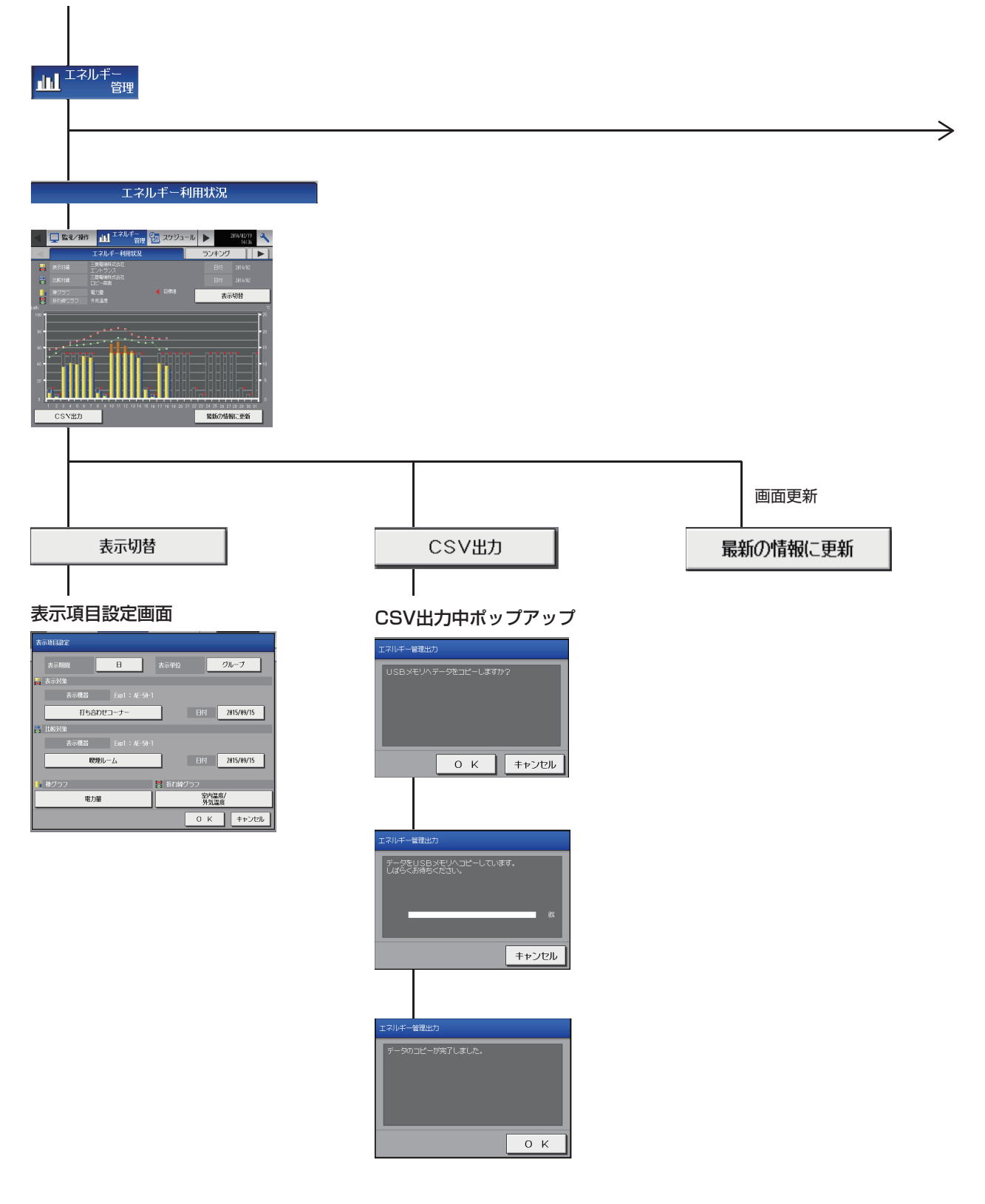

ランキング 90° <u>111</u> 1019 ネルギー利用状況 画面更新 表示切替 CSV出力 最新の情報に更新 表示項目設定画面 CSV出力中ポップアップ れルギー管理出力 Exp1 Η グループ H데 **2816/94/81** E 0 K キャンセル 0 K キャンセル データをUSBメモリヘコピーしています。 しばらくお待ちください。

キャンセル

ок

CSV

電力量

郃

システム機能

 $\geq$ 

P.236~

-タのコピーが完了しました.

#### P.232から

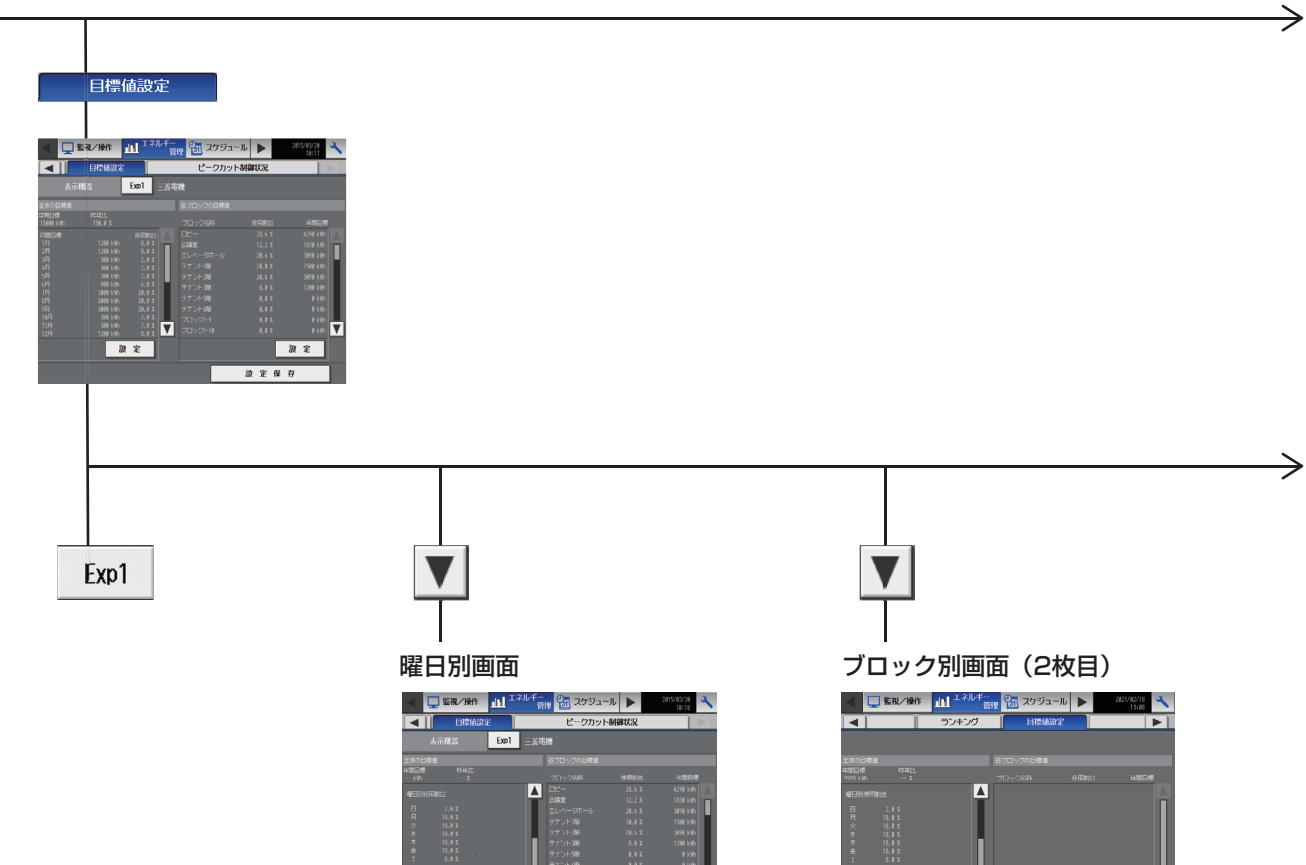

設定

設定保

激宠

激宠

激宠

235

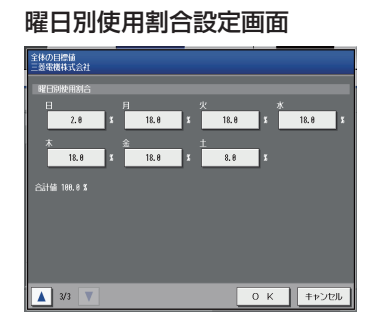

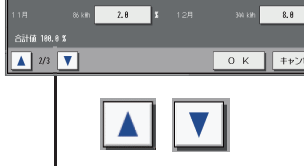

#### 月間目標設定画面

8.8

2.8

2.0

28.8

28.8

8, 8

2.8

6.8

28.8

2.8

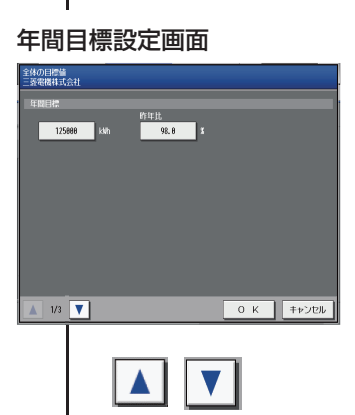

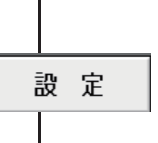

|             | 5.8 X | しない | 6258 kain   |
|-------------|-------|-----|-------------|
|             | 2.8 % | 93  | 2500 M/h    |
|             | 5.8 x | しない | 6258 kirh   |
|             | 2.8 X | しない | 2580 kWh    |
|             | 4.8 % | しない | 5000 Juli 🔻 |
| 合計値 188.8 % |       |     |             |

ブロック別目標値設定画面

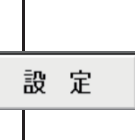

 $\geq$ 

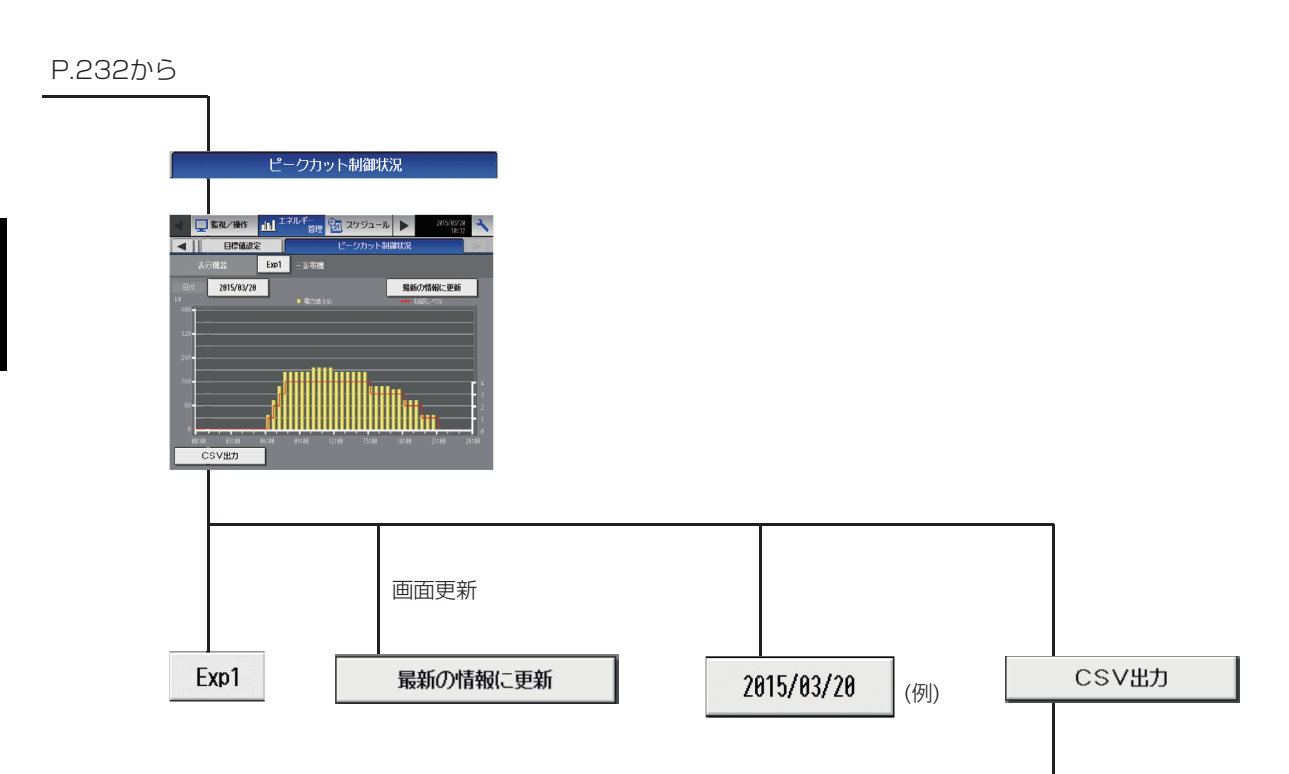

#### CSV出力中ポップアップ

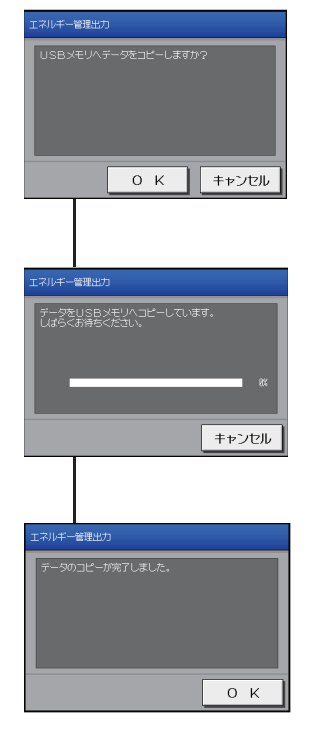

## MEMO

#### [2] 統合管理ブラウザ画面

AE-200J統合管理ブラウザ画面上のエネルギー管理機能関連画面の遷移イメージを以下に記載します。

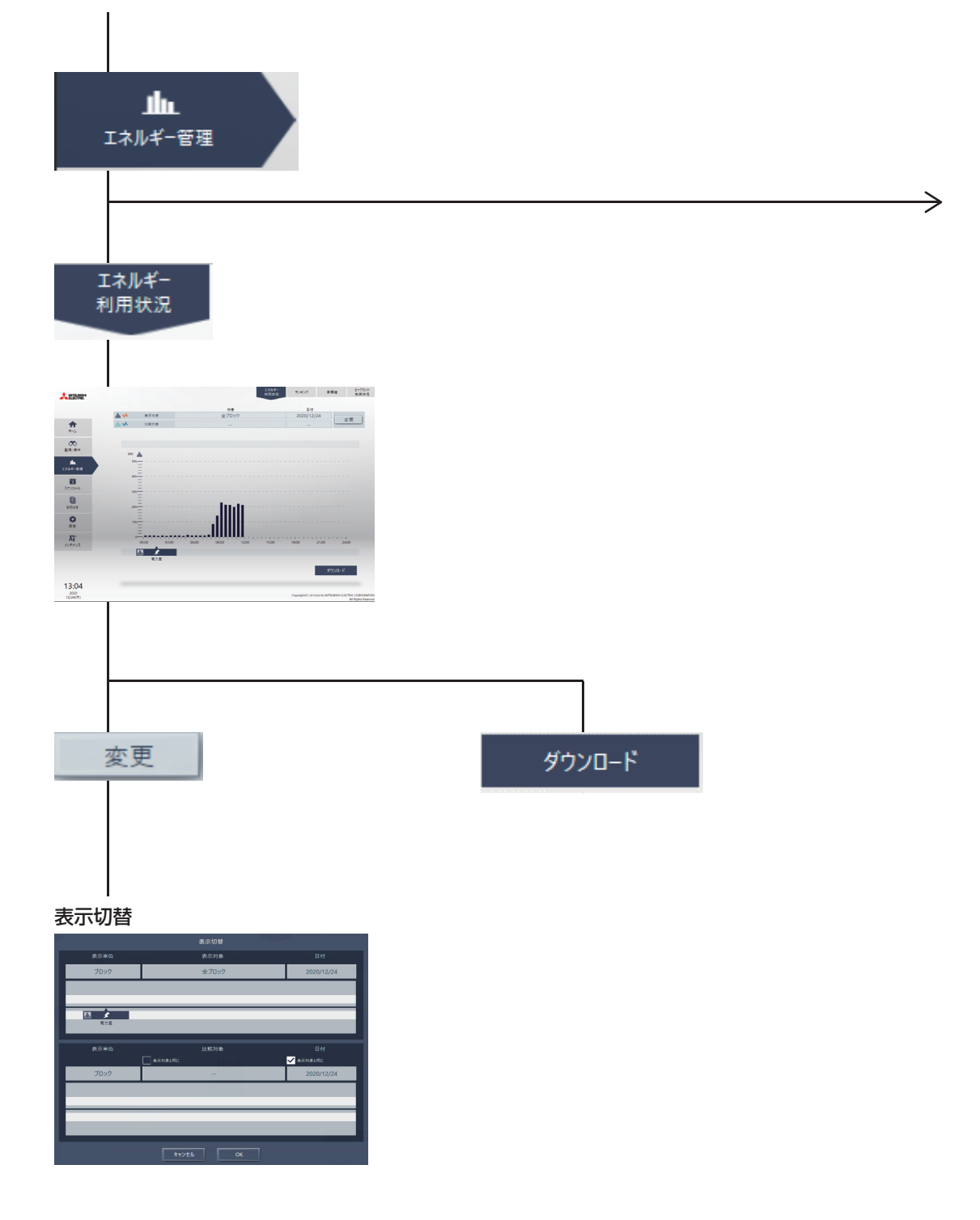

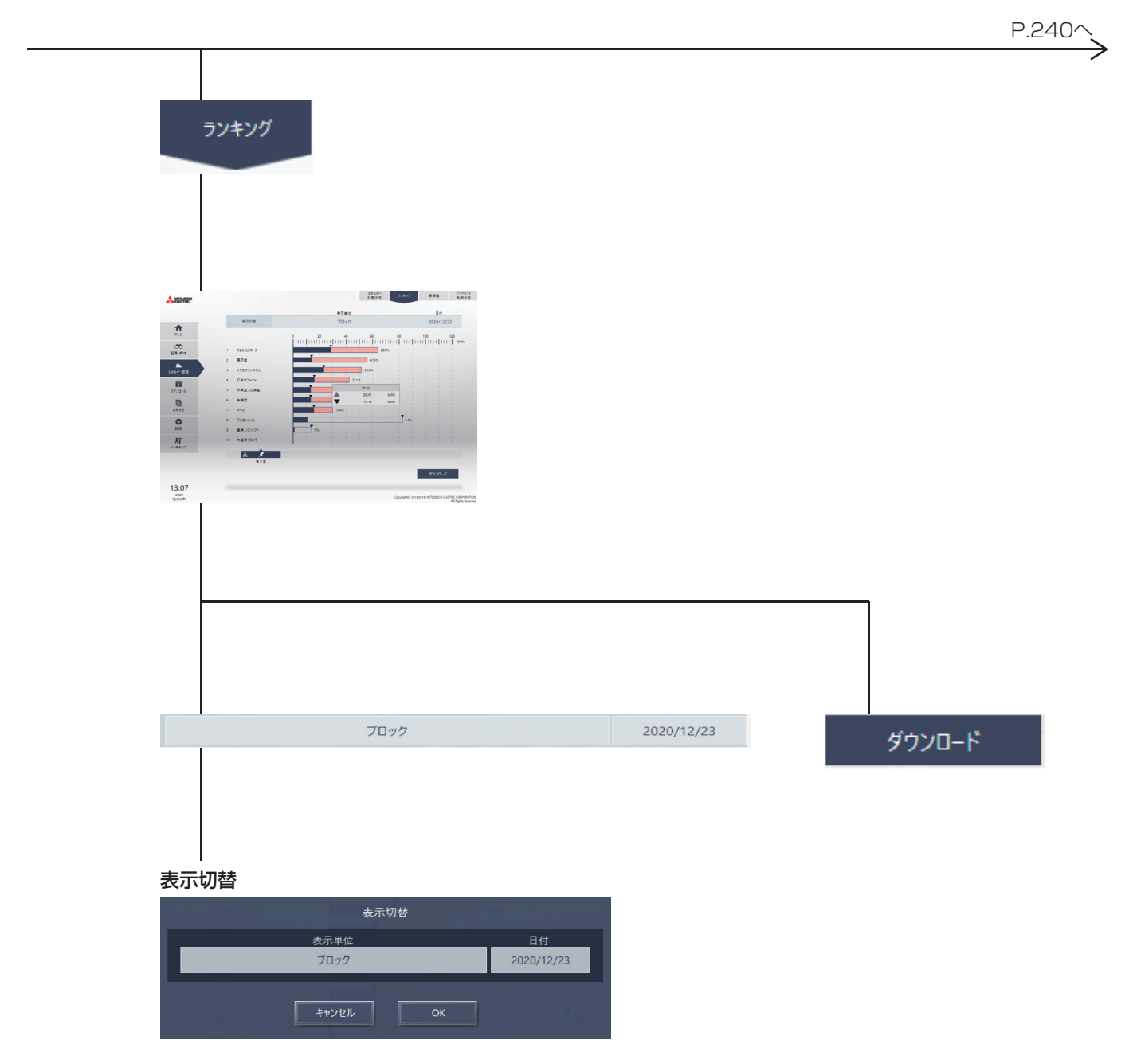

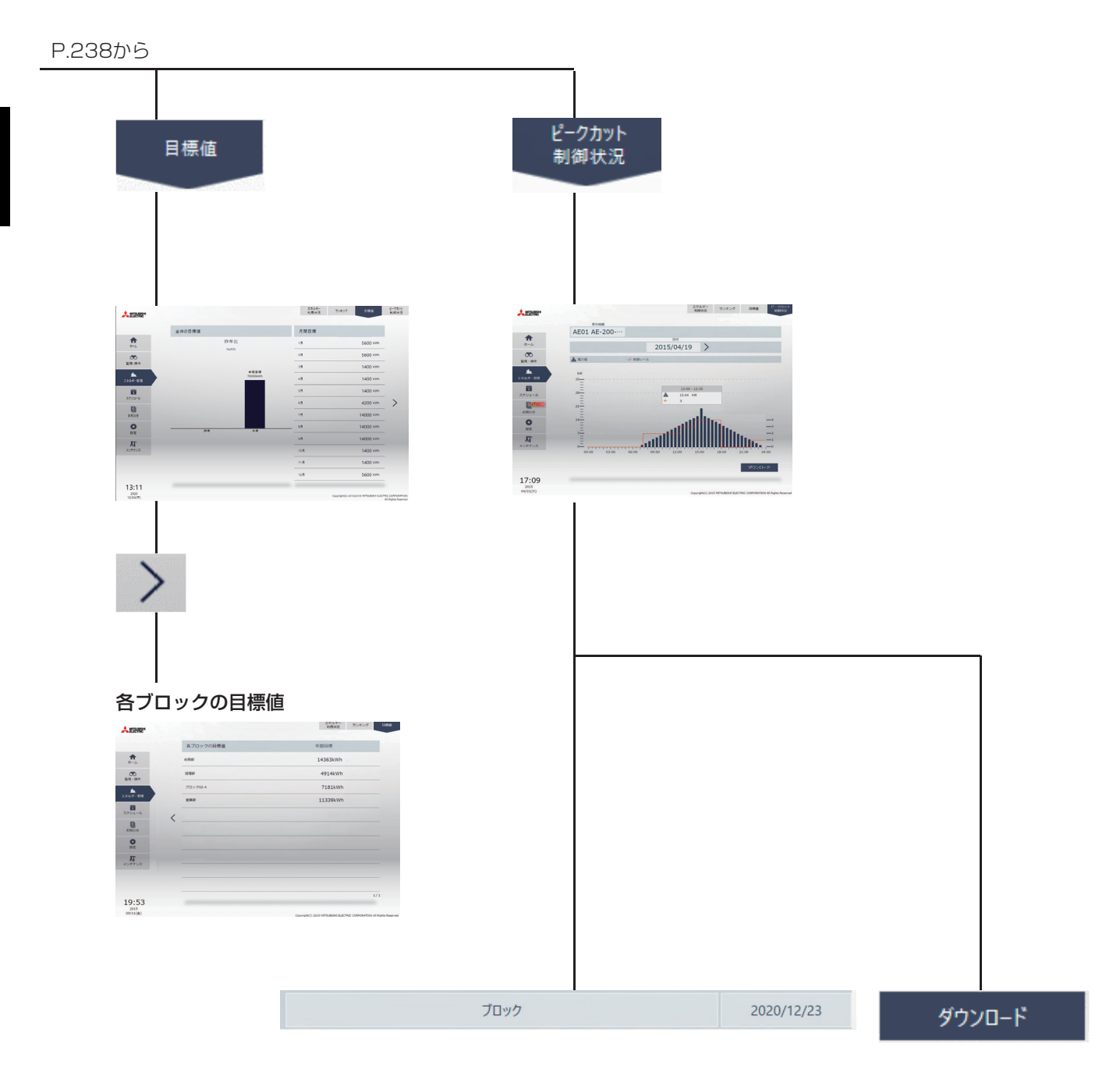

## 19-4.エネルギー管理対応機種

機種別にエネルギー管理の表示項目別の表示可否を示しています。

凡例 ○:表示可能、-:使用不可

|                |                                              |                                   |                   | 室           | 室外ユニット <sup>※4%6</sup> |      |      |                        |           |
|----------------|----------------------------------------------|-----------------------------------|-------------------|-------------|------------------------|------|------|------------------------|-----------|
|                |                                              | 機種分類※1                            | 電力量 <sup>※2</sup> | FAN<br>運転時間 | サーモ<br>ON 時間           | 設定温度 | 室内温度 | 電力量                    | 省エネ<br>効果 |
|                | ビル用マルチエアコン(1997年以降販売のビル用マ<br>ルチフリープランシステム機種) |                                   | 0                 | 0           | 0                      | 0    | 0    | ○(DMG5以降)<br>-(DMG4以前) |           |
|                |                                              | 設備用パッケージエアコン                      | 0                 | 0           | 0                      | 0    | 0    | -                      | -         |
|                | 辺I用PAC                                       | 電算室用パッケージエアコン                     | -                 | 0           | 0                      | 0    | 0    | -                      | _         |
| 空調機            |                                              | A制御スリム機種(同時タイプ)                   | 0                 | 0           | 0                      | 0    | 0    | -                      | -         |
|                | 店舗用<br>エアコン                                  | スリムKシリーズ(個別マルチタイプ)                | 0                 | 0           | 0                      | 0    | 0    | -                      | _         |
|                | ±/ =/                                        | A制御スリム機種(エコ・アイスmini)              | -                 | 0           | 0                      | 0    | 0    | _                      | _         |
|                | ルームエア                                        | コン(RAC)                           | -                 | 0           | _                      | 0    | 0    | _                      | _         |
|                | ハウジング                                        | エアコン(HAC)                         | -                 | 0           | _                      | 0    | 0    | _                      | _         |
|                | 業務用ロス<br>(フリープラ                              | ナイ マイコンタイプ<br>ラン対応形)              | _                 | 0           | _                      | _    | _    | _                      | _         |
|                | 設備用ロス:<br>(フリープラ                             | ナイ マイコンタイプ<br>ラン対応形)              | _                 | 0           | _                      | _    | _    | _                      | _         |
| 換気機器           | 加熱加湿付                                        | ロスナイ(外気処理ユニット)                    | 0                 | 0           | 0                      | 0    | 0    | -                      | -         |
|                | 業務用単独                                        | 加湿ユニット                            | -                 | 0           | _                      | -    | _    | _                      | _         |
|                | 換気扇·業務<br>(換気関連機                             | §用ロスナイ<br>§器用フリープランアダプタによる接続)     | _                 | 0           | _                      | -    | _    | _                      | _         |
|                | (ハイ)クオ                                       | リティコントローラ                         | -                 | -           | -                      | 0    | 0    | -                      | -         |
|                | R410Aク-                                      | ールマルチ                             | -                 | _           | _                      | _    | _    | _                      | _         |
| 低温機器           | R410Aイ:<br>ユニットAF                            | ンバータニ段スクリュークーリング<br>FSVシリーズ       | -                 | _           | _                      | -    | _    | _                      | _         |
|                | R404Aク-                                      | ールマルチ                             | -                 | _           | _                      | _    | _    | _                      | _         |
| 産業用除湿          | 機                                            |                                   | -                 | -           | -                      | -    | -    | _                      | -         |
| 空冷ヒート          | ポンプチラー                                       | DT-R                              | -                 | _           | -                      | -    | _    | —                      | _         |
| ブラインク          | ーラ(BALV-                                     | EN、BAOV-EN)                       | -                 | -           | -                      | -    | _    | _                      | _         |
| 業務用エコ          | キュート                                         |                                   | -                 | -           | _                      | -    | _    | _                      | _         |
| ホットウォーターヒートポンプ |                                              |                                   | -                 | -           | _                      | -    | _    | _                      | _         |
| ファンコイルユニット     |                                              |                                   | -                 | _           | _                      | _    | _    | _                      | _         |
| 水冷式パッケージエアコン   |                                              | -                                 | -                 | _           | -                      | _    | _    | -                      |           |
| スの他の           | 計量用計測コントローラ                                  |                                   | 0                 | -           | —                      | -    | —    | —                      | -         |
| その他の<br>汎用機器   | 環境用計測                                        |                                   | -                 | -           | -                      | -    | 0*5  | -                      | -         |
|                | 汎用インタ                                        | 凡用インターフェース                        |                   | -           | -                      | -    | -    | -                      | -         |
| その他            | エアー搬送<br>(送風機用フ                              | エアー搬送ファン<br>(送風機用フリープランアダプタによる接続) |                   | 0           | _                      | _    | _    | _                      | _         |
|                | 床暖房シス<br>(集中管理用                              | テム エコヌクール<br> 制御アダプタによる接続)        | _                 | -           | -                      | _    | _    | _                      | -         |

※1 AE-200J/AE-50J/EW-50JにM-NET接続しているものとします。

※1 AC-2000/AC-300/EW-300/EW-NET接続用のインターフェース、アダブタが必要なものがあります。
 ※2 電力量を表示するには、計量MC、またはAE-200J/AE-50J/EW-50J本体のPIで室外ユニットの電力量の計測が必要です。
 ※3 エネルギー管理画面での各項目の表示例は、「19-2-2. 画面表示」の「日単位で室内ユニットのグループ選択時の表示例」を参照してください。
 ※4 エネルギー管理画面での各項目の表示例は、「19-2-2. 画面表示」の「日単位で室内ユニットのアドレス選択時の表示例」を参照してください。

\*5 温度センサ、湿度センサで取り込んだ値を折れ線グラフに表示、CSV出力できます。

※6 電力量計を使用せず、室外ユニットで消費電力量を演算し、消費電力の推移をAE-200Jで表示できます。 室外ユニットエネルギーの見える化対応機種は「第7章 機能別対応機種一覧 1.マルチエアコン室外ユニット」を参照ください。

## 19-4-1.エネルギー管理データの保存期間

グラフ表示するためのデータは以下の期間分をAE-200J/AE-50J/EW-50J本体に保持しています。

| 表示期間   | グラフの表示単位 | データ保存期間      | グラフ表示                        |  |  |
|--------|----------|--------------|------------------------------|--|--|
| 日      | 1時間ごと    | 当月を含む過去25ヶ月分 | ・本体の液晶画面                     |  |  |
| 月 1日ごと |          | 当月を含む過去25ヶ月分 | <ul> <li>統合管理ブラウザ</li> </ul> |  |  |
| 年      | 1ヶ月ごと    | 当年を含む過去5年分   |                              |  |  |

CSV出力するためのデータは以下の期間分をAE-200J/AE-50J/EW-50J本体に保持しています。

| データ種別(間隔)          | データ保存期間      | データ更新タイミング | ダウンロード方法                                                           |  |  |
|--------------------|--------------|------------|--------------------------------------------------------------------|--|--|
| 5分単位               | 当日を含む過去62日分  | 毎時00分      | ・液晶画面のメンテナンスタブ                                                     |  |  |
| 30分単位 当月を含む過去25ヶ月分 |              | 毎時00分      | <ul> <li>・統合管理ブラウザのメンテナンス → CSV出力で</li> <li>ダウンロードツール使用</li> </ul> |  |  |
| 1日単位               | 当月を含む過去25ヶ月分 | 毎日0時0分     |                                                                    |  |  |
| 1ヶ月単位              | 当月を含む過去25ヶ月分 | 毎月1日0時0分   |                                                                    |  |  |
| 1年単位               | 当年を含む過去5年分   | 每年1月1日0時0分 |                                                                    |  |  |

## 19-5.空調室内ユニットの電力量の算出方法

#### 19-5-1.電力量の算出とは

エネルギー管理機能は、室外ユニットの消費電力量を各室内ユニットの運転量(冷媒使用量の近似値)に応じて按分し、 室内ユニットごとの消費電力量を算出します。算出した消費電力量は、エネルギー利用状況やランキングでグラフ表示が できます。

#### お知らせ

空調室内ユニットの電力量は、室外ユニットに接続された電力量計で計測された電力量を按分して算出したものです。
 空調室内ユニットの消費電力量は目安として利用してください。

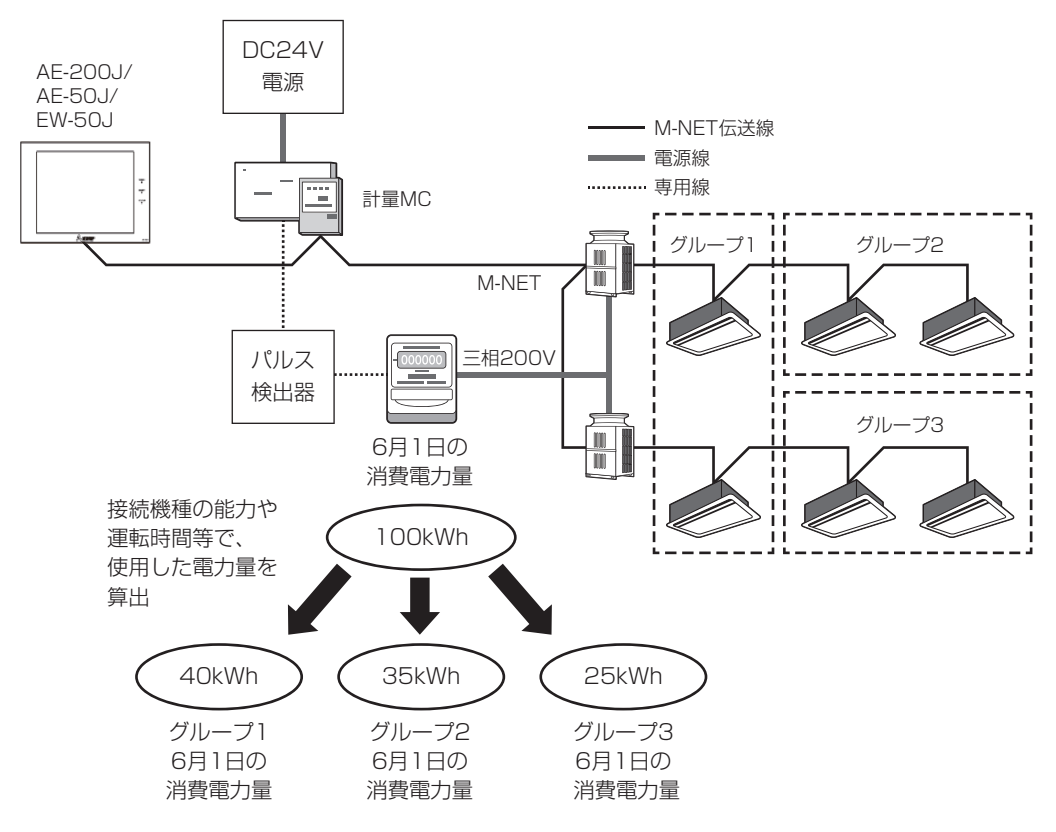

## 19-5-2.按分モード(按分基準データ)について

室外ユニットの按分モード(按分規準データ)を以下の3種類から選択します。 AE-200J/AE-50Jの液晶画面、または初期設定ツールで設定します。

1. 能力セーブ量・・・初期値

2. サーモON時間(冷媒使用時間)

3. FAN運転時間(運転時間)

按分モードの違いは以下のとおりです。

|      | 能力セーブ量                                           | サーモON時間                                                           | FAN運転時間                                    |
|------|--------------------------------------------------|-------------------------------------------------------------------|--------------------------------------------|
| 計測方法 | 室内ユニットの冷媒使用量に近似の数値                               | 室内ユニットに冷媒を流している時間                                                 | 室内ユニットの運転時間                                |
| 按分精度 | 0                                                | 0                                                                 |                                            |
|      | 室内ユニットに流れた冷煤量を近似して算<br>出しているので、最も高い精度で算出しま<br>す。 | 冷房サーモON、暖房サーモONの時間をカ<br>ウントします。サーモOFF時(冷媒を使用<br>しない送風時)はカウントしません。 | ファンの運転時間をカウントします。サー<br>モOFF時(送風時)もカウントします。 |

A制御スリム機種が存在する場合、M-NET接続アダプタが下記形名のみ室外ユニット按分モード「能力セーブ量」での 按分ができます。他の形名の場合は、按分モードを「サーモON時間」または「FAN運転時間」に設定してください。

按分モード「能力セーブ量」対応M-NET接続アダプタ(2021年2月時点) PAC-SJ10MA、PAC-SJ18MA、PAC-SJ31MA、PAC-SJ68MA、PAC-SJ69MA、PAC-SG98MA PAC-SJ98MA、PAC-SJ99MA、PAC-SK15MA、PAC-SK16MF

#### 19-5-3.複数機種接続時の按分モードの選択について

同一M-NET系統に接続される機種により、使用できる按分モードは異なります。 以下の表に従って、AE-200J/AE-50J/EW-50Jごとに按分モードを選択してください。

接続機種が対応していない按分モードを選択すると、正確な電力量が算出されません。 接続されているすべての機種が対応している按分モードを選択してください。

| 按分<br>モード    | ビル用<br>マルチ<br>エアコン<br>※マルチ<br>S含む | 設備用<br>パッケージ<br>エアコン | A制御<br>スリム<br>機種 | ルームエ<br>ハウミ<br>エア | アコン/<br>ジング<br>コン | フリー<br>ロス | プラン<br>ナイ | フリープラン<br>アダプタ付<br>ロスナイ (単独加湿ユ | 加熱加湿付ロスナイ<br>(外気処理ユニット) |              | 汎用DC | 蓄熱 |
|--------------|-----------------------------------|----------------------|------------------|-------------------|-------------------|-----------|-----------|--------------------------------|-------------------------|--------------|------|----|
|              |                                   |                      | 同時               | 単独                | マルチ               | 連動        | 単独        | ニット含む)/<br>エアー搬送ファン            | 連動(FU)<br>属性            | 単独(IC)<br>属性 | 按机械岙 | 饭裡 |
| 能力<br>セーブ量   | 0                                 | 0                    | 0                | _                 | _                 | _         | -         | -                              | -                       | 0            | -    | -  |
| サーモ<br>ON 時間 | 0                                 | 0                    | 0                | -                 | -                 | -         | -         | -                              | -                       | 0            | -    | -  |
| FAN<br>運転時間  | 0                                 | 0                    | 0                | _                 | _                 | _         | _         | -                              | 0                       | 0            | _    | _  |

#### 19-5-4.按分対象の電力量計の設定

按分を行うための電力量計を設定します。必ず室外ユニット側の電力量計を設定してください。

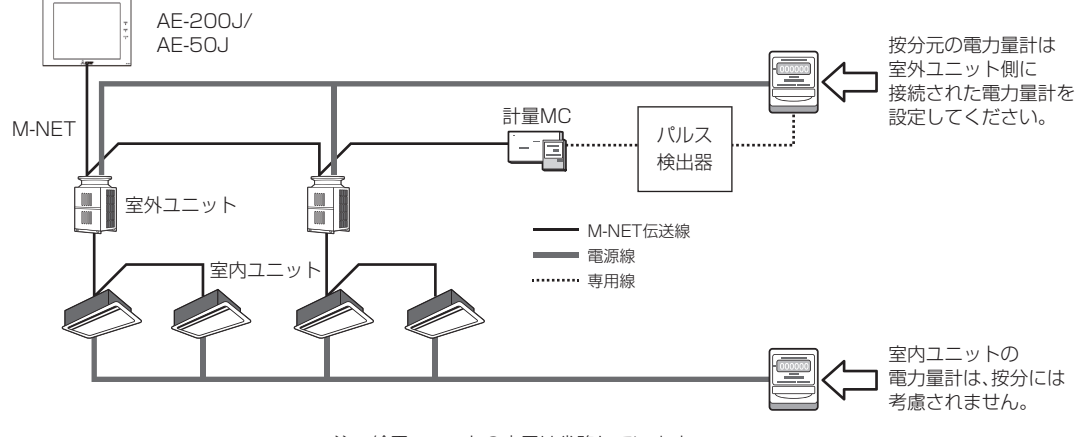

注:給電ユニットの表示は省略しています。

### 19-5-5.待機電力量の算出方法(ビル用マルチエアコンのみの場合)

室外ユニット1台(圧縮機1台搭載)の待機電力量は、30分間で35Wh(固定値)として算出します。 (1時間で70Wh)

待機電力量は、室内ユニットの能力に合わせて割り振ります。

ビル用マルチエアコンのみが接続されている場合の待機電力量の算出方法は、以下のとおりです。

(例) 30分間の待機電力量の算出方法(按分計算は30分ごとに行っているので、30分の例にしています。)

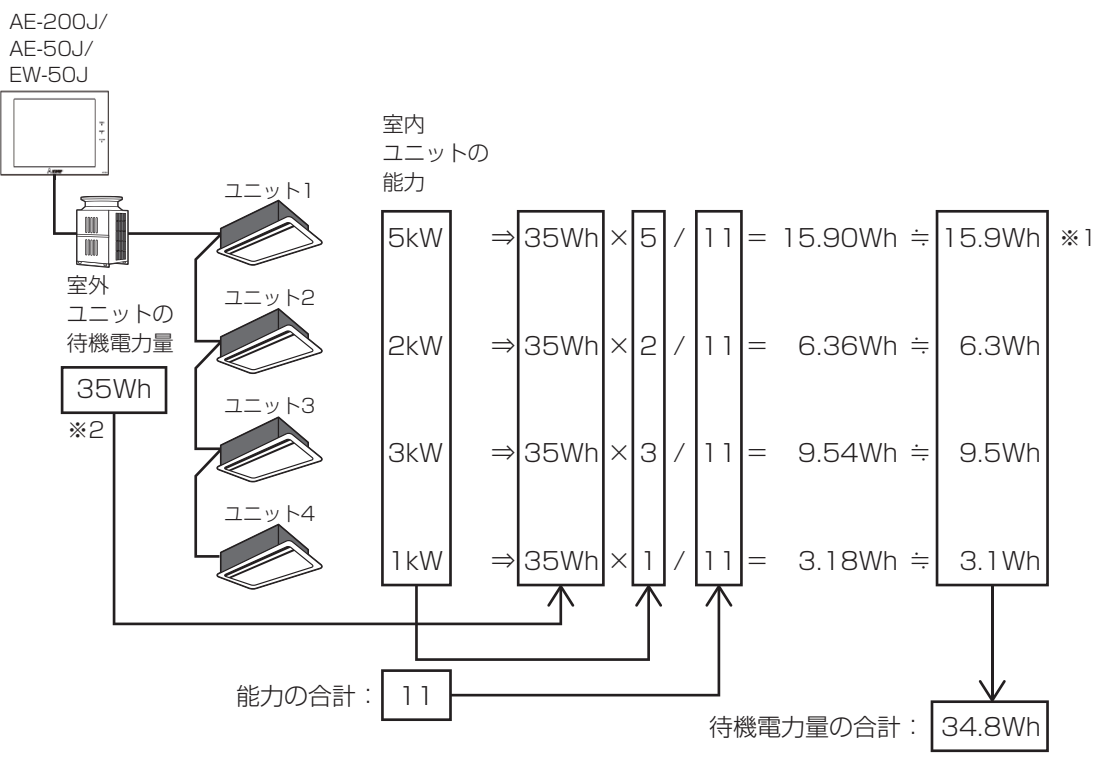

**※**1

小数点第2位を切り捨てます。 よって、待機電力量の合計は34.8Whになり、計算前(35Wh)と差異が発生します。

%2 室外ユニットが連結タイプの場合、待機電力量は1台ごとに35Whになります。 (例)

サブユニットが2台ある3台構成の室外ユニット 35Wh×3=105Whになります。
## 19-5-6.電力量の算出方法(ビル用マルチエアコンのみの場合)

ビル用マルチエアコンのみが接続されている場合の30分間の電力量の算出方法は、以下のとおりです。 按分モードは、能力セーブ量を選択しています。

(例) 30分間の電力量の算出方法(按分計算は30分ごとに行っているので、30分の例にしています。)

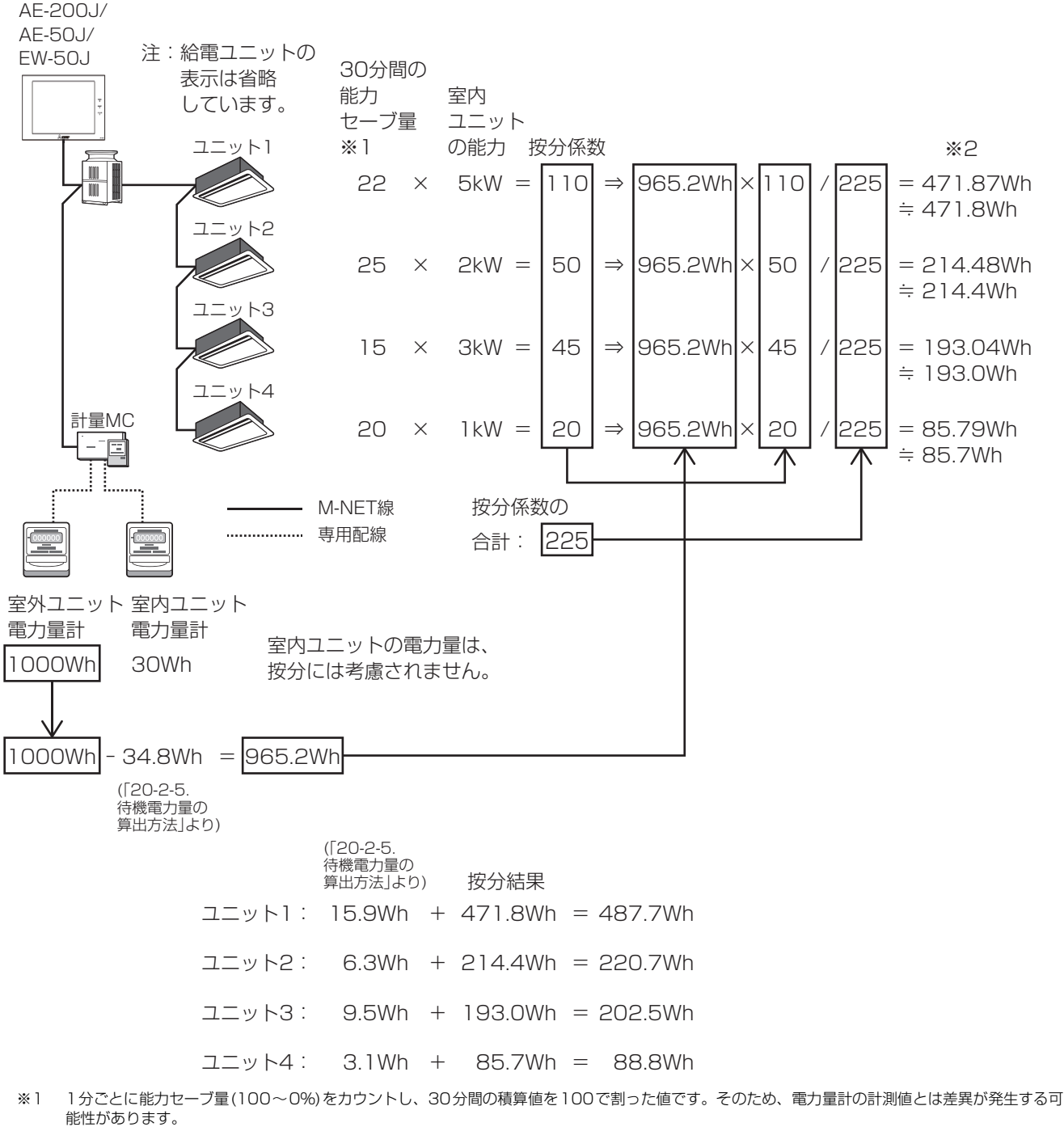

- (例)
- 1分:100%、2分:0%、・・・30分:100%

(100+0+・・・・100)/100=30分間の能力セーブ量

※2 小数点第2位を切り捨てます。そのため、電力量計の計測値とは差異が発生する可能性があります。

# 19-5-7.待機電力量の算出方法(ビル用マルチエアコンとA制御スリム機種の場合)

ビル用マルチエアコンとA制御スリム機種が接続されている場合の30分間の待機電力量の算出方法は、以下のとおりで す。A制御スリム機種の待機電力量は考慮されません。

(例) 30分間の待機電力量の算出方法

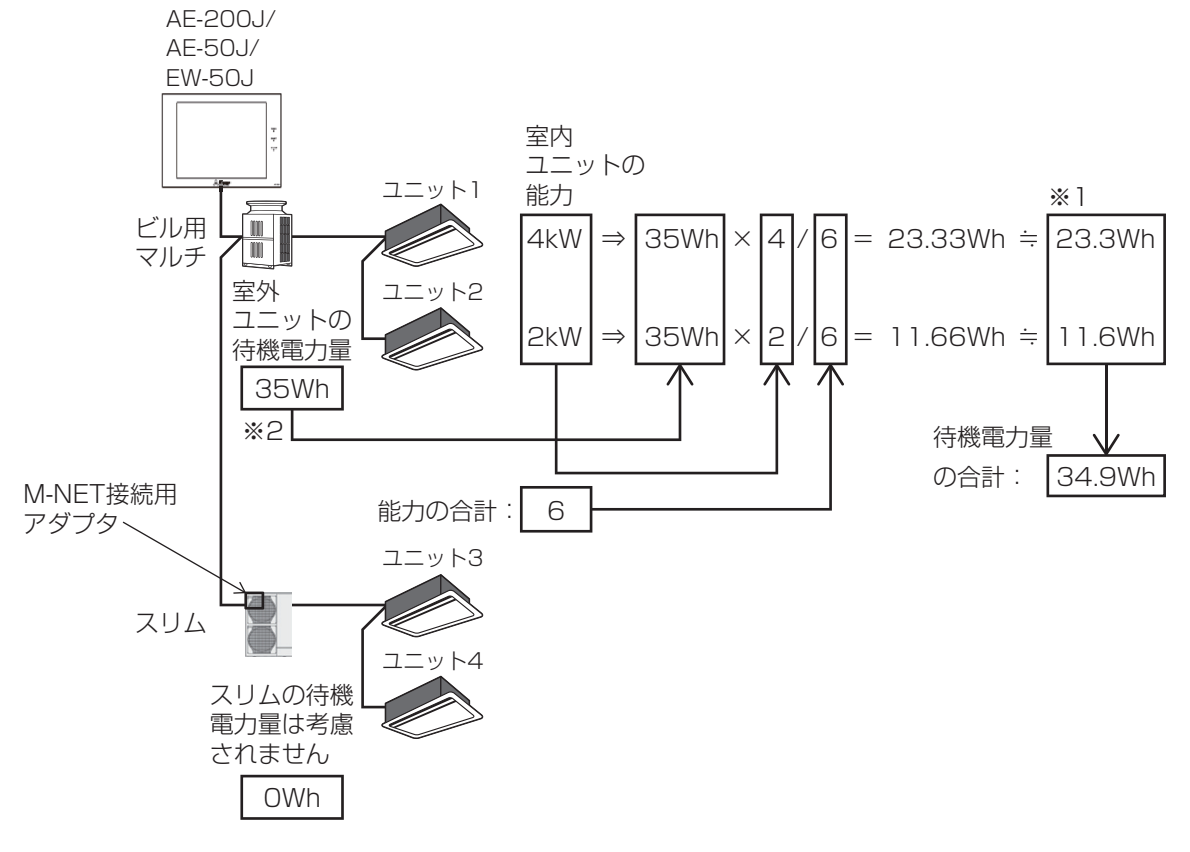

- ₩1
- 小数点第2位を切り捨てます。 よって、待機電力量の合計は34.9Whになり、計算前(35Wh)と差異が発生します。 \*2 室外ユニットが連結タイプの場合、待機電力は1台ごとに35Whになります。
  - (例)

サブユニットが2台ある3台構成の室外ユニット 35Wh×3=105Whになります。

# 19-5-8.電力量の算出方法(ビル用マルチエアコンとA制御スリム機種の場合)

ビル用マルチエアコンとA制御スリム機種が接続されている場合の30分間の電力量の算出方法は以下のとおりです。 按分モードは、サーモON時間を選択した場合です。

(例) 30分間の電力量の算出方法 AE-200J/ AE-50J/ EW-50J 注:給電ユニット の表示は省略 室内 しています。 ユニット の能力 運転時間 按分係数 ユニット1 4kW × 20分 80 765.1Wh 80 110 = 556.43Wh ≒ 556.4Wh = ⇒ ₩1 フニット2 ビル用 マルチ 2kW × 15分 = 30 ⇒ 765.1Wh 30 110 = 208.66Wh ≒ 208.6Wh  $\overline{\Lambda}$ 110 按分係数の合計: ユニット3 ЗkW × 20分 4kW×20分= 200Wh 80 130 = 123.07Wh ≒ 123.0Wh 7 - 1 + 4+80  $\Rightarrow$ Х スリム ж2 1kW M-NET接続用 アダプタ ユニット5 2kW × 25分 50 200Wh 50 130 76.92Wh ≒ 76.9Wh =  $\Rightarrow$ = 不 1 スリム 按分係数の合計: 130 計量MC M-NET線 ..... ------ビル用マルチの スリムの 室内ユニット 室外ユニット 室外ユニット 電力量計 室内ユニットの電力量は、 電力量計 電力量計 30Wh 按分には考慮されません。 800Wh 200Wh 800Wh -34.9Wh = 765.1Wh(20-2-7. 待機電力量の 算出方法 より) (20-2-7 待機電力量の 按分結果 算出方法 より) ユニット1 23.3Wh + 556.4Wh = 579.7Whユニット2 : 11.6Wh + 208.6Wh = 220.2Whユニット3、4 : OWh + 1230Wh = 1230WhOWh + ユニット5 76.9Wh = 76.9Wh

※1 少数点第2位以下で切り捨てになります。そのため、電力量計の計測値とは差異が発生する可能性があります。
 ※2 スリムの場合、ユニット3と4は同一M-NETアドレスになるので、能力を合計して1台として計算されます。
 CSV出力した場合も1台として出力されます。

# 19-5-9.電力量の算出方法(室外/室内ユニットが同一電源のA制御スリム機種の場合)

室外ユニットと室内ユニットが同一電源のA制御スリム機種の場合の電力量の算出方法は、以下のとおりです。

(例) 30分間の電力量の算出方法

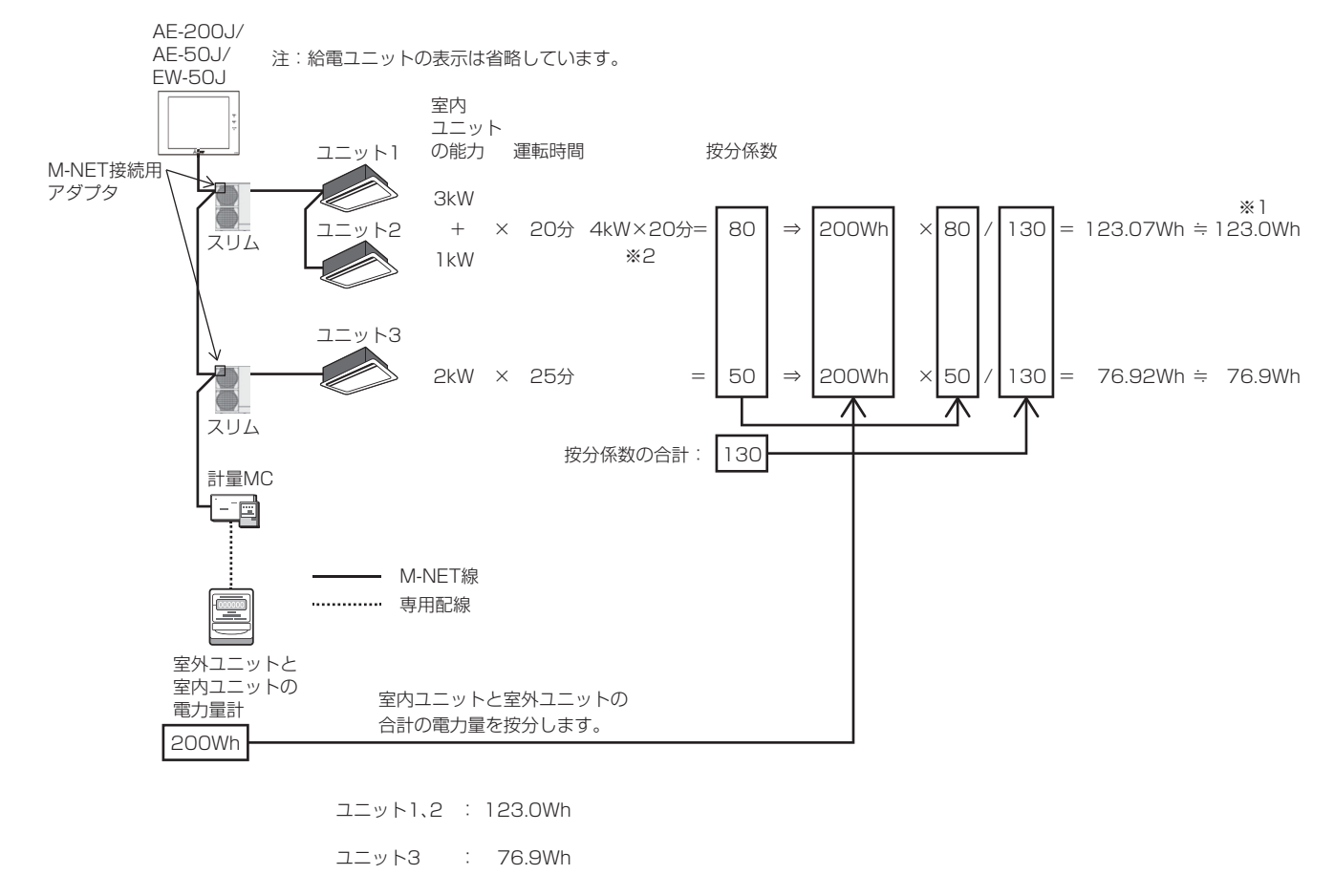

※1 少数点第2位以下で切り捨てになります。そのため、電力量計の計測値とは差異が発生する可能性があります。
 ※2 スリムの場合、ユニット1と2は同一M-NETアドレスになるので、能力を合計して1台として計算されます。
 CSV出力した場合も1台として出力されます。

# MEMO

# 20. 異常

# 20-1.空調機

室内/室外ユニットで異常が発生すると、フロアー覧画面の右上に[▲]が表示されます。 マークをタッチすると、[状態リスト]が表示され、現在発生中の異常内容を確認することができます。 [状態リスト]の異常発生中はメニューから選択することもできます。

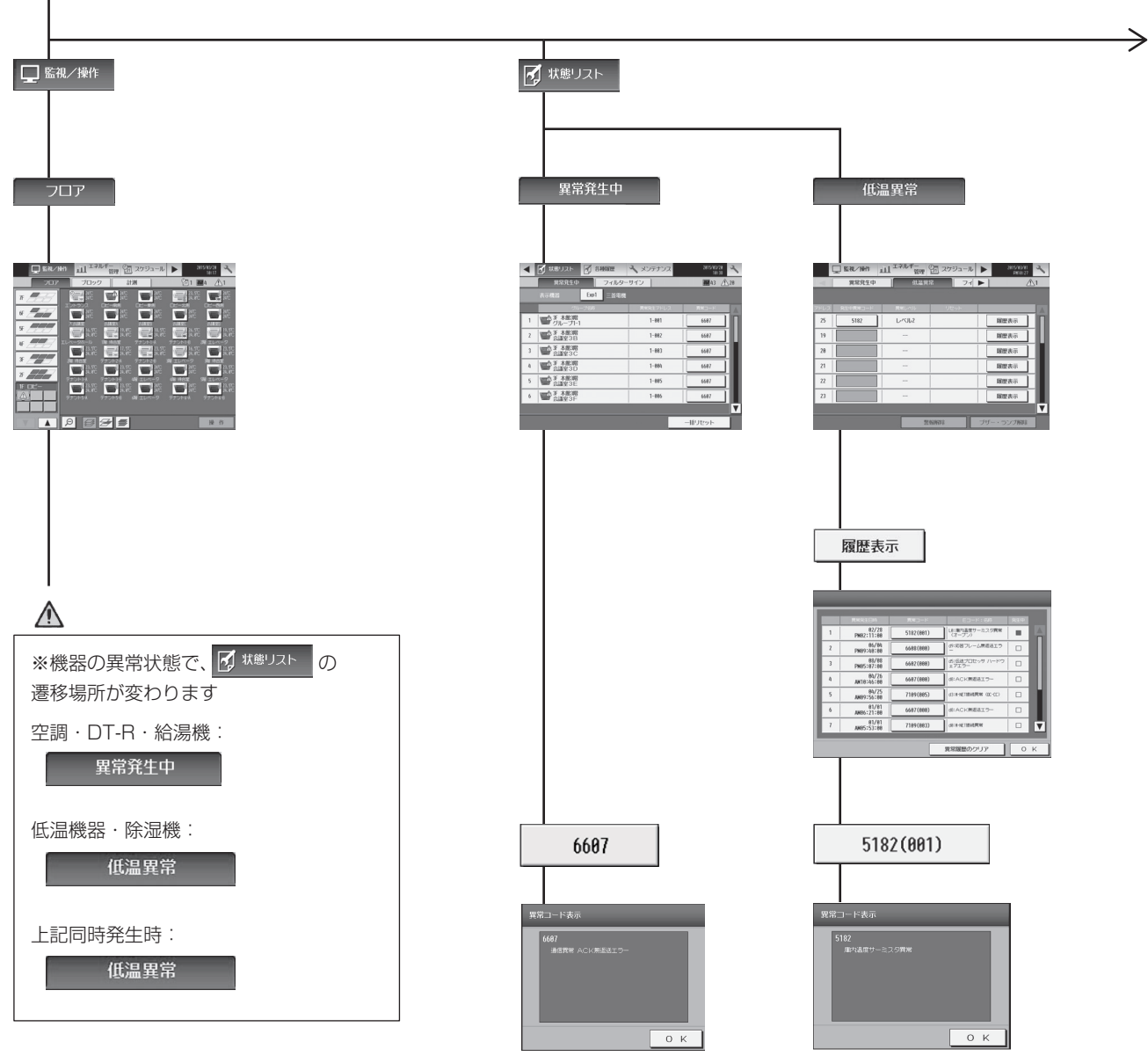

フロア画面上にて、低温機器・除湿機の 異常時のみ下記のポップアップが表示されます。

| 異常コード表示                                                 |           |
|---------------------------------------------------------|-----------|
| 異常発生アドレス:025<br>異常レベル:レベル2<br>異常コード:5182<br>庫穴温度サーミスク異常 |           |
| 整報的印象                                                   | ブザー・ランプ解除 |

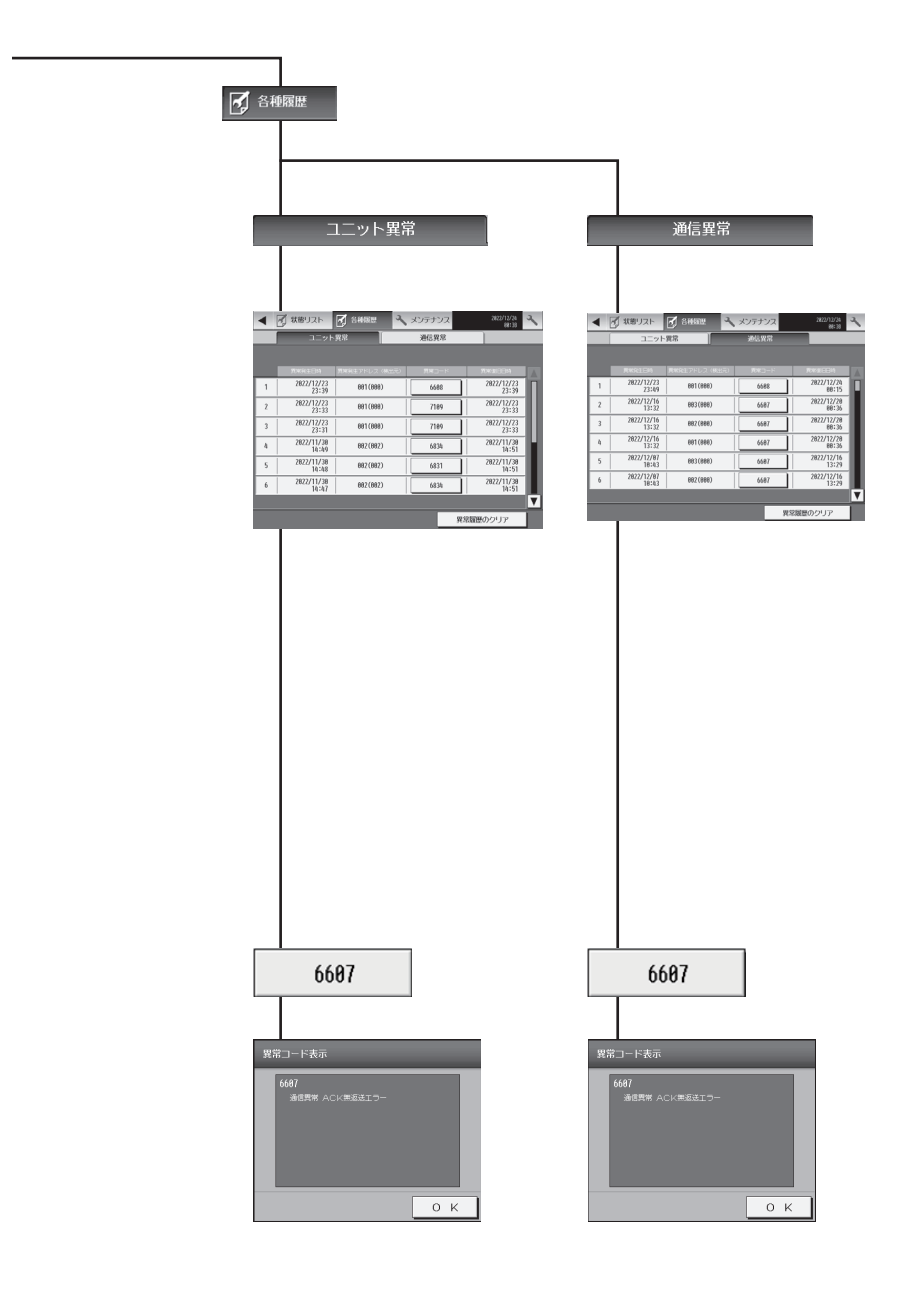

AE-200J統合管理ブラウザ画面上の空調機、DT-R、給湯機関連画面の遷移イメージを以下に記載します。 低温機器・除湿機の異常は表示されません。

| お知らせ                                                                                                    | *                                                              |                                       |                                  |                                                                          |                                                 |                                                                                                    |  |  |
|----------------------------------------------------------------------------------------------------|----------------------------------------------------------------|---------------------------------------|----------------------------------|--------------------------------------------------------------------------|-------------------------------------------------|----------------------------------------------------------------------------------------------------|--|--|
|                                                                                                    |                                                                |                                       |                                  |                                                                          |                                                 |                                                                                                    |  |  |
|                                                                                                    |                                                                |                                       |                                  |                                                                          |                                                 |                                                                                                    |  |  |
|                                                                                                    |                                                                |                                       |                                  |                                                                          |                                                 |                                                                                                    |  |  |
| 異常発:                                                                                                    | 生中                                                             |                                       |                                  |                                                                          |                                                 |                                                                                                    |  |  |
| <u><u> </u></u>                                                                                                    | 94                                                             |                                       |                                  |                                                                          |                                                 |                                                                                                    |  |  |
|                                                                                                    |                                                                |                                       |                                  |                                                                          |                                                 |                                                                                                    |  |  |
|                                                                                                    |                                                                |                                       |                                  |                                                                          |                                                 |                                                                                                    |  |  |
| 1                                                                                                    |                                                                | <b>東京市中</b><br>ユニット 東京語 東京語           | 電 フィルター<br>単型 ワイン                |                                                                          |                                                 |                                                                                                    |  |  |
|                                                                                                    | #\$\$\$.07~ub                                                  | 医子机器                                  | -8925-5                          |                                                                          |                                                 |                                                                                                    |  |  |
| <b>F</b>                                                                                                    | 第四日日日 - 2010-2010日日日                                           | AL                                    |                                  |                                                                          |                                                 |                                                                                                    |  |  |
| 80                                                                                                    | ARE-2.5<br>第第二一ドン4163<br>時日、アデレス39-012                         | •                                     |                                  |                                                                          |                                                 |                                                                                                    |  |  |
| -11                                                                                                    | RR:3-F:4250                                                    | •                                     |                                  |                                                                          |                                                 |                                                                                                    |  |  |
|                                                                                                    | RRD-F:4350<br>(80: 775-230-62)                                 | ٠                                     |                                  |                                                                          |                                                 |                                                                                                    |  |  |
|                                                                                                    | 東京コード:0144<br>現和1 アドレスの1438                                    | •                                     |                                  |                                                                          |                                                 |                                                                                                    |  |  |
|                                                                                                    |                                                                |                                       |                                  |                                                                          |                                                 |                                                                                                    |  |  |
| r                                                                                                    |                                                                |                                       |                                  |                                                                          |                                                 |                                                                                                    |  |  |
| г<br><sub>7&gt;X</sub>                                                                                                    |                                                                |                                       |                                  |                                                                          |                                                 |                                                                                                    |  |  |
|                                                                                                    |                                                                |                                       | 3/5                              |                                                                          |                                                 |                                                                                                    |  |  |
| 1<br>175-X<br>                                                                                                    |                                                                |                                       | 1/5                              |                                                                          |                                                 |                                                                                                    |  |  |
| 100<br>1433                                                                                                    |                                                                | (neversity) and versions excess cause | 1/1<br>Skiller et lages hanvat   |                                                                          |                                                 |                                                                                                    |  |  |
| τ<br>7757                                                                                                    |                                                                | Inergent) and retrained success conve | 1/2<br>BPTOM Harved              |                                                                          |                                                 |                                                                                                    |  |  |
| 1<br>757<br>(100<br>(100)<br>(100)                                                                                                    |                                                                | (1474) 20 47400 EXTRE (1000           | 1/3<br>Stripping Marcal          |                                                                          |                                                 |                                                                                                    |  |  |
| :00<br>(00<br>(03)<br>(03)                                                                                                    |                                                                | Surget) at strates both case          | 1/1<br>Merilet in degen hannen   |                                                                          |                                                 |                                                                                                    |  |  |
| 1<br>92x<br>                                                                                                    |                                                                | (surget) at instance balling cases    | 1/1<br>Infinition of approximate |                                                                          |                                                 |                                                                                                    |  |  |
| 1992                                                                                                    |                                                                | (male) to appreciate the original     | 1/1                              | ]                                                                        |                                                 |                                                                                                    |  |  |
| 1 992                                                                                                    |                                                                |                                       | U1                               |                                                                          |                                                 |                                                                                                    |  |  |
| 1521<br>                                                                                                    | ALL                                                            |                                       | JA .                             | A gr                                                                     | 第コード:0144                                       | (101)                                                                                                    |  |  |
| 1722                                                                                                    | ALL                                                            |                                       | JA .                             | (梁)<br>(1)<br>(1)<br>(1)<br>(1)<br>(1)<br>(1)<br>(1)<br>(1)<br>(1)<br>(1 | 第 <b>コード:0144</b><br>1 アドレス:01-036              | (例)                                                                                                    |  |  |
| T <sub>72</sub>                                                                                                    | ALL                                                            |                                       | Li i                             | <b>政府</b>                                                                | 宮 <b>コード:0144</b><br>1 アドレス:01-036              | (例)                                                                                                    |  |  |
|                                                                                                    | ALL<br>* 422 کو احمد ک                                         |                                       |                                  | 四世 四                                                                     | 第コード:0144<br>1 アドレス:01-036                      | (例)                                                                                                    |  |  |
| ·····································                                                                                                    | ALL<br>後器選択画面                                                  | 1                                     |                                  | 異常コ・                                                                     | <sup>第コード:0144</sup><br>1 7Fビス:01-036<br>ード内容画  | (例)<br><b>面</b>                                                                                                    |  |  |
| ·····································                                                                                                    | ALL<br>後器選択画面                                                  |                                       |                                  | 異常コー                                                                     | <sup>第コード:0144</sup><br>1 7Fレス:01-036<br>ード内容画  | (例)<br><b>1面</b>                                                                                                    |  |  |
| Example 200<br>example 200<br>日<br>日<br>日<br>日<br>日<br>日<br>日<br>日<br>日<br>日<br>日<br>日<br>日<br>日<br>日<br>日<br>日<br>日                                                                                                    | ALL<br>後器選択画面                                                  |                                       |                                  | ■ 単語 ● 単語 ● 単語 ● 単語 ● 単語 ● 単語 ● ■ ■ ■ ■ ■ ■ ■ ■ ■ ■ ■ ■ ■ ■ ■ ■ ■ ■      | <sup>第</sup> コード:0144<br>1 7Fbス:01-036<br>ード内容画 | (例)<br><b>]面</b>                                                                                                    |  |  |
| E                                                                                                    | ALL<br>後器選択画面                                                  | <br>1                                 |                                  | 野田田田田田田田田田田田田田田田田田田田田田田田田田田田田田田田田田田田田田                                   | ≋⊐ード:0144<br>1 7Fレス:01-036<br>ード内容画             | (例)<br>〕<br>□面                                                                                                    |  |  |
| fina<br>1000<br>1000 | ALL<br>後器選択画で                                                  | <u></u>                               |                                  | ■● 第二・                                                                   | ≋⊐−ド:0144<br>1 ファドレス:01:036<br>ード内容画            | (例)<br><b>百百</b><br><sup>111</sup><br><sup>111</sup><br><sup>111</sup><br><sup>111</sup><br><sup>111</sup><br><sup>111</sup><br><sup>111</sup><br><sup>111</sup> |  |  |
| 600<br>00<br>00<br>00<br>00<br>00<br>00<br>00<br>00<br>00<br>00<br>00<br>00                                                                                                    | ALL<br>後器選択画配                                                  | 1                                     |                                  | 異常コ・                                                                     | *コード:0144<br>1 ファトレスot-036<br>ード内容画<br>*        | (例)<br><b>]直</b><br><sup></sup>                                                                                                    |  |  |
| 100<br>00<br>00<br>00<br>00<br>00<br>00<br>00<br>00<br>00<br>00<br>00<br>00                                                                                                    | ALL<br>後器選択画で<br>Marker<br>Start<br>Start                      | 5                                     |                                  | ▲ <sup>戦</sup><br>異常コ・                                                   | iコード:0144<br>1 アドレスロ1-036<br>ード内容画              | (例)<br>□ <b>百</b><br><sup>2元3→1:0144</sup><br>444¥最後高別常                                                                                                    |  |  |
| CO<br>CO<br>CO<br>CO<br>CO<br>CO<br>CO<br>CO<br>CO<br>CO<br>CO<br>CO<br>CO<br>C                                                                                                    | ALL<br>& St Est I<br>LEASING                                   | 1                                     |                                  | 上<br>異常⊐・                                                                | 第コード:0144<br>1 アドレス:01-036<br>ード内容画             | (例)<br><b>回面</b><br>RRK3-F:0144<br>445 新聞開始                                                                                                    |  |  |
| Frank                                                                                                    | ALL<br>&器選択画面<br>& Main All All All All All All All All All Al | 1                                     |                                  | 単二 単二 単二 単二 単二 単二 単二 単二 単二 単二 単二 単二 単二 単                                 | 第コード:0144<br>1 7Fレス:01-036<br>ード内容画             | (例)<br><b>丁面</b><br><sup>RW コード:044<br/>44 新設施室図示</sup>                                                                                                    |  |  |

P.254^

システム機能

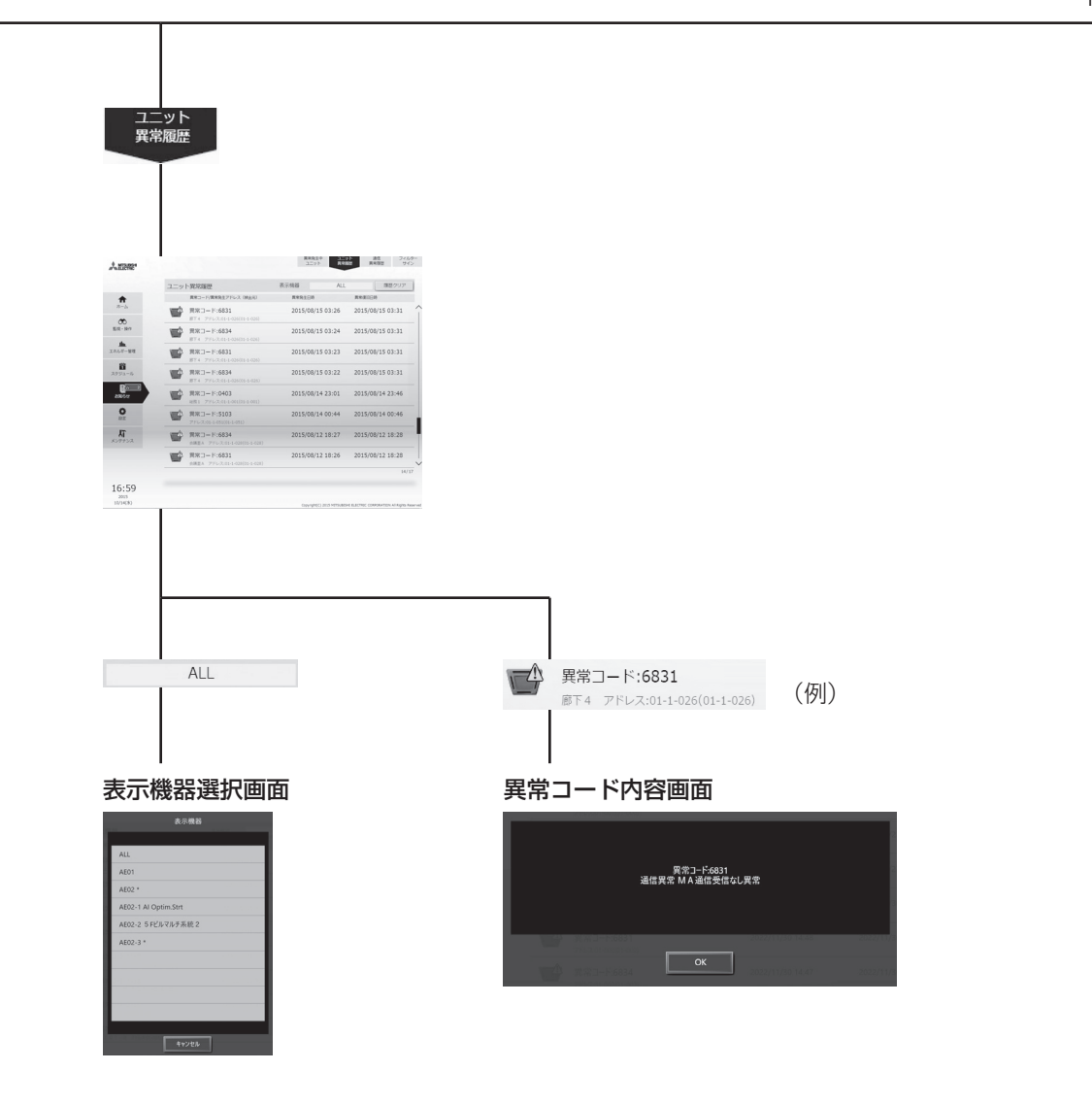

#### P.252から

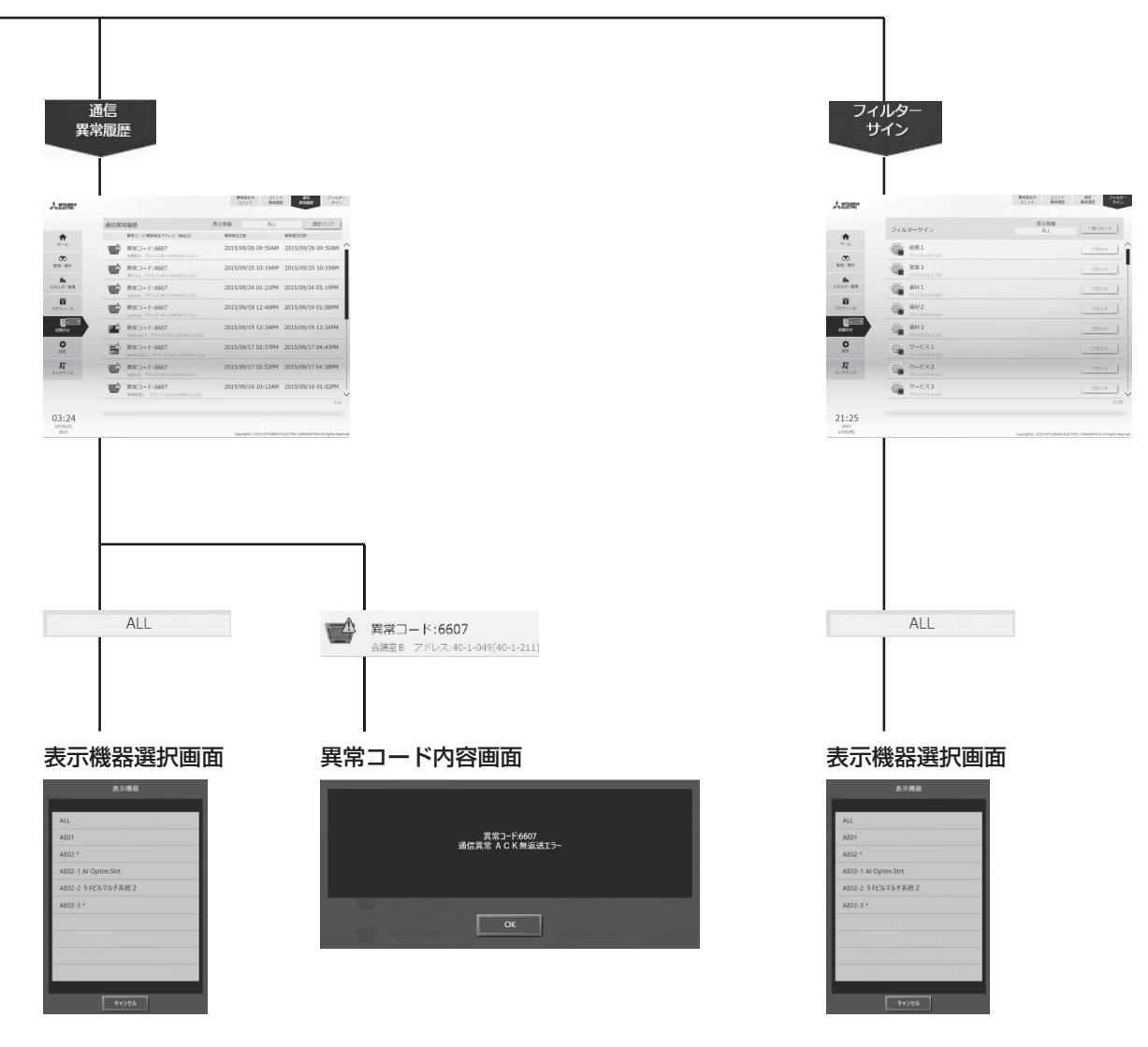

# 20-2.空調機/DT-R/ブラインクーラ/給湯機の状態リスト

## 20-2-1.異常発生中画面

メニューの[**状態リスト**] - [**異常発生中**]をタッチして異常内容表示画面を開きます。現在、異常が発生しているユニットの一覧が表示されます。

#### お知らせ

- ユニット情報画面の「台数拡張」設定が[利用する]に設定されている場合に、「表示機器」の設定がAE-200Jの画面 にのみ表示されます。「表示機器」の設定を[AE200]、[Exp1]~[Exp4]と切り替えてAE-200Jと各AE-50J/ EW-50Jに接続された機器のエラーを個別に表示してください。AE-50Jの画面では、AE-200Jや他のAE-50J/ EW-50Jの異常は表示できません。
- 異常が発生した場合、異常発生ユニットアドレスおよび、異常コード、異常内容を確認の上、お買い上げいただいた 販売店、もしくはお近くのサービスセンターへお問い合わせください。

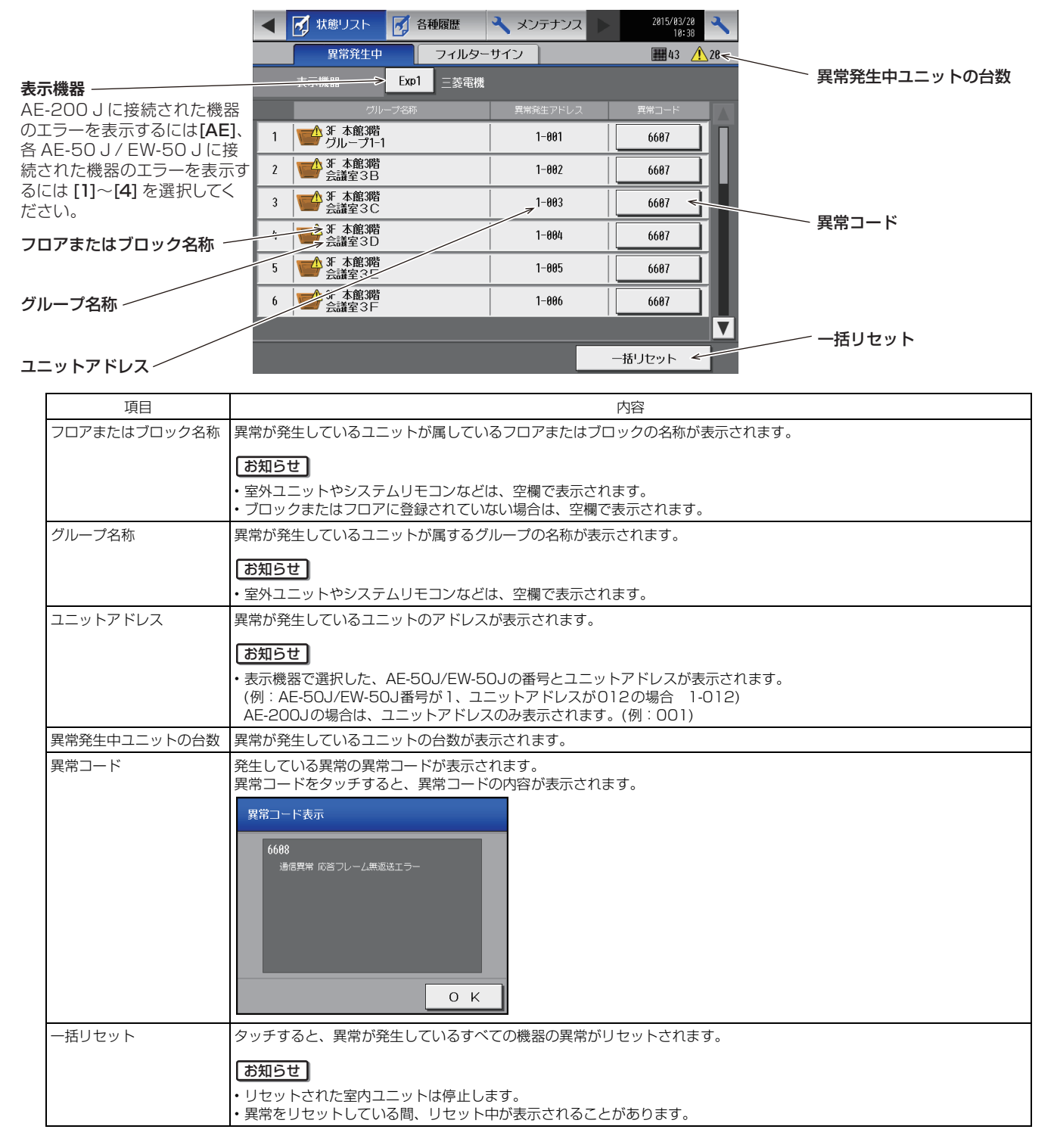

# 20-3.各種履歴

#### 20-3-1.ユニット異常/通信異常

メニューの[各種履歴] - [ユニット異常]をタッチすると、ユニット異常が表示されます。また[通信異常]をタッチすると、M-NET通信異常が表示されます。

#### お知らせ

 ユニット情報画面の「台数拡張」設定が[利用する]に設定されている場合に、「表示機器」の設定がAE-200Jの画面 にのみ表示されます。「表示機器」の設定を[AE200]、[Exp1]~[Exp4]と切り替えてAE-200Jと各AE-50J/ EW-50Jの異常履歴を表示させください。

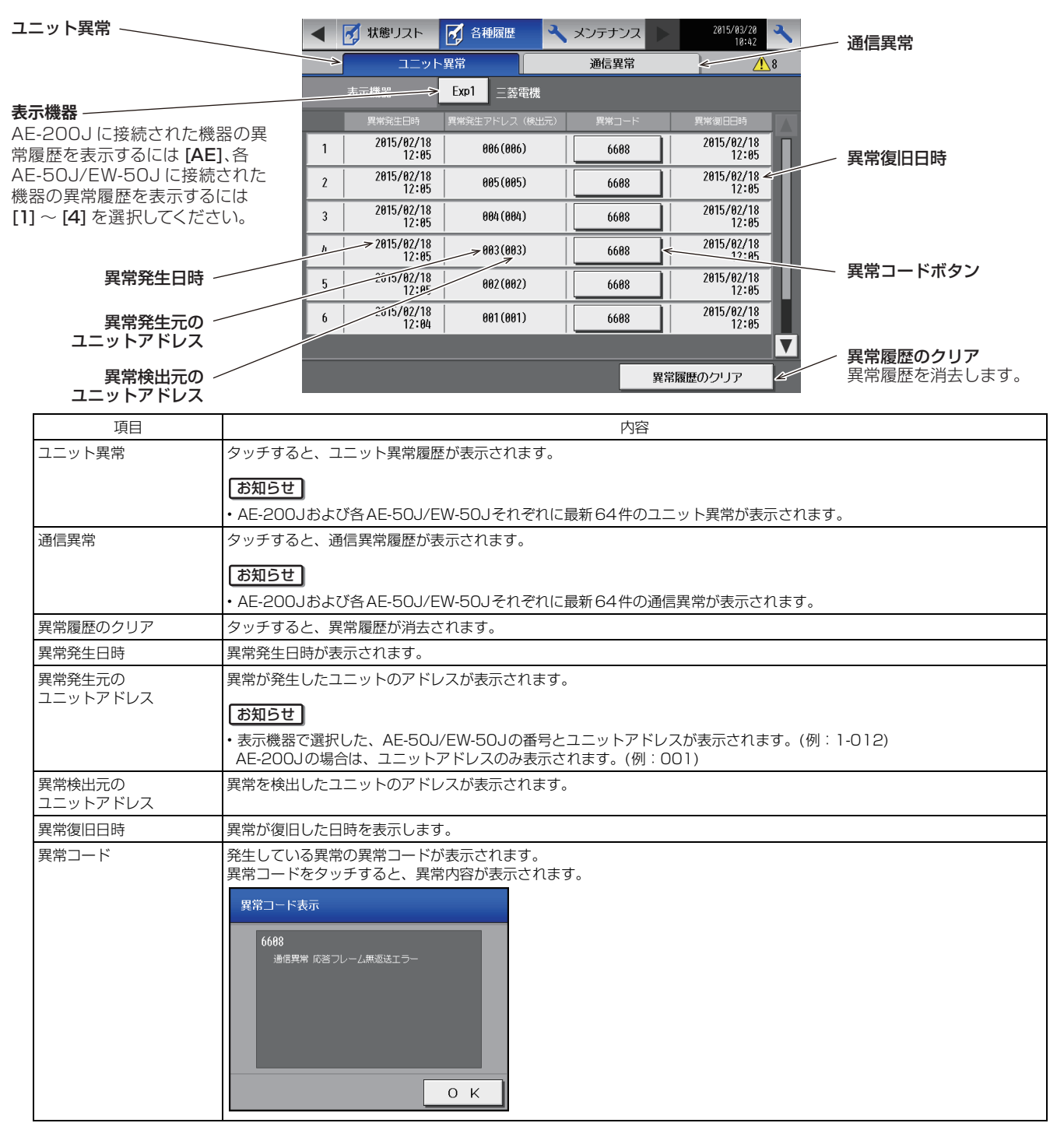

# システム機能

# 20-4.低温機器/除湿機の異常発生状態

低温機器/除湿機で異常が発生すると、冷凍冷蔵庫一覧画面の右上に[▲]が表示されます。 また、AE-200Jの外部出力機能を使うことで異常レベルに応じて、警備会社等や、外部の機器(ブザーやランプ等)に 「異常発生」を出力します。 外部の機器に「異常発生」を出力しているときは、AE-200J本体のブザー出力や、状態(STATUS)LEDの点灯を行い ます。 異常の詳細は「第4章 2-3-2.[1] 異常内容と異常レベル」を参照してください。

## 20-4-1.警報出力の解除

外部信号出力<警報出力(遠方)>または<異常出力(ブザー・ランプ)>の条件を満たす異常が発生している場合に、外部信号入力<警報出力解除>または本体操作により、外部信号出力<警報出力(遠方)>および<異常出力(ブザー・ランプ)>を解除します。

解除の詳細は「第4章 2-3-3. 警報出力の解除」を参照してください。

| ₹.   | 🛄 監視/操作  | <mark>山山 <sup>エネルギー</sup> 管理</mark> | 21 スケジュール | ► 2015/03/01<br>PM10:27 |   |                     |             |                          |     |
|------|----------|-------------------------------------|-----------|-------------------------|---|---------------------|-------------|--------------------------|-----|
| -    | 異常発生中    | 低温巽:                                | 常 フィ      | ► <u>∧</u> 1            |   |                     |             |                          |     |
|      |          |                                     |           |                         |   | 異常発生日時              | 異常コード       | Eコード:名称                  | 877 |
| アドレス | 発生中異常コード | 異常レベル                               | リセット      |                         | 1 | 02/28<br>PM02:11:00 | 5182(001)   | LE:庫内温度サーミスタ費常<br>(オープン) | ->∎ |
| 25   | > 5182   | - 647162                            | K         | 履歴表示                    | 2 | 06/04<br>PM09:40:00 | 6608(000)   | ┃ d9:応答フレーム無返送エラ<br>ー    |     |
| 19   |          |                                     |           | 履歴表示                    | 3 | 08/08<br>PM05:07:00 | 6682 (888)  | d5:伝達プロセッサ ハードウ<br>ェアエラー |     |
| 28   |          |                                     |           | 履歴表示                    | 4 | 84/26<br>AM10:46:00 | > 6607(000) | d8:ACK無返送エラー             |     |
| 21   |          |                                     |           | 履歴表示                    | 5 | 84/25<br>AM89:56:00 | 7109(005)   | d3:M-NET接続異常 (0C-OC)     |     |
| 22   |          |                                     |           | 履歴表示                    | 6 | 01/01<br>AM06:21:00 | 6607(000)   | d8:ACK無返送エラー             |     |
| 23   |          | -                                   |           | 履歴表示                    | 7 | 01/01<br>AM05:53:00 | 7109(003)   | d8:M-NET接続異常             |     |
|      |          |                                     |           |                         | ▼ |                     |             |                          |     |
|      |          | **                                  | 報解除       | ブザー・ランプ解除               |   |                     |             | 異常履歴のクリア                 | лок |

#### 20-4-2.異常コード表示画面

低温機器/除湿機で異常が発生した場合、異常コード表示画面がポップアップで表示されます。発生した異常の異常発生 アドレス、異常レベル、異常コード、異常内容をご確認ください。 複数の異常が発生した場合、異常レベルが高い異常内容が表示されます。異常レベルが同じ場合は、後から発生した異常 が表示されます。

本画面で、警備会社等や、外部の機器(ブザーやランプ等)への「異常発生」の出力を解除することができます。

お願い

• 異常レベルに応じて本画面の表示/非表示を設定することができますので、必ず設定してください。

#### お知らせ

本画面が表示されたときは、「異常発生アドレス」、「異常レベル」、「異常コード」、「異常内容」をご確認のうえ、お買い上げの販売店、または指定のサービス店、またはメーカー指定のお客様相談窓口(低温機器に別添)にご連絡ください。

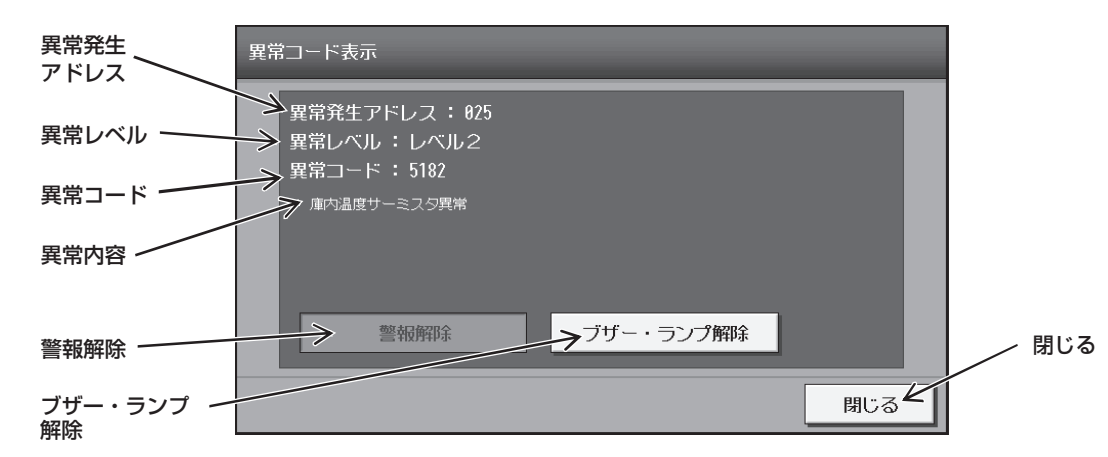

| 項目        | 内容                                                                                                    |
|-----------|----------------------------------------------------------------------------------------------------|
| 異常発生アドレス  | 異常が発生したユニットのアドレスを表示します。<br>例:アドレス1の場合は、「001」と表示します。                                                                                                    |
| 異常レベル     | 発生した異常の異常レベル1(低)~4(高)を表示します。                                                                                                    |
| 異常コード     | 発生した異常の異常コードを4桁で表示します。                                                                                                    |
| 異常内容      | 発生した異常の異常内容を表示します。                                                                                                    |
| 警報解除      | タッチすると、「警報を解除してもよろしいですか?」の確認メッセージが表示されます。<br>[OK] をタッチすると、警備会社等への警報出力を解除します。<br>[キャンセル] をタッチすると、警報を解除せずに元の画面に戻ります。<br>出力されていない場合(解除されている場合)は、タッチできません。<br>む知らせ<br>・外部入力により警報出力を解除することもできます。                                                            |
| ブザー・ランプ解除 | タッチすると「ブザー・ランブ出力を解除してもよろしいですか?」の確認メッセージが表示されます。<br>[OK]をタッチすると、外部の機器(ブザーやランブ等)への「異常発生」の出力や、AE-200J本体のブザー出力や状態<br>(STATUS)LEDの点灯を解除します。<br>[キャンセル]をタッチすると、解除せずに元の画面に戻ります。<br>出力されていない場合(解除されている場合)は、タッチできません。<br>あ知らせ<br>・外部入力によりブザー・ランプ出力を解除することもできます。 |
| 閉じる       | ポップアップ画面を閉じます。                                                                                                    |

#### お知らせ

- 警備会社等や、外部の機器(ブザーやランプ等)への出力を解除後も、低温機器/除湿機で異常状態が継続している場合、毎日10:00 と16:00 に再度警報出力を行います。
- 警報会社等への出力は、低温機器/除湿機の異常が解消されても、[警報解除]をタッチするか、外部入力により解除されるまで、出力を継続します。
- 外部の機器(ブザーやランプ等)への出力は、低温機器/除湿機の異常状態が解消され、異常レベルが設定値を下回る と、出力が解除されます。

## 20-4-3.異常発生中画面

メニューの[状態リスト] ー [低温異常]をタッチして低温機器/除湿機の異常発生中画面を開きます。 現在、異常が発生している低温機器/除湿機の一覧が表示されます。 発生した異常の、異常発生アドレス、異常レベル、異常コード、異常内容をご確認ください。

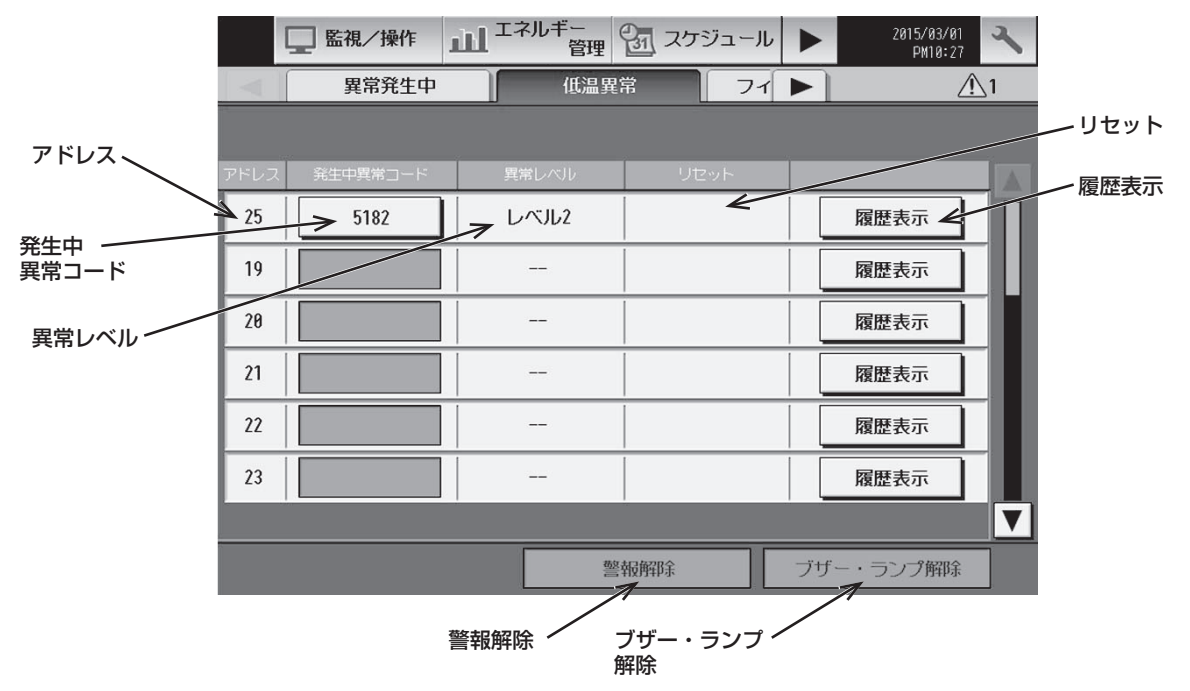

#### お知らせ

• 画面の右上[1] をタッチしても、低温機器/除湿機の異常発生中画面が表示されます。

| 項目        | 内容                                                                                                    |
|-----------|----------------------------------------------------------------------------------------------------|
| アドレス      | アドレスを表示します。<br>異常が発生しているアドレスが上段に表示されます。                                                                                                    |
| 発生中異常コード  | 発生した異常の異常コードを4桁で表示します。         発生中の異常が複数存在する場合は、最後に発生した異常が表示されます。         発生中異常コードをタッチすると、異常内容の説明が表示されます。         異常コード表示         5182         運や温度サーミスタ質常                                                                            |
| 異常レベル     | 発生した異常の異常レベル1(低)~4(高)を表示します。<br>発生中の異常がない場合は、「--」で表示されます。                                                                                                    |
| リセット      | [リセット]をタッチすると、コンデンシングユニットの異常がリセットされます。<br>異常が発生していない場合は、タッチできません。<br>お知らせ<br>・異常の原因が解消されていない場合は、再度異常を表示します。                                                                                                    |
| 履歴表示      | [履歴表示]をタッチすると、そのアドレスの異常履歴画面が表示されます。<br>異常が発生していない場合でも、異常履歴画面を表示する事ができます。<br>お知らせ<br>・通信異常の場合、タッチできません。                                                                                                    |
| ブザー・ランブ解除 | [ブザー・ランプ解除]をタッチすると「ブザー・ランブ出力を解除してもよろしいですか?」の確認メッセージが表示され<br>ます。<br>[OK]をタッチすると外部の機器(ブザーやランブ等)への「異常発生」の出力を解除します。<br>[キャンセル]をタッチすると、解除せずに元の画面に戻ります。<br>ブザー・ランプが出力されていない場合(解除されている場合)は、タッチできません。<br>あ知らせ<br>・外部入力によりブザー・ランプを解除することもできます。 |

## 20-4-4.異常履歴画面

低温機器/除湿機の異常発生中画面で、[異常履歴]をタッチし、低温機器/除湿機の異常履歴画面を開きます。 (ハイ)クオリティコントローラは最大16件、コンデンシングユニットは最大30件、除湿機は最大16件までの異常履 歴が表示されます。

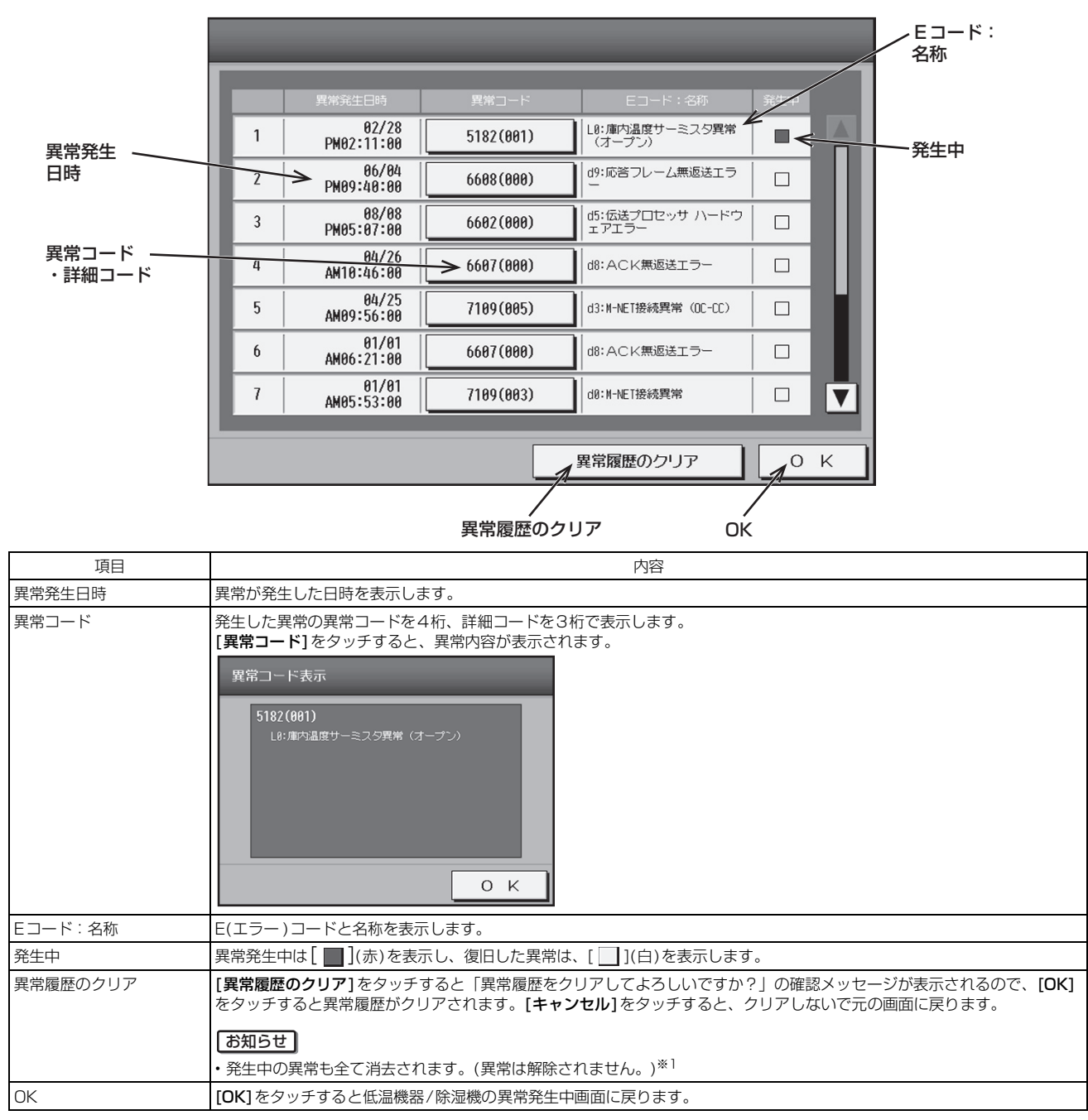

※1 インバータニ段スクリュー圧縮機搭載クーリングユニット(AFSV)のコンデンシングユニット(熱源機)は、本機能に対応していません。

# 21. 空調機の冷媒量点検サポート機能

# 21-1.概要

冷媒量点検サポート機能は、フロン排出抑制法により空調設備を使用するユーザーに課せられる定期点検作業をサポート する機能です。スケジュール機能を使用することで、日時を指定して定期点検として活用できます。スケジュールは最大 16件設定可能です。

#### お知らせ

- この機能は法令で定められたフロン排出抑制法の簡易点検を満足するものではなく、別途目視確認等が必要です。 あくまでも簡易点検の省作業に寄与する機能であることをご理解ください。
- この機能は、室外ユニットの形名の末尾がDMG4以降の機種が使用可能です。
- AE-200J/AE-50J/EW-50Jの故障時に備えて、冷媒量点検履歴は定期的にパソコンなどに保存してください。
- 室外ユニットの据付直後やメンテナンス時の点検方法、注意事項については、室外ユニットの据付工事説明書を参照してください。
- 冷媒量点検中は、室外ユニットが冷房モードで運転します。冷媒量の点検は、30分から1時間かかります。
- 点検中に別の画面に移動することができます。検査完了後に再び冷媒量点検サポート機能の画面に戻ると点検結果を 表示します。

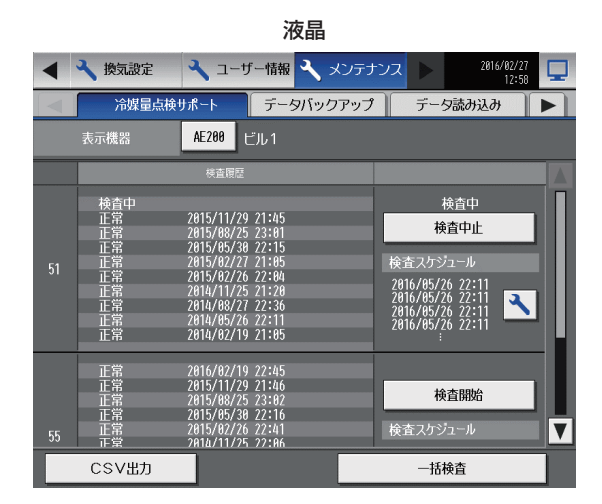

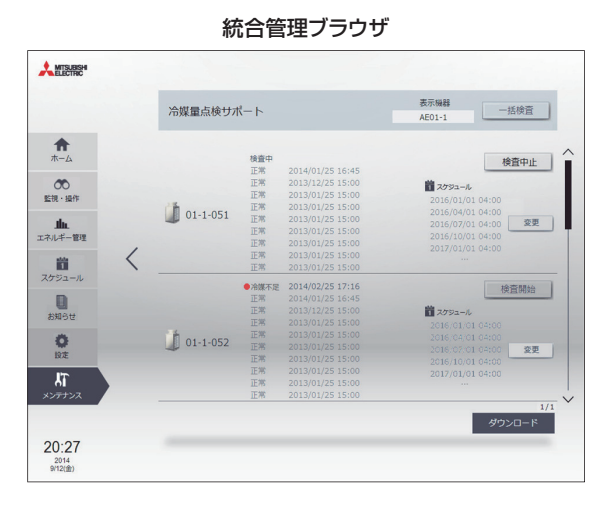

# 21-2.初期測定

試運転時など室外ユニットの設置後、初回の冷媒量点検時は「初期測定」となります。 点検結果が[測定不能]の場合は、再度測定してください。 初期測定結果は、初期冷媒封入量の過小を判定するものではありません。規定に従った冷媒量を充填してください。 初期測定結果は、2回目以降に冷媒量点検を実施する際に冷媒減少量の指標になります。

# 21-3.手動操作

すべての室外ユニットを点検する場合は[一括検査]を選択します。 特定の室外ユニットを点検する場合は、点検するユニットの[検査開始]を選択します。

# 21-4.スケジュール点検

各室外ユニットに冷媒量点検のスケジュールを最大16件設定できます。 複数の室外ユニットの冷媒量点検をスケジュールで実施する場合、契約電力の超過を避けるため、室外ユニットごとに点 検時刻をずらすことを推奨します。 スケジュールで冷媒量点検せポート機能を使用する際、特にタ季は、点検中に20分から1時間ほど冷豆玉、どで運転す

スケジュールで冷媒量点検サポート機能を使用する際、特に冬季は、点検中に30分から1時間ほど冷房モードで運転す る点にご注意ください。

# 21-5.CSV出力

冷媒量点検履歴データをCSV形式で出力します。 液晶画面の場合:AE-200J/AE-50J本体からUSBメモリに出力 統合管理ブラウザの場合:統合管理ブラウザ画面からLAN経由でPCに出力

# 第4章 外部入出力

# 1. 汎用DC/計量MC/環境MC

# 1-1. 基本機能

# 1-1-1.汎用機器(PAC-YG66DC(1))接続

基本的な操作は「第3章 1. 空調機室内ユニットの基本機能」を参照してください。 ここでは汎用機器のグループに対する基本操作について説明します。

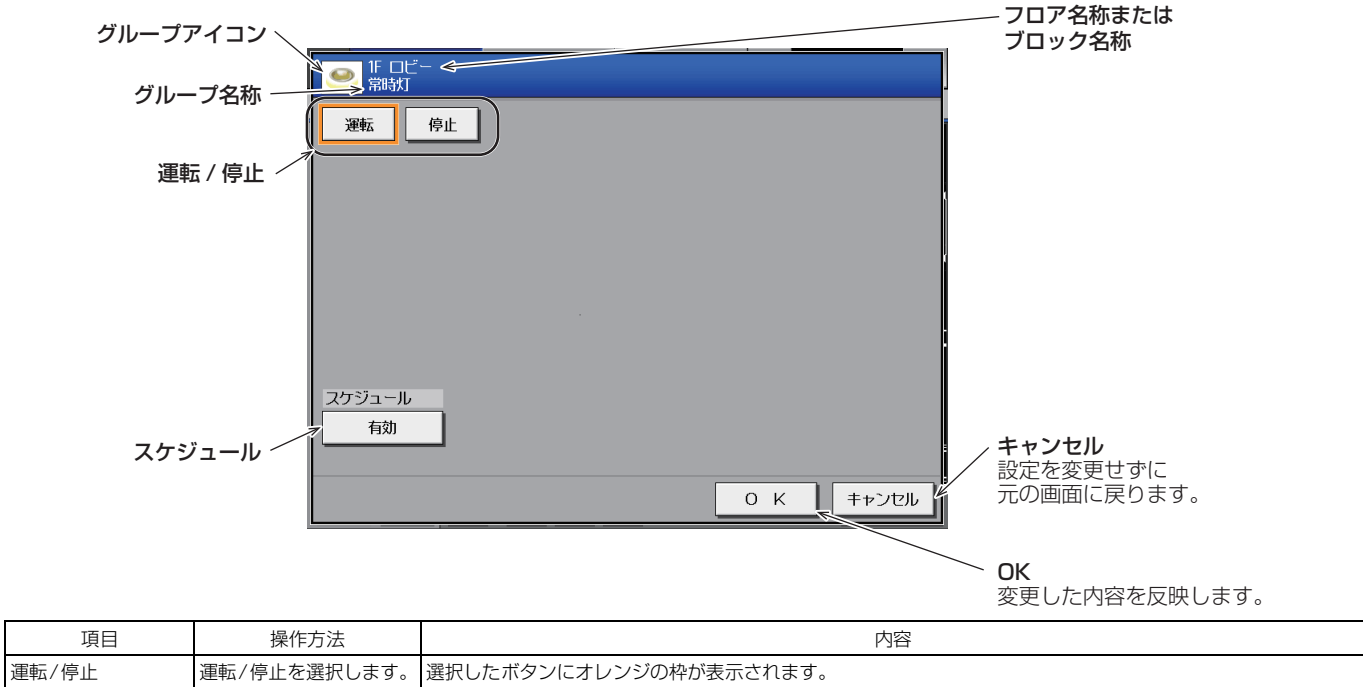

| 建料/停止           | 建築/停止で迭代しより。                   | 医がしたホランにオレランの件が衣水とれより。                                    |
|-----------------|--------------------------------|-----------------------------------------------------------|
| スケジュール<br>有効/無効 | スケジュール<br>有効/無効を選択します。         | ボタンを押すたびに、[ <b>有効]</b> と[ <b>無効]</b> が切り替わります。<br>【お知らせ】  |
|                 |                                |                                                           |
| OK              | <b>[OK]</b> を押し、設定を反映<br>させます。 | [OK]を押すと、設定を確定し、操作画面に移行する前の画面(フロアー覧画面もしくはブロックー覧画面)に戻ります。  |
| キャンセル           | [キャンセル]を押し、設<br>定を元の状態に戻します。   | 設定を設定前の状態に戻し、操作画面に移行する前の画面(フロアー覧画面もしくはブロックー覧画面)に戻り<br>ます。 |

# 1-1-2.計量用計測コントローラ (PAC-YG60MC(1))、 環境用計測コントローラ (PAC-YG63MC(1)) 接続

[1] 計測表示

#### (1)計測状態のモニタ

[監視/操作] - [計測]をタッチして、計測状態のモニタ画面を表示します。 温度センサ、湿度センサ、および計量計による計測状態を表示します。

#### お知らせ

- この画面で計測データを表示させるには、[機能設定1] [計測設定]の計測設定画面で計測設定が必要です。詳細は、「取扱説明書 初期設定編」を参照ください。
- 温度と湿度の計測には、環境用計測コントローラ(PAC-YG63MC(1))および市販の温度センサと湿度センサが必要です。
- 電力・水・熱・ガスの消費量を計測するには、計量用計測コントローラ(PAC-YG60MC(1))および市販の計量計が必要です。

AE-200J/AE-50J のCN 7 に直接計量用のパルスを入力する場合は、計量用計測コントローラは必要ありません。

 ユニット情報画面の「台数拡張」設定が[利用する]に設定されている場合に、「表示機器」の設定がAE-200Jの画面 にのみ表示されます。「表示機器」の設定を[AE200]、[Exp1]~[Exp4]と切り替えてAE-200Jと各AE-50J/ EW-50Jのデータを個別に表示させください。

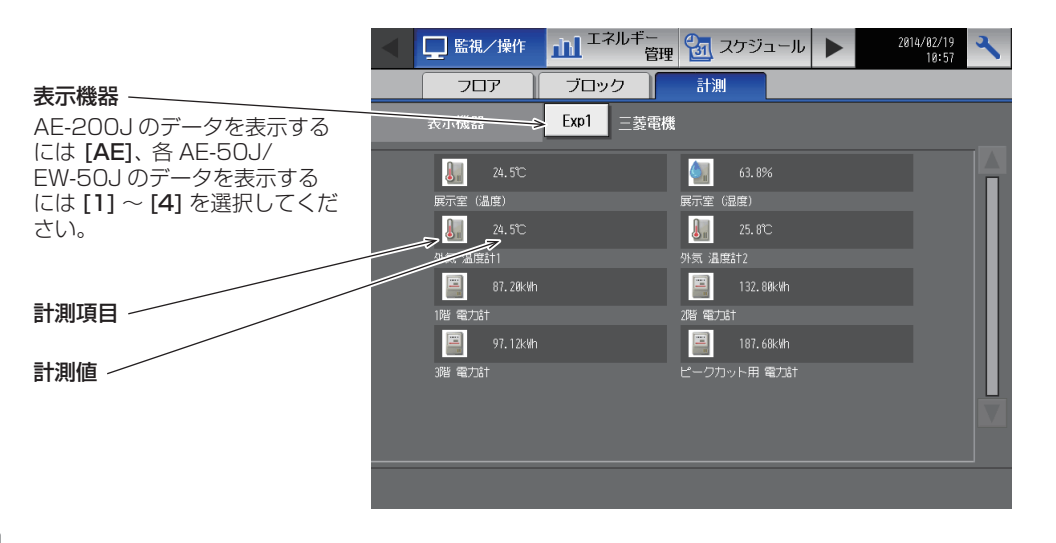

#### お知らせ

• 温度や湿度に対する補正は、[初期設定] - [計測設定]から行ってください。詳細は、「取扱説明書 初期設定編」を 参照ください。

| 項目     | 内容                        |                                                                                          |                   |                           |  |  |  |  |  |
|--------|---------------------------|------------------------------------------------------------------------------------------|-------------------|---------------------------|--|--|--|--|--|
| 計測値    | 現在の計測値が表示されます。            |                                                                                          |                   |                           |  |  |  |  |  |
| 「お知らせ」 |                           |                                                                                          |                   |                           |  |  |  |  |  |
|        | ・各計測計が以下のア-<br>イコンが橙色で表示で | ーーーーー<br>各計測計が以下のアイコンで表示されます。計測値が、計測設定画面で設定された上限警報値または下限警報値を超えている場合は、ア<br>イコンが橙色で表示されます。 |                   |                           |  |  |  |  |  |
|        |                           | 正常時                                                                                      | 上下限警報値<br>発生中(橙色) | 通信異常発生中/<br>センサ異常<br>(橙色) |  |  |  |  |  |
|        | 温度センサ                     |                                                                                          | J.                | *1                        |  |  |  |  |  |
|        | 湿度センサ                     | ۵.                                                                                       | 0.                | <b>*</b> 1                |  |  |  |  |  |
|        | 計量計                       |                                                                                          |                   | *2                        |  |  |  |  |  |
|        |                           |                                                                                          |                   |                           |  |  |  |  |  |

# 1-2. スケジュール

## 1-2-1.汎用機器(PAC-YG66DC(1))

基本的な操作、及び当日、年間スケジュール設定方法については、「第3章 3. 空調機室内ユニットのスケジュール機能」を参照してください。

ここでは汎用機器のグループに対する週間スケジュール操作について説明します。

メニューの[**スケジュール]** - [週間1]、[週間2]、[週間3]、[週間4]、または [週間5] をタッチして選択した週間 スケジュールの設定画面を開きます。

週間スケジュール設定画面では、曜日ごとにスケジュールを設定できます。

#### お知らせ

• 季節設定を使用する場合は、高度設定画面の「スケジュール 季節設定」を[有効]にしてください。 「スケジュール 季節設定」を[**無効**]にした場合、週間スケジュールはすべて無効になります。

#### [1] 適用期間を設定する(季節設定)

#### 手順

1. スケジュール設定画面で[**フロア**]または[**ブロック**] 表示で、季節設定[**回**]をタッチする。

#### お知らせ

高度設定画面の「スケジュール 季節設定」の設定が[無効]に設定されている場合は、季節設定
 しま表示となり、季節設定は使用できません。

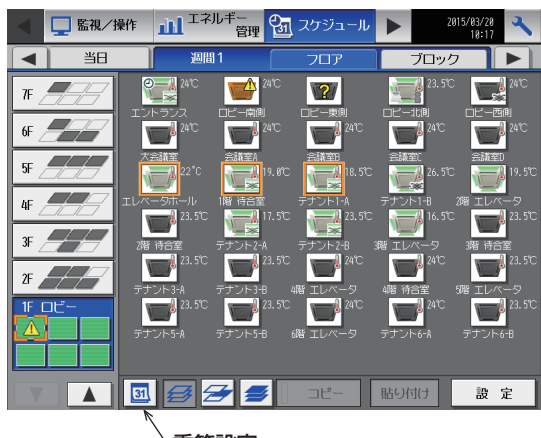

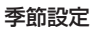

- 各週間スケジュールを有効とする期間を入力する。 画面左の[有効/無効]をタッチすることで、その週 間スケジュール設定の有効、無効を切り替えられま す。
  - \_\_\_\_:有効
  - ◎ :無効(初期値)

#### お知らせ

- 週間スケジュール設定1~5のいずれかの期間が 重なる場合は、番号の小さいスケジュールが優先 されます。たとえば、週間スケジュール設定1と 週間スケジュール設定2が重なる場合は、週間ス ケジュール1が優先されます。
- 11/01~03/31のように、年をまたいだ期間 を設定することもできます。
- AE-200J 画面で設定した内容は、AE-50J/EW-50J にも反映されます。

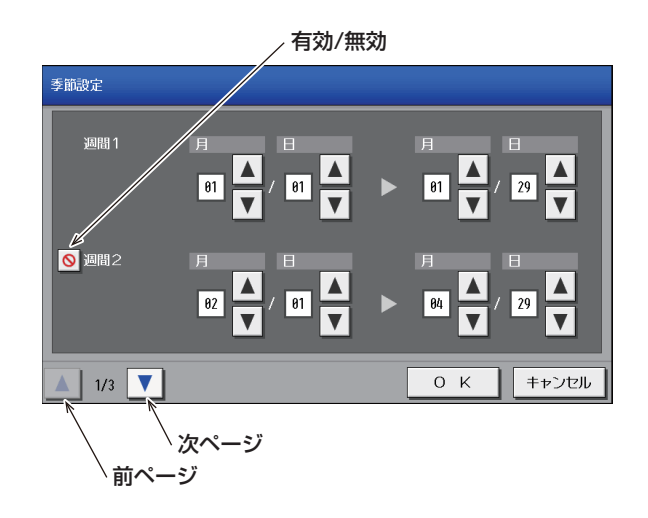

#### [2] 設定対象を選択する

#### 手順

1. [フロア]または[ブロック]表示で、スケジュールを 設定する対象のグループ、ブロック、またはフロア を選択する。

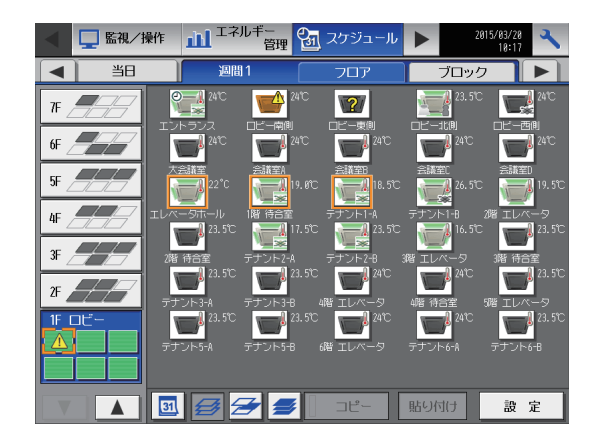

#### [3] 曜日を選択する

#### 手順

1. スケジュールを設定したい曜日をタッチする。 スケジュール内容ボタンを押すと、スケジュール内 容設定画面が表示されます。

スケジュール簡易表示部のアイコン

▼:入 ▲:切

:その他のイベント -0-

♥:24時間換気

#### お知らせ

• 設定したスケジュールを消去する場合は、対象の 行の削除 [ ]] をタッチしてください。

|                  | <sub>/</sub> スケジュール簡易表示部 |        |             |                |       |  |  |
|------------------|--------------------------|--------|-------------|----------------|-------|--|--|
|                  |                          |        | 曜日選択        | 5              |       |  |  |
| 1F ロビー<br>エントランス |                          |        |             |                |       |  |  |
|                  | 火 水                      | 木 金    | 1 ±         | ⊐Ľ-            | 貼り付け  |  |  |
| 0:80 00:80       | 12:00 10:00 8            |        |             |                |       |  |  |
| 1 08:30          | 暖房                       | 27.5°C | 1<br>1<br>1 | M 🔄            |       |  |  |
| 2 09:00          | 暖房                       | 26.5°C | 7           |                |       |  |  |
| 3 12:15          |                          |        |             | <u>୧୦ ବ୍ୟୁ</u> |       |  |  |
| 4 13:00          | 暖房                       | 26.5°C |             |                |       |  |  |
| 5 21:00          |                          |        |             |                |       |  |  |
| 6                | -                        |        |             |                |       |  |  |
|                  |                          |        | C           | рк             | キャンセル |  |  |
| /                | 、スケジューノ                  | レ内容    |             | 削除/            |       |  |  |

スケジュール簡易表示部

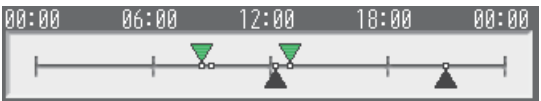

#### [4] スケジュール内容を設定する

#### 手順

- 1. スケジュール内容欄で、設定するスケジュールの行 をタッチし、スケジュール設定画面を表示する。
- 2. スケジュール適用開始時刻、およびスケジュール運転内容を設定し、[OK]をタッチする。 すでに設定した内容をコピーして作成する場合は、 「AE-200J取扱説明書操作(詳細)編」を参照し てください。

#### お知らせ

必要な運転内容だけでもスケジュール設定することができます。すべての運転内容を設定する必要はありません。

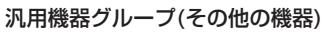

| 1Fロビー<br>入室カードキー                 |
|----------------------------------|
|                                  |
|                                  |
|                                  |
| OK<br>スケジュール運転内容<br>スケジュール適用開始時刻 |

# 1-2-2.計量用計測コントローラ (PAC-YG60MC(1))、 環境用計測コントローラ (PAC-YG63MC(1))

スケジュール設定できません。

# 2. 本体(AE-200J/AE-50J/EW-50J)

# 2-1. 概要

AE-200J/AE-50J/EW-50Jは、本体に外部入出力機能を備えています。 本機能は、AE-200J/AE-50J/EW-50J本体のCN5を使用します。CN5に接続するために、別売部品の外部入出力ア ダプタ(PAC-YG10HA)が必要です。本機能は、液晶画面の「ネットワーク設定画面」で設定します。

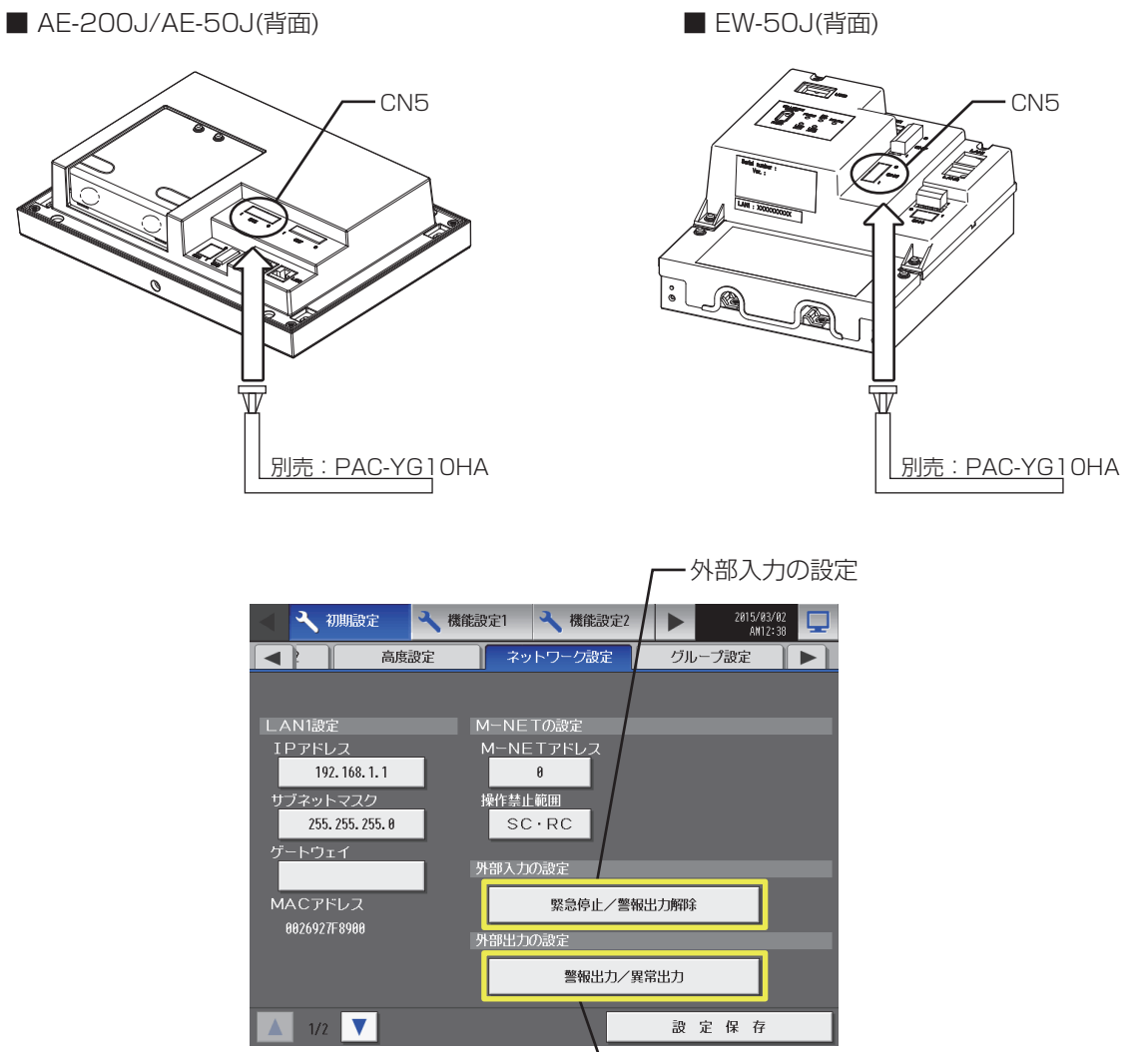

- 外部出力の設定

# 2-2. 外部入力

# 2-2-1.外部入力について

AE-200J/AE-50J/EW-50Jに外部接点信号(DC12VまたはDC24V)を入力すると、「[2]外部信号入力の動作」の制 御ができます。

- 制御をするすべてのAE-200J/AE-50J/EW-50Jに、別売部品の外部入出力アダプタ(PAC-YG10HA)を接続して ください。
- デマンド制御は、AE-200Jへの一括入力でAE-50J/EW-50Jの制御ができます。

ただし、各AE-200J/AE-50J/EW-50Jへの個別入力と比較して、システム構成上AE-50J/EW-50Jに対する制御の遅れが発生します。そのため、各AE-200J/AE-50J/EW-50Jへの個別入力を推奨します。

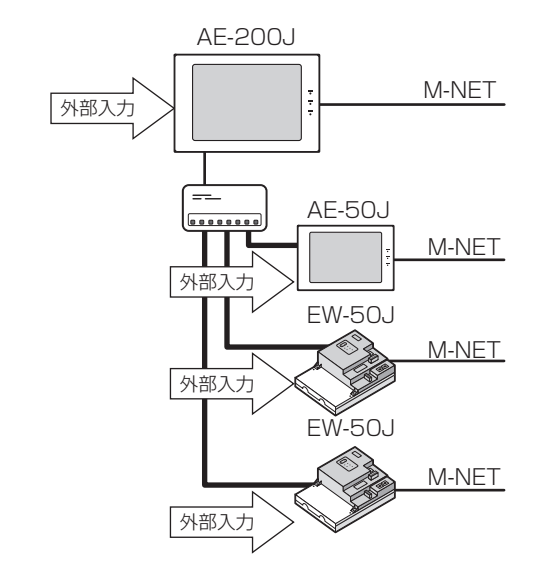

#### お願い

- 外部信号の入出力には外部入出力アダプタ(PAC-YG10HA:別売品)を購入してください。
- 外部入出力アダプタは本体裏側のCN5のノックアウト穴をあけて接続してください。 「第5章 1-1. 各部の名称」参照
- 工具で基板を傷つけないように作業してください。
- AE-200J/AE-50J本体または初期設定ツールのネットワーク設定画面で、各AE-200J/AE-50J/EW-50Jの外部 入力設定をしてください。

#### [1] 外部信号入力の仕様

外部信号入力のモードは、以下のとおりです。

モードは、[初期設定]-[ネットワーク設定]内の「外部入力の設定」で設定します。

| С | : | 使用可 | $\triangle$ | : | 一部機能使用可 | Х | ÷ | 使用不可 |
|---|---|-----|-------------|---|---------|---|---|------|
| ~ |   |     |             |   |         |   |   |      |

|     |                             | モード1               | モード2          | モード3            | モード4         | モード5                       | モード6                 | モード7                   |
|-----|-----------------------------|--------------------|---------------|-----------------|--------------|----------------------------|----------------------|------------------------|
| CN5 | リード線<br>(PAC-<br>YG10HA)    | デマンドモード<br><出荷時設定> | 緊急停止モード       | 緊急停止<br>復元モード   | 運転/停止<br>モード | 運転/停止・<br>操作禁止/操作<br>許可モード | 緊急停止<br>モード・<br>警報解除 | 緊急停止復元<br>モード・<br>警報解除 |
|     |                             | (レベル入力)            | (レベル入力)       | (レベル入力)         | (レベル入力)      | (パルス入力)                    | (レベル入力)              | (レベル入力)                |
| 9番  | 赤                           |                    |               | 外部DC            | 電源(+12Vまたは   | t+24V)                     |                      |                        |
| 8番  | 灰                           | デマンドレベル4           | デマンドレベル4      | デマンドレベル4        | _            | 許可                         | デマンドレベル4             | デマンドレベル4               |
| 7番  | 上一                          | デマンドレベル3           | デマンドレベル3      | デマンドレベル3        | _            | 禁止                         | デマンドレベル3             | デマンドレベル3               |
| 6番  | 黄                           | デマンドレベル2           | デマンドレベル2      | デマンドレベル2        | _            | 停止                         | 警報解除                 | 警報解除                   |
| 5番  | 橙                           | デマンドレベル1           | 緊急停止/<br>通常入力 | 緊急停止復元/<br>通常入力 | 運転/停止        | 運転                         | 緊急停止/<br>通常入力        | 緊急停止復元/<br>通常入力        |
|     | 空調機                         | 0                  | 0             | 0               | 0            | 0                          | △*1                  | △*1                    |
|     | 低温機器                        | 0                  | 0             | 0               | ×            | ×                          | 0                    | 0                      |
|     | 除湿機                         | ×                  | △*2           | △*2             | ×            | ×                          | △*2                  | △*2                    |
| 機器  | DT-R/<br>ブラインクーラ/<br>給湯機    | ×                  | ×             | ×               | ×            | ×                          | ×                    | ×                      |
|     | ファンコイル/<br>水冷式パッケー<br>ジエアコン | ×                  | ∆*3           | ∆*3             | 0            | 0                          | _≈1≈3                | _*1*3                  |

※1 警報解除機能は使用できません。※2 デマンド制御機能(デマンドレベル2~4)は使用できません。

※3 デマンド制御機能は使用できません。

- 緊急停止/通常信号選択時、外部入力信号の接点、OFF→ONの変化時に通常→緊急停止、接点ON→OFFの変化時に 緊急停止→通常となります。 緊急停止解除後には、緊急停止入力前に運転していた空調機も停止状態のままとなりますので、元の運転状態に戻し たい場合は、手動で運転操作する必要があります。
- 運転/停止信号選択時、外部入力信号の接点OFF→ONの変化時に停止→運転、接点ON→OFFの変化時に運転→停止 となります。
- 汎用インターフェース (PAC-YG66DC(1)) 経由で接続されている汎用機器は、外部入力機能を使用して一括で運転/ 停止することはできません。 ただし、[緊急停止モード(レベル入力)]または[緊急停止復元モード(レベル入力)]を選択している場合は、汎用イ ンターフェース上のスイッチ設定により一括で運転/停止することができます。

#### お知らせ

- DT-R/ブラインクーラ/給湯機は、外部信号入力による制御はできません。
- デマンドレベルの詳細は、「第3章 17.省エネピークカット制御」を参照してください。

# [2] 外部信号入力の動作

-:対象なし

| エト   | シーシート しょうしょう しょうしょう しょうしょ しょう しょう | 松体只已                        | 田冷                 | 制御内容                                                                                                    |
|------|----------------------------------------------------------------------------------------------------|-----------------------------|--------------------|----------------------------------------------------------------------------------------------------|
| τ=r  | 設定モート                                                                                                    | 成岙                          | 用述                 |                                                                                                    |
|      |                                                                                                    |                             | ティント               | ティントレヘル人力を「、2、3、4の4段階から選択できます。                                                                                                    |
|      |                                                                                                    | 空調機                         | 緊急停止               | -                                                                                                    |
|      |                                                                                                    |                             | 警報出力解除             | -                                                                                                    |
|      |                                                                                                    |                             | デマンド               | デマンドレベル入力を1、2、3、4の4段階から選択できます。                                                                                                    |
|      | N                                                                                                    | 低温機器                        | 緊急停止               | _                                                                                                    |
|      | ティノトモート<br>(レベルスカ)                                                                                                    |                             | 警報出力解除             | -                                                                                                    |
| モード1 | <出荷時設定>                                                                                                    | 除湿機                         |                    | 制御できません                                                                                                    |
|      | * 1                                                                                                    | DT-R                        |                    | 制御できません                                                                                                    |
|      |                                                                                                    | ブラインクーラ                     |                    | 制御できません                                                                                                    |
|      |                                                                                                    | 給湯機                         |                    | 制御できません                                                                                                    |
|      |                                                                                                    | ファンコイル/<br>水冷式パッケー<br>ジエアコン |                    | 制御できません                                                                                                    |
|      |                                                                                                    |                             | デマンド               | デマンドレベル入力を2、3、4の3段階から選択できます。                                                                                                    |
|      |                                                                                                    | 空調機                         | 緊急停止 <sup>※4</sup> | 外部接点からの緊急停止信号入力により、AE-200J/AE-50J/EW-50Jの各系統に<br>接続されている空調機を一括で停止します。手元リモコンからの運転/停止操作が禁<br>止され、AE-200J/AE-50J/EW-50J上での運転/停止操作と禁止/許可設定が禁止<br>されます。<br>空調機は、停止により、スケジュール運転、24時間換気、ナイトパージ運転が実行<br>されません。 |
|      |                                                                                                    |                             | 警報出力解除             | -                                                                                                    |
|      |                                                                                                    | 低温機器                        | デマンド               | デマンドレベル入力を2、3、4の3段階から選択できます。                                                                                                    |
|      |                                                                                                    |                             | 緊急停止               | 外部接点からの緊急停止信号入力により、(ハイ)クオリティコントローラを停止し、<br>手元リモコンからの操作とAE-200Jからのグループ操作を禁止します。 <sup>※2</sup><br>低温機器は、停止により、スケジュール運転が実行されません。                                                                          |
|      |                                                                                                    |                             | 警報出力解除             | -                                                                                                    |
|      | 竪刍停止モード                                                                                                    |                             | デマンド               | -                                                                                                    |
| モード2 | (レベル入力)                                                                                                    | 除湿機                         | 緊急停止               | 外部接点からの緊急停止信号受信により、除湿機を停止し、手元リモコンからの操作<br>とAE-200Jからのグループ操作を禁止します。 <sup>※2</sup><br>除湿機は、停止により、スケジュール運転が実行されません。                                                                                       |
|      |                                                                                                    |                             | 警報出力解除             | -                                                                                                    |
|      |                                                                                                    | DT-R                        |                    | 制御できません                                                                                                    |
|      |                                                                                                    | ブラインクーラ                     |                    | 制御できません                                                                                                    |
|      |                                                                                                    | 給湯機                         |                    | 制御できません                                                                                                    |
|      |                                                                                                    |                             | デマンド               | デマンドレベル入力を2、3、4の3段階から選択できます。                                                                                                    |
|      |                                                                                                    | ファンコイル/<br>水冷式パッケー<br>ジエアコン | 緊急停止 <sup>※4</sup> | 外部接点からの緊急停止信号入力により、AE-200J/AE-50J/EW-50Jの各系統に<br>接続されている空調機を一括で停止します。手元リモコンからの運転/停止操作が禁<br>止され、AE-200J/AE-50J/EW-50J上での運転/停止操作と禁止/許可設定が禁止<br>されます。<br>空調機は、停止により、スケジュール運転が実行されません。                     |
|      |                                                                                                    |                             | 警報出力解除             | -                                                                                                    |

| モード                 | 設定モード            | 櫟巺                                              | 田淦                    | 判御内容                                                                                                    |  |  |
|---------------------|------------------|-------------------------------------------------|-----------------------|----------------------------------------------------------------------------------------------------|--|--|
| L 1'                | DXAEL I'         | <u> たて 下                                   </u> | デマンド                  | <sup>いのビアンロ</sup><br>デマンドレベルスカを2 3 4の3段階から選択できます                                                                                                    |  |  |
|                     |                  |                                                 | 緊急停止復元 <sup>※4</sup>  | 「緊急停止」入力時は、AE-200J/AE-50J/EW-50Jの各系統に接続されている空<br>調機を一括で停止します。手元リモコンからの運転/停止操作が禁止され、AE-<br>200J/AE-50J/EW-50J上での運転/停止操作と禁止/許可設定が禁止されます。<br>空調機は、停止により、スケジュール運転、24時間換気、ナイトパージ運転が実行<br>されません。<br>緊急停止解除および復元を行うには上位機器(Facima BA-system <sup>※3</sup> )または本機で<br>の操作が必要となります。 |  |  |
|                     |                  |                                                 | 警報出力解除                | _                                                                                                    |  |  |
|                     |                  |                                                 | デマンド                  | デマンドレベル入力を2、3、4の3段階から選択できます。                                                                                                    |  |  |
|                     |                  | 低温機器                                            | 緊急停止 復元               | 外部接点からの緊急停止信号受信により、(ハイ)クオリティコントローラを停止し、<br>手元リモコンからの操作とAE-200Jからのグループ操作を禁止します。 <sup>※2</sup><br>低温機器は、停止により、スケジュール運転が実行されません。<br>緊急停止解除を行うには上位機器(Facima BA-system <sup>※3</sup> )または本機での操作が必<br>要となります。                                                                   |  |  |
|                     |                  |                                                 | 警報出力解除                | _                                                                                                    |  |  |
|                     | 緊急停止             |                                                 | デマンド                  | _                                                                                                    |  |  |
| ₹-ド3                | 復元モード<br>(レベル入力) | 除湿機                                             | 緊急停止 復元               | 外部接点からの緊急停止信号受信により、除湿機を停止し、手元リモコンからの操作<br>とAE-200Jからのグループ操作を禁止します。 <sup>※2</sup><br>除湿機は、停止により、スケジュール運転が実行されません。<br>緊急停止解除を行うには上位機器(Facima BA-system <sup>※3</sup> )または本機での操作が必<br>要となります。                                                                                |  |  |
|                     |                  |                                                 | 警報出力解除                | _                                                                                                    |  |  |
|                     |                  | DT-R                                            | 制御できません               |                                                                                                    |  |  |
|                     |                  | ブラインクーラ                                         | 制御できません               |                                                                                                    |  |  |
|                     |                  | 給湯機                                             |                       | 制御できません                                                                                                    |  |  |
|                     |                  | ファンコイル/<br>水冷式パッケー<br>ジエアコン                     | デマンド                  | デマンドレベル入力を2、3、4の3段階から選択できます。                                                                                                    |  |  |
|                     |                  |                                                 | 緊急停止 復元 <sup>※4</sup> | 「緊急停止」入力時は、AE-200J/AE-50J/EW-50Jの各系統に接続されている空<br>調機を一括で停止します。手元リモコンからの運転/停止操作が禁止され、AE-<br>200J/AE-50J/EW-50J上での運転/停止操作と禁止/許可設定が禁止されます。<br>空調機は、停止により、スケジュール運転が実行されません。<br>緊急停止解除および復元を行うには上位機器(Facima BA-system <sup>*3</sup> )または本機で<br>の操作が必要となります。                     |  |  |
|                     |                  |                                                 | 警報出力解除                | _                                                                                                    |  |  |
|                     |                  |                                                 | デマンド                  | -                                                                                                    |  |  |
|                     |                  | 空調機                                             | 運転/停止                 | AE-200J/AE-50J/EW-50Jの各系統ごとに接続されている空調機を一括で運転/<br>停止します。手元リモコンからの運転/停止操作が禁止され、AE-200J/AE-50J/<br>EW-50J上での運転/停止操作と禁止/許可設定が禁止されます。<br>空調機は、停止により、スケジュール運転、24時間換気、ナイトパージ運転が実行<br>されません。                                                                                      |  |  |
|                     |                  |                                                 | 警報出力解除                | _                                                                                                    |  |  |
|                     |                  | 低温機器                                            | 制御できません               |                                                                                                    |  |  |
| T 1° 4              | 運転/停止            | 除湿機                                             | 制御できません               |                                                                                                    |  |  |
| モード4 <sup>-</sup> ( | モート<br>(レベル入力)   | DT-R                                            | 制御できません               |                                                                                                    |  |  |
|                     |                  | ブラインクーラ                                         | 制御できません               |                                                                                                    |  |  |
|                     |                  | 給湯機                                             |                       | 制御できません                                                                                                    |  |  |
|                     |                  | ファンコイル/<br>水冷式パッケー<br>ジエアコン                     | デマンド                  | _                                                                                                    |  |  |
|                     |                  |                                                 | 運転/停止                 | AE-200J/AE-50J/EW-50Jの各系統ごとに接続されている空調機を一括で運転/<br>停止します。手元リモコンからの運転/停止操作が禁止され、AE-200J/AE-50J/<br>EW-50J上での運転/停止操作と禁止/許可設定が禁止されます。<br>空調機は、停止により、スケジュール運転が実行されません。                                                                                                    |  |  |
|                     |                  |                                                 | 警報出力解除                | _                                                                                                    |  |  |

|              | ー:対象なし           |                                                                                                    |                                                                                                    |                                                                                                    |  |  |  |  |
|--------------|------------------|----------------------------------------------------------------------------------------------------|----------------------------------------------------------------------------------------------------|----------------------------------------------------------------------------------------------------|--|--|--|--|
| モード          | 設定モード            | 機器                                                                                                    | 用途制御内容                                                                                                    |                                                                                                    |  |  |  |  |
|              |                  |                                                                                                    | デマンド                                                                                                    | デマンドレベル入力を3、4の2段階から選択できます。                                                                                                    |  |  |  |  |
|              |                  | 空調機                                                                                                    | 運転/停止・<br>操作禁止/<br>操作許可                                                                                                    | 「運転/停止」入力時は、AE-200J/AE-50J/EW-50Jの各系統に接続されている空<br>調機を一括で運転/停止します。<br>「禁止/許可」入力時は、AE-200J/AE-50J/EW-50Jの各系統に接続されている空<br>調機の手元リモコンからの操作を禁止/許可します。                                            |  |  |  |  |
|              |                  |                                                                                                    | 警報出力解除                                                                                                    | -                                                                                                    |  |  |  |  |
|              |                  | 低温機器                                                                                                    |                                                                                                    | 制御できません                                                                                                    |  |  |  |  |
|              | 運転/停止·           | 除湿機                                                                                                    |                                                                                                    | 制御できません                                                                                                    |  |  |  |  |
| モード5         | 探作祭止/<br>操作許可モード | DT-R                                                                                                    |                                                                                                    | 制御できません                                                                                                    |  |  |  |  |
|              | (パルス入力)          | ブラインクーラ                                                                                                    |                                                                                                    | 制御できません                                                                                                    |  |  |  |  |
|              |                  | 給湯機                                                                                                    |                                                                                                    | 制御できません                                                                                                    |  |  |  |  |
|              |                  |                                                                                                    | デマンド                                                                                                    | デマンドレベル入力を3、4の2段階から選択できます。                                                                                                    |  |  |  |  |
|              |                  | ファンコイル/<br>水冷式パッケー<br>ジエアコン                                                                                                | 運転/停止・<br>操作禁止/<br>操作許可                                                                                                    | 「運転/停止」入力時は、AE-200J/AE-50J/EW-50Jの各系統に接続されている空<br>調機を一括で運転/停止します。<br>「禁止/許可」入力時は、AE-200J/AE-50J/EW-50Jの各系統に接続されている空<br>調機の手元リモコンからの操作を禁止/許可します。                                            |  |  |  |  |
|              |                  |                                                                                                    | 警報出力解除                                                                                                    | -                                                                                                    |  |  |  |  |
|              |                  |                                                                                                    | デマンド                                                                                                    | デマンドレベル入力を3、4の2段階から選択できます。                                                                                                    |  |  |  |  |
|              |                  | 空調機                                                                                                    | 緊急停止 <sup>※4</sup>                                                                                                    | 「緊急停止」入力時は、AE-200J/AE-50J/EW-50Jの各系統に接続されている空<br>調機を一括で停止します。手元リモコンからの運転/停止操作が禁止され、AE-<br>200J/AE-50J/EW-50J上での運転/停止操作と禁止/許可設定が禁止されます。<br>空調機は、停止により、スケジュール運転、24時間換気、ナイトパージ運転が実行<br>されません。 |  |  |  |  |
|              |                  |                                                                                                    | 警報出力解除                                                                                                    | -                                                                                                    |  |  |  |  |
|              |                  | 低温機器                                                                                                    | デマンド                                                                                                    | デマンドレベル入力を3、4の2段階から選択できます。                                                                                                    |  |  |  |  |
|              |                  |                                                                                                    | 緊急停止                                                                                                    | 外部接点からの緊急停止信号受信により、(ハイ)クオリティコントローラを停止し、<br>手元リモコンからの操作とAE-200Jからのグループ操作を禁止します。** <sup>2</sup><br>低温機器は、停止により、スケジュール運転が実行されません。                                                             |  |  |  |  |
|              |                  |                                                                                                    | 警報出力解除                                                                                                    | 「警報出力解除」入力時は、AE-200Jの警報(遠方)出力および異常(ブザー・ランプ)<br>出力を解除します。                                                                                                    |  |  |  |  |
| T NG         | 緊急停止モード・         |                                                                                                    | デマンド                                                                                                    | -                                                                                                    |  |  |  |  |
| <b>モ</b> −ド6 | 言報解际<br>(レベル入力)  | )除湿機                                                                                                    | 緊急停止                                                                                                    | 外部接点からの緊急停止信号受信により、除湿機を停止し、手元リモコンからの操作<br>と AE-200Jからのグループ操作を禁止します。 <sup>※2</sup><br>除湿機は、停止により、スケジュール運転が実行されません。                                                                          |  |  |  |  |
|              |                  |                                                                                                    | 警報出力解除                                                                                                    |                                                                                                    |  |  |  |  |
|              |                  | DT-R                                                                                                    |                                                                                                    | 制御できません                                                                                                    |  |  |  |  |
|              |                  | ブラインクーラ                                                                                                    | 制御できません                                                                                                    |                                                                                                    |  |  |  |  |
|              |                  | 給湯機                                                                                                    |                                                                                                    | 制御できません                                                                                                    |  |  |  |  |
|              |                  |                                                                                                    | デマンド                                                                                                    | デマンドレベル入力を3、4の2段階から選択できます。                                                                                                    |  |  |  |  |
|              |                  | ファンコイル/<br>水冷式パッケー<br>ジエアコン<br>1<br>1<br>1<br>1<br>1<br>1<br>1<br>1<br>1<br>1<br>1<br>1<br>1<br>1<br>1<br>1<br>1<br>1<br>1 | 緊急停止 <sup>※4</sup> 「緊急停止」入力時は、AE-200J/AE-50J/EW-50Jの各系統に接続されてい<br>調機を一括で停止します。手元リモコンからの運転/停止操作が禁止され、AE-<br>200J/AE-50J/EW-50J上での運転/停止操作と禁止/許可設定が禁止されま<br>空調機は、停止により、スケジュール運転が実行されません。 |                                                                                                    |  |  |  |  |
|              |                  |                                                                                                    | 警報出力解除                                                                                                    | -                                                                                                    |  |  |  |  |

|       |                 |                             |                       | ー:対象なし                                                                                                    |
|-------|-----------------|-----------------------------|-----------------------|----------------------------------------------------------------------------------------------------|
| モード   | 設定モード           | 機器                          | 用途                    | 制御内容                                                                                                    |
|       |                 |                             | デマンド                  | デマンドレベル入力を3、4の2段階から選択できます。                                                                                                    |
|       |                 | 空調機                         | 緊急停止 復元 <sup>※4</sup> | 「緊急停止」入力時は、AE-200J/AE-50J/EW-50Jの各系統に接続されている空<br>調機を一括で停止します。手元リモコンからの運転/停止操作が禁止され、AE-<br>200J/AE-50J/EW-50J上での運転/停止操作と禁止/許可設定が禁止されます。<br>空調機は、停止により、スケジュール運転、24時間換気、ナイトパージ運転が実行<br>されません。<br>緊急停止解除および復元を行うには上位機器(Facima BA-system <sup>※3</sup> )または本機で<br>の操作が必要となります。 |
|       |                 |                             | 警報出力解除                | _                                                                                                    |
|       |                 |                             | デマンド                  | デマンドレベル入力を3、4の2段階から選択できます。                                                                                                    |
|       | 网络法司            | 低温機器                        | 緊急停止 復元               | 外部接点からの緊急停止信号受信により、(ハイ)クオリティコントローラを停止し、<br>手元リモコンからの操作とAE-200Jからのグループ操作を禁止します。 <sup>※2</sup><br>低温機器は、停止により、スケジュール運転が実行されません。<br>緊急停止解除を行うには上位機器(Facima BA-system <sup>※3</sup> )または本機での操作が必<br>要となります。                                                                   |
|       |                 |                             | 警報出力解除                | 「警報出力解除」入力時は、AE-200Jの警報(遠方)出力および異常(ブザー・ランプ)<br>出力を解除します。                                                                                                    |
| - 1°- | 系忌停止<br>復元モード・  |                             | デマンド                  | _                                                                                                    |
| モード7  | 警報解除<br>(レベル入力) | 除湿機                         | 緊急停止 復元               | 外部接点からの緊急停止信号受信により、除湿機を停止し、手元リモコンからの操作<br>とAE-200Jからのグループ操作を禁止します。 <sup>※2</sup><br>除湿機は、停止により、スケジュール運転が実行されません。<br>緊急停止解除を行うには上位機器(Facima BA-system <sup>※3</sup> )または本機での操作が必要となります。                                                                                    |
|       |                 |                             | 警報出力解除                | 「警報出力解除」入力時は、AE-200Jの警報(遠方)出力および異常(ブザー・ランプ)<br>出力を解除します。                                                                                                    |
|       |                 | DT-R                        |                       | 制御できません                                                                                                    |
|       |                 | ブラインクーラ                     |                       | 制御できません                                                                                                    |
|       |                 | 給湯機                         |                       | 制御できません                                                                                                    |
|       |                 |                             | デマンド                  | デマンドレベル入力を3、4の2段階から選択できます。                                                                                                    |
|       |                 | ファンコイル/<br>水冷式パッケー<br>ジエアコン | 緊急停止 復元 <sup>※4</sup> | 「緊急停止」入力時は、AE-200J/AE-50J/EW-50Jの各系統に接続されている空<br>調機を一括で停止します。手元リモコンからの運転/停止操作が禁止され、AE-<br>200J/AE-50J/EW-50J上での運転/停止操作と禁止/許可設定が禁止されます。<br>空調機は、停止により、スケジュール運転が実行されません。<br>緊急停止解除および復元を行うには上位機器(Facima BA-system <sup>※3</sup> )または本機で<br>の操作が必要となります。                     |
|       |                 |                             | 警報出力解除                |                                                                                                    |

※1 外部入力を使用しない場合は、モード1とします。
 ※2 AE-200Jからの緊急停止に未対応、またはユニット側の緊急停止設定をOFFに設定している(ハイ)クオリティコントローラと除湿機に関しては、 緊急停止信号を受信した場合でも停止せず、手元リモコンからの操作とAE-200Jからのグループ操作が可能です。
 ※3 Facima BA-systemについては、三菱電機ビルソリューションズ株式会社にお問い合わせください。
 ※4 加湿付ロスナイ、加熱加湿付ロスナイ(外気処理ユニット)を緊急停止した場合、加湿付ロスナイ、加熱加湿付ロスナイ(外気処理ユニット)の加湿エレンシントを標準を形式にはします。

レメント乾燥運転が停止します。

加湿エレメントを湿らせたまま長時間放置すると、腐敗臭が発生するおそれがあります。 (詳細は、ロスナイの技術資料を参照してください。)

外部入出力

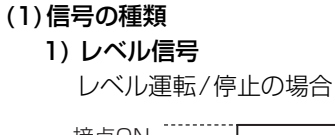

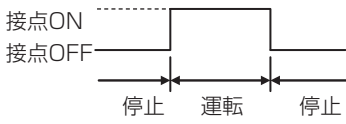

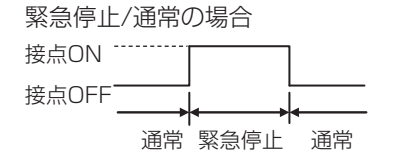

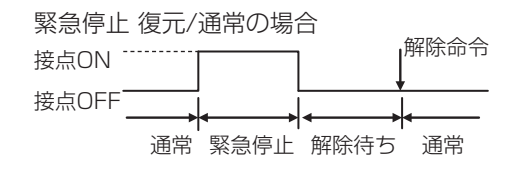

#### 2) パルス信号

例)運転/停止の場合(禁止/許可の場合も同様です。)

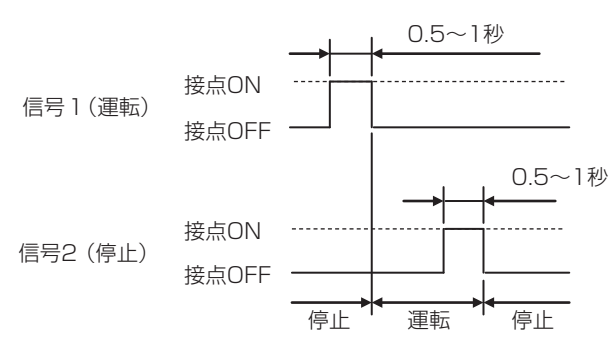

注:接点のパルス幅は0.5~1秒としてください。

## デマンドレベル信号仕様

高レベルの信号がONしているとき、低レベルの信号がOFFしない仕様の場合

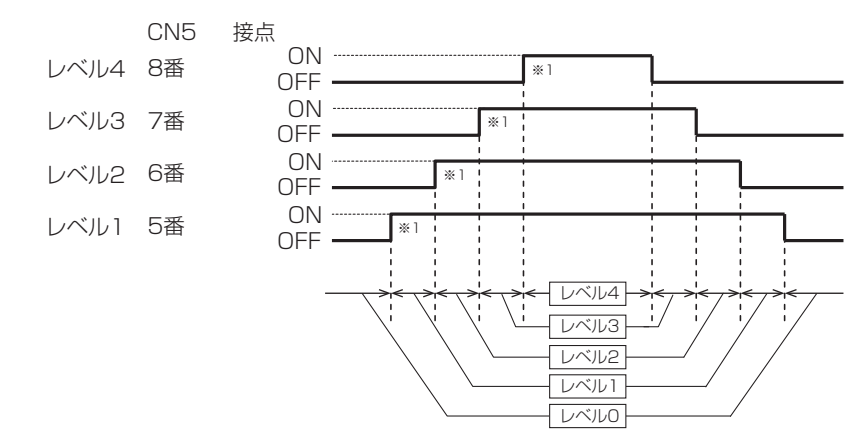

※1 デマンドレベルの接点ON中は、ピークカット制御がかかります。同時に接点をONした場合レベルの高い方を優先して制御を行います。

#### 現在のレベルの信号のみがONする仕様の場合

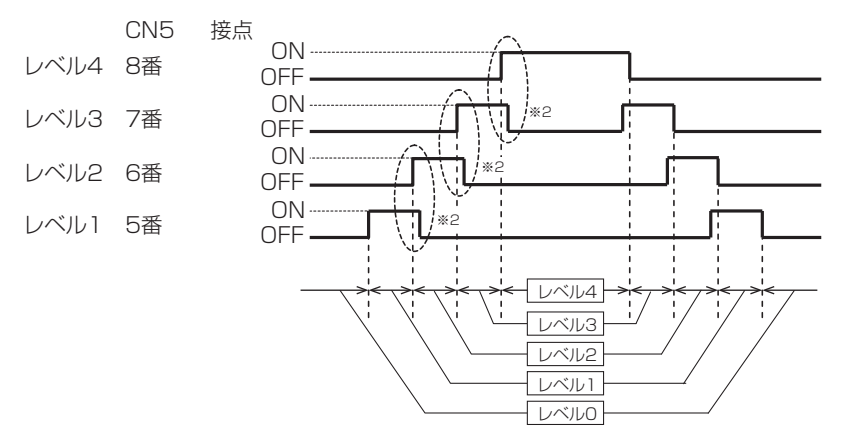

<sup>※2</sup> レベルが変わったとき、①変化後のレベルの信号をON、②変化前のレベルの信号をOFFの順となるようにしてください。

#### [3] 推奨回路例

#### (1) レベル信号(運転/停止、デマンドレベル)

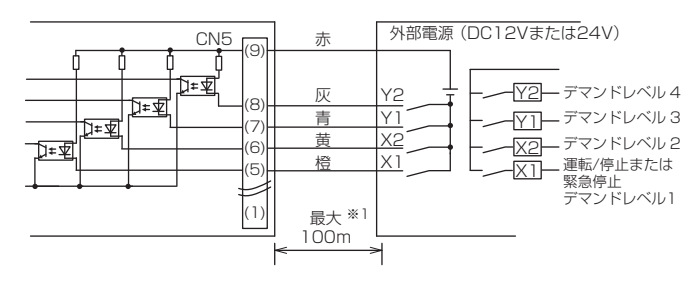

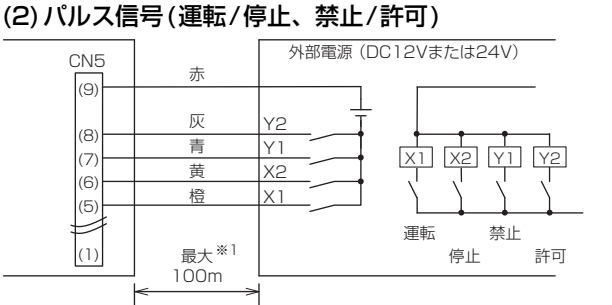

※1 配線距離が長くなる場合は、ノイズの影響を十分に考慮した工事を実施してください。

#### ※リレー、外部DC電源(DC12VまたはDC24V)、延長ケーブルなどは、別途現地で手配が必要です。

リレー (X1、X2、X3、X4) は以下の仕様のものを使用してください。

接点定格

定格電圧:DC12VまたはDC24V 定格電流:10mA以上 最小適用負荷:DC1mA以下

#### お願い

- 接続ケーブルは0.3mm<sup>2</sup>以上を使用し、配線長は100mまでとしてください。
- 使用しない機能のケーブルはコネクタの近くで切断し、テープなどで確実に切断部の絶縁処理をしてください。

#### [4] 緊急停止・復元モード

#### (1)緊急停止 復元モードとは

緊急停止 復元モードとは、緊急停止解除後(外部からの接点がOFFになった後)も解除待ち状態(停止状態)を維持し、上位機器(Facima BA-System<sup>※</sup>)からの解除命令時に運転状態を復元できる機能です。 ※ Facima BA-Systemについては、三菱電機ビルソリューションズ株式会社にお問い合わせください。

#### (2)緊急停止モードと緊急停止復元モードの違い

#### 1) 緊急停止モード

AE-200J/AE-50J/EW-50Jへの緊急停止の接点がONになれば緊急停止します。 接点がOFFになれば、緊急停止状態が解除され、停止状態を継続します。

#### 2) 緊急停止 復元モード

緊急停止の動作は、緊急停止モードと同じです。

緊急停止状態が解除(接点がOFF)になっても緊急停止解除待ち状態となり、緊急停止状態(停止状態とリモコン操 作禁止)を継続します。緊急停止状態の解除命令は、上位機器(Facima BA-System)から行います。 復元は以下の3つの方法があります。

| ①緊急停止直前の状態に復元   | :運転/停止(または24時間換気)を緊急停止直前の状態に復元する。                                                                        |
|-----------------|----------------------------------------------------------------------------------------------------|
| ②スケジュール設定に従って復元 | :緊急停止前の状態から、緊急停止中に実行されたスケジュールによる運転/停止(または24時間<br>換気)に従い復元する。(緊急停止中にスケジュール実行がなかった場合は緊急停止直前の状態に<br>復元します。) |
| ③復売したい          | · <i></i> ) 酒転 / 停止 ( またけ 27 時間 換気) の 復元 を行わた( )                                                         |

#### ③復元しない

- : 運転/停止(または24時間換気)の復元を行わない。
- ※ 低温機器・除湿機は、①~③の復元方法に対応していません。緊急停止解除待ち状態を解除した後、低温機器・除湿機の緊急停止入力運転切替 設定の内容(異常停止、強制停止、運転継続)に従います。

上位機種が故障などで操作できない場合は、AE-200J/AE-50Jの液晶画面または統合管理ブラウザで、緊急停止解除画面の解除ができます。

緊急停止 復元モードは、火災警報が誤報であった場合など、緊急停止の解除と同時に空調機を緊急停止前(または スケジュール実行後)の状態に戻すためのモードです。

※ セットバック制御や省エネピークカット制御、連動制御による緊急停止中の空調機の動作は、復元の対象にはなりません。

以下は、緊急停止と緊急停止 復元モードの違いを、運転状態とリモコン操作禁止状態に対して比較したものです。 空調機の場合

| No. | AE-200Jの動作                                                          | 緊急停止モード<br>(モード2、モード6)        | 緊急停止 復元モード<br>(モード3、モード7)                                                                  |
|-----|---------------------------------------------------------------------|-------------------------------|--------------------------------------------------------------------------------------------|
| 1   | 緊急停止接点がON                                                           | 緊急停止状態に移行<br>(停止・手元操作禁止)      | 緊急停止状態に移行<br>(停止・手元操作禁止)                                                                   |
| 2   | 緊急停止中のスケジュール運転                                                      | 無効                            | 記憶してNo.4 2)の場合、復元時に有効                                                                      |
| З   | 緊急停止接点がOFF                                                          | 緊急停止と手元操作禁止を解除<br>解除後は停止状態を継続 | 解除待ち状態に移行<br>(停止・手元操作禁止は継続)                                                                |
| 4   | 上位機器(Facima BA-System <sup>※</sup> )より解除<br>(本体、統合管理ブラウザからの操作でも解除可) | _                             | 緊急停止と手元操作禁止を解除<br>解除後の運転状態は、<br>1)緊急停止直前の状態に戻す<br>2)スケジュール制御に従って復元<br>3)復元しない(停止状態を継続)から選択 |

※ Facima BA-System については、三菱電機ビルソリューションズ株式会社にお問い合わせください。

#### 低温機器・除湿機の場合

低温機器((ハイ)クオリティコントローラ)と除湿機は、ユニット側のスイッチ設定によって緊急停止信号入力時の動作を 選択できます。

低温機器は異常停止、強制停止、緊急停止無視(運転継続)の3種から、除湿機は異常停止、緊急停止無視(運転継続)の2 種から選択できます。

| No   |                                                                                     | 緊急停止モード(モード2、モード6)                                                    |                                                        |                                                                                          | 緊急停止 復元モード(モード3、モード7)                                 |                                 |                               |
|------|-------------------------------------------------------------------------------------|-----------------------------------------------------------------------|--------------------------------------------------------|------------------------------------------------------------------------------------------|-------------------------------------------------------|---------------------------------|-------------------------------|
| INU. | AE-200300901F                                                                       | 異常停止                                                                  | 強制停止*1                                                 | 運転継続                                                                                     | 異常停止                                                  | 強制停止 <sup>※1</sup>              | 運転継続                          |
| 1    | 緊急停止接点がON                                                                           | 異常状態で緊急停<br>止状態に移行                                                    | 緊急停止状態に移<br>行                                          | 運転を継続する<br>(停止しない・手元<br>操作可能)                                                            | 異常状態で緊急停<br>止状態に移行                                    | 緊急停止状態に移<br>行                   | 運転を継続する(停<br>止しない・手元操<br>作可能) |
| 2    | 緊急停止中のスケ<br>ジュール運転                                                                  | 無視される                                                                 | 無視される                                                  | 実施する                                                                                     | 無視される                                                 | 無視される                           | 実施する                          |
| З    | 緊急停止接点が<br>OFF                                                                      | 緊急停止と手元操<br>作禁止が解除<br>解除後の運転状態<br>は、異常存止なる。コン<br>ないらの運転操作で<br>異常解除となる | 緊急停止と手元操<br>作禁止が解除<br>解除後は、緊急停<br>止直前の運転・停<br>止状態に移行する | 運転を継続する                                                                                  | 解除待ち状態に移<br>行(停止・手元操作<br>禁止は継続)                       | 解除待ち状態に移<br>行(停止・手元操作<br>禁止は継続) | 運転を継続する                       |
| 4    | 上位機器(Facima<br>BA-System <sup>※2</sup> )よ<br>り解除<br>(本体、統合管理ブ<br>ラウザからの操作<br>でも解除可) |                                                                       |                                                        | 緊急停止と手元操<br>作禁止が解除<br>解除後の運転状態<br>は異常停止状態の<br>ままとなる。本体、<br>手元リモコンから<br>の運転操作で異常<br>解除となる | 緊急停止と手元操<br>作禁止が解除<br>解除後の緊急停止<br>直前の運転・停止<br>状態に移行する | 運転を継続する                         |                               |

※1 低温機器((ハイ)クオリティコントローラ)のみ可能
 ※2 Facima BA-System については、三菱電機ビルソリューションズ株式会社にお問い合わせください。

#### (3)緊急停止復元モードでの停電時の動作について

 停電時に緊急停止接点がONになった場合
 停電復旧時に緊急停止状態になります。その後は緊急停止接点がOFFで解除待ち状態、上位機器(Facima BA-System)による解除命令で通常状態になります。

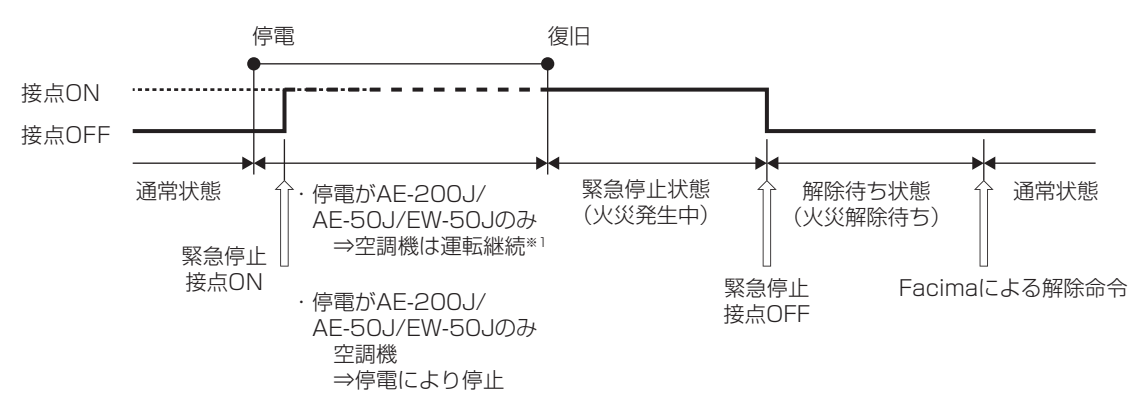

- ※1 手元リモコン、またはシステムコントローラが無ければ、最短で3分後に停止します。
- 2) 緊急停止接点の解除時に、AE-200J/AE-50J/EW-50Jが停電していた場合
  - 停電復旧時に解除待ち状態になります。その後は上位機器 (Facima BA-System) による解除命令で通常状態にな ります。

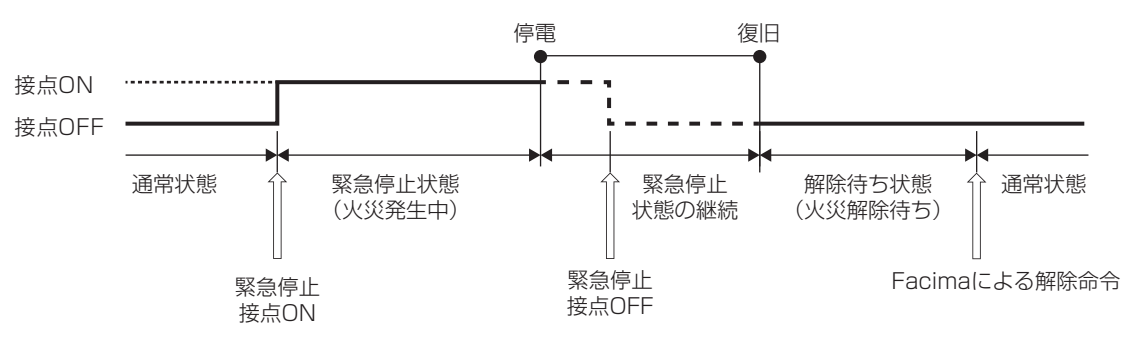

3) 解除命令を上位機器 (Facima BA-System)が送信したタイミングで、AE-200J/AE-50J/EW-50Jが停電して いた場合上位機器からの解除命令に対して、AE-200J/AE-50J/EW-50Jからの応答が無い場合は、1分以上の 間をあけて解除命令を再送し、停電が復旧するまで(応答が返ってくるまで)再送してください。

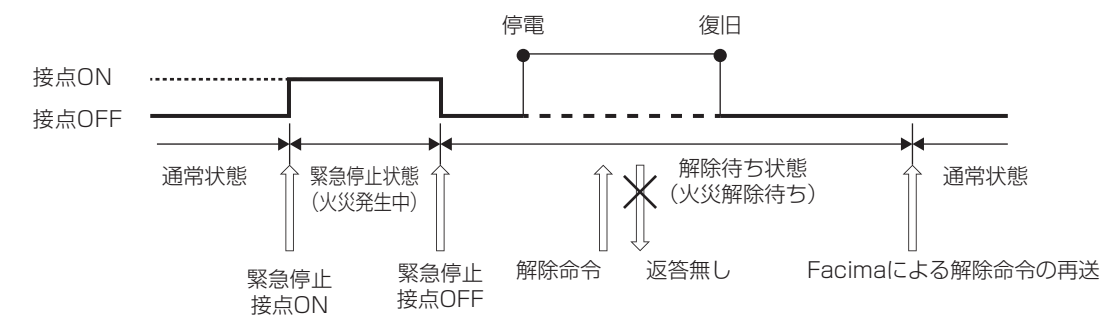

- 4) 解除待ち状態で再度接点がONになった場合
  - 解除待ち状態で再度緊急停止の接点入力が入った場合、緊急停止状態に戻ります。その後、緊急停止接点の入力が 解除となった場合、解除待ち状態になります。

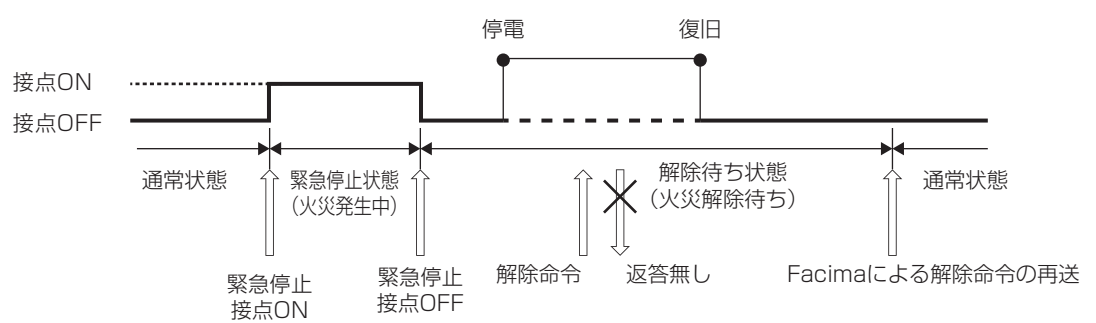

# 2-3. 外部出力

# 2-3-1.外部出力について

AE-200J/AE-50J/EW-50Jの外部出力機能を使用すると、下記「[2]外部信号出力の動作」の状態出力ができます。 AE-200Jは、AE-200Jおよび拡張コントローラ(AE-50J/EW-50J)で検出した「運転」、「異常」を一括して出力できます。また、各拡張コントローラ(AE-50J/EW-50J)は、検出した「運転」、「異常」を個別に出力することもできます。

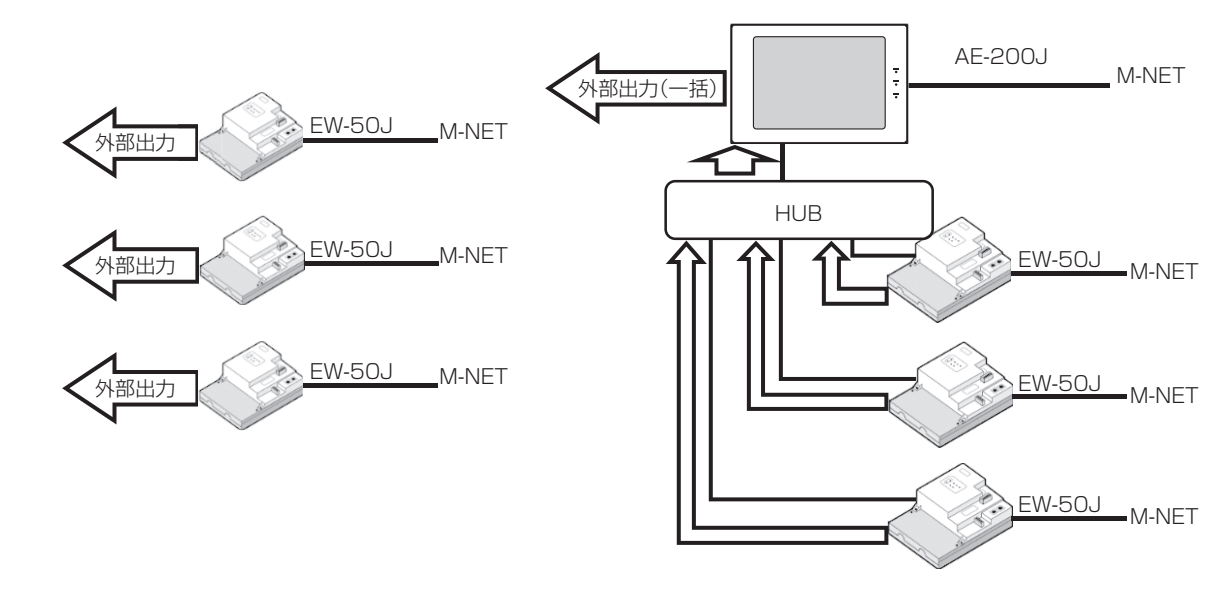

## [1] 外部信号出力の仕様

| CNE  | リード線         | パターン1<出荷時設定>    | パターン2                  |  |
|------|--------------|-----------------|------------------------|--|
| CNU  | (PAC-YG10HA) | 運転/停止出力・異常/正常出力 | 警報(遠方)出力・異常(ブザー・ランプ)出力 |  |
| 3番   | 茶            | 異常/正常           | 警報(遠方)出力               |  |
| 2番 黒 |              | 運転/停止*1*2       | 異常(ブザー・ランプ)出力          |  |
| 1番 緑 |              | 外部出力共通GND       | (外部電源用アース)             |  |

※1 汎用DC(PAC-YG66DC(1))経由の運転状態は出力されません。

※2 異常発生中は運転中の信号が出力されます。

#### [2] 外部信号出力の動作

| パターン   | 設定パターン                         | 説明                                                                                                    |           |               |  |  |  |
|--------|--------------------------------|----------------------------------------------------------------------------------------------------|-----------|---------------|--|--|--|
|        | 運転/停止出力                        | レベル信号でAE-200J/AE-50J/EW-50Jに接続されている全ての機器のうち、<br>1 台以上が運転のとき、下表に従って「運転」信号を出力します。<br>1 台以上が異常のとき、下表に従って「異常」信号を出力します。                                                                                                    |           |               |  |  |  |
|        |                                | 接続機器                                                                                                    | 運転/停止出力   | 異常/正常出力       |  |  |  |
|        |                                | 空調機<br>DT-R<br>ブラインクーラ<br>ファンコイルユニット<br>水冷式パッケージエアコン                                                                                                    | 出力します。    | 出力します。*2      |  |  |  |
| パターン 1 | 異常/正常出力<br><出荷時設定>             | 低温機器<br>産業用除湿機                                                                                                    | 出力しません。   |               |  |  |  |
|        |                                | 給湯機<br>汎用DC*3/計量MC/環境MC*1                                                                                                    | ШЛОКСИ    |               |  |  |  |
|        |                                | <ul> <li>※1 環境MCの上下限警報は異常信号を出力しません。</li> <li>※2 AE-200J/AE-50J/EW-50J自体で検知した異常も異常信号を出力します。</li> <li>例:・応答なしエラー (LAN)(異常コード6920)</li> <li>・計量計故障の可能性あり(異常コード6095)(電力按分課金支援機能利用時)</li> <li>※3 緊急停止を使用する場合、ディップSWの設定が必要です。詳細は汎用DCの据付説明書を参照してください。</li> </ul> |           |               |  |  |  |
|        | 警報 (遠方) 出力・<br>異常 (ブザー・ランプ) 出力 | AE-200Jに接続されている全ての機器のうち、下表に従って低温機器・産業用除湿機に異常が発生た際、異常出力します。異常出力は2点あり、「警報(遠方)出力」と「異常(ブザー・ランプ)出力」あります。<br>「警報(遠方)出力」と「異常(ブザー・ランプ)出力」共に異常レベルを設定でき、1台以上の低温構器・除湿機で発生した異常レベルが、設定したレベル以上の場合に出力します。                                                                |           |               |  |  |  |
|        |                                | 接続機器                                                                                                    | 警報(遠方)出力  | 異常(ブザー・ランプ)出力 |  |  |  |
| パターン2  |                                | 空調機<br>DT-R<br>ブラインクーラ<br>ファンコイルユニット<br>水冷式パッケージエアコン                                                                                                    | 出力しません。   | 出力しません。       |  |  |  |
|        |                                | 低温機器<br>産業用除湿機                                                                                                    | 出力します。**4 | 出力します。**4     |  |  |  |
|        |                                | 給湯機<br>汎用DC/計量MC/環境MC                                                                                                    | 出力しません。   | 出力しません。       |  |  |  |
|        |                                | ※4 通信系異常(例:ACKなしエラー(異常コード6607))は出力しません。                                                                                                    |           |               |  |  |  |

#### お知らせ

 外部出力機能を使用することにより、異常警報を管理会社などに発報したり、異常をブザーやランプで知らせること ができます。

#### [3] 推奨回路例

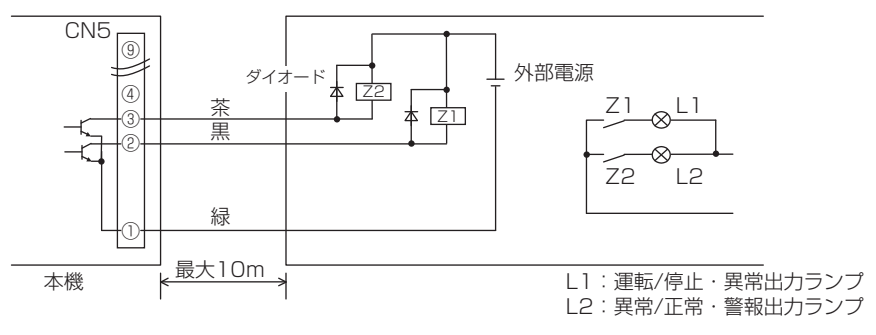

#### お願い

- リレー (Z1、Z2)は以下の仕様のものを使用してください。操作コイル: DC12V、DC24V、消費電力: 0.9W以下
- 使用するリレーに合わせて、DC電源 (DC12V、またはDC24V)を別途手配してください。正しい極性で入力信号に 接続してください。(①をマイナス側に接続)
- リレーコイルの両端には、必ずダイオードを入れてください。
- リード線と延長ケーブルは0.3mm<sup>2</sup>以上を使用し、総配線長は10mまでとしてください。
- 使用しない機能のケーブルはコネクタの近くで切断し、テープなどで確実に切断部の絶縁処理をしてください。

# 2-3-2.異常レベル(低温)

#### [1] 異常内容と異常レベル

低温機器は、各機器の異常内容に対して、異常レベル1~4が割り当てられています。 クオリティコントローラとコンデンシングユニットの異常内容と、発報される異常レベルは以下のとおりです。 空調機は、異常レベルの割り当てがありません。

■ 異常レベルの定義

レベル1→通信異常等<リモコン系統(軽微な異常で通常運転可能)>

- レベル2 → センサ異常等(通常運転は出来ないが、運転は可能)
  - 冷凍機異常(一部の圧縮機は運転継続できている状態)
- レベル3→庫内が高温状態となり、温度維持が難しい状態
  - コントローラの高温異常や冷凍機異常(すべての圧縮機が運転できず、温度維持が困難)

レベル4 → 50℃高温、緊急停止等緊急性の高い異常

| (ハイ)クオリティコントローラ                  |                        |                     |  |  |  |  |
|----------------------------------|------------------------|---------------------|--|--|--|--|
| 異常内容                             | 異常コード(参考)              | 異常レベル               |  |  |  |  |
| 通信系異常(リモコン系統)                    | F0/d0~d03/C0<br>F0~F04 | 1                   |  |  |  |  |
| システムコントローラからの指示による<br>緊急停止       | FE                     | 1                   |  |  |  |  |
| センサ異常                            | LO/HO                  | 2                   |  |  |  |  |
| 運転中(冷却/霜取)の<br>外部(コンデンシングユニット)異常 | E0/E1                  | 2                   |  |  |  |  |
| 冷えすぎ防止異常                         | LH                     | 2                   |  |  |  |  |
| 高温警報                             | HC                     | 3                   |  |  |  |  |
| 50℃高温警報                          | НН                     | 4                   |  |  |  |  |
| 遠隔緊急停止                           | 99                     | 4                   |  |  |  |  |
|                                  |                        |                     |  |  |  |  |
|                                  |                        |                     |  |  |  |  |
| 異常内容                             | 異常コード(参考)              | 異常レベル               |  |  |  |  |
| 警報出力「無」                          | —                      | 1                   |  |  |  |  |
| 警報出力「有」かつ一部圧縮機停止                 | —                      | 2                   |  |  |  |  |
| 警報出力「有」かつ全圧縮機停止                  | —                      | 3                   |  |  |  |  |
| 除                                | 湿機                     |                     |  |  |  |  |
| 異常内容                             | 異常コード(参考)              | 異常レベル               |  |  |  |  |
| 通信系異常(集中系統)                      | d1~d9                  | 0                   |  |  |  |  |
| 通信系異常(リモコン系統)                    | F1~F4                  | 1                   |  |  |  |  |
| システムコントローラからの<br>指示による緊急停止       | FE                     | 1                   |  |  |  |  |
| ユニット異常                           | _                      | 2または3 <sup>*6</sup> |  |  |  |  |

#### お知らせ

- ※1 警備会社等や、外部の機器(ブザーやランプ等)への「異常発生」の出力や、AE-200J本体のブザー出力・状態(STATUS)LEDの点灯は、低温機 器/除湿機の異常が対象です。空調機の異常に対しては出力を行いません。
- ※2 通信系異常(集中系統)が発生した場合、警備会社等や、外部の機器(ブザーやランプ等)への「異常発生」の出力はできません。
- ※3 警報出力の「有/無」は、コンデンシングユニットの据付工事説明書 警報(X112)出力のデフォルト「ON/OFF」に相当します。

※4 低温機器/除湿機で検出されるAE-200Jとの通信異常は、レベル0となります。

※5 AE-200Jで検出される低温機器/除湿機との通信異常は、外部信号出力<警報出力(遠方)>、外部信号出力<異常出力(ブザーランプ)>、 LED(STATUS)点灯は対象外となります。

※6 リモコン通信異常により除湿機の運転/停止を制御する手段が失われる場合は、異常レベル3となります。
### [2] 異常レベル出力設定

低温機器は、「警報出力(遠方)」と「異常出力(ブザー・ランプ)」の出力に対して、それぞれの異常レベルによって出力の有無を設定できます。

設定方法は[初期設定]-[ユニット情報2]で、「警報出力(遠方)」と「異常出力(ブザー・ランプ)」それぞれに対して、 異常レベル1~4を設定します。

※空調機に対する異常レベルによる出力の有無は設定できません。

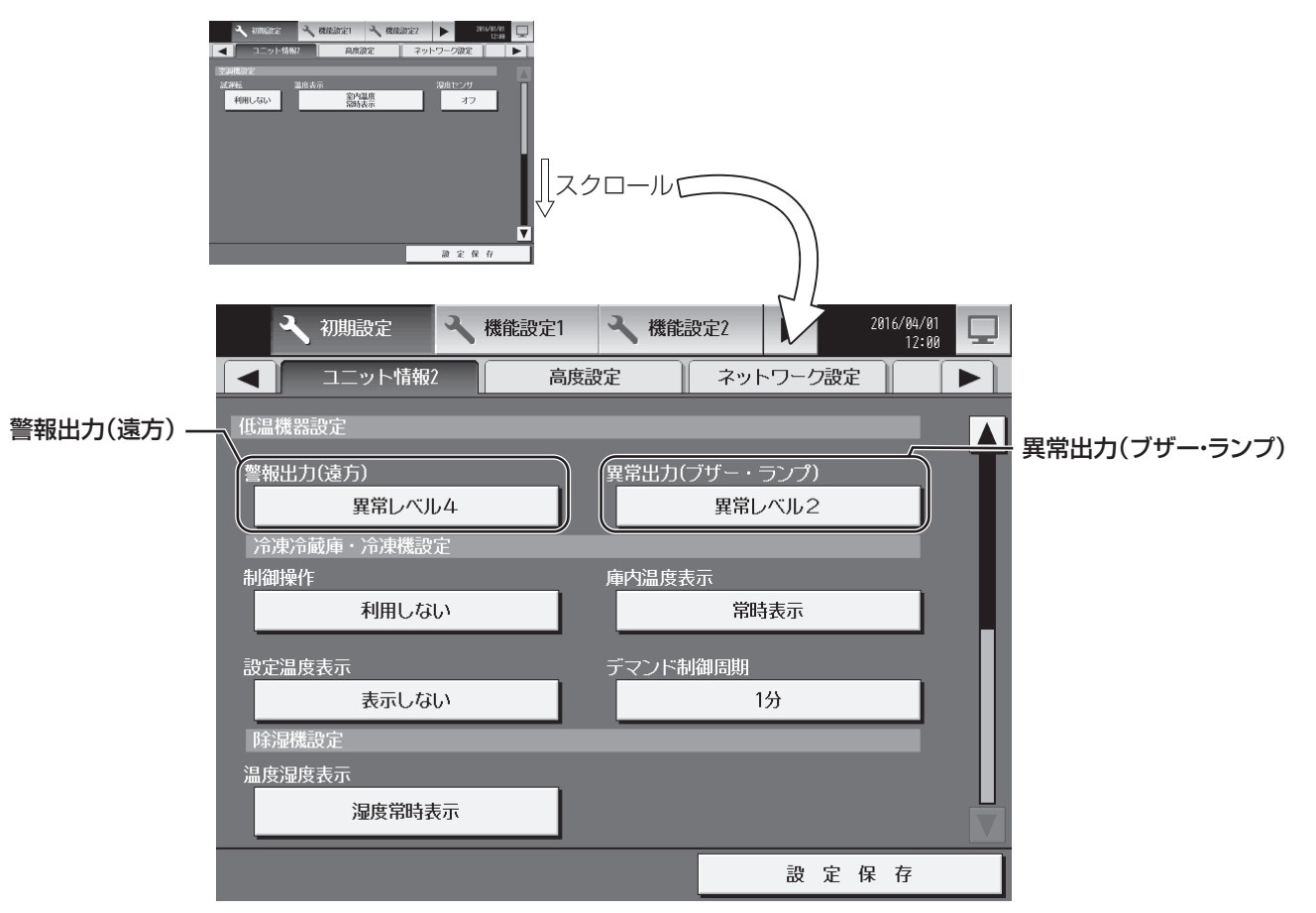

(例)「警報出力(遠方)」を「異常レベル3」、「異常出力(ブザー・ランプ)」を「異常レベル2」で設定した場合の出力の 有無は以下のとおりです。

|      | 警報出力(遠方) | 異常出力(ブザー・ランプ) |  |
|------|----------|---------------|--|
| 設定値  | 異常レベル3   | 異常レベル2        |  |
| レベル1 | _        | _             |  |
| レベル2 | _        | 出力            |  |
| レベル3 | 出力       | 出力            |  |
| レベル4 | 出力       | 出力            |  |

### お知らせ

- [初期設定]-[ネットワーク設定]の「外部出力の設定」で[レベル出力(異常警報出力/異常(ブザー・ランプ))]が選択 されている場合のみ有効です。
  - その他の外部出力を選択している場合は、本設定はできません。
- 異常(ブザー・ランプ)出力中は、AE-200J本体からもアラームが出力されます。 また、本体のLEDがピンク色に点灯します。(空調機の異常に対しては、アラームは出力されません)

## 2-3-3. 警報出力の解除

外部信号出力<警報出力(遠方)>または<異常出力(ブザー・ランプ)>の条件を満たす異常が発生している場合に、外部信号入力<警報出力解除>または本体操作により、外部信号出力<警報出力(遠方)>および<異常出力(ブザー・ランプ)>を解除します。

### [1] 低温異常画面からの解除

「!」をタッチもしくは、メニューの[状態リスト]-[低温異常]をタッチすると、異常発生中画面が表示されます。

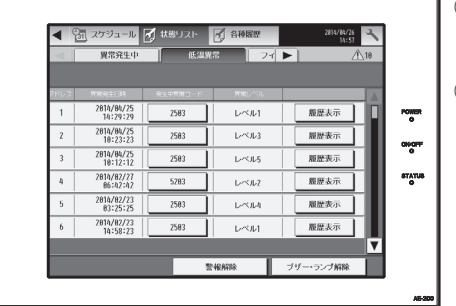

[警報解除]をタッチすると、
 外部信号出力<警報出力(遠方)>が解除できます。
 [ブザー・ランプ解除]をタッチすると、
 外部信号出力<異常出力(ブザー・ランプ)>が解除できます。

### [2] ポップアップ画面からの解除

外部信号出力<警報出力(遠方)>または<異常出力(ブザー・ランプ)>の条件を満たす異常が発生している場合に、異常コード画面がポップアップで表示されます。

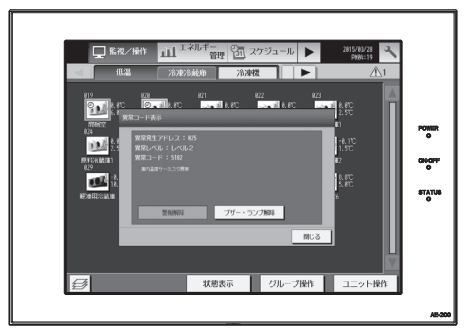

① [警報解除]をタッチすると、

外部信号出力<警報出力(遠方)>が解除できます。

② [ブザー・ランブ解除]をタッチすると、
 外部信号出力<異常出力(ブザー・ランプ)>が解除できます。

### [3] 外部信号入力による解除

外部信号入力で、外部信号出力<警報出力(遠方)>および<異常出力(ブザー・ランプ)>を解除できます。

### お知らせ

- ※1 <警報出力(遠方)>や<異常出力(ブザー・ランプ)>を解除後も、機器で異常状態が継続している場合、毎日10:00と16:00に再度警報出力 を行います。
- ※2 <警報出力(遠方)>は機器の異常が解消されても、[警報解除]をタッチするか、外部入力により解除されるまで、出力を継続します。 詳細は「2-2-1.外部入力について」を参照してください。
- ※3 <異常出力(ブザー・ランプ)>は、機器の異常状態が解消されるなどで、異常レベルが設定値を下回ると、解除操作をしなくても出力が解除されます。
- ※4 <警報出力(遠方)>、<異常出力(ブザー・ランプ)>時には本体からアラームが鳴ります。 「ブザー・ランプ解除」ボタンを操作すると本体アラームが止まります。
- 「フリー・ラノノ解除」 バタノを探作9 ると本体アラームが正す
   ※5 外部出力の設定がパターン2を選択している場合です。
   詳細は、「2-3-1. 外部出力について」を参照してください。
- 詳細は、「2-3-1.外部出力について」を参照してくたさい。 ※6 外部入力の設定がモード6もしくは7を選択している場合です。 詳細は、「2-2-1.外部入力について」を参照してください。
- ※7 外部信号入力<警報解除入力>で、AE-200Jおよび手元リモコンの異常表示は解除できません。 表示解除は、手元リモコンで運転スイッチをOFF→ONが必要です。

## 2-4. 計量用パルス入力

## 2-4-1.計量用パルス入力について

計量用パルス入力を使って収集した電力量は、電力按分課金支援機能用のデータや、エネルギー管理機能データに利用することができます。

凡例 ○:使用可 △:制限あり ×:使用不可

| 機能                               | AE-200J | AE-50J | EW-50J          |
|----------------------------------|---------|--------|-----------------|
| 電力按分課金支援機能使用時                    | ×*1     | △*2    | ∆ <sup>*2</sup> |
| 上記機能以外で、AE-200JのM-NET伝送線を使用しない場合 | ×*1     | 0      | 0               |
| エネルギー管理機能使用時                     | 0       | 0      | 0               |
| ピークカット(デマンド)制御機能使用時              | 0       | 0      | 0               |

※1 以下の場合、AE-200Jの計量用パルス入力は使用できません。

- ・電力按分課金支援機能を使用する場合
- AE-200JのM-NET伝送線を使用しない場合

※2 電力按分課金支援機能を使用する場合は、計量MCによる電力量計測を推奨します。

### お知らせ

- 計量用パルス入力による電力量計測の場合、AE-50J/EW-50Jが停電中、電源遮断中、およびソフトウェアアップ デート中はパルスが取得できず、実際の電力量との差異が発生する可能性があります。
- AE-200J/AE-50J/EW-50Jそれぞれに接続できる計量MCの台数は、最大15台です。 また、AE-200Jのシステム内での計量MCの接続台数は、最大20台です。 ただし、AE-200J/AE-50J/EW-50Jの本体内蔵の計量用パルス入力機能を使用している場合は、計量MC1台分としてカウントします。
  - (例) AE-200J1台、EW-50J3台のシステムで、それぞれのAE-200J/EW-50Jの計量用パルス入力を使用してい る場合、AE-200J、EW-50Jごとに接続できる計量MCの台数は、15-1=14台です。 また、AE-200Jのシステム内で接続できる計量MCの合計は、20-4=16台です。

### 2-4-2.電力量計のパルス取込み方法

AE-200J/AE-50J/EW-50Jに電力量計のパルスを取込む方法として、AE-200J/AE-50J/EW-50Jに直接、電力パルスを入力(計量用パルス入力)する方法と、計量MCに電力パルスを入力する方法があります。

|        | 計量用計測コントローラ方式(計量用パルス入力使用)                                      | <推奨>計量用計測コントローラ方式(計量MC使用)                                                                         |
|--------|----------------------------------------------------------------|---------------------------------------------------------------------------------------------------|
| 接続図    | AE-200J/AE-50J/EW-50J<br>専用線<br>最大4点の<br>パリレスを<br>入力<br>100m以内 | AE-200J/AE-50J/EW-50J<br>                                                                         |
| ピークカット | 計量用パルス入力から電力量を取込み、ピークカット制御を実行し<br>ます。<br>デマンド予測は1分周期で行います。     | AE-200J/AE-50J/EW-50Jは1分ごとに計量MCから電力量<br>データを受信します。したがって、計量用パルス入力方式に比べ<br>て、ピークカット制御の実行が最大1分間遅れます。 |
| 接続部材   | なし<br>(AE-200J/AE-50J/EW-50JのCN7に直接接続します。)                     | 計量MC(給電ユニットが必要になる場合があります。)                                                                        |
| 配線長    | AE-200J/AE-50J/EW-50Jと電力量計の距離は、100m以内に<br>してください。              | 給電ユニットから、AE-200J/AE-50J/EW-50J、または計量<br>MCの距離は、200m以内にしてください。<br>また、計量 MCと電力量計の距離は 100m以内にしてください。 |

## [1] パルス信号入力の仕様

| CN7   | 信号            |
|-------|---------------|
| 7番、8番 | 計量計4(カウント入力用) |
| 5番、6番 | 計量計3(カウント入力用) |
| 3番、4番 | 計量計2(カウント入力用) |
| 1番、2番 | 計量計1(カウント入力用) |

## [2] 推奨回路例

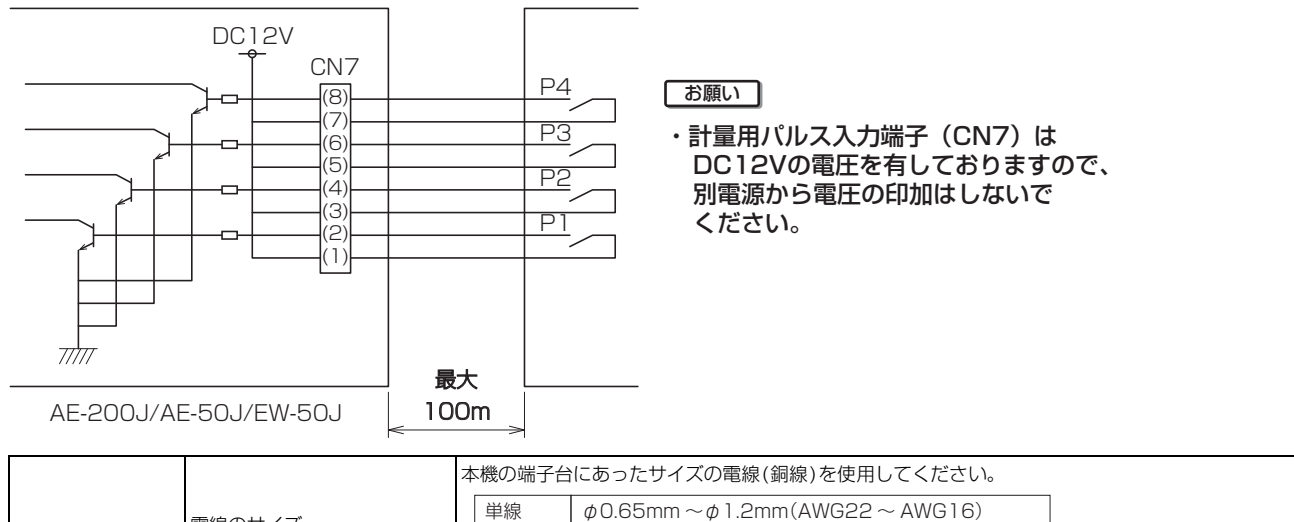

|          |        | 本機の端士言                                                       | 言にのつたりイスの電線(銅線)を使用してくたさい。                                                                                                    |
|----------|--------|--------------------------------------------------------------|----------------------------------------------------------------------------------------------------|
|          | 重迫のサイブ | 単線                                                           | ¢0.65mm∼¢1.2mm(AWG22∼AWG16)                                                                                                    |
|          | 电泳のワイス | 撚り線                                                          | $0.75$ mm <sup>2</sup> $\sim 1.25$ mm <sup>2</sup> (AWG18 $\sim$ AWG16)                                                                                   |
|          |        | 素線径 φ 0. <sup>-</sup>                                        | I8mm以上                                                                                                    |
| 計量用パルス入力 | 電力量計   | 単位パルス3<br>出力パルス7<br>パルス幅:1<br>出力パルス <sup>i</sup><br>※ 1kWh/p | 2とに無電圧 a 接点パルスを出力<br>5式:半導体リレー、オープンコレクタ<br>00ms~300ms(休止期間100ms以上)<br>100ms以上<br>100ms~300ms<br>100ms~300ms<br>単位: 0.1/1.0/10/100[kWh/pulse]<br>ulse以下を推奨 |

### お知らせ

• 接続には、M1ネジ対応の精密ドライバーが必要になります。

### お願い

- ケーブルの総配線長は100m以下にしてください。
- 信号入力線は、M-NET伝送線および電源線と並走、近接させないでください。また、ループ配線にならないよう設置してください。
- 配線の被覆を剥く長さは12±1mmとし、端子に確実に挿入してください。
- 配線を引っ張られても端子台に負荷が掛からないように、配線には遊びを設けて接続してください。負荷が掛かる場合は、配線押さえの使用または中継端子などで経由させ、直接本機の端子台に負荷が掛からないようにしてください。

# 3. 空調機/汎用DCの連動制御

## 3-1. 概要

## 3-1-1.連動制御でできること

AE-200J/AE-50J/EW-50Jにオプションの連動制御ライセンスを登録することで実現できる連動制御の利用例を示します。

| 例  | 連動項目             | 利用方法                                                                  | 連動方法の分類    |
|----|------------------|-----------------------------------------------------------------------|------------|
| 1  | 空調ユニット間連動        | 代表室内ユニットの運転/停止に連動して、他の室内ユニットを運転/停止する。                                 | 空調機間の連動制御  |
|    |                  |                                                                       |            |
|    |                  | 代表室内ユニット:運転/停止 他の室内ユニット:運転/停止                                         |            |
| 2  | 空調機間連動           | 代表室内ユニットの運転モードの変更に連動して、その他の室内ユニットの運転モード                               |            |
|    |                  | を変更する。                                                                |            |
|    |                  |                                                                       |            |
|    |                  | 代表室内ユニット:運転モード変更他の室内ユニット:暖房運転                                         |            |
| 3  | 空調機間連動           | 室内ユニットの異常信号に連動して、代替空調機を運転する。                                          |            |
|    |                  |                                                                       |            |
|    |                  | 室内ユニット:異常発生の代替機:運転                                                    |            |
| 4  |                  | <ul> <li>・最終退場者の退出信号に連動し、対象グループの全空調機を停止する。</li> </ul>                 | 汎用機器と空調機の連 |
|    |                  | 必要に応じて、最終退場者の退出信号(接点)に連動して手元リモコンの操作禁止を設<br>定する                        | 動制御        |
|    |                  | ・最終退場者の退出信号(接点)の解除に連動し、対象グループの全空調機の手元リモコンの操作禁止を解除する。                  |            |
|    |                  |                                                                       |            |
|    |                  |                                                                       |            |
|    |                  | 警備設備:退出信号UN・UFF 室内ユニットグルーノ:停止<br>手元リモコン:操作禁止/解除                       |            |
| 5  | カードキーと空調機の連動     | ・ホテルの客室で、カードキーを抜いた状態(不在)に連動して、空調機を停止する。                               |            |
|    |                  |                                                                       |            |
|    |                  | カードキー:抜き差し 室内ユニット:運転/停止                                               |            |
|    |                  | ※ 連動制御を使用する場合は、「3-2-3. システム構築時の留意事項」を参照してください。                        |            |
| 6  | 照明機器との連動         | 照明機器のOFFに連動して、空調機を停止する。                                               |            |
|    |                  |                                                                       |            |
|    |                  | 照明: OFF 室内ユニット: 停止                                                    |            |
| 7  | 窓の開閉と空調機の連動      | 窓の開閉に連動して空調機を停止/運転する。<br>※ ホテルなどでは、窓が開いている場合、空調機を停止することが義務付けられていま     |            |
|    |                  | र्व.                                                                  |            |
|    |                  |                                                                       |            |
|    |                  | 窓:開閉 室内ユニット:停止/運転                                                     |            |
| 8  | 他社換気機器との連動       | 空調機の運転/停止に連動して、他社換気機器の運転/停止する。                                        |            |
|    |                  |                                                                       |            |
|    |                  | 室内ユニット:運転/停止 他社換気機器:停止/運転                                             |            |
| 9  | 複数空調機と他社換気機器との連動 | 空調機A、Bのいずれかが運転すると他社換気機器も運転する。                                         |            |
|    |                  | 空調機A、Bの全てが停止すると他社換気機器を停止する。                                           |            |
|    |                  |                                                                       |            |
|    |                  |                                                                       |            |
| 10 | 敬供注新             | 室内ユニットA・B:すべて停止 ⇒ 他社換気機器:停止<br>=約2月444の泪山/ミュ(位占い):15番1 020日後9453207+7 | ジロ篠品目シャッチ  |
|    | 言佣建勤             | 取終)返物有の)返出信ち(按尺)に実動し、照明機器を消灯する。<br> ※ 空調機との連動がない場合の例                  | 沁用悈岙间の連動   |
|    |                  |                                                                       |            |
|    |                  | 警備設備:退出信号ON照明:OFF                                                     |            |

285

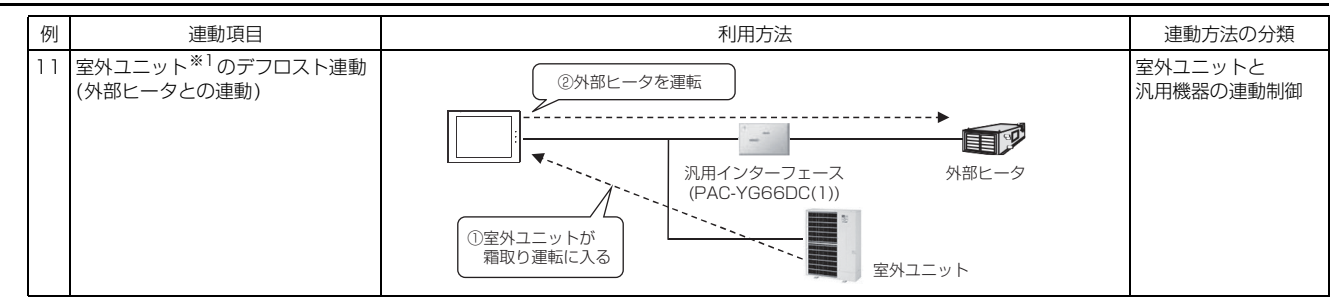

※1 Mr.Slim機種は連動できません。

## 3-1-2. 連動制御でできないこと

| 例 | 連動項目              | 利用方法                                                                                                    | 備考                                                                              |
|---|-------------------|----------------------------------------------------------------------------------------------------|---------------------------------------------------------------------------------|
| A | 室温と運転モードの連動       | ・室温(吸込温度)が30℃になると、冷房運転する。<br>・室温(吸込温度)が10℃になると、暖房運転する。                                                                                                    | 室温(吸込温度)を連<br>動元の条件にはできま<br>せん。                                                 |
| В | カードキーと空調機の温度設定連動  | <ul> <li>ホテルの客室で、不在時(カードキーが抜けているとき)は、夏季は冷房の設定温度上昇を連動する。</li> <li>ホテルの客室で、不在時(カードキーが抜けているとき)は、冬季は暖房の設定温度下降を連動する。</li> </ul>                                                                                                 | 1つの信号を元に冷房<br>時、暖房時で連動動作<br>に違いをつけることは<br>できません。                                |
| С | デマンド信号と空調機の連動     | <ul> <li>・デマンド信号の発報に連動して空調機の冷房/暖房の設定温度をシフトする。</li> <li>・デマンド信号が解除により、空調機の冷房/暖房の設定温度を発報前の状態に戻す。</li> <li>・デマンド信号発報に連動して空調機を停止する。</li> <li>・デマンド信号解除に連動して、空調機をデマンド信号発報前の状態に戻す。</li> <li>(デマンド信号に連動して停止だけさせることは可能)</li> </ul> | 温度シフト機能はあり<br>ません。<br>動作を元に戻す機能は<br>ありません。<br>(省エネピークカット<br>制御機能を使用してく<br>ださい。) |
| D | 外気温度による連動         | 外気温度と、空調機の停止・換気機器の運転を連動する。                                                                                                    | 温度、湿度、CO2濃                                                                      |
|   |                   | <ul> <li>・外気が適温であれば空調機停止を連動する。</li> <li>・室内温度より低い場合、空調機停止して、外気を取り込んで冷房するために換気機器<br/>運転する。</li> </ul>                                                                                                    | 度など、リニアに変化<br>するものを連動元の条<br>件にはできません。                                           |
| E | CO2センサ値による換気風速連動  | CO2センサ値により、換気風速の段階を変える。<br>(CO2センサ側で設定した濃度になった場合に信号を出す場合は、連動元の条件として使<br>用できます。)                                                                                                    |                                                                                 |
| F | 室外ユニットの連動制御       | <ul> <li>・上位からの接点入力により室外ユニットの能力セーブを実施する。</li> <li>・上位からの接点入力により室外ユニットをナイトモードで運転する。</li> </ul>                                                                                                    | 室外ユニットへの連動<br>制御はできません。                                                         |
| G | 空調機と外部入出力(CN5)の連動 | <ul> <li>特定の空調機が運転したとき、外部出力の「運転」を出力する。</li> <li>外部入力で警報解除が行われたとき、空調機を送風で運転する。</li> </ul>                                                                                                    | 空調機の動作と外部入<br>出力(CN5)による連<br>動制御設定はできません。                                       |

別に設置した機器の組み合わせなどによって実現できる場合もあります。別途お問い合わせください。

## 3-1-3.連動制御のシステム構成例

空調機・汎用DC・フリー接点接続の汎用機器を使用した連動制御のシステム構成例を、以下の3パターンに示します。 ※汎用DCへの汎用機器の接続については「第5章 5.汎用DC(PAC-YG66DC(1))」を参照ください。

### [1] 空調機器間の連動制御の場合

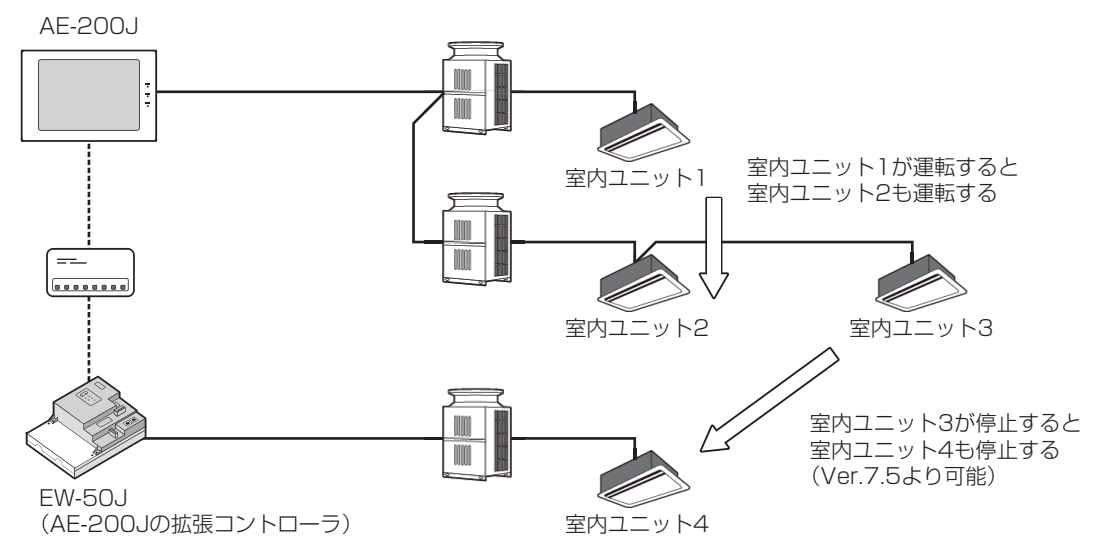

### [2] 空調機器と汎用DC接続の汎用機器間の連動制御

AE-200J/AE-50J/EW-50J

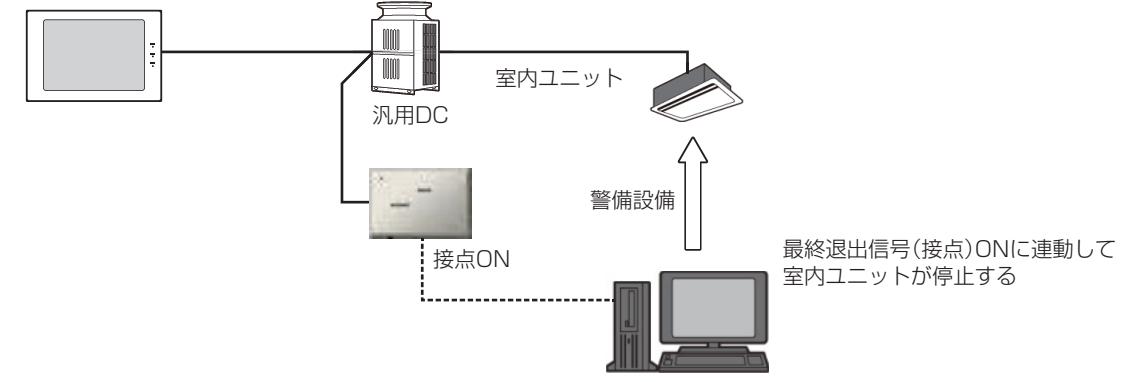

[3] 空調機器とフリー接点接続の汎用機器間の連動制御

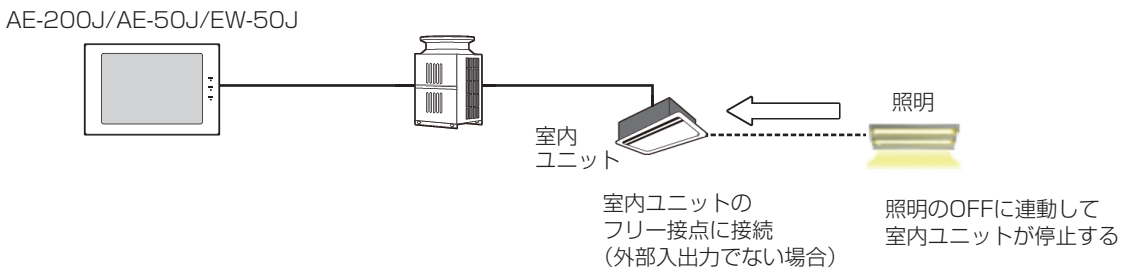

## 3-2. AE-200J/AE-50J/EW-50Jを使った連動制御

## 3-2-1.特徴

AE-200J/AE-50J/EW-50Jの連動制御は、下図のように連動元機器で状態変化があったときに連動先機器にあらかじめ決めておいた信号を発信して制御します。状態変化の情報は3~5秒に1回取得します。

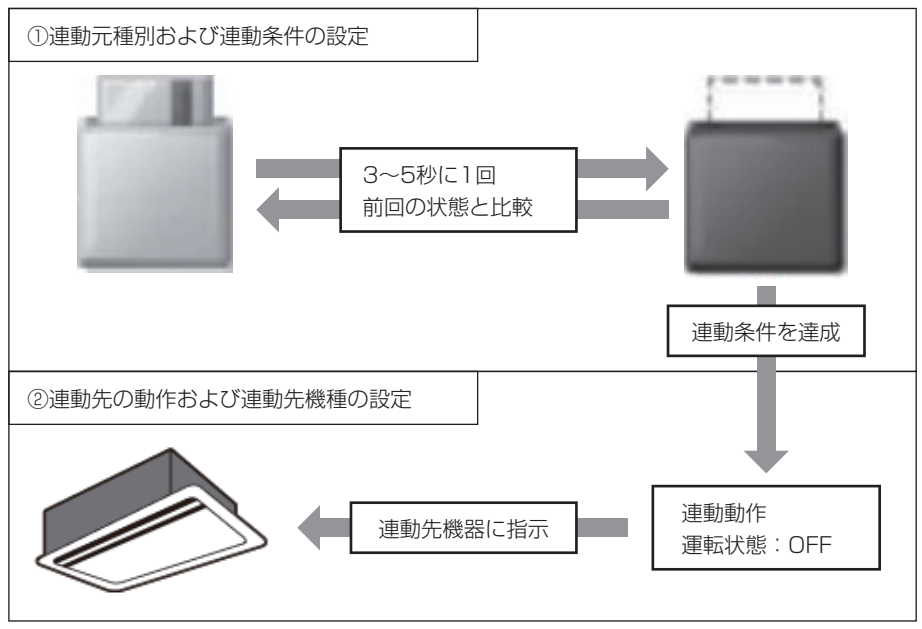

### 以下にAE-200J/AE-50J/EW-50Jを使う方式についての特徴を示します。

| =H =A    | 方法                                                                                                    |
|----------|----------------------------------------------------------------------------------------------------|
| 武功       | AE-200J/拡張コントローラAE-50J/拡張コントローラEW-50Jを使う方式                                                                                                    |
| 特徴       | <ul> <li>・Ver.7.5よりAE-200J/AE-50J/EW-50JのM-NET系統をまたがった連動制御設定ができます。</li> <li>・1つの連動制御の連動元の条件に、複数の機器を選択できます。</li> <li>・空調機器間の連動制御ができます。</li> <li>・汎用DCに接続した汎用機器と空調機間の連動制御ができます。</li> <li>・汎用DCに接続した汎用機器間の連動制御ができます。</li> <li>※ 汎用DCは1アドレスに最大6接点接続できますが、接続機器台数は1接点1台とカウントします。</li> <li>・室内ユニットのフリー接点に接続した汎用機器を連動元、連動先に設定できます。</li> </ul> |
| 連動条件の登録先 | 各AE-200J/AE-50J/EW-50J                                                                                                    |
| 連動設定件数   | ・AE-200J/AE-50J/EW-50Jごとに200件の連動条件を登録できます。                                                                                                    |
| 連動設定     | <ul> <li>AE-200J/AE-50Jの液晶画面では連動設定はできません。</li> <li>初期設定ツールで連動設定できます。</li> </ul>                                                                                                    |

### お知らせ

- 汎用機器の[運転/停止][異常]、フリー接点の[接点入力ON/OFF]、空調機の[運転/停止]が連動元の入力として設定 できます。
- 汎用機器への連動制御では、[運転/停止]が設定できます。
- フリー設定への連動制御では、[運転/停止][運転モード][設定温度][風速][風向][操作禁止][連動換気運転/停止]が設 定できます。
- 下記のような処理を繰り返す条件を設定しないでください。
  - ・条件1、条件2のONとOFFを永久的に繰り返す条件。
     条件1:グループ1がONしたら、グループ1をOFF
     条件2:グループ1がOFFしたら、グループ1をON
  - ・汎用DCで接点入力OFF(停止)に対して、同じチャンネルの接点出力をON(運転)する。 接点出力ON(運転)に対して、同じチャンネルの接点出力をOFF(停止)するといった条件。
  - AE-200Jと拡張コントローラAE-50J、EW-50JのM-NET系統をまたがった連動制御設定において、一方でグループ1をON、他方でグループ1をOFFも同様です。

## 3-2-2.必要部材

初期設定ツールを使用して設定する場合は、以下の部材が必要です。

| 必要部材                  | 説明                                                      |
|-----------------------|---------------------------------------------------------|
| AE-200J/AE-50J/EW-50J |                                                         |
| 連動制御ライセンス             | 連動設定する機器がつながっている AE-200J/AE-50J/EW-50J ごとにライセンス登録が必要です。 |
| 初期設定ツール*              | パソコンにインストールした初期設定ツールから連動設定を行います。                        |

※ ツールの詳細は、三菱電機販売窓口にお問い合わせください。

### 汎用DCに汎用機器を接続する場合は以下の部材が必要です。

| 必要部材                                                   | 説明                                                                                                    |
|--------------------------------------------------------|----------------------------------------------------------------------------------------------------|
| 汎用インターフェース<br>(PAC-YG66DC(1))                          | 1 台の汎用DCに6点の汎用機器を接続できます。<br>汎用機器1台につきM-NETアドレス1つ分を消費します。<br>(汎用DC1台に6点の汎用機器を接続する場合、M-NETアドレス6個が必要です。)                                                          |
| 外部入出力アダプタ<br>(PAC-YG10HA)                              | 1台の汎用DCに3台、または4台の汎用機器を接続する場合は外部入出力アダプタが1個必要です。1台の汎用DC<br>に5台、または6台の汎用機器を接続する場合は外部入出力アダプタが2個必要です。                                                               |
| 伝送線用給電ユニット<br>PAC-SC51KU<br>伝送線用給電拡張ユニット<br>PAC-SF46EP | AE-200J/AE-50J/EW-50Jは給電ユニットがなくても汎用DCを接続できますが、AE-200J/AE-50Jの給電能<br>力「3」、EW-50Jの給電能力「6」を超える汎用DCやシステムリモコンを集中管理用伝送線に接続する場合は、伝<br>送線用給電ユニット、または伝送線用給電拡張ユニットが必要です。 |
| 汎用機器との接続<br>(リレー回路、電源など)                               | 汎用機器と汎用インターフェース (PAC-YG66DC(1))の接続にはリレーによる接続など現地計装工事が必要です。*                                                                                                    |

※汎用DCから汎用機器の距離は最大100mですが、10m以内で使用することを推奨します。

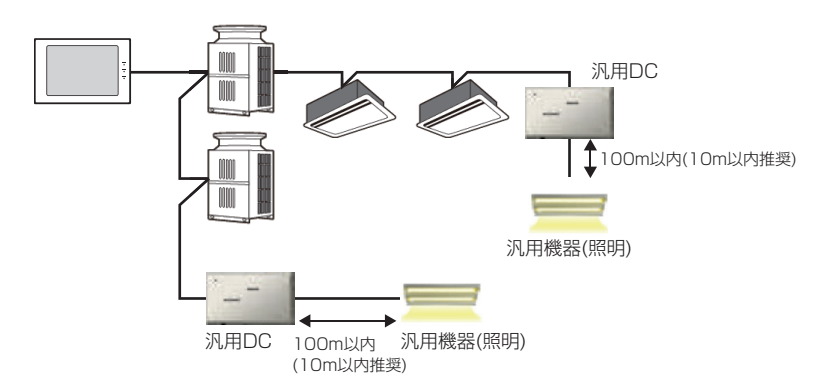

室内ユニットのフリー接点に汎用機器を接続する場合は、接続用アダプタや配線(最大10m)も必要です。詳細はユニットごとに異なりますので、対応する機種の据付工事説明書や技術マニュアルを参照してください。

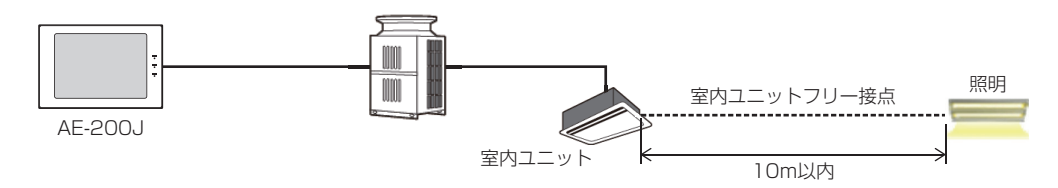

### 3-2-3. システム構築時の留意事項

1. 人命などに関わるようなシステムは構築しないでください。

- 災害時や緊急時に連動させるシステムは構築しないでください。
- AE-200J/AE-50J/EW-50Jおよびその他機器が正常に動作している場合は、連動制御を実行できます。 機器の停電時や故障時、通信断線などが発生している場合は、連動制御を実行できません。
- 防災に関する制御、セキュリティに関する制御は構築しないでください。やむを得ず構築する場合は、停電時を考慮したシステムにしてください。
- いずれの場合も、AE-200J/AE-50J/EW-50Jの機器の故障時を想定し、応急運転停止できるようなスイッチの 回路を設けてください。

2. 連動の時間差を考慮したシステムを設計してください。

- 連動元の状態変化から連動先の動作が完了するまでは、機器の状態によっては最大3分かかる場合があります。
- スケジュール実行や省エネ制御など、連動制御以外の制御が同時に実行された場合、連動制御に遅延が発生します。
- 外部入力で運転/停止モード(レベル入力)を選択している場合は、連動制御は実行しません。
- システムの状態によっては、制御が実行されるまでに時間を要する場合があります。

3. 機器間の連動を試運転で確認してください。

- AE-200J/AE-50J/EW-50Jの空調機のグループ構成を変更した場合、必ず連動元と連動先の連動動作を確認してください。
- グループ構成変更前の設定が残っていた場合、指定外の連動が動作します。
- システム内に電源が入っていない機器や故障している機器があると正常に動作しません。
- AE-200J/AE-50J/EW-50Jの電源を投入して起動した直後から連動制御が開始します。
- 4. その他
  - 連動先機器、連動元機器の動作範囲内で設定してください。
  - 動作範囲外で設定すると動作不良や故障の原因になります。
  - 1つの連動では連動元種別を複数選択できません。
  - 1台のAE-200J/AE-50J/EW-50Jに接続できるユニット(注1)の台数は50台です。
  - 汎用DCで管理する汎用機器は、汎用機器の接点数をユニットの台数に置き換えて数えます。 (注1)室内ユニット、ロスナイ、汎用DC、環境MCなどをいいます。
- 5. 室内ユニットのフリー接点について
  - フリー接点は、R410A対応の室内ユニット、またはR407C対応の室内ユニットのソフトウェアバージョン33 以降で利用できます。(室内ユニットのソフトウェアバージョンは、メンテナンスツールで確認してください。)
- 6. 以下の場合は連動制御を行いません。
  - 省エネ制御・省エネピークカット制御で、信号が「停止」・「操作禁止」のグループの場合。 ただし、室内ユニットのフリー接点への連動制御、汎用DCへの連動制御は実行できます。
  - 外部入力で、信号が「緊急停止」の場合。
     ただし、室内ユニットのフリー接点への連動制御は実行できます。
  - 外部入力で、信号が「運転/停止(レベル入力)」の場合。

### 3-2-4. 室内ユニットフリー接点接続の汎用機器のシステム設定

### [1] 室内ユニットの選定とスイッチ設定方法

室内ユニットのフリー接点を利用して汎用機器の監視、制御を行う場合は、R410A対応の室内ユニットを手配してください。\*1

フリー接点機能を有効にする場合は、室内ユニットが停止している状態で、ディップスイッチ(SW1)を以下のように設定します。

※1 R407C対応の室内ユニットの一部にフリー接点が利用可能な室内ユニットがあります。メンテナンスツールにて室内ユニットのソフトウェアバー ジョンを確認し、Ver.33以降であれば、フリー接点が利用できます。ただし、機種により本機能が使用できない場合があります。

| 室内ユニットSW1 |     |    |     |                        |  |
|-----------|-----|----|-----|------------------------|--|
|           | 5番  | 9番 | 10番 | 位式用已                   |  |
|           | ON  | ON | ON  | フリー接点機能有効(停電自動復帰)      |  |
|           | OFF | ON | ON  | フリー接点機能有効(通常動作(復電時停止)) |  |

### [2] 汎用機器の入出力仕様の確認

室内ユニットのフリー接点に接続される汎用機器の拾い出しを行います。

汎用機器への制御・監視は室内ユニットを用いての接点制御になりますので、制御したい汎用機器が以下の信号(レベル 入出力)に対応している必要があります。

|    | 信号仕様               | 接点仕様                                               | コネクタ番号                                               |
|----|--------------------|----------------------------------------------------|------------------------------------------------------|
| 操作 | リレー接点出力            | 接点ON                                               | 出力 1:CN52-2<br>出力2:CN52-3<br>出力3:CN52-4              |
| 監視 | 有電圧または<br>無電圧レベル入力 | 接点ON<br>入力信号1~4<br>接点OFF<br>接点OFF 入力OFF 入力ON 入力OFF | 入力1:CN32-2<br>入力2:CN32-3<br>入力3:CN51-2<br>入力4:CN52-5 |

### [3] フリー接点接続仕様

室内ユニットの制御基板に外部との信号入力用コネクタを標準装備しています。室内ユニット制御基板CN32の入力を 使用する場合は、室内ユニットに遠方発停用アダプタ(PAC-SE55RA)を接続し、リレーを介して室内ユニットに入力信 号を入れてください。

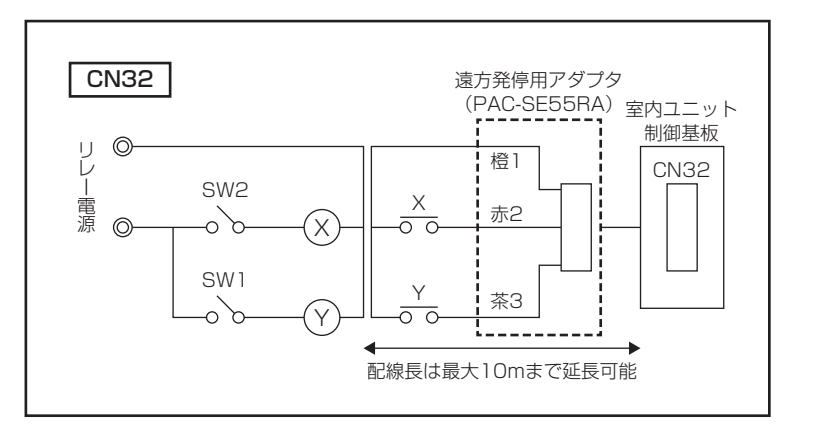

| SW2  | 赤2 CN32-2 ポート用スイッチ                  |
|------|-------------------------------------|
|      | (発停スイッチ)                            |
| SW1  | 茶3 CN32-3 ポート用スイッチ<br>(遠方/手元切替スイッチ) |
| Х, Ү | リレー<br>(接点:最小適用負荷DC12V 1mA)         |

入力3(CN51)、入力4、出力1、出力2、出力3(CN52)を利用する場合は、室内ユニットにM制御遠方表示キット (PAC-YU80HK)を接続し、リレーを介して室内ユニットに入力信号を入れてください。

### CN51, CN52

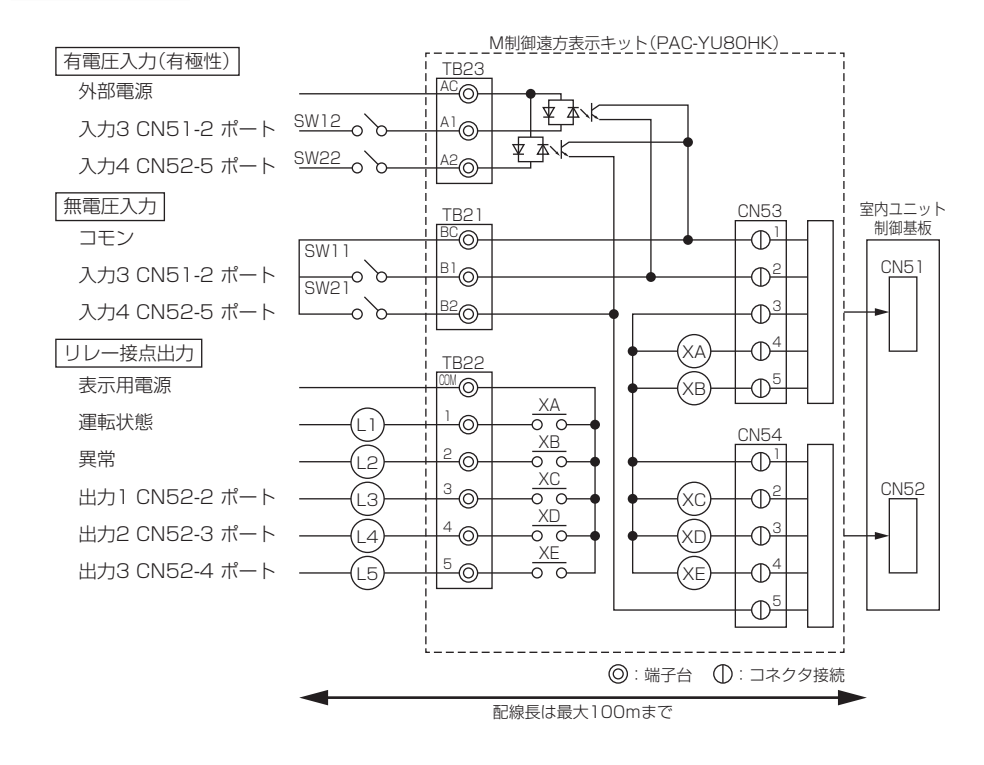

### <有電圧入力(有極性)の場合>

| 外部電源 | DC12~24V 入力電流(1接点あたり) 約10mA (DC12V) |
|------|-------------------------------------|
| SW12 | 入力CN51-2ポート用スイッチ                    |
| SW22 | 入力CN52-5ポート用スイッチ                    |

### < 無電圧入力の場合>

| SW11    |       |     | 入力CN51-2ポート用スイッチ |
|---------|-------|-----|------------------|
| SW21    |       |     | 入力CN52-5ポート用スイッチ |
| 微小電流用接点 | DC12V | 1mA |                  |

### <リレー接点出力>

| 表示用電源 | DC30V 1A AC100V/200V 1A |
|-------|-------------------------|
| LI    | 運転状態表示ランプ               |
| L2    | 異常状態表示ランプ               |
| L3    | 出力CN52-2ポート用ランプ         |
| L4    | 出力CN52-3ポート用ランプ         |
| L5    | 出力CN52-4ポート用ランプ         |
| XA~XE | リレー (許容電流 10mA~1A)      |

## 4. 異常メール

## 4-1. 異常メール通報の概要

社内LANに接続するか、またはインターネットプロバイダと契約するなどして電子メール用のメールサーバ情報を入手し、AE-200Jに登録することで、異常発生時に指定したメールアドレス宛てに異常コードを通報することができます。 その情報を管理者のパソコンや携帯電話あてに送信することにより、空調機器の異常に対する迅速な対応が可能となります。

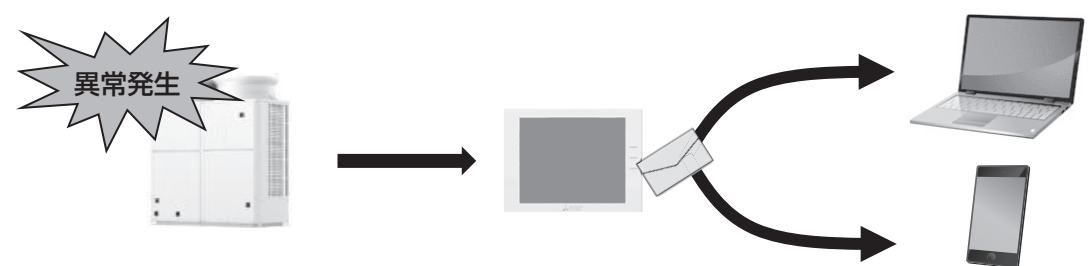

### (1)異常検知/復旧メール

ユニットの異常を検知した際に、指定されたアドレスにメールを送信します。また、異常がすべて復旧した場合に復 旧メールを送信します。

#### (2) 定期確認メール

メールの受信・送信状態が問題なく機能しているか確認のため、毎朝10:00(固定)に定期確認メールを送信します。 定期確認メールには「プレアラーム」の発生有無も表示します。

### (3) 温度・湿度 上下限通報メール

環境MCに接続した温度・湿度センサの上下限設定値の範囲外になったとき、および範囲内に戻った時にメール送信 します。

| 機種       | 機能分類              | 種別       | 説明                                                      | メールアドレス<br>登録数     |
|----------|-------------------|----------|---------------------------------------------------------|--------------------|
|          |                   | ユニット異常   | 空調機の異常発生時に送信します。                                        | 10件                |
|          |                   | ユニット異常猶予 | 空調機の異常猶予発生時に送信します。                                      | 10件                |
|          |                   | 通信異常     | M-NETの通信異常発生時に送信します。                                    | 10件                |
|          |                   | 汎用機器     | 汎用制御PLCに接続の汎用機器の異常発生時に送信します。                            | 10件                |
| ∽≂⊞₩% ※4 | 異常検知メール/          | ユーザー設定 1 | それぞれに任意のエラーコードを20個ずつ登録します。                              | 10件                |
| 空洞俄兰     | 復旧メール             | ユーザー設定2  | 登録した任意のエラーが発生した場合に、それぞれに登録したメールアドレ     フロメール送信↓ます     オ | 10件                |
|          |                   | ユーザー設定3  |                                                         | 10件                |
|          |                   | ユーザー設定4  |                                                         | 10件                |
|          |                   | ユーザー設定5  |                                                         | 10件                |
|          |                   | ユーザー設定6  |                                                         | 10件                |
|          | 異常検知メール/<br>復四メール | 異常レベル1   | (ハイ)クオリティコントローラ、コンデンシングユニット、除湿機の異常発                     | 10件                |
|          |                   | 異常レベル2   | 生時に各異常レベルごとに送信します。                                      | 10件                |
|          |                   | 異常レベル3   |                                                         | 10件                |
|          | BUX //            | 異常レベル4   |                                                         | 10件                |
| 低温機器 **  |                   | 通信異常     | M-NETの通信異常発生時に送信します。                                    | 10件                |
|          | ∽期來冠又 Ⅲ.※?        | 定期メール    | 毎日午前10時に定期メールを送信します。<br>(※送信時間は固定のため変更はできません。)          | 10件                |
|          | 上別唯認メール***        | プレアラーム情報 | (ハイ)クオリティコントローラ、コンデンシングユニットのプレアラーム発生の有無や発生時の情報が付加されます。  | 10件                |
| 環境MC     | 温度·湿度 上下限通        | 報メール     | 温度または湿度がある所定値を超えた場合に警報メールを送信します。                        | 10件 <sup>**3</sup> |

## 4-2. 異常メールの種類

※1 低温異常メール通報機能は、AE-200J Ver.7.8以降の対応です。

※2 定期確認メールは除湿機は未対応です。

※4 各機器毎に機能差があります。詳細は、弊社販売窓口にお問い合わせください。

<sup>※3</sup> 上下限通報メールの送信先メールアドレス設定は初期設定ツールVer.1.90以降で行います。

## 4-3. メール環境の構築

メール送信機能を利用するためには、インターネットの環境およびメールサーバの登録が必要です。 社内で運用されているメールサーバがある場合は、ネットワーク管理者に問い合わせてください。

### お知らせ

AE-200Jは動的IP(DHCP)に対応していないため、固定IPが必要になりますのでご注意ください。

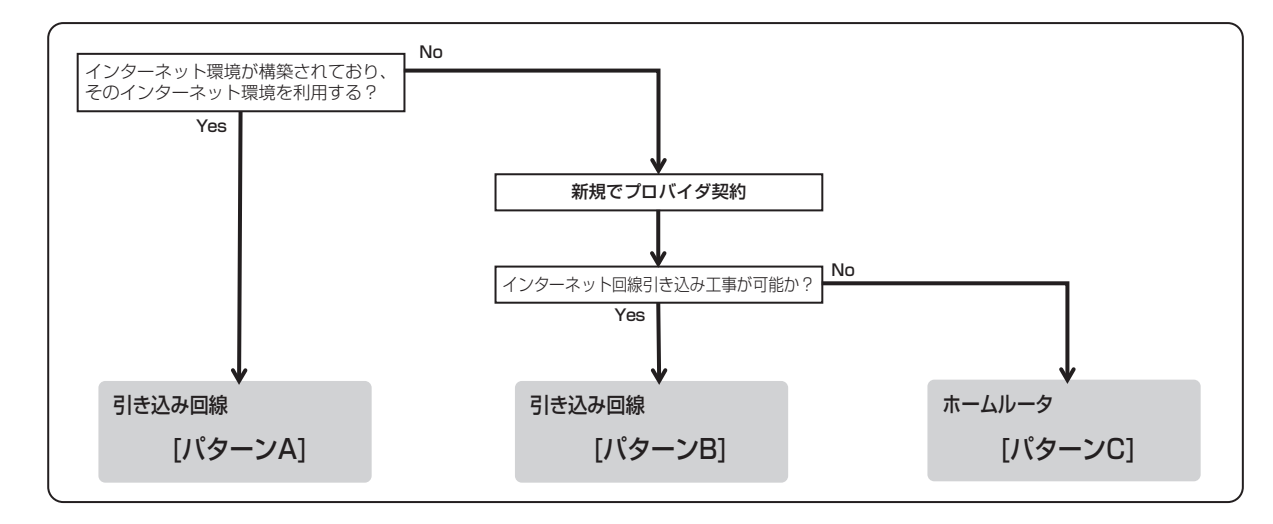

### [1] 既存のインターネット環境を利用する場合[パターンA]

既にインターネット環境が構築されている環境例を示しています。

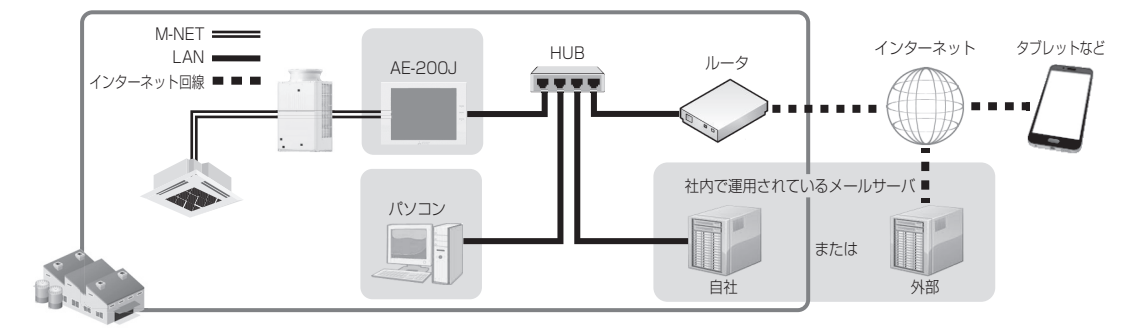

### [2] 社外メールサーバで構築する場合[パターンB]

プロバイダと契約し、引き込み回線でインターネット環境を構築した例を示しています。

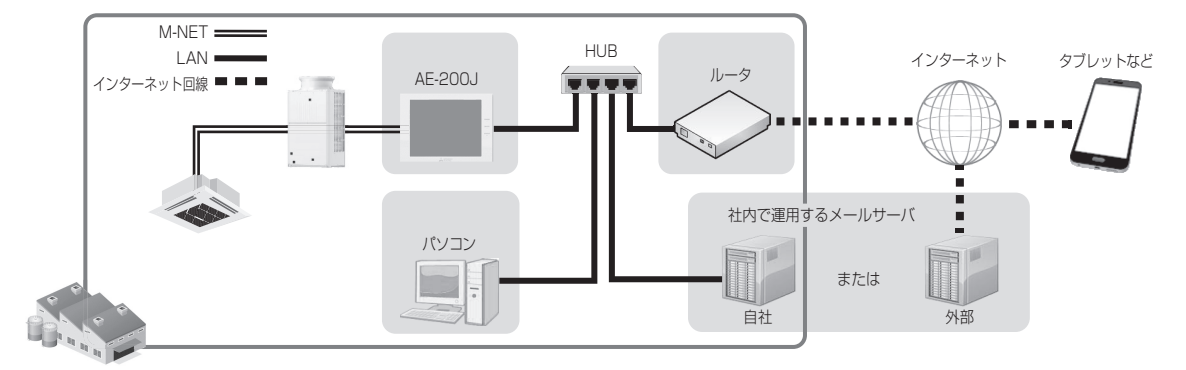

### [3] 社外メールサーバかつ無線ルータで構築する場合[パターンC]

プロバイダと契約し、ホームルータ等の無線ルータでインターネット環境を構築した例を示しています。

※1 AE-200Jは有線LANにしか対応していないため、有線LANを取り付けることができるホームルータが必要になります。

※2 2021年2月時点で動作確認を行ったインターネットプロバイダ情報

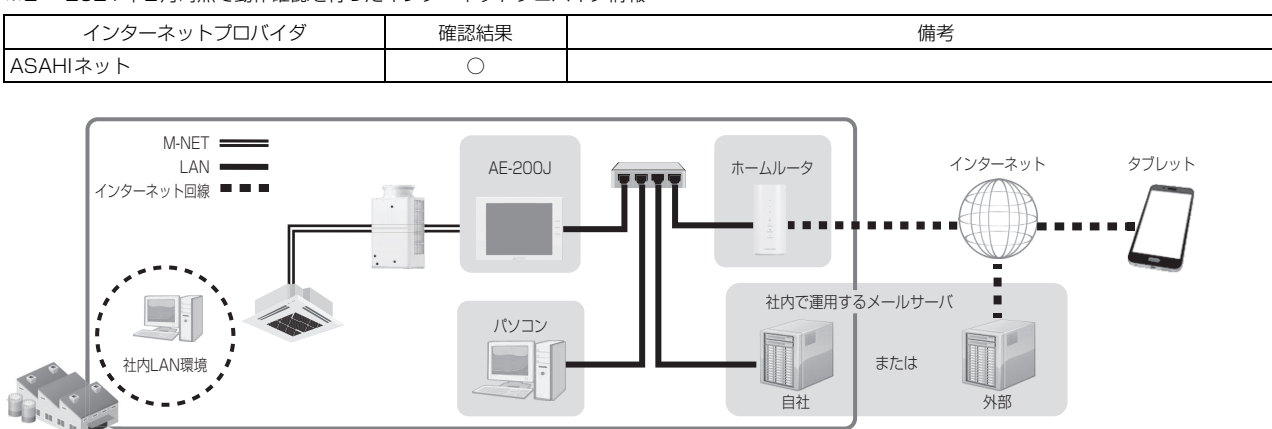

## 4-4. メール設定

異常メール通報機能、低温異常メール機能、低温定期メール機能または上下限通報メールを使用するためには、メール設 定が必要です。異常メール機能は、特定のメールアドレスに異常情報を送信する機能です。

統合管理Webの画面左にあるメニューの[設定]-[機能設定]-[メール設定]を選択し設定画面を開きます。

### お知らせ

- 統合管理ブラウザのログイン方法や設定画面の表示方法は「取扱説明書<初期設定編>」の「6. 統合管理ブラウザの 設定方法」を参照してください。
- 上下限通報メールの送信先メールアドレスは初期設定ツールにて設定します。

### [1] AE-200J/AE-50J/EW-50Jのメール設定

|             | メール設定           |                           |
|-------------|-----------------|---------------------------|
| 対象機器 AE02   |                 |                           |
| サーバ設定 基本設定  | メール通信設定 異常メール設定 | 低温異常 低温定期     メール設定 メール設定 |
| メールアドレス     |                 |                           |
| コーザーID      |                 |                           |
| パスワード       |                 |                           |
| 受信メールチェック間隔 | 1.              |                           |
|             | キャンセル OK        |                           |

インターネットプロバイダーまたはシステム管理者から入手したメール情報を入力します。使用する機能によって設定項 目が異なります。下表を参照してください。

### お知らせ

- インターネットプロバイダー経由でメールを送信する場合は、インターネットプロバイダーとの契約が必要です。
- [受信メールチェック間隔]は低温メール機能には影響しませんので、設定の必要はありません。
- 「メールアドレス」は最大半角60文字まで設定できます。
- 「ユーザID」はAE-200J Ver.7.92以前では、@を使用することはできません。
- 「ユーザー ID」、「パスワード」は最大半角30 文字まで設定できます。
- 各項目には次の文字は使用できません。
   「<」「>」「&」「"」「"」

設定が必要な項目(メールサーバ情報)

| БD            | 異常メ-     | ール通報     | シークロ            |  |
|---------------|----------|----------|-----------------|--|
|               | SMTP認証なし | SMTP認証あり | it 2, 人上19月     |  |
| メールアドレス       | 0        | 0        | ○○○○@mail.co.jp |  |
| ユーザー ID       | —        | 0        | AE200J_userID   |  |
| パスワード         | -        | 0        | AE200_password  |  |
| 受信メールチェック間隔*1 | -        | -        | -               |  |

※1 異常メール機能では設定する必要はありません。

(○)設定が必要、(−)設定が不要

### [2] メールサーバ情報

|                | メール設定                 |               |               |
|----------------|-----------------------|---------------|---------------|
| 対象機器 AE01 第1ビル |                       |               |               |
| サーバ設定 基本設定     | メール通信設定 異常メール設定       | 低温異常<br>メール設定 | 低温定期<br>メール設定 |
|                |                       |               |               |
| 送信メールサーバ(SMTP) | smtp.ae200.co.jp      |               |               |
| 送信メールサーバボート    | 25                    |               |               |
| 暗号化方法          | 接続の保護なし               |               |               |
|                | ✓ SMTP認証が必要           |               |               |
| 受信メールサーバ(POP3) |                       |               |               |
|                | *「メール通信設定」を利用する場合のみ必要 |               |               |
| 優先 DN Sサーバ     | 10 20 30 40           |               |               |
| 代替DNSサーバ       | 11 21 31 41           |               |               |
|                |                       |               |               |
|                | キャンセルOK               |               |               |

インターネットプロバイダ、メールプロバイダまたはシステム管理者から入手したメールサーバ情報を入力します。使用 する機能によって設定項目が異なります。下表を参照してください。

「送信メールサーバ(SMTP)」および「受信メールサーバ(POP3)」には、IPアドレスまたはホスト名(サーバ名)のいず れかを入力できます。

### お知らせ

- •「メールサーバ」には次の文字は使用できません。<>&" '
- 送信メールサーバ (SMTP) のポート番号には0~65535の値を設定できます。(工場出荷時:25)
- ポート番号を「587」に設定した場合、「SMTP認証が必要」にチェックを入れてください。

設定が必要な項目(メールサーバ情報)

| 百日              | 異常メ-                   | ール通報         | ≣ೂ⇔//jii          |  |
|-----------------|------------------------|--------------|-------------------|--|
| 現日              | SMTP認証なし               | SMTP認証あり     | 词又从E191J          |  |
| 送信メールサーバ (SMTP) | 〇<br>IPアドレスまたは<br>ホスト名 | ○<br>ホスト名    | smtp.ae200j.co.jp |  |
| 送信メールサーバポート     | 0                      | 0            | 465               |  |
| 暗号化方法           | [接続の保護なし]              | または[SSL/TLS] | SSL/TLS           |  |
| SMTP認証が必要       | -                      | 0            | _                 |  |
| 受信メールサーバ(POP3)  | —                      | -            | pop.ae200j.co.jp  |  |
| 優先DNSサーバ        | (○)*1                  | 0            | 10.20.30.40       |  |
| 代替DNSサーバ        | ()*1                   | 0            | 11.21.31.41       |  |

※1 「送信メールサーバ(SMTP)」または「受信メールサーバ(POP3)」にIPアドレスを入力した場合は不要。

※2 暗号化を使用しない場合は[接続の保護なし]、暗号化する場合は[SSL/TLS]を選択してください。

(工場出荷時:[接続の保護なし])。ただし、TLS1.1以上とSTARTTLSには対応していません。

※3 メール通信では[SSL/TLS]を選択した場合も[接続の保護なし]でメールが送信されます。

(〇)設定が必要、(-)設定が不要

## 4-5. 送信先メールアドレス設定

[1] 空調機

|      |              |            | k       | ール設定    |               |               |
|------|--------------|------------|---------|---------|---------------|---------------|
| 対象   | 機器 AE        | 01 三菱電機ビル  |         |         |               |               |
| y.   | -パ設定         | 基本設定       | メール通信設定 | 異常メール設定 | 低温異常<br>メール設定 | 低温定期<br>メール設定 |
| メールタ | ነ<br>ተ<br>ጉሥ |            |         |         |               |               |
| 【空調  | 異常]三菱電       | は機ビル       |         |         |               |               |
| 異常種  | 80           |            | ユニット異常  |         |               |               |
| No.  | メールアドレス      |            |         |         |               |               |
|      | service@a    | e200.co.jp |         |         |               | í             |
|      |              |            |         |         |               |               |
|      |              |            |         |         |               |               |
|      |              |            |         |         |               |               |
|      |              |            |         |         |               |               |
|      |              |            | キャンセル   | ок      |               | 1/2           |

### 手順

1. 「メールタイトル」に、異常メール通報機能に使用するメールタイトルを最大40文字で入力する。

### お知らせ

- 「メールタイトル」には次の文字は使用できません。<>& "' また、半角カタカナと全角特殊文字は文字化けするため、使用しないでください。
- 2. 「異常種別」で、[ユニット異常]、[ユニット異常猶予]、[通信異常]、[汎用機器]、および[ユーザー設定1]~[ユー ザー設定6]から選択し、「メールアドレス」には、異常メール通報の受信者のメールアドレスを入力する。
- 3. 「異常種別」で[ユーザー設定1]~[ユーザー設定6]を選択する。
  [ユーザー設定]ボタンが現れます。
  特定の異常の発生時だけ異常メールを送信するには、[ユーザー設定]をクリックして、ユーザー設定 画面を表示します。
  通知する異常コードを入力します。

各ユーザー設定について最大20個の異常コードが 設定できます。「1302」や「6607」などの特定 異常コードに加えて、アスタリスクを用いた 「10\*\*」や「12\*\*」などのコードも使用できます。 例えば「10\*\*」を入力した場合、異常メールは、 「1000」~「1099」の異常の発生時に送信され ます。 この画面で異常コードを設定した場合は、受信者の メールアドレスが登録されていることを確認してく ださい。

4. 「異常種別」で[汎用機器]を選択する。
 [汎用制御PLC]ボタンが現れます。
 汎用制御PLCに接続した汎用機器の異常発生時に異常メールを送信するには、[PLC接続設定]をクリックして、PLC接続設定画面を表示します。汎用制御PLCのIPアドレスを入力します。

各IPアドレスに対応する行番号がPLC番号として 異常メールが送信されます。(例えば、2行目の PLCに接続された汎用機器20で異常が発生した場 合は、異常メールの「異常発生元」に「PLC2-20」 が表示されます。)

# J-U-B2c JA-B2c 1-U-B2c 1-U-B2c

|       | PLC接続設定          |       |            |       |       |    |  |  |  |  |  |
|-------|------------------|-------|------------|-------|-------|----|--|--|--|--|--|
| 対象機   | 対象機器 AE01 三菱電機ビル |       |            |       |       |    |  |  |  |  |  |
| PLC番号 |                  |       |            |       | PLC番号 |    |  |  |  |  |  |
|       | 192              | . 168 | . 1        | . 191 |       |    |  |  |  |  |  |
|       | 192              | . 168 | . 1        | . 192 |       |    |  |  |  |  |  |
|       |                  |       |            |       |       |    |  |  |  |  |  |
|       |                  |       |            |       |       |    |  |  |  |  |  |
|       |                  |       |            |       |       |    |  |  |  |  |  |
|       |                  |       |            |       |       |    |  |  |  |  |  |
|       |                  |       |            |       |       |    |  |  |  |  |  |
|       |                  |       |            |       |       |    |  |  |  |  |  |
|       |                  |       |            |       |       |    |  |  |  |  |  |
|       |                  |       |            |       |       |    |  |  |  |  |  |
|       |                  |       | <b>+</b> + | ァンセル  |       | ОК |  |  |  |  |  |

### お知らせ

• 汎用制御 PLC に接続された汎用機器を監視するには TG-2000 が必要です。

### [2] 低温機器

### ● 低温異常メール/低温復旧メール設定(AE-200Jのみ)

(ハイ)クオリティコントローラ、コンデンシングユニット、除湿機に異常が発生した場合、低温異常メールが[低温異 常メール]で登録したメールアドレスへ送信されます。また、異常から復旧した際、低温復旧メールが[低温異常メー ル設定]で登録したメールアドレスへ送信されます。

異常種別(異常レベル1~4と通信異常)ごとに最大10個ずつ、異常/復旧をお知らせするメールアドレスを登録できます。 異常の詳細については「第3章 20. 異常」を参照してください。

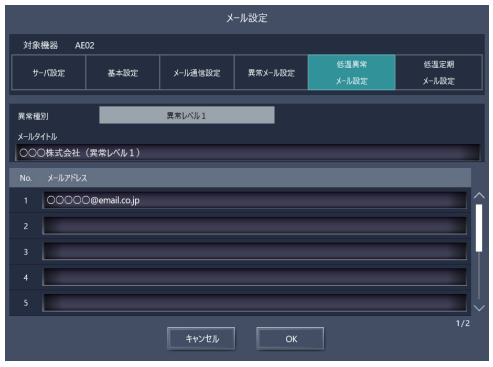

### 手順

1. 「異常種別」から[異常レベル1][異常レベル2][異常レベル3][異常レベル4][通信異常]のいずれかを選択する。

2. [メールタイトル]に低温異常メール機能で使用するタイトルを最大40文字で入力する。

### お知らせ

- •「メールタイトル」には次の文字は使用できません。<>&"' また、半角カタカナと全角特殊文字は文字化けするため、使用しないでください。
- 3. [メールアドレス]に低温異常メールを受信したいメールアドレス(半角・最大60文字)を最大10個まで入力する。
- 4. [OK]をクリックして入力・設定した内容を保存する。

### お知らせ

- 「異常種別」ごとにそれぞれメールタイトルや受信メールアドレスを設定することができます。
- メールアドレスを登録していない「異常種別」については、該当する異常が発生しても低温異常メールは送信されないため気をつけてください。

● 低温定期メール設定(AE-200Jのみ) (ハイ)クオリティコントローラ、コンデンシングユニットのプレアラームの発生の有無やプレアラームの情報が毎日、 午前10時に[低温定期メール]で登録したメールアドレスへ送信されます。

| メール設定           |       |               |         |         |               |               |  |  |  |
|-----------------|-------|---------------|---------|---------|---------------|---------------|--|--|--|
| 対象機器            | AE    | 02            |         |         |               |               |  |  |  |
| サーバ(18          |       | 基本設定          | メール通信設定 | 異常メール設定 | 低温異常<br>メール設定 | 低温定期<br>メール設定 |  |  |  |
| メールタイトル<br>〇〇〇株 | 式会社   |               |         |         |               |               |  |  |  |
|                 |       |               |         |         |               |               |  |  |  |
| No. メ           | ルアドレフ |               |         |         |               |               |  |  |  |
| 1 0             | 0000  | ⊃@email.co.jp |         |         |               | ^             |  |  |  |
| 2               |       |               |         |         |               |               |  |  |  |
| 3               |       |               |         |         |               |               |  |  |  |
| 4               |       |               |         |         |               |               |  |  |  |
| 5               |       |               |         |         |               |               |  |  |  |
|                 |       |               | キャンセル   | ок      |               |               |  |  |  |

### 手順

1. [メールタイトル]に低温定期メール機能で使用するタイトルを最大40文字で入力する。

### お知らせ

- [メールタイトル]には次の文字は使用できません。<>& "' また、半角カタカナと全角特殊文字は文字化けするため、使用しないでください。
- 2. [メールアドレス]に低温異常メールを受信したいメールアドレス(半角・最大60文字)を最大10個まで入力する。
- 3. [OK]をクリックして入力・設定した内容を保存する。

外部入出力

### [3] 上下限警報メール

温度センサ、湿度センサを使用するために環境用計測コントローラ(PAC-YG63MC(1))の登録と計測設定を行います。

お知らせ

• グループ設定、連動ロスナイ設定、計量MC設定で登録されていないアドレスのみ選択可能です。

手順

[ユニット設定] - [環境MC設定] をクリックする。
 環境MC設定画面を開きます。

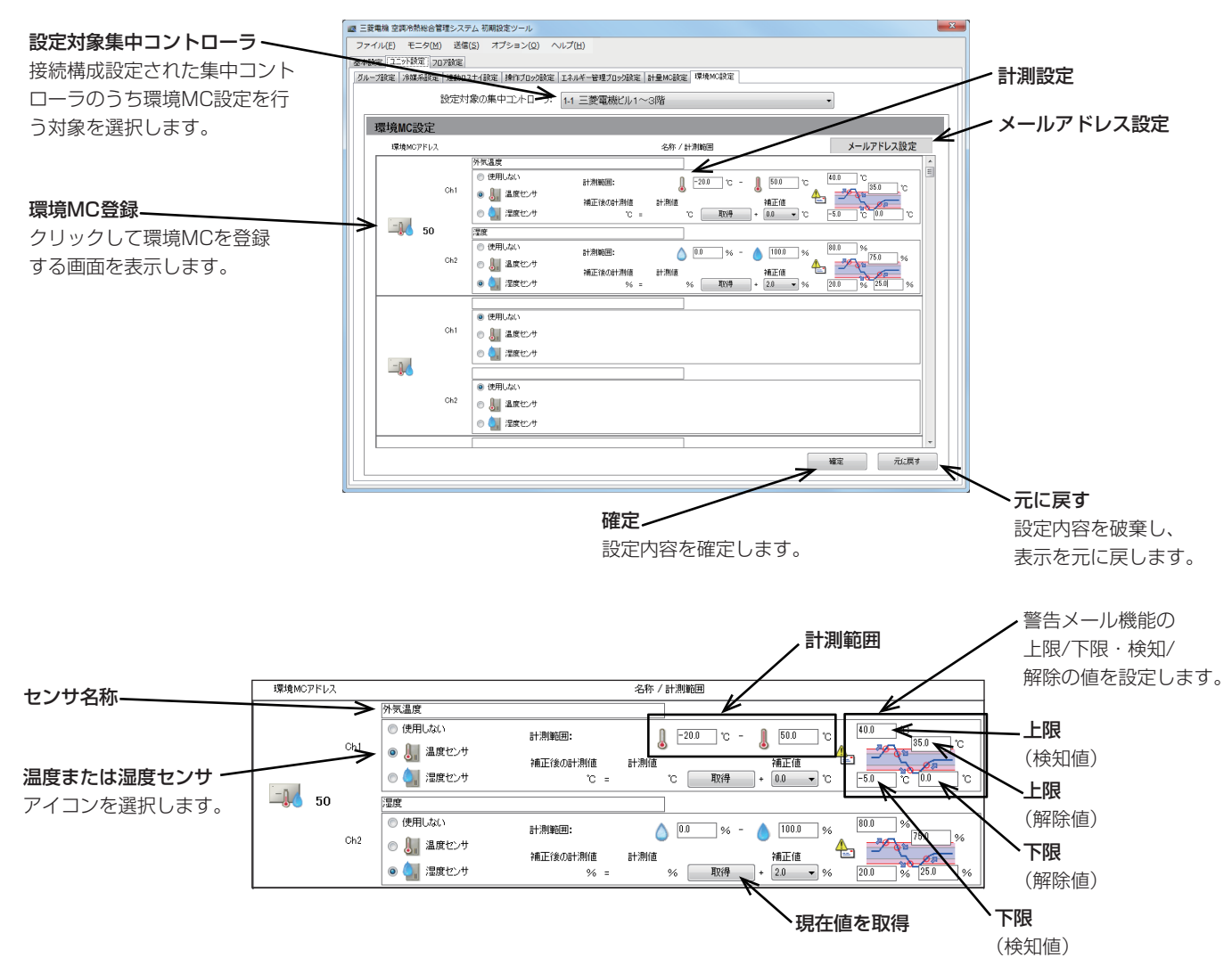

- 3. 登録する環境用計測コントローラ(PAC-YG63MC(1))のアドレス番号を選択し、[OK]をクリックする。 選択したアドレスは、背景が黄緑色になります。 選択を取り消したい場合は、再度クリックすることで非選択状態(背景が薄灰色)になります。
- センサの名称を入力する。
   最大20文字(全角/半角)で入力します。
- 5. Ch1、Ch2のそれぞれで温度センサアイコン(3)または湿度センサアイコン(3)を選択する。 「使用しない」も選択できます。

- 6. センサの計測範囲を入力する。 Pt100センサを接続した場合、-30~+60℃で設定してください。(Pt100センサはCh1のみ使用可) Pt100センサ以外のセンサを接続した場合は、センサの取扱説明書に記載されている範囲を入力してください。
- 7. 温度または湿度がある所定値を超えた場合に警告メールを受信するには、上限および下限温度の両方について検知および解除値を設定する。

検知/解除を過度に検出しないように、検知値と解除値の差を1℃以上離すことを推奨します。

8. 各温度センサまたは湿度センサ設定完了後、[確定]をクリックする。

### (1) 測定温度/湿度値の補正

測定値の補正が必要な場合、補正を行います。 [取得]をタッチして現在値の取得を行い、ご利用環境に合わせて補正値を入力してください。

### お知らせ

- 設定対象の集中コントローラに環境用計測コントローラの接続設定が保存されていない場合、[取得]をクリックして も「計測値」は表示されません。
- 環境用計測コントローラを初めて登録する場合は、「計測値」のモニタはできません。「計測値」を取得して確認後に「補正値」を入力する場合は、一度、設定情報を集中コントローラに送信する必要があります。環境MCと温度/湿度センサの登録後に、集中コントローラに設定データを送信してください。([5]設定状態の送信)
- 温度センサの補正値の初期値は「0.0」となります。-10.0~+10.0℃の範囲で設定することができます。
- 湿度センサの補正値の初期値は「0.0」となります。- 10.0~+10.0%の範囲で設定することができます。

### (2) 警告メール機能設定

温度または湿度がある所定値を超えた場合に警告メールを受信したいときにメール設定を行います。 メール機能を利用する場合、以下の手順の他に、統合管理ブラウザから送信メールサーバの設定が必要です。 (「4-4. メール設定[2]メールサーバ情報」を参照してください)

### 手順

- 「環境MC設定」画面で「メールアドレス設定」をク リックする。
   「メール設定」画面を開きます。
  - 「ハール設定」画面を用きます。
- 2. 「メールタイトル」で、メールタイトルを入力する。

### お知らせ

- 「メールタイトル」には、次の文字は使用できません。
   く>& "'半角カナ文字
- 3. 「送信先メールアドレス」で、変更するNo.をクリックし、メールアドレスを入力し、[更新]をクリックする。

### お知らせ

「メールアドレス」は40文字以内にしてください。

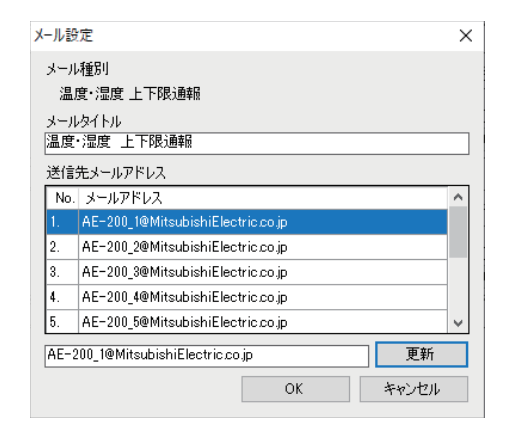

## 4-6. メールフォーマット

[1] ユニット情報画面

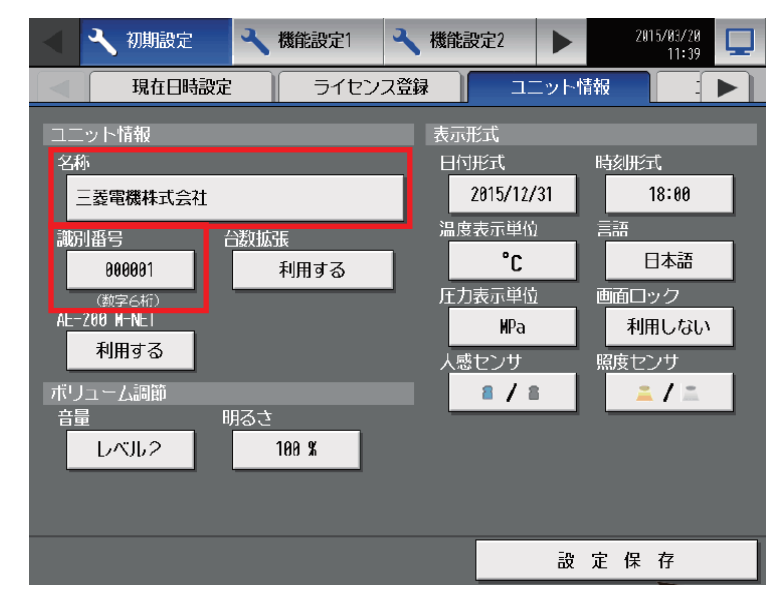

### [2] 空調機

(1)異常検知メールの形式

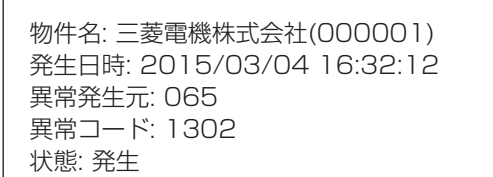

| 項目      | フォーマット                                                                                                    | 設定要否 |
|---------|----------------------------------------------------------------------------------------------------|------|
| メールタイトル | 「4-5. [1]空調機」で設定されたメールタイトルが表示されます。                                                                                                    | 要    |
| 物件名     | 「[1]ユニット情報画面」で設定されたAE-200J/AE-50J/EW-50Jユニット名称および識別番号が表示<br>されます。                                                                                                    | 要    |
| 発生日時    | 「[1]ユニット情報画面」で設定された形式で異常発生日時が表示されます。                                                                                                    | _    |
| 異常発生元   | <ul> <li>・空調機または汎用機器で異常が発生した場合は、異常発生元のユニットのM-NETアドレスが表示されます。</li> <li>・汎用制御PLCに接続された汎用機器で異常が発生した場合は、PLC番号*(1~20)と汎用機器の接続番号(1~32)が表示されます。</li> <li>・汎用制御PLCで通信異常が発生した場合は、PLC番号*(1~20)が表示されます。</li> <li>* PLC番号は、[PLC接続設定]画面上の行番号を示します。</li> <li><b>が知らせ</b></li> <li>・汎用インターフェースを介して接続された汎用機器で異常が発生した場合は、汎用インターフェースのM-NETアドレスが表示されます。(汎用インターフェースに接続されたいずれかの汎用機器で異常が発生したことが通報されます。)</li> </ul> | _    |
| 異常コード   | 4桁の異常コードが表示されます。<br>・空調機で異常が発生した場合は、異常コードについて各ユニットのサービスマニュアルを参照してください。<br>・汎用機器で異常が発生した場合は、「0091」(汎用機器異常)が表示されます。<br>・汎用制御PLCで通信異常が発生した場合は、「0003」(PLC LAN通信異常)または「0007」(PLC ブログラム停止)が表示されます。                                                                                                    | _    |
| 状態      | 「発生」または「復旧」が表示されます。                                                                                                    | _    |

## [3] 低温機器

## (1)異常検知メールの形式

| 物件名: 三菱ビル(000001)         |
|---------------------------|
| 発生日時: 2018/12/01 16:18:47 |
| 異常発生元: 183                |
| 異常レベル: 2                  |
| 異常コード: 5182               |
| 異常検出元: 151                |
| 状態: 発生                    |

| 項目      | フォーマット                                                                                                    | 設定要否 |
|---------|----------------------------------------------------------------------------------------------------|------|
| メールタイトル | 「4-5. [2] 低温機器」の「低温異常メール/低温復旧メール設定」で設定されたメールタイトルが表示されます。                                                                  | 要    |
| 物件名     | [[1]ユニット情報画面」で設定されたAE-200J/AE-50J/EW-50Jユニット名称および識別番号が表示<br>されます。                                                         | 要    |
| 発生日時    | 「[1]ユニット情報画面」で設定された形式で異常発生日時が表示されます。                                                                                      | —    |
| 異常発生元   | 異常が発生したユニット「(ハイ)クオリティコントローラ、コンデンシングユニット、除湿機」のM-NET<br>アドレスが表示されます。                                                        | -    |
| 異常レベル   | 発生した異常種別(異常レベル「1~4」または「通信異常」)が表示されます。                                                                                     | -    |
| 異常コード   | 4桁の異常コードが表示されます。                                                                                                    | —    |
| 異常検出元   | 異常を発見したユニットのM-NETアドレスが表示されます。<br>例:M-NETアドレス183のコンデンシングユニットで異常が発生し、M-NETアドレス151のコンデン<br>シングユニットが発見した場合、異常検出元には151が表示されます。 | _    |
| 状態      | 低温異常メールには「発生」が表示されます。                                                                                                    | _    |

(2)復旧メールの形式

| 復旧日時: 2018/12/01 18:20:15<br>異常発生元: 172<br>異常レベル: 2<br>異常コード: - |  |
|-----------------------------------------------------------------|--|
| 異常コード:-                                                         |  |
| 異常検出元:-                                                         |  |
| 状態: 復旧                                                          |  |

| 項目      | フォーマット                                                               | 設定要否 |
|---------|----------------------------------------------------------------------|------|
| メールタイトル | 「4-5. [2] 低温機器」の「低温異常メール/ 低温復旧メール設定」で設定したメールタイトルが表示されます。             | 要    |
| 物件名     | [[1]ユニット情報画面」で設定されたAE-200J/AE-50J/EW-50Jユニット名称および識別番号が表示<br>されます。    | 要    |
| 発生日時    | 「[1]ユニット情報画面」で設定された形式で異常発生日時が表示されます。                                 | —    |
| 異常発生元   | 異常が発生していたユニット「(ハイ)クオリティコントローラ、コンデンシングユニット、除湿機」のM-<br>NETアドレスが表示されます。 | -    |
| 異常レベル   | 復旧した異常種別(異常レベル「1~4」または「通信異常」)が表示されます。                                | —    |
| 異常コード   | 異常から復旧しているため「-(ハイフン)」が表示されます。                                        | _    |
| 異常検出元   | 異常から復旧しているため「-(ハイフン)」が表示されます。                                        |      |
| 状態      | 低温異常メールには「復旧」が表示されます。                                                | _    |

### (3) 定期確認メールの形式

物件名: 三菱ビル(000001) プレアラーム発生元: 001

・・・ プレアラーム発生元: 050 プレアラーム発生元: 151 プレアラームコード: P01,P02,P03,P04,P05,P06,P07

プレアラームが発生している場合

物件名: 三菱ビル(000001) プレアラーム発生なし

プレアラームが発生していない場合

| 項目                      | フォーマット                                                                       | 設定要否 |
|-------------------------|------------------------------------------------------------------------------|------|
| メールタイトル                 | 「4-5. [2]低温機器」の「低温定期メール設定」で設定されたメールタイトルが表示されます。                              | 要    |
| 物件名                     | 「[1]ユニット情報画面」で設定されたAE-200J/AE-50J/EW-50Jユニット名称および識別番号が表示<br>されます。            | 要    |
| プレアラーム発生元               | メール送信時点でプレアラームが発生しているユニット「(ハイ)クオリティコントローラ、コンデンシン<br>グユニット」のM-NETアドレスが表示されます。 | _    |
| プレアラームコード <sup>※1</sup> | メール送信時点でユニットに発生しているプレアラームコードP01~P07が表示されます。                                  | _    |

※1 プレアラーム発生元001~050「(ハイ)クオリティコントローラ」はプレアラームコードが表示されません。

## [4] 上下限警報メール

### (1) 温度・湿度 上下限警報メールの形式

| 送信元: 三菱ビル (000001)<br>発生日時: 2014/03/31<br>19:13:42 |
|----------------------------------------------------|
|                                                    |
|                                                    |
| 現在値: 23.1 ℃                                        |
| 状態: 上限値超過                                          |
| 過去の推移:                                             |
| 19:13 22.9 ℃                                       |
| 19:12 22.7 ℃                                       |
| 19:11 22.3 ℃                                       |
| 19:10 21.3 ℃                                       |
| 19:09 20.6 ℃                                       |
| 19:08 20.2 ℃                                       |
| 19:07 20.4 ℃                                       |
| 19:06 20.2 ℃                                       |
| 19:05 20.5 ℃                                       |
| 19:04 20.2 ℃                                       |

| 項目    | フォーマット                                                                     | 設定要否 |
|-------|----------------------------------------------------------------------------|------|
| 送信元   | [4-5. [3]上下限警報メール」で設定された<br>AE-200J/AE-50J/EW-50Jユニット名称および<br>識別番号が表示されます。 | 要    |
| 発生日時  | 「[1]ユニット情報画面」で設定された形式で異常発<br>生日時が表示されます。                                   | 要    |
| アドレス  | 環境用計測コントローラのM-NETアドレスーセン<br>サ番号                                            | —    |
| 現在値   | 現在の温度または湿度(小数点1桁)<br>あ知らせ<br>・センサ値が安定するまでの間、現在値が「**.*」で<br>送信されることがあります。   | Ι    |
| 状態    | "上限値超過"または"上限値復旧"または<br>"下限値超過"または"下限値復旧"                                  | —    |
| 過去の推移 | 時刻+温度または湿度(過去10分間)                                                         | _    |

# 5. BACnet<sup>®</sup>接続

## 5-1. 概要

中央監視装置をBACnet<sup>®</sup>通信により接続することで、冷熱機器を操作/監視できます。

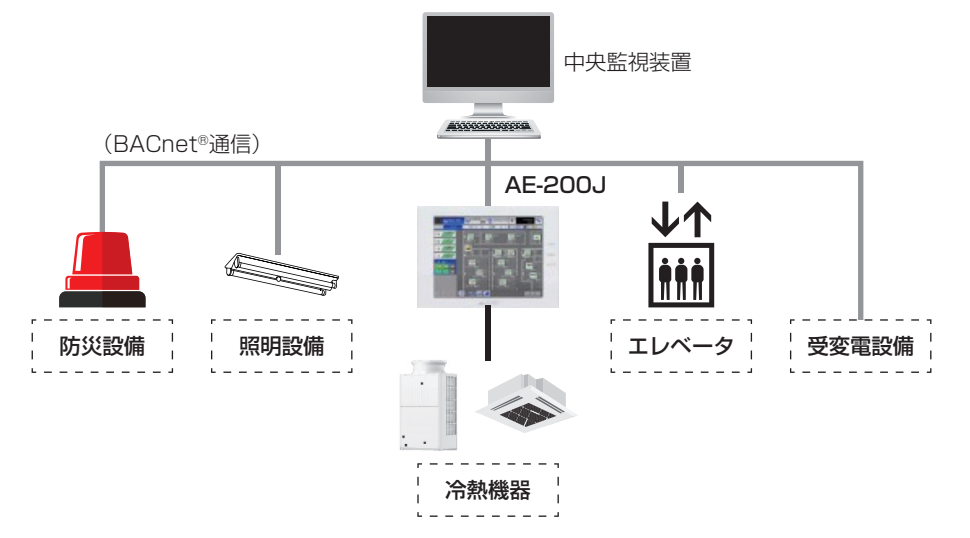

### お知らせ

- BACnet<sup>®</sup>とは、ビルオートメーションシステム(BAS)と各設備(空調や照明など)間の通信プロトコルを標準化する ために制定されたオープン規格です。
- AE-200Jが対応しているBACnet<sup>®</sup>規格は、以下です。
   ASHRAE 2004年改定規格(ANSI/ASHRAE Standard 135-2004)
   ASHRAE 2008年改定規格(ANSI/ASHRAE Standard 135-2008)
   ASHRAE 2010年改定規格(ANSI/ASHRAE Standard 135-2010)
   電気設備学会 2006年改定規格(IEIEJ-G-0006:2006アデンダムa) <通称 G6>
- 電気設備学会2000年制定規格 IEIEJ-P-0003:2000 については、弊社販売窓口にお問い合わせください。
- 対応BACnet<sup>®</sup>規格の詳細は、弊社販売窓口にお問い合わせください。

## 5-2. システム概要図

集中コントローラAE-200Jのシステム構成図を以下に示す。

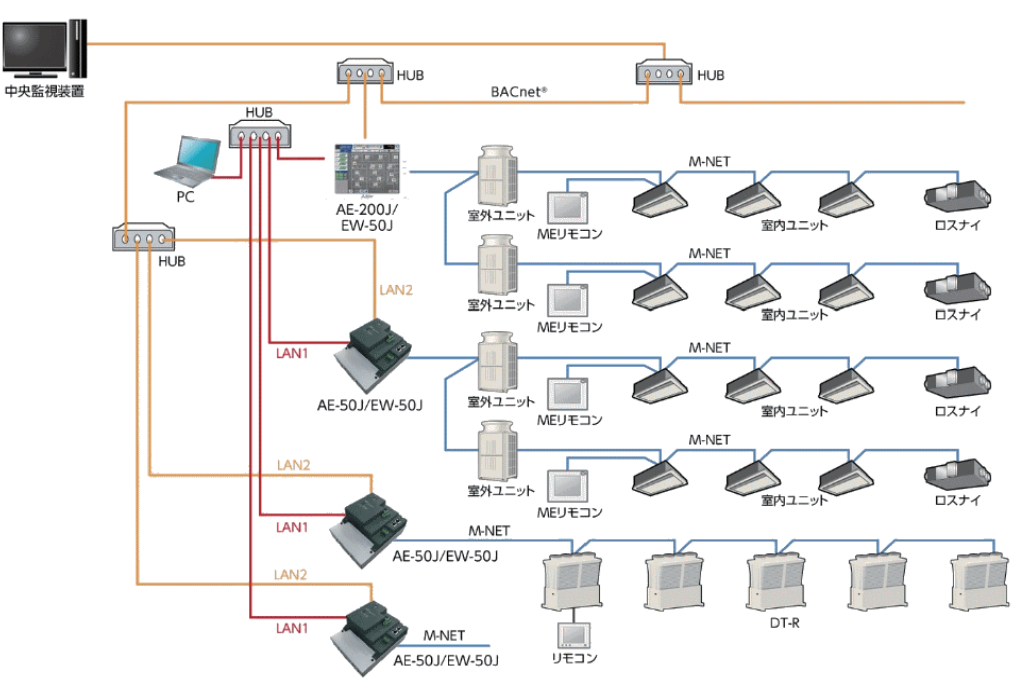

### お知らせ

- ビル管理システムから監視・操作するを行う際、「オブジェクトリスト授受用CSVファイル」が必要です。
- BACnet<sup>®</sup>通信は、LAN2(BACnet<sup>®</sup>用ネットワーク)をご使用ください。

## 5-3. オブジェクトCSVファイルによる中央監視のポイント設計概要

試運転調整の前に中央監視装置側と管理(操作・監視)機能を取り決め、『オブジェクトリスト授受用CSVファイル』を 中央監視装置側に提出する必要があります。

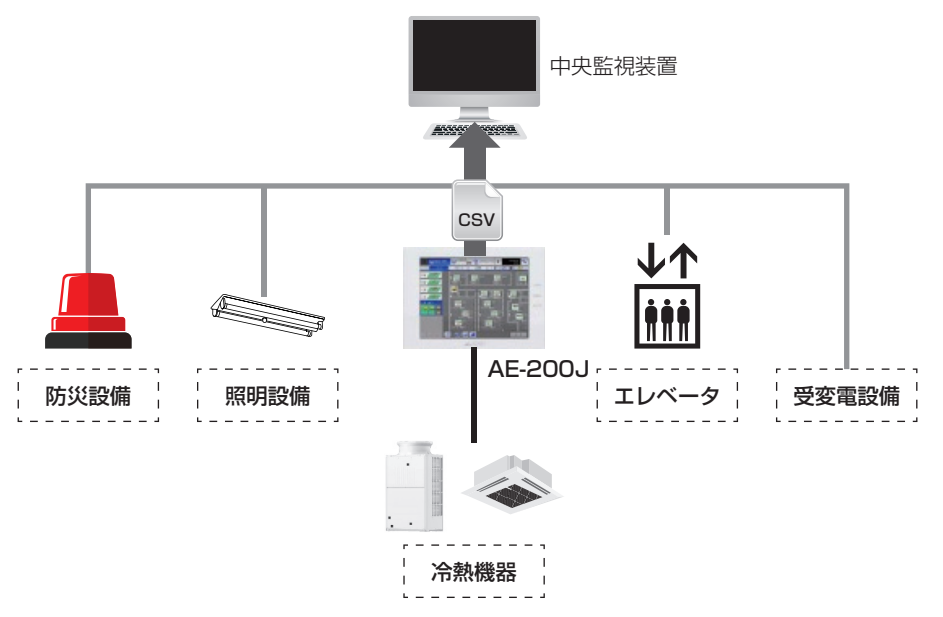

## 5-4. オブジェクトリスト授受用CSVファイル作成に必要な資料

オブジェクトリスト授受用CSVファイルの作成を依頼する際、以下2つの資料を提出してください。

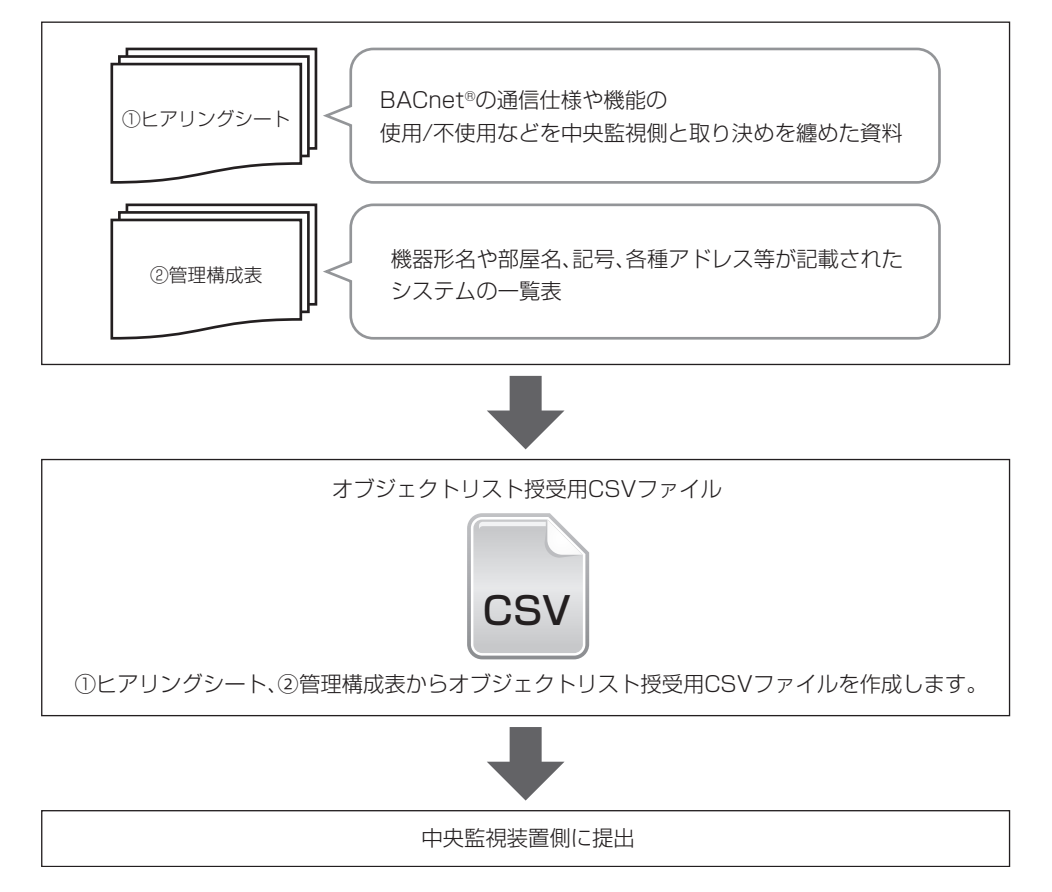

## 5-5. オブジェクトリスト授受用CSVファイルについて

操作・監視する項目(オブジェクト)を電気設備学会のBACnet<sup>®</sup>システムインターオペラビリティガイドライン(IEIEJ-G-0006)で定めた様式で記述されたCSV形式のファイルです。

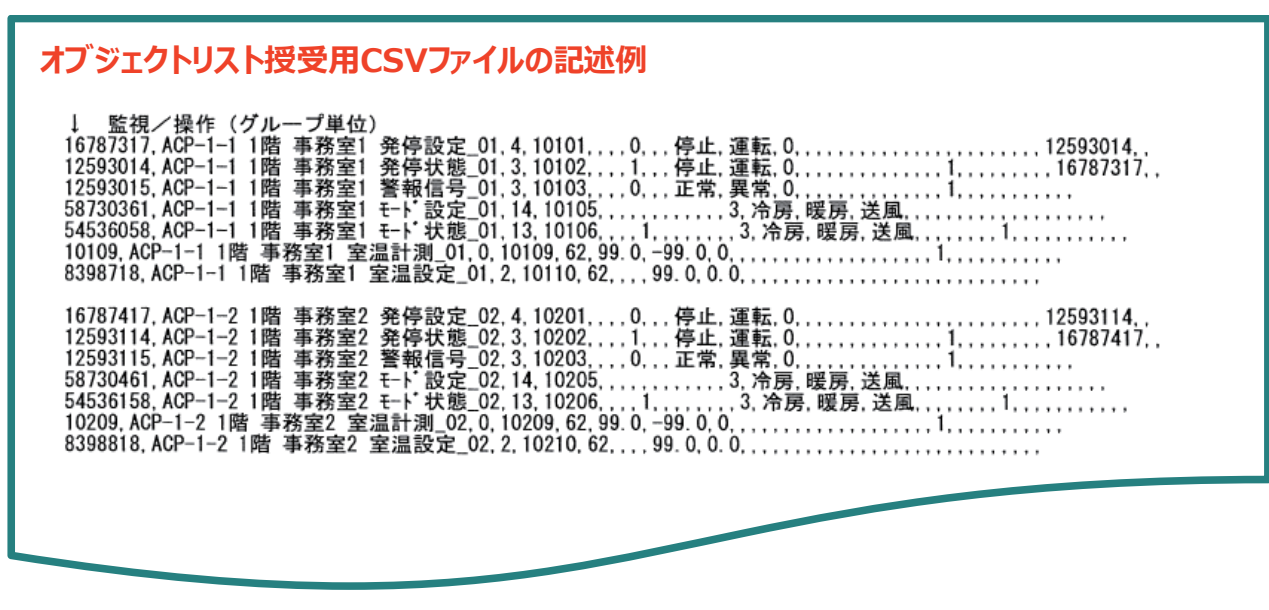

# 5-6. BACnet<sup>®</sup>に対する機能一覧

|      |              |      |                           |                    |          |                                                                                                    |         |         |            |                                              | (    | ○:機能                  | 皆あり                   | ×:機                      | 能なし            |
|------|--------------|------|---------------------------|--------------------|----------|----------------------------------------------------------------------------------------------------|---------|---------|------------|----------------------------------------------|------|-----------------------|-----------------------|--------------------------|----------------|
|      |              |      |                           |                    |          |                                                                                                    |         |         |            | 換気                                           |      |                       |                       |                          | 汎用             |
|      | 機能一覧         |      |                           | AE-<br>200<br>Ver. |          | 内容                                                                                                    | マルチ     | ZIJĹ    | ファンコイル     | 加熱加湿<br>付きロス<br>ナイ(IC<br>属動して<br>いないロ<br>スナイ | DT-R | ブライン<br>(BAL<br>V-EN) | ブライン<br>(BAO<br>V-EN) | ホット<br>ウォー<br>タート<br>ポンプ | 機奋<br>計量<br>MC |
| I 基z | 本操作          |      |                           |                    |          |                                                                                                    |         |         |            |                                              |      |                       |                       |                          |                |
|      |              | 1    | 運転/停止(設定)                 |                    | 操作       | グループ単位で、運転/停止の操作がで                                                                                                    | 0       | 0       | $\bigcirc$ | 0/0                                          | ×    | ×                     | ×                     | ×                        | ×              |
|      |              | 2    | 運転/停止(状態)                 | 7.3                | 表示       | きより。また、クルーノ甲位で連転/停<br>止の状態を監視できます。                                                                                                    | $\circ$ | $\circ$ | 0          | 0/0                                          | ×    | ×                     | ×                     | ×                        | ×              |
|      |              | 3    | 運転モード(設定)                 |                    |          | グループ単位で運転モード(冷房、暖                                                                                                    | 0       | 0       | 0          | O/X                                          | ×    | ×                     | ×                     | ×                        | ×              |
|      |              | 4    | 運転モード(状態)<br>※8           | 7.3                | 操作<br>表示 | 房、送風、自動、ドライ)の操作ができ<br>ます。また、グループ単位で運転モード<br>(冷房、暖房、送風、自動、ドライ)を<br>監視できます。                                                                      | 0       | 0       | 0          | 0/x                                          | ×    | ×                     | ×                     | ×                        | ×              |
|      |              | (5)  | 風速(設定)※9                  |                    |          | グループ単位で風速(弱、強、中2、中                                                                                                    | 0       | 0       | 0          | 0/0                                          | ×    | ×                     | ×                     | ×                        | ×              |
|      |              | 6    | 風速(状態)※9                  | 7.3                | 操作<br>表示 | <ol> <li>1、自動)の操作ができます。また、グ<br/>ルーブ単位で風速(弱、強、中2、中</li> <li>1、自動)を監視できます。</li> </ol>                                                            | 0       | 0       | 0          | 0/0                                          | ×    | ×                     | ×                     | ×                        | ×              |
|      |              | 0    | 室内温度設定値                   | _                  | 操作<br>表示 | グループ単位で、設定温度の設定操作と<br>設定値読み出しができます。(0.5℃単<br>位)<br>デュアルオートモード対応状態および設<br>定により、4つの設定温度(室内温度、<br>冷房温度、暖房温度、自動1値温度)の<br>内のいくつかを使用します。             | _       | _       | _          | _                                            | -    | _                     | _                     | _                        | _              |
|      |              |      |                           | 7.3                |          | 室内温度設定値                                                                                                    | 0       | 0       | 0          | O/X                                          | ×    | ×                     | ×                     | ×                        | ×              |
|      |              |      |                           | 7.3                |          | 冷房温度設定值 ※10                                                                                                    | 0       | 0       | ×          | O/×                                          | ×    | ×                     | ×                     | ×                        | ×              |
|      |              |      |                           | 7.3                |          | 暖房温度設定値 ※10                                                                                                    | 0       | 0       | ×          | O/X                                          | ×    | ×                     | ×                     | ×                        | ×              |
|      |              |      |                           | 7.3                |          | 自動1値温度設定値※10                                                                                                    | 0       | 0       | ×          | O/×                                          | ×    | ×                     | ×                     | ×                        | ×              |
|      |              | (8)  | フィルタサイン                   | 73                 | 操作       | グルーブ単位でフィルターサインを監視<br>  できます。また。グループ単位でフィル                                                                                                    | 0       | 0       | 0          | 0/0                                          | ×    | ×                     | ×                     | ×                        | ×              |
|      |              | 9    | フィルタサインリセット               | 7.0                | 表示       | ターサインのリセット操作ができます。                                                                                                    | 0       | 0       | 0          | 0/0                                          | ×    | ×                     | ×                     | ×                        | ×              |
|      |              | 10   | 室内温度計測値                   | 7.3                | 表示       | クルーノ単位で至内温度の現在値を監視<br>できます。                                                                                                    | 0       | 0       | 0          | O/×                                          | ×    | ×                     | ×                     | ×                        | ×              |
| 1    | 基本操作<br>(空調) | 1    | リモコン操作禁止                  | _                  | 操作<br>表示 | グルーブ単位で手元リモコンからの操作<br>の許可/禁止の設定ができます。<br>また、グルーブ単位で手元リモコンから<br>の操作の許可/禁止の状態を監視できま<br>す。<br>(禁止できる項目は、運転/停止・運転<br>モード・設定温度・フィルターサインリ<br>セットです。) | _       | _       | _          | _                                            | _    | _                     | _                     | _                        | _              |
|      |              |      |                           | 7.3                |          | リモン操作禁止(運転/停止)※7                                                                                                    | 0       | 0       | 0          | 0/0                                          | ×    | ×                     | ×                     | ×                        | ×              |
|      |              |      |                           | 7.3                |          | リモン操作禁止(運転モート*)※7                                                                                                    | 0       | 0       | 0          | O/X                                          | ×    | ×                     | ×                     | ×                        | ×              |
|      |              |      |                           | 7.3                |          |                                                                                                    | 0       | 0       | 0          | 0/0                                          | ×    | ×                     | ×                     | X                        | ×              |
|      |              | (12) | 風向(設定)                    | 7.3                | 操作       | クレンケホ۱ F示止 (加度改止) ※/<br>グループ単位で風向(水平、下吹き<br>60%、下吹き80%、下吹き100%、<br>スイング)の操作ができます。また、グ                                                          | 0       | 0       | ×          | x/x                                          | ×    | ×                     | ×                     | ×                        | ×              |
|      |              | (13) | 風向(状態)                    | 7.3                | 表示       | ループ単位で風向(水平、下吹き<br>60%、下吹き 80%、下吹き 100%、<br>スイング)を監視できます。                                                                                      | 0       | 0       | ×          | ×/×                                          | ×    | ×                     | ×                     | ×                        | ×              |
|      |              | (14) | 広が発停・24時間 換気(設定) ※11      | 7.3                | 操作       | グループ単位で運転/停止/24 時間換<br>気の操作ができます。また、グループ単                                                                                                    | ×       | ×       | ×          | 0/0                                          | ×    | ×                     | ×                     | ×                        | ×              |
|      |              | (15) | UJJ1発停・24時間<br>換気(状態) ※11 |                    | 表示       | □2222年17月1124日間換えの状態を<br>監視できます。                                                                                                    | ×       | ×       | ×          | 0/0                                          | ×    | ×                     | ×                     | ×                        | ×              |
|      |              | 10   | 按≂t-ト (設正)<br>換気モ-ト (状態)  | 7.3                | 操作<br>表示 | シルーノ単位で探えモート(熱父探、普<br>通、自動)の操作ができます。グループ<br>単位で換気モード(熱交換、普通、自<br>動)を監視できます。                                                                    | ×       | ×       | ×          | 0/0                                          | ×    | ×                     | ×                     | ×<br>×                   | ×              |
|      |              | (18) | 加湿(状態)                    | 7.3                | 表示       | グループ単位で加湿(停止、運転、自動)の状態を監視できます。                                                                                                    | ×       | ×       | ×          | 0/0                                          | ×    | ×                     | ×                     | ×                        | ×              |
|      |              | (19) | ナイトパージ (状態)               | 7.3                | 表示       | グループ単位でナイトパージ(停止、運転)の状態を監視できます。                                                                                                    | ×       | ×       | ×          | 0/0                                          | ×    | ×                     | ×                     | ×                        | ×              |
|      |              | 20   | y-tUN/UFF<br>(状態)         | 7.3                | 表示       | シルーノ単位 ビリーモ UN/UFF 状態を<br>監視できます。                                                                                                    | 0       | 0       | 0          | O/×                                          | ×    | ×                     | ×                     | ×                        | ×              |

| _  |    |                |     |                    |            |    |                                                              |     |     |        |              |         |         |      |            |          |
|----|----|----------------|-----|--------------------|------------|----|--------------------------------------------------------------|-----|-----|--------|--------------|---------|---------|------|------------|----------|
|    |    |                |     |                    |            |    |                                                              |     |     |        | 換気           |         |         |      |            | 汎用<br>機器 |
|    |    |                |     |                    | AE-        |    |                                                              |     |     |        | 加熱加湿<br>付きロス |         | ブライン    | ブライン | ホット<br>ウォー |          |
|    |    | 枋              | 幾能  | 一覧                 | 200<br>Vor |    | 内容                                                           | マルチ | スリム | ファンコイル | ナイ(IC<br>見供) | DT-R    | (BAL    | (BAO | ター<br>ヒート  | 計量       |
|    |    |                |     |                    | VCI.       |    |                                                              |     |     |        | 周住)/<br>連動して |         |         |      | ポンプ        | MC       |
|    |    |                |     |                    |            |    |                                                              |     |     |        | いないロ<br>スナイ  |         |         |      |            |          |
|    |    |                | 1   | DT-R運転/停止<br>(設定)  |            | 操作 | 系統単位で、運転/停止の操作ができます。                                         | ×   | ×   | ×      | ×            | 0       | 0       | 0    | 0          | ×        |
|    |    |                | 2   | DT-R運転/停止<br>(状態)  | 7.45       | 表示 | また、系統単位で運転/停止の状態を監<br>視できます。                                 | ×   | ×   | ×      | ×            | 0       | 0       | 0    | 0          | ×        |
|    |    |                | 3   | DT-R運転モード<br>(設定)  |            | 操作 | 系統単位で運転モード(冷房、暖房)の<br>操作ができます。                               | ×   | ×   | ×      | ×            | 0       | ×       | ×    | ×          | ×        |
|    |    |                | 4   | DT-R運転モード<br>(状態)  | 7.45       | 表示 | また、系統単位で運転モード(冷房、暖<br>房)を監視できます。                             | ×   | ×   | ×      | ×            | 0       | ×       | ×    | ×          | ×        |
|    |    |                | 5   | DT-Rファンモード<br>(設定) |            | 操作 | 系統単位でファンモード(降雪、常時)<br>の操作ができます。                              | ×   | ×   | ×      | ×            | 0       | 0       | ×    | ×          | ×        |
|    | 2  | 基本操作<br>(DT-R) | 6   | DT-Rファンモード<br>(状態) | 7.45       | 表示 | また、系統単位でファンモード(降雪、<br>常時)を監視できます。                            | ×   | ×   | ×      | ×            | 0       | 0       | ×    | ×          | ×        |
|    |    |                | 7   | DT-R冷房温度設定<br>値    |            | 操作 | 系統単位の冷房温度設定値(0.5℃単<br>位)の操作ができます。                            | ×   | ×   | ×      | ×            | 0       | 0       | 0    | 0          | ×        |
|    |    |                | 8   | DT-R暖房温度設定<br>値    | 7.45       | 操作 | 系統単位の暖房温度設定値(0.5℃単<br>位)の操作ができます。                            | ×   | ×   | ×      | ×            | 0       | ×       | ×    | 0          | ×        |
|    |    |                | (9) | DT-R入口代表水温         | 7.45       | 表示 | 系統単位の入口代表水温(代表水温センサーの計測値、もしくは各ユニット計測                         | ×   | ×   | ×      | ×            | 0       | 0       | 0    | 0          | ×        |
|    |    |                |     | 計測値                |            |    | 値の平均)を監視できます。<br>系統単位の出口代表水温(代表水温セン                          |     |     |        |              |         |         |      |            |          |
|    |    |                | 10  | DT-R出口代表水温<br>計測値  | 7.45       | 表示 | サーの計測値、もしくは各ユニット計測値の平均)を監視できます。                              | ×   | ×   | ×      | ×            | 0       | 0       | 0    | 0          | ×        |
| Π  | 制御 | 機能             |     |                    |            |    |                                                              |     |     |        |              |         |         |      |            |          |
| ш  |    | . @11. (成 形    | (1) | トレンドログ(室内          | 7.3        | _  | 室内温度の過去分ログの読み出しができ                                           | 0   | 0   | 0      | 0/X          | ×       | ×       | ×    | ×          | ×        |
| IV | 外部 | 。<br>3入出力機能    |     | 温度計測10)            |            |    | 59°                                                          |     |     |        |              |         |         |      |            |          |
| V  | 保守 | 機能             |     |                    |            |    | グループ単位で 空調機が正堂に動作し                                           |     |     |        |              |         |         |      |            |          |
|    |    |                | 1   | 警報信号               | 7.3        | _  | ているか否かの状態を監視できます。<br>状態変化時には異常コード(4桁)を含む                     | 0   | 0   | 0      | 0/0          | ×       | ×       | ×    | ×          | ×        |
|    |    |                |     | 計量田計測フンムワーラ        |            |    | 通告を受け取れます。<br>計量田計測コントローラが 正常に動作                             |     |     |        |              |         |         |      |            |          |
|    |    |                | 2   | 警報信号               | 7.3        | -  | しているか否かの状態を監視できます。                                           | ×   | ×   | ×      | ×/×          | ×       | ×       | ×    | ×          | 0        |
|    |    |                | 3   | <u> </u>           | 7.3        | -  | 状態変化時には異常コード(4桁)を含む<br>通告を受け取れます。                            | ×   | ×   | ×      | X/X          | ×       | ×       | ×    | ×          | 0        |
|    | 1  | 保守(空           | 4   | 異常コード              | 7.3        | _  | グループ単位の異常コード(4桁を 9種<br>類に集約)を監視できます。                         | 0   | 0   | 0      | 0/0          | ×       | ×       | ×    | ×          | ×        |
|    |    | <b>詞慨</b> )    |     |                    |            |    | 状態変化時には通告を受け取れます。<br>グループ単位で M-NET 通信が正常に行                   |     |     |        |              |         |         |      |            |          |
|    |    |                | 5   | 通信状態               | 7.3        | _  | われているか否かの状態を監視できま<br>す。状態変化時には通告を受け取れま                       | 0   | 0   | 0      | 0/0          | ×       | ×       | ×    | ×          | ×        |
|    |    |                |     |                    |            |    | す。<br>グループ単位/一括で、停止およびリモ                                     |     |     |        |              |         |         |      |            |          |
|    |    |                | 6   | 緊急停止               | _          | 設定 | コン操作禁止(運転/停止)の設定ができ<br>ます。                                   | -   | -   | -      | _            | -       | -       | -    | -          | -        |
|    |    |                |     |                    | 7.3<br>7.3 |    | 緊急停止(個別)※5<br>緊急停止(一括)※5                                     | 0   | 0   | 0      | 0/0          | ××      | ××      | ××   | ××         | ××       |
|    |    |                |     |                    |            |    | 系統単位で DT-R が正常に動作してい                                         | -   | -   | -      |              |         |         |      |            |          |
|    |    |                | 1   | DT-R一括異常           | 7.45       | -  | るか谷かを監視し、糸杭内に「 」しても<br>異常が発生しているユニットがあれば<br>DT-R 一 兵異党を出力します | ×   | ×   | ×      | ×            | 0       | 0       | 0    | 0          | ×        |
|    |    |                | ┝   | DT-Bコー…と思惑         |            |    | ユニット単位で DT-R が正常に動作し                                         |     |     |        |              |         |         |      |            |          |
|    |    |                | 2   | 状態                 | 7.45       | -  | CLユニットのどちらかに異常があれば<br>DT-R フニット異常状態を出力します。                   | ×   | ×   | ×      | ×            | 0       | 0       | 0    | 0          | ×        |
|    | 2  | 保守             | -   |                    |            |    | 系統単位で M-NET に接続する DT-R との通信が正常かるかを監想し、系統内に                   |     |     |        |              |         |         |      |            |          |
|    | _  | (DT-R)         | 3   | DT-R通信状態           | 7.45       | -  | 1つでも通信異常が発生しているユニッ<br>トがあればDIR 通信状態を異常としま                    | ×   | ×   | ×      | ×            | 0       | 0       | 0    | 0          | ×        |
|    |    |                |     |                    |            |    | 1,300100111 四回仏恐(天市としよ                                       |     |     |        |              |         |         |      |            |          |
|    |    |                | (4) | DT-R重故障 ※6         | 7.45       | _  | 糸航内の一定割合(ユニットでの設定により変更可)以上のユニットが異常を検                         | ×   | ×   | ×      | ×            | 0       | 0       | ×    | ×          | ×        |
|    |    |                |     |                    |            |    | 出した場合に、DI-H 重故障を出力します。(系統単位)                                 |     |     |        |              |         |         |      |            |          |
|    |    |                | (5) | DT-R運転容量 ※6        | 7.6        | -  | 糸統の連転容量(%)(各ユニットの運<br> 転容量の平均)を出力します。                        | ×   | ×   | ×      | ×            | $\circ$ | $\circ$ | ×    | ×          | $\times$ |

| < AE-200システムの制御機能> |                                                                                                    |  |  |  |  |  |  |
|--------------------|----------------------------------------------------------------------------------------------------|--|--|--|--|--|--|
| 電力按分課金支援機能 ※1      | 計量MC/AE-50J/EW-50Jの計量用パルス入力に接続された電力量計の電力量の現在値を監視できます。<br>また、過去分ログの読み出しができます。<br>電力量計が接続されている場合、AE-200Jの電力按分課金支援機能により<br>グループ単位/連動機(※4)単位に按分した電力量(室内ユニット分+室外ユニット分)の現在値を監視できます。<br>また、過去分ログの読み出しができます。<br>電力量計が接続されていない場合、AE-200Jの電力按分課金支援機能によりグループ単位に按分した<br>按分パラメータ(室外ユニット分)の現在値を監視できます。<br>また、過去分ログの読み出しができます。                            |  |  |  |  |  |  |
| 火災制御 ※5            | エリア単位で火災発生信号/火災解除信号の送信ができます。また、一括で火災復旧指令の送信ができます。<br>これにより、火災認識状態(正常、火災中、火災復旧待ち)を変化させることができます。<br>火災認識状態の火災中への変化により対象エリアの運転停止、リモコン操作禁止(運転/停止)、<br>通信状態変化の通告禁止、ビル管理システムからの操作禁止(※2)が行われます。<br>火災認識状態の正常への変化により対象エリアの操作禁止(運転/停止)、通信状態変化の通告禁止、<br>ビル管理システムからの操作禁止(※2)の解除が行われます。火災認識状態変化時には通告を受け取れます。<br>また、エリア単位で火災認識状態(正常、火災中、火災復旧待ち)を監視できます。 |  |  |  |  |  |  |
| 停復電制御              | エリア単位で停電信号/復電信号の送信ができます。また、一括で復電指令の送信ができます。<br>これにより、停電認識状態(正常、停電中、復電待ち)を変化させることができます。<br>停電認識状態の停電中への変化により対象エリアの運転停止(停止設定されている場合のみ)、<br>通信状態変化の通告禁止、ビル管理システムからの操作禁止(※3)が行われます。<br>停電認識状態の正常への変化により対象エリアの通信状態変化の通告禁止、<br>ビル管理システムからの操作禁止(※3)の解除が行われます。<br>停電認識状態変化時には通告を受け取れます。<br>また、エリア単位で停電認識状態(正常、停電中、復電待ち)を監視できます。                    |  |  |  |  |  |  |
| スケジュール機能           | グループ単位で、週間スケジュール(Weekly)・祝日などの例外スケジュール<br>(Exception)・スケジュール未設定時の動作(Default)が設定できます。<br>・ スケジュールは、[Exception]→[Weekly]の順に判定され実行されます。<br>各日00:00にスケジュールが設定されていない場合のみ、[Default]に設定した動作が実行されます。<br>・ [Exception]および[Weekly]スケジュールでは、運転/停止/24時間換気(換気機器のみ)のどれかが<br>設定できます。[Default]では、停止/発停状態保持のどちらかが設定できます。                                    |  |  |  |  |  |  |
| デマンドピークカット制御       | 「電力デマンド制御」、または「発電機負荷制御」を選択できます。<br>中央監視装置から、受信した16段階(1~16)のデマンドレベルを、AE-200の5段階(0~4)のピークカット<br>制御レベルに割り付けることにより、制御を実行します。<br>本機能は、BACnet設定ツールによる設定により、機能が有効となります。                                                                                                    |  |  |  |  |  |  |

※1 使用には電力量計が必要です。

※2 緊急停止・火災復旧指令・復電指令を除きます。

※3 運転/停止・緊急停止・火災復旧指令・復電指令を除きます。

※4 連動機とはエネルギー管理ブロックに設定した加熱加湿付ロスナイのことを指します。

※5 2016年9月以前に生産の業務用ロスナイ天井埋め込み形加湿付マイコンタイプ、業務用ロスナイ天井埋め込み形加湿付スタンダードタイプ(換 気関連機器用フリープランアダプタ接続の場合)業務用単独加湿ユニットは、BACnet<sup>®</sup>からの火災制御による停止信号および BACnet<sup>®</sup>からの緊 急停止(個別)指令により停止したとき、加湿エレメント乾燥機能、給水電磁弁凍結防止機能、24時間換気運転、ナイトパージ運転により、停止 後も一定時間ファンが回る場合があります。

- ※6 DT-R ユニットのソフトウェアが未対応の場合、初期値(0)を応答します。
- ※7 BACnet<sup>®</sup>などビル管理システムと併用される場合、「手元操作禁止設定」および「時期同期」は、ビル管理システムまたは AE-200J システムの どちらか 1 か所としてください。
- ※8 運転モードのドライ(状態)の使用/不使用を選択することができます。 不使用の際、ビル管理システムに、ドライ(状態)を確認が不可能となります。 オブジェクトリスト授受用CSVファイル作成依頼時に決定必要な項目です。詳細は、ヒアリングシートを参照ください。
- ※9 風速の中1、中2の使用/不使用を選択することができます。 不使用の際、ビル管理システムからは、「弱・強・自動」のみ設定・状態確認が可能となります。 オブジェクトリスト授受用CSVファイル作成依頼時に決定必要な項目です。詳細は、ヒアリングシートを参照ください。
- ※10「冷房温度設定値」、「暖房温度設定値」、「自動1値温度設定値」は、旧機種互換モードを不使用(OFF)にしてください。 「室内温度設定値」は、旧機種互換モードを使用(ON)にしてください。
- オブジェクトリスト授受用CSVファイル作成依頼時に決定必要な項目です。詳細は、ヒアリングシートを参照ください。 ※11 24時間換気を使用する場合、「ロバ発停・24時間換気」を使用します。24時間換気設定では、風速は微弱となります。 24時間換気を使用しない場合、「運転/停止」を使用します。 オブジェクトリスト授受用CSVファイル作成依頼時に決定必要な項目です。詳細は、ヒアリングシートを参照ください。

### お知らせ

- 以下の機器は、BACnet<sup>®</sup>接続に対応していません。 PAC-YG63MC1(環境MC) PAC-YG66DC1(汎用DC) 低温機器 産業用除湿機 業務用エコキュート
- 電算PACを接続する際は、BMアダプタ(PAC-YW51BAC)が必要です。
- •「電力按分課金支援機能」、「火災制御」、「停復電処理」、「スケジュール」、「デマンドピークカット制御」のさらに詳細 な内容については、弊社販売窓口にお問い合わせください。

# 6. DT-RのPLC接続

## 6-1. 概要

中央監視装置をPLC(DT-R用)経由で接続することで、冷熱機器を操作/監視することができます。

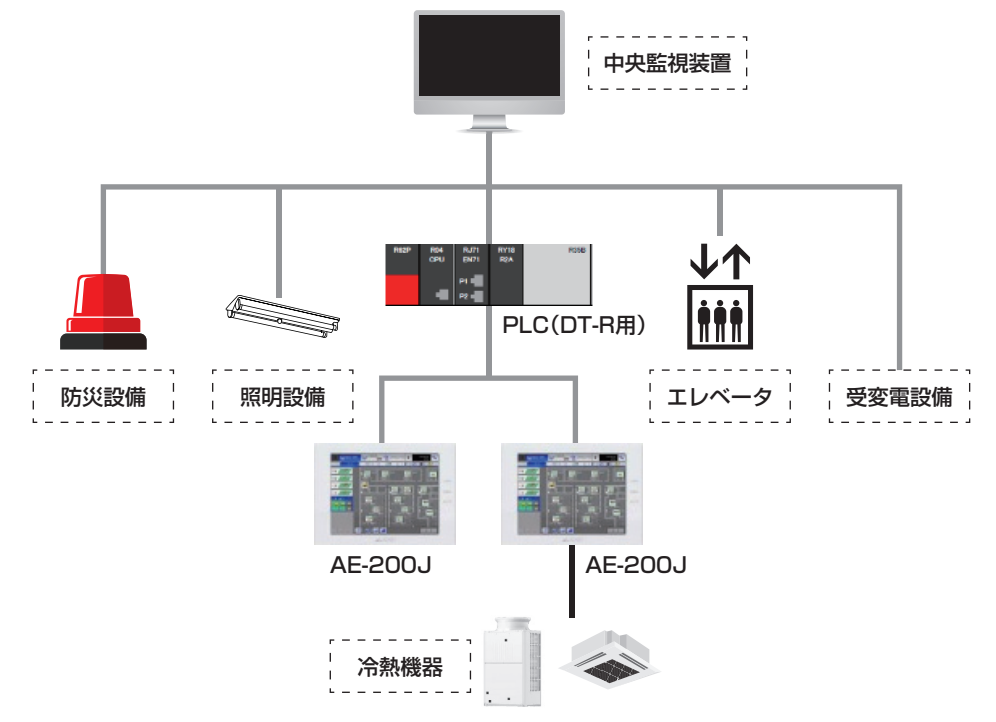

### お知らせ

- 接続可能な機器はDT-R、ブラインクーラ (BALV-EN)です。(DT-R、ブラインクーラ (BALV-EN)以外は、PLC 接続できません)
- PLC(DT-R用)の対応可能な通信方式は、下記3種類となります。
   ModbusRTU:シリアル通信で接続可能
   ModbusTCP:LANケーブルで接続可能
   Ethernet SLMP:LANケーブルで接続可能
- 中央監視装置側のプログラム作成が必要です。
- AE-200J本体とDT-R接続ライセンス、またはブラインクーラ接続ライセンスが必要となります。
- PLC(DT-R用)は、PLC(H/W)の客先手配とPLC(S/Wインストール)が必要になります。
- PLC(DT-R用)1台で、AE-200J(LAN1に接続)を2台まで

## 6-2. 機能

|          |        | 運転/停止(運転操作)  |
|----------|--------|--------------|
|          |        | 冷房/暖房(運転モード) |
| 场作学 点    | 灭体     | ファンモード       |
| 採IFJ — 9 |        | 設定水温(冷房用)    |
|          |        | 設定水温(暖房用)    |
|          |        | デマンド上限値      |
|          | I      |              |
|          | 玄姑     | 一括異常         |
| 異常       | 212401 | 重故障          |
|          | ユニット   | 異常状態         |
|          |        |              |

|               |      | 入口代表水温      |
|---------------|------|-------------|
|               | 系統   | 出口代表水温      |
|               |      | システム運転容量    |
| 監視データ         |      | 外気温度        |
| (基本)          |      | 入口水温(ユニット)  |
|               | ユニット | 出口水温(ユニット)  |
|               |      | ポンプ周波数      |
|               |      | 運転容量(ユニット)  |
|               |      |             |
|               | 系統   | ユニット運転台数    |
|               |      | ユニット総台数     |
| 監視データ<br>(制御) |      | デマンド状態      |
|               |      | 運転状態(運転/停止) |
|               | ユニット | 除霜          |
|               |      | 散水          |

### お知らせ

• 操作/監視機能の詳細については、弊社販売窓口にお問い合わせください。

# 7. Facima・BuilUnity 接続

## 7-1. 接続機種一覧 (AE-200J/AE-50J/EW-50J~Ver7.99時点)

○:接続可 ×:接続不可(使用不可) △:詳細はお問い合わせください

|                           |        | Facima                              | BuilUnity        |   |
|---------------------------|--------|-------------------------------------|------------------|---|
|                           |        | 監視・操作                               | 監視・操作            |   |
|                           | ビル用マル  | チエアコン(1997年以降販売のビル用マルチフリープランシステム機種) | 0                | 0 |
| 空調機                       | 設備     | 設備用パッケージエアコン                        | 0                | 0 |
|                           | PAC    | 電算室用パッケージエアコン                       | 0                | 0 |
|                           | 店舗用    | A制御スリム機種(同時タイプ)                     | 0                | 0 |
|                           | エアコン   | スリムKシリーズ(個別マルチタイプ)                  | 0                | 0 |
|                           | ルームエア  | コン(RAC)                             | ×                | × |
|                           | ハウジング  | ゴアコン(HAC)                           | ×                | × |
|                           | 業務用ロス  | ナイ マイコンタイプ(フリープラン対応形)               | 0                | 0 |
|                           | 設備用ロス  | ナイ マイコンタイプ(フリープラン対応形)               | 0                | 0 |
| 換気機器                      | 加熱加湿付  | ロスナイ(外気処理ユニット)                      | $\bigtriangleup$ | 0 |
|                           | 業務用単独  | 加湿ユニット                              | 0                | 0 |
|                           | 換気扇·業初 | 务用ロスナイ(換気関連機器用フリープランアダプタによる接続)      | 0                | 0 |
|                           | (ハイ)クオ | リティコントローラ                           | ×                | × |
| 低這機器                      | R410Aク | ールマルチ                               | ×                | × |
| 心心的 化                     | R410A1 | ンバータ二段スクリュークーリングユニットAFSVシリーズ        | ×                | × |
|                           | R404Aク | ールマルチ                               | ×                | × |
| 産業用除湿権                    | 幾      | ×                                   | ×                |   |
| 空冷ヒートポンプチラー DT-R          |        |                                     |                  | × |
| ブラインクーラ (BALV-EN、BAOV-EN) |        |                                     |                  | × |
| 業務用エコキュート                 |        |                                     |                  | 0 |
| ホットウォ-                    | ーターヒート | ×                                   | ×                |   |
| ファンコイルユニット                |        |                                     |                  | 0 |
| 水冷式パック                    | ァージエアコ | 0                                   | 0                |   |
| 7.6.4.6                   | 計量用計測  | コントローラ                              | 0                | 0 |
| をの他の<br>汎用機器              | 環境用計測  |                                     | 0                | 0 |
| //11/17页石合                | 汎用インタ  | -71-7                               | 0                | 0 |
| その他                       | エアー搬送  | ファン(送風機用フリープランアダプタによる接続)            | 0                | 0 |

### Facima

小規模から大規模までさまざまなビルの省エネと快 適性サポート。

- メーカーを問わないオープン化対応で、ビル設備 を一括管理。
- ビル設備の管理・運営ノウハウをフルに活用した、 優れた操作性。
- 複合型保守サービス < ファシーマ契約 > の提供。
- 電力デマンドの管理やエネルギーの見える化による節電、省エネの促進。

### BuilUnity

中小規模市場をターゲットに下記3つの機能を統合し、かつ、クラウド接続を実現するビル統合ソリューションシステム。

- BAS(ビル管理システム)
- ACS(入退室管理システム)
- メルセントリー(遠隔監視システム)

## 7-2. 機能一覧

○:機能あり(Facima/BuilUnityの詳細は、販売店にお問合せください。)
 ×:機能なし
 -: AE-200の機能は未使用(詳細は販売店にお問合せください。)

|          |   |                    | 内容  |                     | 空調             |                                |                 |   |   |
|----------|---|--------------------|-----|---------------------|----------------|--------------------------------|-----------------|---|---|
| 機能一覧     |   |                    |     |                     | Facima<br>対応可否 | BuilUnity<br>対応可否              | AE-200J<br>対応可否 |   |   |
| I 基本操作   |   |                    |     |                     |                |                                |                 |   |   |
|          | 1 | 基本操作<br>(室内ユニット)   | 1   | 運転/停止               | 操作・設定/<br>状態表示 |                                | 0               | 0 | 0 |
|          |   |                    | 2   | 運転モード               | 操作・設定/<br>状態表示 |                                | 0               | 0 | 0 |
|          |   |                    | 3   | 設定温度                | 操作・設定/<br>状態表示 |                                | 0               | 0 | 0 |
|          |   |                    | 4   | 風速                  | 操作・設定/<br>状態表示 |                                | 0               | 0 | 0 |
|          |   |                    | 5   | 風向                  | 操作・設定/<br>状態表示 |                                | 0               | 0 | 0 |
|          | 2 | 状態表示<br>(室内ユニット)   | 1   | 吸込み温度表示             | 表示             |                                | 0               | 0 | 0 |
|          | З | 換気(単独)             | 1   | 運転/停止               | 操作・設定/<br>状態表示 |                                | 0               | 0 | 0 |
|          |   |                    | 2   | 風量                  | 操作・設定/<br>状態表示 |                                | 0               | 0 | 0 |
|          |   |                    | 3   | 換気モード               | 操作・設定/<br>状態表示 |                                | 0               | 0 | 0 |
|          |   |                    | 4   | 加湿                  | 操作・設定/<br>状態表示 |                                | 0               | 0 | 0 |
|          |   |                    | 5   | ナイトパージ              | 操作・設定/<br>状態表示 |                                | 0               | 0 | 0 |
|          | 4 | 換気(連動)             | 1   | 運転/停止               | 操作             |                                | 0               | 0 | 0 |
|          |   |                    | 2   | 風量                  | 操作             |                                | 0               | 0 | 0 |
|          | 5 | スケジュール             | 1   | スケジュール設定            |                |                                | ×               | × | 0 |
|          |   | (上位指令)             | 2   | スケジュール<br>有効/無効     |                |                                | ×               | × | 0 |
|          |   |                    | 3   | スケジュール              | 操作             | 上位側独自機能                        | 0               | 0 | _ |
|          | 6 | 手元リモコン             | 1   | 室内ユニット(負荷側)         |                |                                | 0               | 0 | 0 |
|          |   | 操作禁止               | 2   | 換気                  |                |                                | 0               | 0 | 0 |
|          |   | (上11/11节)          | 3   | 操作可否                | 状態             |                                | 0               | 0 | × |
|          | 7 | 設定温度範囲制限<br>(上位指令) | 1   | 室内ユニット(負荷側)         |                |                                | ×               | × | 0 |
| Ⅱ 制御機能   |   |                    |     |                     |                |                                |                 |   |   |
|          | 1 | スケジュール             | 1   | 室外機スケジュール 1         |                |                                | ×               | × | 0 |
|          |   | (上位指令)             | 2   | 室外機スケジュール2          |                |                                | ×               | × | 0 |
|          | 2 | デマンド制御             | 1   | 省エネピークカット<br>制御     |                |                                | ×               | × | 0 |
|          |   |                    | 2   | 省エネ制御               |                |                                | ×               | × | 0 |
|          |   |                    | 3   | デマンド制御              |                | 上位側独自機能                        | 0               | 0 | _ |
|          | З | その他                | 1   | オートチェンジオーバー         |                |                                | ×               | × | 0 |
|          |   |                    | 2   | 外気温連動制御             |                |                                | ×               | × | 0 |
|          |   |                    | 3   | サーモOFF時送風設定         |                |                                | ×               | × | 0 |
|          |   |                    | 4   | ナイトセットバック           |                |                                | ×               | × | 0 |
| Ⅲ 見える化機能 | _ |                    |     |                     | T              |                                | n               | n |   |
|          | 1 | 電力按分機能             | 1   | 按分の種類               |                |                                | ×               | × | 0 |
|          |   |                    | 2   | 上位側での按分             |                | メーターの電力量を能力セーブ積算値<br>や運転時間で按分。 | 0               | × | _ |
|          | 2 | エネルギー管理機<br>能      | 1   | エネルギー利用状況/<br>ランキング | 状態             |                                | ×               | × | 0 |
|          |   |                    | 2   | 室内ユニット能力セーブ         | 状態             |                                | ×               | × | 0 |
|          |   |                    | 3   | 室内ユニットサーモ           | 状態             |                                | ×               | × | 0 |
|          |   |                    | 4   | 省エネ制御               | 状態             |                                | ×               | × | 0 |
|          |   |                    | (5) | エネルギー管理             | 状態             | 上位側独自機能                        | 0               | 0 | _ |

| 機能一覧 |      |   |        |   |             | 内容 |  | 空調             |                   |                 |   |
|------|------|---|--------|---|-------------|----|--|----------------|-------------------|-----------------|---|
|      |      |   |        |   |             |    |  | Facima<br>対応可否 | BuilUnity<br>対応可否 | AE-200J<br>対応可否 |   |
| V    | 保守機能 |   |        |   |             |    |  |                |                   |                 |   |
|      |      | 1 | メンテナンス | 1 | フィルタサイン表示   |    |  |                | 0                 | 0               | 0 |
|      |      |   |        | 2 | フィルタサインリセット |    |  |                | ×                 | ×               | 0 |
|      |      | З | 異常表示   | 1 | 異常          |    |  |                | 0                 | 0               | 0 |
|      |      |   |        | 2 | 異常リセット      |    |  |                | ×                 | ×               | 0 |
|      |      |   |        | 3 | 異常履歴        |    |  |                | 0                 | ×               | 0 |
|      |      |   |        | 4 | 異常履歴リセット    |    |  |                | ×                 | ×               | 0 |
|      |      | 4 | 冷媒量点検  | 1 | 表示          |    |  |                | ×                 | ×               | 0 |
|      |      |   | サボート機能 | 2 | スケジュール      |    |  |                | ×                 | ×               | 0 |
|      |      |   |        | 3 | CSV出力       |    |  |                | ×                 | ×               | 0 |

# MEMO

# <u>第5章</u> **製品仕様** 1. AE-200J/AE-50J

## 1-1. 各部の名称

### お願い

- 初めて使用される場合、表面カバーの保護シートを剥がしてご使用ください。保護シートをつけたままご使用されますと、液晶画面にシートが貼りつき、誤動作の原因となります。
- カバーの取付け、取外しには、付属の六角レンチを使用してください。

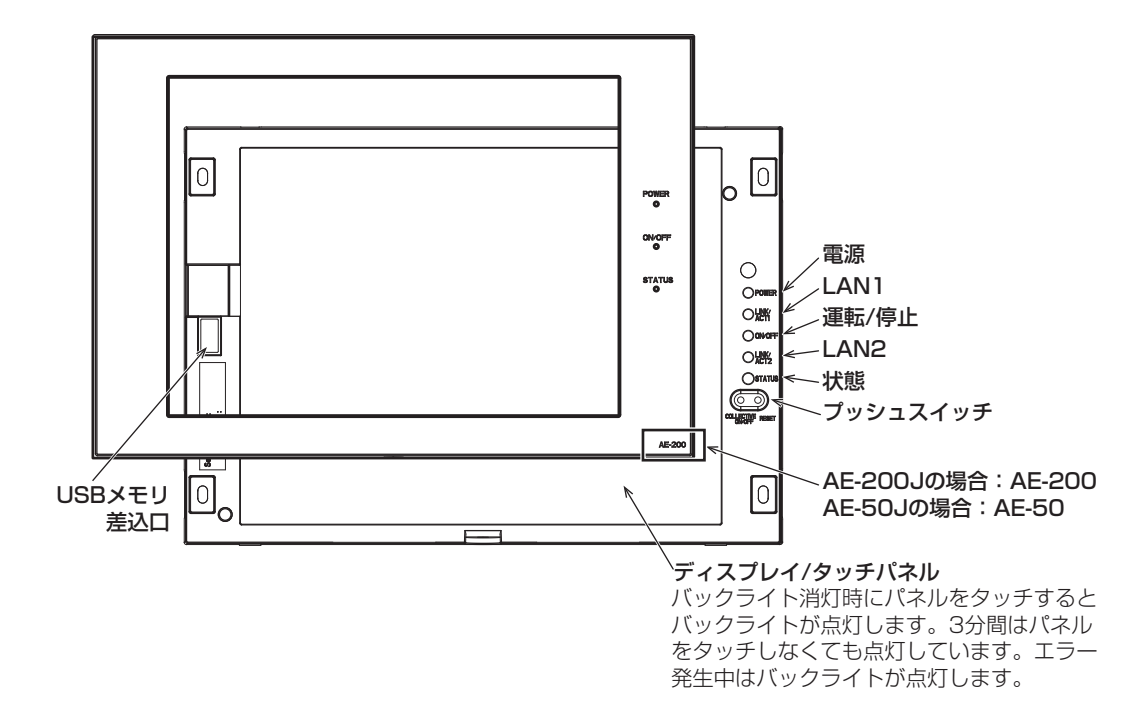

| LED                             |        | 内容                                                                                             |  |  |  |  |
|---------------------------------|--------|------------------------------------------------------------------------------------------------|--|--|--|--|
| ●近(DOW/ED)                      | 緑点灯    | ー<br>電源オン                                                                                      |  |  |  |  |
| 电凉(PUWER)                       | 消灯     |                                                                                                |  |  |  |  |
|                                 | 緑点灯    | 1台以上の空調機が運転中※2                                                                                 |  |  |  |  |
| 運転/停止<br>(ON/OFF) <sup>※1</sup> | 緑点滅    | 1 台以上の空調機、低温機器、産業用除湿機、空冷ヒートポンプチラー DT-R、ブラインクーラ、給湯機およびその<br>他の関連機器 (汎用DC) がエラー発生中 <sup>※3</sup> |  |  |  |  |
|                                 | 消灯     | すべての空調機が停止 <sup>※2</sup>                                                                       |  |  |  |  |
|                                 | 橙点滅    | 立ち上げエラー                                                                                        |  |  |  |  |
|                                 | 青点滅    | ソフトウェアアップデート中                                                                                  |  |  |  |  |
| 八忠(STATUS)                      | ピンク点滅  | ソフトウェアアップデート失敗                                                                                 |  |  |  |  |
|                                 | ピンク点灯  | AE-200J本体アラーム出力中(低温機器、除湿機)                                                                     |  |  |  |  |
| LINK/ACT1 <sup>※4</sup> 橙点滅     |        | データ送受信中(LAN1)                                                                                  |  |  |  |  |
| LINK/ACT2 <sup>※4</sup> 橙点滅     |        | BACnet <sup>®</sup> 送受信中(LAN2)                                                                 |  |  |  |  |
| 項目                              |        | 内容                                                                                             |  |  |  |  |
| プッシュスイッチ                        | ON/OFF | 押すごとに接続している空調機を一括で ON → OFF → ON…の順に切り替えます。                                                    |  |  |  |  |
|                                 | リセット   | AE-200J/AE-50Jを再起動します。                                                                         |  |  |  |  |
| USBメモリ差込口                       |        | 設定データのバックアップ、読込みおよびCSVデータの取出しの際に使用します。                                                         |  |  |  |  |

※1 AE-200Jの場合はAE-50J/EW-50Jに接続された機器を含めた、システム全体の表示となります。 AE-50Jの場合はAE-50Jに接続された機器の表示となります。

※2 低温機器、除湿機およびその他の関連機器の状態は表示されません。

※3 低温機器、除湿機、空冷ヒートポンプチラー DT-R、ブラインクーラ、および給湯機を使用する場合は別途ライセンスが必要です。

※4 カバーを取り外した状態で確認することができます。
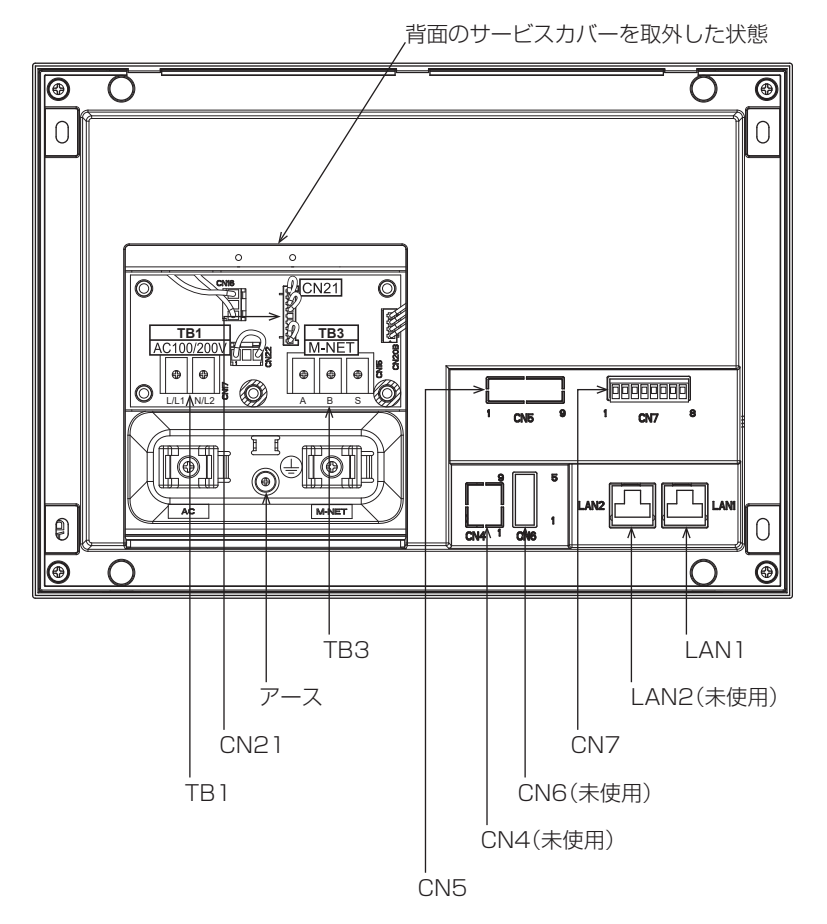

| 項目   |                         | 内容                                                                                                    |
|------|-------------------------|----------------------------------------------------------------------------------------------------|
| LAN1 | LAN接続                   | スイッチングHUBを経由して他の機器とLANで接続します。                                                                                             |
| LAN2 |                         | 未使用(低温機器、除湿機では未使用、BACnet <sup>®</sup> では使用)                                                                               |
| CN7  | 計量用パルス入力                | 本体に付属のコネクタを用いて配線を接続します。                                                                                                   |
| CN6  |                         | 未使用                                                                                                    |
| CN4  |                         | 未使用                                                                                                    |
| CN5  | 外部入出力 <sup>※1</sup>     | ノックアウト穴をあけて外部入出力アダプタ(PAC-YG10HA)を接続します。                                                                                   |
| твз  | M-NET A, B, S<br>(M3.5) | M-NET 伝送線端子台<br>M-NET 伝送線を使って室外ユニットと接続します。<br>(A, B: 無極性, S: シールド)                                                        |
| アース  | (M4)                    | アース線を接続します。                                                                                                    |
| CN21 | M-NET給電コネクタ             | M-NETに給電する場合、コネクタを接続します。(工場出荷時)<br>・他の給電ユニット(別売品)からM-NETに給電する場合は、コネクタを取り外してください。<br>(「第6章 2-8. 給電用コネクタの設定について」を参照してください。) |
| TB1  | AC電源L/L1,N/L2<br>(M3.5) | AC電源線を接続します。                                                                                                    |

※1 「第4章 2.本体(AE-200J/AE-50J/EW-50J)」を参照してください。

#### お願い

• AE-200J/AE-50J/EW-50J本体からM-NETに給電せずに外部から給電するときは、必ず給電コネクタ(CN21) を取り外してください。

### 1-2. 仕様表

AE-200J/AE-50Jは、Web対応総合管理システムです。

本ユニットのタッチパネルからの直接操作の他、統合管理ブラウザを利用することで、空調機の監視・操作が可能です。 AE-200J1台で最大50台の室内ユニット、低温機器、除湿機やその他の関連機器などを監視制御することができます。 また、AE-50J/EW-50Jを接続することで、最大200台まで管理することができます。

#### お知らせ

- 低温機器、除湿機、給湯機はAE-50J/EW-50Jに接続することはできません。
- 低温機器、除湿機が接続されたAE-200Jでは、電力按分課金支援機能を使用することができません。 併設の空調機の電力按分課金支援機能を使用する場合は、低温機器、除湿機が接続されるAE-200Jとは別系統の AE-200Jで使用してください。
- 低温機器、除湿機は統合管理ブラウザでの監視・操作はできません。
- 低温機器、除湿機、DT-R、ブラインクーラ、給湯機は液晶画面のフロア表示(レイアウト機能を利用したアイコン表示)はできません。

| 項目      | 内容                                                               |                                                                                                    |  |
|---------|------------------------------------------------------------------|----------------------------------------------------------------------------------------------------|--|
| 接続管理台数  | AE-200J単独                                                        | AE-200J 1台あたり室内ユニット(空調機の場合)50台 <sup>※1</sup>                                                                                |  |
|         | AE-50J/<br>EW-50J併用                                              | AE-200J 1台あたり室内ユニット(空調機の場合)200台 <sup>※1※2</sup><br>(AE-50J/EW-50J 3台接続時)                                                    |  |
| 液晶表示・操作 | 10.4インチTFTカラ                                                     | ー液晶表示、タッチパネル操作                                                                                                    |  |
| 製品寸法    | $200(H) \times 284(W) \times$                                    | 65<25>(D)mm <sup>*3</sup>                                                                                                   |  |
| 質量      | 2.3kg                                                            |                                                                                                    |  |
| 電源      | 本体                                                               | AC100/200V ±10% 50/60Hz単相<br>漏電遮断器を本機1台ごとに設置してください。また、必ず過電流遮断器を設置してください。<br>漏電遮断器(2P2E) 3A以上 30mA 0.1s以下<br>過電流遮断器(2P2E) 3A |  |
| 通信I/F   | M-NET                                                            | 本体より給電 <sup>※4</sup> 給電能力係数:3                                                                                               |  |
|         | LAN1, 2                                                          | 100BASE-TX                                                                                                    |  |
| 使用環境    | 温度:0~+40℃<br>湿度:30~90%RH(結露なきこと)<br>屋内設置専用                       |                                                                                                    |  |
| 材質      | 本体:PC+ABS<br>カバー:PC+ABS                                          |                                                                                                    |  |
| 消費電力    | 12W                                                              |                                                                                                    |  |
| 外観色     | カバー部 クリアホワイト(マンセル1.0Y9.2/0.2)。オプションのUSBドア付カバー (PAC-YE72CWL)と交換可能 |                                                                                                    |  |
| 据付方法    | 同梱の取付プレート、                                                       | 専用埋込ボックス (PAC-YE84UTB) または壁面外付ボックス (PAC-YE82TB) へ取り付け。屋内設置専用                                                                |  |

※1 室内ユニットの形名により、管理台数が変わる場合があります。汎用インターフェース (PAC-YG66DC(1))は使用 ch数により管理台数が変わります。(1 ch は管理台数 1 台に相当)

※2 拡張コントローラAE-50Jもしくは、EW-50Jを追加することにより最大200台の室内ユニットを管理できます。

※3 <>内は埋込設置時の突出部分

※4 AE-200J/AE-50J以外の接続機器により別売の給電ユニットが必要な場合があります。

1-3. 外形図

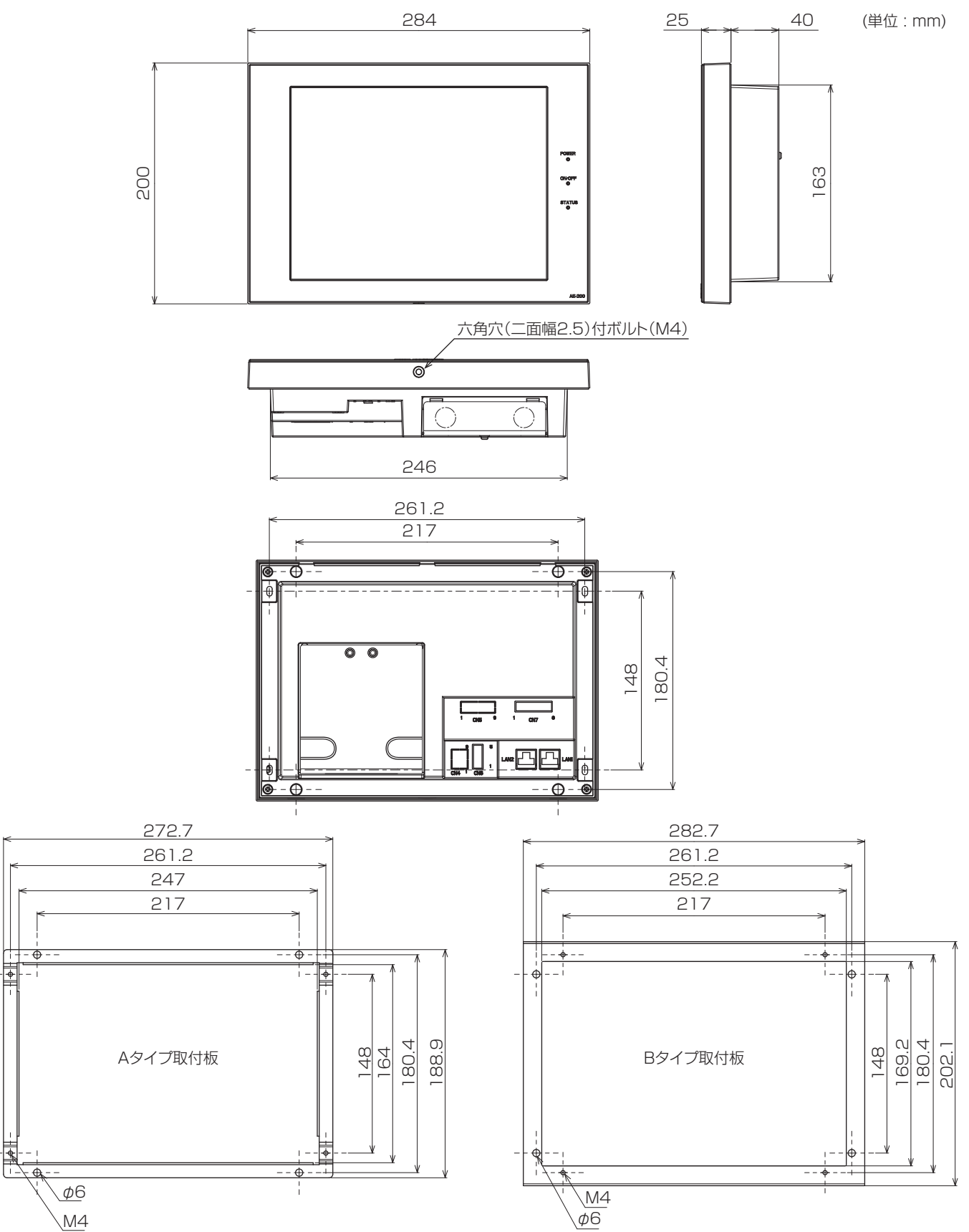

### 1-4. 必要スペース

AE-200J/AE-50Jを据付けるとき、周囲に下図で示すスペースを確保してください。

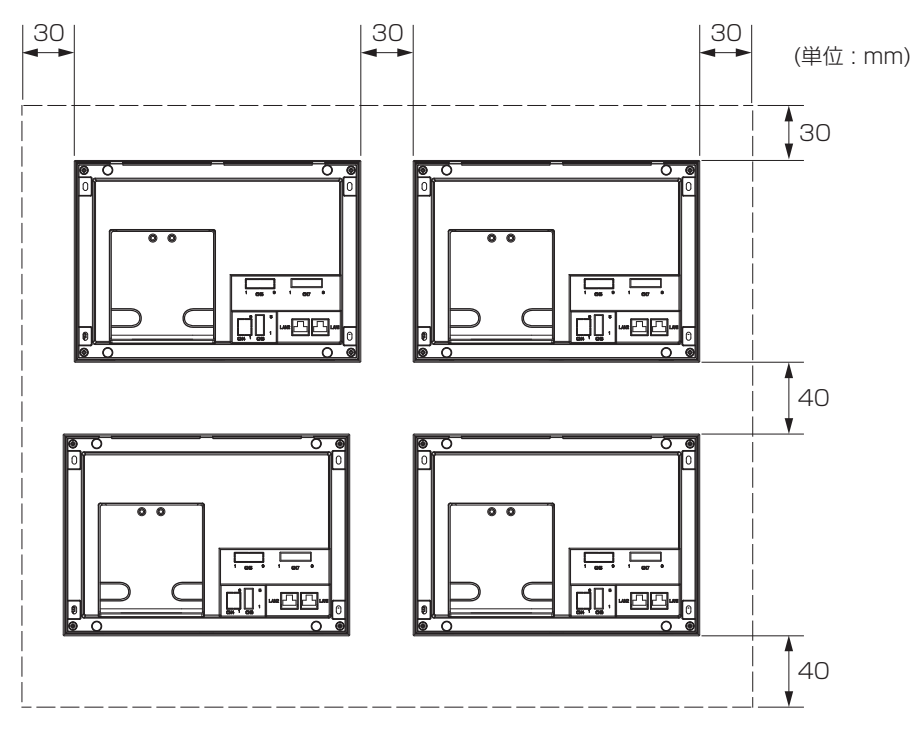

#### お願い

 カバーの取外しが困難になりますので、AE-200J/AE-50Jを2台以上もしくは他の機器と横並びで据付ける場合は、 製品間には30mm以上の間隔を確保してください。
 また、縦方向に据付ける場合は、製品間には40mm以上の間隔を確保してください。

#### EW-50J 2.

# 2-1. 仕様表

| 内容                                                             |                                                                                                    |  |
|----------------------------------------------------------------|----------------------------------------------------------------------------------------------------|--|
| EW-50J 1台あたり                                                   | EW-50J 1台あたり室内ユニット(空調機の場合)50台 <sup>※1※2</sup>                                                                                                    |  |
| 209(H)×172(W)×92(D)mm<br>(L字金具付の場合は253(H)×172(W)×92(D)mmとなります) |                                                                                                    |  |
| 1.7kg                                                          |                                                                                                    |  |
| 本体                                                             | AC100/200V ±10% 50/60Hz単相<br>漏電遮断器を本機1台ごとに設置してください。また、必ず過電流遮断器を設置してください。<br>漏電遮断器(2P2E) 3A以上 30mA 0.1s以下<br>過電流遮断器(2P2E) 3A                                     |  |
| M-NET                                                          | 本体より給電 給電能力係数:6                                                                                                    |  |
| LAN1, 2                                                        | 100BASE-TX                                                                                                    |  |
| 温度:10~+55℃<br>湿度:30~90%RH(結露なきこと)                              |                                                                                                    |  |
| 本体:電気亜鉛メッキ鋼板<br>カバー:PC+ABS                                     |                                                                                                    |  |
| 12W                                                            |                                                                                                    |  |
| 金属制御盤内設置 ※室内設置専用                                               |                                                                                                    |  |
|                                                                | EW-50J 1台あたり<br>209(H)×172(W)×<br>(L字金具付の場合は2<br>1.7kg<br>本体<br>M-NET<br>LAN1, 2<br>温度:-10~+55℃<br>温度:30~90%RH<br>本体:電気亜鉛メッキ<br>カバー:PC+ABS<br>12W<br>金属制御盤内設置 * |  |

※1 室内ユニットの形名により、管理台数が変わる場合があります。汎用インターフェース (PAC-YG66DC(1))は使用ch数により管理台数が変わります。(1chは管理台数1台に相当)
 ※2 AE-200Jと組み合わせることで、最大200台の室内ユニットの管理が可能です。

# 2-2. 外形図

### 2-2-1.制御盤面に取付ける場合

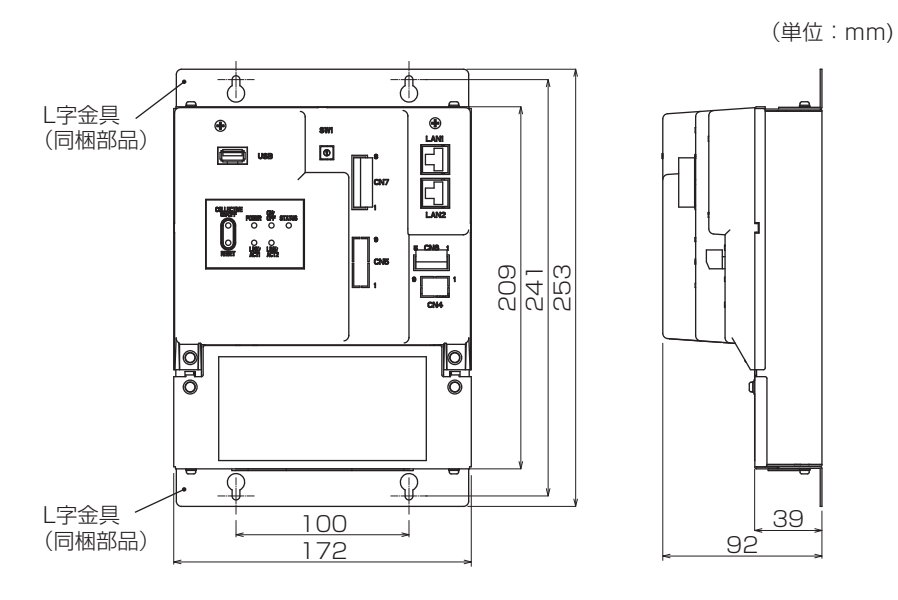

### 2-2-2. DIN レールに取付ける場合

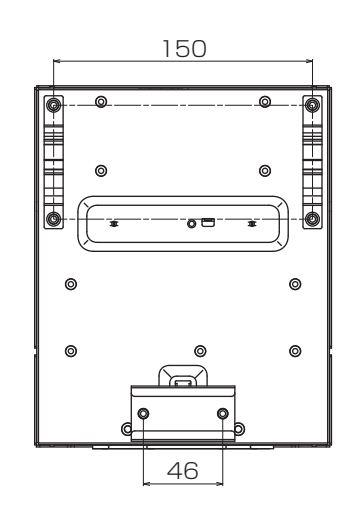

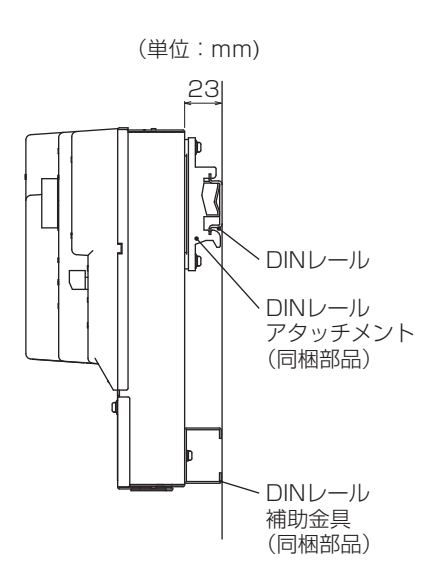

### 2-3. 必要スペース

EW-50Jを取付けるとき、周囲に下図で示すスペースを確保してください。

### 2-3-1.L字金具を使用して取付ける場合

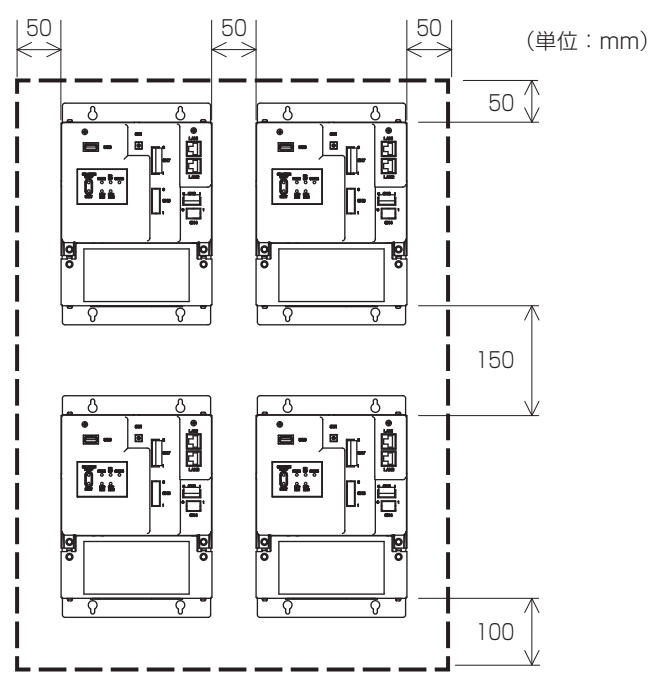

### 2-3-2. DIN レールを使用して取付ける場合

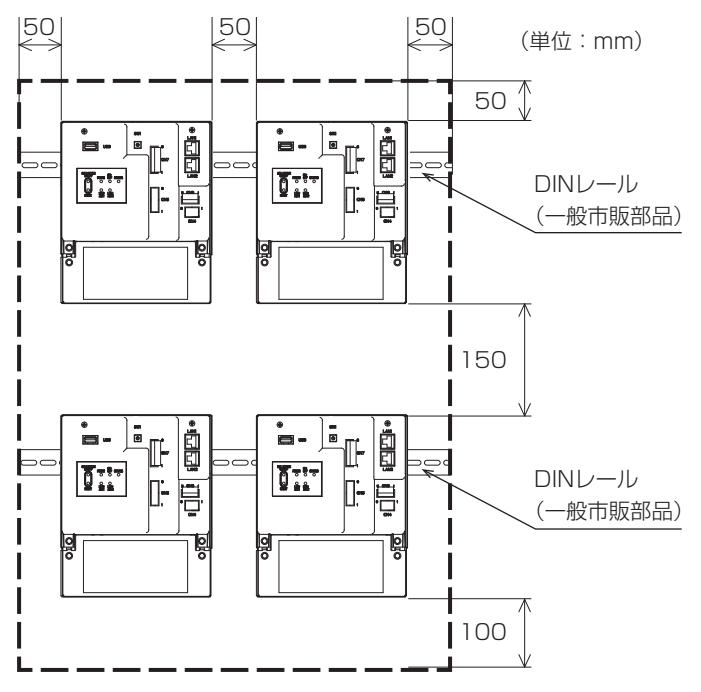

# 3. 伝送線用給電ユニット

# 3-1. PAC-SC51KU

## 3-1-1.仕様表

| 項目               | 内容                                  |                                                                                                    |  |  |
|------------------|-------------------------------------|----------------------------------------------------------------------------------------------------|--|--|
| 寸法               | 172(H)×271(W)×                      | 172(H)×271(W)×72(D)mm                                                                                   |  |  |
| 質量               | 1.4kg                               |                                                                                                    |  |  |
| 電源               | AC100VまたはAC2                        | 200V(50/60Hz)                                                                                           |  |  |
| 出力電圧             | M-NET: DC23V~DC32V 給電能力係数: 20       |                                                                                                    |  |  |
|                  | DC24V出力:DC24V(G-150AD用電源)           |                                                                                                    |  |  |
| 出力電流             | DC24V出力:750mA                       |                                                                                                    |  |  |
| 使用環境             | 温度: - 10~55℃<br>湿度:30~95%RH(結露なきこと) |                                                                                                    |  |  |
| 消費電力             | 50W                                 |                                                                                                    |  |  |
| 電源線・アース線・<br>伝送線 | 電源線・アース線                            | 電線の種類…VCT・VVF・VVRまたはこれに相当するもの<br>電線サイズ…2mm <sup>2</sup> 以上(ø1.6mm以上)                                    |  |  |
|                  | M-NET伝送線                            | いずれかのシールドケーブルをご使用ください。<br>CPEVS…φ1.2mm~φ1.6mm×1P<br>CVVS・MVVS…1.25mm <sup>2</sup> ~2mm <sup>2</sup> ×2C |  |  |
|                  | DC電源線                               | 電線の種類…VCT・VVF・VVRまたはこれに相当するもの<br>電線サイズ…0.75mm <sup>2</sup> ~2mm <sup>2</sup> (ø 1.6mm~ø2mm)<br>線長…50m以内 |  |  |
| 外装材質             | 電気亜鉛メッキ鋼板                           |                                                                                                    |  |  |
| 据付方法             | 金属製制御盤内(室内)                         |                                                                                                    |  |  |

### 3-1-2.外形図

(単位:mm)

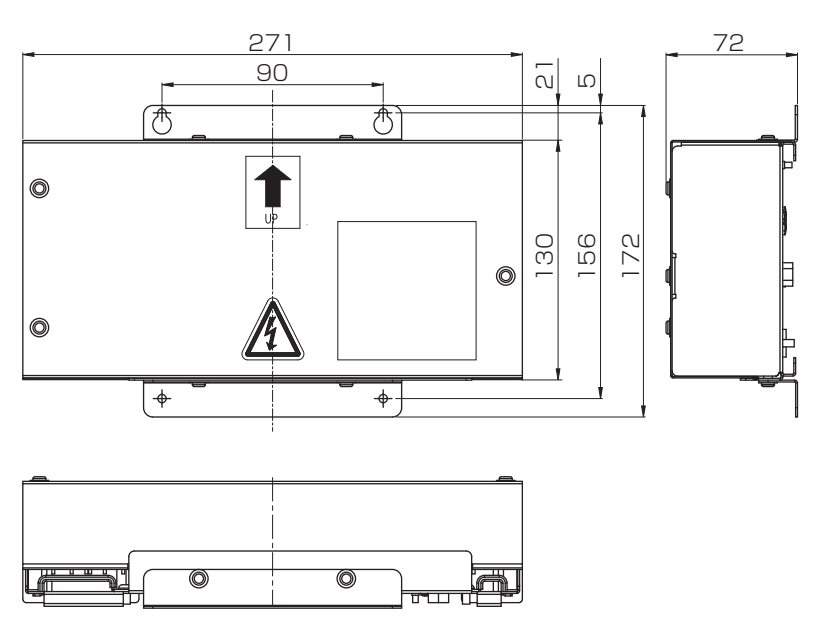

# 3-2. CB-33KU-A

# 3-2-1.仕様表

| 項目   | 内容                              |
|------|---------------------------------|
| 寸法   | 100(H)×90(W)×54(D)mm            |
| 質量   | 370g                            |
| 電源   | AC100VまたはAC200V(50/60Hz)        |
| 出力電圧 | DC24V出力:DC24V(G-150AD用電源)       |
| 出力電流 | DC24V出力:250mA                   |
| 使用環境 | 温度:0~40℃<br>湿度:30~95%RH(結露なきこと) |
| 据付方法 | 屋内金属制御盤内設置                      |

# 3-2-2.外形図

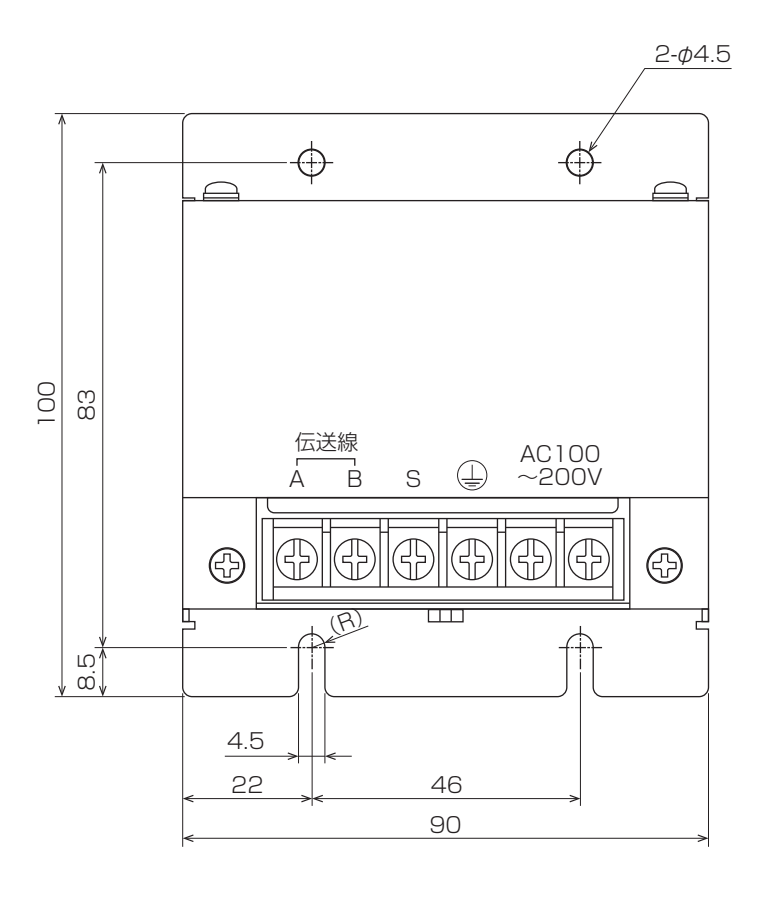

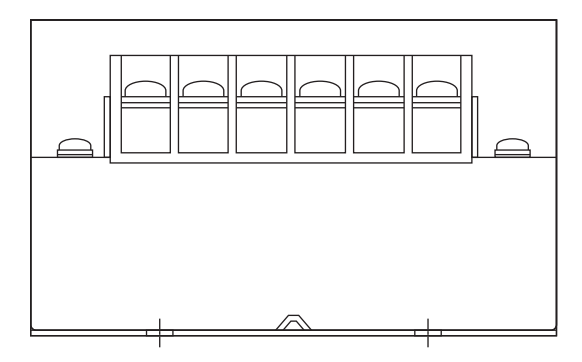

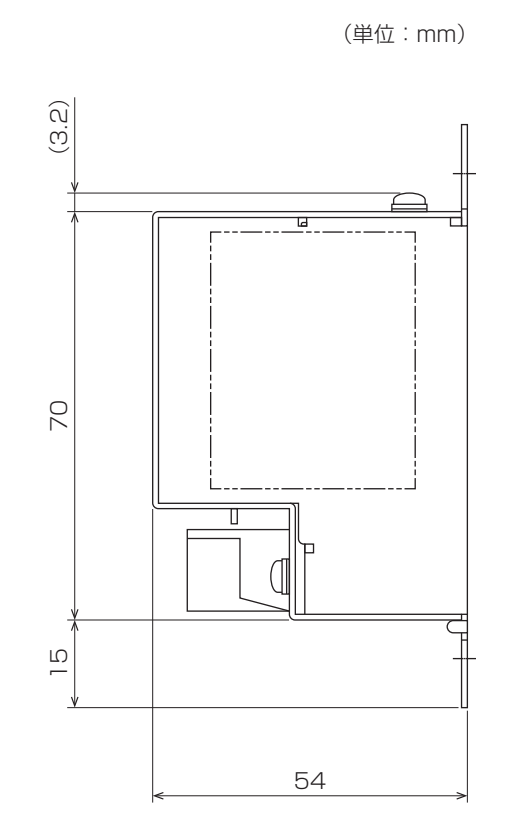

製品仕様

# 4. 伝送線用給電拡張ユニット(PAC-SF46EP(1))

# 4-1. 仕様表

| 項目               |          | 内容                                                                                               |
|------------------|----------|--------------------------------------------------------------------------------------------------|
| 寸法               |          | 340(H)×360(W)×59.2(D)mm                                                                          |
| 質量               |          | 3.4kg                                                                                            |
| 電源               |          | AC100VまたはAC200V(50/60Hz)                                                                         |
| 消費電力             |          | 95W                                                                                              |
| 使用環境             |          | 温度:0~40℃<br>湿度:30~90%RH(結露なきこと)                                                                  |
| 電源線・アース線・<br>伝送線 | 電源線・アース線 | 電線の種類…VCT・VVF・VVRまたは相当品<br>電線サイズ…2mm <sup>2</sup> 以上(φ1.6mm以上)                                   |
|                  | M-NET伝送線 | いずれかのシールドケーブルをご使用ください。<br>CPEVS…φ1.2mm~φ1.6mm<br>CVVS・MVVS…1.25mm <sup>2</sup> ~2mm <sup>2</sup> |
| 外装材質             |          | 間気用能メッキ鋼友                                                                                        |
| 据付方法             |          | 屋内金属制御盤内設置<br>水平・垂直方向据え付け可能。ただし垂直方向の場合、貼付シールの方向とする。                                              |

# 4-2. 外形図

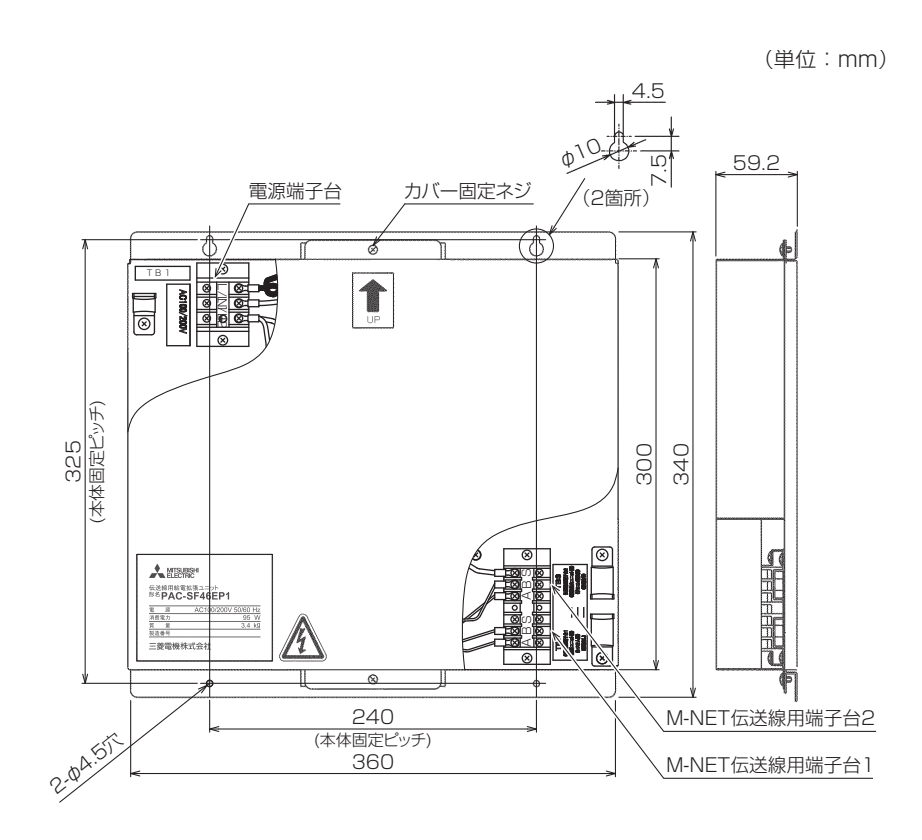

# 5. 汎用DC(PAC-YG66DC(1))

### 5-1. 製品概要

汎用DCは最大6接点の入出力端子を有し、最大6台の汎用機器の運転/停止/異常の監視・操作ができます。
汎用機器の操作・監視は、AE-200J/AE-50Jの液晶画面、AE-200J/AE-50J/EW-50Jの統合管理ブラウザ、および TG-2000からできます。また、汎用機器に対して、運転/停止のスケジュール制御ができます。
汎用DCは1つのM-NETアドレスを設定して、最大6接点の汎用機器を利用できます。ただし、接点1点分が室内ユニット1台分に相当します。したがって、利用できる汎用機器の台数は最大50台の内数となります。

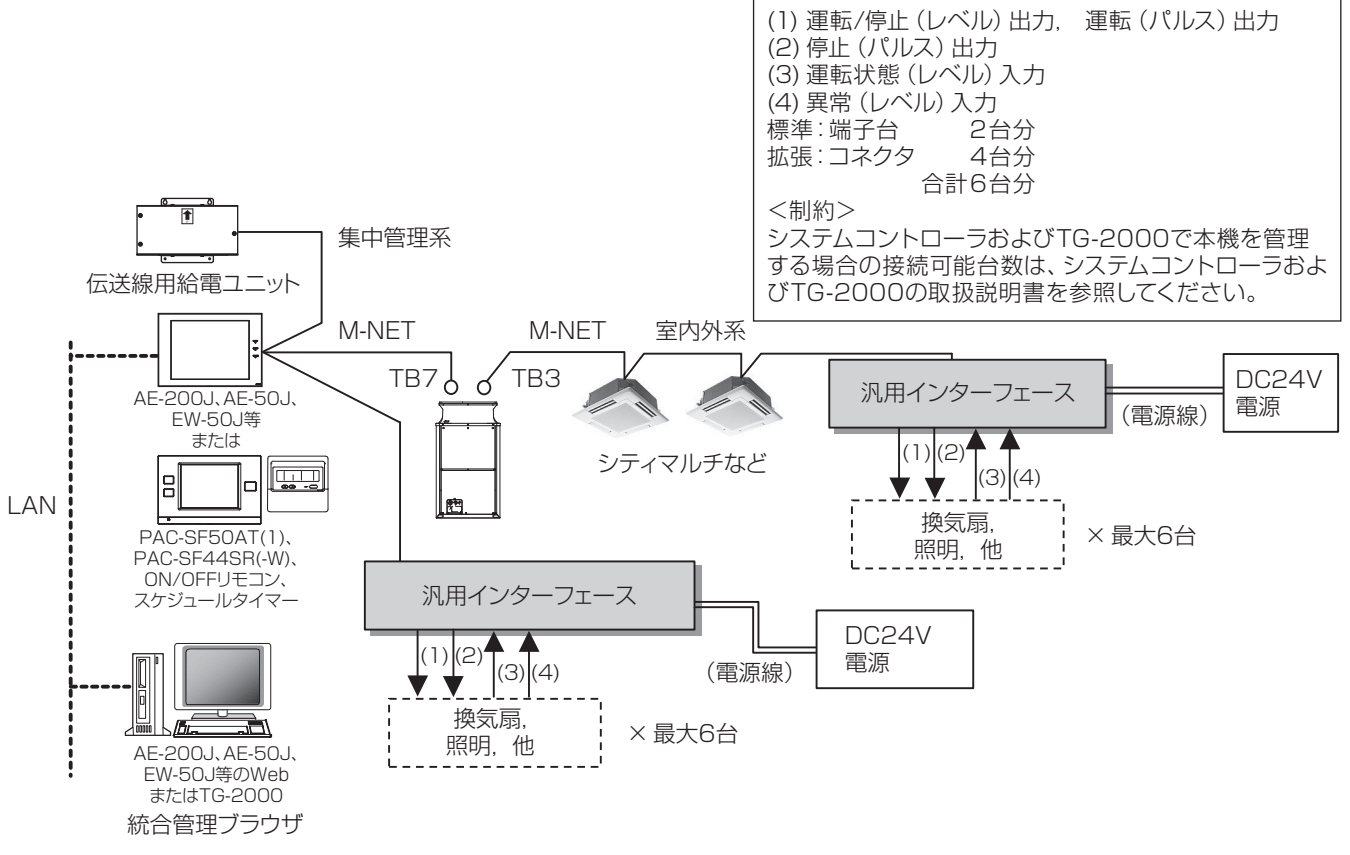

※本図は電源線を省略し、伝送線についてのみ表しています。(汎用インターフェースを除く)

# 5-2. 仕様表

| 項目    | 内容                                                                                                    |
|-------|----------------------------------------------------------------------------------------------------|
| 寸法    | 200(W)×120(H)×45(D)mm                                                                                                    |
| 質量    | 0.6kg                                                                                                    |
| 電源    | DC24V/0.2A<br>※電源装置は現地手配 DC24V±10% 5W アース付<br>ただし、出力部の外部電源と併用する場合、その容量分は含んでいません。                                                                            |
| 通信I/F | M-NET:M-NET伝送線より給電<br>※ 伝送線用給電ユニットまたは室外ユニットよりM-NET 伝送線を介して受電                                                                                                |
| 使用環境  | 温度:0~40℃<br>湿度:30~90%RH(結露なきこと)                                                                                                    |
| 外装材質  | 亜鉛メッキ鋼板                                                                                                    |
| 据付方法  | <ul> <li>・M4ねじ4個により金属制御盤内(屋内)に直取付け(垂直または水平置き)</li> <li>・DC24V電源端子台にDC24V電源を接続(DC24V電源は現地手配)</li> <li>・M-NET端子台には、無極性2線でM-NET集中管理用伝送線または室内外伝送線を接続</li> </ul> |

5-3. 外形図

(単位:mm)

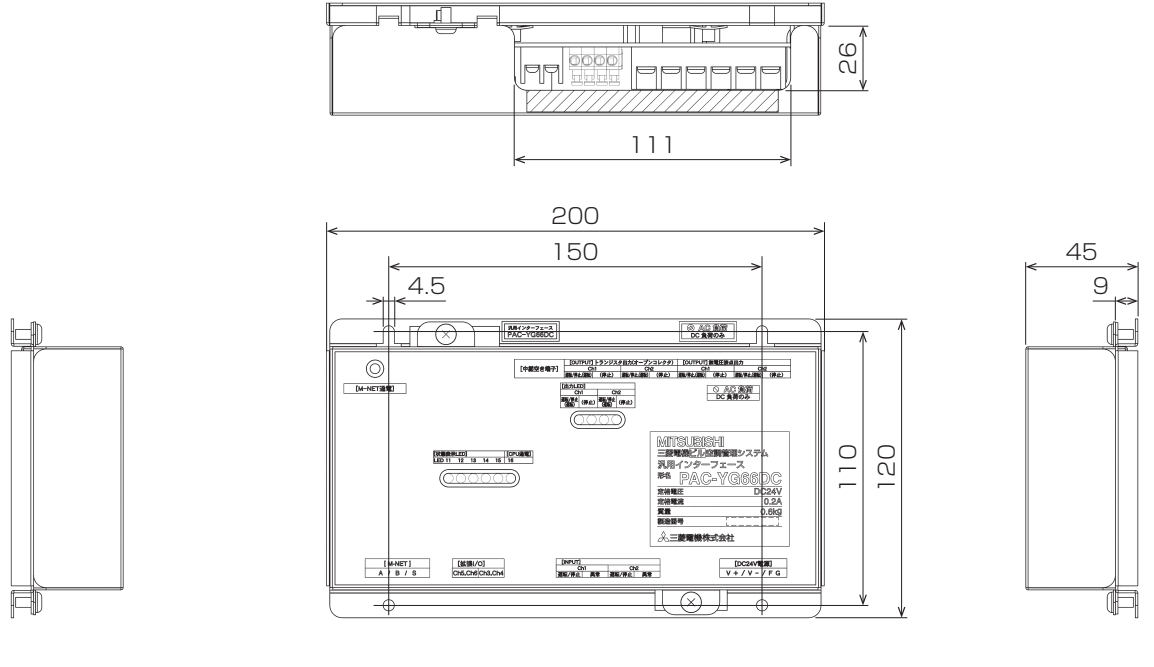

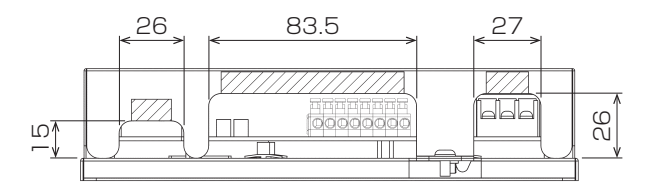

### 5-4. 必要スペース

本機は防水構造ではありませんので必ず、屋内の金属製制御盤内に設置してください。 図に示されるような本機を収納できる金属製制御盤を準備してください。 (0.6kgの重さに耐えられるものに設置してください。) 据付けは、水平置き、または下記のような垂直設置が可能です。目安として以下のスペースを確保してください。

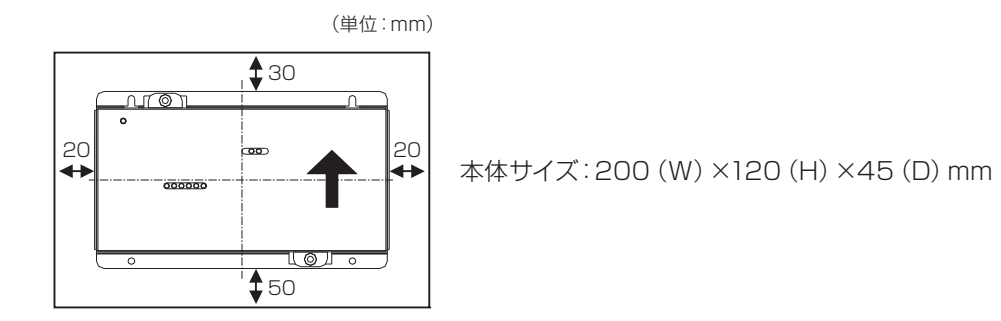

# 5-5. 配線方法

5-5-1.各部の名称

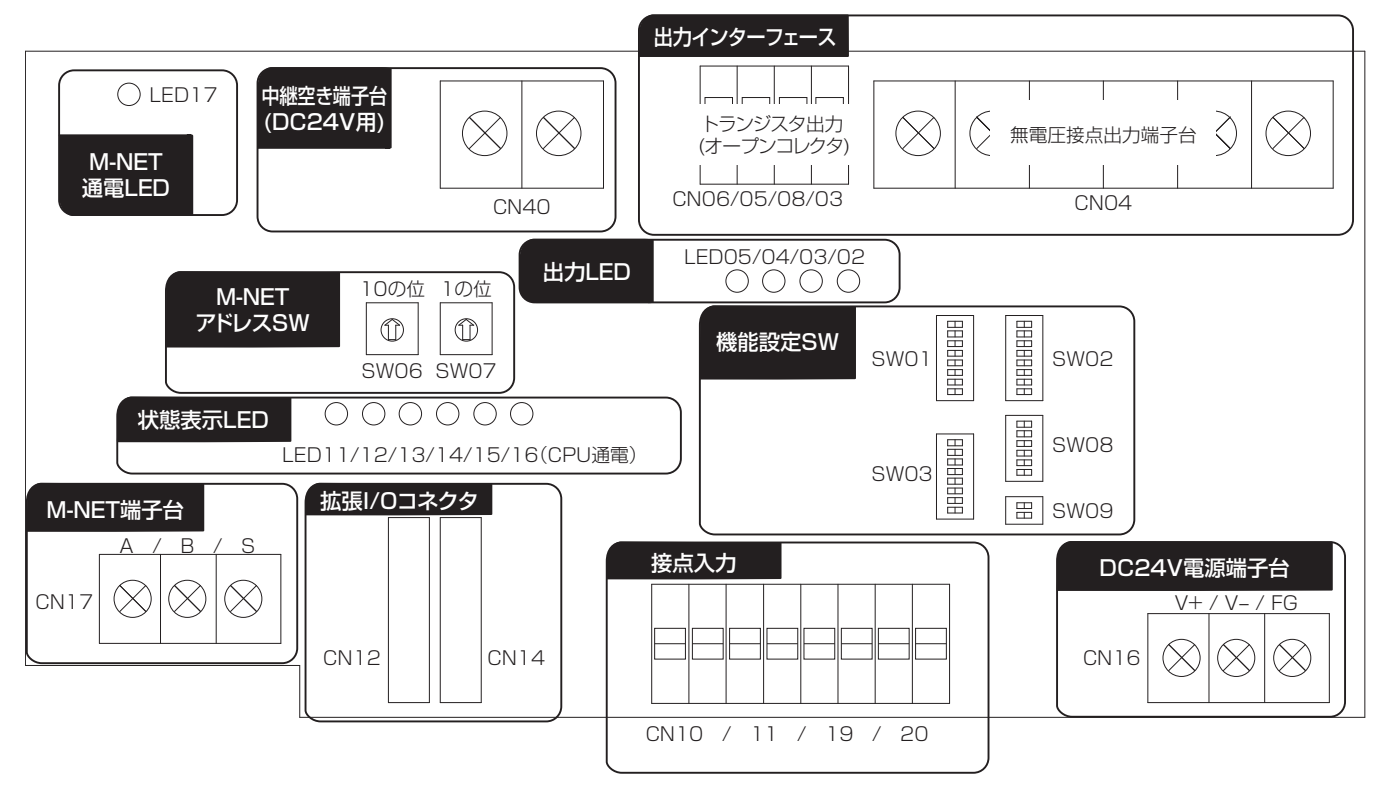

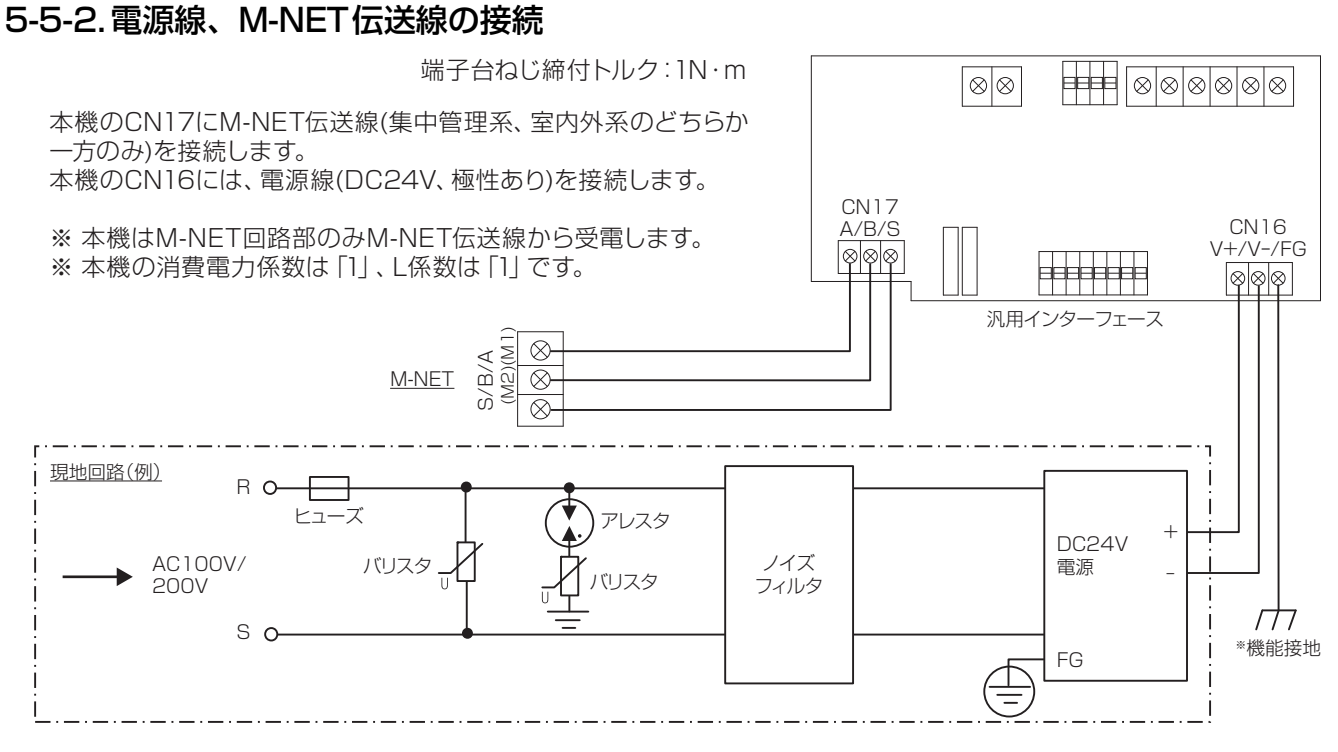

電源線、M-NET伝送線接続例

#### お願い

- 電源線、M-NET伝送線は「5-1. 現地手配部品」に記載した仕様に合った物をご使用ください。
- 必要に応じてDC24V電源には供給の一次側に下記部品などで構成される回路を取り付けてください。
   (1)「バリスタ」、(2)「アレスタ」、(3)「ノイズフィルタ」、(4)「ヒューズ」
- DC24V電源端子台には極性がありますので正しく接続してください。
   +/-を逆に接続しますと、故障の原因になります。
- 銅線部が板金(カバー、下ケース)および隣接する配線とショートしないようにしてください。
   M-NET伝送線のシールド線はビニールテープなどで覆い、カバー、下ケースとショートさせないでください。
- AC100VやAC200Vの電源電圧を接続しないでください。本機にはDC24Vの電源電圧を接続してください。 (M-NET端子部は最大でDC30Vです。)

#### お知らせ

• 本機のM-NET伝送線をM-NET室内外伝送線に接続した場合、室外ユニットがサービスで電源を遮断、または故障等 でダウンした場合、システムコントローラから本機の制御ができません。

### 5-5-3.信号線の接続

- リレー、リレー用電源、端子台、ケーブル等は別途現地にて手配してください。
   シールド線付きの電線を使用する場合は、シールド線(本機接続側)は本機のFG端子または金属製制御盤内のFG端子に接続し、もう一方はどこにも接続せず、テープなどで確実に絶縁処理してください。
- 配線長は最大100mです。ただし、ノイズの影響を受けないよう適切に配線してください。

### [1] 標準端子(Ch1, Ch2)

- (1)入力
  - (a)無電圧a接点入力
  - ※ご使用に際し、各種設定を行う必要があります。 詳細は、据付工事説明書の「初期設定手順」を参照してください。

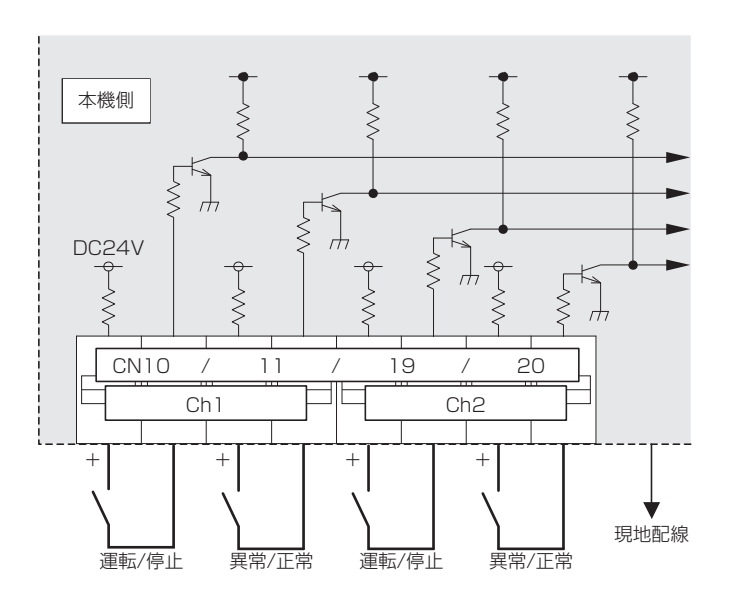

お願い

- 運転 / 停止入力は接点閉で運転、接点開で停止となるよう にしてください。
- 入力端子には極性がありますので有極性の接点を使う場合は極性をあわせてください。
- 最小適用負荷が DC1mA 以下の接点をお選びください。
- +端子から DC24V1mA を外部接点に供給します。
- 他の配線と並走、近接させないでください。
- 配線の被覆を剥く長さは 12±1mm とし、端子に確実に 挿入してください。
- 銅線部が板金(カバー、下ケース)および隣接する配線と ショートしないようにしてください。
- 配線を引っ張られても端子台に負荷が掛からないように、
   配線には遊びを設けて接続してください。負荷が掛かる場合は、配線抑えの使用または中継端子などで経由させ、直接本機端子台に負荷が掛からないようにしてください。

#### お知らせ

Ch1,2の異常/正常入力はa接点,b接点の切換えができます。詳細は、据付工事説明書の「スイッチー覧」を参照してください。

接点閉︰運転、異常検知

接点開:停止、正常検知

※ 異常/正常はb接点設定の場合、接点閉/開の論理は逆とな ります。

MEES22W019

製品仕様

888

#### (2)出力

#### ※ 出力は、無電圧リレー接点かトランジスタかどちらか一方のみ使用できます。 両方同時に使用することはできません。

(a) 無電圧リレー接点出力

※ご使用に際し、各種設定を行う必要があります。

詳細は、据付工事説明書の「初期設定手順」を参照してください。

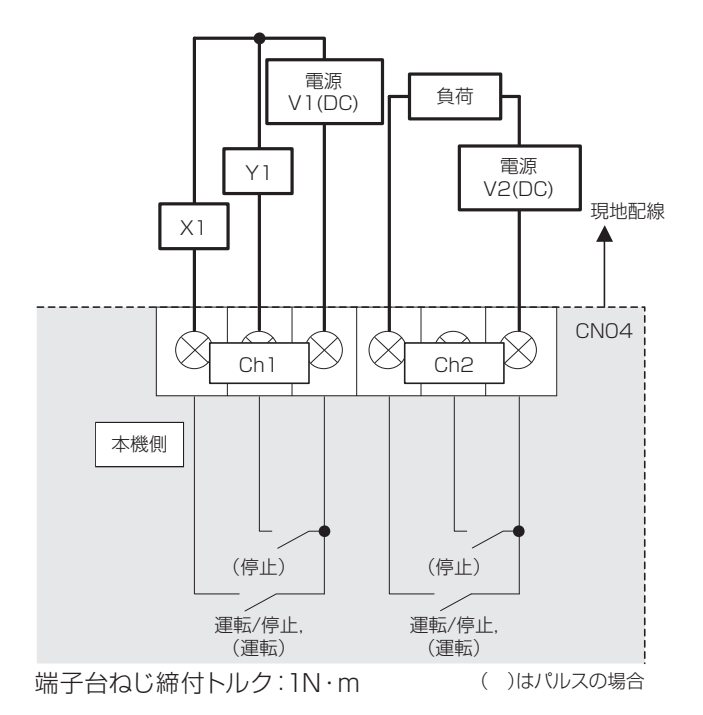

お願い

 リレーX1,Y1をご使用の場合は次の仕様のものをお使いください。 操作コイル

80

H

996

[適用負荷]

最大: DC24V, 5W(ダイオード内蔵型)

最小: DC5V, 2mW(ダイオード内蔵型)

- ※1 AC負荷は接続できません
- ※2 使用する負荷、リレーに合わせて電源(V1, V2)を手 配してください。
- ・ 直接負荷を駆動する場合は、以下の範囲でご使用ください。

   [適用負荷]
   最大: DC24V, 5W
   最小: DC5V, 2mW
   ※ AC負荷は接続できません
- 銅線部が板金(カバー、下ケース)および隣接する配線と ショートしないようにしてください。
- 配線を引っ張られても端子台に負荷が掛からないように、
   配線には遊びを設けて接続してください。負荷が掛かる場合は、配線抑えの使用または中継端子などで経由させ、直接本機端子台に負荷が掛からないようにしてください。

運転出力時:接点閉

停止出力時:接点開

※ パルス出力の場合、出力内容に応じ、(運転)、(停止)の各 接点が閉じます。 (b) トランジスタ出力(オープンコレクタ)
 ※ご使用に際し、各種設定を行う必要があります。
 詳細は、据付工事説明書の「初期設定手順」を参照してください。

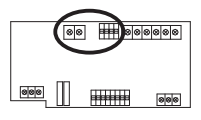

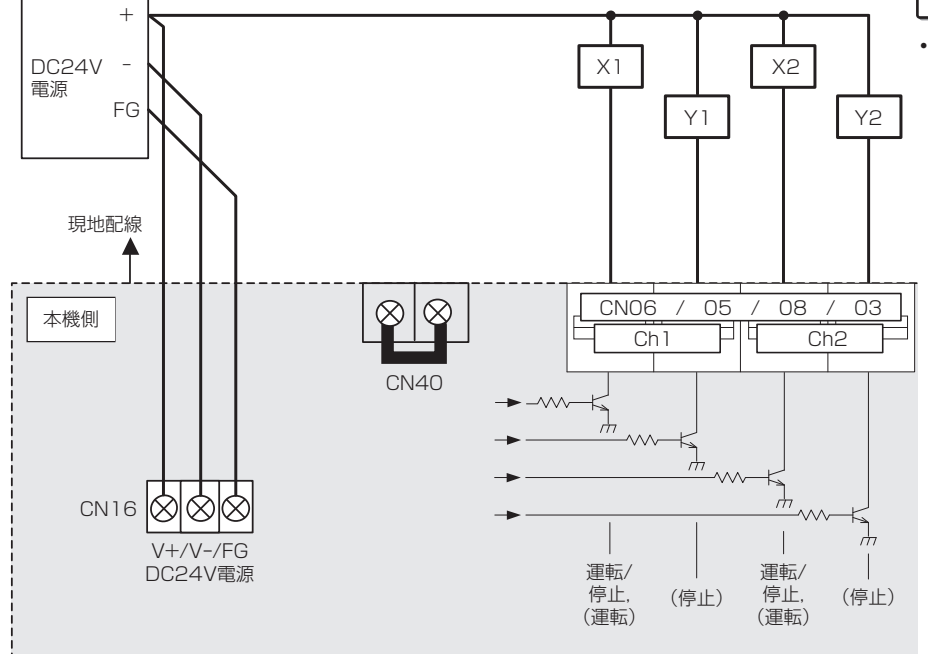

端子台ねじ締付トルク: 1N·m

#### お知らせ

・ 中継空き端子台CN40 (DC24V用)を準備しています。 必要に応じ、中継端子としてお使いください。

運転出力時:トランジスタON(シンク)

- 停止出力時:トランジスタOFF(オープン)
- ※ パルス出力の場合、出力内容に応じ、(運転)、(停止)の各トランジスタが ON(シンク)します。

お願い

()はパルスの場合

 リレーX1、X2、Y1、Y2 は次の仕様の ものをお使いください。 操作コイル
 [適用負荷]
 定格電圧:DC24V

(ダイオード内蔵型)

- 消費電力:0.9W 以下
- ・極性は必ず守ってください。 極性を間違えると、故障の原因になる 恐れがあります。
- ・定格は守ってください。 定格を超えると他の出力のON/OFFに 影響を及ぼす場合があります。
- ・本機用と別の電源を使用する場合は本 機端子台CN16のVーと電源のGNDを 接続してください。
- コイルと接点間の耐電圧がAC2000V 以上の物をご使用ください。
   使用しない場合、感電または火災の可 能性があります。
- ・ 配線の被覆を剥く長さは12±1mmとし、 端子に確実に挿入してください。
- 銅線部が板金(カバー、下ケース)および
   隣接する配線とショートしないようにして
   ください。
- ・ 配線を引っ張られても端子台に負荷が掛からないように、配線には遊びを設けて接続してください。負荷が掛かる場合は、
   ・ 配線抑えの使用または中継端子などで経由させ、直接本機端子台に負荷が掛からないようにしてください。

### [2] 拡張コネクタ(Ch3~6)

(1)拡張I/O

- ※拡張I/Oをご使用の際には別売の外部入出力アダプタ(形名: PAC-YG10HA)を お買い求めください。

※外部入出力アダプタ1つで拡張I/Oを2ch分拡張できます。 4ch分拡張する場合は外部入出力アダプタが2つ必要です。

※ご使用に際し、各種設定を行う必要があります。 詳細は、据付工事説明書の「初期設定手順」を参照してください。

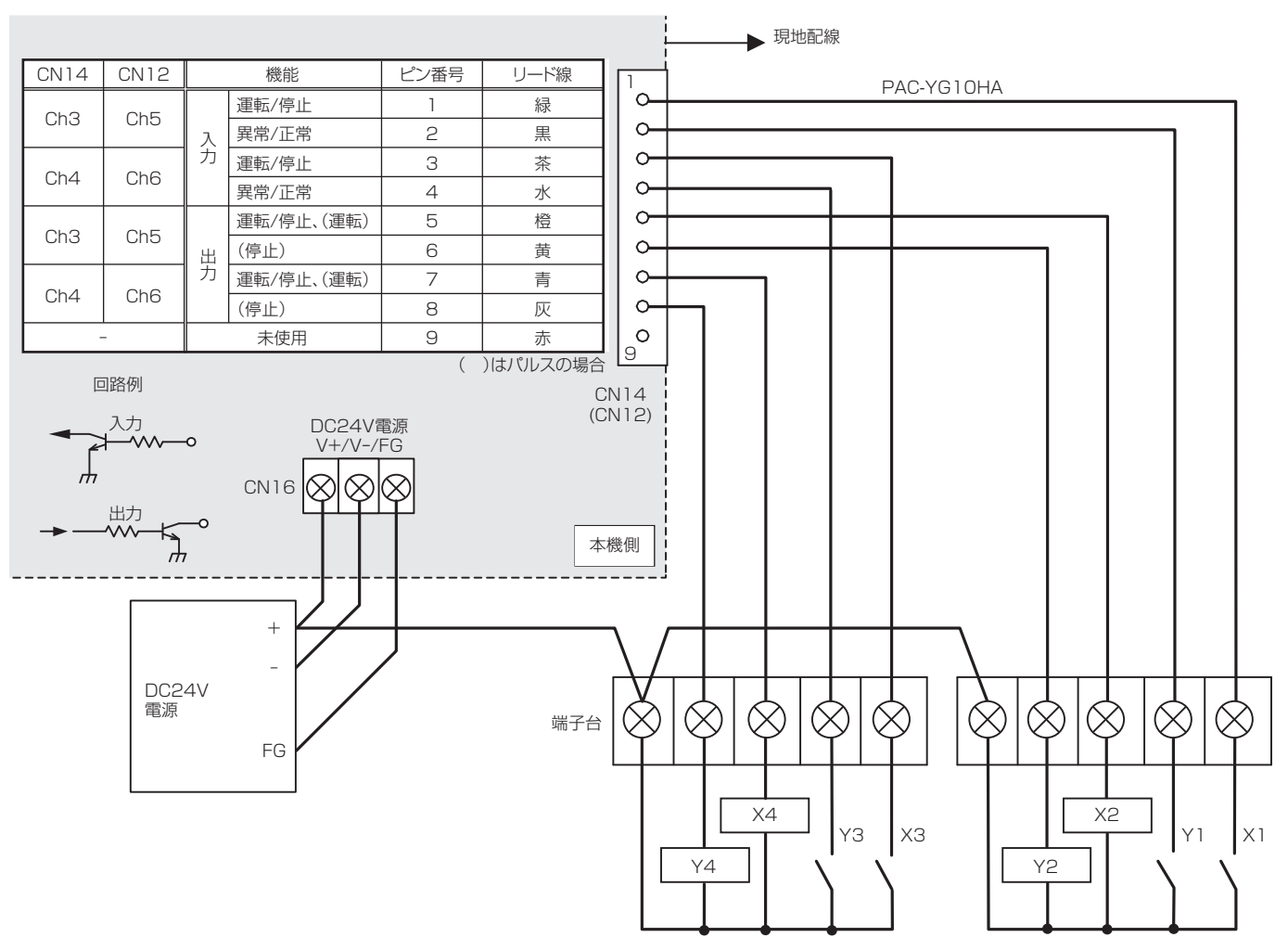

[入力]
接点閉(DC24V印加):運転、異常検知
接点閉 : 停止、正常検知
※ 異常/正常はb接点設定の場合、接点閉/開の論理は逆となります。
[出力]
運転出力時:トランジスタON(シンク)
停止出力時:トランジスタOFF(オープン)
※ パルス出力の場合、出力内容に応じ、(運転)、(停止)の各トランジスタがON(シンク)します。

#### お願い

- リレーX1、X2、X3、X4、Y1、Y2、Y3、Y4は次の仕様のものをお使いください。 操作コイル
   定格電圧:DC24V(ダイオード内蔵型)
   消費電力:0.9W以下
  - ・定格は必ず守ってください。定格を超えると他の出力のON/OFFに影響を及ぼす場合があります。
  - ・本機用と別の電源を使用する場合は本機端子台CN16のV-と別の電源のGNDを接続してください。
  - ・コイルと接点間の耐電圧がAC2000V以上の物をご使用ください。 使用しない場合、感電または火災の可能性があります。
- 入力の接点には最小適用負荷がDC1mA以下の接点をお選びください。
- 他の配線と並走、近接させないでください。

# 6. 計量MC(PAC-YG60MC(1))

### 6-1. 製品概要

計量MCにはパルス出力機能付きの計量機器(電力量計,ガス量計,量水器,熱量計)、またはパルス検出器経由の計量機器が計4台接続でき、上位システムコントローラで設定したパルス単位で積算します。

計量MCはM-NET1系統に対し、最大15台(合計60ch)接続できます。AE-200J(1台)と拡張コントローラ(AE-50J/EW-50J)の200台の管理システム(M-NET4系統分)では、最大20台(合計80ch)の計量MCを接続できます。

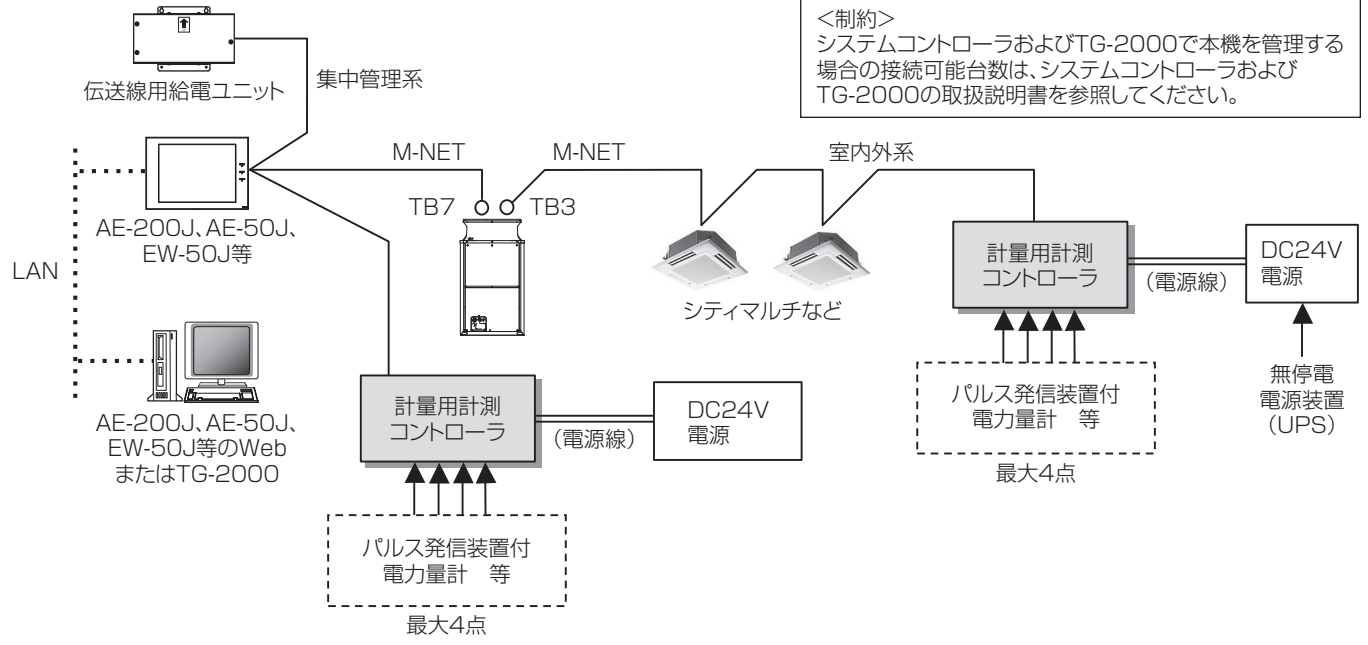

※本図は電源線を省略し、伝送線についてのみ表しています。(計量用計測コントローラを除く)

# 6-2. 仕様表

| 項目    | 内容                                                                                                    |  |
|-------|----------------------------------------------------------------------------------------------------|--|
| 寸法    | 200(W)×120(H)×45(D)mm                                                                                                    |  |
| 質量    | 0.6kg                                                                                                    |  |
| 電源    | DC24V/0.2A<br>※電源装置は現地手配 DC24V±10% 5W アース付 無停電電源装置(UPS)の接続を推奨                                                               |  |
| 通信I/F | M-NET:M-NET伝送線より給電<br>※ 伝送線用給電ユニットまたは室外ユニットより M-NET 伝送線を介して受電                                                               |  |
| 使用環境  | 温度:0~40℃<br>湿度:30~90%RH(結露なきこと)                                                                                             |  |
| 外装材質  | 亜鉛メッキ鋼板                                                                                                    |  |
| 据付方法  | ・M4ねじ4個により金属制御盤内(屋内)に直取付け(垂直または水平置き)<br>・DC24V電源端子台にDC24V電源を接続(DC24V電源は現地手配)<br>・M-NET端子台には、無極性2線でM-NET集中管理用伝送線または室内外伝送線を接続 |  |

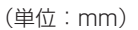

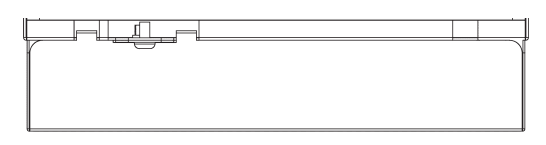

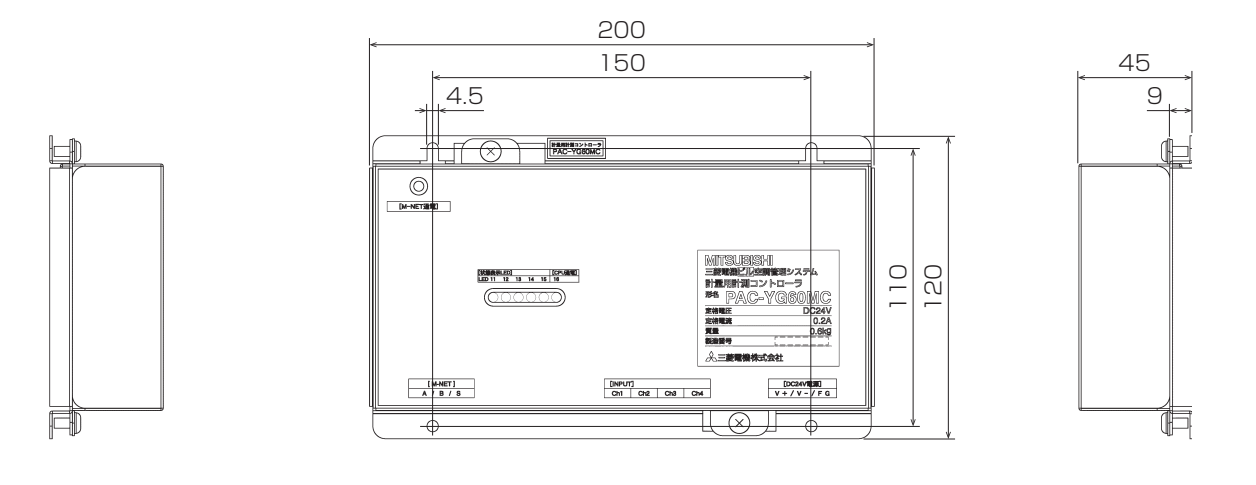

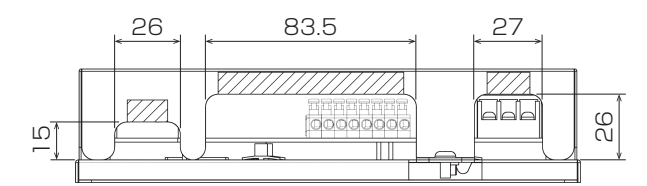

# 6-4. 必要スペース

本機は防水構造ではありませんので必ず、屋内の金属製制御盤内に設置してください。 図に示されるような本機を収納できる金属製制御盤を準備してください。 (0.6kgの重さに耐えられるものに設置してください。) 据付けは、水平置き、または下記のような垂直設置が可能です。目安として以下のスペースを確保してください。

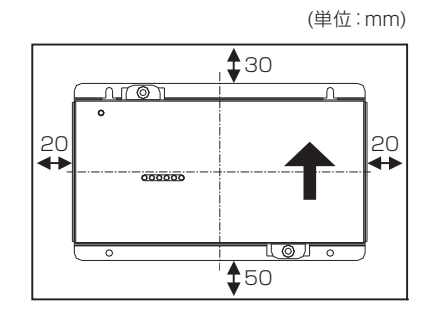

本体サイズ:200 (W) ×120 (H) ×45 (D) mm

# 6-5. 配線方法

### 6-5-1.各部の名称

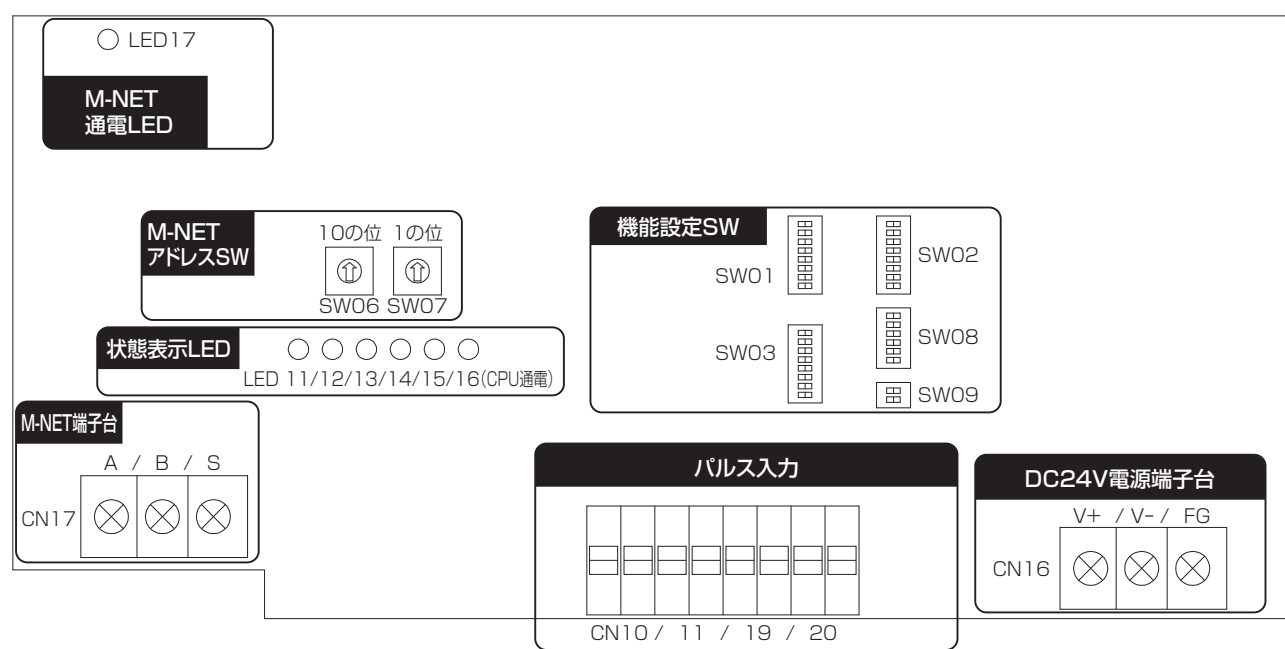

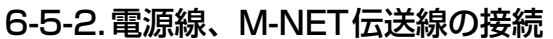

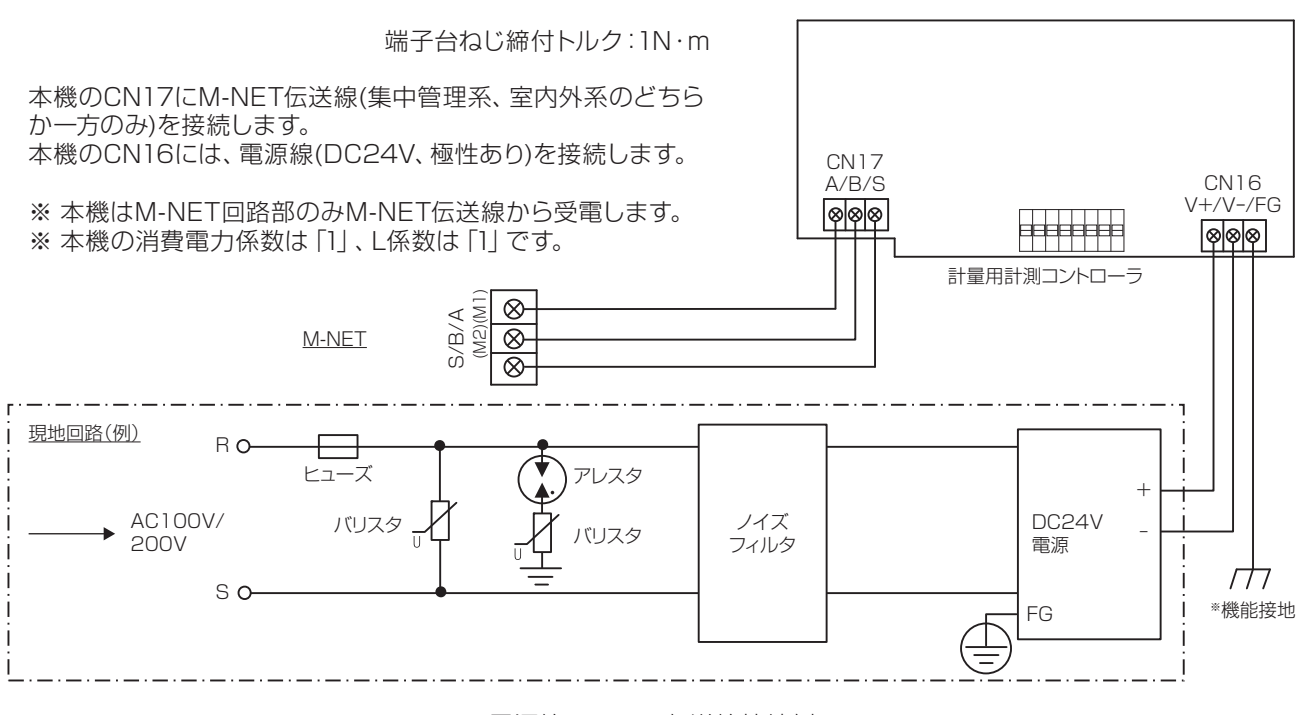

#### お願い

電源線、M-NET伝送線接続例

- 電源線、M-NET伝送線は「5-1. 現地手配部品」に記載した仕様に合った物をご使用ください。
- 必要に応じてDC24V電源には供給の一次側に下記部品などで構成される回路を取り付けてください。
   (1)「バリスタ」、(2)「アレスタ」、(3)「ノイズフィルタ」、(4)「ヒューズ」
- DC24V電源端子台には極性がありますので正しく接続してください。 +/-を逆に接続しますと、故障の原因になります。
- 銅線部が板金(カバー、下ケース)および隣接する配線とショートしないようにしてください。
   M-NET伝送線のシールド線はビニールテープなどで覆い、カバー、下ケースとショートさせないでください。
- 運転開始した後は、電源を切らないでください。電源が切断されている間、電力量はカウントできません。
- AC100VやAC200Vの電源電圧を接続しないでください。本機にはDC24Vの電源電圧を接続してください。 (M-NET端子部は最大でDC30Vです。)

#### お知らせ

• 本機のM-NET伝送線をM-NET室内外伝送線に接続した場合、室外ユニットがサービスで電源を遮断、または故障等 でダウンした場合、システムコントローラから本機の設定あるいはモニタができません。

#### 6-5-3.信号線の接続

- 端子台、ケーブル等は別途現地にて手配してください。
- 配線長は最大100mです。但し、ノイズの影響を受けないよう適切に配線してください。シールド線付きの電線を使用する場合は、シールド線(本機接続側)を本機のFG端子または金属制御盤内のFG端子に接続し、もう一方はどこにも接続せず、テープなどで確実に絶縁処理してください。
- (1)パルス入力(無電圧a接点)

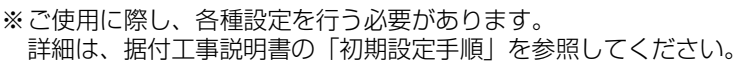

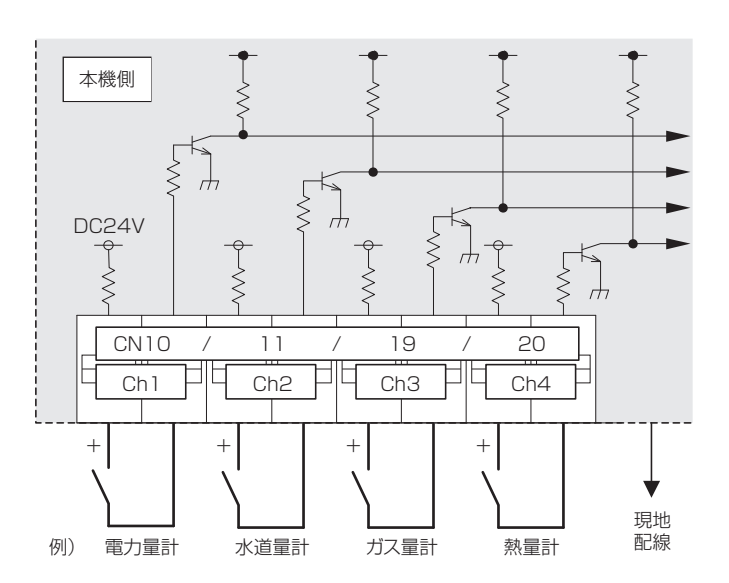

※ 計量計の出力パルスの接点がONする毎にパルスをカウントします。

お知らせ

 チャンネル毎 (Ch1~4) にパルス単位 (重み)を設定で きます。詳細は、据付工事説明書の「スイッチー覧」を参 照してください。

### お願い

- 計量計から本体への入力はパルス入力としてください。
- 入力端子には極性がありますので有極性の接点を使う場合 は極性をあわせてください。
- +端子から DC24V1mA を外部接点に供給します。接点が 1mA で動作する計量計をお選びください。
- 使用する電力量計のパルス単位は 1kWh/パルス以下のものをお勧めします。パルス単位が大きい電力量計を使用すると、按分誤差が大きくなりますので、ご承知の上、ご使用ください。
- 信号入力線は、M-NET 伝送線および電源線と並走、近接 させないでください。また、ループ配線にならないよう設 置してください。
- 配線の被覆を剥く長さは12±1mmとし、端子に確実に 挿入してください。
- 銅線部が板金(カバー、下ケース)および隣接する配線と ショートしないようにしてください。
- 配線を引っ張られても端子台に負荷が掛からないように、
   配線には遊びを設けて接続してください。負荷が掛かる場合は、配線抑えの使用または中継端子などで経由させ、直接本機端子台に負荷が掛からないようにしてください。

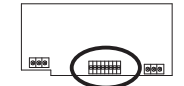

# 7. 環境MC(PAC-YG63MC(1))

### 7-1. 製品概要

環境MCは、温度または湿度から計2点の計測ができます。 また、計測値が設定した上限・下限値を超えた場合、および上限・下限値の範囲内に復旧した場合に、環境MCからAE-200J/AE-50J/EW-50Jに情報が通報され、AE-200J/AE-50J/EW-50Jは発生・復旧の変化をメールで発報できま す。M-NET1系統に対し、最大50台接続できます。温度、湿度入力の使用・不使用によって接続台数は変わりません。

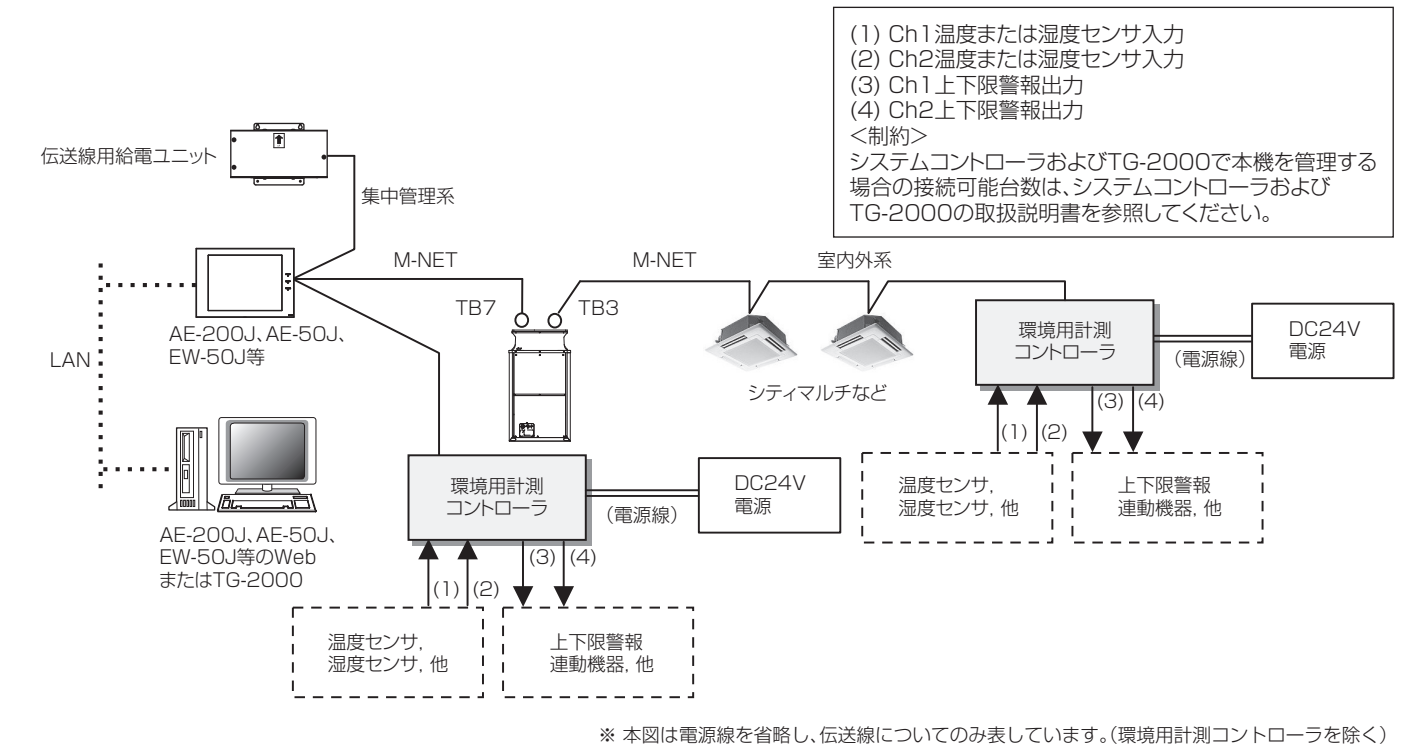

# 7-2. 仕様表

| 項目    | 内容                                                                                                    |
|-------|----------------------------------------------------------------------------------------------------|
| 寸法    | 200(W)×120(H)×45(D)mm                                                                                                    |
| 質量    | 0.6kg                                                                                                    |
| 電源    | DC24V/0.2A<br>※電源装置は現地手配 DC24V±10% 5W アース付                                                                                                    |
| 通信I/F | M-NET:M-NET伝送線より給電<br>※ 伝送線用給電ユニットまたは室外ユニットよりM-NET伝送線を介して受電                                                                                                 |
| 使用環境  | 温度:0~40℃<br>湿度:30~90%RH(結露なきこと)                                                                                                    |
| 外装材質  | 亜鉛メッキ鋼板                                                                                                    |
| 計測範囲  | 温度: Pt100 -30~60℃<br>Pt100以外上位システムコントローラからの設定による<br>湿度:上位システムコントローラからの設定による                                                                                 |
| 分解能   | 温度:0.1℃<br>湿度:0.1%RH                                                                                                    |
| 精度    | 温度:±0.3%FS <sup>※</sup> ±0.1℃(Pt100)<br>±0.5%FS ±0.1℃(Pt100以外)<br>湿度:±0.5%FS <sup>※</sup> ±0.1RH<br>※a%FS(フルスケール)=a%×([計測範囲の上限値] - [下限値])                   |
| 据付方法  | <ul> <li>・M4ねじ4個により金属制御盤内(屋内)に直取付け(垂直または水平置き)</li> <li>・DC24V電源端子台にDC24V電源を接続(DC24V電源は現地手配)</li> <li>・M-NET端子台には、無極性2線でM-NET集中管理用伝送線または室内外伝送線を接続</li> </ul> |

7-3. 外形図

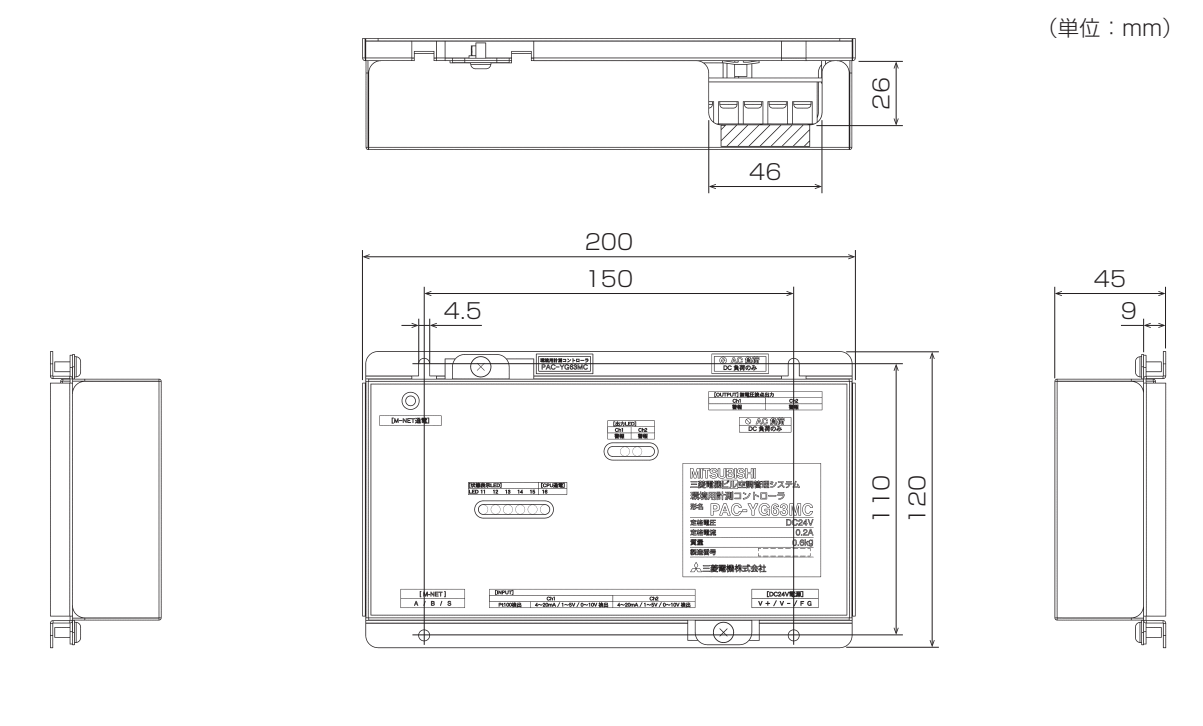

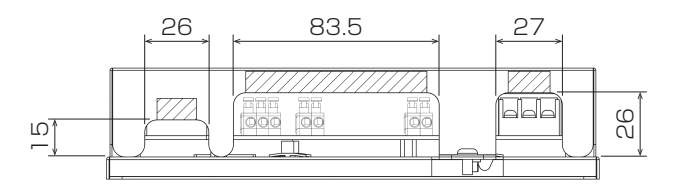

### 7-4. 必要スペース

本機は防水構造ではありませんので必ず、屋内の金属製制御盤内に設置してください。 図に示されるような本機を収納できる金属製制御盤を準備してください。 (0.6kgの重さに耐えられるものに設置してください。) 据付けは、水平置き、または下記のような垂直設置が可能です。目安として以下のスペースを確保してください。

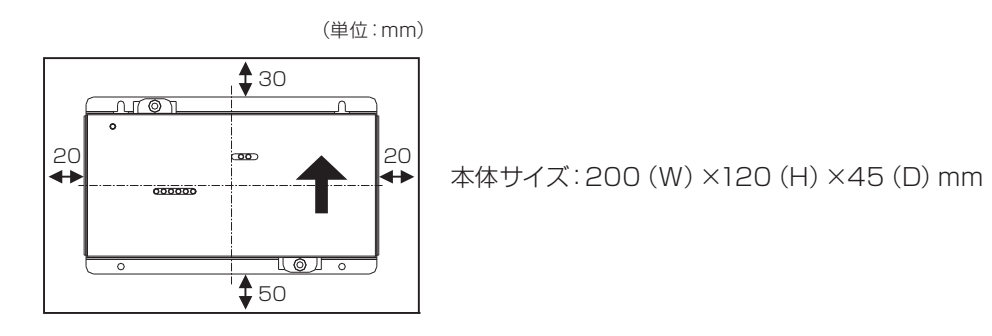

# 7-5. 配線方法

7-5-1.各部の名称

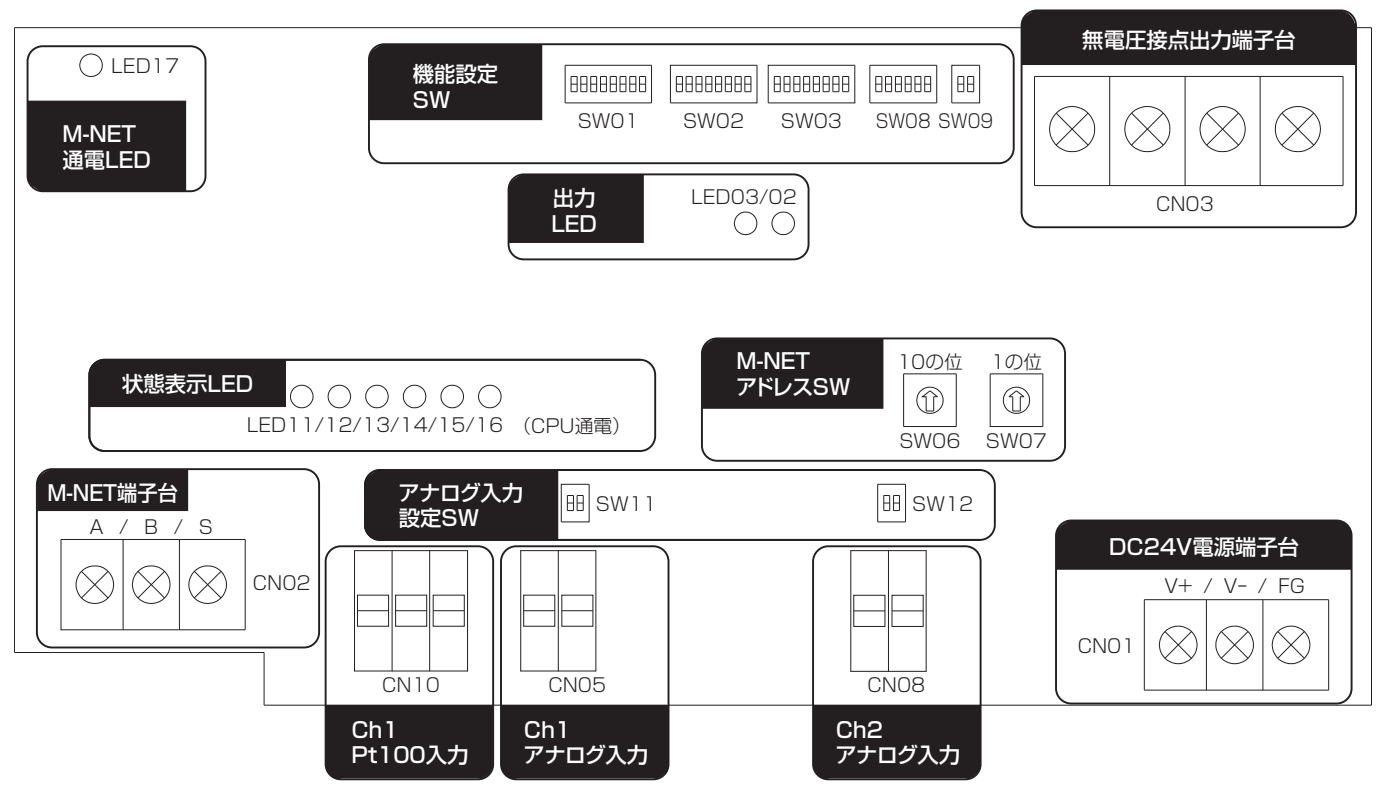

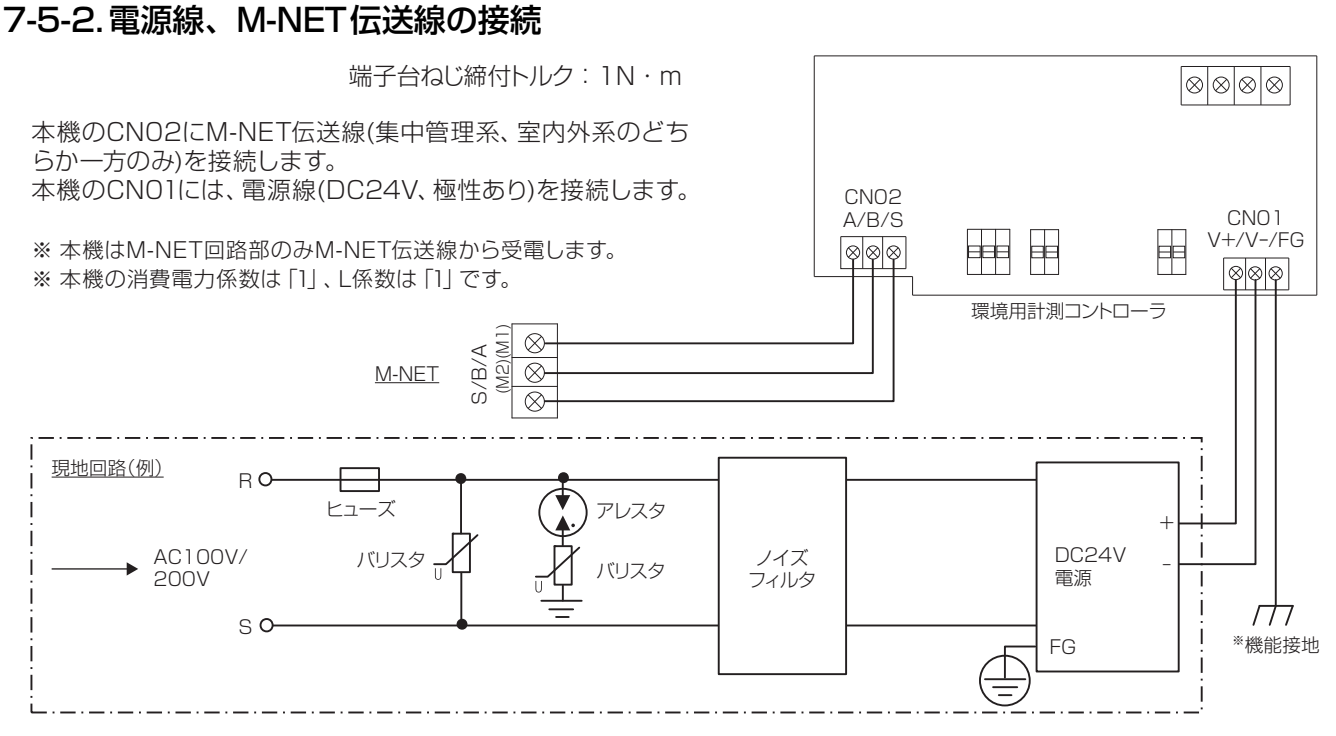

電源線、M-NET伝送線接続例

#### お願い

- 電源線、M-NET伝送線は「5-1. 現地手配部品」に記載した仕様に合ったものをご使用ください。
- 必要に応じてDC24V電源には供給の一次側に下記部品などで構成される回路を取り付けてください。
   (1)「バリスタ」、(2)「アレスタ」、(3)「ノイズフィルタ」、(4)「ヒューズ」
- DC24V電源端子台には極性がありますので正しく接続してください。 +/-を逆に接続しますと、故障の原因になります。
- 銅線部が板金(カバー、下ケース)および隣接する配線とショートしないようにしてください。
   M-NET伝送線のシールド線はビニールテープなどで覆い、カバー、下ケースとショートさせないでください。
- 本機や伝送線用給電ユニットおよびDC24V電源は確実にアース接続をしてください。アース接続をしない場合、計測の精度に影響が出る場合があります。
- AC100VやAC200Vの電源電圧を接続しないでください。本機にはDC24Vの電源電圧を接続してください。 (M-NET端子部は最大でDC30Vです。)

#### お知らせ

• 本機のM-NET伝送線をM-NET室内外伝送線に接続した場合、室外ユニットがサービスで電源を遮断、または故障等 でダウンした場合、システムコントローラから本機の設定あるいはモニタができません。

### 7-5-3.センサの接続

- Ch1はPt100検出、DC4-20mA、DC1-5V、DC0-10Vアナログ入力の4種の内1つを選択することができます。
- Ch2はDC4-20mA、DC1-5V、DC0-10Vアナログ入力の3種の内1つを選択することができます。
- 配線長は使用するセンサ側の仕様によります。但し、距離が長くなるとノイズの影響を受けやすくなるため12m以内 を推奨します。センサ線はシールド線付きの線を使用し、シールド線(本機接続側)は本機のFG端子または金属製制御 盤内のFG端子に接続し、もう一方はどこにも接続せず、テープなどで確実に絶縁処理してください。
- (1)Ch1 Pt100入力

※ご使用に際し、各種設定を行う必要があります。 詳細は、据付工事説明書の「初期設定手順」を参照してください。

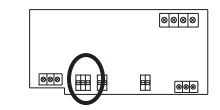

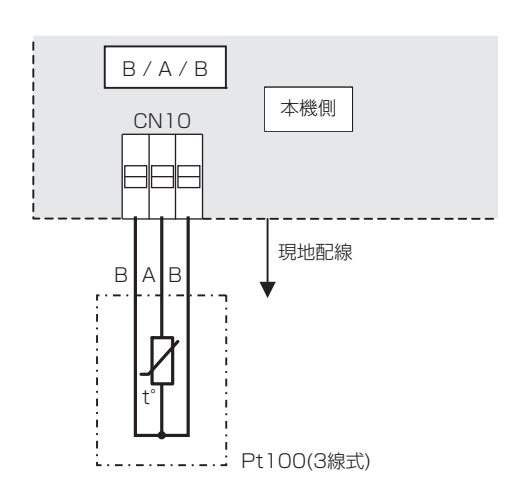

#### お願い

- Pt100は3線式をご使用ください。
- Pt100 には A/B 極性があります。 ご使用の際には極性を合わせてください。
- センサ入力線は、M-NET 伝送線および電源線と並走、近 接させないでください。また、ループ配線にならないよう 設置してください。
- ・ 配線の被覆を剥く長さは 12±1mm とし、端子に確実に
   挿入してください。
- 銅線部が板金(カバー、下ケース)および隣接する配線と ショートしないようにしてください。
- 配線を引っ張られても端子台に負荷が掛からないように、 配線には遊びを設けて接続してください。負荷が掛かる場 合は、配線抑えの使用または中継端子などで経由させ、直 接本機端子台に負荷が掛からないようにしてください。

(2)Ch1(Ch2) アナログ入力(DC4-20mA、DC1-5V、DC0-10V) ※ご使用に際し、各種設定を行う必要があります。 詳細は、据付工事説明書の「初期設定手順」を参照してください。

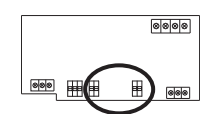

(a) DC1-5V、DCO-10VおよびDC4-20mA (センサに電源が供給されるタイプ)の場合

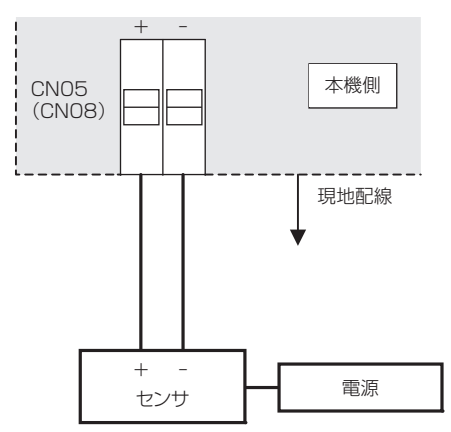

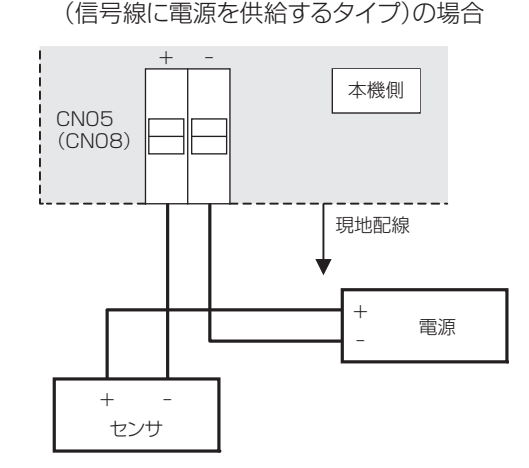

(b) DC4-20mA

#### お願い

- センサ用の電源はご使用のセンサに合ったものを選定してください。
- センサ入力線は、M-NET伝送線および電源線と並走、近接させないでください。また、ループ配線にならないよう設 置してください。
- 配線の被覆を剥く長さは12±1mmとし、端子に確実に挿入してください。
- 銅線部が板金(カバー、下ケース)および隣接する配線とショートしないようにしてください。
- 配線を引っ張られても端子台に負荷が掛からないように、配線には遊びを設けて接続してください。負荷が掛かる場 合は、配線抑えの使用または中継端子などで経由させ、直接本機端子台に負荷が掛からないようにしてください。

### 7-5-4.上下限警報出力(無電圧接点)の接続

配線長は最大100mです。但し、ノイズの影響を受けないよう適切に配線してください。 ※ご使用に際し、各種設定を行う必要があります。 詳細は、据付工事説明書の「初期設定手順」を参照してください。

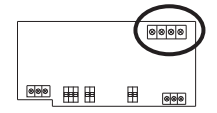

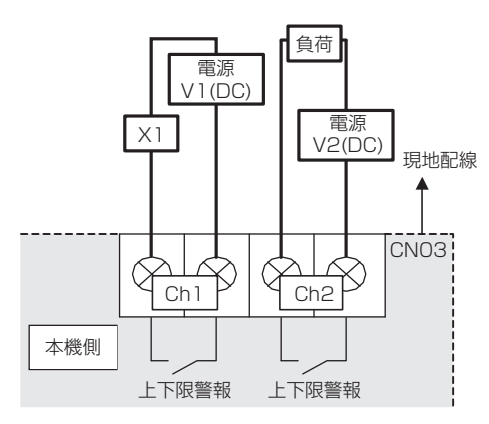

端子台ねじ締付トルク: 1N・m

※上下限警報を検知中は、内蔵リレーの接点を 常にONします。(レベル出力) お願い

リレーX1をご使用の場合は次の仕様のものをお使いください。

操作コイル

[適用負荷]

最大: DC24V, 5W(ダイオード内蔵型)

最小: DC5V, 2mW(ダイオード内蔵型)

- ※1 AC負荷は接続できません。
- ※2 使用する負荷、リレーに合わせて電源(V1, V2)を手 配してください。
- ・ 直接負荷を駆動する場合は、以下の範囲でご使用ください。

   [適用負荷]
   最大: DC24V, 5W
   最小: DC5V, 2mW

※ AC負荷は接続できません。

- 銅線部が板金(カバー、下ケース)および隣接する配線と ショートしないようにしてください。
- 配線を引っ張られても端子台に負荷が掛からないように、
   配線には遊びを設けて接続してください。負荷が掛かる場合は、配線抑えの使用または中継端子などで経由させ、直接本機端子台に負荷が掛からないようにしてください。

# 第6章 M-NET システム概要

# 1. M-NETの基本システム

M-NETの集中管理システムは、システムコントローラ、室外ユニットとロスナイを「集中管理用伝送線」と呼ばれるM-NET伝送線で接続して構築します。

集中管理用伝送線の種類と仕様は、「2. M-NET伝送線の仕様・制限」を参照してください。 システムコントローラ1台の接続可能台数は、「3-2. 接続台数とM-NETアドレス」を参照してください。

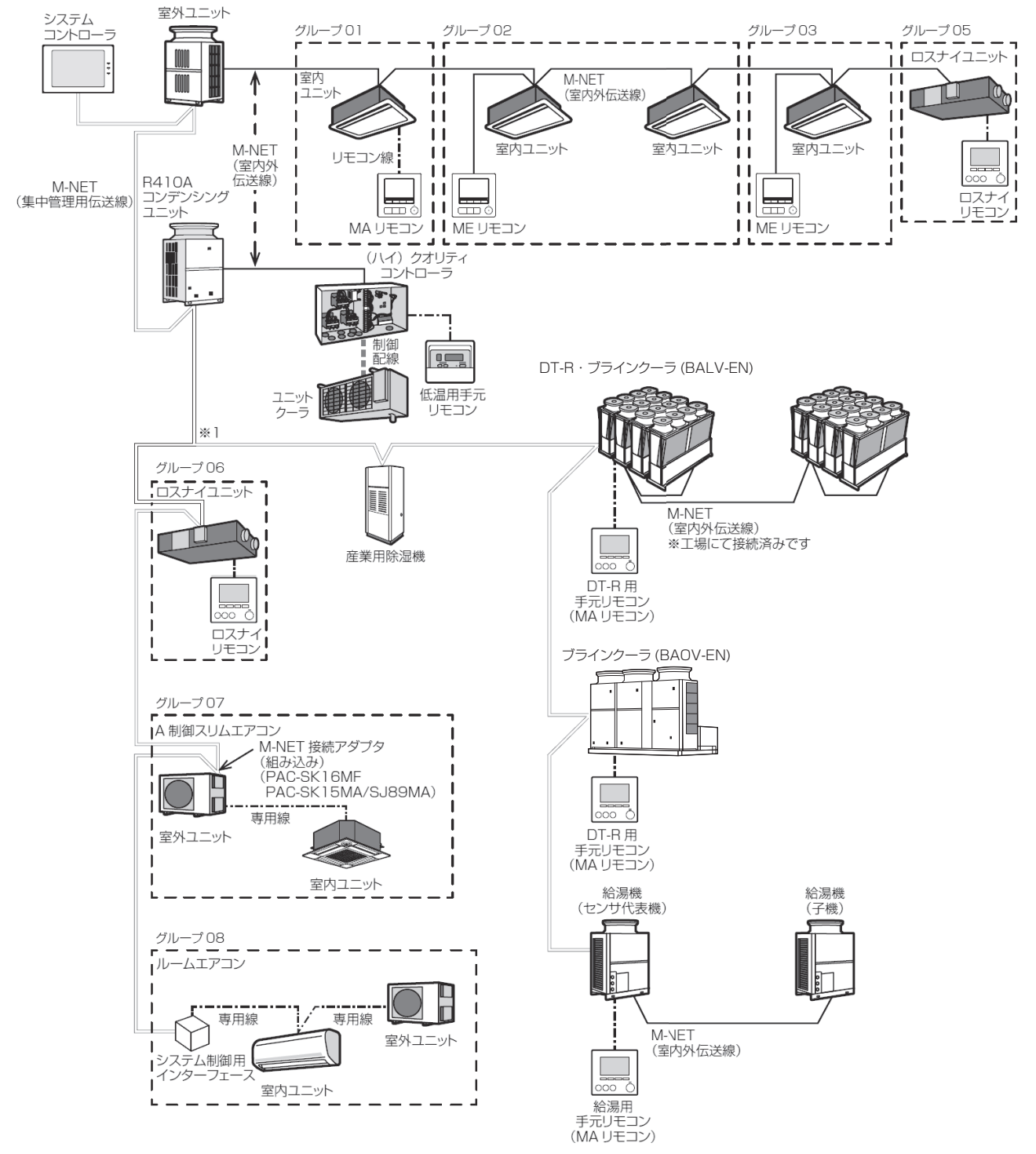

- ※1 R410Aコンデンシングユニットとグループ06(ロスナイユニット)の間でM-NET伝送線を分岐(スター結線)しています。このようにM-NETは任意の箇所で分岐が可能です。(分岐したM-NET伝送線は、ループさせないでください。)
- MEリモコンとMAリモコンを併用することはできません。ただし、システムコントローラで集中管理する場合は、別のグループで使用する場合に限り併用可能です。
- ロスナイの接続の詳細については、「ロスナイ技術資料」を参照してください。

AE-200J/AE-50J/EW-50Jは、集中管理用伝送線に接続してください。 室内外伝送線に接続する場合は制約があります。 「第6章 2-7. AE-200J/AE-50J/EW-50J M-NET伝送線接続位置」を参照してください。

# 1-1. 空調機の場合

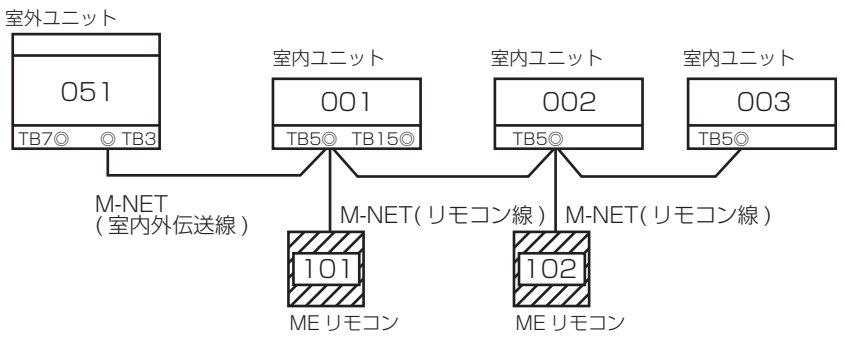

※ 各機器記載の数字は、M-NETアドレスを示します。

※ 各機器記載の「TB\*\*」は、端子台の記号を示します。

※同一室内ユニットに対し、MEリモコンとMAリモコンを併用することはできません。

※同一冷媒系統の別グループでMEリモコンとMAリモコンを併用する場合は別途システムコントローラが必要となります。

# 1-2. DT-R、ブラインクーラ (BALV-EN) の場合

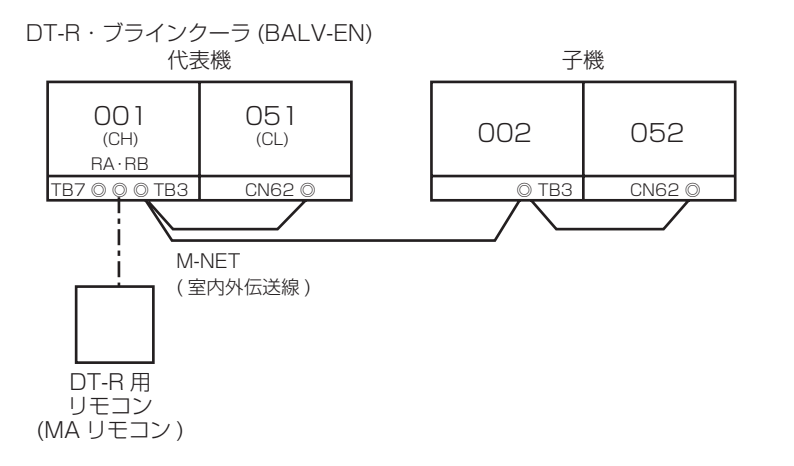

※ 各機器に記載の数字は、M-NETアドレスを示します。 ※ 各機器に記載の「TB\*\*」、「CN\*\*」および「RA・RB」は、端子台の記号を示します。

# 1-3. ブラインクーラ (BAOV-EN) の場合

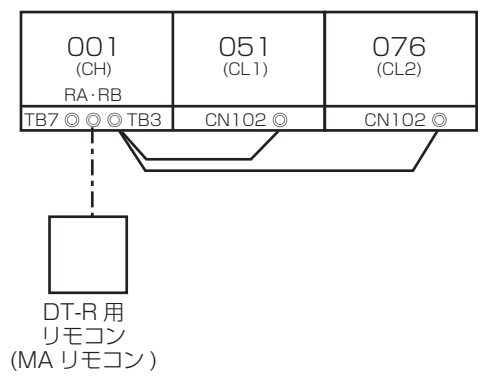

※ 各機器に記載の数字は、M-NETアドレスを示します。 ※ 各機器に記載の「TB\*\*」、「CN\*\*」および「RA・RB」は、端子台の記号を示します。

# 1-4. 低温機器の場合

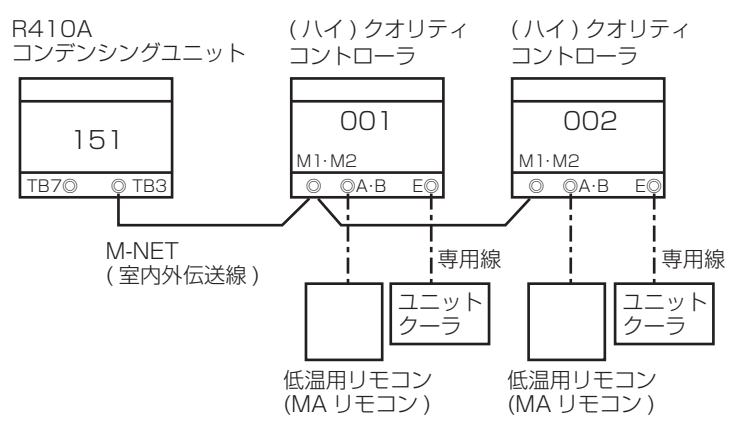

※ 各機器に記載の数字は、M-NET アドレスを示します。

※各機器に記載の「TB\*\*」、「M1·M2」、「A·B」および「E」は、端子台の記号を示します。

### 1-5. 業務用エコキュートの場合

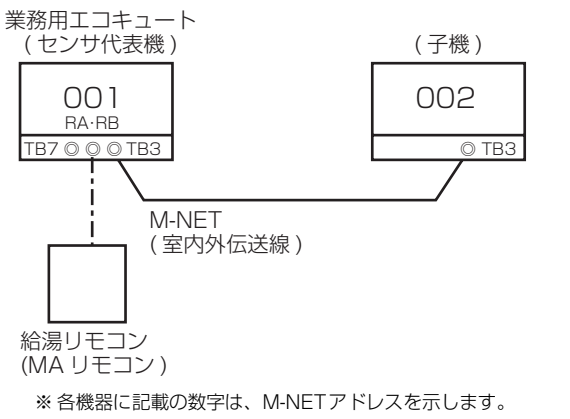

※各機器に記載の「TB\*\*」、「RA·RB」は、端子台の記号を示します。

# 1-6. ホットウォーターヒートポンプの場合

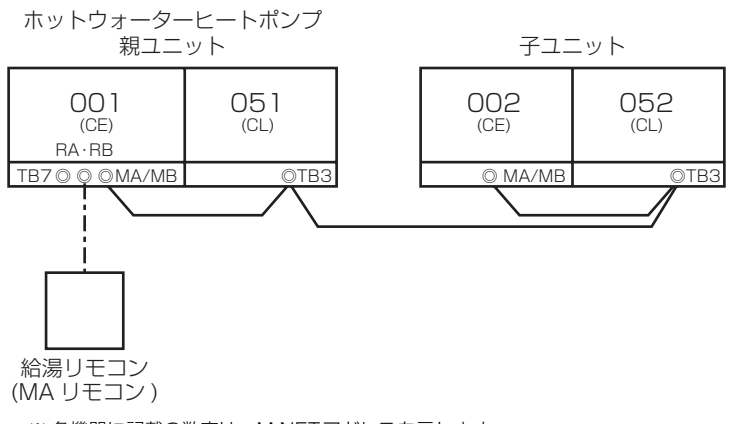

※ 各機器に記載の数字は、M-NETアドレスを示します。 ※ 各機器に記載の「TB\*\*」、「CN\*\*」および「RA・RB」は、端子台の記号を示します。

# 2. M-NET伝送線の仕様・制限

M-NET伝送線には、以下の仕様・制限があります。

- (1) 線種・サイズ→「2-1. M-NET 伝送線の線種・サイズ・配線長」
- (2) 配線長(最大給電距離・最遠端距離)→「2-1. M-NET伝送線の線種・サイズ・配線長」
- (3) リピーター台数
- (4) 給電能力係数·消費電力係数·L係数
- (5) M-NET管理総数
- (6) AE-200J/AE-50J/EW-50JのM-NET伝送線接続位置

それぞれの制限について、以下に詳しく説明します。

### 2-1. M-NET伝送線の線種・サイズ・配線長

M-NET伝送線とリモコン線は、以下の仕様のものを使用してください。

| リモコン線<br>(MAリモコン <sup>※5</sup> ) |                                          | MAスムースリモコン<br>(PAR-26MA2)<br>受光アダプタ<br>(PAR-FA34M)<br>低温機器用リモコン<br>(RB-4DG、RB-4DC) | MAコンパクトリモコン<br>(PAC-YT52CR)<br>給湯機用リモコン(PAR-W32MA)<br>DT-R用リモコン(PAR-W32MA)<br>ジーニアスリモコン(PGL-62DR)<br>ロスナイコンパクトリモコン<br>(PZ-N43SMF2) | MAスマートリモコン<br>(PAR-40MAシリーズ)<br>(PAR-38MA)<br>設備用パッケージ<br>エアコン用MAリモコン<br>(PAR-31MA-SE、<br>PAR-35MA-SE) | MAコンパクトリモコン<br>(PAC-SF01CR) |
|----------------------------------|------------------------------------------|------------------------------------------------------------------------------------|----------------------------------------------------------------------------------------------------|----------------------------------------------------------------------------------------------------|-----------------------------|
|                                  | 種類                                       | VCTF · VCTFK · CVV ·<br>VVR · VVF · VCT                                            | シース付ケーブル <sup>※6</sup>                                                                                                    |                                                                                                    |                             |
|                                  | 線数                                       |                                                                                    | 2心ケーブル                                                                                                    |                                                                                                    |                             |
|                                  | 断面積                                      | 0.3~1.25mm <sup>2</sup>                                                            | 0.3mm <sup>2</sup>                                                                                                    |                                                                                                    |                             |
| 最大配線長                            | 店舗用スリム<br>エアコン                           | 500m                                                                               | 500m                                                                                                    | 500m<br>(1リモコンの場合)<br>200m<br>(2リモコンの場合)                                                               | 150m<br>(1リモコンの場合のみ)        |
|                                  | ビル用マルチ<br>エアコン<br>設備パッケージ<br>エアコン        | 200m                                                                               | 200m                                                                                                    | 200m<br>(1リモコンの場合) <sup>※7</sup><br>100m<br>(2リモコンの場合) <sup>※8</sup>                                   | 70m<br>(1リモコンの場合のみ)         |
|                                  | ロスナイ、<br>加熱加湿付ロス<br>ナイ(外気処理<br>ユニット)     | _                                                                                  | 200m <sup>*9</sup>                                                                                                    | 200m <sup>*9</sup>                                                                                     | _                           |
|                                  | 低温機器<br>除湿機 · DT-R ·<br>ブラインクーラ ·<br>給湯機 | 250m                                                                               | 250m                                                                                                    | _                                                                                                    | _                           |

|                   |            | 10m以下の場合                                                                         | 10mを超える場合                                            |  |
|-------------------|------------|----------------------------------------------------------------------------------|------------------------------------------------------|--|
|                   | 種類         | シールド線 CVV-S・CPEV-S・MVV-S<br>エコケーブル <sup>※1</sup> (参考)EM-CEE-S・EM-CPEE-S・EM-MEE-S |                                                      |  |
| リエコンク             | 線数         | 2心ケーブル                                                                           |                                                      |  |
| リモコン緑<br>(MEリモコン) | 断面積または線径*2 | 0.3~1.25mm <sup>2</sup><br>または <i>ゆ</i> 0.65~ <i>φ</i> 1.2mm <sup>※3※4</sup>     | 1.25mm <sup>2</sup> または <i>ゆ</i> 1.2mm <sup>※3</sup> |  |
|                   | 最大配線長      | 1 Om                                                                             | 10mを超える部分は、<br>室内外伝送線最遠長の内数としてください                   |  |

| M-NET伝送線 | 種類                     | シールド線 CVV-S・CPEV-S・MVV-S<br>エコケーブル <sup>※1</sup> (参考)EM-CEE-S・EM-CPEE-S・EM-MEE-S |
|----------|------------------------|----------------------------------------------------------------------------------|
|          | 線数                     | 2心ケーブル                                                                           |
|          | 断面積または線径 <sup>※2</sup> | 1.25mm <sup>2</sup> または <i>φ</i> 1.2mm以上 <sup>※3</sup>                           |
|          | 最大配線長                  | 「2-2. M-NET伝送線の配線長制限」を参照してください                                                   |

※1 エコケーブルは、シースが黒色の耐燃性ケーブルを選定してください。

※2 断面積および線径を1.25mm<sup>2</sup>または φ1.2mmに限定している製品があります。各製品の据付工事説明書を参照してください。

※3 断面積および線径の上限は機種により異なります。各機種の据付工事説明書を確認してください。

※4 作業上、0.75mm<sup>2</sup>までの線径を推奨します。PAC-YT81HC(10m)の別売ケーブルも使用できます。

※5 リモコンの形名は2021年2月現在販売中のものです。

※6 PAC-YT81HC(10m)、PAC-YT82HC(20m)の別売ケーブルも使用できます。

※7 機種により配線長が異なる場合があります。機種の据付工事説明書を参照してください。

※8 室内ユニットの形名の末尾がDMG1以降の製品が対象です。

※9 ユニット間、ユニットのリモコン間、リモコン間(2台接続時)の総合計。

• それぞれの線は電源線からのノイズの影響を受けないよう、電源線と離して配線してください。

### 2-2. M-NET伝送線の配線長制限

M-NET伝送線(集中管理用伝送線・室内外伝送線)の配線長は、以下の制限があります。制限が守られていない場合は、 M-NET伝送線の電圧降下などにより通信異常が発生することがあります。

| 制限の種類  | 最大配線長                        |                                                                                                   |
|--------|------------------------------|---------------------------------------------------------------------------------------------------|
| 最大給電距離 | 最大200m                       | 集中管理用伝送線、および室内外伝送線において、「M-NET 伝送線に給電する装置」から最遠端の装置、および伝送線用給電拡張ユニットPAC-SF46EPまでの伝送線長は200m以下にしてください。 |
| 最遠端距離  | 最大1,000m(500m <sup>*</sup> ) | 集中管理用伝送線、および室内外伝送線に接続する各末端の装置間の伝送線長は 1,000m(500m <sup>※</sup> )<br>以下にしてください。                     |

※ システムに最遠端距離1,000m非対応のユニット・リモコン・システムコントローラまたはM-NET機器端末が1台でも含まれる場合は、最遠端距離は 最大500mとなります。

### [1] 空調機、DT-R、低温機器、給湯機の場合

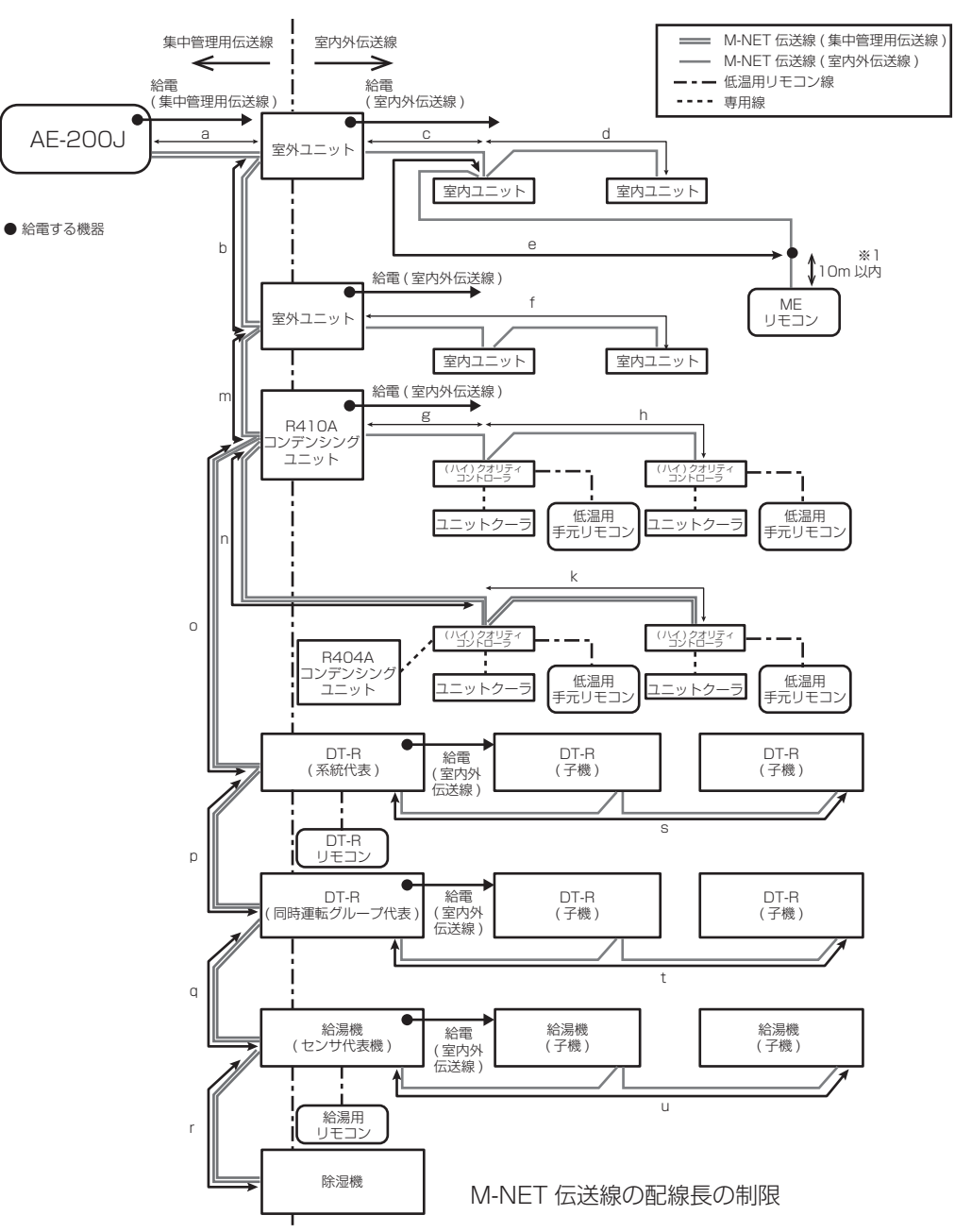

※1 配線長が10mを超える場合、10mを超える部分の配線長を給電距離、および最遠端距離に含めてください。

集中管理用伝送線にシステムリモコンなどの給電を必要とする機器を接続する場合は、給電ユニットが必要になる場合が あります。給電ユニットを接続する場合は、給電する機器の給電用コネクタを外す必要があります。詳細は、「2-6. 給電 能力係数・消費電力係数・L係数・M-NET管理総数の制限」と「2-8. 給電用コネクタの設定について」を参照してくだ さい。

給電する機器からの給電距離制限(200m)を超える場合は、伝送線用給電拡張ユニット(PAC-SF46EP)が必要です。詳 細は「2-4. 最遠端距離」を参照してください。

#### M-NET 伝送線の最大給電距離 いずれも 200m 以下

(1) 集中管理用伝送線の最大給電距離

```
(1) 米午留理用因医線の取入相電距離
a + b + m + n + k
a + b + m + n + k
a + b + m + n + k
a + b + m + n + k
a + b + m + n + k
a + b + m + n + k
(2) 室内外伝送線の最大給電距離
· 室外ユニット ~ 室内ユニット間
c + d
c + d
c + d
c + d
c + d
c + d
c + e
f
· コンデンシングユニット ~ クオリティコントローラ間
g + h
· DT-R(系統代表) ~ DT-R(子機)間
s
· DT-R(同時運転グループ代表) ~ DT-R(子機)間
t
```

・給湯機(センサ代表機)~給湯機(子機)間
 u

#### M-NET 伝送線の最遠端距離 いずれも 1,000m(500m<sup>\*</sup>) 以下

```
(3) M-NET 伝送線の最遠端距離

    AE-200J/AE-50J - 室内ユニット間

    a + c + d
     a + c + e
     a + b + f
  ・AE-200J/AE-50J - (ハイ) クオリティコントローラ間
     a+b+m+g+h
  ·AE-200J/AE-50J - DT-R(子機)間
    a + b + m + o + s
     a + b + m + o + p + t
  ·AE-200J/AE-50J - 給湯機間
     a + b + m + o + p + q + u
  ·AE-200J/AE-50J - 除湿機間
    a + b + m + o + p + q + r
  ・室内ユニット - 室内ユニット間
    d + c + b + f
  ・室内ユニット - (ハイ) クオリティコントローラ間
    d+c+b+m+g+h
    d + c + b + m + n + k
    f + m + g + h
    f + m + n + k
  ·室内ユニット - DT-R(子機)間
    d + c + b + m + o + s
    d + c + b + m + o + p + t
    f + m + o + s
    f + m + o + p + t
  ・室内ユニット - 給湯機間
    d + c + b + m + o + p + q + u
     f + m + o + p + q + u
  ・室内ユニット - 除湿機間
     d + c + b + m + o + p + q + r
     f + m + o + p + q + r
```

```
・ME リモコン - 室内ユニット間
    e + c + b + f
・ME リモコン - (ハイ) クオリティコントローラ間
    e + c + b + m + g + h
    e + c + b + m + n + k
・ME リモコン - DT-R(子機)間
    e+c+b+m+o+s
     e + c + b + m + o + p + t

    ME リモコン – 給湯機間

     e + c + b + m + o + p + q + u
・MEリモコン - 除湿機間
     e + c + b + m + o + p + q + r
・(ハイ)クオリティコントローラ - (ハイ)クオリティコントローラ間
    h + g + n + k
·(ハイ)クオリティコントローラ - DT-R(子機)間
    h + g + o + s
    h + g + o + p + t
    k + n + o + s
    k + n + o + p + t
·DT-R(子機) - DT-R(子機)間
     s + p + t
・(ハイ) クオリティコントローラ - 給湯機間
    h + g + o + p + q + u
     k + n + o + p + q + u
·DT-R(子機) - 給湯機間
    s + p + q + u
    t + q + u
```

※ システムに最遠端距離1,000m非対応のユニット・リモコン・システムコントローラまたはM-NET機器端末が1台でも含まれる場合は、最遠端距離は 最大500mとなります。
#### [2] ロスナイ、ファンコイルユニット、A制御スリム、ルームエアコン、ハウジングエアコン、 (ハイ)クオリティコントローラ、除湿機の場合

以下は、システムコントローラからの集中管理用伝送線に接続する機種です。(A、B、C、Dは集中管理用伝送線、および室内外伝送線のいずれにも接続可能です。)

A)業務用ロスナイ(フリープラン対応形)
B)設備用ロスナイ(フリープラン対応形)
C)換気扇・ロスナイ(換気関連機器用フリープランアダプタによる接続)
D)エアー搬送ファン(送風機用フリープランアダプタによる接続)
E)ファンコイルユニット
E) 床舗用フリクニング(MANET 接続用アダプタ付(MANET 接続用イン)

対象機種 ※接続図では「ユニット」として記載します。

F) 店舗用スリムエアコン(M-NET接続用アダプタ付/M-NET接続用インターフェース付)

G) ルームエアコン・ハウジングエアコン(システム制御用インターフェース付)

H) (ハイ) クオリティコントローラ(R410Aコンデンシングユニットが無い場合)

l) 除湿機

M-NET伝送線の最大給電距離いずれも200m以下

M-NET 伝送線の最遠端距離 いずれも 1,000m(500m<sup>※</sup>)以下

(1)集中管理用伝送線(AE-200Jから給電する場合)

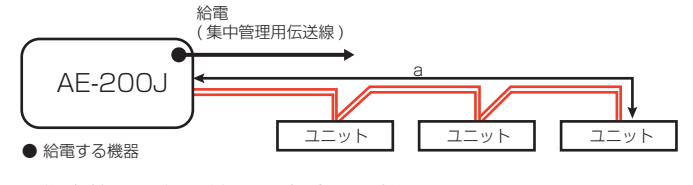

- 1) 集中管理用伝送線の最大給電距離
- 2) M N E T 伝送線の最遠端距離
   a

(2)集中管理用伝送線(給電ユニットから給電する場合)

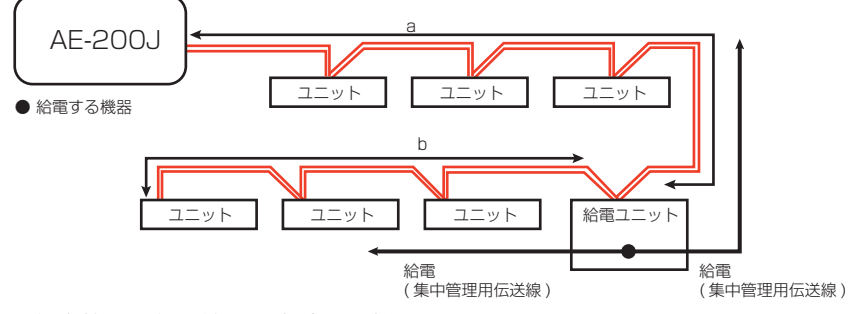

1) 集中管理用伝送線の最大給電距離

a, b

а

2) M-NET伝送線の最遠端距離

a + b

(3)集中管理用伝送線(AE-200Jから給電し給電拡張ユニットで中継する場合)

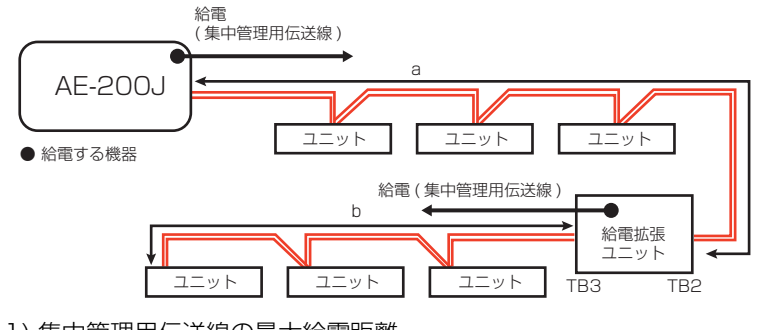

 1)集中管理用伝送線の最大給電距離 a、b
 2)M-NET伝送線の最遠端距離

a + b

(4)集中管理用伝送線(AE-200Jから給電し給電拡張ユニットで中継する場合)

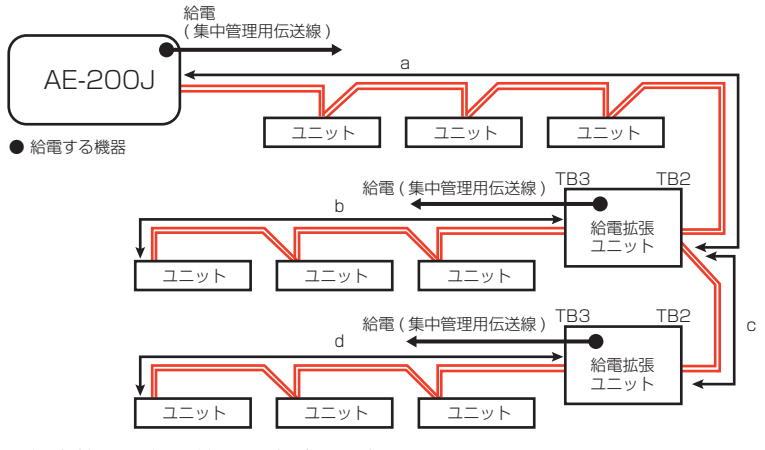

- 1) 集中管理用伝送線の最大給電距離
  - a+c、b、d
- 2) M-NET伝送線の最遠端距離
- a+b, a+c+d, b+c+d
- ※ システムに最遠端距離 1,000m非対応のユニット・リモコン・システムコントローラまたは M-NET 機器端末が 1 台でも含まれる場合は、最遠端距離 は最大500mとなります。

# 2-3. 最大給電距離(200m以下)

#### [1] 概要

集中管理用伝送線、および室内外伝送線において、「M-NET伝送線に給電する装置」から最遠端の装置までの距離は 200m以下にしてください。200mを超えると、通信異常となる場合があります。

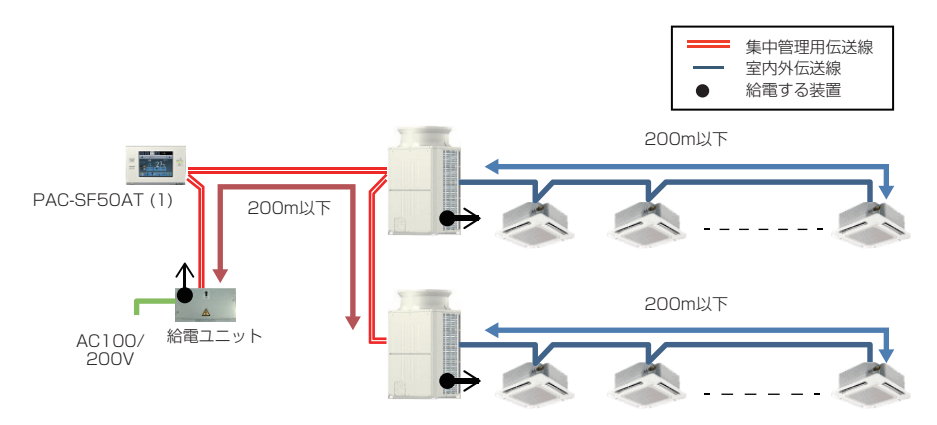

#### M-NET伝送線に給電する装置

○:機能あり ×:機能なし

| 品名                        | 形名                    | 集中管理用伝送線への給電                        | 室内外伝送線への給電                            |  |
|---------------------------|-----------------------|-------------------------------------|---------------------------------------|--|
| 伝送線用給電ユニット                | PAC-SC51KU            |                                     |                                       |  |
| M-NET伝送線用給電ユニット           | СВ-ЗЗКИ-А             | 0                                   | ×                                     |  |
| 空調冷熱総合管理システム              | AE-200J/AE-50J/EW-50J | ○ <sup>*1</sup> (TB3) <sup>*6</sup> | ×                                     |  |
| BMアダプタ                    | PAC-YW01BAC           |                                     |                                       |  |
| 電算機室用BMアダプタ               | PAC-YW51BAC           | <b>○</b> *2                         | ×                                     |  |
| LMアダプタ                    | PAC-YVO3LMAP          |                                     |                                       |  |
| R410Aビル用マルチエアコン<br>室外ユニット | 各機種                   |                                     |                                       |  |
| 設備用パッケージエアコン<br>室外ユニット    | 各機種                   |                                     | ⊖(TB3) <sup>%6</sup>                  |  |
| R410Aコンデンシング<br>ユニット      | 各機種                   | (TB7)*°                             |                                       |  |
| DT-R代表機                   | 各機種                   |                                     |                                       |  |
| ブラインクーラ                   | 各機種                   |                                     |                                       |  |
| 給湯機                       | 各機種                   | × <sup>*3</sup> (TB7) <sup>*6</sup> | ⊖ <sup>**4</sup> (TB3) <sup>**6</sup> |  |

₩1 給電コネクタCN21を接続した場合を示しています。(工場出荷時:CN21接続)

給電コネクタをCN40に接続した場合を示しています。(工場出荷時:CN41(給電しない)接続) ж2

受電のみ可能 жЗ

ディップスイッチSW2-6をONにした場合を示しています。 ₩4

※5 A制御スリム機種、ルームエアコン、ハウジングエアコンの室外ユニットには、給電機能はありません。
 ※6 表中の「(TB2)、(TB3)、(TB7)」は、ユニット・機器に端子台(TB)が複数ある場合にその区別を記載しています。

#### [2] 給電距離が200mを超える場合

給電距離が200mを超える配線は、以下の方法により給電距離を200m以内に収めることができる場合があります。た だし、いずれの方法も、「2-4. 最遠端距離」の最遠端距離 1.000m(500m<sup>※</sup>)の制限を同時に満たす必要があります。 ※ システムに最遠端距離 ].000m 非対応のユニット・リモコン・システムコントローラまたは M-NET 機器端末が ] 台でも含まれる場合は、最遠端距離は 最大500mとなります。

#### 対応方法の検討順序例

- [1] M-NET伝送線の分岐(集中管理用伝送線、室内外伝送線)
- [2] 給電ユニットの接続位置の変更(集中管理用伝送線)
- [3] 伝送用給電拡張ユニットの接続(集中管理用伝送線、室内外伝送線)

#### (1)M-NET伝送線の分岐(集中管理用伝送線、室内外伝送線)

M-NET伝送線は「分岐配線ができる」特徴があります。分岐配線の分岐数に制限はありません。 また、分岐したM-NET伝送線の総配線長(合計配線長)に制限はありません。 M-NET伝送線を分岐することで、給電距離を200m以下に収めることができる場合があります。

#### 1)集中管理用伝送線の給電距離が200mを超える場合

下図の場合、集中管理用伝送線を分岐することで、給電距離を200m以下に収めることができます。

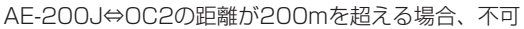

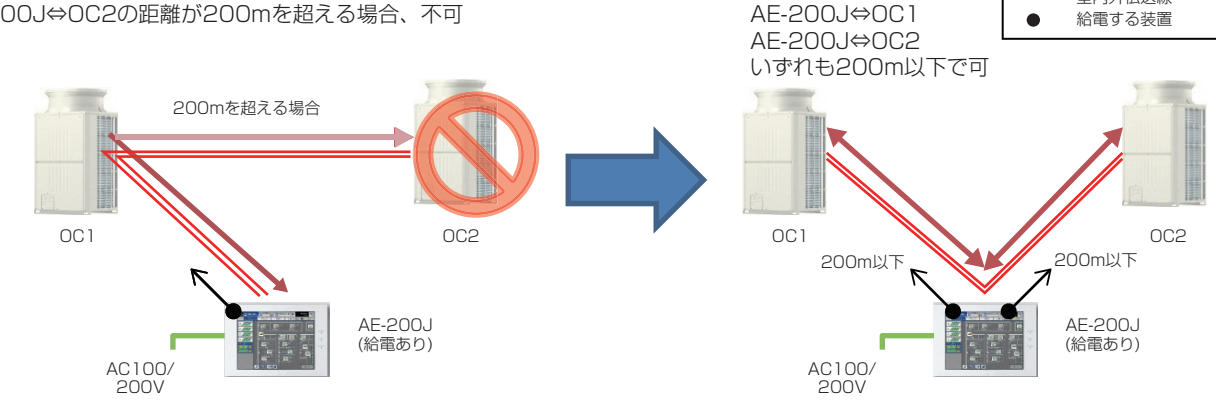

集中管理用伝送線 室内外伝送線

#### 2) 室内外伝送線の給電距離が200mを超える場合

下図の場合、室内外伝送線を分岐することで、給電距離を200m以下に収めることができます。

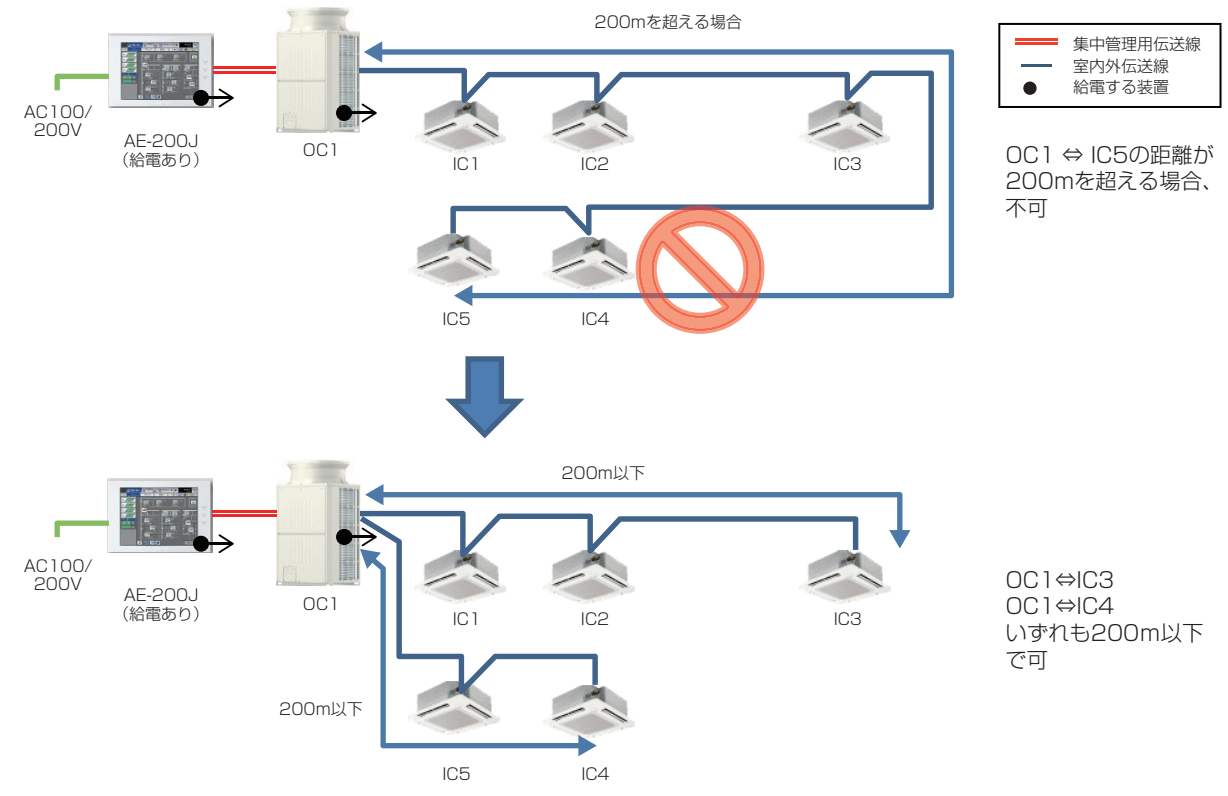

#### (2) 給電ユニットの接続位置の変更(集中管理用伝送線)

給電ユニット(PAC-SC51KU、またはCB-33KU-A)を集中管理用伝送線の中間に設置し、分岐配線をすることで給 電距離の延長が可能です。

下図の場合、給電ユニットからシステムリモコン(PAC-SF50AT2)までと、給電ユニットから最遠の室外ユニット OC2までの距離が200m以下であれば給電ができます。

給電ユニット(PAC-SC51KU、またはCB-33KU-A)は、室内外伝送線には接続できません。

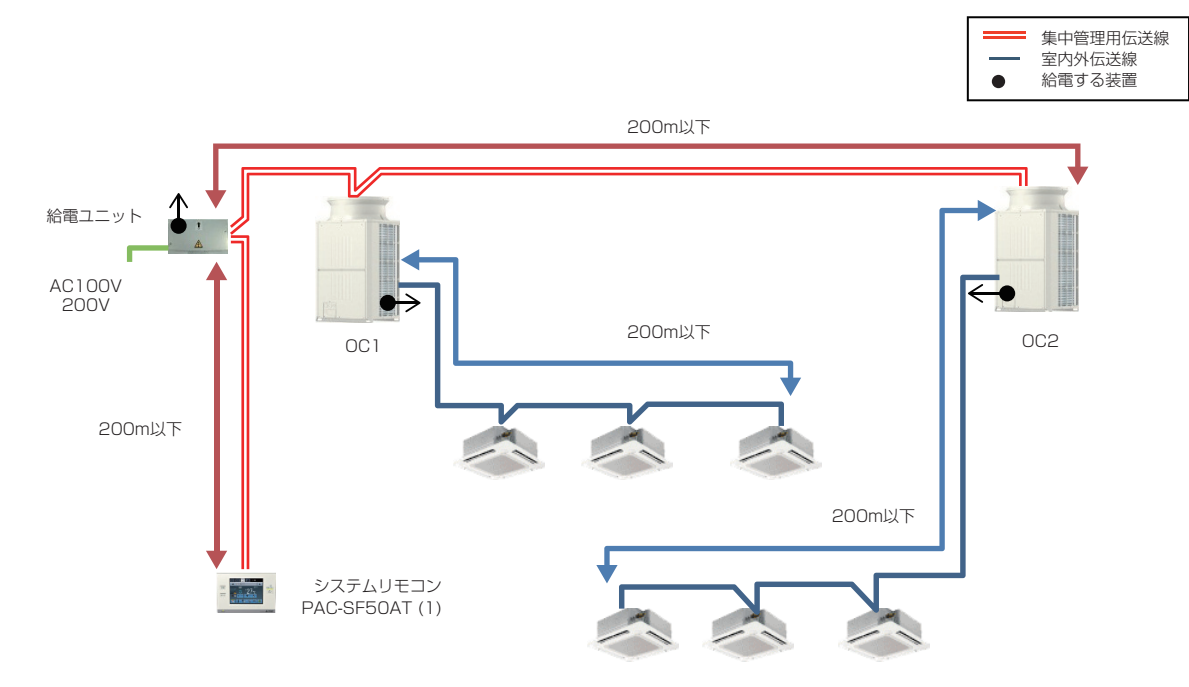

#### (3) 伝送用給電拡張ユニットの接続(集中管理用伝送線、室内外伝送線)

伝送線用給電拡張ユニット(PAC-SF46EP)を接続することにより、給電距離の延長が可能です。 本方式は、集中管理用伝送線、室内外伝送線のいずれも可能です。

#### 1)集中管理用伝送線の給電距離が200mを超える場合

集中管理用伝送線に伝送線用給電拡張ユニット(PAC-SF46EP)を接続することにより、集中管理用伝送線の給電距離の延長が可能です。

集中管理用伝送線では伝送線用給電拡張ユニット(PAC-SF46EP)を直列に接続することができます。

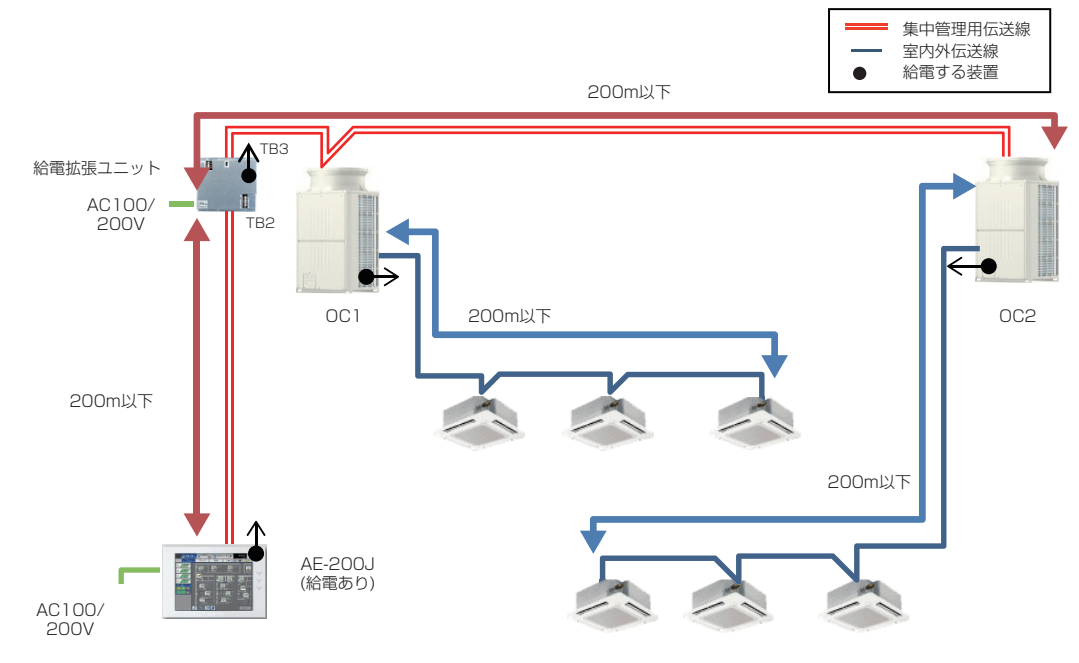

#### 2) 室内外伝送線の給電距離が200mを超える場合

室内外伝送線に伝送線用給電拡張ユニット(PAC-SF46EP)を接続することにより、室内外伝送線の給電距離の延長が可能です。

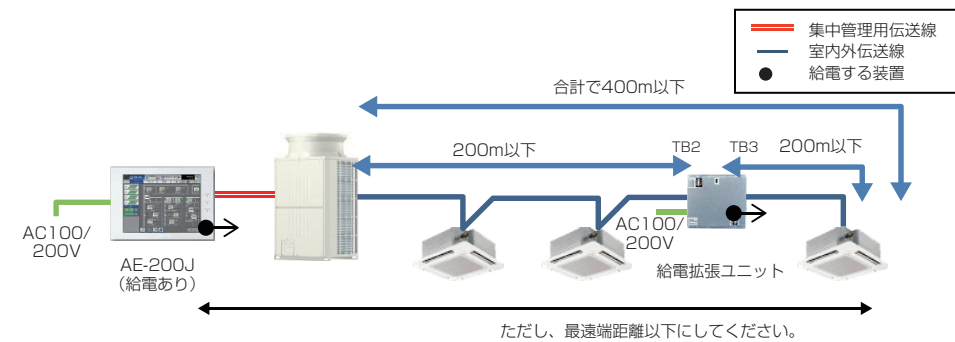

室内外伝送線では、伝送線給電拡張ユニット(PAC-SF46EP)を直列に接続することはできません。

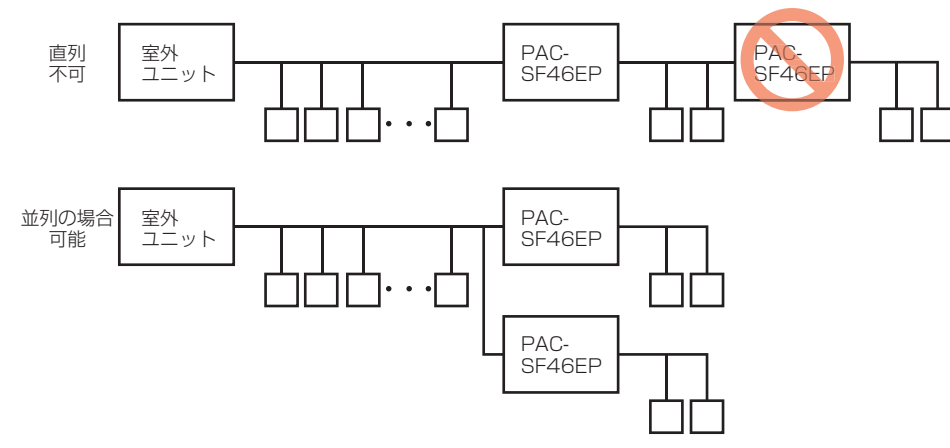

# 2-4. 最遠端距離

#### [1] 概要

集中管理用伝送線、および室内外伝送線に接続する各末端の間の最遠端距離は、1,000m(500m<sup>※</sup>)以下にしてください。1,000m(500m<sup>※</sup>)を超えると、通信異常となる場合があります。

※ システムに最遠端距離 1,000m非対応のユニット・リモコン・システムコントローラまたは M-NET 機器端末が 1 台でも含まれる場合は、最遠端距離は 最大 500m となります。

#### お願い

• AE-200J/AE-50J/EW-50J本体からM-NETに給電せずに外部から給電するときは、必ず給電コネクタ(CN21) を取り外してください。

PAC-SF50AT1⇔IC3の距離:a:100+b:50+c:50+e:200+f:200=600m PAC-SF50AT1⇔IC6の距離:a:100+b:50+c:50+d:50+g:200+h:200=650m IC3⇔IC6の距離:f:200+e:200+d:50+g:200+h:200=850m

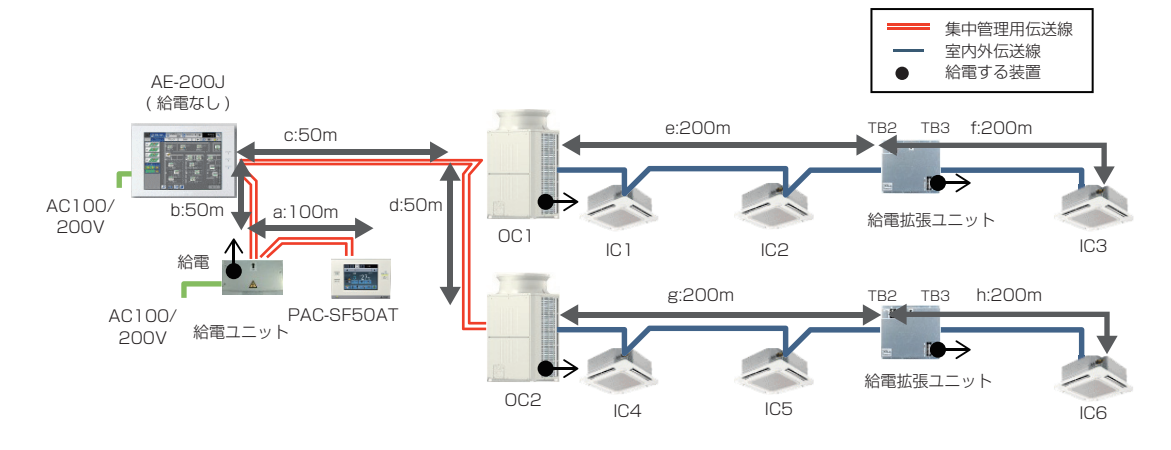

#### [2] 最遠端距離の制限を超える場合(すべてが1,000m対応機器の場合)

端末間の距離が最遠端距離を超える場合、伝送線を分岐することで、最遠端距離の制限内に収めることができる場合があ ります。下図は最遠端距離が500m(1,000m非対応機器が含まれている)の例で、IC3-IC6間の距離が500mを超えて おり、配線の見直しが必要です。

AE-200J⇔IC6の距離:a:120+b:20+c:100+f:200+g:50=490mでOK IC3⇔IC6の距離:e:50+d:200+c:100+f:200+g:50=600mのためNG

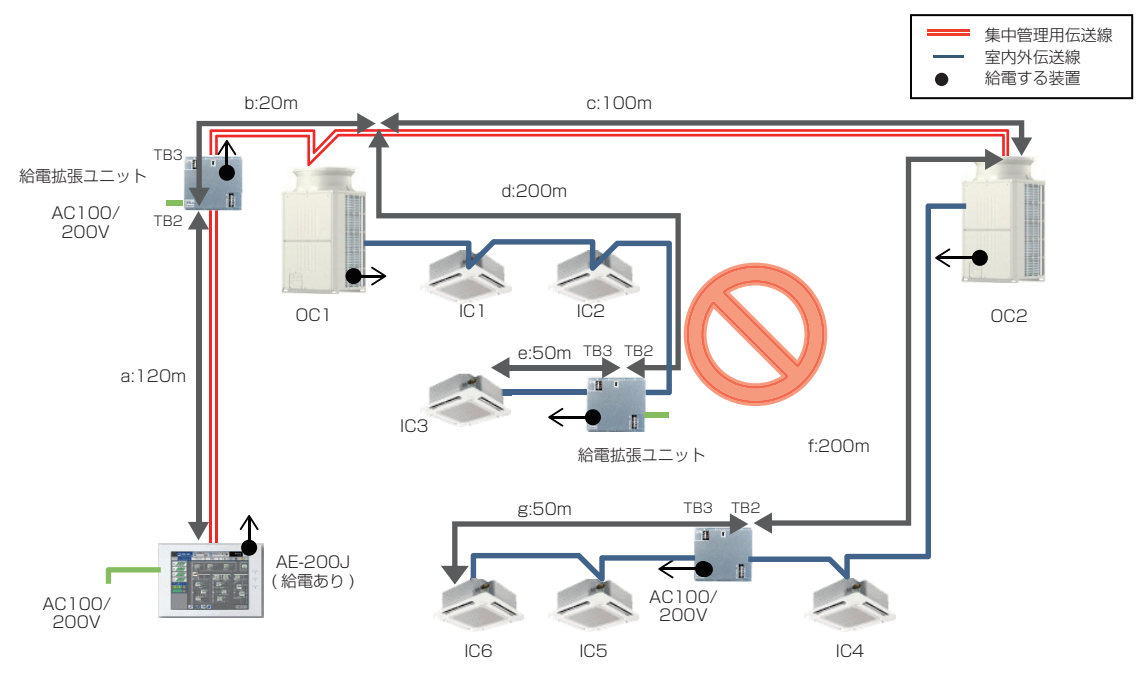

下図のようにOC1-IC3間の伝送線を分岐することで、端末間の距離を500m以内に収めることができます。 M-NET伝送線は、分岐数の制限はありません。また、分岐したM-NET伝送線の総配線長(合計配線長)に制限はありま せん。

AE-200J⇔IC6の距離:a:120+b:20+c:100+f:200+g:50=490mでOK IC3⇔IC6の距離:d2:100+c:100+f:200+g:50=450mでOK IC2⇔IC6の距離:d1:150+c:100+f:200+g:50=500mでOK

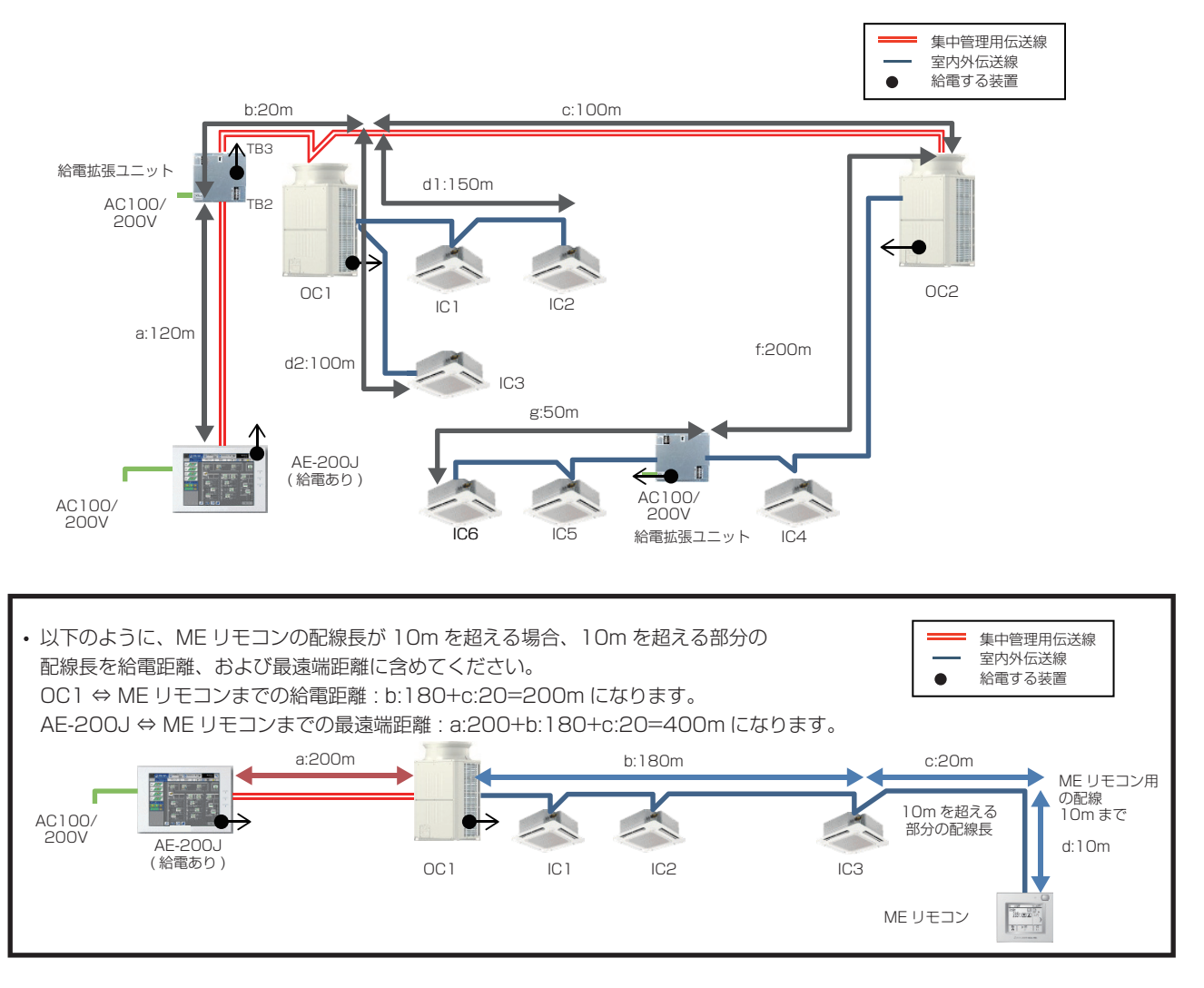

# 2-5. リピーター台数の制限

リピーターは、M-NET伝送の信号波形を増幅、整形する中継装置で、下表の機器に実装しています。 各端末間の集中管理用伝送線、および室内外伝送線上を経由するリピーターは、4台以下としてください。

#### リピーター実装機器

| 品名                     | 形名         | 備考                            |
|------------------------|------------|-------------------------------|
| 伝送線給電拡張ユニット            | PAC-SF46EP | TB2⇔TB3を経由する場合(下図ではリピーター①④⑤⑥) |
| R410Aビル用マルチエアコンの室外ユニット | 各機種        | TB7⇔TB3を経由する場合(下図ではリピーター②③)   |
| 設備用パッケージエアコンの室外ユニット    | 各機種        | TB7⇔TB3を経由する場合                |
| R410Aコンデンシングユニット       | 各機種        |                               |
| DT-R(代表機)              | 各機種        |                               |
| ブラインクーラ(代表機)           | 各機種        |                               |
| 給湯機(センサ代表機)            | 各機種        |                               |

※ 室外ユニットのTB7端子による渡り配線の場合は、リピーターの台数には含まれません。

※ A制御スリム機種、ルームエアコン、ハウジングエアコンの室外ユニットは、リピーターを実装していませんので、M-NET接続時(アダプタ経由)のリ ピーター台数を考慮する必要はありません。

※DT-R(子機)と給湯機(子機)は、リピーターの台数には含みません。

#### 間違いの例(接続不可の例)

空調機の場合、下図のような室内外伝送線では伝送線用給電拡張ユニット(PAC-SF46EP)の直列接続はできません。 (下図は伝送線用給電拡張ユニットを直列接続した結果、リピーター台数制限を超えています。)

AE-200J⇔IC3間:リピーター3台(①②④) AE-200J⇔IC4間:リピーター4台(①②④⑤) AE-200J⇔IC7間:リピーター3台(①③⑥) IC3 ⇔IC7間:リピーター4台(④②③⑥) IC4 ⇔IC7間:リピーター5台(⑤④②③⑥)←4台を超えるため不可

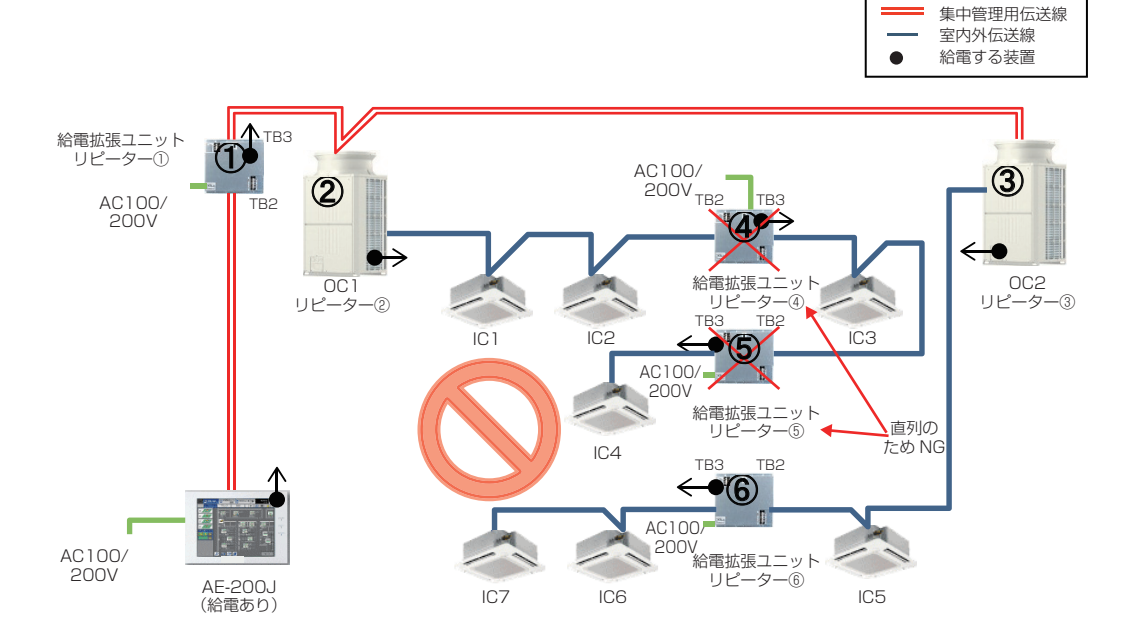

#### 正しい例

下図のように、伝送線用給電ユニット(④⑤)を並列に接続してください。各末端間のリピーターは4台以下になります。

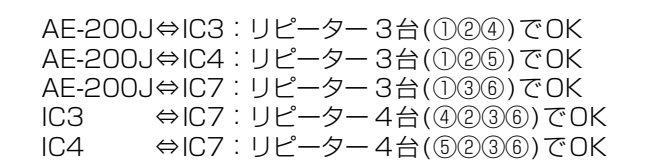

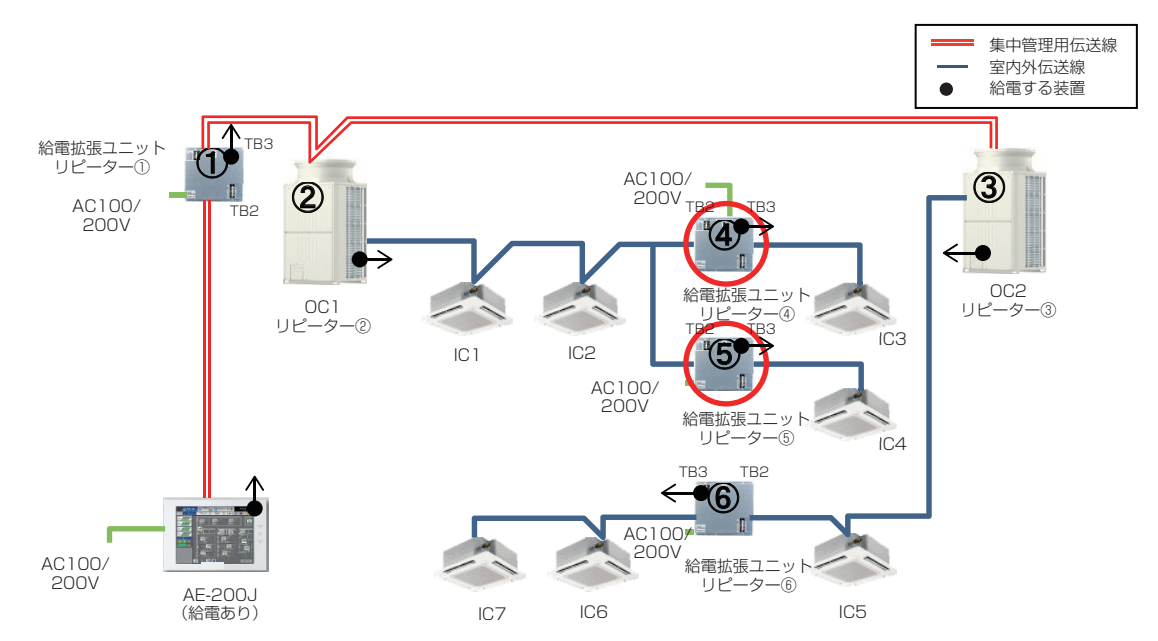

# 2-6. 給電能力係数・消費電力係数・L係数・M-NET管理総数の制限

M-NET伝送線は、通信を行うための給電が必要です。給電にあたり、給電能力係数・消費電力係数・L係数・M-NET管理総数の制限を守る必要があります。

給電能力係数は、M-NET 伝送線に給電する機器の給電能力を示す係数です。

消費電力係数は、受電する機器の消費電力を示す係数です。

L係数は、M-NET受電端末数に関わる制限です。

L係数の制限を超えるとM-NET受信に影響を及ぼし、通信異常になる場合があります。

M-NET管理総数は、M-NET伝送線に接続するMEリモコンやシステムコントローラがそれぞれグループ登録している室内ユニットなどのM-NETアドレスの合計数の制約です。

集中管理用伝送線、室内外伝送線は、それぞれ一か所から給電する必要があります。給電ユニットの給電能力と接続できるコントローラの種類と台数には制限があり、以下の①~④のすべてを満たす必要があります。

集中管理用伝送線にシステムコントローラやリモコンなどを接続し、消費電力係数の合計が給電能力係数を超える場合 は、給電ユニット(PAC-SC51KU、CB-33KU-A、PAC-SF46EP)を接続する必要があります。室内外伝送線にユニッ ト、リモコンなどを接続し、消費電力係数の合計が給電能力係数を超える場合は、伝送線用給電拡張ユニット(PAC-SF46EP)を接続する必要があります。

| 伝送線             | 制限                                              | 参照                |  |
|-----------------|-------------------------------------------------|-------------------|--|
| 集中签理用与关键        | <ol> <li>①消費電力係数の合計≦給電能力係数</li> </ol>           | 2-6-1. 給電能力係数     |  |
| 朱中官连用位达禄        | <ol> <li>②L係数の合計≤40</li> </ol>                  | 2-6-2. 消費電力係数·L係数 |  |
| 索内处在关键          | ③消費電力係数の合計≦給電能力係数                               | 2-6-1. 給電能力係数     |  |
|                 | ④L係数の合計 ≤ 40                                    | 2-6-2. 消費電力係数·L係数 |  |
| 集中管理用伝送線+室内外伝送線 | ⑤M-NET管理総数≤150<br>ただし、設備用パッケージエアコンを含む<br>場合≤100 | 2-6-3. M-NET管理総数  |  |

#### 2-6-1. 給電能力係数

以下に、M-NET伝送線に給電する機器の給電能力係数を示します。

<給電する機器>

| 製品名                                       | 給電能力<br>係数        | うち集中管理用伝送線<br>(TB7)への給電 | うち室内外伝送線<br>(TB3)への給電 |
|-------------------------------------------|-------------------|-------------------------|-----------------------|
| ビル用マルチエアコン室外ユニット*1                        | 128 <sup>*2</sup> | 最大30 <sup>%3</sup>      | 128-TB7使用分            |
| ビル用マルチエアコン室外ユニット**4                       | 64 <sup>*2</sup>  | 0 <sup>*5</sup>         | 64                    |
| ビル用マルチエアコン室外ユニット<br>シティマルチ S シリーズ         | 48                | 0 <sup>**5</sup>        | 48                    |
| R410Aコンデンシングユニット                          | 64                | 0                       | 64                    |
| 伝送線用給電基板 (PAC-KS01PS) <sup>※7</sup>       | 128 <sup>*2</sup> | 最大30 <sup>※3</sup>      | 128-TB7使用分            |
| 伝送線用給電ユニット(PAC-SC51KU)                    | 20                | 20                      | —                     |
| M-NET伝送線用給電ユニット(CB-33KU-A)                | 18                | 18                      | —                     |
| 伝送線用給電拡張ユニット(PAC-SF46EP(1)) <sup>※6</sup> | 100 <sup>%2</sup> | -                       | -                     |
| 空調冷熱総合管理システム(AE-200J、AE-50J)              | З                 | 3                       | -                     |
| 空調冷熱総合管理システム(EW-50J)                      | 6                 | 6                       | -                     |
| BMアダプタ(PAC-YW01BAC)                       | 24                | 24                      | -                     |
| 電算機室用BMアダプタ(PAC-YW51BAC)                  | 24                | 24                      | -                     |

※1 シティマルチS、シティマルチYGR(標準シリーズ)P224、P280(S)形、(高効率シリーズ)P140~280(S)形を除く。

- ※2 P224形以上の室内ユニットが接続される場合は、給電能力係数を12差し引いた値としてください。
- ※3 集中管理用伝送線に室外ユニットから給電する場合、室外ユニットの電源を遮断するとシステムコントローラが停止しますのでご注意ください。
- ※4 シティマルチYGR(標準シリーズ)P224、P280(S)形、(高効率シリーズ)P140~P280(S)形。
   ※5 シティマルチS、シティマルチYGR〈標準シリーズ〉P224、P280(S)形、(高効率シリーズ〉P140~P280(S)形は消費電力係数が0の機器 を接続できます。消費電力係数1以上の機器を接続する場合は、伝送線用給電ユニット(別売)または、伝送線用給電基板(別売)を使用してください。
- ※6 伝送線用給電拡張ユニット(PAC-SF46EP(1))は、室内外伝送線では直列に接続することはできません。 TB3側の伝送線にのみ給電し、TB2側の伝送線には給電しません。
- ※7 室外ユニットに取付けて給電能力を拡張する基板です。取付け可能な室外ユニットは「三菱電機WIN<sup>2</sup>Kサイト」を参照してください。

三菱電機WIN<sup>2</sup>KサイトURL https://www.mitsubishielectric.co.jp/ldg/wink/ssl/top.do

集中管理用伝送線および室内外伝送線に給電する機器は1つだけです。

- 例1) 室外ユニットのTB3から室内外伝送線に給電しているため、室内外伝送線に伝送線用給電ユニットを組み合わせ て給電能力を増やすことはできません。
- 例2) 空調冷熱総合管理システム(AE-200J/AE-50J/EW-50J)に伝送線給電ユニットを接続した場合は、AE-200J/ AE-50J/EW-50Jの給電あり/なしを「給電なし」としてください。詳細は、「2-8. 給電用コネクタの設定につ いて」を参照してください。

#### 2-6-2. 消費電力係数・L係数

以下に、M-NET伝送線上で受電する機器の消費電力係数とL係数を示します。 L係数は、以下をそれぞれ40以下にしてください。

#### 集中管理用伝送線の場合

- 伝送線給電ユニットから受電する機器のL係数の合計
- 伝送線給電拡張ユニットから受電する機器のL係数の合計
- 給電能力のあるシステムコントローラから受電する機器のL係数の合計

#### 室内外伝送線の場合

- 室外ユニットから受電する機器のL係数の合計
- 伝送線給電拡張ユニットから受電する機器のL係数の合計

#### <受電する機器>

| 製品名                                                                                                    | 消費電力係数 | L係数 |
|----------------------------------------------------------------------------------------------------|--------|-----|
| ビル用マルチエアコン室内ユニット(形名の能力がP450未満および外気処理エアコン)                                                                                                    | 4      | 1   |
| ビル用マルチエアコン室内ユニット(形名の能力がP450以上)                                                                                                    | 8      | 2   |
| 分流コントローラ                                                                                                    | 8      | 1   |
| 加熱加湿付ロスナイ(外気処理ユニット)                                                                                                    | 4      | 1   |
| 業務用単独加湿ユニット                                                                                                    | 0      | 0   |
| 業務用ロスナイ(フリープラン対応形)                                                                                                    | 0      | 0   |
| 設備用ロスナイ(フリープラン対応形)                                                                                                    | 0      | 0   |
| 換気扇・ロスナイ(換気関連機器用フリープランアダプタによる接続)                                                                                                    | 0      | 0   |
| エアー搬送ファン(送風機用フリープランアダプタによる接続)                                                                                                    | 0      | 0   |
| 床暖房システムエコヌクール(集中管理用制御アダプタによる接続)                                                                                                    | 3      | 2   |
| ファンコイルユニット                                                                                                    | 4      | 1   |
| 水冷式パッケージエアコン                                                                                                    | 4      | 1   |
| (ハイ)クオリティコントローラ                                                                                                    | 0      | 0   |
| システムリモコン(PAC-SF50AT2)                                                                                                    | 6      | 5   |
| ON/OFFリモコン(PAC-YT40ANR-W1)                                                                                                    | 4      | 1   |
| MEリモコン(PAR-F29ME1)                                                                                                    | 1      | 1   |
| MEリモコン(PAR-F30ME1、PAR-F40ME)                                                                                                    | 2      | 1   |
| MAスマートリモコン(PAR-38MA、PAR-40MAシリーズ)<br>設備用パッケージエアコン用MAリモコン(PAR-31MA-SE、PAR-35MA-SE)<br>MAスムースリモコン(PAR-26MA2)<br>MAコンパクトリモコン(PAC-YT52CR、PAC-SF01CR)<br>ジーニアスリモコン(PGL-62DR)<br>ロスナイコンパクトリモコン(PZ-N43SMF2)<br>低温用手元リモコン(RB-4DF1、RB-4DG)<br>チリングユニット用リモコン(PAR-W32MA)<br>給湯リモコン(PAR-W32MA) | 0      | 0   |
| 計量MC(PAC-YG60MC(1))                                                                                                    | 1      | 1   |
| 汎用DC(PAC-YG66DC(1))                                                                                                    | 1      | 1   |
| 環境MC(PAC-YG63MC(1))                                                                                                    | 1      | 1   |
| 空調デマンドインターフェース (CB-50DIF 三菱電機エンジニアリング株式会社製)                                                                                                    | 4      | 1   |
| A制御スリム機種用(M-NET接続用アダプタ・システム制御用アダプタによる接続)                                                                                                    | 0      | 0   |
| ルームエアコン・ハウジングエアコン用(システム制御用インターフェースによる接続)                                                                                                    | 0      | 0   |
| 除湿機                                                                                                    | 0      | 0   |
| ビル用マルチエアコン室外ユニット(TB7)                                                                                                    | 0      | 0   |
| DT-R(TB7)                                                                                                    | 0      | 0   |
| ブラインクーラ                                                                                                    | 0      | 0   |
| 給湯機 (TB7)                                                                                                    | 0      | 0   |
| R410Aコンデンシングユニット(TB7)                                                                                                    | 0      | 0   |

#### <L係数の計算例>

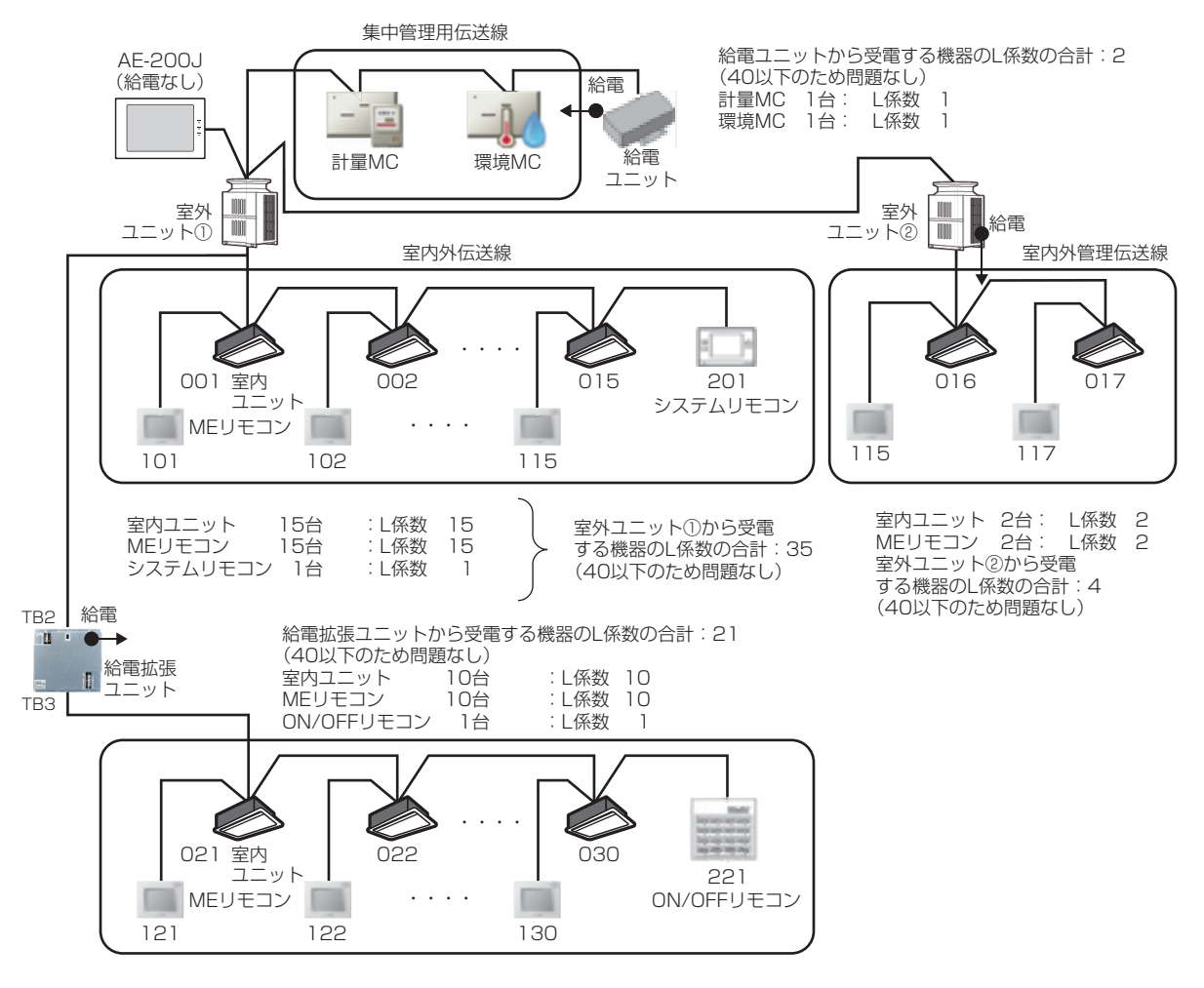

# M-NET システム概要

#### お願い

• AE-200J/AE-50J/EW-50J本体からM-NETに給電せずに外部から給電するときは、必ず給電コネクタ(CN21) を取り外してください。

### 2-6-3. M-NET管理総数

M-NET管理総数とは、M-NET伝送線(1系統)に接続するMEリモコンやシステムコントローラから管理する機器のM-NETアドレスの合計数に関する制約です。

#### [1] 制約

M-NET伝送線(1系統)に接続する機器のM-NET管理総数は150以下としてください。 ※ただし、M-NET伝送線(1系統)に設備用パッケージェアコンの室内ユニットを含む場合、M-NET管理総数は100以下としてください。

#### [2] 制約対象機器

#### 管理するリモコン・システムコントローラの対象

空調冷熱統合管理システム AE-200J/AE-50J/EW-50J システムリモコン PAC-SF50AT(2) ON/OFFリモコン PAC-YT40ANR-W1 LMアダプタ PAC-YV03LMAP MEリモコン

※ MAリモコンは M-NET 接続でないため、管理総数の制約はありません。

#### 総数にカウントする対象

ビル用マルチエアコン 室内ユニット ビル用設備用パッケージエアコン 室内ユニット A制御スリム(M-NET接続用アダプタ、M-NET接続用インターフェースによる接続) ルームエアコン(システム制御用インターフェースによる接続) ハウジングエアコン(システム制御用インターフェースによる接続) 業務用ロスナイ(フリープラン対応形) 設備用ロスナイ(フリープラン対応形) 加熱加湿付口スナイ(外気処理ユニット) 業務用単独加湿ユニット 換気扇・業務用ロスナイ(換気関連機器用フリープランアダプタによる接続) エアー搬送ファン(送風機用フリープランアダプタによる接続) 床暖房システム エコヌクール(集中管理用制御アダプタによる接続) (ハイ)クオリティコントローラ DT-R ブラインクーラ ファンコイルユニット(受注対応によるM-NET接続対応品) ※ 三菱電機冷熱応用システム株式会社製品 計量MC 環境MC 汎用DC 給湯機 除湿機 スポットエアコン セパレート型(M-NET接続用アダプタによる接続) 水冷式一般空調設備用エアコン(MBHV、MBH、MB-P・MTシリーズ) ※ 三菱電機冷熱応用システム株式会社製品

#### [3] M-NET管理総数のカウント方法

M-NET伝送線(1系統)に接続するMEリモコンやシステムコントローラから管理する機器のM-NETアドレスを合計します。

【詳細説明】

- 制御基板を2枚搭載する空調機の室内ユニットは、M-NETアドレスを2つ設定するため、2とカウントしてください。
- DT-R、ブラインクーラ(BALV-EN)は1ユニット(CH+CL)で2アドレスですが、通信トラフィックを考慮して1ユ ニットあたり3とカウントしてください。(換算します)
- 業務用エコキュートは1ユニットで1アドレスですが、通信トラフィックを考慮して1ユニットあたり2とカウントしてください。(換算します)
- 床暖房システムエコヌクールは集中管理用制御アダプタ1台に床暖房の熱源機1台が接続され、その先に手元リモコンを最大15台まで接続できます。M-NET管理総数としては、この手元リモコンの台数をカウントしてください。
   (集中管理用制御アダプタはM-NETアドレスを1つ設定しますが、接続する機器数分の手元リモコンがM-NETアドレスを内部的に使用しています。)

#### [4] M-NET管理総数の判定例

ビル用マルチエアコンの室内ユニットを上位システムコントローラ(AE-200J)、下位システムコントローラ(PAC-SF50AT(1))、ON/OFFリモコンで管理する例を以下に示します。

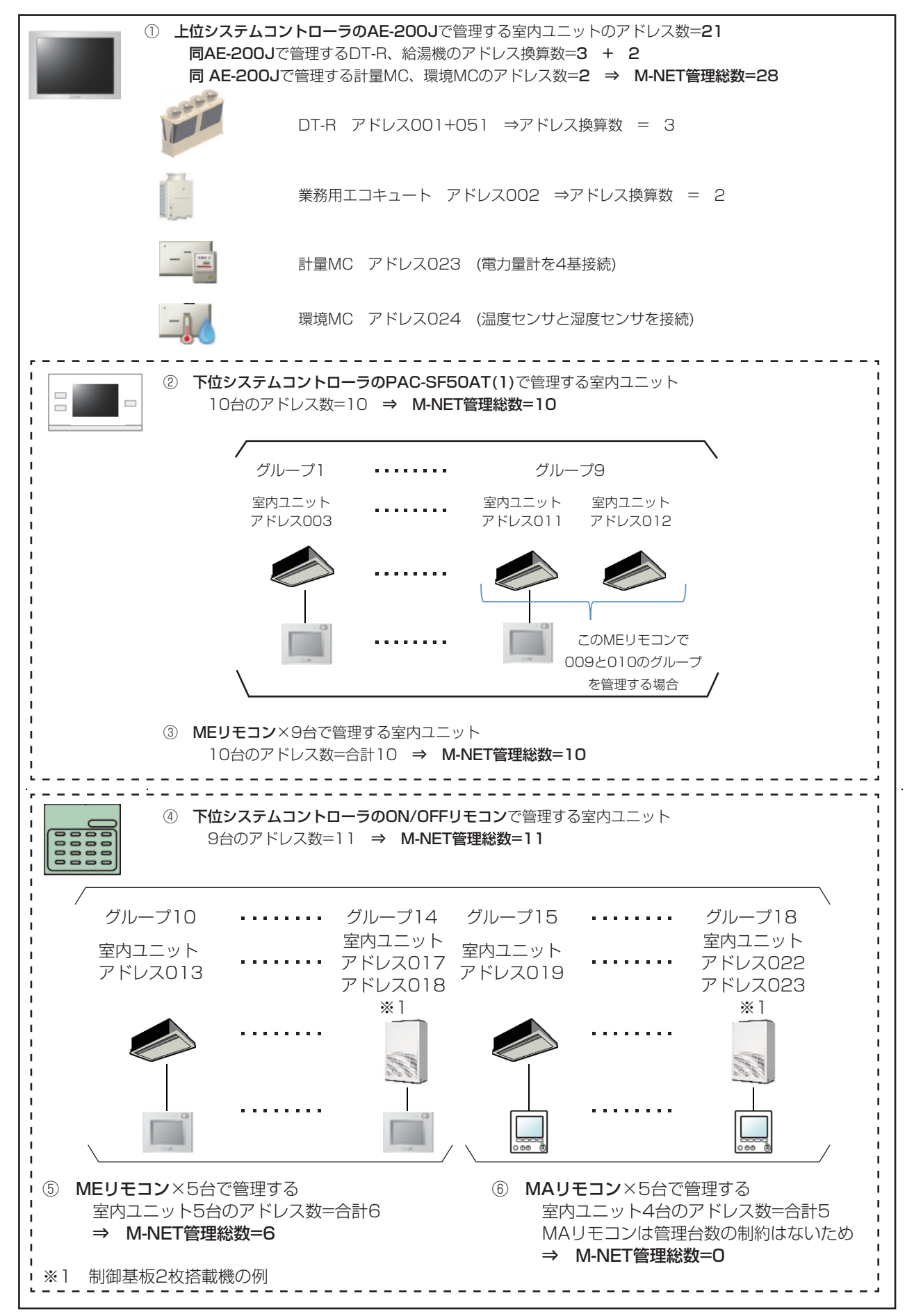

# [5] M-NET管理総数判定結果

| イラスト内<br>No. | 管理対象リモコン・<br>システムコントローラ                                                                                     | 参考<br>(空調機台数) | 空調機<br>アドレス数 | DT-Rアドレス<br>換算数 | 業務用<br>エコキュート<br>アドレス<br>換算数 | 計量・環境MC<br>アドレス数 | 管理総数<br>小計 |
|--------------|----------------------------------------------------------------------------------------------------|---------------|--------------|-----------------|------------------------------|------------------|------------|
| 1)           | AE-200J                                                                                                    | (19)          | 21           | 3               | 2                            | 2                | 28         |
| 2            | システムリモコン<br>PAC-SF50AT(1)                                                                                   | (10)          | 10           | —               | —                            | —                | 10         |
| 4            | ON/OFFリモコン                                                                                                  | (9)           | 11           | -               | —                            | -                | 11         |
| 3+5          | MEリモコン                                                                                                    | (10+5)        | 10+6         | -               | —                            | -                | 16         |
| 6            | MAリモコン                                                                                                    | (0)           | 0            | -               | -                            | -                | 0          |
| M-NET管理総数 合計 |                                                                                                    | 65            |              |                 |                              |                  |            |
| 判定結果         | <ul> <li>判定結果</li> <li>M-NET管理総数=65(150以下でOK)</li> <li>※ 150は設備用パッケージエアコンを含まない場合のM-NET管理総数の制約です。</li> </ul> |               |              |                 |                              |                  |            |

# 2-7. AE-200J/AE-50J/EW-50J M-NET伝送線接続位置

AE-200J/AE-50J/EW-50Jは、集中管理用伝送線に接続してください。 ただし、以下の制限を守った場合、ビル用マルチエアコンの室内外伝送線に接続することができます。

1)AE-200J/AE-50J/EW-50Jをビル用マルチエアコンの室内外伝送線に接続する場合の制約

- 室外ユニットの電源遮断により、室内外伝送線に接続したAE-200J/AE-50J/EW-50Jが使用できなくなります。
   このとき、稼働を続けている他の室外ユニットやその他の機器の監視・操作、および省エネピークカットの各種制 御ができなくなります。
- AE-200J/AE-50J/EW-50Jが接続される室外ユニットの室内外伝送線に機器の合計アドレス数を30以下として ください。
- ※ 設備用パッケージエアコンの室内外伝送線には、AE-200J/AE-50J/EW-50Jを接続しないください。接続する必要がある場合は、販売店にお問い 合わせください。
- ※低温機器、DT-R、ブラインクーラ、給湯機の室内外伝送線には、AE-200J/AE-50J/EW-50Jは接続できません。

2)AE-200J/AE-50J/EW-50Jが接続される室内外伝送線に接続するM-NETアドレスのカウント方法

- ビル用マルチエアコンの室内外伝送線に接続している機器のうち、M-NETアドレス001~050までの使用しているアドレス数をカウントしてください。
- 制御基板を2枚搭載する室内ユニットは、M-NETアドレスを2つ設定するため、2とカウントしてください。
- M-NETアドレス051以降を使用するMEリモコンやシステムコントローラは室内外伝送線に接続していてもカウントの対象外です。

3)AE-200J/AE-50J/EW-50Jが接続される室内外伝送線に接続するM-NETアドレスの判定例 アドレス051の室外ユニットの室内外伝送線にAE-200J(アドレス000)が接続されている例を示します。

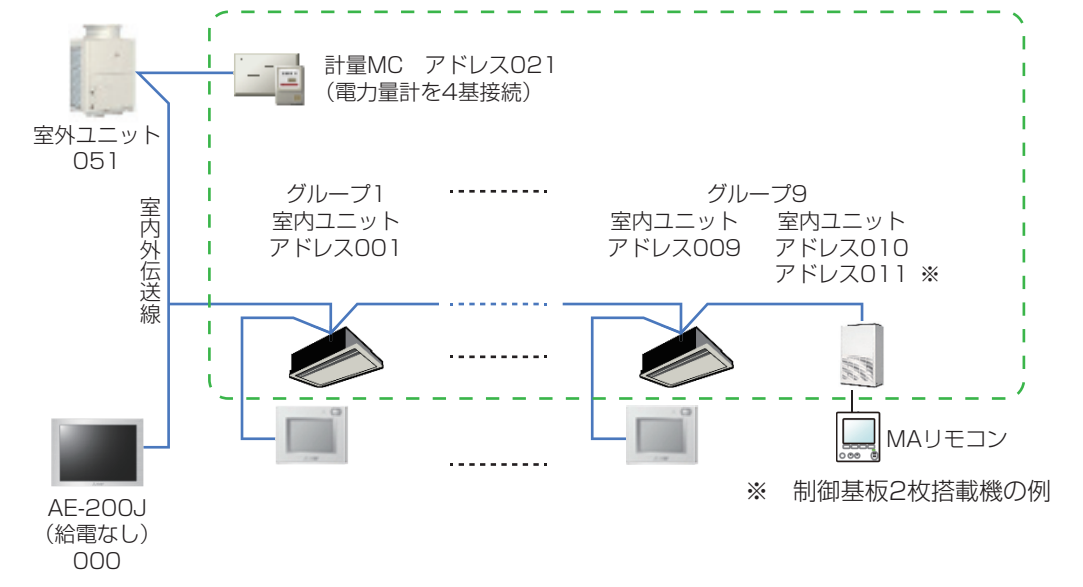

#### 判定結果

| M-NETアドレス001~050までのアドレス数 |              | M-NETアドレス051以降のアドレス数 | 室内外伝送線に接続される |
|--------------------------|--------------|----------------------|--------------|
| 空調機アドレス数                 | 計量・環境MCアドレス数 | 参考                   | M-NETアドレス数   |
| 11                       | 1            | 対象外                  | 12           |
| 判定結果                     | 30以下で0K      |                      |              |

#### お願い

• AE-200J/AE-50J/EW-50J本体からM-NETに給電せずに外部から給電するときは、必ず給電コネクタ(CN21)を取り外してください。

# 2-8. 給電用コネクタの設定について

集中管理用伝送線に、システムリモコン、汎用DC、計量MC、環境MCなどの受電する機器を接続する場合は、給電する機器のうちの1台から給電する必要があります。(給電能力係数の合算はできません。) 給電する機器は、「2-6-1.給電能力係数」を参照してください。 受電する機器は、「2-6-2.消費電力係数・L係数」を参照してください。

AE-200J/AE-50J/EW-50Jは、それぞれ下表の給電能力がありますが、 受電する機器の消費電力係数の合計>AE-200J/AE-50J/EW-50Jの給電能力係数 になる場合は、給電ユニット(PAC-SC51KU、CB-33KU-A)を接続してください。

給電ユニットを接続する場合は、AE-200J/AE-50J/EW-50Jの給電を停止する必要があります。 AE-200J/AE-50J/EW-50Jの給電のあり/なしは、給電コネクタ(CN21)で変更します。

#### AE-200J/AE-50J(給電能力係数3)

|                                                                         | 給電ユニット | AE-200J/AE-50J 給電コネクタ |
|-------------------------------------------------------------------------|--------|-----------------------|
| システムリモコン、汎用DC、計量MC、環境MCなどの受電する機器を接続しない場合、または受電する機器の消費電力係数の合計が0または3以下の場合 | 不要     | CN21あり<br>(出荷時状態)     |
| システムリモコン、汎用DC、計量MC、環境MCなどの受電する機器の消費電<br>力係数の合計が4以上の場合                   | 必要     | CN21なし<br>(CN21を外す)   |

※ AE-200JのM-NETを使用しない場合でも、AE-200Jの給電コネクタは、出荷時状態(CN21あり)で使用してください。

#### EW-50J(給電能力係数6)

|                                                                             | 伝送用給電ユニット | EW-50J 給電コネクタ       |
|-----------------------------------------------------------------------------|-----------|---------------------|
| システムリモコン、汎用DC、計量MC、環境MCなどの受電する機器を接続し<br>ない場合、または受電する機器の消費電力係数の合計が0または6以下の場合 | 不要        | CN21あり<br>(出荷時状態)   |
| システムリモコン、汎用DC、計量MC、環境MCなどの受電する機器の消費電<br>力係数の合計が7以上の場合                       | 必要        | CN21なし<br>(CN21を外す) |

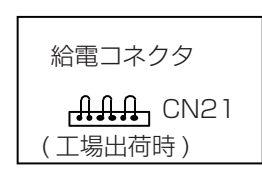

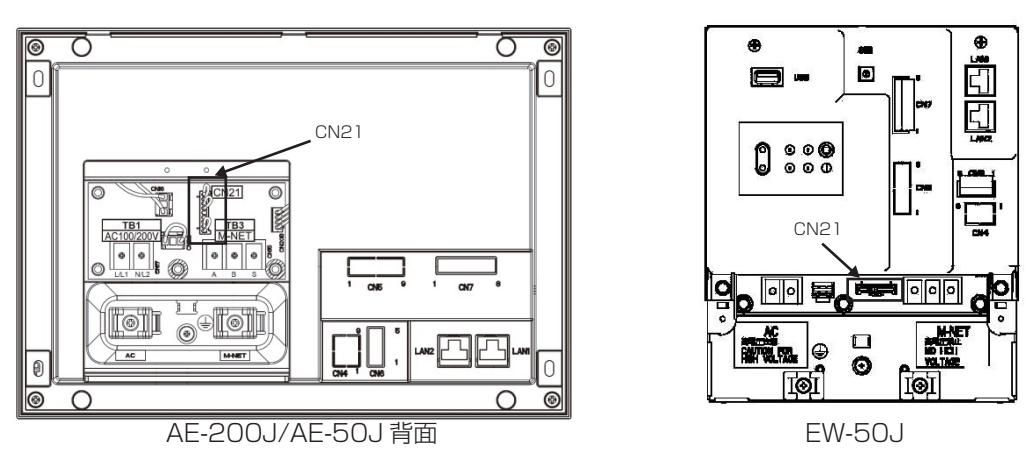

#### お知らせ

- 給電ユニット(PAC-SC51KU、CB-33KU-A)を使用しても給電能力が不足する場合は、伝送線用給電拡張ユニット (PAC-SF46EP)を接続してください。伝送線用給電拡張ユニット(PAC-SF46EP)は、AE-200J/AE-50J/EW-50Jや給電ユニット(PAC-SC51KU、CB-33KU-A)と直列に接続し、給電能力を拡張することもできます。
- 給電ユニットを使用せずに、室外ユニット、R410Aコンデンシングユニットから集中管理用伝送線へ給電することもできます。ただし、室外ユニット、R410Aコンデンシングユニットの電源を遮断すると、集中管理用伝送線に接続しているシステムコントローラなどの機器も停止します。
   給電ユニットを使用することを推奨します。(室外ユニット、R410Aコンデンシングユニットからの給電の方法は、各機種の据付工事説明書を参照してください。)

#### お願い

• AE-200J/AE-50J/EW-50J本体からM-NETに給電せずに外部から給電するときは、必ず給電コネクタ(CN21)を取り外してください。

371

# 3. M-NETアドレス

# 3-1. M-NETアドレスの設定概要

M-NETで空調機などを管理するためには、各機器1台ごとに固有のM-NETアドレスを割り当てる必要があります。 本項でM-NETアドレスの設定の方法を説明します。

# 3-2. 接続台数とM-NETアドレス

# [1] ビル用マルチおよび換気送風機

|                        | ユニットまたはコントローラ                                                                                                    |                                   | 記号 | M-NET1系統内の<br>最大接続台数                               | M-NETアドレス<br>設定範囲 <sup>※1</sup> | M-NET アドレス<br>決定方法                                                          |
|------------------------|----------------------------------------------------------------------------------------------------|-----------------------------------|----|----------------------------------------------------|---------------------------------|-----------------------------------------------------------------------------|
| 室内ユニット                 | ビル用マルチエアコン・<br>スリムKシリーズ                                                                                                    |                                   | IC |                                                    |                                 |                                                                             |
| <b>统</b> 与注 <b>届</b> 继 | <ul> <li>業務用ロスナイ</li> <li>(フリープラン対応形)</li> <li>設備用ロスナイ</li> <li>(フリープラン対応形)</li> <li>業務用単独加湿ユニット</li> <li>(フリープラン対応形)</li> <li>換気扇・ロスナイ</li> <li>(換気関連機器用フリープラン</li> <li>アダプタによる接続)</li> </ul> |                                   | LC | 50                                                 | 01~50                           |                                                                             |
|                        |                                                                                                    |                                   |    |                                                    |                                 | 同一グループ内の親機にしたい室内ユ<br>ニットを最も若いアドレスにし、同一<br>グループ内の室内ユニットアドレスを<br>連番に設定してください。 |
|                        | エアー搬送ファン<br>(送風機用フリープランアダプタに。                                                                                                    | エアー搬送ファン<br>(送風機用フリープランアダプタによる接続) |    |                                                    |                                 |                                                                             |
|                        | 加熱加湿付ロスナイ<br>(外気処理ユニット)                                                                                                    | 属性IC<br>(設定)                      | IC |                                                    |                                 |                                                                             |
|                        |                                                                                                    | 属性FU<br>(設定)                      | FU |                                                    |                                 | 左記アドレス範囲で任意に設定してく<br>ださい。<br>※ グループ登録(操作監視)はできませ<br>ん。                      |
| 室外フェット                 | ビル用マルチエアコン                                                                                                    | 親機                                | OC | 50                                                 | 51~100                          | 同一冷媒回路系室外ユニットのアドレス<br>は連番に設定してください。同一冷媒回<br>路系の室外ユニットのと、OS1、                |
| 2/1-2-271              |                                                                                                    | 子機                                | OS |                                                    |                                 | US2は自動判別され、能力の大きな順(<br>能力が同一の場合はアドレスの若い順)<br>にOC, OS1, OS2となります。            |
|                        |                                                                                                    | 親機                                | BC | FO                                                 | 51-100                          | 分流コントローラを接続する室外ユ<br>ニットアドレス+1に設定してくださ<br>い。                                 |
| <u> </u>               | -フ<br>子機                                                                                                    |                                   | BS | 50                                                 | 51~100                          | 分流コントローラ子機に接続する室内<br>ユニット内の最も若いユニットアドレ<br>ス+50に設定してください。                    |
| MEリモコン                 | 主リモコン                                                                                                    |                                   | ME | 50                                                 | 101~150                         | 同一グループ内の最も若い室内ユニッ<br>トアドレス+100に設定してくださ<br>い。                                |
|                        | <br>従リモコン                                                                                                    |                                   |    | 50                                                 | 151~200                         | 主リモコンのアドレス+50に設定し<br>てください。                                                 |
| MAリモコン                 |                                                                                                    |                                   | MA | M-NET接続以外の機<br>1 グループに2台まで<br>が必要です。 <sup>※2</sup> | 機器のためアドレス設<br>で接続可能です。この        | 定は不要です。<br>D場合、それぞれのリモコンに主/従設定                                              |

※1 M-NET1系統内で他のユニットのアドレスと重ならないように設定してください。

※2 MAコンパクトリモコン(PAC-SF01CR)は1グループに1台のみ接続可能です。

### [2] 店舗用エアコンおよびルームエアコン

|                    | ユニットまたはコントローラ                                                          | 記号          | M-NET1系統内の<br>最大接続台数 | M-NETアドレス<br>設定範囲 <sup>※1</sup> | M-NET アドレス<br>決定方法                     |
|--------------------|------------------------------------------------------------------------|-------------|----------------------|---------------------------------|----------------------------------------|
| 安 <b>内</b> つ 二 … ト | A制御スリム機種<br>(M-NET接続用アダプタ・<br>M-NET接続用<br>インターフェースによる接続) <sup>※2</sup> | AIC         | 50                   | 01 - 50                         | 同一グループ内の親機にしたい室内ユ<br>ニットを最も若いアドレスにし、同一 |
| ±rs⊥_ット            | ルームエアコン・<br>ハウジングエアコン<br>(システム制御用<br>インターフェースによる接続)                    | RAC,<br>HAC | 50                   | 01~50                           | グループ内の室内ユニットアドレスを<br>連番に設定してください。      |

※1 M-NET1系統内で他のユニットのアドレスと重ならないように設定してください。

# [3] 設備PAC

<アドレス設定例>

AE-200Jで集中管理する場合、設備用パッケージエアコンのアドレス設定例を以下に示します。 (AE-200Jに接続しない場合もアドレス設定方法は同様となります。)

(1)室外ユニット組合せ機種のグルーピング設定の場合<室内ユニット基板:室外ユニット台数 1:2、1:3>
 設備用パッケージエアコン(ファシレアDD)PFHV-P1400DMJ1<1:3>とPFHV-P670DMJ1<1:2>の例

| No. | アドレス     | 設定内容                         | 参照先 <sup>※1</sup> | 補足説明                          |
|-----|----------|------------------------------|-------------------|-------------------------------|
| 1   | [01]     | 室内ユニットのアドレスを設定 <sup>※2</sup> | _                 |                               |
| 2   | [51]     | 組合せ室外ユニット(親機)のアドレスを設定        | 8                 | 能力の大きい室外ユニットへ室内ユニットアドレス01に+50 |
| З   | [52][53] | 組合せ室外ユニット(子機)のアドレスを設定        | 9                 | 親機の室外ユニットアドレス51に+1、+2(連番)     |
| 4   | [04]     | グループ設定したい室内ユニットのアドレスを設定      | 1                 | 室内ユニットのアドレス01に+3              |
| 5   | [54]     | 組合せ室外ユニット(親機)のアドレスを設定        | 8                 | 能力の大きい室外ユニットへ室内ユニットアドレス04に+50 |
| 6   | [55]     | 組合せ室外ユニット(子機)のアドレスを設定        | 9                 | 親機の室外ユニットアドレス51に+1(連番)        |

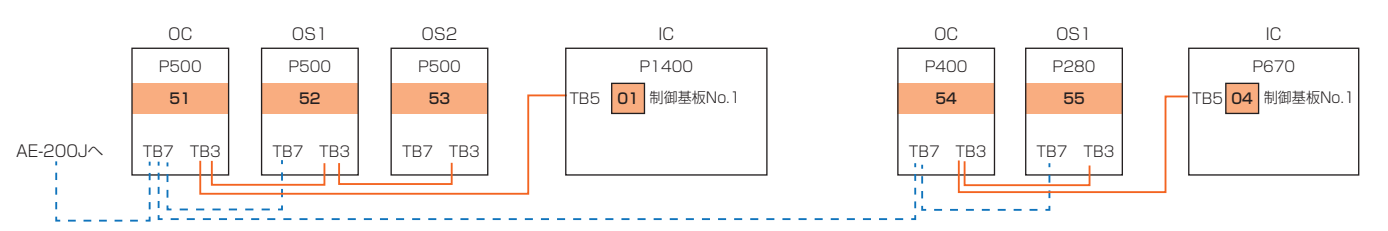

#### (2) 複数冷媒系統システム<sup>※3</sup>搭載機種の場合 <室内ユニット基板:室外ユニット台数 2:4> 設備用パッケージエアコン(ファシレアDD60馬力)PFHV-P1600DMJ1の例

| No. | アドレス      | 設定内容                                      | 参照先 <sup>※1</sup> | 補足説明                                                          |
|-----|-----------|-------------------------------------------|-------------------|---------------------------------------------------------------|
| 7   | [06]      | No.1系統(制御基板1)の室内ユニットアドレスを設定 <sup>※2</sup> | _                 | アドレス02、03、05は室外ユニット+50の設定で52、<br>53、55を上記(1)で使用済のため           |
| 8   | [07]*     | No.2系統(制御基板2)の室内ユニットアドレスを設定               | 3                 | No.1系統の室内ユニットアドレス+1                                           |
| 9   | [56][57]  | No.1系統に接続している室外ユニットのアドレスを設定               | 10                | No.1系統の室外ユニットへ能力の大きい順に室内ユニットア<br>ドレス06に+50、+51                |
| 10  | [58]*[59] | No.2系統に接続している室外ユニットのアドレスを設定               | 1                 | No.2系統の室外ユニットへ能力の大きい順にNo.1系統の室外<br>ユニットアドレスの最も大きいアドレス57に+1、+2 |

※ 制御基板 No.2[04]と室外ユニット OC2[55]は同一冷媒であるが、+50規則は当てはまらない。<P1600 DMJ1の場合の注記③⑩参照>

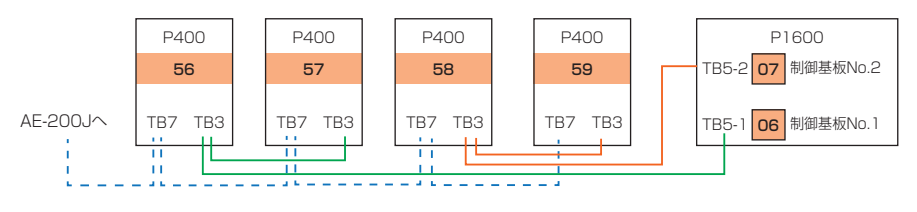

<sup>※2</sup> 同時ツイン、スリー、フォー機種の場合を含め、M-NET接続用アダプタ1台に1アドレスを設定してください。同時ツイン、スリー、フォー機種の場合を含め、M-NET接続用インターフェイス1台に1アドレスを設定してください。

#### (3) 複数冷媒系統システム\*3搭載機種の場合 <室内ユニット基板:室外ユニット台数 2:2、3:3、4:4> 設備用パッケージエアコン(60馬力)PFHV-P1600DM-E1の例

| No. | アドレス         | 設定内容                                              | 参照先 <sup>※1</sup> | 補足説明                                                   |
|-----|--------------|---------------------------------------------------|-------------------|--------------------------------------------------------|
| 11  | [10]         | No.1 系統(制御基板No.1)の室内ユニットアドレスを設<br>定 <sup>※2</sup> | _                 | アドレス08、09は室外ユニット+50の設定で58、59を<br>上記(2)で使用済のため          |
| 12  | [11][12][13] | 複数の制御基板 (No.2,3,4)を搭載した室内ユニットアド<br>レスを設定          | 2                 | No.1系統(制御基板 1)の室内ユニットアドレス 10の連番で<br>制御基板No.順に +1、+2、+3 |
| 13  | [60]         | No.1系統に接続している室外ユニットのアドレスを設定                       | 8                 | No.1系統の能力の大きい室外ユニットへ最も若い室内ユ<br>ニットアドレス10に+50           |
| 14  | [61][62][63] | 組合せ室外ユニットのアドレスを設定                                 | 10                | 室外ユニットアドレス60の連番 +1、+2、+3                               |

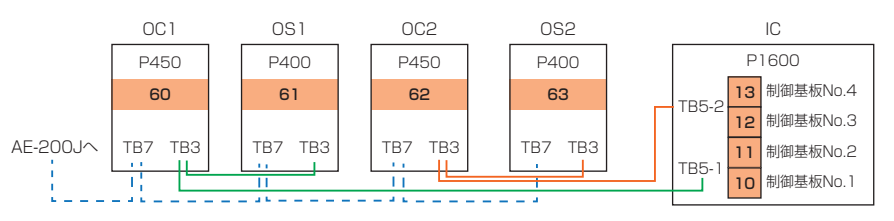

#### (4) スマートデフロスト設定をご使用の場合 < PFHV-HP224, HP280DMJのみ>

| No. | アドレス         | 設定内容                                             | 参照先 <sup>※1</sup> | 補足説明                                       |
|-----|--------------|--------------------------------------------------|-------------------|--------------------------------------------|
| 15  | [14][17][20] | スマートデフロスト設定(3台)する室内ユニットアドレス<br>を設定 <sup>※2</sup> | 4                 | 室内ユニット(親機)のアドレスを14、子機アドレスを親機<br>アドレスの+3、+6 |
| 16  | [64][67][70] | スマートデフロスト設定(3台)する室外ユニットアドレス<br>を設定               | 812               | 室内ユニット(親機、子機)アドレスに+50                      |
| 17  | [15][18]     | スマートデフロスト設定(2台)する室内ユニットアドレス<br>を設定 <sup>※2</sup> | 4                 | 室内ユニット(親機)のアドレスを15、子機アドレスを親機<br>アドレスの+3    |
| 18  | [65][68]     | スマートデフロスト設定(3台)する室外ユニットアドレス<br>を設定               | 812               | 室内ユニット(親機、子機)アドレスに+50                      |

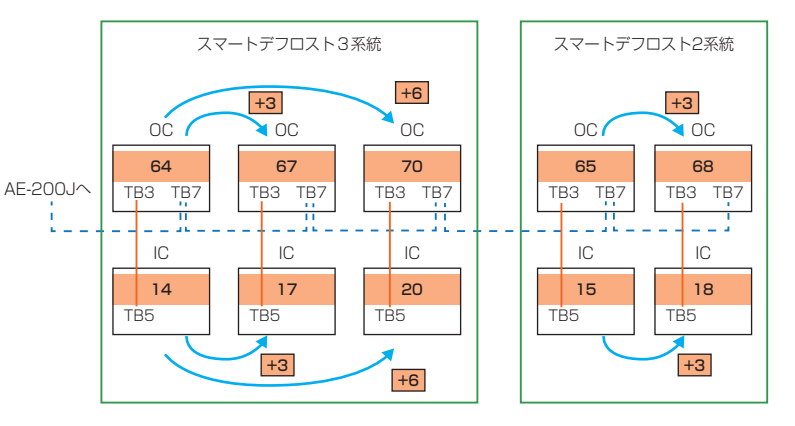

設備用パッケージエアコンのアドレス設定表の項目「M-NETアドレス決定方法」の番号を示します。 M-NET1系統内で他のユニットのアドレスと重ならないように設定してください。 複数冷媒系統システムとは1台の室内ユニットから2系統の冷媒を接続しているシステムです。 ₩1

ж2

жЗ

| ユニットまたはコントローラ     |                      |                  | 記号 | M-NET1系統内の<br>最大接続台数 <sup>※1</sup> | M-NETアドレス<br>設定範囲 <sup>※2</sup>                                  | M-NET アドレス決定方法                                                                                                    |  |
|-------------------|----------------------|------------------|----|------------------------------------|------------------------------------------------------------------|----------------------------------------------------------------------------------------------------|--|
| 室内<br>ユニット        | 設備用<br>パッケージ<br>エアコン | 親機、子機            | IC | 50                                 | 01~50                                                            | <ul> <li>⑦ グループ設定する場合         同一グループ内の親機にしたい室内ユニットを最も若いアドレスにし、同一グループ内の室内ユニットアドレスを連番に設定してください。         (室外ユニットが組合せ機種の場合、室外ユニット+台数分のアドレス設定をグループ設定したい室内ユニットアドレスにしてください)         (PFAHV-P1600DMJ1除く)         ② 複数の制御基板を搭載した機種の場合         室内ユニット内には、2枚/3枚/4枚の室内コントローラー(制御基板)を搭載した機種があります。         No.2 基板のアドレスは「No.1 基板アドレス+1」に、No.3 基板のアドレスは「No.1 基板アドレス+2」に、No.4 基板のアドレスは「No.1 基板アドレス+2」に、No.4 基板のアドレスは「No.1 基板アドレス+3」に必ず設定してください。         ③ <pfhv-p1600 dmj1の場合="">         No.2 系統の室内アドレスは、No.1 系統の室内アドレス+1に設定してください。         正しくアドレスを設定しない場合、正常に動作しません。         ④ スマートデフロスト設定の場合         《アドレス+3、46に設定してください。         ⑤ &lt;天吊形機種の場合&gt;         同一グループ内の機能が最も多い室内ユニットを親機としてください。     </pfhv-p1600></li> </ul> |  |
| MEリモコン            | 主リモコン                |                  | RC | 50                                 | 101~150                                                          | ⑥ 同一グループ内の最も若い室内ユニット親機アドレス+100<br>に設定してください。                                                                                                    |  |
|                   | 従リモコン                |                  | RC |                                    | 151~200*3                                                        | ⑦ 主リモコンのアドレス+50 に設定してください。                                                                                                    |  |
| MAリモコン            |                      |                  | MA | M-NET接続<br>以外の機器                   | アドレス設定は不要です。<br>1 グループに2台まで接続可能です。<br>この場合、それぞれのリモコンに主/従設定が必要です。 |                                                                                                    |  |
|                   | 設備用<br>パッケージ         | 親機               | OC | 50                                 | E1 100*5                                                         | <ul> <li>         ・同一冷媒回路系統の最も若い室内ユニットアドレス+50に設定してください。         ・</li> <li>同一冷媒回路系統の室外ユニットのアドレスは能力の大きい順に連番で設定してください。         なお、同一冷媒回路系統の室外ユニットは、能力の大きな順(能力が同一の場合はアドレスの若い順)にOC,OS1,OS2となります。         ・</li> <li>複数冷媒系統システムの場合</li> <li>マPFHV-P1600DMJ1/DM-E1のみ&gt;No.1 側冷媒系統の室外ユニットアドレスは、No.1 側室内ユニットアドレス+50、+51と設定してください。         No.2 側冷媒系統の室外ユニットアドレスは、No.1 側室外アドレスの最も大きいアドレスに+1、+2を足したアドレスに設定してください。     </li> </ul>                                                                                                    |  |
| <b>エ</b> クトユー ツ ト | エアコン<br>*6           | 子機 <sup>※4</sup> | os | 50                                 | 131~100***                                                       | <ul> <li>① 複数冷媒系統システムの場合         <pfhv-hp(rp)450・560dmj 670・800cm-eのみ="">         No.1 側冷媒系統の室外ユニットアドレスは、No.1 側室内ユニットアドレス+50と設定してください。</pfhv-hp(rp)450・560dmj></li>         No.2 側冷媒系統の室外ユニットアドレスは、No.1 側室外アドレスに+1を足したアドレスに設定してください。         No.3 側冷媒系統の室外ユニットアドレスは、No.1 側室外アドレスに+2を足したアドレスに設定してください。(670・800形のみ)         /② スマートデフロスト設定の場合         /PFHV-HP224/280DMJのみ&gt;スマートデフロスト設定防の室外ユニットのアドレスは、2系統の場合は親機OCのアドレス+3、3系統の場合は親機OCのアドレス+3、+6に設定してください。 </ul>                                                                                                    |  |

#### 空調機(設備用パッケージエアコン)の接続台数とM-NETアドレスの範囲を以下に示します。

≫1 最大接続台数は制御基板の枚数によりカウントしてください。

※2 M-NET1系統内で他のユニットのアドレスと重ならないように設定してください。
 ※3 M-NETリモコンのアドレスを "200" に設定する場合は "00" としてください。(アドレス設定用スイッチは2桁のため)

 ※4 容量により子機が2台以上ある場合があります。
 ※5 室外ユニットのアドレスを "100" に設定する場合は "50" としてください。(アドレス設定用スイッチは2桁のため) アドレスの設定は、下記例のように10 の位と1 の位の組合わせになります。 (例)アドレス "41"は、10 の位:"4"、1 の位:"1"

| 10の位                                                                              | 1の位 |
|-----------------------------------------------------------------------------------|-----|
| $ \begin{array}{c} 9 & 0 & 1 \\ 8 & & & 2 \\ 7 & & & 3 \\ 6 & 5 & 4 \end{array} $ |     |
|                                                                                   | 0   |

※6 年間冷房中温機種(PFHV-P DMJ(1)の年間冷房設定)の場合で、環境用計測コントローラに4-20mAアナログ入力によって圧縮機容量制御を行う 際、環境用計測コントローラのアドレスを1~50の範囲で設定し、手元リモコンを使って制御する室外アドレスに環境用計測コントローラのアド レスを登録してください。

お知らせ

• AE-200からは環境計測コントローラのアドレスは登録(監理対象)しないでください。計測用にはご使用なれません。

# M-NET システム概要

# [4] ファンコイルユニット

AE-200J/EW-50J(単独システム)には、ファンコイルユニットを50台まで接続可能です。 また、拡張コントローラAE-50J/EW-50Jに接続することで、最大200台までファンコイルユニットを接続すること ができます。

ファンコイルユニットの接続台数とM-NETアドレスの範囲を以下に示します。

| ユニットまたはコントローラ   | 記号 | 最大<br>接続台数 | M-NETアドレス<br>設定範囲 | M-NET アドレス<br>決定方法                                                              |
|-----------------|----|------------|-------------------|---------------------------------------------------------------------------------|
| ファンコイルユニット(FCU) | IC | 50         | 01~50             | 同一グループ内の親機にしたいファンコイルユニットを最も若<br>いアドレスにし、同一グループ内のファンコイルユニットアド<br>レスを連番に設定してください。 |
| MAリモコン          | MA | _          | アドレス設定は不要で        | す。(ただし、2リモコン運転をする場合は主従設定が必要です)                                                  |

※ ファンコイルユニットと空調機(DT-Rおよびその他の関連機器も含む)を同一M-NET系統に接続することはできません。ファンコイルユニットと空調機 を接続する場合は、M-NET系統を分けてください。

#### [5] 水冷式パッケージエアコン

AE-200J/EW-50J(単独システム)には、水冷式パッケージエアコンを50台まで接続可能です。 また、拡張コントローラAE-50J/EW-50Jに接続することで、最大200台まで水冷式パッケージエアコンを接続する ことができます。

水冷式パッケージエアコンの接続台数とM-NETアドレスの範囲を以下に示します。

| ユニットまたはコントローラ    | 記号 | 最大<br>接続台数 | M-NETアドレス<br>設定範囲 | M-NETアドレス<br>決定方法                                                                   |
|------------------|----|------------|-------------------|-------------------------------------------------------------------------------------|
| 水冷式パッケージエアコン(MB) | IC | 50         | 01~50             | 同一グループ内の親機にしたい水冷式バッケージエアコンを最<br>も若いアドレスにし、同一グループ内の水冷式パッケージエア<br>コンアドレスを連番に設定してください。 |
| MAリモコン           | MA | -          | アドレス設定は不要で        | す。(ただし、2リモコン運転をする場合は主従設定が必要です)                                                      |

※ 水冷式パッケージエアコンと空調機 (DT-Rおよびその他の関連機器も含む)を同一M-NET系統に接続することはできません。水冷式パッケージエアコン と空調機を接続する場合は、M-NET系統を分けてください。

#### [6] DT-R

#### ■システム構築

●DT-R標準システム制御例

● 概要

| 系統                   | 水配管の括りを「系統」と呼び、「冷房系統」、「暖房系統」があります。<br>運転指令は「冷房系統」、「暖房系統」各系統毎に入力します。<br>1 つの系統内にDT-Rを「冷房系統」、「暖房系統」合計で24ユニット接続可能です。<br>同一系統に接続するユニットは同馬力としてください。 |
|----------------------|----------------------------------------------------------------------------------------------------|
| 系統代表機(兼:同時運転グループ代表機) | 操作指令を受け系統内の制御を行うユニットです。<br>系統内の同時運転ゲル-プ代表機に対して操作指令を送信します。                                                                                      |
| 同時運転グループ             | 共通の一次ポンプに接続して同時に運転するユニットの集合を「同時運転グループ」と呼びます。台数制<br>御は同時運転グループごとに行います。<br>同時運転グループ内には最大6ユニットを接続可能です。<br>(台数差:1.5倍までは運転可能です。)                    |
| 同時運転グループ代表機          | 同時運転グループ内の代表機を「同時運転グループ代表機」と呼びます。<br>同時運転グループ内の代表機は系統代表機からの指令を受け、グループ内の子機へ展開します。                                                               |
| 子機                   | 同時運転グループ内で、同時運転グルーブ代表機ではないユニットを「子機」と呼びます。<br>子機は同時運転グループ代表機の指令を受け、運転します。                                                                       |

• 配線とディップスイッチ設定

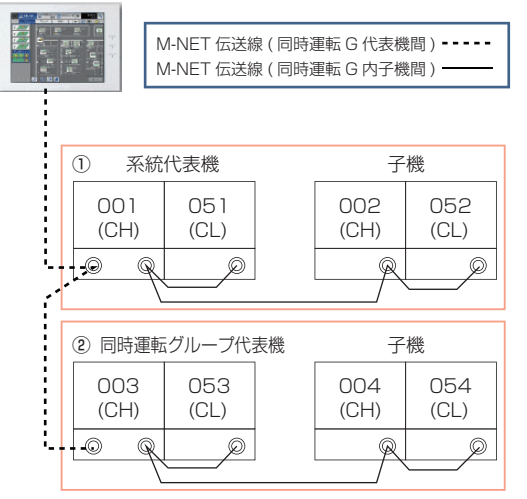

| 標準仕様制御 DIP SW 設定 |       |     |  |  |  |  |
|------------------|-------|-----|--|--|--|--|
| 灭体化主继            | SW2-2 | ON  |  |  |  |  |
| 术和门口文成           | SW2-3 | ON  |  |  |  |  |
|                  | SW2-2 | ON  |  |  |  |  |
| 回时連転シルーノに衣成      | SW2-3 | OFF |  |  |  |  |
| 之拗               | SW2-2 | OFF |  |  |  |  |
| J 1050           | SW2-3 | OFF |  |  |  |  |

• AE-200Jのグループ設定と表示

#### AE 画面

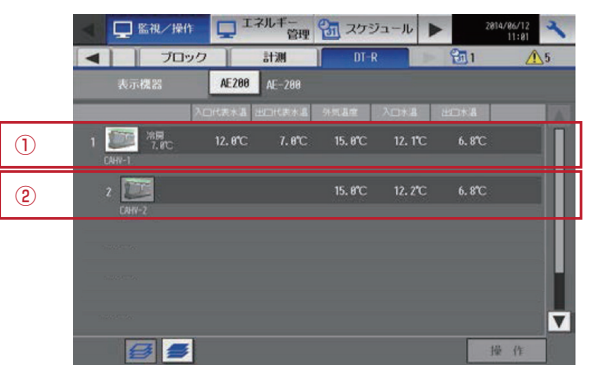

#### グループ設定画面

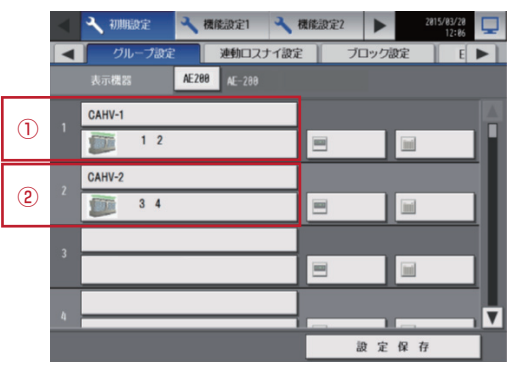

※同時運転グループ代表機と子機のユニットアド レスを1つのグループで登録します。

#### ■冷暖混在システム制御

• 概要

| 運転代表機                | 冷暖混在制御時に必要なユニット設定です。各運転モード毎に「冷房代表機」、「暖房代表機」と呼びま<br>す。運転指令の入力を受け、運転代表機は同一運転モード(冷房/暖房)の同時運転グループ代表機に運<br>転指令を送信します。 |
|----------------------|----------------------------------------------------------------------------------------------------|
| 冷房代表機(兼:同時運転グループ代表機) | 運転指令の入力を受け、冷房系統内ユニットを制御するユニット                                                                                    |
| 暖房代表機(兼:同時運転グループ代表機) | 運転指令の入力を受け、暖房系統内ユニットの制御するユニット                                                                                    |
| 同時運転グループ代表機          | 冷/暖いずれかの指令を受け、冷房代表機または暖房代表機の指令を受け運転するユニット                                                                        |
| 子機                   | 同時運転グループ代表機からの指令を受け運転するユニット<br>1ユニット毎にグループ登録します。                                                                 |

#### 定義と制約事項

- 1) 冷暖混在システム制御時は、必ず、**AE-200Jを冷房代表機に接続**してください。
- 各ユニットをM-NETで接続する場合、全ユニットを集中管理伝送線に接続してください。
- 2) 冷房および暖房代表機は、必ず下記のアドレスを設定してください。
  - ・ 冷房代表機の場合 CH: アドレス=1、 CL: アドレス=51
  - ・暖房代表機の場合CH: アドレス=25、CL: アドレス=75
- 3) エネルギー管理データ出力において 標準システムの系統代表が出力する系統ごとのデータは、冷房、暖房代表機および同時運転グループ代表機の各系 統毎の出力となります。
- 配線とディップスイッチ設定

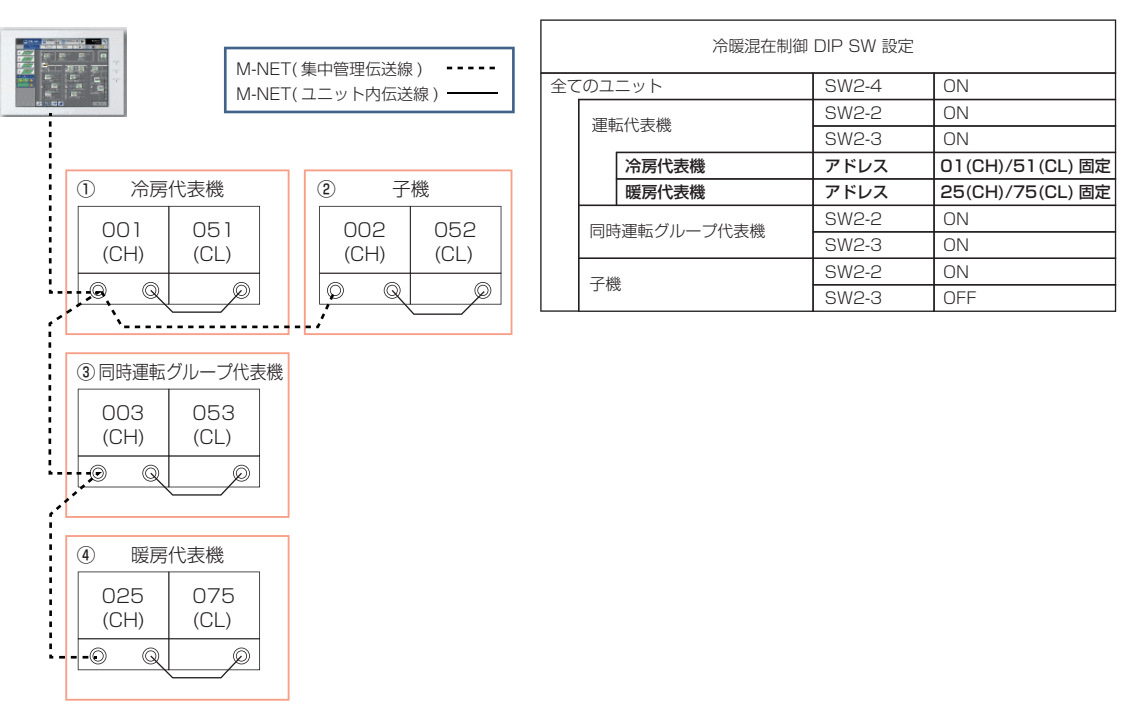

• AE-200Jのグループ設定と表示

#### AE画面

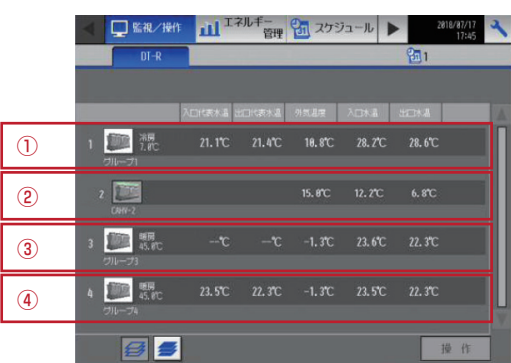

グループ設定画面

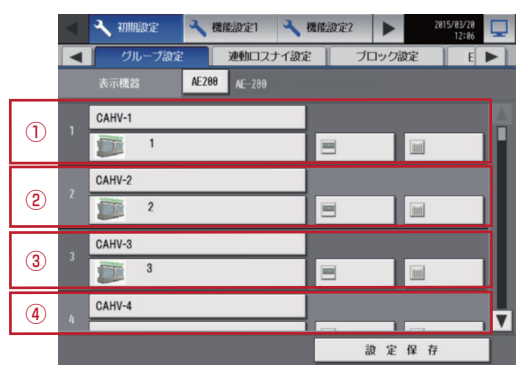

※1 グループに同時運転グループ代表機または子 機を1ユニットずつ登録します。

DT-Rは、ユニット1台にM-NETアドレス設定が必要な制御基板が2枚あります。本書では、アドレス設定が必要な基板の記号を「CH」と「CL」と表記します。

|   | ユニット                                | 記号 | 最大<br>接続台数   | M-NETアドレス<br>範囲                    | アドレス決定方法                                           |                                                |
|---|-------------------------------------|----|--------------|------------------------------------|----------------------------------------------------|------------------------------------------------|
| 1 | 系統代表機(メイン)<br>(かつ同時運転グループ代表機(メイン))  |    |              | 同一系統内の系統代表機(メイン)を最も若いアドレスにしま<br>す。 |                                                    |                                                |
| 2 | 系統代表機(メイン)に接続された同時運<br>転グループ子機(メイン) |    |              | 1 - 50                             | 系統代表機(メイン)で設定したアドレスから連番とします。<br>(同時運転グループは最大6台です)  |                                                |
| 3 | 同時運転グループ代表機(メイン)                    | СП | CH 24台<br>CL | 1~30                               | 同時運転グループ内の代表機(メイン)を最も若いアドレスに<br>します。               |                                                |
| 4 | 同時運転グループに接続された子機<br>(メイン)           |    |              |                                    |                                                    | 同時運転グループ代表機(メイン)から連番とします。<br>(同時運転グループは最大6台です) |
| 5 | 系統代表機(サブ)<br>同時運転グループ代表機(サブ)        | CL |              | 51~100                             | 系統代表機(メイン)または同時運転グループ代表機(メイン)<br>で設定したアドレス+50とします。 |                                                |
| 6 | 子機(サブ)                              |    |              |                                    | 子機(メイン)で設定したアドレス+50とします。                           |                                                |
| 7 | 手元リモコン                              | _  | _            | アドレス設定は不要です。                       |                                                    |                                                |

#### お知らせ

- DT-RはCHとCLの組合せでユニット1台となります。
- DT-Rのみ管理する場合は、AE-200J/AE-50J/EW-50Jごと(M-NET1系統ごと)に最大24ユニット接続できます。
- DT-Rと空調機などを同一のAE-200J/AE-50J/EW-50Jで管理する場合は、DT-Rを空調機室内ユニット3台分として計算してください。
- DT-R I、DT-R I (2018年12月生産分より前)では、AE-200Jと手元リモコン両方からの操作(後押し優先)はで きません。DT-R I (2018年12月生産分以降)では、後押し優先の初期値が無効となっているため、ユニット側で有 効に設定する必要があります。詳細はDT-Rの取扱説明書を参照してください。
- DT-RⅢでは後押し優先の初期値が有効となっています。

# [7] ブラインクーラ (BALV-EN)

ブラインクーラ(BALV)は、ユニット1台にM-NETアドレス設定が必要な制御基板が2枚あります。本書では、アドレス設定が必要な基板の記号を「CH」と「CL」と表記します。

|            | ユニット                                 | 記号        | 最大<br>接続台数 | M-NETアドレス<br>範囲                                   | アドレス決定方法                                           |  |
|------------|--------------------------------------|-----------|------------|---------------------------------------------------|----------------------------------------------------|--|
| 1          | 系統代表機 (メイン)<br>(かつ同時運転グループ代表機 (メイン)) | CH<br>24台 |            |                                                   | 同一系統内の系統代表機 (メイン)を最も若いアドレスにしま<br>す。                |  |
| 2          | 系統代表機(メイン)に接続された同時運<br>転グループ子機(メイン)  |           |            | 系統代表機(メイン)で設定したアドレスから連番とします。<br>(同時運転グループは最大6台です) |                                                    |  |
| 3          | 同時運転グループ代表機(メイン)                     |           | 1~30       | 同時運転グループ内の代表機(メイン)を最も若いアドレスに<br>します。              |                                                    |  |
| 4          | 同時運転グループに接続された子機<br>(メイン)            |           | CL         |                                                   | 同時運転グループ代表機(メイン)から連番とします。<br>(同時運転グループは最大6台です)     |  |
| 5          | 系統代表機(サブ)<br>同時運転グループ代表機(サブ)         | CL        |            | 51~100                                            | 系統代表機(メイン)または同時運転グループ代表機(メイン)<br>で設定したアドレス+50とします。 |  |
| 6          | 子機(サブ)                               |           |            |                                                   | 子機(メイン)で設定したアドレス+50とします。                           |  |
| $\bigcirc$ | 手元リモコン                               | -         | -          | アドレス設定は不要です。                                      |                                                    |  |

#### お知らせ

- ブラインクーラ(BALV-EN)はCHとCLの組合せでユニット1台となります。
- ブラインクーラのみ管理する場合は、AE-200J/AE-50J/EW-50Jごと(M-NET1系統ごと)に最大24ユニット接続できます。
- ブラインクーラと空調機などを同一のAE-200J/AE-50J/EW-50Jで管理する場合は、ブラインクーラを空調機室内 ユニット3台分として計算してください。
- ブラインクーラ(BALV-EN)、ブラインクーラ(BAOV-EN)、他機種はそれぞれ別の系統に設定してください。

# [8] ブラインクーラ (BAOV-EN)

ブラインクーラ (BAOV-EN) は、ユニット1台にM-NETアドレス設定が必要な制御基板が3枚あります。本書では、アドレス設定が必要な基板の記号を「CH」、「CL1」「CL2」と表記します。

|   | ユニット        | 記号  | 最大<br>接続台数 | M-NETアドレス<br>範囲 | アドレス決定方法                                          |  |
|---|-------------|-----|------------|-----------------|---------------------------------------------------|--|
| 1 | 系統代表機 (メイン) | СН  |            | 1~25            | 左記アドレス範囲で任意。ただし、他のユニットのアドレス<br>と重ならないように設定してください。 |  |
| 2 | 系統代表機(サブ1)  | CL1 | 24台        | 51~75           | 系統代表機(メイン)で設定したアドレス+50とします。                       |  |
| 3 | 系統代表機(サブ2)  | CL2 |            | 76~100          | 系統代表機(メイン)で設定したアドレス+75とします。                       |  |
| 4 | 手元リモコン      | _   | _          | アドレス設定は不要です。    |                                                   |  |

#### お知らせ

- ブラインクーラ(BAOV-EN)はCH、CL1, CL2の組合せでユニット1台となります。
- ブラインクーラのみ管理する場合は、AE-200J/AE-50J/EW-50Jごと(M-NET1系統ごと)に最大24ユニット接続 できます。
- ブラインクーラと空調機などを同一のAE-200J/AE-50J/EW-50Jで管理する場合は、ブラインクーラを空調機室内 ユニット3台分として計算してください。
- ブラインクーラ (BALV-EN)、ブラインクーラ (BAOV-EN)、他機種はそれぞれ別の系統に設定してください。

#### [9] 低温機器

| ユニットまたはコントローラ                                                                                                    |        |     | 最大<br>接続台数 | M-NETアドレス<br>設定範囲                                                                          | M-NETアドレス<br>決定方法                                                                                     |  |
|----------------------------------------------------------------------------------------------------|--------|-----|------------|--------------------------------------------------------------------------------------------|----------------------------------------------------------------------------------------------------|--|
|                                                                                                    | 親機・メイン | CC  |            | 1~50                                                                                       | 同じグループ内の(ハイ)クオリティコント<br>ローラ(メイン)を最も若いアドレスにし、同<br>ーグループ内の残りの(ハイ)クオリティコン<br>トローラ(サブ)に連番でアドレスを設定しま<br>す。 |  |
| (ハイ)クオリティ                                                                                                    | 子機・メイン | CS  | 50         |                                                                                            |                                                                                                    |  |
| コントローラ                                                                                                    | 親機・サブ  | CC  |            |                                                                                            |                                                                                                    |  |
| コンデンシングユニット                                                                                                    | 親機     | OC  | 32         | 151~182                                                                                    | 冷媒系統内の(ハイ)クオリティコントローラ<br>の中で最も若いアドレス+150に設定しま<br>す。182超えた場合は151~182の範囲内<br>の空きアドレスに入れてください。           |  |
|                                                                                                    | 子機1    | OS1 | 32         | 183~214                                                                                    | 冷媒系統内のコンデンシングユニット子機は                                                                                  |  |
|                                                                                                    | 子機2    | 0S2 | 32         | 215~246                                                                                    | 親機のアドレスにより目動設定されるため、<br>アドレス設定不要です。                                                                   |  |
| <ul> <li>・R410Aインバータニ段スクリュー<br/>AFSV-SN</li> <li>・R410Aインバータニ段スクリュー<br/>MSAV-SN</li> <li>・R410Aホットガスデフロスト対応<br/>ニットAFSV-EN</li> </ul> | OC     | 32  | 151~182    | 冷媒系統内のハイクオリティコントローラの<br>中で最も若いアドレス+150に設定します。<br>182を超えた場合は151~182の範囲内の<br>空きアドレスに入れてください。 |                                                                                                    |  |
| 手元リモコン                                                                                                    | _      | _   | アドレス設定は不要  | です。                                                                                        |                                                                                                    |  |

# [10]除湿機

| ユニットまたはコントローラ | 記号 | 最大<br>接続台数 | M-NETアドレス<br>設定範囲 | M-NETアドレス<br>決定方法                                                    |
|---------------|----|------------|-------------------|----------------------------------------------------------------------|
| 除湿機           | DU | 50         | 1~50              | 左記アドレス範囲で任意。ただし、他のユニットのアドレスと重な<br>らないように設定してください。<br>(1 グループは最大4台まで) |
| 手元リモコン        | -  | -          | アドレス設定は不要で        | です。                                                                  |

# [11]業務用エコキュート

| ユニットまたはコントローラ | 記号 | 最大<br>接続台数 | M-NETアドレス<br>設定範囲   | M-NETアドレス<br>決定方法                                                                            |  |
|---------------|----|------------|---------------------|----------------------------------------------------------------------------------------------|--|
| 業務用エコキュート     | CE | 24         | 1~50                | 同一系統内のセンサ代表機にしたい業務用エコキュートを最も若い<br>アドレスに、また、同一系統内の業務用エコキュートアドレスを連<br>番に設定してください。(1系統は最大16台まで) |  |
| リモコン          | -  | -          | 給湯リモコンのアドレス設定は不要です。 |                                                                                              |  |

※業務用エコキュートのみ管理する場合は、AE-200Jごと(M-NET1系統ごと)に24系統、最大24台まで接続できます。

※業務用エコキュートと空調機などを同一のAE-200Jで管理する場合は、業務用エコキュートを空調機室内ユニット2台分として計算してください。

# [12]ホットウォーターヒートポンプ

ホットウォーターヒートポンプ(CAHV-P500AK2-H、CAHV-P500VAK2-H)は、ユニット1台にM-NETアドレス設 定が必要な制御基板が2枚あります。本書ではアドレス設定が必要な基板の記号を「CE」と「CL」と表記します。

| ユニットまたはコントローラ |           | 記号 | 最大<br>接続台数 | M-NETアドレス<br>設定範囲   | M-NETアドレス<br>決定方法                                                                      |  |
|---------------|-----------|----|------------|---------------------|----------------------------------------------------------------------------------------|--|
| ホットウォーター      | メイン<br>回路 | CE | 50         | 1~50                | 同一系統内の親機にしたいホットウォーターヒートポンプを最も若<br>いアドレスに、また、同一系統内の子機アドレスを連番に設定して<br>ください。(1系統は最大16台まで) |  |
|               | サブ<br>回路  | CL |            | 51~100              | 必ず接続しているメイン回路のアドレス+50に設定してください。                                                        |  |
| リモコン          |           | _  | -          | 給湯リモコンのアドレス設定は不要です。 |                                                                                        |  |

# [13]その他の関連機器

| ユニットまたはコントローラ    |              | 記号                            | M-NET1系統内の<br>最大接続台数 | M-NETアドレス<br>設定範囲 <sup>※1</sup> | M-NETアドレス<br>決定方法                                                                                                    |
|------------------|--------------|-------------------------------|----------------------|---------------------------------|----------------------------------------------------------------------------------------------------|
|                  | 汎用DC         | DC                            | 50 <sup>*2</sup>     | 01~50                           | 左記アドレス範囲で任意に設定してくだ                                                                                                    |
| その他の 辺田機器        | 計量MC         | MCP                           | 15 <sup>*3</sup>     |                                 | さい。                                                                                                    |
| יםם אמי נו עו יו | 環境MC         | MCT                           | 50                   |                                 |                                                                                                    |
|                  | 空調冷熱総合管理システム | AE-200J/<br>AE-50J/<br>EW-50J | ,                    | 0<br>(201~250)                  | Oに設定してください。ただし、BMア<br>ダプタを同じM-NET系統に接続する場<br>合は、BMアダプタまたはAE-200J/<br>AE-50J/EW-50Jのいずれかを201~<br>250に設定してください。                    |
| システム<br>コントローラ   | BMアダプタ       | PAC-YW01BAC<br>PAC-YW51BAC    | и<br>ж4ж5            | 0<br>(201~250)                  | Oに設定してください。ただし、AE-<br>200J/AE-50J/EW-50Jを同じM-<br>NET系統に接続する場合は、BMアダプ<br>タまたはAE-200J/AE-50J/EW-50J<br>のいずれかを201~250に設定してく<br>ださい。 |
|                  | システムリモコン     | SR,AT                         | *5                   | 0<br>(201~250)                  | 左記アドレス範囲で任意に設定してくだ<br>さい。                                                                                                    |
|                  | ON/OFFリモコン   | ANR                           |                      |                                 | 管理したい最小グループNo+200に設<br>定してください。                                                                                                  |
|                  | LMアダプタ       | LMAP                          |                      | 247<br>(201~250)                | 左記アドレス範囲で任意に設定してくだ<br>さい。                                                                                                    |

**%** ] M-NET1系統内で他のユニットのアドレスと重ならないように設定してください。

ж2 汎用DC1台(1つのM-NETアドレス)につき、最大6接点(ON/OFFリモコンは1接点)利用できます。接続台数は、利用接点1点を室内ユニット1

台分に換算し、最大50台までの内数となります。 AE-200J/AE-50J/EW-50Jそれぞれに接続できる計量MCの台数は、最大15台です。また、AE-200Jのシステム内での計量MCの接続台数 は、最大20台です。ただし、AE-200J/AE-50J/EW-50Jの本体内蔵の計量用パルス入力機能を使用している場合は、計量MC1台分としてカウ жЗ ントします。

M-NET1系統に接続できる空調冷熱総合管理システム、およびBMアダプタは1台が基本です。 \*4

\*5 M-NET1系統に接続できるシステムコントローラの台数には制約があります。

# 4. AE-200Jのシステム構成

# 4-1. システム導入フロー

AE-200J/AE-50J/EW-50Jを使用して、最大で200台の室内ユニットを制御・監視できます。 接続する機器・機能により、システム構成は異なります。

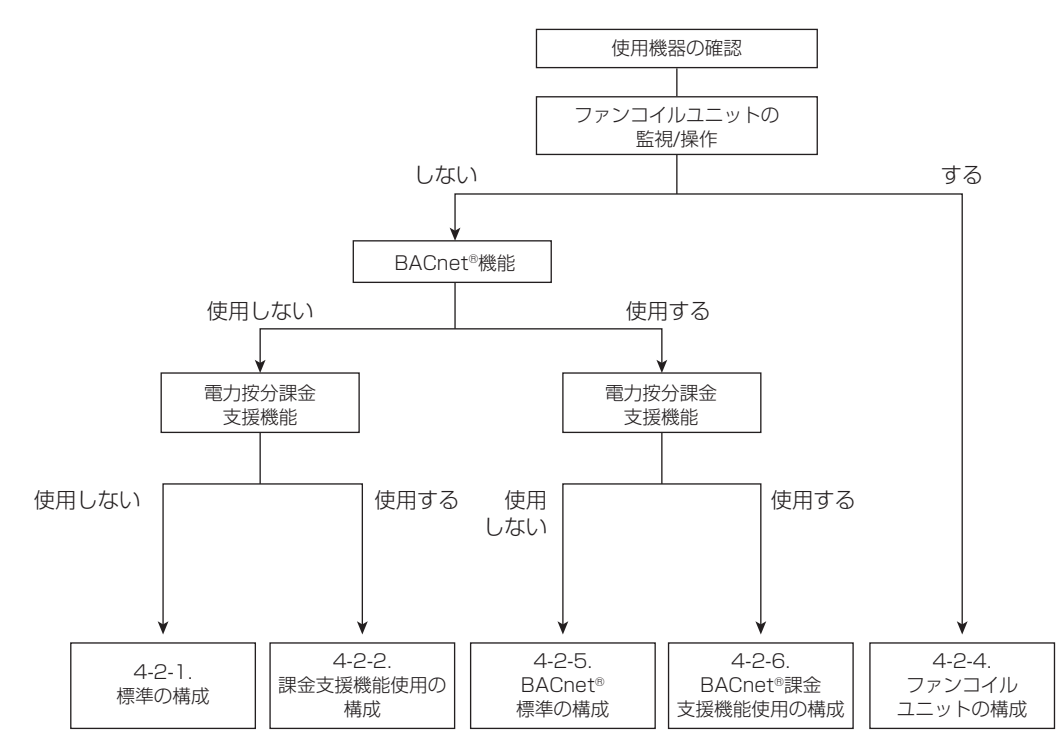

- ※電力按分課金支援機能を使用する場合、AE-200JのM-NET伝送線は使用できません。 AE-50J/EW-50JのM-NET伝送線に機器を接続してください。
- ※ 低温機器、除湿機、給湯機は、AE-50J/EW-50JのM-NET伝送線に接続できません。 AE-200JのM-NET伝送線に接続してください。
- ※ A制御スリム機種、ルームエアコン、ハウジングエアコン、DT-R(系統代表機、同時運転グループ代表機)、ブラインクーラ、低温機器、除湿機、給湯 機は、室内外伝送線には接続できません。集中管理用伝送線に接続してください。
- (接続可能機器の詳細は、カタログ、納入仕様書などをご確認ください)
- ※低温機器、除湿機、DT-R、ブラインクーラ、給湯機、およびファンコイルユニットは、電力按分課金支援機能を使用できません。空調機で電力按分課 金支援機能を使用する場合は、電力按分課金支援機能を使用しないAE-200Jを別に設置し、低温機器、除湿機、給湯機を接続してください。低温機器、 除湿機とその他の機器、AE-200Jの系統を分割してください。
- ※電力按分課金支援機能、BACnet<sup>®</sup>接続機能を使用する場合は、ライセンス(オプション)の登録が必要です。
- ※ 低温機器、除湿機、DT-R、ブラインクーラ、給湯機を接続する場合は、ライセンス(オプション)の登録が必要です。
- ※ ファンコイルユニットは、空調機(DT-Rおよびその他の関連機器も含む)を同一AE-200Jシステムに接続することはできません。ファンコイルユニットと空調機を管理する場合は、AE-200Jシステムを分けてください。
- ※ファンコイルユニットにはMEリモコンは接続できません。MAリモコンを接続してください。
- ※ DT-R、ブラインクーラ、低温機器、除湿機、給湯機には、MEリモコン、MAリモコンは接続できません。専用リモコンを接続してください。
- ※ BACnet<sup>®</sup>はビル管理システム側を交えたシステム設計が必要です。詳しくは販売店にお問い合わせください。
- ※ ファンコイルユニットはBACnet<sup>®</sup>接続に対応しています。BACnet<sup>®</sup>側の接続は「4-2-5. BACnet<sup>®</sup>標準の構成」と同様です。上記構成のAE-200J/ AE-50J/EW-50JのLAN2(BACnet<sup>®</sup>接続用)にBACnet<sup>®</sup>のLANケーブルを接続してください。

# 4-2. システム構成パターン

# 4-2-1.標準の構成

AE-200J、または拡張コントローラAE-50J/EW-50Jに接続して最大で200台の室内ユニットを制御・監視できます。 (LANケーブルはAE-200J/AE-50J/EW-50JのLAN1 ポートに接続します。

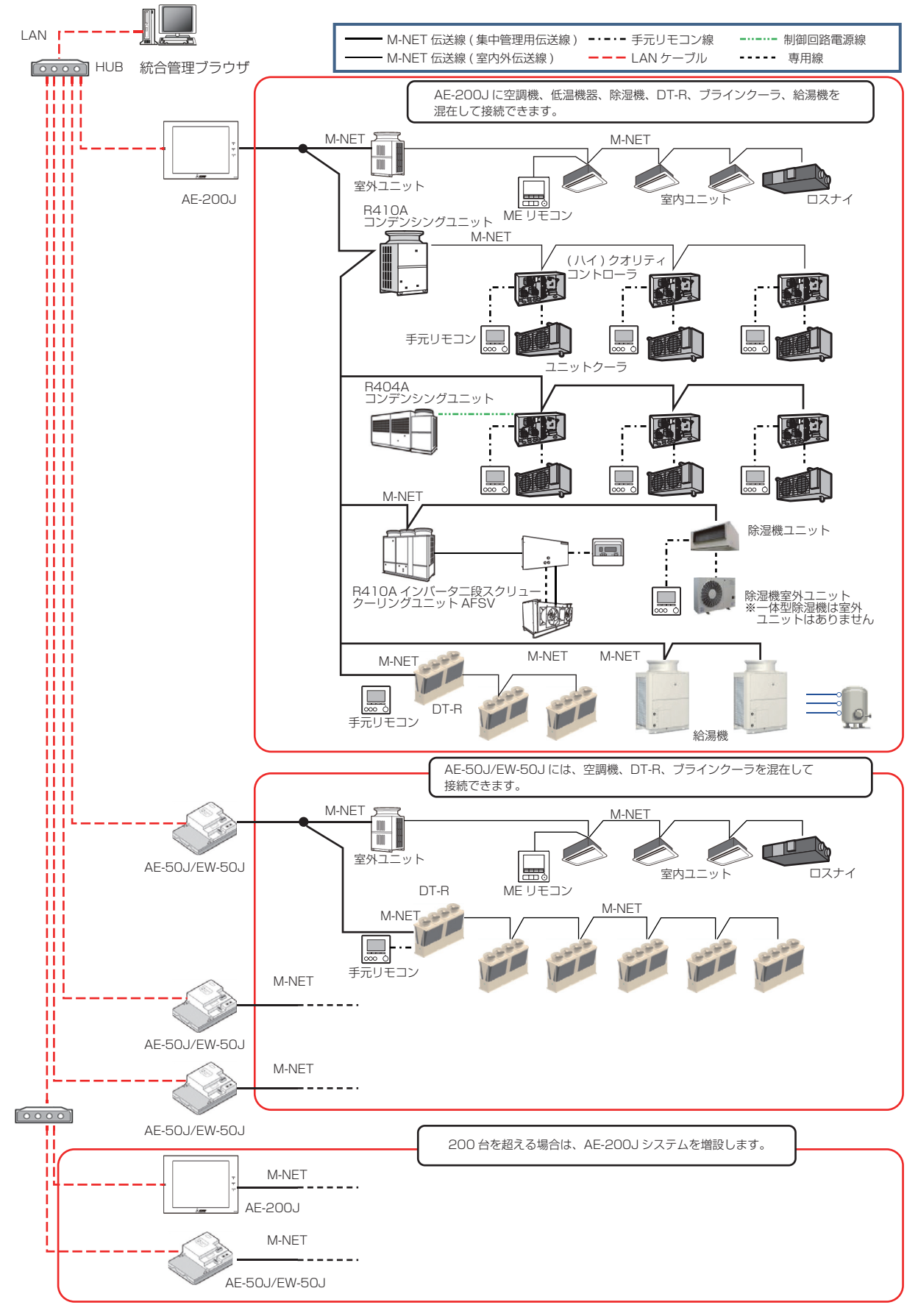

<接続台数について>

- AE-200Jは、室内ユニット換算で最大50台までの空調機・DT-R・ブラインクーラ・低温機器・除湿機・給湯機を 接続することができます。拡張コントローラAE-50J/EW-50Jは、室内ユニット換算で最大50台までの空調機・ DT-R・ブラインクーラを接続することができます。
- AE-200Jは、拡張コントローラAE-50J/EW-50Jを3台使用時、室内ユニット換算で最大200台の機器を接続することができます。また、統合管理ブラウザを使用することで、M-NET40系統(室内ユニット換算で最大2,000台)までの機器を監視/操作することができます。
- M-NETは、1系統につき最大50台までの空調機を管理できます。空調機以外の機器(DT-R、低温機器、除湿機)は、 以下の考え方で室内ユニットの台数に換算してください。

| 低温機器                 | :(ハイ)クオリティコントローラを室内ユニット1台と換算します。                                                                                                    |
|----------------------|----------------------------------------------------------------------------------------------------|
| 除湿機                  | :ユニットを室内ユニット1台と換算します。                                                                                                    |
| DT-R                 | : DT-R以外の機器と混在する場合は、DT-R(CH/CL)1台につき、室内ユニット3台で換算します。<br>DT-R以外の機器の接続可能台数は、以下の式で算出します。<br>DT-R以外の機器の接続可能台数=50-(DT-R台数)×3(台)                |
|                      | 例) DT-R 1 台接続時、DT-R以外の機器の接続可能台数は47台<br>DT-R 2台接続時、DT-R以外の機器の接続可能台数は44台<br>DT-R 16台接続時、DT-R以外の機器の接続可能台数は2台<br>DT-R 17台〜24台接続時、他の機器は混在できません |
| ブラインクーラ<br>(BALV-EN) | : ブラインクーラ (BALV-EN) 以外の機種と混在する場合は、ブラインクーラ (BALV-<br>EN) 1 台につき、室内ユニット 3 台と換算します。                                                          |
| ブラインクーラ<br>(BAOV-EN) | : ブラインクーラ (BAOV-EN) 以外の機種と混在する場合は、ブラインクーラ (BAOV-<br>EN) 1 台につき、室内ユニット3台と換算します。                                                            |
| 業務用<br>エコキュート        | :業務用エコキュート以外の機器が混在する場合は、業務用エコキュート1台を室内ユ<br>ニット2台と換算します。                                                                                   |
| ホットウォーター<br>ヒートポンプ   | :ユニット(CE/CL)を室内ユニット1台と換算します。                                                                                                    |

<DT-Rについて>

- DT-Rを管理する場合は、DT-R接続ライセンス(オプション)の登録が必要です。
- DT-Rは、AE-200Jと拡張コントローラAE-50J/EW-50Jに接続することができます。 ただし、単独構成のEW-50Jには接続できません。
- DT-Rは、M-NET1系統に最大24台接続することができます。
- 操作はAE-200Jまたは手元リモコンのいずれかで可能です(DT-R本体のDIPスイッチで指令元を設定します)。

<ブラインクーラについて>

- ブラインクーラを管理する場合は、ブラインクーラ接続ライセンス(オプション)の登録が必要です。
- ブラインクーラは、AE-200Jと拡張コントローラAE-50J/EW-50Jに接続することができます。
   ただし、単体構成のEW-50Jには接続できません。
- ブラインクーラは、M-NET1系統に最大24台接続することができます。
- 操作はAE-200Jまたは手元リモコンのいずれかで可能です(ブラインクーラ本体で指令元を設定します)。

<低温機器・除湿機について>

- 低温機器、除湿機を管理する場合は、低温MELTOUCHライセンス(オプション)の登録が必要です。
- 低温機器、除湿機は、拡張コントローラAE-50J/EW-50Jには接続できません。 51台以上の(ハイ)クオリティコントローラ、33台以上のコンデンシングユニット、51台以上の除湿機を監視/操作 したい場合は、AE-200Jを増設してください。
- 除湿機は室内外伝送線には接続できません。集中管理用伝送線に接続してください。

<統合管理ブラウザについて>

- 複数のAE-200Jシステムまたは複数台のEW-50J(単体構成)を、1つの統合管理ブラウザで管理する場合は、Web 統合管理ライセンス(オプション)の登録が必要です。
- 低温機器、除湿機は、統合管理ブラウザ画面で監視/操作をすることはできません。

<給湯機について>

- 給湯機を管理する場合は、業務用ヒートポンプ給湯機ライセンス(オプション)の登録が必要です。
- 給湯機は、AE-50J/EW-50Jには接続できません。
- 業務用エコキュートは、M-NET1系統に最大24台接続することができます。
- ホットウォーターヒートポンプは、M-NET1系統に最大50台接続することができます。

# 4-2-2. 電力按分課金支援機能を使用する場合の構成

最大200台の空調機を監視/操作することに加え、課金支援機能(電力按分)を使用することができます。 (LANケーブルはAE-200J/AE-50J/EW-50JのLAN1ポートに接続します。)

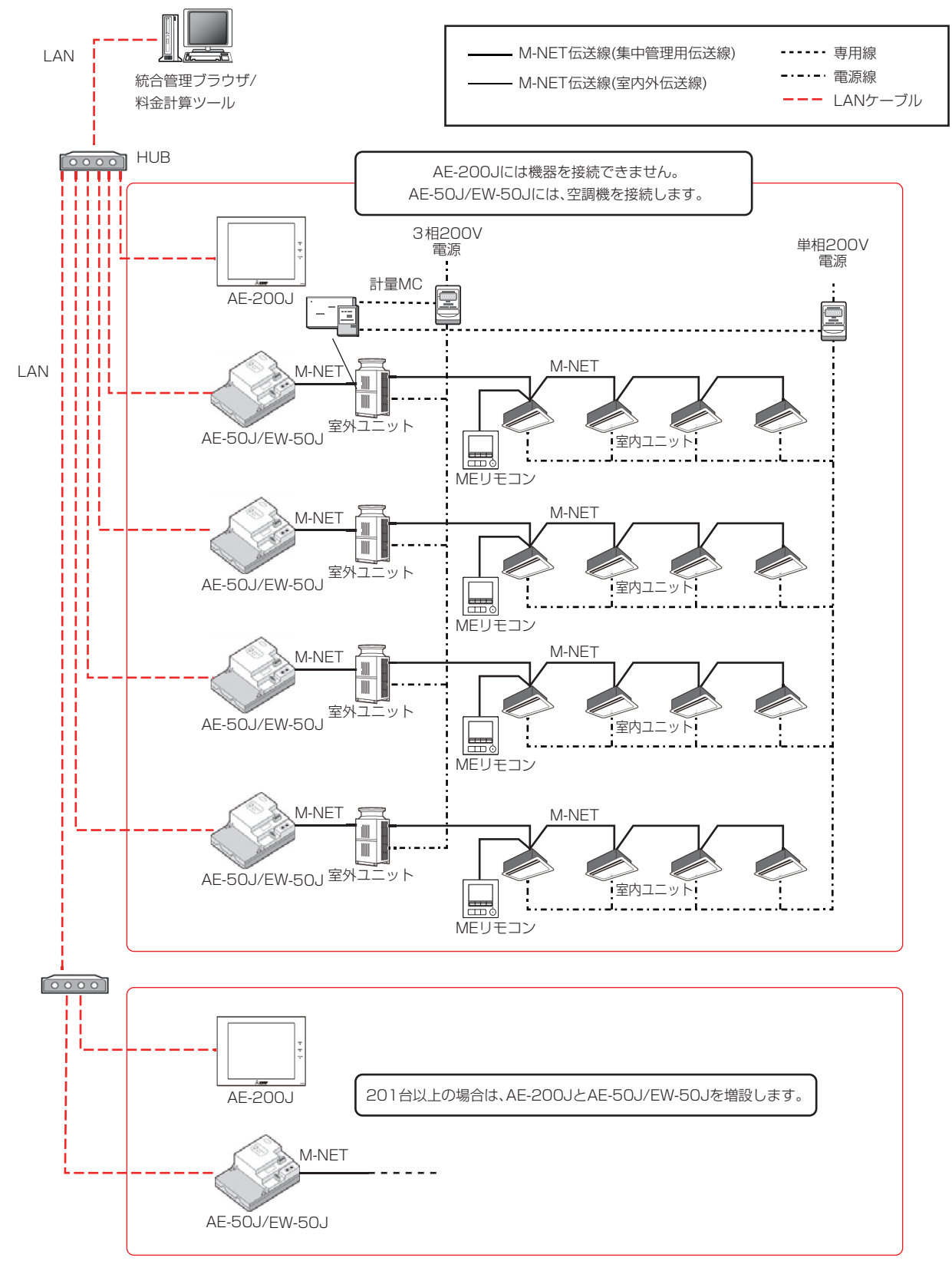

<電力按分課金支援機能について>

- 低温機器、除湿機、DT-R、ブラインクーラ、給湯機、およびファンコイルユニットは、電力按分課金支援機能に対応 していません。
- 電力按分課金支援ライセンス(オプション)の登録が必要です。
- AE-200Jが必要です。EW-50J単独のシステムでは本機能を使用できません。
- AE-200JのM-NET系統に機器を接続することはできません。
- AE-200Jへの計量用パルス入力は使用できません。計量用計測コントローラによる電力量計測を推奨します。 (AE-50J/EW-50J内蔵の計測用パルス入力機能を使用した場合、AE-50J/EW-50Jの停電中、電源遮断中、および ソフトウェアバージョンアップデート中はパルス入力が取得できず、実際の電力量との差異が発生する可能性があり ます。)
- 電力量カウントPLCから入力した電力量を電力按分課金支援機能に使用することはできません。
- 機種による能力、特性の違いや冷媒配管長の差による按分への影響を最小限にするため、電力量計は、室外ユニット 単位に設置することを推奨します。
- 本機能(AE-200Jによる電力按分課金支援機能)と、TG-2000による電力按分課金支援機能の併用はできません。 AE-200J、またはTG-2000の電力按分課金支援機能のいずれかを選択して、システムを構築してください。
- 電力按分課金支援機能を使用しないTG-2000と本機能の併用はできます。ただし、TG-2000のバージョンが6.61 以降であることを確認してください。
#### MEES22W019

A制御スリムをM-NET伝送線に接続する場合、以下のように2つの方法があります。これにより、AE-200Jなどのシ ステムコントローラから、A制御スリムの集中管理が可能になります。

#### (1)M-NET接続用アダプタ(PAC-SK15MA、PAC-SJ98MA)を使用する方法

室外ユニットにM-NET接続用アダプタを取付けることで、A制御スリムをM-NET伝送線に接続します。 ただし、以下の制約があります。

- 1) M-NETの集中管理用伝送線に接続してください。室内外伝送線には接続できません。
- 2) システムコントローラの以下の機能については利用できません。
   手元リモコンの風向、風速、タイマーの操作禁止(※ズバ暖スリムのみ左記の機能を利用可)
   ※ A制御スリムの形名によりM-NET接続用アダプタの形名が異なります。
- 詳しくは、A制御スリムの技術マニュアルなどを参照してください。

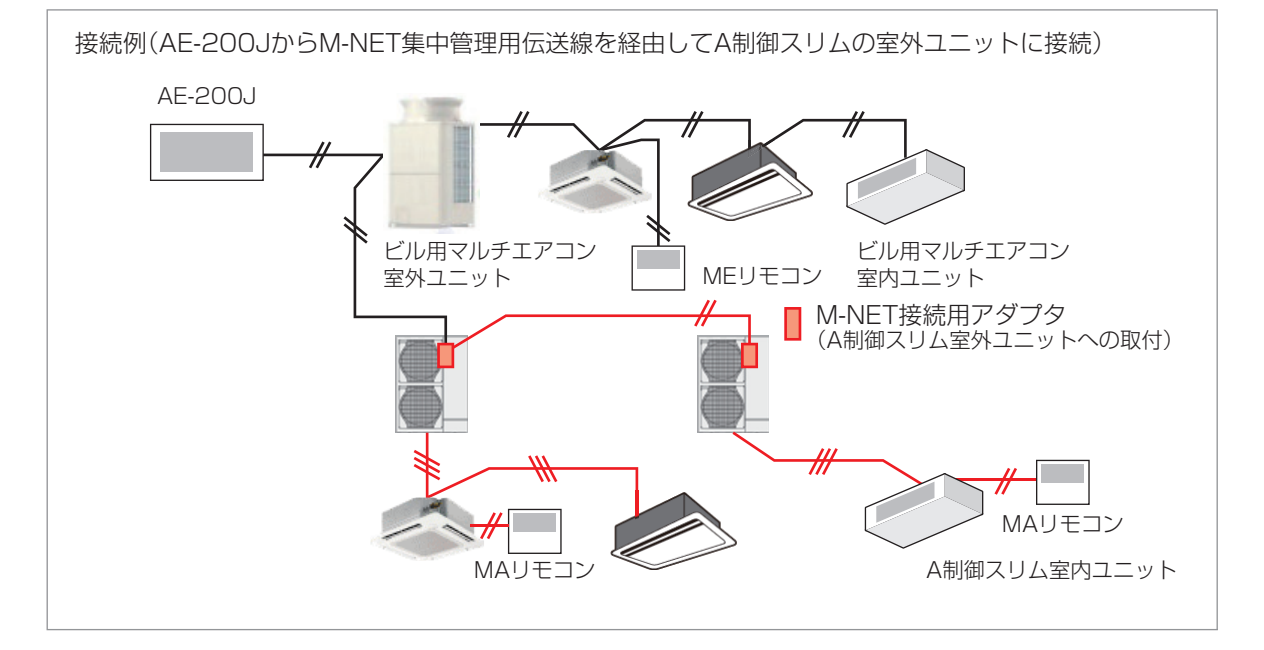

#### (2)M-NET接続用インターフェース (PAC-SK16MF)を使用する方法

室内ユニットにM-NET接続用インターフェースを取り付けることで、A制御スリムをM-NET伝送線に接続します。 ただし、以下の制約があります。

- 1) M-NETの集中管理用伝送線に接続してください。室内外伝送線には接続できません。
- 2) ツイン、トリプル、フォーの構成において、いずれか1台の室内ユニットにM-NET接続用インターフェースを接続してください。この場合、MAリモコンを接続した室内ユニットに、M-NET接続用インターフェースを接続してください。
   ※ MAリモコンまたはワイヤレス受光部キットを接続した室内ユニットとは異なる室内ユニットにM-NET接続用インターフェースを接続した場合、システムコントローラから手元リモコンへの操作禁止設定が正しく反映されない場合があります。
- 3) システムコントローラの以下の機能については利用できません。 手元リモコンの風向、風速、タイマーの操作禁止
- 4) システムコントローラの以下の機能については制約があります。
  - ① 遠方監視操作を行う場合は、室内ユニットの遠方コントロール機能を使用せず、M-NET接続用インターフェースの 遠方コントロール機能を使用してください。
  - ② MAリモコンを使用する場合は、室内ユニットに接続してください。

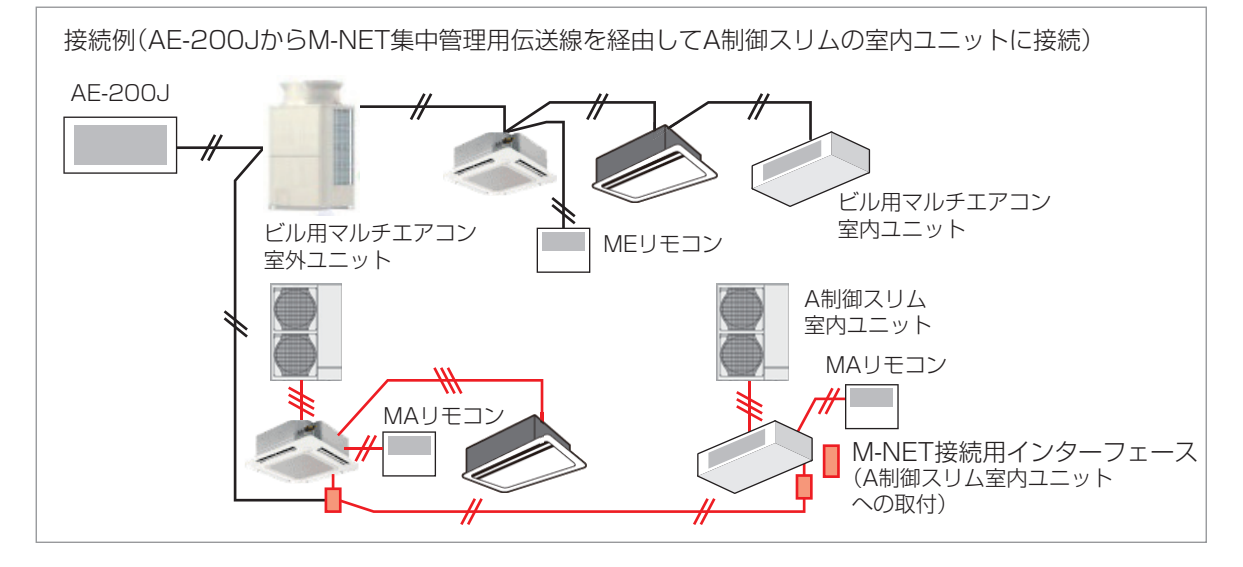

## 4-2-4. ファンコイルユニット・水冷式パッケージエアコンの構成

AE-200Jは、最大50台までのファンコイルユニット・水冷式パッケージエアコンを接続することができます。拡張コントローラAE-50J/EW-50Jを3台使用時、最大200台のファンコイルユニット・水冷式パッケージエアコンを接続することができます。(LANケーブルはAE-200J/AE-50J/EW-50JのLAN1ポートに接続します。)

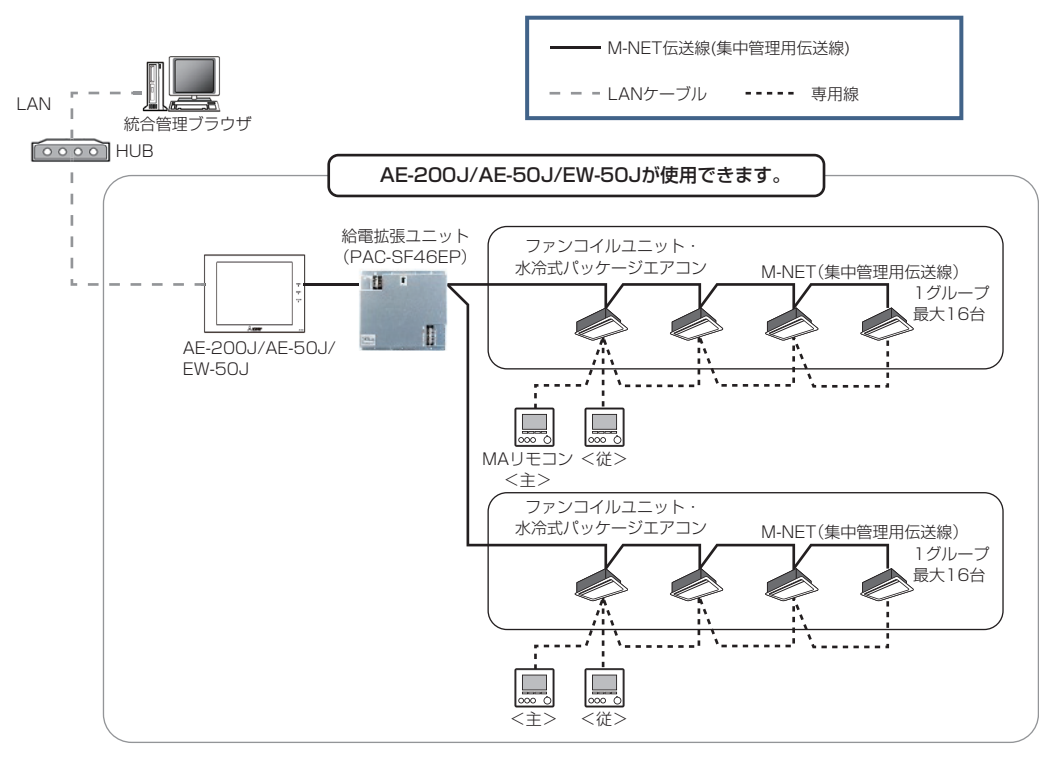

<ファンコイルユニット・水冷式パッケージエアコンについて>

- ファンコイルユニット・水冷式パッケージエアコンと空調機(DT-Rおよびその他の関連機器も含む)を同一AE-200Jシステムに接続することはできません。ファンコイルユニット・水冷式パッケージエアコンと空調機を接続する場合は、AE-200Jシステムを分けてください。
- ファンコイルユニット・水冷式パッケージエアコンには、MEリモコンは接続できません。MAリモコンを接続してください。
- ファンコイルユニット・水冷式パッケージエアコンの消費電力係数は4です。AE-200J/AE-50J/EW-50Jに接続する場合は、伝送線用給電ユニット(PAC-SC51KU、CB-33KU-A、PAC-SF46EP(図のように給電能力係数が不足する場合))が必要です。
- ファンコイルユニットと水冷式パッケージエアコンは同一グループ内での混在での利用はできません。

## 4-2-5.BACnet<sup>®</sup>標準の構成

ビル管理システムからの管理は、AE-200J/AE-50J/EW-50Jごと(管理機器最大50台単位)になります。 BACnet<sup>®</sup>管理対象機器が含まれるAE-200J/AE-50J/EW-50Jにのみ、LANケーブルをLAN2(BACnet<sup>®</sup>用)へ接続 してください。

BACnet<sup>®</sup>の通信はブロードキャストが多いため、通信負荷が増えます。LAN1(空調用ネットワーク)と LAN2(BACnet<sup>®</sup>用ネットワーク)のLANは系統を分けてください。LAN1とLAN2(BACnet<sup>®</sup>用)のIPアドレスは、重 複しないように設定してください。

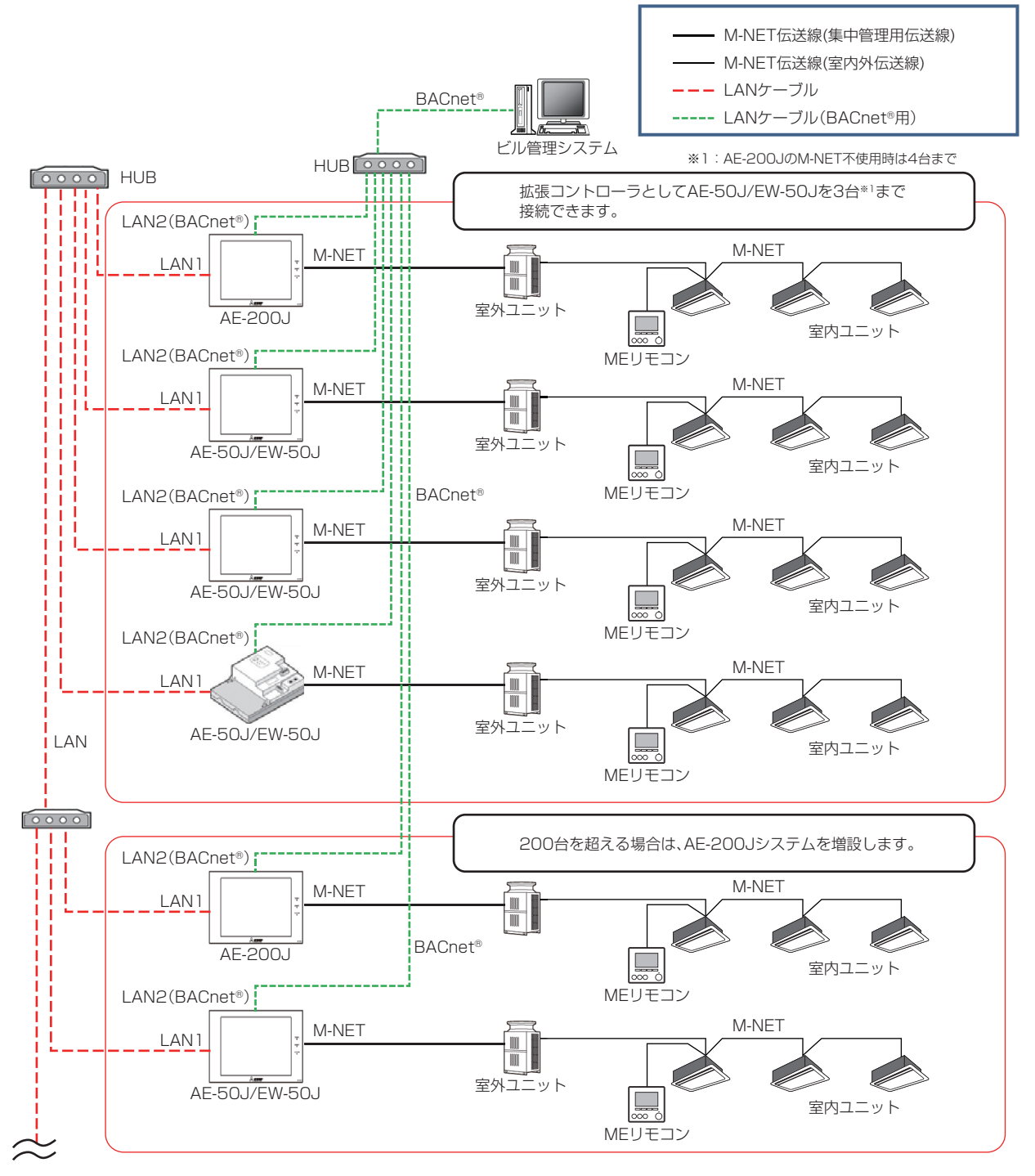

<時刻同期について>

AE-200JにBACnet<sup>®</sup>用LANケーブルを接続しない場合は、AE-200Jの時刻マスタ/サブ設定を [サブ] に設定してください。(AE-200Jの時刻は、BACnet<sup>®</sup>接続しているAE-50J/EW-50J経由で同期します)

<LAN1とLAN2の両方にルータが接続されている場合>

AE-200J(またはEW-50J)は、2つのLANポート(LAN1、LAN2)があり、空調用ネットワークとBACnet<sup>®</sup>用ネット ワークを接続できますが、下図のようにLAN1(空調用ネットワーク)とLAN2(BACnet<sup>®</sup>用ネットワーク)の両方にルー タを介するネットワークの接続はできません。(対応方法については、販売店にお問い合わせください。)

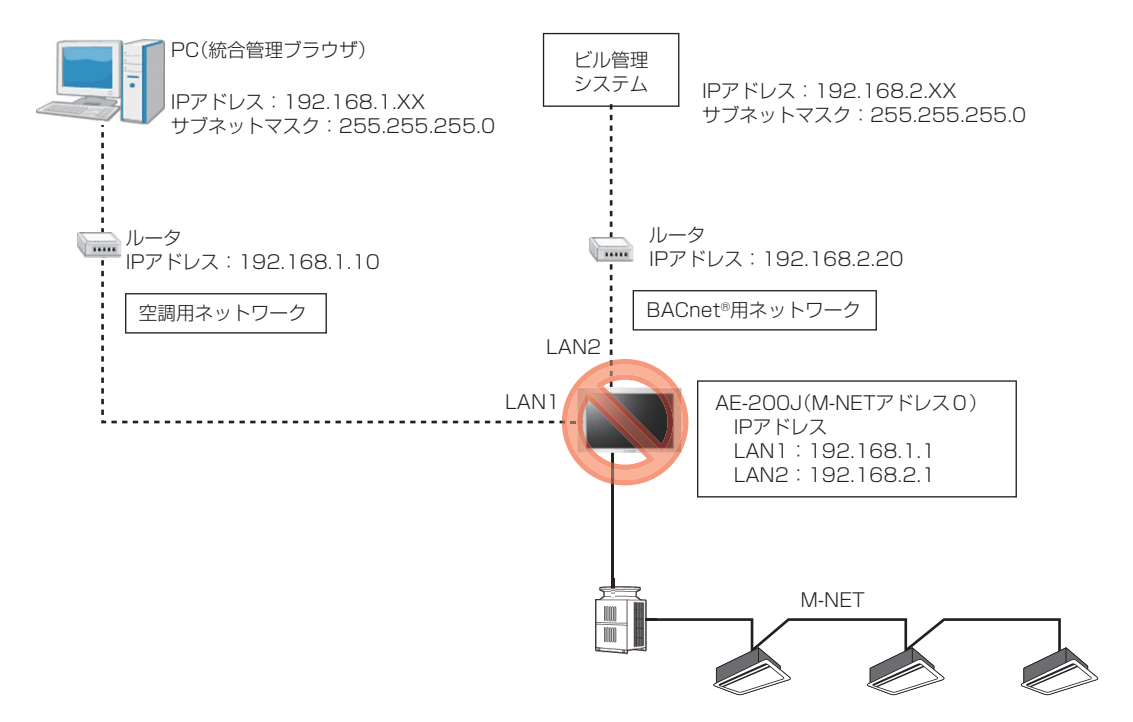

## 4-2-6.BACnet<sup>®</sup>の電力按分課金支援機能使用時の構成

BACnet<sup>®</sup>で電力按分課金支援機能を使用する場合、AE-50J/EW-50JのみBACnet<sup>®</sup>に接続します。 按分処理を行うAE-200Jは、BACnet<sup>®</sup>に接続しません。

BACnet<sup>®</sup>の通信はLAN2(BACnet<sup>®</sup>用)をご使用ください。LAN1(空調用)とのLANは系統を分けてください。LAN1 とLAN2(BACnet<sup>®</sup>用)のIPアドレスは、重複しないように設定してください。

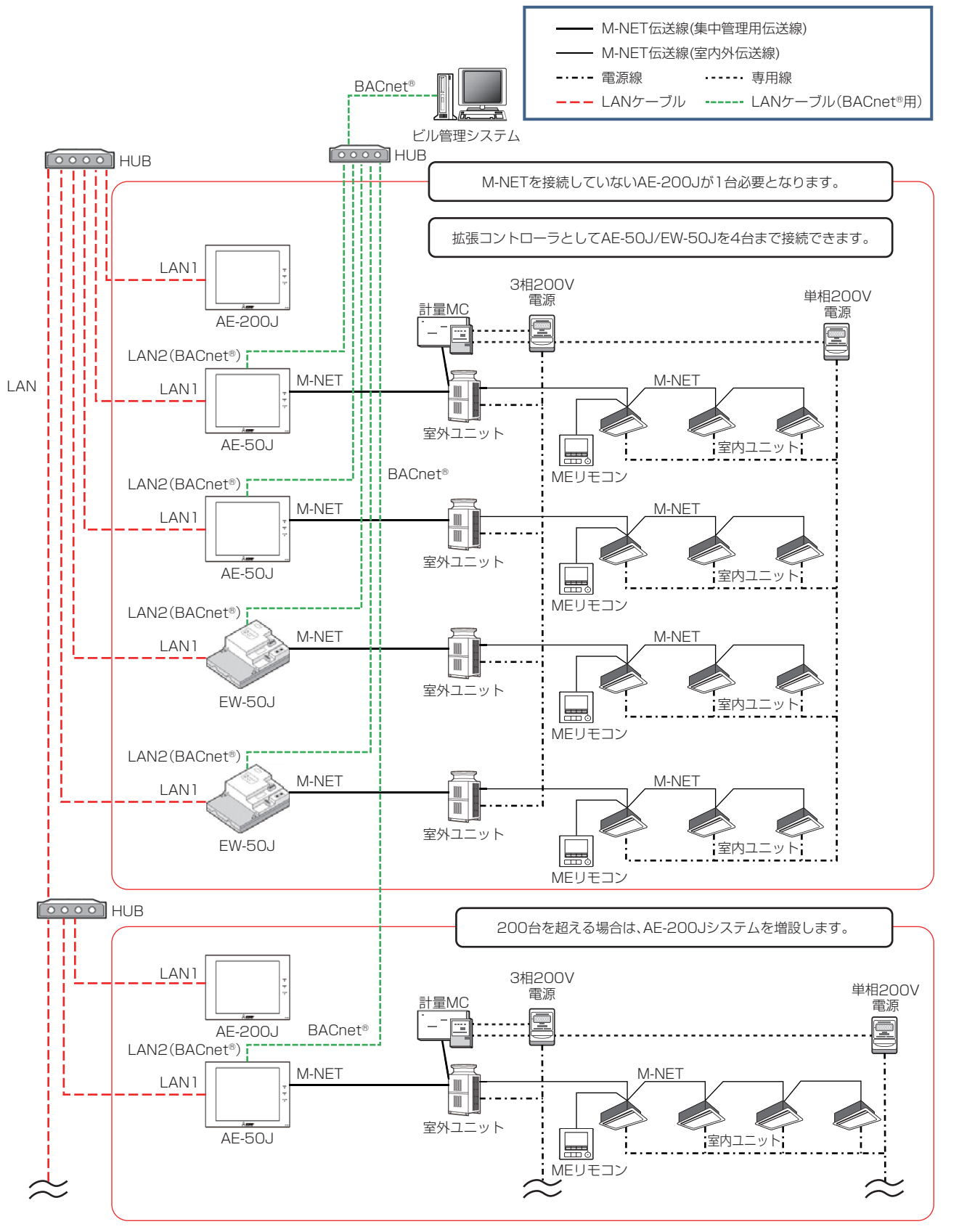

<LAN接続、設定について>

- AE-200J/AE-50J/EW-50Jには、2つのLANポート(LAN1、LAN2)があります。LAN2はBACnet<sup>®</sup>用です。
- LAN1とLAN2(BACnet<sup>®</sup>用)のLANケーブルは、同一のHUBに接続しないでください。
- LAN1とLAN2(BACnet<sup>®</sup>用)のIPアドレスは、重複しないように設定してください。

<時刻同期について>

 ビル管理システムからの時刻同期を行う場合、AE-200Jの時刻マスタ/サブ設定を[サブ]に設定してください。 (AE-200Jの時刻は、BACnet<sup>®</sup>接続しているAE-50J/EW-50J経由で同期します。)

<DT-R・ブラインクーラ・ホットウォーターヒートポンプについて>

• DT-R・ブラインクーラ・ホットウォーターヒートポンプはBACnet<sup>®</sup>の管理対象機器ですが、電力按分はできません。電力量の直読みは可能です。

<電力量按分について>

 グループ別に電力量按分します。(エネルギー管理ブロック別の按分ではありません。) 複数のグループの按分電力量を1つのテナントにまとめる場合は、監視システムなどで行ってください。 また、料金計算は監視システムなどで行ってください。

## 4-3. M-NET集中管理システムでの時刻同期について

## 4-3-1.時刻同期に関する動作概要と各コントローラ設定方法

M-NET集中管理システム内に接続された機器の時刻同期について説明します。

時刻同期の目的

- M-NET集中管理システム内のスケジュール機能をシステム間で同期します。
- M-NET集中管理システム内の課金、エネルギー管理などのデータ管理、計算をシステム間で同期します。
- BACnet<sup>®</sup>、LonWorks<sup>®</sup>などのビル管理システムとM-NET集中管理システムとを同期します。

#### お知らせ

• 時刻同期機能を正しく設定しないと、電力按分課金支援機能などが正常に動作しない可能性があります。

## [1] M-NET1系統内のルール

M-NET1系統内に複数のシステムコントローラがある場合に時刻同期を行います。

【動作説明】

M-NET1系統内に複数のシステムコントローラがある場合は、1台を『マスタ』(工場出荷時)とし、その他は『サブ』とします。

マスタ:M-NET系統内で時刻の基準となり、定期的にM-NET系統内に時刻を発報します。

サブ:マスタから時刻を受信し、時刻同期を行います。

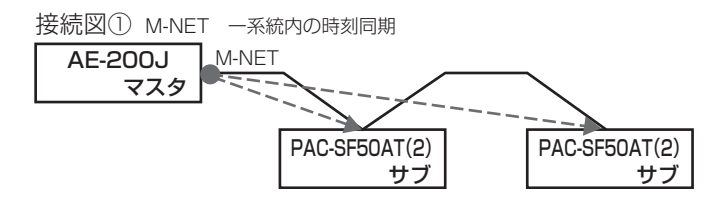

【各コントローラの設定方法】

AE-200Jおよび拡張コントローラ(AE-50J/EW-50J)の設定は不要です。

AE-200J/AE-50J/EW-50J:メニューの[初期設定]-[高度な設定]の設定は不要です。「時刻マスタ」(工場出荷時) のままです。

PAC-SF50AT(1):[サービスメニュー]-[初期設定1/基本システム]にて、時刻発報を「使用しない」=『サブ』に 切り替えます。

## お知らせ

• 高機能コントローラ(AE-200J/AE-50J/EW-50Jがある場合)を『マスタ』(工場出荷時)にすることを推奨します。

## [2] AE-200J/AE-50J/EW-50JのLAN1 接続におけるルール

AE-200Jシステム内のLAN1で接続されている拡張コントローラに対して時刻同期を行います。 【動作説明】

AE-200Jシステム内に複数のコントローラがある場合、AE-200Jを『親』、拡張コントローラを『子』とします。 親:AE-200Jシステム内の時刻の基準となり、定期的にLAN1系統内に時刻を発報します。

子:『親』から時刻を受信し、時刻同期を行います。

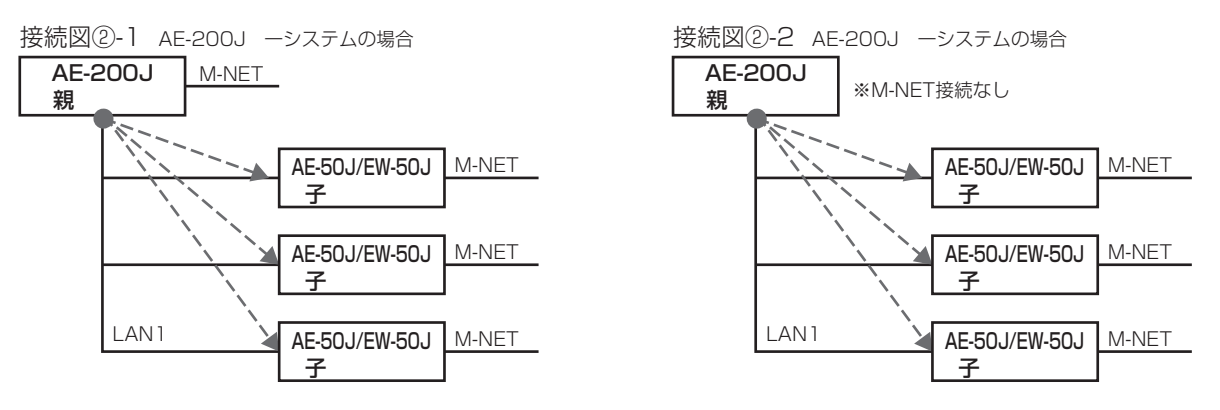

【各コントローラの設定方法】

AE-200J/AE-50J/EW-50J:メニューの[初期設定]-[高度な設定]の設定は不要です。「時刻マスタ」(工場出荷時) のままです。

## お知らせ

- AE-200JシステムでAE-200JにM-NET接続していない場合(接続図②-2)も同様です。
- BACnet<sup>®</sup>接続、かつ、AE-200JにM-NET接続していない場合は、項目 [4] を参照してください。

## [3] BACnet<sup>®</sup>のビル管理システムとAE-200J/AE-50J/EW-50Jにおけるルール1

<BACnet<sup>®</sup>接続、かつ、AE-200JにM-NET接続しているシステム>

BACnet<sup>®</sup>のビル管理システムと空調監視システム内を同期します。

【動作説明】

ビル管理システムとAE-200J/AE-50J/EW-50JはLAN2により、それぞれ時刻を同期します。

## お知らせ

• BACnet<sup>®</sup>のビル管理システムと接続され、かつ、AE-200JにM-NET接続していない場合は、項目[4]を参照してください。

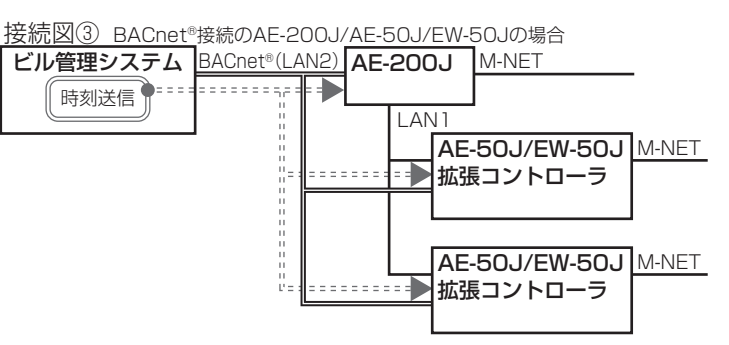

【各コントローラの設定方法】

AE-200J/AE-50J/EW-50J: BACnet<sup>®</sup>設定ツールの「中央監視装置による時刻同期をAE-200J/AE-50J/EW-50Jに反映する」にチェック(ダ)を入れてください。

AE-200J/AE-50J/EW-50J:本体液晶メニューの[初期設定] - [高度な設定]の設定は不要です。「時刻マスタ」(工場 出荷時)のままです。 EW-50Jは初期設定ツールから確認してください。

## お知らせ

 BACnet<sup>®</sup>接続するがビル管理システムから時刻設定を受信しない場合 「中央監視装置による時刻同期をAE-200J/AE-50J/EW-50Jに反映する」のチェックを外して(□)ください。 この場合の時刻同期は項目[2]を参照してください。

## [4] BACnet<sup>®</sup>のビル管理システムとAE-200J/AE-50J/EW-50Jにおけるルール2

< BACnet<sup>®</sup>接続、かつ、AE-200JにM-NET接続していないシステム>

【動作説明】

BACnet<sup>®</sup>のビル管理システムと空調監視システム内を同期しますが、AE-200Jはビル管理システムとLAN2で通信しないため、AE-50J/EW-50JよりAE-200Jが時刻を受信し同期します。

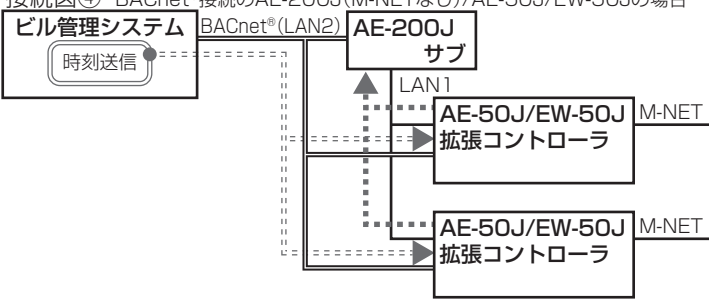

接続図④ BACnet®接続のAE-200J(M-NETなし)/AE-50J/EW-50Jの場合

【各コントローラの設定方法】

AE-50J/EW-50J: BACnet<sup>®</sup>設定ツールの「中央監視装置による時刻同期をAE-200J/AE-50J/EW-50Jに反映する」のチェック(☆)を入れてください。

AE-200J:メニューの[初期設定]-[高度な設定]の時刻マスタ/時刻サブを「マスタ」(工場出荷時)から「サブ」に変更してください。

AE-50J/EW-50J:メニューの[初期設定]-[高度な設定]の設定は不要です。「時刻マスタ」(工場出荷時)のままです。 EW-50Jは初期設定ツールから確認してください。

## お知らせ

BACnet<sup>®</sup>接続するがビル管理システムから時刻設定を受信しない場合
 「中央監視装置による時刻同期をAE-50J/EW-50Jに反映する」のチェックを外して(□)ください。
 この場合は、AE-200J/AE-50J/EW-50J間で時刻同期するために、項目[2]の設定にしてください。

## [5] その他の接続の場合

(1)統合管理ブラウザを利用する場合

LAN1を経由しての定期的な時刻同期はしません。

統合管理ブラウザの[設定]-[初期設定]-[現在時刻の設定]で「日付設定」「時刻設定」で"OK"を押した際に、 統合管理ブラウザで管理する全AE-200J/AE-50J/EW-50Jへの時刻同期を実施します。

接続図⑤ 統合管理ブラウザとAE-200J/AE-50J/EW-50Jの場合

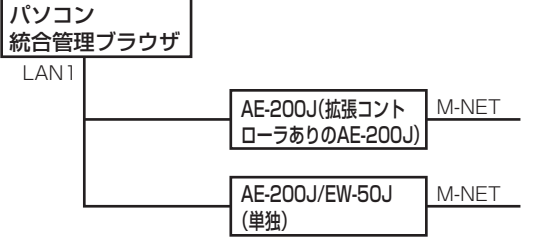

## お知らせ

- 統合管理ブラウザの画面左下に表示する時刻は利用しているパソコンの時刻です。
- 統合管理ブラウザがない場合、AE-200J(拡張コントローラあり/なし)、AE-200J/EW-50J(単独)間の時刻は同期 できません。
- スケジュールの設定、エネルギー管理の日付選択・表示はパソコンの時刻ですが、スケジュールの実行や異常など各 種履歴の表示はAE-200Jが持つ時刻で行います。
   そのため、AE-200Jの時刻とパソコンの時刻は必ず同期してください。

# 5. LAN

AE-200Jは、拡張コントローラAE-50J/EW-50J、統合管理ブラウザPCなどの機器をLANで接続して、接続台数と 機能を拡張することができます。AE-200Jは、LANケーブルでの接続の他に、インターネット経由での遠隔監視に対応 しています。

AE-200J/AE-50J/EW-50Jは、2つのLANポート(LAN1:空調ネットワーク用、LAN2:BACnet<sup>®</sup>用)があります。

各ポートの用途は以下のとおりです。

LAN1:拡張コントローラAE-50J/EW-50Jとの接続 統合管理ブラウザ用PCとの接続 初期設定ツールなど周辺ツール用PCとの接続

LAN2:上位監視装置とのBACnet<sup>®</sup>接続

# 5-1. LANによる配線長の延長

LANケーブルをHUBを介して延長することで、AE-200Jを拡張コントローラAE-50J/EW-50Jやその先の空調機から離れた位置に設置できます。

空調機を使用している建屋とAE-200Jを設置している管理人室などが離れた位置にある場合に有効です。 次から配線の延長方法の例を記載します。

A棟、B棟にそれぞれAE-200JとAE-50J/EW-50Jを設置する場合、A棟とB棟の距離が数百mであればLANケーブルをスイッチングHUBで延長して接続することができます。

※ LANケーブルの配線長は100mまでですが、HUBを介して延長できます。 HUBの段数に制限はありませんが、電源が必要です。

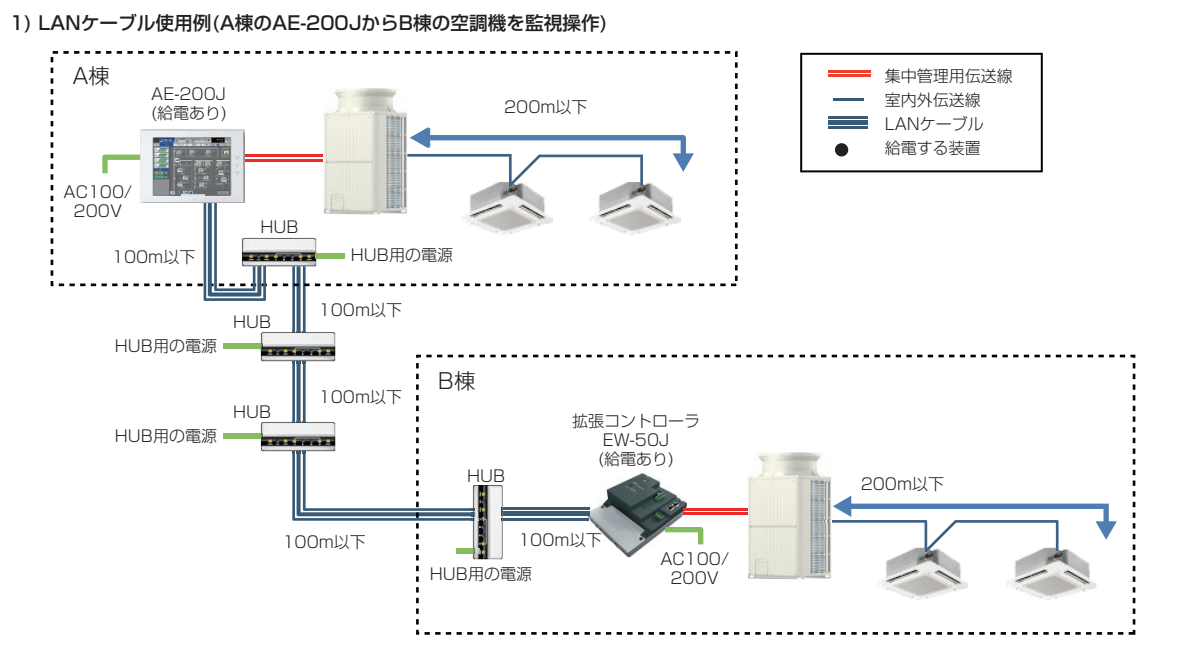

A棟とB棟の距離がkm単位で離れている、電源を確保できずHUBの段数を増やすことができない、工場などで電気的 なノイズを受けやすい、といった場合は光ケーブルの使用を推奨します。 光ケーブルで機器同士を繋ぐ場合は光メディアコンバータ(電源要)を用意する必要があります。

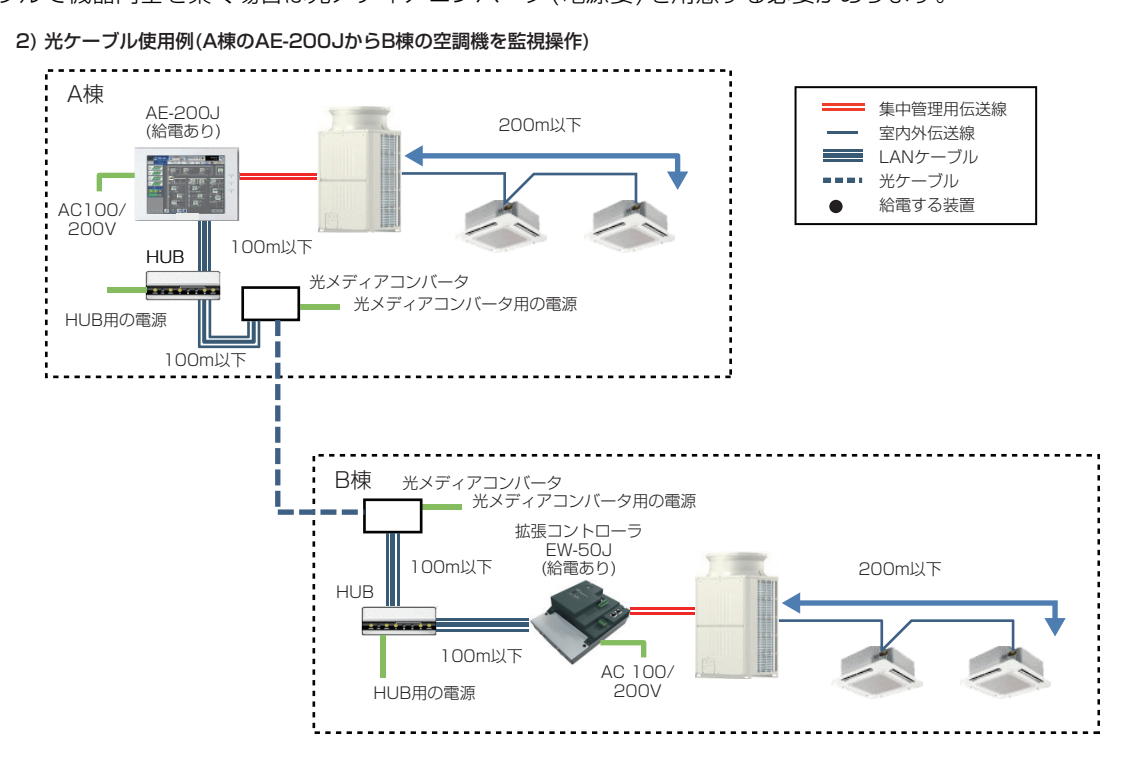

監視・操作する空調機がすべて離れた建屋にあり、AE-200Jのみを別の場所に設置する場合は、AE-200Jの「M-NET 利用」を「利用なし」に設定し、拡張コントローラAE-50J/EW50Jを4台まで接続することで室内ユニット換算で最 大200台監視・操作できます。

ただし、M-NET利用なしの場合には以下の制約があります。

- AE-200Jには空調機などの機器を接続できません。
- AE-200J(CN7)への計量用パルス入力は使用できません。
- AE-200J(CN5)への外部入力は使用できません。

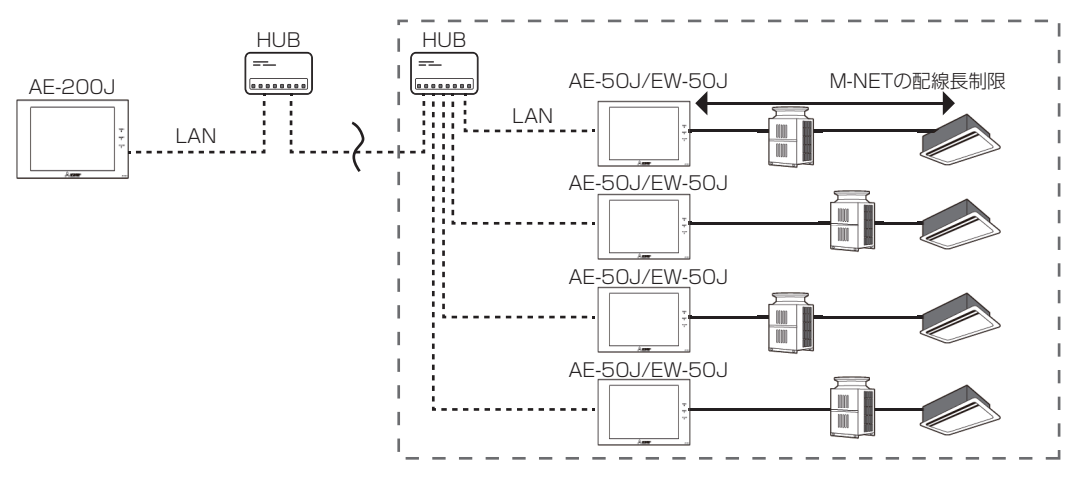

#### お知らせ

- HUBはスイッチングHUBを使用してください。
- AE-200J/AE-50J/EW-50J間を接続するLANケーブル、光ケーブルの伝送遅延時間(通信時間)は、4秒以内であ る必要があります。 伝送遅延時間の確認手順は、AE-200J/AE/50J/EW-50Jの据付工事説明書「伝送遅延時間の確認」を参照してく ださい。
- 光ケーブルの仕様は、メーカー、製品により異なります。使用するケーブルのカタログなどで仕様を確認してください。

# 5-2. LANの接続機器台数

AE-200Jのシステム内のLAN1ポートに接続できる機器と接続台数は、以下の表のとおりです。

| 接続機器                                                      | LAN1 ポートに接続できる機                                               | LAN1 ポートに接続できる機器の最大接続台数                 |  |  |  |  |  |  |
|-----------------------------------------------------------|---------------------------------------------------------------|-----------------------------------------|--|--|--|--|--|--|
| 統合管理ブラウザ(管理者ユーザー)                                         |                                                               |                                         |  |  |  |  |  |  |
| 統合管理ブラウザ(テナント管理ユーザー)                                      | 1つのAE-200Jシステムで同時に接続できるPC、タフ<br> レット端末、スマートフォンの最大接続台数は50台です。  |                                         |  |  |  |  |  |  |
| 統合管理ブラウザ(一般ユーザー)                                          |                                                               |                                         |  |  |  |  |  |  |
| Facima BA-system                                          |                                                               |                                         |  |  |  |  |  |  |
| 産業/工場向け監視・操作システム<br>SA1-Ⅲ、SA1-MICO<br>(三菱電機システムサービス株式会社製) | 管理対象の複数のAE-200Jシステムに対し1台まで                                    | 1 つの AE-200Jシステムでの合計接続台数は、<br>最大50 台です。 |  |  |  |  |  |  |
| く~るリモートメンテナンス<br>(三菱電機ビルソリューションズ株式会社製)                    | AE-200J/AE-50J/EW-50Jごとに1台まで                                  |                                         |  |  |  |  |  |  |
| EcoServer II * 1                                          | AE-200J/AE-50J/EW-50Jごとに1台まで                                  |                                         |  |  |  |  |  |  |
| 拡張コントローラ<br>AE-50J/EW-50J                                 | AE-200Jごとに3台まで<br>(AE-200JのM-NETを使用しない場合は、AE-200Jごと<br>に4台まで) |                                         |  |  |  |  |  |  |

※1 EcoServer III1台でAE-200J/AE-50J/EW-50J10台に対してデマンドレベルを送信できます。

# 5-3. LAN接続用の推奨部材

AE-200J/AE-50J/EW-50JのLAN1(空調用ネットワーク)ポートおよびLAN2(BACnet<sup>®</sup>用ネットワーク)ポートに 接続する推奨機器を以下に記載します。

|                                                         | 部材名                          | 備考                                                                                                    |  |  |  |  |  |
|---------------------------------------------------------|------------------------------|----------------------------------------------------------------------------------------------------|--|--|--|--|--|
| ハラ                                                      | ブ(HUB):HUBを介してAE-200J/AE-50、 | J/EW-50Jとパソコンを接続します。                                                                                                  |  |  |  |  |  |
| スイッチングHUB(100BASE-TX用) 接続台数に応じたポート数のスイッチングHUBを選択してください。 |                              |                                                                                                    |  |  |  |  |  |
| LA                                                      | Nケーブル:HUBとAE-200J/AE-50J/EV  | N-50Jと、パソコンを接続します。                                                                                                    |  |  |  |  |  |
|                                                         | LANケーブル(100BASE-TX)          | Ethernetカテゴリ5以上のケーブルを使用してください。                                                                                        |  |  |  |  |  |
| 無約                                                      | 泉LANルータ:タブレット端末・スマートフ        | ォンで統合管理ブラウザを使用する場合に設置します。                                                                                             |  |  |  |  |  |
|                                                         | 無線LANルータ                     | HUB兼用の無線LANルータを設置する場合、AE-200J/AE-50J/EW-50Jを無線LANルータに接続<br>し、タブレット端末・スマートフォンはWi-Fi設定にて、無線LANルータのSSIDを選択し接続してくだ<br>さい。 |  |  |  |  |  |
| 光ク                                                      | テーブル接続 関連機器:光ケーブルで接続す        | -<br>る場合の推奨機器です。                                                                                                    |  |  |  |  |  |
|                                                         | 光ケーブル                        | シングルモード、またはマルチモードを使用してください。1芯または2芯のものがあります。                                                                           |  |  |  |  |  |
|                                                         | 光メディアコンバータ(タイプA)             | 光ケーブルに適合したものを使用してください。タイプAとタイプBを対で使用します。                                                                              |  |  |  |  |  |
|                                                         | 光メディアコンバータ(タイプB)             |                                                                                                    |  |  |  |  |  |

※LAN2(BACnet®用ネットワーク)は、ビル管理システム側が要求する部材、仕様を確認して部材を選定してください。

# 5-4. LANケーブルの配線長

AE-200J/AE-50J/EW-50Jに接続するLAN(100BASE-TX)の最大配線長は、100mです。

LAN 配線長が100mを超える場合、スイッチングHUBを経由させることで集中管理用パソコンとAE-200J⇔AE-50J ⇔EW-50Jの距離を増やすことができます。

スイッチングHUBの接続段数に制限はありませんが、ネットワーク負荷が高くなると、遅延が発生し、ネットワークが 正常につながらないことがあります。

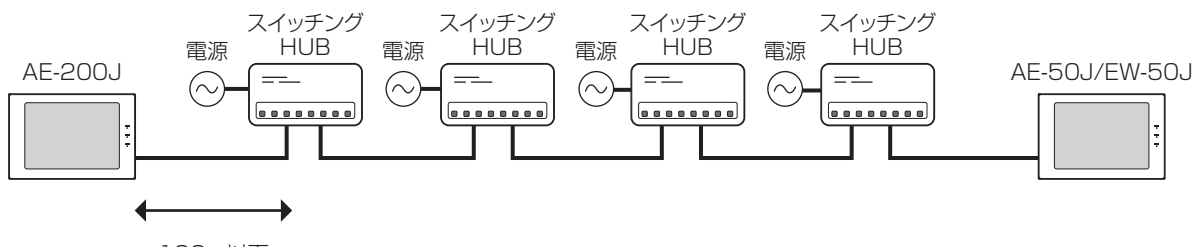

<sup>100</sup>m以下

伝送遅延時間の確認方法は、AE-200J/AE-50J/EW-50J据付工事説明書を参照してください。

※LANケーブルの規格により最大配線長は異なります。

<sup>※</sup> 伝送遅延時間は往復4秒以内にしてください。

# 5-5. LANの設定方法

AE-200J/AE-50J/EW-50Jと管理パソコンなどをLANで接続し、IPアドレスを以下の手順で設定してください。 本章はAE-200J/AE-50J/EW-50JのLAN1(空調用ネットワーク)の設定について示します。 LAN2(BACnet<sup>®</sup>用ネットワーク)は、ビル管理システムから指定されたIPアドレス、サブネットマスク、ゲートウェイ を設定してください。

## 5-5-1.専用LANに接続する場合

AE-200J/AE-50J/EW-50Jのシステムを専用のLANで構築する場合のIPアドレスの設定方法を、以下に示します。

## [1] IPアドレスの設定

AE-200J/AE-50J/EW-50JのIPアドレスを、[192.168.1.1]から順に設定します。PCも含めて、同一のIPアドレスを複数の機器に設定することはできません。 (AE-200J/AE-50J/EW-50JのIPアドレスの初期値は[192.168.1.1]です。2台目からIPアドレスの変更が必要で

、 す。)

AE-200J/AE-50J/EW-50Jを監視するWeb監視PCや初期設定ツールなども、同一系統のネットワークアドレスに設定します。例えば、AE-200J/AE-50J/EW-50JのIPアドレスが[192.168.1.1]の場合はPCのIPアドレスも [192.168.1.101]などに設定します。

AE-200Jシステム専用のLANの場合、IPアドレスは以下の範囲内で設定することを推奨します。

| 機種                                                          | IPアドレス設定範囲                      |  |  |
|-------------------------------------------------------------|---------------------------------|--|--|
| AE-200J                                                     | [192.168.1.1]~[192.168.1.40]    |  |  |
| EW-50J(単体使用)                                                | [192.168.1.1]~[192.168.1.40]    |  |  |
| AE-50J/EW-50J(拡張コントローラとして使用)                                | [192.168.1.211]~[192.168.1.250] |  |  |
| 統合管理ブラウザ用パソコン<br>料金計算ツール用パソコン<br>帳票ツール用パソコン<br>初期設定ツール用パソコン | [192.168.1.101]~[192.168.1.149] |  |  |

## [2] サブネットマスクの設定

サブネットマスクは、通常は[255.255.255.0](初期値)を設定してください。

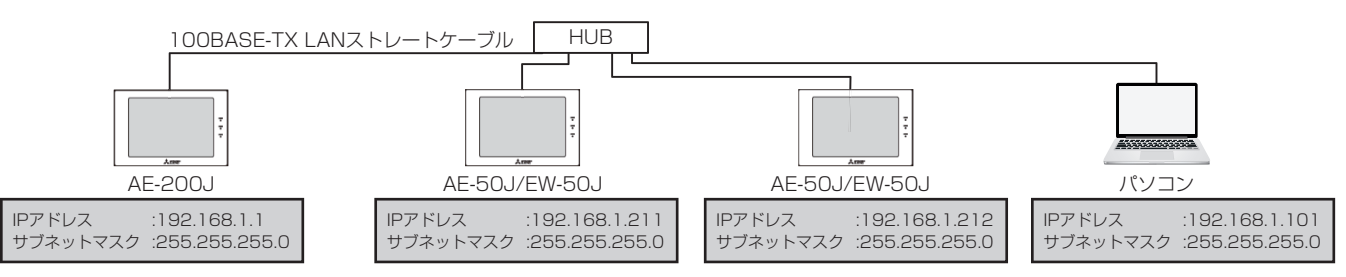

## お知らせ

- AE-200J/AE-50J/EW-50Jとパソコンを直接LANケーブルで接続した場合、LANボードの相性により正常に通信 できないことがあります。AE-200J/AE-50J/EW-50Jとパソコン間はHUBを介してLANケーブルで接続すること を推奨します。
- HUBはスイッチングHUBを使用してください。

## 5-5-2. 既設LANに接続する場合

AE-200J/AE-50J/EW-50Jのシステムを社内LANなどの既設のLANに接続してシステムを構築する場合の設定方法を、以下に示します。

## [1] 統合管理ブラウザによる集中監視の場合

既設のLAN配線にAE-200J/AE-50J/EW-50Jを組み込む場合は、LANを管理しているネットワーク管理者と相談し、 IPアドレス、サブネットマスク、ゲートウェイアドレスを設定してください。

AE-200J/AE-50J/EW-50Jのゲートウェイアドレスは、本体液晶、または初期設定ツールの初期設定画面から設定可能です。

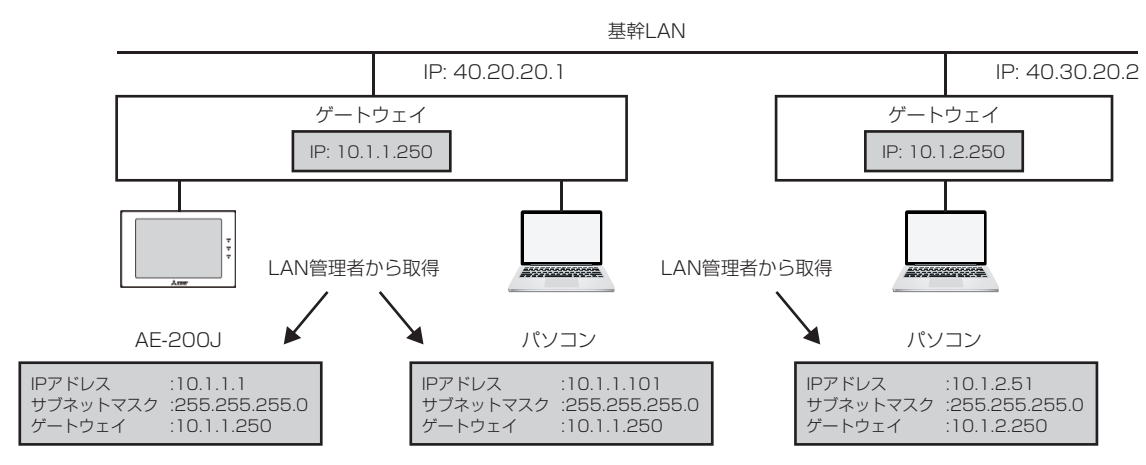

# 5-6. 光ケーブルを使用する場合

AE-200J/AE-50J/EW-50JシステムでのLAN 配線長は、HUBを接続して延長することが可能です。

しかし、LAN 配線長が数kmにおよび、配線途中にHUB用の電源を確保できないシステムや、電気的ノイズの影響を受ける可能性のあるシステムでは、光ケーブルを使用して接続できます。

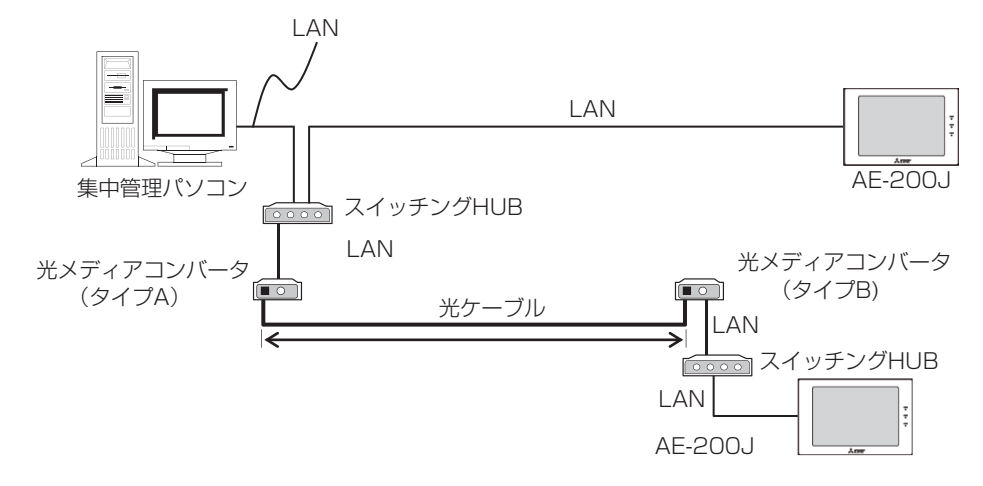

光ケーブルシステムは、光メディアコンバータ、および光ケーブルで構築します。 推奨機器については、「5-3. LAN接続用の推奨部材」を参照してください。 ※ 光ケーブルの最大配線長は、製品により異なります。使用する製品のカタログなどを確認してください。 ※ 伝送遅延時間は、往復4秒以内にしてください。伝送遅延時間の確認方法は、AE-200J/AE-50J/EW-50J据付工事説明書を参照してください。

# 5-7. 遠隔監視機能を使用する場合

AE-200Jシステムは、遠隔地からインターネットを介して異常監視、操作などを行うことができます。 インターネットを利用した遠隔監視を行う場合には、下表に示す部材が必要となります。 セキュリティ確保のため、VPNルータを使用したプライベートネットワークでの接続を推奨します。 (VPNルータを利用した場合、遠隔地側はインターネット接続後にWindows<sup>®</sup> operating systemのVPN接続を実行す るだけであたかも現地のLANに直接接続したかのような操作が可能となります。)

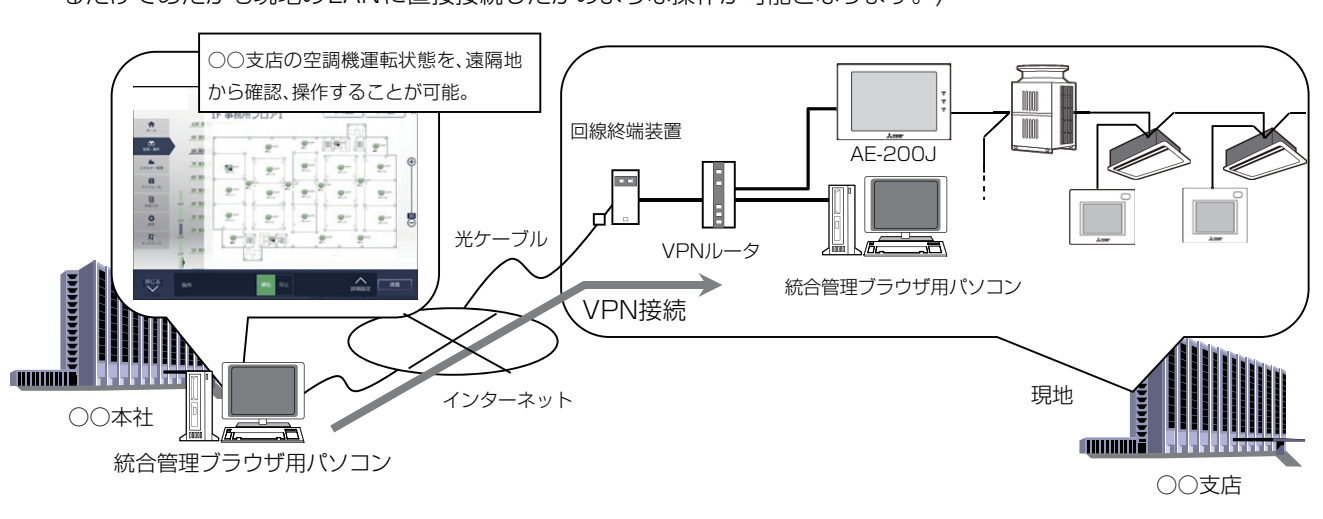

| 部材名                    | 備考                                                                                                    |
|------------------------|----------------------------------------------------------------------------------------------------|
| VPNルータ                 | VPN接続可能なルータ。<br>本ルータを使用することにより、インターネット上でLANと同等のプライベートネットワークを構築で<br>きます。<br>※ ルータによっては、遠隔地のパソコン用に専用のVPN接続ソフトが必要となるものもあります。 |
| 回線終端装置                 | 回線業者の指定する装置をご利用ください。<br>※ ADSL、光ファイバー回線、ケーブルテレビ回線を利用可能です。その場合は各回線業者の指定する<br>装置をご利用ください。                                   |
| スイッチングHUB(100BASE-TX用) | AE-200J/AE-50J/EW-50J、パソコンの接続台数がVPNルータ内蔵HUBポートの数を超える場合、<br>および配線距離を延長する場合に必要となります。                                        |
| LANケーブル                | カテゴリ5以上のケーブルを使用します。                                                                                                    |

| 契約名                                       | 備考                                                                                                    |
|-------------------------------------------|----------------------------------------------------------------------------------------------------|
| インターネット接続契約                               | 現地側、遠隔側の両方でインターネット接続契約を行う必要があります。<br>現地側では常時接続可能な、ADSL回線,光ファイバー回線、ケーブルテレビ回線などを契約ください。                                                                                                    |
| グローバルIPアドレス契約<br>または<br>DDNS(ダイナミックDNS)契約 | インターネット上から VPNルータを特定するために、現地側は固定IPアドレスまたはドメイン (DDNS<br>利用時)の契約を行う必要があります。<br>固定IPまたはドメインは VPNルータ1台に対し、1個必要となります (VPNルータ以下には複数の AE-<br>200J/AE-50J/EW-50Jを接続することができます)。<br>固定IPアドレスサービスはプロバイダ (インターネット接続業者)が提供しており、DDNSサービスは<br>ルータメーカまたはプロバイダが提供しています。<br>一般的にDDNSサービスの方が料金が安くなりますが、契約内容詳細に関してはそれぞれのプロバイダ<br>にお問い合わせください。 |

#### お知らせ

• 統合管理ブラウザを使って複数台のAE-200JまたはEW-50J(単独システム)を集中監視/操作する場合には、Web 統合管理ライセンスが必要です。

## [1] 現地での設定手順

#### (1)VPNルータの設定

VPNルータに固定IPアドレスまたはドメインを割り当て、インターネットからの接続(WAN側)をLAN側に接続するように設定します。

VPNルータのLAN側IPアドレスは[192.168.1.254]、遠隔地のパソコンに割り当てるIPアドレスは [192.168.1.210]を推奨しています。

#### (2)AE-200J/AE-50J/EW-50Jのネットワーク設定

初期設定ツールより、AE-200J/AE-50J/EW-50JのIPアドレス、サブネットマスク、ゲートウェイアドレスを設定します。

ゲートウェイアドレスにはVPNルータのIPアドレスを設定してください。

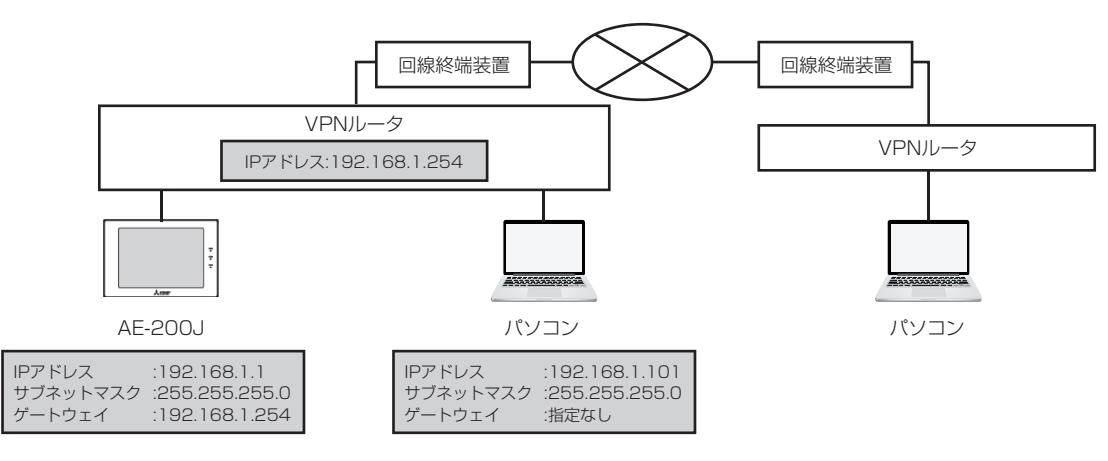

#### お知らせ

- VPNルータのLAN側IPアドレスは[192.168.1.254]で設定することを推奨しています。IPアドレスの設定方法は、VPNルータの取扱説明書をお読みください。
- VPNルータを利用する場合は、VPNルータとインターネット回線網の間に回線終端装置(回線業者が指定するもの) を接続する必要があります。

## [2] 遠隔地での設定手順

#### (1) VPN 接続設定

コントロールパネルの「ネットワーク設定」にて新しいVPN接続を作成し、現地に設置したVPNルータと接続できるように、現地のドメインまたは固定IPアドレスを設定します。 VPN接続設定詳細については、各VPNルータの取扱説明書をご覧ください。

#### (2) 統合管理ブラウザで監視を行う場合

統合管理ブラウザ監視を行う場合は、監視用のパソコンをインターネットに接続後、(1)で作成したVPN接続をクリックして現地と接続し、ビル内で監視する場合と同様に、AE-200J/AE-50J/EW-50JのWebページへ接続してください。

#### お知らせ

- VPNルータ経由でシステムを遠隔で監視する場合、またはメール機能を利用する場合は、「ゲートウェイ」にルータのIPアドレスを入力してください。
- AE-200J/AE-50J/EW-50JのLAN2(BACnet専用)が未使用の場合、LAN2のIPアドレス初期値が [192.168.2.1]であるため、遠隔側VPNルーターのIPアドレスに[192.168.2.\*\*\*]を使用すると、遠隔側からの接続に失敗します。遠隔側VPNルーターのIPアドレスに[192.168.2.\*\*\*]のネットワークが存在する場合は、以下、対応方法1または2を実施ください。

(対応方法1)初期設定ツールでLAN2のIPアドレスを[192.168.2.\*\*\*] 以外の I P アドレスに変更してください。

(対応方法2) 遠隔側 VPN ルーターの遠隔側の IP アドレス(ネットワークアドレス)を [192.168.2.\*\*\*] 以外に変更してください。

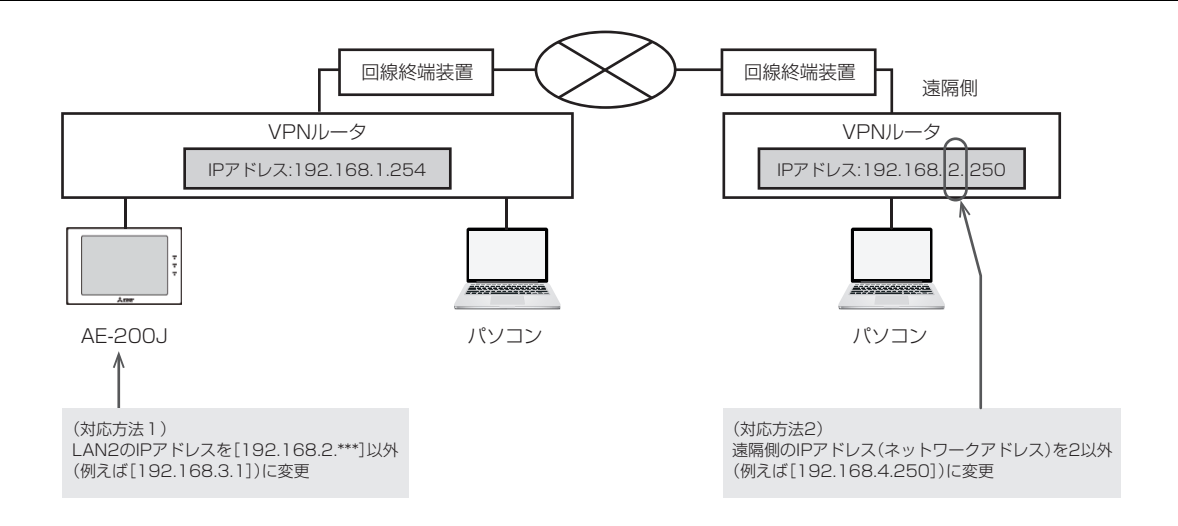

# 第7章 | 機能別対応機種一覧

# 1. マルチエアコン室外ユニット

| 発売年度     |                 | 2010              | 2011    | 2012                               | 2013                                | 2014                               |                                    |
|----------|-----------------|-------------------|---------|------------------------------------|-------------------------------------|------------------------------------|------------------------------------|
| 制御分      | 類               |                   | F/Pシリーズ | F/Pシリーズ                            | F/Pシリーズ                             | F/Pシリーズ                            | F/Pシリーズ                            |
| 凡例       |                 |                   |         |                                    |                                     |                                    |                                    |
|          |                 | グランマルチ            |         |                                    |                                     | PUHY-GP-(S)DMG                     | PUHY-GP-(S)DMG3                    |
|          | 冷暖切替            | シティマルチY GR 高効率EX  |         | PUHY-EP-(S)DM-G                    | PUHY-EP-(S)DMG1                     | PUHY-EP-(S)DMG2                    | PUHY-EP-(S)DMG3                    |
|          |                 | シティマルチY GR 高効率    |         | PUHY-P-(S)DM-G                     | PUHY-P-(S)DMG1                      | PUHY-P-(S)DMG2                     | PUHY-P-(S)DMG3                     |
|          |                 | リプレースグランマルチ       |         |                                    |                                     |                                    | PUHY-GRP-(S)DMG3<br>PUHY-GRP-KDMG3 |
|          | リプレース<br>冷暖切替   | リプレースマルチY GR 高COP |         | PUHY-ERP-(S)DM-G<br>PUHY-ERP-KDM-G | PUHY-ERP-(S)DMG1<br>PUHY-ERP-KDMG1  | PUHY-ERP-(S)DMG2<br>PUHY-ERP-KDMG2 |                                    |
|          |                 | リプレースマルチY GR 高効率  |         | PUHY-RP-(S)DM-G                    | PUHY-RP-(S)DMG1                     | PUHY-RP-(S)DMG2                    | PUHY-RP-(S)DMG3                    |
|          | 冷暖同時            | シティマルチR2 GR 高効率EX |         | PURY-EP-(S)CM-G                    | PURY-EP-(S)CMG1                     | PURY-EP-(S)DMG                     | PURY-EP-(S)DMG3<br>PURY-EP-KDMG3   |
|          | 719821-3943     | シティマルチR2 GR       |         | PURY-P-(S)CM-G                     | PURY-P-(S)CMG1                      | PURY-P-(S)DMG                      | PURY-P-(S)DMG3                     |
| 空冷       | リプレース<br>冷暖同時   | リプレースマルチR2        |         | PURY-RP-(S)CM-G<br>PURY-RP-KCM-G   | PURY-RP-(S)CMG1<br>PURY-RP-KCMG1    |                                    |                                    |
|          | ブルドロールーイ        | ズバ暖マルチY           |         | PUHY-HP-SCM-G                      | PUHY-HP-(S)CMG1                     |                                    |                                    |
|          | ス八岐マルナ          | ズバ暖マルチ7           |         |                                    |                                     |                                    |                                    |
|          | リプレース           | リプレースズバ暖マルチY      |         | PUHY-HRP-SCM-G                     | PUHY-HRP-SCMG1                      |                                    |                                    |
|          | ズバ暖マルチ          | リプレースズバ暖マルチ7      |         |                                    |                                     |                                    |                                    |
|          | ズバ暖マルチR2        | ズバ暖R2             |         |                                    |                                     |                                    | PURY-HP-SDMG                       |
|          | 氷蓄熱             | シティマルチICE YkP ECO |         | PUHY-P-MKHS(B)-G<br>STY-P-MG(蓄熱槽)  | PUHY-P-MKHS(B)-G1<br>STY-P-ME1(蓄熱槽) |                                    |                                    |
|          | マルチS/<br>Fitマルチ | シティマルチS           |         | PUSY-P-(S)M-G                      | PUSY-P-(S)MG1                       |                                    | PUSY-P-(S)MH<br>PUSY-P-(S)MH1      |
|          |                 | Fitマルチ            |         |                                    |                                     |                                    |                                    |
|          | ズバ暖マルチS         | ズバ暖マルチS           |         |                                    |                                     |                                    | PUSY-HP-MH                         |
|          | 冷暖切替            | シティマルチWY Eeco     |         | PQHY-P-SCM-G                       | PQHY-P-SCMG1                        |                                    |                                    |
| 水冷       | 冷暖同時            | シティマルチWR2 Eeco    |         | PQRY-P-SCM-G                       | PQRY-P-SCMG1                        |                                    |                                    |
|          | リフレース<br>冷暖同時   | リプレースマルチWR2 Eeco  |         | PQRY-RP-SCM-G                      | PQRY-RP-SCMG1                       |                                    |                                    |
| AIZ      | ?ート起動スケジュー      | -JU               |         |                                    |                                     |                                    |                                    |
|          |                 | グランマルチ            |         |                                    |                                     |                                    |                                    |
|          | 冷暖切替            | シティマルチYGR 高効率EX   |         |                                    |                                     |                                    |                                    |
|          |                 | シティマルチY GR 高効率    |         |                                    |                                     |                                    |                                    |
|          |                 | リプレースグランマルチ       |         |                                    |                                     |                                    |                                    |
|          | リフレース<br>冷暖切替   | リプレースマルチYGR 高COP  |         |                                    |                                     |                                    |                                    |
|          |                 | リプレースマルチY GR 高効率  |         |                                    |                                     |                                    |                                    |
|          | 冷暖同時            | シティマルチR2 GR 高効率EX |         |                                    |                                     |                                    |                                    |
|          |                 | シティマルチR2 GR       |         |                                    |                                     |                                    |                                    |
| 空冷       | リプレース<br>冷暖同時   | リプレースマルチR2        |         |                                    |                                     |                                    |                                    |
|          | ズバ暖マルチ          | ズバ暖マルチY           |         |                                    |                                     |                                    |                                    |
|          |                 | ズバ暖マルチ7           |         |                                    |                                     |                                    |                                    |
|          | リプレース           | リプレースズバ暖マルチY      |         |                                    |                                     |                                    |                                    |
|          | スパ暖マルナ          | リプレースズバ暖マルチ7      |         |                                    |                                     |                                    |                                    |
|          | スバ暖マルチR2        | スバ暖R2             |         |                                    |                                     |                                    |                                    |
|          | 氷蓄熱             | シティマルチICE YkP ECO |         |                                    |                                     |                                    |                                    |
|          | マルチS/<br>Fitマルチ | シティマルチS           |         |                                    |                                     |                                    |                                    |
|          |                 | Fitマルチ<br>ゴボ丽コルイク |         |                                    |                                     |                                    |                                    |
| <u> </u> | 人八暖マルチS         | 人八暖マルナら           |         |                                    |                                     |                                    |                                    |
|          | 市暖切替<br>公平日は    | ンテイマルナWY Eeco     |         |                                    |                                     |                                    |                                    |
| 水冷       | /市阪回時           | シティマルナ WH2 ECCO   |         |                                    |                                     |                                    |                                    |
|          | 冷暖同時            | リプレースマルチWR2 Eeco  |         |                                    |                                     |                                    |                                    |

| 2015           | 2016                               | 2017                               | 2018           | 2019                               | 2020                            | 2021           | 2022                          |
|----------------|------------------------------------|------------------------------------|----------------|------------------------------------|---------------------------------|----------------|-------------------------------|
| F/Pシリーズ        | F/Pシリーズ                            | F/Pシリーズ                            | F/Pシリーズ        | F/Pシリーズ                            | F/Pシリーズ                         | F/Pシリーズ        | F/Pシリーズ                       |
|                |                                    |                                    |                |                                    |                                 |                |                               |
|                | PUHY-GP-(S)DMG4                    | PUHY-GP-(S)DMG5                    |                | PUHY-GP-(S)DMG6<br>PUHY-GP-KDMG6   | PUHY-GP-DMG7                    |                |                               |
|                | PUHY-EP-(S)DMG4                    | PUHY-EP-(S)DMG5                    |                | PUHY-EP-(S)DMG6<br>PUHY-EP-KDMG6   | PUHY-EP-DMG7<br>PUHY-EP-KDMG7   |                | PUHY-EP-DMG9<br>PUHY-EP-KDMG9 |
|                | PUHY-P-(S)DMG4                     | PUHY-P-(S)DMG5                     |                | PUHY-P-(S)DMG6                     | PUHY-P-DMG7                     |                | PUHY-P-DMG9                   |
|                | PUHY-GRP-(S)DMG4<br>PUHY-GRP-KDMG4 | PUHY-GRP-(S)DMG5<br>PUHY-GRP-KDMG5 |                | PUHY-GRP-(S)DMG6<br>PUHY-GRP-KDMG6 | PUHY-GRP-DMG7<br>PUHY-GRP-KDMG7 |                |                               |
|                |                                    |                                    |                |                                    |                                 |                |                               |
|                | PUHY-RP-(S)DMG4                    | PUHY-RP-(S)DMG5                    |                | PUHY-RP-(S)DMG6                    | PUHY-RP-DMG7                    |                | PUHY-RP-DMG9                  |
|                | PURY-EP-(S)DMG4<br>PURY-EP-KDMG4   | PURY-EP-(S)DMG5<br>PURY-EP-KDMG5   |                | PURY-EP-(S)DMG6<br>PURY-EP-KDMG6   |                                 |                |                               |
|                | PURY-P-(S)DMG4                     | PURY-P-(S)DMG5                     |                | PURY-P-(S)DMG6                     |                                 |                |                               |
|                | PURY-RP-(S)CMG4<br>PURY-RP-KCMG4   |                                    |                |                                    |                                 |                |                               |
| PUHY-HP-SDMG3  |                                    |                                    | PUHY-HP-SDMG5  |                                    |                                 |                |                               |
| PUHY-WP-SDMG3  |                                    |                                    | PUHY-WP-SDMG5  |                                    |                                 |                |                               |
| PUHY-HRP-SDMG3 |                                    |                                    | PUHY-HRP-SDMG5 |                                    |                                 |                |                               |
| PUHY-WRP-SDMG3 |                                    |                                    | PUHY-WRP-SDMG5 |                                    |                                 |                |                               |
|                |                                    |                                    |                | PURY-HP-SDMG6                      |                                 |                |                               |
|                |                                    |                                    |                |                                    |                                 |                |                               |
|                |                                    |                                    | PUSY-P-(S)MH2  |                                    | PUSY-P-(S)MH3                   |                |                               |
|                |                                    |                                    |                |                                    |                                 | PLISY-FP-(S)MH | PUSY-FP-(S)MH2                |
|                |                                    | PUSY-HP-MH1                        | PUSY-HP-MH2    |                                    | PUSY-HP-MH3                     |                | PUSY-HP-MH4                   |
|                | POHY-P-(S)DMG4                     | POHY-P-(S)DMG5                     |                |                                    |                                 |                |                               |
|                | POBY-P-(S)DMG4                     | POBY-P-(S)DMG5                     |                |                                    |                                 |                |                               |
|                |                                    |                                    |                |                                    |                                 |                |                               |
|                |                                    |                                    |                |                                    |                                 |                |                               |
|                |                                    |                                    |                |                                    | PUHY-GP-DMG7                    |                |                               |
|                |                                    |                                    |                |                                    | PLIHY-EP-DMG7                   |                | PUHY-EP-DMG9                  |
|                |                                    |                                    |                |                                    | PUHY-EP-KDMG7                   |                | PUHY-EP-KDMG9                 |
|                |                                    |                                    |                |                                    |                                 |                | PUHY-P-DMG9                   |
|                |                                    |                                    |                |                                    | PUHY-GRP-DMG7<br>PUHY-GRP-KDMG7 |                |                               |
|                |                                    |                                    |                |                                    |                                 |                |                               |
|                |                                    |                                    |                |                                    |                                 |                | PUHY-RP-DMG9                  |
|                |                                    |                                    |                |                                    |                                 |                |                               |
|                |                                    |                                    |                |                                    |                                 |                |                               |
|                |                                    |                                    |                |                                    |                                 |                |                               |
|                |                                    |                                    |                |                                    |                                 |                |                               |
|                |                                    |                                    |                |                                    |                                 |                |                               |
|                |                                    |                                    |                |                                    |                                 |                |                               |
|                |                                    |                                    |                |                                    |                                 |                |                               |
|                |                                    |                                    |                |                                    |                                 |                |                               |
|                |                                    |                                    |                |                                    |                                 |                |                               |
|                |                                    |                                    |                |                                    |                                 |                |                               |
|                |                                    |                                    |                |                                    |                                 |                |                               |
|                |                                    |                                    |                |                                    |                                 |                |                               |
|                |                                    |                                    |                |                                    |                                 |                |                               |
|                |                                    |                                    |                |                                    |                                 |                |                               |
|                |                                    |                                    |                |                                    |                                 |                |                               |

| 発売年度        |                                         | 2010                             | 2011    | 2012    | 2013    | 2014    |         |
|-------------|-----------------------------------------|----------------------------------|---------|---------|---------|---------|---------|
| 制御分         | 類                                       |                                  | F/Pシリーズ | F/Pシリーズ | F/Pシリーズ | F/Pシリーズ | F/Pシリーズ |
| 室内ユ         | ニット サーモOFF                              | 時送風制御<室外ユニット機能>                  |         |         |         |         |         |
|             |                                         | グランマルチ                           |         |         |         |         |         |
|             | 冷暖切替                                    | シティマルチYGR 高効率EX                  |         |         |         |         |         |
|             |                                         | シティマルチYGR 高効率                    |         |         |         |         |         |
|             |                                         | リプレースグランマルチ                      |         |         |         |         |         |
|             | 冷暖切替                                    | リプレースマルチYGR 高COP                 |         |         |         |         |         |
|             |                                         | リプレースマルチY GR 高効率                 |         |         |         |         |         |
|             | 冷暖同時                                    | シティマルチR2 GR 高効率EX                |         |         |         |         |         |
| <u>₩</u> \_ |                                         | シティマルチR2 GR                      |         |         |         |         |         |
| 空心          | リプレース<br>冷暖同時                           | リプレースマルチR2                       |         |         |         |         |         |
|             | ブバマフレイ                                  | ズバ暖マルチY                          |         |         |         |         |         |
|             | スパ暖マルナ                                  | ズバ暖マルチ7                          |         |         |         |         |         |
|             | リプレース                                   | リプレースズバ暖マルチY                     |         |         |         |         |         |
|             | スパ暖マルチ                                  | リプレースズバ暖マルチ7                     |         |         |         |         |         |
|             | ズバ暖マルチR2                                | ズバ暖R2                            |         |         |         |         |         |
|             | 氷蓄熱                                     | シティマルチICE YkP ECO                |         |         |         |         |         |
|             | マルチS/                                   | シティマルチS                          |         |         |         |         |         |
|             |                                         | Fitマルチ<br>ゴボ®マルズ 0               |         |         |         |         |         |
|             | 人八暖マルナら                                 | 人八暖マルナ5                          |         |         |         |         |         |
|             | / · · · · · · · · · · · · · · · · · · · | シティマルチWY Eeco                    |         |         |         |         |         |
| 水冷          |                                         |                                  |         |         |         |         |         |
|             | 冷暖同時                                    | リプレースマルチWR2 Eeco                 |         |         |         |         |         |
| 室外ユ         | ニット スケジュー                               | ル機能                              |         | [       |         |         |         |
|             |                                         | グランマルチ                           |         |         |         |         |         |
|             | 冷暖切替                                    | シティマルチYGR 高効率EX                  |         |         |         |         |         |
|             |                                         | シティマルチYGR 高効率                    |         |         |         |         |         |
|             | 11-11,                                  | リプレースグランマルチ                      |         |         |         |         |         |
|             | 冷暖切替                                    | リプレースマルチY GR 高COP                |         |         |         |         |         |
|             |                                         | リプレースマルチYGR 高効率                  |         |         |         |         |         |
|             | 冷暖同時                                    | シティマルチR2 GR 高効率EX                |         |         |         |         |         |
| m\\_        |                                         | シティマルチR2 GR                      |         |         |         |         |         |
| 空心          | リプレース<br>冷暖同時                           | リプレースマルチR2                       |         |         |         |         |         |
|             | ブバ曜マルチ                                  | ズバ暖マルチY                          |         |         |         |         |         |
|             |                                         | ズバ暖マルチ7                          |         |         |         |         |         |
|             | リプレース                                   | リプレースズバ暖マルチY                     |         |         |         |         |         |
|             | スパ暖マルチ                                  | リプレースズバ暖マルチ7                     |         |         |         |         |         |
|             | ズバ暖マルチR2                                | ズバ暖R2                            |         |         |         |         |         |
|             | 水蓄熱                                     | シティマルチICE YkP ECO                |         |         |         |         |         |
|             | マルチS/<br>Fitマルチ                         | ンティマルチS                          |         |         |         |         |         |
|             | ブバ座フルズの                                 | FIL イルナ<br>ブバ座フルチロ               |         |         |         |         |         |
|             | へ八阪マルナる                                 | ∧ハ咳×ルナ3                          |         |         |         |         |         |
|             | 小阪り省                                    | フティマルチWY EECU<br>シティマルチWRO Ecoco |         |         |         |         |         |
| 水冷          | リプレース                                   |                                  |         |         |         |         |         |
|             | 冷暖同時                                    | リフレースマルチWR2 Eeco                 |         |         |         |         |         |

|         |                                    |                                    |                |                                    | 1                               | 1             | r                             |
|---------|------------------------------------|------------------------------------|----------------|------------------------------------|---------------------------------|---------------|-------------------------------|
| 2015    | 2016                               | 2017                               | 2018           | 2019                               | 2020                            | 2021          | 2022                          |
| F/Pシリーズ | F/Pシリーズ                            | F/Pシリーズ                            | F/Pシリーズ        | F/Pシリーズ                            | F/Pシリーズ                         | F/Pシリーズ       | F/Pシリーズ                       |
|         |                                    |                                    |                |                                    |                                 |               |                               |
|         | PUHY-GP-(S)DMG4                    | PUHY-GP-(S)DMG5                    |                | PUHY-GP-(S)DMG6<br>PUHY-GP-KDMG6   | PUHY-GP-DMG7                    |               |                               |
|         | PUHY-EP-(S)DMG4                    | PUHY-EP-(S)DMG5                    |                | PUHY-EP-(S)DMG6<br>PUHY-EP-KDMG6   | PUHY-EP-DMG7<br>PUHY-EP-KDMG7   |               | PUHY-EP-DMG9<br>PUHY-EP-KDMG9 |
| -       | PUHY-P-(S)DMG4                     | PUHY-P-(S)DMG5                     |                | PUHY-P-(S)DMG6                     | PUHY-P-DMG7                     |               | PUHY-P-DMG9                   |
|         | PUHY-GRP-(S)DMG4<br>PUHY-GRP-KDMG4 | PUHY-GRP-(S)DMG5<br>PUHY-GRP-KDMG5 |                | PUHY-GRP-(S)DMG6<br>PUHY-GRP-KDMG6 | PUHY-GRP-DMG7<br>PUHY-GRP-KDMG7 |               |                               |
|         |                                    |                                    |                |                                    |                                 |               |                               |
|         | PUHY-RP-(S)DMG4                    | PUHY-RP-(S)DMG5                    |                | PUHY-RP-(S)DMG6                    | PUHY-RP-DMG7                    |               | PUHY-RP-DMG9                  |
|         | PURY-EP-(S)DMG4<br>PURY-EP-KDMG4   | PURY-EP-(S)DMG5<br>PURY-EP-KDMG5   |                | PURY-EP-(S)DMG6<br>PURY-EP-KDMG6   |                                 |               |                               |
|         | PURY-P-(S)DMG4                     | PURY-P-(S)DMG5                     |                | PURY-P-(S)DMG6                     |                                 |               |                               |
|         | PURY-RP-(S)CMG4<br>PURY-RP-KCMG4   |                                    |                |                                    |                                 |               |                               |
|         |                                    |                                    | PUHY-HP-SDMG5  |                                    |                                 |               |                               |
|         |                                    |                                    | PUHY-WP-SDMG5  |                                    |                                 |               |                               |
|         |                                    |                                    | PUHY-HRP-SDMG5 |                                    |                                 |               |                               |
|         |                                    |                                    | PUHY-WRP-SDMG5 |                                    |                                 |               |                               |
|         |                                    |                                    |                |                                    |                                 |               |                               |
|         |                                    |                                    |                |                                    |                                 |               |                               |
|         |                                    |                                    |                |                                    |                                 |               |                               |
|         |                                    |                                    |                |                                    |                                 |               |                               |
|         |                                    |                                    |                |                                    |                                 |               |                               |
|         |                                    |                                    |                |                                    |                                 |               |                               |
|         |                                    |                                    |                |                                    |                                 |               |                               |
|         |                                    |                                    |                |                                    |                                 |               |                               |
|         |                                    |                                    |                |                                    |                                 |               |                               |
|         | 1                                  | PUHY-GP-(S)DMG5                    | [              | PUHY-GP-(S)DMG6                    | PUHY-GP-DMG7                    | [             |                               |
|         |                                    |                                    |                | PUHY-GP-KDMG6                      |                                 |               |                               |
|         |                                    | PUHY-EP-(S)DMG5                    |                | PUHY-EP-(S)DMG6<br>PUHY-EP-KDMG6   | PUHY-EP-DMG7<br>PUHY-EP-KDMG7   |               | PUHY-EP-DMG9<br>PUHY-EP-KDMG9 |
|         |                                    | PUHY-P-(S)DMG5                     |                | PUHY-P-(S)DMG6                     | PUHY-P-DMG7                     |               | PUHY-P-DMG9                   |
|         |                                    | PUHY-GRP-(S)DMG5<br>PUHY-GRP-KDMG5 |                | PUHY-GRP-(S)DMG6<br>PUHY-GRP-KDMG6 | PUHY-GRP-DMG7<br>PUHY-GRP-KDMG7 |               |                               |
|         |                                    |                                    |                |                                    |                                 |               |                               |
|         |                                    | PUHY-RP-(S)DMG5                    |                | PUHY-RP-(S)DMG6                    | PUHY-RP-DMG7                    |               | PUHY-RP-DMG9                  |
|         |                                    | PURY-EP-(S)DMG5<br>PURY-EP-KDMG5   |                | PURY-EP-(S)DMG6<br>PURY-EP-KDMG6   |                                 |               |                               |
|         |                                    | PURY-P-(S)DMG5                     |                | PURY-P-(S)DMG6                     |                                 |               |                               |
|         |                                    |                                    |                |                                    |                                 |               |                               |
|         |                                    |                                    | PUHY-HP-SDMG5  |                                    |                                 |               |                               |
|         |                                    |                                    | PUHY-WP-SDMG5  |                                    |                                 |               |                               |
|         |                                    |                                    | PUHY-HRP-SDMG5 |                                    |                                 |               |                               |
|         |                                    |                                    | PUHY-WRP-SDMG5 |                                    |                                 |               |                               |
|         | <u> </u>                           |                                    |                | PURY-HP-SDMG6                      |                                 |               |                               |
|         |                                    |                                    |                |                                    |                                 |               |                               |
|         |                                    |                                    | PUSY-P-(S)MH2  |                                    | PUSY-P-(S)MH3                   |               |                               |
|         |                                    |                                    |                |                                    |                                 | PUSY-FP-(S)MH | PUSY-FP-(S)MH2                |
|         |                                    |                                    | PUSY-HP-MH2    |                                    | PUSY-HP-MH3                     |               | PUSY-HP-MH4                   |
|         |                                    | PQHY-P-(S)DMG5                     |                |                                    |                                 |               |                               |
|         |                                    | PQRY-P-(S)DMG5                     |                |                                    |                                 |               |                               |
|         |                                    |                                    |                |                                    |                                 |               |                               |
|         | 1                                  |                                    | 1              |                                    |                                 |               |                               |

|            |                 | 発売年度              | 2010    | 2011    | 2012                               | 2013                               | 2014                               |
|------------|-----------------|-------------------|---------|---------|------------------------------------|------------------------------------|------------------------------------|
| 制御分        | )類              |                   | F/Pシリーズ | F/Pシリーズ | F/Pシリーズ                            | F/Pシリーズ                            | F/Pシリーズ                            |
| 能力上        | 限セーブ制御<室外       | 機スケジュール1>         |         |         |                                    | _                                  | _                                  |
|            |                 | グランマルチ            |         |         |                                    |                                    |                                    |
|            | 冷暖切替            | シティマルチYGR 高効率EX   |         |         |                                    |                                    |                                    |
|            |                 | シティマルチYGR 高効率     |         |         |                                    |                                    |                                    |
|            | 1171/-7         | リプレースグランマルチ       |         |         |                                    |                                    |                                    |
|            | 冷暖切替            | リプレースマルチYGR 高COP  |         |         |                                    |                                    |                                    |
|            |                 | リプレースマルチYGR 高効率   |         |         |                                    |                                    |                                    |
|            | 冷暖同時            | シティマルチR2 GR 高効率EX |         |         |                                    |                                    |                                    |
| <b>売</b> ふ |                 | シティマルチR2 GR       |         |         |                                    |                                    |                                    |
| 至/市        | リプレース<br>冷暖同時   | リプレースマルチR2        |         |         |                                    |                                    |                                    |
|            | ブバ曜マルチ          | ズバ暖マルチY           |         |         |                                    |                                    |                                    |
|            |                 | ズバ暖マルチ7           |         |         |                                    |                                    |                                    |
|            | リプレース           | リプレースズバ暖マルチY      |         |         |                                    |                                    |                                    |
|            | ス八暖マルナ          | リプレースズバ暖マルチ7      |         |         |                                    |                                    |                                    |
|            | ズバ暖マルチR2        | ズバ暖R2             |         |         |                                    |                                    |                                    |
|            | 氷蓄熱             | シティマルチICE YkP ECO |         |         |                                    |                                    |                                    |
|            | マルチS/           | シティマルチS           |         |         |                                    |                                    |                                    |
|            |                 | Fitマルチ            |         |         |                                    |                                    |                                    |
|            | 人八暖マルナら         | 入八暖マルナ5           |         |         |                                    |                                    |                                    |
|            | / 市 咳 切 皆       | シティマルチWY EeCo     |         |         |                                    |                                    |                                    |
| 水冷         |                 | JJ 4 YNF WHZ EUU  |         |         |                                    |                                    |                                    |
|            | 冷暖同時            | リプレースマルチWR2 Eeco  |         |         |                                    |                                    |                                    |
| ET制御       | 卸               |                   |         |         | -                                  | 1                                  |                                    |
|            | 冷暖切替            | グランマルチ            |         |         |                                    | PUHY-GP-(S)DMG                     | PUHY-GP-(S)DMG3                    |
|            |                 | シティマルチYGR 高効率EX   |         |         | PUHY-EP-(S)DMG1                    | PUHY-EP-(S)DMG2                    | PUHY-EP-(S)DMG3                    |
|            |                 | シティマルチY GR 高効率    |         |         | PUHY-P-(S)DMG1                     | PUHY-P-(S)DMG2                     | PUHY-P-(S)DMG3                     |
|            |                 | リプレースグランマルチ       |         |         |                                    |                                    | PUHY-GRP-(S)DMG3<br>PUHY-GRP-KDMG3 |
|            | リノレース<br>冷暖切替   | リプレースマルチYGR 高COP  |         |         | PUHY-ERP-(S)DMG1<br>PUHY-ERP-KDMG1 | PUHY-ERP-(S)DMG2<br>PUHY-ERP-KDMG2 |                                    |
|            |                 | リプレースマルチY GR 高効率  |         |         | PUHY-RP-(S)DMG1                    | PUHY-RP-(S)DMG2                    | PUHY-RP-(S)DMG3                    |
|            | 冷暖同時            | シティマルチR2 GR 高効率EX |         |         |                                    |                                    | PURY-EP-(S)DMG3<br>PURY-EP-KDMG3   |
| 空冷         |                 | シティマルチR2 GR       |         |         |                                    |                                    | PURY-P-(S)DMG3                     |
|            | リプレース<br>冷暖同時   | リプレースマルチR2        |         |         |                                    |                                    |                                    |
|            | ブバ座マルチ          | ズバ暖マルチY           |         |         |                                    |                                    |                                    |
|            |                 | ズバ暖マルチ7           |         |         |                                    |                                    |                                    |
|            | リプレース           | リプレースズバ暖マルチY      |         |         |                                    |                                    |                                    |
|            | スパ暖マルチ          | リプレースズバ暖マルチ7      |         |         |                                    |                                    |                                    |
|            | ズバ暖マルチR2        | ズバ暖R2             |         |         |                                    |                                    | PURY-HP-SDMG                       |
|            | 氷蓄熱             | シティマルチICE YkP ECO |         |         |                                    |                                    |                                    |
| 1          | マルチS/<br>Fitマルチ | シティマルチS           |         |         |                                    |                                    |                                    |
| 1          |                 | FIT イルナ           |         |         |                                    |                                    |                                    |
| ├          | 人八昄マルナら         | 人八阪マルナら           |         |         |                                    |                                    |                                    |
|            | 小阪切谷            | シディマルチ WY EECO    |         |         |                                    |                                    |                                    |
| 水冷         | リプレース           |                   |         |         |                                    |                                    |                                    |
|            | 冷暖同時            | リフレースマルチWR2 Eeco  |         |         |                                    |                                    |                                    |

| 2015           | 0010             | 0017                             | 0010           | 0010                             | 2000                          | 0001          | 0000                          |
|----------------|------------------|----------------------------------|----------------|----------------------------------|-------------------------------|---------------|-------------------------------|
| 2015           | 2016             | 2017                             | 2018           | 2019                             | 2020                          |               | 2022                          |
| ト/ビシリーズ        | ト/ビシリーズ          | ト/ビシリーズ                          | ト/ドシリーズ        | F/Pシリーズ                          | ト/ドシリーズ                       | ト/ビシリーズ       | ト/ビシリーズ                       |
|                |                  |                                  |                |                                  |                               |               | Г                             |
|                |                  | PUHY-GP-(S)DMG5                  |                | PUHY-GP-(S)DMG6<br>PUHY-GP-KDMG6 | PUHY-GP-DMG7                  |               |                               |
|                |                  | PUHY-EP-(S)DMG5                  |                | PUHY-EP-(S)DMG6<br>PUHY-EP-KDMG6 | PUHY-EP-DMG7<br>PUHY-EP-KDMG7 |               | PUHY-EP-DMG9<br>PUHY-EP-KDMG9 |
|                |                  | PUHY-P-(S)DMG5                   |                | PUHY-P-(S)DMG6                   | PUHY-P-DMG7                   |               | PUHY-P-DMG9                   |
|                |                  | PUHY-GRP-(S)DMG5                 |                | PUHY-GRP-(S)DMG6                 | PUHY-GRP-DMG7                 |               |                               |
|                |                  | PUHY-GRP-KDMG5                   |                | PUHY-GRP-KDMG6                   | PUHY-GRP-KDMG7                |               |                               |
|                |                  |                                  |                |                                  |                               |               |                               |
|                |                  | PUHY-RP-(S)DMG5                  |                | PUHY-RP-(S)DMG6                  | PUHY-RP-DMG7                  |               | PUHY-RP-DMG9                  |
|                |                  | PURY-EP-(S)DMG5<br>PURY-EP-KDMG5 |                | PURY-EP-(S)DMG6<br>PURY-EP-KDMG6 |                               |               |                               |
|                |                  | PURY-P-(S)DMG5                   |                | PURY-P-(S)DMG6                   |                               |               |                               |
|                |                  |                                  |                |                                  |                               |               |                               |
|                |                  |                                  | PUHY-HP-SDMG5  |                                  |                               |               |                               |
|                |                  |                                  | PUHY-WP-SDMG5  |                                  |                               |               |                               |
|                |                  |                                  | PUHY-HRP-SDMG5 |                                  |                               |               |                               |
|                |                  |                                  | PUHY-WRP-SDMG5 |                                  |                               |               |                               |
|                |                  |                                  |                | PURY-HP-SDMG6                    |                               |               |                               |
|                |                  |                                  |                |                                  |                               |               |                               |
|                |                  |                                  | PUSY-P-(S)MH2  |                                  | PUSY-P-(S)MH3                 |               |                               |
|                |                  |                                  |                |                                  |                               | PUSY-FP-(S)MH | PUSY-FP-(S)MH2                |
|                |                  |                                  | PUSY-HP-MH2    |                                  | PUSY-HP-MH3                   |               | PUSY-HP-MH4                   |
|                |                  | PQHY-P-(S)DMG5                   |                |                                  |                               |               |                               |
|                |                  | PQRY-P-(S)DMG5                   |                |                                  |                               |               |                               |
|                |                  |                                  |                |                                  |                               |               |                               |
|                | l                |                                  | 1              |                                  | I                             | l             |                               |
|                |                  |                                  | i              |                                  |                               | 1             | 1                             |
|                | F0111-0F-(3)D004 | F0111-0F-(3)DN03                 |                | PUHY-GP-KDMG6                    | F0111-0F-D0007                |               |                               |
|                | PUHY-EP-(S)DMG4  | PUHY-EP-(S)DMG5                  |                | PUHY-EP-(S)DMG6<br>PUHY-EP-KDMG6 | PUHY-EP-DMG7<br>PUHY-EP-KDMG7 |               | PUHY-EP-DMG9<br>PUHY-EP-KDMG9 |
|                | PUHY-P-(S)DMG4   | PUHY-P-(S)DMG5                   |                | PUHY-P-(S)DMG6                   | PUHY-P-DMG7                   |               | PUHY-P-DMG9                   |
|                | PUHY-GRP-(S)DMG4 | PUHY-GRP-(S)DMG5                 |                | PUHY-GRP-(S)DMG6                 | PUHY-GRP-DMG7                 |               |                               |
|                | PUHY-GRP-KDMG4   | PUHY-GRP-KDMG5                   |                | PUHY-GRP-KDMG6                   | PUHY-GRP-KDMG7                |               |                               |
|                |                  |                                  |                |                                  |                               |               |                               |
|                | PUHY-RP-(S)DMG4  | PUHY-RP-(S)DMG5                  |                | PUHY-RP-(S)DMG6                  | PUHY-RP-DMG7                  |               | PUHY-RP-DMG9                  |
|                | PURY-EP-(S)DMG4  | PURY-EP-(S)DMG5                  |                | PURY-EP-(S)DMG6                  |                               |               |                               |
|                | PURY-EP-KDMG4    | PURY-EP-KDMG5                    |                | PURY-EP-KDMG6                    |                               |               |                               |
|                | гонт-г-(5)DNG4   | FURT-F-(5)DNG5                   |                | FURT-F-(5)DNG6                   |                               |               |                               |
|                |                  |                                  |                |                                  |                               |               |                               |
| PUHY-HP-SDMG3  |                  |                                  | PUHY-HP-SDMG5  |                                  |                               |               |                               |
| PUHY-WP-SDMG3  |                  |                                  | PUHY-WP-SDMG5  |                                  |                               |               |                               |
| PUHY-HRP-SDMG3 |                  |                                  | PUHY-HRP-SDMG5 |                                  |                               |               |                               |
| PUHY-WRP-SDMG3 |                  |                                  | PUHY-WRP-SDMG5 |                                  |                               |               |                               |
|                |                  |                                  |                | PURY-HP-SDMG6                    |                               |               |                               |
|                |                  |                                  |                |                                  |                               |               |                               |
|                |                  |                                  |                |                                  |                               |               |                               |
|                |                  |                                  |                |                                  |                               |               |                               |
|                |                  |                                  |                |                                  |                               |               |                               |
|                | PQHY-P-(S)DMG4   | PQHY-P-(S)DMG5                   |                |                                  |                               |               |                               |
|                | PURY-P-(S)DMG4   | PURT-P-(S)DMG5                   |                |                                  |                               |               |                               |
|                |                  |                                  |                |                                  |                               |               |                               |

| 発売年度        |               | 2010              | 2011    | 2012    | 2013                               | 2014                                       |                                            |
|-------------|---------------|-------------------|---------|---------|------------------------------------|--------------------------------------------|--------------------------------------------|
| 制御分         | ·類            |                   | F/Pシリーズ | F/Pシリーズ | F/Pシリーズ                            | F/Pシリーズ                                    | F/Pシリーズ                                    |
| 高顕熱         | 制御            |                   |         |         |                                    |                                            |                                            |
|             |               | グランマルチ            |         |         |                                    | PUHY-GP-(S)DMG * 1                         | PUHY-GP-(S)DMG3 *1                         |
|             | 冷暖切替          | シティマルチY GR 高効率EX  |         |         |                                    | PUHY-EP-(S)DMG2 *1                         | PUHY-EP-(S)DMG3 *1                         |
|             |               | シティマルチYGR 高効率     |         |         |                                    | PUHY-P-(S)DMG2 *1                          | PUHY-P-(S)DMG3 *1                          |
|             |               | リプレースグランマルチ       |         |         |                                    |                                            | PUHY-GRP-(S)DMG3 **1<br>PUHY-GRP-KDMG3 **1 |
|             | リプレース<br>冷暖切替 | リプレースマルチY GR 高COP |         |         |                                    | PUHY-ERP-(S)DMG2 **1<br>PUHY-ERP-KDMG2 **1 |                                            |
|             |               | リプレースマルチYGR 高効率   |         |         |                                    | PUHY-RP-(S)DMG2 *1                         | PUHY-RP-(S)DMG3 *1                         |
|             | 冷暖同時          | シティマルチR2 GR 高効率EX |         |         |                                    | PURY-EP-(S)DMG *1                          | PURY-EP-(S)DMG3 %1<br>PURY-EP-KDMG3 %1     |
| 空冷          | 712601-263    | シティマルチR2 GR       |         |         |                                    | PURY-P-(S)DMG * 1                          | PURY-P-(S)DMG3 * 1                         |
| <u></u> /12 | リプレース<br>冷暖同時 | リプレースマルチR2        |         |         |                                    |                                            |                                            |
|             | ブリアロマリーイ      | ズバ暖マルチY           |         |         |                                    |                                            |                                            |
|             | ス八阪マルナ        | ズバ暖マルチ7           |         |         |                                    |                                            |                                            |
|             | リプレース         | リプレースズバ暖マルチY      |         |         |                                    |                                            |                                            |
|             | ズバ暖マルチ        | リプレースズバ暖マルチ7      |         |         |                                    |                                            |                                            |
|             | ズバ暖マルチR2      | ズバ暖R2             |         |         |                                    |                                            |                                            |
|             | 氷蓄熱           | シティマルチICE YkP ECO |         |         |                                    |                                            |                                            |
|             | マルチS/         | シティマルチS           |         |         |                                    |                                            |                                            |
|             | Fitマルチ        | Fitマルチ            |         |         |                                    |                                            |                                            |
|             | ズバ暖マルチS       | ズバ暖マルチS           |         |         |                                    |                                            |                                            |
|             | 冷暖切替          | シティマルチWY Eeco     |         |         |                                    |                                            |                                            |
| 水冷          | 冷暖同時          | シティマルチWR2 Eeco    |         |         |                                    | -                                          |                                            |
|             | リプレース<br>冷暖同時 | リプレースマルチWR2 Eeco  |         |         |                                    |                                            |                                            |
| アドバ         | ンストパワーセーブ     |                   |         | -       |                                    |                                            | 1                                          |
|             |               | グランマルチ            |         |         |                                    | PUHY-GP-(S)DMG                             | PUHY-GP-(S)DMG3                            |
|             | 冷暖切替          | シティマルチYGR 高効率EX   |         |         |                                    | PUHY-EP-(S)DMG2                            | PUHY-EP-(S)DMG3                            |
|             |               | シティマルチYGR 高効率     |         |         |                                    | PUHY-P-(S)DMG2                             | PUHY-P-(S)DMG3                             |
|             |               | リプレースグランマルチ       |         |         |                                    |                                            | PUHY-GRP-(S)DMG3<br>PUHY-GRP-KDMG3         |
|             | リプレース<br>冷暖切替 | リプレースマルチY GR 高COP |         |         | PUHY-ERP-(S)DMG1<br>PUHY-ERP-KDMG1 | PUHY-ERP-(S)DMG2<br>PUHY-ERP-KDMG2         |                                            |
|             |               | リプレースマルチYGR 高効率   |         |         | PUHY-RP-(S)DMG1                    | PUHY-RP-(S)DMG2                            | PUHY-RP-(S)DMG3                            |
|             | 冷暖同時          | シティマルチR2 GR 高効率EX |         |         |                                    |                                            | PURY-EP-(S)DMG3<br>PURY-EP-KDMG3           |
| 空冷          |               | シティマルチR2 GR       |         |         |                                    |                                            | PURY-P-(S)DMG3                             |
|             | リプレース<br>冷暖同時 | リプレースマルチR2        |         |         |                                    |                                            |                                            |
|             | ブルビールイ        | ズバ暖マルチY           |         |         |                                    |                                            |                                            |
|             | ス八暖マルナ        | ズバ暖マルチ7           |         |         |                                    |                                            |                                            |
|             | リプレース         | リプレースズバ暖マルチY      |         |         |                                    |                                            |                                            |
|             | ズバ暖マルチ        | リプレースズバ暖マルチ7      |         |         |                                    |                                            |                                            |
|             | ズバ暖マルチR2      | ズバ暖R2             |         |         |                                    |                                            | PURY-HP-SDMG                               |
| 1           | 氷蓄熱           | シティマルチICE YkP ECO |         |         |                                    |                                            |                                            |
|             | マルチS/         | シティマルチS           |         |         |                                    |                                            |                                            |
|             | Fitマルチ        | Fitマルチ            |         |         |                                    |                                            |                                            |
| L           | ズバ暖マルチS       | ズバ暖マルチS           |         |         |                                    |                                            |                                            |
| 1           | 冷暖切替          | シティマルチWY Eeco     |         |         |                                    |                                            |                                            |
| 水冷          | 冷暖同時          | シティマルチWR2 Eeco    |         |         |                                    |                                            |                                            |
|             | リプレース<br>冷暖同時 | リプレースマルチWR2 Eeco  |         |         |                                    |                                            |                                            |

機能別対応機種一覧

※1 受注対応製品です。

| 2015             | 2016                                       | 2017                                       | 2018             | 2019                                       | 2020                                      | 2021    | 2022                                |
|------------------|--------------------------------------------|--------------------------------------------|------------------|--------------------------------------------|-------------------------------------------|---------|-------------------------------------|
| F/Pシリーズ          | F/Pシリーズ                                    | F/Pシリーズ                                    | F/Pシリーズ          | F/Pシリーズ                                    | F/Pシリーズ                                   | F/Pシリーズ | F/Pシリーズ                             |
|                  |                                            |                                            |                  |                                            |                                           |         |                                     |
|                  | PUHY-GP-(S)DMG4 * 1                        | PUHY-GP-(S)DMG5 *1                         |                  | PUHY-GP-(S)DMG6 ** 1<br>PUHY-GP-KDMG6 ** 1 | PUHY-GP-DMG7 * 1                          |         |                                     |
|                  | PUHY-EP-(S)DMG4 * 1                        | PUHY-EP-(S)DMG5 *1                         |                  | PUHY-EP-(S)DMG6 * 1<br>PUHY-EP-KDMG6 * 1   | PUHY-EP-DMG7 ** 1<br>PUHY-EP-KDMG7 ** 1   |         | PUHY-EP-DMG9 %1<br>PUHY-EP-KDMG9 %1 |
|                  | PUHY-P-(S)DMG4 *1                          | PUHY-P-(S)DMG5 *1                          |                  | PUHY-P-(S)DMG6 *1                          | PUHY-P-DMG7 *1                            |         | PUHY-P-DMG9 * 1                     |
|                  | PUHY-GRP-(S)DMG4 **1<br>PUHY-GRP-KDMG4 **1 | PUHY-GRP-(S)DMG5 * 1<br>PUHY-GRP-KDMG5 * 1 |                  | PUHY-GRP-(S)DMG6 **1<br>PUHY-GRP-KDMG6 **1 | PUHY-GRP-DMG7 ** 1<br>PUHY-GRP-KDMG7 ** 1 |         |                                     |
|                  |                                            |                                            |                  |                                            |                                           |         |                                     |
|                  | PUHY-RP-(S)DMG4 *1                         | PUHY-RP-(S)DMG5 * 1                        |                  | PUHY-RP-(S)DMG6 * 1                        | PUHY-RP-DMG7 *1                           |         | PUHY-RP-DMG9 * 1                    |
|                  | PURY-EP-(S)DMG4 **1<br>PURY-EP-KDMG4 **1   | PURY-EP-(S)DMG5 **1<br>PURY-EP-KDMG5 **1   |                  | PURY-EP-(S)DMG6 **1<br>PURY-EP-KDMG6 **1   |                                           |         |                                     |
|                  | PURY-P-(S)DMG4 *1                          | PURY-P-(S)DMG5 *1                          |                  | PURY-P-(S)DMG6 *1                          |                                           |         |                                     |
|                  |                                            |                                            |                  |                                            |                                           |         |                                     |
|                  |                                            |                                            |                  |                                            |                                           |         |                                     |
|                  |                                            |                                            |                  |                                            |                                           |         |                                     |
|                  |                                            |                                            |                  |                                            |                                           |         |                                     |
|                  |                                            |                                            |                  |                                            |                                           |         |                                     |
|                  |                                            |                                            |                  |                                            |                                           |         |                                     |
|                  |                                            |                                            |                  |                                            |                                           |         |                                     |
|                  | PQHY-P-(S)DMG4 *1                          | PQHY-P-(S)DMG5 *1                          |                  |                                            |                                           |         |                                     |
|                  | PQRY-P-(S)DMG4 *1                          | PQRY-P-(S)DMG5 * 1                         |                  |                                            |                                           |         |                                     |
|                  |                                            |                                            |                  |                                            |                                           |         |                                     |
|                  |                                            |                                            |                  |                                            |                                           |         |                                     |
|                  |                                            |                                            |                  |                                            |                                           |         |                                     |
|                  | PUHY-GP-(5)DMG4                            | PUHY-GP-(5)DMG5                            |                  | PUHY-GP-(5)DMG6<br>PUHY-GP-KDMG6           | PUHY-GP-DMG7                              |         |                                     |
|                  | PUHY-EP-(S)DMG4                            | PUHY-EP-(S)DMG5                            |                  | PUHY-EP-(S)DMG6<br>PUHY-EP-KDMG6           | PUHY-EP-DMG7<br>PUHY-EP-KDMG7             |         | PUHY-EP-DMG9<br>PUHY-EP-KDMG9       |
|                  | PUHY-P-(S)DMG4                             | PUHY-P-(S)DMG5                             |                  | PUHY-P-(S)DMG6                             | PUHY-P-DMG7                               |         | PUHY-P-DMG9                         |
|                  | PUHY-GRP-(S)DMG4<br>PUHY-GRP-KDMG4         | PUHY-GRP-(S)DMG5<br>PUHY-GRP-KDMG5         |                  | PUHY-GRP-(S)DMG6<br>PUHY-GRP-KDMG6         | PUHY-GRP-DMG7<br>PUHY-GRP-KDMG7           |         |                                     |
|                  |                                            |                                            |                  |                                            |                                           |         |                                     |
|                  | PUHY-RP-(S)DMG4                            | PUHY-RP-(S)DMG5                            |                  | PUHY-RP-(S)DMG6                            | PUHY-RP-DMG7                              |         | PUHY-RP-DMG9                        |
|                  | PURY-EP-(S)DMG4<br>PURY-EP-KDMG4           | PURY-EP-(S)DMG5<br>PURY-EP-KDMG5           |                  | PURY-EP-(S)DMG6<br>PURY-EP-KDMG6           |                                           |         |                                     |
|                  | PURY-P-(S)DMG4                             | PURY-P-(S)DMG5                             |                  | PURY-P-(S)DMG6                             |                                           |         |                                     |
|                  |                                            |                                            |                  |                                            |                                           |         |                                     |
| PUHY-HP-SDMG3    |                                            |                                            | PUHY-HP-SDMG5    |                                            |                                           |         |                                     |
| PUHY-WP-SDMG3    |                                            |                                            | PUHY-WP-SDMG5    |                                            |                                           |         |                                     |
|                  |                                            | <u> </u>                                   |                  |                                            |                                           |         |                                     |
| F0111-WhF-3D1003 |                                            |                                            | F0111-WHF-3D/003 | PLIBY_HP_SDMG6                             |                                           |         |                                     |
|                  |                                            |                                            |                  |                                            |                                           |         |                                     |
|                  |                                            |                                            |                  |                                            |                                           |         |                                     |
|                  |                                            |                                            |                  |                                            |                                           |         |                                     |
|                  |                                            |                                            |                  |                                            |                                           |         |                                     |
|                  | PQHY-P-(S)DMG4                             | PQHY-P-(S)DMG5                             |                  |                                            |                                           |         |                                     |
|                  | PQRY-P-(S)DMG4                             | PQRY-P-(S)DMG5                             |                  |                                            |                                           |         |                                     |
|                  |                                            |                                            |                  |                                            |                                           |         |                                     |

|     |                 | 発売年度                   | 2010    | 2011    | 2012    | 2013    | 2014    |
|-----|-----------------|------------------------|---------|---------|---------|---------|---------|
| 制御分 | )類              |                        | F/Pシリーズ | F/Pシリーズ | F/Pシリーズ | F/Pシリーズ | F/Pシリーズ |
| ナイト | モード<室外機スケ       | ジュール2>                 |         |         | -       | -       | -       |
|     |                 | グランマルチ                 |         |         |         |         |         |
|     | 冷暖切替            | シティマルチYGR 高効率EX        |         |         |         |         |         |
|     |                 | シティマルチY GR 高効率         |         |         |         |         |         |
|     | リプレース<br>冷暖切替   | リプレースグランマルチ            |         |         |         |         |         |
|     |                 | リプレースマルチY GR 高COP      |         |         |         |         |         |
|     |                 | リプレースマルチYGR 高効率        |         |         |         |         |         |
|     | 冷暖同時            | シティマルチR2 GR 高効率EX      |         |         |         |         |         |
| 空冷  |                 | シティマルチR2 GR            |         |         |         |         |         |
| -11 | リプレース<br>冷暖同時   | リプレースマルチR2             |         |         |         |         |         |
|     | ズバ暖マルチ          | ズバ暖マルチY                |         |         |         |         |         |
|     |                 | ズバ暖マルチ7                |         |         |         |         |         |
|     | リプレース<br>ズバ暖マルチ | リフレーススバ暖マルチャ           |         |         |         |         |         |
|     | ブバ座フルチロク        | リノレース入八阪マルナノ           |         |         |         |         |         |
|     | 水紫熱             | シティマルチICE YkP FCO      |         |         |         |         |         |
|     |                 | シティマルチS                |         |         |         |         |         |
|     | Fitマルチ          | Fitマルチ                 |         |         |         |         |         |
|     | ズバ暖マルチS         | ズバ暖マルチS                |         |         |         |         |         |
|     | 冷暖切替            | シティマルチWY Eeco          |         |         |         |         |         |
| 水冷  | 冷暖同時            | シティマルチWR2 Eeco         |         |         |         |         |         |
|     | リプレース<br>冷暖同時   | リプレースマルチWR2 Eeco       |         |         |         |         |         |
| 霜取り | 運転制御く室外機ス       | ケジュール2>                |         |         |         |         |         |
|     | 冷暖切替            | グランマルチ                 |         |         |         |         |         |
|     |                 | シティマルチYGR 高効率EX        |         |         |         |         |         |
|     |                 | シティマルチY GR 高効率         |         |         |         |         |         |
|     | 11-11-1-7       | リプレースグランマルチ            |         |         |         |         |         |
|     | 冷暖切替            | リプレースマルチYGR 高COP       |         |         |         |         |         |
|     |                 | リプレースマルチY GR 高効率       |         |         |         |         |         |
|     | 冷暖同時            | シティマルチR2 GR 高効率EX      |         |         |         |         |         |
| 空冷  |                 | シティマルチR2 GR            |         |         |         |         |         |
|     | リプレース<br>冷暖同時   | リプレースマルチR2             |         |         |         |         |         |
|     | ズバ暖マルチ          | ズバ暖マルチY                |         |         |         |         |         |
|     |                 | ズバ暖マルチ7                |         |         |         |         |         |
|     | リプレース<br>ズバ暖マルチ | リフレースス八暖マルチャ           |         |         |         |         |         |
|     | ブバ曜マルチB2        | リノレースス八뉺マルナ7<br>ブバ曜 R2 |         |         |         |         |         |
| 1   | 水蓄熱             | シティマルチICF YkP FC0      |         |         |         |         |         |
|     | マルチら/           | シティマルチS                |         |         |         |         |         |
| 1   | Fitマルチ          | Fitマルチ                 |         |         |         |         |         |
| L   | ズバ暖マルチS         | ズバ暖マルチS                |         |         |         |         |         |
|     | 冷暖切替            | シティマルチWY Eeco          |         |         |         |         |         |
| 水冷  | 冷暖同時            | シティマルチWR2 Eeco         |         |         |         |         |         |
|     | リプレース<br>冷暖同時   | リプレースマルチWR2 Eeco       |         |         |         |         |         |

| 2015     | 2016    | 2017                               | 2018           | 2019                               | 2020                            | 2021          | 2022                          |
|----------|---------|------------------------------------|----------------|------------------------------------|---------------------------------|---------------|-------------------------------|
| F/Pシリーズ  | F/Pシリーズ | F/Pシリーズ                            | F/Pシリーズ        | F/Pシリーズ                            | F/Pシリーズ                         | F/Pシリーズ       | F/Pシリーズ                       |
|          |         |                                    |                |                                    |                                 |               |                               |
|          |         | PUHY-GP-(S)DMG5                    |                | PUHY-GP-(S)DMG6<br>PUHY-GP-KDMG6   | PUHY-GP-DMG7                    |               |                               |
|          |         | PUHY-EP-(S)DMG5                    |                | PUHY-EP-(S)DMG6<br>PUHY-EP-KDMG6   | PUHY-EP-DMG7<br>PUHY-EP-KDMG7   |               | PUHY-EP-DMG9<br>PUHY-EP-KDMG9 |
|          |         | PUHY-P-(S)DMG5                     |                | PUHY-P-(S)DMG6                     | PUHY-P-DMG7                     |               | PUHY-P-DMG9                   |
|          |         | PUHY-GRP-(S)DMG5<br>PUHY-GRP-KDMG5 |                | PUHY-GRP-(S)DMG6<br>PUHY-GRP-KDMG6 | PUHY-GRP-DMG7<br>PUHY-GRP-KDMG7 |               |                               |
|          |         | PUHY-RP-(S)DMG5                    |                | PUHY-RP-(S)DMG6                    | PUHY-RP-DMG7                    |               | PUHY-RP-DMG9                  |
|          |         | PURY-EP-(S)DMG5<br>PURY-EP-KDMG5   |                | PURY-EP-(S)DMG6<br>PURY-EP-KDMG6   |                                 |               |                               |
|          |         | PURY-P-(S)DMG5                     |                | PURY-P-(S)DMG6                     |                                 |               |                               |
|          |         |                                    |                |                                    |                                 |               |                               |
|          |         |                                    | PUHY-HP-SDMG5  |                                    |                                 |               |                               |
|          |         |                                    |                |                                    |                                 |               |                               |
|          |         |                                    | PUHY-WRP-SDMG5 |                                    |                                 |               |                               |
|          |         |                                    |                | PURY-HP-SDMG6                      |                                 |               |                               |
|          |         |                                    |                |                                    |                                 |               |                               |
|          |         |                                    | PUSY-P-(S)MH2  |                                    | PUSY-P-(S)MH3                   |               |                               |
|          |         |                                    |                |                                    |                                 | PUSY-FP-(S)MH | PUSY-FP-(S)MH2                |
|          |         |                                    | PUSY-HP-MH2    |                                    | PUSY-HP-MH3                     |               | PUSY-HP-MH4                   |
|          |         | PQHY-P-(S)DMG5                     |                |                                    |                                 |               |                               |
|          |         | PQRY-P-(S)DMG5                     |                |                                    |                                 |               |                               |
|          |         |                                    |                |                                    |                                 |               |                               |
|          | 1       | 1                                  |                | 1                                  | 1                               | i             |                               |
|          |         | PUHY-GP-(S)DMG5                    |                | PUHY-GP-(S)DMG6<br>PUHY-GP-KDMG6   | PUHY-GP-DMG7                    |               |                               |
|          |         | PUHY-EP-(S)DMG5                    |                | PUHY-EP-(S)DMG6<br>PUHY-EP-KDMG6   | PUHY-EP-DMG7<br>PUHY-EP-KDMG7   |               | PUHY-EP-DMG9<br>PUHY-EP-KDMG9 |
| -        |         | PUHY-P-(S)DMG5                     |                | PUHY-P-(S)DMG6                     | PUHY-P-DMG7                     |               | PUHY-P-DMG9                   |
|          |         | PUHY-GRP-(S)DMG5<br>PUHY-GRP-KDMG5 |                | PUHY-GRP-(S)DMG6<br>PUHY-GRP-KDMG6 | PUHY-GRP-DMG7<br>PUHY-GRP-KDMG7 |               |                               |
|          |         |                                    |                |                                    |                                 |               |                               |
|          |         | PUHY-RP-(S)DMG5                    |                | PUHY-RP-(S)DMG6                    | PUHY-RP-DMG7                    |               | PUHY-RP-DMG9                  |
|          |         | PURY-EP-(S)DMG5<br>PURY-EP-KDMG5   |                | PURY-EP-(S)DMG6<br>PURY-EP-KDMG6   |                                 |               |                               |
|          |         | PURY-P-(S)DMG5                     |                | PURY-P-(S)DMG6                     |                                 |               |                               |
|          |         |                                    |                |                                    |                                 |               |                               |
|          |         |                                    | PUHY-HP-SDMG5  |                                    |                                 |               |                               |
|          |         |                                    | PUHY-WP-SDMG5  |                                    |                                 |               |                               |
|          |         |                                    | PUHY-HRP-SDMG5 |                                    |                                 |               |                               |
|          |         |                                    | PUHY-WKP-SDMG5 |                                    |                                 |               |                               |
|          |         |                                    |                | י טחייור-סטויוטט                   |                                 |               |                               |
| <u> </u> |         |                                    | PUSY-P-(S)MH2  |                                    | PUSY-P-(S)MH3                   |               |                               |
|          |         |                                    |                |                                    |                                 | PUSY-FP-(S)MH | PUSY-FP-(S)MH2                |
|          |         |                                    | PUSY-HP-MH2    |                                    | PUSY-HP-MH3                     |               | PUSY-HP-MH4                   |
|          |         | PQHY-P-(S)DMG5                     |                |                                    |                                 |               |                               |
|          |         | PQRY-P-(S)DMG5                     |                |                                    |                                 |               |                               |
|          |         |                                    |                |                                    |                                 |               |                               |

|     |                                                 | 発売年度              | 2010    | 2011                               | 2012                                 | 2013                               | 2014                               |
|-----|-------------------------------------------------|-------------------|---------|------------------------------------|--------------------------------------|------------------------------------|------------------------------------|
| 制御分 | 類                                               |                   | F/Pシリーズ | F/Pシリーズ                            | F/Pシリーズ                              | F/Pシリーズ                            | F/Pシリーズ                            |
| 冷媒量 | 点検サポート                                          |                   |         |                                    |                                      |                                    |                                    |
|     |                                                 | グランマルチ            |         |                                    |                                      |                                    |                                    |
|     | 冷暖切替                                            | シティマルチYGR 高効率EX   |         |                                    |                                      |                                    |                                    |
|     |                                                 | シティマルチY GR 高効率    |         |                                    |                                      |                                    |                                    |
|     | リプレース                                           | リプレースグランマルチ       |         |                                    |                                      |                                    |                                    |
|     | 冷暖切替                                            | リプレースマルチYGR 高COP  |         |                                    |                                      |                                    |                                    |
|     |                                                 | リプレースマルチYGR 高効率   |         |                                    |                                      |                                    |                                    |
|     | 冷暖同時                                            | シティマルチR2 GR 高効率EX |         |                                    |                                      |                                    |                                    |
|     |                                                 | シティマルチR2 GR       |         |                                    |                                      |                                    |                                    |
| 空冷  | リプレース<br>冷暖同時                                   | リプレースマルチR2        |         |                                    |                                      |                                    |                                    |
|     | ブバ曜マルチ                                          | ズバ暖マルチY           |         |                                    |                                      |                                    |                                    |
|     |                                                 | ズバ暖マルチ7           |         |                                    |                                      |                                    |                                    |
|     | リプレース                                           | リプレースズバ暖マルチY      |         |                                    |                                      |                                    |                                    |
|     | ズバ暖マルチ                                          | リプレースズバ暖マルチ7      |         |                                    |                                      |                                    |                                    |
|     | ズバ暖マルチR2                                        | ズバ暖R2             |         |                                    |                                      |                                    |                                    |
|     | 氷蓄熱                                             | シティマルチICE YkP ECO |         |                                    |                                      |                                    |                                    |
|     | マルチS/                                           | シティマルチS           |         |                                    |                                      |                                    |                                    |
|     |                                                 | Fitマルチ            |         |                                    |                                      |                                    |                                    |
|     | 人八暖マルチら                                         | 人八暖マルチS           |         |                                    |                                      |                                    |                                    |
|     | 小阪切谷     公     公     四     日     は              | シティマルチWY Eeco     |         |                                    |                                      |                                    |                                    |
| 水冷  |                                                 |                   |         |                                    |                                      |                                    |                                    |
|     | 冷暖同時                                            | リプレースマルチWR2 Eeco  |         |                                    |                                      |                                    |                                    |
| ナイト | モード(通信…AE-                                      | 200のブラウザ)         |         |                                    |                                      |                                    |                                    |
|     |                                                 | グランマルチ            |         |                                    |                                      | PUHY-GP-(S)DMG                     | PUHY-GP-(S)DMG3                    |
|     | 冷暖切替                                            | シティマルチYGR 高効率EX   |         | PUHY-EP-(S)DM-G                    | PUHY-EP-(S)DMG1                      | PUHY-EP-(S)DMG2                    | PUHY-EP-(S)DMG3                    |
|     |                                                 | シティマルチY GR 高効率    |         | PUHY-P-(S)DM-G                     | PUHY-P-(S)DMG1                       | PUHY-P-(S)DMG2                     | PUHY-P-(S)DMG3                     |
|     |                                                 | リプレースグランマルチ       |         |                                    |                                      |                                    | PUHY-GRP-(S)DMG3<br>PUHY-GRP-KDMG3 |
|     | りフレース<br>冷暖切替                                   | リプレースマルチYGR 高COP  |         | PUHY-ERP-(S)DM-G<br>PUHY-ERP-KDM-G | PUHY-ERP-(S)DMG1<br>PUHY-ERP-KDMG1   | PUHY-ERP-(S)DMG2<br>PUHY-ERP-KDMG2 |                                    |
|     |                                                 | リプレースマルチYGR 高効率   |         | PUHY-RP-(S)DM-G                    | PUHY-RP-(S)DMG1                      | PUHY-RP-(S)DMG2                    | PUHY-RP-(S)DMG3                    |
|     | 冷暖同時                                            | シティマルチR2 GR 高効率EX |         | PURY-EP-(S)CM-G                    | PURY-EP-(S)CMG1                      | PURY-EP-(S)DMG                     | PURY-EP-(S)DMG3<br>PURY-EP-KDMG3   |
|     |                                                 | シティマルチR2 GR       |         | PURY-P-(S)CM-G                     | PURY-P-(S)CMG1                       | PURY-P-(S)DMG                      | PURY-P-(S)DMG3                     |
| 空冷  | リプレース<br>冷暖同時                                   | リプレースマルチR2        |         | PURY-RP-(S)CM-G<br>PURY-RP-KCM-G   | PURY-RP-(S)CMG1<br>PURY-RP-KCMG1     |                                    |                                    |
|     | ズバ暖マルチ                                          | ズバ暖マルチY           |         | PUHY-HP-SCM-G                      | PUHY-HP-(S)CMG1                      |                                    |                                    |
|     |                                                 | ズバ暖マルチ7           |         |                                    |                                      |                                    |                                    |
|     | リプレース<br>ブバ!!!!!!!!!!!!!!!!!!!!!!!!!!!!!!!!!!!! | リプレースズバ暖マルチY      |         | PUHY-HRP-SCM-G                     | PUHY-HRP-SCMG1                       |                                    |                                    |
|     | スパ暖マルナ                                          | リプレースズバ暖マルチ7      |         |                                    |                                      |                                    |                                    |
|     | スハ暖マルチR2                                        | ANU版H2            |         |                                    |                                      |                                    | PURY-HP-SDMG                       |
|     | 氷蓄熱                                             | シティマルチICE YkP ECO |         | PUHY-P-MKHS(B)-G<br>STY-P-MG(蓄熱槽)  | PUHY-P-MKHS(B)-G1<br>STY-P-ME1 (蓄熱槽) |                                    |                                    |
|     | マルチS/<br>Fitマルチ                                 | シティマルチS           |         | PUSY-P-(S)M-G                      | PUSY-P-(S)MG1                        |                                    | PUSY-P-(S)MH<br>PUSY-P-(S)MH1      |
|     |                                                 | Fitマルチ            |         |                                    |                                      |                                    |                                    |
|     | ズバ暖マルチS                                         | 人八暖マルチS           |         |                                    |                                      |                                    | PUSY-HP-MH                         |
|     | 市暖切替                                            |                   |         | PUHY-P-SCM-G                       | PQHY-P-SCMG1                         |                                    |                                    |
| 水冷  |                                                 | シティマルナ WH2 Eeco   |         |                                    |                                      |                                    |                                    |
|     | 冷暖同時                                            | リプレースマルチWR2 Eeco  |         | ט-ועוטפ-דרו-דרואי י                | 1 UIU-11-301VIU I                    |                                    |                                    |

| 2015             | 2016                               | 2017                               | 2018             | 2019                               | 2020                            | 2021          | 2022                          |
|------------------|------------------------------------|------------------------------------|------------------|------------------------------------|---------------------------------|---------------|-------------------------------|
| E/P>/11-7        | E/P>/11-7                          | E/P>/11-7                          | E/P>/11-7        | E/P>/11-7                          | E/P>/11-7                       | E/P>/11-7     | E/P>/11-7                     |
| 1/1 2 5 1        | 1/1 2 5 1                          | 1/1 2 5 1                          | 1/1 2 5 1        | 1/1 2 5 1                          | 1/1 2 5 1 X                     | IN 25 X       | 1/1 2 5 1                     |
|                  |                                    | PUHY-GP-(S)DMG5                    |                  | PUHY-GP-(S)DMG6<br>PUHY-GP-KDMG6   | PUHY-GP-DMG7                    |               |                               |
|                  |                                    | PUHY-EP-(S)DMG5                    |                  | PUHY-EP-(S)DMG6<br>PUHY-EP-KDMG6   | PUHY-EP-DMG7<br>PUHY-EP-KDMG7   |               | PUHY-EP-DMG9<br>PUHY-EP-KDMG9 |
|                  |                                    | PUHY-P-(S)DMG5                     |                  | PUHY-P-(S)DMG6                     | PUHY-P-DMG7                     |               | PUHY-P-DMG9                   |
|                  |                                    | PUHY-GRP-(S)DMG5<br>PUHY-GRP-KDMG5 |                  | PUHY-GRP-(S)DMG6<br>PUHY-GRP-KDMG6 | PUHY-GRP-DMG7<br>PUHY-GRP-KDMG7 |               |                               |
|                  |                                    | PUHY-RP-(S)DMG5                    |                  | PUHY-RP-(S)DMG6                    | PUHY-RP-DMG7                    |               | PUHY-RP-DMG9                  |
|                  |                                    | PURY-EP-(S)DMG5<br>PURY-EP-KDMG5   |                  | PURY-EP-(S)DMG6<br>PURY-EP-KDMG6   |                                 |               |                               |
|                  |                                    | PURY-P-(S)DMG5                     |                  | PURY-P-(S)DMG6                     |                                 |               |                               |
|                  |                                    |                                    | PUHY-HP-SDMG5    |                                    |                                 |               |                               |
|                  |                                    |                                    | PUHY-WP-SDMG5    |                                    |                                 |               |                               |
|                  |                                    |                                    | PUHY-HRP-SDMG5   |                                    |                                 |               |                               |
|                  |                                    |                                    | PUHY-WRP-SDMG5   |                                    |                                 |               |                               |
| -                |                                    |                                    |                  | PURY-HP-SDMG6                      |                                 |               |                               |
|                  |                                    |                                    |                  |                                    |                                 |               |                               |
|                  |                                    |                                    | PUSY-P-(S)MH2    |                                    | PUSY-P-(S)MH3                   |               |                               |
|                  |                                    |                                    |                  |                                    |                                 | PUSY-FP-(S)MH | PUSY-FP-(S)MH2                |
|                  |                                    |                                    | PUSY-HP-MH2      |                                    | PUSY-HP-MH3                     |               | PUSY-HP-MH4                   |
|                  |                                    | PQHY-P-(S)DMG5                     |                  |                                    |                                 |               |                               |
|                  |                                    | PQRY-P-(S)DMG5                     |                  |                                    |                                 |               |                               |
|                  |                                    |                                    |                  |                                    |                                 |               |                               |
|                  |                                    |                                    | 1                |                                    |                                 |               |                               |
|                  | PUHY-GP-(S)DMG4                    | PUHY-GP-(S)DMG5                    |                  | PUHY-GP-(S)DMG6<br>PUHY-GP-KDMG6   | PUHY-GP-DMG7                    |               |                               |
|                  | PUHY-EP-(S)DMG4                    | PUHY-EP-(S)DMG5                    |                  | PUHY-EP-(S)DMG6<br>PUHY-EP-KDMG6   | PUHY-EP-DMG7<br>PUHY-EP-KDMG7   |               | PUHY-EP-DMG9<br>PUHY-EP-KDMG9 |
|                  | PUHY-P-(S)DMG4                     | PUHY-P-(S)DMG5                     |                  | PUHY-P-(S)DMG6                     | PUHY-P-DMG7                     |               | PUHY-P-DMG9                   |
|                  | PUHY-GRP-(S)DMG4<br>PUHY-GRP-KDMG4 | PUHY-GRP-(S)DMG5<br>PUHY-GRP-KDMG5 |                  | PUHY-GRP-(S)DMG6<br>PUHY-GRP-KDMG6 | PUHY-GRP-DMG7<br>PUHY-GRP-KDMG7 |               |                               |
|                  |                                    |                                    |                  |                                    |                                 |               |                               |
|                  | PUHY-RP-(S)DMG4                    | PUHY-RP-(S)DMG5                    |                  | PUHY-RP-(S)DMG6                    | PUHY-RP-DMG7                    |               | PUHY-RP-DMG9                  |
|                  | PURY-EP-(S)DMG4<br>PURY-EP-KDMG4   | PURY-EP-(S)DMG5<br>PURY-EP-KDMG5   |                  | PURY-EP-(S)DMG6<br>PURY-EP-KDMG6   |                                 |               |                               |
|                  | PURY-P-(S)DMG4                     | PURY-P-(S)DMG5                     |                  | PURY-P-(S)DMG6                     |                                 |               |                               |
|                  | PURY-RP-(S)CMG4<br>PURY-RP-KCMG4   |                                    |                  |                                    |                                 |               |                               |
| PUHY-HP-SDMG3    |                                    |                                    | PUHY-HP-SDMG5    |                                    |                                 |               |                               |
| PUHY-WP-SDMG3    |                                    |                                    | PUHY-WP-SDMG5    |                                    |                                 |               | ┥────┤                        |
|                  |                                    |                                    |                  |                                    |                                 |               | ╉────┤                        |
| PUHT-WHP-3DIVIG3 |                                    |                                    | PUHT-WHP-3DIVIG3 | PLIBY_HP_SDMG6                     |                                 |               | <u> </u>                      |
|                  |                                    |                                    |                  |                                    |                                 |               |                               |
|                  |                                    |                                    |                  |                                    |                                 |               |                               |
|                  |                                    |                                    | PUSY-P-(S)MH2    |                                    | PUSY-P-(S)MH3                   |               |                               |
|                  |                                    |                                    |                  |                                    |                                 | PUSY-FP-(S)MH | PUSY-FP-(S)MH2                |
|                  |                                    | PUSY-HP-MH1                        | PUSY-HP-MH2      |                                    | PUSY-HP-MH3                     |               | PUSY-HP-MH4                   |
|                  | PQHY-P-(S)DMG4                     | PQHY-P-(S)DMG5                     |                  |                                    |                                 |               |                               |
|                  | PQRY-P-(S)DMG4                     | PQRY-P-(S)DMG5                     |                  |                                    |                                 |               | ┨─────┤                       |
|                  |                                    |                                    |                  |                                    |                                 |               |                               |

|     |                 | 発売年度              | 2010    | 2011                               | 2012                                 | 2013                               | 2014                               |
|-----|-----------------|-------------------|---------|------------------------------------|--------------------------------------|------------------------------------|------------------------------------|
| 制御分 | 類               |                   | F/Pシリーズ | F/Pシリーズ                            | F/Pシリーズ                              | F/Pシリーズ                            | F/Pシリーズ                            |
| エネル | ギー管理室外ユニ        | ット消費電力量の見える化      |         | •                                  | •                                    |                                    | •                                  |
|     |                 | グランマルチ            |         |                                    |                                      |                                    |                                    |
|     | 冷暖切替            | シティマルチYGR 高効率EX   |         |                                    |                                      |                                    |                                    |
|     |                 | シティマルチYGR 高効率     |         |                                    |                                      |                                    |                                    |
|     | リプレーフ           | リプレースグランマルチ       |         |                                    |                                      |                                    |                                    |
|     | 冷暖切替            | リプレースマルチYGR 高COP  |         |                                    |                                      |                                    |                                    |
|     |                 | リプレースマルチYGR 高効率   |         |                                    |                                      |                                    |                                    |
|     | 冷暖同時            | シティマルチR2 GR 高効率EX |         |                                    |                                      |                                    |                                    |
|     | 71360CT-3F-3    | シティマルチR2 GR       |         |                                    |                                      |                                    |                                    |
| 空冷  | リプレース<br>冷暖同時   | リプレースマルチR2        |         |                                    |                                      |                                    |                                    |
|     | ゴルビューイ          | ズバ暖マルチY           |         |                                    |                                      |                                    |                                    |
|     | 入八阪マルナ          | ズバ暖マルチ7           |         |                                    |                                      |                                    |                                    |
|     | リプレース           | リプレースズバ暖マルチY      |         |                                    |                                      |                                    |                                    |
|     | ズバ暖マルチ          | リプレースズバ暖マルチ7      |         |                                    |                                      |                                    |                                    |
|     | ズバ暖マルチR2        | ズバ暖R2             |         |                                    |                                      |                                    |                                    |
|     | 氷蓄熱             | シティマルチICE YkP ECO |         |                                    |                                      |                                    |                                    |
|     | マルチS/           | シティマルチS           |         |                                    |                                      |                                    |                                    |
|     | Fitマルチ          | Fitマルチ            |         |                                    |                                      |                                    |                                    |
|     | ズバ暖マルチS         | ズバ暖マルチS           |         |                                    |                                      |                                    |                                    |
|     | 冷暖切替            | シティマルチWY Eeco     |         |                                    |                                      |                                    |                                    |
| 水冷  | 冷暖同時            | シティマルチWR2 Eeco    |         |                                    |                                      |                                    |                                    |
|     | リプレース<br>冷暖同時   | リプレースマルチWR2 Eeco  |         |                                    |                                      |                                    |                                    |
| デマン | ド(省エネ・ピーク       | カット…通信)           |         | •                                  |                                      |                                    |                                    |
|     | 冷暖切替            | グランマルチ            |         |                                    |                                      | PUHY-GP-(S)DMG                     | PUHY-GP-(S)DMG3                    |
|     |                 | シティマルチYGR 高効率EX   |         | PUHY-EP-(S)DM-G                    | PUHY-EP-(S)DMG1                      | PUHY-EP-(S)DMG2                    | PUHY-EP-(S)DMG3                    |
|     |                 | シティマルチY GR 高効率    |         | PUHY-P-(S)DM-G                     | PUHY-P-(S)DMG1                       | PUHY-P-(S)DMG2                     | PUHY-P-(S)DMG3                     |
|     |                 | リプレースグランマルチ       |         |                                    |                                      |                                    | PUHY-GRP-(S)DMG3<br>PUHY-GRP-KDMG3 |
|     | リフレース<br>冷暖切替   | リプレースマルチY GR 高COP |         | PUHY-ERP-(S)DM-G<br>PUHY-ERP-KDM-G | PUHY-ERP-(S)DMG1<br>PUHY-ERP-KDMG1   | PUHY-ERP-(S)DMG2<br>PUHY-ERP-KDMG2 |                                    |
|     |                 | リプレースマルチYGR 高効率   |         | PUHY-RP-(S)DM-G                    | PUHY-RP-(S)DMG1                      | PUHY-RP-(S)DMG2                    | PUHY-RP-(S)DMG3                    |
|     | 冷暖同時            | シティマルチR2 GR 高効率EX |         | PURY-EP-(S)CM-G                    | PURY-EP-(S)CMG1                      | PURY-EP-(S)DMG                     | PURY-EP-(S)DMG3<br>PURY-EP-KDMG3   |
|     |                 | シティマルチR2 GR       |         | PURY-P-(S)CM-G                     | PURY-P-(S)CMG1                       | PURY-P-(S)DMG                      | PURY-P-(S)DMG3                     |
| 空冷  | リプレース<br>冷暖同時   | リプレースマルチR2        |         | PURY-RP-(S)CM-G<br>PURY-RP-KCM-G   | PURY-RP-(S)CMG1<br>PURY-RP-KCMG1     |                                    |                                    |
|     | ズバ暖マルチ          | ズバ暖マルチY           |         | PUHY-HP-SCM-G                      | PUHY-HP-(S)CMG1                      |                                    |                                    |
|     |                 | ズバ暖マルチ7           |         |                                    |                                      |                                    |                                    |
|     | リプレース           | リプレースズバ暖マルチY      |         | PUHY-HRP-SCM-G                     | PUHY-HRP-SCMG1                       |                                    |                                    |
|     | 人八暖マルナ          | リプレースズバ暖マルチ7      |         |                                    |                                      |                                    |                                    |
|     | ズバ暖マルチR2        | スバ暖R2             |         |                                    |                                      |                                    | PURY-HP-SDMG                       |
|     | 氷蓄熱             | シティマルチICE YkP ECO |         | PUHY-P-MKHS(B)-G<br>STY-P-MG(蓄熱槽)  | PUHY-P-MKHS(B)-G1<br>STY-P-ME1 (蓄熱槽) |                                    |                                    |
|     | マルチS/<br>Fitマルチ | シティマルチS           |         | PUSY-P-(S)M-G                      | PUSY-P-(S)MG1                        |                                    | PUSY-P-(S)MH<br>PUSY-P-(S)MH1      |
|     |                 | Fitマルチ            |         |                                    |                                      |                                    |                                    |
|     | ズバ暖マルチS         | ズバ暖マルチS           |         |                                    |                                      |                                    | PUSY-HP-MH                         |
|     | 冷暖切替            | シティマルチWY Eeco     |         | PQHY-P-SCM-G                       | PQHY-P-SCMG1                         |                                    |                                    |
| 水冷  | 冷暖同時            | シティマルチWR2 Eeco    |         | PQRY-P-SCM-G                       | PQRY-P-SCMG1                         |                                    |                                    |
|     | リプレース<br>冷暖同時   | リプレースマルチWR2 Eeco  |         | PQRY-RP-SCM-G                      | PQRY-RP-SCMG1                        |                                    |                                    |

| 2015           | 2016                               | 2017                               | 2018           | 2019                               | 2020                            | 2021          | 2022                          |
|----------------|------------------------------------|------------------------------------|----------------|------------------------------------|---------------------------------|---------------|-------------------------------|
| F/Pシリーズ        | F/Pシリーズ                            | F/Pシリーズ                            | F/Pシリーズ        | F/Pシリーズ                            | F/Pシリーズ                         | F/Pシリーズ       | F/Pシリーズ                       |
|                |                                    |                                    |                |                                    | -                               |               |                               |
|                |                                    | PUHY-GP-(S)DMG5                    |                | PUHY-GP-(S)DMG6<br>PUHY-GP-KDMG6   | PUHY-GP-DMG7                    |               |                               |
|                |                                    | PUHY-EP-(S)DMG5                    |                | PUHY-EP-(S)DMG6<br>PUHY-EP-KDMG6   | PUHY-EP-DMG7<br>PUHY-EP-KDMG7   |               | PUHY-EP-DMG9<br>PUHY-EP-KDMG9 |
|                |                                    | PUHY-P-(S)DMG5                     |                | PUHY-P-(S)DMG6                     | PUHY-P-DMG7                     |               | PUHY-P-DMG9                   |
|                |                                    | PUHY-GRP-(S)DMG5<br>PUHY-GRP-KDMG5 |                | PUHY-GRP-(S)DMG6<br>PUHY-GRP-KDMG6 | PUHY-GRP-DMG7<br>PUHY-GRP-KDMG7 |               |                               |
|                |                                    |                                    |                |                                    |                                 |               |                               |
|                |                                    | PURY-EP-(S)DMG5                    |                | PURY-EP-(S)DMG6                    |                                 |               |                               |
|                |                                    | PURY-P-(S)DMG5                     |                | PURY-P-(S)DMG6                     |                                 |               |                               |
|                |                                    |                                    |                |                                    |                                 |               |                               |
|                |                                    |                                    | PUHY-HP-SDMG5  |                                    |                                 |               |                               |
|                |                                    |                                    | PUHY-WP-SDMG5  |                                    |                                 |               |                               |
|                |                                    |                                    | PUHY-HRP-SDMG5 |                                    |                                 |               |                               |
|                |                                    |                                    | PUHY-WRP-SDMG5 |                                    |                                 |               |                               |
|                |                                    |                                    |                | PURY-HP-SDMG6                      |                                 |               |                               |
|                |                                    |                                    | PUSY-P-(S)MH2  |                                    | PUSY-P-(S)MH3                   |               |                               |
|                |                                    |                                    |                |                                    |                                 | PUSY-FP-(S)MH | PUSY-FP-(S)MH2                |
|                |                                    |                                    | PUSY-HP-MH2    |                                    | PUSY-HP-MH3                     |               | PUSY-HP-MH4                   |
|                |                                    | PQHY-P-(S)DMG5                     |                |                                    |                                 |               |                               |
|                |                                    | PQRY-P-(S)DMG5                     |                |                                    |                                 |               |                               |
|                |                                    |                                    |                |                                    |                                 |               |                               |
|                |                                    |                                    | 1              | 1                                  | 1                               |               |                               |
|                | PUHY-GP-(S)DMG4                    | PUHY-GP-(S)DMG5                    |                | PUHY-GP-(S)DMG6<br>PUHY-GP-KDMG6   | PUHY-GP-DMG7                    |               |                               |
|                | PUHY-EP-(S)DMG4                    | PUHY-EP-(S)DMG5                    |                | PUHY-EP-(S)DMG6<br>PUHY-EP-KDMG6   | PUHY-EP-DMG7<br>PUHY-EP-KDMG7   |               | PUHY-EP-DMG9<br>PUHY-EP-KDMG9 |
|                | PUHY-P-(S)DMG4                     | PUHY-P-(S)DMG5                     |                | PUHY-P-(S)DMG6                     | PUHY-P-DMG7                     |               | PUHY-P-DMG9                   |
|                | PUHY-GRP-(S)DMG4<br>PUHY-GRP-KDMG4 | PUHY-GRP-(S)DMG5<br>PUHY-GRP-KDMG5 |                | PUHY-GRP-(S)DMG6<br>PUHY-GRP-KDMG6 | PUHY-GRP-DMG7<br>PUHY-GRP-KDMG7 |               |                               |
|                |                                    |                                    |                |                                    |                                 |               |                               |
|                | PUHY-RP-(S)DMG4                    | PUHY-RP-(S)DMG5                    |                | PUHY-RP-(S)DMG6                    | PUHY-RP-DMG7                    |               | PUHY-RP-DMG9                  |
|                | PURY-EP-(S)DMG4<br>PURY-EP-KDMG4   | PURY-EP-(S)DMG5<br>PURY-EP-KDMG5   |                | PURY-EP-(S)DMG6<br>PURY-EP-KDMG6   |                                 |               |                               |
|                | PURY-P-(S)DMG4                     | PURY-P-(S)DMG5                     |                | PURY-P-(S)DMG6                     |                                 |               |                               |
|                | PURY-RP-(S)CMG4<br>PURY-RP-KCMG4   |                                    |                |                                    |                                 |               |                               |
| PUHY-HP-SDMG3  |                                    |                                    | PUHY-HP-SDMG5  |                                    |                                 |               |                               |
| PUHY-WP-SDMG3  |                                    |                                    | PUHY-WP-SDMG5  |                                    |                                 |               |                               |
| PUHY-HRP-SDMG3 |                                    |                                    | PUHY-HRP-SDMG5 |                                    |                                 |               |                               |
| PUHY-WRP-SDMG3 |                                    |                                    | PUHY-WRP-SDMG5 |                                    |                                 |               |                               |
|                |                                    |                                    |                | PURY-HP-SDMG6                      |                                 |               |                               |
|                |                                    |                                    |                |                                    |                                 |               |                               |
|                |                                    |                                    | PUSY-P-(S)MH2  |                                    | PUSY-P-(S)MH3                   |               |                               |
|                |                                    |                                    |                |                                    |                                 | PUSY-FP-(S)MH | PUSY-FP-(S)MH2                |
|                |                                    | PUSY-HP-MH1                        | PUSY-HP-MH2    |                                    | PUSY-HP-MH3                     |               | PUSY-HP-MH4                   |
|                | PQHY-P-(S)DMG4                     | PQHY-P-(S)DMG5                     |                |                                    |                                 |               |                               |
|                | PQRY-P-(S)DMG4                     | PQRY-P-(S)DMG5                     |                |                                    |                                 |               |                               |
|                |                                    |                                    |                |                                    |                                 |               |                               |

|          |                 | 発売年度              | 2010    | 2011                               | 2012                               | 2013                               | 2014                               |
|----------|-----------------|-------------------|---------|------------------------------------|------------------------------------|------------------------------------|------------------------------------|
| 制御分      | 漢               |                   | F/Pシリーズ | F/Pシリーズ                            | F/Pシリーズ                            | F/Pシリーズ                            | F/Pシリーズ                            |
| 課金授      | 分支援機能           |                   |         |                                    |                                    |                                    |                                    |
|          |                 | グランマルチ            |         |                                    |                                    | PUHY-GP-(S)DMG                     | PUHY-GP-(S)DMG3                    |
|          | 冷暖切替            | シティマルチYGR 高効率EX   |         | PUHY-EP-(S)DM-G                    | PUHY-EP-(S)DMG1                    | PUHY-EP-(S)DMG2                    | PUHY-EP-(S)DMG3                    |
|          |                 | シティマルチYGR 高効率     |         | PUHY-P-(S)DM-G                     | PUHY-P-(S)DMG1                     | PUHY-P-(S)DMG2                     | PUHY-P-(S)DMG3                     |
|          |                 | リプレースグランマルチ       |         |                                    |                                    |                                    | PUHY-GRP-(S)DMG3<br>PUHY-GRP-KDMG3 |
|          | リフレース<br>冷暖切替   | リプレースマルチY GR 高COP |         | PUHY-ERP-(S)DM-G<br>PUHY-ERP-KDM-G | PUHY-ERP-(S)DMG1<br>PUHY-ERP-KDMG1 | PUHY-ERP-(S)DMG2<br>PUHY-ERP-KDMG2 |                                    |
|          |                 | リプレースマルチY GR 高効率  |         | PUHY-RP-(S)DM-G                    | PUHY-RP-(S)DMG1                    | PUHY-RP-(S)DMG2                    | PUHY-RP-(S)DMG3                    |
|          | 冷暖同時            | シティマルチR2 GR 高効率EX |         | PURY-EP-(S)CM-G                    | PURY-EP-(S)CMG1                    | PURY-EP-(S)DMG                     | PURY-EP-(S)DMG3<br>PURY-EP-KDMG3   |
| m \A     |                 | シティマルチR2 GR       |         | PURY-P-(S)CM-G                     | PURY-P-(S)CMG1                     | PURY-P-(S)DMG                      | PURY-P-(S)DMG3                     |
| 空巾       | リプレース<br>冷暖同時   | リプレースマルチR2        |         | PURY-RP-(S)CM-G<br>PURY-RP-KCM-G   | PURY-RP-(S)CMG1<br>PURY-RP-KCMG1   |                                    |                                    |
|          | ブバ座マルチ          | ズバ暖マルチY           |         | PUHY-HP-SCM-G                      | PUHY-HP-(S)CMG1                    |                                    |                                    |
|          |                 | ズバ暖マルチ7           |         |                                    |                                    |                                    |                                    |
|          | リプレース           | リプレースズバ暖マルチY      |         | PUHY-HRP-SCM-G                     | PUHY-HRP-SCMG1                     |                                    |                                    |
|          | ズバ暖マルチ          | リプレースズバ暖マルチ7      |         |                                    |                                    |                                    |                                    |
|          | ズバ暖マルチR2        | ズバ暖R2             |         |                                    |                                    |                                    | PURY-HP-SDMG                       |
|          | 氷蓄熱             | シティマルチICE YkP ECO |         |                                    |                                    |                                    |                                    |
|          | マルチS/<br>Fitマルチ | シティマルチS           |         | PUSY-P-(S)M-G                      | PUSY-P-(S)MG1                      |                                    | PUSY-P-(S)MH<br>PUSY-P-(S)MH1      |
|          |                 | Fitマルチ            |         |                                    |                                    |                                    |                                    |
|          | ズバ暖マルチS         | ズバ暖マルチS           |         |                                    |                                    |                                    | PUSY-HP-MH                         |
|          | 冷暖切替            | シティマルチWY Eeco     |         | PQHY-P-SCM-G                       | PQHY-P-SCMG1                       |                                    |                                    |
| 水冷       | 冷暖同時            | シティマルチWR2 Eeco    |         | PQRY-P-SCM-G                       | PQRY-P-SCMG1                       |                                    |                                    |
|          | リプレース<br>冷暖同時   | リプレースマルチWR2 Eeco  |         | PQRY-RP-SCM-G                      | PQRY-RP-SCMG1                      |                                    |                                    |
| デフロ      | コスト連動制御         | 1                 |         | 1                                  | 1                                  | 1                                  |                                    |
|          |                 | グランマルチ            |         |                                    |                                    |                                    |                                    |
|          | 冷暖切替            | シティマルチYGR 高効率EX   |         |                                    |                                    |                                    |                                    |
|          |                 | シティマルチYGR 高効率     |         |                                    |                                    |                                    |                                    |
|          |                 | リプレースグランマルチ       |         |                                    |                                    |                                    |                                    |
|          | 冷暖切替            | リプレースマルチY GR 高COP |         |                                    |                                    |                                    |                                    |
|          |                 | リプレースマルチYGR 高効率   |         |                                    |                                    |                                    |                                    |
|          | 冷暖同時            | シティマルチR2 GR 高効率EX |         |                                    |                                    |                                    |                                    |
|          |                 | シティマルチR2 GR       |         |                                    |                                    |                                    |                                    |
| 空冷       | リプレース<br>冷暖同時   | リプレースマルチR2        |         |                                    |                                    |                                    |                                    |
|          | ズバ暖マルチ          | ズバ暖マルチY           |         |                                    |                                    |                                    |                                    |
|          |                 | ズバ暖マルチ7           |         |                                    |                                    |                                    |                                    |
|          | リプレース           | リプレースズバ暖マルチY      |         |                                    |                                    |                                    |                                    |
|          | 入八暖マルナ          | リプレースズバ暖マルチ7      |         |                                    |                                    |                                    |                                    |
|          | ズバ暖マルチR2        | ズバ暖R2             |         |                                    |                                    |                                    |                                    |
| 1        | 氷蓄熱             | シティマルチICE YkP ECO |         |                                    |                                    |                                    |                                    |
|          | マルチS/           | シティマルチS           |         |                                    |                                    |                                    |                                    |
|          |                 | Fitマルチ            |         |                                    |                                    |                                    |                                    |
| <u> </u> | ズバ暖マルチS         | 人バ暖マルチS           |         |                                    |                                    |                                    |                                    |
|          | 冷暖切替            | シティマルチWY Eeco     |         |                                    |                                    |                                    |                                    |
| 水冷       | 冷暖同時            | ンティマルチWR2 Eeco    |         |                                    |                                    |                                    |                                    |
|          | リフレース<br>冷暖同時   | リプレースマルチWR2 Eeco  |         |                                    |                                    |                                    |                                    |

| 2015           | 2016                             | 2017                             | 2018           | 2019                             | 2020                          | 2021          | 2022                          |
|----------------|----------------------------------|----------------------------------|----------------|----------------------------------|-------------------------------|---------------|-------------------------------|
| E/D\$/11-7     | E/D\$/11-7                       | E/D>11-7                         | E/D\$/11-7     | E/D\$/11-7                       | E/D\$/11-7                    | E/D\$/11-7    | E/D\$/11-7                    |
| 1/1 2 9 1      | 171 29 X                         | 1/1 29 X                         | 1/1 2 9 1      | 1/1 2 9 1                        | 1/1 2 9 1                     | 1/1 2 9 1     | 1/1 2 9 1                     |
|                | PUHY-GP-(S)DMG4                  | PUHY-GP-(S)DMG5                  |                | PUHY-GP-(S)DMG6                  |                               |               |                               |
|                |                                  |                                  |                | PUHY-GP-KDMG6                    |                               |               |                               |
|                | PUHY-EP-(S)DMG4                  | PUHY-EP-(S)DMG5                  |                | PUHY-EP-(S)DMG6<br>PUHY-EP-KDMG6 | PUHY-EP-DMG7<br>PUHY-EP-KDMG7 |               | PUHY-EP-DMG9<br>PUHY-EP-KDMG9 |
|                | PUHY-P-(S)DMG4                   | PUHY-P-(S)DMG5                   |                | PUHY-P-(S)DMG6                   | PUHY-P-DMG7                   |               | PUHY-P-DMG9                   |
|                | PUHY-GRP-(S)DMG4                 | PUHY-GRP-(S)DMG5                 |                | PUHY-GRP-(S)DMG6                 | PUHY-GRP-DMG7                 |               |                               |
|                | PUHY-GRP-KDIVIG4                 | PUHT-GRP-KDIVIGO                 |                | PUHT-GRP-KDIVIGO                 | PUHT-GRP-KDIVIG7              |               |                               |
|                |                                  |                                  |                |                                  |                               |               |                               |
|                | PUHY-RP-(S)DMG4                  | PUHY-RP-(S)DMG5                  |                | PUHY-RP-(S)DMG6                  | PUHY-RP-DMG7                  |               | PUHY-RP-DMG9                  |
|                | PURY-EP-(S)DMG4<br>PURY-EP-KDMG4 | PURY-EP-(S)DMG5<br>PURY-EP-KDMG5 |                | PURY-EP-(S)DMG6<br>PURY-EP-KDMG6 |                               |               |                               |
|                | PURY-P-(S)DMG4                   | PURY-P-(S)DMG5                   |                | PURY-P-(S)DMG6                   |                               |               |                               |
|                | PURY-RP-(S)CMG4<br>PURY-RP-KCMG4 |                                  |                |                                  |                               |               |                               |
| PUHY-HP-SDMG3  |                                  |                                  | PUHY-HP-SDMG5  |                                  |                               |               |                               |
| PUHY-WP-SDMG3  |                                  |                                  | PUHY-WP-SDMG5  |                                  |                               |               |                               |
| PUHY-HRP-SDMG3 |                                  |                                  | PUHY-HRP-SDMG5 |                                  |                               |               |                               |
| PUHY-WRP-SDMG3 |                                  |                                  | PUHY-WRP-SDMG5 |                                  |                               |               |                               |
|                |                                  |                                  |                | PURY-HP-SDMG6                    |                               |               | _                             |
|                |                                  |                                  |                |                                  |                               |               |                               |
|                |                                  |                                  | PUSY-P-(S)MH2  |                                  | PUSY-P-(S)MH3                 |               |                               |
|                |                                  |                                  |                |                                  |                               | PUSY-FP-(S)MH | PUSY-FP-(S)MH2                |
|                |                                  | PUSY-HP-MH1                      | PUSY-HP-MH2    |                                  | PUSY-HP-MH3                   |               | PUSY-HP-MH4                   |
|                | PQHY-P-(S)DMG4                   | PQHY-P-(S)DMG5                   |                |                                  |                               |               |                               |
|                | PQRY-P-(S)DMG4                   | PQRY-P-(S)DMG5                   |                |                                  |                               |               |                               |
|                |                                  |                                  |                |                                  |                               |               |                               |
|                |                                  |                                  |                |                                  |                               |               |                               |
|                |                                  |                                  |                |                                  |                               |               |                               |
|                |                                  |                                  |                |                                  |                               |               |                               |
|                |                                  |                                  |                |                                  |                               |               |                               |
|                |                                  |                                  |                |                                  |                               |               |                               |
|                |                                  |                                  |                |                                  |                               |               |                               |
|                |                                  |                                  |                |                                  |                               |               |                               |
|                |                                  |                                  |                |                                  |                               |               |                               |
|                |                                  |                                  |                |                                  |                               |               |                               |
|                |                                  |                                  |                |                                  |                               |               |                               |
|                |                                  |                                  |                |                                  |                               |               |                               |
|                |                                  |                                  | PUHY-HP-SDMG5  |                                  |                               |               |                               |
|                |                                  |                                  | PUHY-WP-SDMG5  |                                  |                               |               |                               |
|                |                                  |                                  | PUHY-HRP-SDMG5 |                                  |                               |               |                               |
|                |                                  |                                  | PUHY-WKP-SDMG5 |                                  |                               |               | +                             |
|                |                                  |                                  |                |                                  |                               |               | +                             |
|                |                                  |                                  |                |                                  | PUSY-P-(S)MH3                 |               | +                             |
|                |                                  |                                  |                |                                  |                               | PUSY-FP-(S)MH | PUSY-FP-(S)MH2                |
|                |                                  |                                  |                |                                  | PUSY-HP-MH3                   |               | PUSY-HP-MH4                   |
|                |                                  |                                  |                |                                  |                               |               |                               |
|                |                                  |                                  |                |                                  |                               |               | 1                             |
|                |                                  |                                  |                |                                  |                               |               | 1                             |
|                | 1                                | 1                                | 1              | 1                                | 1                             | 1             |                               |

|      |               | 発売年度              | 2010    | 2011    | 2012    | 2013    | 2014    |
|------|---------------|-------------------|---------|---------|---------|---------|---------|
| 制御分  | 類             |                   | F/Pシリーズ | F/Pシリーズ | F/Pシリーズ | F/Pシリーズ | F/Pシリーズ |
| M-NE | T1000m対応      |                   |         |         |         |         |         |
|      |               | グランマルチ            |         |         |         |         |         |
|      | 冷暖切替          | シティマルチYGR 高効率EX   |         |         |         |         |         |
|      |               | シティマルチYGR 高効率     |         |         |         |         |         |
|      |               | リプレースグランマルチ       |         |         |         |         |         |
|      | 冷暖切替          | リプレースマルチYGR 高COP  |         |         |         |         |         |
|      |               | リプレースマルチYGR 高効率   |         |         |         |         |         |
|      | 冷暖同時          | シティマルチR2 GR 高効率EX |         |         |         |         |         |
|      |               | シティマルチR2 GR       |         |         |         |         |         |
| 空冷   | リプレース<br>冷暖同時 | リプレースマルチR2        |         |         |         |         |         |
|      |               | ズバ暖マルチY           |         |         |         |         |         |
|      | ス八暖マルナ        | ズバ暖マルチ7           |         |         |         |         |         |
|      | リプレース         | リプレースズバ暖マルチY      |         |         |         |         |         |
|      | ズバ暖マルチ        | リプレースズバ暖マルチ7      |         |         |         |         |         |
|      | ズバ暖マルチR2      | ズバ暖R2             |         |         |         |         |         |
|      | 氷蓄熱           | シティマルチICE YkP ECO |         |         |         |         |         |
|      | マルチS/         | シティマルチS           |         |         |         |         |         |
|      | Fitマルチ        | Fitマルチ            |         |         |         |         |         |
|      | ズバ暖マルチS       | ズバ暖マルチS           |         |         |         |         |         |
|      | 冷暖切替          | シティマルチWY Eeco     |         |         |         |         |         |
| 水冷   | 冷暖同時          | シティマルチWR2 Eeco    |         |         |         |         |         |
| 1/17 | リプレース<br>冷暖同時 | リプレースマルチWR2 Eeco  |         |         |         |         |         |
#### 2022年12月時点

| 2015    | 2016                               | 2017                               | 2018           | 2019                               | 2020                            | 2021          | 2022                          |
|---------|------------------------------------|------------------------------------|----------------|------------------------------------|---------------------------------|---------------|-------------------------------|
| F/Pシリーズ | F/Pシリーズ                            | F/Pシリーズ                            | F/Pシリーズ        | F/Pシリーズ                            | F/Pシリーズ                         | F/Pシリーズ       | F/Pシリーズ                       |
|         |                                    |                                    |                |                                    |                                 |               |                               |
|         | PUHY-GP-(S)DMG4                    | PUHY-GP-(S)DMG5                    |                | PUHY-GP-(S)DMG6<br>PUHY-GP-KDMG6   | PUHY-GP-DMG7                    |               |                               |
|         | PUHY-EP-(S)DMG4                    | PUHY-EP-(S)DMG5                    |                | PUHY-EP-(S)DMG6<br>PUHY-EP-KDMG6   | PUHY-EP-DMG7<br>PUHY-EP-KDMG7   |               | PUHY-EP-DMG9<br>PUHY-EP-KDMG9 |
|         | PUHY-P-(S)DMG4                     | PUHY-P-(S)DMG5                     |                | PUHY-P-(S)DMG6                     | PUHY-P-DMG7                     |               | PUHY-P-DMG9                   |
|         | PUHY-GRP-(S)DMG4<br>PUHY-GRP-KDMG4 | PUHY-GRP-(S)DMG5<br>PUHY-GRP-KDMG5 |                | PUHY-GRP-(S)DMG6<br>PUHY-GRP-KDMG6 | PUHY-GRP-DMG7<br>PUHY-GRP-KDMG7 |               |                               |
|         |                                    |                                    |                |                                    |                                 |               |                               |
|         | PUHY-RP-(S)DMG4                    | PUHY-RP-(S)DMG5                    |                | PUHY-RP-(S)DMG6                    | PUHY-RP-DMG7                    |               | PUHY-RP-DMG9                  |
|         | PURY-EP-(S)DMG4<br>PURY-EP-KDMG4   | PURY-EP-(S)DMG5<br>PURY-EP-KDMG5   |                | PURY-EP-(S)DMG6<br>PURY-EP-KDMG6   |                                 |               |                               |
|         | PURY-P-(S)DMG4                     | PURY-P-(S)DMG5                     |                | PURY-P-(S)DMG6                     |                                 |               |                               |
|         | PURY-RP-(S)CMG4<br>PURY-RP-KCMG4   |                                    |                |                                    |                                 |               |                               |
|         |                                    |                                    | PUHY-HP-SDMG5  |                                    |                                 |               |                               |
|         |                                    |                                    | PUHY-WP-SDMG5  |                                    |                                 |               |                               |
|         |                                    |                                    | PUHY-HRP-SDMG5 |                                    |                                 |               |                               |
|         |                                    |                                    | PUHY-WRP-SDMG5 |                                    |                                 |               |                               |
|         |                                    |                                    |                | PURY-HP-SDMG6                      |                                 |               |                               |
|         |                                    |                                    |                |                                    |                                 |               |                               |
|         |                                    |                                    | PUSY-P-(S)MH2  |                                    | PUSY-P-(S)MH3                   |               |                               |
|         |                                    |                                    |                |                                    |                                 | PUSY-FP-(S)MH | PUSY-FP-(S)MH2                |
|         |                                    |                                    | PUSY-HP-MH2    |                                    | PUSY-HP-MH3                     |               | PUSY-HP-MH4                   |
|         | PQHY-P-(S)DMG4                     | PQHY-P-(S)DMG5                     |                |                                    |                                 |               |                               |
|         | PQRY-P-(S)DMG4                     | PQRY-P-(S)DMG5                     |                |                                    |                                 |               |                               |
|         |                                    |                                    |                |                                    |                                 |               |                               |

# 2. マルチエアコン室内ユニット

| 副学校         DO/D         DO/D         DO/D         DO/D         DO/D         DO/D         DO/D         DO/D         DO/D           RM          PP2-0-X         PP2-0-X         PP2-0-X         PP2-0-X         PP2-0-X           RM          PP2-0-X         PP2-0-X         PP2-0-X         PP2-0-X           RM          PP2-0-X         PP2-0-X         PP2-0-X           RM         PP2-0-X         PP2-0-X         PP2-0-X           RM         PP2-0-X         PP2-0-X         PP2-0-X           RM         PP2-0-X         PP2-0-X         PP2-0-X           RM         PP2-0-X         PP2-0-X         PP2-0-X           RM         PP2-0-X         PP2-0-X         PP2-0-X           RM         PP2-0-X         PP2-0-X         PP2-0-X           RM         PP2-0-X         PP2-0-X         PP2-0-X           RM         PP2-0-X         PP2-0-X         PP2-0-X           RM         PP2-0-X         PP2-0-X         PP2-0-X           RM         PP2-0-X         PP2-0-X         PP2-0-X           RM         PP2-0-X         PP2-0-X         PP2-0-X           RM         PP2-0-X         PP2-0-X                                                                                                    |                       | 改善左南                          | 0010                                       | 0011        | 0010                                       | 0010        | 0014                                        |
|----------------------------------------------------------------------------------------------------|-----------------------|-------------------------------|--------------------------------------------|-------------|--------------------------------------------|-------------|---------------------------------------------|
| 期間の         HPSU-X         FMSU-X         FMSU-X         FMSU-X         FMSU-X         FMSU-X           Amage         Total State         Total State         Total State         Total State         Total State           Amage State         Total State         PLYPEMAG         PLYPEMAG         PLYPEMAG         PLYPEMAG           State State         PLYPEMAG         PLYPEMAG         PLYPEMAG         PLYPEMAG           State State         PLYPEMAG         PLYPEMAG         PLYPEMAG         PLYPEMAG           State State         PLYPEMAG         PLYPEMAG         PLYPEMAG         PLYPEMAG           State State         PLYPEMAG         PLYPEMAG         PLYPEMAG         PLYPEMAG           State State         PLYPEMAG         PLYPEMAG         PLYPEMAG         PLYPEMAG           State State         PLYPEMAG         PLYPEMAG         PLYPEMAG         PLYPEMAG           State State         PLYPEMAG         PLYPEMAG         PLYPEMAG         PLYPEMAG           State State         PLYPEMAG         PLYPEMAG         PLYPEMAG         PLYPEMAG           State State         PLYPEMAG         PLYPEMAG         PLYPEMAG         PLYPEMAG           State State         PLYPEMAG         PLYPEMAG         PLYPEMAG                                                                                                    |                       | 光元午度                          | 2010                                       | 2011        | 2012                                       | 2013        | 2014                                        |
| ##                                                                                                    | 制御分類                  |                               | F/Pシリーズ                                    | F/Pシリーズ     | F/Pシリーズ                                    | F/Pシリーズ     | F/Pシリーズ                                     |
| MATURAL<br>MATURAL<br>M                                                                                                    | 凡例                    |                               |                                            | -           | -                                          | -           |                                             |
| Markey her<br>(Brindrey her<br>(Brindrey her)PLY ABMOPLY ABMOPLY ABMO277 200 - Trave her<br>(Brindrey her<br>2005 - FC 2005 - FC 2                                                                                                    |                       |                               |                                            |             |                                            |             |                                             |
| <table-container>Xindiana<br/>Xindiana<br/>X</table-container>                                                                                                    |                       | ワイドパワーカセット                    | PLFY-P-BM-G                                |             | PLFY-P-BMG1                                | PLFY-P-BMG2 |                                             |
| <table-container>Image: style style</table-container>                                                                                                    | 天吊力セット形<br>(四方向力セット形) | ファインパワーカセット<br>(スタンダード・デラックス) |                                            |             |                                            |             | PLFY-(E)P-EMG3                              |
| <table-container>Image: bit image: bit image</table-container>                                                                                                    |                       | コンパクトタイプ                      | PLFY-P-JM-G                                |             | PLFY-P-JMG1                                |             | PLFY-P-JMG3                                 |
| 支持のたット特         CADD TO PLATE         PLYPE MG         PLYPE MG         PLYPE MG         PLYPE MG           オボルクでいち         MWYPE MG         PMYPE MG         PMYPE MG         PMYPE MG         PMYPE MG           オボルクでいち         MWYPE MG         PMYPE MG         PMYPE MG         PMYPE MG         PMYPE MG           スボルクレッち         FMPYE MG         PMYPE MG         PMYPE MG         PMYPE MG         PMYPE MG           スボルクレッち         FOPYE MG         PMYPE MG         PMYPE MG         PMYPE MG         PMYPE MG           スボルクレックボ         FOPYE MG         PMYPE MG         PMYPE MG         PMYPE MG         PMYPE MG           スボルクレックボ         FOPYE PMG         PMYPE MG         PMYPE MG         PMYPE MG         PMYPE MG           スボルクレックボ         FMYPE MG         PMYPE MG         PMYPE MG         PMYPE MG         PMYPE MG           スボルクレック         FMYPE MG         PMYPE MG         PMYPE MG         PMYPE MG         PMYPE MG           スボルクレック         FMYPE MG         PMYPE MG         PMYPE MG         PMYPE MG         PMYPE MG           スボルクレック         FMYPE MG         PMYPE MG         PMYPE MG         PMYPE MG         PMYPE MG           スボルクレック         FMYPE MG         PMYPE MG         PMYPE MG                                                                                                    |                       | システム天井タイプ                     | PLFY-P-DM-G                                |             | PLFY-P-DMG1                                |             | PLFY-P-DMG3                                 |
| PMPY-PEND         PMPY-PEND                                                                                                    | 天吊力セット形(二方向力          | セット形)                         | PLFY-P-LM-G                                |             | PLFY-P-LMG1                                |             | PLFY-P-LMG3                                 |
| ボルカセッド書         PMEY-PBMG         PMEY-PBMG         PMEY-PBMG         PMEY-PBMG         PMEY-PBMG           大米地         PCY-PKMG         PCY-PAMGI         PCY-PAMGI         PCY-PAMGI           大地世・ノン港         PCY-PAMG         PCY-PAMGI         PCY-PAMGI         PCY-PAMGI           大地世・ノン港         PCY-PAMG         PCY-PAMGI         PCY-PAMGI         PCY-PAMGI           支部         PCY-PAMG         PCY-PAMGI         PCY-PAMGI         PCY-PAMGI           支部         PCY-PAMGI         PCY-PAMGI         PCY-PAMGI         PCY-PAMGI           支部         PCY-PAMGI         PCY-PAMGI         PCY-PAMGI         PCY-PAMGI           支ビレーン港         PCY-PAMGI         PCY-PAMGI         PCY-PAMGI         PCY-PAMGI           支ビレーン港         PCY-PAMGI         PCY-PAMGI         PCY-PAMGI         PCY-PAMGI           支ビレーン         PCY-PAMGI         PCY-PAMGI         PCY-PAMGI         PCY-PAMGI           支ボ         PCY-PAMGI         PCY-PAMGI         PCY-PAMGI         PCY-PAMGI           支ボ         PCY-PAMGI         PCY-PAMGI         PCY-PAMGI         PCY-PAMGI           支ボ         PCY-PAMGI         PCY-PAMGI         PCY-PAMGI         PCY-PAMGI           STATUOT/SUPURICE         PCY-PAMGI <t< td=""><td></td><td></td><td>PMFY-P-EM-G</td><td></td><td></td><td></td><td></td></t<>                                                                                                    |                       |                               | PMFY-P-EM-G                                |             |                                            |             |                                             |
| (一) (二) (二) (二) (二) (二) (二) (二) (二) (二) (二                                                                                                    | 天吊力セット形               | 小容量タイプ                        | PMFY-P-BM-G                                |             | PMFY-P-BMG1                                |             | PMEY-P-BMG3                                 |
| 大利松         (min + min)         (min + min) <th< td=""><td>(一方向力セット形)</td><td>大の量々イプ</td><td></td><td></td><td></td><td></td><td>DMEY-D-EMG3</td></th<>                                                                                                    | (一方向力セット形)            | 大の量々イプ                        |                                            |             |                                            |             | DMEY-D-EMG3                                 |
| Auto         Distribution         Distribution         Distribution         Distribution           大田修         Distribution         Distribution         Distribution         Distribution         Distribution           大田修         Distribution         Distribution         Distribution         Distribution         Distribution           支出したイン活         Distribution         Distribution         Distribution         Distribution         Distribution           支出したイン活         Distribution         Distribution         Distribution         Distribution         Distribution           支出したイン活         Distribution         Distribution         Distribution         Distribution         Distribution           支出したイン活         Distribution         Distribution         Distribution         Distribution         Distribution           支出したイン活         Distribution         Distribution         Distribution         Distribution         Distribution           支出したイン活         Distribution         Distribution         Distribution         Distribution         Distribution           支出したイン         Distribution         Distribution         Distribution         Distribution         Distribution           支出したイン         Distribution         Distribution         Distribution         Distribu                                                                                                    | <br>王모形               | 八百里ノーノ                        | DCEV-D-KM-G                                |             |                                            |             |                                             |
| AFLD IP 3/IP         CPC1 P-0003         PC1 P-0003         PC                                                                                                    |                       |                               |                                            |             |                                            |             |                                             |
| 大規応         ビビア・PMG2         ビビア・PMG2         ビビア・PMG3         ビビア・PMG3           繁化         ドビア・PMG3         ドビア・PMG3         ドビア・PMG3         ドビア・PMG3           電池         ドビア・PMG3         ドビア・PMG3         ドビア・PMG3         ドビア・PMG3           電池         市ビア・PMG3         ドビア・PMG3         ドビア・PMG3         ドビア・PMG3           電池         市営港         ドビア・PMG3         ドビア・PMG3         ドビア・PMG3           電池         市営港         ドビア・PMG3         ドビア・PMG3         ドビア・PMG3           電池         「ビー         ドビア・PMG3         ドビア・PMG3         ドビア・PMG3           電池         「ビー         ドビア・PMG3         ドビア・PMG3         ドビア・PMG3           電池         「ビー         ドビア・PMG3         ドビア・PMG3         ドビア・PMG3           電池         「ビー         ドビア・PMG3         ドビア・PMG3         ドビア・PMG3           ボガル回りスボルボ         「ビー         ドビア・PMG3         ドビー         ドビア・PMG3           ボガル回りス         ドビア・PMG4         PErV-PMG1         PErV-PMG3         PErV-PMG3           ボガル回りス         「ビー         ドビー         PErV-PMG3         PErV-PMG3         PErV-PMG3           ブリーン         「ビー         PErV-PMG3         PErV-PMG3         PErV-PMG3         PErV-PMG3         PErV-PMG3 <td>大井ヒルドイフル</td> <td></td> <td>PDFT-P-IVI-G</td> <td></td> <td></td> <td>DEEX D MOO</td> <td>PDFT-P-GIVIGS</td>                                                                                                    | 大井ヒルドイフル              |                               | PDFT-P-IVI-G                               |             |                                            | DEEX D MOO  | PDFT-P-GIVIGS                               |
| XHEUFY 2006         PKTY-PUNG         PKTY-PUNG         PKTY-PUNG           壁地の         アドア・PUNG         PKTY-PUNG         PKTY-PUNG         PKTY-PUNG           壁地の         ボボア・PKTY-PUNG         PKTY-PUNG         PKTY-PUNG         PKTY-PUNG           電振の         ボボア・PLINA         PKTY-PUNG         PKTY-PUNG         PKTY-PUNG           電振数         ボボルのステレーボーク         PKTY-PUNG         PKTY-PUNG         PKTY-PUNG           ボボルのステル電ンス         ボボルのステル電ンス         PKTY-PUNG         PKTY-PUNG         PKTY-PUNG           ボボルのステル電ンス         PKTY-PUNG         PKTY-PUNG         PKTY-PUNG         PKTY-PUNG           ボボルのステル電ンス         PKTY-PUNG         PKTY-PUNG         PKTY-PUNG         PKTY-PUNG           ボボルのステル電ンス         PKTY-PUNG         PKTY-PUNG         PKTY-PUNG         PKTY-PUNG           ボボルー         PKTY-PUNG         PKTY-PUNG         PKTY-PUNG         PKTY-PUNG           ブレーンレームH         PLFY-PUNG-F         PKTY-PUNG         PKTY-PUNG         PKTY-PUNG           ブレンンレーン         PLFY-PUNG-F         PKTY-PUNG         PKTY-PUNG         PKTY-PUNG           ブルーン         PLFY-PUNG-F         PKTY-PUNG         PKTY-PUNG         PKTY-PUNG           ブルレーン         PLFY-PUNG-F         PKTY-PUNG <td>大理形</td> <td></td> <td>PEFY-P-M-G</td> <td></td> <td>PEFY-P-MGT</td> <td>PEFY-P-MG2</td> <td>PEFY-P-MG3</td>                                                                                                    | 大理形                   |                               | PEFY-P-M-G                                 |             | PEFY-P-MGT                                 | PEFY-P-MG2  | PEFY-P-MG3                                  |
| 警部法         PKP / FBM/G         PKP / FBM/G         PKP / FBM/G         PKP / FBM/G           25/L / 4/2/B         FFY / FBM/G         PFY / FBM/G         PFY / FBM/G         PFY / FBM/G           25/L / 4/2/B         人気形         PFY / FBM/G         PFY / FBM/G         PFY / FBM/G           25/L / 4/2/B         人気形         PFY / FBM/G         PFY / FBM/G         PFY / FBM/G           25/L / 4/2/B         人気影         DFY / FDM/G         PFY / FBM/G         PFY / FBM/G           25/L / 4/2/B         低気合 / 7         PFY / FDM/G         PFY / FBM/G         PFY / FBM/G           25/L / 4/2/B         低気合 / 7         PFY / FDM/G         PFY / FBM/G         PFY / FBM/G           25/L / 4/2/B         低気合 / 7         PFY / FDM/G         PFY / FBM/G         PFY / FBM/G           25/L / 4/2/B         MSS / 7         PFY / FDM/G         PFY / FBM/G         PFY / FBM/G           25/L / 4/2/B         PFY / FDM/G         PFY / FDM/G         PFY / FDM/G         PFY / FBM/G           25/L / 4/2/D         PFY / FDM/G         PFY / FDM/G         PFY / FDM/G           25/L / 4/2/D         PFY / FDM/G         PFY / FDM/G         PFY / FDM/G           25/L / 4/2/D         PFY / FDM/G         PFY / FDM/G         PFY / FDM/G           25/L / 4/2/D                                                                                                    | 大袋ヒルトイン形              |                               |                                            |             |                                            |             |                                             |
| 型ビルトインボ         PFFY-PAMG         PFFY-PAMG         PFFY-PAMG         PFFY-PAMG3           歳素添         炭素添 (ローボーイ)         PFFY-PLMG         PFFY-PLMG1         PFFY-PLMG3           歳素添         炭素添 (ローボーイ)         PFFY-PLMG6         PFFY-PLMG1         PFFY-PLMG3           歳差し、ノムタイブ         PFFY-PLMG6         PFFY-PLMG1         PFFY-PLMG3           方形成 気素加を         気筋を (ローボーイ)         PFFY-PLMG6         PFFY-PLMG1         PFFY-PLMG3           家湖マ (ローボーイ)         PFFY-PLMG6         PFFY-PLMG1         PFFY-PLMG3           家湖文(単)         気筋を (ローボーイ)         PFFY-PLMG6         PFFY-PLMG1         PFFY-PLMG3           家湖マ(ローブ)         PFY-PLMG6         PFFY-PLMG3         PFFY-PLMG3         PFFY-PLMG3           家湖文(単)         ZLMA-C         PFFY-PLMG1         PFFY-PLMG3         PFFY-PLMG3           ダムジ(ローブ)         PFY-PLMG6         PFFY-PLMG3         PFFY-PLMG3         PFFY-PLMG3           グレーンレーン         PFY-PLMG6         PFFY-PLMG3         PFFY-PLMG3         PFFY-PLMG3           ブレントン         CFFY-PLMG6         PLFY-PLMG3         PLFY-PLMG3         PFFY-PLMG3           ブレントン         CFFY-PLMG6         PLFY-PLMG3         PLFY-PLMG3         PLFY-PLMG3           ブレン         PLY-PLMG6         PLFY-PLMG3 <td>壁掛形</td> <td></td> <td>PKFY-P-BM-G<br/>PKFY-P-BMS-G<br/>PKFY-P-HM-G</td> <td></td> <td>PKFY-P-BMG1<br/>PKFY-P-BMSG1<br/>PKFY-P-HMG1</td> <td></td> <td>PKFY-P-BMG3<br/>PKFY-P-BMSG3<br/>PKFY-P-HMG3</td>                                                                                                    | 壁掛形                   |                               | PKFY-P-BM-G<br>PKFY-P-BMS-G<br>PKFY-P-HM-G |             | PKFY-P-BMG1<br>PKFY-P-BMSG1<br>PKFY-P-HMG1 |             | PKFY-P-BMG3<br>PKFY-P-BMSG3<br>PKFY-P-HMG3  |
| 大田市         英国地         PFY-PDMG         PFY-PDMG1         PFY-PDMG3         PFY-PDMG3           東田田         大田田         PFY-PLEMG         PFY-PLMG3         PFY-PLMG3           原田田         PFY-PLMG6         PFY-PLMG1         PFY-PLMG3           原田田         PFY-PLMG6         PFY-PLMG1         PFY-PLMG3           原田田         PFY-PLMG6         PFY-PLMG1         PFY-PLMG3           原田田         PFY-PLMG6         PFY-PLMG1         PFY-PLMG3           家田田         PFY-PLMG6         PFY-PLMG1         PFY-PLMG3           家田田         PFY-PLMG6         PFY-PLMG1         PFY-PLMG3           STABLSSRT         PFY-PLMG6         PFY-PLMG1         PFY-PLMG3           STAD20-FB         PFY-PLMG1         PFY-PLMG3         PFY-PLMG3           STAD20-FB         PFY-PLMG1         PFY-PLMG3         PFY-PLMG3           STAD20-FB         PFY-PLMG3         PFY-PLMG3         PFY-PLMG3           STAD20-FB         PFY-PLMG3         PFY-PLMG3         PFY-PLMG3           STAD20-FB         PLY-PLMG3         PLY-PLMG3         PLY-PLMG3           STAD20-FB         PLY-PLMG4         PLY-PLMG3         PLY-PLMG3           STAD20-FB         PLY-PLMG4         PLY-PLMG3         PLY-PLMG3                                                                                                    | 壁ビルトイン形               |                               | PFFY-P-BM-G                                |             | PFFY-P-BMG1                                |             | PFFY-P-BMG3                                 |
| 大型         First-PLEMG         PTY-PLEMG         PTY-PLEMG         PLY-PLEMG         PLY-PLEMG                                                                                                    |                       | 床置形                           | PFFY-P-DM-G                                | 1           | PFFY-P-DMG1                                |             | PEEY-P-DMG3                                 |
| Number         PERPARAGE         PERPARAGE         PERPARAGE         PERPARAGE           R#B 20L0247         PERPARAGE         PERPARAGE         PERPARAGE         PERPARAGE           R#B 20L0247         PERPARAGE         PERPARAGE         PERPARAGE         PERPARAGE           R#B 20L0247         PERPARAGE         PERPARAGE         PERPARAGE         PERPARAGE           S20124         RES2000         PERPARAGE         PERPARAGE         PERPARAGE           S201221         PERPARAGE         PERPARAGE         PERPARAGE         PERPARAGE           S201221         PERPARAGE         PERPARAGE         PERPARAGE         PERPARAGE           S201221         PERPARAGE         PERPARAGE         PERPARAGE         PERPARAGE           S20127         VERPARAGE         PERPARAGE         PERPARAGE         PERPARAGE           S20127         VERPARAGE         PERPARAGE         PERPARAGE         PERPARAGE           S20127         PERPARAGE         PERPARAGE         PERPARAGE         PERPARAGE           S20127         PERPARAGE         PERPARAGE         PERPARAGE         PERPARAGE           S20127         PERPARAGE         PERPARAGE         PERPARAGE         PERPARAGE           S20127         PERPARAGE                                                                                                    | 床置形                   | 床置形(ローボーイ)                    | PFFY-P-I FM-G                              | 1           | PFFY-P-I FMG1                              |             | PFFY-P-I FMG3                               |
| ○本部のの         ○本部のの         ○ドア・PANG         ○ドア・PANG <t< td=""><td>NRE/D</td><td>床置押込形 (ローボーイ)</td><td>DEEX-D-I BM-G</td><td></td><td>DEEX-D-LBMG1</td><td></td><td>DEEV-D-I BMG3</td></t<>                                                                                                    | NRE/D                 | 床置押込形 (ローボーイ)                 | DEEX-D-I BM-G                              |             | DEEX-D-LBMG1                               |             | DEEV-D-I BMG3                               |
| Name         Point Point         Point Point <t< td=""><td>庄澤形 フリルタイプ</td><td></td><td></td><td></td><td></td><td></td><td></td></t<>                                                                                                    | 庄澤形 フリルタイプ            |                               |                                            |             |                                            |             |                                             |
| ADURADATION ADVANCE<br>ADDA ADVANCE<br>ADDA A | 木直形 スリムリイフ            | 低野辛々ノゴ                        |                                            |             |                                            |             |                                             |
| Xnbs Wyhit         PC/TP-41MG3         PC/TP-41MG3         PC/TP-41MG3         PC/TP-41MG3           Bary - FK         Xmbs Wyhit         PEYCPAMGF         PEYCPAMG1         PEYCPAMG3           2U-JU-LAB         PEYCPAMGF         PEYCPAMG1         PEYCPAMG3           2U-JU-LAB         PEYCPAMG5         PEYCPAMG1         PEYCPAMG3           3U-SMB         GEPAMG         PEYCPAMG1         PEYCPAMG3           3UAU         GEPAMG         GEPAMG         PEYCPAMG1         PEYCPAMG3           3UAU         GEPAMG         GEPAMG         GEPAMG1         DEFCMG3           3UAU         GEPAMG         GEPAMG1         PEYCPAMG3           3UAU         PLYCPAMG4         PLYCPAMG3         PLYCPAMG3           3UAU         PLYCPAMG4         PLYCPAMG3         PLYCPAMG3           3UAUS         PLYCPAMG4         PLYCPAMG3         PLYCPAMG3           3UAUS         PLYCPAMG4         PLYCPAMG3         PLYCPAMG3           3UAUS         PLYCPAMG4         PLYCPAMG3         PLYCPAMG3           3UAUS         PLYCPAMG4         PLYCPAMG3         PLYCPAMG3           3UAUS         PLYCPAMG4         PLYCPAMG3         PLYCPAMG3           3UAUS         PLYCPAMG4         PLYCPAMG3                                                                                                    |                       | 1回2月 ノイ ノ                     |                                            |             |                                            |             | PEFY-P-IVILO3                               |
| 응처申요         PEYPAMAP         PEYPAMAP         PEYPAMAP         PEYPAMAP           양風理그가         BFYPAMAP         PEYPAMAP         PEYPAMAP         PEYPARAP           グリーンル-ム用         PEYPAMAP         PEYPARAP         PEYPARAP         PEYPARAP           グリーンル-ム用         PEYPARAP         GEPAG         GEPAG         GEPAG           オスルギー電纜         V         GEPAG         GEPAG         DEPYPARAP           スルギー電纜         V         PEYPARAP         PEYPARAP         GEPAG           スルギー電纜         V         PEYPARAP         PEYPARAP         PEYPARAP           (個の向かどり形)         PEYPARAP         PEYPARAP         PEYPARAP         PEYPARAP           (個の向かどり形)         PEYPARAP         PEYPARAP         PEYPARAP         PEYPARAP           (個の向かどり形)         PEYPARAP         PEYPARAP         PEYPARAP         PEYPARAP           (1000000000000000000000000000000000000                                                                                                    | 大巾形 圆房用               |                               | PUFY-P-HM-G                                |             | PCFY-P-HMGT                                |             | PUFT-P-HMG3                                 |
| Abdogalor 1 (PFY-PGMG3) PFY-PAMG1+ PFY-PAMG1+ PFY-PAMG3+<br>2) - 2) - 2) - 2) - 2) - 2) - 2) - 2) -                                                                                                    | 室温サーモ形 絵気加理コニット       | 大开理込                          | PEFY-P-M-G-F                               |             | PEFY-P-MGT-F                               |             | PEFY-P-MG3-F                                |
| クリーフルーム用         VPLFY-P.CLMG         PLFY-P.CLMG1         PLFY-P.CLMG3           外気処理エフコン         0EP.M-G         0EP.M-G         0EP.M-G1         0EP.M-G3           外気処理エフコン         0EP.M-G         0EP.M-G1         0EP.M-G3         0EP.M-G3           スルギー算程          PLFY-P.BMG1         PLFY-P.BMG2         PLFY-P.BMG3           プログロ/0T0-カセット         PLFY-P.BMG         PLFY-P.BMG1         PLFY-P.DMG3           フンパクワーカセット         PLFY-P.DM-G         PLFY-P.DMG1         PLFY-P.DMG3           フンパクワーカセット         PLFY-P.DM-G         PLFY-P.DMG1         PLFY-P.DMG3           ステムステムステムア         PLFY-P.DM-G         PLFY-P.DMG1         PLFY-P.DMG3           ステムカンマット形         PLFY-P.EM.G         PLFY-P.EM.G1         PLFY-P.EM.G3           ステムカンマットボ         PLFY-P.BM.G         PLFY-P.EM.G1         PLFY-P.EM.G3           ステムカンマットボ         PDFY-P.BM.G         PLFY-P.EM.G1         PLFY-P.EM.G3           ステムウンマットボ         PDFY-P.EM.G3         PLFY-P.EM.G3         PLFY-P.EM.G3           ステムウンマットボ         PDFY-P.EM.G3         PLFY-P.EM.G1         PLFY-P.EM.G3           ステムウンボ         PDFY-P.EM.G3         PLFY-P.EM.G3         PLFY-P.EM.G3           ステムウンボ         PDFY-P.EM.G3         PLFY-P.EM.G3         PLFY-P.EM.G                                                                                                    |                       | 壁ヒルトイン                        | PFFY-P-RM-G-F                              |             | PFFY-P-RMGT-F                              |             | PFFY-P-RMG3-F                               |
| 95.00 TYP05.P.M-G05.P.M-G05.P.M-G05.P.M-GIAN 4 480IAN 4 480 <td>クリーンルーム用</td> <td></td> <td>PLFY-P-CLM-G</td> <td></td> <td>PLFY-P-CLMG1</td> <td></td> <td>PLFY-P-CLMG3</td>                                                                                                    | クリーンルーム用              |                               | PLFY-P-CLM-G                               |             | PLFY-P-CLMG1                               |             | PLFY-P-CLMG3                                |
| TAU4 - MERTAU4 - MERTAU4 - MERNetworkTAU4 - MERNetworkNetworkTAU50 - ArticlePLFY-PBM-GPLFY-PBM-GTAU50 - ArticlePLFY-PDM-GPLFY-PDM-GTAU50 - ArticlePLFY-PDM-GPLFY-PDM-GTAU50 - ArticlePLFY-PDM-GPLFY-PDM-GTAU50 - ArticlePLFY-PDM-GPLFY-PDM-GTAU50 - ArticlePLFY-PDM-GPLFY-PDM-GTAU50 - ArticlePLFY-PDM-GPLFY-PDM-GTAU50 - VFKMESP47PLFY-PDM-GTAU50 - VFKMESP47PLFY-PDM-GTAU50 - VFKMESP47PMFY-PEM-GTAU50 - VFKMESP47PMFY-PEM-GTAU50 - VFKPMFY-PEM-GPMFY-PEM-GTAU50 - VFKPOFY-PAM-GPMFY-PEM-GTAU50 - VFKPOFY-PAM-GPDFY-PAM-GTAU50 - VFKPOFY-PAM-GPDFY-PAM-GTAU50 - VFKPOFY-PAM-GPDFY-PAM-GTAU50 - VFKPCFY-PAM-GPDFY-PAM-GTAU50 - VFK - PAM-GPFFY-PAM-GPFFY-PAM-GTAU50 - VFK - PAM-GPFFY-PAM-GPFFY-PAM-GMEMPFY-PAM-GPFFY-PAM-GMEMPFY-PAM-GPFFY-PAM-GMEMPFY-PAM-GPFFY-PAM-GMEMPFY-PAM-GPFFY-PAM-GMEMPFY-PAM-GPFFY-PAM-GMEMPFY-PAM-GPFFY-PAM-GMEMPFY-PAM-GPFFY-PAM-GMEMPFY-PAM-GPFFY-PAM-GMEMPFY-PAM-GPFFY-PAM-GMEMPFY-PAM-                                                                                                    | 外気処理エアコン              |                               | GE-P-M-G                                   |             | GE-P-MG1                                   |             | GE-P-MG3                                    |
| 지하지 (기가)NetworkNetworkNetworkNetworkNetwork전기가(기가)NetworkNetworkNetworkNetworkNetworkNetwork2가기(기)NetworkNetworkNetworkNetworkNetworkNetwork2가기(기)NetworkNetworkNetworkNetworkNetworkNetwork2가기(기)NetworkNetworkNetworkNetworkNetworkNetwork2가/10)NetworkNetworkNetworkNetworkNetworkNetwork27000NetworkNetworkNetworkNetworkNetworkNetwork27000NetworkNetworkNetworkNetworkNetworkNetwork27000NetworkNetworkNetworkNetworkNetworkNetwork27000NetworkNetworkNetworkNetworkNetworkNetwork27000NetworkNetworkNetworkNetworkNetworkNetwork27000NetworkNetworkNetworkNetworkNetworkNetwork27000NetworkNetworkNetworkNetworkNetworkNetwork27000NetworkNetworkNetworkNetworkNetworkNetwork27000NetworkNetworkNetworkNetworkNetworkNetwork27000NetworkNetworkNetworkNetworkNetworkNetwork27000NetworkNetworkNetworkNetworkNetworkNetwork27000 <t< td=""><td>エネルギー管理</td><td></td><td></td><td></td><td></td><td></td><td></td></t<>                                                                                                    | エネルギー管理               |                               |                                            |             |                                            |             |                                             |
| 전용力やット形<br>(四方向力セット形)기イド(フーカセット<br>スクレ/(ワーカセット)<br>(タンダード・アラックス)PLFY-PBMGPLFY-PBMG1PLFY-PBMG2ストカセット形<br>(カウノケットア)フノ(クトクィブ<br>ステム共身タイブPLFY-PLMGPLFY-PJMG1PLFY-PJMG3ス日カセット形 (二方向)<br>(フ方し大サクマ)PLFY-PJMG2PLFY-PJMG3PLFY-PJMG3PLFY-PJMG3ス日カセット形 (二方向)<br>(二方向)セット形)PMFY-PBM-GPLFY-PJMG1PLFY-PJMG3ス日カセット形 (二方向)<br>(二方向)セット形)PMFY-PBM-GPMFY-PBMG1PMFY-PBMG3水石型 マイ<br>(二方向)セット形)PMFY-PBM-GPMFY-PFMG1PMFY-PBMG3ス日カセット形<br>(二方向)セット形)PCFY-PLMG3PMFY-PBMG3PMFY-PBMG3ス日カセット形<br>(二方向)セット形)PCFY-PLMG3PMFY-PBMG3PMFY-PBMG3ス日カセット形<br>(二方向)セット形)PCFY-PLMG4PMFY-PFMG1PMFY-P-BMG3ス日カセット形<br>(二方向)セット形)PCFY-PLMG4PCFY-PLMG1PCFY-PLG3ス日レーイン形<br>スロレーイン形PCFY-PLMG5PCFY-PLMG3PCFY-PLMG3スロレーインデ<br>原用<br>原用<br>(二方向)PFFY-PLMG4PFFY-PLMG1PFFY-PLMG3東部MT<br>(二市ペーイ)PFFY-PLMG4PFFY-PLMG1PFFY-PLMG3東市<br>原用<br>アンロ/(ス田・イーイ)PFFY-PLMG4PFFY-PLMG1PFFY-PLMG3東田<br>原用<br>加力の力式 サービ<br>アンロ/(二市ペーイ)PFFY-PLMG4PFFY-PLMG1PFFY-PLMG3東市<br>原用<br>空気のPFFY-PLMG4PFFY-PLMG1PFFY-PLMG3東市<br>原用<br>アンロー<br>アンロー<br>アンロー<br>アンロー<br>アンロー<br>アンローPFFY-PLMG4PFFY-PLMG3PFFY-PLMG3アンロー<br>アンロー<br>アンロー<br>アンロー<br>アンロー<br>アンローPFFY-PLMG4PFFY-PLMG3PFFY-PLMG3アンロー<br>アンロー<br>アンロー<br>アンローPFFY-PLMG4PFFY-PLMG3 <td></td> <td><u> </u></td> <td></td> <td></td> <td></td> <td></td> <td></td>                                                                                                    |                       | <u> </u>                      |                                            |             |                                            |             |                                             |
| 전유성가증 NFM         기억가(기연-ਸਰਦੁ>,<br>(四方向カセット形)         기억가(10-ਸਰਦੁ>,<br>20/04 p47         PLFY-PJMG         PLFY-PJMG1         PLFY-PJMG3           オストカ キャットボ)         PLFY-PJMG         PLFY-PJMG1         PLFY-PJMG3         PLFY-PJMG3           天用カセット形 (二方向ナットボ)         PLFY-PJMG         PLFY-PJMG1         PLFY-PJMG3           大田力セットボ (二方向ナットボ)         PLFY-PJMG         PLFY-PJMG1         PLFY-PJMG3           大田力セットボ (二方向ナットボ)         PMFY-PBMG3         PMFY-PBMG3         PMFY-PBMG3           大田力セットボ (二方向ナットボ)         PMFY-PBMG4         PMFY-PBMG3         PMFY-PBMG3           大田力セットボ (二方向ナットボ)         PMFY-PBMG3         PMFY-PBMG3         PMFY-PBMG3           大田力セットボ (二方向ナットボ)         PMFY-PBMG4         PMFY-PFMG3         PMFY-PBMG3           大田ブレインボ         PCFY-PAMG3         PMFY-PBMG3         PCFY-PAMG3         PCFY-PAMG3           大田ブレインボ         PFY-PAMG4         PEFY-PAMG1         PEFY-PAMG3         PCFY-PAMG3           支払レトインボ         PFY-PAMG5         PEFY-PAMG3         PCFY-PAMG3         PCFY-PAMG3           支払レトイン         PFY-PAMG4         PEFY-PAMG1         PCFY-PAMG3         PCFY-PAMG3           支払しトイン         PFY-PAMG4         PFY-PAMG1         PFY-PAMG3         PFY-PAMG3           支払しトイン         PFY-PAMG4         P                                                                                                    |                       | ワイドパワーカセット                    | PLFY-P-BM-G                                |             | PLFY-P-BMG1                                | PLFY-P-BMG2 |                                             |
| 기/01/94/7PEYA-JMGPEYA-JMG1PEYA-JMG33/75.2479/7PEYA-DMG6PEYA-DMG1PEYA-DMG33/75.2479/7PEYA-PLMGPEYA-DMG1PEYA-DMG33/75.2479/7PEYA-PLMGPEYA-PLMG1PMPYA-BMG376.0101111PMPYA-PBMGPMPYA-PBMG1PMPYA-PBMG376.01011111PMPYA-PBMGPMPYA-PLMG1PMPYA-PBMG376.0101111POPYA-PBMGPMPYA-PLMG1PMPYA-PLMG376.0101111POPYA-PBMGPMPYA-PLMG1POPYA-PLMG376.0101111POPYA-PLMG3POPYA-PLMG3PEYA-PLMG376.0111111PEYA-PLMG3PEYA-PLMG3PEYA-PLMG376.0111111PEYA-PLMG3PEYA-PLMG3PEYA-PLMG376.0111111PEYA-PLMG3PEYA-PLMG3PEYA-PLMG376.0111111PEYA-PLMG3PEYA-PLMG3PEYA-PLMG376.0111111PEYA-PLMG3PEYA-PLMG3PEYA-PLMG376.0111111PEYA-PLMG3PEYA-PLMG3PEYA-PLMG376.0111111PEYA-PLMG3PEYA-PLMG3PEYA-PLMG376.0111111PEYA-PLMG3PEYA-PLMG3PEYA-PLMG376.0111111PEYA-PLMG3PEYA-PLMG3PEYA-PLMG376.0111111PEYA-PLMG4PEYA-PLMG14PEYA-PLMG376.0111111PEYA-PLMG5PEYA-PLMG3PEYA-PLMG376.0111111PEYA-PLMG5PEYA-PLMG3PEYA-PLMG376.0111111PEYA-PLMG5PEYA-PLMG3PEYA-PLMG376.01111111PEYA-PLMG5PEYA-PLMG3PEYA-PLMG376.011111111PEYA-PLMG5PEYA-PLMG3PEYA-PLMG                                                                                                    | 天吊カセット形<br>(四方向カセット形) | ファインパワーカセット<br>(スタンダード・デラックス) |                                            |             |                                            |             | PLFY-(E)P-EMG3                              |
| NoteNoteNoteNoteNoteNoteNoteNoteREADETYNoteNoteNo                                                                                                    |                       | コンパクトタイプ                      | PLFY-P-JM-G                                |             | PLFY-P-JMG1                                |             | PLFY-P-JMG3                                 |
|                                                                                                    |                       | システム天井タイプ                     | PLFY-P-DM-G                                |             | PLFY-P-DMG1                                |             | PLFY-P-DMG3                                 |
| PMFY-PEMGMMFY-PEMGMMEYA-PEMGMMEYA-PEMGMMEYA-PEMGMMEYA-PEMGM@B9471PMFYA-PEMGPMFYA-PEMGPMFYA-PEMGPMFYA-PEMG3KaB20471MPYA-PEMGPMFYA-PEMGPMFYA-PEMG1PMFYA-PEMG3KAB20471POPYA-MGGPOPYA-MGGPOPYA-MG3POPYA-MG3KAB20471POPYA-MGGPOPYA-MG6POPYA-MG1POPYA-MG3KAB20471POPYA-MGPOPYA-MG6PEFYA-MG1PEFYA-MG3KAB20471PFYA-PEMG6PFYA-PEMG3PFYA-PEMG3PFYA-PEMG3KAB20471PFYA-PEMGPFYA-PEMG1PFYA-PEMG3PFYA-PEMG3KAB20471PFYA-PEMGPFYA-PEMG1PFYA-PEMG3PFYA-PEMG3KAB30471PFYA-PEMG4PFYA-PEMG1PFYA-PEMG3PFYA-PEMG3KAB30471PFYA-PEMGPFYA-PEMG3PFYA-PEMG3PFYA-PEMG3KAB30471PFYA-PEMGPFYA-PEMG3PFYA-PEMG3PFYA-PEMG3KAB30471PFYA-PEMG4PFYA-PEMG1PEFYA-PEMG3KAB30471PFYA-PEMG3PFYA-PEMG3PFYA-PEMG3KAB30471PFYA-PEMG4PFYA-PEMG3PFYA-PEMG3KAB30471PFYA-PEMG4PFYA-PEMG3PFYA-PEMG3KAB30471PFYA-PEMG3PFYA-PEMG3PFYA-PEMG3KAB30471PFYA-PEMG3PFYA-PEMG3PFYA-PEMG3KAB30471PFYA-PEMG3PFYA-PEMG3PFYA-PEMG3KAB30471PFYA-PEMG4PFYA-PEMG3PFYA-PEMG3KAB30471PFYA-PEMG4PFYA-PEMG3PFYA-PEMG3KAB30471PFYA-PEMG4PFYA-PEMG3 <td< td=""><td>天吊力セット形(二方向力</td><td>セット形)</td><td>PLFY-P-LM-G</td><td></td><td>PLFY-P-LMG1</td><td></td><td>PLFY-P-LMG3</td></td<>                                                                                                    | 天吊力セット形(二方向力          | セット形)                         | PLFY-P-LM-G                                |             | PLFY-P-LMG1                                |             | PLFY-P-LMG3                                 |
| 전류한 2 · 사항<br>(- 여 여 가 반 · 가 관 · 가 하 · 가 · · · · · · · · · · · · · · ·                                                                                                    |                       |                               | PMFY-P-EM-G                                |             |                                            |             |                                             |
| 大容量タイプ         PMFY-P-FM-G         PMFY-P-FM-G1         PMFY-P-FMG3           天用形         PCFY-P-KM-G         PCFY-P-KMG1         PCFY-P-KMG3           天井ビルトイン形         PDFY-PM-G         PDFY-P-MG1         PDFY-P-MG3           天埋形         PEFY-P-M-G         PEFY-P-MG1         PEFY-P-MG2           天堤形         PEFY-P-M-G         PEFY-P-MG1         PEFY-P-MG2           天堤ビルトイン形         PEFY-P-BM-G         PEFY-P-MG1         PEFY-P-MG3           壁掛形         PKFY-P-BMS-G<br>PKFY-P-BMS-G<br>PKFY-P-BMS-G<br>PKFY-P-MM-G         PKFY-P-BMSG1<br>PKFY-P-BMSG1         PKFY-P-BMG3           壁出ルトイン形         PFFY-P-DM-G         PFFY-P-HMG1         PFFY-P-BMG3           壁ビルトイン形         PFFY-P-BM-G         PFFY-P-BMG1         PFFY-P-BMG3           酸ビルトイン形         PFFY-P-BM-G         PFFY-P-BMG1         PFFY-P-BMG3           酸ビルトイン形         PFFY-P-BM-G         PFFY-P-BMG1         PFFY-P-BMG3           水電面         PFFY-P-BM-G         PFFY-P-BMG1         PFFY-P-BMG3           水電面         PFFY-P-BM-G         PFFY-P-BMG1         PFFY-P-BMG3           素電市         PFFY-P-BM-G         PFFY-P-BMG1         PFFY-P-BMG3           床面         PFFY-P-LEM-G         PFFY-P-LEMG1         PFFY-P-LEMG3           床面         PFFY-P-BM-G                                                                                                    | 天吊力セット形               | 小容量タイプ                        | PMFY-P-BM-G                                |             | PMFY-P-BMG1                                |             | PMFY-P-BMG3                                 |
| 天用形         PCFY-PKM-G         PCFY-P-KMG1         PCFY-P-KMG3           天地以トイン形         PDFY-P-M-G         PDFY-P-MG1         PDFY-P-MG2         PDFY-P-MG3           天地形         PEFY-P-M-G         PEFY-P-MG1         PEFY-P-MG2         PEFY-P-MG3           天地形         PEFY-P-M-G         PEFY-P-MG1         PEFY-P-MG2         PEFY-P-MG3           天地形         PKFY-P-BM-G         PKFY-P-BMSG1         PKFY-P-BMSG3         PKFY-P-BMG3           壁曲形         PKFY-P-BM-G         PKFY-P-BMSG1         PKFY-P-BMG3         PKFY-P-BMG3           壁比レトイン形         PFFY-P-HM-G         PFFY-P-BMG1         PFFY-P-BMG3           壁じレトイン形         PFFY-P-BM-G         PFFY-P-DMG1         PFFY-P-DMG3           酸ビルトイン形         PFFY-P-BM-G         PFFY-P-DMG1         PFFY-P-DMG3           水面         PFFY-P-DM-G         PFFY-P-DMG1         PFFY-P-DMG3           水面         PFFY-P-DM-G         PFFY-P-DMG1         PFFY-P-DMG3           床面形         PFFY-P-DM-G         PFFY-P-DMG1         PFFY-P-DMG3           床面形         PFFY-P-LEM-G         PFFY-P-LEM-G         PFFY-P-LEM-G3           床面形         PFFY-P-MLG3         PFFY-P-MLG3         PFFY-P-MLG3           大力         PFFY-P-M-GF         PFFY-P-MG1-         PFY-P-P-MG3-                                                                                                    |                       | 大容量タイプ                        |                                            | PMFY-P-FM-G | PMFY-P-FMG1                                |             | PMFY-P-FMG3                                 |
|                                                                                                    | 天吊形                   |                               | PCFY-P-KM-G                                |             | PCFY-P-KMG1                                |             | PCFY-P-KMG3                                 |
|                                                                                                    | 天井ビルトイン形              |                               | PDFY-P-M-G                                 |             | PDFY-P-MG1                                 |             | PDFY-P-GMG3                                 |
| X袋ビルトイン形K袋ビルトイン形PKFY-P-BM-G<br>PKFY-P-BMS-G<br>PKFY-P-BMS-G<br>PKFY-P-BMS-G<br>PKFY-P-BMS-G<br>PKFY-P-BMS-G<br>PKFY-P-BMS-G<br>PKFY-P-BMS-G<br>PKFY-P-BMS-G<br>PKFY-P-HMG1PKFY-P-BMG3<br>PKFY-P-BMG3<br>PKFY-P-BMG3壁ビルトイン形PFFY-P-RM-GPFFY-P-RMG1PFFY-P-RMG3酸ビルトイン形PFFY-P-DM-GPFFY-P-DMG1PFFY-P-DMG3床置形PFFY-P-LEM-GPFFY-P-LEMG1PFFY-P-LEMG3床置形(u-n-n-1)PFFY-P-LEM-GPFFY-P-LEMG1PFFY-P-LEMG3床置形(u-n-n-1)PFFY-P-LRM-GPFFY-P-LRMG1PFFY-P-LRMG3床置形(u-n-n-n)PFFY-P-LRM-GPFFY-P-LRMG1PFFY-P-LRMG3床置形(u-n-n-n-n)PFFY-P-LRM-GPFFY-P-LRMG1PFFY-P-LRMG3床置形(u-n-n-n-n)PFFY-P-LRM-GPFFY-P-LRMG1PFFY-P-LRMG3床置地PFFY-P-LRM-GPFFY-P-LRM-GPFFY-P-LRMG3PFFY-P-LRMG3床面PFFY-P-LRM-GPFFY-P-LRM-GPFFY-P-LRM-G3PFFY-P-LRMG3床面PFFY-P-LRM-GPFFY-P-LRM-G1PFFY-P-LMG3家面PFFY-P-LRM-G-FPFFY-P-RMG1-FPFFY-P-RMG3-Fケリーンルーム用PFFY-P-LM-GPFFY-P-RMG1-FPFFY-P-RMG3外気処U-LTPFFY-P-LCM-GPLFY-P-CLMG1PLFY-P-CLMG3外気処FPFY-P-CLM-GPLFY-P-CLMG1PLFY-P-CLMG3外気処FPFM-GPLFY-P-CLMG1PLFY-P-CLMG3外気処FPFM-GPLFY-P-CLMG1PLFY-P-CLMG3外気処FFPFM-GPLFY-P-CLMG1外気処FPFM-GPLFY-P-CLMG1PLFY-P-CLMG3<                                                                                                    | 天埋形                   |                               | PEFY-P-M-G                                 |             | PEFY-P-MG1                                 | PEFY-P-MG2  | PEFY-P-MG3                                  |
| 壁排形         PKFY-P-BM-G<br>PKFY-P-BMS-G<br>PKFY-P-BMS-G<br>PKFY-P-HM-G         PKFY-P-BMG1         PKFY-P-BMG3<br>PKFY-P-HMG3           壁ビルトイン形         PFFY-P-RM-G         PFFY-P-RMG1         PFFY-P-RMG3           産電形         PFFY-P-DM-G         PFFY-P-DMG1         PFFY-P-DMG3           床竈形         PFFY-P-LEM-G         PFFY-P-DMG1         PFFY-P-DMG3           床竈形         PFFY-P-LEM-G         PFFY-P-LEMG1         PFFY-P-LEMG3           床竈形         PFFY-P-LEM-G         PFFY-P-LEMG1         PFFY-P-LEMG3           床竈形         PFFY-P-LEM-G         PFFY-P-LEMG1         PFFY-P-LEMG3           床竈形         PFFY-P-LEM-G         PFFY-P-LEMG1         PFFY-P-LEMG3           床竈形         PFFY-P-LEM-G         PFFY-P-LMG1         PFFY-P-LMG3           床竈形         PFFY-P-ML-G         PEFY-P-MLG1         PFFY-P-MLG3           床面子         PEFY-P-ML-G         PEFY-P-MLG1         PEFY-P-MLG3           天形形         M房周         PEFY-P-MG-F         PEFY-P-MG1-F         PEFY-P-MG3-F           室温サーモ形         茶井埋込         PEFY-P-RM-GF         PFFY-P-RMG1-F         PFFY-P-RMG3-F           グリーンルーム用         PFFY-P-CLM-G         PFFY-P-CLMG1         PFFY-P-CLMG3           グローンレーム用         PLFY-P-CLM-G         PLFY-P-CLMG1         PLFY-P-CLMG3                                                                                                    | 天袋ビルトイン形              |                               |                                            |             |                                            |             |                                             |
| $EKP + P-RMG3$ $EKP + P-RMG1$ $EKP + P-RMG3$ $EKB + PFY + P-RM-G$ $PFY + P-RMG1$ $PFFY - P-RMG3$ $EKB + PFY + P-DM-G$ $PFFY - P-DMG1$ $PFFY - P-DMG3$ $EBB + D - \pi - 1$ $PFFY - P-LEM-G$ $PFFY - P-LEMG1$ $PFFY - P-LMG3$ $EBB + D - \pi - 1$ $PFFY - P-LEM-G$ $PFFY - P-LMG1$ $PFFY - P-LMG3$ $EBB + D - \pi - 1$ $PFFY - P-LM-G$ $PFFY - P-LMG1$ $PFFY - P-LMG3$ $FBF + D - DM - G$ $PEFY - P-MG1$ $PEFY - P-MG3$ $FT + D - DFY - P-M-G - PEFY - P-MG1$ $PEFY - P-MG3$ $PEFY - P-MG3$ $FBF + D - EM - G$ $PEFY - P-MG3 - PEFY - P-MG1 - PEFY - P-MG3 - PEFY - P-MG3 - PE$                                                                                                    | 壁掛形                   |                               | PKFY-P-BM-G<br>PKFY-P-BMS-G                |             | PKFY-P-BMG1<br>PKFY-P-BMSG1                |             | PKFY-P-BMG3<br>PKFY-P-BMSG3<br>PKFY-P-BMSG3 |
| 生たル・トッル         First-Findes         First-Findes <td>辟ビルトイン形</td> <td></td> <td>DEEY_D_RM_G</td> <td>1</td> <td>PEEV_P_RMC1</td> <td></td> <td>PEEY_D_BMC3</td>                                                                                                    | 辟ビルトイン形               |                               | DEEY_D_RM_G                                | 1           | PEEV_P_RMC1                                |             | PEEY_D_BMC3                                 |
| 床置ル         FTFT-DMG         FTFT-DMG1         PFFT-DMG3           床置形(ローボーイ)         PFFY-P-LEM-G         PFFY-P-LEMG1         PFFY-P-LEMG3           床置地及形(ローボーイ)         PFFY-P-LEM-G         PFFY-P-LEMG1         PFFY-P-LEMG3           床置地及りLOタイプ         PFFY-P-LAM-G         PFFY-P-LAMG1         PFFY-P-LAMG3           床置地入口のボーイ)         PFFY-P-GM-G         PFFY-P-LAMG1         PFFY-P-LAMG3           床置地入口のボーイ)         PFFY-P-GM-G         PEFY-P-MG1         PEFY-P-MG3           ホテル向け天井埋込形         低騷音タイプ         PEFY-P-M-G-F         PEFY-P-MG1-F         PEFY-P-MG3-F           室温サーモ形         ア井埋込         PFFY-P-RM-G-F         PEFY-P-MG1-F         PEFY-P-MG3-F           参加・レーンン         PFFY-P-CLM-G         PFFY-P-CLMG1         PEFY-P-RMG3-F           グリーンルーム用         PFY-P-CLM-G         PEFY-P-CLMG1         PEFY-P-CLMG3           外気処理エアコン         GE-P-M-G         GF-P-MG1         CE-P-MG3                                                                                                    | ±=/// 1 / ///         | 庆置形                           |                                            |             |                                            |             |                                             |
| 小直形(ローバーイ)         PFF Y-P-LEM/G (D         PFF Y-P-LEM/G (D         PFY-P-LEM/G (D         PFY-P-LEM/G (D         PL/P-P-LEM/G (D         PL/P-P-LEM/G (D                                                                                                    | 亡罢时                   |                               |                                            |             |                                            |             |                                             |
| 床直理込形(ローハーイ)         PFTY-P-LHM/-G         PFTY-P-LHM/G1         PFTY-P-LHM/G3           床置形 スリムタイプ         PSFY-P-GM-G         PSFY-P-GMG1         PSFY-P-GMG3           ホテル向け天井埋込形         低騒音タイプ         PEFY-P-ML-G         PEFY-P-MLG1         PEFY-P-MLG3           天吊形 厨房用         PCFY-P-HM-G         PCFY-P-HMG1         PCFY-P-HMG3           室温サーモ形<br>給気処理ユニット         天井埋込         PEFY-P-M-G-F         PEFY-P-MG1-F         PEFY-P-MG3-F           グリーンルーム用         PFY-P-CLM-G         PFY-P-CLM-G1         PEFY-P-RMG3-F           グ気処理エアコン         GE-P-M-G         GE-P-M-G1         GE-P-MG1                                                                                                    | 小旦ル                   |                               |                                            | +           |                                            |             |                                             |
| 床面形 人りムツイノノ         PSFY-P-GM-G         PSFY-P-GMG1         PSFY-P-GMG3           ホテル向け天井埋込形         低騒音タイプ         PEFY-P-ML-G         PEFY-P-MLG1         PEFY-P-MLG3           天吊形 厨房用         PCFY-P-HM-G         PCFY-P-HMG1         PCFY-P-HMG3           室温サーモ形<br>給気処理ユニット         天井埋込         PEFY-P-RM-G-F         PEFY-P-MG1-F         PEFY-P-MG3-F           クリーンルーム用         PLFY-P-CLM-G         PLFY-P-CLMG1         PLFY-P-CLMG3           分気処理エアコン         GE-P-M-G         GE-P-M-G         GF-P-MG1         GE-P-MG3                                                                                                    |                       | 小 単 埋 心 形 ( 山 一 小 一 1 )       | PFFI-P-LHW-G                               |             |                                            |             |                                             |
| ボナルロバナ大井理込形         低齢首タイプ         PEFY-P-ML-G         PEFY-P-MLG1         PEFY-P-MLG3           天吊形 厨房用         PCFY-P-HM-G         PCFY-P-HMG1         PCFY-P-HMG3           室温サーモ形<br>給気処理ユニット         天井埋込         PEFY-P-M-G-F         PEFY-P-MG1-F         PEFY-P-MG3-F           クリーンルーム用         PFY-P-CLM-G         PEFY-P-CLM-G         PEFY-P-CLMG3         PEFY-P-CLMG3           分気処理エアコン         GE-P-M-G         GE-P-M-G         GF-P-MG1         GF-P-MG3-F                                                                                                    | 床直形 スリムタイフ            |                               | PSFY-P-GM-G                                |             | PSFY-P-GMGI                                |             | PSFY-P-GMG3                                 |
| 大市花 図房用         PCFY-P-HM-G         PCFY-P-HMG1         PCFY-P-HMG3           室温サーモ形<br>給気処理ユニット         大井埋込         PEFY-P-M-G-F         PEFY-P-MG1-F         PEFY-P-MG3-F           かしハレイン         PFFY-P-RM-G-F         PFFY-P-RMG1-F         PFFY-P-RMG3-F           クリーンルーム用         PLFY-P-CLM-G         PLFY-P-CLMG1         PLFY-P-CLMG3           分気処理エアコン         GE-P-M-G         GE-P-M-G         GF-P-MG1         GF-P-MG3                                                                                                    | ホテル同け大井埋込形            | 低騒首タイフ                        | PEFY-P-ML-G                                |             | PEFY-P-MLG1                                |             | PEFY-P-MLG3                                 |
| 室温サーモ形<br>給気処理ユニット         大井埋込         PEFY-P-M-G-F         PEFY-P-MG1-F         PEFY-P-MG3-F           クリーンルーム用         PFFY-P-RM-G-F         PFFY-P-RMG1-F         PFFY-P-RMG3-F           分気処理エアコン         GE-P-M-G         PLFY-P-CLMG1         PLFY-P-CLMG3                                                                                                    | 大吊形 厨房用               | I                             | PCFY-P-HM-G                                |             | PCFY-P-HMG1                                |             | PCFY-P-HMG3                                 |
| クリーンルーム用         PLFY-P-CLM-G         PLFY-P-CLMG1         PLFY-P-CLMG3           分気処理エアコン         GE-P-M-G         GF-P-MG1         GF-P-MG3                                                                                                    | 室温サーモ形<br>給気処理ユニット    | 大井埋込       壁ビルトイン             | PEFY-P-M-G-F<br>PFFY-P-RM-G-F              |             | PEFY-P-MG1-F<br>PFFY-P-RMG1-F              |             | PEFY-P-MG3-F<br>PFFY-P-RMG3-F               |
| 外気処理エアコン         GE-P-M-G         GF-P-MG1         GF-P-MG3                                                                                                    | クリーンルーム用              | 1                             | PLFY-P-CI M-G                              |             | PLFY-P-CI MG1                              |             | PLFY-P-CI MG3                               |
|                                                                                                    |                       |                               | GE-P-M-G                                   | 1           | GE-P-MG1                                   |             | GF-P-MG3                                    |

2022年12月時点

| 2015        | 2016                                       | 2017                                       | 2018    | 2019                                       | 2020                          | 2021           | 2022                          |
|-------------|--------------------------------------------|--------------------------------------------|---------|--------------------------------------------|-------------------------------|----------------|-------------------------------|
| F/Pシリーズ     | F/Pシリーズ                                    | F/Pシリーズ                                    | F/Pシリーズ | F/Pシリーズ                                    | F/Pシリーズ                       | F/Pシリーズ        | F/Pシリーズ                       |
|             |                                            |                                            |         |                                            |                               |                |                               |
|             |                                            |                                            |         |                                            |                               |                |                               |
| -           |                                            |                                            |         |                                            |                               |                |                               |
|             | PLFY-(E)P-EMG4                             | PLFY-(E)P-EMG5                             |         | PLFY-(E)P-EMG6                             | PLFY-(E)P-EMG7                | PLFY-(E)P-EMG8 | PLFY-(E)P-EMG9                |
|             | PLFY-P-JMG4                                | PLFY-P-JMG5                                |         | PLFY-P-JMG6                                | PLFY-P-GMG7                   |                | PLFY-P-GMG9                   |
|             | PLFY-P-DMG4                                | PLFY-P-DMG5                                |         |                                            | PLFY-P-DMG7                   |                | PLFY-P-DMG9                   |
|             | PLFY-P-LMG4                                | PLFY-P-LMG5                                |         | PLFY-P-LMG6                                | PLFY-P-LMG7                   |                | PLFY-P-LMG9                   |
|             |                                            |                                            |         |                                            |                               |                |                               |
|             | PMFY-P-BMG4                                | PMFY-P-BMG5                                |         | PMFY-P-BMG6                                | PMFY-P-BMG7                   |                | PMFY-P-BMG9                   |
|             | PMFY-P-FMG4                                | PMFY-P-FMG5                                |         | PMFY-P-FMG6                                | PMFY-P-FMG7                   |                | PMFY-P-FMG9                   |
|             | PCFY-P-KMG4                                | PCFY-P-KMG5                                |         | PCFY-P-KMG6                                | PCFY-P-KMG7                   | PCFY-P-KMG8    | PCFY-P-KMG9                   |
|             | PDFY-P-GMG4                                | PDFY-P-GMG5                                |         | PDFY-P-GMG6                                | PDFY-P-GMG7                   |                | PDFY-P-GMG9                   |
|             | PEFY-P-MG4                                 | PEFY-P-MG5                                 |         | PEFY-P-MG6                                 | PEFY-P-MG7                    |                | PEFY-P-MG9                    |
|             |                                            |                                            |         |                                            |                               |                |                               |
|             | PKFY-P-BMG4<br>PKFY-P-BMSG4<br>PKFY-P-HMG4 | PKFY-P-BMG5<br>PKFY-P-BMSG5<br>PKFY-P-HMG5 |         | PKFY-P-BMG6<br>PKFY-P-BMSG6<br>PKFY-P-HMG6 | PKFY-P-LMG7                   |                | PKFY-P-LMG9                   |
|             | PFFY-P-RMG4                                | PFFY-P-RMG5                                |         | PFFY-P-RMG6                                | PFFY-P-RMG7                   |                | PFFY-P-RMG9                   |
|             | PFFY-P-DMG4                                | PFFY-P-DMG5                                |         | PFFY-P-DMG6                                | PFFY-P-DMG7                   |                | PFFY-P-DMG9                   |
|             | PFFY-P-LEMG4                               | PFFY-P-LEMG5                               |         | PFFY-P-LEMG6                               | PFFY-P-LEMG7                  |                | PFFY-P-LEMG9                  |
|             | PFFY-P-LRMG4                               | PFFY-P-LRMG5                               |         | PFFY-P-LRMG6                               | PFFY-P-LRMG7                  |                | PFFY-P-LRMG9                  |
|             | PSFY-P-GMG4                                | PSFY-P-GMG5                                |         | PSFY-P-GMG6                                | PSFY-P-GMG7                   |                | PSFY-P-GMG9                   |
|             | PEFY-P-MLG4                                | PEFY-P-MLG5                                |         | PEFY-P-MLG6                                | PEFY-P-MLG7                   |                | PEFY-P-MLG9                   |
| PCFY-P-HMG4 | PCFY-P-HMG5                                | PCFY-P-HMG6                                |         | PCFY-P-HMG7                                | PCFY-P-HMG8                   |                | PCFY-P-HMG9                   |
|             | PEFY-P-MG4-F                               | PEFY-P-MG5-F                               |         | PEFY-P-MG6-F                               | PEFY-P-MG7-F                  |                | PEFY-P-MG9-F                  |
|             | PFFY-P-RMG4-F                              | PFFY-P-RMG5-F                              |         | PFFY-P-RMG6-F                              | PFFY-P-RMG7-F                 |                | PFFY-P-RMG9-F                 |
|             | PLFY-P-CLMG4                               | PLFY-P-CLMG5                               |         | PLFY-P-CLMG6                               | PLFY-P-CLMG7                  |                | PLFY-P-CLMG9                  |
|             | GE-P-MG4                                   | GE-P-MG5                                   |         | GE-P-MG6                                   | GE-P-MG7                      |                | GE-P-MG9                      |
|             | 1                                          | 1                                          | 1       |                                            |                               |                |                               |
|             |                                            |                                            |         |                                            |                               |                |                               |
|             |                                            |                                            |         |                                            |                               |                |                               |
|             | PLFY-(E)P-EMG4                             | PLFY-(E)P-EMG5                             |         | PLFY-(E)P-EMG6                             | PLFY-(E)P-EMG7                | PLFY-(E)P-EMG8 | PLFY-(E)P-EMG9                |
|             | PLFY-P-JMG4                                | PLFY-P-JMG5                                |         | PLFY-P-JMG6                                | PLFY-P-GMG7                   |                | PLFY-P-GMG9                   |
|             | PLFY-P-DMG4                                | PLFY-P-DMG5                                |         |                                            | PLFY-P-DMG7                   |                | PLFY-P-DMG9                   |
|             | PLFY-P-LMG4                                | PLFY-P-LMG5                                |         | PLFY-P-LMG6                                | PLFY-P-LMG7                   |                | PLFY-P-LMG9                   |
|             |                                            | DMEV-D-BMG5                                |         | DMEY-D-BMG6                                | DMEV_D_BMG7                   |                |                               |
|             |                                            | DMEV-D-EMG5                                |         | DMEY-D-EMG6                                |                               |                |                               |
|             |                                            | PCEY-P-KMG5                                |         | PCEY-P-KMG6                                |                               | PCEY-P-KMG8    | PCEY-P-KMG9                   |
|             | PDFY-P-GMG4                                | PDFY-P-GMG5                                |         | PDFY-P-GMG6                                | PDFY-P-GMG7                   |                | PDFY-P-GMG9                   |
|             | PEEY_P_MG4                                 | PEEV-P-MG5                                 |         | PEFY-P-MG6                                 | PEFY-P-MG7                    |                | PEEV-P-MG9                    |
|             |                                            |                                            |         |                                            |                               |                |                               |
|             | PKFY-P-BMG4<br>PKFY-P-BMSG4<br>PKFY-P-HMG4 | PKFY-P-BMG5<br>PKFY-P-BMSG5<br>PKFY-P-HMG5 |         | PKFY-P-BMG6<br>PKFY-P-BMSG6<br>PKFY-P-HMG6 | PKFY-P-LMG7                   |                | PKFY-P-LMG9                   |
|             | PFFY-P-RMG4                                | PFFY-P-RMG5                                |         | PFFY-P-RMG6                                | PFFY-P-RMG7                   |                | PFFY-P-RMG9                   |
|             | PFFY-P-DMG4                                | PFFY-P-DMG5                                |         | PFFY-P-DMG6                                | PFFY-P-DMG7                   |                | PFFY-P-DMG9                   |
|             | PFFY-P-LEMG4                               | PFFY-P-LEMG5                               |         | PFFY-P-LEMG6                               | PFFY-P-LEMG7                  |                | PFFY-P-LEMG9                  |
|             | PFFY-P-LRMG4                               | PFFY-P-LRMG5                               |         | PFFY-P-LRMG6                               | PFFY-P-LRMG7                  |                | PFFY-P-LRMG9                  |
|             | PSFY-P-GMG4                                | PSFY-P-GMG5                                |         | PSFY-P-GMG6                                | PSFY-P-GMG7                   |                | PSFY-P-GMG9                   |
|             | PEFY-P-MLG4                                | PEFY-P-MLG5                                |         | PEFY-P-MLG6                                | PEFY-P-MLG7                   |                | PEFY-P-MLG9                   |
| PCFY-P-HMG4 | PCFY-P-HMG5                                | PCFY-P-HMG6                                |         | PCFY-P-HMG7                                | PCFY-P-HMG8                   |                | PCFY-P-HMG9                   |
|             | PEFY-P-MG4-F                               | PEFY-P-MG5-F                               |         | PEFY-P-MG6-F                               | PEFY-P-MG7-F                  |                | PEFY-P-MG9-F                  |
|             |                                            |                                            |         |                                            |                               |                |                               |
|             | PFFY-P-RMG4-F                              | PFFY-P-RMG5-F                              |         | PFFY-P-RMG6-F                              | PFFY-P-RMG7-F                 |                | PFFY-P-RMG9-F                 |
|             | PFFY-P-RMG4-F<br>PLFY-P-CLMG4              | PFFY-P-RMG5-F<br>PLFY-P-CLMG5              |         | PFFY-P-RMG6-F<br>PLFY-P-CLMG6              | PFFY-P-RMG7-F<br>PLFY-P-CLMG7 |                | PFFY-P-RMG9-F<br>PLFY-P-CLMG9 |

| S.                    | 発売年度                          | 2010    | 2011    | 2012                                       | 2013        | 2014                                       |
|-----------------------|-------------------------------|---------|---------|--------------------------------------------|-------------|--------------------------------------------|
| 制御分類                  |                               | F/Pシリーズ | F/Pシリーズ | F/Pシリーズ                                    | F/Pシリーズ     | F/Pシリーズ                                    |
| 省エネ表示対応(木のマー          | ク)< AE-200での表示>               |         |         | 1                                          |             |                                            |
|                       |                               |         |         |                                            |             |                                            |
|                       | ワイドパワーカセット                    |         |         | PLFY-P-BMG1                                | PLFY-P-BMG2 |                                            |
| 天吊力セット形<br>(四方向力セット形) | ファインパワーカセット<br>(スタンダード・デラックス) |         |         |                                            |             | PLFY-(E)P-EMG3                             |
|                       | コンパクトタイプ                      |         |         | PLFY-P-JMG1                                |             | PLFY-P-JMG3                                |
|                       | システム天井タイプ                     |         |         | PLFY-P-DMG1                                |             | PLFY-P-DMG3                                |
| 天吊力セット形(二方向力・         | セット形)                         |         |         | PLFY-P-LMG1                                |             | PLFY-P-LMG3                                |
|                       |                               |         |         |                                            |             |                                            |
| 大吊力セット形<br>(一方向力セット形) | 小容量タイプ                        |         |         | PMFY-P-BMG1                                |             | PMFY-P-BMG3                                |
|                       | 大容量タイプ                        |         |         | PMFY-P-FMG1                                |             | PMFY-P-FMG3                                |
| 天吊形                   |                               |         |         | PCFY-P-KMG1                                |             | PCFY-P-KMG3                                |
| 天井ビルトイン形              |                               |         |         | PDFY-P-MG1                                 |             | PDFY-P-GMG3                                |
| 天埋形                   |                               |         |         | PEFY-P-MG1                                 | PEFY-P-MG2  | PEFY-P-MG3                                 |
| 天袋ビルトイン形              |                               |         |         |                                            |             |                                            |
| 壁掛形                   |                               |         |         | PKFY-P-BMG1<br>PKFY-P-BMSG1<br>PKFY-P-HMG1 |             | PKFY-P-BMG3<br>PKFY-P-BMSG3<br>PKFY-P-HMG3 |
| 壁ビルトイン形               |                               |         |         | PFFY-P-RMG1                                |             | PFFY-P-RMG3                                |
|                       | 床置形                           |         |         | PFFY-P-DMG1                                |             | PFFY-P-DMG3                                |
| 床置形                   | 床置形(ローボーイ)                    |         |         | PFFY-P-LEMG1                               |             | PFFY-P-LEMG3                               |
|                       | 床置埋込形(ローボーイ)                  |         |         | PEEY-P-LBMG1                               |             | PFEY-P-I BMG3                              |
| 床置形 スリムタイプ            |                               |         |         | PSEY-P-GMG1                                |             | PSFY-P-GMG3                                |
| ホテル向けま共埋込形            | 任騒音々イプ                        |         |         | PEEY-P-MIG1                                |             | PEEV-P-MI G3                               |
| 天吊形 厨房田               |                               |         |         | PCEY-P-HMG1                                |             | PCEV-P-HMG3                                |
|                       | ∓±押沈                          |         |         | PEEY_P_MG1_E                               |             | PEEV-P-MG3-E                               |
| 室温サーモ形<br>給気処理ユニット    | 八斤 ユム                         |         |         |                                            |             |                                            |
| クリーンルー / 田            | 2C/01-17-2                    |         |         |                                            |             |                                            |
| クリークルーム用              |                               |         |         |                                            |             |                                            |
|                       |                               |         |         | GL-F-ING I                                 |             | GL-F-IVIG3                                 |
| 設定/画度0.3 6 刻の         |                               |         |         | 1                                          | 1           | 1                                          |
|                       | ワイドパワーカセット                    |         |         | PLEY-P-BMG1                                | PLEY-P-BMG2 |                                            |
| 天吊力セット形               | ファインパワーカセット                   |         |         |                                            |             | PLEY-(E)P-EMG3                             |
| (四方向力セット形)            | (スタンダード・デラックス)                |         |         |                                            |             |                                            |
|                       | コンパクトタイプ                      |         |         | PLFY-P-JMG1                                |             | PLFY-P-JMG3                                |
|                       | システム天井タイプ                     |         |         | PLFY-P-DMG1                                |             | PLFY-P-DMG3                                |
| 天吊力セット形(二方向力・         | セット形)                         |         |         | PLFY-P-LMG1                                |             | PLFY-P-LMG3                                |
|                       |                               |         |         |                                            |             |                                            |
| 大吊力セット形<br>(一方向力セット形) | 小容量タイプ                        |         |         | PMFY-P-BMG1                                |             | PMFY-P-BMG3                                |
|                       | 大容量タイプ                        |         |         | PMFY-P-FMG1                                |             | PMFY-P-FMG3                                |
| 天吊形                   |                               |         |         | PCFY-P-KMG1                                |             | PCFY-P-KMG3                                |
| 天井ビルトイン形              |                               |         |         | PDFY-P-MG1                                 |             | PDFY-P-GMG3                                |
| 天埋形                   |                               |         |         | PEFY-P-MG1                                 | PEFY-P-MG2  | PEFY-P-MG3                                 |
| 天袋ビルトイン形              |                               |         |         |                                            |             |                                            |
| 壁掛形                   |                               |         |         | PKFY-P-BMG1<br>PKFY-P-BMSG1<br>PKFY-P-HMG1 |             | PKFY-P-BMG3<br>PKFY-P-BMSG3<br>PKFY-P-HMG3 |
| 壁ビルトイン形               |                               |         |         | PFFY-P-RMG1                                |             | PFFY-P-RMG3                                |
|                       | 床置形                           |         |         | PFFY-P-DMG1                                |             | PFFY-P-DMG3                                |
| 床置形                   | 床置形(ローボーイ)                    |         |         | PFFY-P-LEMG1                               |             | PFFY-P-LEMG3                               |
|                       | 床置埋込形(ローボーイ)                  |         |         | PFFY-P-LRMG1                               |             | PFFY-P-LRMG3                               |
| 床置形 スリムタイプ            |                               |         |         | PSFY-P-GMG1                                |             | PSFY-P-GMG3                                |
| ホテル向け天井埋込形            | 低騒音タイプ                        |         |         | PEFY-P-MLG1                                |             | PEFY-P-MLG3                                |
| 天吊形 厨房用               |                               |         |         | PCFY-P-HMG1                                |             | PCFY-P-HMG3                                |
| 室温サーモ形                | 天井埋込                          |         |         | PEFY-P-MG1-F                               |             | PEFY-P-MG3-F                               |
|                       | 壁ビルトイン                        |         |         | PFFY-P-RMG1-F                              |             | PFFY-P-RMG3-F                              |
| クリーンルーム用              |                               |         |         | PLFY-P-CLMG1                               |             | PLFY-P-CLMG3                               |
| 外気処理エアコン              |                               |         |         | GE-P-MG1                                   |             | GE-P-MG3                                   |

| PP3/U-X         PP3/U-X         PP3/U-X <t< th=""><th>2015</th><th>2016</th><th>2017</th><th>2018</th><th>2019</th><th>2020</th><th>2021</th><th>2022</th></t<>                                                                                                    | 2015        | 2016                                       | 2017                                       | 2018    | 2019                                       | 2020           | 2021           | 2022           |
|----------------------------------------------------------------------------------------------------|-------------|--------------------------------------------|--------------------------------------------|---------|--------------------------------------------|----------------|----------------|----------------|
| Party Cip Parka         Party Cip Parka         Party Cip Parka         Party Cip Parka         Party Cip Parka         Party Cip Parka         Party Cip Parka         Party Cip Parka         Party Cip Parka         Party Cip Parka         Party Cip Parka         Party Parka         Party P                                                                                                    | F/Pシリーズ     | F/Pシリーズ                                    | F/Pシリーズ                                    | F/Pシリーズ | F/Pシリーズ                                    | F/Pシリーズ        | F/Pシリーズ        | F/Pシリーズ        |
| Image         Image         Image         Image         Image         Image         Image           Image         Image         Ima                                                                                                    |             |                                            |                                            |         |                                            |                |                |                |
| PLP-VERPEND         PLP-VERPEND                                                                                                    |             |                                            |                                            |         |                                            |                |                |                |
| PITYOPENNA         PITYOPENNA         PITYOPE                                                                                                    |             |                                            |                                            |         |                                            |                |                |                |
| PLYP_NMA4         PLYP_NMS5         PLYP_NMS6         PLYP_NMS7         PLYP_NMS9           PLYP_PLMG4         PLYPPLMG5         PLYPPLMG7         PLYPPLMG8           PLYPPLMG4         PLYPPLMG5         PLYPPLMG8         PLYPPLMG7         PLYPPLMG8           PLYPPLMG4         PLYPPLMG5         PLYPPLMG8         PLYPPLMG7         PLYPPLMG8           PLYPPLMG4         PLYPPLMG5         PLYPPLMG8         PLYPPLMG7         PLYPPLMG8           PLYPPLMG4         PLYPPLMG5         PLYPPLMG8         PLYPPLMG7         PLYPPLMG8           PLYPPLMG4         PLYPPLMG5         PLYPPLMG8         PLYPPLMG7         PLYPPLMG8           PLYPPLMG4         PLYPPLMG5         PLYPPLMG8         PLYPPLMG7         PLYPPLMG9           PLYPPLMG4         PLYPPLMG5         PLYPPLMG8         PLYPPLMG8         PLYPPLMG8           PLYPPLMG4         PLYPPLMG8         PLYPPLMG8         PLYPPLMG7         PLYPPLMG9           PLYPPLMG6         PLYPPLMG8         PLYPPLMG7         PLYPPLMG9         PLYPPLMG9           PLYPPLMG6         PLYPPLMG8         PLYPPLMG8         PLYPPLMG7         PLYPPLMG9           PLYPPLMG6         PLYPPLMG8         PLYPPLMG9         PLYPPLMG9         PLYPPLMG9           PLYPPLMG6         PLYPPLMG8                                                                                                    |             | PLFY-(E)P-EMG4                             | PLFY-(E)P-EMG5                             |         | PLFY-(E)P-EMG6                             | PLFY-(E)P-EMG7 | PLFY-(E)P-EMG8 | PLFY-(E)P-EMG9 |
| PLFY-PDMG4         PLFY-PDMG5         PLFY-PDMG7         PLFY-PDMG7         PLFY-PDMG7           PLFY-PDMG4         PLFY-PDMG5         PLFY-PDMG7         PLFY-PDMG7         PLFY-PDMG7           PLFY-PDMG4         PLFY-PDMG5         PLFY-PDMG7         PLFY-PDMG7         PLFY-PDMG7           PLFY-PDMG4         PLFY-PDMG5         PLFY-PDMG6         PLFY-PDMG7         PLFY-PDMG7           PLFY-PDMG4         PLFY-PDMG5         PLFY-PDMG6         PLFY-PDMG7         PLFY-PDMG8           PLFY-PDMG4         PLFY-PDMG5         PLFY-PDMG6         PLFY-PDMG7         PLFY-PDMG8           PLFY-PDMG4         PLFY-PDMG5         PLFY-PDMG6         PLFY-PDMG7         PLFY-PDMG9           PLFY-PDMG4         PLFY-PDMG5         PLFY-PDMG6         PLFY-PDMG7         PLFY-PDMG9           PLFY-PDMG4         PLFY-PDMG5         PLFY-PDMG6         PLFY-PDMG7         PLFY-PDMG9           PLFY-PDMG4         PLFY-PDMG5         PLFY-PDMG6         PLFY-PDMG7         PLFY-PDMG9           PLFY-PDMG4         PLFY-PDMG5         PLFY-PDMG6         PLFY-PDMG7         PLFY-PDMG9           PLFY-PDMG4         PLFY-PDMG5         PLFY-PDMG6         PLFY-PDMG7         PLFY-PDMG9           PLFY-PDMG4         PLFY-PDMG5         PLFY-PDMG6         PLFY-PDMG7         PLF                                                                                                    |             | PLFY-P-JMG4                                | PLFY-P-JMG5                                |         | PLFY-P-JMG6                                | PLFY-P-GMG7    |                | PLFY-P-GMG9    |
| PLPY-PLM04         PLPY-PLM05         PLPY-PLM05         PLPY-PLM06         PLPY-PLM07         PLPY-PLM07           PMFY-PBM04         PMFY-PBM05         PMFY-PBM03         PMFY-PBM07         PMFY-PBM03           PMFY-PM04         PMFY-PBM05         PMFY-PBM07         PMFY-PAM03           PMFY-PM04         PMFY-PAM05         PMFY-PAM06         PMFY-PAM07         PMFY-PAM03           PMFY-PM04         PMFY-PAM05         PMFY-PAM06         PMFY-PAM07         PMFY-PAM03           PMFY-PM04         PMFY-PAM05         PMFY-PAM06         PMFY-PAM07         PMFY-PAM03           PMFY-PM04         PMFY-PAM05         PMFY-PAM06         PMFY-PAM07         PMFY-PAM03           PMFY-PM04         PMFY-PAM05         PMFY-PAM06         PMFY-PAM07         PMFY-PAM03           PMFY-PM04         PMFY-PAM05         PMFY-PAM07         PMFY-PAM03         PMFY-PAM03           PMFY-PAM04         PMFY-PAM05         PMFY-PAM07         PMFY-PAM03         PMFY-PAM03           PMFY-PAM04         PMFY-PAM05         PMFY-PAM07         PMFY-PAM03         PMFY-PAM04           PMFY-PAM04         PMFY-PAM05         PMFY-PAM07         PMFY-PAM04         PMFY-PAM04           PMFY-PAM04         PMFY-PAM05         PMFY-PAM047         PMFY-PAM04         PMFY-PAM0                                                                                                    |             | PLFY-P-DMG4                                | PLFY-P-DMG5                                |         |                                            | PLFY-P-DMG7    |                | PLFY-P-DMG9    |
| PMP PBMG         PMP PBMG         PMP PBMG         PMP PBMG         PMP PBMG         PMP PBMG         PMP PBMG           PMP PBMG         PMP PBMG         PMP PBMG         PMP PBMG         PMP PBMG         PMP PBMG           PDP PBMG         PDP PBMG         PDP PBMG         PDP PBMG         PDP PBMG         PDP PBMG           PDP PBMG         PDP PBMG         PDP PBMG         PDP PBMG         PDP PBMG         PDP PBMG           PDP PBMG         PDP PBMG         PDP PBMG         PDP PBMG         PDP PBMG         PDP PBMG           PDP PBMG         PDP PBMG         PDP PBMG         PDP PBMG         PDP PBMG         PDP PBMG           PDP PBMG         PDP PBMG         PDP PBMG         PDP PBMG         PDP PBMG         PDP PBMG           PDP PBMG         PDP PBMG         PDP PBMG         PDP PBMG         PDP PBMG         PDP PBMG           PDP PBMG         PDP PBMG         PDP PBMG         PDP PBMG         PDP PBMG         PDP PBMG           PDP PBMG         PDP PBMG         PDP PBMG         PDP PBMG         PDP PBMG         PDP PBMG           PDP PBMG         PDP PBMG         PDP PBMG         PDP PBMG         PDP PBMG         PDP PPBMG           PDP PBMG         PDP PBMG         PDP PBMG                                                                                                    |             | PLFY-P-LMG4                                | PLFY-P-LMG5                                |         | PLFY-P-LMG6                                | PLFY-P-LMG7    |                | PLFY-P-LMG9    |
| PMTY P DUG4         PMTY P DUG5         PMTY P DUG5                                                                                                    |             |                                            |                                            |         |                                            |                |                |                |
| HMFY-PANG4         PMFY-PANG5         PMFY-PANG6         PMFY-PANG7         PMFY-PANG7           PCYY-PANG4         PCYY-PANG5         PCYY-PANG5         PCYY-PANG5         PCYY-PANG5           PCYY-PANG4         PCYY-PANG5         PCYY-PANG5         PCYY-PANG5         PCYY-PANG5           PCYY-PANG5         PCYY-PANG5         PCYY-PANG5         PCYY-PANG5         PCYY-PANG5           PCYY-PANG5         PCYY-PANG5         PCYY-PANG5         PCYY-PANG5         PCYY-PANG5           PCYY-PANG5         PCYY-PANG5         PCYY-PANG5         PCYY-PANG5         PCYY-PANG5           PCYY-PANG4         PCYY-PANG5         PCYY-PANG5         PCYY-PANG5         PCYY-PANG5           PCYY-PANG4         PCYY-PANG5         PCYY-PANG5         PCYY-PANG5         PCYY-PANG5           PCYY-PANG4         PCYY-PANG5         PCYY-PANG5         PCYY-PANG5         PCYY-PANG5         PCYY-PANG5           PCYY-PANG4         PCYY-PANG5         PCYY-PANG5         PCYY                                                                                                    |             | PMFY-P-BMG4                                | PMFY-P-BMG5                                |         | PMFY-P-BMG6                                | PMFY-P-BMG7    |                | PMFY-P-BMG9    |
| PCYV-PLANGA         PCYV-PLANGS         PCYV-PLANGS                                                                                                    |             | PMFY-P-FMG4                                | PMFY-P-FMG5                                |         | PMFY-P-FMG6                                | PMFY-P-FMG7    |                | PMFY-P-FMG9    |
| IDEP: PEM04         PEY-PEM05         PEY-PEM05         PEY-PEM05         PEY-PEM05           PEY-PEM05         PEY-PEM05         PEY-PEM05         PEY-PEM05         PEY-PEM05           PEY-PEM05         PEY-PEM05         PEY-PEM05         PEY-PEM05         PEY-PEM05           PEY-PEM05         PEY-PEM05         PEY-PEM05         PEY-PEM05         PEY-PEM05           PEY-PEM064         PEY-PEM05         PEY-PEM05         PEY-PEM05         PEY-PEM05           PEY-PEM064         PEY-PEM05         PEY-PEM068         PEY-PEM05         PEY-PEM05           PEY-PEM064         PEY-PEM05         PEY-PEM068         PEY-PEM05         PEY-PEM05           PEY-PEM065         PEY-PEM068         PEY-PEM067         PEY-PEM069         PEY-PEM067           PEY-PEM064         PEY-PEM065         PEY-PEM068         PEY-PEM067         PEY-PEM069           PEY-PEM064         PEY-PEM065         PEY-PEM068         PEY-PEM067         PEY-PEM069           PEY-PEM064         PEY-PEM065         PEY-PEM067         PEY-PEM069         PEY-PEM069           PEY-PEM064         PEY-PEM065         PEY-PEM067         PEY-PEM069         PEY-PEM069           PEY-PEM064         PEY-PEM065         PEY-PEM067         PEY-PEM069         PEY-PEM069      <                                                                                                    |             | PCFY-P-KMG4                                | PCFY-P-KMG5                                |         | PCFY-P-KMG6                                | PCFY-P-KMG7    | PCFY-P-KMG8    | PCFY-P-KMG9    |
| PEYLPAKG4         PEYLPAKG5         PEYLPAKG6         PEYLPAKG7         PEYLPAKG9           PKFV-PAKG4         PKFV-PAKG5         PKFV-PAKG7         PKFV-PAKG9         PKFV-PAKG7         PKFV-PAKG9           PKFV-PAKG4         PKFV-PAKG5         PKFV-PAKG8         PKFV-PAKG7         PKFV-PAKG9           PKFV-PAKG4         PKFV-PAKG5         PKFV-PAKG8         PKFV-PAKG7         PKFV-PAKG9           PKFV-PAKG4         PKFV-PAKG5         PKFV-PAKG8         PKFV-PAKG7         PKFV-PAKG9           PKFV-PAKG4         PKFV-PAKG5         PKFV-PAKG8         PKFV-PAKG7         PKFV-PAKG9           PKFV-PAKG4         PKFV-PAKG5         PKFV-PAKG8         PKFV-PAKG7         PKFV-PAKG9           PKFV-PAKG4         PKFV-PAKG5         PKFV-PAKG6         PKFV-PAKG7         PKFV-PAKG9           PKFV-PAKG5         PKFV-PAKG6         PKFV-PAKG7         PKFV-PAKG9         PKFV-PAKG9           PKFV-PAKG5         PKFV-PAKG6         PKFV-PAKG7         PKFV-PAKG9         PKFV-PAKG9           PKFV-PAKG5         PKFV-PAKG6         PKFV-PAKG7         PKFV-PAKG9         PKFV-PAKG9           PKFV-PAKG4         PKFV-PAKG5         PKFV-PAKG6         PKFV-PAKG7         PKFV-PAKG9           PKFV-PAKG4         PKFV-PAKG5         PKFV-PAKG6         PKFV-PAK                                                                                                    |             | PDFY-P-GMG4                                | PDFY-P-GMG5                                |         | PDFY-P-GMG6                                | PDFY-P-GMG7    |                | PDFY-P-GMG9    |
| PRPVP-BM06         PRPV-PBM06         PRPV-PBM06         PRPV-PBM06         PRPV-PLM07         PRPV-PLM03           PRPV-PBM04         PRPV-PBM05         PRPV-PBM06         PRPV-PBM06         PRPV-PLM07         PRPV-PLM03           PRPV-PLM04         PRPV-PBM05         PRPV-PBM06         PRPV-PLM07         PRPV-PBM07         PRPV-PLM03           PRPV-PLM04         PRPV-PLM05         PRPV-PLM06         PRPV-PLM07         PRPV-PLM03         PRPV-PLM03           PRPV-PLM04         PRPV-PLM05         PRPV-PLM06         PRPV-PLM07         PRPV-PLM03         PRPV-PLM03           PRPV-PLM04         PRPV-PLM05         PRPV-PLM06         PRPV-PLM037         PRPV-PLM039           PRPV-PLM04         PRPV-PLM05F         PRPV-PLM06         PRPV-PLM037         PRPV-PLM039           PRPV-PLM04         PRPV-PLM05F         PRPV-PLM067         PRPV-PLM037         PRPV-PLM039           PRPV-PLM04         PRPV-PLM05F         PRPV-PLM067         PRPV-PLM037         PRPV-PLM039           PRPV-PLM04         PRPV-PLM035         PRV-PLM067         PRPV-PLM037         PRPV-PLM039           PRPV-PLM04         PRPV-PLM035         PRPV-PLM067         PRPV-PLM037         PRPV-PLM039           PRPV-PLM04         PRPV-PLM035         PRPV-PLM068         PRPV-PLM037 <td< td=""><td></td><td>PEFY-P-MG4</td><td>PEFY-P-MG5</td><td></td><td>PEFY-P-MG6</td><td>PEFY-P-MG7</td><td></td><td>PEFY-P-MG9</td></td<>                                                                                                    |             | PEFY-P-MG4                                 | PEFY-P-MG5                                 |         | PEFY-P-MG6                                 | PEFY-P-MG7     |                | PEFY-P-MG9     |
| PRIVE PUMG         PRIVE PUMGS         PRIVE PUMGS                                                                                                    |             |                                            |                                            |         |                                            |                |                |                |
| PEY-PENG4         PEY-PENG5         PEY-PENG6         PEY-PENG7         PEY-PENG9           PEY-PLM64         PEY-PLEM65         PEY-PLEM66         PEY-PLEM67         PEY-PLEM69           PEY-PLEM64         PEY-PLEM65         PEY-PLEM66         PEY-PLEM67         PEY-PLEM69           PEY-PLEM64         PEY-PLEM65         PEY-PLEM66         PEY-PLEM67         PEY-PLEM69           PEY-PLEM64         PEY-PLEM65         PEY-PLEM66         PEY-PLEM67         PEY-PLEM68           PEY-PLEM64         PEY-PLEM65         PEY-PLEM67         PEY-PLEM69         PEY-PLEM69           PEY-PLEM64         PEY-PLEM65         PEY-PLEM69         PEY-PLEM69         PEY-PLEM69           PEY-PLM64         PEY-PLEM65         PEY-PLEM68         PEY-PLEM69         PEY-PLEM69           PEY-PLEM64         PEY-PLEM65         REY-PLEM68         PEY-PLEM67         PEY-PLEM69           PEY-PLEM64         PEY-PLEM65         REY-PLEM68         PEY-PLEM67         PEY-PLEM68           PEY-PLEM64         PEY-PLEM65         PEY-PLEM68         PEY-PLEM67         PEY-PLEM68           PEY-PLEM64         PEY-PLEM65         PEY-PLEM67         PEY-PLEM68         PEY-PLEM67         PEY-PLEM68           PEY-PLEM64         PEY-PLEM65         PEY-PLEM66         PEY-PLEM67                                                                                                    |             | PKFY-P-BMG4<br>PKFY-P-BMSG4<br>PKFY-P-HMG4 | PKFY-P-BMG5<br>PKFY-P-BMSG5<br>PKFY-P-HMG5 |         | PKFY-P-BMG6<br>PKFY-P-BMSG6<br>PKFY-P-HMG6 | PKFY-P-LMG7    |                | PKFY-P-LMG9    |
| PEY-PADMC4         PEY-PADMC5         PEY-PADMC6         PEY-PADMC6         PEY-PAD                                                                                                    |             | PFFY-P-RMG4                                | PFFY-P-RMG5                                |         | PFFY-P-RMG6                                | PFFY-P-RMG7    |                | PFFY-P-RMG9    |
| PFY-PLEM64         PFY-PLEM65         PFY-PLEM66         PFY-PLEM67         PFY-PLEM69           PFY-PLEM64         PFY-PLEM65         PFY-PLEM66         PFY-PLEM67         PFY-PLEM69           PFY-PLM64         PFY-PLM65         PFY-PLM66         PFY-PLM67         PFY-PLM69           PFY-PLM64         PFY-PLM65         PFY-PLM67         PFY-PLM68         PFY-PLM68           PFY-PLM64         PFY-PLM65         PFY-PLM67         PFY-PLM68         PFY-PLM68           PFY-PLM64         PFY-PLM65         PFY-PLM677         PFY-PLM68         PFY-PLM68           PFY-PLM64         PFY-PLM65         PFY-PLM68         PFY-PLM68         PFY-PLM68           PFY-PLM64         PFY-PLM65         PFY-PLM68         PFY-PLM68         PFY-PLM69           PFY-PLM64         PFY-PLM65         PFY-PLM68         PFY-PLM69         PFY-PLM69           PFY-PLM64         PFY-PLM65         PFY-PLM68         PFY-PLM69         PFY-PLM69           PFY-PLM64         PFY-PLM65         PFY-PLM68         PFY-PLM69         PFY-PLM69           PFY-PLM64         PFY-PLM65         PFY-PLM66         PFY-PLM67         PFY-PLM69           PFY-PLM64         PFY-PLM65         PFY-PLM66         PFY-PLM67         PFY-PLM69           PFY-PLM64<                                                                                                    |             | PFFY-P-DMG4                                | PFFY-P-DMG5                                |         | PFFY-P-DMG6                                | PFFY-P-DMG7    |                | PFFY-P-DMG9    |
| PFY-PLIMG4         PFY-PLIMG5         PFY-PLIMG6         PFY-PLIMG7         PFY-PLIMG7         PFY-PLIMG9           PGPY-PLIMG4         PFY-PLIG5         PGPY-PLIMG6         PGPY-PLIMG7         PGPY-PLIMG9           PGPY-PLIMG5         PGPY-PLIG5         PGPY-PLIMG7         PGPY-PLIMG8         PGPY-PLIMG8           PGPY-PLIMG5         PGPY-PLIMG6         PGPY-PLIMG7         PGPY-PLIMG8         PGPY-PLIMG8           PGPY-PLIMG4         PGPY-PLIMG5         PGPY-PLIMG6         PGPY-PLIMG8         PGPY-PLIMG8           PGPY-PLIMG4         PGPY-PLIMG5         PGPY-PLIMG6         PGPY-PLIMG7         PGPY-PLIG9           PGPY-PLIMG4         PLFY-PLIMG5         PGPY-PLIMG8         PGPY-PLIMG7         PGPY-PLIMG9           PGPY-PLIMG4         PLFY-GLM65         PLFY-GDPEMG6         PLFY-GDPEMG7         PLFY-GDPEMG8           PLFY-PLIMG4         PLFY-GDPEMG5         PLFY-GDPEMG7         PLFY-GDPEMG9         PLFY-PLIMG9           PLFY-PLIMG4         PLFY-DMG5         PLFY-PLIMG6         PLFY-PLIMG7         PLFY-PLIMG9           PLFY-PLIMG4         PLFY-GDMG5         PLFY-PLIMG6         PLFY-PLIMG9         PLFY-PLIMG9           PLFY-PLIMG4         PLFY-PLIMG5         PLFY-PLIMG6         PLFY-PLIMG9         PLFY-PLIMG9           PLFY-PLMG4         PLFY-P                                                                                                    |             | PFFY-P-LEMG4                               | PFFY-P-LEMG5                               |         | PFFY-P-LEMG6                               | PFFY-P-LEMG7   |                | PFFY-P-LEMG9   |
| PSFY_PGMG4         PSFY_PGMG5         PSFY_PGMG6         PSFY_PGMG7         PSFY_PGMG7         PSFY_PGMG7           PCFY_PHMG4         PEFY_PAMLG5         PEFY_PAMLG7         PEFY_PAMLG7         PEFY_PAMLG7           PCFY_PHMG5         PCFY_PHMG6         PCFY_PAMLG7         PEFY_PAMG7F         PEFY_PAMG9F           PEFY_PAMG4F         PEFY_PAMG5F         PEFY_PAMG7F         PEFY_PAMG9F         PEFY_PAMG9F           PLFY_PCLM64         PEFY_PAMG5F         PEFY_PAMG7F         PEFY_PAMG9F         PEFY_PAMG9F           PLFY_PCLM64         PEFY_PAMG5F         PEFY_PAMG7F         PEFY_PAMG9F         PEFY_PAMG9F           06F_PMG4         06F_PMG5         PLFY_PCLM67         PLFY_PCLM689         PLFY_PCLM67         PLFY_PCLM69           07F         PLFY_PCLM64         PLFY_PCLM65         PLFY_PAMG6         PLFY_PCMG7         PLFY_PCLM69           08F_PAGM64         PLFY_PCM65         PLFY_PAM66         PLFY_PCM67         PLFY_PCM69         PLFY_PCM69           08F_PA_SMG4         PLFY_PAM65         PLFY_PAM66         PLFY_PAM67         PLFY_PAM69         PLFY_PAM69           08F_PA_SMG4         PLFY_PAM65         PLFY_PAM66         PLFY_PAM67         PLFY_PAM69         PLFY_PAM69           08F_PA_SMG4         PLFY_PAM65         PLFY_PAM66                                                                                                    |             | PFFY-P-LRMG4                               | PFFY-P-LRMG5                               |         | PFFY-P-LRMG6                               | PFFY-P-LRMG7   |                | PFFY-P-LRMG9   |
| PEFY-PMLG4         PEFY-PMLG5         PEFY-PMLG6         PEFY-PMLG6         PEFY-PMLG7         PEFY-PMLG9         PEFY-PMLG6         PEFY-PMLG6         PEFY-PMLG6         PEFY-PMLG6         PEFY-PMLG6         PEFY-PMLG6         PEFY-PMLG6         PEFY-PMLG6         PEFY-PMLG6         PEFY-PMLG7         PEFY-PM                                                                                                    |             | PSFY-P-GMG4                                | PSFY-P-GMG5                                |         | PSFY-P-GMG6                                | PSFY-P-GMG7    |                | PSFY-P-GMG9    |
| PCFY-PHMG4         PCFY-PHMG5         PCFY-PHMG7         PCFY-PHMG8         PCFY-PHMG8           PFY-PHMG4F         PEFY-PHMG5F         PEFY-PHMG7F         PEFY-PHMG9F           PFY-PFMG4F         PEFY-PHMG5F         PEFY-PHMG7F         PEFY-PHMG9F           PFY-PFMG4F         PEFY-PHMG8F         PEFY-PHMG8F         PEFY-PHMG8F           PLY-PCLM64         PEFY-PHMG5F         PEFY-PHMG8F         PEFY-PHMG8F           PLY-PCLM64         PEFY-PHMG8F         PEFY-PHMG8F         PEFY-PHMG8F           PLY         PLY-PCLM67         PLY-PCLM69         PEFY-PHMG8F           PLY         PLY-PCLM68         PLY-PCLM67         PLY-PCLM69           PLY         PLY-PCLM68         PLY-PCLM68         PLY-PCLM69           PLY-PLM64         PLY-QDM65         PLY-PLM66         PLY-PCM67           PLY-PLM64         PLY-PLM65         PLY-PLM66         PLY-PLM67           PLY-PLM64         PLY-PLM65         PLY-PLM66         PLY-PLM67           PMY-PLM64         PLY-PLM65         PMFY-PLM66         PMFY-PLM67           PMY-PLM64         PLY-PLM65         PMFY-PLM66         PMFY-PLM67           PMY-PLM64         PLY-PLM65         PMFY-PLM66         PMFY-PLM67           PMY-PLM64         PLY-PLM65 <td< td=""><td></td><td>PEFY-P-MLG4</td><td>PEFY-P-MLG5</td><td></td><td>PEFY-P-MLG6</td><td>PEFY-P-MLG7</td><td></td><td>PEFY-P-MLG9</td></td<>                                                                                                    |             | PEFY-P-MLG4                                | PEFY-P-MLG5                                |         | PEFY-P-MLG6                                | PEFY-P-MLG7    |                | PEFY-P-MLG9    |
| PEFY-PMG4F         PEFY-PMG5F         PEFY-PMG6F         PEFY-PMG7F         PEFY-PMG3F           PFY-PCMG4F         PFY-PAMG5F         PFY-PAMG6F         PFY-PAMG7F         PFY-PAMG9F           PLFY-PCLMG4         PFY-PAMG5F         PFY-PAMG6F         PFY-PAMG7         PFY-PAMG9F           QEP-MG4         QEP-MG5         QEP-MG6         QEP-MG7         QEP-MG9           QEP-MG4         QEP-MG5         QEP-MG6         QEP-MG7         QEP-MG9           V         V         V         V         V         QEP-MG9           V         V         V         V         V         V         V           V         V         V         V         V         V         V         V           V         V <t< td=""><td>PCFY-P-HMG4</td><td>PCFY-P-HMG5</td><td>PCFY-P-HMG6</td><td></td><td>PCFY-P-HMG7</td><td>PCFY-P-HMG8</td><td></td><td>PCFY-P-HMG9</td></t<>                                                                                                    | PCFY-P-HMG4 | PCFY-P-HMG5                                | PCFY-P-HMG6                                |         | PCFY-P-HMG7                                | PCFY-P-HMG8    |                | PCFY-P-HMG9    |
| PFY-P-RMG4F         PFY-P-RMG5F         PFY-P-RMG6F         PFY-P-RMG7F         PFY-P-RMG9F           PLFY-P-CLMG4         PLFY-P-CLMG5         PLFY-P-CLMG6         PLFY-P-CLMG7         PLFY-P-CLMG9           GE-PMG4         GE-PMG5         GE-PMG6         GE-PMG7         GE-PMG9           GE-PMG4         GE-PMG5         GE-PMG6         GE-PMG7         GE-PMG9           GE-PMG4         PLFY-GP-EMG6         PLFY-GP-EMG6         PLFY-GP-EMG7         PLFY-GP-EMG8           PLFY-P-DMG4         PLFY-P-MG5         PLFY-P-JMG6         PLFY-P-GMG7         PLFY-P-GMG9           PLFY-P-MM64         PLFY-P-MG5         PLFY-P-JMG6         PLFY-P-GMG7         PLFY-P-MG9           PLFY-P-MM64         PLFY-P-MG5         PLFY-P-MM66         PLFY-P-BMG7         PLFY-P-MG9           PMFY-P-BMG4         PMFY-P-BMG5         PMFY-P-BMG6         PMFY-P-BMG7         PMFY-P-BMG9           PDFY-P-GMG4         PCFY-P-MG5         PDFY-P-GMG6         PCFY-P-KMG7         PDFY-P-MG9           PDFY-P-BMG4         PCFY-P-BMG5         PDFY-P-GMG6         PCFY-P-KMG7         PDFY-P-MG9           PDFY-P-MG4         PCFY-P-BMG5         PDFY-P-GMG6         PCFY-P-KMG9         PCFY-P-KMG9           PDFY-P-MM64         PEFY-P-MM65         PEFY-P-MG66         PEFY-P-MG7 </td <td></td> <td>PEFY-P-MG4-F</td> <td>PEFY-P-MG5-F</td> <td></td> <td>PEFY-P-MG6-F</td> <td>PEFY-P-MG7-F</td> <td></td> <td>PEFY-P-MG9-F</td>                                                                                                    |             | PEFY-P-MG4-F                               | PEFY-P-MG5-F                               |         | PEFY-P-MG6-F                               | PEFY-P-MG7-F   |                | PEFY-P-MG9-F   |
| PLFY-PLLMG4         PLFY-PLLMG5         PLFY-PLLMG6         PLFY-PLLMG7         PLFY-PLLMG9           GE-PMG4         GE-PMG5         GE-PMG6         GE-PMG7         GE-PMG9           GE-PMG4         GE-PMG5         GE-PMG6         GE-PMG7         GE-PMG9           GE-PMG4         GE-PMG5         PLFY-GP-EMG6         GE-PMG7         PLFY-GP-EMG8           PLFY-GP-EMG4         PLFY-GP-EMG5         PLFY-GP-EMG7         PLFY-GP-EMG8         PLFY-GP-EMG9           PLFY-PJ-MG4         PLFY-PJ-MG5         PLFY-PJ-MG6         PLFY-PJ-MG7         PLFY-PJ-MG9           PLFY-PJ-MG4         PLFY-PJ-MG5         PLFY-PJ-MG6         PLFY-PJ-MG7         PLFY-PJ-MG9           PMFY-P-BMG4         PLFY-PJ-MG5         PMFY-P-BMG6         PMFY-P-BMG7         PMFY-P-BMG9           PMFY-P-FMG4         PLFY-PJ-MG5         PMFY-P-BMG6         PMFY-P-FMG7         PMFY-P-BMG9           PMFY-P-BMG4         PMFY-P-BMG5         PMFY-P-BMG6         PDFY-P-MG7         PMFY-P-MG9           PMFY-P-BMG4         PMFY-P-BMG5         PMFY-P-BMG6         PDFY-P-MG7         PMFY-P-MG9           PMFY-P-BMG4         PFY-P-BMG5         PFY-P-MG6         PFY-P-MG7         PFY-P-MG9           PMFY-P-BMG4         PFY-P-BMG5         PFY-P-BMG6         PFY-P-LMG9 <t< td=""><td></td><td>PFFY-P-RMG4-F</td><td>PFFY-P-RMG5-F</td><td></td><td>PFFY-P-RMG6-F</td><td>PFFY-P-RMG7-F</td><td></td><td>PFFY-P-RMG9-F</td></t<>                                                                                                    |             | PFFY-P-RMG4-F                              | PFFY-P-RMG5-F                              |         | PFFY-P-RMG6-F                              | PFFY-P-RMG7-F  |                | PFFY-P-RMG9-F  |
| GE-P.MG4         GE-P.MG5         GE-P.MG6         GE-P.MG7         GE-P.MG9           V         V         V         V         V         V         V           V         V         V         V         V         V         V           V         V         V         V         V         V         V         V           V         V         V         V         V         V         V         V         V         V         V           V         V                                                                                                    |             | PLEY-P-CLMG4                               | PLEY-P-CLMG5                               |         | PLEY-P-CLMG6                               | PLEY-P-CLMG7   |                | PLEY-P-CLMG9   |
| Def Mas         Def Mas         Def Mas         Def Mas         Def Mas           PLEY-RD         PLEY-RD         PLEY-RD         PLEY-RD         PLEY-RD         PLEY-RD           PLEY-PJMG4         PLEY-PJMG5         PLEY-PJMG6         PLEY-PJMG7         PLEY-PJMG9           PLEY-PJMG4         PLEY-PJMG5         PLEY-PJMG6         PLEY-PJMG7         PLEY-PJMG9           PLEY-PJMG4         PLEY-PJMG5         PLEY-PJMG6         PLEY-PJMG7         PLEY-PJMG9           PMEY-P-BMG4         PMEY-P-BMG5         PMEY-PJMG6         PMEY-P-BMG9         PMEY-PJMG9           PMEY-P-FMG4         PMEY-P-BMG5         PMEY-P-MG6         PMEY-P-MG9         PMEY-P-MG9           PDEY-P-KMG4         PEY-P-MG5         PDEY-P-MG6         PEY-P-MG9         PDEY-P-MG9           PDEY-P-MG4         PEY-P-MG5         PEY-P-MG6         PEY-P-MG9         PEY-P-MG9           PDEY-P-MG4         PEY-P-MG5         PEY-P-MG6         PEY-P-MG9         PEY-P-MG9           PEY-P-MG4         PEY-P-MG5         PEY-P-MG6         PEY-P-MG9         PEY-P-MG9           PEY-P-MG4         PEY-P-MG5         PEY-P-MG6         PEY-P-MG9         PEY-P-MG9           PEY-P-MG4         PEY-P-MG5         PEY-P-MG6         PEY-P-MG9         PEY-P-MG9 <td< td=""><td></td><td>GE-P-MG4</td><td>GE-P-MG5</td><td></td><td>GE-P-MG6</td><td>GE-P-MG7</td><td></td><td>GE-P-MG9</td></td<>                                                                                                    |             | GE-P-MG4                                   | GE-P-MG5                                   |         | GE-P-MG6                                   | GE-P-MG7       |                | GE-P-MG9       |
| Image: Section of the section of the sectio        |             | 1                                          | 1                                          | 1       | 1                                          | 1              |                | 1              |
| Image: Section of the section of the sectio        |             |                                            |                                            |         | [                                          |                |                |                |
| PLFY-(E)P-EMG4         PLFY-(E)P-EMG5         PLFY-(E)P-EMG6         PLFY-(E)P-EMG7         PLFY-(E)P-EMG8         PLFY-(E)P-EMG9           PLFY-P-DMG4         PLFY-P-DMG5         PLFY-P-DMG7         PLFY-P-DMG9           PLFY-P-DMG4         PLFY-P-DMG5         PLFY-P-DMG7         PLFY-P-DMG9           PLFY-P-LMG4         PLFY-P-DMG5         PLFY-P-LMG6         PLFY-P-LMG7         PLFY-P-DMG9           PLFY-P-LMG4         PLFY-P-BMG5         PLFY-P-LMG6         PLFY-P-LMG7         PLFY-P-DMG9           PLFY-P-MG4         PLFY-P-BMG5         PLFY-P-MG6         PLFY-P-MG7         PLFY-P-MG9           PMFY-P-FMG4         PMFY-P-BMG5         PCFY-P-KMG6         PCFY-P-KMG7         PCFY-P-KMG9           PDFY-P-GMG4         PDFY-P-GMG5         PCFY-P-MG6         PCFY-P-MG7         PCFY-P-KMG9           PCFY-P-MG4         PEFY-P-MG5         PCFY-P-MG6         PCFY-P-MG7         PCFY-P-MG9           PCFY-P-MG4         PEFY-P-MG5         PCFY-P-MG6         PCFY-P-MG7         PCFY-P-MG9           PCFY-P-MG4         PFY-P-BMG5         PCFY-P-MG6         PCFY-P-MG7         PCFY-P-MG9           PCFY-P-MG4         PFY-P-DMG5         PFFY-P-DMG6         PFFY-P-LMG7         PFFY-P-DMG9           PFY-P-DMG4         PFY-P-PLEMG5         PFFY-P-LMG6         PF                                                                                                    |             |                                            |                                            |         |                                            |                |                |                |
| PLFY-P.JMG4         PLFY-P.JMG5         PLFY-P.JMG6         PLFY-P.JMG7         PLFY-P.GMG9           PLFY-P.DMG4         PLFY-P.DMG5         PLFY-P.DMG7         PLFY-P.DMG9           PLFY-P.LMG4         PLFY-P.LMG5         PLFY-P.LMG6         PLFY-P.LMG7         PLFY-P.LMG9           PMFY-P.BMG4         PLFY-P.LMG5         PLFY-P.LMG6         PMFY-P.BMG7         PMFY-P.BMG9           PMFY-P.FMG4         PMFY-P.BMG5         PMFY-P.BMG6         PMFY-P.BMG7         PMFY-P.BMG9           PMFY-P.FMG4         PMFY-P.BMG5         PMFY-P.FMG6         PMFY-P.BMG7         PMFY-P.BMG9           PDFY-P.GMG4         PCFY-P.KMG5         PCFY-P.KMG6         PCFY-P.KMG7         PCFY-P.KMG9           PDFY-P.GMG4         PCFY-P.GMG5         PCFY-P.GMG6         PCFY-P.CMG7         PCFY-P.CMG9           PEFY-P.MG4         PCFY-P.BMG5         PCFY-P.GMG6         PCFY-P.CMG7         PCFY-P.CMG9           PCFY-P.BMG4         PCFY-P.BMG5         PCFY-P.BMS66         PCFY-P.AMG7         PCFY-P.AMG9           PFFY-P.HMG4         PFFY-P.DMG5         PFFY-P.BMS66         PCFY-P.AMG7         PFFY-P.LMG9           PFFY-P.BMG4         PFFY-P.DMG5         PFFY-P.AMG6         PFFY-P.LMG7         PFFY-P.AMG9           PFFY-P.LMG4         PFFY-P.DMG5         PFFY-P.LEMG6                                                                                                    |             | PLFY-(E)P-EMG4                             | PLFY-(E)P-EMG5                             |         | PLFY-(E)P-EMG6                             | PLFY-(E)P-EMG7 | PLFY-(E)P-EMG8 | PLFY-(E)P-EMG9 |
| PLFY-P-DMG4         PLFY-P-DMG5         PLFY-P-DMG7         PLFY-P-DMG9           PLFY-P-LMG4         PLFY-P-LMG5         PLFY-P-LMG6         PLFY-P-LMG7         PLFY-P-DMG9           PMFY-P-BMG4         PMFY-P-BMG5         PMFY-P-BMG6         PMFY-P-BMG7         PMFY-P-BMG9           PMFY-P-FMG4         PMFY-P-FMG5         PMFY-P-BMG6         PMFY-P-FMG7         PMFY-P-FMG9           PCFY-P-KMG4         PCFY-P-KMG5         PCFY-P-KMG6         PCFY-P-KMG7         PCFY-P-KMG9           PDFY-P-GMG4         PCFY-P-KMG5         PCFY-P-MG6         PCFY-P-KMG7         PCFY-P-KMG9           PCFY-P-BMG4         PEFY-P-MG5         PCFY-P-MG6         PEFY-P-MG7         PCFY-P-KMG9           PKFY-P-BMG4         PEFY-P-MG5         PEFY-P-MG6         PEFY-P-MG7         PEFY-P-MG9           PKFY-P-BMG4         PFFY-P-BMS5         PKFY-P-BMS66         PKFY-P-BMG7         PFFY-P-LMG9           PFFY-P-DMG4         PFFY-P-DMG5         PFFY-P-DMG6         PFFY-P-DMG7         PFFY-P-DMG9           PFFY-P-LEMG4         PFFY-P-LEMG5         PFFY-P-LEMG6         PFFY-P-LEMG7         PFFY-P-DMG9           PFFY-P-LEMG4         PFFY-P-LEMG5         PFFY-P-LEMG6         PFFY-P-LEMG7         PFFY-P-LEMG9           PFFY-P-LEMG4         PFFY-P-LEMG5         PFFY-P-LEMG6                                                                                                    |             | PLFY-P-JMG4                                | PLFY-P-JMG5                                |         | PLFY-P-JMG6                                | PLFY-P-GMG7    |                | PLFY-P-GMG9    |
| PLFY-PLMG4         PLFY-PLMG5         PLFY-PLMG6         PLFY-PLMG7         PLFY-PLMG9           M         M         M         M         M         M           PMFY-P-BMG4         PMFY-P-BMG5         PMFY-P-BMG6         PMFY-P-BMG7         PMFY-P-BMG9           PMFY-P-FMG4         PMFY-P-FMG5         PMFY-P-FMG6         PMFY-P-FMG7         PMFY-P-FMG9           PCFY-P-KMG4         PCFY-P-KMG5         PCFY-P-KMG6         PCFY-P-KMG7         PCFY-P-KMG9           PDFY-P-GMG4         PDFY-P-GMS5         PCFY-P-KMG6         PCFY-P-KMG7         PCFY-P-KMG9           PCFY-P-MG4         PEFY-P-GMS5         PEFY-P-MG6         PCFY-P-MG7         PCFY-P-KMG9           PCFY-P-BMS64         PEFY-P-BMS55         PEFY-P-BMS66         PCFY-P-LMG7         PCFY-P-LMG9           PCFY-P-BMS64         PFFY-P-BMS55         PFFY-P-BMS66         PFFY-P-DMG7         PFFY-P-LMG9           PFFY-P-LEMG4         PFFY-P-LEMG5         PFFY-P-LEMG6         PFFY-P-DMG6         PFFY-P-DMG6         PFFY-P-DMG6           PFFY-P-LEMG4         PFFY-P-LEMG5         PFFY-P-LEMG6         PFFY-P-LEMG7         PFFY-P-LEMG9           PFFY-P-LEMG4         PFFY-P-LEMG5         PFFY-P-LEMG6         PFFY-P-LEMG7         PFFY-P-LEMG9           PFFY-P-LEMG4         PFFY-P-LEMG5 <td></td> <td>PLFY-P-DMG4</td> <td>PLFY-P-DMG5</td> <td></td> <td></td> <td>PLFY-P-DMG7</td> <td></td> <td>PLFY-P-DMG9</td>                                                                                                    |             | PLFY-P-DMG4                                | PLFY-P-DMG5                                |         |                                            | PLFY-P-DMG7    |                | PLFY-P-DMG9    |
| Image: Section of the section of the sectio        |             | PLFY-P-LMG4                                | PLFY-P-LMG5                                |         | PLFY-P-LMG6                                | PLFY-P-LMG7    |                | PLFY-P-LMG9    |
| PMFY-P-BMG4         PMFY-P-BMG5         PMFY-P-BMG6         PMFY-P-BMG7         PMFY-P-BMG9           PMFY-P-FMG4         PMFY-P-FMG5         PMFY-P-FMG6         PMFY-P-FMG7         PMFY-P-FMG9           PCFY-P-KMG4         PCFY-P-KMG5         PCFY-P-KM66         PCFY-P-KM67         PCFY-P-KM68         PCFY-P-KM69           PDFY-P-GMG4         PDFY-P-GM65         PDFY-P-GM66         PDFY-P-GM67         PCFY-P-KM69           PEFY-P-MG4         PEFY-P-MG5         PEFY-P-MG6         PEFY-P-MG7         PEFY-P-MG9           PKFY-P-BMS64         PKFY-P-BMS65         PKFY-P-BMS66         PKFY-P-BMS66         PKFY-P-BMS66           PKFY-P-BMS64         PKFY-P-BMS65         PKFY-P-BMS66         PKFY-P-DM67         PKFY-P-LMG9           PFY-P-DM64         PFFY-P-BMS65         PKFY-P-BMS66         PKFY-P-DM67         PFFY-P-LMG9           PFY-P-DM64         PFFY-P-DM65         PFFY-P-DM66         PFFY-P-DM67         PFFY-P-LMG9           PFFY-P-LM64         PFFY-P-LEM65         PFFY-P-DM66         PFFY-P-LEM67         PFFY-P-LEM69           PFFY-P-LEM64         PFFY-P-LEM65         PFFY-P-LEM66         PFFY-P-LEM67         PFFY-P-LEM69           PFFY-P-LEM64         PFFY-P-LEM65         PFFY-P-LEM66         PFFY-P-LEM67         PFFY-P-LEM69           PFFY-P-LEM                                                                                                    |             |                                            |                                            |         |                                            |                |                |                |
| PMFY-P-FMG4         PMFY-P-FMG5         PMFY-P-FMG6         PMFY-P-FMG7         PMFY-P-FMG9           PCFY-P-KMG4         PCFY-P-KMG5         PCFY-P-KMG6         PCFY-P-KMG7         PCFY-P-KMG8         PCFY-P-KMG9           PDFY-P-GMG4         PDFY-P-GMG5         PDFY-P-GMG6         PDFY-P-GMG7         PCFY-P-KMG9           PEFY-P-MG4         PEFY-P-MG5         PEFY-P-MG6         PEFY-P-MG7         PEFY-P-MG9           PKFY-P-BMG4         PEFY-P-MG5         PEFY-P-MG6         PEFY-P-MG7         PCFY-P-MG9           PKFY-P-BMG4         PEFY-P-MG5         PEFY-P-MG6         PEFY-P-MG7         PCFY-P-MG9           PKFY-P-BMG4         PEFY-P-BMS65         PKFY-P-BMS66         PKFY-P-LMG7         PCFY-P-LMG9           PKFY-P-BMG4         PFFY-P-BMS55         PFFY-P-BMS66         PFFY-P-LMG7         PFFY-P-LMG9           PFY-P-LBMG4         PFFY-P-LRMG5         PFFY-P-LRMG6         PFFY-P-LRMG7         PFFY-P-LRMG9           PFY-P-LBMG4         PFFY-P-LBMG5         PFFY-P-LBMG6         PFFY-P-LBMG7         PFFY-P-LBMG9           PFY-P-LBMG4         PFFY-P-LBMG5         PFFY-P-LBMG6         PFFY-P-LBMG7         PFFY-P-LBMG9           PFY-P-LBMG4         PFFY-P-LBMG5         PFFY-P-LBMG6         PFFY-P-LBMG7         PFFY-P-LBMG9           PFY-P-LMG4                                                                                                    |             | PMFY-P-BMG4                                | PMFY-P-BMG5                                |         | PMFY-P-BMG6                                | PMFY-P-BMG7    |                | PMFY-P-BMG9    |
| PCFY-P-KMG4         PCFY-P-KMG5         PCFY-P-KMG6         PCFY-P-KMG7         PCFY-P-KMG8         PCFY-P-KMG9           PDFY-P-GMG4         PDFY-P-GMG5         PDFY-P-GMG6         PDFY-P-GMG7         PDFY-P-GMG9           PEFY-P-MG4         PEFY-P-MG5         PEFY-P-MG6         PEFY-P-MG7         PEFY-P-MG9           PKFY-P-BMG4         PKFY-P-BMG5         PKFY-P-BMG6         PKFY-P-LMG7         PEFY-P-MG9           PKFY-P-BMS64         PKFY-P-BMS65         PKFY-P-BMS66         PKFY-P-LMG7         PKFY-P-LMG9           PKFY-P-DMG4         PFFY-P-RMG5         PFFY-P-RMG6         PFFY-P-RMG7         PFFY-P-RMG9           PFFY-P-DMG4         PFFY-P-LEMG5         PFFY-P-RMG6         PFFY-P-LMG7         PFFY-P-LMG9           PFFY-P-LEMG4         PFFY-P-LEMG5         PFFY-P-LEMG6         PFFY-P-LEMG7         PFFY-P-LEMG9           PFFY-P-LEMG4         PFFY-P-LEMG5         PFFY-P-LEMG6         PFFY-P-LEMG7         PFFY-P-LEMG9           PFFY-P-LEMG4         PFFY-P-LMG55         PFFY-P-LEMG6         PFFY-P-LEMG7         PFFY-P-LEMG9           PFFY-P-MLG4         PFFY-P-MLG5         PFFY-P-LMG6         PFFY-P-LEMG7         PFFY-P-LMG9           PFFY-P-HMG5         PFFY-P-MLG65         PFFY-P-MLG6         PFFY-P-MLG7         PFFY-P-MLG9           PFFY-P-HMG5                                                                                                    |             | PMFY-P-FMG4                                | PMFY-P-FMG5                                |         | PMFY-P-FMG6                                | PMFY-P-FMG7    |                | PMFY-P-FMG9    |
| PDFY-P-GMG4PDFY-P-GMG5PDFY-P-GMG6PDFY-P-GMG7PDFY-P-GMG9PEFY-P-MG4PEFY-P-MG5PEFY-P-MG6PEFY-P-MG7PEFY-P-MG9PKFY-P-BMG4PKFY-P-BMG5PKFY-P-BMG6PKFY-P-LMG7PKFY-P-LMG9PKFY-P-HMG4PFFY-P-BMG5PKFY-P-BMG6PKFY-P-BMG7PKFY-P-LMG9PFFY-P-DMG4PFFY-P-BMG5PFFY-P-DMG6PFFY-P-DMG7PFFY-P-DMG9PFFY-P-LEMG4PFFY-P-LEMG5PFFY-P-LEMG6PFFY-P-DMG7PFFY-P-DMG9PFFY-P-LEMG4PFFY-P-LEMG5PFFY-P-LEMG6PFFY-P-LEMG7PFFY-P-LEMG9PFFY-P-LMG4PFFY-P-LMG5PFFY-P-LMG6PFFY-P-LMG7PFFY-P-LMG9PCFY-P-HMG4PEFY-P-MLG5PFFY-P-MLG6PFFY-P-LMG7PFFY-P-LMG9PCFY-P-HMG4PEFY-P-MLG5PFFY-P-MLG6PEFY-P-MLG7PEFY-P-MLG9PCFY-P-HMG4PEFY-P-MLG5PEFY-P-MLG6PEFY-P-MLG7PEFY-P-MLG9PCFY-P-HMG4PEFY-P-MG5-FPEFY-P-MG6-FPEFY-P-MG7-FPEFY-P-MG9-FPCFY-P-MG4-FPFFY-P-MG5-FPEFY-P-MG6-FPEFY-P-MG7-FPEFY-P-MG9-FPLFY-P-CLMG4PLFY-P-CLMG5PLFY-P-CLMG6PLFY-P-CLMG7PLFY-P-CLMG9PLFY-P-CLMG4PLFY-P-CLMG5PLFY-P-CLMG6PLFY-P-CLMG7PLFY-P-CLMG9PLFY-P-CLMG4PLFY-P-CLMG5PLFY-P-CLMG6PLFY-P-CLMG7PLFY-P-CLMG9PLFY-P-CLMG4PLFY-P-CLMG5PLFY-P-CLMG6PLFY-P-CLMG7PLFY-P-CLMG9PLFY-P-CLMG4PLFY-P-CLMG5PLFY-P-CLMG6PLFY-P-CLMG7PLFY-P-CLMG9PLFY-P-CLMG4PLFY-P-CLM                                                                                                    |             | PCFY-P-KMG4                                | PCFY-P-KMG5                                |         | PCFY-P-KMG6                                | PCFY-P-KMG7    | PCFY-P-KMG8    | PCFY-P-KMG9    |
| PEFY-P-MG4PEFY-P-MG5PEFY-P-MG6PEFY-P-MG7PEFY-P-MG9Mathematical StressPKFY-P-BMG5PKFY-P-BMG6PKFY-P-MG7PKFY-P-MG9PKFY-P-BMSG4PKFY-P-BMSG5PKFY-P-BMSG6PKFY-P-LMG7PKFY-P-LMG9PFFY-P-RMG4PFFY-P-RMG5PFFY-P-RMG6PFFY-P-RMG7PFFY-P-RMG9PFFY-P-DMG4PFFY-P-DMG5PFFY-P-DMG6PFFY-P-DMG7PFFY-P-DMG9PFFY-P-LEMG4PFFY-P-LEMG5PFFY-P-LEMG6PFFY-P-LEMG7PFFY-P-LEMG9PFFY-P-LEMG4PFFY-P-LEMG5PFFY-P-LEMG6PFFY-P-LEMG7PFFY-P-LEMG9PFFY-P-LRMG4PFFY-P-LRMG5PFFY-P-LRMG6PFFY-P-LRMG7PFFY-P-LRMG9PEFY-P-MLG4PEFY-P-MLG5PFFY-P-LRMG6PFFY-P-LRMG7PFFY-P-LRMG9PCFY-P-HMG4PCFY-P-HMG5PEFY-P-MLG6PEFY-P-MLG7PEFY-P-MLG9PCFY-P-HMG4PCFY-P-HMG5PCFY-P-HMG7PCFY-P-HMG8PCFY-P-HMG9-FPEFY-P-MG4-FPEFY-P-MG5-FPEFY-P-MG6-FPEFY-P-MG7-FPEFY-P-MG9-FPLFY-P-CLMG4PLFY-P-CLMG5PLFY-P-CLMG6PLFY-P-CLMG7PLFY-P-CLMG9PLFY-P-CLMG4PLFY-P-CLMG5PLFY-P-CLMG6PLFY-P-CLMG7PLFY-P-CLMG9                                                                                                    |             | PDFY-P-GMG4                                | PDFY-P-GMG5                                |         | PDFY-P-GMG6                                | PDFY-P-GMG7    |                | PDFY-P-GMG9    |
| Image: constraint of the second second sec |             | PEFY-P-MG4                                 | PEFY-P-MG5                                 |         | PEFY-P-MG6                                 | PEFY-P-MG7     |                | PEFY-P-MG9     |
| PKFY-P-BMG4<br>PKFY-P-BMG5<br>PKFY-P-BMG5<br>PKFY-P-BMG5<br>PKFY-P-HMG4PKFY-P-BMG5<br>PKFY-P-BMS65<br>PKFY-P-BMS65<br>PKFY-P-BMS65<br>PKFY-P-BMS66<br>PKFY-P-BMS66<br>PKFY-P-BMG7PKFY-P-LMG7PKFY-P-LMG9PFFY-P-DMG4PFFY-P-DMG5PFFY-P-DMG6PFFY-P-DMG7PFFY-P-DMG9PFFY-P-LEMG4PFFY-P-LEMG5PFFY-P-LEMG6PFFY-P-LEMG7PFFY-P-LEMG9PFFY-P-LEMG4PFFY-P-LEMG5PFFY-P-LEMG6PFFY-P-LEMG7PFFY-P-LEMG9PFFY-P-LBMG4PFFY-P-LEMG5PFFY-P-LEMG6PFFY-P-LEMG7PFFY-P-LEMG9PFFY-P-LMG4PFFY-P-LMG5PFFY-P-LMG6PFFY-P-LMG7PFFY-P-LMG9PCFY-P-HMG4PCFY-P-MLG5PEFY-P-MLG6PEFY-P-MLG7PEFY-P-MLG9PCFY-P-HMG4PEFY-P-MG5-FPEFY-P-MLG6PEFY-P-MLG7PEFY-P-MLG9PEFY-P-MG4-FPEFY-P-MG5-FPEFY-P-MG6-FPEFY-P-MG7-FPEFY-P-MG9-FPFFY-P-RMG4-FPFFY-P-RMG5-FPFFY-P-RMG6-FPFFY-P-RMG7-FPFFY-P-RMG9-FPFFY-P-RMG4PLFY-P-CLMG5PFFY-P-CLMG6PLFY-P-CLMG7PLFY-P-CLMG9PLFY-P-CLMG4PLFY-P-CLMG5PLFY-P-CLMG6PLFY-P-CLMG7PLFY-P-CLMG9PLFY-P-CLMG4PLFY-P-CLMG5PLFY-P-CLMG6PLFY-P-CLMG7PLFY-P-CLMG9PLFY-P-CLMG4PLFY-P-CLMG5PLFY-P-CLMG6PLFY-P-CLMG7PLFY-P-CLMG9PLFY-P-CLMG4PLFY-P-CLMG5PLFY-P-CLMG6PLFY-P-CLMG7PLFY-P-CLMG9PLFY-P-CLMG4PLFY-P-CLMG5PLFY-P-CLMG6PLFY-P-CLMG7PLFY-P-CLMG9PLFY-P-CLMG4PLFY-P-CLMG5PLFY-P-CLMG6PLFY-P-CLMG7<                                                                                                    |             |                                            |                                            |         |                                            |                |                |                |
| PFFY-P-RMG4PFFY-P-RMG5PFFY-P-RMG6PFFY-P-RMG7PFFY-P-RMG9PFFY-P-DMG4PFFY-P-DMG5PFFY-P-DMG6PFFY-P-DMG7PFFY-P-DMG9PFFY-P-LEMG4PFFY-P-LEMG5PFFY-P-LEMG6PFFY-P-LEMG7PFFY-P-LEMG9PFFY-P-LRMG4PFFY-P-LRMG5PFFY-P-LRMG6PFFY-P-LRMG7PFFY-P-LRMG9PSFY-P-GMG4PSFY-P-GMG5PFFY-P-LRMG6PFFY-P-LRMG7PFFY-P-LRMG9PCFY-P-MLG4PEFY-P-MLG5PEFY-P-MLG6PEFY-P-MLG7PEFY-P-MLG9PCFY-P-HMG4PCFY-P-HMG6PCFY-P-HMG7PCFY-P-HMG8PCFY-P-MLG9PCFY-P-MG4+FPEFY-P-MG5-FPEFY-P-MG6-FPEFY-P-MG7-FPEFY-P-MG9-FPCFY-P-LRMG4PLFY-P-LRMG5PFFY-P-RMG6-FPFFY-P-RMG7-FPFFY-P-RMG9-FPLFY-P-CLMG4PLFY-P-CLMG5PLFY-P-CLMG6PLFY-P-CLMG7PLFY-P-CLMG9PLFY-P-MG4PEFY-P-MG5-FPEFY-P-MG6-FPFFY-P-RMG7-FPFFY-P-RMG9-FPLFY-P-CLMG4PLFY-P-CLMG5PLFY-P-CLMG6PLFY-P-CLMG7PLFY-P-CLMG9PLFY-P-MG4GE-P-MG5GE-P-MG6GE-P-MG7GE-P-MG9                                                                                                    |             | PKFY-P-BMG4<br>PKFY-P-BMSG4<br>PKFY-P-HMG4 | PKFY-P-BMG5<br>PKFY-P-BMSG5<br>PKFY-P-HMG5 |         | PKFY-P-BMG6<br>PKFY-P-BMSG6<br>PKFY-P-HMG6 | PKFY-P-LMG7    |                | PKFY-P-LMG9    |
| PFFY-P-DMG4PFFY-P-DMG5PFFY-P-DMG6PFFY-P-DMG7PFFY-P-DMG9PFFY-P-LEMG4PFFY-P-LEMG5PFFY-P-LEMG6PFFY-P-LEMG7PFFY-P-LEMG9PFFY-P-LRMG4PFFY-P-LRMG5PFFY-P-LRMG6PFFY-P-LRMG7PFFY-P-LRMG9PSFY-P-GMG4PSFY-P-GMG5PSFY-P-GMG6PSFY-P-GMG7PSFY-P-GMG9PEFY-P-MLG4PEFY-P-MLG5PEFY-P-MLG6PEFY-P-MLG7PEFY-P-MLG9PCFY-P-HMG4PCFY-P-HMG6PCFY-P-HMG7PCFY-P-HMG9PCFY-P-HMG9PCFY-P-MG4-FPEFY-P-MG5-FPEFY-P-MG6-FPEFY-P-MG7-FPEFY-P-MG9-FPFFY-P-RMG4-FPFFY-P-RMG5-FPFFY-P-RMG6-FPFFY-P-RMG7-FPFFY-P-RMG9-FPLFY-P-CLMG4PLFY-P-CLMG5PLFY-P-CLMG6PLFY-P-CLMG7PLFY-P-CLMG9GE-P-MG4GE-P-MG5GE-P-MG6GE-P-MG7GE-P-MG9                                                                                                    |             | PFFY-P-RMG4                                | PFFY-P-RMG5                                |         | PFFY-P-RMG6                                | PFFY-P-RMG7    |                | PFFY-P-RMG9    |
| PFFY-P-LEMG4PFFY-P-LEMG5PFFY-P-LEMG6PFFY-P-LEMG7PFFY-P-LEMG9PFFY-P-LRMG4PFFY-P-LRMG5PFFY-P-LRMG6PFFY-P-LRMG7PFFY-P-LRMG9PSFY-P-GMG4PSFY-P-GMG5PSFY-P-GMG6PSFY-P-GMG7PSFY-P-GMG9PEFY-P-MLG4PEFY-P-MLG5PEFY-P-MLG6PEFY-P-MLG7PEFY-P-MLG9PCFY-P-HMG5PCFY-P-HMG6PCFY-P-HMG7PCFY-P-HMG9PCFY-P-MG4-FPEFY-P-MG5-FPEFY-P-MG6-FPEFY-P-MG7-FPEFY-P-MG9-FPFFY-P-RMG4-FPFFY-P-RMG5-FPFFY-P-RMG6-FPFFY-P-RMG7-FPFFY-P-RMG9-FPLFY-P-CLMG4PLFY-P-CLMG5PLFY-P-CLMG6PLFY-P-CLMG7PLFY-P-CLMG9GE-P-MG4GE-P-MG5GE-P-MG6GE-P-MG7GE-P-MG9                                                                                                    |             | PFFY-P-DMG4                                | PFFY-P-DMG5                                |         | PFFY-P-DMG6                                | PFFY-P-DMG7    |                | PFFY-P-DMG9    |
| PFFY-P-LRMG4         PFFY-P-LRMG5         PFFY-P-LRMG6         PFFY-P-LRMG7         PFFY-P-LRMG9           PSFY-P-GMG4         PSFY-P-GMG5         PSFY-P-GMG6         PSFY-P-GMG7         PSFY-P-GMG9           PEFY-P-MLG4         PEFY-P-MLG5         PEFY-P-MLG6         PEFY-P-MLG7         PEFY-P-MLG9           PCFY-P-HMG4         PCFY-P-MG65         PCFY-P-HMG7         PCFY-P-HMG8         PCFY-P-MLG9           PCFY-P-HMG4         PCFY-P-MG6-F         PCFY-P-HMG8         PCFY-P-HMG9-F         PCFY-P-MG9-F           PCFY-P-RMG4-F         PEFY-P-RMG5-F         PEFY-P-MG6-F         PEFY-P-MG7-F         PEFY-P-MG9-F           PFFY-P-RMG4-F         PFFY-P-RMG5-F         PFFY-P-RMG6-F         PEFY-P-RMG7-F         PFFY-P-RMG9-F           PLFY-P-CLMG4         PLFY-P-CLMG5         PLFY-P-CLMG6         PLFY-P-CLMG7         PLFY-P-CLMG9           GE-P-MG4         GE-P-MG5         GE-P-MG6         GE-P-MG7         GE-P-MG9                                                                                                    |             | PFFY-P-LEMG4                               | PFFY-P-LEMG5                               |         | PFFY-P-LEMG6                               | PFFY-P-LEMG7   |                | PFFY-P-LEMG9   |
| PSFY-P-GMG4         PSFY-P-GMG5         PSFY-P-GMG6         PSFY-P-GMG7         PSFY-P-GMG9           PEFY-P-MLG4         PEFY-P-MLG5         PEFY-P-MLG6         PEFY-P-MLG7         PEFY-P-MLG9           PCFY-P-HMG4         PCFY-P-HMG6         PCFY-P-HMG7         PCFY-P-HMG8         PCFY-P-HMG9           PCFY-P-HMG4         PCFY-P-MG5-F         PEFY-P-MG6-F         PEFY-P-MG7-F         PEFY-P-MG9-F           PCFY-P-RMG4-F         PFFY-P-RMG5-F         PEFY-P-MG6-F         PEFY-P-MG7-F         PEFY-P-MG9-F           PCFY-P-RMG4-F         PFFY-P-RMG5-F         PFFY-P-RMG6-F         PEFY-P-RMG7-F         PEFY-P-RMG9-F           PLFY-P-CLMG4         PLFY-P-CLMG5         PLFY-P-CLMG6         PLFY-P-CLM67         PEFY-P-RMG9-F           GE-P-MG4         GE-P-MG5         GE-P-MG6         GE-P-MG7         GE-P-MG9                                                                                                    |             | PFFY-P-LRMG4                               | PFFY-P-LRMG5                               |         | PFFY-P-LRMG6                               | PFFY-P-LRMG7   |                | PFFY-P-LRMG9   |
| PEFY-P-MLG4         PEFY-P-MLG5         PEFY-P-MLG6         PEFY-P-MLG7         PEFY-P-MLG9           PCFY-P-HMG4         PCFY-P-HMG5         PCFY-P-HMG6         PCFY-P-HMG7         PCFY-P-HMG8         PCFY-P-HMG9           PEFY-P-MG4-F         PEFY-P-MG5-F         PEFY-P-MG6-F         PEFY-P-MG7-F         PEFY-P-MG9-F           PFFY-P-RMG4-F         PFFY-P-RMG5-F         PFFY-P-RMG6-F         PEFY-P-RMG7-F         PFFY-P-RMG9-F           PLFY-P-CLMG4         PLFY-P-CLMG5         PLFY-P-CLMG6         PLFY-P-CLMG7         PLFY-P-CLMG9           GE-P-MG4         GE-P-MG5         GE-P-MG6         GE-P-MG7         GE-P-MG9                                                                                                    |             | PSFY-P-GMG4                                | PSFY-P-GMG5                                |         | PSFY-P-GMG6                                | PSFY-P-GMG7    |                | PSFY-P-GMG9    |
| PCFY-P-HMG4         PCFY-P-HMG5         PCFY-P-HMG6         PCFY-P-HMG7         PCFY-P-HMG8         PCFY-P-HMG9           PEFY-P-MG4-F         PEFY-P-MG5-F         PEFY-P-MG6-F         PEFY-P-MG7-F         PEFY-P-MG9-F           PFFY-P-RMG4-F         PFFY-P-RMG5-F         PFFY-P-RMG6-F         PFFY-P-RMG7-F         PFFY-P-RMG9-F           PLFY-P-CLMG4         PLFY-P-CLMG5         PFFY-P-RMG6-F         PFFY-P-RMG7-F         PFFY-P-RMG9-F           PLFY-P-CLMG4         PLFY-P-CLMG5         PLFY-P-CLMG6         PLFY-P-CLMG7         PLFY-P-CLMG9           GE-P-MG4         GE-P-MG5         GE-P-MG6         GE-P-MG7         GE-P-MG9                                                                                                    |             | PEFY-P-MLG4                                | PEFY-P-MLG5                                |         | PEFY-P-MLG6                                | PEFY-P-MLG7    |                | PEFY-P-MLG9    |
| PEFY-P-MG4-F         PEFY-P-MG5-F         PEFY-P-MG6-F         PEFY-P-MG7-F         PEFY-P-MG9-F           PFFY-P-RMG4-F         PFFY-P-RMG5-F         PFFY-P-RMG6-F         PFFY-P-RMG7-F         PFFY-P-RMG9-F           PLFY-P-CLMG4         PLFY-P-CLMG5         PLFY-P-CLMG6         PLFY-P-CLMG7         PLFY-P-CLMG9           GE-P-MG4         GE-P-MG5         GE-P-MG6         GE-P-MG7         GE-P-MG9                                                                                                    | PCFY-P-HMG4 | PCFY-P-HMG5                                | PCFY-P-HMG6                                |         | PCFY-P-HMG7                                | PCFY-P-HMG8    |                | PCFY-P-HMG9    |
| PFFY-P-RMG4-F         PFFY-P-RMG5-F         PFFY-P-RMG6-F         PFFY-P-RMG7-F         PFFY-P-RMG9-F           PLFY-P-CLMG4         PLFY-P-CLMG5         PLFY-P-CLMG6         PLFY-P-CLMG7         PLFY-P-CLMG9           GE-P-MG4         GE-P-MG5         GE-P-MG6         GE-P-MG7         GE-P-MG9                                                                                                    |             | PEFY-P-MG4-F                               | PEFY-P-MG5-F                               |         | PEFY-P-MG6-F                               | PEFY-P-MG7-F   |                | PEFY-P-MG9-F   |
| PLFY-P-CLMG4         PLFY-P-CLMG5         PLFY-P-CLMG6         PLFY-P-CLMG7         PLFY-P-CLMG9           GE-P-MG4         GE-P-MG5         GE-P-MG6         GE-P-MG7         GE-P-MG9                                                                                                    |             | PFFY-P-RMG4-F                              | PFFY-P-RMG5-F                              |         | PFFY-P-RMG6-F                              | PFFY-P-RMG7-F  |                | PFFY-P-RMG9-F  |
| GE-P-MG4         GE-P-MG5         GE-P-MG6         GE-P-MG7         GE-P-MG9                                                                                                    |             | PLFY-P-CLMG4                               | PLFY-P-CLMG5                               |         | PLFY-P-CLMG6                               | PLFY-P-CLMG7   |                | PLFY-P-CLMG9   |
|                                                                                                    |             | GE-P-MG4                                   | GE-P-MG5                                   |         | GE-P-MG6                                   | GE-P-MG7       |                | GE-P-MG9       |

| 4                     | 発売年度                          | 2010    | 2011    | 2012                                       | 2013        | 2014                                       |
|-----------------------|-------------------------------|---------|---------|--------------------------------------------|-------------|--------------------------------------------|
| 制御分類                  |                               | F/Pシリーズ | F/Pシリーズ | F/Pシリーズ                                    | F/Pシリーズ     | F/Pシリーズ                                    |
| 設定温度の自動二値対応           |                               |         |         |                                            |             |                                            |
|                       |                               |         |         |                                            |             |                                            |
|                       | ワイドパワーカセット                    |         |         | PLFY-P-BMG1                                | PLFY-P-BMG2 |                                            |
| 天吊力セット形               | ファインパワーカセット                   |         |         |                                            |             | PLFY-(E)P-EMG3                             |
|                       |                               |         |         |                                            |             |                                            |
|                       | シフニノ エサタノブ                    |         |         |                                            |             |                                            |
|                       | システム大井ダイフ                     |         |         |                                            |             |                                            |
|                       | 291787                        |         |         | FLIT-F-LIVIGT                              |             | FLFT-F-LIVIG3                              |
| 天吊力セット形               | 山内県ケノゴ                        |         |         |                                            |             |                                            |
| (一方向力セット形)            | 小谷重ダイブ                        |         |         | PMFY-P-BMG1                                |             | PMFY-P-BMG3                                |
|                       | 大谷重ダイノ                        |         |         | PMFY-P-FMG1                                |             | PMFY-P-FMG3                                |
| 大吊形                   |                               |         |         | PCFY-P-KMG1                                |             | PCFY-P-KMG3                                |
| 大井ヒルトイン形              |                               |         |         | PDFY-P-MG I                                |             | PDFY-P-GMG3                                |
| 大埋形                   |                               |         |         | PEFY-P-MG1                                 | PEFY-P-MG2  | PEFY-P-MG3                                 |
| 天袋ビルトイン形              |                               |         |         |                                            |             |                                            |
| 壁掛形                   |                               |         |         | PKFY-P-BMG1<br>PKFY-P-BMSG1<br>PKFY-P-HMG1 |             | PKFY-P-BMG3<br>PKFY-P-BMSG3<br>PKFY-P-HMG3 |
| <br>摩ビルトイン形           |                               |         |         | PEEY-P-BMG1                                |             | PEEY-P-BMG3                                |
|                       | 床置形                           |         |         | PFFY-P-DMG1                                | 1           | PFFY-P-DMG3                                |
| <b>庆</b> 置形           | 床置形 (ローボーイ)                   |         |         | PEEY-P-LEMG1                               |             | PEEY-P-LEMG3                               |
| 水直ル                   |                               |         |         |                                            |             |                                            |
| 庄澤形 フリレタイプ            | 休直连达形(山一木一千)                  |         |         |                                            |             |                                            |
| 休直形 スリムタイフ            | 「限立クノゴ                        |         |         |                                            |             | PSFT-P-GIVIGS                              |
|                       | 低融音ダイブ                        |         |         | PEFY-P-MLG1                                |             | PEFY-P-MLG3                                |
| 大币形  厨房用              |                               |         |         | PCFY-P-HMG1                                |             | PCFY-P-HMG3                                |
| 室温サーモ形                | 大开埋込                          |         |         |                                            |             |                                            |
|                       | 壁ビルトイン                        |         |         |                                            |             |                                            |
| クリーンルーム用              |                               |         |         | PLFY-P-CLMG1                               |             | PLFY-P-CLMG3                               |
| 外気処理エアコン              |                               |         |         |                                            |             |                                            |
| サーモOFF時送風制御           |                               |         |         |                                            | 1           |                                            |
|                       |                               |         |         |                                            |             |                                            |
|                       | ワイドパワーカセット                    |         |         | PLFY-P-BMG1                                | PLFY-P-BMG2 |                                            |
| 天吊力セット形<br>(四方向力セット形) | ファインパワーカセット<br>(スタンダード・デラックス) |         |         |                                            |             | PLFY-(E)P-EMG3                             |
|                       | コンパクトタイプ                      |         |         | PLEY-P-JMG1                                |             | PLEY-P- IMG3                               |
|                       | システム天井タイプ                     |         |         | PLFY-P-DMG1                                |             | PLEY-P-DMG3                                |
| 王吊カセット形(二方向力)         | カット形)                         |         |         |                                            |             | PLEY-P-LMG3                                |
|                       |                               |         |         |                                            |             |                                            |
| 天吊力セット形               | 小容量々イプ                        |         |         | DMEV-D-RMG1                                |             | DMEY-D-RMG3                                |
| (一方向力セット形)            | 小白重ショーン                       |         |         |                                            |             |                                            |
| 王모形                   | 八日里ノイノ                        |         |         |                                            |             |                                            |
|                       |                               |         |         |                                            |             |                                            |
| 大井ビルドインル              |                               |         |         |                                            |             |                                            |
| 大庄心                   |                               |         |         | FLIT-F-MGT                                 | FLIT-F-WGZ  | FLFT-F-W03                                 |
|                       |                               |         |         |                                            |             |                                            |
| 壁掛形                   |                               |         |         | PKFY-P-BMSG1<br>PKFY-P-HMG1                |             | PKFY-P-BMSG3<br>PKFY-P-HMG3                |
| 壁ビルトイン形               |                               |         |         | PFFY-P-RMG1                                |             | PFFY-P-RMG3                                |
|                       | 床置形                           |         |         | PFFY-P-DMG1                                |             | PFFY-P-DMG3                                |
| 床置形                   | 床置形(ローボーイ)                    |         |         | PFFY-P-LEMG1                               |             | PFFY-P-LEMG3                               |
|                       | 床置埋込形(ローボーイ)                  |         |         | PFFY-P-LRMG1                               | 1           | PFFY-P-LRMG3                               |
| 床置形 スリムタイプ            |                               |         |         | PSFY-P-GMG1                                | 1           | PSFY-P-GMG3                                |
| ホテル向け天井埋込形            | 低騒音タイプ                        |         |         | PEFY-P-MLG1                                | 1           | PEFY-P-MLG3                                |
| 天吊形 厨房用               | •                             |         |         | PCFY-P-HMG1                                | 1           | PCFY-P-HMG3                                |
| 安温廿—王形                | 天井埋込                          |         |         | PEFY-P-MG1-F                               | 1           | PEFY-P-MG3-F                               |
| 給気処理ユニット              | 壁ビルトイン                        |         |         | PFFY-P-RMG1-F                              |             | PFFY-P-RMG3-F                              |
| クリーンルーム用              | 1                             |         |         | PLFY-P-CLMG1                               |             | PLFY-P-CLMG3                               |
| 外気処理エアコン              |                               |         |         | GE-P-MG1                                   |             | GE-P-MG3                                   |

| 2015        | 2016                                       | 2017                                       | 2018    | 2019                                       | 2020           | 2021           | 2022           |
|-------------|--------------------------------------------|--------------------------------------------|---------|--------------------------------------------|----------------|----------------|----------------|
| F/Pシリーズ     | F/Pシリーズ                                    | F/Pシリーズ                                    | F/Pシリーズ | F/Pシリーズ                                    | F/Pシリーズ        | F/Pシリーズ        | F/Pシリーズ        |
|             |                                            | 1                                          |         |                                            |                |                |                |
|             |                                            |                                            |         |                                            |                |                |                |
|             |                                            |                                            |         |                                            |                |                |                |
|             | PLFY-(E)P-EMG4                             | PLFY-(E)P-EMG5                             |         | PLFY-(E)P-EMG6                             | PLFY-(E)P-EMG7 | PLFY-(E)P-EMG8 | PLFY-(E)P-EMG9 |
|             | PLFY-P-JMG4                                | PLFY-P-JMG5                                |         | PLFY-P-JMG6                                | PLFY-P-GMG7    |                | PLFY-P-GMG9    |
|             | PLFY-P-DMG4                                | PLFY-P-DMG5                                |         |                                            | PLFY-P-DMG7    |                | PLFY-P-DMG9    |
|             | PLFY-P-LMG4                                | PLFY-P-LMG5                                |         | PLFY-P-LMG6                                | PLFY-P-LMG7    |                | PLFY-P-LMG9    |
|             |                                            |                                            |         |                                            |                |                |                |
|             | PMFY-P-BMG4                                | PMFY-P-BMG5                                |         | PMFY-P-BMG6                                | PMFY-P-BMG7    |                | PMFY-P-BMG9    |
|             | PMFY-P-FMG4                                | PMFY-P-FMG5                                |         | PMFY-P-FMG6                                | PMFY-P-FMG7    |                | PMFY-P-FMG9    |
|             | PCFY-P-KMG4                                | PCFY-P-KMG5                                |         | PCFY-P-KMG6                                | PCFY-P-KMG7    | PCFY-P-KMG8    | PCFY-P-KMG9    |
|             | PDFY-P-GMG4                                | PDFY-P-GMG5                                |         | PDFY-P-GMG6                                | PDFY-P-GMG7    |                | PDFY-P-GMG9    |
|             | PEFY-P-MG4                                 | PEFY-P-MG5                                 |         | PEFY-P-MG6                                 | PEFY-P-MG7     |                | PEFY-P-MG9     |
|             |                                            |                                            |         |                                            |                |                |                |
|             | PKFY-P-BMG4<br>PKFY-P-BMSG4<br>PKFY-P-HMG4 | PKFY-P-BMG5<br>PKFY-P-BMSG5<br>PKFY-P-HMG5 |         | PKFY-P-BMG6<br>PKFY-P-BMSG6<br>PKFY-P-HMG6 | PKFY-P-LMG7    |                | PKFY-P-LMG9    |
|             | PFFY-P-RMG4                                | PFFY-P-RMG5                                |         | PFFY-P-RMG6                                | PFFY-P-RMG7    |                | PFFY-P-RMG9    |
|             | PFFY-P-DMG4                                | PFFY-P-DMG5                                |         | PFFY-P-DMG6                                | PFFY-P-DMG7    |                | PFFY-P-DMG9    |
|             | PFFY-P-LEMG4                               | PFFY-P-LEMG5                               |         | PFFY-P-LEMG6                               | PFFY-P-LEMG7   |                | PFFY-P-LEMG9   |
|             | PFFY-P-LRMG4                               | PFFY-P-LRMG5                               |         | PFFY-P-LRMG6                               | PFFY-P-LRMG7   |                | PFFY-P-LRMG9   |
|             | PSFY-P-GMG4                                | PSFY-P-GMG5                                |         | PSFY-P-GMG6                                | PSFY-P-GMG7    |                | PSFY-P-GMG9    |
|             | PEFY-P-MLG4                                | PEFY-P-MLG5                                |         | PEFY-P-MLG6                                | PEFY-P-MLG7    |                | PEFY-P-MLG9    |
| PCFY-P-HMG4 | PCFY-P-HMG5                                | PCFY-P-HMG6                                |         | PCFY-P-HMG7                                | PCFY-P-HMG8    |                | PCFY-P-HMG9    |
|             |                                            |                                            |         |                                            |                |                |                |
|             |                                            |                                            |         |                                            |                |                |                |
|             | PLFY-P-CLMG4                               | PLFY-P-CLMG5                               |         | PLFY-P-CLMG6                               | PLFY-P-CLMG7   |                | PLFY-P-CLMG9   |
|             |                                            |                                            |         |                                            |                |                |                |
|             |                                            | 1                                          |         |                                            |                |                |                |
|             |                                            |                                            |         |                                            |                |                |                |
|             |                                            |                                            |         |                                            |                |                |                |
|             | PLFY-(E)P-EMG4                             | PLFY-(E)P-EMG5                             |         | PLFY-(E)P-EMG6                             | PLFY-(E)P-EMG7 | PLFY-(E)P-EMG8 | PLFY-(E)P-EMG9 |
|             | PLFY-P-JMG4                                | PLFY-P-JMG5                                |         | PLFY-P-JMG6                                | PLFY-P-GMG7    |                | PLFY-P-GMG9    |
|             | PLFY-P-DMG4                                | PLFY-P-DMG5                                |         |                                            | PLFY-P-DMG7    |                | PLFY-P-DMG9    |
|             | PLFY-P-LMG4                                | PLFY-P-LMG5                                |         | PLFY-P-LMG6                                | PLFY-P-LMG7    |                | PLFY-P-LMG9    |
|             |                                            |                                            |         |                                            |                |                |                |
|             | PMFY-P-BMG4                                | PMFY-P-BMG5                                |         | PMFY-P-BMG6                                | PMFY-P-BMG7    |                | PMFY-P-BMG9    |
|             | PMFY-P-FMG4                                | PMFY-P-FMG5                                |         | PMFY-P-FMG6                                | PMFY-P-FMG7    |                | PMFY-P-FMG9    |
|             | PCFY-P-KMG4                                | PCFY-P-KMG5                                |         | PCFY-P-KMG6                                | PCFY-P-KMG7    | PCFY-P-KMG8    | PCFY-P-KMG9    |
|             | PDFY-P-GMG4                                | PDFY-P-GMG5                                |         | PDFY-P-GMG6                                | PDFY-P-GMG7    |                | PDFY-P-GMG9    |
|             | PEFY-P-MG4                                 | PEFY-P-MG5                                 |         | PEFY-P-MG6                                 | PEFY-P-MG7     |                | PEFY-P-MG9     |
|             |                                            |                                            |         |                                            |                |                |                |
|             | PKFY-P-BMG4<br>PKFY-P-BMSG4<br>PKFY-P-HMG4 | PKFY-P-BMG5<br>PKFY-P-BMSG5<br>PKFY-P-HMG5 |         | PKFY-P-BMG6<br>PKFY-P-BMSG6<br>PKFY-P-HMG6 | PKFY-P-LMG7    |                | PKFY-P-LMG9    |
|             | PFFY-P-RMG4                                | PFFY-P-RMG5                                |         | PFFY-P-RMG6                                | PFFY-P-RMG7    |                | PFFY-P-RMG9    |
|             | PFFY-P-DMG4                                | PFFY-P-DMG5                                |         | PFFY-P-DMG6                                | PFFY-P-DMG7    |                | PFFY-P-DMG9    |
|             | PFFY-P-LEMG4                               | PFFY-P-LEMG5                               |         | PFFY-P-LEMG6                               | PFFY-P-LEMG7   |                | PFFY-P-LEMG9   |
|             | PFFY-P-LRMG4                               | PFFY-P-LRMG5                               |         | PFFY-P-LRMG6                               | PFFY-P-LRMG7   |                | PFFY-P-LRMG9   |
|             | PSFY-P-GMG4                                | PSFY-P-GMG5                                |         | PSFY-P-GMG6                                | PSFY-P-GMG7    |                | PSFY-P-GMG9    |
|             | PEFY-P-MLG4                                | PEFY-P-MLG5                                |         | PEFY-P-MLG6                                | PEFY-P-MLG7    |                | PEFY-P-MLG9    |
| PCFY-P-HMG4 | PCFY-P-HMG5                                | PCFY-P-HMG6                                |         | PCFY-P-HMG7                                | PCFY-P-HMG8    |                | PCFY-P-HMG9    |
|             | PEFY-P-MG4-F                               | PEFY-P-MG5-F                               |         | PEFY-P-MG6-F                               | PEFY-P-MG7-F   |                | PEFY-P-MG9-F   |
|             | PFFY-P-RMG4-F                              | PFFY-P-RMG5-F                              |         | PFFY-P-RMG6-F                              | PFFY-P-RMG7-F  |                | PFFY-P-RMG9-F  |
|             | PLFY-P-CLMG4                               | PLFY-P-CLMG5                               |         | PLFY-P-CLMG6                               | PLFY-P-CLMG7   |                | PLFY-P-CLMG9   |
|             | GE-P-MG4                                   | GE-P-MG5                                   |         | GE-P-MG6                                   | GE-P-MG7       |                | GE-P-MG9       |

| 4                     | 発売年度                          | 2010    | 2011    | 2012                        | 2013        | 2014                        |
|-----------------------|-------------------------------|---------|---------|-----------------------------|-------------|-----------------------------|
| 制御分類                  |                               | F/Pシリーズ | F/Pシリーズ | F/Pシリーズ                     | F/Pシリーズ     | F/Pシリーズ                     |
| 運転モード別設定温度対応          |                               |         |         |                             |             |                             |
|                       |                               |         |         |                             |             |                             |
|                       | ワイドパワーカセット                    |         |         | PLFY-P-BMG1                 | PLFY-P-BMG2 |                             |
| 天吊力セット形<br>(四方向力セット形) | ファインパワーカセット<br>(スタンダード・デラックス) |         |         |                             |             | PLFY-(E)P-EMG3              |
|                       | コンパクトタイプ                      |         |         | PLFY-P-JMG1                 |             | PLFY-P-JMG3                 |
|                       | システム天井タイプ                     |         |         | PLFY-P-DMG1                 |             | PLEY-P-DMG3                 |
| 天吊力セット形(二方向力)         | ヤット形)                         |         |         | PLFY-P-LMG1                 |             | PLEY-P-LMG3                 |
|                       |                               |         |         |                             |             |                             |
| 天吊力セット形               | 小容量タイプ                        |         |         | PMFY-P-BMG1                 |             | PMEY-P-BMG3                 |
| (一万回力セット形)            | 大容量タイプ                        |         |         | PMFY-P-FMG1                 |             | PMEY-P-EMG3                 |
| 天吊形                   | N=-/ //                       |         |         | PCEY-P-KMG1                 |             | PCFY-P-KMG3                 |
| 天井ビルトイン形              |                               |         |         | PDFY-P-MG1                  |             | PDFY-P-GMG3                 |
| 天埋形                   |                               |         |         | PEFY-P-MG1                  | PEEY-P-MG2  | PEFY-P-MG3                  |
| 天空ル                   |                               |         |         |                             |             |                             |
| NACE NET TO TO        |                               |         |         | DKEY-D-BMG1                 |             | DKEV-D-RMG3                 |
| 壁掛形                   |                               |         |         | PKFY-P-BMSG1<br>PKFY-P-HMG1 |             | PKFY-P-BMSG3<br>PKFY-P-HMG3 |
| 壁ビルトイン形               |                               |         |         | PFFY-P-RMG1                 |             | PFFY-P-RMG3                 |
|                       | 床置形                           |         |         | PFFY-P-DMG1                 |             | PFFY-P-DMG3                 |
| 床置形                   | 床置形(ローボーイ)                    |         |         | PFFY-P-LEMG1                |             | PFFY-P-LEMG3                |
|                       | 床置埋込形(ローボーイ)                  |         |         | PFFY-P-LRMG1                |             | PFFY-P-LRMG3                |
| 床置形 スリムタイプ            | •                             |         |         | PSFY-P-GMG1                 |             | PSFY-P-GMG3                 |
| ホテル向け天井埋込形            | 低騒音タイプ                        |         |         | PEFY-P-MLG1                 |             | PEFY-P-MLG3                 |
| 天吊形 厨房用               |                               |         |         | PCFY-P-HMG1                 |             | PCFY-P-HMG3                 |
| 室温廿—王形                | 天井埋込                          |         |         | PEFY-P-MG1-F                |             | PEFY-P-MG3-F                |
| 全点 ジー こん<br>給気処理ユニット  | 壁ビルトイン                        |         |         | PFFY-P-RMG1-F               |             | PFFY-P-RMG3-F               |
| クリーンルーム用              |                               |         |         | PLFY-P-CLMG1                |             | PLFY-P-CLMG3                |
| 外気処理エアコン              |                               |         |         | GE-P-MG1                    |             | GE-P-MG3                    |
| 操作禁止項目の拡充(風向          | /風速/タイマ)                      |         |         |                             |             |                             |
|                       |                               |         |         |                             |             |                             |
|                       | ワイドパワーカセット                    |         |         | PLFY-P-BMG1                 | PLFY-P-BMG2 |                             |
| 天吊力セット形<br>(四方向力セット形) | ファインパワーカセット<br>(スタンダード・デラックス) |         |         |                             |             | PLFY-(E)P-EMG3              |
|                       | コンパクトタイプ                      |         |         | PLFY-P-JMG1                 |             | PLFY-P-JMG3                 |
|                       | システム天井タイプ                     |         |         | PLFY-P-DMG1                 |             | PLFY-P-DMG3                 |
| 天吊力セット形(二方向力          | セット形)                         |         |         | PLFY-P-LMG1                 |             | PLFY-P-LMG3                 |
|                       |                               |         |         |                             |             |                             |
| 天吊力セット形               | 小容量タイプ                        |         |         | PMFY-P-BMG1                 |             | PMFY-P-BMG3                 |
|                       | 大容量タイプ                        |         |         | PMFY-P-FMG1                 |             | PMFY-P-FMG3                 |
| 天吊形                   |                               |         |         | PCFY-P-KMG1                 |             | PCFY-P-KMG3                 |
| 天井ビルトイン形              |                               |         |         | PDFY-P-MG1                  |             | PDFY-P-GMG3                 |
| 天埋形                   |                               |         |         | PEFY-P-MG1                  | PEFY-P-MG2  | PEFY-P-MG3                  |
| 天袋ビルトイン形              |                               |         |         |                             |             |                             |
| 壁掛形                   |                               |         |         | PKFY-P-BMG1<br>PKFY-P-BMSG1 |             | PKFY-P-BMG3<br>PKFY-P-BMSG3 |
| 辟ビルトイン形               |                               |         |         | PFFY_P_RMC1                 |             | PEEY_P_RMC3                 |
| ±c// 10//             | <b>庄</b> 署形                   |         |         |                             |             |                             |
| 床置形                   | 床置形(ローボーイ)                    |         |         | PFFY-P-LEMG1                |             | PEEY-P-I EMG3               |
|                       | 床置埋込形 (ローボーイ)                 |         |         |                             |             | PEEY-D-I RMG3               |
| 床置形 フリレタイプ            |                               |         |         |                             |             |                             |
| ホテル向けませ埋込形            | 任騒音々イプ                        |         |         |                             |             | PEEY_P_MI G2                |
|                       |                               |         |         |                             |             |                             |
|                       | 王井神ジ                          |         |         |                             |             |                             |
| 室温サーモ形<br>給気処理ユニット    | ヘ <u>ガェル</u><br>壁ビルトイン        |         |         | PFFY-P-RMG1-F               |             | PFFY-P-RMG3-F               |
| クリーンルーム用              | 1                             |         |         | PLFY-P-CLMG1                |             | PLFY-P-CLMG3                |
| 外気処理エアコン              |                               |         |         | GE-P-MG1                    |             | GE-P-MG3                    |

| 2015        | 2016                                       | 2017                                       | 2018    | 2019                                       | 2020           | 2021           | 2022           |
|-------------|--------------------------------------------|--------------------------------------------|---------|--------------------------------------------|----------------|----------------|----------------|
| F/Pシリーズ     | F/Pシリーズ                                    | F/Pシリーズ                                    | F/Pシリーズ | F/Pシリーズ                                    | F/Pシリーズ        | F/Pシリーズ        | F/Pシリーズ        |
|             | 1                                          |                                            |         |                                            |                |                |                |
|             |                                            |                                            |         |                                            |                |                | 1              |
|             |                                            |                                            |         |                                            |                |                |                |
|             | PLFY-(E)P-EMG4                             | PLFY-(E)P-EMG5                             |         | PLFY-(E)P-EMG6                             | PLFY-(E)P-EMG7 | PLFY-(E)P-EMG8 | PLFY-(E)P-EMG9 |
|             | PLFY-P-JMG4                                | PLFY-P-JMG5                                |         | PLFY-P-JMG6                                | PLFY-P-GMG7    |                | PLFY-P-GMG9    |
|             | PLFY-P-DMG4                                | PLFY-P-DMG5                                |         |                                            | PLFY-P-DMG7    |                | PLFY-P-DMG9    |
|             | PLFY-P-LMG4                                | PLFY-P-LMG5                                |         | PLFY-P-LMG6                                | PLFY-P-LMG7    |                | PLFY-P-LMG9    |
|             |                                            |                                            |         |                                            |                |                |                |
|             | PMFY-P-BMG4                                | PMFY-P-BMG5                                |         | PMFY-P-BMG6                                | PMFY-P-BMG7    |                | PMFY-P-BMG9    |
|             | PMFY-P-FMG4                                | PMFY-P-FMG5                                |         | PMFY-P-FMG6                                | PMFY-P-FMG7    |                | PMFY-P-FMG9    |
|             | PCFY-P-KMG4                                | PCFY-P-KMG5                                |         | PCFY-P-KMG6                                | PCFY-P-KMG7    | PCFY-P-KMG8    | PCFY-P-KMG9    |
|             | PDFY-P-GMG4                                | PDFY-P-GMG5                                |         | PDFY-P-GMG6                                | PDFY-P-GMG7    |                | PDFY-P-GMG9    |
|             | PEFY-P-MG4                                 | PEFY-P-MG5                                 |         | PEEY-P-MG6                                 | PEEY-P-MG7     |                | PEEY-P-MG9     |
|             |                                            |                                            |         |                                            |                |                |                |
|             | PKFY-P-BMG4<br>PKFY-P-BMSG4<br>PKFY-P-HMG4 | PKFY-P-BMG5<br>PKFY-P-BMSG5<br>PKFY-P-HMG5 |         | PKFY-P-BMG6<br>PKFY-P-BMSG6<br>PKFY-P-HMG6 | PKFY-P-LMG7    |                | PKFY-P-LMG9    |
|             | PFFY-P-RMG4                                | PFFY-P-RMG5                                |         | PFFY-P-RMG6                                | PFFY-P-RMG7    |                | PFFY-P-RMG9    |
|             | PFFY-P-DMG4                                | PFFY-P-DMG5                                |         | PFFY-P-DMG6                                | PFFY-P-DMG7    |                | PFFY-P-DMG9    |
|             | PFFY-P-LEMG4                               | PFFY-P-LEMG5                               |         | PFFY-P-LEMG6                               | PFFY-P-LEMG7   |                | PFFY-P-LEMG9   |
|             | PFFY-P-I RMG4                              | PFFY-P-I BMG5                              |         | PFFY-P-I BMG6                              | PFFY-P-I RMG7  |                | PEEY-P-I BMG9  |
|             | PSFY-P-GMG4                                | PSEY-P-GMG5                                |         | PSFY-P-GMG6                                | PSFY-P-GMG7    |                | PSFY-P-GMG9    |
|             | PEFY-P-MI G4                               | PEFY-P-MLG5                                |         | PEFY-P-MI G6                               | PEEY-P-MI G7   |                | PEEY-P-MLG9    |
| PCEV-P-HMG4 | PCEY-P-HMG5                                | PCEY-P-HMG6                                |         | PCEY-P-HMG7                                | PCEY-P-HMG8    |                | PCEY-P-HMG9    |
|             |                                            |                                            |         |                                            |                |                |                |
|             |                                            |                                            |         |                                            |                |                |                |
|             |                                            |                                            |         |                                            |                |                |                |
|             | PLFY-P-CLMG4                               | PLFY-P-CLMG5                               |         | PLFY-P-CLMG6                               | PLFY-P-CLMG7   |                | PLFY-P-CLMG9   |
|             | GE-P-MG4                                   | GE-P-MG5                                   |         | GE-P-MG6                                   | GE-P-MG7       |                | GE-P-MG9       |
|             | 1                                          |                                            | 1       | Г                                          |                |                | -              |
|             |                                            |                                            |         |                                            |                |                | +              |
|             |                                            |                                            |         |                                            |                |                |                |
|             | PLFY-(E)P-EMG4                             | PLFY-(E)P-EMG5                             |         | PLFY-(E)P-EMG6                             | PLFY-(E)P-EMG7 | PLFY-(E)P-EMG8 | PLFY-(E)P-EMG9 |
|             | PLFY-P-JMG4                                | PLFY-P-JMG5                                |         | PLFY-P-JMG6                                | PLFY-P-GMG7    |                | PLFY-P-GMG9    |
|             | PLFY-P-DMG4                                | PLFY-P-DMG5                                |         |                                            | PLFY-P-DMG7    |                | PLFY-P-DMG9    |
|             | PLFY-P-LMG4                                | PLFY-P-LMG5                                |         | PLFY-P-LMG6                                | PLFY-P-LMG7    |                | PLFY-P-LMG9    |
|             |                                            |                                            |         |                                            |                |                |                |
|             | PMFY-P-BMG4                                | PMFY-P-BMG5                                |         | PMFY-P-BMG6                                | PMFY-P-BMG7    |                | PMFY-P-BMG9    |
|             | PMFY-P-FMG4                                | PMFY-P-FMG5                                |         | PMFY-P-FMG6                                | PMFY-P-FMG7    |                | PMFY-P-FMG9    |
|             | PCFY-P-KMG4                                | PCFY-P-KMG5                                |         | PCFY-P-KMG6                                | PCFY-P-KMG7    | PCFY-P-KMG8    | PCFY-P-KMG9    |
|             | PDFY-P-GMG4                                | PDFY-P-GMG5                                |         | PDFY-P-GMG6                                | PDFY-P-GMG7    |                | PDFY-P-GMG9    |
|             | PEFY-P-MG4                                 | PEFY-P-MG5                                 |         | PEFY-P-MG6                                 | PEFY-P-MG7     |                | PEFY-P-MG9     |
|             |                                            |                                            |         |                                            |                |                |                |
|             | PKFY-P-BMG4<br>PKFY-P-BMSG4<br>PKFY-P-HMG4 | PKFY-P-BMG5<br>PKFY-P-BMSG5<br>PKFY-P-HMG5 |         | PKFY-P-BMG6<br>PKFY-P-BMSG6<br>PKFY-P-HMG6 | PKFY-P-LMG7    |                | PKFY-P-LMG9    |
|             | PFFY-P-RMG4                                | PFFY-P-RMG5                                |         | PFFY-P-RMG6                                | PFFY-P-RMG7    |                | PFFY-P-RMG9    |
|             | PFFY-P-DMG4                                | PFFY-P-DMG5                                |         | PFFY-P-DMG6                                | PFFY-P-DMG7    |                | PFFY-P-DMG9    |
|             | PFFY-P-LEMG4                               | PFFY-P-LEMG5                               |         | PFFY-P-LEMG6                               | PFFY-P-LEMG7   |                | PFFY-P-LEMG9   |
|             | PFFY-P-LRMG4                               | PFFY-P-LRMG5                               |         | PFFY-P-LRMG6                               | PFFY-P-LRMG7   |                | PFFY-P-LRMG9   |
|             | PSFY-P-GMG4                                | PSFY-P-GMG5                                |         | PSFY-P-GMG6                                | PSFY-P-GMG7    |                | PSFY-P-GMG9    |
|             | PEFY-P-MLG4                                | PEFY-P-MLG5                                |         | PEFY-P-MLG6                                | PEFY-P-MLG7    |                | PEFY-P-MLG9    |
| PCFY-P-HMG4 | PCFY-P-HMG5                                | PCFY-P-HMG6                                |         | PCFY-P-HMG7                                | PCFY-P-HMG8    |                | PCFY-P-HMG9    |
|             | PEFY-P-MG4-F                               | PEFY-P-MG5-F                               |         | PEFY-P-MG6-F                               | PEFY-P-MG7-F   |                | PEFY-P-MG9-F   |
|             | PEFY-P-RMG4-F                              | PFFY-P-BMG5-F                              |         | PEEY-P-BMG6-F                              | PEFY-P-RMG7-F  |                | PFFY-P-BMG9-F  |
| <u> </u>    | PLFY-P-CLMG4                               | PLEY-P-CLMG5                               |         | PLEY-P-CLMG6                               | PI FY-P-CI MG7 |                | PLEY-P-CLMG9   |
|             | GE-P-MG4                                   | GE-P-MG5                                   |         | GE-P-MG6                                   | GE-P-MG7       |                | GE-P-MG9       |
| L           |                                            |                                            | L       | 321 1000                                   |                | 1              |                |

| 5                     | 発売年度                                                 | 2010                                       | 2011        | 2012                                       | 2013        | 2014                                       |
|-----------------------|------------------------------------------------------|--------------------------------------------|-------------|--------------------------------------------|-------------|--------------------------------------------|
| 制御分類                  |                                                      | F/Pシリーズ                                    | F/Pシリーズ     | F/Pシリーズ                                    | F/Pシリーズ     | F/Pシリーズ                                    |
| リモコンからの機能選択対          | 庎                                                    |                                            |             |                                            |             |                                            |
|                       | -                                                    |                                            |             |                                            |             |                                            |
|                       | ワイドパワーカセット                                           |                                            |             | PLFY-P-BMG1                                | PLFY-P-BMG2 |                                            |
| 天吊力セット形<br>(四方向力セット形) | ファインパワーカセット<br>(スタンダード・デラックス)                        |                                            |             |                                            |             | PLFY-(E)P-EMG3                             |
|                       | コンパクトタイプ                                             |                                            |             | PLFY-P-JMG1                                |             | PLFY-P-JMG3                                |
|                       | システム天井タイプ                                            |                                            |             | PLFY-P-DMG1                                |             | PLFY-P-DMG3                                |
| 天吊力セット形(二方向力・         | セット形)                                                |                                            |             | PLFY-P-LMG1                                |             | PLFY-P-LMG3                                |
|                       |                                                      |                                            |             |                                            |             |                                            |
| 天吊力セット形               | 小容量タイプ                                               |                                            |             | PMFY-P-BMG1                                |             | PMFY-P-BMG3                                |
| (一万回力セット形)            | - 1<br>- 1<br>- 1<br>- 1<br>- 1<br>- 1<br>- 1<br>- 1 |                                            |             | PMFY-P-FMG1                                |             | PMFY-P-FMG3                                |
| 天吊形                   | X1122 12                                             |                                            |             | PCEY-P-KMG1                                |             | PCFY-P-KMG3                                |
| 天井ビルトイン形              |                                                      |                                            |             | PDFY-P-MG1                                 |             | PDFY-P-GMG3                                |
| 天理形                   |                                                      |                                            |             | PEFY-P-MG1                                 | PEEY-P-MG2  | PEEY-P-MG3                                 |
| 天空ル                   |                                                      |                                            |             |                                            |             |                                            |
| NACE NET TO TO        |                                                      |                                            |             | DKEV_D_BMG1                                |             | DKEV-D-BMG3                                |
| 壁掛形                   |                                                      |                                            |             | PKFY-P-BMSG1<br>PKFY-P-HMG1                |             | PKFY-P-BMSG3<br>PKFY-P-HMG3                |
| 壁ビルトイン形               |                                                      |                                            |             | PFFY-P-RMG1                                |             | PFFY-P-RMG3                                |
|                       | 床置形                                                  |                                            |             | PFFY-P-DMG1                                |             | PFFY-P-DMG3                                |
| 床置形                   | 床置形(ローボーイ)                                           |                                            |             | PFFY-P-LEMG1                               |             | PFFY-P-LEMG3                               |
|                       | 床置埋込形(ローボーイ)                                         |                                            |             | PFFY-P-LRMG1                               |             | PFFY-P-LRMG3                               |
| 床置形 スリムタイプ            |                                                      |                                            |             | PSFY-P-GMG1                                |             | PSFY-P-GMG3                                |
| ホテル向け天井埋込形            | 低騒音タイプ                                               |                                            |             | PEFY-P-MLG1                                |             | PEFY-P-MLG3                                |
| 天吊形 厨房用               |                                                      |                                            |             | PCFY-P-HMG1                                |             | PCFY-P-HMG3                                |
| 室温廿—王形                | 天井埋込                                                 |                                            |             | PEFY-P-MG1-F                               |             | PEFY-P-MG3-F                               |
| 給気処理ユニット              | 壁ビルトイン                                               |                                            |             | PFFY-P-RMG1-F                              |             | PFFY-P-RMG3-F                              |
| クリーンルーム用              |                                                      |                                            |             | PLFY-P-CLMG1                               |             | PLFY-P-CLMG3                               |
| 外気処理エアコン              |                                                      |                                            |             | GE-P-MG1                                   |             | GE-P-MG3                                   |
| 設定温度範囲制限              |                                                      |                                            |             |                                            |             |                                            |
|                       |                                                      |                                            | 1           |                                            |             |                                            |
|                       | ワイドパワーカセット                                           | PLFY-P-BM-G                                |             | PLFY-P-BMG1                                | PLFY-P-BMG2 |                                            |
| 天吊力セット形<br>(四方向力セット形) | ファインパワーカセット<br>(スタンダード・デラックス)                        |                                            |             |                                            |             | PLFY-(E)P-EMG3                             |
|                       | コンパクトタイプ                                             | PLFY-P-JM-G                                |             | PLFY-P-JMG1                                |             | PLFY-P-JMG3                                |
|                       | システム天井タイプ                                            | PLFY-P-DM-G                                |             | PLFY-P-DMG1                                |             | PLFY-P-DMG3                                |
| 天吊力セット形(二方向力・         | セット形)                                                | PLFY-P-LM-G                                |             | PLFY-P-LMG1                                |             | PLFY-P-LMG3                                |
|                       |                                                      | PMFY-P-EM-G                                |             |                                            |             |                                            |
| 天吊力セット形               | 小容量タイプ                                               | PMFY-P-BM-G                                |             | PMFY-P-BMG1                                |             | PMFY-P-BMG3                                |
|                       | 大容量タイプ                                               |                                            | PMFY-P-FM-G | PMFY-P-FMG1                                |             | PMFY-P-FMG3                                |
| 天吊形                   | •                                                    | PCFY-P-KM-G                                |             | PCFY-P-KMG1                                |             | PCFY-P-KMG3                                |
| 天井ビルトイン形              |                                                      | PDFY-P-M-G                                 |             | PDFY-P-MG1                                 |             | PDFY-P-GMG3                                |
| 天埋形                   |                                                      | PEFY-P-M-G                                 |             | PEFY-P-MG1                                 | PEFY-P-MG2  | PEFY-P-MG3                                 |
| 天袋ビルトイン形              |                                                      |                                            |             |                                            |             |                                            |
| 壁掛形                   |                                                      | PKFY-P-BM-G<br>PKFY-P-BMS-G<br>PKFY-P-HM-G |             | PKFY-P-BMG1<br>PKFY-P-BMSG1<br>PKFY-P-HMG1 |             | PKFY-P-BMG3<br>PKFY-P-BMSG3<br>PKFY-P-HMG3 |
| 壁ビルトイン形               |                                                      | PFFY-P-RM-G                                | 1           | PFFY-P-RMG1                                |             | PFFY-P-RMG3                                |
|                       | 床置形                                                  | PFFY-P-DM-G                                | 1           | PFFY-P-DMG1                                |             | PFFY-P-DMG3                                |
| 床置形                   | 床置形(ローボーイ)                                           | PFFY-P-LEM-G                               |             | PFFY-P-LEMG1                               |             | PFFY-P-LEMG3                               |
|                       | 床置埋込形(ローボーイ)                                         | PFFY-P-LRM-G                               | 1           | PFFY-P-LRMG1                               |             | PFFY-P-LRMG3                               |
| 床置形 スリムタイプ            |                                                      | PSFY-P-GM-G                                | 1           | PSFY-P-GMG1                                |             | PSFY-P-GMG3                                |
| ホテル向け天井埋込形            | 低騒音タイプ                                               | PEFY-P-ML-G                                |             | PEFY-P-MLG1                                |             | PEFY-P-MLG3                                |
| 天吊形 厨房用               | 1                                                    | PCFY-P-HM-G                                | 1           | PCFY-P-HMG1                                |             | PCFY-P-HMG3                                |
| 安温廿—王形                | 天井埋込                                                 | PEFY-P-M-G-F                               | 1           | PEFY-P-MG1-F                               |             | PEFY-P-MG3-F                               |
| - A気処理ユニット            | 壁ビルトイン                                               | PFFY-P-RM-G-F                              | 1           | PFFY-P-RMG1-F                              |             | PFFY-P-RMG3-F                              |
| クリーンルーム用              |                                                      | PLFY-P-CLM-G                               |             | PLFY-P-CLMG1                               |             | PLFY-P-CLMG3                               |
| 外気処理エアコン              |                                                      | GE-P-M-G                                   |             | GE-P-MG1                                   |             | GE-P-MG3                                   |

| PP3/U-X         PP3/U-X         PP3/U-X <t< th=""><th>2015</th><th>2016</th><th>2017</th><th>2018</th><th>2019</th><th>2020</th><th>2021</th><th>2022</th></t<>                                                                                                    | 2015        | 2016                                       | 2017                                       | 2018    | 2019                                       | 2020           | 2021           | 2022           |
|----------------------------------------------------------------------------------------------------|-------------|--------------------------------------------|--------------------------------------------|---------|--------------------------------------------|----------------|----------------|----------------|
| Party Cip Parka         Party Cip Parka         Party Cip Parka         Party Cip Parka         Party Cip Parka         Party Cip Parka         Party Cip Parka         Party Cip Parka         Party Cip Parka         Party Cip Parka         Party Cip Parka         Party Parka         Party P                                                                                                    | F/Pシリーズ     | F/Pシリーズ                                    | F/Pシリーズ                                    | F/Pシリーズ | F/Pシリーズ                                    | F/Pシリーズ        | F/Pシリーズ        | F/Pシリーズ        |
| Image         Image         Image         Image         Image         Image         Image           Image         Image         Ima                                                                                                    |             |                                            |                                            |         |                                            |                |                |                |
| PLP-VERPEND         PLP-VERPEND                                                                                                    |             |                                            |                                            |         |                                            |                |                |                |
| PITYOPENNA         PITYOPENNA         PITYOPE                                                                                                    |             |                                            |                                            |         |                                            |                |                |                |
| PLYP_NMA4         PLYP_NMS5         PLYP_NMS6         PLYP_NMS7         PLYP_NMS9           PLYP_PLMG4         PLYPPLMG5         PLYPPLMG7         PLYPPLMG8           PLYPPLMG4         PLYPPLMG5         PLYPPLMG8         PLYPPLMG7         PLYPPLMG8           PLYPPLMG4         PLYPPLMG5         PLYPPLMG8         PLYPPLMG7         PLYPPLMG8           PLYPPLMG4         PLYPPLMG5         PLYPPLMG8         PLYPPLMG7         PLYPPLMG8           PLYPPLMG4         PLYPPLMG5         PLYPPLMG8         PLYPPLMG7         PLYPPLMG8           PLYPPLMG4         PLYPPLMG5         PLYPPLMG8         PLYPPLMG7         PLYPPLMG8           PLYPPLMG4         PLYPPLMG5         PLYPPLMG8         PLYPPLMG7         PLYPPLMG9           PLYPPLMG4         PLYPPLMG5         PLYPPLMG8         PLYPPLMG8         PLYPPLMG8           PLYPPLMG4         PLYPPLMG8         PLYPPLMG8         PLYPPLMG7         PLYPPLMG9           PLYPPLMG6         PLYPPLMG8         PLYPPLMG7         PLYPPLMG9         PLYPPLMG9           PLYPPLMG6         PLYPPLMG8         PLYPPLMG8         PLYPPLMG7         PLYPPLMG9           PLYPPLMG6         PLYPPLMG8         PLYPPLMG9         PLYPPLMG9         PLYPPLMG9           PLYPPLMG6         PLYPPLMG8                                                                                                    |             | PLFY-(E)P-EMG4                             | PLFY-(E)P-EMG5                             |         | PLFY-(E)P-EMG6                             | PLFY-(E)P-EMG7 | PLFY-(E)P-EMG8 | PLFY-(E)P-EMG9 |
| PLFY-PDMG4         PLFY-PDMG5         PLFY-PDMG7         PLFY-PDMG7         PLFY-PDMG7           PLFY-PDMG4         PLFY-PDMG5         PLFY-PDMG7         PLFY-PDMG7         PLFY-PDMG7           PLFY-PDMG4         PLFY-PDMG5         PLFY-PDMG7         PLFY-PDMG7         PLFY-PDMG7           PLFY-PDMG4         PLFY-PDMG5         PLFY-PDMG6         PLFY-PDMG7         PLFY-PDMG7           PLFY-PDMG4         PLFY-PDMG5         PLFY-PDMG6         PLFY-PDMG7         PLFY-PDMG8           PLFY-PDMG4         PLFY-PDMG5         PLFY-PDMG6         PLFY-PDMG7         PLFY-PDMG8           PLFY-PDMG4         PLFY-PDMG5         PLFY-PDMG6         PLFY-PDMG7         PLFY-PDMG9           PLFY-PDMG4         PLFY-PDMG5         PLFY-PDMG6         PLFY-PDMG7         PLFY-PDMG9           PLFY-PDMG4         PLFY-PDMG5         PLFY-PDMG6         PLFY-PDMG7         PLFY-PDMG9           PLFY-PDMG4         PLFY-PDMG5         PLFY-PDMG6         PLFY-PDMG7         PLFY-PDMG9           PLFY-PDMG4         PLFY-PDMG5         PLFY-PDMG6         PLFY-PDMG7         PLFY-PDMG9           PLFY-PDMG4         PLFY-PDMG5         PLFY-PDMG6         PLFY-PDMG7         PLFY-PDMG9           PLFY-PDMG4         PLFY-PDMG5         PLFY-PDMG6         PLFY-PDMG7         PLF                                                                                                    |             | PLFY-P-JMG4                                | PLFY-P-JMG5                                |         | PLFY-P-JMG6                                | PLFY-P-GMG7    |                | PLFY-P-GMG9    |
| PLPY-PLM04         PLPY-PLM05         PLPY-PLM05         PLPY-PLM06         PLPY-PLM07         PLPY-PLM07           PMFY-PBM04         PMFY-PBM05         PMFY-PBM03         PMFY-PBM07         PMFY-PBM03           PMFY-PM04         PMFY-PBM05         PMFY-PBM07         PMFY-PAM03           PMFY-PM04         PMFY-PAM05         PMFY-PAM06         PMFY-PAM07         PMFY-PAM03           PMFY-PM04         PMFY-PAM05         PMFY-PAM06         PMFY-PAM07         PMFY-PAM03           PMFY-PM04         PMFY-PAM05         PMFY-PAM06         PMFY-PAM07         PMFY-PAM03           PMFY-PM04         PMFY-PAM05         PMFY-PAM06         PMFY-PAM07         PMFY-PAM03           PMFY-PM04         PMFY-PAM05         PMFY-PAM06         PMFY-PAM07         PMFY-PAM03           PMFY-PM04         PMFY-PAM05         PMFY-PAM07         PMFY-PAM03         PMFY-PAM03           PMFY-PAM04         PMFY-PAM05         PMFY-PAM07         PMFY-PAM03         PMFY-PAM03           PMFY-PAM04         PMFY-PAM05         PMFY-PAM07         PMFY-PAM03         PMFY-PAM04           PMFY-PAM04         PMFY-PAM05         PMFY-PAM07         PMFY-PAM04         PMFY-PAM04           PMFY-PAM04         PMFY-PAM05         PMFY-PAM047         PMFY-PAM04         PMFY-PAM0                                                                                                    |             | PLFY-P-DMG4                                | PLFY-P-DMG5                                |         |                                            | PLFY-P-DMG7    |                | PLFY-P-DMG9    |
| PMP PBMG         PMP PBMG         PMP PBMG         PMP PBMG         PMP PBMG         PMP PBMG         PMP PBMG           PMP PBMG         PMP PBMG         PMP PBMG         PMP PBMG         PMP PBMG         PMP PBMG           PDP PBMG         PDP PBMG         PDP PD PBMG         PDP PD PBMG         PDP                                                                                                    |             | PLFY-P-LMG4                                | PLFY-P-LMG5                                |         | PLFY-P-LMG6                                | PLFY-P-LMG7    |                | PLFY-P-LMG9    |
| PMTY P DUG4         PMTY P DUG5         PMTY P DUG5                                                                                                    |             |                                            |                                            |         |                                            |                |                |                |
| HMFY-PANG4         PMFY-PANG5         PMFY-PANG6         PMFY-PANG7         PMFY-PANG7           PCYY-PANG4         PCYY-PANG5         PCYY-PANG5         PCYY-PANG5         PCYY-PANG5           PCYY-PANG4         PCYY-PANG5         PCYY-PANG5         PCYY-PANG5         PCYY-PANG5           PCYY-PANG5         PCYY-PANG5         PCYY-PANG5         PCYY-PANG5         PCYY-PANG5           PCYY-PANG5         PCYY-PANG5         PCYY-PANG5         PCYY-PANG5         PCYY-PANG5           PCYY-PANG5         PCYY-PANG5         PCYY-PANG5         PCYY-PANG5         PCYY-PANG5           PCYY-PANG4         PCYY-PANG5         PCYY-PANG5         PCYY-PANG5         PCYY-PANG5           PCYY-PANG4         PCYY-PANG5         PCYY-PANG5         PCYY-PANG5         PCYY-PANG5           PCYY-PANG4         PCYY-PANG5         PCYY-PANG5         PCYY-PANG5         PCYY-PANG5         PCYY-PANG5           PCYY-PANG4         PCYY-PANG5         PCYY-PANG5         PCYY                                                                                                    |             | PMFY-P-BMG4                                | PMFY-P-BMG5                                |         | PMFY-P-BMG6                                | PMFY-P-BMG7    |                | PMFY-P-BMG9    |
| PCYV-PLANGA         PCYV-PLANGS         PCYV-PLANGS                                                                                                    |             | PMFY-P-FMG4                                | PMFY-P-FMG5                                |         | PMFY-P-FMG6                                | PMFY-P-FMG7    |                | PMFY-P-FMG9    |
| IDEP: PEM04         PEY-PEM05         PEY-PEM05         PEY-PEM05         PEY-PEM05           PEY-PEM05         PEY-PEM05         PEY-PEM05         PEY-PEM05         PEY-PEM05           PEY-PEM05         PEY-PEM05         PEY-PEM05         PEY-PEM05         PEY-PEM05           PEY-PEM05         PEY-PEM05         PEY-PEM05         PEY-PEM05         PEY-PEM05           PEY-PEM064         PEY-PEM05         PEY-PEM05         PEY-PEM05         PEY-PEM05           PEY-PEM064         PEY-PEM05         PEY-PEM068         PEY-PEM05         PEY-PEM05           PEY-PEM064         PEY-PEM05         PEY-PEM068         PEY-PEM05         PEY-PEM05           PEY-PEM065         PEY-PEM068         PEY-PEM067         PEY-PEM069         PEY-PEM05           PEY-PEM064         PEY-PEM065         PEY-PEM068         PEY-PEM067         PEY-PEM069           PEY-PEM064         PEY-PEM065         PEY-PEM068         PEY-PEM067         PEY-PEM069           PEY-PEM064         PEY-PEM065         PEY-PEM067         PEY-PEM069         PEY-PEM069           PEY-PEM064         PEY-PEM065         PEY-PEM067         PEY-PEM069         PEY-PEM069           PEY-PEM064         PEY-PEM065         PEY-PEM067         PEY-PEM069         PEY-PEM069 <t< td=""><td></td><td>PCFY-P-KMG4</td><td>PCFY-P-KMG5</td><td></td><td>PCFY-P-KMG6</td><td>PCFY-P-KMG7</td><td>PCFY-P-KMG8</td><td>PCFY-P-KMG9</td></t<>                                                                                                    |             | PCFY-P-KMG4                                | PCFY-P-KMG5                                |         | PCFY-P-KMG6                                | PCFY-P-KMG7    | PCFY-P-KMG8    | PCFY-P-KMG9    |
| PEYLPAKG4         PEYLPAKG5         PEYLPAKG6         PEYLPAKG7         PEYLPAKG9           PKFV-PAKG4         PKFV-PAKG5         PKFV-PAKG7         PKFV-PAKG9         PKFV-PAKG7         PKFV-PAKG9           PKFV-PAKG4         PKFV-PAKG5         PKFV-PAKG8         PKFV-PAKG7         PKFV-PAKG9           PKFV-PAKG4         PKFV-PAKG5         PKFV-PAKG8         PKFV-PAKG7         PKFV-PAKG9           PKFV-PAKG4         PKFV-PAKG5         PKFV-PAKG8         PKFV-PAKG7         PKFV-PAKG9           PKFV-PAKG4         PKFV-PAKG5         PKFV-PAKG8         PKFV-PAKG7         PKFV-PAKG9           PKFV-PAKG4         PKFV-PAKG5         PKFV-PAKG8         PKFV-PAKG7         PKFV-PAKG9           PKFV-PAKG4         PKFV-PAKG5         PKFV-PAKG6         PKFV-PAKG7         PKFV-PAKG9           PKFV-PAKG5         PKFV-PAKG6         PKFV-PAKG7         PKFV-PAKG9         PKFV-PAKG9           PKFV-PAKG5         PKFV-PAKG6         PKFV-PAKG7         PKFV-PAKG9         PKFV-PAKG9           PKFV-PAKG5         PKFV-PAKG6         PKFV-PAKG7         PKFV-PAKG9         PKFV-PAKG9           PKFV-PAKG4         PKFV-PAKG5         PKFV-PAKG6         PKFV-PAKG7         PKFV-PAKG9           PKFV-PAKG4         PKFV-PAKG5         PKFV-PAKG6         PKFV-PAK                                                                                                    |             | PDFY-P-GMG4                                | PDFY-P-GMG5                                |         | PDFY-P-GMG6                                | PDFY-P-GMG7    |                | PDFY-P-GMG9    |
| PRPVP-BM06         PRPV-PBM06         PRPV-PBM06         PRPV-PBM06         PRPV-PLM07         PRPV-PLM03           PRPV-PBM04         PRPV-PBM05         PRPV-PBM06         PRPV-PBM06         PRPV-PLM07         PRPV-PLM03           PRPV-PLM04         PRPV-PBM05         PRPV-PBM06         PRPV-PLM07         PRPV-PBM07         PRPV-PLM03           PRPV-PLM04         PRPV-PLM05         PRPV-PLM06         PRPV-PLM07         PRPV-PLM03         PRPV-PLM03           PRPV-PLM04         PRPV-PLM05         PRPV-PLM06         PRPV-PLM07         PRPV-PLM03         PRPV-PLM03           PRPV-PLM04         PRPV-PLM05         PRPV-PLM06         PRPV-PLM037         PRPV-PLM039           PRPV-PLM04         PRPV-PLM05F         PRPV-PLM06         PRPV-PLM037         PRPV-PLM039           PRPV-PLM04         PRPV-PLM05F         PRPV-PLM067         PRPV-PLM037         PRPV-PLM039           PRPV-PLM04         PRPV-PLM05F         PRPV-PLM067         PRPV-PLM037         PRPV-PLM039           PRPV-PLM04         PRPV-PLM035         PRV-PLM067         PRPV-PLM037         PRPV-PLM039           PRPV-PLM04         PRPV-PLM035         PRPV-PLM067         PRPV-PLM037         PRPV-PLM039           PRPV-PLM04         PRPV-PLM035         PRPV-PLM068         PRPV-PLM037 <td< td=""><td></td><td>PEFY-P-MG4</td><td>PEFY-P-MG5</td><td></td><td>PEFY-P-MG6</td><td>PEFY-P-MG7</td><td></td><td>PEFY-P-MG9</td></td<>                                                                                                    |             | PEFY-P-MG4                                 | PEFY-P-MG5                                 |         | PEFY-P-MG6                                 | PEFY-P-MG7     |                | PEFY-P-MG9     |
| PRIVE PUMG         PRIVE PUMGS         PRIVE PUMGS                                                                                                    |             |                                            |                                            |         |                                            |                |                |                |
| PEY-PENG4         PEY-PENG5         PEY-PENG6         PEY-PENG7         PEY-PENG9           PEY-PLM64         PEY-PLEM65         PEY-PLEM66         PEY-PLEM67         PEY-PLEM69           PEY-PLEM64         PEY-PLEM65         PEY-PLEM66         PEY-PLEM67         PEY-PLEM69           PEY-PLEM64         PEY-PLEM65         PEY-PLEM66         PEY-PLEM67         PEY-PLEM69           PEY-PLEM64         PEY-PLEM65         PEY-PLEM66         PEY-PLEM67         PEY-PLEM68           PEY-PLEM64         PEY-PLEM65         PEY-PLEM67         PEY-PLEM69         PEY-PLEM69           PEY-PLEM64         PEY-PLEM65         PEY-PLEM69         PEY-PLEM69         PEY-PLEM69           PEY-PLM64         PEY-PLEM65         PEY-PLEM68         PEY-PLEM69         PEY-PLEM69           PEY-PLEM64         PEY-PLEM65         REY-PLEM68         PEY-PLEM67         PEY-PLEM69           PEY-PLEM64         PEY-PLEM65         REY-PLEM68         PEY-PLEM67         PEY-PLEM68           PEY-PLEM64         PEY-PLEM65         PEY-PLEM68         PEY-PLEM67         PEY-PLEM68           PEY-PLEM64         PEY-PLEM65         PEY-PLEM67         PEY-PLEM68         PEY-PLEM67         PEY-PLEM68           PEY-PLEM64         PEY-PLEM65         PEY-PLEM66         PEY-PLEM67                                                                                                    |             | PKFY-P-BMG4<br>PKFY-P-BMSG4<br>PKFY-P-HMG4 | PKFY-P-BMG5<br>PKFY-P-BMSG5<br>PKFY-P-HMG5 |         | PKFY-P-BMG6<br>PKFY-P-BMSG6<br>PKFY-P-HMG6 | PKFY-P-LMG7    |                | PKFY-P-LMG9    |
| PEY-PADMC4         PEY-PADMC5         PEY-PADMC6         PEY-PADMC6         PEY-PAD                                                                                                    |             | PFFY-P-RMG4                                | PFFY-P-RMG5                                |         | PFFY-P-RMG6                                | PFFY-P-RMG7    |                | PFFY-P-RMG9    |
| PFY-PLEM64         PFY-PLEM65         PFY-PLEM66         PFY-PLEM67         PFY-PLEM69           PFY-PLEM64         PFY-PLEM65         PFY-PLEM66         PFY-PLEM67         PFY-PLEM69           PFY-PLM64         PFY-PLM65         PFY-PLM66         PFY-PLM67         PFY-PLM69           PFY-PLM64         PFY-PLM65         PFY-PLM67         PFY-PLM68         PFY-PLM68           PFY-PLM64         PFY-PLM65         PFY-PLM67         PFY-PLM68         PFY-PLM68           PFY-PLM64         PFY-PLM65         PFY-PLM677         PFY-PLM68         PFY-PLM68           PFY-PLM64         PFY-PLM65         PFY-PLM68         PFY-PLM68         PFY-PLM68           PFY-PLM64         PFY-PLM65         PFY-PLM68         PFY-PLM68         PFY-PLM69           PFY-PLM64         PFY-PLM65         PFY-PLM68         PFY-PLM69         PFY-PLM69           PFY-PLM64         PFY-PLM65         PFY-PLM68         PFY-PLM69         PFY-PLM69           PFY-PLM64         PFY-PLM65         PFY-PLM68         PFY-PLM67         PFY-PLM69           PFY-PLM64         PFY-PLM65         PFY-PLM66         PFY-PLM67         PFY-PLM69           PFY-PLM64         PFY-PLM65         PFY-PLM66         PFY-PLM67         PFY-PLM69           PFY-PLM64<                                                                                                    |             | PFFY-P-DMG4                                | PFFY-P-DMG5                                |         | PFFY-P-DMG6                                | PFFY-P-DMG7    |                | PFFY-P-DMG9    |
| PFY-PLIMG4         PFY-PLIMG5         PFY-PLIMG6         PFY-PLIMG7         PFY-PLIMG7         PFY-PLIMG9           PGPY-PLIMG4         PFY-PLIG5         PGPY-PLIMG6         PGPY-PLIMG7         PGPY-PLIMG9           PGPY-PLIMG5         PGPY-PLIG5         PGPY-PLIMG7         PGPY-PLIMG8         PGPY-PLIMG8           PGPY-PLIMG5         PGPY-PLIMG6         PGPY-PLIMG7         PGPY-PLIMG8         PGPY-PLIMG8           PGPY-PLIMG4         PGPY-PLIMG5         PGPY-PLIMG6         PGPY-PLIMG8         PGPY-PLIMG8           PGPY-PLIMG4         PGPY-PLIMG5         PGPY-PLIMG6         PGPY-PLIMG7         PGPY-PLIG9           PGPY-PLIMG4         PLFY-PLIMG5         PGPY-PLIMG8         PGPY-PLIMG7         PGPY-PLIMG9           PGPY-PLIMG4         PLFY-GLM65         PLFY-GDPEMG6         PLFY-GDPEMG7         PLFY-GDPEMG8           PLFY-PLIMG4         PLFY-GDPEMG5         PLFY-GDPEMG7         PLFY-GDPEMG9         PLFY-PLIMG9           PLFY-PLIMG4         PLFY-DMG5         PLFY-PLIMG6         PLFY-PLIMG7         PLFY-PLIMG9           PLFY-PLIMG4         PLFY-GDMG5         PLFY-PLIMG6         PLFY-PLIMG7         PLFY-PLIMG9           PLFY-PLIMG4         PLFY-PLIMG5         PLFY-PLIMG6         PLFY-PLIMG7         PLFY-PLIMG9           PLFY-PLMG4         PLFY-P                                                                                                    |             | PFFY-P-LEMG4                               | PFFY-P-LEMG5                               |         | PFFY-P-LEMG6                               | PFFY-P-LEMG7   |                | PFFY-P-LEMG9   |
| PSFY_PGMG4         PSFY_PGMG5         PSFY_PGMG6         PSFY_PGMG7         PSFY_PGMG7         PSFY_PGMG7           PCFY_PHMG4         PEFY_PAMLG5         PEFY_PAMLG7         PEFY_PAMLG7         PEFY_PAMLG7           PCFY_PHMG5         PCFY_PHMG6         PCFY_PAMLG7         PEFY_PAMG7F         PEFY_PAMG9F           PEFY_PAMG4F         PEFY_PAMG5F         PEFY_PAMG7F         PEFY_PAMG9F         PEFY_PAMG9F           PLFY_PCLM64         PEFY_PAMG5F         PEFY_PAMG7F         PEFY_PAMG9F         PEFY_PAMG9F           PLFY_PCLM64         PEFY_PAMG5F         PEFY_PAMG6F         PEFY_PAMG7F         PEFY_PAMG9F           06F_PMG4         06F_PMG5         PLFY_PCLM67         PLFY_PCLM689         PLFY_PCLM67           06F_PMG4         06F_PMG5         PLFY_PAMG6F         PLFY_PCLM67         PLFY_PCLM69           PLFY_PCLM64         PLFY_CBPEMG5         PLFY_PAMG6         PLFY_PCMG7         PLFY_PCMG9           PLFY_PAMG4         PLFY_PAMG5         PLFY_PAMG7         PLFY_PAMG9         PLFY_PAMG9           PLFY_PAMG4         PLFY_PAMG5         PLFY_PAMG6         PLFY_PAMG7         PLFY_PAMG9           PLFY_PAMG4         PLFY_PAMG5         PLFY_PAMG6         PLFY_PAMG7         PLFY_PAMG9           PLFY_PAMG4         PLFY_PAMG5         PLFY_PA                                                                                                    |             | PFFY-P-LRMG4                               | PFFY-P-LRMG5                               |         | PFFY-P-LRMG6                               | PFFY-P-LRMG7   |                | PFFY-P-LRMG9   |
| PEFY-PMLG4         PEFY-PMLG5         PEFY-PMLG6         PEFY-PMLG6         PEFY-PMLG6         PEFY-PMLG6         PEFY-PMLG6         PEFY-PMLG6         PCFY-PMLG6         PCFY-PM                                                                                                    |             | PSFY-P-GMG4                                | PSFY-P-GMG5                                |         | PSFY-P-GMG6                                | PSFY-P-GMG7    |                | PSFY-P-GMG9    |
| PCFY-PHMG4         PCFY-PHMG5         PCFY-PHMG7         PCFY-PHMG8         PCFY-PHMG8           PFY-PHMG4F         PEFY-PHMG5F         PEFY-PHMG7F         PEFY-PHMG9F           PFY-PFMG4F         PEFY-PHMG5F         PEFY-PHMG7F         PEFY-PHMG9F           PFY-PFMG4F         PEFY-PHMG8F         PEFY-PHMG8F         PEFY-PHMG8F           PLY-PCLM64         PEFY-PHMG5F         PEFY-PHMG8F         PEFY-PHMG8F           PLY-PCLM64         PEFY-PHMG8F         PEFY-PHMG8F         PEFY-PHMG8F           PLY         PLY-PCLM67         PLY-PCLM69         PEFY-PHMG8F           PLY         PLY-PCLM68         PLY-PCLM67         PLY-PCLM69           PLY         PLY-PCLM68         PLY-PCLM68         PLY-PCLM69           PLY-PLM64         PLY-QDM65         PLY-PLM66         PLY-PCM67           PLY-PLM64         PLY-PLM65         PLY-PLM66         PLY-PLM67           PLY-PLM64         PLY-PLM65         PLY-PLM66         PLY-PLM67           PMY-PLM64         PLY-PLM65         PMFY-PLM66         PMFY-PLM67           PMY-PLM64         PLY-PLM65         PMFY-PLM66         PMFY-PLM67           PMY-PLM64         PLY-PLM65         PMFY-PLM66         PMFY-PLM67           PMY-PLM64         PLY-PLM65 <td< td=""><td></td><td>PEFY-P-MLG4</td><td>PEFY-P-MLG5</td><td></td><td>PEFY-P-MLG6</td><td>PEFY-P-MLG7</td><td></td><td>PEFY-P-MLG9</td></td<>                                                                                                    |             | PEFY-P-MLG4                                | PEFY-P-MLG5                                |         | PEFY-P-MLG6                                | PEFY-P-MLG7    |                | PEFY-P-MLG9    |
| PEFY-PMG4F         PEFY-PMG5F         PEFY-PMG6F         PEFY-PMG7F         PEFY-PMG3F           PFY-PCMG4F         PFY-PAMG5F         PFY-PAMG6F         PFY-PAMG7F         PFY-PAMG9F           PLFY-PCLMG4         PFY-PAMG5F         PFY-PAMG6F         PFY-PAMG7         PFY-PAMG9F           QEP-MG4         QEP-MG5         QEP-MG6         QEP-MG7         QEP-MG9           QEP-MG4         QEP-MG5         QEP-MG6         QEP-MG7         QEP-MG9           V         V         V         V         V         QEP-MG9           V         V         V         V         V         V         V           V         V         V         V         V         V         V         V           V         V <t< td=""><td>PCFY-P-HMG4</td><td>PCFY-P-HMG5</td><td>PCFY-P-HMG6</td><td></td><td>PCFY-P-HMG7</td><td>PCFY-P-HMG8</td><td></td><td>PCFY-P-HMG9</td></t<>                                                                                                    | PCFY-P-HMG4 | PCFY-P-HMG5                                | PCFY-P-HMG6                                |         | PCFY-P-HMG7                                | PCFY-P-HMG8    |                | PCFY-P-HMG9    |
| PFY-P-RMG4F         PFY-P-RMG5F         PFY-P-RMG6F         PFY-P-RMG7F         PFY-P-RMG9F           PLFY-P-CLMG4         PLFY-P-CLMG5         PLFY-P-CLMG6         PLFY-P-CLMG7         PLFY-P-CLMG9           GE-PMG4         GE-PMG5         GE-PMG6         GE-PMG7         GE-PMG9           GE-PMG4         GE-PMG5         GE-PMG6         GE-PMG7         GE-PMG9           GE-PMG4         PLFY-GP-EMG6         PLFY-GP-EMG6         PLFY-GP-EMG7         PLFY-GP-EMG8           PLFY-P-DMG4         PLFY-P-MG5         PLFY-P-JMG6         PLFY-P-GMG7         PLFY-P-GMG9           PLFY-P-MM64         PLFY-P-MG5         PLFY-P-JMG6         PLFY-P-GMG7         PLFY-P-MG9           PLFY-P-MM64         PLFY-P-MG5         PLFY-P-MM66         PLFY-P-BMG7         PLFY-P-MG9           PMFY-P-BMG4         PMFY-P-BMG5         PMFY-P-BMG6         PMFY-P-BMG7         PMFY-P-BMG9           PDFY-P-GMG4         PCFY-P-MG5         PDFY-P-GMG6         PCFY-P-KMG7         PDFY-P-MG9           PDFY-P-BMG4         PCFY-P-BMG5         PDFY-P-GMG6         PCFY-P-KMG7         PDFY-P-MG9           PDFY-P-MG4         PCFY-P-BMG5         PDFY-P-GMG6         PCFY-P-KMG9         PCFY-P-KMG9           PDFY-P-MM64         PEFY-P-MG5         PEFY-P-MG66         PEFY-P-MG7 <td></td> <td>PEFY-P-MG4-F</td> <td>PEFY-P-MG5-F</td> <td></td> <td>PEFY-P-MG6-F</td> <td>PEFY-P-MG7-F</td> <td></td> <td>PEFY-P-MG9-F</td>                                                                                                    |             | PEFY-P-MG4-F                               | PEFY-P-MG5-F                               |         | PEFY-P-MG6-F                               | PEFY-P-MG7-F   |                | PEFY-P-MG9-F   |
| PLFY-PLLMG4         PLFY-PLLMG5         PLFY-PLLMG6         PLFY-PLLMG7         PLFY-PLLMG9           GE-PMG4         GE-PMG5         GE-PMG6         GE-PMG7         GE-PMG9           GE-PMG4         GE-PMG5         GE-PMG6         GE-PMG7         GE-PMG9           GE-PMG4         GE-PMG5         PLFY-GP-EMG6         GE-PMG7         PLFY-GP-EMG8           PLFY-GP-EMG4         PLFY-GP-EMG5         PLFY-GP-EMG7         PLFY-GP-EMG8         PLFY-GP-EMG9           PLFY-PJ-MG4         PLFY-PJ-MG5         PLFY-PJ-MG6         PLFY-PJ-MG7         PLFY-PJ-MG9           PLFY-PJ-MG4         PLFY-PJ-MG5         PLFY-PJ-MG6         PLFY-PJ-MG7         PLFY-PJ-MG9           PMFY-P-BMG4         PLFY-PJ-MG5         PMFY-P-BMG6         PMFY-P-BMG7         PMFY-P-BMG9           PMFY-P-FMG4         PLFY-PJ-MG5         PMFY-P-BMG6         PMFY-P-FMG7         PMFY-P-BMG9           PMFY-P-BMG4         PMFY-P-BMG5         PMFY-P-BMG6         PDFY-P-MG7         PMFY-P-MG9           PMFY-P-BMG4         PMFY-P-BMG5         PMFY-P-BMG6         PDFY-P-MG7         PMFY-P-MG9           PMFY-P-BMG4         PFY-P-BMG5         PFY-P-MG6         PFY-P-MG7         PFY-P-MG9           PMFY-P-BMG4         PFY-P-BMG5         PFY-P-BMG6         PFY-P-LMG9 <t< td=""><td></td><td>PFFY-P-RMG4-F</td><td>PFFY-P-RMG5-F</td><td></td><td>PFFY-P-RMG6-F</td><td>PFFY-P-RMG7-F</td><td></td><td>PFFY-P-RMG9-F</td></t<>                                                                                                    |             | PFFY-P-RMG4-F                              | PFFY-P-RMG5-F                              |         | PFFY-P-RMG6-F                              | PFFY-P-RMG7-F  |                | PFFY-P-RMG9-F  |
| GE-P.MG4         GE-P.MG5         GE-P.MG6         GE-P.MG7         GE-P.MG9           V         V         V         V         V         V         V           V         V         V         V         V         V         V           V         V         V         V         V         V         V         V           V         V         V         V         V         V         V         V         V         V         V           V         V                                                                                                    |             | PLEY-P-CLMG4                               | PLEY-P-CLMG5                               |         | PLEY-P-CLMG6                               | PLEY-P-CLMG7   |                | PLEY-P-CLMG9   |
| Def Mas         Def Mas         Def Mas         Def Mas         Def Mas           PLEY-RD         PLEY-RD         PLEY-RD         PLEY-RD         PLEY-RD         PLEY-RD           PLEY-PJMG4         PLEY-PJMG5         PLEY-PJMG6         PLEY-PJMG7         PLEY-PJMG9           PLEY-PJMG4         PLEY-PJMG5         PLEY-PJMG6         PLEY-PJMG7         PLEY-PJMG9           PLEY-PJMG4         PLEY-PJMG5         PLEY-PJMG6         PLEY-PJMG7         PLEY-PJMG9           PMEY-P-BMG4         PMEY-P-BMG5         PMEY-PJMG6         PMEY-P-BMG9         PMEY-PJMG9           PMEY-P-FMG4         PMEY-P-BMG5         PMEY-P-MG6         PMEY-P-MG9         PMEY-P-MG9           PDEY-P-KMG4         PEY-P-MG5         PDEY-P-MG6         PEY-P-MG9         PDEY-P-MG9           PDEY-P-MG4         PEY-P-MG5         PEY-P-MG6         PEY-P-MG9         PEY-P-MG9           PDEY-P-MG4         PEY-P-MG5         PEY-P-MG6         PEY-P-MG9         PEY-P-MG9           PEY-P-MG4         PEY-P-MG5         PEY-P-MG6         PEY-P-MG9         PEY-P-MG9           PEY-P-MG4         PEY-P-MG5         PEY-P-MG6         PEY-P-MG9         PEY-P-MG9           PEY-P-MG4         PEY-P-MG5         PEY-P-MG6         PEY-P-MG9         PEY-P-MG9 <td< td=""><td></td><td>GE-P-MG4</td><td>GE-P-MG5</td><td></td><td>GE-P-MG6</td><td>GE-P-MG7</td><td></td><td>GE-P-MG9</td></td<>                                                                                                    |             | GE-P-MG4                                   | GE-P-MG5                                   |         | GE-P-MG6                                   | GE-P-MG7       |                | GE-P-MG9       |
| Image: Section of the section of the sectio        |             | 1                                          | 1                                          | 1       | 1                                          | 1              |                | 1              |
| Image: Section of the section of the sectio        |             |                                            |                                            |         | [                                          |                |                |                |
| PLFY-(E)P-EMG4         PLFY-(E)P-EMG5         PLFY-(E)P-EMG6         PLFY-(E)P-EMG7         PLFY-(E)P-EMG8         PLFY-(E)P-EMG9           PLFY-P-DMG4         PLFY-P-DMG5         PLFY-P-DMG7         PLFY-P-DMG9           PLFY-P-DMG4         PLFY-P-DMG5         PLFY-P-DMG7         PLFY-P-DMG9           PLFY-P-LMG4         PLFY-P-DMG5         PLFY-P-LMG6         PLFY-P-LMG7         PLFY-P-DMG9           PLFY-P-LMG4         PLFY-P-BMG5         PLFY-P-LMG6         PLFY-P-LMG7         PLFY-P-MG9           PMFY-P-FMG4         PMFY-P-BMG5         PMFY-P-FMG6         PMFY-P-FMG7         PMFY-P-FMG9           PMFY-P-FMG4         PMFY-P-FMG5         PCFY-P-KMG6         PCFY-P-KMG7         PCFY-P-KMG9           PDFY-P-GMG4         PCFY-P-MG5         PCFY-P-MG6         PCFY-P-MG7         PCFY-P-KMG9           PCFY-P-MG4         PEFY-P-MG5         PCFY-P-MG6         PCFY-P-MG7         PCFY-P-KMG9           PCFY-P-MG4         PEFY-P-MG5         PCFY-P-MG6         PCFY-P-MG7         PCFY-P-MG9           PCFY-P-MG4         PFY-P-BMG5         PCFY-P-MG6         PCFY-P-MG7         PCFY-P-MG9           PCFY-P-MG4         PFY-P-DMG5         PFY-P-PMG6         PFY-P-DMG7         PFFY-P-DMG9           PFY-P-DMG4         PFY-P-PMG5         PFFY-P-PMG6         PFF                                                                                                    |             |                                            |                                            |         |                                            |                |                |                |
| PLFY-P.JMG4         PLFY-P.JMG5         PLFY-P.JMG6         PLFY-P.JMG7         PLFY-P.GMG9           PLFY-P.DMG4         PLFY-P.DMG5         PLFY-P.DMG7         PLFY-P.DMG9           PLFY-P.LMG4         PLFY-P.LMG5         PLFY-P.LMG6         PLFY-P.LMG7         PLFY-P.LMG9           PMFY-P.BMG4         PLFY-P.LMG5         PLFY-P.LMG6         PMFY-P.BMG7         PMFY-P.BMG9           PMFY-P.FMG4         PMFY-P.BMG5         PMFY-P.BMG6         PMFY-P.BMG7         PMFY-P.BMG9           PMFY-P.FMG4         PMFY-P.BMG5         PMFY-P.FMG6         PMFY-P.BMG7         PMFY-P.BMG9           PDFY-P.GMG4         PCFY-P.KMG5         PCFY-P.KMG6         PCFY-P.KMG7         PCFY-P.KMG9           PDFY-P.GMG4         PCFY-P.GMG5         PCFY-P.GMG6         PCFY-P.CMG7         PCFY-P.CMG9           PEFY-P.MG4         PCFY-P.BMG5         PCFY-P.GMG6         PCFY-P.CMG7         PCFY-P.CMG9           PCFY-P.BMG4         PCFY-P.BMG5         PCFY-P.BMS66         PCFY-P.AMG7         PCFY-P.AMG9           PFFY-P.HMG4         PFFY-P.DMG5         PFFY-P.BMS66         PCFY-P.AMG7         PFFY-P.LMG9           PFFY-P.BMG4         PFFY-P.DMG5         PFFY-P.AMG6         PFFY-P.LMG7         PFFY-P.AMG9           PFFY-P.LMG4         PFFY-P.DMG5         PFFY-P.LMG6                                                                                                    |             | PLFY-(E)P-EMG4                             | PLFY-(E)P-EMG5                             |         | PLFY-(E)P-EMG6                             | PLFY-(E)P-EMG7 | PLFY-(E)P-EMG8 | PLFY-(E)P-EMG9 |
| PLFY-P-DMG4         PLFY-P-DMG5         PLFY-P-DMG7         PLFY-P-DMG9           PLFY-P-LMG4         PLFY-P-LMG5         PLFY-P-LMG6         PLFY-P-LMG7         PLFY-P-DMG9           PMFY-P-BMG4         PMFY-P-BMG5         PMFY-P-BMG6         PMFY-P-BMG7         PMFY-P-BMG9           PMFY-P-FMG4         PMFY-P-FMG5         PMFY-P-BMG6         PMFY-P-FMG7         PMFY-P-FMG9           PCFY-P-KMG4         PCFY-P-KMG5         PCFY-P-KMG6         PCFY-P-KMG7         PCFY-P-KMG9           PDFY-P-GMG4         PCFY-P-KMG5         PCFY-P-MG6         PCFY-P-KMG7         PCFY-P-KMG9           PCFY-P-BMG4         PEFY-P-MG5         PCFY-P-MG6         PEFY-P-MG7         PCFY-P-KMG9           PKFY-P-BMG4         PEFY-P-MG5         PEFY-P-MG6         PEFY-P-MG7         PEFY-P-MG9           PKFY-P-BMG4         PFFY-P-BMS5         PKFY-P-BMS66         PKFY-P-BMG7         PFFY-P-LMG9           PFFY-P-DMG4         PFFY-P-DMG5         PFFY-P-DMG6         PFFY-P-DMG7         PFFY-P-DMG9           PFFY-P-LEMG4         PFFY-P-LEMG5         PFFY-P-LEMG6         PFFY-P-LEMG7         PFFY-P-DMG9           PFFY-P-LEMG4         PFFY-P-LEMG5         PFFY-P-LEMG6         PFFY-P-LEMG7         PFFY-P-LEMG9           PFFY-P-LEMG4         PFFY-P-LEMG5         PFFY-P-LEMG6                                                                                                    |             | PLFY-P-JMG4                                | PLFY-P-JMG5                                |         | PLFY-P-JMG6                                | PLFY-P-GMG7    |                | PLFY-P-GMG9    |
| PLFY-PLMG4         PLFY-PLMG5         PLFY-PLMG6         PLFY-PLMG7         PLFY-PLMG9           M         M         M         M         M         M           PMFY-P-BMG4         PMFY-P-BMG5         PMFY-P-BMG6         PMFY-P-BMG7         PMFY-P-BMG9           PMFY-P-FMG4         PMFY-P-FMG5         PMFY-P-FMG6         PMFY-P-FMG7         PMFY-P-FMG9           PCFY-P-KMG4         PCFY-P-KMG5         PCFY-P-KMG6         PCFY-P-KMG7         PCFY-P-KMG9           PDFY-P-GMG4         PDFY-P-GMS5         PCFY-P-KMG6         PCFY-P-KMG7         PCFY-P-KMG9           PCFY-P-MG4         PEFY-P-GMS5         PEFY-P-MG6         PCFY-P-MG7         PCFY-P-KMG9           PCFY-P-BMS64         PEFY-P-BMS55         PEFY-P-BMS66         PCFY-P-LMG7         PCFY-P-LMG9           PCFY-P-BMS64         PFFY-P-BMS55         PFFY-P-BMS66         PFFY-P-DMG7         PFFY-P-LMG9           PFFY-P-LEMG4         PFFY-P-LEMG5         PFFY-P-LEMG6         PFFY-P-DMG6         PFFY-P-DMG6         PFFY-P-DMG6           PFFY-P-LEMG4         PFFY-P-LEMG5         PFFY-P-LEMG6         PFFY-P-LEMG7         PFFY-P-LEMG9           PFFY-P-LEMG4         PFFY-P-LEMG5         PFFY-P-LEMG6         PFFY-P-LEMG7         PFFY-P-LEMG9           PFFY-P-LEMG4         PFFY-P-LEMG5 <td></td> <td>PLFY-P-DMG4</td> <td>PLFY-P-DMG5</td> <td></td> <td></td> <td>PLFY-P-DMG7</td> <td></td> <td>PLFY-P-DMG9</td>                                                                                                    |             | PLFY-P-DMG4                                | PLFY-P-DMG5                                |         |                                            | PLFY-P-DMG7    |                | PLFY-P-DMG9    |
| Image: Section of the section of the sectio        |             | PLFY-P-LMG4                                | PLFY-P-LMG5                                |         | PLFY-P-LMG6                                | PLFY-P-LMG7    |                | PLFY-P-LMG9    |
| PMFY-P-BMG4         PMFY-P-BMG5         PMFY-P-BMG6         PMFY-P-BMG7         PMFY-P-BMG9           PMFY-P-FMG4         PMFY-P-FMG5         PMFY-P-FMG6         PMFY-P-FMG7         PMFY-P-FMG9           PCFY-P-KMG4         PCFY-P-KMG5         PCFY-P-KM66         PCFY-P-KM67         PCFY-P-KM68         PCFY-P-KM69           PDFY-P-GMG4         PDFY-P-GM65         PDFY-P-GM66         PDFY-P-GM67         PCFY-P-KM69           PEFY-P-MG4         PEFY-P-MG5         PEFY-P-MG6         PEFY-P-MG7         PEFY-P-MG9           PKFY-P-BMS64         PKFY-P-BMS65         PKFY-P-BMS66         PKFY-P-BMS66         PKFY-P-BMS66           PKFY-P-BMS64         PKFY-P-BMS65         PKFY-P-BMS66         PKFY-P-DM67         PKFY-P-LMG9           PFY-P-DM64         PFFY-P-BMS65         PKFY-P-BMS66         PKFY-P-DM67         PFFY-P-LMG9           PFY-P-DM64         PFFY-P-DM65         PFFY-P-DM66         PFFY-P-DM67         PFFY-P-LMG9           PFFY-P-LM64         PFFY-P-LEM65         PFFY-P-DM66         PFFY-P-LEM67         PFFY-P-LEM69           PFFY-P-LEM64         PFFY-P-LEM65         PFFY-P-LEM66         PFFY-P-LEM67         PFFY-P-LEM69           PFFY-P-LEM64         PFFY-P-LEM65         PFFY-P-LEM66         PFFY-P-LEM67         PFFY-P-LEM69           PFFY-P-LEM                                                                                                    |             |                                            |                                            |         |                                            |                |                |                |
| PMFY-P-FMG4         PMFY-P-FMG5         PMFY-P-FMG6         PMFY-P-FMG7         PMFY-P-FMG9           PCFY-P-KMG4         PCFY-P-KMG5         PCFY-P-KMG6         PCFY-P-KMG7         PCFY-P-KMG8         PCFY-P-KMG9           PDFY-P-GMG4         PDFY-P-GMG5         PDFY-P-GMG6         PDFY-P-GMG7         PCFY-P-KMG9           PEFY-P-MG4         PEFY-P-MG5         PEFY-P-MG6         PEFY-P-MG7         PEFY-P-MG9           PKFY-P-BMG4         PEFY-P-MG5         PCFY-P-BMG6         PEFY-P-MG7         PCFY-P-MG9           PKFY-P-BMG4         PEFY-P-MG5         PCFY-P-BMG6         PEFY-P-MG7         PCFY-P-MG9           PKFY-P-BMG4         PEFY-P-BMS65         PKFY-P-BMS66         PKFY-P-LMG7         PCFY-P-LMG9           PKFY-P-BMG4         PFFY-P-BMS55         PFFY-P-BMS66         PFFY-P-LMG7         PFFY-P-LMG9           PFY-P-LBMG4         PFFY-P-LRMG5         PFFY-P-LMG6         PFFY-P-LMG7         PFFY-P-LMG9           PFY-P-LBMG4         PFFY-P-LBMG5         PFFY-P-LBMG6         PFFY-P-LBMG7         PFFY-P-LBMG9           PFY-P-LBMG4         PFFY-P-LBMG5         PFFY-P-LBMG6         PFFY-P-LBMG7         PFFY-P-LBMG9           PFY-P-LMG4         PFFY-P-LBMG5         PFFY-P-LBMG6         PFFY-P-LBMG7         PFFY-P-LBMG9           PFY-P-LMG4                                                                                                    |             | PMFY-P-BMG4                                | PMFY-P-BMG5                                |         | PMFY-P-BMG6                                | PMFY-P-BMG7    |                | PMFY-P-BMG9    |
| PCFY-P-KMG4         PCFY-P-KMG5         PCFY-P-KMG6         PCFY-P-KMG7         PCFY-P-KMG8         PCFY-P-KMG9           PDFY-P-GMG4         PDFY-P-GMG5         PDFY-P-GMG6         PDFY-P-GMG7         PDFY-P-GMG9           PEFY-P-MG4         PEFY-P-MG5         PEFY-P-MG6         PEFY-P-MG7         PEFY-P-MG9           PKFY-P-BMG4         PKFY-P-BMG5         PKFY-P-BMG6         PKFY-P-LMG7         PEFY-P-MG9           PKFY-P-BMS64         PKFY-P-BMS65         PKFY-P-BMS66         PKFY-P-LMG7         PKFY-P-LMG9           PKFY-P-DMG4         PFFY-P-RMG5         PFFY-P-RMG6         PFFY-P-RMG7         PFFY-P-RMG9           PFFY-P-DMG4         PFFY-P-LEMG5         PFFY-P-RMG6         PFFY-P-LMG7         PFFY-P-LMG9           PFFY-P-LEMG4         PFFY-P-LEMG5         PFFY-P-LEMG6         PFFY-P-LEMG7         PFFY-P-LEMG9           PFFY-P-LEMG4         PFFY-P-LEMG5         PFFY-P-LEMG6         PFFY-P-LEMG7         PFFY-P-LEMG9           PFFY-P-LEMG4         PFFY-P-LMG55         PFFY-P-LEMG6         PFFY-P-LEMG7         PFFY-P-LEMG9           PFFY-P-MLG4         PFFY-P-MLG5         PFFY-P-LMG6         PFFY-P-LEMG7         PFFY-P-LMG9           PFFY-P-HMG5         PFFY-P-MLG65         PFFY-P-MLG6         PFFY-P-MLG7         PFFY-P-MLG9           PFFY-P-HMG5                                                                                                    |             | PMFY-P-FMG4                                | PMFY-P-FMG5                                |         | PMFY-P-FMG6                                | PMFY-P-FMG7    |                | PMFY-P-FMG9    |
| PDFY-P-GMG4PDFY-P-GMG5PDFY-P-GMG6PDFY-P-GMG7PDFY-P-GMG9PEFY-P-MG4PEFY-P-MG5PEFY-P-MG6PEFY-P-MG7PEFY-P-MG9PKFY-P-BMG4PKFY-P-BMG5PKFY-P-BMG6PKFY-P-LMG7PKFY-P-LMG9PKFY-P-HMG4PFFY-P-BMG5PKFY-P-BMG6PKFY-P-BMG7PKFY-P-LMG9PFFY-P-DMG4PFFY-P-BMG5PFFY-P-DMG6PFFY-P-DMG7PFFY-P-DMG9PFFY-P-LEMG4PFFY-P-LEMG5PFFY-P-LEMG6PFFY-P-DMG7PFFY-P-DMG9PFFY-P-LEMG4PFFY-P-LEMG5PFFY-P-LEMG6PFFY-P-LEMG7PFFY-P-LEMG9PFFY-P-LMG4PFFY-P-LMG5PFFY-P-LMG6PFFY-P-LMG7PFFY-P-LMG9PCFY-P-HMG4PEFY-P-MLG5PFFY-P-MLG6PFFY-P-LMG7PFFY-P-LMG9PCFY-P-HMG4PEFY-P-MLG5PFFY-P-MLG6PEFY-P-MLG7PEFY-P-MLG9PCFY-P-HMG4PEFY-P-MLG5PEFY-P-MLG6PEFY-P-MLG7PEFY-P-MLG9PCFY-P-HMG4PEFY-P-MG5-FPEFY-P-MG6-FPEFY-P-MG7-FPEFY-P-MG9-FPCFY-P-MG4-FPFFY-P-MG5-FPEFY-P-MG6-FPEFY-P-MG7-FPEFY-P-MG9-FPLFY-P-CLMG4PLFY-P-CLMG5PLFY-P-CLMG6PLFY-P-CLMG7PLFY-P-CLMG9PLFY-P-CLMG4PLFY-P-CLMG5PLFY-P-CLMG6PLFY-P-CLMG7PLFY-P-CLMG9PLFY-P-CLMG4PLFY-P-CLMG5PLFY-P-CLMG6PLFY-P-CLMG7PLFY-P-CLMG9PLFY-P-CLMG4PLFY-P-CLMG5PLFY-P-CLMG6PLFY-P-CLMG7PLFY-P-CLMG9PLFY-P-CLMG4PLFY-P-CLMG5PLFY-P-CLMG6PLFY-P-CLMG7PLFY-P-CLMG9                                                                                                    |             | PCFY-P-KMG4                                | PCFY-P-KMG5                                |         | PCFY-P-KMG6                                | PCFY-P-KMG7    | PCFY-P-KMG8    | PCFY-P-KMG9    |
| PEFY-P-MG4PEFY-P-MG5PEFY-P-MG6PEFY-P-MG7PEFY-P-MG9Mathematical StressPKFY-P-BMG5PKFY-P-BMG6PKFY-P-MG7PKFY-P-MG9PKFY-P-BMSG4PKFY-P-BMSG5PKFY-P-BMSG6PKFY-P-LMG7PKFY-P-LMG9PFFY-P-RMG4PFFY-P-RMG5PFFY-P-RMG6PFFY-P-RMG7PFFY-P-RMG9PFFY-P-DMG4PFFY-P-DMG5PFFY-P-DMG6PFFY-P-DMG7PFFY-P-DMG9PFFY-P-LEMG4PFFY-P-LEMG5PFFY-P-LEMG6PFFY-P-LEMG7PFFY-P-LEMG9PFFY-P-LEMG4PFFY-P-LEMG5PFFY-P-LEMG6PFFY-P-LEMG7PFFY-P-LEMG9PFFY-P-LRMG4PFFY-P-LRMG5PFFY-P-LRMG6PFFY-P-LRMG7PFFY-P-LRMG9PEFY-P-MLG4PEFY-P-MLG5PFFY-P-LRMG6PFFY-P-LRMG7PFFY-P-LRMG9PCFY-P-HMG4PCFY-P-HMG5PEFY-P-MLG6PEFY-P-MLG7PEFY-P-MLG9PCFY-P-HMG4PCFY-P-HMG5PCFY-P-HMG7PCFY-P-HMG8PCFY-P-HMG9-FPEFY-P-MG4-FPEFY-P-MG5-FPEFY-P-MG6-FPEFY-P-MG7-FPEFY-P-MG9-FPLFY-P-CLMG4PLFY-P-CLMG5PLFY-P-CLMG6PLFY-P-CLMG7PLFY-P-CLMG9PLFY-P-CLMG4PLFY-P-CLMG5PLFY-P-CLMG6PLFY-P-CLMG7PLFY-P-CLMG9                                                                                                    |             | PDFY-P-GMG4                                | PDFY-P-GMG5                                |         | PDFY-P-GMG6                                | PDFY-P-GMG7    |                | PDFY-P-GMG9    |
| Image: constraint of the second second sec |             | PEFY-P-MG4                                 | PEFY-P-MG5                                 |         | PEFY-P-MG6                                 | PEFY-P-MG7     |                | PEFY-P-MG9     |
| PKFY-P-BMG4<br>PKFY-P-BMSG4<br>PKFY-P-BMSG4<br>PKFY-P-BMSG4<br>PKFY-P-HMG4PKFY-P-BMG5<br>PKFY-P-BMSG5<br>PKFY-P-BMSG5<br>PKFY-P-BMSG5<br>PKFY-P-BMSG5PKFY-P-BMG6<br>PKFY-P-BMSG6<br>PKFY-P-BMG7PKFY-P-LMG9PFFY-P-DMG4PFFY-P-DMG5PFFY-P-DMG6PFFY-P-DMG7PFFY-P-DMG9PFFY-P-LEMG4PFFY-P-LEMG5PFFY-P-DMG6PFFY-P-LEMG7PFFY-P-LEMG9PFFY-P-LEMG4PFFY-P-LEMG5PFFY-P-LEMG6PFFY-P-LEMG7PFFY-P-LEMG9PFFY-P-LBMG4PFFY-P-LEMG5PFFY-P-LEMG6PFFY-P-LEMG7PFFY-P-LEMG9PFFY-P-MLG4PFFY-P-MLG5PFFY-P-LEMG6PFFY-P-LEMG7PFFY-P-LEMG9PCFY-P-HMG4PCFY-P-MLG5PEFY-P-MLG6PEFY-P-MLG7PEFY-P-MLG9PCFY-P-HMG4PEFY-P-MLG5PCFY-P-MLG6PEFY-P-MLG7PEFY-P-MLG9PCFY-P-HMG4PEFY-P-MG5-FPEFY-P-MG6-FPEFY-P-MG7-FPEFY-P-MG9-FPEFY-P-RMG4-FPFFY-P-RMG5-FPFFY-P-RMG6-FPFFY-P-RMG7-FPFFY-P-RMG9-FPFFY-P-RMG4PLFY-P-CLMG5PFFY-P-CLMG6PLFY-P-CLMG7PLFY-P-CLMG9PLFY-P-CLMG4PLFY-P-CLMG5PLFY-P-CLMG6PLFY-P-CLMG7PLFY-P-CLMG9PLFY-P-CLMG4PLFY-P-CLMG5PLFY-P-CLMG6PLFY-P-CLMG7PLFY-P-CLMG9PLFY-P-CLMG4PLFY-P-CLMG5PLFY-P-CLMG6PLFY-P-CLMG7PLFY-P-CLMG9PLFY-P-CLMG4PLFY-P-CLMG5PLFY-P-CLMG6PLFY-P-CLMG7PLFY-P-CLMG9PLFY-P-CLMG4PLFY-P-CLMG5PLFY-P-CLMG6PLFY-P-CLMG7PLFY-P-CLMG9PLFY-P-CLMG4PLFY-P-CLMG5PLFY-P-CLMG6PLFY-P-CLMG7 <td></td> <td></td> <td></td> <td></td> <td></td> <td></td> <td></td> <td></td>                                                                                                    |             |                                            |                                            |         |                                            |                |                |                |
| PFFY-P-RMG4PFFY-P-RMG5PFFY-P-RMG6PFFY-P-RMG7PFFY-P-RMG9PFFY-P-DMG4PFFY-P-DMG5PFFY-P-DMG6PFFY-P-DMG7PFFY-P-DMG9PFFY-P-LEMG4PFFY-P-LEMG5PFFY-P-LEMG6PFFY-P-LEMG7PFFY-P-LEMG9PFFY-P-LRMG4PFFY-P-LRMG5PFFY-P-LRMG6PFFY-P-LRMG7PFFY-P-LRMG9PSFY-P-GMG4PSFY-P-GMG5PFFY-P-LRMG6PFFY-P-LRMG7PFFY-P-LRMG9PCFY-P-MLG4PEFY-P-MLG5PEFY-P-MLG6PEFY-P-MLG7PEFY-P-MLG9PCFY-P-HMG4PCFY-P-HMG6PCFY-P-HMG7PCFY-P-HMG8PCFY-P-MLG9PCFY-P-MG4+FPEFY-P-MG5-FPEFY-P-MG6-FPEFY-P-MG7-FPEFY-P-MG9-FPCFY-P-LRMG4PLFY-P-LRMG5PFFY-P-RMG6-FPFFY-P-RMG7-FPFFY-P-RMG9-FPLFY-P-CLMG4PLFY-P-CLMG5PLFY-P-CLMG6PLFY-P-CLMG7PLFY-P-CLMG9PLFY-P-MG4PEFY-P-MG5-FPEFY-P-MG6-FPFFY-P-RMG7-FPFFY-P-RMG9-FPLFY-P-CLMG4PLFY-P-CLMG5PLFY-P-CLMG6PLFY-P-CLMG7PLFY-P-CLMG9PLFY-P-MG4GE-P-MG5GE-P-MG6GE-P-MG7GE-P-MG9                                                                                                    |             | PKFY-P-BMG4<br>PKFY-P-BMSG4<br>PKFY-P-HMG4 | PKFY-P-BMG5<br>PKFY-P-BMSG5<br>PKFY-P-HMG5 |         | PKFY-P-BMG6<br>PKFY-P-BMSG6<br>PKFY-P-HMG6 | PKFY-P-LMG7    |                | PKFY-P-LMG9    |
| PFFY-P-DMG4PFFY-P-DMG5PFFY-P-DMG6PFFY-P-DMG7PFFY-P-DMG9PFFY-P-LEMG4PFFY-P-LEMG5PFFY-P-LEMG6PFFY-P-LEMG7PFFY-P-LEMG9PFFY-P-LRMG4PFFY-P-LRMG5PFFY-P-LRMG6PFFY-P-LRMG7PFFY-P-LRMG9PSFY-P-GMG4PSFY-P-GMG5PSFY-P-GMG6PSFY-P-GMG7PSFY-P-GMG9PEFY-P-MLG4PEFY-P-MLG5PEFY-P-MLG6PEFY-P-MLG7PEFY-P-MLG9PCFY-P-HMG4PCFY-P-HMG6PCFY-P-HMG7PCFY-P-HMG9PCFY-P-HMG9PCFY-P-MG4-FPEFY-P-MG5-FPEFY-P-MG6-FPEFY-P-MG7-FPEFY-P-MG9-FPFFY-P-RMG4-FPFFY-P-RMG5-FPFFY-P-RMG6-FPFFY-P-RMG7-FPFFY-P-RMG9-FPLFY-P-CLMG4PLFY-P-CLMG5PLFY-P-CLMG6PLFY-P-CLMG7PLFY-P-CLMG9GE-P-MG4GE-P-MG5GE-P-MG6GE-P-MG7GE-P-MG9                                                                                                    |             | PFFY-P-RMG4                                | PFFY-P-RMG5                                |         | PFFY-P-RMG6                                | PFFY-P-RMG7    |                | PFFY-P-RMG9    |
| PFFY-P-LEMG4PFFY-P-LEMG5PFFY-P-LEMG6PFFY-P-LEMG7PFFY-P-LEMG9PFFY-P-LRMG4PFFY-P-LRMG5PFFY-P-LRMG6PFFY-P-LRMG7PFFY-P-LRMG9PSFY-P-GMG4PSFY-P-GMG5PSFY-P-GMG6PSFY-P-GMG7PSFY-P-GMG9PEFY-P-MLG4PEFY-P-MLG5PEFY-P-MLG6PEFY-P-MLG7PEFY-P-MLG9PCFY-P-HMG5PCFY-P-HMG6PCFY-P-HMG7PCFY-P-HMG9PCFY-P-MG4-FPEFY-P-MG5-FPEFY-P-MG6-FPEFY-P-MG7-FPEFY-P-MG9-FPFFY-P-RMG4-FPFFY-P-RMG5-FPFFY-P-RMG6-FPFFY-P-RMG7-FPFFY-P-RMG9-FPLFY-P-CLMG4PLFY-P-CLMG5PLFY-P-CLMG6PLFY-P-CLMG7PLFY-P-CLMG9GE-P-MG4GE-P-MG5GE-P-MG6GE-P-MG7GE-P-MG9                                                                                                    |             | PFFY-P-DMG4                                | PFFY-P-DMG5                                |         | PFFY-P-DMG6                                | PFFY-P-DMG7    |                | PFFY-P-DMG9    |
| PFFY-P-LRMG4         PFFY-P-LRMG5         PFFY-P-LRMG6         PFFY-P-LRMG7         PFFY-P-LRMG9           PSFY-P-GMG4         PSFY-P-GMG5         PSFY-P-GMG6         PSFY-P-GMG7         PSFY-P-GMG9           PEFY-P-MLG4         PEFY-P-MLG5         PEFY-P-MLG6         PEFY-P-MLG7         PEFY-P-MLG9           PCFY-P-HMG4         PCFY-P-MG65         PCFY-P-HMG7         PCFY-P-HMG8         PCFY-P-MLG9           PCFY-P-HMG4         PCFY-P-MG6-F         PCFY-P-HMG8         PCFY-P-HMG9-F         PCFY-P-MG9-F           PCFY-P-RMG4-F         PEFY-P-RMG5-F         PEFY-P-MG6-F         PEFY-P-MG7-F         PEFY-P-MG9-F           PFFY-P-RMG4-F         PFFY-P-RMG5-F         PFFY-P-RMG6-F         PEFY-P-RMG7-F         PFFY-P-RMG9-F           PLFY-P-CLMG4         PLFY-P-CLMG5         PLFY-P-CLMG6         PLFY-P-CLMG7         PLFY-P-CLMG9           GE-P-MG4         GE-P-MG5         GE-P-MG6         GE-P-MG7         GE-P-MG9                                                                                                    |             | PFFY-P-LEMG4                               | PFFY-P-LEMG5                               |         | PFFY-P-LEMG6                               | PFFY-P-LEMG7   |                | PFFY-P-LEMG9   |
| PSFY-P-GMG4         PSFY-P-GMG5         PSFY-P-GMG6         PSFY-P-GMG7         PSFY-P-GMG9           PEFY-P-MLG4         PEFY-P-MLG5         PEFY-P-MLG6         PEFY-P-MLG7         PEFY-P-MLG9           PCFY-P-HMG4         PCFY-P-HMG6         PCFY-P-HMG7         PCFY-P-HMG8         PCFY-P-HMG9           PCFY-P-HMG4         PCFY-P-MG5-F         PEFY-P-MG6-F         PEFY-P-MG7-F         PEFY-P-MG9-F           PCFY-P-RMG4-F         PFFY-P-RMG5-F         PEFY-P-MG6-F         PEFY-P-MG7-F         PEFY-P-MG9-F           PCFY-P-RMG4-F         PFFY-P-RMG5-F         PFFY-P-RMG6-F         PEFY-P-RMG7-F         PEFY-P-RMG9-F           PLFY-P-CLMG4         PLFY-P-CLMG5         PLFY-P-CLMG6         PLFY-P-CLM67         PEFY-P-RMG9-F           GE-P-MG4         GE-P-MG5         GE-P-MG6         GE-P-MG7         GE-P-MG9                                                                                                    |             | PFFY-P-LRMG4                               | PFFY-P-LRMG5                               |         | PFFY-P-LRMG6                               | PFFY-P-LRMG7   |                | PFFY-P-LRMG9   |
| PEFY-P-MLG4         PEFY-P-MLG5         PEFY-P-MLG6         PEFY-P-MLG7         PEFY-P-MLG9           PCFY-P-HMG4         PCFY-P-HMG5         PCFY-P-HMG6         PCFY-P-HMG7         PCFY-P-HMG8         PCFY-P-HMG9           PEFY-P-MG4-F         PEFY-P-MG5-F         PEFY-P-MG6-F         PEFY-P-MG7-F         PEFY-P-MG9-F           PFFY-P-RMG4-F         PFFY-P-RMG5-F         PFFY-P-RMG6-F         PEFY-P-RMG7-F         PFFY-P-RMG9-F           PLFY-P-CLMG4         PLFY-P-CLMG5         PLFY-P-CLMG6         PLFY-P-CLMG7         PLFY-P-CLMG9           GE-P-MG4         GE-P-MG5         GE-P-MG6         GE-P-MG7         GE-P-MG9                                                                                                    |             | PSFY-P-GMG4                                | PSFY-P-GMG5                                |         | PSFY-P-GMG6                                | PSFY-P-GMG7    |                | PSFY-P-GMG9    |
| PCFY-P-HMG4         PCFY-P-HMG5         PCFY-P-HMG6         PCFY-P-HMG7         PCFY-P-HMG8         PCFY-P-HMG9           PEFY-P-MG4-F         PEFY-P-MG5-F         PEFY-P-MG6-F         PEFY-P-MG7-F         PEFY-P-MG9-F           PFFY-P-RMG4-F         PFFY-P-RMG5-F         PFFY-P-RMG6-F         PFFY-P-RMG7-F         PFFY-P-RMG9-F           PLFY-P-CLMG4         PLFY-P-CLMG5         PFFY-P-RMG6-F         PFFY-P-RMG7-F         PFFY-P-RMG9-F           PLFY-P-CLMG4         PLFY-P-CLMG5         PLFY-P-CLMG6         PLFY-P-CLMG7         PLFY-P-CLMG9           GE-P-MG4         GE-P-MG5         GE-P-MG6         GE-P-MG7         GE-P-MG9                                                                                                    |             | PEFY-P-MLG4                                | PEFY-P-MLG5                                |         | PEFY-P-MLG6                                | PEFY-P-MLG7    |                | PEFY-P-MLG9    |
| PEFY-P-MG4-F         PEFY-P-MG5-F         PEFY-P-MG6-F         PEFY-P-MG7-F         PEFY-P-MG9-F           PFFY-P-RMG4-F         PFFY-P-RMG5-F         PFFY-P-RMG6-F         PFFY-P-RMG7-F         PFFY-P-RMG9-F           PLFY-P-CLMG4         PLFY-P-CLMG5         PLFY-P-CLMG6         PLFY-P-CLMG7         PLFY-P-CLMG9           GE-P-MG4         GE-P-MG5         GE-P-MG6         GE-P-MG7         GE-P-MG9                                                                                                    | PCFY-P-HMG4 | PCFY-P-HMG5                                | PCFY-P-HMG6                                |         | PCFY-P-HMG7                                | PCFY-P-HMG8    |                | PCFY-P-HMG9    |
| PFFY-P-RMG4-F         PFFY-P-RMG5-F         PFFY-P-RMG6-F         PFFY-P-RMG7-F         PFFY-P-RMG9-F           PLFY-P-CLMG4         PLFY-P-CLMG5         PLFY-P-CLMG6         PLFY-P-CLMG7         PLFY-P-CLMG9           GE-P-MG4         GE-P-MG5         GE-P-MG6         GE-P-MG7         GE-P-MG9                                                                                                    |             | PEFY-P-MG4-F                               | PEFY-P-MG5-F                               |         | PEFY-P-MG6-F                               | PEFY-P-MG7-F   |                | PEFY-P-MG9-F   |
| PLFY-P-CLMG4         PLFY-P-CLMG5         PLFY-P-CLMG6         PLFY-P-CLMG7         PLFY-P-CLMG9           GE-P-MG4         GE-P-MG5         GE-P-MG6         GE-P-MG7         GE-P-MG9                                                                                                    |             | PFFY-P-RMG4-F                              | PFFY-P-RMG5-F                              |         | PFFY-P-RMG6-F                              | PFFY-P-RMG7-F  |                | PFFY-P-RMG9-F  |
| GE-P-MG4         GE-P-MG5         GE-P-MG6         GE-P-MG7         GE-P-MG9                                                                                                    |             | PLFY-P-CLMG4                               | PLFY-P-CLMG5                               |         | PLFY-P-CLMG6                               | PLFY-P-CLMG7   |                | PLFY-P-CLMG9   |
|                                                                                                    |             | GE-P-MG4                                   | GE-P-MG5                                   |         | GE-P-MG6                                   | GE-P-MG7       |                | GE-P-MG9       |

| ŝ                                                                                                    | <sup>え</sup> 売年度              | 2010    | 2011     | 2012                                       | 2013        | 2014                                       |
|----------------------------------------------------------------------------------------------------|-------------------------------|---------|----------|--------------------------------------------|-------------|--------------------------------------------|
| 制御分類                                                                                                    |                               | F/Pシリーズ | F/Pシリーズ  | F/Pシリーズ                                    | F/Pシリーズ     | F/Pシリーズ                                    |
| 課金按分支援機能                                                                                                    |                               |         |          |                                            |             |                                            |
|                                                                                                    |                               |         |          |                                            |             |                                            |
|                                                                                                    | ワイドパワーカセット                    |         |          | PLFY-P-BMG1                                | PLFY-P-BMG2 |                                            |
| 天吊力セット形<br>(四方向力セット形)                                                                                                    | ファインパワーカセット<br>(スタンダード・デラックス) |         |          |                                            |             | PLFY-(E)P-EMG3                             |
|                                                                                                    | コンパクトタイプ                      |         |          | PLFY-P-JMG1                                |             | PLFY-P-JMG3                                |
|                                                                                                    | システム天井タイプ                     |         |          | PLFY-P-DMG1                                |             | PLFY-P-DMG3                                |
| 天吊力セット形(二方向力・                                                                                                    | セット形)                         |         |          | PLFY-P-LMG1                                |             | PLFY-P-LMG3                                |
| 天吊カセット形                                                                                                    |                               |         |          |                                            |             |                                            |
| (一方向力セット形)                                                                                                    | 小容量タイプ                        |         |          | PMFY-P-BMG1                                |             | PMFY-P-BMG3                                |
|                                                                                                    | 大容量タイプ                        |         |          | PMFY-P-FMG1                                |             | PMFY-P-FMG3                                |
| 大吊形                                                                                                    |                               |         |          | PCFY-P-KMG1                                |             | PCFY-P-KMG3                                |
| 大井ビルトイン形                                                                                                    |                               |         |          | PDFY-P-MG1                                 |             | PDFY-P-GMG3                                |
| 大理形                                                                                                    |                               |         |          | PEFY-P-MGT                                 | PEFY-P-MG2  | PEFY-P-MG3                                 |
| 大袋ビルトイン形                                                                                                    |                               |         |          |                                            |             |                                            |
| 壁掛形                                                                                                    |                               |         |          | PKFY-P-BMG1<br>PKFY-P-BMSG1<br>PKFY-P-HMG1 |             | PKFY-P-BMG3<br>PKFY-P-BMSG3<br>PKFY-P-HMG3 |
| 壁ビルトイン形                                                                                                    |                               |         |          | PFFY-P-RMG1                                |             | PFFY-P-RMG3                                |
|                                                                                                    | 床置形                           |         |          | PFFY-P-DMG1                                | 1           | PFFY-P-DMG3                                |
| 床置形                                                                                                    | 床置形(ローボーイ)                    |         |          | PFFY-P-LEMG1                               |             | PFFY-P-LEMG3                               |
|                                                                                                    | 床置埋込形(ローボーイ)                  |         |          | PFFY-P-LRMG1                               |             | PFFY-P-LRMG3                               |
| 床置形 スリムタイプ                                                                                                    |                               |         |          | PSFY-P-GMG1                                |             | PSFY-P-GMG3                                |
| ホテル向け天井埋込形                                                                                                    | 低騒音タイプ                        |         |          | PEFY-P-MLG1                                |             | PEFY-P-MLG3                                |
| 天吊形 厨房用                                                                                                    |                               |         |          | PCFY-P-HMG1                                |             | PCFY-P-HMG3                                |
| 安温廿—王形                                                                                                    | 天井埋込                          |         |          | PEFY-P-MG1-F                               |             | PEFY-P-MG3-F                               |
| 11月1日日 11月1日 11月11日 11月11日 11月11日 11月11日 11月11日 11月11日 11月11日 11月11日 11月11日 11月11日 11月11日11111111 | 壁ビルトイン                        |         |          | PFFY-P-RMG1-F                              |             | PFFY-P-RMG3-F                              |
| クリーンルーム用                                                                                                    |                               |         |          | PLFY-P-CLMG1                               |             | PLFY-P-CLMG3                               |
| 外気処理エアコン                                                                                                    |                               |         |          | GE-P-MG1                                   |             | GE-P-MG3                                   |
| M-NET1000m                                                                                                    |                               |         |          |                                            |             |                                            |
|                                                                                                    |                               |         |          |                                            |             |                                            |
|                                                                                                    | ワイドパワーカセット                    |         |          |                                            |             |                                            |
| 天吊力セット形<br>(四方向力セット形)                                                                                                    | ファインパワーカセット<br>(スタンダード・デラックス) |         |          |                                            |             |                                            |
|                                                                                                    | コンパクトタイプ                      |         |          |                                            |             |                                            |
|                                                                                                    | システム天井タイプ                     |         |          |                                            |             |                                            |
| 天吊力セット形(二方向力                                                                                                    | セット形)                         |         |          |                                            |             |                                            |
|                                                                                                    |                               |         |          |                                            |             |                                            |
| <ul><li>天吊力セット形</li><li>(一方向力セット形)</li></ul>                                                                                                    | 小容量タイプ                        |         |          |                                            |             |                                            |
|                                                                                                    | 大容量タイプ                        |         |          |                                            |             |                                            |
| 天吊形                                                                                                    |                               |         |          |                                            |             |                                            |
| 天井ビルトイン形                                                                                                    |                               |         |          |                                            |             |                                            |
| 天埋形                                                                                                    |                               |         |          |                                            |             |                                            |
| 天袋ビルトイン形                                                                                                    |                               |         |          |                                            |             |                                            |
| 壁掛形                                                                                                    |                               |         |          |                                            |             |                                            |
| 辟ビルトイン形                                                                                                    |                               |         |          |                                            | +           | +                                          |
|                                                                                                    | <b>庄</b> 署形                   |         |          |                                            |             |                                            |
| 床置形                                                                                                    | 床置形(ローボーイ)                    |         |          |                                            |             |                                            |
|                                                                                                    | 床置埋込形 (ローボーイ)                 |         |          |                                            |             |                                            |
| 床置形 スリムタイプ                                                                                                    |                               |         |          |                                            |             |                                            |
| ホテル向け天井埋込形                                                                                                    | 低騒音タイプ                        |         |          |                                            | +           |                                            |
| 天吊形 厨屋田                                                                                                    |                               |         |          |                                            | +           |                                            |
|                                                                                                    | 天井埋込                          |         |          |                                            |             |                                            |
| 至温ワー七形<br>給気処理ユニット                                                                                                    | 壁ビルトイン                        |         |          |                                            | +           | +                                          |
| クリーンルーム用                                                                                                    |                               |         |          |                                            | 1           |                                            |
| A気処理エアコン                                                                                                    |                               |         | <u> </u> |                                            |             |                                            |

| 2015    | 2016                                       | 2017                                       | 2018    | 2019                                       | 2020           | 2021           | 2022           |
|---------|--------------------------------------------|--------------------------------------------|---------|--------------------------------------------|----------------|----------------|----------------|
| F/Pシリーズ | F/Pシリーズ                                    | F/Pシリーズ                                    | F/Pシリーズ | F/Pシリーズ                                    | F/Pシリーズ        | F/Pシリーズ        | F/Pシリーズ        |
|         |                                            |                                            |         |                                            |                |                |                |
|         |                                            |                                            |         |                                            |                |                |                |
|         |                                            |                                            |         |                                            |                |                |                |
|         | PLFY-(E)P-EMG4                             | PLFY-(E)P-EMG5                             |         | PLFY-(E)P-EMG6                             | PLFY-(E)P-EMG7 | PLFY-(E)P-EMG8 | PLFY-(E)P-EMG9 |
|         | PLFY-P-JMG4                                | PLFY-P-JMG5                                |         | PLFY-P-JMG6                                | PLFY-P-GMG7    |                | PLFY-P-GMG9    |
|         | PLFY-P-DMG4                                | PLFY-P-DMG5                                |         |                                            | PLFY-P-DMG7    |                | PLFY-P-DMG9    |
|         | PLFY-P-LMG4                                | PLFY-P-LMG5                                |         | PLFY-P-LMG6                                | PLFY-P-LMG7    |                | PLFY-P-LMG9    |
|         |                                            |                                            |         |                                            |                |                |                |
|         | PMFY-P-BMG4                                | PMFY-P-BMG5                                |         | PMFY-P-BMG6                                | PMFY-P-BMG7    |                | PMFY-P-BMG9    |
|         | PMFY-P-FMG4                                | PMFY-P-FMG5                                |         | PMFY-P-FMG6                                | PMFY-P-FMG7    |                | PMFY-P-FMG9    |
|         | PCFY-P-KMG4                                | PCEY-P-KMG5                                |         | PCEY-P-KMG6                                | PCFY-P-KMG7    | PCFY-P-KMG8    | PCEY-P-KMG9    |
|         | PDFY-P-GMG4                                | PDEY-P-GMG5                                |         | PDEY-P-GMG6                                |                |                | PDEY-P-GMG9    |
|         |                                            | DEEX-D-MG5                                 |         | PEEV-P-MG6                                 |                |                |                |
|         | FLI 1-F-W04                                | FLFT-F-WG5                                 |         | FLFT-F-MG0                                 | FLIT-F-MG7     |                |                |
|         | PKFY-P-BMG4<br>PKFY-P-BMSG4<br>PKFY-P-HMG4 | PKFY-P-BMG5<br>PKFY-P-BMSG5<br>PKFY-P-HMG5 |         | PKFY-P-BMG6<br>PKFY-P-BMSG6<br>PKFY-P-HMG6 | PKFY-P-LMG7    |                | PKFY-P-LMG9    |
|         | PFFY-P-RMG4                                | PFFY-P-RMG5                                |         | PFFY-P-RMG6                                | PFFY-P-RMG7    |                | PFFY-P-RMG9    |
|         | PFFY-P-DMG4                                | PFFY-P-DMG5                                |         | PFFY-P-DMG6                                | PFFY-P-DMG7    |                | PFFY-P-DMG9    |
|         | PFFY-P-LEMG4                               | PFFY-P-LEMG5                               |         | PFFY-P-LEMG6                               | PFFY-P-LEMG7   |                | PFFY-P-LEMG9   |
|         | PFFY-P-I BMG4                              | PFFY-P-I RMG5                              |         | PEEY-P-I BMG6                              | PFFY-P-I RMG7  |                | PEEY-P-I BMG9  |
|         | PSFY-P-GMG4                                | PSEY-P-GMG5                                |         | PSEY-P-GMG6                                | PSEY-P-GMG7    |                | PSEY-P-GMG9    |
|         | PEFY-P-MI G4                               | PEFY-P-MLG5                                |         | PEFY-P-MI G6                               | PEFY-P-MI G7   |                | PEEY-P-MLG9    |
|         |                                            |                                            |         |                                            |                |                |                |
|         |                                            |                                            |         |                                            |                |                |                |
| -       |                                            |                                            |         |                                            |                |                |                |
|         |                                            |                                            |         |                                            |                |                |                |
|         | PLFY-P-CLMG4                               | PLFY-P-CLMG5                               |         | PLFY-P-ULMG6                               | PLFY-P-CLMG7   |                | PLFY-P-CLMG9   |
|         | GE-P-MG4                                   | GE-P-MG5                                   |         | GE-P-MG6                                   | GE-P-MG7       |                | GE-P-MG9       |
|         |                                            |                                            | 1       |                                            |                |                |                |
|         |                                            |                                            |         |                                            |                |                |                |
|         |                                            |                                            |         |                                            |                |                |                |
|         | PLFY-(E)P-EMG4                             | PLFY-(E)P-EMG5                             |         | PLFY-(E)P-EMG6                             | PLFY-(E)P-EMG7 | PLFY-(E)P-EMG8 | PLFY-(E)P-EMG9 |
|         |                                            | PLFY-P-JMG5                                |         | PLFY-P-JMG6                                | PLFY-P-GMG7    |                | PLFY-P-GMG9    |
|         | PLFY-P-DMG4                                | PLFY-P-DMG5                                |         |                                            | PLFY-P-DMG7    |                | PLFY-P-DMG9    |
|         | PLFY-P-LMG4                                | PLFY-P-LMG5                                |         | PLFY-P-LMG6                                | PLFY-P-LMG7    |                | PLFY-P-LMG9    |
|         |                                            |                                            |         |                                            |                |                |                |
|         | PMFY-P-BMG4                                | PMFY-P-BMG5                                |         | PMFY-P-BMG6                                | PMFY-P-BMG7    |                | PMFY-P-BMG9    |
|         | PMFY-P-FMG4                                | PMFY-P-FMG5                                |         | PMFY-P-FMG6                                | PMFY-P-FMG7    |                | PMFY-P-FMG9    |
|         | PCFY-P-KMG4                                | PCFY-P-KMG5                                |         | PCFY-P-KMG6                                | PCFY-P-KMG7    | PCFY-P-KMG8    | PCFY-P-KMG9    |
|         | PDFY-P-GMG4                                | PDFY-P-GMG5                                |         | PDFY-P-GMG6                                | PDFY-P-GMG7    |                | PDFY-P-GMG9    |
|         | PEFY-P-MG4                                 | PEFY-P-MG5                                 |         | PEFY-P-MG6                                 | PEFY-P-MG7     |                | PEFY-P-MG9     |
|         |                                            |                                            |         |                                            |                |                |                |
|         | PKFY-P-BMG4<br>PKFY-P-BMSG4<br>PKFY-P-HMG4 | PKFY-P-BMG5<br>PKFY-P-BMSG5<br>PKFY-P-HMG5 |         | PKFY-P-BMG6<br>PKFY-P-BMSG6<br>PKFY-P-HMG6 | PKFY-P-LMG7    |                | PKFY-P-LMG9    |
|         | PFFY-P-RMG4                                | PFFY-P-RMG5                                |         | PFFY-P-RMG6                                | PFFY-P-RMG7    |                | PFFY-P-RMG9    |
|         | PFFY-P-DMG4                                | PFFY-P-DMG5                                |         | PFFY-P-DMG6                                | PFFY-P-DMG7    |                | PFFY-P-DMG9    |
|         | PFFY-P-LEMG4                               | PFFY-P-LEMG5                               |         | PFFY-P-LEMG6                               | PFFY-P-LEMG7   |                | PFFY-P-LEMG9   |
|         | PFFY-P-LRMG4                               | PFFY-P-LRMG5                               |         | PFFY-P-LRMG6                               | PFFY-P-LRMG7   |                | PFFY-P-LRMG9   |
|         | PSFY-P-GMG4                                | PSFY-P-GMG5                                |         | PSFY-P-GMG6                                | PSFY-P-GMG7    |                | PSFY-P-GMG9    |
|         | PEFY-P-MLG4                                | PEFY-P-MLG5                                |         | PEFY-P-MLG6                                | PEFY-P-MLG7    |                | PEFY-P-MLG9    |
|         | PCFY-P-HMG5                                | PCFY-P-HMG6                                |         | PCFY-P-HMG7                                | PCFY-P-HMG8    |                | PCFY-P-HMG9    |
|         | PEFY-P-MG4-F                               | PEFY-P-MG5-F                               |         | PEFY-P-MG6-F                               | PEFY-P-MG7-F   |                | PEFY-P-MG9-F   |
|         | PFFY-P-RMG4-F                              | PFFY-P-BMG5-F                              |         | PFFY-P-RMG6-F                              | PFFY-P-RMG7-F  |                | PFFY-P-BMG9-F  |
|         | PLFY-P-CI MG4                              | PLFY-P-CI MG5                              |         | PLFY-P-CI MG6                              | PLFY-P-CI MG7  |                | PLFY-P-CI MG9  |
|         | GE-P-MG4                                   | GE-P-MG5                                   |         | GE-P-MG6                                   | GE-P-MG7       |                | GE-P-MG9       |
|         | 1                                          | 1                                          | 1       |                                            | ,              | 1              |                |

# 3. 設備用パッケージエアコン

|                           | 発売年度                       | 2009         | 2010 | 2011             | 2012           | 2013 | 2014 |
|---------------------------|----------------------------|--------------|------|------------------|----------------|------|------|
| 凡例                        |                            |              |      | -                | -              |      |      |
|                           | ファシレアDD                    |              |      |                  |                |      |      |
|                           | ファシレアDD<br>リプレースタイプ        |              |      |                  |                |      |      |
|                           | 寒冷地向<br>ズバ暖ファシレアDD         |              |      |                  |                |      |      |
| 汎用パッケージ<br>エアコン           | 一般空調 床置形<br><標準シリーズ>       |              |      | PFHV-(E)P***DM-E |                |      |      |
| (空冷式)                     | 一般空調設備用<br>リプレース専用シリーズ     |              |      |                  |                |      |      |
|                           | 寒冷地向一般空調用<br>ズバ暖設備 PAC     |              |      |                  |                |      |      |
|                           | 一般空調用<br>ユニット内洗浄可能<br>シリーズ |              |      |                  | PFHV-P***DM-WE |      |      |
|                           | ファシレアDD                    |              |      |                  |                |      |      |
|                           | ファシレアDD<br>オールフレッシュ        |              |      |                  |                |      |      |
|                           | 一般空調設備用<br>オールフレッシュ        |              |      | PFHV-P***DM-E-F  |                |      |      |
| 産業用バッケージ<br>エアコン          | 年間冷房中温用床置形                 |              |      | PFTV-P***DM-E    |                |      |      |
| (空冷式)                     | 電算室用/電算室用<br>リプレース専用シリーズ   | PFD-P***CM-E |      |                  |                |      |      |
|                           | 電算室用<br>(DXシリーズ 20馬力)      |              |      |                  | PFD-P560CMD-E  |      |      |
|                           | 電算室用<br>(DXシリーズ 34馬力)      |              |      |                  |                |      |      |
| 室外ユニット ス                  | ケジュール (能力上限セーブ)            | 制御)          |      |                  | Γ              | Γ    |      |
|                           | ファシレアDD                    |              |      |                  |                |      |      |
|                           | ファシレアDD<br>リプレースタイプ        |              |      |                  |                |      |      |
|                           | 寒冷地向<br>ズバ暖ファシレアDD         |              |      |                  |                |      |      |
| 汎用パッケージ<br>エアコン           | 一般空調 床置形<br><標準シリーズ>       |              |      |                  |                |      |      |
| (空冷式)                     | 一般空調設備用<br>リプレース専用シリーズ     |              |      |                  |                |      |      |
|                           | 寒冷地向一般空調用<br>ズバ暖設備PAC      |              |      |                  |                |      |      |
|                           | 一般空調用<br>ユニット内洗浄可能<br>シリーズ |              |      |                  |                |      |      |
|                           | ファシレアDD                    |              |      |                  |                |      |      |
|                           | ファシレアDD<br>オールフレッシュ        |              |      |                  |                |      |      |
| 産業用パッケージ<br>エアコン<br>(空冷式) | 一般空調設備用<br>オールフレッシュ        |              |      |                  |                |      |      |
|                           | 年間冷房中温用床置形                 |              |      |                  |                |      |      |
|                           | 電算室用/電算室用<br>リプレース専用シリーズ   |              |      |                  |                |      |      |
|                           | 電算室用<br>(DXシリーズ 20馬力)      |              |      |                  |                |      |      |
|                           | 電算室用<br>(DXシリーズ 34馬力)      |              |      |                  |                |      |      |

#### 2022年2月時点

| 2015             | 2016         | 2017          | 2018          | 2019 | 2020 | 2021 | 2022 |
|------------------|--------------|---------------|---------------|------|------|------|------|
|                  |              |               |               |      |      |      |      |
|                  | PFHV-P***DMJ | PFHV-P***DMJ1 | PFHV-RP***DMJ |      |      |      |      |
|                  |              |               |               |      |      |      |      |
|                  |              |               | PFHV-HP***DMJ |      |      |      |      |
| PFHV-P***DM-E1   |              |               |               |      |      |      |      |
|                  |              |               |               |      |      |      |      |
|                  |              |               |               |      |      |      |      |
| PFHV-P***DM-WE1  |              |               |               |      |      |      |      |
|                  |              |               |               |      |      |      |      |
|                  |              |               |               |      |      |      |      |
|                  |              |               |               |      |      |      |      |
| PFHV-P***DM-E1-F |              |               |               |      |      |      |      |
| PFTV-P***DM-E1   |              |               |               |      |      |      |      |
|                  |              |               |               |      |      |      |      |
|                  |              |               |               |      |      |      |      |
| PFD-P960DM-E1    |              |               |               |      |      |      |      |
|                  | 1            |               | 1             | 1    |      | 1    |      |
|                  |              |               |               |      |      |      |      |
|                  |              |               |               |      |      |      |      |
|                  |              |               |               |      |      |      |      |
|                  |              |               |               |      |      |      |      |
|                  |              |               |               |      |      |      |      |
|                  |              |               |               |      |      |      |      |
|                  |              |               |               |      |      |      |      |
|                  |              |               |               |      |      |      |      |
|                  |              |               |               |      |      |      |      |
|                  |              |               |               |      |      |      |      |
|                  |              |               |               |      |      |      |      |
|                  |              |               |               |      |      |      |      |
|                  |              |               |               |      |      |      |      |
|                  |              |               |               |      |      |      |      |

|                  | 発売年度                       | 2009         | 2010  | 2011             | 2012           | 2013 | 2014 |
|------------------|----------------------------|--------------|-------|------------------|----------------|------|------|
| ナイトモード<室         | 外機スケジュール2(液晶/W             | ebで時刻と制御レベル  | を設定)> | -                | 1              |      |      |
|                  | ファシレアDD                    |              |       |                  |                |      |      |
|                  | ファシレアDD<br>リプレースタイプ        |              |       |                  |                |      |      |
|                  | 寒冷地向<br>ズバ暖ファシレアDD         |              |       |                  |                |      |      |
| 汎用パッケージ<br>エアコン  | ー般空調 床置形<br><標準シリーズ>       |              |       |                  |                |      |      |
| (空冷式)            | 一般空調設備用<br>リプレース専用シリーズ     |              |       |                  |                |      |      |
|                  | 寒冷地向一般空調用<br>ズバ暖設備PAC      |              |       |                  |                |      |      |
|                  | 一般空調用<br>ユニット内洗浄可能<br>シリーズ |              |       |                  |                |      |      |
|                  | ファシレアDD                    |              |       |                  |                |      |      |
|                  | ファシレアDD<br>オールフレッシュ        |              |       |                  |                |      |      |
|                  | 一般空調設備用<br>オールフレッシュ        |              |       |                  |                |      |      |
| 産業用パッケージ<br>エアコン | 年間冷房中温用床置形                 |              |       |                  |                |      |      |
| (空冷式)            | 電算室用/電算室用<br>リプレース専用シリーズ   |              |       |                  |                |      |      |
|                  | 電算室用<br>(DXシリーズ 20馬力)      |              |       |                  |                |      |      |
|                  | 電算室用<br>(DXシリーズ 34馬力)      |              |       |                  |                |      |      |
| ナイトモード<旧         | 機能(Webで時刻と有効/無数            | 助を設定) >      |       | -                | 1              |      |      |
|                  | ファシレアDD                    |              |       | -                |                |      |      |
|                  | ファシレアDD<br>リプレースタイプ        |              |       |                  |                |      |      |
|                  | 寒冷地向<br>ズバ暖ファシレアDD         |              |       |                  |                |      |      |
| 汎用パッケージ<br>エアコン  | 一般空調 床置形<br><標準シリーズ>       |              |       | PFHV-(E)P***DM-E |                |      |      |
| (空冷式)            | 一般空調設備用<br>リプレース専用シリーズ     |              |       |                  |                |      |      |
|                  | 寒冷地向一般空調用<br>ズバ暖設備PAC      |              |       |                  |                |      |      |
|                  | 一般空調用<br>ユニット内洗浄可能<br>シリーズ |              |       |                  | PFHV-P***DM-WE |      |      |
|                  | ファシレアDD                    |              |       |                  |                |      |      |
|                  | ファシレアDD<br>オールフレッシュ        |              |       |                  |                |      |      |
|                  | 一般空調設備用<br>オールフレッシュ        |              |       | PFHV-P***DM-E-F  |                |      |      |
| 産業用バッケージ<br>エアコン | 年間冷房中温用床置形                 |              |       | PFTV-P***DM-E    |                |      |      |
| (空冷式)            | 電算室用/電算室用<br>リプレース専用シリーズ   | PFD-P***CM-E |       |                  |                |      |      |
|                  | 電算室用<br>(DXシリーズ 20馬力)      |              |       |                  | PFD-P560CMD-E  |      |      |
|                  | 電算室用<br>(DXシリーズ 34馬力)      |              |       |                  |                |      |      |

|                  | PFHV-P***DMJ | PFHV-P***DMJ1   |               |  |  |
|------------------|--------------|-----------------|---------------|--|--|
|                  |              |                 | PFHV-RP***DMJ |  |  |
|                  |              |                 | PFHV-HP***DMJ |  |  |
| PFHV-P***DM-E1   |              |                 |               |  |  |
|                  |              |                 |               |  |  |
|                  |              |                 |               |  |  |
| PFHV-P***DM-WE1  |              |                 |               |  |  |
|                  |              | PFHV-P***DMJ1   |               |  |  |
|                  |              | PFHV-P***DMJ1-F |               |  |  |
| PFHV-P***DM-E1-F |              |                 |               |  |  |

PFTV-P\*\*\*DM-E1

PFD-P960DM-E1

機能別対応機種一覧

2022年2月時点 

|                           | 発売年度                       | 2009 | 2010 | 2011             | 2012           | 2013 | 2014 |
|---------------------------|----------------------------|------|------|------------------|----------------|------|------|
| 課金按分支援機能                  |                            |      |      |                  |                |      |      |
|                           | ファシレアDD                    |      |      |                  |                |      |      |
|                           | ファシレアDD<br>リプレースタイプ        |      |      |                  |                |      |      |
|                           | 寒冷地向<br>ズバ暖ファシレアDD         |      |      |                  |                |      |      |
| 汎用パッケージ                   | ー般空調 床置形<br><標準シリーズ>       |      |      |                  |                |      |      |
| (空冷式)                     | 一般空調設備用<br>リプレース専用シリーズ     |      |      |                  |                |      |      |
|                           | 寒冷地向一般空調用<br>ズバ暖設備PAC      |      |      |                  |                |      |      |
|                           | 一般空調用<br>ユニット内洗浄可能<br>シリーズ |      |      |                  |                |      |      |
|                           | ファシレアDD                    |      |      |                  |                |      |      |
|                           | ファシレアDD<br>オールフレッシュ        |      |      |                  |                |      |      |
|                           | 一般空調設備用<br>オールフレッシュ        |      |      |                  |                |      |      |
| 産業用パッケージ<br>エアコン          | 年間冷房中温用床置形                 |      |      |                  |                |      |      |
| (空冷式)                     | 電算室用/電算室用<br>リプレース専用シリーズ   |      |      |                  |                |      |      |
|                           | 電算室用<br>(DXシリーズ 20馬力)      |      |      |                  |                |      |      |
|                           | 電算室用<br>(DXシリーズ 34馬力)      |      |      |                  |                |      |      |
| エネルギー管理(室                 | 國內機)                       |      |      |                  |                |      |      |
|                           | ファシレアDD                    |      |      |                  |                |      |      |
|                           | ファシレアDD<br>リプレースタイプ        |      |      |                  |                |      |      |
|                           | 寒冷地向<br>ズバ暖ファシレアDD         |      |      |                  |                |      |      |
| 汎用パッケージ<br>エアコン           | 一般空調 床置形<br><標準シリーズ>       |      |      | PFHV-(E)P***DM-E |                |      |      |
| (空冷式)                     | 一般空調設備用<br>リプレース専用シリーズ     |      |      |                  |                |      |      |
|                           | 寒冷地向一般空調用<br>ズバ暖設備PAC      |      |      |                  |                |      |      |
|                           | 一般空調用<br>ユニット内洗浄可能<br>シリーズ |      |      |                  | PFHV-P***DM-WE |      |      |
|                           | ファシレアロロ                    |      |      |                  |                |      |      |
|                           | ファシレアDD<br>オールフレッシュ        |      |      |                  |                |      |      |
| 産業用パッケージ<br>エアコン<br>(空冷式) | 一般空調設備用<br>オールフレッシュ        |      |      | PFHV-P***DM-E-F  |                |      |      |
|                           | 年間冷房中温用床置形                 |      |      | PFTV-P***DM-E    |                |      |      |
|                           | 電算室用/電算室用<br>リプレース専用シリーズ   |      |      |                  |                |      |      |
|                           | 電算室用<br>(DXシリーズ 20馬力)      |      |      |                  |                |      |      |
|                           | 電算室用<br>(DXシリーズ 34馬力)      |      |      |                  |                |      |      |

|                  |              |                 |               |  | <br> |
|------------------|--------------|-----------------|---------------|--|------|
|                  |              |                 |               |  |      |
|                  |              |                 |               |  |      |
|                  |              |                 |               |  |      |
|                  |              |                 |               |  |      |
|                  |              |                 |               |  |      |
|                  |              |                 |               |  |      |
|                  |              |                 |               |  |      |
|                  |              |                 |               |  |      |
|                  | PFHV-P***DMJ | PFHV-P***DMJ1   |               |  |      |
|                  |              |                 | PFHV-RP***DMJ |  |      |
|                  |              |                 | PFHV-HP***DMJ |  |      |
| PFHV-P***DM-E1   |              |                 |               |  |      |
|                  |              |                 |               |  |      |
|                  |              |                 |               |  |      |
| PFHV-P***DM-WE1  |              |                 |               |  |      |
|                  |              | PFHV-P***DMJ1   |               |  |      |
|                  |              | PFHV-P***DMJ1-F |               |  |      |
| PFHV-P***DM-E1-F |              |                 |               |  |      |
| PFTV-P***DM-E1   |              |                 |               |  |      |
|                  |              |                 |               |  |      |
|                  |              |                 |               |  |      |

#### 2022年2月時点

|                  | 発売年度                       | 2009 | 2010 | 2011 | 2012 | 2013 | 2014 |
|------------------|----------------------------|------|------|------|------|------|------|
| エネルギー管理(室        | 國外機)                       |      |      |      |      |      |      |
|                  | ファシレアDD                    |      |      |      |      |      |      |
|                  | ファシレアDD<br>リプレースタイプ        |      |      |      |      |      |      |
|                  | 寒冷地向<br>ズバ暖ファシレアDD         |      |      |      |      |      |      |
| 汎用パッケージ<br>エアコン  | ー般空調 床置形<br><標準シリーズ>       |      |      |      |      |      |      |
| (空冷式)            | ー般空調設備用<br>リプレース専用シリーズ     |      |      |      |      |      |      |
|                  | 寒冷地向一般空調用<br>ズバ暖設備 PAC     |      |      |      |      |      |      |
|                  | 一般空調用<br>ユニット内洗浄可能<br>シリーズ |      |      |      |      |      |      |
|                  | ファシレアDD                    |      |      |      |      |      |      |
|                  | ファシレアDD<br>オールフレッシュ        |      |      |      |      |      |      |
|                  | 一般空調設備用<br>オールフレッシュ        |      |      |      |      |      |      |
| 産業用バッケージ<br>エアコン | 年間冷房中温用床置形                 |      |      |      |      |      |      |
| (空冷式)            | 電算室用/電算室用<br>リプレース専用シリーズ   |      |      |      |      |      |      |
|                  | 電算室用<br>(DXシリーズ 20馬力)      |      |      |      |      |      |      |
|                  | 電算室用<br>(DXシリーズ 34馬力)      |      |      |      |      |      |      |
| 冷媒量点検サポー         | ۲-<br>۲-                   |      |      |      |      |      |      |
|                  | ファシレアDD                    |      |      |      |      |      |      |
|                  | ファシレアDD<br>リプレースタイプ        |      |      |      |      |      |      |
|                  | 寒冷地向<br>ズバ暖ファシレアDD         |      |      |      |      |      |      |
| 汎用パッケージ<br>エアコン  | 一般空調 床置形<br><標準シリーズ>       |      |      |      |      |      |      |
| (空冷式)            | 一般空調設備用<br>リプレース専用シリーズ     |      |      |      |      |      |      |
|                  | 寒冷地向一般空調用<br>ズバ暖設備PAC      |      |      |      |      |      |      |
|                  | ー般空調用<br>ユニット内洗浄可能<br>シリーズ |      |      |      |      |      |      |
|                  | ファシレアDD                    |      |      |      |      |      |      |
|                  | ファシレアDD<br>オールフレッシュ        |      |      |      |      |      |      |
|                  | 一般空調設備用<br>オールフレッシュ        |      |      |      |      |      |      |
| 産業用ハッケージ<br>エアコン | 年間冷房中温用床置形                 |      |      |      |      |      |      |
| (空冷式)            | 電算室用/電算室用<br>リプレース専用シリーズ   |      |      |      |      |      |      |
|                  | 電算室用<br>(DXシリーズ 20馬力)      |      |      |      |      |      |      |
|                  | 電算室用<br>(DXシリーズ 34馬力)      |      |      |      |      |      |      |

| 2022年 | 2月時点     |
|-------|----------|
| 20224 | / ] い/ … |

|      | -            | 1               |               | 1    |      | r    | r    |
|------|--------------|-----------------|---------------|------|------|------|------|
| 2015 | 2016         | 2017            | 2018          | 2019 | 2020 | 2021 | 2022 |
|      |              |                 |               |      |      |      |      |
|      |              |                 |               |      |      |      |      |
|      |              |                 |               |      |      |      |      |
|      |              |                 |               |      |      |      |      |
|      |              |                 |               |      |      |      |      |
|      |              |                 |               |      |      |      |      |
|      |              |                 |               |      |      |      |      |
|      |              |                 |               |      |      |      |      |
|      |              |                 |               |      |      |      |      |
|      |              |                 |               |      |      |      |      |
|      |              |                 |               |      |      |      |      |
|      |              |                 |               |      |      |      |      |
|      |              |                 |               |      |      |      |      |
|      |              |                 |               |      |      |      |      |
|      |              |                 |               |      |      |      |      |
|      |              |                 |               |      |      |      |      |
|      |              |                 |               |      |      |      |      |
|      | PFHV-P***DMJ | PFHV-P***DMJ1   |               |      |      |      |      |
|      |              |                 | PFHV-RP***DMJ |      |      |      |      |
|      |              |                 |               |      |      |      |      |
|      |              |                 |               |      |      |      |      |
|      |              |                 |               |      |      |      |      |
|      |              |                 |               |      |      |      |      |
|      |              |                 |               |      |      |      |      |
|      |              |                 |               |      |      |      |      |
|      |              | PFHV-P***DM.11  |               |      |      |      |      |
|      |              | PFHV-P***DMJ1-F |               |      |      |      |      |
|      |              |                 |               |      |      |      |      |
|      |              |                 |               |      |      |      |      |
|      |              |                 |               |      |      |      |      |
|      |              |                 |               |      |      |      |      |
|      |              |                 |               |      |      |      |      |
|      |              |                 |               |      |      |      |      |

|                  | 発売年度                       | 2009 | 2010 | 2011 | 2012 | 2013 | 2014 |
|------------------|----------------------------|------|------|------|------|------|------|
| M-NET1000m 対     | 応                          |      |      |      |      |      |      |
|                  | ファシレアDD                    |      |      |      |      |      |      |
|                  | ファシレアDD<br>リプレースタイプ        |      |      |      |      |      |      |
|                  | 寒冷地向<br>ズバ暖ファシレアDD         |      |      |      |      |      |      |
| 汎用パッケージ<br>エアコン  | ー般空調 床置形<br><標準シリーズ>       |      |      |      |      |      |      |
| (空冷式)            | ー般空調設備用<br>リプレース専用シリーズ     |      |      |      |      |      |      |
|                  | 寒冷地向一般空調用<br>ズバ暖設備 PAC     |      |      |      |      |      |      |
|                  | ー般空調用<br>ユニット内洗浄可能<br>シリーズ |      |      |      |      |      |      |
|                  | ファシレアロロ                    |      |      |      |      |      |      |
|                  | ファシレアDD<br>オールフレッシュ        |      |      |      |      |      |      |
|                  | 一般空調設備用<br>オールフレッシュ        |      |      |      |      |      |      |
| 産業用パッケージ<br>エアコン | 年間冷房中温用床置形                 |      |      |      |      |      |      |
| (空冷式)            | 電算室用/電算室用<br>リプレース専用シリーズ   |      |      |      |      |      |      |
|                  | 電算室用<br>(DXシリーズ 20馬力)      |      |      |      |      |      |      |
|                  | 電算室用<br>(DXシリーズ 34馬力)      |      |      |      |      |      |      |

#### 2022年2月時点

| 2015 | 2016         | 2017            | 2018          | 2019 | 2020 | 2021 | 2022 |
|------|--------------|-----------------|---------------|------|------|------|------|
|      |              |                 |               |      |      |      |      |
|      | PFHV-P***DMJ | PFHV-P***DMJ1   |               |      |      |      |      |
|      |              |                 | PFHV-RP***DMJ |      |      |      |      |
|      |              |                 | PFHV-HP***DMJ |      |      |      |      |
|      |              |                 |               |      |      |      |      |
|      |              |                 |               |      |      |      |      |
|      |              |                 |               |      |      |      |      |
|      |              |                 |               |      |      |      |      |
|      |              | PFHV-P***DMJ1   |               |      |      |      |      |
|      |              | PFHV-P***DMJ1-F |               |      |      |      |      |
|      |              |                 |               |      |      |      |      |
|      |              |                 |               |      |      |      |      |
|      |              |                 |               |      |      |      |      |
|      |              |                 |               |      |      |      |      |
|      |              |                 |               |      |      |      |      |

## 4. AE-200J接続可能機種一覧

### [1] (ハイ) クオリティコントローラ

| 機種名                  | 形名                              | M-NET<br>1,000m対応 | 2012 | 2013 | 2014 | 2015 |
|----------------------|---------------------------------|-------------------|------|------|------|------|
|                      | RBH-P**NRA-Q,<br>RBS-P**HRA-Q   |                   |      |      |      |      |
|                      | RBH-P**NRA-Q,<br>RBS-P**HRA-Q   |                   |      |      |      |      |
|                      | RBH-N**NRA-HQ,<br>RBS-N**HRA-HQ |                   |      |      |      |      |
| (ハイ) クオリティ<br>コントローラ | RBH-N**NRA-HQ,<br>RBS-N**HRA-HQ |                   |      |      |      |      |
|                      | RBH-P**NRB-Q,<br>RBS-P**HRB-Q   | 0                 |      |      |      |      |
|                      | RBH-N**NRB-HQ,<br>RBS-N**HRB-HQ | 0                 |      |      |      |      |
|                      | AC-100HQ-**-HM/<br>HE/GE/WE/WM  | 0                 |      |      |      |      |

#### [2] R410A コンデンシングユニット

| 機種名                   | 形名                      | M-NET<br>1,000m対応 | 2012 | 2013 | 2014 | 2015 |
|-----------------------|-------------------------|-------------------|------|------|------|------|
|                       | ECOV-EN37 $\sim$ 67MB   |                   |      |      |      |      |
|                       | ECOV-EN37 $\sim$ 55A    |                   |      |      |      |      |
|                       | ECOV-EN22WA             |                   |      |      |      |      |
|                       | ECOV-EN30 $\sim$ 37WA   |                   |      |      |      |      |
|                       | $ECOV-EN75 \sim 110MB$  |                   |      |      |      |      |
|                       | $ECOV-EN150 \sim 225MB$ |                   |      |      |      |      |
|                       | ECOV-EN260 $\sim$ 335MB |                   |      |      |      |      |
|                       | $ECOV-EN75 \sim 110MC$  |                   |      |      |      |      |
|                       | $ECOV-EN150 \sim 225MC$ |                   |      |      |      |      |
|                       | ECOV-EN270 $\sim$ 335MC |                   |      |      |      |      |
|                       | ECOV-EN75 $\sim$ 335B   |                   |      |      |      |      |
|                       | ECOV-EN75 $\sim$ 110C   |                   |      |      |      |      |
|                       | $ECOV-EN150 \sim 225C$  |                   |      |      |      |      |
|                       | ECOV-EN270 $\sim$ 335C  |                   |      |      |      |      |
| R410A コンデンシング<br>ユニット | ECOV-EN75DCA            |                   |      |      |      |      |
|                       | ECOV-EN110~150DCA       |                   |      |      |      |      |
|                       | ECOV-EN225~300DCA       |                   |      |      |      |      |
|                       | ECV-EN75 ~ 110A         |                   |      |      |      |      |
|                       | ECV-EN150 ~ 225A        |                   |      |      |      |      |
|                       | ECV-EN260 $\sim$ 335A   |                   |      |      |      |      |
|                       | $ECOV-EN22 \sim 37WA1$  | 0                 |      |      |      |      |
|                       | $ECOV-EN45 \sim 67MB1$  | 0                 |      |      |      |      |
|                       | $ECOV-EN45 \sim 55A1$   | 0                 |      |      |      |      |
|                       | $ECOV-EN75 \sim 335MC1$ | 0                 |      |      |      |      |
|                       | $ECOV-EN75 \sim 335C1$  | 0                 |      |      |      |      |
|                       | ECOV-EN75~300DCA1       | 0                 |      |      |      |      |
|                       | ECV-EN75 ~ 335A1        | 0                 |      |      |      |      |
|                       | $ECV-EN45 \sim 300DCA$  | 0                 |      |      |      |      |
|                       | ECOV-EN15 $\sim$ 67WB   | 0                 |      |      |      |      |

#### [3] R463A-J 対応(R463A-J/R410A 兼用含む) コンデンシングユニット

| 機種名                                | 形名                         | M-NET<br>1,000m対応 | 2012 | 2013 | 2014 | 2015 |
|------------------------------------|----------------------------|-------------------|------|------|------|------|
|                                    | ECOV-EN75 ~ 300DCA1-<br>DL | 0                 |      |      |      |      |
|                                    | ECOV-EN15, 22WB-C          | 0                 |      |      |      |      |
| R463A-J 対応<br>(R463A-J/R410A 兼用含む) | ECOV-D75 $\sim$ 335MA      | 0                 |      |      |      |      |
| コンデンシングユニット                        | ECOV-D75 ~ 335A            | 0                 |      |      |      |      |
|                                    | ECOV-D15~67WA              | 0                 |      |      |      |      |
|                                    | ECV-D75 ~ 335A             | 0                 |      |      |      |      |

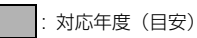

| 2016 | 2017 | 2018 | 2019 | 2020 | 2021 | 2022 |
|------|------|------|------|------|------|------|
|      |      |      |      |      |      |      |
|      |      |      |      |      |      |      |
|      |      |      |      |      |      |      |
|      |      |      |      |      |      |      |
|      |      |      |      |      |      |      |
|      |      |      |      |      |      |      |
|      |      |      |      |      |      |      |

| 2016 | 2017 | 2018 | 2019 | 2020 | 2021 | 2022 |
|------|------|------|------|------|------|------|
|      |      |      |      |      |      |      |
|      |      |      |      |      |      |      |
|      |      |      |      |      |      |      |
|      |      |      |      |      |      |      |
|      |      |      |      |      |      |      |
|      |      |      |      |      |      |      |
|      |      |      |      |      |      |      |
|      |      |      |      |      |      |      |
|      |      |      |      |      |      |      |
|      |      |      |      |      |      |      |
|      |      |      |      |      |      |      |
|      |      |      |      |      |      |      |
|      |      |      |      |      |      |      |
|      |      |      |      |      |      |      |
|      |      |      |      |      |      |      |
|      |      |      |      |      |      |      |
|      |      |      |      |      |      |      |
|      |      |      |      |      |      |      |
|      |      |      |      |      |      |      |
|      |      |      |      |      |      |      |
| 1    |      |      |      |      |      |      |

| 2016 | 2017 | 2018 | 2019 | 2020 | 2021 | 2022 |
|------|------|------|------|------|------|------|
|      |      |      |      |      |      |      |
|      |      |      |      |      |      |      |
|      |      |      |      |      |      |      |
|      |      |      |      |      |      |      |
|      |      |      |      |      |      |      |
|      |      |      |      |      |      |      |
|      |      |      |      |      |      |      |

### [4] インバータクーリングユニット / コンデンシングユニット AFSV シリーズ / MSAV シリーズ

| 機種名                      | 形名                        | M-NET<br>1,000m対応 | 2012 | 2013 | 2014 | 2015 |
|--------------------------|---------------------------|-------------------|------|------|------|------|
|                          | AFSV-SN40 $\sim$ 60FGH    | 0                 |      |      |      |      |
|                          | AFSV-SN40 $\sim$ 60FGH-D  | 0                 |      |      |      |      |
| インバータクーリング<br>ユニット/      | AFSV-SN40 $\sim$ 60BGH-S2 | 0                 |      |      |      |      |
| コンデンシングユニット              | AFSV-SN40 $\sim$ 60FGH-PD | 0                 |      |      |      |      |
| AFSV シリース /<br>MSAV シリーズ | AFSV-SN40 $\sim$ 60FGH-S1 | 0                 |      |      |      |      |
|                          | MSAV-SN180 $\sim$ 300H    | 0                 |      |      |      |      |
|                          | AFSV-EN28FGA(-D)          | 0                 |      |      |      |      |

#### [5] 産業用除湿機

| 機種名    | 形名              | M-NET<br>1,000m対応 | 2012 | 2013 | 2014 | 2015 |
|--------|-----------------|-------------------|------|------|------|------|
|        | KFH-P2A1        | 0                 |      |      |      |      |
|        | KFH-P3A1        | 0                 |      |      |      |      |
|        | KFH-P5A1        | 0                 |      |      |      |      |
|        | KFH-P10A1       | 0                 |      |      |      |      |
|        | RFH-P2A1        | 0                 |      |      |      |      |
|        | RFH-P3A1        | 0                 |      |      |      |      |
|        | RFH-P5A1        | 0                 |      |      |      |      |
| 産業用除湿機 | RFH-P10A1       | 0                 |      |      |      |      |
|        | KEH-P08A1       | 0                 |      |      |      |      |
|        | KEH-SP3A1       | 0                 |      |      |      |      |
|        | REH-SP5B1       | 0                 |      |      |      |      |
|        | DEH-SP3A1       | 0                 |      |      |      |      |
|        | KFHV-P7A        | 0                 |      |      |      |      |
|        | KFHV-P9A        | 0                 |      |      |      |      |
|        | KEH-P2A-SUS-BKN | 0                 |      |      |      |      |

#### [6] 空冷ヒートポンプチラー DT-R

| 機種名                     | 形名                                 | M-NET<br>1,000m対応 | 2012 | 2013 | 2014 | 2015 |
|-------------------------|------------------------------------|-------------------|------|------|------|------|
| 空冷式                     | CAHV-P850~1800(V)A(-<br>N/-P)      | 0                 |      |      |      |      |
| ヒートポンプチラー DT-R          | CAHV-P850~1800(V)AE(-<br>N/-P)     | 0                 |      |      |      |      |
| 空冷式                     | CAV-P850 ~1800(V)A(-N/<br>-P)      | 0                 |      |      |      |      |
| 冷房専用チラー DT-R            | CAV-P850~1800(V)AE(-<br>N/-P)      | 0                 |      |      |      |      |
| 空冷式                     | CAHV-P850 ~<br>1800(V)A2(-N/-P)    | 0                 |      |      |      |      |
| ヒートポンプチラー DT-R I        | CAHV-P850 ~<br>1800(V)AE2(-N/-P)   | 0                 |      |      |      |      |
| 空冷式                     | CAV-P850~1800(V)A2(-<br>N/-P)      | 0                 |      |      |      |      |
| 冷房専用チラー DT-R I          | CAV-P850~1800(V)AE2(-<br>N/-P)     | 0                 |      |      |      |      |
| 空冷式<br>ヒートポンプチラー DT-R Ⅲ | CAHV-MP1180 ~ 2000(V)<br>B (-N/-P) | 0                 |      |      |      |      |
| 空冷式                     | CAV-MP1180 ~ 2000(V)<br>B(-N/-P)   | 0                 |      |      |      |      |
| 冷房専用チラー DT-R Ⅲ          | CAV-MP2360(V)B(-N/-P)              | 0                 |      |      |      |      |

| 2016 | 2017 | 2018 | 2019 | 2020 | 2021 | 2022 |
|------|------|------|------|------|------|------|
|      |      |      |      |      |      |      |
|      |      |      |      |      |      |      |
|      |      |      |      |      |      |      |
|      |      |      |      |      |      |      |
|      |      |      |      |      |      |      |
|      |      |      |      |      |      |      |
|      |      |      |      |      |      |      |

| 2016 | 2017 | 2018 | 2019 | 2020 | 2021 | 2022 |
|------|------|------|------|------|------|------|
|      |      |      |      |      |      |      |
|      |      |      |      |      |      |      |
|      |      |      |      |      |      |      |
|      |      |      |      |      |      |      |
|      |      |      |      |      |      |      |
|      |      |      |      |      |      |      |
|      |      |      |      |      |      |      |
|      |      |      |      |      |      |      |
|      |      |      |      |      |      |      |
|      |      |      |      |      |      |      |
|      |      |      |      |      |      |      |
|      |      |      |      |      |      |      |
|      |      |      |      |      |      |      |
|      |      |      |      |      |      |      |
|      |      |      |      |      |      |      |

| 2016 |  | 2017 |  | 2018 | 2019 | 2020 | 2021 | 2022 |
|------|--|------|--|------|------|------|------|------|
|      |  |      |  |      |      |      |      |      |
|      |  |      |  |      |      |      |      |      |
|      |  |      |  |      |      |      |      |      |
|      |  |      |  |      |      |      |      |      |
|      |  |      |  |      |      |      |      |      |
|      |  |      |  |      |      |      |      |      |
|      |  |      |  |      |      |      |      |      |
|      |  |      |  |      |      |      |      |      |
|      |  |      |  |      |      |      |      |      |
|      |  |      |  |      |      |      |      |      |
|      |  |      |  |      |      |      |      |      |

#### [7] ブラインクーラ (BALV-EN)

| 機種名               | 形名            | M-NET<br>1,000m対応 | 2012 | 2013 | 2014 | 2015 |
|-------------------|---------------|-------------------|------|------|------|------|
| ブラインクーラ (BALV-EN) | BALV-EN40~60A | 0                 |      |      |      |      |

#### [8] ブラインクーラ (BAOV-EN)

| 機種名              | 形名             | M-NET<br>1,000m対応 | 2012 | 2013 | 2014 | 2015 |
|------------------|----------------|-------------------|------|------|------|------|
| ブラインクーラ(BAOV-EN) | BAOV-EN40~60AS | 0                 |      |      |      |      |

#### [9] 業務用エコキュート

| 機種名       | 形名             | M-NET<br>1,000m対応 | 2012 | 2013 | 2014 | 2015 |
|-----------|----------------|-------------------|------|------|------|------|
|           | QAHV-N560D     | 0                 |      |      |      |      |
| 東務用エコキュート | QAHV-N560D-HWP | 0                 |      |      |      |      |

#### [10]ホットウォーターヒートポンプ

| 機種名            | 形名              | M-NET<br>1,000m対応 | 2012 | 2013 | 2014 | 2015 |
|----------------|-----------------|-------------------|------|------|------|------|
|                | CAHV-P500AK2-H  | 0                 |      |      |      |      |
| M9F93-9-E-FM22 | CAHV-P500VAK2-H | 0                 |      |      |      |      |

### [11]その他

| 機種名                               | 形名                    | M-NET<br>1,000m対応 | 2012 | 2013 | 2014 | 2015 |
|-----------------------------------|-----------------------|-------------------|------|------|------|------|
|                                   | PAR-F29ME             | 0                 |      |      |      |      |
|                                   | PAR-F29ME1            | 0                 |      |      |      |      |
| MEリモコン                            | PAR-F30ME             | 0                 |      |      |      |      |
|                                   | PAR-F30ME1            | 0                 |      |      |      |      |
|                                   | PAR-F40ME             | 0                 |      |      |      |      |
| 空調冷熱総合管理システム                      | AE-200J/AE-50J/EW-50J | 0                 |      |      |      |      |
| ON/OFFリモコン                        | PAC-YT40ANR-W1        | 0                 |      |      |      |      |
| シフテルリエコン                          | PAC-SF50AT1           | 0                 |      |      |      |      |
| 92729232                          | PAC-SF50AT2           | 0                 |      |      |      |      |
| LMアダプター                           | PAC-YV03LMAP          |                   |      |      |      |      |
| 計量用計測コントローラ                       | PAC-YG60MC1           | 0                 |      |      |      |      |
| 汎用インターフェース                        | PAC-YG66DC1           | 0                 |      |      |      |      |
| 環境用計測コントローラ                       | PAC-YG63MC1           | 0                 |      |      |      |      |
| 伝送娘田絵霊状建っていた                      | PAC-SF46EP            | 0                 |      |      |      |      |
| 山区秋用和电弧波ユニット                      | PAC-SF46EP1           | 0                 |      |      |      |      |
| 伝祥線田絵雷コニット                        | PAC-SC51KU            | 0                 |      |      |      |      |
| 山込秋市和电ユニット                        | CB-33KU-A             | 0                 |      |      |      |      |
| システム制御用<br>インターフェース               | MAC-333IF             | 0                 |      |      |      |      |
|                                   | PAC-SJ68MA            | 0                 |      |      |      |      |
|                                   | PAC-SJ69MA            | 0                 |      |      |      |      |
| M-NET接続用アダプター                     | PAC-SJ98MA            | 0                 |      |      |      |      |
|                                   | PAC-SJ99MA            | 0                 |      |      |      |      |
|                                   | PAC-SK15MA            | 0                 |      |      |      |      |
| M-NET 接続用<br>アダプター接続用<br>インターフェース | PAC-SK16MF            | 0                 |      |      |      |      |
| 換気関連フリープランアダプタ                    | PZ-N53ADF2            | 0                 |      |      |      |      |
| 送風機用フリープランアダプタ                    | FS-5AHDF2             | 0                 |      |      |      |      |

| 2016 | 2017 | 2018 | 2019 | 2020 | 2021 | 2022 |
|------|------|------|------|------|------|------|
|      |      |      |      |      |      |      |

| 2016 | 2017 | 2018 | 2019 | 2020 | 2021 | 2022 |
|------|------|------|------|------|------|------|
|      |      |      |      |      |      |      |

| 201 | 6 | 2017 | 2018 | 2019 | 2020 | 2021 | 2022 |
|-----|---|------|------|------|------|------|------|
|     |   |      |      |      |      |      |      |
|     |   |      |      |      |      |      |      |

| 2016 | 2017 | 2018 | 2019 | 2020 | 2021 |  | 2022 |
|------|------|------|------|------|------|--|------|
|      |      |      |      |      |      |  |      |
|      |      |      |      |      |      |  |      |

| 2016 | 2017 | 2018 | 2019 | 2020 | 2021 | 2022 |
|------|------|------|------|------|------|------|
|      |      |      |      |      |      |      |
|      |      |      |      |      |      |      |
|      |      |      |      |      |      |      |
|      |      |      |      |      |      |      |
|      |      |      |      |      |      |      |
|      |      |      |      |      |      |      |
|      |      |      |      |      |      |      |
|      |      |      |      |      |      |      |
|      |      |      |      |      |      |      |
|      |      |      |      |      |      |      |
|      |      |      |      |      |      |      |
|      |      |      |      |      |      |      |
|      |      |      |      |      |      |      |
|      |      |      |      |      |      |      |
|      |      |      |      |      |      |      |
|      |      |      |      |      |      |      |
|      |      |      |      |      |      |      |
|      |      |      |      |      |      |      |
|      |      |      |      |      |      |      |
|      |      |      |      |      |      |      |
|      |      |      |      |      |      |      |
|      |      |      |      |      |      |      |
|      |      |      |      |      |      |      |
|      |      |      |      |      |      |      |

# 第8章 | 補足資料

#### 1. ·覧表 CSVフォーマット-

|          |                     |                              |                 |              |                              | ×          | :出力マ       | 下可 -     | -:区分              | 番号無             |
|----------|---------------------|------------------------------|-----------------|--------------|------------------------------|------------|------------|----------|-------------------|-----------------|
|          |                     |                              |                 | CSV          | '区分                          |            |            |          |                   | ID              |
|          |                     | 種別                           |                 | USB 経由(液晶画面) | LAN 経由<br>(統合管理ブラウザ・<br>ツール) | 空調機        | 低温機器       | 除湿機      | 給湯機 <sup>*3</sup> | DT-R/<br>ブラインク- |
|          |                     |                              | 日付範囲(日)         | 401          | 411                          | 0          | 0*2        |          |                   |                 |
|          | エネルギー利用             | 状況※1                         | 日付範囲(月)         | 402          | 412                          | 0          |            |          |                   |                 |
|          |                     |                              | 日付範囲(年)         | 403          | 413                          | 0          |            |          |                   |                 |
|          |                     | ランキング*1日付範囲(日)日付範囲(月)日付範囲(年) |                 | 404          | 414                          | 0          |            |          |                   |                 |
|          | ランキング <sup>※1</sup> |                              |                 | 405          | 415                          | 0          |            |          |                   |                 |
| エネルギー管理  |                     |                              |                 | 406          | 416                          | 0          |            |          |                   |                 |
|          | ピークカット制             | 御状態                          |                 | 12           | 23                           | 0          | 0*2        |          |                   |                 |
| _<br>*   |                     | 電力量                          | エネルギー管理<br>ブロック | 601          | 701                          | 0          |            |          |                   |                 |
|          | エネルギー<br>管理表        | 訂重力式                         | 計量計             | 611          | 711                          | 0          |            |          |                   |                 |
|          |                     | 電力量<br>手入力方式                 | エネルギー管理<br>ブロック | 602          | 702                          | 0          |            |          |                   |                 |
| 冷媒量点検サポー | 合媒量点検サポート           |                              |                 | _            | _                            | $\bigcirc$ |            |          |                   |                 |
|          |                     |                              | 5分単位データ         | 50           | וכ                           | 0          |            |          |                   |                 |
|          |                     |                              | 30分単位データ        | 50           | 02                           | $\bigcirc$ |            |          |                   |                 |
|          |                     | 室内ユニット                       | 日単位データ          | 50           | 03                           | $\bigcirc$ |            |          |                   |                 |
|          |                     |                              | 月単位データ          | 50           | 04                           | 0          |            |          |                   |                 |
|          | 空田総約                |                              | 年単位データ          | 50           | )5                           | 0          |            |          |                   |                 |
|          | 空調機                 |                              | 5分単位データ         | 506          |                              |            |            |          |                   |                 |
|          |                     | 室外ユニット                       | 30分単位データ        | 507          |                              |            |            |          |                   |                 |
|          |                     |                              | 日単位データ          | 508          |                              |            |            |          |                   |                 |
|          |                     |                              | 月単位データ          | 50           | 09                           | 0          |            |          |                   |                 |
| エネルギー管理  |                     |                              | 年単位データ          | 51           | 10                           | $\bigcirc$ |            |          |                   |                 |
| CSV出力    |                     | 於涅懋子                         | 開放型             | 305          | ×                            |            |            |          | 0                 |                 |
|          | 公司報※3               | 和加加成ノーノ                      | 密閉型6センサ         | 306          | ×                            |            |            |          | 0                 |                 |
|          | 小口/201133           | 給湯機                          | 開放型             | 303          | ×                            |            |            |          | $\bigcirc$        |                 |
|          |                     | トレンドデータ                      | 密閉型6センサ         | 304          | ×                            |            |            |          | 0                 |                 |
|          | DT-R、               | 系統ごと                         | 30分単位データ        | 57           | 73                           |            |            |          |                   | 0               |
|          | ブラインクーラ             | ユニットごと                       | 30分単位データ        | 57           | 74                           |            |            |          |                   | 0               |
|          | 課金パラメータ             |                              |                 | 20           | וכ                           | 0          |            |          |                   |                 |
|          | 課金パラメータ             | (30分単位)                      |                 | 621          | ×                            | 0          |            |          |                   |                 |
|          | 計量計データ              |                              |                 | 20           | 22                           | 0          |            |          |                   |                 |
|          | 計量計データ(3            | 30分単位)                       |                 | 622          | ×                            | 0          |            |          |                   |                 |
|          | (ハイ)クォリテ            | ィコントローラ(5)                   | 分単位データ)         | 55           | 50                           |            | 0          | ļ        |                   |                 |
| 帳票ツ―ル    | 除湿機(5分単位            | ユデータ)                        |                 | 55           | 55                           |            |            | 0        |                   |                 |
|          | コンデンシング             | ユニット(30分単(                   | 立データ)           | 55           | 53                           |            | $\bigcirc$ | ļ        |                   |                 |
| 冷媒充填量    |                     | タ                            |                 | 57           | 70                           |            | $\bigcirc$ | <u> </u> |                   |                 |

※1 USB経由とLAN経由でファイル区分が異なる区分となっていますが、フォーマットは同一となります。
 ※2 低温機器のエネルギー管理CSVはUSB経由のみの出力になります。
 ※3 密閉型3センサおよびホットウォーターヒートポンプの給湯機運用データは出力できません。

### 1-1. エネルギー管理

#### 1-1-1.エネルギー管理データー覧

下記は、CSV形式のファイルで出力可能なエネルギー管理に関する項目、計測単位、およびデータ種別ごとのデータ範 囲についてまとめたものです。

|           |                                        | データ種別(間隔)       |                 |      |              |                  |                                 |                      |
|-----------|----------------------------------------|-----------------|-----------------|------|--------------|------------------|---------------------------------|----------------------|
| 種類        | 項目                                     | 5分              | 30分             | 1日*6 | lケ月<br>※7    | 1年 <sup>%8</sup> | 計測単位                            | データ範囲 <sup>※11</sup> |
| メンテナンス    | データ1*1                                 |                 |                 |      |              |                  | -                               |                      |
|           | データ2*1                                 |                 |                 |      |              |                  | -                               |                      |
|           | データ3*1                                 |                 |                 |      |              |                  | -                               |                      |
|           | 外気温度                                   |                 | ~*2             | ~*3  | _ <b>*</b> 4 |                  | C                               | -100.0~100.0         |
|           |                                        | 0               | 0               | 0,   | 0            |                  | ۴                               | -148.0~212.0         |
| 室内ユニット    | 冷房設定温度                                 |                 | ~*2             | ~*3  | _ <b>*</b> 4 |                  | C                               | -100.0~100.0         |
|           |                                        | 0               | 0=              | 0    | 0            |                  | ۴                               | 32.0~199.0           |
|           | 暖房設定温度                                 | 0               | ~*2             | ~*3  | _*4          |                  | C                               | -100.0~100.0         |
|           |                                        | 0               | 0               | 0,   | 0            |                  | ۴                               | 32.0~199.0           |
|           | 室内温度                                   |                 | ~*2             | ~*3  | _ <b>*</b> 4 |                  | C                               | -100.0~100.0         |
|           |                                        | 0               | 0               | 0    | 0            |                  | ۴                               | 32.0~199.0           |
|           | FAN運転時間                                |                 | 0*9             | ○*10 | ○*10         | ○*10             | 分                               | 0~2147483647         |
|           | 冷房運転時間                                 |                 | 0*9             | ○*10 | ○*10         | ○*10             | 分                               | 0~2147483647         |
|           | 暖房運転時間                                 |                 | 0*9             | ○*10 | ○*10         | ○*10             | 分                               | 0~2147483647         |
|           | サーモON時間                                |                 | 0*9             | ○*10 | ○*10         | ○*10             | 分                               | 0~2147483647         |
|           | 冷房サーモON時間                              |                 | 0*9             | ○*10 | ○*10         | ○*10             | 分                               | 0~2147483647         |
|           | 暖房サーモON時間                              |                 | 0*9             | ○*10 | ○*10         | ○*10             | 分                               | 0~2147483647         |
|           | サーモON/OFF回数 <sup>※5</sup>              |                 | 0*9             |      |              |                  | —                               | 0~2147483647         |
|           | 能力セーブ量                                 |                 | 0*9             | ○*10 | ○*10         | ○*10             | 分                               | 0~21474836.47        |
|           | 冷房能力セーブ量                               |                 | 0*9             | ○*10 | ○*10         | ○*10             | 分                               | 0~21474836.47        |
|           | 暖房能力セーブ量                               |                 | 0*9             | ○*10 | ○*10         | ○*10             | 分                               | 0~21474836.47        |
|           | 按分電力量                                  |                 | 0*9             | ○*10 | ○*10         | ○*10             | kWh                             | 0~999999.9999        |
|           | 目標電力量                                  |                 |                 | ○*10 | ○*10         | ○*10             | kWh                             | 0~4294967            |
| MCP(計量MC) | MCP1                                   | O*9             | 0*9             | ○*10 | ○*10         | ○*10             | kWh,m <sup>3</sup> ,MJ,<br>単位なし | 0~999999.99          |
|           | MCP2                                   | O*9             | 0 <sup>*9</sup> | ○*10 | 0*10         | ○*10             | kWh,m <sup>3</sup> ,MJ,<br>単位なし | 0~999999.99          |
|           | MCP3                                   | ⊖ <sup>*9</sup> | ⊖ <sup>*9</sup> | ○*10 | ○*10         | ○*10             | kWh,m <sup>3</sup> ,MJ,<br>単位なし | 0~999999.99          |
|           | MCP4                                   | ○ <sup>*9</sup> | ⊖ <sup>*9</sup> | ○*10 | ○*10         | ○*10             | kWh,m <sup>3</sup> ,MJ,<br>単位なし | 0~999999.99          |
| MCT(環境MC) | MCT1                                   |                 |                 |      |              |                  | C                               | -100.0~100.0         |
|           |                                        | 0               | 0*2             | ○*3  | 0*4          |                  | ۴                               | -148.0~212.0         |
|           |                                        |                 |                 |      |              |                  | %                               | 0.0~100.0            |
|           | MCT2                                   |                 |                 |      |              |                  | C                               | -100.0~100.0         |
|           |                                        | 0               | 0*2             | ○*3  | 0*4          |                  | ۴                               | -148.0~212.0         |
|           |                                        |                 |                 |      |              |                  | %                               | 0.0~100.0            |
| 室外ユニット    | 電力量*12*13*14                           | 0*9             | 0*9             | 0*10 | 0*10         | 0*10             | kWh                             | 0~999999.99          |
|           | 省エネ制御未実施時の<br>電力量 <sup>※12※13※14</sup> | ○*9             | ○*9             | ○*10 | ○*10         | ○*10             | kWh                             | 0~999999.99          |
|           | 外気温度*12*13                             |                 | ~*2             | ~*3  | ~*4          |                  | C                               | -100.0~100.0         |
|           |                                        | 0               | 0~-             | 0    | 0            |                  | ۴F                              | -1480~2120           |

この数値は工場専用データのため、データは出力されません。 **※**1

この数値は毎時00分と30分に計測された温度または湿度数値になります。 ж2

この数値は毎時00分に計測された温度または湿度数値の一日平均値になります。 жЗ

この数値は毎日計測された温度または湿度数値の月間平均値になります。 ₩4

\*5 「サーモON/OFF回数」は、ユニットがサーモOFFからサーモONに切り替わった回数を指します。

出力データが当日のデータを含む場合、CSV形式のファイルを出力した時点までのデータが出力されます。 %6

当月分のデータは、CSV形式のファイルを出力した時点までのデータを含みます。 ₩7

当年分のデータは、CSV形式のファイルを出力した時点までのデータを含みます。 \*8

数値は運転開始以降の累積値になります。最大値を超えた場合は、ゼロからの積算に戻ります。 **%**9

※10 各数値はそれぞれの測定期間(1日、1ヶ月、または1年)の合計値になります。

※11 小数点以下の表示桁数は、データ項目によって異なります。たとえば、データ範囲が「0~99.99」の場合は、小数点以下2桁まで表示されます。

※12 室外ユニットのデータは、他の種類のデータとは別ファイルでアドレスごとに出力されます。 ※13 室外ユニットのデータは、形名末尾がDMG5以降の室外ユニット接続時に出力されます。

※14 室外ユニットの電力量および省エネ制御未実施時の電力量は、室外ユニットで演算する目安の値となります。 このため、課金設定やエネルギー管理設定に基づき按分された電力量と一致しない可能性があります。

#### 1-1-2.エネルギー利用状況

[CSV出力] をタッチすると、表示されている計測データをCSV形式で出力します。 選択された日付範囲により、以下に示すファイル名と形式で出力されます。

| 項目    | 内容                                                                                                    |
|-------|----------------------------------------------------------------------------------------------------|
|       | 手順                                                                                                    |
|       | 1. カバーを外し、USBメモリ差込口にUSBメモリを挿します。                                                                                                    |
|       | 2. 保存したいデータを表示した状態で <b>[CSV出力]</b> をタッチします。                                                                                                    |
|       | ■ 保存先                                                                                                    |
|       | USBメモリのルートフォルダに                                                                                                    |
|       | ¥製造番号¥OperationalData¥EnergyManagement¥                                                                                                    |
|       | のフォルダを作成し、このフォルダ内にCSVファイルを保存します。                                                                                                    |
|       | ■ ファイル名<br>• 「比較対象」で比較対象を選切した場合                                                                                                    |
| CSV出力 | <ul> <li>         TLL#XXfw1 CLL#XXfw2 EBNOIC % H     </li> <li>         TLL#XXfw1 CLL#XXfw2 EBNOIC % H     </li> <li>         EM_DailyTrend_(yyyy)-(mm)-(dd)_(表示対象)_(YYYY)-(MM)-(DD)_(比較対象)_(棒グラフ種類)_         (折れ線グラフ種類1)_(折れ線グラフ種類2).csv     </li> <li>         EM_MonthlyTrend_(yyyy)-(mm)_(表示対象)_(YYYY)-(MM)_(比較対象)_(棒グラフ種類)_(折れ線グラフ種類1)_         (折れ線グラフ種類2).csv     </li> <li>         EM_AnnualTrend_(yyyy)_(表示対象)_(YYYY)_(比較対象)_(棒グラフ種類)_(折れ線グラフ種類1)_         (折れ線グラフ種類2).csv     </li> </ul> |
|       | ・「比較対象」で比較対象を選択しない場合                                                                                                    |
|       | 日付範囲:日<br>EM_DailyTrend_(yyyy)-(mm)-(dd)_(表示対象)_(棒グラフ種類)_(折れ線グラフ種類1)_(折れ線グラフ種類2).csv<br>日付範囲:月<br>EM_MonthlyTrend_(yyyy)-(mm)_(表示対象)_(棒グラフ種類)_(折れ線グラフ種類1)_(折れ線グラフ種類2).csv<br>日付範囲:年<br>EM AnnualTrend (yyyy)(表示対象)(棒グラフ種類)(折れ線グラフ種類1)(折れ線グラフ種類2).csv                                                                                                    |

| 項目    | 内容                                                               |                             |                                                                                                    |  |  |  |
|-------|------------------------------------------------------------------|-----------------------------|----------------------------------------------------------------------------------------------------|--|--|--|
|       | ファイル名の<br>内容                                                     | 形式                          |                                                                                                    |  |  |  |
|       | (уууу)                                                           | 「表示対象日付」で指定した年              |                                                                                                    |  |  |  |
|       | (mm)                                                             | 「表示対象日付」で指定した月              |                                                                                                    |  |  |  |
|       | (dd)                                                             | 「表示対象日付」                    | で指定した日                                                                                                    |  |  |  |
|       | (表示対象)                                                           | アドレス                        | <ul> <li>・室内ユニットの場合<br/>AE番号 + "-" + "A" + M-NETアドレス(001~050) + "_" + "00"</li> <li>・室外ユニットの場合<br/>AE番号 + "-" + "A" + M-NETアドレス(051~100) + "_" + "00"</li> <li>・計量用計測コントローラの場合<br/>AE番号 + "-" + "A" + M-NETアドレス(001~050) + "_" + "計量計番号"</li> <li>・計量用/いルスカの場合<br/>AE番号 + "-" + "A" + "_" + "計量計番号(01~04)"</li> <li>・環境用計測コントローラの場合<br/>AE番号 + "-" + "A" + M-NETアドレス(001 050) + "_" + " センサ番号(01~02)"</li> </ul> |  |  |  |
|       |                                                                  | グループ                        | "G" + グループ番号(001~050) + "_" + "00"                                                                                                    |  |  |  |
|       |                                                                  | ブロック                        | "B" + ブロック番号(001~050、999、000 <sup>*1</sup> ) + "_" + "00"                                                                                                    |  |  |  |
|       |                                                                  | EMブロック                      | "E" + EMブロック番号(001~200、999 <sup>*2</sup> ) + "_" + "00"                                                                                                    |  |  |  |
|       | (YYY)                                                            | 「比較対象日付」                    | で指定した年                                                                                                    |  |  |  |
|       | (MM)                                                             | 「比較対象日付」                    | で指定した月                                                                                                    |  |  |  |
|       |                                                                  | 「比較対象日付」                    | で指定した日                                                                                                    |  |  |  |
| CSV出力 | (比較対象)                                                           | アドレス                        | <ul> <li>・室内ユニットの場合<br/>AE番号 + "-" + "A" + M-NETアドレス(001~050) + "_" +" 00"</li> <li>・室外ユニットの場合<br/>AE番号 + "-" + "A" + M-NETアドレス(051~100) + "_" + "00"</li> <li>・計量用計測コントローラの場合<br/>AE番号 + "-" + "A" + M-NETアドレス(001~050) + "_" + "計量計番号"</li> <li>・計量用バルス入力の場合<br/>AE番号 + "-" + "A" + "_" +" 計量計番号(01~04)"</li> <li>・環境用計測コントローラの場合<br/>AE番号 + "-"+"A" + M-NETアドレス(001~050) + "_" + "センサ番号(01~02)"</li> </ul>    |  |  |  |
|       |                                                                  | グループ                        | "G" + グループ番号(001~050) + "_" + "00"                                                                                                    |  |  |  |
|       |                                                                  | ブロック                        | "B" + ブロック番号(001~050、999、000 <sup>*1</sup> ) + "_" + "00"                                                                                                    |  |  |  |
|       |                                                                  | EMブロック                      | "E" + EMブロック番号(001~200、999 <sup>*2</sup> ) + "_" + "00"                                                                                                    |  |  |  |
|       | (棒グラフ種類)                                                         | +                           |                                                                                                    |  |  |  |
|       |                                                                  | BO2:FAN運転時間                 |                                                                                                    |  |  |  |
|       |                                                                  | B03:サーモON 時間(合計)            |                                                                                                    |  |  |  |
|       |                                                                  |                             |                                                                                                    |  |  |  |
|       |                                                                  | B05:サーモON 時間(暖房)            |                                                                                                    |  |  |  |
|       |                                                                  | /                           |                                                                                                    |  |  |  |
|       |                                                                  | B07: 雷力量(室外フニット)            |                                                                                                    |  |  |  |
|       |                                                                  | B08:計量用計測コントローラ/計量用パルス入力 水量 |                                                                                                    |  |  |  |
|       |                                                                  | 809:計量田計測コントローラ/計量田パルス入力 熱量 |                                                                                                    |  |  |  |
|       |                                                                  |                             |                                                                                                    |  |  |  |
|       | (折れ線グラフ<br>種類)                                                   | 100. 濯捉無1,                  |                                                                                                    |  |  |  |
|       |                                                                  | 101:設定温度(冷屋)                |                                                                                                    |  |  |  |
|       |                                                                  | 102.3.設定温度(照亮)              |                                                                                                    |  |  |  |
|       |                                                                  |                             |                                                                                                    |  |  |  |
|       |                                                                  |                             |                                                                                                    |  |  |  |
|       |                                                                  |                             |                                                                                                    |  |  |  |
|       |                                                                  |                             |                                                                                                    |  |  |  |
|       |                                                                  | LUO·瑔垷用計》                   |                                                                                                    |  |  |  |
|       | ※1 "B999" = 全ブロックの合計、"B000" = 未登録ブロック<br>※2 "E999" = 全EM ブロックの合計 |                             |                                                                                                    |  |  |  |

| 項目    |                               |                                           |                                                     |                                    | 内容                                                                                                    |  |
|-------|-------------------------------|-------------------------------------------|-----------------------------------------------------|------------------------------------|----------------------------------------------------------------------------------------------------|--|
|       | ■ファイ                          | ■ ファイル形式                                  |                                                     |                                    |                                                                                                    |  |
|       | 行                             | 項目                                        | 日付範囲                                                |                                    | 形式                                                                                                    |  |
|       |                               |                                           | 日                                                   | 401                                |                                                                                                    |  |
|       | 1行目                           | ファイル                                      | 月                                                   | 402                                |                                                                                                    |  |
|       |                               |                                           | 年                                                   | 403                                |                                                                                                    |  |
|       |                               | 日付                                        | 日                                                   | yyyy/mn                            | n/dd:YYYY/MM/DD*1                                                                                                    |  |
|       | 2行目                           |                                           | 月                                                   | yyyy/mn                            | yyyy/mm:YYYY/MM*1                                                                                                    |  |
|       |                               |                                           | 年                                                   | уууу:ҮҮ`                           | YY                                                                                                    |  |
|       | 0475                          |                                           |                                                     | アドレス                               | "アドレス" + アドレス番号(表示対象)/<br>"アドレス" + アドレス番号(比較対象)<br>•計量用計測コントローラー、環境用計測コントローラーの場合、アドレス番号<br>は、アドレス番号+計量計番号またはセンサ番号(1~2)となります。<br>•計量用パルス入力の場合、内蔵計量計と表示されます。                                                                                                    |  |
|       | 3行目                           | 刈家                                        |                                                     | グループ                               | グループ名称(表示対象)/グループ名称(比較対象)*2                                                                                                    |  |
|       |                               |                                           |                                                     | ブロック                               | ブロック名称(表示対象)/ブロック名称(比較対象)*2                                                                                                    |  |
|       |                               |                                           |                                                     | EM<br>ブロック                         | EMブロック名称(表示対象)/EMブロック名称(比較対象)*2                                                                                                    |  |
| CSV出力 |                               | 計測項目                                      | Ξ                                                   | "時刻",                              | <ul> <li>アドレスの場合</li> <li>"アドレス" + アドレス番号(表示対象)(棒) + "-" + 表示項目(棒),</li> <li>"アドレス" + アドレス番号(比較対象)(棒) + "-" + 表示項目(棒),</li> <li>"アドレス" + アドレス番号(表示対象)(棒) + "-" + "室外機省エネ効果[kWh]"*1,</li> <li>"アドレス" + アドレス番号(比較対象)(棒) + "-" + "室外機省エネ効果[kWh]"*1,</li> <li>"アドレス" + アドレス番号(比較対象)(線)) + "-" + 表示項目(線1),</li> <li>"アドレス" + アドレス番号(比較対象)(線1) + "-" + 表示項目(線1)</li> <li>"アドレス" + アドレス番号(表示対象)(線2) + "-" + 表示項目(線2),</li> <li>"アドレス" + アドレス番号(比較対象)(線2) + "-" + 表示項目(線2)</li> </ul>                                                                                                    |  |
|       | 4行目                           |                                           | 月                                                   | "日",                               | <ul> <li>グループの場合</li> <li>グループ名称*2(表示対象)(棒) + "-" + 表示項目(棒),</li> <li>グループ名称*2(比較対象)(棒) + "-" + 表示項目(棒),</li> <li>グループ名称*2(志示対象)(線1) + "-" + 表示項目(線1),</li> <li>グループ名称*2(比較対象)(線1) + "-" + 表示項目(線1),</li> <li>グループ名称*2(比較対象)(線2) + "-" + 表示項目(線2),</li> <li>グループ名称*2(比較対象)(線2) + "-" + 表示項目(線2),</li> </ul>                                                                                                    |  |
|       |                               |                                           | 年                                                   | "月".                               | <ul> <li>・ブロックの場合<br/>ブロック名称*2(表示対象)(棒) + "-"+ 表示項目(棒).<br/>ブロック名称*2(比較対象)(棒) + "-" + 表示項目(棒). "目標電力量[kWh]"*1,<br/>ブロック名称*2(表示対象)(線1) + "-" + 表示項目(線1).<br/>ブロック名称*2(比較対象)(線1) + "-" + 表示項目(線1)</li> <li>・EM ブロックの場合<br/>EMブロック名称*2(志示対象)(棒) + "-"+ 表示項目(棒).<br/>EMブロック名称*2(比較対象)(棒) + "-" + 表示項目(棒).<br/>EMブロック名称*2(比較対象)(棒) + "-" + 表示項目(棒).<br/>Tumの名称*2(比較対象)(棒) + "-" + 表示項目(棒).<br/>Tumの名称*2(比較対象)(棒) + "-" + 表示項目(棒).<br/>Tumの名称*2(比較対象)(棒) + "-" + 表示項目(棒).<br/>Tumの名称*2(比較対象)(棒) + "-" + 表示項目(棒).<br/>Tumの名称*2(比較対象)(棒) + "-" + 表示項目(棒).<br/>Tumの名称*2(地較対象)(棒) + "-" + 表示項目(棒).<br/>Tumの名称*2(地較対象)(棒) + "-" + 表示項目(棒).<br/>Tumの名称*2(表示対象)(棒) + "-" + 表示項目(棒).<br/>Tumの名称*2(表示対象)(棒) + "-" + 表示項目(棒).<br/>Tumの名称*2(表示対象)(棒) + "-" + 表示項目(棒).<br/>Tumの名称*2(表示対象)(棒) + "-" + 表示項目(棒).<br/>Tumの名称*2(表示対象)(棒) + "-" + 表示項目(棒).<br/>Tumの名称*2(表示対象)(棒) + "-" + 表示項目(棒).<br/>Tumの名称*2(本示対象)(棒) + "-" + 表示項目(棒).<br/>Tumの名称*2(本示対象)(棒) + "-" + 表示項目(横).<br/>Tumの名称*2(本示対象)(横) + "-" + 表示項目(横).<br/>Tumの名称*2(本示対象)(横) + "-" + 表示項目(横).<br/>Tumの名称*2( + + + + + + + + + + + + + + + + + + +</li></ul> |  |
|       |                               | データ                                       | 日                                                   | hh:mm,                             | デニク物店(持) ド款デニク粉店(持)                                                                                                    |  |
|       | 5行目~                          |                                           | 月                                                   | dd,                                | ノニノメルE(149), LLEXノニンダルE(149),<br>目標電力量 <sup>※1</sup> , 省エネ効果 <sup>※1</sup> ,表示データ数値(線1),                                                                                                    |  |
|       |                               |                                           | 年                                                   | mm,                                | 比較データ数値(線1),表示データ数値(線2),比較データ数値(線2)                                                                                                    |  |
|       | **1 " <br>**2 グ<br>ク<br>**3 選 | 目標電力量<br>合のみ表示<br>ループ名称<br>番号となり<br>択されてい | [kWh]"、"<br>されます。<br>のない場合<br>ます。エネ<br>ます。<br>ない項目の | 省エネ効果<br>は、" グル<br>ルギー管理<br>)データは出 |                                                                                                    |  |
|       | ※4 行                          | 数は選択さ                                     | れた日付範                                               | 囲によって                              | [異なります。(日:5~28行目、月:5~35行目、年:5~16行目)                                                                                                    |  |

| 項目    | 内容                                                                                                    |
|-------|----------------------------------------------------------------------------------------------------|
|       | ■ ファイル例<br>(対象がブロックの場合)                                                                                                    |
|       | 日付範囲:日                                                                                                    |
|       | 401<br>2017/03/19:2016/03/19<br>ブロック1/ブロック5<br>時刻、ブロック1 - 室内機電力量[kWh]、ブロック5 - 室内機電力量[kWh]、ブロック1 - 外気温度[℃]、<br>ブロック5 - 外気温度[℃]、ブロック1 - 室内温度[℃]、ブロック5 - 室内温度[℃]<br>00:00.0.61,0.25,23.2,17.8,26.4,23.1<br>01:00,0.65,0.51,23.1,17.6,26.1,22.9<br>02:00,0.66,0.58,23.3,18.2,26.2,23.3<br>04:00,0.63,0.47,24.5,17.5,27.1,24.7<br>05:00,0.59,0.39,26.8,19.1,27.3,25.2<br>06:00,0.52,0.52,28.1,22.1,27.5,24.1<br><br>23:00,0.59,0.23,23.4,17.1,26.1,22.7                                                                                 |
|       | 日付範囲:月                                                                                                    |
| CSV出力 | 402<br>2017/06:2016/06<br>ブロック1/ブロック5<br>日、ブロック1 - 室内機電力量[kWh], ブロック5 - 室内機電力量[kWh], 目標電力量[kWh], ブロック1 - 外気温度[℃],<br>ブロック5 - 外気温度[℃], ブロック1 - 室内温度[℃], ブロック5 - 室内温度[℃]<br>01,24.69,8.74,22,26.2,17.9,28.41,22.3<br>02,25.31,8.22,22,7,17.4,28.43,21.5<br>03,12.36,22.33,10,25.2,16.6,26.33,20.2<br>04,10.37,21.36,10,25.1,19.3,26.33,22.1<br>05,27.02,17.55,22,27.7,20.5,29.36,23.4<br>06,24.55,16.58,22,26.3,19,28.12,22.2<br>07,24.69,17.96,22,24.9,18.9,28.15,22.1<br><br>31,13.2,20.22,10,27.3,20.2,29.12,24.1                 |
|       | 日付範囲:年                                                                                                    |
|       | 403         2017:2016         ブロック1/ブロック5         月, ブロック1 - 室内機電力量[kWh], ブロック5 - 室内機電力量[kWh], 目標電力量[kWh], ブロック1 - 外気温度[℃],         ブロック5 - 外気温度[℃], ブロック1 - 室内温度[℃], ブロック5 - 室内温度[℃]         01,675.17,661.93,600,0.4,0.5,15.1,15.2         02,697.38,683.71,700,0.3,3.2,15.0,18.3         03,528.63,518.26,400,4.5,38,19.2,18.9         04,403.67,395.75,500,9.8,10,24,1,23.5         05,420.28,412.04,500,15.9,15.6,28.1,29.2         06,450.33,477.88,500,18.2,20.6,29.1,30.3         07,594.13,582.48,550,22.8,24.8,31.2,31.5 |
|       | 12,602.58,590.76,550,3.3,3.4,16.3,17.2                                                                                                    |

| 項目    | 内容                                                                                                    |
|-------|----------------------------------------------------------------------------------------------------|
|       | (対象がアドレス:室外ユニットの場合)                                                                                                    |
|       | 日付範囲:日                                                                                                    |
|       | 401<br>2017/05/10:2017/03/10<br>アドレス51/アドレス52<br>時刻,アドレス51 - 室外機電力量[kWh],アドレス52 - 室外機電力量[kWh],<br>アドレス51 - 室外機省エネ効果[kWh],アドレス52 - 室外機省エネ効果[kWh],<br>アドレス51 - 外気温度[°C],アドレス52 - 外気温度[°C]<br>00:00,5:34,6:20,0.65,0.73,17.7,22.5<br>01:00,5:34,6:20,0.65,0.73,16.8,22.4<br><br>23:00,5:34,6:20,0.65,0.73,16.8,22.4                           |
|       |                                                                                                    |
| CSV出力 | 402<br>2017/05:2017/03<br>アドレス51/アドレス52<br>日,アドレス51 - 室外機電力量[kWh],アドレス52 - 室外機電力量[kWh],<br>アドレス51 - 室外機省エネ効果[kWh],アドレス52 - 室外機省エネ効果[kWh],<br>アドレス51 - 外気温度[C],アドレス52 - 外気温度[C]<br>01,50.29,55.38,5.35,7.45,17.7,22.5<br>02,50.29,55.38,5.35,7.45,17.3,21.7<br>03,50.29,55.38,5.35,7.45,16.8,22.4<br><br>31,50.29,55.38,5.35,7.45,16.8,22.4 |
|       | 日付範囲:年                                                                                                    |
|       | 403<br>2017:2016<br>アドレス51/アドレス52<br>月、アドレス51 - 室外機電力量[kWh]、アドレス52 - 室外機電力量[kWh]、<br>アドレス51 - 室外機省エネ効果[kWh]、アドレス52 - 室外機省エネ効果[kWh]、<br>アドレス51 - 外気温度[℃]、アドレス52 - 外気温度[℃]<br>01,870.17,900.12,90.35,95.85,17.7,22.5<br>02,870.17,900.12,90.35,95.85,16.8,22.4<br><br>12,870.17,900.12,90.35,95.85,16.8,22.4                                 |
## 1-1-3. ランキング

[CSV出力]をタッチすると、表示されているランキングデータをCSV形式で出力する。 選択された日付範囲により、以下に示すファイル名と形式で出力されます。

| 項目    | 内容                                                                                                    |         |        |  |                    |                  |  |
|-------|----------------------------------------------------------------------------------------------------|---------|--------|--|--------------------|------------------|--|
|       | <mark>「手順」</mark><br>1.カバーを外し、USBメモリ差込口にUSBメモリを挿します。<br>2.保存したいデータを表示した状態で <b>[CSV出力]</b> をタッチします。                                                                                                    |         |        |  |                    |                  |  |
| CSV出力 | <ul> <li>■ 保存先</li> <li>USBメモリのルートフォルダに         ¥製造番号¥OperationalData¥EnergyManagement¥         のフォルダを作成し、このフォルダ内にCSVファイルを保存します。     </li> <li>■ ファイル名         • AE-50J/EW-50Jの接続がなしの場合         EM_DailyRanking_(yyy)-(mm)-(dd)_(表示単位)_(ランキンググラフの種類).csv         Edf範囲:日         EM_MonthlyRanking_(yyy)-(mm)-(dd)_(表示単位)_(ランキンググラフの種類).csv         Edf範囲:年         EM_AnnualRanking_(yyyy)-(mm)-(dd)_(表示単位)_(ランキンググラフの種類).csv         • AE-50J/EW-50Jの接続がありの場合         Edf範囲:日         EM_AnnualRanking_(yyyy)-(mm)-(dd)_(AE-50J/EW-50J 番号)-(表示単位)_(ランキンググラフの種類).csv         Edf範囲:日         EM_DailyRanking_(yyy)-(mm)-(dd)_(AE-50J/EW-50J 番号)-(表示単位)_(ランキンググラフの種類).csv         Edf範囲:月         EM_MonthlyBanking_(yyy)-(mm)-(dd)_(AE-50J/EW-50J 番号)-(表示単位)_(ランキンググラフの種類).csv         Edf範囲:月         EM_MonthlyBanking_(yyy)-(mm)-(dd)_(AE-50J/EW-50J 番号)-(表示単位)_(ランキンググラフの種類).csv         Edf範囲:月         EM_MONTHLyBanking_(yyy)-(mm)-(dd)_(AE-50J/EW-50J 番号)-(表示単位)_(ランキンググラフの種類).csv         Edf範囲:月         EM_MONTHLyBanking_(yyy)-(mm)-(dd)_(AE-50J/EW-50J 番号)-(表示単位)_(ランキンググラフの種類).csv         Edf範囲:月         EM_MONTHLyBanking_(yyy)-(mm)-(dd)_(AE-50J/EW-50J 番号)-(表示単位)_(ランキンググラフの種類).csv         Edf範囲:月         EM_MONTHLyBanking_(yyy)-(mm)-(dd)_(AE-50J/EW-50J 番号)-(表示単位)_(ランキンググラフの種類).csv         Edf範囲:月         EM_MONTHLyBanking_(yyy)-(mm)-(dd)_(AE-50J/EW-50J 番号)-(表示単位)_(ランキンググラフの種類).csv         Edf範囲:月         Edif         Edif         Edif         Edif         Edif         Edif         Edif         Edif         Edif         Edif         Edif         Edif         Edif         Edif         Edif         Edif         Edif         Edif         Edif         Edif         Edif         Edif         Edif</li></ul> |         |        |  |                    |                  |  |
|       | ※ 全ての機器を表示している場合は、(AE-50J/EV                                                                                                    |         |        |  | OJ 番号) は"ALL" と    | なります。            |  |
|       | ファイル名の内容                                                                                                    | 栉       | 式      |  | ファイル名の内容           | 形式               |  |
|       | (уууу)                                                                                                    | 「日付」で指知 | 定した年   |  |                    | B01:電力量(室内ユニット)  |  |
|       | (mm)                                                                                                    | 「日付」で指知 | 定した月   |  | (=+////=-7         | BO2:FAN 運転時間     |  |
|       | (dd)                                                                                                    | 「日付」で指知 | 定した日   |  | (フノキノククラフ)<br>の種類) | B03:サーモON 時間(合計) |  |
|       |                                                                                                    | アドレス    | "A999" |  |                    | B04:サーモON 時間(冷房) |  |
|       | (表示対象)                                                                                                    | グループ    | "G999" |  |                    | B05:サーモON 時間(暖房) |  |
|       | ///////////////////////////////////////                                                                                                    | ブロック    | "B999" |  |                    |                  |  |
|       |                                                                                                    | EMブロック  | "E999" |  |                    |                  |  |

| 項目    |                                                                                                    | 内容           |      |                                                                                                |  |  |  |
|-------|----------------------------------------------------------------------------------------------------|--------------|------|------------------------------------------------------------------------------------------------|--|--|--|
|       | ■ファイ                                                                                                    | ■ ファイル形式     |      |                                                                                                |  |  |  |
|       | 行                                                                                                    | 項目           | 日付範囲 | 1 形式                                                                                           |  |  |  |
|       |                                                                                                    |              | 日    | 404                                                                                            |  |  |  |
|       | 1行目                                                                                                    | ファイル<br>  区分 | 月    | 405                                                                                            |  |  |  |
|       |                                                                                                    |              | 年    | 406                                                                                            |  |  |  |
|       |                                                                                                    |              | 日    | yyyy/mm/dd                                                                                     |  |  |  |
|       | 2行目                                                                                                    | 日付           | 月    | yyyy/mm                                                                                        |  |  |  |
|       |                                                                                                    |              | 年    | УУУУ                                                                                           |  |  |  |
|       |                                                                                                    |              |      |                                                                                                |  |  |  |
|       | 2/元日                                                                                                    | 事示単位         |      | グループ   "全グループ"                                                                                 |  |  |  |
|       |                                                                                                    | 我小羊鱼         |      | ブロック   '全フロック'<br>                                                                             |  |  |  |
|       |                                                                                                    |              |      | EM<br>ブロック <sup> </sup> 全EMブロック <sup> </sup>                                                   |  |  |  |
|       |                                                                                                    |              |      | アドレス "アドレス番号", 表示項目                                                                            |  |  |  |
|       |                                                                                                    |              |      | グループ "グループ名称"*1,表示項目                                                                           |  |  |  |
|       | 4行目                                                                                                    | 計測項目<br>     |      | ブロック "ブロック名称"*1, 表示項目, "目標電力量[kWh]"*2                                                          |  |  |  |
|       |                                                                                                    |              |      | EM<br>ブロック <sup>*</sup> EMブロック名称 <sup>**1</sup> , 表示項目, <sup>*</sup> 目標電力量[kWh] <sup>**2</sup> |  |  |  |
|       |                                                                                                    |              |      | アドレス アドレス番号, データ値                                                                              |  |  |  |
|       |                                                                                                    |              |      | グループ "グループ名称"*1, データ値                                                                          |  |  |  |
|       | 5行目~                                                                                                    | データ          |      | ブロック "ブロック名称"*1, データ値, 目標電力量値*2                                                                |  |  |  |
|       |                                                                                                    |              |      | EM<br>ブロック <sup>*</sup> EMブロック名称 <sup>**1</sup> , データ値, 目標電力量値 <sup>*2</sup>                   |  |  |  |
| CSV出力 | 1       グルーブ名称のない場合は、「クルーブ*+ グルーブ番号となります。ブロック名称のない場合は、「ブロック*+ グの号となります。EMブロックの形式い場合は、「ボクロック*+ ビルブロック*EMブロックの場合)         *2       *目標電力量[kWh]*および目標電力量値は、データがグラフに表示されている場合のみ表示されます。         ・ファイル例<br>(対象がブロックの場合)         日付範囲:目         404         2015/06/01         全ブロック         プロック名称、室内機電力量[kWh],目標電力量[kWh]         プロック5,1958,18,13         プロック5,1958,18,13         プロック5,1958,18,13         プロック5,1958,18,13         プロック4,50,096         日付範囲:月         405         2015/06         全ブロック         プロック名称、室内機電力量[kWh],目標電力量[kWh]         プロック名、第2,523,9         プロック名称、室内機電力量[kWh],目標電力量[kWh]         プロック1,780,89,657.2         プロック3,347,252.3,9         プロック4,191,189,162,44         プロック2,185,38,339,76         日付範囲: 年         406         2015         全ブロック         プロック2,185,38,339,76         日付範囲: 年         406         2015         全ブロック         プロック3,347,2523,9         プロック1,3370,68,7886,4         プロック3,347,253,76,744,36         プロック3,347,26,261,49,28         イロック2,57,283,76,6744,36         プロック3,347,268,44,36< |              |      |                                                                                                |  |  |  |

## 1-1-4. ピークカット制御状況

| 項目    | 内容                                                  |                        |                                                                                          |  |  |  |  |
|-------|-----------------------------------------------------|------------------------|------------------------------------------------------------------------------------------|--|--|--|--|
|       | 平均電力(kW)が、                                          | 30分単位で棒グ               | ラフで表示されます。                                                                               |  |  |  |  |
|       | お知らせ                                                |                        |                                                                                          |  |  |  |  |
|       | <ul> <li>30分でとにグラ</li> </ul>                        | • 30分ごとにグラフが表示されます     |                                                                                          |  |  |  |  |
| 平均電力  | <ul> <li>毎時0分を経過し</li> </ul>                        | た時点で、前の日               | 。 の の の の の の の の の の の の の の の の の の の                                                  |  |  |  |  |
|       | 29分までの305<br>• 平均消費電力の5                             | 分間の平均電力がす<br>データは、毎時00 | 表示されます。<br>分と30分に保存されます。したがって停電が発生した場合は、最大30分間のデータが失                                     |  |  |  |  |
|       | われます。                                               | 2187 時間00              |                                                                                          |  |  |  |  |
|       | <ul> <li>・平均消費電力のクロック</li> <li>PLCIまたは「副</li> </ul> | ブラフは、[機能設<br>+量田計測コントF | <b>定1</b> ] - [ <b>ビークカット</b> ]のビークカット設定画面で、ビークカット方式が 電力量カウント<br>コーラーに設定されている場合のみ表示されます。 |  |  |  |  |
| 制御レベル | ピークカット制御                                            | レベルが折れ線グ               | ラフで表示されます。                                                                               |  |  |  |  |
|       | [CSV出力]をタッ                                          | チすると、計測デ               | ータをCSV形式で出力します。                                                                          |  |  |  |  |
|       | 王順                                                  |                        |                                                                                          |  |  |  |  |
|       |                                                     |                        |                                                                                          |  |  |  |  |
|       | <ol> <li>カハーを外し、</li> <li>2 保友したいデー</li> </ol>      | - 4を表示した状態             | コに USB メモリを押します。<br>第で <b>「CSV 出力</b> ] をタッチレます                                          |  |  |  |  |
|       | 2. 体行0/2019                                         |                        |                                                                                          |  |  |  |  |
|       | ■ 保存先                                               |                        |                                                                                          |  |  |  |  |
|       | USBメモリのルー                                           | ・トフォルダに                |                                                                                          |  |  |  |  |
|       | ¥製造番                                                | 弓¥Operational[         | Data¥EnergyManagement¥Peakcut                                                            |  |  |  |  |
|       | のフォルダを作成                                            | し、このフォルダ               | 内にCSVファイルを保存します。                                                                         |  |  |  |  |
|       |                                                     |                        |                                                                                          |  |  |  |  |
|       | ■ ファイル名                                             |                        |                                                                                          |  |  |  |  |
|       | ・AE-50J/EW-50J の接続がなしの場合                            |                        |                                                                                          |  |  |  |  |
|       | "Peakcut"_(yyyy)-(mm)-(dd).csv                      |                        |                                                                                          |  |  |  |  |
|       | ・AE-DUJ/EW-DUJ の接続かめりの場合                            |                        |                                                                                          |  |  |  |  |
|       |                                                     |                        |                                                                                          |  |  |  |  |
|       | ファイル名の<br>内容                                        | 形式                     |                                                                                          |  |  |  |  |
|       | (уууу)                                              | 「計測日」で指定した年            |                                                                                          |  |  |  |  |
|       | (mm)                                                | 「計測日」で指定した月            |                                                                                          |  |  |  |  |
| CSV出力 | (dd)                                                | 「計測日」で指定した日            |                                                                                          |  |  |  |  |
|       |                                                     |                        |                                                                                          |  |  |  |  |
|       |                                                     | _                      |                                                                                          |  |  |  |  |
|       | 行                                                   | 項目                     | 形式                                                                                       |  |  |  |  |
|       | 1行目                                                 | ファイル区分                 | 123                                                                                      |  |  |  |  |
|       | 2行目                                                 | 日付                     | yyyy/mm/dd                                                                               |  |  |  |  |
|       | 3行目                                                 | 対象                     | "ピークカット電力"                                                                               |  |  |  |  |
|       | 4行目                                                 | 計測項目                   | "時刻, 電力値(kW), 制御レベル"                                                                     |  |  |  |  |
|       |                                                     |                        | hh:mm (1分間隔), 平均電力値, 制御レベル                                                               |  |  |  |  |
|       | 5行目~                                                | データ                    |                                                                                          |  |  |  |  |
|       |                                                     |                        | ・平均電力値(KW)は30分の平均電力か30分間隔で出力されます。                                                        |  |  |  |  |
|       | ■ ファイル例                                             |                        |                                                                                          |  |  |  |  |
|       | 123                                                 |                        |                                                                                          |  |  |  |  |
|       | 2015/06/01                                          | +                      |                                                                                          |  |  |  |  |
|       | ヒークカット電<br>  時刻, 電力値(kV                             | ))<br>V), 制御レベル        |                                                                                          |  |  |  |  |
|       | 00:00,8.00,1                                        |                        |                                                                                          |  |  |  |  |
|       | 00:02,8.00,1                                        |                        |                                                                                          |  |  |  |  |
|       |                                                     |                        |                                                                                          |  |  |  |  |
|       | 23:59,6.00,0                                        |                        |                                                                                          |  |  |  |  |
| 1     |                                                     |                        |                                                                                          |  |  |  |  |

## 1-2. 冷媒量点検サポート

[CSV出力]をタッチすると、表示されている機器の冷媒量点検履歴をCSV 形式で出力します。 CSVファイルは、選択している表示機器単位で出力されます。

| 項目    |                                                                            |                                                                                                    |                                                                                                    |  |  |  |  |
|-------|----------------------------------------------------------------------------|----------------------------------------------------------------------------------------------------|----------------------------------------------------------------------------------------------------|--|--|--|--|
|       | 手順                                                                         |                                                                                                    |                                                                                                    |  |  |  |  |
|       | ーーーーーーーーーーーーーーーーーーーーーーーーーーーーーーーーーーーー                                       |                                                                                                    |                                                                                                    |  |  |  |  |
|       | 2. 保存したいデ                                                                  | ータを表示した状                                                                                                    | 態で[ <b>CSV出力</b> ]をタッチします。                                                                                                    |  |  |  |  |
|       |                                                                            |                                                                                                    |                                                                                                    |  |  |  |  |
|       | ■ 保存先                                                                      |                                                                                                    |                                                                                                    |  |  |  |  |
|       | USBメモリのル・                                                                  | ートフォルダに                                                                                                    |                                                                                                    |  |  |  |  |
|       | ¥ 製造者                                                                      | 時¥Uperationa<br>れ、このフォルダ                                                                                                    | IUata¥GasAmount¥AE(AE-5UJ/EW-5UJ番号)¥[日付]¥<br>indにCSVファイルを保存します                                                                                                    |  |  |  |  |
|       |                                                                            |                                                                                                    | LICOCA CLUDGEWILLORD                                                                                                    |  |  |  |  |
|       |                                                                            |                                                                                                    |                                                                                                    |  |  |  |  |
|       | ・(AE-50J/EW-<br>・AE-200Jのフ                                                 | oUJ 畨号) は、 I・<br>ァイル名には、(Al                                                                                                    | ~ 4 ご表示されます。<br>E-50J/EW-50J番号)は表示されません。                                                                                                    |  |  |  |  |
|       | ■ ファイル名                                                                    |                                                                                                    |                                                                                                    |  |  |  |  |
|       | OC_Refrigerant                                                             | Charge_[YYYY]                                                                                                    | -[MM]-[DD].csv<br>加盟設定のログ形式にトーズ亦わります                                                                                                    |  |  |  |  |
|       | ※ [ Y Y Y Y J[[VIIV]]<br>ファイル名例:C                                          | [DD]の表示順は、<br>IC_RefrigerantCl                                                                                                    | 初期設定の目的形式にようて変わります。<br>narge_2017_03_10.csv                                                                                                    |  |  |  |  |
|       | ■ ファイル形式                                                                   |                                                                                                    |                                                                                                    |  |  |  |  |
|       | 行                                                                          | 項目                                                                                                    | 形式                                                                                                    |  |  |  |  |
|       | 1行目                                                                        | タイトル                                                                                                    | "冷媒量点検サポート機能 検査結果履歴""報告書年月日"                                                                                                    |  |  |  |  |
|       | 2行目                                                                        | タイトル                                                                                                    | "印刷出力日"                                                                                                    |  |  |  |  |
|       | 3行目                                                                        | タイトル                                                                                                    | "施設名称",,"機器メーカ"                                                                                                    |  |  |  |  |
|       | 4行目                                                                        | "集中コントローラIPアドレス"                                                                                                    |                                                                                                    |  |  |  |  |
| CSV出力 | 5、6行目                                                                      | 空行                                                                                                    |                                                                                                    |  |  |  |  |
|       | 7行目                                                                        | 項目名                                                                                                    | アドレス,系統名,フロンの種類,設置場所,設置年月日,点検日時1,点検結果1,<br>点検日時2,点検結果2,点検日時3,点検結果3,点検日時4,点検結果4,点検日時5,<br>点検結果5,点検日時6,点検結果6,点検日時7,点検結果7,点検日時8,点検結果8,<br>点検日時9,点検結果9,点検日時10,点検結果10                             |  |  |  |  |
|       | 8~57行目<br>(最大)                                                             | データ                                                                                                    | 室外機アドレス,系統名,フロンの種類,設置場所,設置年月日,年月日1,点検結果1,<br>年月日2,点検結果2,年月日3,点検結果3,年月日4,点検結果4,年月日5,点検結果5,<br>年月日6,点検結果6,年月日7,点検結果7,年月日8,点検結果8,年月日9,点検結果9,<br>年月日10,点検結果10<br>※系統名、フロンの種類、設置場所、設置年月日は空白を出力する。 |  |  |  |  |
|       | ■ ++>,¬¬)  ,                                                               |                                                                                                    | ·                                                                                                    |  |  |  |  |
|       | <ul> <li>■ ワノノル</li> <li>△ / / / / / / / / / / / / / / / / / / /</li></ul> |                                                                                                    |                                                                                                    |  |  |  |  |
|       | 「 <sup>  </sup>                                                            |                                                                                                    |                                                                                                    |  |  |  |  |
|       | <ul> <li>施設名称,,機器</li> <li>集中コントロー</li> </ul>                              | 施設名称,,機器メーカ<br>  集中コントローラIPアドレス                                                                                                    |                                                                                                    |  |  |  |  |
|       |                                                                            |                                                                                                    |                                                                                                    |  |  |  |  |
|       | アドレス,系統<br>点検結果3,点<br>点検結果8,点                                              | アドレス,系統名,フロンの種類,設置場所,設置年月日,点検日時1,点検結果1,点検日時2,点検結果2,点検日時3,<br>点検結果3,点検日時4,点検結果4,点検日時5,点検結果5,点検日時6,点検結果6,点検日時7,点検結果7,点検日時8,<br>点検結果8,点検日時9,点検結果9,点検日時10,点検結果10                                                                                                  |                                                                                                    |  |  |  |  |
|       | 51,2015/<br>2015/2/26<br>2014/2/19                                         | ○ 無快和本の, 無快口時3, 無快相来3, 無快日時10, 無快和末10<br>51,,2015/11/29 21:45, 正常,2015/8/25 23:01, 正常,2015/5/30 22:15, 正常,2015/2/27 21:05, 正常,<br>2015/2/26 22:04, 正常,2014/11/25 21:20, 正常,2014/8/27 22:36, 正常,2014/5/26 22:11, 正常,<br>2014/2/19 21:05, 正常,2014/1/1 21:05, 正常 |                                                                                                    |  |  |  |  |
|       | 65,,,,,2015/<br>2015/2/26<br>2014/2/19                                     | 11/29 21:45, ī<br>22:04, 正常,20<br>21:05, 正常,20                                                                                                    | E常,2015/8/25 23:01, 正常,2015/5/30 22:15, 正常,2015/2/27 21:05, 正常,<br>14/11/25 21:20, 正常,2014/8/27 22:36, 正常,2014/5/26 22:11, 正常,<br>14/1/1 21:05, 正常                                           |  |  |  |  |

## 1-3. エネルギー管理CSV出力

## 1-3-1.空調機

| 項目         |                                                                                            | 内容                                                                                          |  |  |  |  |  |  |  |
|------------|--------------------------------------------------------------------------------------------|---------------------------------------------------------------------------------------------|--|--|--|--|--|--|--|
|            | ■ ファイル名                                                                                    |                                                                                             |  |  |  |  |  |  |  |
|            | データ種別:5分単位データ                                                                              |                                                                                             |  |  |  |  |  |  |  |
|            | EnergyManagement_5MIN_(YYY)-(MM)-(DD)_(yyyy)-(mm)-(dd).csv                                 |                                                                                             |  |  |  |  |  |  |  |
|            | 【室外ユニット】                                                                                   |                                                                                             |  |  |  |  |  |  |  |
|            | • AE-50J/EW-50J                                                                            | の接続がなしの場合                                                                                   |  |  |  |  |  |  |  |
|            | OC_EnergyMana                                                                              | gement_5MIN_(YYYY)-(MM)-(DD)_(yyyy)-(mm)-(dd)_A(アドレス番号).csv                                 |  |  |  |  |  |  |  |
|            | • AE-50J/EW-50J                                                                            | の接続がありの場合                                                                                   |  |  |  |  |  |  |  |
|            | OC_EnergyMana                                                                              | OC_EnergyManagement_5MIN_(YYYY)-(MM)-(DD)_(yyyy)-(mm)-(dd)_A(AE-50J/EW-50J番号)-(アドレス番号).csv  |  |  |  |  |  |  |  |
|            | ゴーク括則・00八尚                                                                                 | ht⊐ a                                                                                       |  |  |  |  |  |  |  |
|            | テータ種別:30万単<br>EporgyManagomor                                                              | $\frac{1}{2} \mathcal{T} - \mathcal{Y}$                                                     |  |  |  |  |  |  |  |
|            | 【室外フニット】                                                                                   |                                                                                             |  |  |  |  |  |  |  |
|            | • AE-50J/EW-50J                                                                            | の接続がなしの場合                                                                                   |  |  |  |  |  |  |  |
|            | OC EnergyMana                                                                              | gement 30MIN (YYYY)-(MM)-(DD) (yyyy)-(mm)-(dd) A(アドレス番号).csv                                |  |  |  |  |  |  |  |
|            | • AE-50J/EW-50J                                                                            | の接続がありの場合                                                                                   |  |  |  |  |  |  |  |
|            | OC_EnergyManag                                                                             | gement_30MIN_(YYYY)-(MM)-(DD)_(yyyy)-(mm)-(dd)_A(AE-50J/EW-50J番号)-(アドレス番号).csv              |  |  |  |  |  |  |  |
|            |                                                                                            |                                                                                             |  |  |  |  |  |  |  |
|            | データ種別:1日単位                                                                                 | データ                                                                                         |  |  |  |  |  |  |  |
|            | EnergyManagemer                                                                            | nt_1DAY_(YYY)-(MM)-(DD)_(yyyy)-(mm)-(dd).csv                                                |  |  |  |  |  |  |  |
|            | 【室外ユニット】                                                                                   |                                                                                             |  |  |  |  |  |  |  |
|            | • AE-50J/EW-50J                                                                            | の接続がなしの場合                                                                                   |  |  |  |  |  |  |  |
|            | OC_EnergyMana                                                                              | gement_1DAY_(YYYY)-(MM)-(DD)_(yyyy)-(mm)-(dd)_A(アドレス番号).csv                                 |  |  |  |  |  |  |  |
|            | ・AE-50J/EW-50Jの接続がありの場合                                                                    |                                                                                             |  |  |  |  |  |  |  |
|            | UC_EnergyManagement_1DAY_(YYYY)-(MM)-(DD)_(yyyy)-(mm)-(dd)_A(AE-50J/EW-50J番号)-(アドレス番号).csv |                                                                                             |  |  |  |  |  |  |  |
|            | データ種別:1ヶ月単位データ                                                                             |                                                                                             |  |  |  |  |  |  |  |
|            | アンフェルファーンフェルフラン<br>EnergyManagement 1MONTH (YYYY)-(MM) (vvvv)-(mm).csv                     |                                                                                             |  |  |  |  |  |  |  |
| エネルギー管理データ | 「室外ユニット】                                                                                   |                                                                                             |  |  |  |  |  |  |  |
|            | • AE-50J/EW-50J                                                                            | の接続がなしの場合                                                                                   |  |  |  |  |  |  |  |
|            | OC_EnergyManag                                                                             | gement_1MONTH_(YYYY)-(MM)_(yyyy)-(mm)_A(アドレス番号).csv                                         |  |  |  |  |  |  |  |
|            | • AE-50J/EW-50J                                                                            | AE-50J/EW-50Jの接続がありの場合                                                                      |  |  |  |  |  |  |  |
|            | OC_EnergyMana                                                                              | gement_1MONTH_(YYYY)-(MM)_(yyyy)-(mm)_A(AE-50J/EW-50J番号)-(アドレス番号).csv                       |  |  |  |  |  |  |  |
|            |                                                                                            |                                                                                             |  |  |  |  |  |  |  |
|            | データ種別:1年単位データ                                                                              |                                                                                             |  |  |  |  |  |  |  |
|            | EnergyManagement_1YEAR_(YYYY)-(yyyy).csv                                                   |                                                                                             |  |  |  |  |  |  |  |
|            | 【至外ユニット】<br>・ AE-50.1/FW-50.1の接続がなしの提合                                                     |                                                                                             |  |  |  |  |  |  |  |
|            | * AE-500/EW-500の接続かなしの場合<br>OC EnergyManagement 1YEAR (YYYY) (vvvv) A(アドレス番号) csv          |                                                                                             |  |  |  |  |  |  |  |
|            | ・AE-50J/EW-50Jの接続がありの場合                                                                    |                                                                                             |  |  |  |  |  |  |  |
|            | AC Cool EnergyManagement 1YEAR (YYYY) (vvvv) A(AE-50J/EW-50J番号)-(アドレス番号).csv               |                                                                                             |  |  |  |  |  |  |  |
|            | ファイルタの内容                                                                                   | 形式<br>形式                                                                                    |  |  |  |  |  |  |  |
|            |                                                                                            |                                                                                             |  |  |  |  |  |  |  |
|            |                                                                                            | 用始中                                                                                         |  |  |  |  |  |  |  |
|            | (MM)                                                                                       |                                                                                             |  |  |  |  |  |  |  |
|            |                                                                                            | 開始日                                                                                         |  |  |  |  |  |  |  |
|            | (уууу)                                                                                     |                                                                                             |  |  |  |  |  |  |  |
|            | (mm)                                                                                       | 終了月                                                                                         |  |  |  |  |  |  |  |
|            | (dd)                                                                                       | 終了日                                                                                         |  |  |  |  |  |  |  |
|            | お知らせ                                                                                       |                                                                                             |  |  |  |  |  |  |  |
|            |                                                                                            |                                                                                             |  |  |  |  |  |  |  |
|            | ・□11」は、【初期設定】 ・【室外ユニット】の                                                                   | - Lーット <b>  報</b> ] C設在されに形式で表示されます。<br> ファイルは、形名の末尾がG5以降の室外ユニットまたはH2以降のシティ (ズバ暖)マルチS接続時に出力 |  |  |  |  |  |  |  |
|            | されます。                                                                                      |                                                                                             |  |  |  |  |  |  |  |
|            | • AE-200Jのファイ                                                                              | 曲ちりは、エーチで衣小されます。<br>ル名には、(AE-50J/EW-50J番号)は表示されません。                                         |  |  |  |  |  |  |  |

| 項目         | 内容                                                                                                    |                                                                   |                                                                                                    |                              |                   |  |  |
|------------|----------------------------------------------------------------------------------------------------|-------------------------------------------------------------------|----------------------------------------------------------------------------------------------------|------------------------------|-------------------|--|--|
|            | ■ ファイル出力先                                                                                               | -                                                                 |                                                                                                    |                              |                   |  |  |
|            | ・AE-50J/EW-50Jの接続がなしの場合                                                                                 |                                                                   |                                                                                                    |                              |                   |  |  |
|            | (USB メモリのルートフォルダ)¥(シリアル番号)¥OperationalData¥EnergyManagement2¥AE¥(日付)                                    |                                                                   |                                                                                                    |                              |                   |  |  |
|            | · AE-50J/EW-5                                                                                           | OJの接続がありの                                                         | D場合                                                                                                    |                              |                   |  |  |
|            | (USB メモリの)                                                                                              | ルートフォルダ)¥                                                         | (シリアル番号)¥OperationalData                                                                                                    | €EnergyManagement2¥          | AE(AE-50J/EW-50J番 |  |  |
|            | 号) ¥(日付)                                                                                                |                                                                   |                                                                                                    |                              |                   |  |  |
|            | お知らせ                                                                                                    |                                                                   |                                                                                                    |                              |                   |  |  |
|            | ・AE-200Jから出<br>・AE-50Jから出<br>・(AE-50J/EW-5                                                              | 出力した場合は、A<br>カした場合、1 台の<br>iOJ番号)は、1 〜                            | E-50J/EW-50Jのデータも出力され<br>)みの出力になります。<br>4 で表示されます。                                                                                                    | ます。                          |                   |  |  |
|            | ■ ファイル形式<br>データ種別:5                                                                                     | 5分単位データ                                                           |                                                                                                    |                              |                   |  |  |
|            | 行                                                                                                    | 項目                                                                |                                                                                                    | 形式                           |                   |  |  |
|            | 1行目                                                                                                    | ファイル区分                                                            | 501                                                                                                    |                              |                   |  |  |
|            | 2行目                                                                                                    | データ範囲                                                             | 開始日 + "-" + 終了日                                                                                                    |                              |                   |  |  |
| エネルギー管理データ | 3行目                                                                                                    | 項目*1*2                                                            | "DateTime,Data1(51)Data1(100),<br>Data2(51)Data2(100),Data3(51)Data3(100),<br>OutdoorTemp(51)OutdoorTemp(100),<br>CoolSetTemp(1)CoolSetTemp(50),<br>HeatSetTemp(1)HeatSetTemp(50),<br>RoomTemp(1)RoomTemp(50),MCP1(1)MCP1(50),<br>MCP2(1)MCP2(50),MCP3(1)MCP3(50),<br>MCP4(1)MCP4(50),MCT1(1)MCT1(50),<br>MCP4(1)MCP2(50),<br>MCP1_MCP2_50),<br>MCP1_MCP2_MCP3_MCP4*3*                                                                                                    |                              |                   |  |  |
|            |                                                                                                    |                                                                   | 項目                                                                                                    | 単位                           |                   |  |  |
|            |                                                                                                    |                                                                   | Data 1, Data2, Data3                                                                                                    | -                            |                   |  |  |
|            |                                                                                                    |                                                                   | OutdoorTemp, CoolSetTemp,                                                                                                    | ℃, ℉                         |                   |  |  |
|            | 4行目                                                                                                    | 計測単位                                                              |                                                                                                    | k///h m <sup>3</sup> M.I." " |                   |  |  |
|            |                                                                                                    |                                                                   | MCP(計量用パルス入力)                                                                                                    | kWh, m <sup>3</sup> MJ." "   |                   |  |  |
|            |                                                                                                    |                                                                   | MCT(環境用計測コントローラ)                                                                                                    | °C. °F. %                    |                   |  |  |
|            | 5行目~<br>17860行目                                                                                         | データ<br>*1*2*4*5                                                   | Immedia       Immedia       Immedia |                              |                   |  |  |
|            | <ul> <li>※1 MCP・MC</li> <li>※2 ()内の数号</li> <li>※3 AE-200J</li> <li>※4 該当するテ</li> <li>※5 データけ</li> </ul> | CTの後ろの数字は<br>PはM-NETアドレ<br>/AE-50J/EW-50<br>「一夕が存在しない<br>当日を含む過去ら | Ch番号を表します。<br>スを表します。<br>しへの計量用パルス入力の計測値は、 <br>場合は数値は表示されません。<br>2日分が最大で出力されます。                                                                                                    | MCP1~4のみで(アドレス               | く)は表示されません。       |  |  |

| 項目         |                    | 内容                       |                                                                                    |                |  |  |
|------------|--------------------|--------------------------|------------------------------------------------------------------------------------|----------------|--|--|
|            | 【室外ユニット            | ]                        |                                                                                    |                |  |  |
|            | 行                  |                          |                                                                                    |                |  |  |
|            | 1行目                | ファイル区分                   | 506                                                                                |                |  |  |
|            | 2行目                | データ範囲                    | 開始日+ "-" + 終了日                                                                     | 開始日+ "-" + 終了日 |  |  |
|            | 3行目                | アドレス番号                   | "Address" + アドレス番号                                                                 |                |  |  |
|            | 4行目                | 項目                       | "DateTime,ElectricEnergy, ElectricEnergy(No Energy-SavingControl),<br>OutdoorTemp" |                |  |  |
| エネルギー管理データ |                    |                          | 項目                                                                                 | 単位             |  |  |
|            |                    |                          | DateTime                                                                           | -              |  |  |
|            | 5行目                | 計量単位                     | ElectricEnergy,<br>ElectricEnergy(No Energy-Saving Control)                        | kWh            |  |  |
|            |                    |                          | OutdoorTemp                                                                        | °C, °F         |  |  |
|            | 6行目~<br>17861行目    | データ*1*2                  | 日付と時刻, 電力量, 省エネ制御未実施時の電力量, 外気温度                                                    |                |  |  |
|            | ※1 該当する<br>※2 データは | データが存在しない場<br>、当日を含む過去62 | ・<br>合は数値は表示されません。<br>日分が最大で出力されます。                                                |                |  |  |

| 項目         | 内容                                                                                                    |                 |                                                                                                    |                                                                                                    |  |  |  |
|------------|----------------------------------------------------------------------------------------------------|-----------------|----------------------------------------------------------------------------------------------------|----------------------------------------------------------------------------------------------------|--|--|--|
|            | データ種別:30                                                                                                    | 分単位データ          |                                                                                                    |                                                                                                    |  |  |  |
|            | 行                                                                                                    | 項目              |                                                                                                    | 形式                                                                                                 |  |  |  |
|            | 1行目                                                                                                    | ファイル区分          | 502                                                                                                    |                                                                                                    |  |  |  |
|            | 2行目                                                                                                    | データ範囲           | 開始日 + "-" + 終了日                                                                                                    |                                                                                                    |  |  |  |
| エネルギー管理データ | 3行目                                                                                                    | 項目*1*2          | <pre>"DateTime,Data1(51)Data1(100),<br/>Data2(51)Data2(100),Data3(51)Data3(100),<br/>OutdoorTemp(51)OutdoorTemp(100),<br/>CoolSetTemp(1)CoolSetTemp(50),<br/>HeatSetTemp(1)HeatSetTemp(50),<br/>RoomTemp(1)RoomTemp(50),<br/>FanTime(1)FanTime(50),CoolTime(1)CoolTime(50),<br/>HeatTime(1)ThermoTime(50),<br/>CoolThermoTime(1)CoolThermoTime(50),<br/>HeatThermoTime(1)CoolThermoTime(50),<br/>ThermoCount(1)ThermoCount(50),<br/>SaveValue(1)SaveValue(50),<br/>CoolSaveValue(1)CoolSaveValue(50),<br/>HeatSaveValue(1)HeatSaveValue(50),<br/>McPa(1)MCP1(50),MCP2(1)MCP2(50),<br/>MCP3(1)MCP3(50),MCP4(1)MCP4(50),<br/>MCP1(1)MCT1(50),MCP2(1)MCP2(50),<br/>MCP1(1)MCT1(50),MCP2(1)MCT2(50),</pre> |                                                                                                    |  |  |  |
|            | 4行目                                                                                                    | 計測単位            | 項目<br>Data 1, Data 2, Data 3,<br>ThermoCount,<br>OutdoorTemp, CoolSetTemp,<br>HeatSetTemp,RoomTemp<br>FanTime, CoolTime, HeatTime,<br>ThermoTime,CoolThermoTime,<br>HeatThermoTime, SaveValue,<br>CoolSaveValue, HeatSaveValue<br>ApportionedElectricEnergy<br>MCP(計量用計測コントローラ)<br>MCP(計量用パルス入力)<br>MCT(環境用計測コントローラ)                                                                                                    | 単位<br>-<br>°C, °F<br>Minute<br>kWh<br>kWh, m <sup>3</sup> , MJ," "<br>kWh, m <sup>3</sup> , MJ," " |  |  |  |
|            | 5行目~<br>37204行目                                                                                                    | データ<br>*1*2*4*5 | データ         日付と時刻、データ1(51)、…(100)、データ2(51)、…(100)、           データ3(51)、…(100)、外気温度(51)、…(100)、         冷房設定温度(1)、…(50)、           室内温度(1)、…(50)、暖房設定温度(1)、…(50)、         室内温度(1)、…(50)、           室内温度(1)、…(50)、「AN運転時間(1)、…(50)、         マーコ温度(1)、…(50)、           ボ1*2*4*5         暖房サーモのN時間(1)、…(50)、サーモON/OFF回数.1)、…(50)、           能力セーブ量(1)、…(50)、冷房サーモのN時間(1)、…(50)、         市大モのN時間(1)、…(50)、サーモON/OFF回数.1)、…(50)、           能力セーブ量(1)、…(50)、小房能力セーブ量(1)、…(50)、         耐CP1(1)、…(50)、MCP2(1)、…(50)、           MCP4(1)、…(50)、MCT1(1)、…(50)、MCT2(1)、…(50)、         MCP4(1)、…(50)、MCP4           MCP1         MCP2         MCP4                                                                   |                                                                                                    |  |  |  |
|            | 1       MCF・MCTの後ろの数字はCh番号を表します。         ※1       MCP・MCTの後ろの数字はCh番号を表します。         ※2       ()内の数字はM-NETアドレスを表します。         ※3       AE-200J/AE-50J/EW-50Jへの計量用パルス入力の計測値は、MCP1~4のみで(アドレス)は表示されません。         ※4       該当するデータが存在しない場合は数値は表示されません。         ※5       データは、当月を含む過去25ヶ月分が最大で出力されます。 |                 |                                                                                                    |                                                                                                    |  |  |  |

| 項目         |        | 内容              |          |                                                                                    |                    |  |  |
|------------|--------|-----------------|----------|------------------------------------------------------------------------------------|--------------------|--|--|
|            |        | 【室外ユニット】        |          |                                                                                    |                    |  |  |
|            |        | 行               |          |                                                                                    |                    |  |  |
|            |        | 1行目             | ファイル区分   | 507                                                                                |                    |  |  |
|            |        | 2行目             | データ範囲    | 開始日+ "-" + 終了日                                                                     |                    |  |  |
|            |        | 3行目             | アドレス番号   | "Address" + アドレス番号                                                                 | "Address" + アドレス番号 |  |  |
|            |        | 4行目             | 項目       | "DateTime,ElectricEnergy, ElectricEnergy(No Energy-SavingControl),<br>OutdoorTemp" |                    |  |  |
| エネルギー管理データ |        | 5行目 計量単位        |          | 項目                                                                                 | 単位                 |  |  |
|            |        |                 | DateTime | -                                                                                  |                    |  |  |
|            |        |                 | 計量単位     | ElectricEnergy,<br>ElectricEnergy(No Energy-Saving Control)                        | kWh                |  |  |
|            |        |                 |          | OutdoorTemp                                                                        | ℃, ℉               |  |  |
|            |        | 6行目~<br>37205行目 | データ*1*2  | 日付と時刻, 電力量, 省エネ制御未実施時の電力量,                                                         | , 外気温度             |  |  |
|            | *<br>* |                 | タが存在しない場 | ・<br>合は数値は表示されません。<br>ヶ月分が最大で出力されます。                                               |                    |  |  |

| 項目         | 内容                                                                                                    |                 |                                                                                                    |                                                                                                    |  |  |  |  |
|------------|----------------------------------------------------------------------------------------------------|-----------------|----------------------------------------------------------------------------------------------------|----------------------------------------------------------------------------------------------------|--|--|--|--|
|            | データ種別:1日!                                                                                                    | 単位データ           |                                                                                                    |                                                                                                    |  |  |  |  |
|            | 行                                                                                                    | 項目              |                                                                                                    | 形式                                                                                                 |  |  |  |  |
|            | 1行目                                                                                                    | ファイル区分          | 503                                                                                                    |                                                                                                    |  |  |  |  |
|            | 2行目                                                                                                    | データ範囲           | 開始日 + "-" + 終了日                                                                                                    |                                                                                                    |  |  |  |  |
| エネルギー管理データ | 3行目                                                                                                    | 項目*1*2          | "Data,Data1(51),Data1(100),Data3(51),Data3(100),<br>OutdoorTemp(51),OutdoorTemp(100),<br>CoolSetTemp(1),CoolSetTemp(50),<br>HeatSetTemp(1),HeatSetTemp(50),<br>RoomTemp(1),RoomTemp(50),FanTime(1),FanTime(50),<br>CoolTime(1),CoolTime(50),HeatTime(1),HeatTime(50),<br>ThermoTime(1),CoolThermoTime(50),<br>CoolThermoTime(1),HeatThermoTime(50),<br>HeatThermoTime(1),HeatThermoTime(50),<br>SaveValue(1),SaveValue(50),<br>CoolSaveValue(1),SaveValue(50),<br>HeatSaveValue(1),CoolSaveValue(50),<br>ApportionedElectricEnergy(1),ApportionedElectricEnergy(50),<br>TargetElectricEnergy(1),MCP2(50),<br>MCP1(1),MCP1(50),MCP2(1),MCP2(50),<br>MCP1(1),MCP1(50),MCP2(1),MCP2(50),<br>MCP1(1),MCT1(50),MCP2(1),MCP2(50),<br>MCP1(1),MCP1(50),MCP2(4),MCT2(50),<br>MCP1.MCP2,MCP3,MCP4*3" |                                                                                                    |  |  |  |  |
|            | 4行目                                                                                                    | 計測単位            | 項目<br>Data1, Data3<br>OutdoorTemp, CoolSetTemp,<br>HeatSetTemp,RoomTemp<br>FanTime, CoolTime, HeatTime,<br>ThermoTime, CoolThermoTime,<br>HeatThermoTime, SaveValue,<br>CoolSaveValue, HeatSaveValue<br>ApportionedElectricEnergy,<br>TargetElectricEnergy<br>MCP(計量用計測コントローラ)<br>MCP(計量用パルス入力)<br>MCT(環境用計測コントローラ)                                                                                                    | 単位<br>-<br>°C, °F<br>Minute<br>kWh<br>kWh, m <sup>3</sup> , MJ," "<br>kWh, m <sup>3</sup> , MJ," " |  |  |  |  |
|            | 5行目~<br>779行目                                                                                                    | データ<br>*1*2*4*5 | 日付.データ1(51),(100), データ3(51),(100),         外気温度(51),(100), 冷房設定温度(1),(50),         暖房設定温度(1),(50), 室内温度(1),(50),         FAN運転時間(1),(50), 冷房運転時間(1),(50),         暖房運転時間(1),(50), サーモON時間(1),(50),         隙房すーモON時間(1),(50), 隙房サーモON時間(1),(50),         冷房サーモON時間(1),(50), 冷房能力セーブ量(1),(50),         簓房能力セーブ量(1),(50), 冷房能力セーブ量(1),(50),         暖房能力セーブ量(1),(50), かCP1(1),(50),         日標電力量(1),(50), MCP1(1),(50),         MCP3(1),(50), MCP4(1),(50), MCT1(1),(50),         MCP2(1),(50),         MCP2(1),(50),                                                                                                    |                                                                                                    |  |  |  |  |
|            | <ul> <li>※1 MCP・MCTの後ろの数字はCh番号を表します。</li> <li>※2 ()内の数字はM-NETアドレスを表します。</li> <li>※3 AE-200J/AE-50J/EW-50Jへの計量用パルス入力の計測値は、MCP1~4のみで(アドレス)は表示されません。</li> <li>※4 該当するデータが存在しない場合は数値は表示されません。</li> <li>※5 データは、当月を含む過去25ヶ月分が最大で出力されます。</li> </ul> |                 |                                                                                                    |                                                                                                    |  |  |  |  |

| 項目         |                       | 内容                          |                                                                                |                |  |  |
|------------|-----------------------|-----------------------------|--------------------------------------------------------------------------------|----------------|--|--|
|            | 【室外ユニット】              |                             |                                                                                |                |  |  |
|            | 行                     | 項目                          | 形式                                                                             |                |  |  |
|            | 1行目                   | ファイル区分                      | 508                                                                            |                |  |  |
|            | 2行目                   | データ範囲                       | 開始日+ "-" + 終了日                                                                 | 開始日+ "-" + 終了日 |  |  |
|            | 3行目                   | アドレス番号                      | "Address" + アドレス番号                                                             |                |  |  |
|            | 4行目                   | 項目                          | "Date,ElectricEnergy, ElectricEnergy(No Energy-SavingControl),<br>OutdoorTemp" |                |  |  |
| エネルギー管理データ |                       |                             | 項目                                                                             | 単位             |  |  |
|            |                       |                             | Date                                                                           | -              |  |  |
|            | 5行目                   | 計量単位                        | ElectricEnergy,<br>ElectricEnergy(No Energy-Saving Control)                    | kWh            |  |  |
|            |                       |                             | OutdoorTemp                                                                    | °C, °F         |  |  |
|            | 6行目~<br>780行目         | データ*1*2                     | 日付,電力量,省エネ制御未実施時の電力量,外気法                                                       | 昌度             |  |  |
|            | ※1 該当するデ·<br>※2 データは、 | ー<br>ータが存在しない場<br>当日を含む過去25 | ・<br>湯合は数値は表示されません。<br>ヶ月分が最大で出力されます。                                          |                |  |  |

| 項目         | 内容                                                                                                    |                 |                                                                                                    |    |  |  |  |
|------------|----------------------------------------------------------------------------------------------------|-----------------|----------------------------------------------------------------------------------------------------|----|--|--|--|
|            | データ種別:1ヶ,                                                                                                    | 月単位データ          |                                                                                                    |    |  |  |  |
|            | 行                                                                                                    | 項目              |                                                                                                    | 形式 |  |  |  |
|            | 1行目                                                                                                    | ファイル区分          | 504                                                                                                    |    |  |  |  |
|            | 2行目                                                                                                    | データ範囲           |                                                                                                    |    |  |  |  |
| エネルギー管理データ | 3行目                                                                                                    | 項目*1*2          | Month,Data1(51)Data1(100),Data3(51),Data3(100),<br>OutdoorTemp(51)OutdoorTemp(100),<br>CoolSetTemp(1)CoolSetTemp(50),<br>HeatSetTemp(1)HeatSetTemp(50),<br>RoomTemp(1)RoomTemp(50),<br>FanTime(1)FanTime(50),CoolTime(1),CoolTime(50),<br>HeatTime(1)HeatTime(50),<br>CoolThermoTime(1)CoolThermoTime(50),<br>HeatThermoTime(1)CoolThermoTime(50),<br>SaveValue(1)SaveValue(50),<br>CoolSaveValue(1)CoolSaveValue(50),<br>HeatSaveValue(1)CoolSaveValue(50),<br>ApportionedElectricEnergy(1)ApportionedElectricEnergy(50),<br>TargetElectricEnergy(1)TargetElectricEnergy(50),<br>MCP1(1)MCP1(50),MCP2(1)MCP2(50),<br>MCP1(1)MCP3(50),MCP4(1)MCP4(50),<br>MCP1,MCP2,MCP3,MCP4*3"                                                                                                    |    |  |  |  |
|            | 4行目                                                                                                    | 計測単位            | 項目 単位<br>Data 1, Data 3 -<br>OutdoorTemp, CoolSetTemp,<br>HeatSetTemp,RoomTemp C., F<br>FanTime, CoolTime, HeatTime,<br>ThermoTime,CoolThermoTime,<br>HeatThermoTime, SaveValue,<br>CoolSaveValue, HeatSaveValue<br>ApportionedElectricEnergy,<br>TargetElectricEnergy kWh<br>MCP(計量用計測コントローラ) kWh, m <sup>3</sup> , MJ, ***<br>MCP(計量用計測コントローラ) kWh, m <sup>3</sup> , MJ, ***                                                                                                    |    |  |  |  |
|            | 5行目~<br>29行目                                                                                                    | データ<br>*1*2*4*5 | 年月、データ1(51)、…(100)、データ3(51)、…(100)、         外気温度(51)、…(100)、冷房設定温度(1)、…(50)、         暖房設定温度(1)、…(50)、         年内温度(1)、…(50)、         (50)、         年内調査転時間(1)、…(50)、         (50)、         (50)、         (50)、         (50)、         (50)、         (50)、         (50)、         (50)、         (50)、         (50)、         (50)、         (50)、         (50)、         (50)、         (50)、         (50)、         (50)、         (50)、         (50)、         (50)、         (50)、         (50)、         (50)、         (50)、         (50)、         (50)、         (50)、         (50)、         (50)、         (50)、         (50)、         (50)、         (50)、         (50)、         (50)、         (50)、         MCP3(1)、…(50)、         MCP3         (1)、…(50)、         MCP4         (1)、…(50)、         MCP4         (1)、…(50)、         MCP4         (1)、…(50)、         MCP4         (1)、…(50)、         MCP4         (1)、…(50)、         MCP4         (1)、…(50)、         MCP4         (1)、…(50)、         MCP4         (1)、…(50)、         MCP4         (1)、…(50)、         MCP4         (1)、…(50)、         MCP4         (1)、…(50)、         MCP4         (1)、         (50)、         MCP4         (1)、         (50)         (50)         MCP4         (1)         (50)         MCP4         (1)         (50)         (50)         (50)         (50)         (50)         (50)         (50)         (50)         (50)         (50)         (50)         (50)         (50)         (50)         (50)         (50)         (50)         (50)         (50)         (50)         (50)         (50)         (50)         (50)         (50)         (50)         (50)         (50)         (50)         (50)         (50)         (50)         (50)         (50)         (50)         (50)         (50)         (50)         (50)         (50)         (50)         (50)         (50)         (50)         (50)         (50)         (50)         (50)         (50)         (50)         (50)         (50)         (50)         (50)         (50)         (50)         (50)         (50)         (50) |    |  |  |  |
|            | WICF F.MICF 2.MICF 3.MICF 4         WICF F.MICF 2.MICF 3.MICF 4         WICF F.MICF 2.MICF 3.MICF 4         WICF F.MICF 2.MICF 3.MICF 4         WICF F.MICF 2.MICF 3.MICF 4         WICF F.MICF 2.MICF 3.MICF 4         WICF F.MICF 2.MICF 3.MICF 4         WICF F.MICF 2.MICF 3.MICF 4         WICF F.MICF 2.MICF 3.MICF 4         WICF F.MICF 2.MICF 3.MICF 4         WICF 1.MICF 2.MICF 3.MICF 4         WICF 1.MICF 2.MICF 3.MICF 4         WICF 1.MICF 2.MICF 3.MICF 4         WICF 1.MICF 2.MICF 3.MICF 4         WICF 1.MICF 2.MICF 3.MICF 4         WICF 1.MICF 2.MICF 3.MICF 4         WICF 1.MICF 2.MICF 3.MICF 4         WICF 1.MICF 2.MICF 3.MICF 4         WICF 1.MICF 2.MICF 3.MICF 4         WICF 1.MICF 2.MICF 3.MICF 4         WICF 1.MICF 2.MICF 3.MICF 4         WICF 1.MICF 2.MICF 3.MICF 4         WICF 1.MICF 3.MICF 4         WICF 1.MICF 3.MICF 4         WICF 3.MICF 3.MICF 4         WICF 3.MICF 3.MICF 4         WICF 3.MICF 3.MICF 4         WICF 3.MICF 3.MICF 4         WICF 3.MICF 3.MICF 4         WICF 3.MICF 4         WICF 3.MICF 4         WICF 3.MICF 4         WICF 3.MICF 4         WICF 3.MICF 4         WICF 3.MICF 4     < |                 |                                                                                                    |    |  |  |  |

| 項目         | 内容                                                                                          |         |         |                                                                                 |        |  |  |
|------------|---------------------------------------------------------------------------------------------|---------|---------|---------------------------------------------------------------------------------|--------|--|--|
|            | 【室外二                                                                                        | ユニット】   |         |                                                                                 |        |  |  |
|            |                                                                                             | 行       | 項目      | 形式                                                                              |        |  |  |
|            | 1行目                                                                                         | 3       | ファイル区分  | 509                                                                             |        |  |  |
|            | 2行目                                                                                         | 3       | データ範囲   | 開始日+ "-" + 終了日                                                                  |        |  |  |
|            | 3行目                                                                                         | 3       | アドレス番号  | "Address" + アドレス番号                                                              |        |  |  |
|            | 4行目                                                                                         | 3       | 項目      | "Month,ElectricEnergy, ElectricEnergy(No Energy-SavingControl),<br>OutdoorTemp" |        |  |  |
| エネルギー管理データ |                                                                                             |         |         | 項目                                                                              | 単位     |  |  |
|            |                                                                                             |         |         | Month                                                                           | -      |  |  |
|            | 5行目                                                                                         | 3       | 計量単位    | ElectricEnergy,<br>ElectricEnergy(No Energy-Saving Control)                     | kWh    |  |  |
|            |                                                                                             |         |         | OutdoorTemp                                                                     | °C, °F |  |  |
|            | 6行目~<br>30行目                                                                                | ]~<br>∃ | データ*1*2 | 年月,電力量,省エネ制御未実施時の電力量,外気温度                                                       |        |  |  |
|            | <ul> <li>※1 該当するデータが存在しない場合は数値は表示されません。</li> <li>※2 データは、当日を含む過去25ヶ月分が最大で出力されます。</li> </ul> |         |         |                                                                                 |        |  |  |

| 項目         | 内容                                                                                                    |                             |                                                                                                    |                                                                                                    |    |  |  |
|------------|----------------------------------------------------------------------------------------------------|-----------------------------|----------------------------------------------------------------------------------------------------|----------------------------------------------------------------------------------------------------|----|--|--|
|            | データ種別:1年                                                                                                    | 単位データ                       |                                                                                                    |                                                                                                    |    |  |  |
|            | 行                                                                                                    | 項目                          |                                                                                                    | 形式                                                                                                    |    |  |  |
|            | 1行目                                                                                                    | ファイル区分                      | ファイル区分 505                                                                                                    |                                                                                                    |    |  |  |
|            | 2行目                                                                                                    | データ範囲                       | 開始日 + "-" + 終了日                                                                                                    |                                                                                                    |    |  |  |
|            | 3行目                                                                                                    | 項目*1*2                      | "Year,Data1(51),Data1(100),Dat<br>FanTime(1),FanTime(50),CoolTim<br>HeatTime(1),HeatTime(50),<br>ThermoTime(1),ThermoTime(50),<br>CoolThermoTime(1),CoolThermoT<br>HeatThermoTime(1),HeatThermo<br>SaveValue(1),SaveValue(50),<br>CoolSaveValue(1),CoolSaveValue<br>HeatSaveValue(1),CoolSaveValue<br>HeatSaveValue(1),CoolSaveValue<br>HeatSaveValue(1),CoolSaveValue<br>MeatSaveValue(1),TargetEl<br>MCP1(1),MCP1(50),MCP2(1),N<br>MCP3(1),MCP3(50),MCP4(1),N | ta3(51)Data3(100),<br>ne(1),CoolTime(50),<br>Time(50),<br>Time(50),<br>ne(50),<br>ne(50),<br>portionedElectricEnergy(50),<br>ectricEnergy(50),<br>MCP2(50), | ). |  |  |
| エネルギー管理データ | 4行目                                                                                                    | 計測単位                        | 項目<br>Data 1, Data 3<br>Fan Time, Cool Time, Heat Time,<br>Thermo Time, Cool Thermo Time,<br>Heat Thermo Time, Save Value,<br>Cool Save Value, Heat Save Value<br>Apportioned Electric Energy,<br>Target Electric Energy<br>MCP(計量用計測コントローラ)<br>MCP(計量用パルス入力)<br>年、データ1(51),(100), データ3(<br>FAN 運転時間(1),(50), 冷房運転時<br>暖房運転時間(1),(50), サーモON時<br>冷房サーモON時間(1),(50), 暖房サ                                                                                         | 単位<br>-<br>Minute<br>kWh<br>kWh, m <sup>3</sup> , MJ," "<br>kWh, m <sup>3</sup> , MJ," "<br>51),(100),<br>間(1),(50),<br>時間(1),(50),<br>ナーモON時間(1),(50),     |    |  |  |
|            | 5行日~<br>9行日<br>※1 MCP·M                                                                                                    | データ<br>*1*2*4*5<br>Tの後ろの数字は | <ul> <li>(1), (1), (1), (1), (1), (1), (1), (1),</li></ul>                                                                                                    | - 二章(1), …(50),<br>一章量(1), …(50),<br>力量(1), …(50)<br>.(50), MCP2(1), …(50),<br>D),                                                                          |    |  |  |
|            | <ul> <li>※1 MICF: MICF: MICF: UIG 200 数子は011 留写を表します。</li> <li>※2 ()内の数字はM-NETアドレスを表します。</li> <li>※3 AE-200J/AE-50J/EW-50Jへの計量用パルス入力の計測値は、MCP1~4のみで(アドレス)は表:</li> <li>※4 該当するデータが存在しない場合は数値は表示されません。</li> <li>※5 データは、当月を含む過去5年分が最大で出力されます。</li> </ul> |                             |                                                                                                    |                                                                                                    |    |  |  |

| 項目         | 内容                                                                                                    |                                                                                                    |                                                                        |                  |  |  |  |  |
|------------|----------------------------------------------------------------------------------------------------|----------------------------------------------------------------------------------------------------|------------------------------------------------------------------------|------------------|--|--|--|--|
|            | 【室外ユニット】<br>データ種別:1年                                                                                                    | 【室外ユニット】<br>データ種別:1年単位データ                                                                                                    |                                                                        |                  |  |  |  |  |
|            | 行                                                                                                    | 項目                                                                                                    | 形式                                                                     |                  |  |  |  |  |
|            | 1行目                                                                                                    | ファイル区分                                                                                                    | 510                                                                    |                  |  |  |  |  |
|            | 2行目                                                                                                    | データ範囲                                                                                                    | データ範囲 開始日+ "-" + 終了日                                                   |                  |  |  |  |  |
|            | 3行目                                                                                                    | アドレス番号                                                                                                    | "Address" + アドレス番号                                                     |                  |  |  |  |  |
|            | 4行目                                                                                                    | 項目                                                                                                    | "Year,ElectricEnergy, ElectricEnergy(No Energy-SavingControl)"         |                  |  |  |  |  |
|            |                                                                                                    |                                                                                                    | 項目                                                                     | 単位               |  |  |  |  |
|            | 5行目                                                                                                    | 計量単位                                                                                                    | Year<br>ElectricEnergy,<br>ElectricEnergy(No Energy-Saving Control)    | -<br>kWh         |  |  |  |  |
|            | 6行目~<br>10行目                                                                                                    | データ*1*2                                                                                                    | 年,電力量,省エネ制御未実施時の電力量                                                    |                  |  |  |  |  |
|            | ※1 該当するデ-<br>※2 データは、                                                                                                    |                                                                                                    |                                                                        |                  |  |  |  |  |
|            | ■ ファイル例<br>データ種別:5分単位データ                                                                                                    |                                                                                                    |                                                                        |                  |  |  |  |  |
| エネルギー管理データ | 501<br>2017/03/15-<br>DateTime,Data<br>Data3(100),O<br>CoolSetTemp(<br>RoomTemp(50<br>MCP3(50),MC<br>MCP3(50),MC<br>MCP1,MCP2,N<br>,,,,<br>kWh,,kWh,KV<br>2017/03/15_<br>31.0,<br>25.0,,25<br>150.00,<br>200.00,<br>170.00,220.0<br>2017/03/15_<br>31.0,25.0,<br>170.00,220.0<br>2017/03/15_<br>31.0,25.0,<br>170.00,220.0<br>25.0,120.00,<br><br>170.00,220.0<br>25.0,120.00,<br> | 501<br>2017/03/15-2017/05/17<br>DateTime,Data1(5), ・・,Data1(100),Data2(51), ・・,Data2(100),Data3(51), ・・,<br>Data3(100),OutdoorTemp(51), ・・,OutDoorTemp(100),CoolSetTemp(1), ・・,<br>CoolSetTemp(50),HeatSetTemp(1), ・・,HeatSetTemp(50),RoomTemp(1), . ・ ,<br>RoomTemp(50),MCP4(1), ・ ,MCP1(50),MCP2(1), ・ ,MCP2(50),MCP3(1), · · ,<br>MCP3(50),MCP4(1), · · ,MCP4(50),MCT1(1), · · ,MCT1(50),MCT2(1), · · ,MCT2(50),<br>MCP1,MCP2,MCP3,MCP4<br>, · · ., . · ., |                                                                        |                  |  |  |  |  |
|            | DateTime,Elec<br>2017/06/10_<br>2017/06/10_                                                                                                    | tricEnergy,Electr<br>_00:00,100.00,2<br>_00:05,100.00,2                                                                                                    | icEnergy(No Energy-Saving Control),Outdoor<br>20.00,30.0<br>20.00,30.0 | Femp,kWh,kWh, °C |  |  |  |  |
|            | 2017/06/30_                                                                                                    | 2017/06/30_23:55,100.00,20.00,30.0                                                                                                    |                                                                        |                  |  |  |  |  |

### 1-3-2.給湯機

| 項目     |                                                                                                    | 内容                                                                                                    |                                                                                                    |                                                                                                    |  |  |  |  |  |
|--------|----------------------------------------------------------------------------------------------------|----------------------------------------------------------------------------------------------------|----------------------------------------------------------------------------------------------------|----------------------------------------------------------------------------------------------------|--|--|--|--|--|
|        | ■ ファイル名                                                                                                    | I                                                                                                    |                                                                                                    |                                                                                                    |  |  |  |  |  |
|        | HWSD_[yyyy<br>例:HWSD_2                                                                                                    | /]-[mm]-[dd]S[ 系統<br>2017-12-31S24.c                                                                                                    | 番号].CSV<br>SV                                                                                                    |                                                                                                    |  |  |  |  |  |
|        | ■ ファイル名                                                                                                    | ■ ファイル名                                                                                                    |                                                                                                    |                                                                                                    |  |  |  |  |  |
|        | ¥[製造番号]                                                                                                    | ¥[製造番号]¥[OperationalData]¥[HotWater]¥                                                                                                    |                                                                                                    |                                                                                                    |  |  |  |  |  |
|        | ■ ファイル飛                                                                                                    | ■ ファイル形式                                                                                                    |                                                                                                    |                                                                                                    |  |  |  |  |  |
|        | 行                                                                                                    | 項目                                                                                                    |                                                                                                    | 形式                                                                                                    |  |  |  |  |  |
|        | 1行目                                                                                                    | ファイル区分                                                                                                    | 給湯機か<br>給湯機か                                                                                                    | 開放型の場合 : 305<br>密閉型6センサの場合 : 306                                                                                                    |  |  |  |  |  |
|        | 2行目                                                                                                    | 日付範囲                                                                                                    | 5行目以<br>開始日<br>※ 年月日                                                                                                    | 降に出力されるデータの日付範囲を記載<br> 付 + "-" + 終了日付<br>∃はユニット情報画面で設定されたフォーマットで記載されます。                                                                                                    |  |  |  |  |  |
|        | 3行目                                                                                                    | 対象                                                                                                    | "Addres                                                                                                    | ss" + M-NETアドレス(センサ代表のアドレス)                                                                                                    |  |  |  |  |  |
|        | 4行目                                                                                                    | 項目タイトル                                                                                                    | ■ファイ                                                                                                    | -<br>ル例参照                                                                                                    |  |  |  |  |  |
|        | 5~400<br>(最大)行目                                                                                                    | データ                                                                                                    | yyyy/m                                                                                                    | m/dd,*,*,*,*,・・・(■ファイル例参照)                                                                                                    |  |  |  |  |  |
| 給湯機データ | 305<br>2016/07,<br>Address0,<br>日付,基準既<br>22:00 貯湯<br>電力量,積算<br>目標貯湯量湯温度4,<br>日7,目標貯湯<br>m3,Hour,H<br>2016/7/2<br>150.0,000<br>65.0,100.<br>【給湯機が密<br>306<br>2016/07,<br>Address0,<br>日付,基準既<br>22:00 貯湯<br>電力量,積算<br>度1,目標課既<br>き上げ温度<br>時刻7,沸き<br>m3,Hour,H<br>2016/7/2<br>150.0,002<br>65.0,100. | /23-2016/07/23<br>4<br>疗湯容量、貯湯加熱時間<br>湯温度、前日22:00時<br>算出湯量、日区切り時刻<br>1、終了時刻2、目標貯湯量<br>4。00,00,10,0,14,0<br>23,80,0,10,0,14,0<br>23,80,0,10,0,14,0<br>23,80,0,10,0,14,0<br>23,80,0,10,0,14,0<br>23,80,0,10,0,14,0<br>(23-2016/07/23<br>4<br>/23-2016/07/23<br>4<br>/23-2016/07/23<br>/23-2016/07/23<br>/24-2016/07/25<br>/25-2016/07/25<br>/25-2016/07/25<br>/2 | 』、保温加熱<br>湯、最急(低度2,<br>別5,目子(低度2,<br>別5,目子)、総<br>の,<br>30,0,5,0,<br>普通<br>二<br>二<br>二<br>二<br>二<br>二<br>二<br>二<br>二<br>二<br>二<br>二<br>二 | 時間、最低貯湯量、30 分貯湯量減少最大値、外気温度、給水温度、出湯温度、前日<br>貯湯温度、8:00 貯湯量、最低貯湯量時刻、貯湯量減少最大時刻、満蓄時刻、積算<br>湯量、運転パターン、学習レベル、日量、保温温度、終了時刻1,目標貯湯温度1,<br>目標貯湯量2,終了時刻3,目標貯湯温度3,目標貯湯量3,終了時刻4,目標貯<br>湯温度5,目標貯湯量5,終了時刻6,目標貯湯温度6,目標貯湯量6,終了時刻<br>8,目標貯湯温度8,目標貯湯量8,<br>か、%℃.%℃% ℃,% ℃,% ℃,% ℃,% ℃,%<br>31.2,23.4,75.0,45.0,30.0,60.0,100.0,19:00,17:30,07:00,300.68,<br>30.0,14:00,65.0,100.0,17:00,60.0,80.0,20:00,60.0,70.0,00:00,<br>50.0,14:00,65.0,100.0,17:00,60.0,80.0,20:00,60.0,70.0,00:00,<br>50.0,14:00,65.0,100.0,17:00,60.0,80.0,20:00,60.0,70.0,00:00,<br>50.0,14:00,65.0,100.0,17:00,60.0,80.0,20:00,60.0,70.0,00:00,<br>50.0,14:00,65.0,100.0,17:00,60.0,80.0,20:00,60.0,70.0,00:00,<br>50.0,14:00,65.0,100.0,17:00,60.0,80.0,20:00,60.0,70.0,00:00,<br>50.0,14:00,65.0,100.0,17:00,60.0,100.0,17:30,07:00,300.68,<br>51.2,23.4,75.0,45.0,30.0,60.0,100.0,19:00,17:30,07:00,300.68,<br>51.2,23.4,75.0,45.0,30.0,60.0,100.0,19:00,17:30,07:00,300.68,<br>51.2,23.4,75.0,45.0,30.0,60.0,100.0,19:00,17:30,07:00,300.68,<br>51.0,14:00,65.0,100.0,17:00,60.0,80.0,20:00,60.0,70.0,00:00,<br>51.2,23.4,75.0,45.0,30.0,60.0,100.0,19:00,17:30,07:00,300.68,<br>52.0,14:00,65.0,100.0,17:00,60.0,80.0,20:00,60.0,70.0,00:00,<br>55.0,14:00,65.0,100.0,17:00,60.0,80.0,20:00,60.0,70.0,00:00,<br>55.0,14:00,65.0,100.0,17:00,60.0,80.0,20:00,60.0,70.0,00:00,<br>55.0,14:00,65.0,100.0,17:00,60.0,80.0,20:00,60.0,70.0,00:00,<br>55.0,14:00,65.0,100.0,17:00,60.0,80.0,20:00,60.0,70.0,00:00,<br>55.0,14:00,65.0,100.0,17:00,60.0,80.0,20:00,60.0,70.0,00:00,<br>55.0,14:00,65.0,100.0,17:00,60.0,80.0,20:00,60.0,70.0,00:00,<br>55.0,14:00,65.0,100.0,17:00,60.0,80.0,20:00,60.0,70.0,00:00,<br>55.0,14:00,65.0,100.0,17:00,60.0,80.0,20:00,60.0,70.0,00:00,<br>55.0,14:00,65.0,100.0,17:00,60.0,80.0,20:00,60.0,70.0,00:00,<br>55.0,14:00,65.0,100.0,17:00,60.0,80.0,20:00,60.0,70.0,00:00,<br>55.0,14:00,65.0,100.0,17:00,60.0,80.0,20:00,60.0,70.0,00:00,<br>55.0,14:00,65.0,100.0,17:00,60.0,80.0,20:00,60.0,70.0,00:00,00:00,00:00,00:00;<br>55.0,14:00,65.0,100.0,17:00,60.0,80.0,20:00,60.0,70.0,00:00;<br>55.0,14:00,65.0,100.0,17:00,60.0,80:00;<br>55.0,14:00,65.0,100.0,17:00,60.0,80:00;<br>55 |  |  |  |  |  |
|        | <ul> <li>・各数値は、運</li> <li>・各ファイルは</li> <li>・密閉型3セン</li> <li>■デーク項目</li> <li>「公理機が理</li> </ul>                                                                                                    | あ知らせ   ・各数値は、運転開始時刻と運転終了時刻の間の累積値です。   ・各ファイルには、最大400日分のデータが含まれます。   ・密閉型3センサおよびホットウォーターヒートポンプの給湯機データは出力できません。   ■データ項目と出力列番号の一覧表                                                                                                    |                                                                                                    |                                                                                                    |  |  |  |  |  |
|        |                                                                                                    |                                                                                                    | <u> </u>                                                                                                    | ⇒una                                                                                                    |  |  |  |  |  |
|        | 91]                                                                                                    | <b></b>                                                                                                    | 単位                                                                                                    |                                                                                                    |  |  |  |  |  |
|        | 1 日付                                                                                                    |                                                                                                    |                                                                                                    | 記録されたデータの日付                                                                                                    |  |  |  |  |  |
|        | 2 基準                                                                                                    | 貯湯容量                                                                                                    | m <sup>3</sup>                                                                                                    | 貯湯量が100%のときのタンク内の湯量(m <sup>3</sup> )                                                                                                    |  |  |  |  |  |
|        | 3 貯湯                                                                                                    | 加熱時間                                                                                                    | Hour                                                                                                    | 記録された日付において給湯機が貯湯運転した時間の系統内合計値                                                                                                    |  |  |  |  |  |
|        | 4 保温                                                                                                    | 加熱時間                                                                                                    | Hour                                                                                                    | 記録された日付において給湯機が保温運転した時間の系統内合計値                                                                                                    |  |  |  |  |  |
|        | 5 最低                                                                                                    | 貯湯量                                                                                                    | %*1                                                                                                    | 記録された日付において最も少なかったときの貯湯量                                                                                                    |  |  |  |  |  |
|        | 6 30 <del>5</del>                                                                                                    | 分貯湯量減少最大値                                                                                                    | %*1                                                                                                    | 記録された日付において、30分間での貯湯量の減少が最も大きいときの減少量                                                                                                    |  |  |  |  |  |

| 項目                    |                                            |                                          | 内容                                                                 |
|-----------------------|--------------------------------------------|------------------------------------------|--------------------------------------------------------------------|
| <u>হ</u> া            | 」    項目                                    | 単位                                       | 説明                                                                 |
| 7                     | 外気温度                                       | ℃、°F*2                                   | 記録された日付の圧縮機運転中の平均気温                                                |
| 8                     | 給水温度                                       | ℃、℉*²                                    | 記録された日付の貯湯運転中の平均給水温度                                               |
| g                     | 出湯温度                                       | ℃、℃*²                                    | 記録された日付の貯湯運転中の平均出湯温度                                               |
| 10                    | ) 前日22:00貯湯温度                              | ℃、°F**2                                  | 記録された日付の前日の22:00における貯湯温度                                           |
| 1                     | 1 前日22:00貯湯量                               | %*1                                      | 記録された日付の前日の22:00 における貯湯量                                           |
| 1:                    | 2 8:00貯湯温度                                 | ℃、℃*²                                    | 記録された日付の8:00 における貯湯温度                                              |
| 1:                    | 3 8:00貯湯量                                  | %*1                                      | 記録された日付の8:00 における貯湯量                                               |
| 1.                    | 4 最低貯湯量時刻                                  |                                          | 記録された日付において貯湯量が最も少ない時刻                                             |
| 1:                    | 5 貯湯量減少最大時刻                                |                                          | 記録された日付において、30分間での貯湯量の減少量が最も大きい時刻                                  |
| 10                    | 5 満蓄時刻                                     |                                          | 記録された日付において、最後に貯湯量が100%になったときの時刻                                   |
| 1.                    | 7 積算電力量                                    | kWh                                      | 給湯機の運転で消費した1日の電力量の系統内合計値                                           |
| 18                    | 3 積算出湯量                                    | %*1                                      | 給湯機から出る1日の湯量の系統内合計値                                                |
| 1:                    | 9 日区切り時刻                                   |                                          | 給湯機を制御する上での1日の開始・終了時間                                              |
| 20                    | D 最低確保湯量                                   | %*1                                      | 貯湯タンクに貯めておく最低限の湯量                                                  |
| 2                     | 1 運転パターン                                   | -                                        | 記録された日付の運転パターン(週間(日)〜週間(土)または年間(A)〜年間(E))を表示                       |
| 22                    | 2 学習レベル                                    |                                          | 給湯機の学習機能により貯湯量の目標値修正を行うための項目。<br>「無効」、「低い」、「普通」、「高い」のいずれかを表示。      |
| 2:                    | 3 日量                                       | _                                        | 給湯機の貯湯量を貯湯割合に応じて変化させるための項目。<br>「極少」、「少ない」、「標準」、「多い」のいずれかを表示。       |
| 24                    | 4 保温温度                                     | ℃、℉*²                                    | 給湯機が循環加温(保温運転)を開始する温度                                              |
| 2                     | 5 終了時刻1*3                                  |                                          | 記録された日付の最初に設定したスケジュール運用終了時刻                                        |
| 20                    | 5 目標貯湯温度1*3                                | ℃、°F*2                                   | 記録された日付の最初に設定した目標貯湯温度                                              |
| 給湯機データ 2 <sup>-</sup> | 7 目標貯湯量1*3                                 | %*1                                      | 記録された日付の最初に設定した目標貯湯量                                               |
| 28                    | 8 終了時刻2*3                                  | -                                        | 記録された日付の2番目に設定したスケジュール運用終了時刻                                       |
| 29                    | 9 目標貯湯温度2*3                                | ℃、°F**2                                  | 記録された日付の2番目に設定した目標貯湯温度                                             |
| 30                    | D 目標貯湯量2*3                                 | %*1                                      | 記録された日付の2番目に設定した目標貯湯量                                              |
| 3                     | 1 終了時刻3*3                                  |                                          | 記録された日付の3番目に設定したスケジュール運用終了時刻                                       |
| 38                    | 2 目標貯湯温度3*3                                | ℃、°F**2                                  | 記録された日付の3番目に設定した目標貯湯温度                                             |
| 3:                    | 3 目標貯湯量3*3                                 | %*1                                      | 記録された日付の3番目に設定した目標貯湯量                                              |
| 34                    | 4 終了時刻4*3                                  | -                                        | 記録された日付の4番目に設定したスケジュール運用終了時刻                                       |
| 3!                    | 5 目標貯湯温度4*3                                | ℃、°F**2                                  | 記録された日付の4番目に設定した目標貯湯温度                                             |
| 30                    | 6 目標貯湯量4*3                                 | %*1                                      | 記録された日付の4番目に設定した目標貯湯量                                              |
| 3                     | 7 終了時刻5*3                                  | -                                        | 記録された日付の5番目に設定したスケジュール運用終了時刻                                       |
| 38                    | B 目標貯湯温度5*3                                | ℃、°F**2                                  | 記録された日付の5番目に設定した目標貯湯温度                                             |
| 3                     | 9 目標貯湯量5*3                                 | %*1                                      | 記録された日付の5番目に設定した目標貯湯量                                              |
| 40                    | D 終了時刻6*3                                  | -                                        | 記録された日付の6番目に設定したスケジュール運用終了時刻                                       |
| 4                     | 1 目標貯湯温度6*3                                | ℃、°F**2                                  | 記録された日付の6番目に設定した目標貯湯温度                                             |
| 48                    | 2 目標貯湯量6*3                                 | %*1                                      | 記録された日付の6番目に設定した目標貯湯量                                              |
| 43                    | 3 終了時刻7*3                                  |                                          | 記録された日付の7番目に設定したスケジュール運用終了時刻                                       |
| 44                    | 4 目標貯湯温度7*3                                | ℃、°F**2                                  | 記録された日付の7番目に設定した目標貯湯温度                                             |
| 4                     | 5 目標貯湯量7*3                                 | %*1                                      | 記録された日付の7番目に設定した目標貯湯量                                              |
| 4                     | 6 終了時刻8*3                                  | -                                        | 記録された日付の8番目に設定したスケジュール運用終了時刻                                       |
| 4                     | 7 目標貯湯温度8*3                                | ℃、°F*2                                   | 記録された日付の8 番目に設定した目標貯湯温度                                            |
| 48                    | 8 目標貯湯量8*3                                 | %*1                                      | 記録された日付の8番目に設定した目標貯湯量                                              |
| *1<br>*2<br>*3        | 基準貯湯容量を100%<br>温度表示単位(℃、°F)<br>記録された日付におい) | っとした時の割合<br>は、 <b>[初期設定]</b><br>て実行された運動 | を示します。<br>- <b>[ユニット情報]</b> で設定された形式で表示されます。<br>示パターンでのデータが出力されます。 |

| 項目     |                  |                     |                | 内容                                                            |  |  |
|--------|------------------|---------------------|----------------|---------------------------------------------------------------|--|--|
|        | 【給湯機が密閉型6センサの場合】 |                     |                |                                                               |  |  |
|        | 列                | 項目                  | 単位             | 説明                                                            |  |  |
|        | 1                | 日付                  | -              | 記録されたデータの日付                                                   |  |  |
|        | 2                | 基準貯湯容量              | m <sup>3</sup> | 貯湯量が100%のときのタンク内の湯量(m³)                                       |  |  |
|        | 3                | 貯湯加熱時間              | Hour           | 記録された日付において給湯機が貯湯運転した時間の系統内合計値                                |  |  |
|        | 4                | 保温加熱時間              | Hour           | 記録された日付において給湯機が保温運転した時間の系統内合計値                                |  |  |
|        | 5                | 最低貯湯量               | %*1            | 記録された日付において最も少なかったときの貯湯量                                      |  |  |
|        | 6                | 30分貯湯量減少最大値         | %*1            | 記録された日付において、30分間での貯湯量の減少が最も大きいときの減少量                          |  |  |
|        | 7                | 外気温度                | ℃、°F*2         | 記録された日付の圧縮機運転中の平均気温                                           |  |  |
|        | 8                | 給水温度                | ℃、°F*2         | 記録された日付の貯湯運転中の平均給水温度                                          |  |  |
|        | 9                | 出湯温度                | ℃、°F*2         | 記録された日付の貯湯運転中の平均出湯温度                                          |  |  |
|        | 10               | 前日22:00貯湯温度         | ℃、℉*²          | 記録された日付の前日の22:00における貯湯温度                                      |  |  |
|        | 11               | 前日22:00貯湯量          | %*1            | 記録された日付の前日の22:00における貯湯量                                       |  |  |
|        | 12               | 8:00貯湯温度            | ℃、℉*²          | 記録された日付の8:00における貯湯温度                                          |  |  |
|        | 13               | 8:00貯湯量             | %*1            | 記録された日付の8:00における貯湯量                                           |  |  |
|        | 14               | 最低貯湯量時刻             | _              | 記録された日付において貯湯量が最も少ない時刻                                        |  |  |
|        | 15               | 貯湯量減少最大時刻           | _              | 記録された日付において、30分間での貯湯量の減少量が最も大きい時刻                             |  |  |
|        | 16               | 満蓄時刻                | _              | 記録された日付において、最後に貯湯量が100%になったときの時刻                              |  |  |
|        | 17               | 積算電力量               | kWh            | 給湯機の運転で消費した1日の電力量の系統内合計値                                      |  |  |
|        | 18               | 積算出湯量               | %*1            | 給湯機から出る1日の湯量の系統内合計値                                           |  |  |
|        | 19               | 日区切り時刻              | _              | 給湯機を制御する上での1日の開始・終了時間                                         |  |  |
| 給湯機データ | 20               | 最低確保湯量              | %*1            | 貯湯タンクに貯めておく最低限の湯量                                             |  |  |
|        | 21               | 運転パターン              | -              | 記録された日付の運転パターン(週間(日)〜週間(土)または年間(A)〜年間(E))を表示                  |  |  |
|        | 22               | 学習レベル               | _              | 給湯機の学習機能により貯湯量の目標値修正を行うための項目。<br>「無効」、「低い」、「普通」、「高い」のいずれかを表示。 |  |  |
|        | 23               | 日量                  | _              | 給湯機の貯湯量を貯湯割合に応じて変化させるための項目。<br>「極少」、「少ない」、「標準」、「多い」のいずれかを表示。  |  |  |
|        | 24               | 有効貯湯温度              | ℃、°F*2         | 給湯機がこの温度以上の場合を「お湯」、この温度より低い場合を「水」とみ<br>なす温度                   |  |  |
|        | 25               | 終了時刻1*3             | -              | 記録された日付の最初に設定したスケジュール運用終了時刻                                   |  |  |
|        | 26               | 沸き上げ温度1*3           | ℃、°F*2         | 記録された日付の最初に設定した沸き上げ温度                                         |  |  |
|        | 27               | 目標貯湯量1*3            | %*1            | 記録された日付の最初に設定した目標貯湯量                                          |  |  |
|        | 28               | 終了時刻2*3             | -              | 記録された日付の2番目に設定したスケジュール運用終了時刻                                  |  |  |
|        | 29               | 沸き上げ温度2*3           | ℃、℉*²          | 記録された日付の2番目に設定した沸き上げ温度                                        |  |  |
|        | 30               | 目標貯湯量2*3            | %*1            | 記録された日付の2番目に設定した目標貯湯量                                         |  |  |
|        | 31               | 終了時刻3*3             | _              | 記録された日付の3番目に設定したスケジュール運用終了時刻                                  |  |  |
|        | 32               | 沸き上げ温度3*3           | ℃、℉*²          | 記録された日付の3番目に設定した沸き上げ温度                                        |  |  |
|        | 33               | 目標貯湯量3*3            | %*1            | 記録された日付の3番目に設定した目標貯湯量                                         |  |  |
|        | 34               | 終了時刻4* <sup>3</sup> | _              | 記録された日付の4番目に設定したスケジュール運用終了時刻                                  |  |  |
|        | 35               | 沸き上げ温度4*3           | ℃、℉*²          | 記録された日付の4番目に設定した沸き上げ温度                                        |  |  |
|        | 36               | 目標貯湯量4*3            | %*1            | 記録された日付の4番目に設定した目標貯湯量                                         |  |  |
|        | 37               | 終了時刻5*3             | _              | 記録された日付の5番目に設定したスケジュール運用終了時刻                                  |  |  |
|        | 38               | 沸き上げ温度5*3           | ℃、°F*2         | 記録された日付の5番目に設定した沸き上げ温度                                        |  |  |
|        | 39               | 目標貯湯量5*3            | %*1            | 記録された日付の5番目に設定した目標貯湯量                                         |  |  |

| 項目     | 内容                                                                                                    |                     |        |                              |  |  |
|--------|----------------------------------------------------------------------------------------------------|---------------------|--------|------------------------------|--|--|
|        | 列                                                                                                    | 項目                  | 単位     | 説明                           |  |  |
|        | 40                                                                                                    | 終了時刻6*3             | _      | 記録された日付の6番目に設定したスケジュール運用終了時刻 |  |  |
|        | 41                                                                                                    | 沸き上げ温度6*3           | ℃、°F*2 | 記録された日付の6番目に設定した沸き上げ温度       |  |  |
|        | 42                                                                                                    | 目標貯湯量6*3            | %*1    | 記録された日付の6番目に設定した目標貯湯量        |  |  |
|        | 43                                                                                                    | 終了時刻7* <sup>3</sup> | _      | 記録された日付の7番目に設定したスケジュール運用終了時刻 |  |  |
|        | 44                                                                                                    | 沸き上げ温度7*3           | ℃、°F*2 | 記録された日付の7番目に設定した沸き上げ温度       |  |  |
|        | 45                                                                                                    | 目標貯湯量7*3            | %*1    | 記録された日付の7番目に設定した目標貯湯量        |  |  |
| 給湯機データ | 46                                                                                                    | 終了時刻8*3             | —      | 記録された日付の8番目に設定したスケジュール運用終了時刻 |  |  |
|        | 47                                                                                                    | 沸き上げ温度8*3           | ℃、°F*2 | 記録された日付の8番目に設定した沸き上げ温度       |  |  |
|        | 48                                                                                                    | 目標貯湯量8*3            | %*1    | 記録された日付の8番目に設定した目標貯湯量        |  |  |
|        | <ul> <li>※1 基準貯湯容量を100% とした時の割合を示します。</li> <li>※2 温度表示単位(℃、°F)は、[初期設定] - [ユニット情報]で設定された形式で表示されます。</li> <li>※3 記録された日付において実行された運転パターンでのデータが出力されます。</li> <li>お知らせ</li> <li>・該当するデータが存在しない場合、数値は表示されません。</li> </ul> |                     |        |                              |  |  |

| 項目             |                                                                                                    | 内容                                                                                                    |                                                                                   |  |  |  |  |
|----------------|----------------------------------------------------------------------------------------------------|----------------------------------------------------------------------------------------------------|-----------------------------------------------------------------------------------|--|--|--|--|
|                | <ul> <li>■ ファイル名</li> <li>HWS_[yyyy]-[mm]-[dd]S[ 系統番号].csv</li> <li>例: HWS_2017-04-01S01.cs</li> <li>■ ファイル名</li> </ul>                                                                                                    |                                                                                                    |                                                                                   |  |  |  |  |
|                | ¥[ 製造番号]¥[C<br>■ ファイル形式                                                                                                    | perationalData                                                                                                    | ]¥[HotWater]¥                                                                     |  |  |  |  |
|                | 行                                                                                                    | 項目                                                                                                    | 形式                                                                                |  |  |  |  |
|                | 1行目                                                                                                    | ファイル区分                                                                                                    | 給湯機が開放型の場合 : 303<br>給湯機が密閉型6センサの場合 : 304                                          |  |  |  |  |
|                | 2行目                                                                                                    | 日付範囲                                                                                                    | 5行目以降に出力されるデータの日付範囲を記載<br>開始日付 + "-" + 終了日付<br>※ 年月日はユニット情報画面で設定されたフォーマットで記載されます。 |  |  |  |  |
|                | 3行目                                                                                                    | 対象                                                                                                    | "Address" + M-NETアドレス(センサ代表のアドレス)                                                 |  |  |  |  |
|                | 4行目                                                                                                    | 項目タイトル                                                                                                    | ■ファイル例参照                                                                          |  |  |  |  |
|                | 5~400<br>(最大)行目                                                                                                    | データ                                                                                                    | yyyy/mm/dd,*,*,*,・・・(■ファイル例参照)                                                    |  |  |  |  |
|                | ■ファイル例<br>【給湯機が開放型                                                                                                    | ■ファイル例<br>【給湯機が開放型の場合】                                                                                                    |                                                                                   |  |  |  |  |
| 給湯機<br>トレンドデータ | 303<br>2016/04/01<br>Address01<br>年月日時刻,積<br>目標貯湯量,目标<br>2016/04/0<br><br>2016/04/3                                                                                                    | 303<br>2016/04/01-2016/04/30<br>Address01<br>年月日時刻,積算出湯量,積算電力量,30分間給湯量,ユニット運転台数,運転パターン,学習レベル,日量,貯湯量,貯湯温度,<br>目標貯湯量,目標貯湯温度,%kWh,%,台,%,℃,%,℃<br>2016/04/01 12:00,10.0,45.05,10.5,3,週間(金),高い,少ない,80.0,65.0,100.0,65.0<br>2016/04/01 12:30,10.0,45.05,10.5,3,週間(金),高い,少ない,85.0,65.0,100.0,65.0<br> |                                                                                   |  |  |  |  |
|                | 【給湯機が密閉型                                                                                                    | 【給湯機が密閉型6センサの場合】                                                                                                    |                                                                                   |  |  |  |  |
|                | 304<br>2016/04/01-2016/04/30<br>Address01<br>年月日時刻,積算出湯量,積算電力量,ユニット運転台数,センサ1 温度(TH14),センサ2 温度(TH15),センサ3 注<br>(TH14p),センサ4 温度(TH15p),センサ5 温度(TH16p),センサ6 温度(TH16),運転パターン,学習レベル,臣<br>量,貯湯温度,目標貯湯量,沸き上げ温度,%,kWh,台,℃,℃,℃,℃,℃,℃,%,℃<br>* 2016/04/01 12:00,60.0,24.51,6,74.3,72.0,71.4,45.1,40.7,30.6,週間(金),普通,標準,90.0,65.<br>70.0<br>* 2016/04/01 12:30,20.0,14.07,2,74.3,72.0,71.4,45.1,40.7,30.6,週間(金),普通,標準,85.0,66.<br>70.0<br>* 2016/04/30 11:30,60.0,24.51,6,74.3,72.0,71.4,45.1,40.7,30.6,週間(土),普通,標準,90.0,65.<br>70.0<br>* 2016/04/30 11:30,60.0,24.51,6,74.3,72.0,71.4,45.1,40.7,30.6,週間(土),普通,標準,90.0,65.<br>70.0<br>* 2016/04/30 11:30,60.0,24.51,6,74.3,72.0,71.4,45.1,40.7,30.6,週間(土),普通,標準,90.0,65.<br>70.0<br>* 2016/04/30 11:30,60.0,24.51,6,74.3,72.0,71.4,45.1,40.7,30.6,週間(土),普通,標準,90.0,65.<br>70.0 |                                                                                                    |                                                                                   |  |  |  |  |

| 項目            |                 |                                       |                  | 内容                                                            |  |  |  |
|---------------|-----------------|---------------------------------------|------------------|---------------------------------------------------------------|--|--|--|
|               | ■デー<br>【給湯      | ■データ項目と出力列番号の一覧表<br>【給湯機が開放型の場合】      |                  |                                                               |  |  |  |
|               | 列               | 項目                                    | 単位               | 説明                                                            |  |  |  |
|               | 1               | 年月日時刻                                 | -                | 記録されたデータの日付および時刻を30分ごとに表示                                     |  |  |  |
|               | 2               | 積算出湯量                                 | %*1              | 30分間に給湯機から出る湯量の系統内合計値                                         |  |  |  |
|               | З               | 積算電力量                                 | kWh              | 30分間に給湯機の運転で消費した電力量の系統内合計値                                    |  |  |  |
|               | 4               | 30分間給湯量                               | %*1              | 30分間に給湯機で作った湯量の系統内合計値                                         |  |  |  |
|               | 5               | ユニット運転台数                              | 台                | 記録された日付・時刻で運転している給湯機の台数                                       |  |  |  |
|               | 6               | 運転パターン                                | -                | 記録された日付・時刻での運転パターン(日〜土またはA〜E)を表示                              |  |  |  |
|               | 7               | 学習レベル                                 | -                | 給湯機の学習機能により貯湯量の目標値修正を行うための項目。<br>「無効」、「低い」、「普通」、「高い」のいずれかを表示。 |  |  |  |
|               | 8               | 日量                                    | -                | 給湯機の貯湯量を貯湯割合に応じて変化させるための項目。<br>「極少」、「少ない」、「標準」、「多い」のいずれかを表示。  |  |  |  |
| 9<br>10<br>11 | 9               | 貯湯量                                   | %*1              | その時刻でタンクに貯められているお湯の量                                          |  |  |  |
|               | 10              | 貯湯温度                                  | ℃、°F*2           | その時刻でタンクに貯められているお湯の温度                                         |  |  |  |
|               | 11              | 目標貯湯量                                 | %*1              | その時刻でタンクに貯めておきたいお湯の目標量                                        |  |  |  |
|               | 12              | 目標貯湯温度                                | ℃、°F*2           | その時刻でタンクに貯めておきたいお湯の目標温度                                       |  |  |  |
|               | ※2 ;<br>【給湯     | 温度表示単位(じ、・F)は、<br>機が密閉型6センサの場合]<br>T  |                  | - [ユニット情報] ご設定された形式 ご表示されよう。                                  |  |  |  |
|               | 列               | 項目                                    | 単位               | 説明                                                            |  |  |  |
| 易機            | 1               | 年月日時刻                                 | -                | 記録されたデータの日付および時刻を30分ごとに表示                                     |  |  |  |
| ルンドデータ        | 2               | 積算出湯量                                 | %*1              | 30分間に給湯機から出る湯量の系統内合計値                                         |  |  |  |
|               | З               | 積算電力量                                 | kWh              | 30分間に給湯機の運転で消費した電力量の系統内合計値                                    |  |  |  |
|               | 4               | ユニット運転台数                              | 台                | 記録された日付・時刻で運転している給湯機の台数                                       |  |  |  |
|               | 5               | センサ1温度(TH**)                          | ℃、°F*2           |                                                               |  |  |  |
|               | 6               | センサ2温度(TH**)                          | ℃、°F*²           | 貯湯槽における水温センサの温度                                               |  |  |  |
|               | 7               | センサ3温度(TH**)                          | ℃、°F*²           | *** にはセンサ名称を以下のように表示                                          |  |  |  |
|               | 8               | センサ4温度(TH**)                          | ℃、°F*2           | センサ代表機のTH14~16場合:TH14,TH15,TH16                               |  |  |  |
|               | 9               | センサ5温度(TH**)                          | ℃、°F*2           | ゼンリ相機のTHT4~T6場合、THT4p, THT5p, THT6p                           |  |  |  |
|               | 10              | センサ6温度(TH**)                          | ℃、°F*2           |                                                               |  |  |  |
|               | 11              | 運転パターン                                | -                | 記録された日付・時刻での運転パターン(日〜土またはA〜E)を表示                              |  |  |  |
|               | 12              | 学習レベル                                 | -                | 給湯機の学習機能により貯湯量の目標値修正を行うための項目。<br>「無効」、「低い」、「普通」、「高い」のいずれかを表示。 |  |  |  |
|               | 13              | 日量                                    | -                | 給湯機の貯湯量を貯湯割合に応じて変化させるための項目。<br>「極少」、「少ない」、「標準」、「多い」のいずれかを表示。  |  |  |  |
|               | 14              | 貯湯量                                   | %*1              | 記録された日付・時刻でタンクに貯められているお湯の量                                    |  |  |  |
|               | 15              | 貯湯温度                                  | ℃、°F*2           | 記録された日付・時刻でタンクに貯められているお湯の温度                                   |  |  |  |
|               | 16              | 目標貯湯量                                 | %*1              | 記録された日付・時刻でタンクに貯めておきたいお湯の目標量                                  |  |  |  |
|               | 17              | 沸き上げ温度                                | ℃、°F*2           | 貯湯運転時の目標出湯温度                                                  |  |  |  |
|               | ※1<br>※2<br>お知ら | 基準貯湯容量を100%と1<br>温度表示単位(℃、°F)は、<br>うせ | した時の割合<br>[初期設定] | を示します。<br>- <b>[ユニット情報]</b> で設定された形式で表示されます。                  |  |  |  |
|               | ・該当す            | るテータが存在しない場合                          | i、               | 示されません。                                                       |  |  |  |

## 1-3-3.DT-R

| 項目                   | 内容                                                                                                    |                           |                                  |  |  |  |  |
|----------------------|----------------------------------------------------------------------------------------------------|---------------------------|----------------------------------|--|--|--|--|
|                      | ■ ファイル出力先                                                                                                    |                           |                                  |  |  |  |  |
|                      | (保存先)¥(AE-200                                                                                                  | Jの製造番号)¥OperationalD      | ata¥EnergyManagementChiller¥(日付) |  |  |  |  |
|                      | ■ ファイル名                                                                                                    |                           |                                  |  |  |  |  |
|                      | ・DT-Rの系統ごとの                                                                                                    | 30分単位データ                  |                                  |  |  |  |  |
|                      | DT-R_Group_30M                                                                                                 | IIN_(YYYY)-(MM)-(DD)_(yyy | y)-(mm)-(dd)_G(系統代表グループ番号)       |  |  |  |  |
|                      | 191]: DI-R_Group_C                                                                                             | 30MIN_2016-03-01_2016     |                                  |  |  |  |  |
|                      | • DT P の コ ニ ッ ト ご                                                                                             | との20公開位データ                |                                  |  |  |  |  |
|                      |                                                                                                    |                           |                                  |  |  |  |  |
|                      | DT-R_Unit_30MIN_(YYYY)-(MM)-(DD)_(yyyy)-(mm)-(dd)_A(アドレス番号)<br>例:DT-R_Unit_30MIN_2016-03-01_2016-04-01_401_csv |                           |                                  |  |  |  |  |
| エカルゼー等理データ           |                                                                                                    |                           |                                  |  |  |  |  |
| エネルキー官哇リータ<br>(DT-R) | ファイル名の内容                                                                                                    | 形式                        |                                  |  |  |  |  |
|                      | (YYYY)                                                                                                    | 開始年                       |                                  |  |  |  |  |
|                      | (MM)                                                                                                    | 開始月                       |                                  |  |  |  |  |
|                      | (DD)                                                                                                    | 開始日                       |                                  |  |  |  |  |
|                      | (уууу)                                                                                                    | 終了年                       |                                  |  |  |  |  |
|                      | (mm)                                                                                                    | 終了月                       |                                  |  |  |  |  |
|                      | (dd)                                                                                                    | 終了日                       |                                  |  |  |  |  |
|                      |                                                                                                    |                           |                                  |  |  |  |  |
|                      | お知らせ                                                                                                    |                           |                                  |  |  |  |  |
|                      | ・ユニットごとのデー                                                                                                    | タには、サブユニットのデータ            | 7も含まれます。                         |  |  |  |  |

### [1] CSVファイル形式 DT-Rの系統ごとの30分単位データ

| 行               | 項目     | 形式                                                                                                    |                                          |                            |  |  |  |
|-----------------|--------|----------------------------------------------------------------------------------------------------|------------------------------------------|----------------------------|--|--|--|
| 1行目             | ファイル区分 | 573                                                                                                    |                                          |                            |  |  |  |
| 2行目             | データ範囲  | 開始日 + "-" + 終了日                                                                                                    |                                          |                            |  |  |  |
| 3行目             | グループ番号 |                                                                                                    |                                          |                            |  |  |  |
| 4行目             | 項目     | ヨ時, 運転/停止, 冷房/暖房, ファンモード, 設定水温(冷房), 設定水温(暖房), 入口代表水温, 出口代表水温,<br>ユニット運転台数, ユニット台数, デマンド状態, システム能力, システム電力, システム COP, 一括異常, 重故障,<br>システム流量 |                                          |                            |  |  |  |
|                 |        | 項目                                                                                                    | 単位                                       |                            |  |  |  |
|                 |        | 日時, システムCOP                                                                                                    | —                                        |                            |  |  |  |
|                 |        | 運転/停止                                                                                                    | 停止(0)/運転(1)                              |                            |  |  |  |
|                 |        | 冷房/暖房                                                                                                    | 暖房(0)/冷房(1)                              |                            |  |  |  |
|                 |        | ファンモード                                                                                                    | 常時(0)/降雪(1)                              |                            |  |  |  |
| 5行目             | データ単位  | 設定水温(冷房),設定水温(暖房),<br>入口代表水温,出口代表水温                                                                                                    | °C、°F                                    |                            |  |  |  |
|                 |        | ユニット運転台数, ユニット台数                                                                                                    | 台                                        |                            |  |  |  |
|                 |        | デマンド状態                                                                                                    | %                                        |                            |  |  |  |
|                 |        | システム能力, システム電力                                                                                                    | kW                                       |                            |  |  |  |
|                 |        | 一括異常                                                                                                    | 通常(0)/異常中(1)                             |                            |  |  |  |
|                 |        | 重故障                                                                                                    | 通常(0)/重故障(1)                             |                            |  |  |  |
|                 |        | システム流量                                                                                                    | m³/h                                     |                            |  |  |  |
| 6行目~<br>37406行目 | データ    | 日時, 運転/停止, 冷房/暖房, ファンモード,<br>出口代表水温, ユニット運転台数, ユニット往<br>システムCOP, 一括異常, 重故障, システム活                                                         | 設定水温(冷房),設定水温(暖房<br>数,デマンド状態,システム能力<br>量 | 弓), 入口代表水温,<br>j , システム電力, |  |  |  |

#### お知らせ

- 開始日および終了日は、[初期設定] [ユニット情報]で設定された形式で表示されます。
- 温度表示単位(℃、°F)は、[初期設定] [ユニット情報]で設定された形式で表示されます。
- 異常ステータス名称、異常ステータス番号は下記の通りです。

| 異常ステータス名称   | 異常ステータス番号 | 条件                                           |
|-------------|-----------|----------------------------------------------|
| —(表示なし)     | —(表示なし)   | 出力対象の系統内の全ユニットがエネルギー管理出力機能に対応している場合          |
| 機能未対応ユニットあり | 1         | 出力対象の系統内で1ユニットでもエネルギー管理出力機能に対応していないユニットがある場合 |

• 異常ステータスが表示される条件は下記です。三菱電機ビルソリューションズ(株)に対応を依頼してください。

条件 1) ユニット系統 1 (CH) またはユニット系統 2 (CL) の「エネルギー管理設定」が「無効」の場合、異常ステータスが表示されます。設定を「有効」に変更してください。

条件2) ユニット系統1(CH)またはユニット系統2(CL)ユニットソフトウェアが「エネルギー管理設定」に対応していない場合、異常ステータスが表示されます。ユニットのソフトウェアを最新に更新してください。

- 異常ステータスが表示されている場合は、出力可能なデータのみ出力されます。
- データは当月を含む過去25ヶ月分出力されます。
- 該当する系統ごとにファイルが出力されます。
- 該当するデータが存在しない場合、数値は表示されません。
- 異常が発生した場合など、正常な数値が得られない場合、「--」で表示されます。

| DT-Rのユニットごとの30分単位デー | タ |
|---------------------|---|
|---------------------|---|

| 行               | 項目     | 形式                                                                                                    |                                                                                                    |                                                                                                    |  |  |  |
|-----------------|--------|----------------------------------------------------------------------------------------------------|----------------------------------------------------------------------------------------------------|----------------------------------------------------------------------------------------------------|--|--|--|
| 1行目             | ファイル区分 | 574                                                                                                    |                                                                                                    |                                                                                                    |  |  |  |
| 2行目             | データ範囲  | 開始日 + "-" + 終了日                                                                                                    |                                                                                                    |                                                                                                    |  |  |  |
| 3行目             | アドレス番号 | "Address" + AE-50J/EW-50J 番号 + "-" + アドレス番号, 異常ステータス名称, 異常ステータス番号                                                                                                    |                                                                                                    |                                                                                                    |  |  |  |
| 4行目             | 項目     | 日時,外気温度,入口水温,出口水温,ポンプ周波数,運転容量,運転状態,除霜,散水,圧縮機1A周波数,<br>圧縮機1B周波数,圧縮機2A周波数,圧縮機2B周波数,ファン1A周波数,ファン1B周波数,ファン2A周波数,<br>ファン2B周波数,高圧圧力1A,高圧圧力1B,高圧圧力2A,高圧圧力2B,低圧圧力1A,低圧圧力1B,<br>低圧圧力2A,低圧圧力2B,ユニット能力,ユニット電力,ユニットCOP,異常状態,<br>圧縮機1A運転積算時間,圧縮機1B運転積算時間,圧縮機2A運転積算時間,圧縮機2B運転積算時間,<br>圧縮機1A起動回数,圧縮機1B起動回数,圧縮機2A起動回数,圧縮機2B起動回数,流量 |                                                                                                    |                                                                                                    |  |  |  |
|                 |        | 項目                                                                                                    | 単位                                                                                                    |                                                                                                    |  |  |  |
|                 |        |                                                                                                    |                                                                                                    |                                                                                                    |  |  |  |
|                 |        | <br>  外気温度, 入口水温, 出口水温                                                                                                    | °C、°F                                                                                                    |                                                                                                    |  |  |  |
|                 |        | ポンプ周波数, 圧縮機1A 周波数,<br>圧縮機1B 周波数, 圧縮機2A 周波数,<br>圧縮機2B 周波数, ファン1A 周波数,<br>ファン1B 周波数, ファン2A 周波数,<br>ファン2B 周波数,                                                                                                    | Hz                                                                                                    |                                                                                                    |  |  |  |
|                 |        | 運転容量                                                                                                    | %                                                                                                    |                                                                                                    |  |  |  |
|                 | データ単位  | 運転状態                                                                                                    | 停止中(0)/運転中(1)                                                                                                    |                                                                                                    |  |  |  |
|                 |        | 除霜                                                                                                    | 通常(0)/除霜中(1)                                                                                                    |                                                                                                    |  |  |  |
|                 |        | 散水                                                                                                    | 通常(0)/散水中(1)                                                                                                    |                                                                                                    |  |  |  |
| 5行目             |        | 高圧圧力1A,高圧圧力1B,<br>高圧圧力2A,高圧圧力2B,<br>低圧圧力1A,低圧圧力1B,<br>低圧圧力2A,低圧圧力2B                                                                                                    | MPa、PSI、kgf/cm²                                                                                                    |                                                                                                    |  |  |  |
|                 |        | ユニット能力, ユニット電力                                                                                                    | kW                                                                                                    |                                                                                                    |  |  |  |
|                 |        | ユニットCOP                                                                                                    | —                                                                                                    |                                                                                                    |  |  |  |
|                 | -      | 異常状態                                                                                                    | 通常(0)/異常中(1)                                                                                                    |                                                                                                    |  |  |  |
|                 |        | 圧縮機1A 運転積算時間,<br>圧縮機1B 運転積算時間,<br>圧縮機2A 運転積算時間,<br>圧縮機2B 運転積算時間                                                                                                    | Hour                                                                                                    |                                                                                                    |  |  |  |
|                 |        | 圧縮機1A 起動回数, 圧縮機1B 起動回数,<br>圧縮機2A 起動回数, 圧縮機2B 起動回数                                                                                                    |                                                                                                    |                                                                                                    |  |  |  |
|                 |        | 流量                                                                                                    | m³/h                                                                                                    |                                                                                                    |  |  |  |
| 6行目~<br>37406行目 | データ    | 日時, 外気温度, 入口水温, 出口水温, ポンプパ<br>圧縮機 1B 周波数, 圧縮機2A 周波数, 圧縮機<br>ファン2B 周波数, 高圧圧力1A, 高圧圧力1E<br>低圧圧力2A, 低圧圧力2B, ユニット能力, ユ<br>圧縮機1A 運転積算時間, 圧縮機1B 運転積算<br>圧縮機1A 起動回数, 圧縮機1B 起動回数, 圧                                                                                                    | 周波数, 運転容量, 運転状態, 除款<br>2B 周波数, ファン1A 周波数,<br>3, 高圧圧力2A, 高圧圧力2B, 低<br>ニット電力, ユニットCOP, 異常<br>算時間, 圧縮機2A 運転積算時間<br>縮機2A 起動回数, 圧縮機2B ま | 電, 散水, 圧縮機 1A 周波数,<br>ファン1B 周波数, ファン2A 周波数,<br>に圧力1A, 低圧圧力1B,<br>常状態,<br>, 圧縮機2B 運転積算時間,<br>己動回数, 流量 |  |  |  |

### お知らせ

- 開始日および終了日は、[初期設定] [ユニット情報]で設定された形式で表示されます。
- 温度表示単位(℃、°F)は、[初期設定] [ユニット情報]で設定された形式で表示されます。
- 圧力表示単位(MPa、PSI、kgf/cm<sup>2</sup>)は、[初期設定] [ユニット情報]で設定された形式で表示されます。
- 異常ステータス名称、異常ステータス番号は下記の通りです。

| 異常ステータス名称 | 異常ステータス番号 | 条件                              |
|-----------|-----------|---------------------------------|
| —(表示なし)   | —(表示なし)   | 出力対象のユニットがエネルギー管理出力機能に対応している場合  |
| 機能未対応     | 1         | 出力対象のユニットがエネルギー管理出力機能に対応していない場合 |

• 異常ステータスが表示される条件は下記です。三菱電機ビルソリューションズ(株)に対応を依頼してください。

条件 1) ユニット系統 1 (CH) またはユニット系統 2 (CL)の「エネルギー管理設定」が「無効」の場合、異常ステータスが表示されます。設定を「有効」に変更してください。

条件2) ユニット系統1(CH)またはユニット系統2(CL)ユニットソフトウェアが「エネルギー管理設定」に対応していない場合、異常ステータスが表示されます。ユニットのソフトウェアを最新に更新してください。

- 異常ステータスが表示されている場合は、出力可能なデータのみ出力されます。
- データは当月を含む過去25ヶ月分出力されます。
- 該当する系統ごとにファイルが出力されます。
- ユニット単位のファイルには、ユニット系統1(CH)、ユニット系統2(CL)のデータが含まれます。
- 該当するデータが存在しない場合、数値は表示されません。
- 異常が発生した場合など、正常な数値が得られない場合、「--」で表示されます。

## 1-3-4. ブラインクーラ

## [1] CSVファイル出力内容

ブラインクーラのエネルギー管理データで出力対象となっている項目一覧を下記に示します。

|                           |             | 77 C = 1 / /m                                    | 形名         |            |
|---------------------------|-------------|--------------------------------------------------|------------|------------|
| 種別                        | リート         |                                                  |            |            |
|                           | 運転/停止       | 出力時刻の系統の運転/停止の操作状態                               | 0          | 0          |
|                           | 冷房/暖房       | 出力時刻の系統の冷房/暖房の操作状態<br>※ ブラインクーラは冷房のみ対応します。       | 0          | 0          |
|                           | ファンモード      | 出力時刻のファンモード(常時/降雪)の操作状態                          | 0          | ×          |
|                           | 設定水温(冷房)    | 出力時刻の冷房の設定温度                                     | 0          | 0          |
| <i>T</i> / + <del>T</del> | 入口代表水温      | 出力時刻の系統内のユニットの入口水温の平均値<br>※ BAOV の場合は入口水温を表示します。 | 0          | 0          |
| 糸税ごと                      | 出口代表水温      | 出力時刻の系統内のユニットの出口水温の平均値<br>※ BAOV の場合は出口水温を表示します。 | 0          | 0          |
|                           | ユニット運転台数    | 出力時刻の系統内のユニットの運転台数                               |            | 0          |
|                           | ユニット台数      | 出力時刻の系統内のユニットの総台数                                | 0          | $\bigcirc$ |
|                           | デマンド状態      | 出力時刻の系統のデマンドの制御設定値                               | 0          | $\bigcirc$ |
|                           | 一括異常        | 出力時刻に系統内のユニットが1台でも異常であれば、異常                      | 0          | $\bigcirc$ |
|                           | 重故障         | 出力時刻に系統内の50% 以上のユニットが異常であれば、異常                   | 0          | ×          |
|                           | 外気温度        | 出力時刻のユニットの外気温度                                   | 0          | $\bigcirc$ |
|                           | 入口水温        | 出力時刻のユニットの入口水温                                   | 0          | $\bigcirc$ |
|                           | 出口水温        | 出力時刻のユニットの出口水温                                   | 0          | $\bigcirc$ |
|                           | ポンプ周波数      | 出力時刻のユニットのポンプ周波数                                 | 0          | ×          |
|                           | 運転容量        | 出力時刻のユニットの運転容量                                   | 0          | ×          |
|                           | 運転状態        | 出力時刻のユニットの圧縮機状態の運転/停止の状態                         | 0          | $\bigcirc$ |
|                           | 除霜          | 出力時刻にユニットが除霜していれば除霜中                             | $\bigcirc$ | $\bigcirc$ |
|                           | 散水          | 出力時刻にユニットが散水していれば散水中                             | 0          | $\bigcirc$ |
|                           | 圧縮機1A周波数    | 出力時刻の圧縮機1A(ユニット系統1)の指令周波数                        | 0          | $\bigcirc$ |
|                           | 圧縮機1B周波数    | 出力時刻の圧縮機1B(ユニット系統1)の指令周波数                        | 0          | ×          |
|                           | 圧縮機2A周波数    | 出力時刻の圧縮機2A(ユニット系統2)の指令周波数                        | 0          | $\times$   |
|                           | 圧縮機2B周波数    | 出力時刻の圧縮機2B(ユニット系統2)の指令周波数                        | 0          | $\times$   |
|                           | ファン1A周波数    | 出力時刻のファン1A(ユニット系統1)の指令周波数                        | 0          | $\bigcirc$ |
|                           | ファン1B周波数    | 出力時刻のファン1B(ユニット系統1)の指令周波数                        | 0          | $\times$   |
|                           | ファン2A周波数    | 出力時刻のファン2A(ユニット系統2)の指令周波数                        | $\bigcirc$ | ×          |
|                           | ファン2B周波数    | 出力時刻のファン2B(ユニット系統2)の指令周波数                        | 0          | ×          |
| ユニットごと                    | 高圧圧力 1 A    | 出力時刻の圧縮機1A(ユニット系統1)を含む冷媒系の高圧圧力                   | $\bigcirc$ | 0          |
|                           | 高圧圧力1B      | 出力時刻の圧縮機1B(ユニット系統1)を含む冷媒系の高圧圧力                   | $\bigcirc$ | ×          |
|                           | 高圧圧力2A      | 出力時刻の圧縮機2A(ユニット系統2)を含む冷媒系の高圧圧力                   | 0          | ×          |
|                           | 高圧圧力2B      | 出力時刻の圧縮機2B(ユニット系統2)を含む冷媒系の高圧圧力                   | $\bigcirc$ | ×          |
|                           | 低圧圧力 1 A    | 出力時刻の圧縮機1A(ユニット系統1)を含む冷媒系の低圧圧力                   | 0          | 0          |
|                           | 低圧圧力 1 B    | 出力時刻の圧縮機1B(ユニット系統1)を含む冷媒系の低圧圧力                   | $\bigcirc$ | ×          |
|                           | 低圧圧力2A      | 出力時刻の圧縮機2A(ユニット系統2)を含む冷媒系の低圧圧力                   | $\bigcirc$ | ×          |
|                           | 低圧圧力2B      | 出力時刻の圧縮機2B(ユニット系統2)を含む冷媒系の低圧圧力                   | $\bigcirc$ | ×          |
|                           | 異常状態        | 出力時刻にユニットが異常であれば、異常                              | $\bigcirc$ | ×          |
|                           | 圧縮機1A運転積算時間 | 出力時刻の圧縮機1Aの運転積算時間                                | $\bigcirc$ | ×          |
|                           | 圧縮機1B運転積算時間 | 出力時刻の圧縮機1Bの運転積算時間                                | 0          | ×          |
|                           | 圧縮機2A運転積算時間 | 出力時刻の圧縮機2Aの運転積算時間                                | 0          | ×          |
|                           | 圧縮機2B運転積算時間 | 出力時刻の圧縮機2Bの運転積算時間                                | 0          | ×          |
|                           | 圧縮機1A起動回数   | 出力時刻の圧縮機1Aの起動回数                                  | 0          | ×          |
|                           | 圧縮機 1B 起動回数 | 出力時刻の圧縮機1日の起動回数                                  | 0          | ×          |
|                           | 圧縮機2A起動回数   | 出力時刻の圧縮機2Aの起動回数                                  | 0          | ×          |
|                           | 圧縮機2B起動回数   | 出力時刻の圧縮機2Bの起動回数                                  | 0          | ×          |

# [2] CSVファイル形式

## ブラインクーラの系統ごとの30分単位データ

| 項目                      | 内容                                                                                                    |                |                                             |   |  |  |
|-------------------------|----------------------------------------------------------------------------------------------------|----------------|---------------------------------------------|---|--|--|
|                         | ■ファイル出力先                                                                                                    |                |                                             |   |  |  |
|                         | (保存先)¥(AE-200Jの製造番号)¥OperationalData¥EnergyManagementChiller¥(日付)                                                                                                    |                |                                             |   |  |  |
|                         | <ul> <li>■ファイル名</li> <li>・ブラインクーラの系統ごとの30分単位データ<br/>DT-R_Group_30MIN_(YYYY)-(MM)-(DD)_(yyyy)-(mm)-(dd)_G(系統代表グループ番号)<br/>例:DT-R_Group_30MIN_2016-03-01_2016-04-01_G01.csv</li> <li>・ブラインクーラのユニットごとの30分単位データ<br/>DT-R_Unit_30MIN_(YYYY)-(MM)-(DD)_(yyyy)-(mm)-(dd)_A(アドレス番号)<br/>例:DT-R_Group_30MIN_2016-03-01_2016-04-01_A01.csv</li> </ul> |                |                                             |   |  |  |
| エネルギー管理<br>データ(ブラインクーラ) |                                                                                                    | ファイル名の内容       | 形式                                          | ] |  |  |
|                         |                                                                                                    | (YYYY)         | 開始年                                         | - |  |  |
|                         |                                                                                                    | (MM)           | 開始月                                         |   |  |  |
|                         |                                                                                                    | (DD)           | 開始日                                         |   |  |  |
|                         |                                                                                                    | (уууу)         | 終了年                                         |   |  |  |
|                         |                                                                                                    | (mm)           | 終了月                                         |   |  |  |
|                         |                                                                                                    | (dd)           | 終了日                                         |   |  |  |
|                         | お知らせ                                                                                                    |                |                                             |   |  |  |
|                         | ・ユニットごとのデータには、サ                                                                                                    | ブユニットのデータも含まれま | <u></u> <i><b></b><i></i><b></b><i></i></i> |   |  |  |

| 行               | 項目     | 形式                                                                                                    |                                     |                                               |  |  |  |
|-----------------|--------|----------------------------------------------------------------------------------------------------|-------------------------------------|-----------------------------------------------|--|--|--|
| 1行目             | ファイル区分 | 573                                                                                                    |                                     |                                               |  |  |  |
| 2行目             | データ範囲  | 開始日 + "-" + 終了日                                                                                                    |                                     |                                               |  |  |  |
| 3行目             | グループ番号 | "Group" + AE-50J/EW-50J番号 + "-" + 系                                                                                                    | 系統代表グループ番号,異常ステ                     | ータス名称, 異常ステータス番号                              |  |  |  |
| 4行目             | 項目     | ヨ時, 運転 / 停止, 冷房 / 暖房, ファンモード, 設定水温(冷房), 設定水温(暖房), 入口代表水温, 出口代表水温,<br>ユニット運転台数, ユニット台数, デマンド状態, システム能力, システム電力, システムCOP, 一括異常, 重故障,<br>システム流量 |                                     |                                               |  |  |  |
|                 |        | 項目                                                                                                    | 単位                                  |                                               |  |  |  |
|                 |        | 日時, システムCOP *1                                                                                                    | —                                   |                                               |  |  |  |
|                 |        | 運転/停止                                                                                                    | 停止(0)/運転(1)                         |                                               |  |  |  |
|                 | データ単位  | 冷房/暖房                                                                                                    | 暖房(0)/冷房(1)                         |                                               |  |  |  |
|                 |        | ファンモード                                                                                                    | 常時(0)/降雪(1)                         |                                               |  |  |  |
| 5行日             |        | 設定水温(冷房),設定水温(暖房),<br>入口代表水温,出口代表水温                                                                                                    | ℃、°F                                |                                               |  |  |  |
|                 |        | ユニット運転台数, ユニット台数                                                                                                    | 台                                   |                                               |  |  |  |
|                 |        | デマンド状態                                                                                                    | %                                   |                                               |  |  |  |
|                 |        | システム能力, システム電力 *1                                                                                                    | kW                                  |                                               |  |  |  |
|                 |        | 一括異常                                                                                                    | 通常(0)/異常中(1)                        |                                               |  |  |  |
|                 |        | 重故障                                                                                                    | 通常(O)/重故障(1)                        |                                               |  |  |  |
|                 |        | システム流量 *1                                                                                                    | m³/h                                |                                               |  |  |  |
| 6行目~<br>37406行目 | データ    | 日時,運転/停止,冷房/暖房.ファンモード,<br>ユニット運転台数,ユニット台数,デマンド状<br>システム流量                                                                                    | 設定水温(冷房),設定水温(暖房<br>態,システム能力,システム電力 | 哥), 入口代表水温, 出口代表水温,<br>ŋ, システムCOP, 一括異常, 重故障, |  |  |  |

※1 CSV出力項目には、システム能力、システム電力、システムCOP、システム流量が表示されますが、ブラインクーラにおいては非対応です。表示 値は参照しないでください。

### お知らせ

- ブラインクーラで対応していない項目のデータは「--」で表示されます。
- ブラインクーラ(BALV)とブラインクーラ(BAOV)で対応可能な項目が異なります。詳細は、「1-3-4.ブライン クーラ [1]CSVファイル出力内容」を参照してください。
- 開始日および終了日は、[初期設定] [ユニット情報] で設定された形式で表示されます。
- 温度表示単位(℃、°F)は、[初期設定]-[ユニット情報]で設定された形式で表示されます。
- 異常ステータス名称、異常ステータス番号は下記の通りです。

| 異常ステータス名称   | 異常ステータス番号 | 条件                                           |
|-------------|-----------|----------------------------------------------|
| —(表示なし)     | —(表示なし)   | 出力対象の系統内の全ユニットがエネルギー管理出力機能に対応している場合          |
| 機能未対応ユニットあり | 1         | 出力対象の系統内で1ユニットでもエネルギー管理出力機能に対応していないユニットがある場合 |

• 異常ステータスが表示される条件は下記です。

条件1) ユニット系統1 (CH) またはユニット系統2 (CL/CL1)の「エネルギー管理設定」が「無効」の場合、異常ステータスが表示されます。

条件2) ユニット系統1(CH) またはユニット系統2(CL/CL1) ユニットソフトウェアが「エネルギー管理設定」 に対応していない場合、異常ステータスが表示されます。

- 異常ステータスが表示されている場合は、出力可能なデータのみ出力されます。
- データは当月を含む過去25ヶ月分出力されます。
- 該当する系統ごとにファイルが出力されます。
- 該当するデータが存在しない場合、数値は表示されません。
- 異常が発生した場合など、正常な数値が得られない場合、「--」で表示されます。

### ブラインクーラのユニットごとの30分単位データ

| 行               | 項目     | 形式                                                                                                    |                                                                                                    |                                                                                                    |  |  |  |  |
|-----------------|--------|----------------------------------------------------------------------------------------------------|----------------------------------------------------------------------------------------------------|----------------------------------------------------------------------------------------------------|--|--|--|--|
| 1行目             | ファイル区分 | 574                                                                                                    | 574                                                                                                    |                                                                                                    |  |  |  |  |
| 2行目             | データ範囲  | 開始日 + "-" + 終了日                                                                                                    |                                                                                                    |                                                                                                    |  |  |  |  |
| 3行目             | アドレス番号 |                                                                                                    |                                                                                                    |                                                                                                    |  |  |  |  |
| 4行目             | 項目     | 日時,外気温度,入口水温,出口水温,ポンプ周波数,運転容量,運転状態,除霜,散水,圧縮機1A周波数,<br>王縮機1B周波数,圧縮機2A周波数,圧縮機2B周波数,ファン1A周波数,ファン1B周波数,ファン2A周波数,<br>ファン2B周波数,高圧圧力1A,高圧圧力1B,高圧圧力2A,高圧圧力2B,低圧圧力1A,低圧圧力1B,低圧圧力2A,<br>低圧圧力2B,ユニット能力,ユニット電力,ユニットCOP,異常状態,圧縮機1A運転積算時間,<br>王縮機1B運転積算時間,圧縮機2A運転積算時間,圧縮機2B運転積算時間,圧縮機1A起動回数,<br>王縮機1B起動回数,圧縮機2A起動回数,圧縮機2B起動回数,流量 |                                                                                                    |                                                                                                    |  |  |  |  |
|                 |        | 項目                                                                                                    | 単位                                                                                                    |                                                                                                    |  |  |  |  |
|                 |        |                                                                                                    |                                                                                                    |                                                                                                    |  |  |  |  |
|                 |        |                                                                                                    |                                                                                                    |                                                                                                    |  |  |  |  |
|                 |        | 外凤温度, 入口水温, 出口水温                                                                                                    |                                                                                                    |                                                                                                    |  |  |  |  |
|                 |        | ボンブ周波数, 圧縮機1A 周波数,<br>圧縮機1B 周波数, 圧縮機2A 周波数,<br>圧縮機2B 周波数, ファン1A 周波数,<br>ファン1B 周波数, ファン2A 周波数,<br>ファン2B 周波数                                                                                                    | Hz                                                                                                    |                                                                                                    |  |  |  |  |
|                 |        | 運転容量                                                                                                    | %                                                                                                    |                                                                                                    |  |  |  |  |
|                 | データ単位  | 運転状態                                                                                                    | 停止中(0)/運転中(1)                                                                                                    |                                                                                                    |  |  |  |  |
|                 |        | · 除霜 **2                                                                                                    | 通常(0)/除霜中(1)                                                                                                    |                                                                                                    |  |  |  |  |
|                 |        | 散水                                                                                                    | 通常(0)/散水中(1)                                                                                                    |                                                                                                    |  |  |  |  |
| 5行目             |        | 高圧圧力1A, 高圧圧力1B,<br>高圧圧力2A, 高圧圧力2B,<br>低圧圧力1A, 低圧圧力1B,<br>低圧圧力2A, 低圧圧力2B                                                                                                    | MPa、PSI、kgf/cm²                                                                                                    |                                                                                                    |  |  |  |  |
|                 |        | ユニット能力, ユニット電力 *1                                                                                                    | kW                                                                                                    |                                                                                                    |  |  |  |  |
|                 |        | ユニットCOP *1                                                                                                    | _                                                                                                    |                                                                                                    |  |  |  |  |
|                 |        | 異常状態                                                                                                    | 通常(0)/異常中(1)                                                                                                    |                                                                                                    |  |  |  |  |
|                 |        | 圧縮機1A 運転積算時間,<br>圧縮機1B 運転積算時間,<br>圧縮機2A 運転積算時間,<br>圧縮機2B 運転積算時間                                                                                                    | Hour                                                                                                    |                                                                                                    |  |  |  |  |
|                 |        | 圧縮機1A 起動回数, 圧縮機1B 起動回数,<br>圧縮機2A 起動回数, 圧縮機2B 起動回数                                                                                                    |                                                                                                    |                                                                                                    |  |  |  |  |
|                 |        | 流量 *1                                                                                                    | m <sup>3</sup> /h                                                                                                    |                                                                                                    |  |  |  |  |
| 6行目~<br>37406行目 | データ    | 日時, 外気温度, 入口水温, 出口水温, ポンプ<br>圧縮機1B 周波数, 圧縮機2A 周波数, 圧縮機<br>ファン2B 周波数, 高圧圧力1A, 高圧圧力1E<br>低圧圧力2A, 低圧圧力2B, ユニット能力, ユ<br>圧縮機1A 運転積算時間, 圧縮機1B 運転積算<br>圧縮機1A 起動回数, 圧縮機1B 起動回数, 圧                                                                                                    | 周波数, 運転容量, 運転状態, 除約<br>2B 周波数, ファン 1A 周波数,<br>3, 高圧圧力2A, 高圧圧力2B, 値<br>ニット電力, ユニット COP, 異約<br>範問, 圧縮機2A 運転積算時間<br>縮機2A 起動回数, 圧縮機2B; | 電. 散水. 圧縮機 1A 周波数.<br>ファン 1B 周波数. ファン 2A 周波数.<br>気圧圧力 1A. 低圧圧力 1B.<br>常状態.<br>I. 圧縮機 2B 運転積算時間.<br>起動回数. 流量 |  |  |  |  |

※1 CSV出力項目には、ユニット能力、ユニット電力、ユニットCOP、流量が表示されますが、ブラインクーラにおいては非対応です。表示値は参照しないでください。
 ※2 除霜中の状態表示の項目はブラインクーラにおいては非対応です。

### お知らせ

- ブラインクーラで対応していない項目のデータは「--」で表示されます。
- ブラインクーラ(BALV)とブラインクーラ(BAOV)で対応可能な項目が異なります。詳細は、「1-3-4.ブライン クーラ [1]CSVファイル出力内容」を参照してください。
- 開始日および終了日は、[初期設定] [ユニット情報] で設定された形式で表示されます。
- 温度表示単位(℃、°F)は、[初期設定]-[ユニット情報]で設定された形式で表示されます。
- 圧力表示単位(MPa、PSI、kgf/cm2)は、[初期設定]-[ユニット情報]で設定された形式で表示されます。
- 異常ステータス名称、異常ステータス番号は下記の通りです。

| 異常ステータス名称 | 異常ステータス番号 | 条件                              |
|-----------|-----------|---------------------------------|
| —(表示なし)   | —(表示なし)   | 出力対象のユニットがエネルギー管理出力機能に対応している場合  |
| 機能未対応     | 1         | 出力対象のユニットがエネルギー管理出力機能に対応していない場合 |

- 異常ステータスが表示される条件は下記です。
  - 条件 1) ユニット系統 1 (CH) またはユニット系統 2 (CL/CL1) の「エネルギー管理設定」が「無効」の場合、異常ステータスが表示されます。
  - 条件2) ユニット系統1 (CH) またはユニット系統2 (CL/CL1) ユニットソフトウェアが「エネルギー管理設定」 に対応していない場合、異常ステータスが表示されます。
- 異常ステータスが表示されている場合は、出力可能なデータのみ出力されます。
- データは当月を含む過去25ヶ月分出力されます。
- 該当する系統ごとにファイルが出力されます。
- ユニット単位のファイルには、ユニット系統1 (CH)、ユニット系統2 (CL/CL1)のデータが含まれます。
- 該当するデータが存在しない場合、数値は表示されません。
- 異常が発生した場合など、正常な数値が得られない場合、「--」で表示されます。

## 1-3-5.課金パラメータ・計量計データ

| 項目      | 内容                                                                                                    |                                                   |                                                                             |  |  |
|---------|----------------------------------------------------------------------------------------------------|---------------------------------------------------|-----------------------------------------------------------------------------|--|--|
|         | ■ ファイル名                                                                                                    |                                                   |                                                                             |  |  |
|         | ・AE-50J/EW-50Jの接続がなしの場合                                                                                                    |                                                   |                                                                             |  |  |
|         | "ChargeParameter"_(yyyy)-(mm)-(dd)"A"(室内ユニットアドレス)-(時間帯1~5).csv<br>例: ChargeParameter_2015-03-01A01-1.csv                                                                                                    |                                                   |                                                                             |  |  |
|         | • AE-50J/EW-50                                                                                                    | Jの接続がありの                                          | 場合                                                                          |  |  |
|         | "ChargeParame<br>例:ChargePara                                                                                                    | ter"_(yyyy)-(mm)<br>meter_2015-0;                 | )-(dd)"A"(AE-50J/EW-50J 番号)-(室内ユニットアドレス)-(時間帯 1 ~ 5).csv<br>3-01A1-01-1.csv |  |  |
|         | お知らせ                                                                                                    |                                                   |                                                                             |  |  |
|         | <ul> <li>(AE-50J/EW-50)</li> <li>時間帯1~5は、<br/>工場出荷時は、時</li> <li>AE-200Jのファ</li> </ul>                                                                                                    | DJ番号)は、1~<br>TG-2000または<br>間帯1になります<br>イル名には、(AE・ | 4で表示されます。<br>初期設定ツールでのみ設定可能です。<br>。<br>50J/EW-50J番号)は表示されません。               |  |  |
|         | ■ ファイル出力先                                                                                                    |                                                   |                                                                             |  |  |
|         | • AE-50J/EW-50                                                                                                    | Jの接続がなしの                                          | 場合                                                                          |  |  |
|         | (USBメモリのル・                                                                                                    | ートフォルダ) ¥(                                        | (シリアル番号) ¥"OperationalData"¥"ChargeParameters" ¥"AE" ¥(日付)                  |  |  |
|         | • AE-50J/EW-50                                                                                                    | Jの接続がありの                                          | 場合                                                                          |  |  |
|         | (USBメモリのル<br>番号) ¥(日付)                                                                                                    | ートフォルダ) ¥(                                        | シリアル番号) ¥"OperationalData"¥"ChargeParameters" ¥"AE"(AE-50J/EW-50J           |  |  |
|         | お知らせ                                                                                                    |                                                   |                                                                             |  |  |
|         | <ul> <li>AE-200Jから出力した場合は、AE-50J/EW-50Jのデータも出力されます。</li> <li>AE-50Jから出力した場合、1台のみの出力になります。</li> <li>(AE-50J/EW-50J 番号)は、1~4で表示されます。</li> </ul>                                                                                                    |                                                   |                                                                             |  |  |
| 課金パラメータ | <ul> <li>▲L-2003のクケ</li> <li>■ ファイル形式</li> </ul>                                                                                                    |                                                   | (AL-300/LW-300田与)/かな小C11はビル。                                                |  |  |
|         | 行                                                                                                    | 項目                                                | 形式                                                                          |  |  |
|         | 1行目                                                                                                    | ファイル区分                                            | 201                                                                         |  |  |
|         | 2行目                                                                                                    | データ範囲                                             | 開始日+ " " +終了日                                                               |  |  |
|         | 3行目                                                                                                    | 室内ユニットの<br>アドレス                                   | "Address" + M-NETアドレス                                                       |  |  |
|         | 4行目                                                                                                    | 項目                                                | "Date,SaveValue,ThermoTime,FanTime,SubHeaterTime"                           |  |  |
|         | 5~<br>66行目                                                                                                    | データ*1*2*3                                         | 日付, 能力セーブ量(分), サーモON時間(分),<br>FAN運転時間(分), サブヒーターON時間(分)*4                   |  |  |
|         | ● 0011日       ● 14N連転時間(5), 99と 9 000時間(5), 99と 9 000時間(5), 99         **1       各数値は、運転開始日と運転終了日の間の累積値です。         **2       該当するデータが存在しない場合は数値は表示されません。         **3       各ファイルには、最大62日分のデータが含まれます。         **4       サブヒータのN時間は暖房補助ヒータがONになる条件になったときにカウントされます。(実際に補助ヒータがONになった時間ではありません。)         補助ヒータが装着されていない室内ユニットでもカウントされます。         ■       ファイル例         201       2015/03/10 2015/03/15         Address 01       Date,SaveValue,ThermoTime,FanTime,SubHeaterTime         2015/03/10,57,102,150,0       2015/03/11,76,122,178,0         2015/03/11,76,122,178,0       2015/03/11,78,122,178,0 |                                                   |                                                                             |  |  |
|         | 2015/03/15                                                                                                    | 543 743 1340                                      |                                                                             |  |  |
| 1       | 2010/03/15,                                                                                                    | :043,743,134L                                     | J,U                                                                         |  |  |

| 項目      |                                                                                                    |                                                                                            | 内容                                                                                |  |  |  |
|---------|----------------------------------------------------------------------------------------------------|--------------------------------------------------------------------------------------------|-----------------------------------------------------------------------------------|--|--|--|
|         | ■ ファイル名                                                                                                    | ■ ファイル名                                                                                    |                                                                                   |  |  |  |
|         | ・AE-50J/EW-50Jの接続がなしの場合                                                                                                    |                                                                                            |                                                                                   |  |  |  |
|         | ChargeParame<br>例:ChargePar                                                                                                    | ameter30m°_(yyyy)<br>ameter30m_20                                                          | -(MM)-(dd) A (室内ユニットアトレス)-(時間帝 1 ~5).CSV<br>15-03-01A01-1.Csv                     |  |  |  |
|         | • AE-50J/EW-50                                                                                                    | DJの接続がありの                                                                                  | 場合                                                                                |  |  |  |
|         | "ChargeParame<br>例:ChargePar                                                                                                    | eter30m"_(yyyy)<br>ameter30m_20                                                            | -(mm)-(dd)"A"(AE-50J/EW-50J 番号)-(室内ユニットアドレス)-(時間帯1〜 5).csv<br>15-03-01A1-01-1.csv |  |  |  |
|         | お知らせ                                                                                                    |                                                                                            |                                                                                   |  |  |  |
|         | • (AE-50J/EW-5                                                                                                    | OJ番号)は、1~                                                                                  |                                                                                   |  |  |  |
|         | ・時間帯1~5は、<br>工場出荷時は、時                                                                                                    | 16-2000または<br>持間帯1になります                                                                    | 初期設定ツールでのみ設定可能です。<br>。                                                            |  |  |  |
|         | ・AE-200Jのファ                                                                                                    | <sup>,</sup> イル名には、(AE                                                                     | -50J/EW-50J番号)は表示されません。                                                           |  |  |  |
|         | ■ ファイル出力告                                                                                                    | 1                                                                                          |                                                                                   |  |  |  |
|         | • AE-50J/EW-50                                                                                                    | ,<br>DJの接続がなしの                                                                             | 場合                                                                                |  |  |  |
|         | (USB メモリのル                                                                                                    | レートフォルダ) ¥                                                                                 | (シリアル番号) ¥"OperationalData"¥"ChargeParameters30m" ¥"AE" ¥(日付)                     |  |  |  |
|         | • AE-50J/EW-50                                                                                                    | DJの接続がありの                                                                                  | 場合                                                                                |  |  |  |
|         | (USB メモリのル<br>50J番号) ¥(日                                                                                                    | ノートフォルダ) ¥<br>付)                                                                           | (シリアル番号) ¥"OperationalData"¥"ChargeParameters30m" ¥"AE"(AE-50J/EW-                |  |  |  |
|         | お知らせ                                                                                                    |                                                                                            |                                                                                   |  |  |  |
|         | • AE-200Jから出                                                                                                    | ・AE-200Jから出力した場合は、AE-50J/EW-50Jのデータも出力されます。                                                |                                                                                   |  |  |  |
|         | ・AE-50Jから出た<br>・(AE-50J/EW-5                                                                                                    | <ul> <li>AE-50Jから出力した場合、1台のみの出力になります。</li> <li>(AE-50,1/FW-50,1番号)は、1~4で表示されます。</li> </ul> |                                                                                   |  |  |  |
| 課金パラメータ | ・AE-200Jのファ                                                                                                    | ・AE-200Jのファイル出力先には、(AE-50J/EW-50J番号)が表示されません。                                              |                                                                                   |  |  |  |
| (30分単位) | ■ ファイル形式                                                                                                    |                                                                                            |                                                                                   |  |  |  |
|         | 行                                                                                                    | 項目                                                                                         | 形式                                                                                |  |  |  |
|         | 1行目                                                                                                    | ファイル区分                                                                                     | 621                                                                               |  |  |  |
|         | 2行目                                                                                                    | データ範囲                                                                                      | 開始日 時間+ " - " +終了日 時間                                                             |  |  |  |
|         | 3行目                                                                                                    | 室内ユニットの<br>アドレス                                                                            | "Address" + M-NETアドレス                                                             |  |  |  |
|         | 4行目                                                                                                    | 項目                                                                                         | "Date,SaveValue,ThermoTime,FanTime,SubHeaterTime"                                 |  |  |  |
|         | 5行目~                                                                                                    | データ*1*2*3                                                                                  | 日付,時刻,能力セーブ量(分),サーモON時間(分),<br>FAN運転時間(分),サブヒーターON時間(分) <sup>※4</sup>             |  |  |  |
|         | <ul> <li>※1 各数値は、運転開始日と運転終了日の間の累積値です。</li> <li>※2 該当するデータが存在しない場合は数値は表示されません。</li> <li>※3 各ファイルには、最大4日分のデータが含まれます。</li> <li>※4 サブヒータのN時間は暖房補助ヒータがONになる条件になったときにカウントされます。(実際に補助ヒータがONになった時間ではありません。)</li> <li>補助ヒータが装着されていない室内ユニットでもカウントされます。</li> </ul> |                                                                                            |                                                                                   |  |  |  |
|         | ■ ファイル例                                                                                                    |                                                                                            |                                                                                   |  |  |  |
|         | 621<br>2015/03/10<br>Address 01<br>Date,Time,Sa<br>2015/03/10<br>2015/03/10                                                                                                    | 0:00-2015/03<br>veValue,Thermo<br>),0:00,57,102,1<br>),0:30,76,122,1                       | 3/12 23:30<br>Time,FanTime,SubHeaterTime<br>50,0<br>78,0                          |  |  |  |
|         | 2015/03/10                                                                                                    | 1, 1.00, 100, 122,                                                                         | , 1 / 8,0                                                                         |  |  |  |
|         | 2015/03/12                                                                                                    | 2,23:30,543,74                                                                             | 3,1340,0                                                                          |  |  |  |

| 項目     |                                                                                                    | 内容                                 |                                                                                                    |  |  |
|--------|----------------------------------------------------------------------------------------------------|------------------------------------|----------------------------------------------------------------------------------------------------|--|--|
|        | ■ ファイル名                                                                                                    |                                    |                                                                                                    |  |  |
|        | ・AE-50J/EW-50Jの接続がなし、計量用計測コントローラを接続している場合                                                                                                    |                                    |                                                                                                    |  |  |
|        | "ChargeParame<br>例:ChargePar                                                                                                    | eter"_(yyyy)-(mm<br>ameter_2015-0  | ı)-(dd)"MCPA"(計量用計測コントローラアドレス)-(時間帯1〜 5).csv<br>)3-01MCPA50-1.csv                                                               |  |  |
|        | • AE-50J/EW-5                                                                                                    | OJの接続がなし、                          | 計量用パルス入力を使用している場合                                                                                                    |  |  |
|        | "ChargeParame<br>例:ChargePar                                                                                                    | eter"_(yyyy)-(mm<br>ameter_2015-0  | n)-(dd)"MCP"-(時間帯1~ 5).csv<br>)3-01MCP-1.csv                                                                                    |  |  |
|        | • AE-50J/EW-5                                                                                                    | OJの接続があり、                          | 計量用計測コントローラを接続している場合                                                                                                    |  |  |
|        | "ChargeParame<br>例:ChargePar                                                                                                    | ter"_(yyyy)-(mm)-<br>ameter_2015-0 | (dd)"MCPA"(AE-50J/EW-50J 番号)-(計量用計測コントローラアドレス)-(時間帯 1 ~ 5).csv<br>)3-01 MCPA 1-50-1.csv                                         |  |  |
|        | • AE-50J/EW-5                                                                                                    | OJの接続があり、                          | 計量用パルス入力を使用している場合                                                                                                    |  |  |
|        | "ChargeParame<br>例:ChargePar                                                                                                    | eter"_(yyyy)-(mm<br>ameter_2015-0  | n)-(dd)"MCP"(AE-50J/EW-50J 番号)-(時間帯1~5).csv<br>)3-01MCP1-1.csv                                                                  |  |  |
|        | お知らせ                                                                                                    |                                    |                                                                                                    |  |  |
|        | • (AE-50J/EW-5                                                                                                    | iOJ番号)は、1~                         | 4で表示されます。                                                                                                    |  |  |
|        | <ul> <li>・時間帯1~5は、</li> <li>工場出荷時は、</li> </ul>                                                                                                    | TG-2000または<br>時間帯1になります            | は初期設定ツールでのみ設定可能です。<br>t_                                                                                                    |  |  |
|        | • AE-200Jのファ                                                                                                    | マイル名には、(AE                         | 。<br>-50J/EW-50J番号)は表示されません。                                                                                                    |  |  |
|        |                                                                                                    |                                    |                                                                                                    |  |  |
|        | ■ クルコルロリル<br>・AE-50J/EW-5                                                                                                    | ,<br>DJの接続がなしの                     | D場合                                                                                                    |  |  |
|        | (USBメモリのル                                                                                                    | ノートフォルダ) ¥                         | - ジー<br>(シリアル番号) ¥"OperationalData"¥"ChargeParameters" ¥"AE" ¥(日付)                                                              |  |  |
|        | • AE-50J/EW-5                                                                                                    | OJの接続がありの                          | D場合                                                                                                    |  |  |
|        | (USBメモリのル<br>番号)¥(日付)                                                                                                    | νートフォルダ) ¥                         | (シリアル番号) ¥"OperationalData"¥"ChargeParameters" ¥"AE"(AE-50J/EW-50J                                                              |  |  |
|        | お知らせ                                                                                                    |                                    |                                                                                                    |  |  |
|        | ・AE-200Jから出                                                                                                    | 力した場合は、A                           | E-50J/EW-50Jのデータも出力されます。                                                                                                    |  |  |
| 計量計デーク | ・AE-50Jから出力した場合、1台のみの出力になります。                                                                                                    |                                    |                                                                                                    |  |  |
|        | • (AE-50J/EW-50J 番号)は、1~4 (表示されよす。<br>• AE-200Jのファイル出力先には、(AE-50J/EW-50J番号)が表示されません。                                                                                                    |                                    |                                                                                                    |  |  |
|        | ■ ファイル形式                                                                                                    |                                    |                                                                                                    |  |  |
|        | 行                                                                                                    | 項目                                 | 形式                                                                                                    |  |  |
|        | 1行目                                                                                                    | ファイル区分                             | 202                                                                                                    |  |  |
|        | 2行目                                                                                                    | データ範囲                              | 開始日+ " - " +終了日                                                                                                    |  |  |
|        | 3行目                                                                                                    | МСР                                | <ul> <li>計量用計測コントローラの場合<br/>"MCP" + M-NETアドレス + "-" + 時間帯(1-5)</li> <li>計量用パリレス入力の場合<br/>"MCP" +" " + 時間帯(1-5)</li> </ul>       |  |  |
|        | 4行目                                                                                                    | 項目                                 | "No.,Date,Count value(Ch1),Count value(Ch2),Count value(Ch3),Count value(Ch4)"                                                  |  |  |
|        | 5~<br>66行目                                                                                                    | データ*2*3*4                          | <ul> <li>計量用計測コントローラの場合<br/>MCPアドレス*1+時間帯、日付、MCP1、MCP2、MCP3、MCP4</li> <li>計量用パルス入力の場合<br/>時間帯、日付、MCP1、MCP2、MCP3、MCP4</li> </ul> |  |  |
|        | <ul> <li>※1 AE-200J/AE-50J/EW-50Jの計量用パルス入力を使用している場合はアドレスが表示されません。</li> <li>※2 各数値は、運転開始日と運転終了日の間の累積値です。</li> <li>※3 該当するデータが存在しない場合は数値は表示されません。</li> <li>※4 各ファイルには、最大62日分のデータが含まれます。</li> </ul>                           |                                    |                                                                                                    |  |  |
|        | ■ ファイル例                                                                                                    |                                    |                                                                                                    |  |  |
|        | 202<br>2015/9/1-2015/11/1<br>MCP1<br>No.Date,Count value(Ch1),Count value(Ch2),Count value(Ch3),Count value(Ch4)<br>1,2015/9/1,190887.43,872411.43,227424.88,55515.50<br>1,2015/9/2,190899,16,872420,12,227428,63,55526,70 |                                    |                                                                                                    |  |  |
|        | 1,2015/9/3,                                                                                                    | 190910.38,87                       | 2442.23,227435.74,555349.84                                                                                                    |  |  |
|        | 1,2015/11/                                                                                                    | 1,200014.38,8                      | 7950.36,227925.19,60111.63                                                                                                    |  |  |
|        |                                                                                                    |                                    |                                                                                                    |  |  |

| 項目                | 内容                                                                                                    |                                                                                 |                                                                                                    |  |  |  |  |  |
|-------------------|----------------------------------------------------------------------------------------------------|---------------------------------------------------------------------------------|----------------------------------------------------------------------------------------------------|--|--|--|--|--|
|                   | ■ファイル名                                                                                                    |                                                                                 |                                                                                                    |  |  |  |  |  |
|                   | ・AE-50J/EW-50Jの接続がなし、計量用計測コントローラを接続している場合                                                                                                    |                                                                                 |                                                                                                    |  |  |  |  |  |
|                   | "ChargeParameter30m"_(yyyy)-(mm)-(dd)"MCPA"(計量用計測コントローラアドレス)-(時間帯1~5).csv<br>例: ChargeParameter30m_2015-03-01MCPA50-1.csv                                                                       |                                                                                 |                                                                                                    |  |  |  |  |  |
|                   | ・AE-50J/EW-50Jの接続がなし、計量用パルス入力を使用している場合                                                                                                    |                                                                                 |                                                                                                    |  |  |  |  |  |
|                   | "ChargeParameter30m"_(yyyy)-(mm)-(dd)"MCP"-(時間帯1~5).csv<br>例: ChargeParameter30m_2015-03-01MCP-1.csv                                                                                            |                                                                                 |                                                                                                    |  |  |  |  |  |
|                   | ・AE-50J/EW-50Jの接続があり、計量用計測コントローラを接続している場合                                                                                                    |                                                                                 |                                                                                                    |  |  |  |  |  |
|                   | "ChargeParameter30m"_(yyyy)-(mm)-(dd)"MCPA"(AE-50J/EW-50J番号)-(計量用計測コントローラアドレス)-(時間帯<br>1~5).csv                                                                                                 |                                                                                 |                                                                                                    |  |  |  |  |  |
|                   | 例: ChargeParameter30m_2015-03-01MCPA1-50-1.csv                                                                                                    |                                                                                 |                                                                                                    |  |  |  |  |  |
|                   | - Ac-500, cw-50500 按税がのり、計単用バルススノノを使用している場合<br>"ChargeParameter30m" (vvvv)-(mm)-(dd)"MCP"(AF-50, I/FW-50, I番号)-(時間帯1~5) csv                                                                     |                                                                                 |                                                                                                    |  |  |  |  |  |
|                   | 例: ChargeParameter30m_2015-03-01MCP1-1.csv                                                                                                    |                                                                                 |                                                                                                    |  |  |  |  |  |
|                   |                                                                                                    |                                                                                 |                                                                                                    |  |  |  |  |  |
|                   | <ul> <li>・ (AE-500/EW-5003 台方)は、1~4 C衣示されます。</li> <li>・ 時間帯1~5は、TG-2000または初期設定ツールでのみ設定可能です。</li> <li>エ増型苔蒔け、時間帯1にたります。</li> </ul>                                                               |                                                                                 |                                                                                                    |  |  |  |  |  |
|                   | エックロコロッマは、 いうほう ビー になりよう。<br>・ AE-200Jのファイル名には、(AE-50J/EW-50J番号)は表示されません。                                                                                                    |                                                                                 |                                                                                                    |  |  |  |  |  |
|                   | ■ ファイル出力先                                                                                                    |                                                                                 |                                                                                                    |  |  |  |  |  |
|                   | • AE-50J/EW-                                                                                                    | <ul> <li>AE-50J/EW-50Jの接続がなしの場合</li> </ul>                                      |                                                                                                    |  |  |  |  |  |
|                   | (USBメモリの                                                                                                    | (USBメモリのルートフォルダ) ¥(シリアル番号) ¥"OperationalData"¥"ChargeParameters30m" ¥"AE" ¥(日付) |                                                                                                    |  |  |  |  |  |
|                   | • AE-50J/EW-                                                                                                    | ・AE-50J/EW-50Jの接続がありの場合                                                         |                                                                                                    |  |  |  |  |  |
|                   | (USBメセリのルートフォルタ) ¥(シリアル番号) ¥"OperationalData"¥"ChargeParameters30m" ¥"AE"(AE-50J/EW-<br>50J番号) ¥(日付)                                                                                            |                                                                                 |                                                                                                    |  |  |  |  |  |
|                   | お知らせ                                                                                                    |                                                                                 |                                                                                                    |  |  |  |  |  |
| 計量計データ<br>(30分単位) | <ul> <li>AE-200Jから出力した場合は、AE-50J/EW-50Jのデータも出力されます。</li> <li>AE-50Jから出力した場合、1台のみの出力になります。</li> <li>(AE-50J/EW-50J 番号)は、1~4で表示されます。</li> </ul>                                                   |                                                                                 |                                                                                                    |  |  |  |  |  |
|                   | ・AE-200Jのフ                                                                                                    | ・AE-200Jのファイル出力先には、(AE-50J/EW-50J番号)が表示されません。                                   |                                                                                                    |  |  |  |  |  |
|                   | ■ ファイル形式                                                                                                    | 2<br>U                                                                          |                                                                                                    |  |  |  |  |  |
|                   | 行                                                                                                    | 項目                                                                              | 形式                                                                                                    |  |  |  |  |  |
|                   | 1行目                                                                                                    | ファイル区分                                                                          | 622                                                                                                    |  |  |  |  |  |
|                   | 2行目                                                                                                    | データ範囲                                                                           | 開始日+ " - " +終了日                                                                                                    |  |  |  |  |  |
|                   | 3行目                                                                                                    | MCP                                                                             | <ul> <li>計量用計測コントローラの場合<br/>"MCP" + M-NETアドレス + "-" + 時間帯(1-5)</li> <li>計量用パルス入力の場合<br/>"MCP" +" " + 時間帯(1-5)</li> </ul>              |  |  |  |  |  |
|                   | 4行目                                                                                                    | 項目                                                                              | "No.,Date,Count value(Ch1),Count value(Ch2),Count value(Ch3),Count value(Ch4                                                          |  |  |  |  |  |
|                   | 5~<br>66行目                                                                                                    | データ*2*3*4                                                                       | <ul> <li>計量用計測コントローラの場合<br/>MCPアドレス*1+時間帯,日付,時刻,MCP1,MCP2,MCP3,MCP4</li> <li>計量用バルス入力の場合<br/>時間帯,日付,時刻,MCP1,MCP2,MCP3,MCP4</li> </ul> |  |  |  |  |  |
|                   | <ul> <li>※1 AE-200J/AE-50J/EW-50Jの計量用パルス入力を使用している場合はアドレスが表示されません。</li> <li>※2 各数値は、運転開始日と運転終了日の間の累積値です。</li> <li>※3 該当するデータが存在しない場合は数値は表示されません。</li> <li>※4 各ファイルには、最大4日分のデータが含まれます。</li> </ul> |                                                                                 |                                                                                                    |  |  |  |  |  |
|                   | ■ ファイル例                                                                                                    |                                                                                 |                                                                                                    |  |  |  |  |  |
|                   | 622                                                                                                    |                                                                                 |                                                                                                    |  |  |  |  |  |
|                   | 2015/9/1-2                                                                                                    | 2015/9/1-2015/11/1                                                              |                                                                                                    |  |  |  |  |  |
|                   | No.,Date,Count value(Ch1),Count value(Ch2),Count value(Ch3),Count value(Ch4)                                                                                                    |                                                                                 |                                                                                                    |  |  |  |  |  |
|                   | 1,2015/9/1,0:00,190887.43,872411.43,227424.88,55515.50<br>1,2015/9/2,0:30,190899,16,872420,12,227428,63,55526,70                                                                                |                                                                                 |                                                                                                    |  |  |  |  |  |
|                   | 1,2015/9/3,1:00,190905.22,872442.23,227435.74,55537.90                                                                                                    |                                                                                 |                                                                                                    |  |  |  |  |  |
|                   | 1,2015/9/2                                                                                                    |                                                                                 |                                                                                                    |  |  |  |  |  |
|                   | 1,2015/11                                                                                                    | 1,2015/11/1,23,30,200014.38,87950.36,227925.19,60111.63                         |                                                                                                    |  |  |  |  |  |

## 1-3-6.帳票ツール(低温機器)

### [1] CSVファイル出力内容

CSVファイルの項目を以下に示します。

○:項目あり ×:項目なし

| コールトの活回             | 百日                       | データ種別(間隔) |     |
|---------------------|--------------------------|-----------|-----|
| ユニットの裡別             |                          | 5分        | 30分 |
| (ハイ)クオリティ<br>コントローラ | 庫內温度                     | 0         | 0   |
|                     | 設定温度                     | 0         | 0   |
|                     | 外気温度**1                  | 0         | ×   |
|                     | 制御モード                    | 0         | ×   |
|                     | 制御スケジュール状態               | 0         | ×   |
|                     | 霜取スケジュール状態               | 0         | ×   |
|                     | 異常レベル                    | 0         | ×   |
|                     | オプションセンサ                 | 0         | ×   |
|                     | デマンド状態                   | 0         | ×   |
|                     | デマンドレベル                  | 0         | ×   |
|                     | デマンド制御内容                 | 0         | ×   |
|                     | 高圧圧力                     | 0         | 0   |
|                     | 低圧圧力                     | 0         | 0   |
|                     | 異常レベル                    | 0         | 0   |
|                     | 制御モード                    | 0         | 0   |
|                     | デマンド状態                   | 0         | 0   |
|                     | デマンドレベル                  | 0         | 0   |
|                     | デマンド制御内容                 | 0         | 0   |
| コンデンシング<br>ユニット     | 高圧飽和温度換算値                | ×         | 0   |
|                     | 液管温度                     | ×         | 0   |
|                     | 吐出温度                     | ×         | 0   |
|                     | 吸入温度                     | ×         | 0   |
|                     | 目標蒸発温度                   | ×         | 0   |
|                     | 目標凝縮温度                   | ×         | 0   |
|                     | 圧縮機運転周波数(実)              | ×         | 0   |
|                     | プレアラーム(冷媒不足検知)           | ×         | 0   |
|                     | プレアラーム(液バック)             | ×         | 0   |
|                     | プレアラーム(凝縮器目詰り)           | ×         | 0   |
|                     | プレアラーム(圧縮機発停過多)          | ×         | 0   |
|                     | プレアラーム(高周囲温度)            | ×         | 0   |
|                     | プレアラーム(圧縮機運転時間)          | ×         | 0   |
|                     | プレアラーム(センサ異常、モジュール間通信異常) | ×         | 0   |
|                     | 外気温度                     | ×         | 0   |

|         |                       | ○:項目あり ×:項目なし |     |  |
|---------|-----------------------|---------------|-----|--|
|         | TO                    | データ種別(間隔)     |     |  |
| ユニットの種別 |                       | 5分            | 30分 |  |
| 冷媒充填量   | アドレス <sup>※2</sup>    | 0             | 0   |  |
|         | 封入年月日1 <sup>※2</sup>  | 0             | 0   |  |
|         | 封入量1 <sup>※2</sup>    | 0             | 0   |  |
|         | 封入年月日2 <sup>※2</sup>  | 0             | 0   |  |
|         | 封入量2 <sup>%2</sup>    | 0             | 0   |  |
|         | 封入年月日3 <sup>※2</sup>  | 0             | 0   |  |
|         | 封入量3 <sup>%2</sup>    | 0             | 0   |  |
|         | 封入年月日4 <sup>※2</sup>  | 0             | 0   |  |
|         | 封入量4 <sup>%2</sup>    | 0             | 0   |  |
|         | 封入年月日5 <sup>※2</sup>  | 0             | 0   |  |
|         | 封入量5 <sup>%2</sup>    | 0             | 0   |  |
|         | 封入年月日6 <sup>※2</sup>  | 0             | 0   |  |
|         | 封入量6 <sup>%2</sup>    | 0             | 0   |  |
|         | 封入年月日7 <sup>※2</sup>  | 0             | 0   |  |
|         | 封入量7 <sup>%2</sup>    | 0             | 0   |  |
|         | 封入年月日8 <sup>※2</sup>  | 0             | 0   |  |
|         | 封入量8 <sup>%2</sup>    | 0             | 0   |  |
|         | 封入年月日9 <sup>※2</sup>  | 0             | 0   |  |
|         | 封入量9 <sup>%2</sup>    | 0             | 0   |  |
|         | 封入年月日10 <sup>※2</sup> | 0             | 0   |  |
|         | 封入量10 <sup>%2</sup>   | 0             | 0   |  |
| 空調機     | 冷房設定温度                | 0             | —   |  |
|         | 暖房設定温度                | 0             | —   |  |
|         | 室内温度                  | 0             | —   |  |
|         | 庫內温度                  | 0             | 0   |  |
| 除湿機     | 庫內湿度                  | 0             | 0   |  |
|         | 設定温度                  | 0             | 0   |  |
|         | 設定湿度                  | 0             | 0   |  |
|         | 制御モード                 | 0             | ×   |  |
|         | 制御スケジュール              | 0             | ×   |  |
|         | 異常レベル                 | 0             | ×   |  |

※1 (ハイ)クオリティコントローラに接続されたコンデンシングユニットが計測した値です。
 ※2 データ種別が5分単位、30分単位でも同じデータが出力されます。
### [2] (ハイ)クオリティコントローラの5分単位データのCSVファイル形式

帳票ツールで使用している(ハイ)クオリティコントローラの5分単位データのCSVファイルは、以下のファイル形式と なっています。

| 行               | 項目          |                                                                                                    | 形式                                                                                           |  |
|-----------------|-------------|----------------------------------------------------------------------------------------------------|----------------------------------------------------------------------------------------------|--|
| 1行目             | ファイル区分      | 550                                                                                                    |                                                                                              |  |
| 2行目             | データ範囲       | 開始日 + "-" + 終了日                                                                                                    |                                                                                              |  |
| 3行目             | 項目*1        | *DateTime", "InsideTemp(1)", · · · ,"Insid<br>*SetTemp(1)", · · · ,"SetTemp(50)",<br>"OutdoorTemp(1)", · · · ,"OutdoorTemp(1)",<br>"ControlMode(1)", · · · ,"ControlSchedule(1)", · · · ,"ControlSchedule(1)", · · · ,"DefrostSchedule(1)", · · · ,"DefrostSchedule(1)", · · · ,"DefrostSchedule(50)",<br>"OptionSensor(1)", · · · ,"OptionSensoru<br>"Demand(1)", · · · ,"Demand(50)",<br>"DemandLevel(1)", · · ,"DemandLevel(1)", · · · ,"DemandLevel(1)", · · · ,"DemandLevel(1)", · · · ,"DemandLevel(1)", · · · ,"DemandLevel(1)", · · · ,"DemandControl(1)", · · · ,"DemandControl(1)", · · · · ,"DemandControl(1)", · · · · ,"DemandControl(1)", · · · · ,"DemandControl(1)", · · · · ,"DemandControl(1)", · · · · ,"DemandControl(1)", · · · · ,"DemandControl(1)", · · · · ,"DemandControl(1)", · · · · ;"DemandControl(1)", · · · · ;"DemandControl(1)", · · | eTemp(50)",<br>(50)",<br>0)",<br>edule(50)",<br>nedule(50)",<br>(50)",<br>50)",<br>trol(50)" |  |
|                 | データ単位       | 項目                                                                                                    | 単位                                                                                           |  |
|                 |             | InsideTemp、SetTemp、<br>OutdoorTemp、OptionSensor                                                                                                    | °C、°F                                                                                        |  |
| 4行目             |             | ControlMode,<br>ControlSchedule, DefrostSchedule,<br>ErrorLevel, Demand,<br>DemandLevel, DemandControl                                                                                                    | _                                                                                            |  |
| 5行目~<br>17860行目 | データ*1*2*3*4 | 日時と時刻,庫内温度(1),・・・,(50),<br>設定温度(1),・・・,(50),<br>外気温度(1),・・・,(50),制御モード(1),・<br>制御スケジュール状態(1),・・・,(50),<br>霜取スケジュール状態(1),・・・,(50),<br>異常レベル(1),・・・,(50),<br>オプションセンサー(1),・・・,(50),<br>デマンド状態(1),・・・,(50),<br>デマンドレベル(1),・・・,(50),<br>デマンド制御内容(1),・・・,(50)                                                                                                    | · · .(50),                                                                                   |  |

※1 ()内の数字は、(ハイ)クオリティコントローラのアドレスを表します。ただし、存在するアドレスのみ表示します。
 ※2 該当するデータが存在しない場合、数値は表示されません。
 ※3 データは、最大17856件(2ヶ月分)出力されます。
 ※4 センサーに異常が発生した場合は、正常な値が表示されないことがあります。

#### [3] コンデンシングユニットの30分単位データのCSVファイル形式

帳票ツールで使用しているコンデンシングユニットの30分単位データのCSVファイルは、以下のファイル形式となっ ています。

| 行               | 項目                      |                                                                                                    | 形式                                                                                                    |  |
|-----------------|-------------------------|----------------------------------------------------------------------------------------------------|----------------------------------------------------------------------------------------------------|--|
| 1行目             | ファイル区分                  | 553                                                                                                    |                                                                                                    |  |
| 2行目             | データ範囲                   | 開始日付 + "-" + 終了日付<br>※ 日付(yyyy/mm/dd)は、初期設定の日付形式設定に                                                                                                    | こ従う                                                                                                    |  |
| 3行目             | 項目※1                    | <sup>*</sup> DateTime, HighPressure(151) · · · HighPress<br>LowPressure(151) · · · LowPressure(182),<br>ConvertedHigh-pressureSaturationTemp(151)<br>LiquidPipeTemp(151) · · · OlschargeTemp(182),<br>DischargeTemp(151) · · · DischargeTemp(182),<br>OutdoorTemp(151) · · · OutdoorTemp(182),<br>OutdoorTemp(151) · · · OutdoorTemp(182),<br>TargetEvaporatingTemp(151) · · · TargetEvap<br>TargetCondensingTemp(151) · · · TargetEvap<br>TargetCondensingTrequency(Actual)(151) ·<br>CompressorOperatingFrequency(Actual)(182),<br>Pre-alarm(LowRefrigerantChargeDetection)(18<br>Pre-alarm(LowRefrigerantChargeDetection)(18<br>Pre-alarm(CondensingUnitClogging)(151) · · ·<br>Pre-alarm(CondensingUnitClogging)(151) · · ·<br>Pre-alarm(CondensingUnitClogging)(151) · ·<br>Pre-alarm(ExcessiveCompressorOn-off)(182),<br>Pre-alarm(HighAmbientTemperature)(151) ·<br>Pre-alarm(CompressorOperationTime)(151) ·<br>Pre-alarm(SensorError/CommunicationErrorAmo<br>Pre-alarm(SensorError/CommunicationErrorAmo<br>Pre-alarm(SensorError/CommunicationErrorAmo<br>ErrorLevel(151) · · CentrolMode(182),<br>Demand(151) · · Demand(182),<br>Demand(151) · · DemandLevel(182),<br>DemandLevel(151) · · · (182)" | ure(182),<br>(182),<br>2),<br>poratingTemp(182),<br>JensingTemp(182),<br><br>1)<br>2),<br>LiquidFlooding)(182),<br><br><br><br><br><br><br> |  |
| 4行目             | データ単位                   | 項目<br>HighPressure, LowPressure<br>ConvertedHigh-pressureSaturationTemp,<br>LiquidPipeTemp, DischargeTemp,<br>SuctionTemp, TargetEvaporatingTemp,<br>TargetCondensingTemp, OutdoorTemp<br>CompressorOperatingFrequency(Actual)<br>ErrorLevel, ControlMode, Demand,<br>DemandLevel, DemandControl,<br>Pre-alarm(LowRefrigerantChargeDetection),<br>Pre-alarm(LiquidFlooding),<br>Pre-alarm(CondensingUnitClogging),<br>Pre-alarm(ExcessiveCompressorOn-off),<br>Pre-alarm(HighAmbientTemperature),<br>Pre-alarm(CompressorOperationTime),<br>Pre-alarm(SensorError/CommunicationError<br>AmongModules)                                                                                                    | 単位<br>MPa<br>℃、℃<br>Hz                                                                                                    |  |
| 5行目~<br>38404行目 | データ <sup>*1*2*3*4</sup> | 日時、高圧圧力(151)・・・(182)、低圧圧力(151)<br>高圧飽和温度換算値(151)・・・(182)、液管温度(1<br>吐出温度(151)・・・(182)、吸入温度(151)・・<br>外気温度(151)・・・(182)、目標蒸発温度(151)・<br>目標凝縮温度(151)・・・(182)、日本機運転周波数<br>ブレアラーム(冷媒不足検知)(151)・・・(182)、<br>プレアラーム(液バック)(151)・・・(182)、<br>プレアラーム(液(ボック)(151)・・・(182)、<br>プレアラーム(凝縮器目詰り)(151)・・・(182)、<br>プレアラーム(圧縮機発停過多)(151)・・・(182)、<br>プレアラーム(に縮機運転時間)(151)・・・(182)、<br>プレアラーム(センサ異常、モジュール間通信異常)(11<br>異常レベル(151)・・・(182)、制御モード(151)・<br>デマンド状態(151)・・・(182)、デマンドレベル(1<br>デマンド制御内容(151)・・・(182)                                                                                                    | ・・・(182)、<br>51)・・・(182)、<br>(182)、<br>・・(182)、<br>(実)(151)・・・(182)、<br>51)・・・(182)、<br>・・(182)、<br>51)・・・(182)、                            |  |

※1 ()内の数字は、(ハイ)クオリティコントローラのアドレスを表します。ただし、存在するアドレスのみ表示します。
 ※2 該当するデータが存在しない場合、数値は表示されません。
 ※3 データは、最大38400件(800日分)出力されます。

<sup>※4</sup> センサーに異常が発生した場合は、正常な値が表示されないことがあります。

#### [4] 冷媒充填量のデータのCSVファイル形式

帳票ツールで使用している冷媒充填量データのCSVファイルは、以下のファイル形式となっています。

| 行            | 項目                  |                                                                                                    | 形式                                        |   |
|--------------|---------------------|----------------------------------------------------------------------------------------------------|-------------------------------------------|---|
| 1行目          | ファイル区分              | 570                                                                                                    |                                           |   |
| 2行目          | データ範囲               | 開始日付 + "-" + 終了日付<br>※ 日付(yyyy/mm/dd) は、初期設定の日付形式設定(                                                                                                    | こ従う                                       |   |
| 3行目          | 項目                  | *Address, ChargeDate 1, RefrigerantCharge 1,<br>ChargeDate2, RefrigerantCharge2, ChargeDate<br>RefrigerantCharge3, ChargeDate4, Refrigerant<br>ChargeDate5, RefrigerantCharge5, ChargeDate<br>RefrigerantCharge6, ChargeDate7, Refrigerant<br>ChargeDate8, RefrigerantCharge8, ChargeDate<br>RefrigerantCharge9, ChargeDate10,<br>RefrigerantCharge10"               | e3,<br>Charge4,<br>e6,<br>Charge7,<br>e9, |   |
|              |                     | 項目                                                                                                    | 単位                                        | ] |
| 4行目          | データ単位               | RefrigerantCharge 1, RefrigerantCharge2,<br>RefrigerantCharge3, RefrigerantCharge4,<br>RefrigerantCharge5, RefrigerantCharge6,<br>RefrigerantCharge7, RefrigerantCharge8,<br>RefrigerantCharge9,<br>RefrigerantCharge10                                                                                                    | kg                                        |   |
|              |                     | Address,<br>ChargeDate1, ChargeDate2,<br>ChargeDate3, ChargeDate4,<br>ChargeDate5, ChargeDate6,<br>ChargeDate7, ChargeDate8,<br>ChargeDate9, ChargeDate10                                                                                                    | _                                         |   |
| 5行目~36<br>行目 | データ <sup>*1*2</sup> | 日時、<br>冷凍機アドレス<br>封入年月日(1)(20yy/mm/dd)<br>封入量(1)<br>封入年月日(2)(20yy/mm/dd)<br>封入量(2)<br>封入年月日(3)(20yy/mm/dd)<br>封入量(3)<br>封入年月日(4)(20yy/mm/dd)<br>封入量(4)<br>封入年月日(5)(20yy/mm/dd)<br>封入量(5)<br>封入年月日(6)(20yy/mm/dd)<br>封入量(6)<br>封入年月日(7)(20yy/mm/dd)<br>封入量(7)<br>封入年月日(8)(20yy/mm/dd)<br>封入量(8)<br>封入年月日(9)(20yy/mm/dd)<br>封入量(9)<br>封入年月日(10)(20yy/mm/dd)<br>封入量(10) |                                           |   |

※1 存在する冷凍機のアドレスのみを表します。※2 該当するデータが存在しない場合、数値は表示されません。

#### [5] 除湿機の5分単位データのCSVファイル形式

帳票ツールで使用している除湿機の5分単位データのCSV ファイルは、以下のファイル形式となっています。

| 行               | 項目               |                                                                                                    |                                                                                                    |                         |
|-----------------|------------------|----------------------------------------------------------------------------------------------------|----------------------------------------------------------------------------------------------------|-------------------------|
| 1行目             | ファイル区分           | 555                                                                                                    |                                                                                                    |                         |
| 2行目             | データ範囲            | 開始日付 + "-" + 終了日付                                                                                                    |                                                                                                    |                         |
| 3行目             | 項目 <sup>※1</sup> | "DateTime,InsideTemp(1)", ~ ,"II<br>"InsideHumidity(1)", ~ ,"Inside H<br>"SetTemp(1)", ~ ,"SetTemp(50)<br>"SetHumidity(50)", "ControlMod<br>"ControlSchedule(1)", ~ ,"Contro<br>"ErrorLevel(1)", ~ ,"ErrorLevel(5) | nsideTemp(50)",<br>łumidity(50)",<br>I", "SetHumidity(1)", ~ ,<br>e(1)", ~ ,"ControlMode(50)",<br>olSchedule (50)",<br>0)" |                         |
|                 | データ単位            | 項目                                                                                                    | 単位                                                                                                    |                         |
| 4行目             |                  | InsideTemp<br>SetTemp                                                                                                    | ℃(温度摂氏)、 <sup>°</sup> F(温度華氏)                                                                                              |                         |
|                 |                  | InsideHumidity<br>SetHumidity                                                                                                    | %                                                                                                    |                         |
|                 |                  | ControlMode<br>ContolSchedule<br>ErrorLevel                                                                                                    | _                                                                                                    |                         |
| 5行目~<br>17860行目 | データ*1*2*3*4      | 日時、庫内温度_(1)~(50)、庫内湿<br>制御モード_(1)~(50)、制御スケミ                                                                                                    |                                                                                                    | 設定湿度_(1~50)、<br>1)~(50) |

※1 ()内の数字は、除湿機のアドレスを表します。ただし、存在するアドレスのみ表示します。

※2 該当するデータが存在しない場合、数値は表示されません。
 ※3 データは、最大17856件(2ヶ月分)出力されます。
 ※4 センサーに異常が発生した場合は、正常な値が表示されないことがあります。

## 2. 異常コード一覧

AE-200J/AE-50J/EW-50Jで表示する、異常コードとその意味を示します。 異常が発生した場合は、異常コードをメモして販売店にお問い合わせください。

#### お知らせ

• 本表に記載の内容は文字数の制約のため、AE-200の実際の画面の文言とは若干異なる場合があります。

| 機種       | 異常コード | 異常項目                      |
|----------|-------|---------------------------|
|          | 0092  | バージョン組み合わせ異常              |
|          | 0093  | システム構成変更警告                |
|          | 0094  | 電力按分課金支援ライセンスなし           |
|          | 0095  | 計量計故障の可能性警告               |
|          | 0096  | 空調料金ファイル自動出力異常            |
|          | 0097  | 按分計算データ収集異常               |
|          | 6204  | 外部メモリ 書き込み/読み込み不良         |
|          | 6600  | 通信異常 アドレス二重定義エラー          |
| AE-200J/ | 6601  | 通信異常 極性未設定エラー             |
| EW-50J   | 6602  | 通信異常 伝送プロセッサ ハードウェアエラー    |
|          | 6603  | 通信異常 伝送路BUSYエラー           |
|          | 6606  | 通信異常 伝送プロセッサとの通信異常        |
|          | 6607  | 通信異常 ACK 無返送エラー           |
|          | 6608  | 通信異常 応答フレーム無返送エラー         |
|          | 6920  | 通信異常 応答なしエラー              |
|          | 7106  | システム異常 属性設定エラー            |
|          | 7109  | システム異常 接続設定エラー            |
|          | 7905  | システム異常 バージョンエラー / 組み合わせ異常 |

| 機種      | 異常コード | 異常項目                                         |
|---------|-------|----------------------------------------------|
|         | 0403  | シリアル通信異常/パネル通信異常                             |
|         | 1102  |                                              |
|         | 1301  |                                              |
|         | 1302  |                                              |
|         | 1500  |                                              |
|         | 1500  |                                              |
|         | 2500  | トレンセンリー小次                                    |
|         | 2502  |                                              |
|         | 2503  | 水糸 トレノセノリ (Thu) 英常                           |
|         | 2600  | · 漏水 宾宅· · · · · · · · · · · · · · · · · · · |
|         | 2601  | 断水異常                                         |
|         | 2602  | 機能設定異常                                       |
|         | 3602  | ダンパモータ異常                                     |
|         | 3606  | フィルター位置異常                                    |
|         | 3607  | ダストBOX異常                                     |
|         | 4102  | 欠相異常                                         |
|         | 4106  | 伝送電源不良                                       |
|         | 4109  | ファン運転状態検知異常                                  |
|         | 4115  | 電源同期異常                                       |
|         | 4116  | 回転数異常・モーター異常                                 |
|         | 4121  | 高調波対策機器異常                                    |
|         | 4127  | オゾン(プラズマ)脱臭異常                                |
|         | 4128  | 空気系 パルス放電回路異常                                |
|         | 4220  | インバータ母線電圧不足異常一括/電圧異常(A)                      |
|         | 422*  | インバータ母線電圧不足 インバータ番号:                         |
|         | 4230  | インバータ放熱サーモ異常一括                               |
|         | 423*  | インバータ放熱サーモ異常 インバータ番号:                        |
|         | 4240  | 過負荷保護                                        |
|         | 4250  | インバータIPM/母線電圧異常一括/パワーモジュール異常(A)              |
| ビル田     | 425*  | インバータIPM異常                                   |
| マルチエアコン | 4260  | 記動前放熱板過熱保護                                   |
|         | 51**  | 温度センサ故障センサ番号:                                |
|         | 52**  | F カ ヤン サ 番号 :                                |
|         | 5.3** | 雷流センサ故障 センサ番号:                               |
|         | 54**  | 温度センサ故障 センサ番号:                               |
|         | 57**  | 11ミットスイッチ故障 スイッチ番号・<br>11ミットスイッチ故障 スイッチ番号・   |
|         | 6201  | モコン/其板異党(不捕発メモ) 異党)                          |
|         | 6202  |                                              |
|         | 6600  |                                              |
|         | 0000  |                                              |
|         | 6602  |                                              |
|         | 6606  |                                              |
|         | 6607  |                                              |
|         | 0007  |                                              |
|         | 6008  |                                              |
|         | 6831  |                                              |
|         | 6832  |                                              |
|         | 6833  |                                              |
|         | 6834  | 通信美常 MA通信スタートビット検出美常                         |
|         | 7100  | システム異常 台計能力上フー                               |
|         | /101  |                                              |
|         | 7102  | ンステム美常 接続ユニット台数オーハー                          |
|         | /105  | システム異常 アドレス設定エフー                             |
|         | 7106  | システム異常属性設定エラー                                |
|         | 7110  | システム異常 冷媒系統接続 / 接続情報未設定エラー                   |
|         | 7111  | システム異常 リモコンセンサー異常                            |
|         | 7113  | システム異常 CNTYPによる機能設定エラー                       |
|         | 7116  | システム異常 リプレース未洗浄設定異常                          |
|         | 7117  | システム異常 機種未設定異常                               |
|         | 7130  | システム異常 組合せ異常                                 |

| 機種      | 異常コード | 異常項目                            |
|---------|-------|---------------------------------|
|         | 0403  | シリアル通信異常                        |
|         | 0900  | 試運転モード                          |
|         | 1102  | 吐出温度異常                          |
|         | 1301  | 低圧圧力異常                          |
|         | 1302  | 高圧圧力異常                          |
|         | 1500  | 冷媒充填異常                          |
|         | 4102  | 欠相異常                            |
|         | 4106  | 自電源OFF異常                        |
|         | 4109  | 室内ファン運転状態検知異常                   |
|         | 4116  | 回転数異常・モーター異常                    |
|         | 4121  | 電気系 高調波対策機器異常                   |
|         | 4220  | インバータ母線電圧不足異常一括/電圧異常(A)         |
|         | 422*  | インバータ母線電圧不足 インバータ番号:            |
|         | 4230  | 放熱板加熱保護                         |
|         | 423*  | インバータ放熱サーモ異常 インバータ番号:           |
|         | 4240  | インバータ過電流(過負荷)保護異常一括             |
|         | 424*  | インバータ過電流保護異常 インバータ番号:           |
|         | 4250  | インバータIPM/母線電圧異常一括/パワーモジュール異常(A) |
|         | 425*  | インバータIPM異常                      |
|         | 4260  | 起動前放熱板過熱保護                      |
|         | 5010  | 計測点1センサーエラー                     |
|         | 5020  | 計測点2センサーエラー                     |
|         | 51**  | 温度センサ故障 センサ番号:                  |
|         | 52**  | 圧力センサ故障 センサ番号:                  |
| 記供田口への  | 53**  | 電流センサ故障 センサ番号:                  |
| 設備用 PAU | 6201  | リモコン基板異常(不揮発メモリ異常)              |
|         | 6202  | リモコン基板異常(時計IC 異常)               |
|         | 6500  | 室内ユニット洗浄操作異常                    |
|         | 6600  | 通信異常 アドレス二重定義エラー                |
|         | 6602  | 通信異常 伝送プロセッサ ハードウェアエラー          |
|         | 6603  | 通信異常 伝送路BUSYエラー                 |
|         | 6604  | 通信異常 送受信エラー (ACK 無しエラー )        |
|         | 6605  | 通信異常 応答なしエラー                    |
|         | 6606  | 通信異常 伝送プロセッサとの通信異常              |
|         | 6607  | 通信異常 ACK 無返送エラー                 |
|         | 6608  | 通信異常 応答フレーム無返送エラー               |
|         | 6831  | 通信異常 MA通信受信なし異常                 |
|         | 6832  | 通信異常 MA通信同期回復異常                 |
|         | 6833  | 通信異常 MA通信送受信H/W 異常              |
|         | 6834  | 通信異常 MA通信スタートビット検出異常            |
|         | 7100  | システム異常合計能力エラー                   |
|         | 7101  | システム異常 能力コードエラー                 |
|         | 7102  | システム異常 接続ユニット台数オーバー             |
|         | 7105  | システム異常 アドレス設定エラー                |
|         | 7106  | システム異常 属性設定エラー                  |
|         | 7110  | システム異常 冷媒系統接続/接続情報未設定エラー        |
|         | 7111  | システム異常 リモコンセンサー異常               |
|         | 7113  | システム異常機能設定エラー                   |
|         | 7117  | システム異常 機種未設定異常                  |
|         | 7130  | システム異常 組合せ異常                    |

| 機種       | 異常コード | 異常項目                      |
|----------|-------|---------------------------|
|          | 0900  | 試運転モード                    |
|          | 2600  | 加湿異常                      |
|          | 2601  | 水検知センサーコネクタ外れ異常           |
|          | 3602  | ダンパーモーター異常                |
|          | 4101  | リモコン端子過電流異常               |
|          | 4116  | 送風機駆動素子異常                 |
|          | 51**  | 温度センサ故障 センサ番号:            |
|          | 54**  | 湿度センサ故障 センサ番号:            |
|          | 55**  | ガスセンサ故障 センサ番号:            |
|          | 6201  | ジーニアスリモコンの基板異常            |
|          | 6202  | ジーニアスリモコンの基板異常            |
|          | 6600  | 通信異常 アドレス二重定義エラー          |
| h6/年/総 叩 | 6602  | 通信異常 伝送プロセッサ ハードウェアエラー    |
| 授刘宬岙     | 6603  | 通信異常 伝送路BUSYエラー           |
|          | 6606  | 通信異常 伝送プロセッサとの通信異常        |
|          | 6607  | 通信異常 ACK 無返送エラー           |
|          | 6608  | 通信異常 応答フレーム無返送エラー         |
|          | 6801  | 通信異常 ロスナイコンパクトリモコン通信異常    |
|          | 6831  | 通信異常 ジーニアスリモコン受信なし異常      |
|          | 6832  | 通信異常 ジーニアスリモコン同期回復異常      |
|          | 6833  | 通信異常 ジーニアスリモコン H/W 異常     |
|          | 6834  | 通信異常 ジーニアスリモコンスタートビット検出異常 |
|          | 7101  | システム異常 能力コードエラー           |
|          | 7106  | システム異常 属性設定エラー            |
|          | 7107  | システム異常 分岐口設定エラー           |
|          | 7113  | システム異常 機能設定異常             |

| 機種            | 異常コード | 異常項目                         |
|---------------|-------|------------------------------|
|               | 0403  | シリアル通信異常                     |
|               | 1102  | 吐出昇温防止保護作動                   |
|               | 1301  | 低圧圧力センサ異常                    |
|               | ]]**  | 冷媒系温度異常 部位共通オペランド:           |
|               | 1500  | 液バック保護                       |
|               | 4102  | 欠相異常                         |
|               | 4106  | 自電源OFF異常                     |
|               | 4115  | 電源同期信号異常                     |
|               | 4121  | アクティブフィルタ異常                  |
|               | 4220  | インバータ母線電圧低下保護                |
| 气色蒸馏          | 422*  | インバータ母線電圧不足 インバータ番号:         |
| 14.7.111 优大石石 | 4230  | インバータ放熱板温度過熱保護               |
|               | 4240  | インバータ過負荷保護                   |
|               | 4250  | IPMショート/地絡異常/インバータ負荷短絡/過電流遮断 |
|               | 425*  | インバータIPM異常                   |
|               | 51**  | 温度センサ故障 センサ番号:               |
|               | 53**  | 電流センサ故障 センサ番号:               |
|               | 6500  | 通信異常一括                       |
|               | 7000  | システム異常                       |
|               | 7102  | システム異常 接続ユニット台数エラー           |
|               | 7105  | システム異常 アドレス設定エラー             |
|               | 7109  | システム異常 接続設定エラー               |
|               | 01**  | * * 系統機器異常                   |
|               | 0403  | シリアル通信異常                     |
|               | 1102  | 吐出温度異常                       |
|               | 1502  | 液バック異常                       |
|               | 4102  | 欠相異常                         |
|               | 4103  | 逆相異常                         |
|               | 4106  | 自電源OFF異常                     |
|               | 4109  | 送風機インナーサーモ異常                 |
|               | 4115  |                              |
|               | 4220  | インバータ母線電圧低下保護                |
|               | 4230  | IPM用放熱板温度過熱異常                |
|               | 4240  |                              |
|               | 4250  |                              |
| 除湿機           | 51**  | 温度センサ政障 センサ番号:               |
|               | 52**  | 上力センサ政障  センサ番号:              |
|               | 53**  | 電流センサ政障 センサ番号:               |
|               | 54**  | 湿度センザ故障 センザ番号 ·              |
|               | 6600  |                              |
|               | 6602  |                              |
|               | 6606  |                              |
|               | 6607  |                              |
|               | 6608  |                              |
|               | 6831  |                              |
|               | 6832  |                              |
|               | 6833  |                              |
|               | 6024  |                              |
|               | 0034  |                              |

| 機種        | 異常コード | 異常項目                             |
|-----------|-------|----------------------------------|
|           | 0403  | シリアル通信異常                         |
|           | 1102  | 吐出ガス温度異常②                        |
|           | 1301  | 低圧カット                            |
|           | ]]**  | 冷媒系温度異常 部位共通オペランド:               |
|           | 1302  | 高圧異常②                            |
|           | 13**  | 冷媒系圧力異常 部位共通オペランド:               |
|           | 1503  | ブライン異常低下                         |
|           | 1510  | ガス漏れ異常                           |
|           | 1512  | 凍結予防停止①                          |
|           | 2501  | 断水検知異常B(運転中)                     |
|           | 2503  | 水系 ドレンセンサ異常/フロートスイッチ作動/フロースイッチ作動 |
|           | 4102  | 欠相異常                             |
|           | 4103  | 逆相異常                             |
|           | 4106  | 給電異常                             |
|           | 4115  | 電源同期信号異常                         |
|           | 4121  | アクティブフィルタ異常                      |
|           | 4126  | アナログ入力異常                         |
|           | 422*  | インバータ母線電圧不足 インバータ番号:             |
|           | 423*  | インバータ放熱サーモ異常 インバータ番号:            |
|           | 424*  | インバータ過電流保護異常 インバータ番号:            |
|           | 425*  | インバータIPM異常                       |
|           | 426*  | インバータ冷却ファン異常 インバータ番号:            |
|           | 51**  | 温度センサ故障 センサ番号:                   |
|           | 5202  | 低圧圧力B センサ異常                      |
|           | 52**  | 圧力センサ故障 センサ番号:                   |
|           | 53**  | 電流センサ故障 センサ番号:                   |
|           | 6500  | IF 基板間通信異常                       |
|           | 6600  | 通信異常 アドレス二重定義エラー                 |
|           | 6833  | 通信異常 MA通信送受信H/W 異常               |
|           | 7102  | システム異常 接続ユニット台数オーバー              |
|           | 7113  | システム異常 機種未設定                     |
|           | 7117  | システム異常 機種未設定異常                   |
|           | 7130  | システム異常 組合せ異常                     |
|           | 0403  | シリアル通信異常                         |
|           | 1102  | 吐出管温度異常                          |
|           | 1143  | 高油温異常                            |
|           | 1301  | 低圧圧力異常                           |
|           | 1302  | 高圧圧力異常                           |
|           | 1500  | 液バック保護                           |
|           | 1503  | ブライン異常低下                         |
|           | 4102  | 欠相異常                             |
| ブラインクーラ   | 4106  | 自電源 0 F F / 停電異常                 |
| (BAOV-EN) | 4115  | 電源同期異常                           |
|           | 4121  | アクティブフィルタ異常                      |
|           | 4126  | アナログ入力異常                         |
|           | 422*  | インバータ母線電圧不足 インバータ番号:             |
|           | 423*  | インバータ放熱サーモ異常 インバータ番号:            |
|           | 424*  | インバータ過電流保護異常 インバータ番号:            |
|           | 425*  | IPM異常                            |
|           | 51**  | 温度センサ故障 センサ番号:                   |
|           | 53**  | 電流センサ故障 センサ番号:                   |

| 機種   | 異常コード | 異常項目                             |
|------|-------|----------------------------------|
|      | 0206  | 拡張基板給電異常                         |
|      | 0403  | シリアル通信異常                         |
|      | 1301  | 真空保護異常                           |
|      | ]]**  | 冷媒系温度異常 部位共通オペランド:               |
|      | 1302  | 高圧異常                             |
|      | 13**  | 冷媒系圧力異常 部位共通オペランド:               |
|      | 1503  | 冷媒系 凍結保護                         |
|      | 1510  | 冷媒系 ガス漏れ異常                       |
|      | 1512  | 冷媒系 凍結予防停止                       |
|      | 2501  | 水系 断水                            |
|      | 2503  | 水系 ドレンセンサ異常/フロートスイッチ作動/フロースイッチ作動 |
|      | 2515  | 水系 水ポンプ異常                        |
|      | 4102  | 電気系 欠相異常/欠相(T相)(A)               |
|      | 4106  | 電気系 自電源 OFF/ 停電異常                |
|      | 422*  | インバータ母線電圧不足 インバータ番号:             |
|      | 423*  | インバータ放熱サーモ異常 インバータ番号:            |
|      | 424*  | インバータ過電流保護異常 インバータ番号:            |
|      | 425*  | インバータIPM異常                       |
|      | 426*  | インバータ冷却ファン異常 インバータ番号:            |
|      | 51**  | 温度センサ故障 センサ番号:                   |
| DT-R | 5202  | 低圧圧力B センサ異常                      |
|      | 52**  | 圧力センサ故障 センサ番号:                   |
|      | 53**  | 電流センサ故障 センサ番号:                   |
|      | 6500  | 通信異常 ACKなしエラー                    |
|      | 6600  | 通信異常 アドレス二重定義エラー                 |
|      | 6602  | 通信異常 伝送プロセッサ ハードウェアエラー           |
|      | 6603  | 通信異常 伝送路 BUSYエラー                 |
|      | 6606  | 伝送プロセッサ・不正電文長エラー                 |
|      | 6607  | 通信異常・(ACK 無しエラー)                 |
|      | 6608  | 通信異常・(応答無しエラー)                   |
|      | 6831  | 通信異常 MA 通信受信なし異常                 |
|      | 6832  | 通信異常 MA 通信同期回復異常                 |
|      | 6833  | 通信異常 リモコン過電流異常                   |
|      | 6834  | 通信異常 MA 通信スタートビット検出異常            |
|      | 7100  | システム異常 能力コード異常                   |
|      | 7102  | システム異常 接続ユニット台数オーバー              |
|      | 7105  | システム異常 アドレス設定エラー                 |
|      | 7109  | システム異常 誤操作防止異常                   |
|      | 7113  | システム異常 機種設定異常                    |
|      | 7117  | システム異常 機種設定異常(オープン)              |
|      | 7130  | システム異常 組合せ異常                     |

| 機種     | 異常コード | 異常項目                                            |
|--------|-------|-------------------------------------------------|
|        | 0100  | 累常未解除表示                                         |
|        | 0303  | 水ポンプ回路異常(スケール抑制キット)                             |
|        | 0403  | シリアル通信異常                                        |
|        | 1102  | 吐出温度異常                                          |
|        | 1104  | 蒸発温度低下異常                                        |
|        | 1105  | ガスクーラ出口冷媒温度異常                                   |
|        | 1301  | 真空保護異常                                          |
|        | 1302  | 高圧異常                                            |
|        | 1502  | 液バック異常                                          |
|        | 2000  | 水系異常一括(ポンプインターロック異常)                            |
|        | 21**  | 水系温度異常 部位共通オペランド:                               |
|        | 2238  | 高温出湯異常(スケール抑制キット)                               |
|        | 2500  | オーバーフロー異常                                       |
|        | 2601  | 断水異常(流量センサ)                                     |
|        | 2610  | 渇水異常                                            |
|        | 2613  | 水流量低下(水回路メンテナンス)                                |
|        | 4102  | 欠相異常                                            |
|        | 4106  | 給電異常                                            |
|        | 4115  | 電源周波数異常                                         |
|        | 4121  | アクティブフィルタ異常                                     |
|        | 4220  | 電圧系異常                                           |
|        | 4240  | 過負荷保護異常一括                                       |
|        | 4250  | 通常時電流系異常                                        |
| 業務用    | 425*  | インバータIPM異常                                      |
| エコキュート | 4260  | 起動前放熱板過熱保護                                      |
|        | 51**  | 温度センサ故障 センサ番号:                                  |
|        | 5202  | 低圧圧力センサ異常                                       |
|        | 52**  | 圧力センサ故障 センサ番号:                                  |
|        | 53**  | 電流センサ政障 センサ番号:                                  |
|        | 5/**  | リミット人イッナ政障 人イッナ番号:                              |
|        | 58**  | センサ政障センサ番号:                                     |
|        | 6500  | 税士间通信英常     分通信英常(税士间M-NE   英常)                 |
|        | 6600  |                                                 |
|        | 6602  | 通信共常 伝达ノロゼッリ ハートウェアエフー                          |
|        | 6603  |                                                 |
|        | 6606  |                                                 |
|        | 6602  |                                                 |
|        | 6830  |                                                 |
|        | 6030  |                                                 |
|        | 6832  |                                                 |
|        | 6833  |                                                 |
|        | 6834  | 協力 το το το το το το το το το το το το το       |
|        | 7102  | 2010年月 100月10日 イン・ビン・ビン・ビスティー                   |
|        | 7109  | システム異常 V制御システム異常(アドレス飛びシステム異常)                  |
|        | 7113  | >// ステロ・回回/// / / / / / / / / / / / / / / / / / |
|        | 7117  | > ハノムホロ 1x位小区/C                                 |
|        | 7130  | システム現象にあるなどの                                    |
|        | , 100 | ことで、                                            |

| 機種                 | 異常コード | 異常項目                  |
|--------------------|-------|-----------------------|
|                    | 0403  | シリアル通信異常              |
|                    | 1102  | 吐出温度異常                |
|                    | 1302  | 高圧異常                  |
|                    | 1502  | 液バック異常                |
|                    | 1503  | 凍結異常                  |
|                    | 1505  | 真空保護異常                |
|                    | 2500  | 溢水(オーバーフロー)異常         |
|                    | 2501  | 断水異常                  |
|                    | 2610  | 渴水異常                  |
|                    | 4102  | 欠相異常                  |
|                    | 4106  | 停電異常                  |
| ホットウォーター<br>ヒートポンプ | 4115  | 電源周波数異常               |
|                    | 4121  | アクティブフィルタ異常           |
|                    | 422*  | インバータ母線電圧不足 インバータ番号:  |
|                    | 423*  | インバータ放熱サーモ異常 インバータ番号: |
|                    | 424*  | インバータ過電流保護異常 インバータ番号: |
|                    | 425*  | インバータIPM異常            |
|                    | 51**  | 温度センサ故障 センサ番号:        |
|                    | 5201  | 高圧圧力センサ異常             |
|                    | 5202  | 低圧圧力センサ異常             |
|                    | 5203  | 水圧センサ異常               |
|                    | 5301  | 電流センサ故障 センサ番号:        |
|                    | 5801  | 水位センサ異常/水位センサ抜け異常     |

#### 搭載機能について З.

操作に関する搭載機能は以下のとおりです。 「AE-200J/AE-50J 取扱説明書 操作(詳細)編」を参照してください。

| Version  |           | 搭載項目                   | 概要                                                                                        |
|----------|-----------|------------------------|-------------------------------------------------------------------------------------------|
| Ver.7.1  | 新規対応      |                        |                                                                                           |
|          |           | ピークカット設定 <sup>※1</sup> | ピークカット方式を設定できます。                                                                          |
|          |           | ピークカット空調*1             | 室内ユニット、室外ユニットのピークカット制御内容を設定できます。<br>・室外ユニットの能カセーブ量で、50%を選択できます。                           |
|          | 初期設定      | 高顕熱制御設定*2              | 高顕熱制御ライセンスを登録することで、高顕熱制御の設定ができます。                                                         |
|          |           | エネルギー管理設定              | エネルギー管理機能でグラフ表示するための設定を液晶画面でできます。                                                         |
| Ver. 7.2 |           | エネルギー管理出力              | エネルギー管理データをUSBメモリに出力できます。                                                                 |
|          |           | CSV出力                  | 30分単位の課金パラメータ、電力量データの出力ができます。                                                             |
|          |           | 計測画面                   | 計量用パルス入力を行った場合は、計測状態のモニタ画面に表示されます。                                                        |
|          | 通常画面      | エネルギー管理                | AE-200J/AE-50J/EW-50Jをまたいでの比較ができます。                                                       |
|          |           | エネルギー管理出力              | 通常画面でエネルギー管理の出力ができます。                                                                     |
|          |           |                        | エネルギー管理ブロックでの監視/操作ができます。                                                                  |
|          | 監視/操作     |                        | 加熱加湿付ロスナイグループの操作画面で24時間換気の操作ができます。                                                        |
| Vor 7.2  |           |                        | ロスナイ/加熱加湿付ロスナイ(外気処理ユニット)の風速4段の設定ができま<br>す。                                                |
| Ver.7.5  | エネルギー管理   | 状況                     | エネルギー管理ブロック単位での表示ができます。                                                                   |
|          | ランキング     |                        | <ul> <li>AE-200J/AE-50J/EW-50Jまたぎの表示ができます。</li> <li>最新の情報に更新することができます。</li> </ul>         |
|          | スケジュール    |                        | 0.5℃単位で温度を設定できます。                                                                         |
| Vor 7.4  | 監視/操作     |                        | 監視画面で表示する温度を室内温度または設定温度表示を切り替えられます。                                                       |
| Vel.7.4  | 冷媒量点検サポート |                        | 空調機の冷媒量の点検を行うことができます。                                                                     |
| Ver.7.5  | 監視/操作     |                        | 監視画面で室内温度、設定温度の両方を表示できます。                                                                 |
|          | 室外ユニットの   | エネルギー利用状況の見える化         | エネルギー利用状況画面にて、室外ユニットの電力量および省エネ制御による削<br>減効果を確認することができます。                                  |
| Ver.7.6  | 室外ユニットの   | エネルギー管理データ出力           | 室外ユニットのユニットごとのエネルギー管理データを出力できます。                                                          |
|          | 冷媒量点検サポー  | ートの機能拡張                | <ul> <li>・冷媒量の点検をスケジューリングして、実行することができます。</li> <li>・冷媒量の点検履歴をUSBにCSVファイル出力できます。</li> </ul> |
| Ver.7.9  | AIスマート起動  |                        | AIを用いて予冷・予熱時間を計算し空調機をスケジュール運転できます。                                                        |

※1 省エネ制御(ピークカット)ライセンス登録時のみ、機能が有効です。※2 高顕熱制御ライセンス登録時のみ、機能が有効です。

#### 統合管理ブラウザの操作に関する搭載機能は以下のとおりです。 「AE-200J/AE-50J/EW-50J 取扱説明書 統合管理ブラウザ操作編」を参照してください。

| Version  | 搭載項目                  | 概要                                                                                          |
|----------|-----------------------|---------------------------------------------------------------------------------------------|
| Ver.7.3  | 新規対応                  |                                                                                             |
| Ver.7.4  | 監視/操作                 | フロアレイアウト画面で表示する温度を室内温度または設定温度表示を切り替え<br>られます。<br>切り替えの設定は初期設定により行います。                       |
|          | 冷媒量点検サポート             | 空調機の冷媒量の点検を行うことができます。                                                                       |
|          | 異常発生時通知               | 空調機の異常、集中コントローラの通信異常発生時にブザーとポップアップ表示<br>でお知らせします。<br>異常発生時通知は統合WEB上で有効・無効を切替えることができます。      |
| Ver.7.46 | フィルターサイン積算時間リセット      | 空調機のフィルター交換・清掃を行った場合にフィルタ.サインが発生していない空調機グループに対してフィルターサイン積算時間をリセットすることができます。                 |
|          | 停止制御                  | 外部接点、ビル管理システム(BACnet <sup>®</sup> )、省エネ・ピークカット制御機能の30<br>分停止制御が行われている場合に、アイコンと文字表示でお知らせします。 |
| Ver.7.5  | 設定温度表示                | フロアレイアウト画面で、室内温度と設定温度を同時に表示することができま<br>す。                                                   |
|          | 室外ユニットのエネルギー利用状況の見える化 | エネルギー利用状況画面にて、室外ユニットの電力量および省エネ制御による削<br>減効果を確認することができます。                                    |
| Ver 7 C  | 室外ユニットのスケジュール設定       | 室外ユニットの省エネ制御に関するスケジュール設定ができます。                                                              |
| Vel.7.0  | 冷媒量点検サポートの機能拡張        | 空調機の冷媒量点検のスケジュール設定および冷媒量の検査履歴をCSV形式で<br>ダウンロードすることができます。                                    |
|          | 室外ユニットのエネルギー管理データ出力   | 室外ユニットのユニットごとのエネルギー管理データを出力できます。                                                            |
| Ver.7.8  | 対応ブラウザ                | Microsoft Edgeを対応ブラウザに追加しました。                                                               |
| Vor 7.9  |                       | AIを用いて予冷・予熱時間を計算し空調機をスケジュール運転できます。                                                          |
| VEI.7.3  |                       | 過去のデータから作成した学習データをリセットすることができます。                                                            |

| Version  | 搭載項目                      | 概要                                    |
|----------|---------------------------|---------------------------------------|
| Ver.7.98 | ログイン                      | ログイン画面に製品情報を表示する機能を追加。                |
|          | Windows <sup>®</sup> 11対応 | Windows <sup>®</sup> 11 搭載のPCで使用できます。 |

#### 電力按分課金支援機能に関する搭載機能は以下のとおりです。 「AE-200J/AE-50J/EW-50J 取扱説明書 電力按分課金支援機能編」を参照してください。

| Version  | 搭載項目 | 概要 |
|----------|------|----|
| Ver.7.20 | 新規対応 |    |

#### 低温機器、および除湿機の操作に関する搭載機能は以下のとおりです。 「AE-200J 取扱説明書 低温MELTOUCH 機能編」を参照してください。

| Version  | 搭載項目                                                  |                                          | 概要                                                                                           |  |  |
|----------|-------------------------------------------------------|------------------------------------------|----------------------------------------------------------------------------------------------|--|--|
| Ver.7.2  | 新規対応                                                  |                                          |                                                                                              |  |  |
| Ver.7.3  | (ハイ)クオリティコントローラ、コンデンシング<br>ユニットの接続対応                  |                                          | (ハイ)クオリティコントローラ、コンデンシングユニットの操作設定、運転状態<br>の監視ができます。                                           |  |  |
|          | プレアラーム機能の追加                                           |                                          | 冷凍機が検知したプレアラームの検知内容と履歴を表示できます。                                                               |  |  |
| V/er 7 4 | 帳票ツールの機能追加                                            |                                          | 主な機能追加は下記のとおりです。<br>・ 冷凍機の機器データ帳票を追加<br>・ LAN 経由でのCSV ファイルの取込み<br>・ 空調機の庫内温度帳票を追加            |  |  |
|          |                                                       | 除湿機                                      | 除湿機の操作設定、運転状態の監視ができます。                                                                       |  |  |
|          | 接続可能機種の<br>追加                                         | インバータ二段<br>スクリュー圧縮機搭載<br>クーリングユニット(AFSV) | インバータニ段スクリュー圧縮機搭載クーリングユニット(AFSV)の操作設定、<br>運転状態の監視ができます。                                      |  |  |
| Ver.7.6  | 緊急停止機能の追加                                             |                                          | 外部接点からの緊急停止信号受信により、(八イ)クオリティコントローラと除湿<br>機を停止し、手元リモコンからの操作とAE-200Jからのグループ操作を禁止す<br>ることができます。 |  |  |
|          | 帳票ツールの<br>機能追加                                        | 除湿機                                      | 除湿機の運転データをCSV出力および庫内温度帳票出力できます。                                                              |  |  |
| Ver.7.8  | 低温機器の<br>リモコン操作<br>禁止機能追加 (ハイ)クオリティ<br>コントローラ         |                                          |                                                                                              |  |  |
|          | 低温メール<br>機能追加 (ハイ)クオリティコントロー<br>ラ、コンデンシングユニット、<br>除湿機 |                                          | (ハイ)クオリティコントローラ、コンデンシングユニット、除湿機の機器異常お<br>よび(ハイ)クオリティコントローラ、コンデンシングユニットのプレアラームを<br>メール通知できます。 |  |  |
| Ver.7.93 | 低温メール機能の                                              | 幾能追加                                     | メール送信の暗号化方法にSSL/TLSを追加。                                                                      |  |  |
| Vor 7 98 | 帳票ツールのWindows <sup>®</sup> 11対応                       |                                          | 帳票ツールをWindows <sup>®</sup> 11 搭載のPCで使用できます。                                                  |  |  |
| vel.7.30 | .NET Framework 4.8対応                                  |                                          | 帳票ツールを.NET Framework 4.8に対応しました。                                                             |  |  |

#### 空冷ヒートポンプチラー DT-R の操作に関する搭載機能は以下のとおりです。 「AE-200J/AE-50J/EW-50J 取扱説明書 空冷ヒートポンプチラー DT-R 機能編」を参照してください。

|          |                          | -                                                                 |
|----------|--------------------------|-------------------------------------------------------------------|
| Version  | 搭載項目                     | 概要                                                                |
| Ver.7.30 | 新規対応                     |                                                                   |
| Ver.7.31 | DT-R接続対応                 | 液晶画面でDT-Rの監視・操作、設定などを行うことができます。<br>統合管理ブラウザでDT-Rの監視・操作を行うことができます。 |
| Ver.7.45 | DT-Rのエネルギー管理データ出力        | DT-Rの系統ごとおよびユニットごとのエネルギー管理データを出力できます。                             |
|          | BACnet <sup>®</sup> 機能対応 | BACnet <sup>®</sup> で DT-Rの監視・操作を行うことができます。                       |

#### 業務用ヒートポンプ給湯機の操作に関する搭載機能は以下のとおりです。 「AE-200J 取扱説明書 業務用H/P給湯機編」を参照してください。

| Version           | 搭載項目               | 概要                                                                                  |
|-------------------|--------------------|-------------------------------------------------------------------------------------|
| Ver.7.5<br>(新規対応) | 業務用エコキュート接続対応      | 液晶画面で業務用エコキュートの監視・操作、設定をすることができます。<br>統合管理ブラウザで業務用エコキュートの監視・操作をすることができます。           |
| Ver.7.97          | ホットウォーターヒートポンプ接続対応 | 液晶画面でホットウォーターヒートポンプの監視・操作、設定をすることができます。<br>統合管理ブラウザでホットウォーターヒートポンプの監視・操作をすることができます。 |

#### BACnet<sup>®</sup>接続に関する搭載機能は以下のとおりです。 「AE-200J/AE-50J/EW-50J 取扱説明書 BACnet<sup>®</sup>機能編」、 「AE-200J/AE-50J/EW-50J 取扱説明書 BACnet<sup>®</sup>設定ツール編」を参照してください。

| Version       | 搭載項目                   | 概要                                                                      |  |  |  |  |
|---------------|------------------------|-------------------------------------------------------------------------|--|--|--|--|
| Ver.7.3(新規対応) | BACnet <sup>®</sup> 機能 | BACnet <sup>®</sup> 通信プロトコルを用いたビル管理システムから監視・操作ができます。                    |  |  |  |  |
|               | 電力按分課金支援機能変更           | トレンドログの収集周期を30分に変更しました。                                                 |  |  |  |  |
| Vor 7 45      | DT-R接続ライセンス            | DT-R接続ライセンスにより、DT-RのBACnet <sup>®</sup> による管理ができます。                     |  |  |  |  |
| ver.7.45      | DT-Rの系統とグループ構成説明       | DT-RのBACnet <sup>®</sup> による管理は系統単位で行われます。                              |  |  |  |  |
|               | DT-R用オブジェクトの警報信号       | DT-Rの警報をBACnet <sup>®</sup> による監視できます。                                  |  |  |  |  |
| Ver.7.6       | DT-R運転容量状態オブジェクト       | DT-R系統単位の平均運転容量を監視できます。                                                 |  |  |  |  |
| Ver.7.68      | ピークカット制御               | BACnet <sup>®</sup> 経由によるピークカット制御ができます。                                 |  |  |  |  |
| Ver.7.90      | ブラインクーラ接続ライセンス         | ブラインクーラ接続ライセンスにより、ブラインクーラ(BALV-EN)のBACnet <sup>®</sup><br>による管理ができます。   |  |  |  |  |
| Ver.7.97      | ホットウォーターヒートポンプ接続       | 業務用ヒートポンプ給湯機ライセンスにより、ホットウォーターヒートポンプの<br>BACnet <sup>®</sup> による管理ができます。 |  |  |  |  |
|               | ブラインクーラ (BAOV-EN) 接続   | ブラインクーラ接続ライセンスにより、ブラインクーラ (BAOV-EN)の<br>BACnet <sup>®</sup> による管理ができます。 |  |  |  |  |

#### 初期設定に関する搭載機能は以下のとおりです。

#### 「AE-200J/AE-50J/EW-50J 取扱説明書 初期設定編」を参照してください。

| Version | 1                    | 搭載項目                   | 概要                                                              |  |
|---------|----------------------|------------------------|-----------------------------------------------------------------|--|
|         | 液晶画面                 | ピークカット設定*1             | ピークカット方式を設定できます。                                                |  |
| Ver.7.2 |                      | ピークカット空調 <sup>※1</sup> | 室内ユニット、室外ユニットのピークカット制御内容を設定できます。<br>・室外ユニットの能力セーブ量で、50%を選択できます。 |  |
|         |                      | 高顕熱制御設定*2              | 高顕熱制御ライセンスを登録することで、高顕熱制御の設定ができます。                               |  |
|         |                      | ネットワーク設定               | 拡張コントローラAE-50J/EW-50Jで通信異常検知の表示ができます。                           |  |
|         |                      | エネルギー管理ブロック            | AE-200J/AE-50J/EW-50Jをまたがったブロックをまとめることができます。                    |  |
|         | 液晶画面                 | フロアレイアウト               | フロアレイアウトの画面で補助線の表示と、アイコンの移動幅を設定できます。                            |  |
| Ver.7.3 |                      | 換気設定                   | 加熱加湿付ロスナイ(外気処理ユニット)に24時間換気設定およびナイトパージ<br>設定ができます。               |  |
|         | 初期設定ツール<br>(Ver.1.1) | フロア設定                  | AE-200J/AE-50J のフロアレイウト設定および統合管理ブラウザのフロア<br>アウト設定ができます。         |  |
|         | 初期設定用<br>Web ブラウザ    | 換気設定                   | 加熱加湿付ロスナイ(外気処理ユニット)に24時間換気設定およびナイトパージ<br>設定ができます。               |  |
|         | 液晶画面                 | 空調機設定                  | フロア画面での室内温度または設定温度の表示/非表示が設定できます。                               |  |
|         | 初期設定ツール<br>(Ver.1.2) | 表示の設定                  | フロア画面での室内温度または設定温度の表示/非表示が設定できます。                               |  |
|         |                      | 操作ブロック設定               | 操作ブロックをグループ設定と同一に設定する場合、コピーで設定ができます。                            |  |
| Ver.7.4 |                      | エネルギー管理<br>ブロック設定      | エネルギー管理ブロックを操作グループと同一に設定する場合、コピーで設定が<br>できます。                   |  |
|         | 初期設定用<br>Web ブラウザ    | 表示の設定                  | フロア画面での空調温度または設定温度の表示/非表示が設定できます。                               |  |
|         | 液晶画面                 | 空調機設定                  | フロア画面で室内温度と設定温度を両方表示する設定ができます。                                  |  |
|         | 初期設定ツール              | 表示の設定                  | フロア画面で室内温度と設定温度を両方表示する設定ができます。                                  |  |
| Ver.7.5 | (Ver.1.3)            | 連動制御設定 <sup>※3</sup>   | 拡張コントローラをまたぐ連動制御の設定ができます。                                       |  |
|         | 初期設定用                | 表示の設定                  | フロアまたはブロック画面で室内温度と設定温度を両方表示する設定ができます。                           |  |
|         | Webブラウザ              | 連動制御設定*3               | 設定機能を削除しました。                                                    |  |

| Version   |                                              | 搭載項目                      | 概要                                                                              |  |  |  |
|-----------|----------------------------------------------|---------------------------|---------------------------------------------------------------------------------|--|--|--|
|           |                                              | 室外機スケジュール 1               | 下記制御を週間スケジュール、当日スケジュールで設定できます。<br>・ピークカット制御<br>・ET制御<br>・アドバンストパワーセーブ<br>・高顕熱制御 |  |  |  |
|           | 液晶画面                                         | 室外機スケジュール2                | 下記制御を週間スケジュール、当日スケジュールで設定できます。<br>・ナイトモード(低騒音運転)<br>・霜取り運転                      |  |  |  |
|           |                                              | 連動制御設定                    | 室外ユニットの霜取運転時の連動制御設定ができます。                                                       |  |  |  |
|           |                                              | 高顕熱機能                     | 高顕熱運転が動作するために使用する温度情報と湿度情報の取得元ユニットと閾<br>値を設定できます。                               |  |  |  |
| Ver.7.6   |                                              | 外部入力                      | 下記制御を外部入力設定で設定できます。<br>• 緊急停止 復元モード/警報出力解除                                      |  |  |  |
|           |                                              | ライセンス登録                   | 初期設定ツールからライセンスの登録ができます。                                                         |  |  |  |
|           | 勿期設定以二世。                                     | グループ設定                    | 初期設定ツールで加熱加湿付ロスナイ(外気処理ユニット)を空調機を分けて登録<br>できます。                                  |  |  |  |
|           | 初期設定フール<br>(Ver.1.4)                         | 連動制御設定                    | 室外ユニットの霜取運転時の連動制御設定ができます。                                                       |  |  |  |
|           |                                              | 高顕熱機能                     | 初期設定ツールから高顕熱機能に関する設定ができます。                                                      |  |  |  |
|           |                                              | 外部入力                      | 下記制御を外部入力設定で設定できます。<br>・緊急停止 復元モード/警報出力解除                                       |  |  |  |
|           | 初期設定用 Web<br>ブラウザ                            | 外部入力                      | 下記制御を外部入力設定で設定できます。<br>・緊急停止 復元モード/警報出力解除                                       |  |  |  |
| V/ 7 00   | 液晶画面                                         | ピークカット設定**                | BACnet <sup>®</sup> によるピークカット方式を設定できます。                                         |  |  |  |
| ver.7.68  | 初期設定用 Web<br>ブラウザ                            | ピークカット設定 <sup>※1</sup>    | BACnet <sup>®</sup> によるピークカット方式を設定できます。                                         |  |  |  |
|           | 初期設定ツール<br>(Ver.1.6)                         | IPアドレス設定                  | AE-200J/AE-50J/EW-50JのIPアドレス設定ができます。                                            |  |  |  |
|           |                                              | エネルギー管理設定                 | エネルギー管理設定ができます。                                                                 |  |  |  |
|           |                                              | オートナェンシ<br>オーバー設定         | オートチェンジオーバーの設定ができます。                                                            |  |  |  |
|           |                                              | メール設定                     | 異常メール通報やメール通信の設定ができます。                                                          |  |  |  |
|           |                                              | ビークカット設定                  | ビークカット方式やデマンドレベルごとの制御内容を設定できます。                                                 |  |  |  |
|           |                                              | ET制御                      | 負荷に応じて蒸発温度を上昇させて運転効率を向上させる、EI制御機能を室外ユ<br>ニットごとに設定できます。                          |  |  |  |
|           |                                              | アドバンストバリーセーフ 設定           | 室外ユニットごとに室外ユニットの使用電力量上限をセーブする設定ができます。                                           |  |  |  |
| Ver.7.7   |                                              | サーモOFF時送風設定               | 室内ユニットごとにサーモOFF時の送風設定ができます。                                                     |  |  |  |
|           | 統合管理ブラウザ                                     | 室外機スケジュール                 | 室外ユニットの省エネ制御に関するスケジュールと、霜取り運転/ナイトモードに<br>関するスケジュールを設定できます。                      |  |  |  |
|           |                                              | 設定温度範囲制限                  | 手元リモコンまたは一般ユーザー用統合管理ブラウザの設定温度の範囲を制限す<br>る設定ができます。                               |  |  |  |
|           |                                              | ナイトモードスケジュール              | 室外ユニットを特定の時間、低騒音運転に切り替える設定ができます。                                                |  |  |  |
|           |                                              | 外気温運動制御設定                 | 設定温度と外気温度の温度差に運動して設定温度を目動調節する設定ができます。                                           |  |  |  |
|           |                                              | セットバック制御設定                | 夜間、至温か一定の温度範囲から外れた場合に自動的に冷房または暖房を行っ設<br>定ができます。                                 |  |  |  |
|           |                                              | 24時間換気                    | ロスナイの24時間換気の設定ができます。                                                            |  |  |  |
|           |                                              | ナイトハージ                    | 外気温度の低い後間に外気を取り入れるナイトハーンの設定かできます。<br>                                           |  |  |  |
| Ver.7.8   | 初期設定用<br>Webブラウザ                             | 全項目                       | 削除                                                                              |  |  |  |
| Ver.7.9   | 初期設定ツール<br>(Ver.1.9)                         | 環境MC設定                    | 温度・湿度の上下限警報メール設定ができます。                                                          |  |  |  |
| Ver.7.92  | 統合管理ブラウザ                                     | ET制御                      |                                                                                 |  |  |  |
| Ver. 7.93 | 総合管理フラウザ<br>初期記令324 世                        |                           | メール」法信の暗号化方法にSSL/ILSを追加。                                                        |  |  |  |
| Ver.7.97  | 1が明設定ツール<br>(Ver.2.0)                        | 1回別述信(個別設定送信、<br>差分送信)    | 集中コントローラに設定変更した設定項目のみを送信することができます。                                              |  |  |  |
| Ver.7.98  | <ul><li>初期設定ツール</li><li>(Ver.2.01)</li></ul> | Windows <sup>®</sup> 11対応 | Windows <sup>®</sup> 11搭載のPCを使用できます。                                            |  |  |  |
|           | 初期設定ツール<br>(Ver.2.01)                        | INE I Framework 4.8対応     | .NET Framework 4.8をサポートします。                                                     |  |  |  |

※1 省エネ制御(ピークカット)ライセンス登録時のみ、機能が有効です。
 ※2 高顕熱制御ライセンス登録時のみ、機能が有効です。
 ※3 連動制御ライセンス登録時のみ、機能が有効です。

#### 関連ツール一覧 4.

関連するツールの一覧を以下に示します。

○:該当

| 分類 ツール名 |                                     |                                                                                                |  | 入手方法                     | ţ                         |
|---------|-------------------------------------|------------------------------------------------------------------------------------------------|--|--------------------------|---------------------------|
|         |                                     | 備考                                                                                             |  | WIN <sup>2</sup> K(一般向け) | WIN <sup>2</sup> K(陣営內向け) |
|         | 初期設定ツール                             | AE-200J/AE-50J/EW-50Jの初期設定を、パソコンで行うのに必要なツールです。                                                 |  |                          | $\bigcirc$ *1             |
| ע—עי    | 料金計算ツール <sup>※2</sup>               | AE-200JのCSVデータ(按分結果)を使用して、テナントごとの電気料金をCSVファ<br>イル出力または印刷を行うために必要なツールです。                        |  |                          |                           |
|         | AE-200J低温MELTOUCH<br>ライセンス用帳票ツール    | 低温機器の庫内温度、外気温度の帳票およびグラフを作成するために必要なツールで<br>す。                                                   |  | 0                        | 0                         |
|         | BACnet <sup>®</sup> 設定ツール           | BACnet <sup>®</sup> 通信に関する設定、BACnet <sup>®</sup> 通信からの連動制御に関する設定を、AE-<br>200Jへ設定するために必要なツールです。 |  |                          | 0                         |
|         | BACnet <sup>®</sup> 試運転ツール          | BACnet <sup>®</sup> 模擬試運転で必要なツールです。                                                            |  |                          | 0                         |
|         | AE-200Jシミュレーター                      | パソコン上でAE-200Jのデモ操作を行うことができます。                                                                  |  |                          | 0                         |
| その他     | アップデートツール                           | 複数台のAE-200J/AE-50J/EW-50Jを同時にアップデートするために必要なツール<br>および取扱説明書です。<br>アップデートツールは必要に応じて使用してください。     |  |                          | 0                         |
|         | AE-200J/AE-50J/EW-50J<br>アップデートファイル | AE-200J/AE-50J/EW-50Jのソフトウェアバージョンをアップデートするために必要なファイルです。必要に応じてアップデートしてください。                     |  |                          | 0                         |

※1 WIN<sup>2</sup>K(陣営内向け)にアップロードされている初期設定ツールは、電力按分課金ライセンスでは使用できません。
 ※2 料金計算ツールの入手については、販売店にお問い合わせください。

#### 各ツールは、バージョンごとに対応するAE-200のソフトウェアバージョンが異なります。 以下の表を参照して、入手するツールのバージョンを確認してください。

#### 初期設定ツール

| 初期設定ツールのバージョン | AE-200J/AE-50J/EW-50Jのバージョン | .NET Frameworkのバージョン |
|---------------|-----------------------------|----------------------|
| 使用不可          | Ver.7.1                     | —                    |
| Ver.1.0       | Ver.7.2                     | Ver.4.8以降            |
| Ver. 1. 1     | Ver.7.2~7.3                 | Ver.4.8以降            |
| Ver.1.2       | Ver.7.2~7.4                 | Ver.4.8以降            |
| Ver.1.3       | Ver.7.2~7.5                 | Ver.4.8以降            |
| Ver. 1.4      | Ver.7.2~7.64                | Ver.4.8以降            |
| Ver.1.5       | Ver.7.2~7.69                | Ver.4.8以降            |
| Ver.1.61      | Ver.7.2~7.7                 | Ver.4.8以降            |
| Ver.1.7       | Ver.7.2~7.8                 | Ver.4.8以降            |
| Ver.1.8       | Ver.7.2~7.85                | Ver.4.8以降            |
| Ver. 1.9/2.0  | Ver.7.2以降                   | Ver.4.8以降            |

#### 料金計算ツール

| 料金計算ツールのバージョン | AE-200J/AE-50J/EW-50Jのバージョン | .NET Frameworkのバージョン |  |
|---------------|-----------------------------|----------------------|--|
| Ver.1.10      | Ver.7.2以降                   | Ver.4.8以降            |  |
| Ver.1.11      | Ver.7.2以降                   | Ver.4.8以降            |  |

#### CSVダウンロードツール

| CSVダウンロードツールのバージョン | AE-200J/AE-50J/EW-50Jのバージョン |
|--------------------|-----------------------------|
| Ver.2.00           | Ver.7.2~7.4                 |
| Ver.3.00           | Ver.7.2~7.53                |
| Ver.4.00           | Ver.7.2~7.85                |
| Ver.5.00           | Ver.7.2以降                   |

### BACnet<sup>®</sup>設定ツール

| BACnet <sup>®</sup> 設定ツールのバージョン | AE-200J/AE-50J/EW-50Jのバージョン | .NET Frameworkのバージョン |
|---------------------------------|-----------------------------|----------------------|
| 1.0.0.0                         | Ver.7.31~7.40               | Ver.4.8以降            |
| 1.1.0.0                         | Ver.7.45~7.53               | Ver.4.8以降            |
| 1.2.0.0                         | Ver.7.60~7.62               | Ver.4.8以降            |
| 1.3.0.0                         | Ver.7.68~7.70               | Ver.4.8以降            |
| 1.4.0.0                         | Ver.7.80~7.96               | Ver.4.8以降            |
| 1.4.0.2 <sup>*1</sup>           | Ver.7.97以降                  | Ver.4.8以降            |

※1 AE-200のバージョンが 7.97以降の場合は、Ver.1.4.0.1のBACnet<sup>®</sup>設定ツールではなく Ver.1.4.0.2をご使用ください。

#### 帳票ツール

| 作曲)/ ll.)/or |                                          |                       |       | 庫内温度帳票 |     |    | CSVデータ取込方法 |       |
|--------------|------------------------------------------|-----------------------|-------|--------|-----|----|------------|-------|
| w宗クール ver.   | ☆デノー// Vel. AE-2003/ AE-303/ EW-303 Vel. |                       | (Hi)Q | 空調機    | 除湿機 | 帳票 | USB取込      | LAN取込 |
|              | 7.10                                     | AE-200J/AE-50J/EW-50J | ×     | ×      | ×   | ×  | ×          | ×     |
| 1.0/1.1      | 7.20~                                    | AE-200J               | 0     | ×      | ×   | ×  | 0          | ×     |
|              | 7.80                                     | AE-50J/EW-50J         | ×     | ×      | ×   | ×  | ×          | ×     |
| 2.0/2.1      | 7.20~                                    | AE-200J               | 0     | 0      | ×   | 0  | 0          | ×     |
| 2.0/2.1      | 7.35                                     | AE-50J/EW-50J         | ×     | 0      | ×   | ×  | 0          | ×     |
| 2.0/2.1      | 7.40~                                    | AE-200J               | 0     | 0      | ×   | 0  | 0          | 0     |
| 2.0/2.1      | 7.70 AE-50J/EW-50J                       |                       | ×     | 0      | ×   | ×  | 0          | 0     |
| 2.0          |                                          |                       | 0     | 0      | ×   | 0  | 0          | 0     |
| 2.1          | 7.80以降                                   |                       | 0     | 0      | 0   | 0  | 0          | 0     |
| 2.0/2.1      |                                          | AE-50J/EW-50J         | ×     | 0      | ×   | ×  | 0          | 0     |

#### CSVダウンロードツールを使用する際の注意事項

AE-200J/AE-50J/EW-50Jのソフトウェアをバージョンアップした後、お使いのPCにダウンロードしたCSVダウン ロードツール(アプリ名:『AEcsvdl.jar』)は、バージョンアップ後のAE-200J/AE-50J/EW-50Jのバージョンによっ ては互換性が無くなります<sup>※1</sup>。

そのため、AE-200J/AE-50J/EW-50Jのソフトウェアをバージョンアップ後にCSV ダウンロードツールをお使いに なる場合はAE-200J/AE-50J/EW-50JとCSV ダウンロードツールのバージョンの互換性を確認してください。 確認の上、互換性が無いバージョンの組み合わせとなった場合、統合管理ブラウザからCSV ダウンロードツールを再度 ダウンロードしてください。

なお、古いCSVダウンロードツールは削除することをおすすめします。

※1 AE-200J/AE-50J/EW-50JのとCSVダウンロードツールのバージョンの互換性は下記表を参照ください。

| CSVダウンロードツールのバージョン | AE-200J/AE-50J/EW-50Jのバージョン |
|--------------------|-----------------------------|
| Ver.2.00           | Ver.7.2~7.4                 |
| Ver.3.00           | Ver.7.2~7.53                |
| Ver.4.00           | Ver.7.2~7.85                |
| Ver.5.00           | Ver.7.2~7.98                |

例: AE-200J Ver.7.85とCSVダウンロードツールVer.4.00を使用していて、AE-200J Ver.7.98にバージョン アップした場合

AE-200JをVer.7.85⇒Ver.7.98にバージョンアップする

ţ

PCにダウンロードしたCSVダウンロードツールVer.4.00を削除する

(アプリを移動していない場合は [PC] ⇒ [ダウンロード] に格納されています)

ţ

AE-200J Ver.7.98の統合管理ブラウザにログインする

ţ

[メンテナンス] ⇒ [CSV出力] から新たにCSVダウンロードツール Ver.5.00をPCにダウンロードして開く \* CSVダウンロードツールのバージョンは起動画面の最上部に表示されています。

| 00/AE-50/EW-50 CSVファイルダウンロードツール(Ver.5.00) | - X              |
|-------------------------------------------|------------------|
| -200/AE-50/EW-50 CSVファイルダウンロート            | ドツール             |
| 続先 ([IPアドレス]または[ホスト名])                    | 東原創院             |
| 76 dt.                                    |                  |
|                                           | 参照               |
| Wファイル出力                                   |                  |
| 課金パラメータ                                   | 計量計データ           |
| エネルギー管理データ                                | エネルギー管理データ(DT-R) |
|                                           |                  |
|                                           |                  |

#### 機種別設定温度範囲 ·覧 5.

|                  |                   | 冷房・ドライ  | 暖房                   | 自動                   |  |
|------------------|-------------------|---------|----------------------|----------------------|--|
| マルチ              | 標準                | 19∼30℃  | 17~28℃               | 19~28℃               |  |
| 設備               | 標準(天吊含む)          | 14~30℃  | 17~28℃               | 17~28℃               |  |
|                  | オールフレッシュ          | 19∼30℃  | 17~28℃               | 19~28℃               |  |
|                  | 年間冷房中温            | 14~30℃  | -                    | -                    |  |
| ファシレアDD          |                   | 14~30℃  | 14~30℃               | 14~30℃               |  |
| ファシレアDD          | オールフレッシュ          | 14~30℃  | 17~30℃ <sup>*1</sup> | 17~30℃ <sup>*1</sup> |  |
|                  | 中低温 中温用           | 14~30℃  | -                    | -                    |  |
|                  | 低温用 <sup>*2</sup> | 8~15℃   | -                    | -                    |  |
| A制御スリム           | 中温用 <sup>※3</sup> | 10~30℃  | 10~28℃               | 10~28℃               |  |
| A制御スリム           | 標準                | 19∼30℃  | 17~28℃               | 19~28℃               |  |
| 加熱加湿付ロスナイ        | (外気処理ユニット)        | 19∼30℃  | 17~28℃               | 19~28℃               |  |
| (Hi)Q RBH(高温用    | 3)                | 1~24℃   | -                    | -                    |  |
| (Hi)Q RBS(中低温用)  |                   | -37~17℃ | -                    | -                    |  |
| (Hi)Q RBS+超低》    | 昷サーミスタ            | -57~23℃ | -                    | -                    |  |
| (Hi)Q AFSV用      |                   | -45~27℃ | -                    | -                    |  |
| 産業用除湿機           |                   | 0~40℃   | -                    | -                    |  |
| DT-R I、DT-R I    |                   | 5~30℃   | 35~55℃               | -                    |  |
| DT-R II          |                   | 4~30℃   | 25~55℃               | -                    |  |
| ブラインクーラ(BA       | ALV-EN)           | -15~25℃ | -                    | -                    |  |
| ブラインクーラ(BAOV-EN) |                   | -35~5℃  | _                    | _                    |  |

AE-200で設定できる各機種の温度範囲は以下のとおりです。

※1 ファシレアDD オールフレッシュ機種は吹出し温度制御時の暖房・自動モード時の設定温度範囲は17~35℃となります。
 ※2 設備の中低温用機種で低温用の場合、設定温度の範囲が8~30℃で設定可能ですが空調機の使用範囲の7℃はご使用できません。また、使用温度 範囲に従い15℃以下でご使用ください。
 ※3 手元リモコンからは、A制御スリム中温用の場合8℃まで設定可能ですが空調機の使用温度範囲に従い設定温度を10℃以上でご使用ください。

### 6. フロアレイアウト機能

#### [1] 概要

AE-200J/AE-50Jの液晶画面にフロアレイアウト図を最大10フロア分設定することができます。フロアレイアウトを 設定することで空調機室内ユニットを部屋ごとに配置し、操作・監視が簡単にできるようになります。 AE-200J/AE-50Jの液晶画面上で、読込ませたフロアレイアウト上にアイコンを配置できます。

- AE-200JおよびAE-50J/EW-50Jが管理するすべてのユニットに対してAE-200Jのフロアレイアウト上に表示す ることができます。
- AE-50Jを接続している場合、AE-200Jとは別にAE-50Jの液晶画面でもフロアレイアウト設定ができます。その場合、AE-50Jが管理するグループのみ設定できます。
- ※ フロア未登録エリアではアイコンは整列した状態で表示され、ドラッグ操作を行うことはできません。 フロア未登録エリアからフロアレイアウト上に移動させてから配置してください。

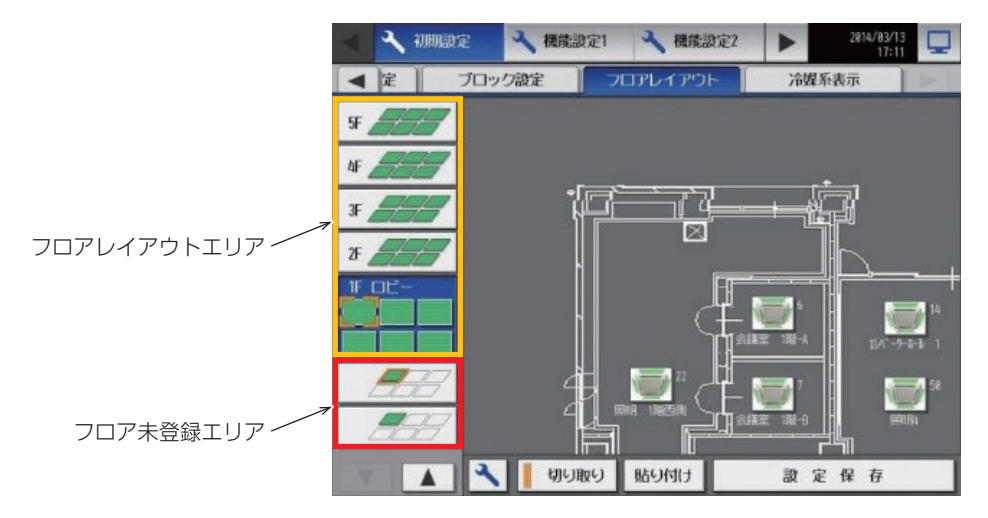

#### [2] フロアの分割数

AE-200J/AE-50Jの液晶画面上に表示されるフロアレイアウトのエリア数を設定することができます。

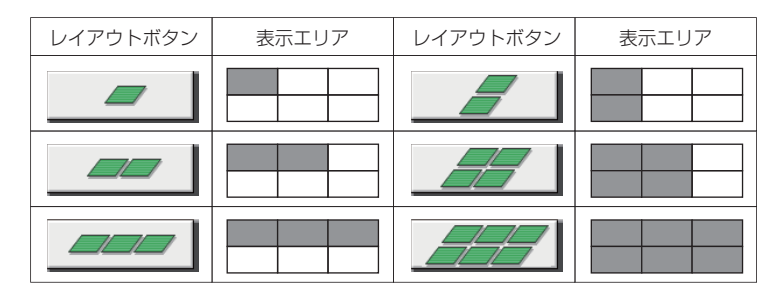

### [3] フロアレイアウトの読込み

フロアレイアウトはパソコン上でGIFファイルを作成し、AE-200J/AE-50J本体にUSBメモリ経由で読込ませます。 ※ EW-50Jにフロアレイアウトを読込む場合は初期設定ツールが必要です。 ※ フロア名称を「11F」などに設定することで、11階以上のフロア設定が可能です。

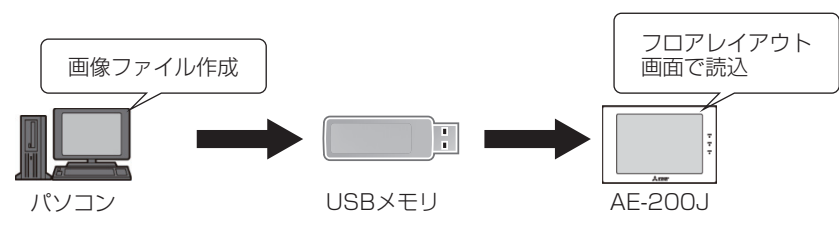

フロアレイアウトのファイルは、USBメモリのルートフォルダ内に特定のファイル名・固定のサイズで保存し、AE-200J/AE-50Jの液晶画面から[読込]を行うことで画像を読込みます。読込可能なファイルは、各フロアにつき「縦900×横1890ドット」のgif 形式です。

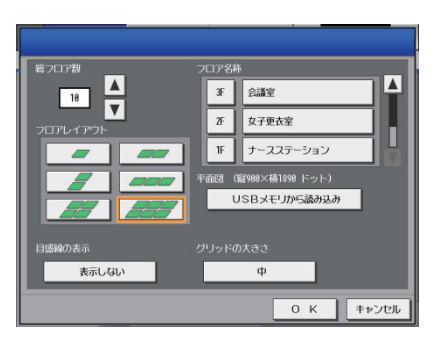

| ファイルサイズ | 900(縦)×1890                                                                                                    | )(横) ドット                                                              |                         |                                                                       |                             |  |  |
|---------|----------------------------------------------------------------------------------------------------|-----------------------------------------------------------------------|-------------------------|-----------------------------------------------------------------------|-----------------------------|--|--|
| ファイル形式  | gif<br>注:液晶画面では、<br>めません。                                                                                                    | 拡張データ(XMF                                                             | P、透過gif、イン              | ンターレスgif、モ-                                                           | ーションgifなどのメタデータ)付きのファイルは読み込 |  |  |
| ファイル名   | フロア<br>1<br>2<br>3<br>4                                                                                                    | ファイル名<br>floor_01.gif<br>floor_02.gif<br>floor_03.gif<br>floor_04.gif | フロア<br>6<br>7<br>8<br>9 | ファイル名<br>floor_06.gif<br>floor_07.gif<br>floor_08.gif<br>floor_09.gif |                             |  |  |
| 保友提所    |                                                                                                    | floor_05.gif                                                          | 10                      | floor_10.gif                                                          |                             |  |  |
| ファイルサイズ | USBメモリのルートフォルダ内         900(縦)×1890(横)ドット(フロア単位ごと)            あ願い          ・表示エリア数に関わらずファイルサイズは900(縦)×1890(横)ドットにしてください。         例:表示エリアが1の場合でもファイルサイズは900(縦)×1890(横)ドットにして、6分割の左上にのみ図面を作成してください。         450         ドット         450         ドット         450         ドット         450         ドット         450         ドット         450         ドット         450         ドット         450         ドット         1890ドット         1890ドット |                                                                       |                         |                                                                       |                             |  |  |
| ファイル容量  | 600kB以下(フロ                                                                                                    | ア単位ごと)                                                                |                         |                                                                       |                             |  |  |

## 7. ユーザ管理

AE-200J/AE-50J は機能設定にアクセスできるユーザを制限することができます。 EW-50J は、「8.統合管理ブラウザ概要 [3]統合管理ブラウザのユーザ別機能一覧」を参照してください。

#### [1] 液晶画面のユーザの種類

設定機能は保守ユーザとビル管理者が設定することができます。

| ユーザ種別               |            | 保守ユーザ   | ビル管理者         |
|---------------------|------------|---------|---------------|
| ユーザ情報 <sup>※1</sup> | ユーザ名 (初期値) | initial | administrator |
|                     | パスワード(初期値) | init    | admin         |

※1 統合管理ブラウザのユーザ名とパスワードは、上記のユーザー情報とは別となります。

#### [2] 液晶画面のユーザ別機能一覧

液晶画面で設定できる機能の一覧を下表に示します。ビル管理者の設定機能の利用は、保守ユーザにより利用可能と設定された項目のみ変更ができます。利用可能な機能に設定されていない項目は確認のみ可能です。

また、設定できる機能にはライセンス登録が必要なものがあります。対象機能のライセンスが登録されていない場合、設 定項目は表示されません。ライセンスの詳細は「第1章 3-2. ライセンスと対応機種」を参照してください。

| ():可 X:不可 |
|-----------|
|-----------|

|               |                   | 機能設定の利用可否 |       |  |
|---------------|-------------------|-----------|-------|--|
|               | 成能 <sup>一</sup> 見 | 保守ユーザ     | ビル管理者 |  |
|               | 現在日時設定            | 0         | 0     |  |
|               | ライセンス登録           | 0         | ×     |  |
|               | ユニット情報            | 0         | 0     |  |
|               | ネットワーク設定          | 0         | 0     |  |
|               | 高度設定              | 0         | 0     |  |
|               | グループ設定(グループ名称)    | 0         | 0     |  |
|               | グループ設定(グループ構成)    | 0         | 0     |  |
|               | 給湯機設定(名称·詳細)      | 0         | 0     |  |
|               | 給湯機設定(構成)         | 0         | 0     |  |
|               | 低温機器設定(グループ名称)    | 0         | 0     |  |
| 初舟起た          | 低温機器設定(グループ構成)    | 0         | 0     |  |
|               | 冷凍機設定(名称)         | 0         | 0     |  |
|               | 冷凍機設定(構成)         | 0         | 0     |  |
|               | 連動ロスナイ設定          | 0         | 0     |  |
|               | ブロック設定(ブロック名称)    | 0         | 0     |  |
|               | ブロック設定(ブロック構成)    | 0         | 0     |  |
|               | EM ブロック設定(ブロック名称) | 0         | 0     |  |
|               | EM ブロック設定(ブロック構成) | 0         | 0     |  |
|               | フロアレイアウト(フロア名称)   | 0         | 0     |  |
|               | フロアレイアウト(フロア構成)   | 0         | 0     |  |
|               | ピークカット(設定)        | 0         | 0     |  |
|               | ピークカット(制御内容)      | 0         | 0     |  |
|               | ET制御設定            | 0         | 0     |  |
|               | 高顕熱制御設定           | 0         | 0     |  |
| 機能設定1         | アドバンストパワーセーブ      | 0         | 0     |  |
|               | 室外機スケジュール1        | 0         | 0     |  |
|               | サーモOFF時送風設定       | 0         | 0     |  |
|               | 計測設定              | 0         | 0     |  |
|               | エネルギー管理設定         | 0         | 0     |  |
|               | 外気温連動制御           | 0         | 0     |  |
| 機能設定2         | 室外機スケジュール2        | 0         | 0     |  |
|               | セットバック            | 0         | 0     |  |
| 梅生乳中          | 24時間換気設定          | 0         | 0     |  |
| 揆 <b>凤</b> 設定 | ナイトパージ設定          | 0         | 0     |  |

液晶画面でのユーザ情報の設定画面を以下に示します。

| ſ                               | 呆守ユーザ 設定      | 三画面             |                     |
|---------------------------------|---------------|-----------------|---------------------|
| ┥ 🔧 換気設定 🔍 🗅                    | レーザー情報 🔧 メン   | パテナンス           | 2018/03/01<br>11:54 |
| 保守ユーザー                          |               | ビル管理者           |                     |
| ユーザー名,パスワード<br>ユーザー名<br>initial | パスワード<br>**** | パスワード(6<br>**** | <b>在認用)</b>         |
|                                 |               | 設定              | 保存                  |

ビル管理者 設定画面 2018/03/01 14:34 🖌 🔧 換気設定 🔧 ユーザー情報 🔍 メンテナンス 保守ユーザー ビル管理者 ユーザー名, パスワード ユーザー名 パスワード パスワード(確認用) administrator \*\*\*\*\* \*\*\*\* 利用可能な機能 初期設定 現在日時設定 ユニット情報 ネットワーク設定 高度設定 グループ設定 (グループ名称) グループ設定 (グループ構成) 給湯機設定 (構成) 給湯機設定

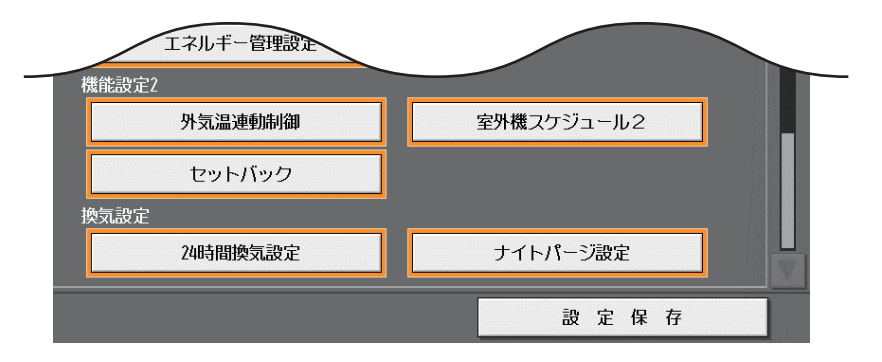

### 8. 統合管理ブラウザ概要

#### [1] 主な特長と画面

複数の集中コントローラAE-200J/AE-50J/EW-50Jに接続された空調冷熱機器を監視・操作することができます。フロアレイアウトを設定してフロアレイアウト上に表示させることで、配置位置をイメージでき、一目で把握できます。

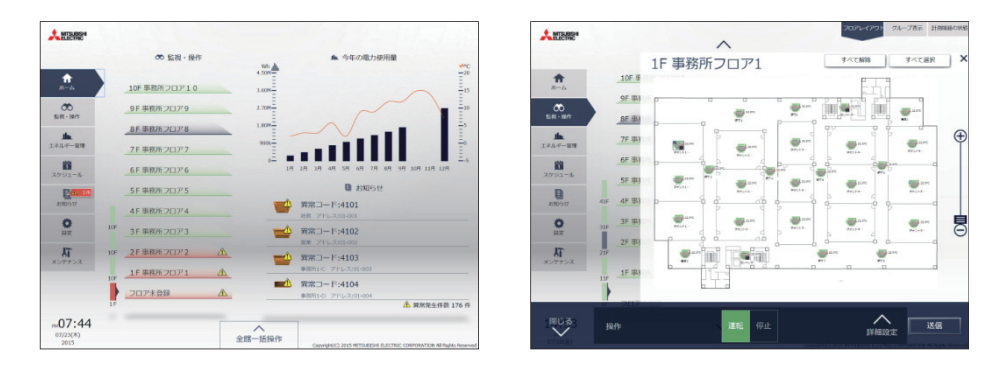

#### [2] 統合管理ブラウザのユーザの種類

<ユーザ管理>

すべてを管理できる管理者の他に、特定の空調機を管理できるテナント管理者、監視・操作のみに限定した一般ユーザーを設定することができます。

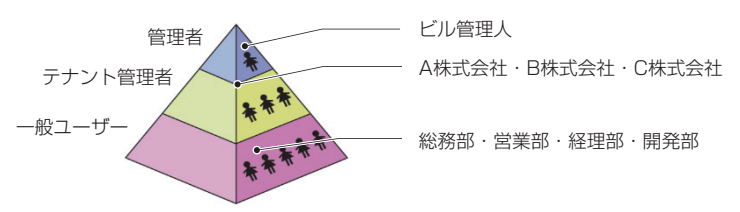

<タブレット端末、スマートフォンでの監視/操作>

集中コントローラと無線LAN ルータを接続すると、タブレット端末、スマートフォンで空調機の監視/操作ができます。 スマートフォンは、一般ユーザのみ操作できます。端末によりアクセス先のURLが変わるので、正しいURLを入力して ください。また、本機はHTTPS(SSL)方式を利用して暗号化されたWebページで機器を状態監視/制御することができ ます。詳細は「取扱説明書 統合管理ブラウザ操作編」を参照してください。

| <u>***</u> + | ユーザアカウント |         |        |                                                                    |
|--------------|----------|---------|--------|--------------------------------------------------------------------|
|              | 管理者      | テナント管理者 | 一般ユーザー | UNL                                                                |
| PC           | 0        | 0       | 0      | http://(ログイン先のAE-200J/EW-50JのIPアドレス)/                              |
| タブレット        | 0        | 0       | 0      | control/index.html                                                 |
| スマートフォン      | _        | _       | 0      | http://(ログイン先のAE-200J/EW-50JのIPアドレス)/<br><b>mobile</b> /index.html |

#### お知らせ

 Ver. 7.85以前のAE-200にログインしてスマートフォンから統合管理ブラウザ(一般ユーザ)をご利用になる場合は、 初期設定ツールからログイン先のAE-200の管理設定が必要です。 空調機の例

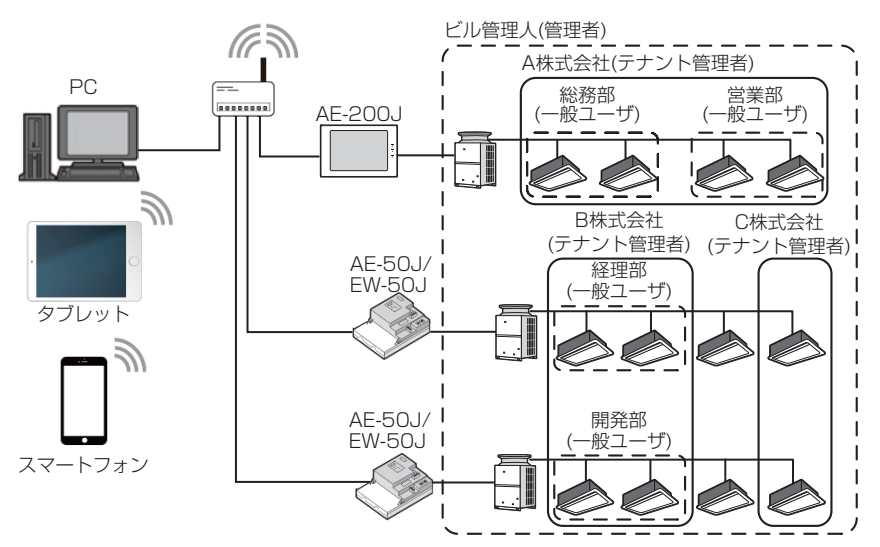

ユーザーごとに利用可能な機能が異なりますので、ご要望に合わせたユーザー管理を行うことができます。

#### [3] 統合管理ブラウザのユーザ別機能一覧

統合管理ブラウザはログインするユーザーによって使用可能な機能が異なります。「テナント管理者」および「一般ユー ザ」でログインする場合、事前に「管理者」よりそれぞれのユーザー登録を行う必要があります。登録を行うことで、ご 要望に合わせたユーザー管理を行うことができます。(工場出荷時は「管理者」のみで、「テナント管理者」「一般ユー ザー」は未登録状態です。)

| ユーザー    | ユーザー数 | 管理できる空調機      |
|---------|-------|---------------|
| 管理者     | 1     | すべて           |
| テナント管理者 | 200   | 管理者にて設定された空調機 |
| 一般ユーザー  | 2000  | 管理者にて設定された空調機 |

#### お知らせ

統合管理ブラウザを同時に接続可能なユーザー数は50 ユーザーです。50 人が統合管理ブラウザを使用している間は、51 人目は接続することができません。

以下に各ユーザーで使用可能な機能を示します。

| ユーザー    | 使用可能な機能              |                     |  |  |  |
|---------|----------------------|---------------------|--|--|--|
| 管理者     | 管理者ユーザは全機能を使用できます。   |                     |  |  |  |
|         | 監視/操作                | グループ表示上での運転状態の監視/操作 |  |  |  |
|         | エネルギー管理              | エネルギー利用状況           |  |  |  |
|         |                      | ランキング               |  |  |  |
| テナント管理者 |                      | 目標値の確認              |  |  |  |
|         | スケジュール <sup>※4</sup> | 週間スケジュール設定          |  |  |  |
|         |                      | 年間スケジュール設定          |  |  |  |
|         |                      | 当日スケジュール変更          |  |  |  |
| 一般ユーザ   | 監視/操作 運転状態の監視/操作     |                     |  |  |  |

※1 目標値の設定は統合管理ブラウザではできません。

※2 省エネピークカット制御ライセンスを登録時のみ表示できます。

※3 電力按分課金支援ライセンスを登録時のみ表示できます。

※4 テナント管理ユーザは季節別週間設定できません。

#### [4] 動作環境

本統合管理ブラウザの動作確認をしたPC、タブレット端末、およびスマートフォンの対応OS、ブラウザ、機種を下記 に示します。OS、ブラウザは最新バージョンのご利用を推奨します。

2022年2月時点

| 百日 |                                           | 亜件                                                                                                    |
|----|-------------------------------------------|----------------------------------------------------------------------------------------------------|
|    | CPU                                       | UGHz以上(推奨2GHz以上)                                                                                                    |
|    | メモリ                                       | 2GB以上                                                                                                    |
|    | 画面解像度                                     | 1024×768 以上(推奨サイズ 1920×1080)                                                                                                    |
| PC | OS · Java <sup>®</sup> 実行環境               | <ul> <li>Microsoft<sup>®</sup> Windows<sup>®</sup> 11(64bit)<sup>*1</sup></li> <li>Microsoft<sup>®</sup> Windows<sup>®</sup> 10(64bit)<sup>*1</sup></li> <li>Microsoft<sup>®</sup> Windows<sup>®</sup> 8.1(64bit)<sup>*1</sup></li> <li>MacOS<sup>®</sup> Mojave 10.14(CSVダウンロードツールのみ動作保証外です。)</li> <li>**Java<sup>®</sup>実行環境(Oracle<sup>®</sup>社製JavaまたはAdoptiumTemurin11) が必要になります。</li> <li>Oracle<sup>®</sup>社製 Java<sup>®</sup> SE 8 va8 Java<sup>®</sup> SE 8 va8 Java8(https://www.java.com/download/) および Adoptium Temurin11(https://adoptium.net/?variant=openjdk11&amp;jvm-Variant=hotspot)で動作確認しています。</li> <li>**Oracle<sup>®</sup>社製Javaのバージョンは、コントロールパネル内のプログラムと 機能にて確認できます。</li> </ul> |
|    | 動作環境                                      | Microsoft <sup>®</sup> 8.1、Microsoft <sup>®</sup> 10、Microsoft <sup>®</sup> 11の最低動作環境を満たしていること。                                                                                                    |
|    | ブラウザ <sup>※2</sup>                        | <ul> <li>Microsoft<sup>®</sup> Edge<sup>®</sup> 96</li> <li>Google Chrome<sup>TM</sup> 96</li> <li>Safari<sup>®</sup> 15</li> </ul>                                                                                                    |
|    | Microsoft <sup>®</sup> Excel <sup>®</sup> | Microsoft <sup>®</sup> Excel <sup>®</sup> 2013(32bit)/2016(32bit)/2019(32bit)                                                                                                    |
|    | 内蔵LAN ポートまたは<br>LAN カード                   | 100BASE-TX 以上                                                                                                    |
|    | ポインティングデバイス                               | マウスなど                                                                                                    |
|    | USB                                       | 1ポート以上                                                                                                    |

|         | ブラウザ                               | 機種                                                            |
|---------|------------------------------------|---------------------------------------------------------------|
|         | Safari <sup>®</sup> 15             | <ul><li>iPhone13 Pro(iOS15)</li><li>iPhoneSE(iOS15)</li></ul> |
| スマードフォン | Google Chrome <sup>TM</sup> Ver.96 | Pixel 6(Android12)     GalaxySC-04J(Android8.0)               |
| タブレット   | Safari <sup>®</sup> 15             | • iPad Air2 (iOS 15)                                          |

上記以外のブラウザの場合、アプリケーションが正常に動作しない場合がございます。予めご了承ください。

※1 Pro で動作確認しております。
 ※2 Microsoft Internet Explorer 11 は2022 年6 月にMicrosoft 社のサポートが終了となります。そのため、他のブラウザをご使用ください。

## 9. システム設計フロー

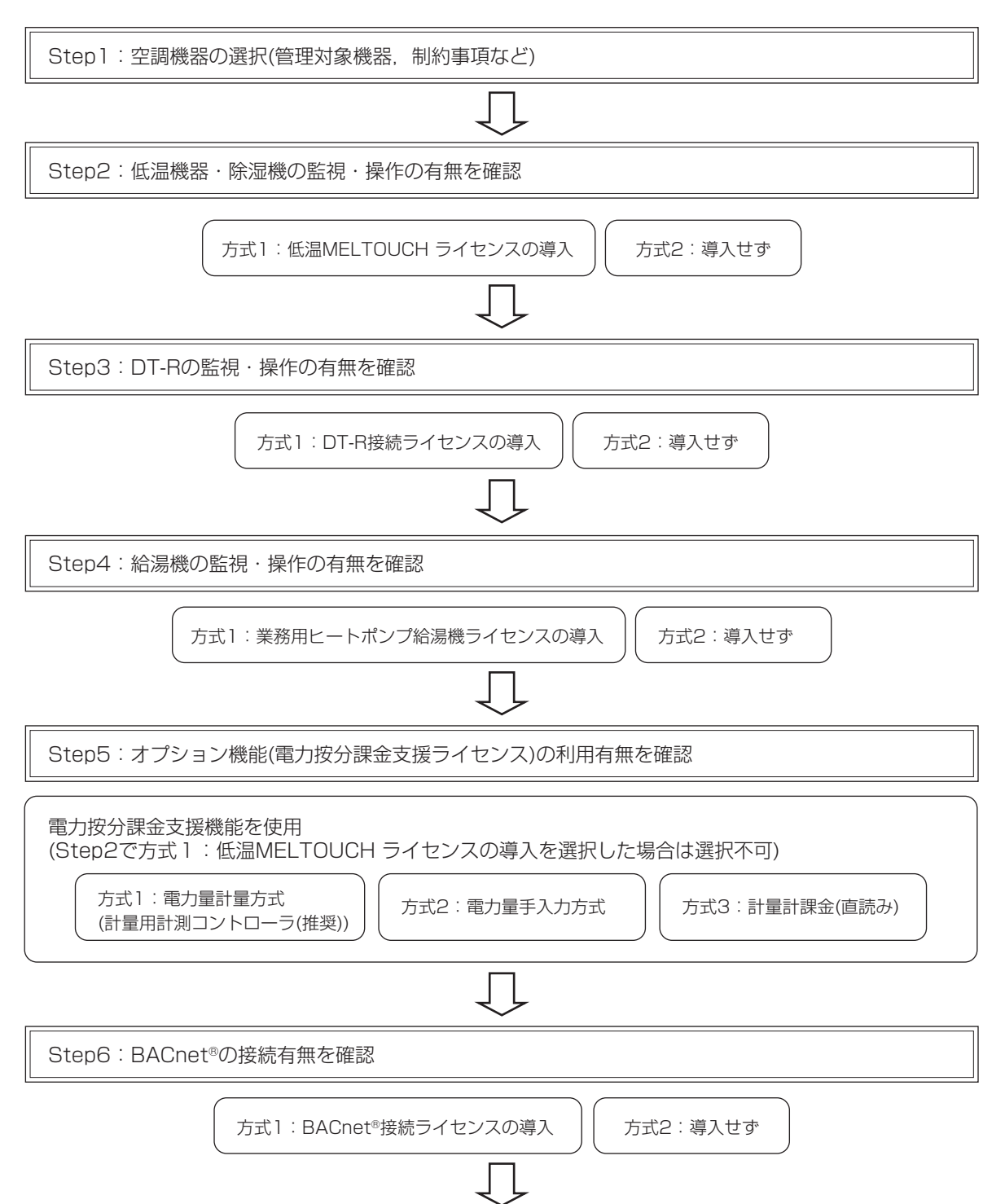

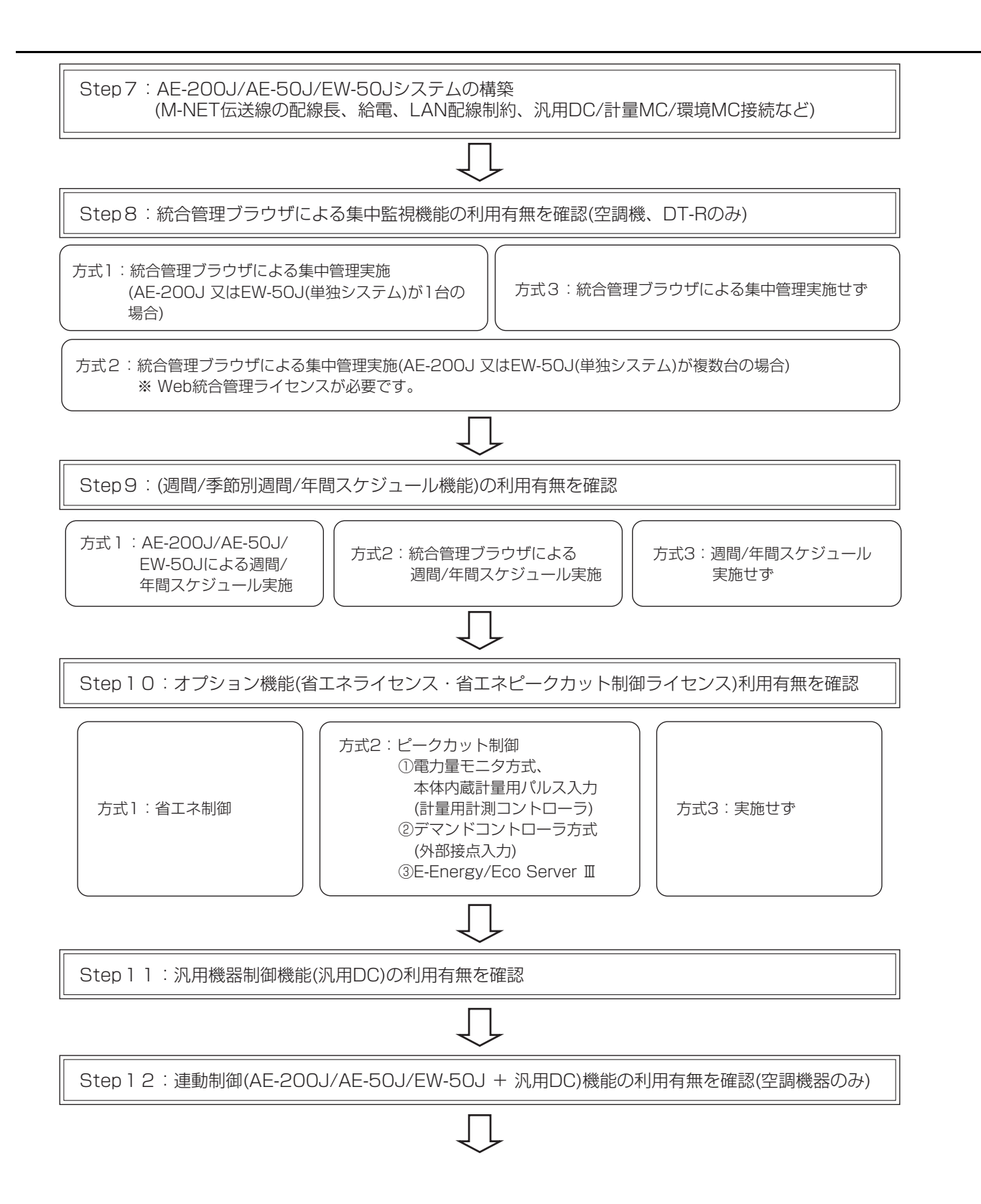

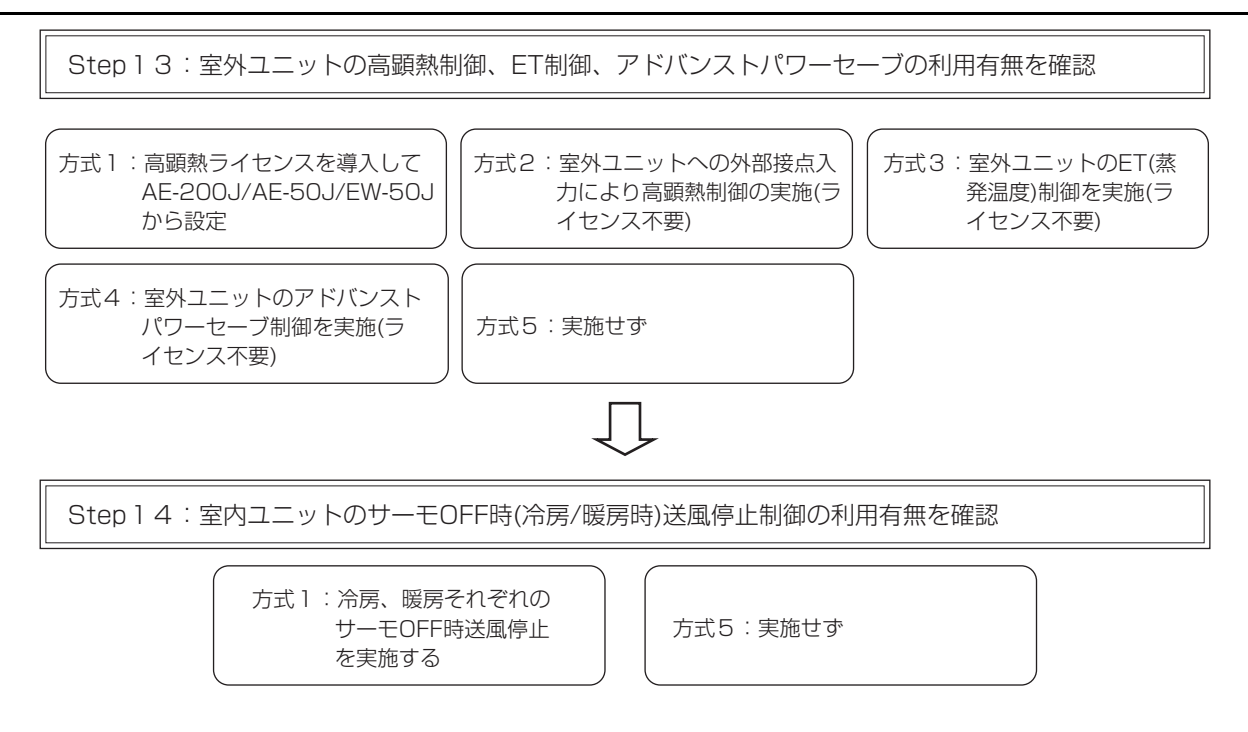

● 現地調整には、専用ツールによる現地作業(別途費用)が必要です

## 10. DT-Rシステム制約事項

### [1] 標準システムと冷暖混在システムの操作/監視機能の相違点

(1)標準システムの場合

|          |              | 設定可否 |    | —————————————————————————————————————   |
|----------|--------------|------|----|-----------------------------------------|
|          |              |      | 操作 | 浦ち                                      |
| 系統       | 代表機          |      |    |                                         |
|          | 運転操作:運転/停止   | 0    | 0  | 系統代表機に運転/停止の操作が可能                       |
|          | 運転モード: 冷房/暖房 | 0    | 0  | 系統代表機に運転モード(冷房・暖房)の操作が可能                |
|          | ファンモード:降雪/常時 | 0    | 0  | 系統代表機にファンモード(降雪/常時)の操作が可能               |
|          | 設定水温         | 0    | 0  | 系統代表機に設定水温の操作が可能                        |
|          | スケジュール:有効/無効 | 0    | 0  | 系統代表機にスケジュール設定の有効/無効操作が可能               |
| 同時運転G代表機 |              |      |    |                                         |
|          | 運転操作:運転/停止   | ×    | ×  | 系統代表機の指令に準じる(系統代表機に運転/停止の操作が可能)         |
|          | 運転モード: 冷房/暖房 | ×    | ×  | 系統代表機の指令に準じる(系統代表機に運転モード(冷房・暖房)の操作が可能)  |
|          | ファンモード:降雪/常時 | ×    | ×  | 系統代表機の指令に準じる(系統代表機にファンモード(降雪/常時)の操作が可能) |
|          | 設定水温         | ×    | ×  | 系統代表機の指令に準じる(系統代表機に設定水温の操作が可能)          |
|          | スケジュール:有効/無効 | ×    | ×  | 系統代表機の指令に準じる(系統代表機にスケジュール設定の有効/無効操作が可能) |

(2) 冷暖混在システムの場合

|    |               | 設定 | 可否 | —————————————————————————————————————— |  |
|----|---------------|----|----|----------------------------------------|--|
|    |               | 監視 | 操作 | 順ち                                     |  |
| 冷房 | 代表機 (CH: #1)  |    |    |                                        |  |
|    | 運転操作: 運転/停止   | 0  | 0  | 冷房モードの同時運転代表Gに運転/停止の操作が可能              |  |
|    | 運転モード: 冷房/暖房  | 0  | 0  | 冷房代表機グループの運転モード(冷房・暖房)の操作が可能           |  |
|    | ファンモード:降雪/常時  | 0  | 0  | 冷房モードの同時運転代表Gにファンモード(降雪/常時)の操作が可能      |  |
|    | 設定水温          | 0  | 0  | 冷房モードの同時運転代表Gに冷房の設定水温の操作が可能            |  |
|    | スケジュール:有効/無効  | 0  | 0  | 冷房代表機にスケジュール設定の有効/無効操作が可能              |  |
| 暖房 | 代表機 (CH: #25) |    |    |                                        |  |
|    | 運転操作: 運転/停止   | 0  | 0  | 暖房モードの同時運転代表Gに運転/停止の操作が可能              |  |
|    | 運転モード: 冷房/暖房  | 0  | 0  | 暖房代表機グループの運転モード(冷房・暖房)の操作が可能           |  |
|    | ファンモード:降雪/常時  | 0  | 0  | 暖房モードの同時運転代表Gにファンモード(降雪/常時)の操作が可能      |  |
|    | 設定水温          | 0  | 0  | 暖房モードの同時運転代表Gに暖房の設定水温の操作が可能            |  |
|    | スケジュール:有効/無効  | 0  | 0  | 暖房代表機にスケジュール設定の有効/無効操作が可能              |  |
| 同時 | 運転G代表機        |    |    |                                        |  |
|    | 運転操作: 運転/停止   | 0  | ×  | 同時運転グループ毎に、運転/停止の設定状態表示が可能             |  |
|    | 運転モード: 冷房/暖房  | 0  | 0  | 同時運転グループ毎に運転モード(冷房・暖房)の操作が可能           |  |
|    | ファンモード:降雪/常時  | 0  | ×  | 同時運転グループ毎に、ファンモード(降雪/常時)の状態表示が可能       |  |
|    | 設定水温          | 0  | ×  | 同時運転グループ毎に、設定モードの設定水温が表示可能             |  |
|    | スケジュール:有効/無効  | 0  | ×  | 代表機のスケジュール設定に準じる                       |  |

#### (3) 冷暖混在システムのエネルギー管理出力について

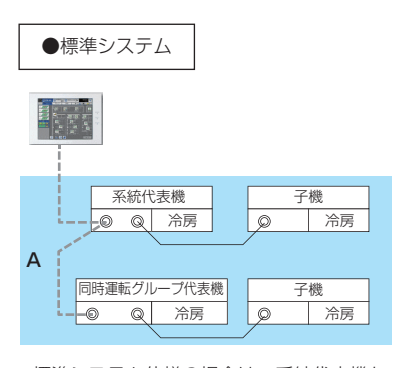

※標準システム仕様の場合は、系統代表機か ら下表の「エネルギー管理」のデータが出 力できます。

※冷暖混在システム仕様の場合は、冷房・暖房 代表機および同時運転グルーブ代表機毎に、 下表の「エネルギー管理」のデータが出力で きます。 代表水温については、右記を参照ください。

照尾

●冷暖混在システム

冷房代表機

同時運転グループ代表機

暖房代表機

冷房

暖房

1

2

3

# ※冷暖混在システム仕様の場合は、以下ご注意ください ■系統ごとの「エネルギー管理データ」の出力は同時運転 グループ代表機ごと(左図:①~③)になります。 "代表水温(入口・出口)"は、冷房・暖房代表機で、代表水 温センサー値または接続ユニットの平均温度を出力します。 ・入口代表水温 冷房代表機:冷房系統の入口代表水温を表示(ゲル-プ①) 暖房代表機:暖房系統の入口代表水温を表示(ゲル-プ①) ・出口代表水温 冷房代表機:暖房系統の出口代表水温を表示(ゲル-プ①) 暖房代表機:暖房系統の出口代表水温を表示(ゲル-プ③)

| 種別   | 項目       | 項目詳細                           |  |
|------|----------|--------------------------------|--|
|      | 運転/停止    | 出力時刻の系統の運転/停止の操作状態             |  |
|      | 冷房/暖房    | 出力時刻の系統の冷房/暖房の操作状態             |  |
|      | ファンモード   | 出力時刻のファンモード(常時/降雪)の操作状態        |  |
|      | 設定水温(冷房) | 出力時刻の冷房の設定温度                   |  |
|      | 設定水温(暖房) | 出力時刻の暖房の設定温度                   |  |
|      | 入口代表水温   | 出力時刻の系統内のユニットの入口水温の平均値         |  |
|      | 出口代表水温   | 出力時刻の系統内のユニットの出口水温の平均値         |  |
| 玄体スト | ユニット運転台数 | 出力時刻の系統内のユニットの運転台数             |  |
| 木和ここ | ユニット台数   | 出力時刻の系統内のユニットの総台数              |  |
|      | デマンド状態   | 出力時刻の系統のデマンドの制御設定値             |  |
|      | システム能力   | 出力時刻の系統内のユニットのユニット能力の合計値       |  |
|      | システム電力   | 出力時刻の系統内のユニットのユニット電力の合計値       |  |
|      | システムCOP  | (システム能力)÷(システム電力)の計算値          |  |
|      | 一括異常     | 出力時刻に系統内のユニットが1台でも異常であれば、異常    |  |
|      | 重故障      | 出力時刻に系統内の50% 以上のユニットが異常であれば、異常 |  |
|      | システム流量   | 出力時刻に系統内のユニットの流量の合計値           |  |

子機

Q

冷房

#### お知らせ

- 冷暖混在システム仕様の場合で、下記データを各モード毎のシステム値とする場合は、各代表機と同じモードの同時 運転グループ代表機からのデータを計算することで求められます。
  - ・ユニット運転台数/ユニット台数
  - ・システム能力
  - ・システム電力
  - ・システム流量

<例:上記項目を上図システムで求める場合> 冷房系統:冷房代表機(グループ①) 暖房系統:暖房代表機+同時運転G代表機(②+③)の合算

## 11. 空調機器(室内ユニット)の『ファン動作機能』についての注意事項

空調機器(室内ユニット)を停止した後も、制御に応じて、一定時間、室内ユニットのファンが動作する機能があります。

ファン動作機能一覧

| 機種           | 機能        | 機能無効化(〇︰可、×︰不可) | 補足              |
|--------------|-----------|-----------------|-----------------|
|              | フィルター自動清掃 | 0               | リモコンより機能設定      |
| こル用マルチエアコン   | 間欠送風運転    | 0               | リモコンより機能設定      |
| いた ジェマコン     | 間欠送風運転    | 0               | リモコンより機能設定      |
| 設備用バックーシェアコン | 余熱排除運転    | ×               |                 |
|              | 内部クリーン運転  | 0               | リモコンより機能設定      |
|              | 冷暖複合運転    | 0               | 室内機DipSWにより機能設定 |
|              | フィルター自動清掃 | 0               | リモコンより機能設定      |
| A制御スリム機種     | 内部クリーン運転  | 0               | リモコンより機能設定      |
|              | 余熱排除制御    | ×               |                 |

※空調機器(室内ユニット)の『ファン動作機能』の詳細、および手元リモコンの機能設定方法は、各空調機器のマニュ アルを参照してください。

(1)システムコントローラ等から緊急停止機能を使用する場合

上記『ファン動作機能』により、緊急停止信号入力後も、一定時間ファンが動作することがあります。 緊急停止信号入力後、空調機器(室内ユニット)を速やかに停止させたい(させる必要がある)場合は、上記『ファン 動作機能』を無効設定してください。

<u>※ただし、設備用パッケージエアコンの余熱排除運転と、A制御スリム機種の余熱排除制御は、無効化できません。</u>

(2)電力按分課金支援機能を使用する場合

ご使用にあたっては、ビルオーナー様とテナント様の個別契約に盛り込んでいただく必要があります。 詳細は、空調冷熱総合管理システムの技術マニュアルの「18-5. 電力按分課金支援機能使用時の注意事項」を参照 ください。

## 12. お手入れ方法について

台所用中性洗剤を使用量の目安まで水で薄めて柔らかな布に含ませて拭き、最後に乾いた布で洗剤が残らないように拭き とります。

ガソリン・ベンジン・シンナー・みがき粉・酸性/アルカリ性洗剤・エタノールなどは製品を傷めますので使用しないで ください。
## 13. 商標、登録商標について

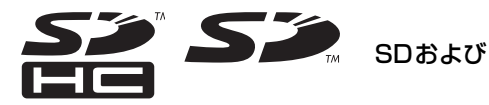

SDおよびSDHCロゴは、SD-3C, LLCの商標です。

「 Java は、Oracle Corporation およびその子会社、関連会社の米国およびその他の国における登録商 ② Java™ 標です。

- BACnet<sup>®</sup>は、米国暖房冷凍空調学会 (ASHRAE) の登録商標です。
- Androidは、Google LLC.の米国及びその他の国における登録商標です。
- Appleは、米国および他の国々で登録されたApple Inc.の商標です。
- Googleは、Google LLC.の登録商標です。
- Google Chromeは、Google LLC.の米国及びその他の国における登録商標です。
- Oracle および Javaは、Oracle Corporationおよびその子会社、関連会社の米国およびその他の国における登録商 標または商標です。
- Edgeは、米国Microsoft Corporationの米国およびその他の国における登録商標または商標です。
- Internet Explorerは、米国Microsoft Corporationの米国およびその他の国における登録商標または商標です。
- Internet Explorerの正式名称は、Microsoft<sup>®</sup> Internet Explorer Internet browserです。
- IOSは、米国およびその他の国におけるCisco社の商標または登録商標であり、ライセンスに基づき使用されています。
- iPadは、米国および他の国々で登録された Apple Inc,の商標です。
- Mac OSは、米国および他の国々で登録された Apple Inc.の商標です。
- Microsoft Office Excelは、米国Microsoft Corporationの商品名称です。
- Windowsは、米国Microsoft Corporationの米国およびその他の国における登録商標または商標です。
- Windowsの正式名称は、Microsoft<sup>®</sup> Windows<sup>®</sup> Operating Systemです。
- Safariは、米国 Apple Computer, Inc.の商標または登録商標です。
- Nexusは、Google LLC.の米国およびその他の国における登録商標です。
- Xperiaは、ソニー株式会社の商標または登録商標です。
- Galaxyは、Samsung CO.,Ltdの商標または登録商標です。

文中の社名、商品名等は各社の商標または登録商標である場合があります。

## MEMO

## MEMO

## MEMO